# MX Component Version 3

# Programming Manual

# **MITSUBISHI**

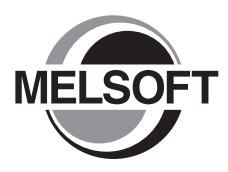

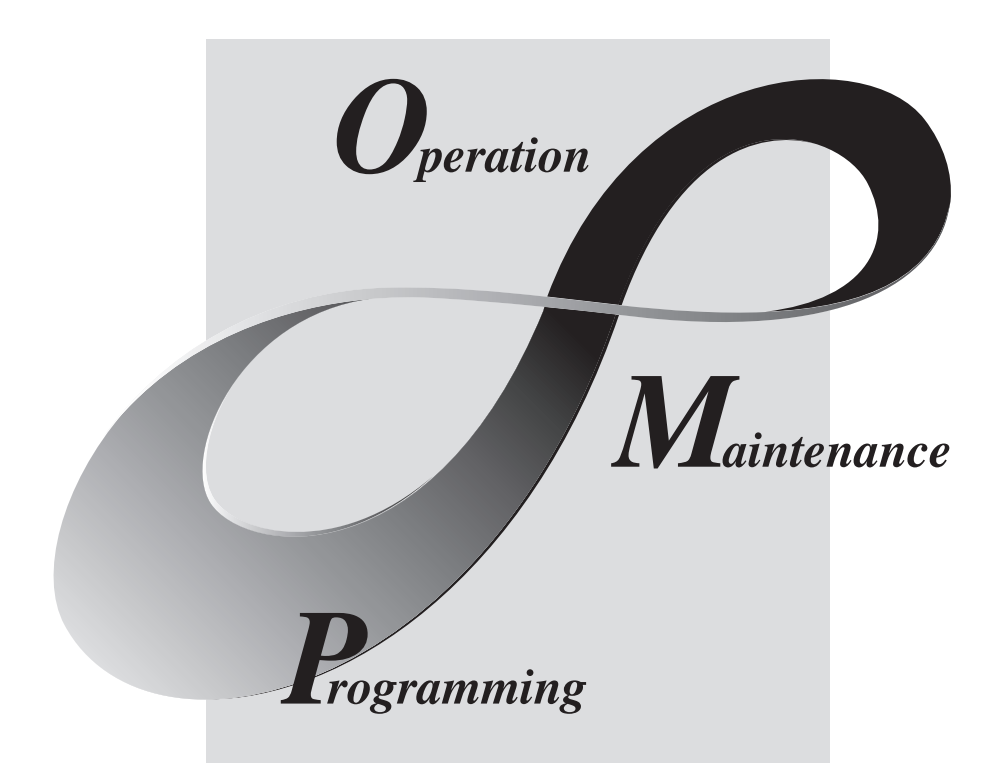

# MELSOFT Integrated FA Software

SW3D5C-ACT-E

# • SAFETY PRECAUTIONS •

(Always read these instructions before using this equipment.)

Before using this product, please read this manual and the relevant manuals introduced in this manual carefully and pay full attention to safety to handle the product correctly.

The instructions given in this manual are concerned with this product. For the safety instructions of the programmable controller system, please read the CPU module user's manual.

In this manual, the safety instructions are ranked as " MARNING " and " CAUTION".

Note that the  $\triangle$  CAUTION level may lead to a serious consequence according to the circumstances. Always follow the instructions of both levels because they are important to personal safety.

Please save this manual to make it accessible when required and always forward it to the end user.

## [Design Instructions]

# 

• When performing data changes or status control from the personal computer to the running CPU module, configure up an interlock circuit outside the CPU module system to ensure that the whole system will operate safely.

In addition, predetermine corrective actions for the system so that you can take measures against any communication error caused by a cable connection fault or the like in online operations performed from the peripheral device to the CPU module.

# 

• Read the manual carefully before performing the online operations (especially forced output and operating status change) which will be executed with the personal computer connected to the running CPU module.

Not doing so can damage the machine or cause an accident due to incorrect operation.

# • CONDITIONS OF USE FOR THE PRODUCT •

(1) Mitsubishi programmable controller ("the PRODUCT") shall be used in conditions;
 i) where any problem, fault or failure occurring in the PRODUCT, if any, shall not lead to any major or serious accident; and

ii) where the backup and fail-safe function are systematically or automatically provided outside of the PRODUCT for the case of any problem, fault or failure occurring in the PRODUCT.

(2) The PRODUCT has been designed and manufactured for the purpose of being used in general industries.

MITSUBISHI SHALL HAVE NO RESPONSIBILITY OR LIABILITY (INCLUDING, BUT NOT LIMITED TO ANY AND ALL RESPONSIBILITY OR LIABILITY BASED ON CONTRACT, WARRANTY, TORT, PRODUCT LIABILITY) FOR ANY INJURY OR DEATH TO PERSONS OR LOSS OR DAMAGE TO PROPERTY CAUSED BY the PRODUCT THAT ARE OPERATED OR USED IN APPLICATION NOT INTENDED OR EXCLUDED BY INSTRUCTIONS, PRECAUTIONS, OR WARNING CONTAINED IN MITSUBISHI'S USER, INSTRUCTION AND/OR SAFETY MANUALS, TECHNICAL BULLETINS AND GUIDELINES FOR the PRODUCT.

("Prohibited Application")

Prohibited Applications include, but not limited to, the use of the PRODUCT in;

- Nuclear Power Plants and any other power plants operated by Power companies, and/or any other cases in which the public could be affected if any problem or fault occurs in the PRODUCT.
- Railway companies or Public service purposes, and/or any other cases in which establishment of a special quality assurance system is required by the Purchaser or End User.
- Aircraft or Aerospace, Medical applications, Train equipment, transport equipment such as Elevator and Escalator, Incineration and Fuel devices, Vehicles, Manned transportation, Equipment for Recreation and Amusement, and Safety devices, handling of Nuclear or Hazardous Materials or Chemicals, Mining and Drilling, and/or other applications where there is a significant risk of injury to the public or property.

Notwithstanding the above, restrictions Mitsubishi may in its sole discretion, authorize use of the PRODUCT in one or more of the Prohibited Applications, provided that the usage of the PRODUCT is limited only for the specific applications agreed to by Mitsubishi and provided further that no special quality assurance or fail-safe, redundant or other safety features which exceed the general specifications of the PRODUCTs are required. For details, please contact the Mitsubishi representative in your region.

### REVISIONS

\* The manual number is given on the bottom left of the back cover.

| Print Date | * Manual Number    | Revision                                                                   |
|------------|--------------------|----------------------------------------------------------------------------|
| Apr., 2002 | SH (NA)-080272-A   | First edition                                                              |
| Jun., 2002 | SH (NA)-080272-B   | Correction                                                                 |
|            |                    | Operating Instructions                                                     |
| Dec., 2003 | SH (NA)-080272-C   | Correction                                                                 |
|            |                    | Operating Instructions, Section 3.2, Section 3.3, Section 4.1, Section 6.1 |
|            |                    | Addition                                                                   |
|            |                    | Generic Terms and Abbreviations, Section 1.1, Section 1.2.1, Section 3.1,  |
|            |                    | Section 3.3.17, Section 4.2.9, Section 4.2.10, Section 4.2.11,             |
|            |                    | Section 4.2.12, Section 4.2.14, Appendix 3.1                               |
| Jun., 2004 | SH (NA)-080272-D   | Model Addition                                                             |
|            |                    | Q12PRHCPU, Q25PRHCPU, FX3UcCPU                                             |
|            |                    | New Addition                                                               |
|            |                    | Section 2.1.5, Section 5.1.3, Section 5.6, Section 5.7                     |
|            |                    | Correction                                                                 |
|            |                    | Section 4.3.17                                                             |
|            |                    | Addition                                                                   |
|            |                    | Generic Terms and Abbreviations, Section 2.2, Section 3.2, Section 3.3,    |
|            |                    | Section 4.1, Section 4.2, Chapter 5, Section 6.1                           |
| Aug., 2004 | SH (NA)-080272-E   | Correction                                                                 |
|            |                    | Operating Instructions                                                     |
|            |                    | Addition                                                                   |
|            |                    | Section 2.3, Section 3.2, Section 3.3.26                                   |
| Aug., 2005 | SH (NA)-080272-F   | Model Addition                                                             |
|            |                    | FX3UCPU                                                                    |
|            |                    | Addition                                                                   |
|            |                    | Generic Terms and Abbreviations, Section 3.2, Section 3.3.2,               |
|            |                    | Section 3.3.3, Section 3.3.22, Section 3.3.23, Section 4.2.9,              |
|            |                    | Section 4.2.10, Section 4.2.11, Section 4.2.12, Section 4.2.13,            |
| Nov 2006   |                    |                                                                            |
| 100., 2000 | 311 (INA)-000272-G | Correction                                                                 |
| Oct 2007   |                    |                                                                            |
| OCI., 2007 | SП (NA)-060272-П   |                                                                            |
|            |                    |                                                                            |
|            |                    | New Addition                                                               |
|            |                    | Section 3.3.25, Section 5.8, Section 5.9                                   |
|            |                    | Addition                                                                   |
|            |                    | Operating instructions, Manuals, Generic Terms and Abbreviations,          |
|            |                    | Section 4.2.10, Section 4.2.11, Section 4.2.12, Section 4.2.13,            |
|            |                    | Section 4.2.14, Chapter 5, Section 6.1, Section 6.2, Appendix 3            |

| Print Date | * Manual Number  | Revision                                                                     |
|------------|------------------|------------------------------------------------------------------------------|
| Jun., 2008 | SH (NA)-080272-I | Model Addition                                                               |
|            |                  | Q13UDHCPU, Q26UDHCPU                                                         |
|            |                  | Correction                                                                   |
|            |                  | Operating Instructions, Manuals, Generic Terms and Abbreviations,            |
|            |                  | Section 1.1, Section 3.1, Section 3.2, Section 3.3.2 to 3.3.26,              |
|            |                  | Section 3.3.29 to 3.3.33, Section 4.2.13, Section 6.2, Appendix 3.1,         |
|            |                  | Appendix 3.2, Appendix 3.3                                                   |
| Sep., 2008 | SH (NA)-080272-J | Model Addition                                                               |
|            |                  | Q03UDECPU, Q04UDEHCPU, Q06UEDHCPU, Q13UDEHCPU,                               |
|            |                  | Q26UDEHCPU, QS001CPU, Q02PHCPU, Q06PHCPU                                     |
|            |                  | New Addition                                                                 |
|            |                  | Section 3.3.8, Section 3.3.9                                                 |
|            |                  | Addition                                                                     |
|            |                  | Operating Instructions, Generic Terms and Abbreviations, Section 1.1,        |
|            |                  | Section 1.2.1, Section 2.3, Section 3.1, Section 3.2, Section 3.3.1,         |
|            |                  | Section 4.2.9 to 4.2.14, Section 6.1, Appendix 3                             |
| Dec., 2008 | SH (NA)-080272-K | Model Addition                                                               |
|            |                  | Q00UJCPU, Q00UCPU, Q01UCPU, Q10UDHCPU, Q10UDEHCPU,                           |
|            |                  |                                                                              |
|            |                  | New Addition                                                                 |
|            |                  | Section 3.3.20                                                               |
|            |                  | Addition                                                                     |
|            |                  | Operating Instructions, Section 1.1, Section 1.2.1, Section 3.1,             |
|            |                  | Section 3.2, Section 3.3.10, Section 3.3.14, Section 3.3.15, Section 3.3.21, |
| Dec. 0000  |                  |                                                                              |
| Dec., 2009 | SH (NA)-080272-L | Model Addition                                                               |
|            |                  |                                                                              |
|            |                  | New Addition                                                                 |
|            |                  | Section 3.3.4, Section 3.3.5, Section 3.3.13,                                |
|            |                  | Section 3.3.19, Section 3.3.26, Section 3.3.41                               |
|            |                  | Addition                                                                     |
|            |                  |                                                                              |
|            |                  | CONDITIONS OF USE FOR THE PRODUCT,                                           |
|            |                  | Operating Instructions, Manuals, Generic Terms and Appreviations,            |
|            |                  | Section 3.3 Section 4.2.9 to 4.2.14 Appendix 3                               |
|            |                  |                                                                              |
|            |                  |                                                                              |
|            |                  |                                                                              |
|            |                  |                                                                              |
|            |                  |                                                                              |
|            |                  |                                                                              |
|            |                  |                                                                              |

| Print Date | * Manual Number  | Revision                                                                       |
|------------|------------------|--------------------------------------------------------------------------------|
| May, 2010  | SH (NA)-080272-M | Model Addition                                                                 |
|            |                  | Q50UDEHCPU, Q100UDEHCPU, Q12DCCPU-V                                            |
|            |                  | New Addition                                                                   |
|            |                  | Section 3.3.36, Section 3.3.45                                                 |
|            |                  | Addition                                                                       |
|            |                  | Section 3.3.4 to 3.3.5 changed to Section 3.3.10 to 3.3.11.                    |
|            |                  | Section 3.3.6 to 3.3.11 changed to Section 3.3.4 to 3.3.9,                     |
|            |                  | Section 3.3.36 to 3.3.43 changed to Section 3.3.37 to 3.3.44                   |
|            |                  | Correction                                                                     |
|            |                  | SAFETY PRECAUTIONS, MANUALS,                                                   |
|            |                  | GENERIC TERMS AND ABBREVIATIONS, Section 1.1, Section 1.2.1,                   |
|            |                  | Section 2.1, Section 2.3, Section 3.2, Section 3.3.1 to 3.3.34,                |
|            |                  | Section 4.2.9 to 4.2.14, Section 6.1, Appendix 3.1 to 3.3                      |
| May, 2011  | SH (NA)-080272-N | New Addition                                                                   |
|            |                  | Section 3.3.10, Section 3.3.11, Section 3.3.35, Section 5.10, Section 5.11,    |
|            |                  | Appendix 4                                                                     |
|            |                  | Addition                                                                       |
|            |                  | GENERIC TERMS AND ABBREVIATIONS, Operating Instructions,                       |
|            |                  | Section 1.1, Section 1.2.1, Section 2.1.5, Section 2.2, Section 3.1,           |
|            |                  | Section 3.3.48, Section 4.2.9, Section 4.2.10, Section 4.2.11,                 |
|            |                  | Section 4.2.12, Section 4.2.14, Chapter 6, Appendix 3.3                        |
|            |                  | Correction                                                                     |
|            |                  | Section 3.3.2, Section 3.3.3, Section 3.3.6, Section 3.3.7, Section 3.3.6,     |
|            |                  | Section 3.3.9,<br>Section 3.3.10 to 3.3.33 changed to Section 3.3.12 to 3.3.34 |
|            |                  | Section 3.3.12 Section 3.3.13 Section 3.3.14 Section 3.3.15                    |
|            |                  | Section 3.3.20 Section 3.3.21 Section 3.3.27 Section 3.3.28                    |
|            |                  | Section 3.3.29. Section 3.3.32. Section 3.3.33. Section 3.3.34.                |
|            |                  | Section 3.3.33 to 3.3.45 changed to Section 3.3.36 to 3.3.48.                  |
|            |                  | Section 3.3.36, Section 3.3.44, Section 3.3.45, Section 3.3.48                 |
|            |                  |                                                                                |
|            |                  |                                                                                |
|            |                  |                                                                                |
|            |                  |                                                                                |
|            |                  |                                                                                |
|            |                  |                                                                                |
|            |                  |                                                                                |
|            |                  |                                                                                |
|            |                  |                                                                                |
|            |                  |                                                                                |

Japanese Manual Version SH-080275-N

This manual confers no industrial property rights or any rights of any other kind, nor does it confer any patent licenses. Mitsubishi Electric Corporation cannot be held responsible for any problems involving industrial property rights which may occur as a result of using the contents noted in this manual.

### © 2002 MITSUBISHI ELECTRIC CORPORATION

### **OPERATING INSTRUCTIONS**

This section gives explanation of instructions in the following order.

- 1) Instructions for used OS and personal computer
- 2) Instructions for installation and uninstallation
- 3) Programmable controller CPU-related instructions
- 4) Instructions for use of other MELSOFT products
- 5) Instructions for use of Ethernet modules
- 6) Instructions for use of CC-Link modules
- 7) Instructions for use of MELSECNET(II), MELSECNET/10 and MELSECNET/H
- 8) Instructions for use of computer link and serial communication modules
- 9) Instructions for modem communication
- 10) Instructions for programming
- 11) Instructions for use of Microsoft<sup>®</sup> Excel
- 12) Instructions for use of Microsoft® Access
- 13) Instructions for use of VBScript and ASP function

### Instructions for used OS and personal computer

(1) When using Microsoft<sup>®</sup> Windows NT<sup>®</sup> Workstation Operating System Version 4.0, Microsoft<sup>®</sup> Windows<sup>®</sup> 2000 Professional Operating System, Windows<sup>®</sup> XP Windows Vista<sup>®</sup> or Windows<sup>®</sup> 7

Note that the following restrictions apply when a user without Administrator's authority operates MX Component.

- (a) Communication Setup Utility
  - The logical station number cannot be created, changed or deleted.
  - Target settings cannot be imported.
  - This utility cannot be started up if the communication settings have been made using MX Component earlier than Version 3.00A. \*1
- (b) PLC Monitor Utility
  - This utility cannot be started up if the communication settings have been made using MX Component earlier than Version 3.00A. \*1
  - Device registration cannot be performed on <<Entry Device>> tab.
- (c) Communication board
  - Various settings cannot be made on the CC-Link IE Controller Network, MELSECNET/H, MELSECNET/10, MELSECNET(II), CC-Link, AF and CPU board utilities.
- \*1: If the following error message appears, start up and close the utility as a user with Administrator's authority, once. This operation enables a user without Administrator's authority to start up the utility.

| PLC Moni |                                                                                                    |
|----------|----------------------------------------------------------------------------------------------------|
|          | Reading the system information data failed.<br>There is a possibility that the operating environment of the application is corrupt.<br>Re-install the application and try again. |
|          | ОК                                                                                                    |

- (2) About Ethernet communication, computer link communication and CPU COM communication on Microsoft<sup>®</sup> Windows<sup>®</sup> 95 Operating System
  - (a) Making Ethernet communication using TCP/IP and UDP/IP on Windows<sup>®</sup> 95 of the version older than OSR2 will cause a memory leak. When performing continuous operation on Windows<sup>®</sup> 95, use Windows<sup>®</sup> 95 OSR2 or later.

- (b) On Windows<sup>®</sup> 95, communication using the COM port, e.g. computer link communication or CPU COM communication, will cause a memory leak. Therefore, do not perform continuous operation.
- (3) Precautions for use of Microsoft<sup>®</sup> Windows<sup>®</sup> Millennium Edition Operating System It is not recommended to use MX Component with the "system restoring function" made invalid by the operating system. If the free space of the system drive becomes less than 200MB, the "system restoring function" is made invalid by the operating system. When using Windows<sup>®</sup> Me, reserve a 200MB or more free space for the system drive.
- (4) About the resume and other functions of personal computer A communications error may occur if communications are made with the programmable controller CPU after setting the resume function, suspend setting, power-saving function and/or standby mode of the personal computer. Therefore, do not set the above functions when making communications with the programmable controller CPU.
- (5) Restrictions by DEP (Data Execution Prevention) Note that restrictions by DEP may apply when using Microsoft<sup>®</sup> Windows<sup>®</sup> XP Service Pack2 or later, Microsoft<sup>®</sup> Windows Vista<sup>®</sup> or Windows<sup>®</sup> 7. For restrictions by DEP, refer to the following manual. MX Component Version 3 Operating Manual

### Instructions for installation and uninstallation

- (1) About installation
  - (a) When performing overwrite installation, install the software in the folder where it had already been installed.
  - (b) If you install the MELSEC board driver or GX Developer into the personal computer where MX Component has already been installed, communication using a specific path (e.g. ASCII packet of the AJ71E71) may result in a receive, device number or other error. If any of these phenomena has occurred, perform overwrite installation of MX Component again.
- (2) Precautions for performing installation and uninstallation on a dual boot machine where two different operating systems are installed in a single IBM-PC/AT compatible personal computer

On a dual boot machine having Windows NT<sup>®</sup> Workstation 4.0 (hereafter referred to as OS1) and Windows<sup>®</sup> 95 or Windows<sup>®</sup> 98 (hereafter referred to as OS2), note the following points when MX Component was installed on OS1 first and MX Component was then installed over the same folder on OS2.

- (a) If MX Component is uninstalled first on the OS2 side, uninstallation does not delete the control DLLs and ACT folders, and they remain within the IBM-PC/AT compatible.
   To delete the control DLLs and ACT folders, perform uninstallation also on the OS1 side.
   (b) If MX Component is uninstalled first on the OS1 side, the control DLLs and first on the OS1 side.
- (b) If MX Component is uninstalled first on the OS1 side, the control DLLs and ACT folders are deleted.
   In this case, MX Component may not operate properly or cannot be uninstalled on the OS2 side.
   Install MX Component again on the OS2 side to operate MX Component properly or uninstall it on the OS2 side.

(3) About start menu

When you have uninstalled MX Component, the item may remain in the start menu.

In that case, restart the IBM-PC/AT compatible personal computer.

### Programmable controller CPU-related instructions

(1) About transmission speed

As the transmission speed of the QCPU(Q mode), LCPU and QCPU(A mode), you can set 9600bps, 19200bps, 38400bps, 57600bps or 11520bps. For the QnACPU of version 9707B or later, you can set the transmission speed of 9600bps, 19200bps or 38400bps. For the QnACPU of other versions, you can set 9600bps or 19200bps.

The transmission speeds of the ACPU (except A2USHCPU-S1), FXCPU and motion controller CPU are fixed to 9600bps. (The A2USHCPU-S1 may be set to 19200bps.)

(2) Precautions for USB communication

Frequently disconnecting/reconnecting the USB cable or resetting or powering ON/OFF the programmable controller CPU during communications with the programmable controller CPU may cause a communications error which cannot be recovered.

If it is not recovered, completely disconnect the USB cable once and then reconnect it after 5 or more seconds have elapsed. (If this error occurs at the initial communication after the above operation, the function will be performed properly in and after the second communications.)

- (3) About clock data of the programmable controller CPU
  - (a) For the ACPU (including the motion controller CPU), clock data setting may be made only when the programmable controller CPU is in the STOP status. For the QCPU (Q mode), LCPU, QCPU (A mode), QnACPU and FXCPU, clock data setting may be made if the programmable controller CPU is in the RUN status.
  - (b) For the A0J2HCPU, A2CCPU and A2CJCPU, setting cannot be made as they do not have the clock function.
  - (c) For the ACPU, setting can be made independently of whether the clock setting special relay "M9028" is ON or OFF. (Note that the special relay "M9028" turns OFF after execution.)
     For the QCPU (Q mode), LCPU, QCPU (A mode) and QnACPU, setting can be made independently of whether the clock setting device "SM1028" is ON or OFF.
  - (d) Among the FXCPUs, setting may be made for only the FX1N (clock built-in), FX1NC (clock built-in), FX1s (clock built-in), FX2N (clock built-in), FX2NC (when RTC cassette is fitted), FXU (when RTC cassette is fitted) and FX2C (when RTC cassette is fitted). FX3G (clock built-in).
  - (e) Note that an error for transfer time will be produced in clock setting.
- (4) Precautions for use of Q4ARCPU The redundant function cannot be used.

- (5) Restrictions on use of the FXCPU
  - (a) When the FXCPU is used, access to the TN devices (timer present values) or CN devices (counter present values) is not permitted if the device numbers specified are split across 199 or earlier and 200 or later.
  - (b) As the FXCPU does not have a PAUSE switch as the programmable controller CPU, an error is returned if remote pause is specified in SetCpuStatus.
  - (c) Note that specifying the first I/O number of a non-existing module and executing the WriteBuffer() method will not return an error.
  - (d) For the index registers (Z, V) of the FXCPU, data cannot be written to 2 or more consecutive points using WriteDeviceBlock(). (Data may be written to only one point.)
- (6) Serial communication function of Q00UJ/Q00/Q00U/Q01/Q01U/Q02U/CPU\*1 \*1: In this paragraph, "serial communication function compatible CPU" indicates Q00UJ/Q00/Q00U/Q01/Q01U/Q02UCPU.

When the following conditions are all satisfied, communication between the personal computer and the serial communication function compatible CPU is made at 9600bps speed.

- The serial communication function of the connected CPU is valid. 1)
- The personal computer side transmission speed setting differs from the 2) serial communication function compatible CPU side transmission speed setting.

To increase the communication speed, match the personal computer side transmission speed with the serial communication function compatible CPU side transmission speed.

- (7) Precautions for use of Built-in Ethernet port QCPU If you reset the programmable controller CPU during TCP/IP connection setting (during opening) using MX Component, a communication or receive error will occur at the time of communication after that. In that case, close the application that uses MX Component and then perform open processing again.
- (8) Precautions for use of QSCPU In order to protect the safety programmable controller system, functions writing to buffer memory, writing and setting devices and writing clock data cannot be executed.

Instructions for use of other MELSOFT products

- (1) About simultaneous use of MX Component and GX Developer When using GX Developer and MX Component together for the same E71 module to make Ethernet communication, make the following settings.
  - (a) Set the protocol of the communication setting wizard screen to "UDP/IP".
  - (b) Set "SW2" of the communications setting switches of the E71 module to OFF (binary).
- (2) Precautions for GX Simulator communication Before executing the monitor utility, communication setting utility or user program, make sure that GX Simulator and GX Developer are operating. In addition, do not terminate the GX Simulator and GX Developer while the user program is running.

If you do so, you will not be able to terminate the user program normally.

### Instructions for use of Ethernet modules

- (1) Resetting programmable controller CPU during TCP/IP connection setting If you reset the programmable controller CPU during TCP/IP connection setting (during opening) using MX Component, a communication or receive error will occur at the time of communication after that. In that case, close the application that uses MX Component and then perform open processing again.
- (2) About target existence check starting interval\*1 of Ethernet module If close processing (Close) is executed from the IBM-PC/AT compatible, the Ethernet module may not perform close processing (Close). One of its causes is the open cable.

If open processing (Open) is executed from the IBM-PC/AT compatible with the Ethernet module not performing close processing (Close), open processing (Open) from the IBM-PC/AT compatible is not terminated normally until the Ethernet module makes a target existence check and executes close processing (Close). If you want to terminate open processing (Open) early from the IBM-PC/AT compatible, shorten the target existence check starting interval setting of the Ethernet module.

(The target existence check starting interval setting of the Ethernet module defaults to 10 minutes.)

\*1: It can be set for the E71 of AJ71E71-S3 or later.

(3) Replacement of Ethernet module

If you changed the Ethernet module during Ethernet communication due to debugging, failure or like, the other node (IBM-PC/AT compatible) must be restarted.

(Since the Ethernet addresses (MAC addresses) differ between devices)

- (4) Simultaneous access when using Q series-compatible Ethernet module The following conditions should be satisfied when communication is to be made simultaneously from multiple IBM-PC/AT compatibles to the same module using the TCP/IP protocol.
  - Q series-compatible E71 module (except QJ71E71-100) whose first five digits of the serial number is "02122" or later and whose function version is B or later.
  - Using GX Developer Version 6.05F or later, set "MELSOFT connection" in the Ethernet parameter "open system".

(5) Unlocking password when using QJ71E71

The range where the password can be unlocked by remote operation is up to the connection target station.

If the password is set also on the lower layer, communication cannot be made with the programmable controller CPU on the lower layer.

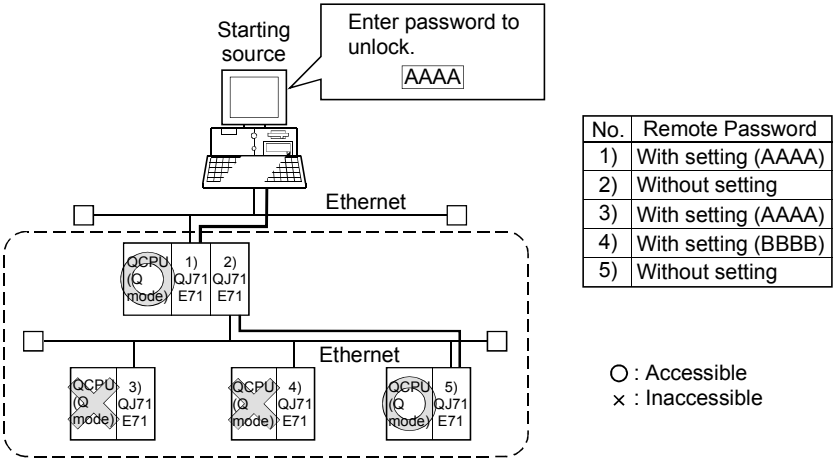

1) Unlocking QJ71E71 password enables access to programmable controller CPUs in this range.

(6) About use of the Q4ARCPU

When using the UDP/IP protocol of Ethernet communication, use the Q4ARCPU whose year and month of manufacture is "0012" or later and whose function version is B or later.

- (7) About Ethernet communication
  - (a) When access is made to the QnACPU, AnUCPU, QCPU (A mode) or motion controller CPU via the E71, the device range is equivalent to that of the AnACPU.
  - (b) When making access to the programmable controller CPU through Ethernet communication, the functions may not be executed depending on the programmable controller CPU status.
    - When the protocol is TCP/IP (target module: E71, QE71) The functions can be executed only when the communication target programmable controller CPU is in the RUN mode. An error is returned if the programmable controller CPU is in other than the RUN mode.
    - 2) When the protocol is UDP/IP (target module: E71, QE71) The functions cannot be executed until the communication target programmable controller CPU is RUN once. An error is returned if the programmable controller CPU has not been RUN once.
  - (c) The communication line is broken if the CPU becomes faulty or the Ethernet module is reset during Ethernet communication (when the protocol is TCP/IP).

In that case, perform line close processing (Close) and then execute reopen processing (Open).

(d) When two different communication systems (protocols) are used to make access from one IBM-PC/AT compatible to one Q series-compatible E71, two station numbers, i.e. for TCP/IP and for UDP/IP, must be set. However, it is not required to set different station numbers for TCP/IP and UDP/IP when using MX Component Version 3 or later and Q series-compatible E71 with serial No. 05051 or later.

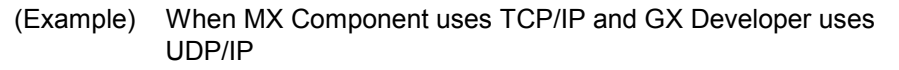

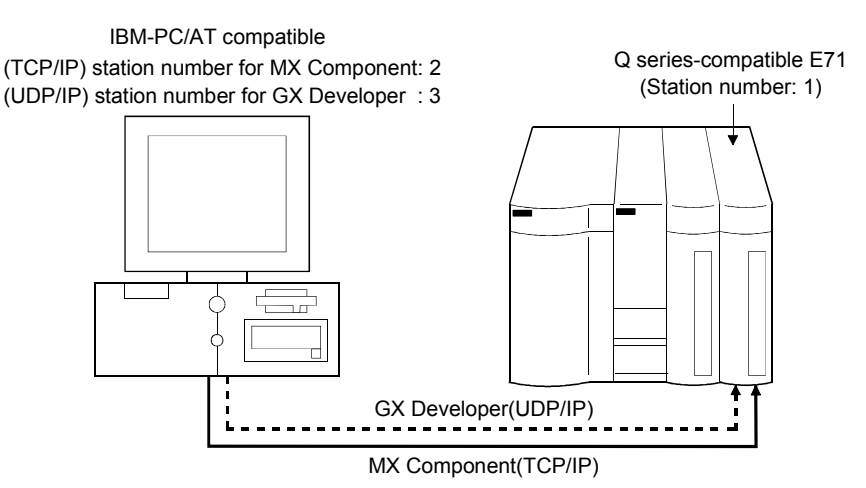

Set different station numbers as the (TCP/IP) station number for MX Component and (UDP/IP) station number for GX Developer. If they are set to the same station number, an error will occur on the Ethernet module side.

(8) About switch settings of E71 and QE71

If the four lower digits of the error code that occurred during Ethernet communication using the E71 or QE71 is not indicated in the E71 or QE71 manual, check the DIP switch (SW2) setting of the E71 or QE71. If the DIP switch is not set correctly, a difference has occurred in the packet format (ASCII/binary) and therefore the error code returned from the module cannot be recognized correctly.

### Instructions for use of CC-Link modules

- Software version of CC-Link master/local module As the CC-Link master/local module used in CC-Link communication or CC-Link G4 communication(only when the AJ65BT-G4 is used), use the module of software version "N" or later. The module of software version "M" or earlier will not operate properly.
- (2) Software version of CC-Link G4 module As the CC-Link G4 module used in CC-Link G4 communication(only when the AJ65BT-G4 is used), use the module of software version "D" or later. The module of software version "C" or earlier will not operate properly.

### Instructions for use of MELSECNET(II), MELSECNET/10 and MELSECNET/H

- About relaying from the MELSECNET/10 loaded station When the module is loaded to the AnNCPU or AnACPU, it is recognized as a MELSECNET(II) module. When the connected station is the AnNCPU or AnACPU, set the relayed network as MELSECNET(II). In addition, set the station number to "0" when making access to the control station.
- (2) Instructions for relaying the MELSECNET(II) When access is made to the QnACPU, AnUCPU, QCPU (A mode) or motion controller CPU via the MELSECNET(II), the device range is equivalent to that of the AnACPU.

Instructions for use of computer link and serial communication modules

- (1) About computer link communication
  - (a) If the connected station CPU is the AnUCPU and the computer link module is the UC24 for computer link connection, remote operation will result in an error when access is made to the AnNCPU, AnACPU or QnACPU via the MELSECNET/10.
  - (b) On any computer link modules other than the UC24 and C24, remote "PAUSE" operation will result in an error for all connections.
  - (c) For the QC24, note that the illegal case of specifying the first I/O number of a non-existing module and reading/writing U\*\*\G\*\* will not return an error if the software version of the module is "k" or earlier.
  - (d) In any connection form (direct coupling, relaying) where the target station of the UC24 or C24 is the QnACPU, an error is returned if clock data read/write is executed.
  - (e) The FX extended port is required when performing the computer link communication using FX<sub>0N</sub>, FX<sub>1S</sub>, FX<sub>1N(C)</sub>, FX<sub>2N(C)</sub>, FX<sub>3G</sub>, FX<sub>3U(C)</sub> CPU.
- (2) Precautions for connecting personal computer and serial communication module
  - (a) When QJ71C24-R2 of function version A is used An MX Component application can use only either of CH1 and CH2. When the MELSOFT product, such as GX Developer or GOT, is using one channel, the application cannot use the other channel. When the QJ71C24-R2 of function version B is used, the application can use both channels.
  - (b) When AJ71QC24-R2 or A1SJ71QC4-R2 or AJ71QC24N-R2 or A1SJ71QC24N-R2 is used The MX Component application can use only CH1. It cannot use CH2.

### Instructions for modem communication

- Simultaneous modem communications
   It is not allowed to simultaneously perform modem communications using MX Component and other application such as GX Developer.
   Do not perform a modem communication using other applications during a modem communication using MX Component.
   If modem communications are simultaneously performed using MX Component and other application, this will result in a communication error, disconnection of telephone line or similar problem.
- (2) Instructions for use of telephone line
  - (a) Do not use the call-waiting phone line.
     On the call-waiting phone line, data corruption, telephone line disconnection or similar may occur due to interrupt reading sounds.
  - (b) Do not connect the line to master/slave phones. If the handset of the slave phone is lifted while the telephone line is connecting to the master/slave phones, the telephone line may be disconnected.
  - (c) Use an analog 2 wire type telephone line. When using a digital line, use a terminal adaptor. When the telephone line is of 4 wire type, the line may not be connected depending on the wiring type of the modular jack. For the 4 wire type, conduct connection tests in advance to check for connection.
- (3) Instructions for use of cellular phone
  - (a) Modem for radio communication using a cellular phone Although the modem name is different depending on the maker, the modem is generically referred to as the cellular phone communication unit in this manual.

Select the model of the cellular phone communication unit according to the cellular phone used.

For details, contact the company of your cellular phone.

(b) Cellular phone without auto answer function For the cellular phone without auto answer function, use a cellular phone communication unit that has the ANS/ORG/TEL select switch. If the cellular phone communication unit does not have the ANS/ORG/TEL select switch, it is impossible to connect the line. The line connection procedure is different depending on the cellular phone company and cellular phone model. For details, contact the maker of your cellular phone.

### Instructions for programming

- (1) About sample programs, test programs and sample sequence programs(a) Sample programs, test programs
  - The sample programs are attached for your reference to create user programs.

The test programs are attached to conduct communication tests. Use these programs on your own responsibility.

- (b) Sample sequence programs
   The sample sequence programs attached to MX Component must be
   modified depending on the system configuration and parameter settings.
   Modify them to be best for the system.
   Please note that it is user's responsibility to use the same sequence
   programs.
- (2) About forced termination of processes during communication If communication is being made with the same type of control open for multiple processes, forcing one process to be terminated by Task Manager or the like may stop the other processes at the communication function execution area.
- (3) About error at communication start
   A communication error may occur within the preset time-out period at a communication start, e.g. when the communication diagnostic button is pressed, at a monitor start, or at the execution of any function.
   These errors are assumed to be detected before a time-out error.
   (Example: Connection cable not connected, at programmable controller power-off)
- (4) CheckDeviceString Do not use the CheckDeviceString method of each ACT control.
- (5) About ActUMsg control, ActUWzd control, ActMnet2BD control and ActAFBD control Installing MX Component registers the ActUMsg control, ActUWzd control, ActMnet2BD control and ActAFBD control, but do not use them.
- (6) Precautions for use of Act(ML)QJ71E71TCP, Act(ML)AJ71QE71TCP and Act(ML)AJ71E71TCP controls
  - (a) Provide an interval longer than the sequence scan time of the Ethernet module loaded station from when the Open method is executed until the Close method is executed.
  - (b) Provide an interval of at least 500ms from when the Close method is executed until the Open method is executed again.
- (7) Instructions for execution of Disconnect If execution of Disconnect cannot disconnect the telephone line for some reason, power off the modem used to make a call to forcibly disconnect the telephone line.
- (8) Precautions for creating a user program When creating a user program, select "x86" (32 bits) "Target CPU".

Instructions for use of Microsoft<sup>®</sup> Excel

- (1) Precautions for starting multiple Excel files on Windows<sup>®</sup> Me Note that Windows<sup>®</sup> Me has been confirmed to stop if you run multiple Excel files which use many control objects.
  - \* This phenomenon is not attributable to this product.
  - (a) Conditions on which this phenomenon has been confirmed to occur Graphic driver : Matrox make MGA Mystique display driver OS : Windows<sup>®</sup> Me (English version)
    - Number of controls pasted to Excel files
    - : A total of 150 or more controls used in the whole BOOK <Other devices checked by Mitsubishi (reference)>
      - CPU : Pentium<sup>®</sup> 166MHz Memory : 64MB Hard disk : 8GB (free space 6GB)
  - (b) Cause

The phenomenon has been confirmed to occur when the Matrox make MGA Mystique graphic card display driver is used. This is because Version 4.12 of the MGA Mystique graphic card display driver is not compatible with Windows<sup>®</sup> Me.

- (c) How to judge whether the phenomenon is the same or not After changing the used graphic driver for the standard VGA driver, delete the temporary data (\*.emf) left in the temporary folder. After that, try starting multiple Excel files. The phenomenon seems to be the same if it does not occur by changing the driver for the standard VGA driver.
- (d) Corrective action
  If this phenomenon occurs, the temporary data (\*.emf) will be left in the temporary folder of the system.
  You have to delete the remaining temporary data (\*.emf) manually.
  The temporary folder of the system is normally in C:\Temp.
  After that, take either of the following actions.
  - 1) Use the graphic card and display driver which support Windows® Me.
  - 2) Reduce the number of control objects pasted to the Excel files.
- (2) Precautions for use of EXCEL VBA

Do not set the page feed preview function in the application that uses EXCEL VBA.

Doing so can cause a memory leak or OS basic operation (file operation, printing or other) fault.

- (3) Precautions for use of Microsoft® Excel
  - (a) If you paste the control to Excel, it may sometimes not be pasted. This phenomenon occurs if the cache file (temporary file) of Excel remains. In such a case, perform operation in the following procedure.
    - 1) Close Excel.
    - 2) Delete \*.exd in the Excel 8.0 folder of the temp folders. \*1,\*2
    - 3) Restart Excel.
      - \*1: The temp folder is located depending on the OS.
      - \*2: When the corresponding folder and file are not displayed, Make the settings in folder option setting. So that all files and folders will be displayed.
  - (b) Excel allows ACT control resizing, which does not affect the operation of MX Component.

To restore the size, set the Height and Width properties of ACT control to "24" again.

Instructions for use of Microsoft® Access

- (1) Precautions for use of Microsoft® Access
  - (a) When you paste the ACT control to an Access form and double-click the ACT control or choose the custom control in the property, the following error message will appear but this does not affect the operation of ACT control. (Other error message may appear.)

| Microsoft | Access X                                                       |
|-----------|----------------------------------------------------------------|
| _         | The operation on the MITSUBISHI ActACPU Control object failed. |
| <b>i</b>  | The OLE server may not be registered.                          |
|           | To register the OLE server, reinstall it.                      |
|           | ОК                                                             |

- (b) When you paste the ACT control and display the properties, the property names displayed may be broken.As this phenomenon occurs for only the property indication, there will be no problem in the property functions.
- (c) Access allows ACT control resizing, which does not affect the operation of MX Component.

To restore the size, set the Height and Width properties of ACT control to "24" again.

### Instructions for use of VBScript and ASP function

- Security of the Internet/intranet when using VBScript MX Component does not have the Internet/intranet security function. When you need the security function, make setting on the user side.
- (2) Precautions for making CPU COM communication, computer link communication, CC-Link G4 communication or Ethernet (TCP/IP) communication on ASP page and application\*1 when Windows<sup>®</sup> 2000 Professional is used. If the ASP page opens CPU COM, computer link, CC-Link G4 or Ethernet (TCP/IP) communication earlier than the application, communication in the same path cannot be made on the application until the ASP page is closed. Therefore, note the following points.
  - (a) CPU COM, computer link, CC-Link G4 or Ethernet (TCP/IP) communication should be opened on the application earlier. After it has been opened on the application, communication can be made on both the application and ASP page until it is closed.
  - (b) When CPU COM, computer link, CC-Link G4 or Ethernet (TCP/IP) communication has been opened on the ASP page, always close the communication.
  - \*1: The application indicates any of the user applications created using the MX series and MELSOFT products.

### INTRODUCTION

Thank you for choosing the Mitsubishi MELSOFT series Integrated FA software. Read this manual and make sure you understand the functions and performance of MELSOFT series thoroughly in advance to ensure correct use.

### CONTENTS

| SAFETY PRECAUTIONS                | A- 1 |
|-----------------------------------|------|
| CONDITIONS OF USE FOR THE PRODUCT | A- 2 |
| REVISIONS                         | A- 3 |
| OPERATING INSTRUCTIONS            | A- 6 |
| INTRODUCTION                      | A-18 |
| CONTENTS                          | A-18 |
| MANUALS                           | A-22 |
| HOW TO USE THIS MANUAL            | A-23 |
| GENERIC TERMS AND ABBREVIATIONS   | A-24 |

### 1 OVERVIEW

| 1.1 Outline of ACT Controls         | 1- | 1 |
|-------------------------------------|----|---|
| 1.2 ACT control and Function Lists1 | 1- | 3 |
| 1.2.1 ACT control list              | 1- | 3 |
| 1.2.2 Function list                 | 1- | 5 |
|                                     |    |   |

### 2 ABOUT THE ACT CONTROLS

### 2- 1 to 2-26

1- 1 to 1-6

| 2.1 Settings Made for Use of the ACT Controls                                    |      |
|----------------------------------------------------------------------------------|------|
| 2.1.1 When using Visual Basic <sup>®</sup> 6.0                                   | 2- 1 |
| 2.1.2 When using Visual C++® 6.0                                                 |      |
| 2.1.3 When using VBA                                                             |      |
| 2.1.4 When using VBScript                                                        |      |
| 2.1.5 When using Visual Studio <sup>®</sup> .NET                                 |      |
| 2.2 Programming Procedures                                                       | 2-19 |
| 2.2.1 When using Visual Basic <sup>®</sup> 6.0 or Visual Basic <sup>®</sup> .NET | 2-19 |
| 2.2.2 When using Visual C++® 6.0 or Visual C++® .NET                             | 2-20 |
| 2.2.3 When using VBA                                                             |      |
| 2.2.4 When using VBScript                                                        | 2-22 |
| 2.3 Device Types                                                                 | 2-23 |
| 2.4 Accessible Devices and Ranges                                                | 2-25 |

### 3 DETAILS OF THE ACT CONTROLS

# 3.1 Details of the ACT Controls3- 13.2 Details of the Properties3- 33.3 Lists of Properties Possessed by the ACT Controls3-113.3.1 ActEasylF, ActMLEasylF control3-123.3.2 ActQJ71E71TCP, ActMLQJ71E71TCP control3-133.3.3 ActQJ71E71UDP, ActMLQJ71E71UDP control3-153.3.4 ActAJ71QE71TCP, ActMLAJ71QE71TCP control3-17

3- 1 to 3-180

| 3.3.5 ActAJ71QE71UDP, ActMLAJ71QE71UDP control  | 3-18  |
|-------------------------------------------------|-------|
| 3.3.6 ActAJ71E71TCP, ActMLAJ71E71TCP control    | 3-19  |
| 3.3.7 ActAJ71E71UDP, ActMLAJ71E71UDP control    | 3-20  |
| 3.3.8 ActQNUDECPUTCP, ActMLQNUDECPUTCP control  | 3-21  |
| 3.3.9 ActQNUDECPUUDP, ActMLQNUDECPUUDP control  | 3-23  |
| 3.3.10 ActCCIEFADPTCP, ActMLCCIEFADPTCP control | 3-25  |
| 3.3.11 ActCCIEFADPUDP, ActMLCCIEFADPUDP control | 3-27  |
| 3.3.12 ActLCPUTCP, ActMLLCPUTCP control         | 3-29  |
| 3.3.13 ActLCPUUDP, ActMLLCPUUDP control         | 3-31  |
| 3.3.14 ActQCPUQ, ActMLQCPUQ control             | 3-33  |
| 3.3.15 ActLCPU, ActMLLCPU control               | 3-35  |
| 3.3.16 ActQCPUA, ActMLQCPUA control             | 3-37  |
| 3.3.17 ActQnACPU, ActMLQnACPU control           | 3-38  |
| 3.3.18 ActACPU, ActMLACPU control               | 3-39  |
| 3.3.19 ActFXCPU, ActMLFXCPU control             | 3-40  |
| 3.3.20 ActQJ71C24, ActMLQJ71C24 control         | 3-41  |
| 3.3.21 ActLJ71C24, ActMLLJ71C24 control         | 3-45  |
| 3.3.22 ActAJ71QC24, ActMLAJ71QC24 control       | 3-49  |
| 3.3.23 ActAJ71UC24, ActMLAJ71UC24 control       | 3-51  |
| 3.3.24 ActAJ71C24, ActMLAJ71C24 control         | 3-53  |
| 3.3.25 ActFX485BD, ActMLFX485BD control         | 3-55  |
| 3.3.26 ActFXCPUUSB, ActMLFXCPUUSB control       | 3-56  |
| 3.3.27 ActQCPUQUSB, ActMLQCPUQUSB control       | 3-57  |
| 3.3.28 ActLCPUUSB, ActMLLCPUUSB control         | 3-59  |
| 3.3.29 ActCCG4Q, ActMLCCG4Q control.            | 3-61  |
| 3.3.30 ActCCG4QnA, ActMLCCG4QnA control         | 3-64  |
| 3.3.31 ActCCG4A, ActMLCCG4A control             | 3-66  |
| 3.3.32 ActMnet10BD, ActMLMnet10BD control       | 3-67  |
| 3.3.33 ActMnetHBD, ActMLMnetHBD control         | 3-71  |
| 3.3.34 ActMnetGBD, ActMLMnetGBD control         | 3-78  |
| 3.3.35 ActCCIEFBD, ActMLCCIEFBD control         | 3-80  |
| 3.3.36 ActCCBD, ActMLCCBD control               | 3-82  |
| 3.3.37 ActAnUBD, ActMLAnUBD control             | 3-88  |
| 3.3.38 ActLL1, ActMLLL1 control                 |       |
| 3.3.39 ActSIM, ActMLSIM control                 |       |
| 3.3.40 ActQCPUQBUS, ActMLQCPUQBUS control       | 3-90  |
| 3.3.41 ACTA6 I EL CONTROL                       | 3-91  |
| 3.3.42 ACTQ6 I EL CONTROL                       | 3-92  |
| 3.3.43 ACTEXCPUTEL control                      | 3-94  |
| 3.3.44 ACIQU/ 10241EL CONTON                    | 3-95  |
| 2.2.46 ActA 1710024TEL control                  | 2 400 |
| 2.2.40 ActAJ/ IQU24 I EL CUITIU                 | 2 440 |
| 3.3.47 AUGUT, AUIVILGUT CUTITUS                 | 2 114 |
|                                                 |       |
|                                                 |       |

### 4 FUNCTIONS

| 4.2 Details of the Functions (Dispatch Interface)              | 4- 6 |
|----------------------------------------------------------------|------|
| 4.2.1 Open (Communication line opening)                        | 4- 6 |
| 4.2.2 Close (Communication line closing)                       | 4- 7 |
| 4.2.3 ReadDeviceBlock (Device batch-read)                      | 4- 8 |
| 4.2.4 WriteDeviceBlock (Device batch-write)                    | 4-10 |
| 4.2.5 ReadDeviceRandom (Device random-read)                    | 4-12 |
| 4.2.6 WriteDeviceRandom (Device random-write)                  | 4-14 |
| 4.2.7 SetDevice (Device data setting)                          | 4-16 |
| 4.2.8 GetDevice (Device data acquisition)                      | 4-18 |
| 4.2.9 ReadBuffer (Buffer memory read)                          | 4-20 |
| 4.2.10 WriteBuffer (Buffer memory write)                       | 4-23 |
| 4.2.11 GetClockData (Clock data read)                          | 4-26 |
| 4.2.12 SetClockData (Clock data write)                         | 4-30 |
| 4.2.13 GetCpuType (Programmable controller CPU type read)      | 4-34 |
| 4.2.14 SetCpuStatus (Remote control)                           | 4-39 |
| 4.2.15 EntryDeviceStatus (Device status monitor registration)  | 4-42 |
| 4.2.16 FreeDeviceStatus (Device status monitor deregistration) | 4-46 |
| 4.2.17 OnDeviceStatus (Announces event)                        | 4-47 |
| 4.2.18 ReadDeviceBlock2 (Device batch-read)                    | 4-48 |
| 4.2.19 WriteDeviceBlock2 (Device batch-write)                  | 4-51 |
| 4.2.20 ReadDeviceRandom2 (Device random-read)                  | 4-53 |
| 4.2.21 WriteDeviceRandom2 (Device random-write)                | 4-56 |
| 4.2.22 SetDevice2 (Device data setting)                        | 4-59 |
| 4.2.23 GetDevice2 (Device data acquisition)                    | 4-61 |
| 4.2.24 Connect (Telephone line connection)                     | 4-64 |
| 4.2.25 Disconnect (Disconnects telephone line)                 | 4-65 |
| 4.2.26 GetErrorMessage (Gets error message)                    | 4-67 |
| 4.3 Details of the Functions (Custom Interface)                | 4-68 |
| 4.3.1 Open (Communication line opening)                        | 4-68 |
| 4.3.2 Close (Communication line closing)                       | 4-68 |
| 4.3.3 ReadDeviceBlock (Device batch-read)                      | 4-68 |
| 4.3.4 WriteDeviceBlock (Device batch-write)                    | 4-68 |
| 4.3.5 ReadDeviceRandom (Device random-read)                    | 4-69 |
| 4.3.6 WriteDeviceRandom (Device random-write)                  | 4-69 |
| 4.3.7 SetDevice (Device data setting)                          | 4-69 |
| 4.3.8 GetDevice (Device data acquisition)                      | 4-69 |
| 4.3.9 ReadBuffer (Buffer memory read)                          | 4-70 |
| 4.3.10 WriteBuffer (Buffer memory write)                       | 4-70 |
| 4.3.11 GetClockData (Clock data read)                          | 4-70 |
| 4.3.12 SetClockData (Clock data write)                         | 4-71 |
| 4.3.13 GetCpuType (Programmable controller CPU type read)      | 4-71 |
| 4.3.14 SetCpuStatus (Remote control)                           | 4-71 |
| 4.3.15 EntryDeviceStatus (Device status monitor registration)  | 4-72 |
| 4.3.16 FreeDeviceStatus (Device status monitor deregistration) | 4-72 |
| 4.3.17 OnDeviceStatus (Announces event)                        | 4-72 |
| 4.3.18 ReadDeviceBlock2 (Device batch-read)                    | 4-72 |
| 4.3.19 WriteDeviceBlock2 (Device batch-write)                  | 4-72 |
| 4.3.20 ReadDeviceRandom2 (Device random-read)                  | 4-73 |
| 4.3.21 WriteDeviceRandom2 (Device random-write)                | 4-73 |

| 4.3.22 SetDevice2 (Device data setting)        |      |
|------------------------------------------------|------|
| 4.3.23 GetDevice2 (Device data acquisition)    | 4-73 |
| 4.3.24 Connect (Telephone line connection)     |      |
| 4.3.25 Disconnect (Disconnects telephone line) | 4-74 |
| 4.3.26 GetErrorMessage (Gets error message).   | 4-74 |
|                                                |      |

### 5 SAMPLE PROGRAMS

### 5- 1 to 5-36

| 5.1 Visual Basic® 6.0 Sample Program                                                    |      |
|-----------------------------------------------------------------------------------------|------|
| 5.1.1 Sample program for ActEasyIF control and ActACPU control                          |      |
| 5.1.2 Sample program for modem communication                                            |      |
| 5.1.3 Type conversion sample program                                                    |      |
| 5.2 Visual C++® 6.0 Sample Programs                                                     | 5-10 |
| 5.2.1 Dispatch interface                                                                |      |
| 5.2.2 Custom interface                                                                  |      |
| 5.2.3 Troubleshooting function sample program                                           |      |
| 5.3 VBA Sample Programs                                                                 | 5-15 |
| 5.3.1 Excel sample program                                                              |      |
| 5.3.2 Excel sample program (Device read/write)                                          |      |
| 5.3.3 Access sample program                                                             |      |
| 5.4 VBScript Sample Program                                                             |      |
| 5.5 ASP Sample Program                                                                  |      |
| 5.6 Visual Basic <sup>®</sup> .NET(Visual Studio <sup>®</sup> .NET 2003) Sample Program |      |
| 5.6.1 Type conversion sample program                                                    |      |
| 5.6.2 Read/Write sample program                                                         |      |
| 5.7 Visual C++® .NET(Visual Studio <sup>®</sup> .NET 2003) Sample Programs              |      |
| 5.7.1 Read/Write sample program                                                         |      |
| 5.8 Visual Basic <sup>®</sup> .NET(Visual Studio <sup>®</sup> 2005) Sample Programs     |      |
| 5.9 Visual C++® .NET(Visual Studio® 2005) Sample Programs                               |      |
| 5.9.1 Read/Write Sample Programs                                                        |      |
| 5.10 Visual Basic <sup>®</sup> .NET (Visual Studio 2010) Sample Program                 |      |
| 5.11 Visual C++® .NET (Visual Studio 2010) Sample Program                               |      |
| 5.11.1 Read/Write sample program                                                        | 5-35 |
|                                                                                         |      |

### 6 ERROR CODES

6- 1 to 6-46

| 6.1 Error Codes Returned by the ACT Controls                     | 6- 1 |
|------------------------------------------------------------------|------|
| 6.2 Error Codes Returned by the CPUs, Modules and Network Boards | 6-45 |
| 6.3 HRESULT Type Error Codes                                     | 6-46 |

### APPENDICES

### APP-1 to APP-30

| Appendix 1 Connection System of the Callback Function                          | APP-  | 1  |
|--------------------------------------------------------------------------------|-------|----|
| Appendix 2 Programming Example for Checking the Word Device Status             | APP-  | 3  |
| Appendix 3 Time-Out Periods                                                    | APP-  | 7  |
| Appendix 3.1 When retries are to be made at occurrence of time-out error       | APP-  | 7  |
| Appendix 3.2 When retries are to be made at occurrence of receive data error   | APP-′ | 19 |
| Appendix 3.3 When time-out occurs at fixed time in ACT control                 | APP-2 | 21 |
| Appendix 4 Corrective Actions for an Error with Code 0x01800002 or 0x018000003 | APP-2 | 27 |

### MANUALS

# The following lists the manuals for this software package. Refer to the following table when ordering manuals.

Related Manuals

| Manual Name                                                                                                    | Manual Number<br>(Model Code) |
|----------------------------------------------------------------------------------------------------|-------------------------------|
| MX Component Version 3 Operating Manual (Startup)<br>Explains procedures for installing and uninstalling MX Component and for browsing the operating manual.<br>(Sold separately)                                                                                                    | SH-080270<br>(13JU31)         |
| MX Component Version 3 Operating Manual<br>Explains how to perform setting and operation of each utility on MX Component. (Sold separately)                                                                                                    | SH-080271<br>(13JU32)         |
| Type A70BDE-J71QLP23/A70BDE-J71QLP23GE/A70BDE-J71QBR13/A70BDE-J71QLR23         MELSECNET/10 Interface Board User's Manual (For SW3DNF-MNET10)         Explains the features, specifications, part names and setting of the MELSECNET/10 board, and the installation, uninstallation and others of the driver.                   | IB-0800035<br>(13JL93)        |
| Type A80BDE-J61BT11 Control & Communication Link System Master/Local Interface Board         User's Manual (For SW4DNF-CCLINK-B)         Explains the features, specifications, part names and setting of the CC-Link master board, and the installation, uninstallation and others of the driver.         (Sold separately)    | IB-0800175<br>(13JR28)        |
| Type A80BDE-J61BT13 Control & Communication Link System Local Interface Board User's<br>Manual (For SW4DNF-CCLINK-B)<br>Explains the features, specifications, part names and setting of the CC-Link local board, and the installation,<br>uninstallation and others of the driver. (Sold separately)                           | IB-0800176<br>(13JR29)        |
| Type Q80BD-J61BT11N/Q81BD-J61BT11 CC-Link System Master/ Local Interface Board User's         Manual (For SW1DNC-CCBD2-B)         Explains the system configuration, software package installation, uninstallation and each utility's operation         method, accessible range, devices and troubleshooting.                  | SH-080527ENG<br>(13JR77)      |
| Type A80BDE-A2USH-S1 programmable controller CPU Board User's Manual         (For SW1DNF-ANU-B)         Explains the features, specifications, part names and setting of the CPU board, and the installation, uninstallation and others of the driver.         (Sold separately)                                                | IB-0800174<br>(13JR27)        |
| MELSECNET/H Interface Board User's Manual (For SW0DNC-MNETH-B)<br>Explains the features, specifications, part names and setting of the MELSECNET/H board, and the<br>installation, uninstallation and others of the driver. (Sold separately)                                                                                   | SH-080128<br>(13JR24)         |
| CC-Link IE Controller Network Interface Board User's Manual (For SW1DNC-MNETG-B)<br>Explains the system configuration, software package installation and uninstallation, operating method for<br>utilities, accessible ranges and devices, and troubleshooting of the CC-Link IE Controller Network<br>board. (Sold separately) | SH-080691ENG<br>(13JZ02)      |
| GX Works2 Version 1 Operating Manual (Common)<br>Explains the system configuration of GX Works2 and the functions common to a Simple project and<br>Structured project such as parameter setting, operation method for the online function. (Sold separately)                                                                   | SH-080779ENG<br>(13JU63)      |

Note: The MX Component Version 3 Operating Manual (Startup) and MX Component Version 3 Operating Manual are stored on the CD-ROM of the corresponding software package in PDF format. When you want to purchase the manual alone, it is optionally available as the printed matter of the manual number (Model code) in the above table.

### HOW TO USE THIS MANUAL

"How to Use This Manual" is given purpose-by-purpose for use of MX Component. Refer to the following outlines and use this manual.

- (1) To know the feature and ACT control lists (Chapter 1) Chapter 1 gives the ACT control outline and ACT control lists.
- (2) To use the ACT controls on Visual Basic<sup>®</sup> 6.0 or Visual C++<sup>®</sup> 6.0 (Section 2.1) Section 2.1 provides how to make settings on Visual Basic<sup>®</sup> 6.0 and Visual C++<sup>®</sup> 6.0 to use the ACT controls.
- (3) To know the programming procedure (Section 2.2) Section 2.2 contains programming procedures.
- (4) To know the device types to be specified in the functions (Section 2.3) Section 2.3 lists the device types.
- (5) To know the details of the ACT controls (Chapter 3) Chapter 3 provides the details of the ACT controls. Read this chapter when creating a program.
- (6) To know the details of the functions (Chapter 4) Chapter 4 gives the details of the functions. Read this chapter when creating a program.
- (7) To know how to use the sample programs (Chapter 5) Chapter 5 provides the sample programs and how to use them. Use them as reference when creating a program.
- (8) To know the definitions of the error codes (Chapter 6) Chapter 6 lists the error codes returned by the ACT controls and the error codes returned by the CPUs, modules and network boards.
- (9) To know the accessible devices and ranges The MX Component operating manual contains the accessible devices and ranges.
   Refer to the MX Component operating manual.

### GENERIC TERMS AND ABBREVIATIONS

Unless otherwise started, this manual uses the following abbreviations and terms for the explanation of MX Component.

| Generic Term/Abbreviation    | Description                                                                       |  |  |  |  |
|------------------------------|-----------------------------------------------------------------------------------|--|--|--|--|
| MX Component                 | Generic product name for SWnD5C-ACT-E and SWnD5C-ACT-EA (n: version)              |  |  |  |  |
| MX Component                 | -EA means a volume-license product.                                               |  |  |  |  |
| IBM-PC/AT compatible         | Abbreviation for IBM PC/AT or its compatible personal computer                    |  |  |  |  |
| DC CDI I madula              | Abbreviation for MELSEC-Q series compatible PC CPU module                         |  |  |  |  |
| PC CPU module                | (CONTEC CO., LTD. make)                                                           |  |  |  |  |
|                              | Generic product name for SWnD5C-GPPW-E, SWnD5C-GPPW-EA, SWnD5C-GPPW-EV            |  |  |  |  |
| GX Developer                 | and SWnD5C-GPPW-EVA (n: version)                                                  |  |  |  |  |
|                              | -EA means a volume-license product, and -EV an updated product.                   |  |  |  |  |
| GX Works2                    | Seneric product name for SWnDNC-GXW2 (n: version)                                 |  |  |  |  |
|                              | Generic product name for SWnD5C-LLT-E, SWnD5C-LLT-EA,                             |  |  |  |  |
| GX Simulator                 | SWnD5C-LLT-EV and SWnD5C-LLT-EVA (n denotes any of versions 0 or later.)          |  |  |  |  |
|                              | -EA means a volume-license product, and -EV an updated product.                   |  |  |  |  |
|                              | Abbreviation for Type A70BDE-J71QLP23/A70BDE-J71QLP23GE/A70BDE-J71QBR13/          |  |  |  |  |
| MELSECINE 1710 board         | A70BDE-J71QLR23 MELSECNET/10 interface board                                      |  |  |  |  |
|                              | Abbreviation for Type Q80BD-J71LP21-25/Q81BD-J71LP21-25/                          |  |  |  |  |
| MELSECNET/H board            | Q80BD-J71LP21S-25/Q80BD-J71LP21G/Q80BD-J71BR11 MELSECNET/H board                  |  |  |  |  |
| CC-Link IE Controller        | Abbreviation for Type Q80BD-J71GP21-SX and Q80BD-J71GP21S-SX CC-Link IE           |  |  |  |  |
| Network board                | Controller Network interface board                                                |  |  |  |  |
| CC-Link IE Field             | Abbreviation for Time 2040D 1740E44 TO 200 Link IE Eicld Naturals interface based |  |  |  |  |
| Network board                | Abbreviation for Type Q81BD-J71GF11-T2 CC-Link IE Field Network interface board   |  |  |  |  |
|                              | Abbreviation for Type A80BDE-J61BT11 CC-Link system master/local interface board, |  |  |  |  |
| CC-Link board                | Type A80BDE-J61BT13 CC-Link interface board, and Type Q80BD-J61BT11N/             |  |  |  |  |
|                              | Q81BD-J61BT11 CC-Link system master/local interface board                         |  |  |  |  |
| CPU board                    | Abbreviation for Type A80BDE-A2USH-S1 programmable controller CPU board           |  |  |  |  |
| Interface board for personal | Generic term for MELSECNET/10 board, MELSECNET/H board, CC-Link IE Controller     |  |  |  |  |
| computers                    | Network board, CC-Link IE Field Network board, CC-Link board, and CPU board       |  |  |  |  |
|                              | Generic term for A0J2HCPU, A1SCPU, A1SCPU-S1, A1SCPUC24-R2, A1SHCPU,              |  |  |  |  |
| Annopul                      | A1SJCPU, A1SJHCPU, A1NCPU, A2CCPU, A2CCPUC24, A2CCPUC24-PRF,                      |  |  |  |  |
| AINCEO                       | A2CJCPU, A2NCPU, A2NCPU-S1, A2SCPU, A2SCPU-S1, A2SHCPU, A2SHCPU-S1,               |  |  |  |  |
|                              | A3NCPU and A1FXCPU                                                                |  |  |  |  |
|                              | Generic term for A2ACPU, A2ACPU-S1, A2ACPUP21/R21, A2ACPUP21-S1, A3ACPU           |  |  |  |  |
|                              | and A3ACPUP21/R21                                                                 |  |  |  |  |
| AnLICPL                      | Generic term for A2UCPU, A2UCPU-S1, A2USCPU, A2USCPU-S1, A2ASCPU,                 |  |  |  |  |
|                              | A2ASCPU-S1, A2ASCPU-S30, A2USHCPU-S1, A3UCPU and A4UCPU                           |  |  |  |  |
| OnACPU                       | Generic term for Q2ACPU, Q2ACPU-S1, Q2ASCPU, Q2ASCPU-S1, Q2ASHCPU,                |  |  |  |  |
|                              | Q2ASHCPU-S1, Q3ACPU, Q4ACPU and Q4ARCPU                                           |  |  |  |  |
| ACPU                         | Generic term for AnNCPU, AnACPU and AnUCPU                                        |  |  |  |  |
| QCPU (A mode)                | Generic term for Q02CPU-A, Q02HCPU-A and Q06HCPU-A                                |  |  |  |  |
|                              | Generic term for Q00JCPU, Q00UJCPU, Q00CPU, Q00UCPU, Q01CPU, Q01UCPU,             |  |  |  |  |
|                              | Q02CPU, Q02HCPU, Q02PHCPU, Q02UCPU, Q03UDCPU, Q03UDECPU,                          |  |  |  |  |
| QCPU (Q mode)                | Q04UDHCPU, Q04UDEHCPU, Q06HCPU, Q06PHCPU, Q06UDHCPU, Q06UDEHCPU,                  |  |  |  |  |
|                              | Q10UDHCPU, Q10UDEHCPU, Q12HCPU, Q12PHCPU, Q12PRHCPU, Q13UDHCPU,                   |  |  |  |  |
|                              | Q13UDEHCPU, Q20UDHCPU, Q20UDEHCPU, Q25HCPU, Q25PHCPU, Q25PRHCPU,                  |  |  |  |  |
|                              | Q26UDHCPU, Q26UDEHCPU, Q50UDEHCPU and Q100UDEHCPU                                 |  |  |  |  |

| Generic Term/Abbreviation     | <i>r</i> iation Description                                                       |  |  |
|-------------------------------|-----------------------------------------------------------------------------------|--|--|
|                               | Generic term for Q03UDECPU, Q04UDEHCPU, Q06UDEHCPU, Q10UDEHCPU,                   |  |  |
| Built-in Ethernet port QCPU   | Q13UDEHCPU, Q20UDEHCPU, Q26UDEHCPU, Q50UDEHCPU and                                |  |  |
| ·                             | Q100UDEHCPU                                                                       |  |  |
| LCPU                          | Generic term for L02CPU, L26CPU-BT                                                |  |  |
| Built-in Ethernet port CPU    | Generic term for built-in Ethernet port QCPU and LCPU                             |  |  |
| QSCPU                         | Stands for a safety CPU module (QS001CPU)                                         |  |  |
|                               | Generic term for FX0CPU, FX0sCPU, FX0NCPU, FX1CPU, FX1NCPU, FX1NCCPU,             |  |  |
| FXCPU                         | FX1SCPU, FXUCPU, FX2CCPU, FX2NCPU, FX2NCCPU, FX3GCPU, FX3UCPU and                 |  |  |
|                               | FX3UCCPU series                                                                   |  |  |
| Motion controller CDU         | Generic term for A171SHCPU, A172SHCPU, A173UHCPU, A173UHCPU-S1,                   |  |  |
|                               | A273UHCPU and A273UHCPU-S3                                                        |  |  |
| C Controller CPU              | Abbreviation for Q12DCCPU-V                                                       |  |  |
| Programmable controller CDL   | Generic term for QCPU(Q mode), LCPU, QSCPU, QCPU(A mode), QnACPU, ACPU,           |  |  |
|                               | FXCPU, motion controller CPU and C Controller CPU                                 |  |  |
| C24                           | Generic term for A1SCPUC24-R2, A1SJ71C24-PRF, A1SJ71C24-R2, A1SJ71C24-R4,         |  |  |
|                               | A2CCPUC24, A2CCPUC24-PRF, AJ71C24-S6 and AJ71C24-S8                               |  |  |
|                               | Generic term for AJ71UC24, A1SJ71UC24-R2, A1SJ71UC24-R4 and                       |  |  |
|                               | A1SJ71UC24-PRF                                                                    |  |  |
| 0024                          | Generic term for AJ71QC24, AJ71QC24-R2, AJ71QC24-R4, A1SJ71QC24-R2 and            |  |  |
|                               | A1SJ71QC24-R2                                                                     |  |  |
| OC24N                         | Generic term for AJ71QC24N, AJ71QC24N-R2, AJ71QC24N-R4, A1SJ71QC24N and           |  |  |
|                               | A1SJ71QC24N-R2                                                                    |  |  |
| QC24(N)                       | Generic term for QC24 and QC24N                                                   |  |  |
| Q series-compatible C24       | Generic term for QJ71C24 and QJ71C24-R2                                           |  |  |
| L series-compatible C24       | Generic term for LJ71C24 and LJ71C24-R2                                           |  |  |
| EX extended part              | Generic term for FX0N-485ADP, FX2NC-485ADP, FX1N-485-BD, FX2N-485-BD,             |  |  |
|                               | FX3G-485-BD, FX3U-485-BD and FX3U-485ADP                                          |  |  |
|                               | Generic term for C24, UC24, QC24(N), Q series-compatible C24, L series-compatible |  |  |
| Computer link module          | C24 and FX extended port                                                          |  |  |
| (Serial communication module) | Described as the serial communication module especially to indicate QC24(N) or Q  |  |  |
|                               | series-compatible C24, L series-compatible C24                                    |  |  |
|                               | Generic term for AJ71E71, AJ71E71-S3, A1SJ71E71-B2, A1SJ71E71-B5,                 |  |  |
| E71                           | A1SJ71E71-B2-S3, A1SJ71E71-B5-S3, AJ71E71N-B2, AJ71E71N-B5T,                      |  |  |
|                               | AJ/1E/1N3-1, A1SJ/1E/1N-B2, A1SJ/1E/1N-B51 and A1SJ/1E/1N3-1                      |  |  |
| 0574                          | Generic term for AJ/1QE/1, AJ/1QE/1N3-1, AJ/1QE/1-B5, A1SJ/1QE/1-B2,              |  |  |
| QE71                          | A1SJ/1QE/1-B5, AJ/1QE/1N-B2, AJ/1QE/1N-B51, A1SJ/1QE/1N3-1,                       |  |  |
| O series competible 571       | ATSJ/TQE/TN-B2 and ATSJ/TQE/TN-B5T                                                |  |  |
| Q series-compatible E71       | Generic term for E71, Q371271-B2 and Q371271-100                                  |  |  |
|                               | Generic term for E71, QE71 and Q series-compatible E71                            |  |  |
| CC-LINK IE Fleid Network      | Abbreviation for NZ2GF-ETB CC-Link IE Field Network Ethernet adapter module       |  |  |
|                               | Concristorm for A IGERT C4 CDD function paripheral connection module and          |  |  |
| CC-Link G4 module             | A I65PT C4 S3 CPP function peripheral connection module and                       |  |  |
| AGTEL                         |                                                                                   |  |  |
|                               | Abbreviation for O6TEL modem interface module                                     |  |  |
| GOT                           |                                                                                   |  |  |
| GOT1000                       | Abbroviation for Graphic Operation Terminal                                       |  |  |
| 0011000                       |                                                                                   |  |  |

| Generic Term/Abbreviation                             | Description                                                                                                    |  |  |
|-------------------------------------------------------|----------------------------------------------------------------------------------------------------|--|--|
| Computer link communication<br>(Serial communication) | Abbreviation for communication with programmable controller CPU using the computer link module<br>Described as serial communication especially in communication that uses QC24(N) or Q series-compatible C24. |  |  |
| Ethernet communication                                | Abbreviation for communication by connecting the IBM-PC/AT compatible to Ethernet module or the built-in Ethernet port CPU                                                                                    |  |  |
| CPU COM communication                                 | Abbreviation for communication by connecting IBM-PC/AT compatible to RS-232 or RS-422 connector of programmable controller CPU                                                                                |  |  |
| CPU USB communication                                 | Abbreviation for communication by connecting IBM-PC/AT compatible to the USB connector of QCPU (Q mode), LCPU                                                                                                 |  |  |
| MELSECNET/10 communication                            | Abbreviation for communication with programmable controller CPU using<br>MELSECNET/10 board                                                                                                    |  |  |
| MELSECNET/H communication                             | Abbreviation for communication with programmable controller CPU using<br>MELSECNET/H board                                                                                                    |  |  |
| CC-Link IE Controller Network<br>communication        | Abbreviation for communication with programmable controller CPU using CC-Link IE Controller Network board                                                                                                    |  |  |
| CC-Link IE Field Network<br>communication             | Abbreviation for communication with programmable controller CPU using CC-Link IE Field Network board                                                                                                    |  |  |
| CC-Link communication                                 | Abbreviation for communication with programmable controller CPU using CC-Link board                                                                                                    |  |  |
| CC-Link G4 communication                              | Abbreviation for communication with programmable controller CPU using CC-Link G4 module                                                                                                    |  |  |
| CPU board communication                               | Abbreviation for communication with programmable controller CPU using CPU board                                                                                                    |  |  |
| Q series bus communication                            | Abbreviation for communication with programmable controller CPU on the same base using PC CPU module                                                                                                    |  |  |
| GX Simulator communication                            | Abbreviation for communication with GX Simulator                                                                                                    |  |  |
| GX Simulator2 communication                           | Abbreviation for communication with using the simulation functions of GX Works2                                                                                                    |  |  |
| Modem communication                                   | Abbreviation for communication with programmable controller CPU via modems using QC24N (except AJ71QC24N-R4), Q series-compatible C24, L series-compatible C24, A6TEL, Q6TEL or FXCPU                         |  |  |
| Gateway function communication                        | Abbreviation for communication with programmable controller CPU and third-party programmable controllers using the gateway functions of GOT                                                                   |  |  |
| GOT transparent communication                         | Abbreviation for communication with programmable controller CPU using the GOT transparent functions of GOT                                                                                                    |  |  |
| Utility setting type                                  | Abbreviation for user program creation using the communication settings utility                                                                                                    |  |  |
| Program setting type                                  | Abbreviation for user program creation without using the communication settings utility                                                                                                    |  |  |
| ACT controls                                          | Generic term for ActiveX controls offered by MX Component                                                                                                    |  |  |
| Redundant type extension base unit                    | Abbreviation for Q65WRB extension base unit for redundant system                                                                                                    |  |  |
| Redundant CPU                                         | The Generic term for Q12PRHCPU and Q25PRHCPU                                                                                                    |  |  |

| Generic Term/Abbreviation       | Description                                                                                                   |  |  |  |
|---------------------------------|----------------------------------------------------------------------------------------------------|--|--|--|
|                                 | Generic term for Microsoft <sup>®</sup> Windows <sup>®</sup> 7 Starter Operating System,                      |  |  |  |
|                                 | Microsoft <sup>®</sup> Windows <sup>®</sup> 7 Home Premium Operating System,                                  |  |  |  |
|                                 | Microsoft <sup>®</sup> Windows <sup>®</sup> 7 Professional Operating System,                                  |  |  |  |
| Windows <sup>®</sup> 7          | Microsoft <sup>®</sup> Windows <sup>®</sup> 7 Ultimate Operating System and                                   |  |  |  |
|                                 | Microsoft <sup>®</sup> Windows <sup>®</sup> 7 Enterprise Operating System                                     |  |  |  |
|                                 | Note that the 32-bit version is designated as "32-bit Windows $^{\ensuremath{\mathbb{R}}}$ 7", and the 64-bit |  |  |  |
|                                 | version is designated as "64-bit Windows <sup>®</sup> 7".                                                     |  |  |  |
|                                 | Generic term for Microsoft <sup>®</sup> Windows Vista <sup>®</sup> Home Basic Operating System,               |  |  |  |
|                                 | Microsoft <sup>®</sup> Windows Vista <sup>®</sup> Home Premium Operating System,                              |  |  |  |
| Windows Vista <sup>®</sup>      | Microsoft <sup>®</sup> Windows Vista <sup>®</sup> Business Operating System,                                  |  |  |  |
|                                 | Microsoft <sup>®</sup> Windows Vista <sup>®</sup> Ultimate Operating System and                               |  |  |  |
|                                 | Microsoft <sup>®</sup> Windows Vista <sup>®</sup> Enterprise Operating System                                 |  |  |  |
| Windows <sup>®</sup> VD         | Generic term Microsoft <sup>®</sup> Windows <sup>®</sup> XP Professional Operating System and                 |  |  |  |
| Windows - XP                    | Microsoft <sup>®</sup> Windows <sup>®</sup> XP Home Edition Operating System                                  |  |  |  |
| Visual C++® .NET (MFC)          | Abbreviation for creation of an application using MC/ATL/Win32                                                |  |  |  |
| Visual C++® .NET                | Abbreviation for creation of an application using .NET Framework                                              |  |  |  |
|                                 | Generic term for Visual Basic version Visual Studio <sup>®</sup> .NET 2003,                                   |  |  |  |
| Visual Basic <sup>®</sup> .NE I | Visual Studio <sup>®</sup> 2005, Visual Studio <sup>®</sup> 2008, and Visual Studio <sup>®</sup> 2010         |  |  |  |

# MEMO

### **1 OVERVIEW**

This chapter provides the function outline of the ACT controls offered by MX Component.

### 1.1 Outline of ACT Controls

These controls are used to create user programs for communication with a programmable controller CPU. This enables the user to make communication without being aware of the hardware and communication protocol on the other end.

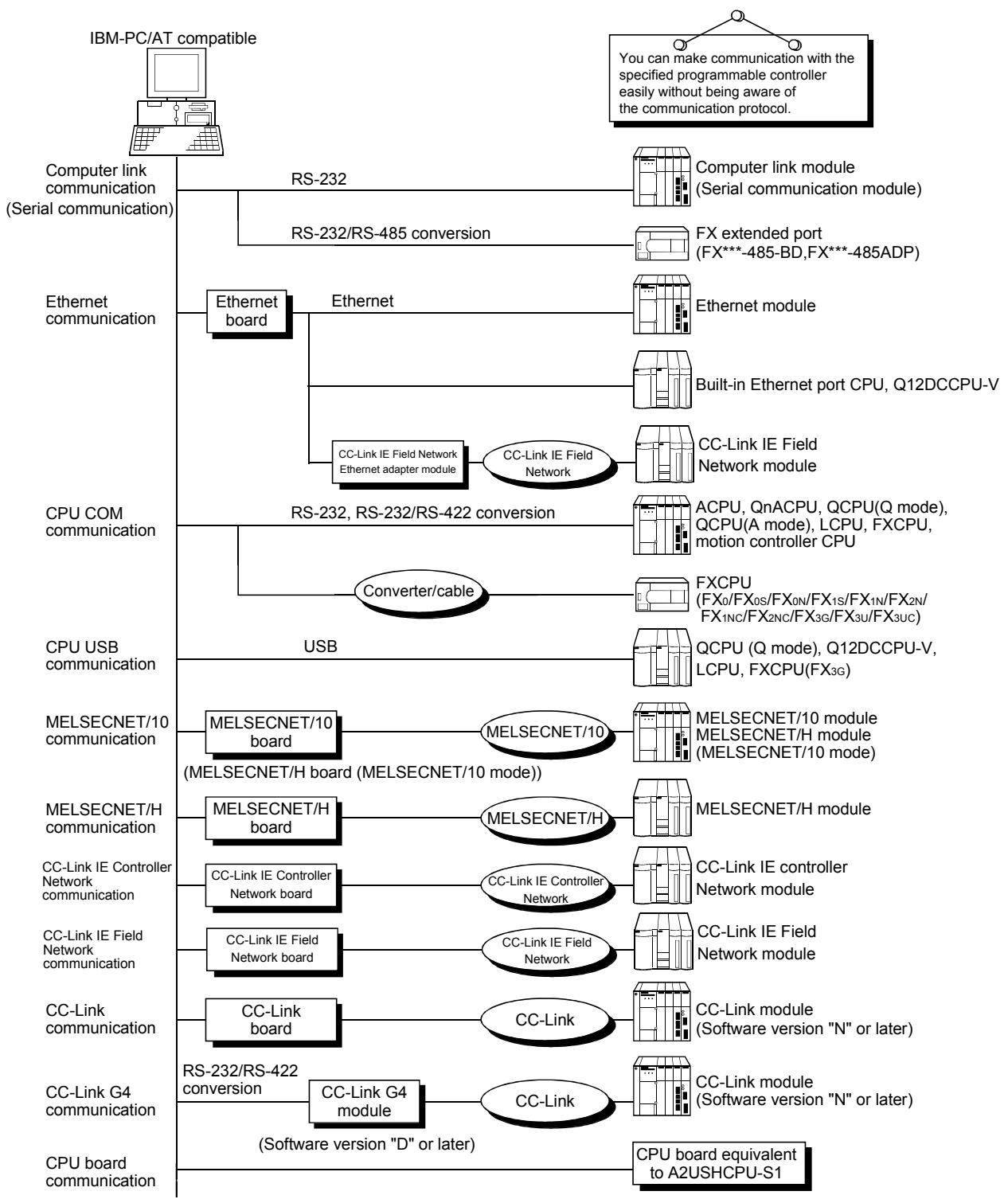

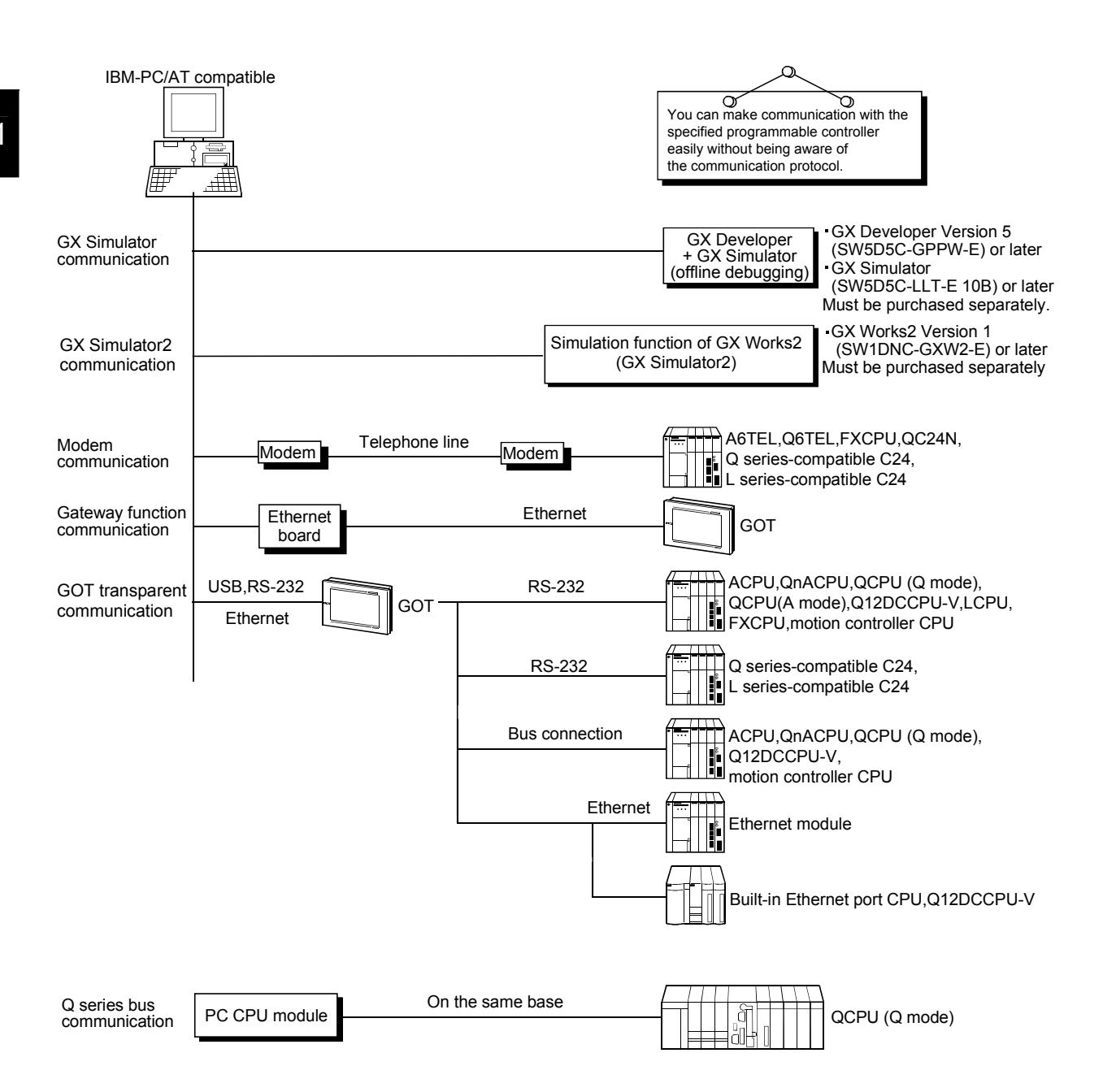

### 1.2 ACT control and Function Lists

The following sections give the lists of ACT controls and functions.

### 1.2.1 ACT control list

The following table lists the ACT controls included in each DLL offered by MX Component.

| DLL Name       | Included (        | Control Name     | Application                                                                                            |  |
|----------------|-------------------|------------------|----------------------------------------------------------------------------------------------------|--|
|                | For VB, VC++, VBA | For VBScript     | Application                                                                                            |  |
| ActMulti.dll   | ActEasyIF         | ActMLEasyIF      | Used to make communication settings easily on the communication settings utility to make communicating |  |
|                | ActQCPUQ          | ActMLQCPUQ       |                                                                                                    |  |
|                | ActQCPUA          | ActMLQCPUA       |                                                                                                    |  |
| ActDoCom dll   | ActQnACPU         | ActMLQnACPU      | Used to make communication via the serial port of the                                                  |  |
| ACIFCCOIII.uli | ActACPU           | ActMLACPU        | corresponding programmable controller CPU.                                                             |  |
|                | ActFXCPU          | ActMLFXCPU       |                                                                                                    |  |
|                | ActLCPU           | ActMLLCPU        |                                                                                                    |  |
|                | ActQJ71C24        | ActMLQJ71C24     |                                                                                                    |  |
|                | ActAJ71QC24       | ActMLAJ71QC24    |                                                                                                    |  |
| ActComLk dll   | ActAJ71UC24       | ActMLAJ71UC24    | Used to make communication via the computer link                                                       |  |
| ACICOTTLK.UII  | ActAJ71C24        | ActMLAJ71C24     | module (serial communication module).                                                                  |  |
|                | ActFX485BD        | ActMLFX485BD     |                                                                                                    |  |
|                | ActLJ71C24        | ActMLLJ71C24     |                                                                                                    |  |
|                | ActQJ71E71TCP     | ActMLQJ71E71TCP  |                                                                                                    |  |
|                | ActQJ71E71UDP     | ActMLQJ71E71UDP  |                                                                                                    |  |
|                | ActAJ71QE71TCP    | ActMLAJ71QE71TCP |                                                                                                    |  |
|                | ActAJ71QE71UDP    | ActMLAJ71QE71UDP |                                                                                                    |  |
|                | ActAJ71E71TCP     | ActMLAJ71E71TCP  |                                                                                                    |  |
|                | ActAJ71E71UDP     | ActMLAJ71E71UDP  |                                                                                                    |  |
| ActEther.dll   | ActFXENETTCP      | ActMLFXENETTCP   |                                                                                                    |  |
|                | ActQNUDECPUTCP    | ActMLQNUDECPUTCP | Used to make communication via the Built-in Ethernet                                                   |  |
|                | ActQNUDECPUUDP    | ActMLQNUDECPUUDP | port QCPU.                                                                                             |  |
|                | ActCCIEFADPTCP    | ActMLCCIEFADPTCP | Used to make communication via the CC-Link IE Fig                                                      |  |
|                | ActCCIEFADPUDP    | ActMLCCIEFADPUDP | Network Ethernet adapter module.                                                                       |  |
|                | ActLCPUTCP        | ActMLLCPUTCP     | Used to make communication via the Ethernet port of                                                    |  |
|                | ActLCPUUDP        | ActMLLCPUUDP     | the LCPU.                                                                                              |  |
|                | ActQCPUQUSB       | ActMLQCPUQUSB    | Used to make communication via the USB port of the                                                     |  |
| ActPoLish dil  | ActLCPUUSB        | ActMLLCPUUSB     | programmable controller CPU.                                                                           |  |
|                | ActFXCPUUSB       | ActMLFXCPUUSB    | Used to make communication via the USB port of the FX CPU.                                             |  |
|                | ActA6TEL          |                  | Used to make communication via a subscriber phone or private phone.                                    |  |
|                | ActQ6TEL          |                  |                                                                                                    |  |
|                | ActFXCPUTEL       |                  |                                                                                                    |  |
| Activioaem.ali | ActAJ71QC24TEL    | 1 —              |                                                                                                    |  |
|                | ActQJ71C24TEL     | 1                |                                                                                                    |  |
|                | ActLJ71C24TEL     |                  |                                                                                                    |  |

(To the next page)

|                 | Included Control Name |               | Application                                                                                |  |
|-----------------|-----------------------|---------------|--------------------------------------------------------------------------------------------|--|
| DLL Marrie      | For VB, VC++, VBA     | For VBScript  | Application                                                                                |  |
|                 | ActCCG4QnA            | ActMLCCG4QnA  | Llood to make communication via the CC Link C4                                             |  |
| ActCcG4.dll     | ActCCG4A              | ActMLCCG4A    |                                                                                            |  |
|                 | ActCCG4Q              | ActMLCCG4Q    |                                                                                            |  |
|                 | ActMnet10BD           | ActMLMnet10BD |                                                                                            |  |
|                 | ActMnetHBD            | ActMLMnetHBD  |                                                                                            |  |
| ActRoard dll    | ActMnetGBD            | ActMLMnetGBD  | Used to make communication with or via the network                                         |  |
| Actobalu.uli    | ActCCIEFBD            | ActMLCCIEFBD  | board.                                                                                     |  |
|                 | ActCCBD               | ActMLCCBD     |                                                                                            |  |
|                 | ActAnUBD              | ActMLAnUBD    |                                                                                            |  |
|                 | ActLLT                | ActMLLLT      | Used to make communication with the GX Simulator.                                          |  |
| ActLIT.dll      | ActSIM                | ActMLSIM      | Used to make communication with the simulation function of GX Works2 (GX Simulator2).      |  |
| ActPcModule.dll | ActQCPUQBus           | ActMLQCPUQBus | Used to make Q series bus communication with the PC CPU module.                            |  |
| ActGOT.dll      | ActGOT                | ActMLGOT      | Used to perform communication with GOT or to read/write data from/to GOT internal devices. |  |
|                 | ActGOTTRSP            | ActMLGOTTRSP  | Used to make communication via GOT.                                                        |  |
| ActSupport.dll  | ActSupport            | ActMLSupport  | Used with the troubleshooting function.                                                    |  |

### 1.2.2 Function list

The following table lists the features of the functions and the functions available for the ACT controls.

### (1) Function list

Refer to "CHAPTER 4 FUNCTIONS" for full information on the functions.

| Function Name      | Feature                                                 |  |
|--------------------|---------------------------------------------------------|--|
| Connect            | Connects a telephone line.                              |  |
| Open               | Opens a communication line.                             |  |
| Close              | Closes a communication line.                            |  |
| Disconnect         | Disconnects a telephone line.                           |  |
| GetErrorMessage    | Displays error definition and corrective action.        |  |
| ReadDeviceBlock    | Batch-reads data from devices. (LONG type)              |  |
| WriteDeviceBlock   | Batch-writes data to devices. (LONG type)               |  |
| ReadDeviceBlock2   | Batch-reads data from devices. (SHORT type/INT type)    |  |
| WriteDeviceBlock2  | Batch-writes data to devices. (SHORT type/INT type)     |  |
| ReadDeviceRandom   | Randomly reads data from devices. (LONG type)           |  |
| WriteDeviceRandom  | Randomly writes data to devices. (LONG type)            |  |
| ReadDeviceRandom2  | Randomly reads data from devices. (SHORT type/INT type) |  |
| WriteDeviceRandom2 | Randomly writes data to devices. (SHORT type/INT type)  |  |
| SetDevice          | Sets one device. (LONG type)                            |  |
| GetDevice          | Acquires the data of one device. (LONG type)            |  |
| SetDevice2         | Sets one device. (SHORT type/INT type)                  |  |
| GetDevice2         | Acquires the data of one device. (SHORT type/INT type)  |  |
| ReadBuffer         | Reads data from buffer memory.                          |  |
| WriteBuffer        | Writes data to buffer memory.                           |  |
| GetClockData       | Reads clock data from programmable controller CPU.      |  |
| SetClockData       | Writes clock data to programmable controller CPU.       |  |
| GetCpuType         | Reads programmable controller CPU type.                 |  |
| SetCpuStatus       | Remote RUN/STOP/PAUSE of programmable controller        |  |
|                    | CPU.                                                    |  |
| EntryDeviceStatus  | Registers device status monitor.                        |  |
| FreeDeviceStatus   | Deregisters device status monitor.                      |  |
| OnDeviceStatus     | Announces event.                                        |  |

### (2) Functions available for the ACT controls

Refer to "CHAPTER 4 FUNCTIONS" for full information on the functions available for the ACT controls.

### (3) Precautions for use of QSCPU

In order to protect the safety programmable controller system, error codes may be returned when functions writing to buffer memory, writing and setting devices and writing clock data cannot be executed.

# MEMO

|      |  | _ |
|------|--|---|
|      |  |   |
|      |  |   |
|      |  |   |
|      |  |   |
|      |  |   |
|      |  |   |
|      |  |   |
|      |  |   |
|      |  |   |
|      |  |   |
|      |  |   |
|      |  |   |
|      |  |   |
| <br> |  |   |
|      |  |   |
|      |  |   |
|      |  |   |
|      |  |   |
|      |  |   |
|      |  |   |
|      |  |   |
|      |  |   |
|      |  |   |
|      |  |   |
## 2 ABOUT THE ACT CONTROLS

This chapter explains the settings made for use of the ACT controls, the programming procedures, the device types and the accessible ranges.

#### 2.1 Settings Made for Use of the ACT Controls

This section describes the setting operation performed for use of the ACT controls.

#### POINT

Note that restrictions by DEP may apply when using Windows<sup>®</sup> XP Service Pack2 or later, or Microsoft<sup>®</sup> Windows Vista<sup>®</sup> or Windows<sup>®</sup> 7. For restrictions by DEP, refer to the following manual. MX Component Version 3 Operating Manual

#### 2.1.1 When using Visual Basic® 6.0

Perform the following setting operation when using Visual Basic<sup>®</sup> 6.0.

(1) Setting the include file

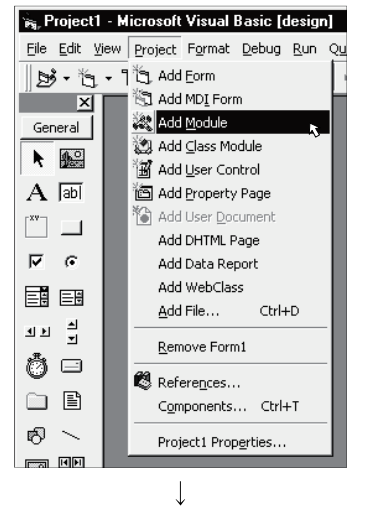

1) Start Visual Basic<sup>®</sup> 6.0 and choose the [Project]-[Add Module] menu.

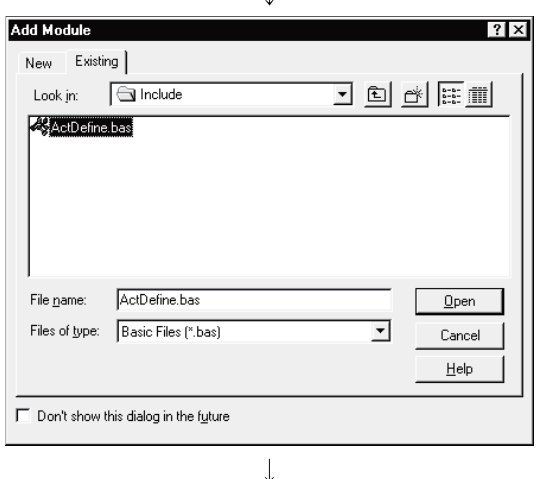

(To the next page.)

2) Choose the <<Existing>> tab and select "ActDefine.bas".

"ActDefine.bas" is stored in <User specified folder>-<Act>-<Include> at the time of installation.

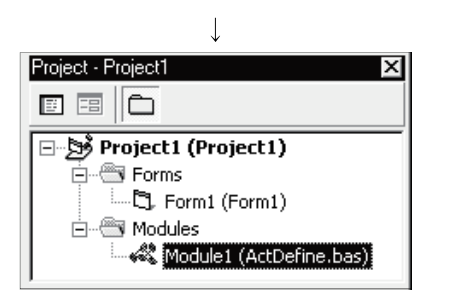

(From the previous page)

3) Registering "ActDefine.bas" adds it to Modules.

1) Choose the [Project]-[Components] menu.

#### (2) Registering the ACT controls

Apply

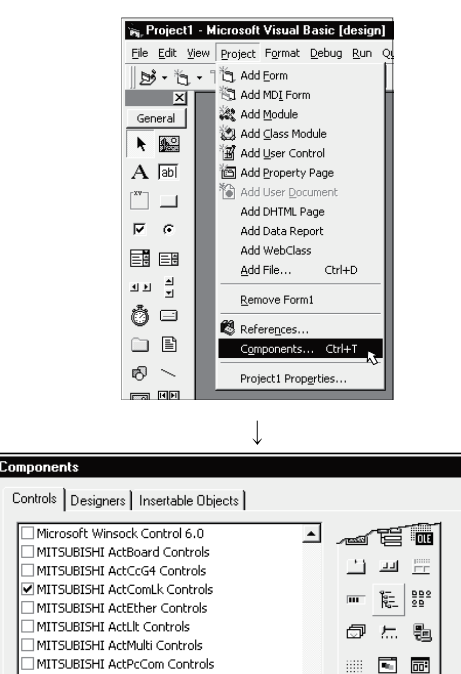

- 2) Select the <<Controls>> tab and choose the DLL which
  - includes the ACT controls you want to use.

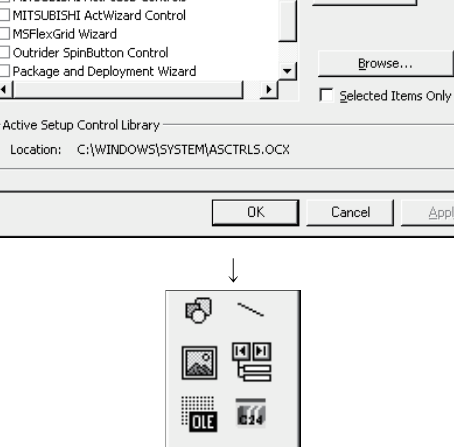

闘 Eź4 624

MITSUBISHI ActPrilish Controls

3) The ACT controls included in the selected DLL are added to the toolbox.

### 2.1.2 When using Visual C++® 6.0

Perform the following setting operation when using Visual C++ $^{\circ}$  6.0.

(1) Setting the include file

| Tools Window Help                                                                                                    |  |  |  |  |  |  |
|----------------------------------------------------------------------------------------------------|--|--|--|--|--|--|
|                                                                                                    |  |  |  |  |  |  |
| Source Browser Alt+F12                                                                                                    |  |  |  |  |  |  |
| Close Source Browser <u>Fi</u> le                                                                                                    |  |  |  |  |  |  |
| Visual Component Manager                                                                                                    |  |  |  |  |  |  |
| ↗₂ Register Control                                                                                                    |  |  |  |  |  |  |
| A Error Lookup                                                                                                    |  |  |  |  |  |  |
| ActiveX Control Test Container                                                                                                    |  |  |  |  |  |  |
| Course COM Object Viewer                                                                                                    |  |  |  |  |  |  |
| ▶ SDV++                                                                                                    |  |  |  |  |  |  |
|                                                                                                    |  |  |  |  |  |  |
|                                                                                                    |  |  |  |  |  |  |
|                                                                                                    |  |  |  |  |  |  |
| The Macro<br>Recent Outlet, Macros, Cut, Chitty D                                                                                                    |  |  |  |  |  |  |
| <u>Hecolo Quick Macro</u> Ctrl+Shift+P                                                                                                    |  |  |  |  |  |  |
|                                                                                                    |  |  |  |  |  |  |
| $\downarrow$                                                                                                    |  |  |  |  |  |  |
| Options ? ×                                                                                                    |  |  |  |  |  |  |
| Editor Tabs Debug Compatibility Build Directories                                                                                                    |  |  |  |  |  |  |
| Platform: Show directories for:                                                                                                    |  |  |  |  |  |  |
| Win32 Include files                                                                                                    |  |  |  |  |  |  |
| Directories:                                                                                                    |  |  |  |  |  |  |
| C:\Program Files\Microsoft Visual Studio\VC98\INCLUDE                                                                                                    |  |  |  |  |  |  |
| C:\Program Files\Microsoft Visual Studio\VC38\MFC\INCLUDE<br>C:\Program Files\Microsoft Visual Studio\VC38\ATL\INCLUDE                                                                                                    |  |  |  |  |  |  |
| C:\Program Files\Microsoft Visual Studio\VC98\ATL\INCLUDE                                                                                                    |  |  |  |  |  |  |
| C:\Program Files\Microsoft Visual Studio\VC98\ATL\INCLUDE                                                                                                    |  |  |  |  |  |  |
| C:\Program Files\Microsoft Visual Studio\VC98\ATL\INCLUDE                                                                                                    |  |  |  |  |  |  |
| C. & Regiant Hes shields of Visual Studio/VC98\ATL\INCLUDE                                                                                                    |  |  |  |  |  |  |
| C. In Togram Files \Microsoft Visual Studio\VC98\ATL\INCLUDE                                                                                                    |  |  |  |  |  |  |
| C. Yr Iogram Files Microsoft Visual Studio/VC38\ATL\INCLUDE OK Cancel                                                                                                    |  |  |  |  |  |  |
| C. Yrogram Files Microsoft Visual Studio WC98 ATLVINCLUDE OK Cancel                                                                                                    |  |  |  |  |  |  |
| C:\Program Files\Microsoft Visual Studio\VC98\ATL\INCLUDE                                                                                                    |  |  |  |  |  |  |
| C:\Program Files\Microsoft Visual Studio\VC98\ATL\INCLUDE OK Cancel Choose Directory ? X                                                                                                    |  |  |  |  |  |  |
| C.\Program Files\Microsoft Visual Studio\VC38\ATL\INCLUDE OK Cancel ↓ Choose Directory ? × Directory name: OK                                                                                                    |  |  |  |  |  |  |
| Choose Directory  Choose Directory  Choose Direc |  |  |  |  |  |  |
| Choose Directory C:\Program Files\Microsoft Visual Studio\VC98\ATL\NCLUDE Choose Directory Choose Directory Choose Direct     |  |  |  |  |  |  |
| C:\Program Files\Microsoft Visual Studio\VC98\ATL\NCLUDE OK Cancel Choose Directory Choose Directory C:\MELSEC\Act\Include Cancel C:\MELSEC\Act\Include Cancel Network                                                                                                    |  |  |  |  |  |  |
| Choose Directory  C:\MELSEC\Act\Include  C:\MELSEC\Act\Include  C:\Metwork  C:\Metwork  C:                                                                                                    |  |  |  |  |  |  |
| Choose Directory  C:\Program Files\Microsoft Visual Studio\VC98\ATL\\NCLUDE   Choose Directory  Choose Directory  C:\MELSEC\Act\\nclude  C:\MELSEC\Act\\nclude  Network  C:\Metwork                                                                                                    |  |  |  |  |  |  |
| Choose Directory  Cthoose Directory  Cthoose Direct |  |  |  |  |  |  |
| Choose Directory  C:\Program Files\Microsoft Visual Studio\VC98\ATL\NCLUDE   Choose Directory  Choose Directory  CivMELSEC\Act\Include  C:\MELSEC\Act\Include  Metwork  Act  Include  Include  Include  Include  Include  Include  Include Include Incl        |  |  |  |  |  |  |
| Choose Directory C:\Program Files\Microsoft Visual Studio\VC98\ATL\NCLUDE C:\Program Files\Microsoft Visual Studio\VC98\ATL\NCLUDE C.\Cancel C.\Cancel C.\MELSEC\Act\Include Cancel C.\MELSEC\Act\Include Cancel C.\MELSEC\Act\Include Cancel C.\Metwork Driges:                                                                                                    |  |  |  |  |  |  |
| C:\Program Files\Microsoft Visual Studio\VC98\ATL\NCLUDE   C.\Program Files\Microsoft Visual Studio\VC98\ATL\NCLUDE   C.\Cancel  C.\Cancel  C.\MELSEC\Act\Include  Cancel  C.\MELSEC\Act\Include  Directory  Drives:  C  Drives:  C  C.                                                                                                    |  |  |  |  |  |  |
| Choose Directory  C:\Program Files\Microsoft Visual Studio\VC98\ATL\\NCLUDE  U  Choose Directory  Choose Directory  C:\MELSEC\Act\\Include  Directory name:  C:\MELSEC\Act\\Include  Directory  C:\Metwork  Directory comparis  C:\Metwork  Directory comparis  C:\Metwork  C:\Metwork  Directory  C:\Metwork  C:\Metwork  C:\Metwork  Directory  C:\Metwork  C:\Metwork  C:\Metw                                                                                                    |  |  |  |  |  |  |
| Choose Directory  C:\Program Files\Microsoft Visual Studio\VC98\ATL\NCLUDE   Choose Directory  Choose Directory  C:\MELSEC\Act\Include  C:\MELSEC\Act\Include  Directory  Directory  C:\Metwork  Directory  C:\Metwork  C:\Metwork         |  |  |  |  |  |  |

1) Start Visual C++<sup>®</sup> 6.0 and choose the [Tools]-[Options] menu.

 Choose the <<Directories>> tab and set "Include files" in "Show directories for:".

3) Double-click the item to be set, and browse the include file.

"ActDefine.H" is stored in <User specified folder>-<Act>-<Include> at the time of installation.

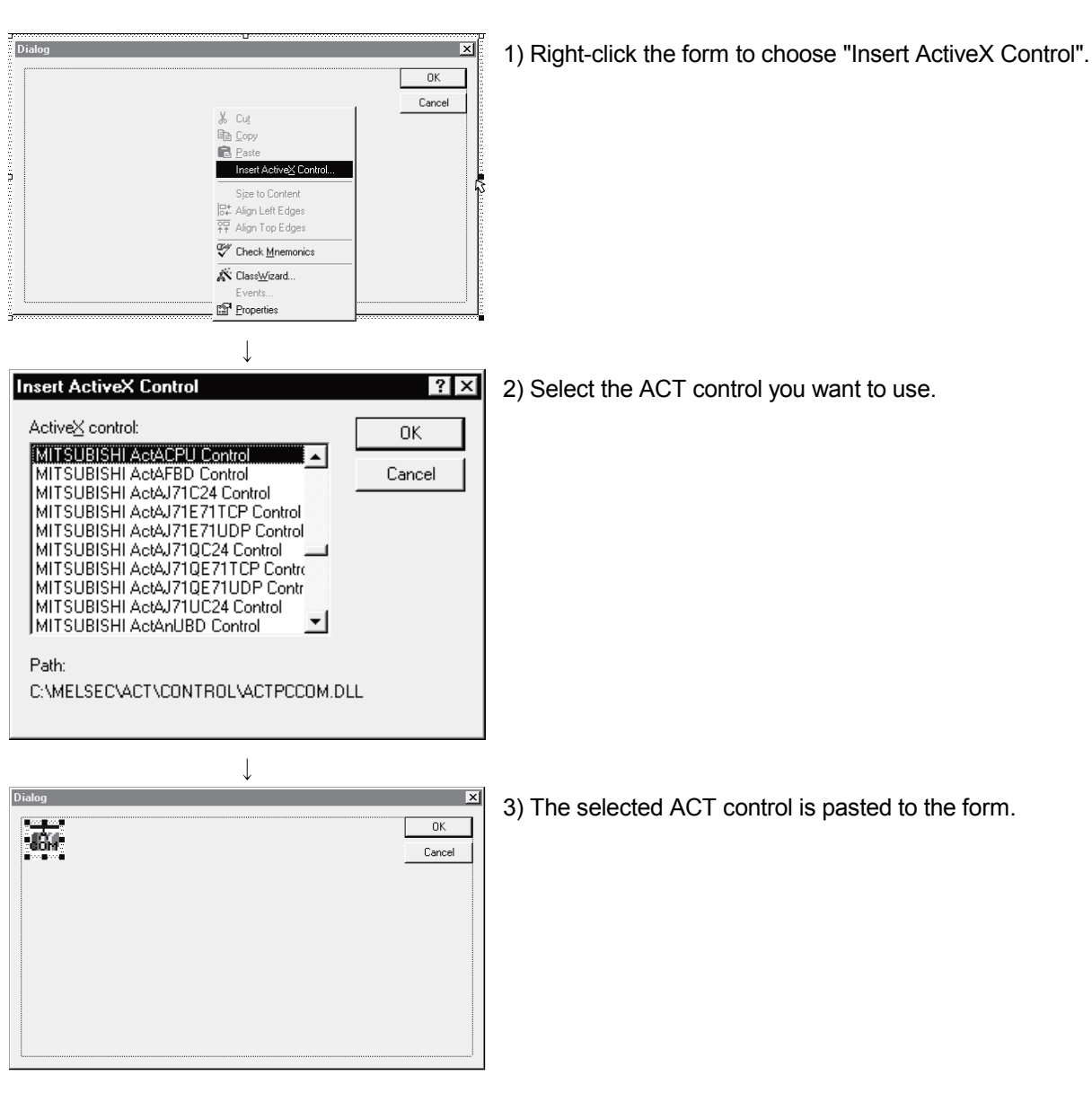

## (2) Registering the ACT control

| Dialog OK Col;<br>Cancel<br>Cancel | 1) Click the form to choose "Class Wizard".                                                                                                    |
|----------------------------------------------------------------------------------------------------|----------------------------------------------------------------------------------------------------|
|                                                                                                    | <ul> <li>2) When the left dialog box appears, choose the &lt;<member variables="">&gt; tab.</member></li> <li>Choose the member variable adding control ID and click Add Variable.</li> </ul> |
|                                                                                                    | 3) When the left screen appears, read the information and click OK.                                                                                                    |
| Confirm Classes  Control Click on a class name to browse or edit its attributes.  Cancel  Cancel                                                                                                    | 4) Check the class checkbox and click OK.                                                                                                    |
| Class <u>n</u> ame: Base class:<br>CActACPU CWnd<br>Header file:<br>ActACPU.h<br>Implementation file:<br>ActACPU.cpp                                                                                                    |                                                                                                    |

(3) Adding the member variable

(To the next page.)

(From the previous page)

| ↓                                                                                                    |                                                            |
|----------------------------------------------------------------------------------------------------|------------------------------------------------------------|
| Add Member Variable                                                                                                    | 5) Enter the member variable name and click OK.            |
| Member variable <u>n</u> ame: OK<br>m_cActAcpu                                                                                                    |                                                            |
| Cancel                                                                                                    |                                                            |
| Variable type:<br>CActACPU                                                                                                    |                                                            |
| Description:<br>map to CActACPU member                                                                                                    |                                                            |
| ↓                                                                                                    |                                                            |
| MFC ClassWizard     ? ×       Message Maps     Member Variables     Automation     ActivaX Events     Class Info       Project     Class game:     Add Class     Add Class       ACT     Add Class     Add Class       CNMyProjectsVACTVACT1.h.CVMyProjectsVACTVACT1.cpp     Add Variable       Control [DC:     Type Member       IDC:     Type Member       IDC:     Type Member | 6) Make sure that the member variable has been registered. |
| Description:                                                                                                    |                                                            |

## 2.1.3 When using VBA

Perform the following setting operation when using VBA.

(1) When using Microsoft® Excel 2000 or Microsoft® Excel 2002

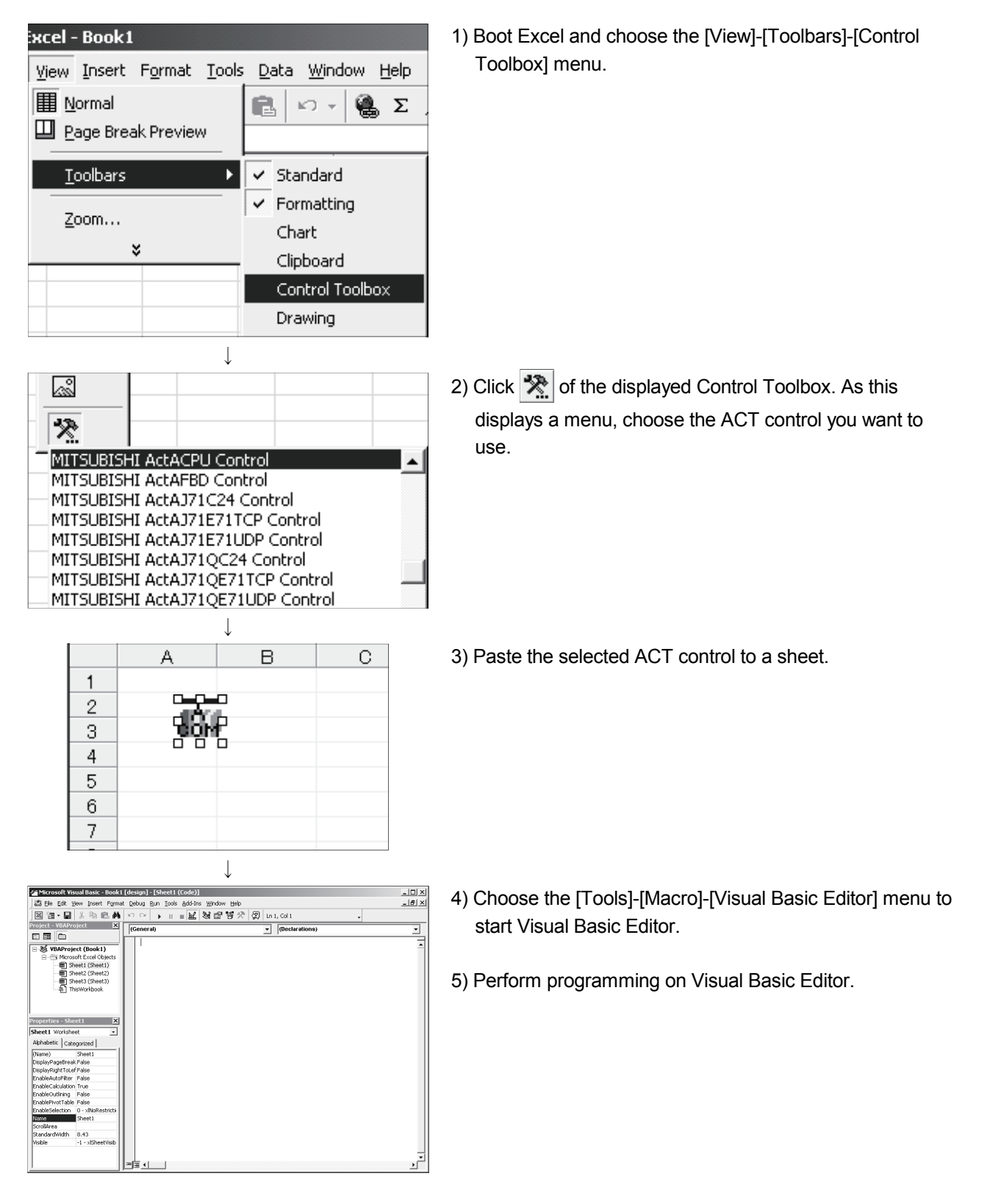

| Form                                                                                                    | 1) Boot Access and make the database form active.                                                           |
|----------------------------------------------------------------------------------------------------|----------------------------------------------------------------------------------------------------|
| <ul> <li>Microsoft TabStrip Control, version 6.0</li> <li>Microsoft Toolbar Control, version 6.0</li> <li>Microsoft TreeView Control, version 6.0</li> <li>Microsoft Web Browser</li> <li>Microsoft Windows Report Control</li> <li>MITSUBISHI ActACPU Control</li> <li>MITSUBISHI ActAJ71C24 Control</li> <li>MITSUBISHI ActAJ71E71TCP Control</li> </ul> | 2) Click 🐑 of the toolbox. As this displays a menu, choose the ACT control you want to use.                 |
|                                                                                                    | 3) Paste the selected ACT control to a sheet.                                                               |
|                                                                                                    | <ol> <li>Choose the [Tools]-[Macro]-[Visual Basic Editor] menu to<br/>start Visual Basic Editor.</li> </ol> |
| E Carrolles<br>Carrolles Meddel 3<br>Model No.48<br>Mobile (Carrolle)<br>Mobile (Carrolle)<br>Mobile (Carrolle)<br>Mobile (Carrolle)<br>Mobile (Carrolle)<br>Mobile (Carrolle)                                                                                                    | 5) Perform programming on Visual Basic Editor.                                                              |

## (2) When using Microsoft® Access 2000 or Microsoft® Access 2002

#### 2.1.4 When using VBScript

Create HTML or ASP using the notepad, commercially available text editor, HTML creation tool or like. Refer to the commercially available references and so on for the grammars of HTML and ASP. Also refer to the HTML and ASP sample programs installed in MX Component.

## 2.1.5 When Using Visual Studio® .NET

Perform the following setting operation when using Visual Studio® .NET.

(1) Setting the include file (for Visual Basic<sup>®</sup> .NET)

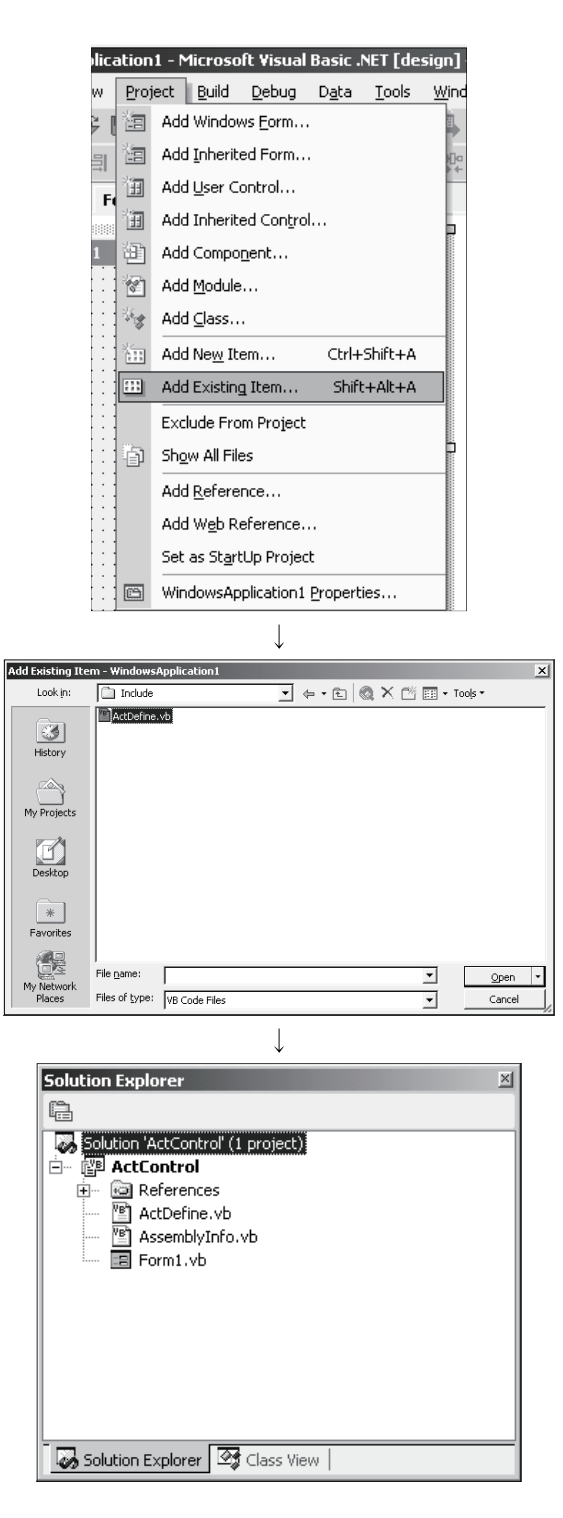

1) Start the project and choose the [Project] - [Add Existing Item] menu.

 Refer to the ActDefine.vb file and click Open.
 At the time of installation, the ActDefine.vb file is in <User-specified folder>-<Act>-<Include>.

 The "ActDefine.vb" file appears in the Solution Explorer window. Tools <u>W</u>indow <u>H</u>elp

🔜 Debug Processes... Ctrl+Alt+P

۲

•

Oper

Cancel

Connect to Database... Add/Remove Toolbox Items...

<u>A</u>dd-in Manager... <u>B</u>uild Comment Web Pages...

External Tools...

Macros

] - Action.cpp

8,

es

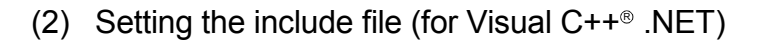

1) Start Visual Studio<sup>®</sup> .NET and choose the [Tools] -[Options] menu.

- - \*1: For Visual Studio<sup>®</sup> 2005 and Visual Studio<sup>®</sup> 2008, choose [Projects and Solutions].
- Refer to the folder that contains the Include files. At the time of installation, the Include files are in <User-specified folder>-<Act>-<Include>.

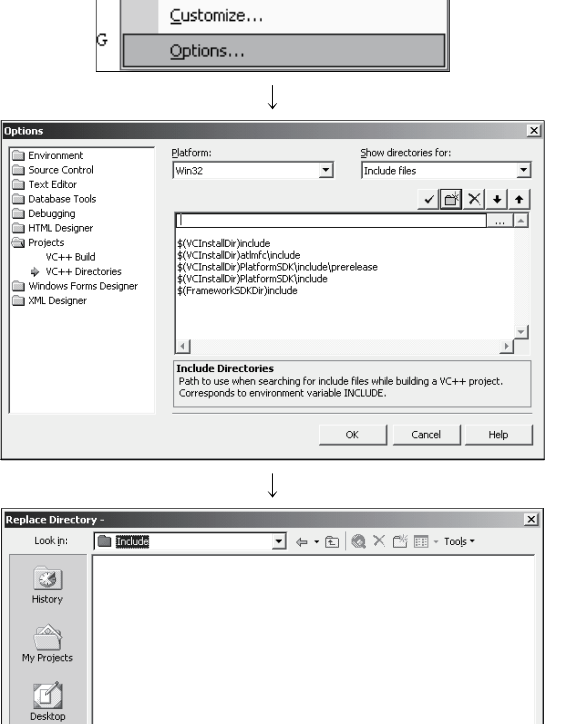

Favorite

y Network Places Folder name:

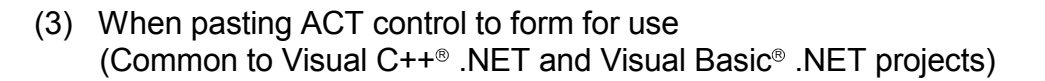

ı] - Form1.vb [Design] Tools Window Help 🔜 Debug Processes... Ctrl+Alt+P D., Connect to Device... Ъ, Connect to Database... Add/Remove Toolbox Items... Add-in Manager... Build Comment Web Pages... Macros ۲ Create GUID External Tools... Customize... Options... Ţ stomize Toolbox × NET Framework Components COM Components Path Library MITSUBISHI ActCCBD Control C:\MELSEC\Act\Control\ActBoard.dll MITSUBISHI Act.. MITSUBISHI Act.. MITSUBISHI ActCCG4A Control C:\MELSEC\Act\Control\ActCcG4.dll MITSUBISHI ActCCG4Q Control C:\MELSEC\Act\Control\ActCcG4.dll C:\MELSEC\Act\Control\ActCcG4.dll MITSUBISHI Act. MITSUBISHI ActCCG4QnA Contro MITSUBISHI ActEasyIF Control MITSUBISHI Act.. C:\MELSEC\Act\Control\ActMulti.dll C:\MELSEC\Act\Control\ActComLk.dll MITSUBISHI Act... MITSUBISHI ActFX485BD Control MITSUBISHI ActFXCPU Control MITSUBISHI Act. C:/MELSEC/Act/Control/ActPcCom.dll C:/MELSEC/Act/Control/ActPcCom.dll C:/MELSEC/Act/Control/ActModem.dll C:/MELSEC/Act/Control/ActGOT.dll MITSUBISHI Act. MITSUBISHI ActFXCPUTEL Control MITSUBISHI ActGOT Control MITSUBISHI Act.. MITSUBISHI Act.. MITSUBISHI ActLLT Control C:\MELSEC\Act\Control\ActLlt.dll MITSUBISHI Act. <u>ب</u> -) VideoSoft FlexArray Control Language: Language Neutral Version: 3.0 Browse. OK Cancel <u>R</u>eset Help 

Toolbo

Data

Components Windows Forms

+++ Solitter DomainUpDown 11 NumericUpDown 1. TrackBar m ProgressBar 🛃 RichTextBox 🗊 ImageList F1 HelpProvider 🛓 ToolTip 📓 ContextMenu 💷 ToolBar 📻 StatusBar 🚟 NotifyIcon 📑 OpenFileDialog SaveFileDialog 🕂 FontDialog ColorDialog PrintPreviewDialog RintPreviewControl ErrorProvider 💪 PrintDocument PageSetupDialog MITSUBISHI ActEasyIF Co...

Clipboard Ring General ₽ ×

- 1) Choose the [Tools] [Add/Remove Toolbox Items<sup>\*2</sup>] menu.
  - \*2: For Visual Studio<sup>®</sup> 2005 and Visual Studio<sup>®</sup> 2008, choose [Choose Toolbox Items].

2) Choose the <<COM Components>> tab, check the ACT control to be used, and click OK.

 The ACT control is added to the bottom of the tab selected in "Toolbox".

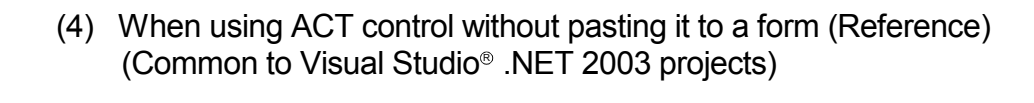

- Solution Explorer ActControl 6 Solution 'ActControl' (1 project) -🗟 Referen<u>ce</u> "Add Reference". Add Reference... System • System Add Web Reference... System.Windows.Forms
   System.XML ActDefine.vb AssemblyInfo.vb Form1.vb Solution Explorer Add Reference X NET COM Projects Brov Component Name MITSUBISHI ActConLk Contro... MITSUBISHI ActEther Control... MITSUBISHI ActEthor Controls V... MITSUBISHI ActLk Controls V... MITSUBISHI ActModem Contr... MITSUBISHI ActModem Controls... MITSUBISHI ActModem Controls... Select simultaneously. CIVIELSECIACUCONTROLLECTURE CIVIELSECIACUCONTROLACE... CIVIELSECIACUCONTROLACE... CIVIELSECIACUCONTROLACE... CIVIELSECIACUCONTROLACE... CIVIELSECIACUCONTROLACE... CIVIELSECIACUCONTROLACE... MITSUBISHI ActPcCom Contr... MITSUBISHI ActPcModule Con... MITSUBISHI ActPcUsb Control... MITSUBISHI ActSupport Contr... MITSUBISHI ActSupport Contr... MITSUBISHI ActWizard Control MITSUBISHI ActWizard Control 3.0 3.0 3.0 3.0 1.0 1.5 Component Name Туре Source Т Remove OK Cancel Help  $\downarrow$ Add Reference × NET COM Projects Component Name TypeLib Ver... Path MITSUBISHI ActComLk Contro... MITSUBISHI ActEther Control... MITSUBISHI ActGOT Controls ... MITSUBISHI ActLit Controls V... MITSUBISHI ActLit Controls V... C:\MELSEC\Act\Control\ActC.. C:\MELSEC\Act\Control\ActEt. C:\MELSEC\Act\Control\ActG.. C:\MELSEC\Act\Control\ActLl.. C:\MELSEC\Act\Control\ActLl.. 3.0 3.0 3.0 3.0 3.0 TSUBISHI ActMulti Controls MITSUBISHI ActPcCon Cont... 3.0 MITSUBISHI ActPcUsb Control... 3.0 MITSUBISHI ActPcUsb Control... 3.0 MITSUBISHI ActSupport Cont... 3.0 C:\MELSEC\Act\Control\ActP. C:\MELSEC\Act\Control\ActP. C:\MELSEC\Act\Control\ActP. C:\MELSEC\Act\Control\ActS. MITSUBISHI Accouptor Control 1.0 MITSUBISHI ActWizard Control 1.0 MITSUBISHI À b± %16 %Å()%1 1.5 C:\MELSEC\Act\Control\ActU... C:\MELSEC\Fhdn\EBDOTDA.or: -Selected Components:
  Component Name
  Type
  MITSUBISHI ActMulti Controls V... COM Source Remo<u>v</u>e C:\MELSEC\Act\Control\ActMult... OK Cancel Help  $\downarrow$ Solution Explorer - ActControl 7 b B Solution 'ActControl' (1 project) • System System.Data
   System.Drawing
   System.Windows.Forms System.XML ActDefine.vb AssemblyInfo.vb
  - Choose [View] [Solution Explorer] menu to display "Solution Explorer", and right-click "Reference" to select "Add Reference".

 Choose the <<COM>> tab and select the ACT control to be used. In this state, click Select. By keeping the [Ctrl] key pressed, multiple ACT controls can be selected simultaneously.

3) When all the components to be used are displayed in "Selected Components", click OK.

4) The library of the components used for "Solution Explorer" is set to Reference.

Solution Explorer

(5) When using ACT control without pasting it to a form (Reference) (Common to Visual Studio<sup>®</sup> 2005, Visual Studio<sup>®</sup> 2008 and Visual Studio<sup>®</sup> 2010 project)

| ol - Mi       | icrosoft                                                  | : Vis                          | iual Stu                      | Jdio       |                  |       |  |  |
|---------------|-----------------------------------------------------------|--------------------------------|-------------------------------|------------|------------------|-------|--|--|
| View          | Proje                                                     | ect                            | Build                         | Debug      | Data             | Forma |  |  |
|               | Code                                                      |                                |                               |            |                  |       |  |  |
|               | Designe                                                   | er                             |                               |            |                  |       |  |  |
|               | Open                                                      | es.L.                          |                               |            |                  |       |  |  |
| 10-1          | Open W                                                    | /ith.                          |                               |            |                  |       |  |  |
| 43            | Server                                                    | Expl                           | orer                          |            | Ctrl+A           | t+S   |  |  |
| -9            | Solution                                                  | i Exp                          | olorer                        | 6          | Ctrl+A           | t+L   |  |  |
|               | Bookma                                                    | rk V                           | vindow                        | V Ctr      | 1+K, Ctrl        | +W    |  |  |
|               | Class Vi                                                  | ew<br>                         |                               | (<br>      | Ctrl+Shift+C     |       |  |  |
| に <u>当</u>    | Code Definition Wind                                      |                                |                               | idow U     | low Ctrl+ Ctrl+D |       |  |  |
| <u>=</u> ,    | Table                                                     | brov                           | vser                          |            | C01+A            | (+)   |  |  |
|               | Tab Order                                                 |                                |                               |            |                  |       |  |  |
| -0            | Error Lis                                                 | st                             |                               | C          | trl+ Cti         | 1+E   |  |  |
|               | Output                                                    |                                |                               |            | Ctrl+All         | :+0   |  |  |
|               | Properties Window F4                                      |                                |                               |            |                  | F4    |  |  |
| 272           | Task List Ctrl+ Ctrl+T                                    |                                |                               |            |                  | 1+1   |  |  |
| $X_{\circ}$   | Toolbox Ctrl+Alt+X                                        |                                |                               |            |                  |       |  |  |
|               | Find Results                                              |                                |                               |            |                  |       |  |  |
| Other Windows |                                                           |                                |                               |            |                  |       |  |  |
|               | Full Ser                                                  | ><br>                          |                               | chiế       | FI AlFIE         | •     |  |  |
|               | Dending                                                   |                                | a al vin a                    | DIN        | UTAIUTEI         | iter  |  |  |
| 438           | Navigate Backward                                         |                                |                               |            |                  |       |  |  |
|               | Navigate backward Ctrl+-<br>Navigate Forward Ctrl+Shift+- |                                |                               |            |                  | ri+-  |  |  |
|               | Next Task                                                 |                                |                               |            |                  |       |  |  |
|               | Draviou                                                   | с Та                           | ch                            |            |                  |       |  |  |
| 69            | Propert                                                   | 0 D:                           | 000                           |            | Shift            | 1.54  |  |  |
|               | riopere                                                   | 710                            | 1903                          |            | Dime             | 11.1  |  |  |
|               |                                                           |                                | ``                            |            |                  |       |  |  |
| olutio        | n Explo                                                   | rer                            | - actco                       | ontrol     |                  |       |  |  |
| 911           | Ð                                                         |                                |                               |            |                  |       |  |  |
| Sc Sc         | olution 'a                                                | ctco                           | ontrol' (1                    | project)   |                  |       |  |  |
| (0)<br>       |                                                           | nu:<br>Bui                     | ol i<br>Id                    |            |                  |       |  |  |
|               | Ē                                                         | Re                             | build                         |            |                  |       |  |  |
|               |                                                           | Cle                            | an                            |            |                  |       |  |  |
|               |                                                           | Pro                            | ject On                       | ly         |                  | •     |  |  |
|               |                                                           | De                             | ploy                          |            |                  |       |  |  |
| Ļ             |                                                           | Cu                             | stom Bu                       | ild Rules. |                  |       |  |  |
|               |                                                           | То                             | ol Build (                    | Drder      |                  |       |  |  |
|               |                                                           | Ad                             | d                             |            |                  | •     |  |  |
|               |                                                           | Re                             | ference:                      | 5          |                  |       |  |  |
|               |                                                           | Ad                             | d Web F                       | leference  | h                | 5     |  |  |
|               |                                                           | Sel                            | as Star                       | tUp Proi/  | ect              |       |  |  |
|               |                                                           | Del                            | bua                           |            |                  |       |  |  |
|               | <u>_</u> ₽                                                | Add Solution to Source Control |                               |            |                  |       |  |  |
|               | X                                                         | - Mu                           | naa soladon to soarce control |            |                  |       |  |  |
|               | 60                                                        | Par                            | the                           |            |                  |       |  |  |
|               | ×                                                         | Pe                             | move                          |            |                  |       |  |  |
|               | ~                                                         | Re                             | nove                          |            |                  |       |  |  |

Rename Unload Project

Properties

 Solution Explorer 

 Class View 

 Properties

 ↓

 (To next page)

1) Choose [View] - [Solution Explorer] menu to display "Solution Explorer".

2) Right-click a project and choose [Reference] menu.

#### (From the previous page)

3.0 3.0 3.0 3.0 3.0

3.0 1.0

1.4

1.10 1.14

Ţ (To the next page)

MITSUBISHI ActSupport Control Ver3.0 MITSUBISHI ActWizard Control MITSUBISHI Faceplate Control

MITSUBISHI Faceplate Control MITSUBISHI Faceplate Control

D:\MELSEC\Act\Co

D:\MELSEC\Act\Co D:\MELSEC\Act\Co D:\MELSEC\Act\Co D:\MELSEC\Fbdq\F

ОК

D:\MELSEC\Fbdq\F D:\MELSEC\Fbdq\F 

Cancel

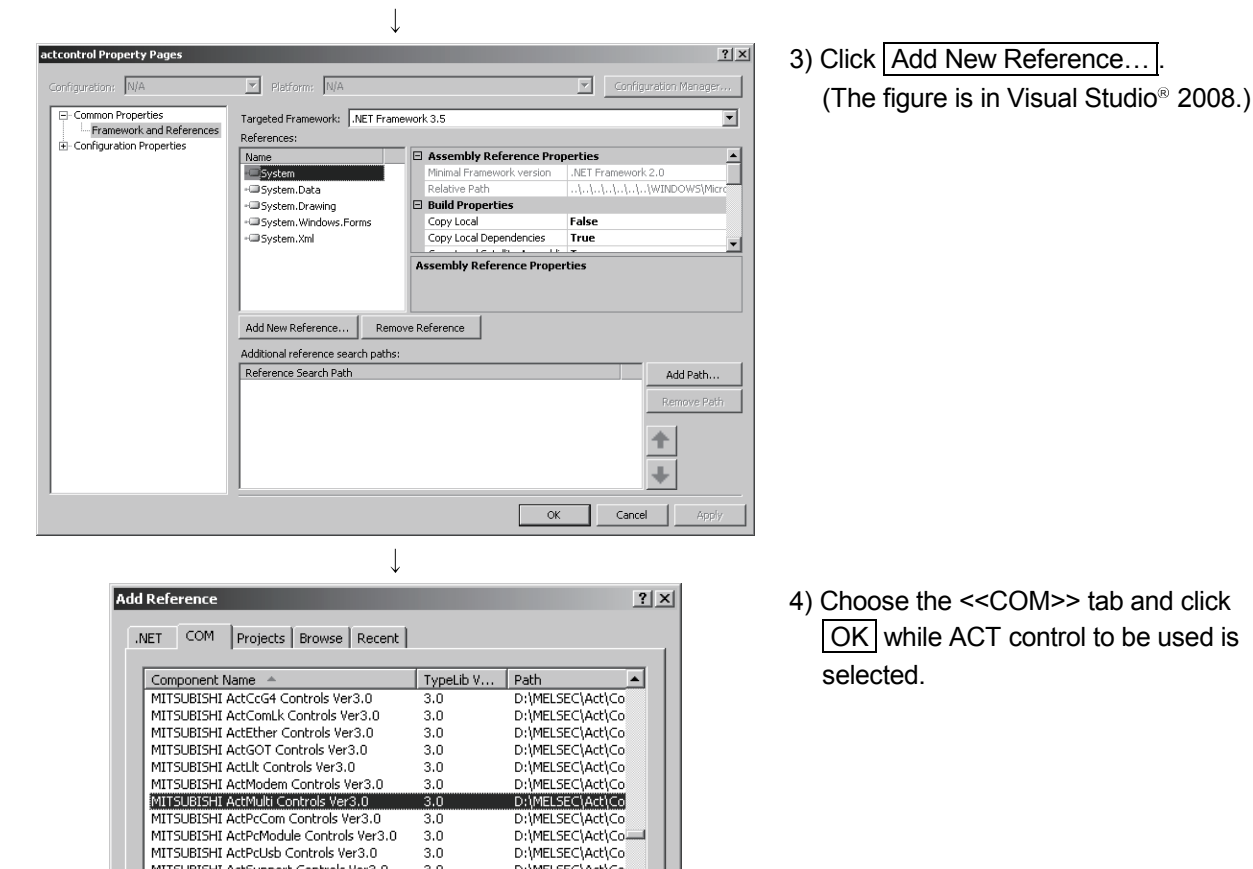

2 - 14

#### (From the previous page)

 $\downarrow$ 

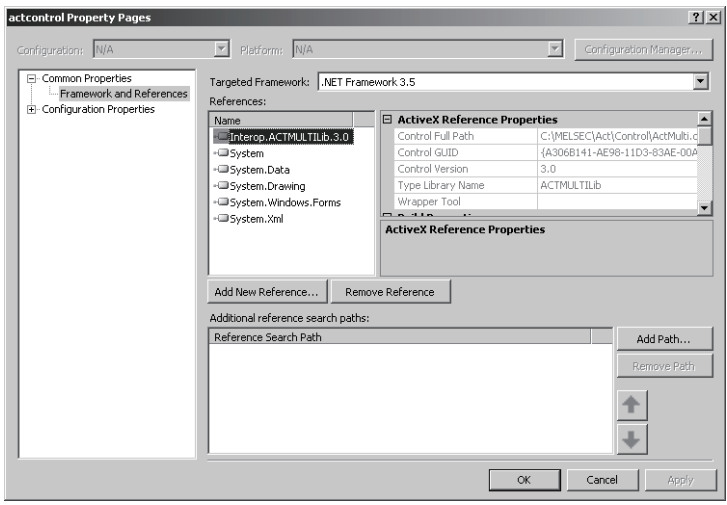

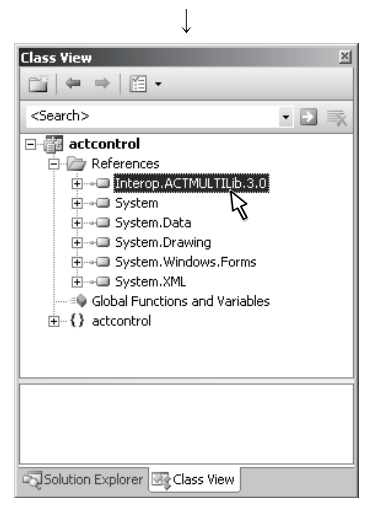

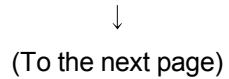

 5) The library of the component to be used for "References:" is set to "References". (The figure is in Visual Studio<sup>®</sup> 2008.)

The library of the component to be used can be checked in "References" on "Class View".

(In Visual Studio<sup>®</sup> 2008 and Visual Studio<sup>®</sup> 2010, enable "Show Project Reference" in the "Class View Settings".)

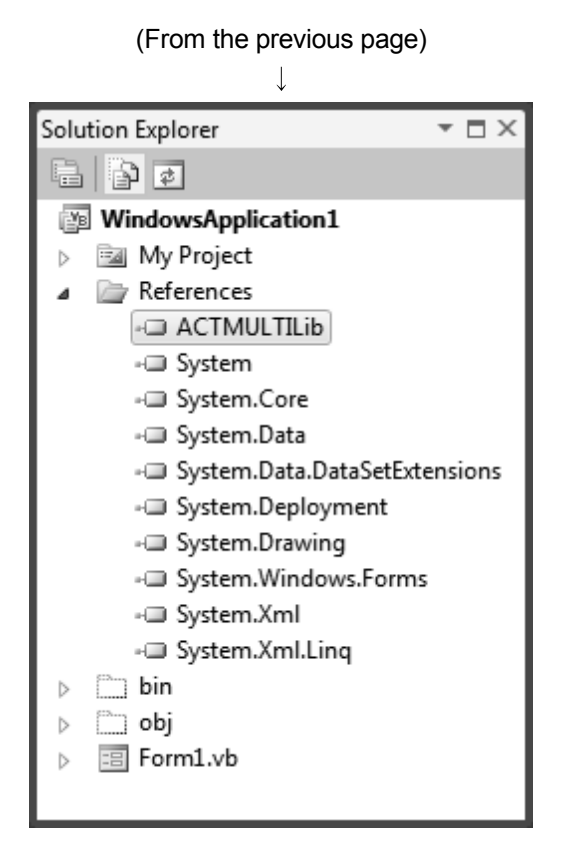

 For Visual Basic<sup>®</sup> .NET of Visual Studio<sup>®</sup> 2010, click in the "Solution Explorer" to display all files.

Right-click the library for the used component in "References" and select "Properties".

| Properties 🔻 🗖 🗙                           |                     |                                              |  |  |  |  |
|--------------------------------------------|---------------------|----------------------------------------------|--|--|--|--|
| Interop.ACTMULTILib Reference Properties - |                     |                                              |  |  |  |  |
| •                                          | 2↓ 🖻                |                                              |  |  |  |  |
|                                            | (Name)              | Interop.ACTMULTILib                          |  |  |  |  |
|                                            | Copy Local          | True                                         |  |  |  |  |
|                                            | Culture             | 0                                            |  |  |  |  |
|                                            | Description         | MITSUBISHI ActMulti Controls Ver3.0          |  |  |  |  |
|                                            | Embed Interop Types | False 💌                                      |  |  |  |  |
|                                            | File Type           | ActiveX                                      |  |  |  |  |
|                                            | Identity            | {A306B141-AE98-11D3-83AE-00A024BDBF2B}\3.0   |  |  |  |  |
|                                            | Isolated            | False                                        |  |  |  |  |
|                                            | Path                | C:\Users\MX\documents\visual studio 2010\Pro |  |  |  |  |
|                                            | Resolved            | True                                         |  |  |  |  |
|                                            | Strong Name         | False                                        |  |  |  |  |
|                                            | Version             | 3.0.0.0                                      |  |  |  |  |
|                                            |                     |                                              |  |  |  |  |
|                                            |                     |                                              |  |  |  |  |
|                                            |                     |                                              |  |  |  |  |
|                                            |                     |                                              |  |  |  |  |
| Em                                         | bed Interop Types   |                                              |  |  |  |  |

Indicates whether types defined in this assembly will be embedded into the target assembly.

## Set "Embed Interop Types" to "False" in the "Properties" window.

(6) When using ACT application on Visual C++-MFC

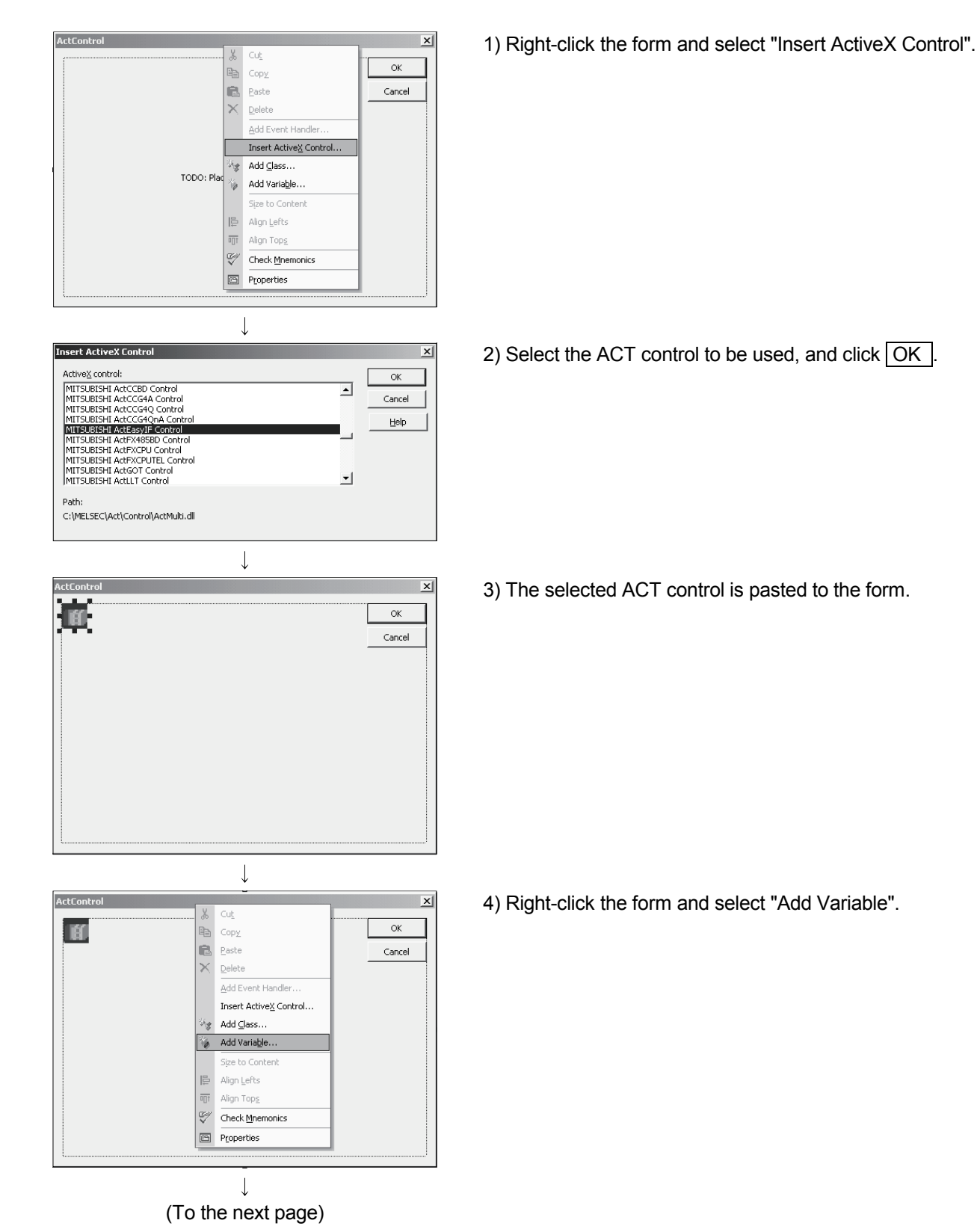

## (From the previous page)

|                                                                 |                                       | V                            | _ |
|-----------------------------------------------------------------|---------------------------------------|------------------------------|---|
| Access:<br>private                                              | Control variable                      |                              |   |
| ⊻ariable type:<br>CActeasyif1                                   | Control ID:                           | Category:                    | - |
| Variable <u>n</u> ame:<br>m_ActEasyIF                           | Control type:                         | Ma <u>x</u> chars:           |   |
|                                                                 | Min valge:                            | Max valu <u>e</u> :          |   |
|                                                                 | .h file:<br>acteasyif1.h              | .cgp file:<br>acteasyif1.cpp |   |
| Lomment (// notation not requ<br>It is the member variable of M | ired):<br>ITSUBISHI ActEasyIF Control |                              | _ |

5) After checking "Control variable", select the ID of the ACT control in "Control ID", enter the variable name, and click Finish.

- 6) Make sure that the member variable set in Step 5) has been created.
  - · In form class of Class View

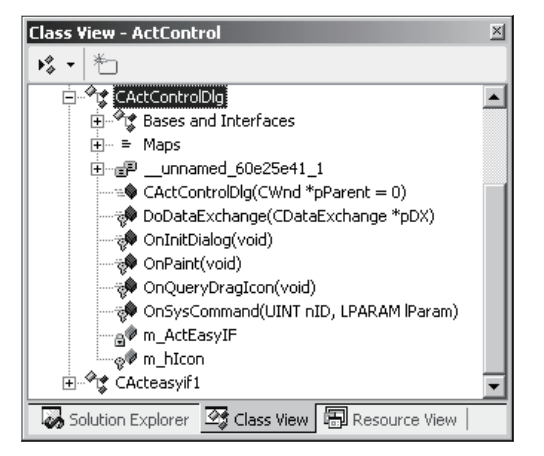

<The figure is in Visual Studio® 2005.>

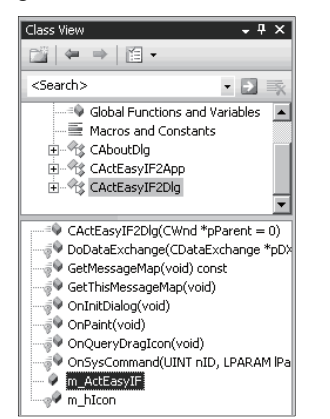

<The figure is in Visual Studio<sup>®</sup> 2008.>

#### · In header file of form class

| CActCo | ntrolDig                                                     |   |
|--------|--------------------------------------------------------------|---|
|        |                                                              |   |
| 11     | Implementation                                               |   |
| pro    | tected:                                                      |   |
|        | HICON m hIcon;                                               |   |
|        |                                                              |   |
|        | // Generated message map functions                           |   |
|        | virtual BOOL OnInitDialog();                                 |   |
|        | afx_msg void OnSysCommand(UINT nID, LPARAM 1Param);          |   |
|        | afx_msg void OnPaint();                                      |   |
|        | afx_msg_HCURSOR_OnQueryDragIcon();                           |   |
|        | DECLARE MESSAGE MAP()                                        |   |
| pri    | vate:                                                        |   |
|        | // It is the member variable of MITSUBISHI ActEasyIF Control |   |
|        | CActeasyif1 m_ActEasyIF;                                     |   |
| );     | _                                                            |   |
| L      |                                                              |   |
|        |                                                              | ĥ |

#### 2.2 Programming Procedures

This section gives the procedures of creating a user application.

POINT When creating a user program, select "x86" (32 bits) "Target CPU".

#### 2.2.1 When using Visual Basic® 6.0 or Visual Basic® .NET

When using Visual Basic<sup>®</sup> 6.0 or Visual Basic<sup>®</sup> .NET, create a user application in the following procedure.

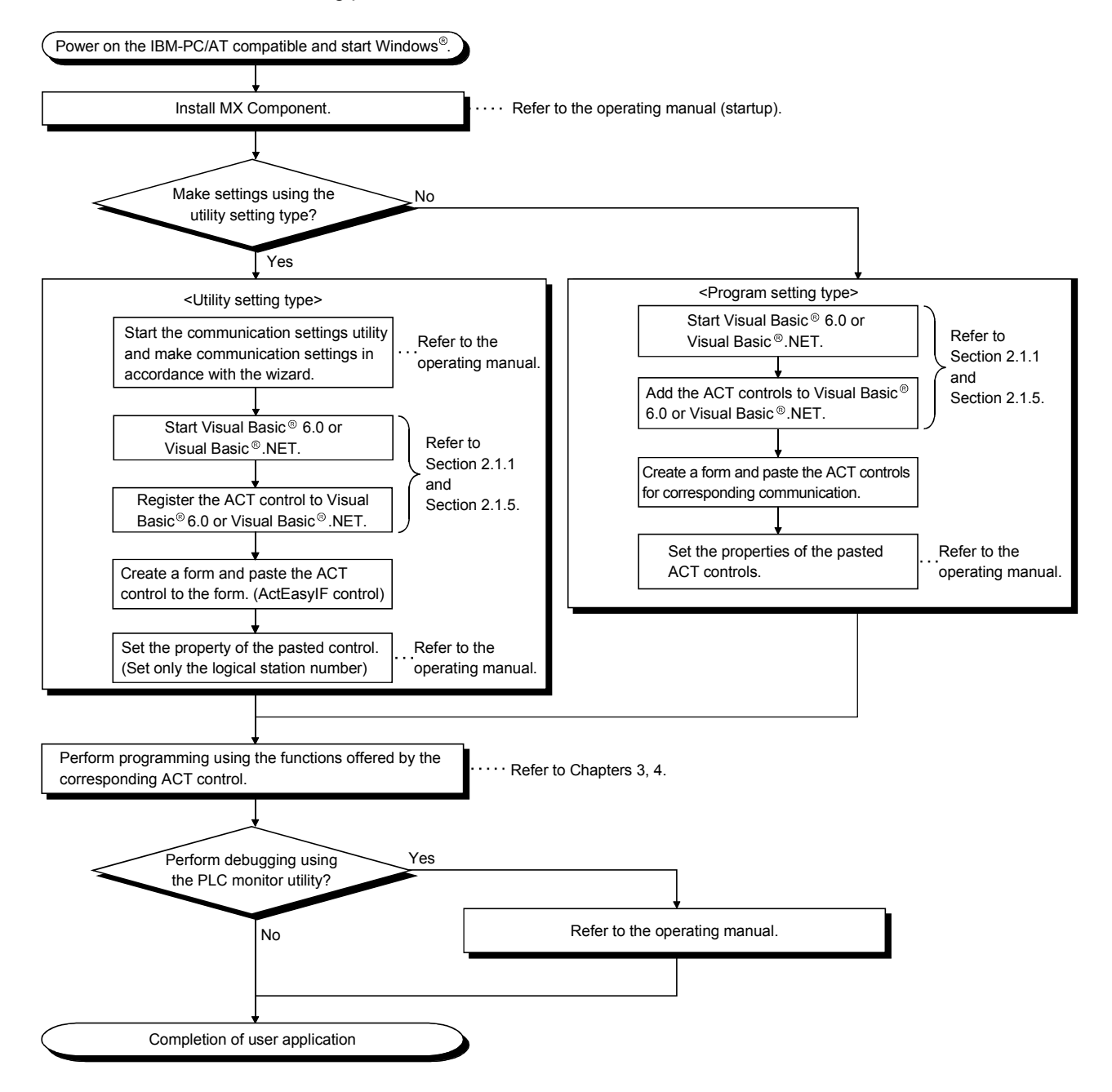

## 2.2.2 When using Visual C++® 6.0 or Visual C++® .NET

When using Visual C++<sup>®</sup> 6.0 or Visual C++<sup>®</sup> .NET, create a user application in the following procedure.

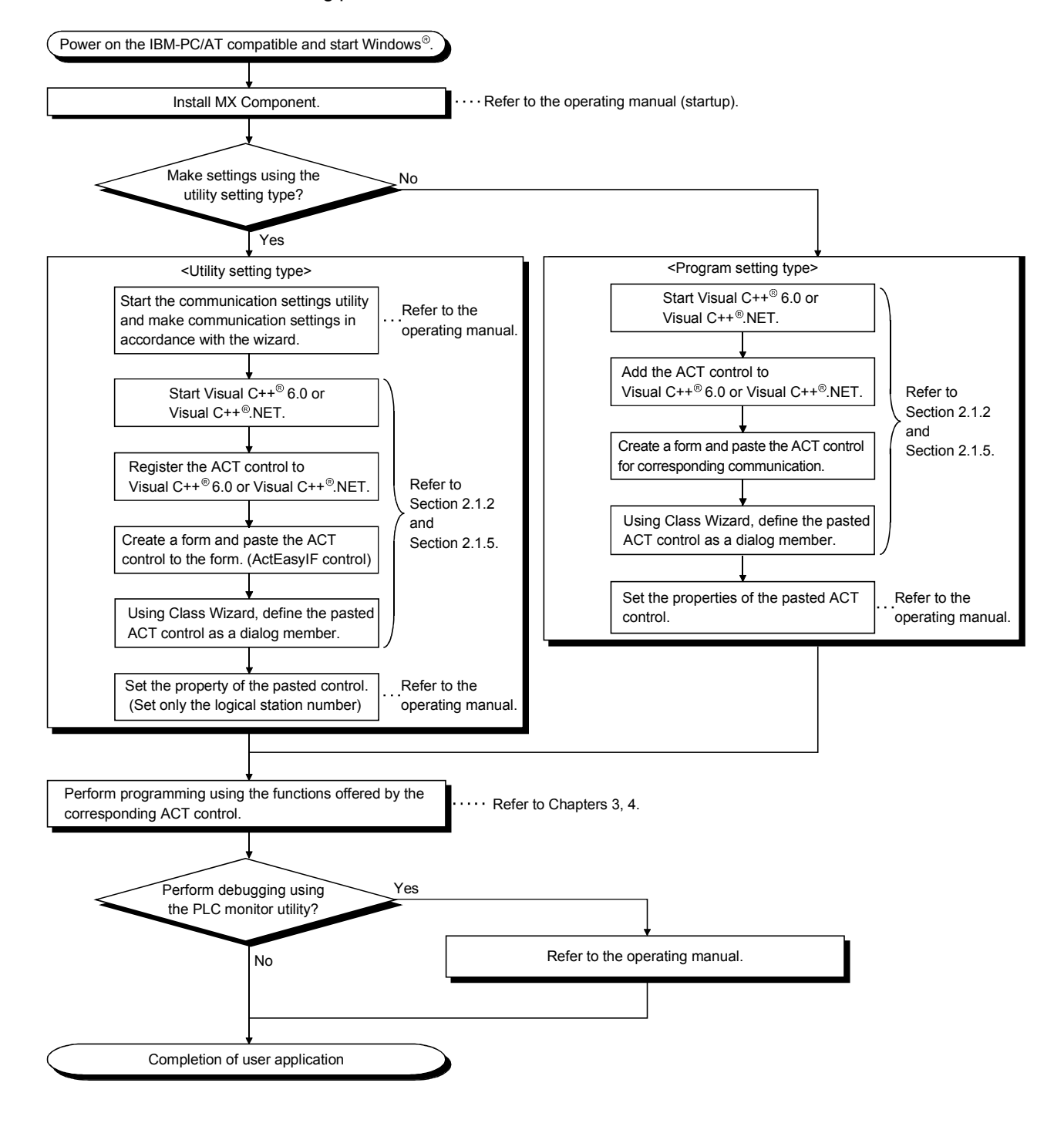

## 2.2.3 When using VBA

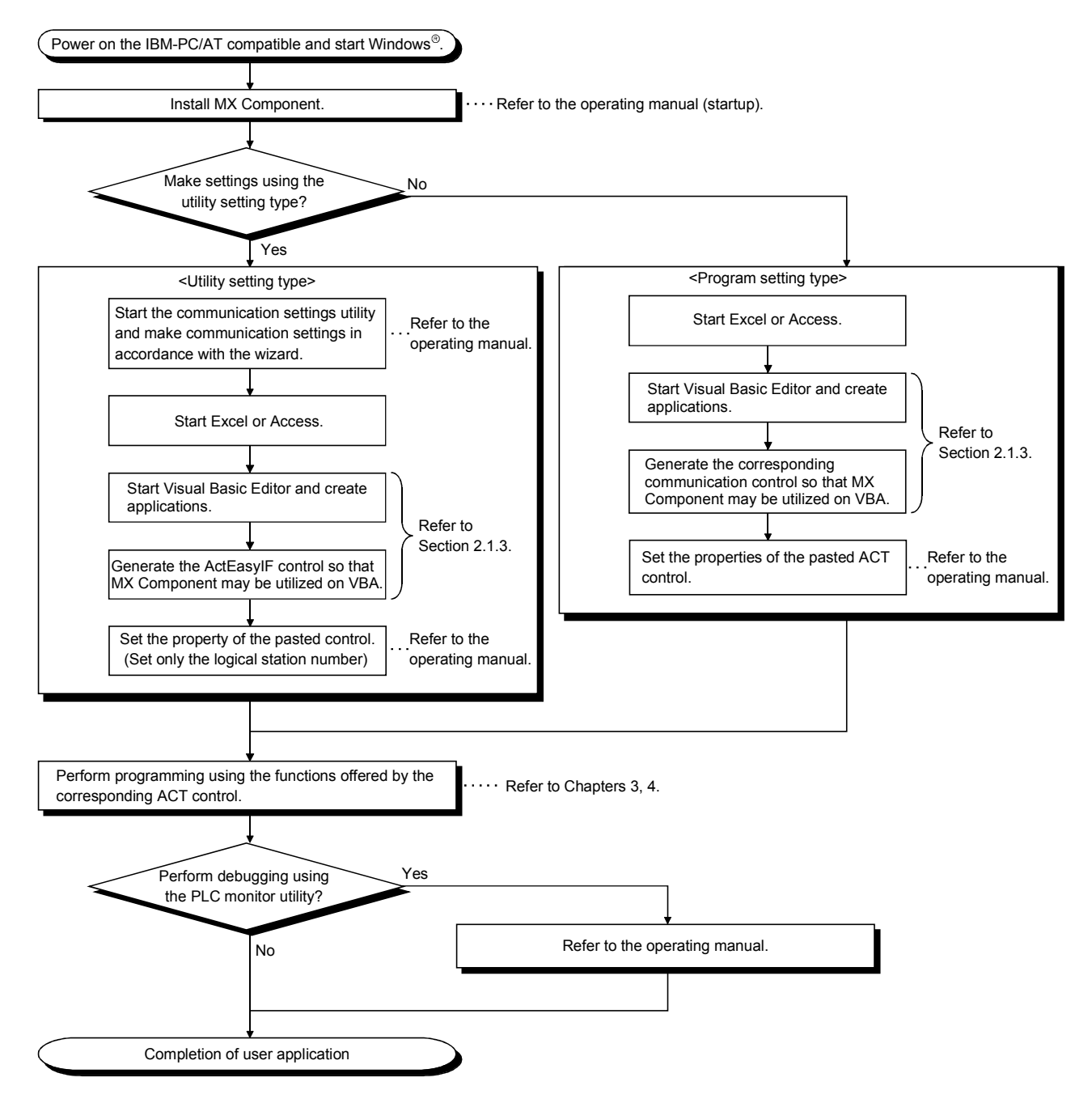

When using VBA, create a user application in the following procedure.

## 2.2.4 When using VBScript

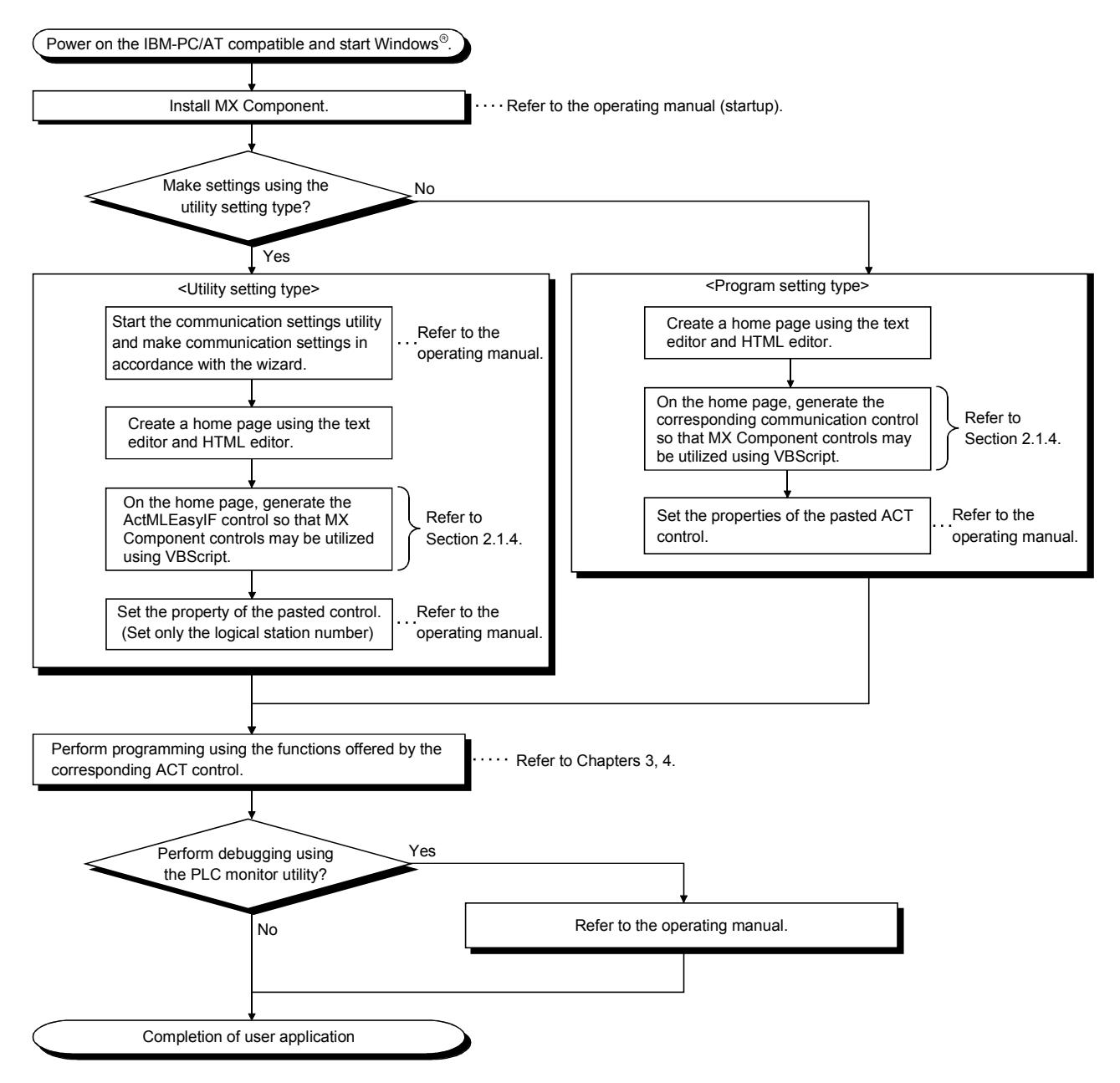

When using VBScript, create a user application in the following procedure.

## 2.3 Device Types

This section explains the devices that may be specified for the functions.

| F   | POINT        |                                                                                        |
|-----|--------------|----------------------------------------------------------------------------------------|
| (1) | To specify   | the device with any of the following functions, specify "device name + device number". |
|     | For the dev  | vice numbers, note the differences between octal, decimal and hexadecimal numbers.     |
|     | Target fun   | ctions: ReadDeviceBlock, ReadDeviceBlock2, WriteDeviceBlock, WriteDeviceBlock2,        |
|     |              | ReadDeviceRandom, ReadDeviceRandom2, WriteDeviceRandom,                                |
|     |              | WriteDeviceRandom2, SetDevice, SetDevice2, GetDevice, GetDevice2                       |
| (2) | When spe     | cifying bit devices for ReadDeviceBlock, ReadDeviceBlock2, WriteDeviceBlock or         |
|     | WriteDevic   | ceBlock2, specify the device number as a multiple of 16.                               |
| (3) | The local of | levices and the file registers for individual programs of the Q/QnA series             |
|     | Programm     | able controller CPU are not accessible by specifying the program name.                 |
| (4) | Only the de  | evices indicated in this section are supported.                                        |
|     |              |                                                                                        |

Do not use unsupported devices.

| (1) | Common (except for gateway function communication)                           |
|-----|------------------------------------------------------------------------------|
|     | The following device types are common to all communication paths but gateway |
|     | function communication.                                                      |

| Device           |                                   | Device Name | Device No. Type | Device No.  | Remarks                                |  |  |  |
|------------------|-----------------------------------|-------------|-----------------|-------------|----------------------------------------|--|--|--|
| Function input   |                                   | FX          | Bit             | Decimal     |                                        |  |  |  |
| Function output  |                                   | FY          | Bit             | Decimal     |                                        |  |  |  |
| Function re      | egister                           | FD          | Word            | Decimal     | 4 words/1 point *1                     |  |  |  |
| Special relay    |                                   | SM          | Bit             | Decimal     | _                                      |  |  |  |
| Special register |                                   | SD          | Word            | Decimal     |                                        |  |  |  |
| Input relay      |                                   | Х           | Bit             | Hexadecimal | Octal for FXCPU                        |  |  |  |
| Output rela      | ау                                | Y           | Bit             | Hexadecimal | Octal for FXCPU                        |  |  |  |
| Internal rel     | ay                                | М           | Bit             | Decimal     | *2                                     |  |  |  |
| Latch relay      | /                                 | L           | Bit             | Decimal     | *2                                     |  |  |  |
| Annunciator      |                                   | F           | Bit             | Decimal     | _                                      |  |  |  |
| Edge relay       |                                   | V           | Bit             | Decimal     |                                        |  |  |  |
| Link relay       |                                   | В           | Bit             | Decimal     |                                        |  |  |  |
| Data register    |                                   | D           | Word            | Decimal     | _                                      |  |  |  |
| Link regist      | er                                | W           | Word            | Hexadecimal | _                                      |  |  |  |
|                  | Contact                           | TS          | Bit             | Decimal     |                                        |  |  |  |
| Timer            | Coil                              | TC          | Bit             | Decimal     | _                                      |  |  |  |
|                  | Present value                     | TN          | Word            | Decimal     | —                                      |  |  |  |
|                  | Contact                           | CS          | Bit             | Decimal     |                                        |  |  |  |
| Counter          | Coil                              | СС          | Bit             | Decimal     | _                                      |  |  |  |
|                  | Present value                     | CN          | Word            | Decimal     | For FXCPU, 200 or more is 32-bit data. |  |  |  |
| Detentive        | Contact                           | SS          | Bit             | Decimal     | For ACPU, use timer to specify.        |  |  |  |
| timor            | Coil                              | SC          | Bit             | Decimal     | For ACPU, use timer to specify.        |  |  |  |
| umer             | Present value                     | SN          | Word            | Decimal     | For ACPU, use timer to specify.        |  |  |  |
| -                | Bit: Bit device Word: Word device |             |                 |             |                                        |  |  |  |

\*1: For batch operation, operation is performed continuously in units of one word.

For random operation, only the first one word is read. \*2: For the QCPU (A mode) and ACPU, the M, L and S devices have the same regions independently of the device setting in the parameters.

| Device                 |                       | Device Name | Device No. Type | Device No.  | Remarks |
|------------------------|-----------------------|-------------|-----------------|-------------|---------|
| Link special relay     |                       | SB          | Bit             | Hexadecimal |         |
| Link special register  |                       | SW          | Word            | Hexadecimal |         |
| Step relay             |                       | S           | Bit             | Decimal     | *2      |
| Accumulator            |                       | А           | Word            | Decimal     | *5      |
| Index register         |                       | Z           | Word            | Decimal     | *5      |
|                        |                       | V           | Word            | Decimal     | *5      |
| File register          |                       | R           | Word            | Decimal     | *3      |
|                        |                       | ZR          | Word            | Decimal     |         |
| Extended file register |                       | ER*\R       | Word            | Decimal     | *4      |
|                        | Link input            | J*\X        | Bit             | Hexadecimal | *4      |
|                        | Link output           | J*/Y        | Bit             | Hexadecimal | *4      |
| Direct                 | Link relay            | J*\B        | Bit             | Hexadecimal | *4      |
| link *6                | Link special relay    | J*∖SB       | Bit             | Hexadecimal | *4      |
|                        | Link register         | J*\W        | Word            | Hexadecimal | *4      |
|                        | Link special register | J*\SW       | Word            | Hexadecimal | *4      |
| Special                | direct buffer         |             | Word            | Hexadecimal | *4 *9   |
| memory                 | *7*9                  |             | vvord           | /decimal    | ~4, *8  |

Bit: Bit device Word: Word device

\*2: For the QCPU (A mode) and ACPU, the M, L and S devices have the same regions independently of the device setting in the parameters.

\*3: To specify the extended file register, describe "\" between the block number part and file register part. Specifying R\*\* specifies R of block No. 0. Specifying ER0\R\*\* returns an error.

Specifying ER\*\*\R\*\* does not enable extension representation (indirect specification, digit specification).

\*4: For direct specification, describe "\" between the direct specification part and device specification part.

- \*5: Cannot be used when E71 is relayed.
- \*6: For J\*, specify the network number.

\*7: Specify the special module I/O number (hexadecimal) for U\*, and the buffer memory address (decimal) for G\*\*.
 (Example: Specify "U20\G100" when the special module I/O number is 200H and the buffer memory address is 100.)

- \*8: FXCPU cannot be used.
- \*9: In a multi-QCPU configuration, an error will occur if the shared memory of the host QCPU is specified. Also, independently of the host or other CPU, an error will occur if write to the shared memory is performed.

#### (2) For CC-Link communication only

For CC-Link communication only, the devices in the following table can be used when own board access is made. They cannot be used for other communication paths.

| Device                                 | Device Name | Device No. Type | Device No.  | Remarks                            |
|----------------------------------------|-------------|-----------------|-------------|------------------------------------|
| Special relay                          | SM          | Bit             | Decimal     | Special relay of own board         |
| Special register                       | SD          | Word            | Decimal     | Special register of own board      |
| Link special register<br>(for CC-Link) | SB          | Bit             | Hexadecimal | Link special relay of own board    |
| Link special register<br>(for CC-Link) | SW          | Word            | Hexadecimal | Link special register of own board |
| Remote input                           | Х           | Bit             | Hexadecimal | RX                                 |
| Remote output                          | Y           | Bit             | Hexadecimal | RY                                 |
| Link register                          | W           | Word            | Hexadecimal | _                                  |

(To the next page)

| Device                                      | Device Name | Device No. Type | Device No.  | Remarks                                                                |
|---------------------------------------------|-------------|-----------------|-------------|------------------------------------------------------------------------|
| Remote register<br>(write area for CC-Link) | ww          | Word            | Hexadecimal | RWw                                                                    |
| Remote register<br>(read area for CC-Link)  | WR          | Word            | Hexadecimal | RWr                                                                    |
| Buffer memory                               | ML          | Word            | Hexadecimal | Buffer memory of own station CC-Link module                            |
| Random access buffer                        | MC          | Word            | Hexadecimal | Random access buffer in buffer memory of<br>own station CC-Link module |
| Automatic refresh buffer                    | MF          | Bit             | Hexadecimal | Automatic refresh buffer of own station CC-Link module                 |

(3) For gateway function communication only This section gives how to specify the device name used for gateway function communication.

For the way to specify the devices used in the methods of the other controls, refer to the MX Component Operating Manual.

| Device            | Device Name | Device No. Type | Device No. | Remarks |
|-------------------|-------------|-----------------|------------|---------|
| Gateway device *1 | EG          | Word            | Decimal    |         |

\*1: If data is read from the gateway device where the programmable controller CPU device has not been assigned, the read data is 0.

#### (4) About device extension representation

The device extension representation usability table is given below. They cannot be used with ReadDeviceBlock and WriteDeviceBlock. When the ActAJ71E71TCP, ActMLAJ71E71TCP, ActAJ71QE71TCP or ActMLAJ71QE71TCP control is used, device expansion representation is unusable.

|                                             | Target CPU       |                |      |       |                  |        |      |       |                             |          |
|---------------------------------------------|------------------|----------------|------|-------|------------------|--------|------|-------|-----------------------------|----------|
| Device Extension<br>Representation          | QCPU<br>(Q mode) | Q12DC<br>CPU-V | LCPU | QSCPU | QCPU<br>(A mode) | QnACPU | ACPU | FXCPU | Motion<br>controller<br>CPU | GOT      |
| Digit specification<br>(example: K4M0) *1   | 0                | 0              | 0    | 0     | 0                | 0      | 0    | 0     | 0                           | $\times$ |
| Bit specification<br>(example: D0.1)        | ○*3              | 0              | ○*3  | ○*3   | ○*3              | ○*3    | ○*3  | ○*3   | ○*3                         | 0        |
| Index qualification<br>(example: M100Z0) *2 | 0                | ×              | 0    | ×     | ×                | ○*4    | ×    | ×     | ×                           | ×        |

 $\bigcirc: \textbf{Usable} \quad \times: \textbf{Unusable}$ 

\*1: FX/FX, DX/DY and T/C/ST (contact, coil) cannot be specified.

\*2: FX/FX, DX/DY, T/C/ST (contact, coil), Z and S cannot be specified.

\*3: Z, V, T/C/ST (present value) cannot be specified.

\*4: Unusable when QE71 is relayed.

2.4 Accessible Devices and Ranges

Refer to the MX Component Operating Manual for the accessible devices and ranges for corresponding communication.

# MEMO

| <br> |
|------|
| <br> |
| <br> |
| <br> |
| <br> |
|      |
|      |
|      |
| <br> |
| <br> |
| <br> |
| <br> |
| <br> |
|      |
|      |
|      |
| <br> |
| <br> |
| <br> |
| <br> |
|      |

## **3 DETAILS OF THE ACT CONTROLS**

This chapter describes the details of the ACT controls, the details of the properties, and the possessed property list.

## 3.1 Details of the ACT Controls

The following table lists the definitions and usable setting types of the ACT controls.

| Control Name      |                  | Definition                                                                                                    |      |  |  |  |
|-------------------|------------------|----------------------------------------------------------------------------------------------------|------|--|--|--|
| For VB, VC++, VBA | For VBScript     | Deminuon                                                                                                    | Туре |  |  |  |
| ActEasylF         | ActMLEasyIF      | Can communicate with any communication path.<br>Use the communication settings utility to set the information for<br>communication.        | U    |  |  |  |
| ActQJ71E71TCP     | ActMLQJ71E71TCP  | Used for Ethernet communication where the connected module is the Q series-compatible E71 (TCP/IP communication).                          | Р    |  |  |  |
| ActQJ71E71UDP     | ActMLQJ71E71UDP  | Used for Ethernet communication where the connected module is the Q series-compatible E71 (UDP/IP communication).                          | Р    |  |  |  |
| ActLCPUTCP        | ActMLLCPUTCP     | Used for Ethernet communication where the connected module is the LCPU (TCP/IP communication).                                             | Р    |  |  |  |
| ActLCPUUDP        | ActMLLCPUUDP     | Used for Ethernet communication where the connected module is the LCPU (UDP/IP communication).                                             | Р    |  |  |  |
| ActAJ71QE71TCP    | ActMLAJ71QE71TCP | Used for Ethernet communication where the connected module is the QE71 (TCP/IP communication).                                             | Р    |  |  |  |
| ActAJ71QE71UDP    | ActMLAJ71QE71UDP | Used for Ethernet communication where the connected module is the QE71 (UDP/IP communication).                                             | Р    |  |  |  |
| ActAJ71E71TCP     | ActMLAJ71E71TCP  | Used for Ethernet communication where the connected module is the E71 (TCP/IP communication).                                              | Р    |  |  |  |
| ActAJ71E71UDP     | ActMLAJ71E71UDP  | Used for Ethernet communication where the connected module is the E71 (UDP/IP communication).                                              | Р    |  |  |  |
| ActFXENETTCP      | ActMLFXENETTCP   | Used for Ethernet communication where the connected module is the FX series Ethernet module (TCP/IP communication).                        | Р    |  |  |  |
| ActQNUDECPUTCP    | ActMLQNUDECPUTCP | Used for Ethernet communication where the connected module is the Built-in Ethernet port QCPU (TCP/IP communication).                      | Р    |  |  |  |
| ActQNUDECPUUDP    | ActMLQNUDECPUUDP | Used for Ethernet communication where the connected module is the Built-in Ethernet port QCPU (UDP/IP communication).                      | Р    |  |  |  |
| ActCCIEFADPTCP    | ActMLCCIEFADPTCP | Used for Ethernet communication where the connected module is the CC-Link IE Field Network Ethernet adapter module (TCP/IP communication). | Р    |  |  |  |
| ActCCIEFADPUDP    | ActMLCCIEFADPUDP | Used for Ethernet communication where the connected module is the CC-Link IE Field Network Ethernet adapter module (UDP/IP communication). | Р    |  |  |  |
| ActQCPUQ          | ActMLQCPUQ       | Used for CPU COM communication where the connected Programmable controller CPU is the QCPU (Q mode).                                       | Р    |  |  |  |
| ActLCPU           | ActMLLCPU        | Used for CPU COM communication where the connected Programmable controller CPU is the LCPU.                                                | Р    |  |  |  |
| ActQCPUA          | ActMLQCPUA       | Used for CPU COM communication where the connected Programmable controller CPU is the QCPU (A mode).                                       | Р    |  |  |  |
| ActQnACPU         | ActMLQnACPU      | Used for CPU COM communication where the connected Programmable controller CPU is the QnACPU.                                              | Р    |  |  |  |
| ActACPU           | ActMLACPU        | Used for CPU COM communication where the connected Programmable controller CPU is the ACPU (including motion controller CPU).              | Р    |  |  |  |
| ActFXCPU          | ActMLFXCPU       | Used for CPU COM communication where the connected Programmable controller CPU is the FXCPU.                                               | Р    |  |  |  |

U : Utility setting type

P : Program setting type

(To the next page)

| Control Name      |               | Deficition                                                                                                    |   |  |  |  |
|-------------------|---------------|----------------------------------------------------------------------------------------------------|---|--|--|--|
| For VB, VC++, VBA | For VBScript  | Definition                                                                                                    |   |  |  |  |
| ActQJ71C24        | ActMLQJ71C24  | Used for computer link communication where the connected module is the Q series-compatible C24.                        | Р |  |  |  |
| ActLJ71C24        | ActMLLJ71C24  | Used for computer link communication where the connected module is the LCPU-compatible C24.                            |   |  |  |  |
| ActAJ71QC24       | ActMLAJ71QC24 | Used for computer link communication where the connected module is the QC24(N).                                        | Р |  |  |  |
| ActAJ71UC24       | ActMLAJ71UC24 | Used for computer link communication where the connected module is the UC24.                                           | Р |  |  |  |
| ActAJ71C24        | ActMLAJ71C24  | Used for computer link communication where the connected module is the C24.                                            | Р |  |  |  |
| ActFX485BD        | ActMLFX485BD  | Used for computer link communication where the connected module is the FX extended port.                               | Р |  |  |  |
| ActFXCPUUSB       | ActMLFXCPUUSB | Used for USB communication where the connected Programmable controller CPU is the FXCPU.                               | Ρ |  |  |  |
| ActQCPUQUSB       | ActMLQCPUQUSB | Used for USB communication where the connected Programmable controller CPU is the QCPU (Q mode).                       | Р |  |  |  |
| ActLCPUUSB        | ActMLLCPUUSB  | Used for USB communication where the connected Programmable controller CPU is the LCPU.                                | Р |  |  |  |
| ActCCG4Q          | ActMLCCG4Q    | Used for CC-Link G4 communication where the connected module is the AJ65BT-G4-S3 (Q mode).                             | Ρ |  |  |  |
| ActCCG4QnA        | ActMLCCG4QnA  | Used for CC-Link G4 communication where the connected module is the AJ65BT-G4 (QnA mode).                              | Р |  |  |  |
| ActCCG4A          | ActMLCCG4A    | Used for CC-Link G4 communication where the connected module is the AJ65BT-G4 (A mode).                                | Р |  |  |  |
| ActMnet10BD       | ActMLMnet10BD | Used for MELSECNET/10 communication.                                                                                   | Р |  |  |  |
| ActMnetHBD        | ActMLMnetHBD  | Used for MELSECNET/H communication.                                                                                    | Р |  |  |  |
| ActMnetGBD        | ActMLMnetGBD  | Used for CC-Link IE Controller Network communication.                                                                  | Р |  |  |  |
| ActCCIEFBD        | ActMLCCIEFBD  | Used for CC-Link IE Field Network communication.                                                                       | Р |  |  |  |
| ActCCBD           | ActMLCCBD     | Used for CC-Link communication.                                                                                        | Р |  |  |  |
| ActAnUBD          | ActMLAnUBD    | Used for CPU board communication.                                                                                      | Р |  |  |  |
| ActLLT            | ActMLLLT      | Used for GX Simulator communication.                                                                                   | Р |  |  |  |
| ActSIM            | ActMLSIM      | Used to make communication with the simulation function of GX Works2 (GX Simulator2).                                  | Р |  |  |  |
| ActQCPUQBus       | ActMLQCPUQBus | Used for Q series bus communication.                                                                                   | Р |  |  |  |
| ActA6TEL          | _             | Used for modem communication where the connected module is the A6TEL or Q6TEL (A mode).                                | Р |  |  |  |
| ActQ6TEL          | _             | Used for modem communication where the connected module is the Q6TEL (QnA mode).                                       | Р |  |  |  |
| ActFXCPUTEL       | _             | Used for modem communication where the connected Programmable controller CPU is the FXCPU.                             | Р |  |  |  |
| ActQJ71C24TEL     | _             | Used for modem communication where the connected module is the Q series-<br>compatible C24 or Q series-compatible CMO. | Р |  |  |  |
| ActLJ71C24TEL     | _             | Used for modem communication where the connected module is the LCPU-<br>compatible C24 or LCPU-compatible CMO.         | Р |  |  |  |
| ActAJ71QC24TEL    | _             | Used for modem communication where the connected module is the Q24N.                                                   | Р |  |  |  |
| ActGOT            | ActMLGOT      | Used for gateway function communication.                                                                               | Р |  |  |  |
| ActGOTTRSP        | ActMLGOTTRSP  | Used with the GOT transparent function.                                                                                | Р |  |  |  |
| ActSupport        | ActMLSupport  | Used with the troubleshooting function.                                                                                | Р |  |  |  |

P : Program setting type

## 3.2 Details of the Properties

The following tables give the details of the properties which must be set to create a user application.

POINT

When creating a user application by pasting the ACT control, enter the property value on the property window in decimal.

| Property Name (Type)              | Description                                                                                                    |                                                                                                    |  |  |  |  |  |  |
|-----------------------------------|----------------------------------------------------------------------------------------------------|----------------------------------------------------------------------------------------------------|--|--|--|--|--|--|
| ActLogicalStationNumber<br>(LONG) | Logical station number set on the communication settings utility. (Setting range: 0 to 1023)                                                                                                    |                                                                                                    |  |  |  |  |  |  |
| ActNetworkNumber                  | Specify the network number on the MELSECNET/10(H). (Specify "0"(0x00) when specifying the own station.)<br>Specify the network number for accessing other station by GX Simulator.                                                                                                    |                                                                                                    |  |  |  |  |  |  |
| (LONG)                            | ActIntelligentPreferenceBit value                                                                                                    | Description                                                                                                    |  |  |  |  |  |  |
| · · · ·                           | 0(0x00)                                                                                                    | Specify the own network.                                                                                                    |  |  |  |  |  |  |
|                                   | 1(0x01)                                                                                                    | Specify another network of multidrop destination.                                                                                                    |  |  |  |  |  |  |
| ActStationNumber                  | Specify the station number for MELSECNET/10(H) or CC-Link. (Specify "0"(0x00) when<br>specifying the own station.)<br>Specify the station number for accessing other station by GX Simulator.<br>Handled as the own station when access to the CPU of the CPU board is made.<br>StationNumber                                                                                                    |                                                                                                    |  |  |  |  |  |  |
| (LONG)                            | ActIntelligentPreferenceBit value                                                                                                    | Description                                                                                                    |  |  |  |  |  |  |
|                                   | 0(0x00)                                                                                                    | Specify the own network.                                                                                                    |  |  |  |  |  |  |
|                                   | 1(0x01)                                                                                                    | Specify another network of multidrop destination.                                                                                                    |  |  |  |  |  |  |
| ActUnitNumber<br>(LONG)           | Specify the module number of the com<br>the Q series-compatible intelligent spec<br>setting the QnA series own station (mod<br>Invalid when the target is not the compo-<br>special function module.<br>For multidrop link, specify the module n                                                                                                    | outer link module or the station number when the target is<br>cial function module. However, specify "0"(00x0) when<br>dule loaded to the own station CPU).<br>uter link communication or Q series-compatible intelligent<br>umber of the target computer link module. |  |  |  |  |  |  |
| ActConnectUnitNumber<br>(LONG)    | Specify the module number of the computer link module, QE71 or Q series-compatible E71.<br>For multidrop link, specify the module number of the requesting computer link module. For<br>multidrop link via CPU COM communication, however, the module number of the requesting<br>station is not needed (specify "0"(00x0)).<br>Specify "0"(0x00) for other than multidrop link.<br>For the QE71 and Q series-compatible E71, specify the relay target station number (fixed to<br>"0"(0x00) for access within the own network).<br>For access to another network via MELSECNET/10, specify the station number set in the<br>parameter of the connected Ethernet module |                                                                                                    |  |  |  |  |  |  |
| ActlONumber<br>(LONG)             | Specify the module I/O number.<br>For multidrop link or intelligent special f<br>(first I/O number÷16) of the target comp<br>(specify the I/O number of the relayed of<br>Specify "1023"(0x3FF) when making ac<br>network.                                                                                                    | unction module access, specify the actual I/O number<br>outer link module or intelligent special function module<br>or requesting station for multidrop link).<br>ccess to another station via the own station CPU or                                                  |  |  |  |  |  |  |

| Property Name | Description                                 |                                                                     |       |               |                     |           |       |                            |  |  |
|---------------|---------------------------------------------|---------------------------------------------------------------------|-------|---------------|---------------------|-----------|-------|----------------------------|--|--|
| (Туре)        | · · · · · · · · · · · · · · · · · · ·       |                                                                     |       |               |                     |           |       |                            |  |  |
|               | Specify the target CPU to communicate with. |                                                                     |       |               |                     |           |       |                            |  |  |
|               | In the parameter, sp                        | the parameter, specify any of the CPU types in the following table. |       |               |                     |           |       |                            |  |  |
|               | Property valu                               | ue                                                                  |       |               | Property val        | ue        |       |                            |  |  |
|               | (Property window in                         | put va                                                              | alue) | Target CPU    | (Property window in | put va    | lue)  | Target CPU                 |  |  |
|               | CPU type                                    | Dec.                                                                | Hex.  |               | CPU type            | Dec. Hex. |       |                            |  |  |
|               | CPU_Q00JCPU                                 | 48                                                                  | 0x30  | Q00JCPU       | CPU_A1SHCPU         | 261       | 0x105 | A1SHCPU, A1SJHCPU          |  |  |
|               | CPU_Q00UJCPU                                | 128                                                                 | 0x80  | Q00UJCPU      | CPU_A1NCPU          | 262       | 0x106 | A1NCPU                     |  |  |
|               | CPU_Q00CPU                                  | 49                                                                  | 0x31  | Q00CPU        |                     |           |       | A2CCPU,                    |  |  |
|               | CPU_Q00UCPU                                 | 129                                                                 | 0x81  | Q00UCPU       | CPU_A2CCPU          | 263       | 0x107 | A2CCPUC24(-PRF),           |  |  |
|               | CPU_Q01CPU                                  | 50                                                                  | 0x32  | Q01CPU        |                     |           |       | A2CJCPU                    |  |  |
|               | CPU_Q01UCPU                                 | 130                                                                 | 0x82  | Q01UCPU       |                     | 004       | 0.400 | A2NCPU(-S1),               |  |  |
|               | CPU_Q02CPU                                  | 34                                                                  | 0x22  | Q02(H)CPU     |                     | 204       | 0X108 | A2SCPU(-S1)                |  |  |
|               | CPU_Q06CPU                                  | 35                                                                  | 0x23  | Q06HCPU       | CPU_A2SHCPU         | 265       | 0x109 | A2SHCPU(-S1)               |  |  |
|               | CPU_Q12CPU                                  | 36                                                                  | 0x24  | Q12HCPU       | CPU_A3NCPU          | 266       | 0x10A | A3NCPU                     |  |  |
|               | CPU_Q25CPU                                  | 37                                                                  | 0x25  | Q25HCPU       |                     | 260       | 0.400 | A2ACPU(-S1),               |  |  |
|               | CPU_Q02PHCPU                                | 69                                                                  | 0x45  | Q02PHCPU      |                     | 200       | UXTUC | A2ACPUP21/R21(-S1)         |  |  |
|               | CPU_Q06PHCPU                                | 70                                                                  | 0x46  | Q06PHCPU      |                     | 260       | 0.400 | A3ACPU,                    |  |  |
|               | CPU_Q12PHCPU                                | 65                                                                  | 0x41  | Q12PHCPU      | СРО_АЗАСРО          | 269       | UX10D | A3ACPUP21/R21              |  |  |
|               | <br>CPU_Q25PHCPU                            | 66                                                                  | 0x42  | Q25PHCPU      |                     |           |       | A2UCPU(-S1).               |  |  |
|               | CPU_Q02CPU_A                                | 321                                                                 | 0x141 | Q02(H)CPU-A   | CPU_A2UCPU          | 270       | 0x10E | A2USCPU(-S1),              |  |  |
|               | CPU_Q06CPU_A                                | 322                                                                 | 0x142 | Q06HCPU-A     |                     |           |       | A2ASCPU(-S1)               |  |  |
|               | CPU_Q12PRHCPU                               | 67                                                                  | 0x43  | Q12PRHCPU     |                     | 074       | 2.405 | A2USHCPU-S1CPU,            |  |  |
|               | <br>CPU_Q25PRHCPU                           | 68                                                                  | 0x44  | Q25PRHCPU     | CPU_AZUSHSICPU      | 271       | UXIUE | CPU board                  |  |  |
|               | <br>CPU_Q02UCPU                             | 131                                                                 | 0x83  | Q02UCPU       |                     | 272       | 2-440 | A3UCPU,                    |  |  |
|               | CPU_Q03UDCPU                                | 112                                                                 | 0x70  | Q03UDCPU      |                     |           | UXTTU | A2ASCPU-S30                |  |  |
|               | CPU_Q04UDHCPU                               | 113                                                                 | 0x71  | Q04UDHCPU     | CPU_A4UCPU          | 273       | 0x111 | A4UCPU                     |  |  |
| ActCpuType    | CPU_Q06UDHCPU                               | 114                                                                 | 0x72  | Q06UDHCPU     | CPU_FX0CPU          | 513       | 0x201 | FX0CPU, FX0sCPU            |  |  |
| (LONG)        | CPU_Q10UDHCPU                               | 117                                                                 | 0x75  | Q10UDHCPU     | CPU_FX0NCPU         | 514       | 0x202 | FX0NCPU                    |  |  |
|               | CPU_Q13UDHCPU                               | 115                                                                 | 0x73  | Q13UDHCPU     | CPU_FX1CPU          | 515       | 0x203 | FX₁CPU                     |  |  |
|               | CPU_Q20UDHCPU                               | 118                                                                 | 0x76  | Q20UDHCPU     | CPU_FX2CPU          | 516       | 0x204 | FXuCPU, FX2cCPU            |  |  |
|               | CPU_Q26UDHCPU                               | 116                                                                 | 0x74  | Q26UDHCPU     | CPU_FX2NCPU         | 517       | 0x205 | FX2NCPU, FX2NCCPU          |  |  |
|               | CPU_Q03UDECPU                               | 144                                                                 | 0x90  | Q03UDECPU     | CPU_FX1SCPU         | 518       | 0x206 | FX1sCPU                    |  |  |
|               | CPU_Q04UDEHCPU                              | 145                                                                 | 0x91  | Q04UDEHCPU    | CPU_FX1NCPU         | 519       | 0x207 | FX1NCPU, FX1NCCPU          |  |  |
|               | CPU_Q06UDEHCPU                              | 146                                                                 | 0x92  | Q06UDEHCPU    | CPU_FX3GCPU         | 521       | 0x209 | FX3GCPU                    |  |  |
|               | CPU_Q10UDEHCPU                              | 149                                                                 | 0x95  | Q10UDEHCPU    | CPU_FX3UCCPU        | 520       | 0x208 | FX3UCPU, FX3UCCPU          |  |  |
|               | CPU_Q13UDEHCPU                              | 147                                                                 | 0x93  | Q13UDEHCPU    | CPU_A171SHCPU       | 1537      | 0x601 | A171SHCPU                  |  |  |
|               | CPU_Q20UDEHCPU                              | 150                                                                 | 0x96  | Q20UDEHCPU    | CPU_A172SHCPU       | 1538      | 0x602 | A172SHCPU                  |  |  |
|               | CPU_Q26UDEHCPU                              | 148                                                                 | 0x94  | Q26UDEHCPU    | CPU_A273UHCPU       | 1539      | 0x603 | A273UHCPU(-S3)             |  |  |
|               | CPU_QS001CPU                                | 96                                                                  | 0x60  | QS001CPU      | CPU_A173UHCPU       | 1540      | 0x604 | A173UHCPU(-S1)             |  |  |
|               |                                             |                                                                     |       | Q2ACPU,       | CPU_BOARD           | 1025      | 0x401 | For own board access $*^1$ |  |  |
|               | CPU_Q2ACPU                                  | 17                                                                  | 0x11  | Q2ASCPU,      | CPU_L02CPU          | 161       | 0xA1  | L02CPU                     |  |  |
|               |                                             |                                                                     |       | Q2ASHCPU      | CPU_L26CPUBT        | 162       | 0xA2  | L26CPU-BT                  |  |  |
|               |                                             |                                                                     |       | Q2ACPU-S1,    | CPU_Q50UDEHCPU      | 152       | 0x98  | Q50UDEHCPU                 |  |  |
|               | CPU_Q2AS1CPU                                | 18                                                                  | 0x12  | Q2ASCPU(-S1), | CPU_Q100UDEHCPU     | 154       | 0x9A  | Q100UDEHCPU                |  |  |
|               |                                             |                                                                     |       | Q2ASHCPU(-S1) | CPU_Q12DCCPU-V      | 88        | 0x58  | Q12DCCPU-V                 |  |  |
|               | CPU_Q3ACPU                                  | 19                                                                  | 0x13  | Q3ACPU        |                     |           |       | *1: Except CPU board       |  |  |
|               |                                             | 20                                                                  | 0v14  | Q4ACPU,       |                     |           |       |                            |  |  |
|               |                                             | 20                                                                  | UX 14 | Q4ARCPU       |                     |           |       |                            |  |  |
|               | CPU_A0J2HCPU                                | 258                                                                 | 0x102 | A0J2HCPU      |                     |           |       |                            |  |  |
|               | CPU_A1FXCPU                                 | 259                                                                 | 0x103 | A1FXCPU       |                     |           |       |                            |  |  |
|               |                                             |                                                                     |       | A1SCPU(-S1),  |                     |           |       |                            |  |  |
|               | CPU_A1SCPU                                  | 260                                                                 | 0x104 | A1SCPUC24-R2, |                     |           |       |                            |  |  |
|               |                                             |                                                                     |       | A1SJCPU       |                     |           |       |                            |  |  |
|               |                                             |                                                                     |       |               |                     |           |       |                            |  |  |

| Property Name(Type) | Description                                                                               |                        |          |                |                                   |                     |               |  |
|---------------------|-------------------------------------------------------------------------------------------|------------------------|----------|----------------|-----------------------------------|---------------------|---------------|--|
|                     | Specify the connection port number of the IBM-PC/AT compatible.                           |                        |          |                |                                   |                     |               |  |
|                     | When the Ethernet module is connected, set any value as the port number of the requesting |                        |          |                |                                   |                     |               |  |
|                     | source (IBM-PC/AT compatible).                                                            |                        |          |                |                                   |                     |               |  |
|                     | When "=0" was s                                                                           | ,<br>pecified a        | is the p | ort number, tl | ne Station No.↔ IP                | information         | system should |  |
|                     | be the automatic                                                                          | response               | systen   | n. (When the   | system selected is                | other than th       | ne automatic  |  |
|                     | response system                                                                           | via QE71               | , you s  | hould set the  | fixed value "5001".)              | )                   |               |  |
|                     | Also, when the co                                                                         | ontrol for r           | network  | board is use   | d, specify the first b            | oard as PO          | RT_1, and the |  |
|                     | second and subse                                                                          | equent bo              | bards a  | s PORT_2, P    | ORT_3                             |                     |               |  |
|                     | Prope                                                                                     | erty value             |          |                |                                   |                     |               |  |
|                     | (Property win                                                                             | ndow input             | value)   | C              | Description                       |                     |               |  |
| ActPortNumber       | Port number                                                                               | Dec.                   | Hex.     |                |                                   |                     |               |  |
| (LONG)              | PORT_1                                                                                    | 1                      | 0x01     | Comm           | unication port 1                  |                     |               |  |
|                     | PORT_2                                                                                    | 2                      | 0x02     | Comm           | unication port 2                  |                     |               |  |
|                     | PORT_3                                                                                    | 3                      | 0x03     | Comm           | unication port 3                  |                     |               |  |
|                     | PORT_4                                                                                    | 4                      | 0x04     | Comm           | unication port 4                  |                     |               |  |
|                     | PORT_5                                                                                    | 5                      | 0x05     | Comm           | unication port 5                  |                     |               |  |
|                     | PORT_6                                                                                    | 6                      | 0x06     | Comm           | unication port 6                  |                     |               |  |
|                     | PORT_7                                                                                    | 7                      | 0x07     | Comm           | unication port 7                  |                     |               |  |
|                     | PORT_8                                                                                    | 8                      | 0x08     | Comm           | unication port 8                  |                     |               |  |
|                     | PORT_9                                                                                    | 9                      | 0x09     | Comm           | unication port 9                  |                     |               |  |
|                     | PORT_10                                                                                   | 10                     | 0x0A     | Comm           | unication port 10                 |                     |               |  |
|                     |                                                                                           |                        |          |                |                                   |                     |               |  |
|                     | Specify the baud                                                                          | rate for c             | ompute   | r link commu   | nication.                         |                     |               |  |
|                     |                                                                                           |                        |          |                |                                   |                     |               |  |
|                     | (Property wind                                                                            | y value<br>ow input va | alue)    | Description    | Property va<br>(Property window i | alue<br>nput value) | Description   |  |
|                     | BAUDRA                                                                                    | ATE 300                |          |                | BAUDRATE                          | 9600                |               |  |
|                     | (30                                                                                       | )0)                    |          | 300bps         | (9600)                            |                     | 9600bps       |  |
| ∆ctBaudRate         | BAUDRA                                                                                    | ATE_600                |          | 600bpa         | BAUDRATE_                         | 19200               | 10200bpa      |  |
| (LONG)              | (60                                                                                       | 00)                    |          | ooonha         | (19200)                           |                     | 19200005      |  |
|                     | BAUDRA                                                                                    | TE_1200                |          | 1200bps        | BAUDRATE_                         | 38400               | 38400bps      |  |
|                     | (12                                                                                       | 00)<br>TE 0.100        |          |                | (38400)                           |                     |               |  |
|                     | BAUDRA<br>(24                                                                             | 1E_2400                |          | 2400bps        | BAUDRATE                          | 57600               | 57600bps      |  |
|                     | BAUDRA                                                                                    | TF 4800                |          |                | BAUDRATE 1                        | 115200              |               |  |
|                     | (48                                                                                       | 00)                    |          | 4800bps        | (115200                           | )                   | 115200bps     |  |
|                     |                                                                                           |                        |          |                |                                   |                     |               |  |
| ActDataBit(LONG)    | Specify the numb                                                                          | er of bits             | (7 or 8) | of the byte d  | ata sent and receive              | ed for comp         | uter link     |  |
|                     | communication.                                                                            |                        |          |                |                                   |                     |               |  |
|                     | Specify the parity                                                                        | system u               | ised for | computer lin   | k communication.                  |                     |               |  |
|                     | Property value                                                                            |                        |          |                |                                   |                     |               |  |
| ActParity           | (Property wir                                                                             | ndow input             | value)   | L              | Description                       |                     |               |  |
|                     | NO_PARITY                                                                                 | (0)                    |          |                | No parity                         |                     |               |  |
|                     | ODD_PARITY                                                                                | (1)                    |          |                | Odd                               |                     |               |  |
|                     | EVEN_PARITY                                                                               | (2)                    |          |                | Even                              |                     |               |  |
|                     |                                                                                           |                        |          |                |                                   |                     |               |  |

| Property Name(Type)       |                                                                                                   |                |           |                   |                  |                                     |            |  |
|---------------------------|---------------------------------------------------------------------------------------------------|----------------|-----------|-------------------|------------------|-------------------------------------|------------|--|
|                           | Specify the number of s                                                                           | stop bi        | ts used   | I for computer II | ink communica    | ation                               | ]          |  |
|                           | Property va                                                                                       |                | Descri    | intion            |                  | ļ                                   |            |  |
| ActStopBit                | (Property window ir                                                                               | nput va        | lue)      | Descri            | μιοπ             |                                     |            |  |
| (LONG)                    | STOPBIT_ONE (0)                                                                                   |                |           | 1 stor            | p bit            |                                     | ļ          |  |
|                           | STOPBITS_TWO (2)                                                                                  |                |           | 2 stop            | ) bits           |                                     |            |  |
|                           |                                                                                                   |                |           |                   |                  | ۱                                   |            |  |
|                           | Specify the control sett                                                                          | ing of         | the sigr  | nal line.         |                  | _                                   |            |  |
|                           | Property va                                                                                       | lue            |           |                   |                  |                                     |            |  |
|                           | (Property window ir                                                                               | <u>nput va</u> | lue)      | Descri            | iption           |                                     |            |  |
| ActControl                | Control setting                                                                                   | Dec.           | Hex.      | ļ                 |                  |                                     |            |  |
|                           | TRC_DTR                                                                                           | 1              | 0x01      | DTR c             | ontrol           |                                     |            |  |
| (LUNG)                    | TRC_RTS                                                                                           | 2              | 0x02      | RTS cr            | ontrol           |                                     |            |  |
|                           | TRC_DRT_AND_RTS                                                                                   | 7              | 0x07      | DTR control an    | d RTS control    |                                     |            |  |
|                           | TRC_DTR_OR_RTS                                                                                    | 8              | 0x08      | DTR control or    | r RTS control    |                                     |            |  |
|                           |                                                                                                   |                |           |                   |                  | i<br>                               |            |  |
| ActHostAddress(BSTR)      | Pointer which indicates                                                                           | the co         | onnectio  | on host name (I   | IP address) for  | Ethernet communication.             |            |  |
| ∆ctCnuTimeOut(LONG)       | Specify the CPU watch                                                                             | dog tir        | ner for   | Ethernet comm     | unication. (Un   | it = "×250ms")                      |            |  |
|                           | Specify the transmissio                                                                           | <u>n wait</u>  | ing time  | e for computer I  | ink communic     | ation of FX. (Unit = " $\times$ 10m | ns")       |  |
|                           | Set the time-out value of                                                                         | comm           | iunicatio | on between the i  | BM-PC/AI con     | npatible and programmable           |            |  |
| ActTimeOut(LONG)          | WX Component may perform time-out processing internally depending on the communication path       |                |           |                   |                  |                                     |            |  |
|                           | For details, refer to "Appendix 3 Time-Out Periods".                                              |                |           |                   |                  |                                     |            |  |
|                           | Specify whether sumch                                                                             | neck is        | made      | or not.           |                  |                                     |            |  |
|                           | Valid only via computer link module.                                                              |                |           |                   |                  |                                     |            |  |
|                           | Property va                                                                                       |                |           |                   |                  |                                     |            |  |
| ActSumCheck               | (Property window in                                                                               | nout va        | lue)      | Descri            | iption           |                                     |            |  |
| (LONG)                    | NO SUM_CHECK (0                                                                                   | )              | ,         | Without si        | umcheck          |                                     |            |  |
|                           | SUM CHECK (1                                                                                      | )              |           | With sur          | ncheck           |                                     |            |  |
|                           |                                                                                                   |                |           |                   |                  | l .                                 |            |  |
| A -tCoursesNotworkNlumber | Specify the requesting                                                                            | netwo          | rk num    | ber when the Q    | E71 or Q serie   | es-compatible E71 is speci          | ified.     |  |
|                           | Specify the same netw                                                                             | ork nu         | mber a    | s for the connec  | cted QE71 or (   | Q series-compatible E71             |            |  |
| (LUNG)                    | (network number speci                                                                             | fied in        | the net   | work paramete     | r).              |                                     |            |  |
| 10 Otatian Number         | Specify the requesting                                                                            | station        | 1 numbe   | er (IBM-PC/AT)    | compatible sid   | le station number) when th          | ıe         |  |
|                           | QE/1 or Q series-comp                                                                             | Datible        | E/1 IS    | specified.        | her as that of t | be $\Omega E71$ set within the same | <b>m</b> 0 |  |
| (LONG)                    | Fthernet loon                                                                                     | etting         | lite San  | ne station numi   |                  |                                     | ne         |  |
|                           | Specify the port numbe                                                                            | r of th        | e targe   | t when Etherne    | t communicatio   | on is specified.                    |            |  |
|                           | For access to another                                                                             | networ         | rk, spec  | ify the relay des | stination port n | number.                             |            |  |
|                           | For other than the auto                                                                           | matic          | respon    | se system, mak    | e setting as in  | dicated in the following tak        | ble.       |  |
|                           | Cor                                                                                               | munic          | ation     |                   |                  | Cotting                             |            |  |
| ActDestinationPort        |                                                                                                   | Inunic         | ation     |                   |                  | Setung                              |            |  |
| Number                    | QE71(UDP/IP) Fixed to "5001"                                                                      |                |           |                   |                  | (ed to "5001"                       |            |  |
|                           | O series-compatible                                                                               | Other th       | an Redi   | undant CPU        | +D               | (ed to "5002"                       |            |  |
|                           | E71(TCP/IP)                                                                                       | /ELSO          | FT conn   | ection * 1        | Fix              | (ed to "5002"                       |            |  |
|                           | <u>`</u>                                                                                          | )PS co         | nnectior  | 1*1               | Depending        | on network parameter                |            |  |
|                           | Q series-compatible E7                                                                            | '1(UDP         | ′/IP)     |                   | Fix              | (ed to "5001"                       |            |  |
|                           | * 1: For details, refer to the "Q Corresponding Ethernet Interface Module User's Manual (Basic)". |                |           |                   |                  |                                     |            |  |

| Property Name(Type)    |                                                                                                    | Description                                                                                  |                                                                                                    |  |  |  |  |  |  |
|------------------------|----------------------------------------------------------------------------------------------------|----------------------------------------------------------------------------------------------|----------------------------------------------------------------------------------------------------|--|--|--|--|--|--|
|                        | For multidrop connection                                                                               | For multidrop connection (via Q series-compatible C24/CC-Link), specify the actual I/O numbe |                                                                                                    |  |  |  |  |  |  |
| ActDestinationIONumber | (first I/O÷16) of the last access target station. (When the target is the intelligent special function |                                                                                              |                                                                                                    |  |  |  |  |  |  |
| (LONG)                 | module)                                                                                                |                                                                                              |                                                                                                    |  |  |  |  |  |  |
|                        | When the target is the CPU, specify "1023"(0x3FF).                                                     |                                                                                              |                                                                                                    |  |  |  |  |  |  |
| ActMultiDropChannel    | For multidrop connection                                                                               | or multidrop connection (via Q series-compatible C24/CC-Link), specify the multidrop         |                                                                                                    |  |  |  |  |  |  |
|                        | connection channel nul                                                                                 | connection channel number (Ch1/Ch2).                                                         |                                                                                                    |  |  |  |  |  |  |
| (LONG)                 | When making account                                                                                    |                                                                                              |                                                                                                    |  |  |  |  |  |  |
|                        |                                                                                                    |                                                                                              | PUOLISE ActMnetHBD ActMnetGBD                                                                                                    |  |  |  |  |  |  |
|                        | ActONUDECPUTCP of                                                                                      | r ActQNUDF                                                                                   | CPUUDP control, specify as follows depending on types of                                                                                                    |  |  |  |  |  |  |
|                        | the relayed network.                                                                                   |                                                                                              |                                                                                                    |  |  |  |  |  |  |
|                        | When the control used                                                                                  | is other than                                                                                | the above, this property is fixed to "Including                                                                                                    |  |  |  |  |  |  |
| ActThroughNetworkType  | MELSECNET/10".                                                                                         |                                                                                              |                                                                                                    |  |  |  |  |  |  |
| (LONG)                 | Property value                                                                                         |                                                                                              | Relayed network                                                                                                    |  |  |  |  |  |  |
|                        | 0(0×00)                                                                                                | MELSECNET/H                                                                                  | only, CC-Link IE Controller Network only, or including                                                                                                    |  |  |  |  |  |  |
|                        | 0(0x00) b                                                                                              | ooth MELSECN                                                                                 | ET/H and CC-Link IE Controller Network                                                                                                    |  |  |  |  |  |  |
|                        | 1(0x01) li                                                                                             | ncluding MELS                                                                                | ECNET/10                                                                                                    |  |  |  |  |  |  |
|                        |                                                                                                    |                                                                                              |                                                                                                    |  |  |  |  |  |  |
|                        | For multidrop connection                                                                               | on (via Q serie                                                                              | es-compatible C24/CC-Link), specify whether the network                                                                                                    |  |  |  |  |  |  |
|                        | or the multidrop link de                                                                               | sunation will c                                                                              | e relayed of not. (To differentiate the own network                                                                                                    |  |  |  |  |  |  |
| ActIntelligent         |                                                                                                    |                                                                                              |                                                                                                    |  |  |  |  |  |  |
| PreferenceBit          | Property value                                                                                         |                                                                                              | Description                                                                                                    |  |  |  |  |  |  |
| (LONG)                 | 0(0x00) A                                                                                              | 0(0x00) Another network of multidrop link destination is not accessed.                       |                                                                                                    |  |  |  |  |  |  |
|                        | 1(0x01) Another network of multidrop link destination is accessed.                                     |                                                                                              |                                                                                                    |  |  |  |  |  |  |
| ActDidPropertyBit      | For access to the Q set<br>special function module<br>makes it unnecessary t<br>module I/O number.)    | ries-compatib<br>e load on the<br>to specify "Act                                            | le own station intelligent special function module (intelligen<br>own station CPU), making the following setting invalid<br>tUnitNumber". (Only "ActIONumber" is used to specify the |  |  |  |  |  |  |
| (LONG)                 | Property value                                                                                         |                                                                                              | Description                                                                                                    |  |  |  |  |  |  |
|                        | 0(0x00)                                                                                                | Module number                                                                                | is made valid.                                                                                                    |  |  |  |  |  |  |
|                        | 1(0x01)                                                                                                | Nodule number                                                                                | is made invalid.                                                                                                    |  |  |  |  |  |  |
|                        |                                                                                                    |                                                                                              |                                                                                                    |  |  |  |  |  |  |
| ActDsidPropetyBit      | For multidrop connection<br>invalid makes it unnece<br>However, when the follo<br>(Use "ActUnitNumber" | on (via Q serie<br>essary to spec<br>owing setting<br>to specify.)                           | es-compatible C24/CC-Link), making the following setting<br>cify "ActDestinationIONumber".<br>is made invalid, "ActDidPropertyBit" must be made valid.                               |  |  |  |  |  |  |
| (LONG)                 | Property value                                                                                         |                                                                                              | Description                                                                                                    |  |  |  |  |  |  |
|                        | 0(0x00) I/                                                                                             | /O number of th                                                                              | e last access target station is made valid.                                                                                                    |  |  |  |  |  |  |
|                        | 1(0x01) l/                                                                                             | 1(0x01) I/O number of the last access target station is made invalid.                        |                                                                                                    |  |  |  |  |  |  |
|                        | Specify the packet type                                                                                | e for communi                                                                                | cation with the A series or QnA series Ethernet module.                                                                                                    |  |  |  |  |  |  |
|                        | Property va                                                                                            | lue                                                                                          | Description                                                                                                    |  |  |  |  |  |  |
| ActPacketType          | (Property window ir                                                                                    | nput value)                                                                                  | Description                                                                                                    |  |  |  |  |  |  |
| (LONG)                 | PACKET_ASCII (2                                                                                        | )                                                                                            | ASCII packet                                                                                                    |  |  |  |  |  |  |
|                        | PACKET_BINARY (3                                                                                       | )                                                                                            | Binary packet                                                                                                    |  |  |  |  |  |  |
|                        |                                                                                                    |                                                                                              | <u>.</u>                                                                                                    |  |  |  |  |  |  |

| Property Name(Type)                | Description                                                                                                    |                             |                  |                                                                          |                                                                 |  |  |
|------------------------------------|----------------------------------------------------------------------------------------------------|-----------------------------|------------------|--------------------------------------------------------------------------|-----------------------------------------------------------------|--|--|
| ActPassword<br>(BSTR)              | Specify a password to unlock the password lock set to a module that can be password locked such as the A6TEL, Q6TEL, Q series-compatible C24, Q series-compatible CMO, Q series-compatible E71 and Built-in Ethernet port QCPU. *1 *2<br>If the characters specified are other than alphanumeric, a character code conversion error (0xF1000001) occurs at execution of Open.<br>This setting is ignored when ActEasyIF or ActMLEasyIF control is used and a module that can |                             |                  |                                                                          |                                                                 |  |  |
|                                    | be password locked is not used.                                                                                                    |                             |                  |                                                                          |                                                                 |  |  |
| ActConnectWay (LONG)               | Set the connection system.                                                                                                    |                             |                  |                                                                          |                                                                 |  |  |
|                                    | Property value<br>(Property window input value)<br>Connection system Dec Hex                                                                                                    |                             |                  | Connection system *3                                                     |                                                                 |  |  |
|                                    | TEL AUTO CONNECT                                                                                                    | 0                           | 0x00             | Auto line connect                                                        |                                                                 |  |  |
|                                    | TEL AUTO CALLBACK                                                                                                    | 1                           | 0x01             | Auto line connect (Callback                                              | (Callback fixation)                                             |  |  |
|                                    | TEL_AUTO_CALLBACK_NUMBER                                                                                                    | 2                           | 0x02             | Auto line connect (Callback                                              | Callback number specification)                                  |  |  |
|                                    | TEL_CALLBACK                                                                                                    | 3                           | 0x03             | Callback connect (Fixation)                                              | )                                                               |  |  |
|                                    | TEL_CALLBACKNUMBER                                                                                                    | 4                           | 0x04             | Callback connect (Number                                                 | specification)                                                  |  |  |
|                                    | TEL_CALLBACK_REQUEST                                                                                                    | 5                           | 0x05             | Callback request (Fixation)                                              |                                                                 |  |  |
|                                    | TEL_CALLBACK_REQUEST_NUMBER                                                                                                    | २ 6                         | 0x06             | Callback request (Number                                                 | specification)                                                  |  |  |
|                                    | TEL_CALLBACK_WAIT                                                                                                    | 7                           | 0x07             | Callback reception waiting                                               |                                                                 |  |  |
| ActATCommand (BSTR)                | Specify the AT command that initializes the modem.<br>If you set no value (do not enter the property value), the modem-standard AT command is used.<br>You can set up to 70 characters *2.                                                                                                    |                             |                  |                                                                          |                                                                 |  |  |
| ActDialNumber (BSTR)               | Specify the telephone number.                                                                                                    |                             |                  |                                                                          |                                                                 |  |  |
| ActOutsideLineNumber               | Specify the number to access the outside line.                                                                                                    |                             |                  |                                                                          |                                                                 |  |  |
| (BSTR)                             | You can set up to 10 characters *2. (C                                                                                                    | haract                      | ers tha          | at can be set: 0, 1, 2, 3, 4, 5, 6, 7, 8, 9, -, *, #)                    |                                                                 |  |  |
| ActCallbackNumber<br>(BSTR)        | Specify the callback telephone number.<br>You can set up to 62 characters *2. (Characters that can be set: 0, 1, 2, 3, 4, 5, 6, 7, 8, 9, -, *, #)<br>You need not set any value when the connection system (ActConnectWay) is other than auto<br>line connect (callback number specification), callback connect (number specification) or<br>callback request (number specification).                                                                                        |                             |                  |                                                                          |                                                                 |  |  |
| ActLineType (LONG)                 | Recognizes the line type.                                                                                                    |                             |                  |                                                                          |                                                                 |  |  |
|                                    | Property value<br>(Property window input value)<br>Line type Dec. Hex.                                                                                                    | Description                 |                  |                                                                          |                                                                 |  |  |
|                                    | LINETYPE_PULSE 0 0x00                                                                                                    | Pulse (r                    | otary o          | dial line)                                                               |                                                                 |  |  |
|                                    | LINETYPE_TONE 1 0x01                                                                                                    | Tone (p                     | ushbu            | tton dial line)                                                          |                                                                 |  |  |
|                                    | LINETYPE_ISDN 2 0x02                                                                                                    | ISDN (I                     | SDN li           | ne)                                                                      | l                                                               |  |  |
| ActConnectionCDWait<br>Time (LONG) | Line connection CD signal confirmation<br>Set the time for watching the ON/OFF<br>Increase the set time if the CD signal of<br>line-connected region (example: overs                                                                                                    | on time<br>of the<br>does n | CD si<br>ot turi | ignal line when the line is<br>(Setting ra<br>n ON within the preset tir | s connected.<br>Inge: 1 to 999, unit: s)<br>ne depending on the |  |  |

\*1: Setting ActPassword is not needed if a password has not been set.

\*2: If the characters entered exceed the limit of set characters, the characters outside the setting range are ignored.

\*3: Only "Auto line connect" can be selected for the ActA6TEL, ActQ6TEL, ActFXCPUTEL and ActAJ71QC24TEL controls. For details of the connection system for use of the ActAJ71QC24TEL control, refer to "Appendix 1 About the Connection System of the Callback Function".

| Property Name(Type)                           | Description                                                                                       |  |  |  |
|-----------------------------------------------|---------------------------------------------------------------------------------------------------|--|--|--|
|                                               | Line connection modem waiting time.                                                               |  |  |  |
| ActConnectionModem                            | Set the waiting time for a result code response from the modem after line connection.             |  |  |  |
| ReportWaitTime (LONG)                         | (Setting range: 1 to 999, unit: s)                                                                |  |  |  |
|                                               | Increase the set time if the response speed of the modem is low.                                  |  |  |  |
|                                               | Line disconnection CD signal confirmation time.                                                   |  |  |  |
| ActDisconnectionCDWait                        | Set the time for watching the ON/OFF of the CD signal line when the line is disconnected.         |  |  |  |
| Time (LONG)                                   | (Setting range: 1 to 999, unit: S)                                                                |  |  |  |
|                                               | the line-connected region (example: overseas)                                                     |  |  |  |
|                                               | line disconnection delay time.                                                                    |  |  |  |
| ActDisconnectionDelay<br>Time (LONG)          | Set the guard time (no communication time) of the escape command sent to the modem.               |  |  |  |
|                                               | (Setting range: 1 to 999, unit: s)                                                                |  |  |  |
|                                               | Increase the set time if the response speed of the modem is low.                                  |  |  |  |
| ActTransmissionDelav                          | Data send delay time.                                                                             |  |  |  |
|                                               | Set the time to be provided before the AT command is sent. (Setting range: 0 to 999, unit: s)     |  |  |  |
| Time (LONG)                                   | Increase the set time if the error code (UXF2100008) is returned though the correct Ai            |  |  |  |
|                                               | COMMAND NAS been set.                                                                             |  |  |  |
|                                               | increase the set time in the response speed of the modern is low.                                 |  |  |  |
| ActATCommandResponse                          | AT command send response waiting time. (Setting range: 1 to 999, unit: s)                         |  |  |  |
| Wait Lime (LONG)                              | Increase the set time if the response speed of the modem is low.                                  |  |  |  |
| ActPasswordCancel                             | Password cancel response waiting time. (Setting range: 1 to 999, unit: s)                         |  |  |  |
| ResponseWaitTime                              | Increase the set time if the quality of the line with the other end is low.                       |  |  |  |
| (LONG)                                        |                                                                                                   |  |  |  |
| ActA I Command Password                       | AT command/password cancel send retry count.                                                      |  |  |  |
| (I ONG)                                       | (Setting range: 1 to 999, unit: number of times)                                                  |  |  |  |
|                                               | Callback line disconnection waiting time. (Setting range: 1 to 180, unit: s)                      |  |  |  |
|                                               | Increase the set time if the line at the other end (Q series-compatible C24 is not disconnected   |  |  |  |
| ActCalibackCancelWalt<br>Time (LONG)          | within the preset time depending on the line-connected region (example: overseas).                |  |  |  |
|                                               | You need not make this setting if the connection system (ActConnectWay) is other than             |  |  |  |
|                                               | callback connect or callback request.                                                             |  |  |  |
|                                               | Callback execution delay time. (Setting range: 1 to 999, unit: s)                                 |  |  |  |
| ActCallbackDelayTime<br>(LONG)                | Increase the set time if the device for relaying connection to the line (example: modern or like) |  |  |  |
|                                               | You need not make this setting if the connection system (ActConnectWay) is other than             |  |  |  |
|                                               | callback connect or callback request.                                                             |  |  |  |
| ActCallbackReception<br>WaitingTimeOut (LONG) | Callback receive waiting time-out period. (Setting range: 1 to 3600, unit: s)                     |  |  |  |
|                                               | Set the waiting time for a telephone line connection request from the Q series-compatible C24     |  |  |  |
|                                               | in a callback receive waiting status.                                                             |  |  |  |
|                                               | If the set time has elapsed, the callback reception waiting status is exited, and since the       |  |  |  |
|                                               | connection of the telephone line was not completed, the Connect function is terminated            |  |  |  |
|                                               | abnormally.                                                                                       |  |  |  |
|                                               | callback recention waiting                                                                        |  |  |  |
|                                               | Communication setting to the Built-in Ethernet port QCPU.                                         |  |  |  |
|                                               | Specify "1"(0x01) for the direct communication without specifying the IP address.                 |  |  |  |
|                                               | Specify "0"(0x00) for the communication with specifying the IP address.                           |  |  |  |
| (LONG)                                        | The "ActHostAddress" setting may be invalid when the direct communication setting is made.        |  |  |  |

| Specify the connection destination simulator in start status.<br>When connecting to FXCPU, specify "0"(0x00).<br>Property value                                                |                                                                          |  |  |  |  |  |  |
|----------------------------------------------------------------------------------------------------|--------------------------------------------------------------------------|--|--|--|--|--|--|
| When connecting to FXCPU, specify "0"(0x00).  Property value Description                                                                                                    |                                                                          |  |  |  |  |  |  |
| Property value Description                                                                                                    |                                                                          |  |  |  |  |  |  |
| Description                                                                                                    | Property value                                                           |  |  |  |  |  |  |
| (Property window input value)                                                                                                    | Description                                                              |  |  |  |  |  |  |
| None                                                                                                    | None                                                                     |  |  |  |  |  |  |
| When only one simulator is in start status, connects to                                                                                                    | When only one simulator is in start status, connects to the simulator in |  |  |  |  |  |  |
| ActTargetSimulator 0(0x00) start status.                                                                                                    | tart status.                                                             |  |  |  |  |  |  |
| (LONG) When multiple simulators are in start status, searches                                                                                                    | Vhen multiple simulators are in start status, searches for the           |  |  |  |  |  |  |
| simulators in start status and connects in alphabetical                                                                                                    | simulators in start status and connects in alphabetical order.           |  |  |  |  |  |  |
| 1(0x01) Simulator A                                                                                                    | Simulator A                                                              |  |  |  |  |  |  |
| 2(0x02) Simulator B                                                                                                    | Simulator B                                                              |  |  |  |  |  |  |
| 3(0x03) Simulator C                                                                                                    | Simulator C                                                              |  |  |  |  |  |  |
| 4(0x04) Simulator D                                                                                                    | Simulator D                                                              |  |  |  |  |  |  |
|                                                                                                    |                                                                          |  |  |  |  |  |  |
| Specify the connection method between the IBM-PC/AT compatible and GOT.                                                                                                    | Specify the connection method between the IBM-PC/AT compatible and GOT.  |  |  |  |  |  |  |
| Property value Connection method between the                                                                                                    | Connection method between the IDM DC/AT                                  |  |  |  |  |  |  |
| (Property window input value)                                                                                                    |                                                                          |  |  |  |  |  |  |
| ActGotTransparentPCIf Connection method Dec. Hex.                                                                                                    | 1                                                                        |  |  |  |  |  |  |
| (LONG) GOT_PCIF_USB 1 0x01 Via the USB connection                                                                                                    |                                                                          |  |  |  |  |  |  |
| GOT_PCIF_SERIAL 2 0x02 Via the serial connection                                                                                                    |                                                                          |  |  |  |  |  |  |
| GOT_PCIF_ETHERNET 3 0x03 Via the Ethernet connection                                                                                                    |                                                                          |  |  |  |  |  |  |
|                                                                                                    |                                                                          |  |  |  |  |  |  |
| Specify the connection destination simulator in start status.                                                                                                    |                                                                          |  |  |  |  |  |  |
| When connecting to FXCPU, specify '0'.                                                                                                    | When connecting to FXCPU, specify '0'.                                   |  |  |  |  |  |  |
| Property value Connection method between                                                                                                    | COT and                                                                  |  |  |  |  |  |  |
| (Property window input value)                                                                                                    | connection method between GOT and                                        |  |  |  |  |  |  |
| Connection method Dec. Hex.                                                                                                    | liei                                                                     |  |  |  |  |  |  |
| COT PLOIE SERIAL OCPLIC 1 Ovol Connect to QCPU (Q-mode) via the                                                                                                    | Connect to QCPU (Q-mode) via the serial                                  |  |  |  |  |  |  |
| connection                                                                                                    |                                                                          |  |  |  |  |  |  |
| GOT PLCIF SERIAL QCPUA 2 0x02 Connect to QCPU (A-mode) via the                                                                                                    | serial                                                                   |  |  |  |  |  |  |
|                                                                                                    |                                                                          |  |  |  |  |  |  |
| GOT_PLCIF_SERIAL_QNACPU 3 0x03 Connect to QnACPU via the serial of                                                                                                    | connection                                                               |  |  |  |  |  |  |
| ActGotTransparentPLCIf                                                                                                    | nection                                                                  |  |  |  |  |  |  |
| (LONG)                                                                                                    | nnection                                                                 |  |  |  |  |  |  |
| GOT_PLCIF_SERIAL_LCPU 6 0x00 Connect to C24 medulo (0.171C24)                                                                                                    | via the sorial                                                           |  |  |  |  |  |  |
| GOT_PLCIF_SERIAL_QJ71C24 30 0x1E connection                                                                                                    | via trie Seriai                                                          |  |  |  |  |  |  |
| Connect to C24 module (L.171C24)                                                                                                    | via the serial                                                           |  |  |  |  |  |  |
| GOT_PLCIF_SERIAL_LJ71C24 31 0x1F connection                                                                                                    | via the senai                                                            |  |  |  |  |  |  |
| GOT PLCIF ETHERNET QJ71E71 50 0x32 Connect to Ethernet module (QJ71                                                                                                    | E71) via Ethernet                                                        |  |  |  |  |  |  |
| Connect to CC-Link IE Field Network                                                                                                    | rk Ethernet                                                              |  |  |  |  |  |  |
|                                                                                                    |                                                                          |  |  |  |  |  |  |
| adapter module via Ethernet                                                                                                    |                                                                          |  |  |  |  |  |  |
| GOT_PLCIF_ETHERNET_QCPU 70 0x46 Connect to QnUDE (H) CPU via Ethernet                                                                                                    | nernet                                                                   |  |  |  |  |  |  |
| GOT_PLCIF_ETHERNET_CCPU       70       0x46       Connect to QnUDE (H) CPU via Ethernet         GOT_PLCIF_ETHERNET_LCPU       71       0x47       Connect to LCPU via Ethernet | nernet                                                                   |  |  |  |  |  |  |
#### 3.3 Lists of Properties Possessed by the ACT Controls

This section lists the properties possessed by the ACT controls and their default values. How to use the manual in Section 3.3 is provided below.

<How to use the manual in Section 3.3> Configuration Sketch of system configuration 3 DETAILS OF THE ACT CONTROLS MELSOFT 3.3.2 ActQJ71E71TCP ctMLQJ71E71TCP control following table indicates the properties possessed by the ActQJ71E71TCP, J71E71TCP co ) Configuration 2) Property patterns Relayed Station CPU QCPU QCPU QCPU QnA ACPL ble E71 module xc \*1 CPU mod Relayed Ø 2 Property patterns 2 AELSECNET/10 2 2 Relayed Rela MELSECNET(II) C Indicates the accessible ranges of the used Ø Ø mouter link 3 control and the patterns of the properties. Property Patterns Default Vali 3 **(4**) 0 (0x00) Fixed to 0x00 Fixed to 0x00 ule statio Fixed to 0x00 34 \_Q02CP tCpuType CPU type corres onding to target statio Farget station side or single CPU Target station sig or single CPU 0x3FF 0x3FF fa multiple CPUs For multi de CPUs ted CPU 0 Property list (1) Property Gives the property name. (2) Default value

- Gives the default value of the property.
- The default values used when the properties are changed in the program are given within the "parentheses".
- (3) Property pattern
  - Gives the property settings necessary to make communication settings. Refer to the "property pattern table" for the property pattern numbers.

#### POINT

The default values indicated are the property values shown in the property window of Visual Basic<sup>®</sup> or Visual C++<sup>®</sup>.

The default values of the properties, whose values must be changed in other than decimal when changed in a program, are indicated in parentheses.

## 3.3.1 ActEasyIF, ActMLEasyIF control

The following table indicates the property possessed by the ActEasyIF, ActMLEasyIF control and its default value.

| Property                | Default Value | Property Pattern                                                 |
|-------------------------|---------------|------------------------------------------------------------------|
| ActLogicalStationNumber | 0             | Logical station number set on the communication settings utility |
|                         |               | Password set to the A6TEL, Q6TEL, Q series-compatible C24,       |
| ActPassword *1*2        | Empty         | Q series-compatible E71 and Built-in Ethernet port QCPU,         |
|                         |               | LCPU on the connected station side                               |

\*1: Setting ActPassword is not needed if a password has not been set.

\*2: Invalid via GOT transparent connection since cannot connect to the connected station with a remote password.

#### POINT

Depending on the communication path (Ethernet communication, MELSECNET/10 communication, etc.), there will be restrictions as placed on the corresponding communication path controls.

For restrictions, refer to the corresponding communication path controls.

# 3.3.2 ActQJ71E71TCP, ActMLQJ71E71TCP control

The following table indicates the properties possessed by the ActQJ71E71TCP, ActMLQJ71E71TCP control and their default values.

#### (1) Configuration

#### (2) Property patterns

|                                                                                                    | Connected<br>Station CPU |           | Relayed                      | Relayed Station CPU |                |          |           |                  |            |            |           |  |
|----------------------------------------------------------------------------------------------------|--------------------------|-----------|------------------------------|---------------------|----------------|----------|-----------|------------------|------------|------------|-----------|--|
| Connected         Q series         Relayed           station CPU         -compatible E71         module | QCPU<br>(Q mode)         | QS<br>CPU | Network                      | QCPU<br>(Q mode)    | Q12DC<br>CPU-V | LCPU     | QS<br>CPU | QCPU<br>(A mode) | QnA<br>CPU | ACPU<br>*1 | FX<br>CPU |  |
| Relayed network                                                                                         |                          |           | CC IE Control<br>CC IE Field | 2                   | ②*3            | ②<br>*5  | ②<br>*2*3 | ×                | ×          | ×          | $\times$  |  |
|                                                                                                    |                          | 1         | MELSECNET/H                  | 2                   | 2              | $\times$ | 2*2       | ×                | $\times$   | ×          | $\times$  |  |
|                                                                                                    | Û                        |           | MELSECNET/10                 | 2                   | 2              | $\times$ | 2*2       | 2                | 2          | 2          | $\times$  |  |
|                                                                                                    |                          | *2        | MELSECNET(II)                | ×                   | $\times$       | $\times$ | ×         | ×                | $\times$   | $\times$   | $\times$  |  |
| IBM-PC/AT compatible                                                                                    |                          |           | Ethernet                     | 2                   | $\times$       | $\times$ | ②∗2       | ×                | 2          | $\times$   | $\times$  |  |
|                                                                                                    |                          |           | Computer link                | 3*4                 | $\times$       | 3        | ×         | ×                | $\times$   | $\times$   | $\times$  |  |
|                                                                                                    |                          |           | CC-Link                      | 4                   | 4              | 4        | ×         | 4                | 4          | 4          | $\times$  |  |

 $\bigcirc$  : Accessible (Property pattern within circle),  $\times$  : Inaccessible \* 1: Including motion controller CPU.

\* 2: Relayed stations cannot be accessed through the QSCPU.

- \* 3: Inaccessible to Q12DCCPU-V and QSCPU relayed by CC-Link IE Field Network since CC-Link IE Field Network is not supported.
- \*4: The Redundant CPU is inaccessible to the computer link module which is on the main base.
- \*5: Inaccessible to LCPU relayed by CC-Link IE Controller Network since CC-Link IE Controller Network is not supported.

# (3) Property list

| Broporty                 | Default Value      |                  | Property Patterns                                                 |                                                                                                    |                                                                                                    |  |  |  |  |  |  |
|--------------------------|--------------------|------------------|-------------------------------------------------------------------|----------------------------------------------------------------------------------------------------|----------------------------------------------------------------------------------------------------|--|--|--|--|--|--|
| Fioperty                 | Delault value      | 1                | 2                                                                 | 3                                                                                                    | 4                                                                                                    |  |  |  |  |  |  |
| ActConnectUnitNumber * 6 | 0<br>(0x00)        | Fixed to 0(0x00) | Connected station<br>side module<br>station number                | Fixed to 0(0x00)                                                                                                    | Fixed to 0(0x00)                                                                                                    |  |  |  |  |  |  |
| ActCpuType               | 34<br>(CPU_Q02CPU) |                  | CPU type co                                                       | prresponding to target stati                                                                                                    | on                                                                                                    |  |  |  |  |  |  |
| ActDestinationIONumber   | 0<br>(0x00)        | Fixed to 0(0x00) | Fixed to 0(0x00)                                                  | Target station side<br>For single CPU<br>Fixed to 1023(0x3FF)<br>For multiple CPUs<br>Connected CPU:<br>1023(0x3FF)<br>No. 1: 992(0x3E0)<br>No. 2: 993(0x3E1)<br>No. 3: 994(0x3E2)<br>No. 4: 995(0x3E3)<br>For Redundant CPU<br>Target station side<br>Control system:<br>976(0x3D0)<br>No specification:<br>1023(0x3FF) | Target station side<br>For single CPU<br>Fixed to 1023(0x3FF)<br>For multiple CPUs<br>Connected CPU:<br>1023(0x3FF)<br>No. 1: 992(0x3E0)<br>No. 2: 993(0x3E1)<br>No. 3: 994(0x3E2)<br>No. 4: 995(0x3E3)<br>For Redundant CPU<br>Target station side<br>Control system:<br>976(0x3D0)<br>No specification:<br>1023(0x3FF) |  |  |  |  |  |  |
| ActDestinationPortNumber | 5002<br>(0x138A)   |                  | 5002 for MELSOFT connection<br>Any port No. for OPS connection *7 |                                                                                                    |                                                                                                    |  |  |  |  |  |  |

\* 6: For access to another station via MELSECNET/10 (for the property pattern of ②), specify the station number of the connected station side Q series-compatible E71 set in the Ethernet parameter of the connected station side Q series-compatible E71.

\*7: When using the OPS connection function for the Redundant CPU, specify any port No. that was set to the network parameter of the CPU. (The setting range is  $1025 \le \text{port No.} \le 4999 \text{ or } 5003 \le \text{port No.} \le 65534$ )

# 3 DETAILS OF THE ACT CONTROLS

| Directo entré                   | Default         |                                                                                                    | Property Patterns                                                                                                    |                                                                         |                                                                         |  |  |  |  |  |
|---------------------------------|-----------------|----------------------------------------------------------------------------------------------------|----------------------------------------------------------------------------------------------------|-------------------------------------------------------------------------|-------------------------------------------------------------------------|--|--|--|--|--|
| Ргорепу                         | Value           | 1                                                                                                    | 2                                                                                                    | 3                                                                       | 4                                                                       |  |  |  |  |  |
| ActDidPropertyBit               | 1<br>(0x01)     | Fixed to 1(0x01)                                                                                                    | Fixed to 1(0x01)                                                                                                    | Fixed to 0(0x00)                                                        | Fixed to 0(0x00)                                                        |  |  |  |  |  |
| ActDsidPropertyBit              | 1<br>(0x01)     | Fixed to 1(0x01)                                                                                                    | Fixed to 1(0x01)                                                                                                    | Fixed to 0(0x00)                                                        | Fixed to 0(0x00)                                                        |  |  |  |  |  |
| ActHostAddress                  | 1.1.1.1         | Host nam                                                                                                    | e or IP address of connected                                                                                                    | station side module                                                     | e                                                                       |  |  |  |  |  |
| ActIONumber * 8                 | 1023<br>(0x3FF) | For single CPU<br>Fixed to 1023(0x3FF)<br>For multiple CPUs<br>Connected CPU:<br>1023(0x3FF)<br>No. 1: 992(0x3E0)<br>No. 2: 993(0x3E1)<br>No. 3: 994(0x3E2)<br>No. 4: 995(0x3E3)<br>For Redundant CPU<br>Control system:<br>976(0x3D0)<br>No specification:<br>1023(0x3FF) | Target station side<br>For single CPU<br>Fixed to 1023(0x3FF)<br>For multiple CPUs<br>Connected CPU:<br>1023(0x3FF)<br>No. 1: 992(0x3E0)<br>No. 2: 993(0x3E1)<br>No. 3: 994(0x3E2)<br>No. 4: 995(0x3E3)<br>For Redundant CPU<br>Target station side<br>Control system:<br>976(0x3D0)<br>No specification:<br>1023(0x3FF) | Connected station<br>side relayed<br>module I/O<br>address              | Connected station<br>side relayed<br>module I/O<br>address              |  |  |  |  |  |
| ActMultiDropChannelNumber<br>*9 | 0<br>(0x00)     | Fixed to 0(0x00)                                                                                                    | Fixed to 0(0x00)                                                                                                    | Multidrop channel<br>number                                             | Fixed to 0(0x00)                                                        |  |  |  |  |  |
| ActNetworkNumber * 10           | 1<br>(0x01)     | Network number of target station side module                                                                                                    | Network number of target station side module                                                                                                    | Connected station<br>side Q series-<br>compatible E71<br>network number | Connected station<br>side Q series-<br>compatible E71<br>network number |  |  |  |  |  |
| ActPassword                     | Empty           | Password set to the                                                                                                    | ne Q series-compatible E71 c                                                                                                    | on the connected sta                                                    | ation side                                                              |  |  |  |  |  |
| ActSourceNetworkNumber<br>* 11  | 1<br>(0x01)     | IBI                                                                                                    | M-PC/AT compatible side net                                                                                                    | twork number                                                            |                                                                         |  |  |  |  |  |
| ActSourceStationNumber * 12     | 2<br>(0x02)     | IB                                                                                                    | M-PC/AT compatible side sta                                                                                                    | ation number                                                            |                                                                         |  |  |  |  |  |
| ActStationNumber * 10           | 1<br>(0x01)     | Connected station side module station number                                                                                                    | Connected station side module station number                                                                                                    | Connected station<br>side Q series-<br>compatible E71<br>station number | Connected station<br>side Q series-<br>compatible E71<br>station number |  |  |  |  |  |
| ActThroughNetworkType           | 0<br>(0x00)     | Refer to the property [ActThroughNetworkType] in Section 3.2.                                                                                                    |                                                                                                    |                                                                         |                                                                         |  |  |  |  |  |
| ActTimeOut                      | 10000           | Any value specified by user in ms units.                                                                                                    |                                                                                                    |                                                                         |                                                                         |  |  |  |  |  |
| ActUnitNumber                   | 0<br>(0x00)     | Fixed to 0(0x00) Fixed to 0(0x00) Target station side<br>number                                                                                                    |                                                                                                    | Target station side<br>module station<br>number (valid)                 |                                                                         |  |  |  |  |  |

\*8 : As the I/O address, specify the value found by dividing the actual first I/O number by 16.

\*9: Specify the following as the channel No. to be multidrop-linked.

0: Use default channel of module.

1: Channel 1

2: Channel 2

\* 10: For the property pattern of ① or ②, specify the value set in the target station side parameter for ActNetworkNumber and ActStationNumber.

\* 11: Specify the same network number as the MELSECNET/10 network number set to the Q series-compatible E71 in the Ethernet parameter setting of the target station side Q series-compatible E71.

\* 12: Specify the station number on the IBM-PC/AT compatible side to avoid setting the same station number as set to the Q series-compatible E71 within the same Ethemet loop.

The following table indicates the properties possessed by the ActQJ71E71UDP, ActMLQJ71E71UDP control and their default values.

# (1) Configuration

# (2) Property patterns

|                                                                                                    | Connected<br>Station CPU |           | Relayed       | Relayed Station CPU |                |          |           |                  |            |            |           |  |
|----------------------------------------------------------------------------------------------------|--------------------------|-----------|---------------|---------------------|----------------|----------|-----------|------------------|------------|------------|-----------|--|
| Connected         Q series         Relayed           station CPU         -compatible E71         module | QCPU<br>(Q mode)         | QS<br>CPU | Network       | QCPU<br>(Q mode)    | Q12DC<br>CPU-V | LCPU     | QS<br>CPU | QCPU<br>(A mode) | QnA<br>CPU | ACPU<br>*1 | FX<br>CPU |  |
|                                                                                                    | ]                        |           | CC IE Control | 2                   | 2 + 2          | 2        | 2         | ~                | $\times$   | ×          | $\times$  |  |
| Relayed helwork                                                                                         |                          | ①<br>*2   | CC IE Field   |                     | 0 * 0          | *5       | *2*3      | ~                | ~          | ~          | ~         |  |
|                                                                                                    |                          |           | MELSECNET/H   | 2                   | 2              | $\times$ | ②*2       | ×                | $\times$   | ×          | $\times$  |  |
|                                                                                                    |                          |           | MELSECNET/10  | 2                   | 2              | $\times$ | 2*2       | 2                | 2          | 2          | $\times$  |  |
|                                                                                                    | Ū                        |           | MELSECNET(II) | ×                   | $\times$       | $\times$ | $\times$  | ×                | $\times$   | ×          | $\times$  |  |
| IBM-PC/AT compatible                                                                                    |                          |           | Ethernet      | 2                   | $\times$       | $\times$ | 2*2       | ×                | 2          | $\times$   | $\times$  |  |
|                                                                                                    |                          |           | Computer link | 3*4                 | $\times$       | 3        | ×         | ×                | $\times$   | ×          | $\times$  |  |
|                                                                                                    |                          |           | CC-Link       | 4                   | 4              | 4        | ×         | 4                | 4          | 4          | $\times$  |  |

 $\bigcirc$  : Accessible (Property pattern within circle),  $\times$  : Inaccessible

\*1: Including motion controller CPU.

\*2: Relayed stations cannot be accessed through the QSCPU.

\* 3: Inaccessible to Q12DCCPU-V and QSCPU relayed by CC-Link IE Field Network since CC-Link IE Field Network is not supported.

\*4: The Redundant CPU is inaccessible to the computer link module which is on the main base.

\*5: Inaccessible to LCPU relayed by CC-Link IE Controller Network since CC-Link IE Controller Network is not supported.

| Drenerti                 | Defeuth)/elue      |                  | Property Patterns                                  |                                                                                                    |                                                                                                    |  |  |  |  |  |  |  |
|--------------------------|--------------------|------------------|----------------------------------------------------|----------------------------------------------------------------------------------------------------|----------------------------------------------------------------------------------------------------|--|--|--|--|--|--|--|
| Property                 | Default value      | 1                | 2                                                  | 3                                                                                                    | 4                                                                                                    |  |  |  |  |  |  |  |
| ActConnectUnitNumber * 6 | 0<br>(0x00)        | Fixed to 0(0x00) | Connected station<br>side module<br>station number | Fixed to 0(0x00)                                                                                                    | Fixed to 0(0x00)                                                                                                    |  |  |  |  |  |  |  |
| ActCpuType               | 34<br>(CPU_Q02CPU) |                  | CPU type co                                        | prresponding to target stati                                                                                                    | on                                                                                                    |  |  |  |  |  |  |  |
| ActDestinationIONumber   | 0<br>(0x00)        | Fixed to 0(0x00) | Fixed to 0(0x00)                                   | Target station side<br>For single CPU<br>Fixed to 1023(0x3FF)<br>For multiple CPUs<br>Connected CPU:<br>1023(0x3FF)<br>No. 1: 992(0x3E0)<br>No. 2: 993(0x3E1)<br>No. 3: 994(0x3E2)<br>No. 4: 995(0x3E3)<br>For Redundant CPU<br>Target station side<br>Control system:<br>976(0x3D0)<br>No specification:<br>1023(0x3FF) | Target station side<br>For single CPU<br>Fixed to 1023(0x3FF)<br>For multiple CPUs<br>Connected CPU:<br>1023(0x3FF)<br>No. 1: 992(0x3E0)<br>No. 2: 993(0x3E1)<br>No. 3: 994(0x3E2)<br>No. 4: 995(0x3E3)<br>For Redundant CPU<br>Target station side<br>Control system:<br>976(0x3D0)<br>No specification:<br>1023(0x3FF) |  |  |  |  |  |  |  |

# (3) Property list

\*6: For access to another station via MELSECNET/10 (for the property pattern of ②), specify the station number of the connected station side Q series-compatible E71 set in the Ethernet parameter of the connected station side Q series-compatible E71.

|                                 | Default         |                                                                                                    | S                                                                                                    |                                                                         |                                                                         |  |  |  |
|---------------------------------|-----------------|----------------------------------------------------------------------------------------------------|----------------------------------------------------------------------------------------------------|-------------------------------------------------------------------------|-------------------------------------------------------------------------|--|--|--|
| Property                        | Value           | 1                                                                                                    | 2                                                                                                    | 3                                                                       | 4                                                                       |  |  |  |
| ActDidPropertyBit               | 1<br>(0x01)     | Fixed to 1(0x01)                                                                                                    | Fixed to 1(0x01)                                                                                                    | Fixed to 0(0x00)                                                        | Fixed to 0(0x00)                                                        |  |  |  |
| ActDsidPropertyBit              | 1<br>(0x01)     | Fixed to 1(0x01)                                                                                                    | Fixed to 1(0x01)                                                                                                    | Fixed to 0(0x00)                                                        | Fixed to 0(0x00)                                                        |  |  |  |
| ActHostAddress                  | 1.1.1.1         | Host nan                                                                                                    | ne or IP address of connecte                                                                                                    | ed station side modu                                                    | le                                                                      |  |  |  |
| ActIONumber * 7                 | 1023<br>(0x3FF) | For single CPU<br>Fixed to 1023(0x3FF)<br>For multiple CPUs<br>Connected CPU:<br>1023(0x3FF)<br>No. 1: 992(0x3E0)<br>No. 2: 993(0x3E1)<br>No. 3: 994(0x3E2)<br>No. 4: 995(0x3E3)<br>For Redundant CPU<br>Control system:<br>976(0x3D0)<br>No specification:<br>1023(0x3FF) | Target station side<br>For single CPU<br>Fixed to 1023(0x3FF)<br>For multiple CPUs<br>Connected CPU:<br>1023(0x3FF)<br>No. 1: 992(0x3E0)<br>No. 2: 993(0x3E1)<br>No. 3: 994(0x3E2)<br>No. 4: 995(0x3E3)<br>For Redundant CPU<br>Target station side<br>Control system:<br>976(0x3D0)<br>No specification:<br>1023(0x3FF) | Connected station<br>side relayed<br>module I/O<br>address              | Connected station<br>side relayed<br>module I/O<br>address              |  |  |  |
| ActMultiDropChannelNumber<br>*8 | 0<br>(0x00)     | Fixed to 0(0x00)                                                                                                    | Fixed to 0(0x00)                                                                                                    | Multidrop channel<br>number                                             | Fixed to 0(0x00)                                                        |  |  |  |
| ActNetworkNumber * 9            | 1<br>(0x01)     | Network number of target station side module                                                                                                    | Network number of target station side module                                                                                                    | Connected station<br>side Q series-<br>compatible E71<br>network number | Connected station<br>side Q series-<br>compatible E71<br>network number |  |  |  |
| ActPassword                     | Empty           | Password set to                                                                                                    | the Q series-compatible E71                                                                                                    | on the connected s                                                      | tation side                                                             |  |  |  |
| ActPortNumber * 10              | 5001            |                                                                                                    | IBM-PC/AT compatible side                                                                                                    | port number                                                             |                                                                         |  |  |  |
| ActSourceNetworkNumber<br>* 10  | 1<br>(0x01)     | IE                                                                                                    | M-PC/AT compatible side n                                                                                                    | etwork number                                                           |                                                                         |  |  |  |
| ActSourceStationNumber * 12     | 2<br>(0x02)     | 11                                                                                                    | BM-PC/AT compatible side s                                                                                                    | station number                                                          |                                                                         |  |  |  |
| ActStationNumber * 9            | 1<br>(0x01)     | Target station side module<br>station number                                                                                                    | Target station side module<br>station number                                                                                                    | Connected station<br>side Q series-<br>compatible E71<br>station number | Connected station<br>side Q series-<br>compatible E71<br>station number |  |  |  |
| ActThroughNetworkType           | 0<br>(0x00)     | Refer to the property [ActThroughNetworkType] in Section 3.2.                                                                                                    |                                                                                                    |                                                                         |                                                                         |  |  |  |
| ActTimeOut                      | 10000           |                                                                                                    | Any value specified by user                                                                                                    | in ms units.                                                            |                                                                         |  |  |  |
| ActUnitNumber                   | 0<br>(0x00)     | Fixed to 0(0x00) Fixed to 0(0x00) Target station sid                                                                                                    |                                                                                                    | Target station side<br>module station<br>number                         |                                                                         |  |  |  |

\*7 : As the I/O address, specify the value found by dividing the actual first I/O number by 16.

\*8 : Specify the following as the channel No. to be multidrop-linked.

0: Use default channel of module.

\*9 : For the property pattern of ① or ②, specify the value set in the target station side parameter for ActNetworkNumber and ActStationNumber.

\* 10: Do not use 1 to 1024 of ActPortNumber.

\* 11: Specify the same network number as the MELSECNET/10 network number set to the Q series-compatible E71 in the Ethernet parameter setting of the target station side Q series-compatible E71.

\* 12: Specify the station number on the IBM-PC/AT compatible side to avoid setting the same station number as set to the Q series-compatible E71 within the same Ethemet loop.

<sup>1:</sup> Channel 1

<sup>2:</sup> Channel 2

# 3.3.4 ActAJ71QE71TCP, ActMLAJ71QE71TCP control

The following table indicates the properties possessed by the ActAJ71QE71TCP, ActMLAJ71QE71TCP control and their default values.

# (1) Configuration

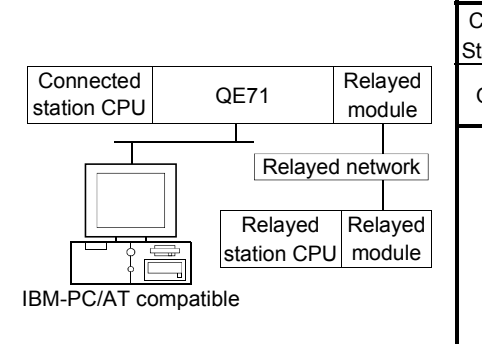

# (2) Property patterns

| onnected<br>ation CPU | Relayed                      | Relayed Station CPU |                |          |           |                  |            |            |           |  |  |  |
|-----------------------|------------------------------|---------------------|----------------|----------|-----------|------------------|------------|------------|-----------|--|--|--|
| QnACPU                | Network                      | QCPU<br>(Q mode)    | Q12DC<br>CPU-V | LCPU     | QS<br>CPU | QCPU<br>(A mode) | QnA<br>CPU | ACPU<br>*1 | FX<br>CPU |  |  |  |
|                       | CC IE Control<br>CC IE Field | ×                   | ×              | ×        | $\times$  | ×                | ×          | ×          | $\times$  |  |  |  |
|                       | MELSECNET/H                  | ×                   | $\times$       | ×        | $\times$  | ×                | $\times$   | ×          | $\times$  |  |  |  |
|                       | MELSECNET/10                 | ×                   | ×              | $\times$ | $\times$  | ×                | 2          | ×          | $\times$  |  |  |  |
| Ū                     | MELSECNET(II)                | ×                   | $\times$       | $\times$ | $\times$  | ×                | ×          | ×          | $\times$  |  |  |  |
| -                     | Ethernet                     | ×                   | ×              | ×        | $\times$  | ×                | $\times$   | ×          | $\times$  |  |  |  |
|                       | Computer link                | ×                   | ×              | ×        | $\times$  | ×                | ×          | ×          | $\times$  |  |  |  |
|                       | CC-Link                      | ×                   | $\times$       | $\times$ | $\times$  | ×                | $\times$   | ×          | $\times$  |  |  |  |

 $\bigcirc$  : Accessible (Property pattern within circle),  $\times$  : Inaccessible

\* 1: Including motion controller CPU.

# (3) Property list

| Droporti                 | Default \/alua      | Property                     | Patterns                                     |
|--------------------------|---------------------|------------------------------|----------------------------------------------|
| Property                 | Delault value       | 1                            | 2                                            |
| ActCpuTimeOut            | 40                  | Any value specified b        | y user in 250ms units                        |
| ActCpuType               | 17<br>(CPU_Q2ACPU)  | CPU type correspon           | ding to target station                       |
| ActDestinationPortNumber | 1280<br>(0x500)     | Port number of connect       | ted station side module                      |
| ActHostAddress           | 1.1.1.1             | Host name or IP address of c | onnected station side module                 |
| ActNetworkNumber         | 0<br>(0x00)         | 0(0x00)                      | Target station side module<br>network number |
| ActPacketType            | 2<br>(PACKET_ASCII) | PACKET_ASCII(2) or           | PACKET_BINARY(3)                             |
| ActStationNumber         | 255<br>(0xFF)       | 255(0xFF)                    | Target station side module station number    |
| ActTimeOut               | 10000               | Any value specified          | by user in ms units                          |

## 3.3.5 ActAJ71QE71UDP, ActMLAJ71QE71UDP control

The following table indicates the properties possessed by the ActAJ71QE71UDP, ActMLAJ71QE71UDP control and their default values.

#### (1) Configuration

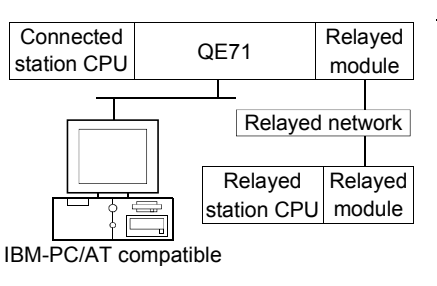

## (2) Property patterns

| Connected<br>Station CPU | Relayed                      |                  | Relayed Station CPU |          |           |                  |            |             |           |  |  |  |  |
|--------------------------|------------------------------|------------------|---------------------|----------|-----------|------------------|------------|-------------|-----------|--|--|--|--|
| QnACPU                   | Network                      | QCPU<br>(Q mode) | Q12DC<br>CPU-V      | LCPU     | QS<br>CPU | QCPU<br>(A mode) | QnA<br>CPU | ACPU<br>* 1 | FX<br>CPU |  |  |  |  |
|                          | CC IE Control<br>CC IE Field | ×                | ×                   | ×        | ×         | ×                | ×          | ×           | ×         |  |  |  |  |
|                          | MELSECNET/H                  | $\times$         | $\times$            | $\times$ | $\times$  | $\times$         | $\times$   | $\times$    | $\times$  |  |  |  |  |
|                          | MELSECNET/10                 | ×                | $\times$            | $\times$ | $\times$  | ×                | 2          | $\times$    | $\times$  |  |  |  |  |
|                          | MELSECNET(II)                | ×                | $\times$            | $\times$ | $\times$  | ×                | $\times$   | $\times$    | $\times$  |  |  |  |  |
|                          | Ethernet                     | ×                | $\times$            | $\times$ | $\times$  | ×                | 2          | $\times$    | $\times$  |  |  |  |  |
|                          | Computer link                | ×                | $\times$            | $\times$ | $\times$  | ×                | 3          | $\times$    | $\times$  |  |  |  |  |
|                          | CC-Link                      | ×                | $\times$            | $\times$ | $\times$  | ×                | $\times$   | $\times$    | $\times$  |  |  |  |  |

 $\bigcirc$  : Accessible (Property pattern within circle),  $\times$  : Inaccessible

\* 1: Including motion controller CPU.

## (3) Property list

| Description                | DefaultMakes       |                                              | Property Patterns                            |                                               |
|----------------------------|--------------------|----------------------------------------------|----------------------------------------------|-----------------------------------------------|
| Ριορειτλ                   | Default value      | 1                                            | 2                                            | 3                                             |
| ActConnectUnitNumber * 2   | 0<br>(0x00)        | Fixed to 0(0x00)                             | Connected station side module station number | Fixed to 0(0x00)                              |
| ActCpuType                 | 17<br>(CPU_Q2ACPU) | CPU                                          | type corresponding to target                 | station                                       |
| ActHostAddress             | 1.1.1.1            | Host name or                                 | IP address of connected stat                 | tion side module                              |
| ActIONumber * 3            | 1023<br>(0x3FF)    | Fixed to 1023(0x3FF)                         | Fixed to 1023(0x3FF) Fixed to 1023(0x3FF)    |                                               |
| ActNetworkNumber * 4       | 1<br>(0x01)        | Target station side module<br>network number | Target station side module<br>network number | Connected station side QE71<br>network number |
| ActPortNumber *5 *6        | 5001               | IBM-                                         | PC/AT compatible side port r                 | number                                        |
| ActSourceNetworkNumber * 7 | 1<br>(0x01)        | IBM-PC                                       | C/AT compatible side networl                 | k number                                      |
| ActSourceStationNumber * 8 | 2<br>(0x02)        | IBM-P                                        | C/AT compatible side station                 | ı number                                      |
| ActStationNumber * 4       | 1<br>(0x01)        | Target station side module station number    | Target station side module station number    | Connected station side QE71 station number    |
| ActHostAddress             | 1.1.1.1            | Host name or                                 | IP address of connected stat                 | tion side module                              |
| ActTimeOut                 | 10000              | Any                                          | value specified by user in ma                | s units                                       |
| ActUnitNumber              | 0<br>(0x00)        | Fixed to 0(0x00)                             | Fixed to 0(0x00)                             | Target station side module station number     |

\*2: For access to another station via MELSECNET/10 (for the property pattern of ②), specify the station number of the connected station side QE71 set in the Ethernet parameter of the connected station side QE71.

\* 3: As the I/O address, specify the value found by dividing the actual first I/O number by 16.

\*4: For the property pattern of ① or ②, specify the value set in the target station side parameter for ActNetworkNumber and ActStationNumber.

\* 5: Specify fixed "5001" when the Ethernet parameter setting of the connected station side QE71 is other than the "automatic response system". Specify fixed "0" when the Ethernet parameter setting of the connected station side QE71 is the "automatic response system".

\* 6: Do not use 1 to 1024 of ActPortNumber.

\*7: Specify the same network number as the MELSECNET/10 network number set to the QE71 in the Ethernet parameter setting of the target station side QE71.

\*8: Specify the station number on the IBM-PC/AT compatible side to avoid setting the same station number as set to the QE71 within the same Ethernet loop.

# 3.3.6 ActAJ71E71TCP, ActMLAJ71E71TCP control

The following table indicates the properties possessed by the ActAJ71E71TCP, ActMLAJ71E71TCP control and their default values.

## (1) Configuration

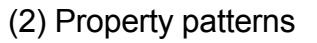

|                       |             |                | Con<br>Static    | Connected<br>Station CPU |                              | Relayed      | Relayed Station CPU |                |          |           |                  |            |            |           |  |
|-----------------------|-------------|----------------|------------------|--------------------------|------------------------------|--------------|---------------------|----------------|----------|-----------|------------------|------------|------------|-----------|--|
| Connected station CPU | E71         | Relayed module | QCPU<br>(A mode) | QnA<br>CPU               | ACPU<br>*1                   | Network      | QCPU<br>(Q mode)    | Q12DC<br>CPU-V | LCPU     | QS<br>CPU | QCPU<br>(A mode) | QnA<br>CPU | ACPU<br>*1 | FX<br>CPU |  |
|                       | d network   |                |                  |                          | CC IE Control<br>CC IE Field | ×            | ×                   | ×              | ×        | ×         | ×                | ×          | $\times$   |           |  |
| Relayed Relayed       | Relaved     |                |                  |                          | MELSECNET/H                  | ×            | ×                   | ×              | $\times$ | ×         | ×                | ×          | ×          |           |  |
|                       | station CPL | J module       | 1                | 1                        | 1                            | MELSECNET/10 | ×                   | ×              | ×        | ×         | 2                | ②*2<br>②*2 | 2          | ×         |  |
| IBM-PC/AT compatible  |             |                |                  |                          |                              | Ethernet     | ×                   | ×              | ×        | ×         | ×                | × ×        | ×          | ×         |  |
|                       |             |                |                  |                          | Computer link                | ×            | ×                   | $\times$       | ×        | $\times$  | $\times$         | $\times$   | $\times$   |           |  |
|                       |             |                |                  |                          | CC-Link                      | ×            | $\times$            | $\times$       | $\times$ | $\times$  | ×                | $\times$   | $\times$   |           |  |

 $\bigcirc$  : Accessible (Property pattern within circle), imes : Inaccessible

\* 1: Including motion controller CPU.

\*2: Operates as the one equivalent to AnACPU.

| Drenerti                 | Defeult) (alua      | Property                     | Patterns                                     |  |  |  |  |  |
|--------------------------|---------------------|------------------------------|----------------------------------------------|--|--|--|--|--|
| Property                 | Default value       | 1                            | 2                                            |  |  |  |  |  |
| ActCpuTimeOut            | 40                  | Any value specified b        | y user in 250ms units                        |  |  |  |  |  |
| ActCpuType               | 262<br>(CPU_A1NCPU) | CPU type correspon           | CPU type corresponding to target station     |  |  |  |  |  |
| ActDestinationPortNumber | 1280<br>(0x500)     | Port number of connec        | Port number of connected station side module |  |  |  |  |  |
| ActHostAddress           | 1.1.1.1             | Host name or IP address of c | connected station side module                |  |  |  |  |  |
| ActPacketType            | 2<br>(PACKET_ASCII) | PACKET_ASCII(2) or           | PACKET_BINARY(3)                             |  |  |  |  |  |
| ActStationNumber * 3     | 255<br>(0xFF)       | Fixed to 255(0xFF)           | Target station side module station number    |  |  |  |  |  |
| ActTimeOut               | 10000               | Any value specified          | Any value specified by user in ms units      |  |  |  |  |  |

(3) Property list

\* 3: Note the following points depending on whether the connected station side MELSECNET/10 module is the control station or ordinary station. When the connected station side MELSECNET/10 module is the control station ...... Specify the actual station number of the target station side MELSECNET/10 module in ActStationNumber. When the connected station side MELSECNET/10 module is the ordinary station..... Always set the target station side MELSECNET/10 module

as the control station and specify "0x00" in ActStationNumber.

# 3.3.7 ActAJ71E71UDP, ActMLAJ71E71UDP control

The following table indicates the properties possessed by the ActAJ71E71UDP, ActMLAJ71E71UDP control and their default values.

## (1) Configuration

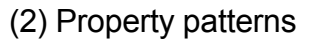

|                      |             |          | Con<br>Static    | Connected<br>Station CPU Relayed |               |               | Relayed Station CPU |                |                                         |           |          |            |             |           |
|----------------------|-------------|----------|------------------|----------------------------------|---------------|---------------|---------------------|----------------|-----------------------------------------|-----------|----------|------------|-------------|-----------|
| Connected            | E71         | Relayed  | QCPU<br>(A mode) | QnA<br>CPU                       | ACPU<br>* 1   | Network       | QCPU                | Q12DC<br>CPU-V | LCPU                                    | QS<br>CPU | QCPU     | QnA<br>CPU | ACPU<br>* 1 | FX<br>CPU |
|                      | (*******)   |          |                  | CC IE Control<br>CC IE Field     | ×             | ×             | ×                   | ×              | × (************************************ | ×         | ×        | ×          |             |           |
|                      |             | Bolovod  |                  |                                  |               | MELSECNET/H   | ×                   | ×              | ×                                       | $\times$  | $\times$ | ×          | ×           | ×         |
|                      | station CPL | J module | n                |                                  |               | MELSECNET/10  | ×                   | ×              | ×                                       | $\times$  | 2        | 2*2        | 2           | $\times$  |
|                      |             |          | U                | $\cup$                           | U             | MELSECNET(II) | ×                   | ×              | $\times$                                | $\times$  | 2        | 2*2        | 2           | $\times$  |
| IBM-PC/AT compatible |             |          |                  |                                  |               | Ethernet      | ×                   | $\times$       | $\times$                                | $\times$  | $\times$ | $\times$   | $\times$    | $\times$  |
|                      |             |          |                  |                                  | Computer link | ×             | ×                   | ×              | $\times$                                | $\times$  | ×        | $\times$   | $\times$    |           |
|                      |             |          |                  |                                  |               | CC-Link       | $\times$            | ×              | $\times$                                | $\times$  | $\times$ | $\times$   | $\times$    | $\times$  |

 $\bigcirc$  : Accessible (Property pattern within circle), imes : Inaccessible

\*1: Including motion controller CPU.

\*2: Operates as the one equivalent to AnACPU.

| Dreset                   | Defeuilt) (elue      | Property                     | Patterns                                     |  |  |  |  |  |
|--------------------------|----------------------|------------------------------|----------------------------------------------|--|--|--|--|--|
| Ргорепу                  | Default value        | 1                            | 2                                            |  |  |  |  |  |
| ActCpuTimeOut            | 40                   | Any value specified b        | by user in 250ms units                       |  |  |  |  |  |
| ActCpuType               | 262<br>(CPU_A1NCPU)  | CPU type correspor           | nding to target station                      |  |  |  |  |  |
| ActDestinationPortNumber | 1280<br>(0x500)      | Port number of connec        | Port number of connected station side module |  |  |  |  |  |
| ActHostAddress           | 1.1.1.1              | Host name or IP address of o | connected station side module                |  |  |  |  |  |
| ActPacketType            | 3<br>(PACKET_BINARY) | PACKET_ASCII(2) or           | PACKET_BINARY(3)                             |  |  |  |  |  |
| ActPortNumber * 3        | 0                    | IBM-PC/AT compati            | ble side port number                         |  |  |  |  |  |
| ActStationNumber * 4     | 255<br>(0xFF)        | Fixed to 255(0xFF)           | Target station side module<br>station number |  |  |  |  |  |
| ActTimeOut               | 10000                | Any value specified          | Any value specified by user in ms units      |  |  |  |  |  |

#### (3) Property list

\* 3: 0 ...... The free port number of the IBM-PC/AT compatible is assigned automatically. Other than 0 ....... The specified port number is used to generate the UDP socket.

Do not use 1 to 1024 of ActPortNumber.

\*4: Note the following points depending on whether the connected station side MELSECNET/10 module is the control station or ordinary station. When the connected station side MELSECNET/10 module is the control station ... Specify the actual station number of the target station side MELSECNET/10 module in ActStationNumber.

When the connected station side MELSECNET/10 module is the ordinary station ... Always set the target station side MELSECNET/10 module as the control station and specify "0x00" in ActStationNumber.

# 3.3.8 ActQNUDECPUTCP, ActMLQNUDECPUTCP control

The following table indicates the properties possessed by the ActQNUDECPUTCP, ActMLQNUDECPUTCP control and their default values.

## (1) Configuration

## (2) Property patterns

|                                      | Connected<br>Station CPU Relayed           |                                                                                                    | Relayed Station CPU                       |                                                  |                          |                                                             |                                                           |                                |                                          |                                    |
|--------------------------------------|--------------------------------------------|----------------------------------------------------------------------------------------------------|-------------------------------------------|--------------------------------------------------|--------------------------|-------------------------------------------------------------|-----------------------------------------------------------|--------------------------------|------------------------------------------|------------------------------------|
| Connected Relayed station CPU module | QnUDE(H)                                   | Network                                                                                                    | QCPU<br>(Q mode)                          | Q12DC<br>CPU-V                                   | LCPU                     | QS<br>CPU                                                   | QCPU<br>(A mode)                                          | QnA<br>CPU                     | ACPU<br>*1                               | FX<br>CPU                          |
| Relayed network                      |                                            | CC IE Control<br>CC IE Field                                                                                                    | 2                                         | 2*2                                              | ②<br>*4                  | 2*2                                                         | ×                                                         | ×                              | ×                                        | ×                                  |
|                                      |                                            | MELSECNET/H                                                                                                    | 2                                         | 2                                                | $\times$                 | 2                                                           | ×                                                         | $\times$                       | ×                                        | $\times$                           |
| Relayed Relayed                      |                                            | MELSECNET/10                                                                                                    | 2                                         | 2                                                | ×                        | 2                                                           | 2                                                         | 2                              | 2                                        | $\times$                           |
|                                      |                                            | MELSECNET(II)                                                                                                    | ×                                         | ×                                                | ×                        | ×                                                           | 2                                                         | 2                              | 2                                        | $\times$                           |
| IBM-PC/AT compatible                 |                                            | Ethernet                                                                                                    | 2                                         | $\times$                                         | $\times$                 | 2                                                           | ×                                                         | $\times$                       | ×                                        | $\times$                           |
|                                      |                                            | Computer link                                                                                                    | 3*3                                       | $\times$                                         | 3                        | $\times$                                                    | $\times$                                                  | 2                              | $\times$                                 | $\times$                           |
|                                      |                                            | CC-Link                                                                                                    | 4                                         | 4                                                | 4                        | ×                                                           | $\times$                                                  | $\times$                       | ×                                        | $\times$                           |
|                                      |                                            |                                                                                                    |                                           |                                                  |                          |                                                             |                                                           |                                |                                          |                                    |
|                                      | Connected<br>Station CPU                   | Relayed                                                                                                    |                                           |                                                  | Relay                    | /ed Sta                                                     | tion CPU                                                  |                                |                                          |                                    |
|                                      | Connected<br>Station CPU<br>Q12DC<br>CPU-V | Relayed<br>Network                                                                                                    | QCPU<br>(Q mode)                          | Q12DC<br>CPU-V                                   | Relay                    | /ed Sta<br>QS<br>CPU                                        | tion CPU<br>QCPU<br>(A mode)                              | QnA<br>CPU                     | ACPU<br>*1                               | FX<br>CPU                          |
|                                      | Connected<br>Station CPU<br>Q12DC<br>CPU-V | Relayed<br>Network<br>CC IE Control<br>CC IE Field                                                                              | QCPU<br>(Q mode)<br>②                     | Q12DC<br>CPU-V<br>② * 2                          | Relay<br>LCPU<br>②<br>*4 | ved Sta<br>QS<br>CPU<br>② * 2                               | tion CPU<br>QCPU<br>(A mode)<br>×                         | QnA<br>CPU<br>×                | ACPU<br>*1<br>×                          | FX<br>CPU<br>×                     |
|                                      | Connected<br>Station CPU<br>Q12DC<br>CPU-V | Relayed<br>Network<br>CC IE Control<br>CC IE Field<br>MELSECNET/H                                                               | QCPU<br>(Q mode)<br>②<br>②                | Q12DC<br>CPU-V<br>② * 2<br>②                     | Relay                    | ved Sta<br>QS<br>CPU<br>② * 2<br>②                          | tion CPU<br>QCPU<br>(A mode)<br>×<br>×                    | QnA<br>CPU<br>×                | ACPU<br>*1<br>×                          | FX<br>CPU<br>×                     |
|                                      | Connected<br>Station CPU<br>Q12DC<br>CPU-V | Relayed<br>Network<br>CC IE Control<br>CC IE Field<br>MELSECNET/H<br>MELSECNET/10                                               | QCPU<br>(Q mode)<br>②<br>②<br>②           | Q12DC<br>CPU-V<br>② * 2<br>②<br>②                | Relay                    | ved Star<br>QS<br>CPU<br>② * 2<br>②<br>②                    | tion CPU<br>QCPU<br>(A mode)<br>×<br>×<br>2               | QnA<br>CPU<br>×<br>2           | ACPU<br>* 1<br>×<br>×                    | FX<br>CPU<br>×<br>×                |
|                                      | Connected<br>Station CPU<br>Q12DC<br>CPU-V | Relayed<br>Network<br>CC IE Control<br>CC IE Field<br>MELSECNET/H<br>MELSECNET/10<br>MELSECNET(II)                              | QCPU<br>(Q mode)<br>②<br>②<br>②<br>×      | Q12DC<br>CPU-V<br>② * 2<br>②<br>②<br>×           | Relay                    | ved Sta<br>QS<br>CPU<br>② * 2<br>②<br>②<br>×                | tion CPU<br>QCPU<br>(A mode)<br>×<br>×<br>2<br>×          | QnA<br>CPU<br>×<br>2<br>×      | ACPU<br>*1<br>×<br>2<br>×                | FX<br>CPU<br>×<br>×<br>×           |
|                                      | Connected<br>Station CPU<br>Q12DC<br>CPU-V | Relayed<br>Network<br>CC IE Control<br>CC IE Field<br>MELSECNET/H<br>MELSECNET/10<br>MELSECNET(II)<br>Ethernet                  | QCPU<br>(Q mode)<br>②<br>②<br>②<br>×<br>× | Q12DC<br>CPU-V<br>② * 2<br>②<br>×<br>×           | Relay                    | ved Sta<br>QS<br>CPU<br>② *2<br>②<br>②<br>×<br>×            | tion CPU<br>(A mode)<br>×<br>2<br>×<br>×<br>2<br>×        | QnA<br>CPU<br>×<br>②<br>×      | ACPU<br>*1<br>×<br>2<br>×<br>×           | FX<br>CPU<br>×<br>×<br>×<br>×      |
|                                      | Connected<br>Station CPU<br>Q12DC<br>CPU-V | Relayed<br>Network<br>CC IE Control<br>CC IE Field<br>MELSECNET/H<br>MELSECNET/10<br>MELSECNET(II)<br>Ethernet<br>Computer link | QCPU<br>(Q mode)<br>②<br>②<br>②<br>×<br>× | Q12DC<br>CPU-V<br>② * 2<br>②<br>②<br>×<br>×<br>× | Relay                    | ved Sta<br>QS<br>CPU<br>② * 2<br>②<br>②<br>×<br>×<br>×<br>× | tion CPU<br>(A mode)<br>×<br>×<br>(2)<br>×<br>×<br>×<br>× | QnA<br>CPU<br>×<br>②<br>×<br>× | ACPU<br>*1<br>×<br>2<br>×<br>×<br>×<br>× | FX<br>CPU<br>×<br>×<br>×<br>×<br>× |

 $\bigcirc$  : Accessible (Property pattern within circle),  $\times$  : Inaccessible

\* 1: Including motion controller CPU.

\*2: Inaccessible to Q12DCCPU-V and QSCPU relayed by CC-Link IE Field Network since CC-Link IE Field Network is not supported.

\*3: The Redundant CPU is inaccessible to the computer link module which is on the main base.

\*4: Inaccessible to LCPU relayed by CC-Link IE Controller Network since CC-Link IE Controller Network is not supported.

# (3) Property list

| PropertyDefault Value①②③④ActCpuType144<br>(CPU_Q03UDECPU)CPU type corresponding to target stationTarget station side<br>For single CPU<br>Fixed to 1023(0x3FF)Target station side<br>For single CPU<br>Fixed to 1023(0x3FF)Target station side<br>For multiple CPUs<br>Connected CPU:<br>1023(0x3FF)Target station side<br>For multiple CPUs<br>Connected CPU:<br>1023(0x3FF)Target station side<br>For multiple CPUs<br>Connected CPU:<br>1023(0x3FF)ActDestinationIONumber0<br>(0x00)Fixed to 0(0x00)Fixed to 0(0x00)Fixed to 0(0x00)No. 1: 992(0x3E1)<br>No. 2: 993(0x3E1)No. 2: 993(0x3E1)<br>No. 2: 993(0x3E1)ActDestinationIONumber0<br>(0x00)Fixed to 0(0x00)Fixed to 0(0x00)No. 4: 995(0x3E3)<br>For Redundant CPU<br>Target station side<br>Control system:<br>976(0x3D0)<br>No specification:Target station side<br>Control system:<br>976(0x3D0)                                                                                                    | Dranarty               | Default \/alua         |                  |                  | Property Patterns                                                                                                    |                                                                                                    |
|----------------------------------------------------------------------------------------------------|------------------------|------------------------|------------------|------------------|----------------------------------------------------------------------------------------------------|----------------------------------------------------------------------------------------------------|
| ActCpuType144<br>(CPU_Q03UDECPU)CPU type corresponding to target stationActCpuTypeCPU type corresponding to target station side<br>For single CPU<br>Fixed to 1023(0x3FF)Target station side<br>For single CPU<br>Fixed to 1023(0x3FF)Target station side<br>For multiple CPUs<br>Connected CPU:<br>1023(0x3FF)Target station side<br>For multiple CPUs<br>Connected CPU:<br>1023(0x3FF)ActDestinationIONumber0<br>(0x00)Fixed to 0(0x00)Fixed to 0(0x00)Fixed to 0(0x00)No. 1: 992(0x3E0)<br>No. 1: 992(0x3E1)<br>No. 3: 994(0x3E2)<br>No. 4: 995(0x3E3)<br>For Redundant CPU<br>Target station side<br>Control system:<br>976(0x3D0)<br>No specification:Target station side<br>For single CPU<br>For multiple CPUs<br>Connected CPU:<br>1023(0x3FF)<br>No. 1: 992(0x3E0)<br>No. 2: 993(0x3E1)<br>No. 3: 994(0x3E2)<br>No. 4: 995(0x3E3)<br>For Redundant CPU<br>Target station side<br>Control system:<br>976(0x3D0)<br>No specification:Target station side<br>Control system:<br>976(0x3D0)<br>No specification: | Property               | Delault value          | 1                | 2                | 3                                                                                                    | 4                                                                                                    |
| 0<br>(0x00)Fixed to 0(0x00)Fixed to 0(0x00)Target station side<br>For single CPU<br>Fixed to 1023(0x3FF)Target station side<br>For single CPU<br>Fixed to 1023(0x3FF)ActDestinationIONumber0<br>(0x00)Fixed to 0(0x00)Fixed to 0(0x00)Fixed to 0(0x00)No. 1: 992(0x3E0)<br>No. 1: 992(0x3E1)<br>No. 3: 994(0x3E2)<br>No. 4: 995(0x3E3)No. 2: 993(0x3E1)<br>No. 4: 995(0x3E3)No. 2: 993(0x3E1)<br>No. 4: 995(0x3E3)For Redundant CPU<br>Target station side<br>Control system:<br>976(0x3D0)For Redundant CPU<br>No specification:For Redundant CPU<br>Target station side<br>Control system:<br>076(0x3D0)                                                                                                    | ActCpuType             | 144<br>(CPU_Q03UDECPU) |                  | CPU type of      | corresponding to target sta                                                                                                    | tion                                                                                                    |
| 1023(0x3FF) 1023(0x3FF) (To the payt page                                                                                                    | ActDestinationIONumber | 0<br>(0x00)            | Fixed to 0(0x00) | Fixed to 0(0x00) | Target station side<br>For single CPU<br>Fixed to 1023(0x3FF)<br>For multiple CPUs<br>Connected CPU:<br>1023(0x3FF)<br>No. 1: 992(0x3E2)<br>No. 2: 993(0x3E2)<br>No. 3: 994(0x3E2)<br>No. 4: 995(0x3E3)<br>For Redundant CPU<br>Target station side<br>Control system:<br>976(0x3D0)<br>No specification:<br>1023(0x3FF) | Target station side<br>For single CPU<br>Fixed to 1023(0x3FF)<br>For multiple CPUs<br>Connected CPU:<br>1023(0x3FF)<br>No. 1: 992(0x3E0)<br>No. 2: 993(0x3E1)<br>No. 3: 994(0x3E2)<br>No. 4: 995(0x3E3)<br>For Redundant CPU<br>Target station side<br>Control system:<br>976(0x3D0)<br>No specification:<br>1023(0x3FF) |

| Dreasert                        | Default         | Property Patterns                                                                                                    |                                                                                                    |                                                                                               |                                                                                               |  |  |  |
|---------------------------------|-----------------|----------------------------------------------------------------------------------------------------|----------------------------------------------------------------------------------------------------|-----------------------------------------------------------------------------------------------|-----------------------------------------------------------------------------------------------|--|--|--|
| Property                        | Value           | 1                                                                                                    | 2                                                                                                    | 3                                                                                             | 4                                                                                             |  |  |  |
| ActDidPropertyBit               | 1<br>(0x01)     | Fixed to 1(0x01)                                                                                                    | Fixed to 1(0x01)                                                                                                    | Fixed to 0(0x00)                                                                              | Fixed to 0(0x00)                                                                              |  |  |  |
| ActDsidPropertyBit              | 1<br>(0x01)     | Fixed to 1(0x01)                                                                                                    | Fixed to 1(0x01)                                                                                                    | Fixed to 0(0x00)                                                                              | Fixed to 0(0x00)                                                                              |  |  |  |
| ActHostAddress                  | 1.1.1.1         | Host na                                                                                                    | ame or IP address of connect                                                                                                    | cted station side modu                                                                        | lle                                                                                           |  |  |  |
| ActIntelligentPreferenceBit     | 0<br>(0x00)     | Fixed to 0(0x00)                                                                                                    | Fixed to 0(0x00)                                                                                                    | Target station<br>Q mode/<br>Q12DCCPU-V/<br>LCPU :1(0x01)<br>Other than the<br>above :0(0x00) | Target station<br>Q mode/<br>Q12DCCPU-V/<br>LCPU :1(0x01)<br>Other than the<br>above :0(0x00) |  |  |  |
| ActIONumber * 5                 | 1023<br>(0x3FF) | For single CPU<br>Fixed to 1023(0x3FF)<br>For multiple CPUs<br>Connected CPU:<br>1023(0x3FF)<br>No. 1: 992(0x3E0)<br>No. 2: 993(0x3E1)<br>No. 3: 994(0x3E2)<br>No. 4: 995(0x3E3) | Target station side<br>For single CPU<br>Fixed to 1023(0x3FF)<br>For multiple CPUs<br>Connected CPU:<br>1023(0x3FF)<br>No. 1: 992(0x3E0)<br>No. 2: 993(0x3E1)<br>No. 3: 994(0x3E2)<br>No. 4: 995(0x3E3)<br>For Redundant CPU<br>Target station side<br>Control system:<br>976(0x3D0)<br>No specification:<br>1023(0x3FF) | Connected station<br>side relayed module<br>I/O address                                       | Connected station<br>side relayed module<br>I/O address                                       |  |  |  |
| ActMultiDropChannelNumber<br>*6 | 0<br>(0x00)     | Fixed to 0(0x00)                                                                                                    | Fixed to 0(0x00)                                                                                                    | Multidrop channel<br>number                                                                   | Fixed to 0(0x00)                                                                              |  |  |  |
| ActNetworkNumber * 7            | 0<br>(0x00)     | Fixed to 0(0x00)                                                                                                    | Network number of target station side module                                                                                                    | Fixed to 0(0x00)                                                                              | Fixed to 0(0x00)                                                                              |  |  |  |
| ActPassword                     | Empty           |                                                                                                    | Password set to the connect                                                                                                    | cted station side                                                                             |                                                                                               |  |  |  |
| ActStationNumber * 7            | 255<br>(0xFF)   | Fixed to 255(0xFF)                                                                                                    | Target station side module station number                                                                                                    | Fixed to 255(0xFF)                                                                            | Fixed to 255(0xFF)                                                                            |  |  |  |
| ActThroughNetworkType           | 0<br>(0x00)     | Refer to t                                                                                                    | he property [ActThroughNet                                                                                                    | tworkType] in Section                                                                         | 3.2.                                                                                          |  |  |  |
| ActTimeOut                      | 10000           |                                                                                                    | Any value specified by us                                                                                                    | er in ms units.                                                                               |                                                                                               |  |  |  |
| ActUnitNumber                   | 0<br>(0x00)     | Fixed to 0(0x00)                                                                                                    | Fixed to 0(0x00)                                                                                                    | Target station side<br>module station<br>number                                               | Target station side<br>module station<br>number                                               |  |  |  |

 $\pm$  5: As the I/O address, specify the value found by dividing the actual first I/O number by 16.

 $\ast$  6: Specify the following as the channel No. to be multidrop-linked.

0: Use default channel of module.

1: Channel 1

2: Channel 2

\*7: For the property pattern of ① or ②, specify the value set in the target station side parameter for ActNetworkNumber and ActStationNumber.

# 3.3.9 ActQNUDECPUUDP, ActMLQNUDECPUUDP control

The following table indicates the properties possessed by the ActQNUDECPUUDP, ActMLQNUDECPUUDP control and their default values.

POINT

This control can also make direct communication without specifying the IP address of the connected station (Built-in Ethernet port QCPU).

# (1) Configuration

| (2) | Property | patterns |
|-----|----------|----------|
|-----|----------|----------|

|                                      | Connected<br>Station CPU Relayed |                              | Relayed Station CPU |                |          |           |                  |            |            |           |
|--------------------------------------|----------------------------------|------------------------------|---------------------|----------------|----------|-----------|------------------|------------|------------|-----------|
| Connected Relayed station CPU module | QnUDE(H)                         | Network                      | QCPU<br>(Q mode)    | Q12DC<br>CPU-V | LCPU     | QS<br>CPU | QCPU<br>(A mode) | QnA<br>CPU | ACPU<br>*1 | FX<br>CPU |
| Relayed network                      |                                  | CC IE Control<br>CC IE Field | 2                   | 2*2            | ②<br>*4  | 2*2       | ×                | ×          | ×          | ×         |
|                                      |                                  | MELSECNET/H                  | 2                   | 2              | ×        | 2         | ×                | $\times$   | ×          | $\times$  |
| Relayed Relayed                      | 1                                | MELSECNET/10                 | 2                   | 2              | $\times$ | 2         | 2                | 2          | 2          | $\times$  |
|                                      |                                  | MELSECNET(II)                | ×                   | $\times$       | ×        | $\times$  | 2                | 2          | 2          | $\times$  |
| IBM-PC/AT compatible                 |                                  | Ethernet                     | 2                   | $\times$       | $\times$ | 2         | $\times$         | $\times$   | $\times$   | $\times$  |
|                                      |                                  | Computer link                | 3*3                 | $\times$       | 3        | $\times$  | $\times$         | 2          | $\times$   | $\times$  |
|                                      |                                  | CC-Link                      | 4                   | 4              | 4        | $\times$  | $\times$         | $\times$   | $\times$   | $\times$  |
|                                      | Connected<br>Station CPU Relayed |                              | Relayed Station CPU |                |          |           |                  |            |            |           |
|                                      | Q12DC<br>CPU-V                   | Network                      | QCPU                | Q12DC          |          | QS        | QCPU             | QnA        | ACPU       | FX        |
|                                      |                                  |                              | (Q mode)            | CPU-V          | LCPU     | CPU       | (A mode)         | CPU        | *1         | CPU       |
|                                      |                                  | CC IE Control<br>CC IE Field | 2                   | 2*2            | ②<br>*4  | @*2       | ×                | ×          | ×          | ×         |
|                                      |                                  | MELSECNET/H                  | 2                   | 2              | ×        | 2         | ×                | $\times$   | ×          | $\times$  |
|                                      | 1                                | MELSECNET/10                 | 2                   | 2              | $\times$ | 2         | 2                | 2          | 2          | $\times$  |
|                                      | Ū                                | MELSECNET(II)                | ×                   | $\times$       | $\times$ | $\times$  | $\times$         | $\times$   | ×          | $\times$  |
|                                      |                                  | Ethernet                     | $\times$            | $\times$       | $\times$ | $\times$  | $\times$         | $\times$   | $\times$   | $\times$  |
|                                      |                                  | Computer link                | ×                   | ×              | ×        | $\times$  | $\times$         | $\times$   | $\times$   | $\times$  |
|                                      |                                  | CC-Link                      | 4                   | 4              | 4        | $\times$  | $\times$         | $\times$   | $\times$   | $\times$  |
|                                      |                                  | ○ : Ao                       | ccessible           | (Proper        | ty pat   | tern wit  | hin circle       | ), × :     | Inacce     | essible   |

\* 1: Including motion controller CPU.

\*2: Inaccessible to Q12DCCPU-V and QSCPU relayed by CC-Link IE Field Network since CC-Link IE Field Network is not supported.

\*3: The Redundant CPU is inaccessible to the computer link module which is on the main base.

\*4: Inaccessible to LCPU relayed by CC-Link IE Controller Network since CC-Link IE Controller Network is not supported.

# (3) Property list

| Property   | Default Value          | Property Patterns |          |                             |      |  |  |  |
|------------|------------------------|-------------------|----------|-----------------------------|------|--|--|--|
| Flopenty   | Delault value          | 1                 | 2        | 3                           | 4    |  |  |  |
| ActCpuType | 144<br>(CPU_Q03UDECPU) |                   | CPU type | corresponding to target sta | tion |  |  |  |

| Dren ert i                        | Default         |                                                                                                    | Property Patterns                                                                                                    |                                                                                                    |                                                                                                    |  |  |  |
|-----------------------------------|-----------------|----------------------------------------------------------------------------------------------------|----------------------------------------------------------------------------------------------------|----------------------------------------------------------------------------------------------------|----------------------------------------------------------------------------------------------------|--|--|--|
| Property                          | Value           | 1                                                                                                    | 2                                                                                                    | 3                                                                                                    | 4                                                                                                    |  |  |  |
| ActDestinationIONumber            | 0<br>(0x00)     | Fixed to 0(0x00)                                                                                                    | Fixed to 0(0x00)                                                                                                    | Target station side<br>For single CPU<br>Fixed to 1023(0x3FF)<br>For multiple CPUs<br>Connected CPU:<br>1023(0x3FF)<br>No. 1: 992(0x3E0)<br>No. 2: 993(0x3E1)<br>No. 3: 994(0x3E2)<br>No. 4: 995(0x3E3)<br>For Redundant CPU<br>Target station side<br>Control system:<br>976(0x3D0)<br>No specification:<br>1023(0x3FF) | Target station side<br>For single CPU<br>Fixed to 1023(0x3FF)<br>For multiple CPUs<br>Connected CPU:<br>1023(0x3FF)<br>No. 1: 992(0x3E0)<br>No. 2: 993(0x3E1)<br>No. 3: 994(0x3E2)<br>No. 4: 995(0x3E3)<br>For Redundant CPU<br>Target station side<br>Control system:<br>976(0x3D0)<br>No specification:<br>1023(0x3FF) |  |  |  |
| ActDidPropertyBit                 | 1<br>(0x01)     | Fixed to 1(0x01)                                                                                                    | Fixed to 1(0x01)                                                                                                    | Fixed to 0(0x00)                                                                                                    | Fixed to 0(0x00)                                                                                                    |  |  |  |
| ActDsidPropertyBit                | 1<br>(0x01)     | Fixed to 1(0x01)                                                                                                    | Fixed to 1(0x01)                                                                                                    | Fixed to 0(0x00)                                                                                                    | Fixed to 0(0x00)                                                                                                    |  |  |  |
| ActHostAddress                    | 1.1.1.1         | Hos                                                                                                    | t name or IP address of c                                                                                                    | onnected station side CPU                                                                                                    | *8                                                                                                    |  |  |  |
| ActIntelligent<br>PreferenceBit   | 0<br>(0x00)     | Fixed to 0(0x00)                                                                                                    | Fixed to 0(0x00)                                                                                                    | Target station<br>Q mode/Q12DCCPU-V/<br>LCPU :1(0x01)<br>Other than the above<br>:0(0x00)                                                                                                    | Target station<br>Q mode/Q12DCCPU-V/<br>LCPU :1(0x01)<br>Other than the above<br>:0(0x00)                                                                                                    |  |  |  |
| ActIONumber * 5                   | 1023<br>(0x3FF) | For single CPU<br>Fixed to 1023(0x3FF)<br>For multiple CPUs<br>Connected CPU:<br>1023(0x3FF)<br>No. 1: 992(0x3E0)<br>No. 2: 993(0x3E1)<br>No. 3: 994(0x3E2)<br>No. 4: 995(0x3E3) | Target station side<br>For single CPU<br>Fixed to 1023(0x3FF)<br>For multiple CPUs<br>Connected CPU:<br>1023(0x3FF)<br>No. 1: 992(0x3E0)<br>No. 2: 993(0x3E1)<br>No. 3: 994(0x3E2)<br>No. 4: 995(0x3E3)<br>For Redundant CPU<br>Target station side<br>Control system:<br>976(0x3D0)<br>No specification:<br>1023(0x3FF) | Connected station side<br>relayed module I/O<br>address                                                                                                    | Connected station side<br>relayed module I/O<br>address                                                                                                    |  |  |  |
| ActMultiDrop<br>ChannelNumber * 6 | 0<br>(0x00)     | Fixed to 0(0x00)                                                                                                    | Fixed to 0(0x00)                                                                                                    | Multidrop channel<br>number                                                                                                    | Fixed to 0(0x00)                                                                                                    |  |  |  |
| ActNetworkNumber * 7              | 0<br>(0x00)     | Fixed to 0(0x00)                                                                                                    | Network number of<br>target station side<br>module                                                                                                    | Fixed to 0(0x00)                                                                                                    | Fixed to 0(0x00)                                                                                                    |  |  |  |
| ActPassword                       | Empty           |                                                                                                    | Password set to the o                                                                                                    | connected station side                                                                                                    |                                                                                                    |  |  |  |
| ActStationNumber * 7              | 0<br>(0x00)     | Fixed to 255(0xFF)                                                                                                    | Target station side module station number                                                                                                    | Fixed to 255(0xFF)                                                                                                    | Fixed to 255(0xFF)                                                                                                    |  |  |  |
| ActThroughNetworkType             | 0<br>(0x00)     | Refe                                                                                                    | r to the property [ActThrou                                                                                                    | ighNetworkType] in Section                                                                                                    | n 3.2.                                                                                                    |  |  |  |
| ActTimeOut                        | 10000           |                                                                                                    | Any value specified                                                                                                    | by user in ms units.                                                                                                    |                                                                                                    |  |  |  |
| ActUnitNumber                     | 0<br>(0x00)     | Fixed to 0(0x00)                                                                                                    | Fixed to 0(0x00)                                                                                                    | Target station side module station number                                                                                                    | Target station side module station number                                                                                                    |  |  |  |
| ActDirectConnectBit               | 0<br>(0x00)     |                                                                                                    | Communication with IP a<br>Direct communication wit                                                                                                    | thout IP address : 0(0x00)                                                                                                    |                                                                                                    |  |  |  |

\*5: As the I/O address, specify the value found by dividing the actual first I/O number by 16.

\*6: Specify the following as the channel No. to be multidrop-linked.

0: Use default channel of module.

1: Channel 1

2: Channel 2

\*7: For the property pattern of ① or ②, specify the value set in the target station side parameter for ActNetworkNumber and ActStationNumber.

\*8: Invalid with direct communication without specifying the IP address.

# 3.3.10 ActCCIEFADPTCP, ActMLCCIEFADPTCP control

The following table indicates the properties possessed by the ActCCIEFADPTCP, ActMLCCIEFADPTCP control and their default values.

## (1) Configuration

#### (2) Property patterns

|                                                      | Connected<br>Station CPU | Relayed                      | Relayed Station CPU |                |          |           |                  |            |             |           |
|------------------------------------------------------|--------------------------|------------------------------|---------------------|----------------|----------|-----------|------------------|------------|-------------|-----------|
| Connected CC-Link IE Field Relayed                   | QnUDE(H)                 | Network                      | QCPU<br>(Q mode)    | Q12DC<br>CPU-V | LCPU     | QS<br>CPU | QCPU<br>(A mode) | QnA<br>CPU | ACPU<br>* 1 | FX<br>CPU |
| station CPU Network module module                    |                          | CC IE Control<br>CC IE Field | 2                   | 2*2            | ②<br>*3  | ×         | ×                | ×          | ×           | ×         |
|                                                      |                          | MELSECNET/H                  | 2                   | 2              | $\times$ | ×         | ×                | $\times$   | ×           | $\times$  |
| IBM-PC/AT Ethernet adapter module station CPU module | (Î)                      | MELSECNET/10                 | 2                   | 2              | $\times$ | $\times$  | ×                | $\times$   | ×           | $\times$  |
| compatible                                           |                          | MELSECNET(II)                | ×                   | ×              | $\times$ | ×         | ×                | $\times$   | ×           | $\times$  |
|                                                      |                          | Ethernet                     | 2                   | ×              | $\times$ | ×         | ×                | $\times$   | ×           | $\times$  |
|                                                      |                          | Computer link                | 3                   | $\times$       | 3        | $\times$  | $\times$         | $\times$   | $\times$    | $\times$  |
|                                                      |                          | CC-Link                      | 4                   | 4              | 4        | ×         | $\times$         | $\times$   | ×           | $\times$  |
|                                                      | Connected<br>Station CPU | Relayed                      | Relayed Station CPU |                |          |           |                  |            |             |           |
|                                                      |                          | Network                      | QCPU                | Q12DC          |          | QS        | QCPU             | QnA        | ACPU        | FX        |
|                                                      | LCPU                     |                              | (Q mode)            | CPU-V          | LCPU     | CPU       | (A mode)         | CPU        | *1          | CPU       |
|                                                      |                          | CC IE Field * 3              | 2                   | $\times$       | 2        | $\times$  | $\times$         | $\times$   | $\times$    | $\times$  |
|                                                      |                          | MELSECNET/H                  | $\times$            | ×              | $\times$ | ×         | $\times$         | $\times$   | $\times$    | $\times$  |
|                                                      |                          | MELSECNET/10                 | $\times$            | $\times$       | $\times$ | ×         | $\times$         | $\times$   | $\times$    | $\times$  |
|                                                      | 1                        | MELSECNET(II)                | ×                   | $\times$       | $\times$ | $\times$  | $\times$         | $\times$   | $\times$    | $\times$  |
|                                                      |                          | Ethernet                     | ×                   | ×              | $\times$ | ×         | ×                | $\times$   | $\times$    | $\times$  |
|                                                      |                          | Computer link                | 3                   | $\times$       | 3        | $\times$  | $\times$         | $\times$   | $\times$    | $\times$  |
|                                                      |                          | CC-Link                      | 4                   | 4              | 4        | ×         | $\times$         | $\times$   | $\times$    | $\times$  |

 $\bigcirc$  : Accessible (Property pattern within circle),  $\times$  : Inaccessible \*1: Including motion controller CPU.

\*2: Inaccessible to Q12DCCPU-V relayed by CC-Link IE Field Network since CC-Link IE Field Network is not supported.

\*3: Inaccessible to LCPU relayed by CC-Link IE Controller Network since CC-Link IE Controller Network is not supported.

# (3) Property list

| Drenerty               | Defeutblie             |                  | Property Patterns |                                                                                                    |                                                                                                    |  |  |  |  |
|------------------------|------------------------|------------------|-------------------|----------------------------------------------------------------------------------------------------|----------------------------------------------------------------------------------------------------|--|--|--|--|
| Property               | Default value          | 1                | 2                 | 3                                                                                                    | 4                                                                                                    |  |  |  |  |
| ActCpuType             | 144<br>(CPU_Q03UDECPU) |                  | CPU type          | corresponding to target sta                                                                                                    | tion                                                                                                    |  |  |  |  |
| ActDestinationIONumber | 0<br>(0x00)            | Fixed to 0(0x00) | Fixed to 0(0x00)  | Target station side<br>For single CPU<br>Fixed to 1023(0x3FF)<br>For multiple CPUs<br>Connected CPU:<br>1023(0x3FF)<br>No. 1: 992(0x3E0)<br>No. 2: 993(0x3E1)<br>No. 3: 994(0x3E2)<br>No. 4: 995(0x3E3)<br>For Redundant CPU<br>Target station side<br>Control system:<br>976(0x3D0)<br>No specification:<br>1023(0x3FF) | Target station side<br>For single CPU<br>Fixed to 1023(0x3FF)<br>For multiple CPUs<br>Connected CPU:<br>1023(0x3FF)<br>No. 1: 992(0x3E0)<br>No. 2: 993(0x3E1)<br>No. 3: 994(0x3E2)<br>No. 4: 995(0x3E3)<br>For Redundant CPU<br>Target station side<br>Control system:<br>976(0x3D0)<br>No specification:<br>1023(0x3FF) |  |  |  |  |

| Dressents                       | Default         |                                                                                                    | Property                                                                                                    | Patterns                                                                       |                                                                                |  |  |
|---------------------------------|-----------------|----------------------------------------------------------------------------------------------------|----------------------------------------------------------------------------------------------------|--------------------------------------------------------------------------------|--------------------------------------------------------------------------------|--|--|
| Property                        | Value           | 1                                                                                                    | 2                                                                                                    | 3                                                                              | 4                                                                              |  |  |
| ActDidPropertyBit               | 1<br>(0x01)     | Fixed to 1(0x01)                                                                                                    | Fixed to 1(0x01)                                                                                                    | Fixed to 0(0x00)                                                               | Fixed to 0(0x00)                                                               |  |  |
| ActDsidPropertyBit              | 1<br>(0x01)     | Fixed to 1(0x01)                                                                                                    | Fixed to 1(0x01)                                                                                                    | Fixed to 0(0x00)                                                               | Fixed to 0(0x00)                                                               |  |  |
| ActHostAddress                  | 1.1.1.1         | Host name or I                                                                                                    | P address of CC-Link IE                                                                                                    | Field Network Ethernet                                                         | adapter module                                                                 |  |  |
| ActIntelligentPreferenceBit     | 0<br>(0x00)     |                                                                                                    | Fixed to                                                                                                    | 0(0x00)                                                                        |                                                                                |  |  |
| ActlONumber * 4                 | 1023<br>(0x3FF) | For single CPU<br>Fixed to 1023(0x3FF)<br>For multiple CPUs<br>Connected CPU:<br>1023(0x3FF)<br>No. 1: 992(0x3E0)<br>No. 2: 993(0x3E1)<br>No. 3: 994(0x3E2)<br>No. 4: 995(0x3E3) | Target station side<br>For single CPU<br>Fixed to 1023(0x3FF)<br>For multiple CPUs<br>Connected CPU:<br>1023(0x3FF)<br>No. 1: 992(0x3E0)<br>No. 2: 993(0x3E1)<br>No. 3: 994(0x3E2)<br>No. 4: 995(0x3E3)<br>For Redundant CPU<br>Target station side<br>Control system:<br>976(0x3D0)<br>No specification:<br>1023(0x3FF) | Connected station side<br>relayed module I/O<br>address                        | Connected station side<br>relayed module I/O<br>address                        |  |  |
| ActMultiDropChannelNumber<br>*5 | 0<br>(0x00)     | Fixed to 0(0x00)                                                                                                    | Fixed to 0(0x00)                                                                                                    | Multidrop channel number                                                       | Fixed to 0(0x00)                                                               |  |  |
| ActNetworkNumber * 6            | 1<br>(0x01)     | Connected station side<br>CC-Link IE Field<br>Network module<br>network number                                                                                                   | Network number of<br>target station side<br>module                                                                                                    | Connected station side<br>CC-Link IE Field<br>Network module<br>network number | Connected station side<br>CC-Link IE Field<br>Network module<br>network number |  |  |
| ActStationNumber * 6            | 0<br>(0x00)     | Connected station side<br>CC-Link IE Field<br>Network module<br>station number                                                                                                   | Target station side module station number                                                                                                    | Connected station side<br>CC-Link IE Field<br>Network module<br>station number | Connected station side<br>CC-Link IE Field<br>Network module<br>station number |  |  |
| ActThroughNetworkType           | 0<br>(0x00)     | Refer t                                                                                                    | tefer to the property [ActThroughNetworkType] in Section 3.2.                                                                                                    |                                                                                |                                                                                |  |  |
| ActTimeOut                      | 10000           |                                                                                                    | Any value specified                                                                                                    | by user in ms units.                                                           |                                                                                |  |  |
| ActUnitNumber                   | 0<br>(0x00)     | Fixed to 0(0x00)                                                                                                    | Fixed to 0(0x00)                                                                                                    | Target station side module station number                                      | Target station side module station number                                      |  |  |

\*4: As the I/O address, specify the value found by dividing the actual first I/O number by 16.

\*5: Specify the following as the channel No. to be multidrop-linked.

0: Use default channel of module.

1: Channel 1

2: Channel 2

\*6: For the property pattern of ①, ③, or ④, specify the parameter value set to the CC-Link IE Field Network module on the connected station side for ActNetworkNumber and ActStationNumber.

For the property pattern of ②, specify the value set in the target station side parameter for ActNetworkNumber and ActStationNumber.

# 3.3.11 ActCCIEFADPUDP, ActMLCCIEFADPUDP control

The following table indicates the properties possessed by the ActCCIEFADPUDP, ActMLCCIEFADPUDP control and their default values.

# (1) Configuration

#### (2) Property patterns

|            |                          |                                 | Connected<br>Station CPU Relayed |                              |                     |                | Relay    | red Sta   | tion CPU         |            |            |           |
|------------|--------------------------|---------------------------------|----------------------------------|------------------------------|---------------------|----------------|----------|-----------|------------------|------------|------------|-----------|
|            | Connected CC-Link IE Fi  | nected CC-Link IE Field Relayed | QnUDE(H)                         | Network                      | QCPU<br>(Q mode)    | Q12DC<br>CPU-V | LCPU     | QS<br>CPU | QCPU<br>(A mode) | QnA<br>CPU | ACPU<br>*1 | FX<br>CPU |
|            | station CPU Network modu | Relayed network                 |                                  | CC IE Control<br>CC IE Field | 2                   | ②*2            | ②<br>*3  | ×         | ×                | ×          | ×          | ×         |
|            |                          | Relayed Relayed                 |                                  | MELSECNET/H                  | 2                   | 2              | $\times$ | ×         | ×                | $\times$   | ×          | $\times$  |
| IBM-PC/AT  | Ethernet adapter module  | station CPU module              | 1)                               | MELSECNET/10                 | 2                   | 2              | $\times$ | $\times$  | $\times$         | $\times$   | $\times$   | $\times$  |
| compatible |                          |                                 | Ū                                | MELSECNET(II)                | ×                   | ×              | $\times$ | ×         | $\times$         | $\times$   | $\times$   | $\times$  |
|            |                          |                                 |                                  | Ethernet                     | 2                   | $\times$       | $\times$ | $\times$  | $\times$         | $\times$   | $\times$   | $\times$  |
|            |                          |                                 | Computer link                    | 3                            | $\times$            | 3              | $\times$ | $\times$  | $\times$         | $\times$   | $\times$   |           |
|            |                          |                                 |                                  | CC-Link                      | 4                   | 4              | 4        | $\times$  | ×                | $\times$   | $\times$   | $\times$  |
|            |                          |                                 | Connected<br>Station CPU         | Relayed                      | Relayed Station CPU |                |          |           |                  |            |            |           |
|            |                          |                                 |                                  | Network                      | QCPU                | Q12DC          |          | QS        | QCPU             | QnA        | ACPU       | FX        |
|            |                          |                                 | LCFU                             |                              | (Q mode)            | CPU-V          | LCPU     | CPU       | (A mode)         | CPU        | *1         | CPU       |
|            |                          |                                 |                                  | CC IE Field * 3              | 2                   | $\times$       | 2        | ×         | $\times$         | $\times$   | $\times$   | $\times$  |
|            |                          |                                 |                                  | MELSECNET/H                  | ×                   | ×              | $\times$ | $\times$  | ×                | $\times$   | $\times$   | $\times$  |
|            |                          |                                 |                                  | MELSECNET/10                 | ×                   | ×              | $\times$ | $\times$  | $\times$         | $\times$   | $\times$   | $\times$  |
|            |                          | (1)                             | MELSECNET(II)                    | ×                            | $\times$            | $\times$       | $\times$ | $\times$  | $\times$         | $\times$   | $\times$   |           |
|            |                          |                                 |                                  | Ethernet                     | ×                   | ×              | $\times$ | ×         | ×                | $\times$   | $\times$   | $\times$  |
|            |                          |                                 | C                                | Computer link                | 3                   | $\times$       | 3        | $\times$  | $\times$         | $\times$   | $\times$   | $\times$  |
|            |                          |                                 |                                  | CC-Link                      | 4                   | 4              | 4        | ×         | $\times$         | $\times$   | $\times$   | $\times$  |

 $\bigcirc$  : Accessible (Property pattern within circle),  $\,\times\,$  : Inaccessible

\* 1: Including motion controller CPU.
\* 2: Inaccessible to Q12DCCPU-V relayed by CC-Link IE Field Network since CC-Link IE Field Network is not supported.

\*3: Inaccessible to LCPU relayed by CC-Link IE Controller Network since CC-Link IE Controller Network is not supported.

# (3) Property list

| Drenerty               | DefeuthValue           |                                          | Property Patterns |                                                                                                    |                                                                                                    |  |  |  |  |  |
|------------------------|------------------------|------------------------------------------|-------------------|----------------------------------------------------------------------------------------------------|----------------------------------------------------------------------------------------------------|--|--|--|--|--|
| Property               | Default value          | 1                                        | 2                 | 3                                                                                                    | 4                                                                                                    |  |  |  |  |  |
| ActCpuType             | 144<br>(CPU_Q03UDECPU) | CPU type corresponding to target station |                   |                                                                                                    |                                                                                                    |  |  |  |  |  |
| ActDestinationIONumber | 0<br>(0x00)            | Fixed to 0(0x00)                         | Fixed to 0(0x00)  | Target station side<br>For single CPU<br>Fixed to 1023(0x3FF)<br>For multiple CPUs<br>Connected CPU:<br>1023(0x3FF)<br>No. 1: 992(0x3E0)<br>No. 2: 993(0x3E1)<br>No. 3: 994(0x3E2)<br>No. 4: 995(0x3E3)<br>For Redundant CPU<br>Target station side<br>Control system:<br>976(0x3D0)<br>No specification:<br>1023(0x3FF) | Target station side<br>For single CPU<br>Fixed to 1023(0x3FF)<br>For multiple CPUs<br>Connected CPU:<br>1023(0x3FF)<br>No. 1: 992(0x3E0)<br>No. 2: 993(0x3E1)<br>No. 3: 994(0x3E2)<br>No. 4: 995(0x3E3)<br>For Redundant CPU<br>Target station side<br>Control system:<br>976(0x3D0)<br>No specification:<br>1023(0x3FF) |  |  |  |  |  |

| Dressents                       | Default         |                                                                                                    | Property                                                                                                    | Patterns                                                                       |                                                                                |
|---------------------------------|-----------------|----------------------------------------------------------------------------------------------------|----------------------------------------------------------------------------------------------------|--------------------------------------------------------------------------------|--------------------------------------------------------------------------------|
| Property                        | Value           | 1                                                                                                    | 2                                                                                                    | 3                                                                              | 4                                                                              |
| ActDidPropertyBit               | 1<br>(0x01)     | Fixed to 1(0x01)                                                                                                    | Fixed to 1(0x01)                                                                                                    | Fixed to 0(0x00)                                                               | Fixed to 0(0x00)                                                               |
| ActDsidPropertyBit              | 1<br>(0x01)     | Fixed to 1(0x01)                                                                                                    | Fixed to 1(0x01)                                                                                                    | Fixed to 0(0x00)                                                               | Fixed to 0(0x00)                                                               |
| ActHostAddress                  | 1.1.1.1         | Host name or IP                                                                                                    | address of CC-Link IE F                                                                                                    | ield Network Ethernet ad                                                       | lapter module * 7                                                              |
| ActIntelligentPreferenceBit     | 0<br>(0x00)     |                                                                                                    | Fixed to                                                                                                    | 0(0x00)                                                                        |                                                                                |
| ActlONumber * 4                 | 1023<br>(0x3FF) | For single CPU<br>Fixed to 1023(0x3FF)<br>For multiple CPUs<br>Connected CPU:<br>1023(0x3FF)<br>No. 1: 992(0x3E0)<br>No. 2: 993(0x3E1)<br>No. 3: 994(0x3E2)<br>No. 4: 995(0x3E3) | Target station side<br>For single CPU<br>Fixed to 1023(0x3FF)<br>For multiple CPUs<br>Connected CPU:<br>1023(0x3FF)<br>No. 1: 992(0x3E0)<br>No. 2: 993(0x3E1)<br>No. 3: 994(0x3E2)<br>No. 4: 995(0x3E3)<br>For Redundant CPU<br>Target station side<br>Control system:<br>976(0x3D0)<br>No specification:<br>1023(0x3FF) | Connected station side<br>relayed module I/O<br>address                        | Connected station side<br>relayed module I/O<br>address                        |
| ActMultiDropChannelNumber<br>*5 | 0<br>(0x00)     | Fixed to 0(0x00)                                                                                                    | Fixed to 0(0x00)                                                                                                    | Multidrop channel<br>number                                                    | Fixed to 0(0x00)                                                               |
| ActNetworkNumber * 6            | 1<br>(0x01)     | Connected station side<br>CC-Link IE Field<br>Network module<br>network number                                                                                                   | Network number of<br>target station side<br>module                                                                                                    | Connected station side<br>CC-Link IE Field<br>Network module<br>network number | Connected station side<br>CC-Link IE Field<br>Network module<br>network number |
| ActStationNumber * 6            | 0<br>(0x00)     | Connected station side<br>CC-Link IE Field<br>Network module<br>station number                                                                                                   | Target station side module station number                                                                                                    | Connected station side<br>CC-Link IE Field<br>Network module<br>station number | Connected station side<br>CC-Link IE Field<br>Network module<br>station number |
| ActThroughNetworkType           | 0<br>(0x00)     | Refer t                                                                                                    | o the property [ActThrou                                                                                                    | ghNetworkType] in Secti                                                        | on 3.2.                                                                        |
| ActTimeOut                      | 10000           |                                                                                                    | Any value specified                                                                                                    | by user in ms units.                                                           |                                                                                |
| ActUnitNumber                   | 0<br>(0x00)     | Fixed to 0(0x00)                                                                                                    | Fixed to 0(0x00)                                                                                                    | Target station side module station number                                      | Target station side module station number                                      |

\*4: As the I/O address, specify the value found by dividing the actual first I/O number by 16.

\*5: Specify the following as the channel No. to be multidrop-linked.

0: Use default channel of module.

1: Channel 1

2: Channel 2

\*6: For the property pattern of ①, ③, or ④, specify the parameter value set to the CC-Link IE Field Network module on the connected station side for ActNetworkNumber and ActStationNumber.

For the property pattern of ②, specify the value set in the target station side parameter for ActNetworkNumber and ActStationNumber. \*7: Invalid with direct communication without specifying the IP address.

# 3.3.12 ActLCPUTCP, ActMLLCPUTCP control

The following table indicates the properties possessed by the ActLCPUTCP, ActMLLCPUTCP control and their default values.

## (1) Configuration

#### (2) Property patterns

|                          |             |         | Connected<br>Station CPU | Relayed       | Relayed Station CPU |                |          |           |                  |            |            |           |
|--------------------------|-------------|---------|--------------------------|---------------|---------------------|----------------|----------|-----------|------------------|------------|------------|-----------|
| Connected<br>station CPU | Connected   | Relayed | LCPU                     | Network       | QCPU<br>(Q mode)    | Q12DC<br>CPU-V | LCPU     | QS<br>CPU | QCPU<br>(A mode) | QnA<br>CPU | ACPU<br>*1 | FX<br>CPU |
|                          | module      |         | CC IE Field * 3          | 4             | $\times$            | 4              | $\times$ | ×         | ×                | $\times$   | $\times$   |           |
| Relaved network          |             | network |                          | MELSECNET/H   | ×                   | $\times$       | $\times$ | $\times$  | $\times$         | ×          | ×          | $\times$  |
| IBM-PC/AT compa          | tible       |         |                          | MELSECNET/10  | ×                   | $\times$       | $\times$ | $\times$  | ×                | $\times$   | $\times$   | $\times$  |
| Γ                        | Relayed     | Relayed | 1                        | MELSECNET(II) | $\times$            | $\times$       | $\times$ | $\times$  | $\times$         | $\times$   | $\times$   | $\times$  |
|                          | station CPU | module  |                          | Ethernet      | $\times$            | $\times$       | $\times$ | $\times$  | ×                | $\times$   | $\times$   | $\times$  |
|                          |             |         |                          | Computer link | ②*2                 | $\times$       | 2        | $\times$  | ×                | $\times$   | $\times$   | $\times$  |
|                          |             |         |                          | CC-Link       | 3                   | 3              | 3        | $\times$  | ×                | $\times$   | ×          | $\times$  |

 $\bigcirc$  : Accessible (Property pattern within circle),  $\times$  : Inaccessible

- \* 1: Including motion controller CPU.
- \*2: The Redundant CPU is inaccessible to the computer link module which is on the main base.
- \*3: Inaccessible to LCPU relayed by CC-Link IE Controller Network since CC-Link IE Controller Network is not supported.

# (3) Property list

| Droporty                                                                                                    | Default              |                     | Property Patterns                                                                                                    |                                                                                                    |                     |  |  |  |  |  |
|----------------------------------------------------------------------------------------------------|----------------------|---------------------|----------------------------------------------------------------------------------------------------|----------------------------------------------------------------------------------------------------|---------------------|--|--|--|--|--|
| Property                                                                                                    | Default value        | 1                   | 2                                                                                                    | 3                                                                                                    | 4                   |  |  |  |  |  |
| ActCpuType                                                                                                    | 161<br>(CPU_ L02CPU) |                     | CPU type correspor                                                                                                    | e corresponding to target station                                                                                                    |                     |  |  |  |  |  |
| ActDestinationIONumber                                                                                                    | 0<br>(0x00)          | Fixed to<br>0(0x00) | Target station side<br>For single CPU<br>Fixed to 1023(0x3FF)<br>For multiple CPUs<br>Connected CPU: 1023(0x3FF)<br>No. 1: 992(0x3E0)<br>No. 2: 993(0x3E1)<br>No. 3: 994(0x3E2)<br>No. 4: 995(0x3E3)<br>For Redundant CPU<br>Target station side<br>Control system : 976(0x3D0)<br>No specification : 1023(0x3FF) | Target station side<br>For single CPU<br>Fixed to 1023(0x3FF)<br>For multiple CPUs<br>Connected CPU: 1023(0x3FF)<br>No. 1: 992(0x3E0)<br>No. 2: 993(0x3E1)<br>No. 3: 994(0x3E2)<br>No. 4: 995(0x3E3)<br>For Redundant CPU<br>Target station side<br>Control system : 976(0x3D0)<br>No specification :1023(0x3FF) | Fixed to<br>0(0x00) |  |  |  |  |  |
| ActDidPropertyBit                                                                                                    | 1<br>(0x01)          | Fixed to 1(0x01)    | Fixed to 0(0x00)                                                                                                    | Fixed to 0(0x00)                                                                                                    | Fixed to 1(0x01)    |  |  |  |  |  |
| ActDsidPropertyBit         1         Fixed to         Fixed to           (0x01)         1(0x01)         0(0x00)         0(0x00) |                      | Fixed to<br>0(0x00) | Fixed to 1(0x01)                                                                                                    |                                                                                                    |                     |  |  |  |  |  |
| ActHostAddress                                                                                                    | 1.1.1.1              |                     | Host name or IP address of c                                                                                                    | connected station side module                                                                                                    |                     |  |  |  |  |  |

| Dresert                         | Default         |                                        | Prope                                                                                         | erty Patterns                                                                                 |                                                                                                    |
|---------------------------------|-----------------|----------------------------------------|-----------------------------------------------------------------------------------------------|-----------------------------------------------------------------------------------------------|----------------------------------------------------------------------------------------------------|
| Ргорепту                        | Value           | 1                                      | 2                                                                                             | 3                                                                                             | (4)                                                                                                    |
| ActIntelligentPreferenceBit     | 0<br>(0x00)     | Fixed to 0(0x00)                       | Target station<br>Q mode/<br>Q12DCCPU-V/<br>LCPU :1(0x01)<br>Other than<br>the above :0(0x00) | Target station<br>Q mode/<br>Q12DCCPU-V/<br>LCPU :1(0x01)<br>Other than<br>the above :0(0x00) | Fixed to<br>0(0x00)                                                                                                    |
| ActIONumber * 4                 | 1023<br>(0x3FF) | For single CPU<br>Fixed to 1023(0x3FF) | Connected station<br>side relayed module<br>I/O address                                       | Connected station<br>side relayed module<br>I/O address                                       | Target station side<br>For single CPU<br>Fixed to 1023(0x3FF)<br>For multiple CPUs<br>Connected CPU:<br>1023(0x3FF)<br>No. 1: 992(0x3E0)<br>No. 2: 993(0x3E1)<br>No. 3: 994(0x3E2)<br>No. 4: 995(0x3E3)<br>For Redundant CPU<br>Target station side<br>Control system:<br>976(0x3D0)<br>No specification:<br>1023(0x3FF) |
| ActMultiDropChannelNumber<br>*5 | 0<br>(0x00)     | Fixed to 0(0x00)                       | Multidrop channel<br>number                                                                   | Fixed to 0(0x00)                                                                              | Fixed to<br>0(0x00)                                                                                                    |
| ActNetworkNumber * 6            | 0<br>(0x00)     | Fixed to 0(0x00)                       | Fixed to 0(0x00)                                                                              | Fixed to 0(0x00)                                                                              | Network number of target station side module                                                                                                    |
| ActPassword                     | Empty           |                                        | Password set to th                                                                            | e connected station sid                                                                       | de                                                                                                    |
| ActStationNumber * 6            | 255<br>(0xFF)   | Fixed to 255(0xFF)                     | Fixed to 255(0xFF)                                                                            | Fixed to 255(0xFF)                                                                            | Target station side module station number                                                                                                    |
| ActThroughNetworkType           | 0<br>(0x00)     | Refer                                  | to the property [ActTh                                                                        | roughNetworkType] in                                                                          | Section 3.2.                                                                                                    |
| ActTimeOut                      | 10000           |                                        | Any value specifi                                                                             | ied by user in ms units.                                                                      |                                                                                                    |
| ActUnitNumber                   | 0<br>(0x00)     | Fixed to 0(0x00)                       | Target station side<br>module station<br>number                                               | Target station side<br>module station<br>number                                               | Fixed to 0(0x00)                                                                                                    |

\*4 : As the I/O address, specify the value found by dividing the actual first I/O number by 16.

\*5 : Specify the following as the channel No. to be multidrop-linked.

0: Use default channel of module.

1: Channel 1

2: Channel 2

\*6 : For the property pattern of ① or ②, specify the value set in the target station side parameter for ActNetworkNumber and ActStationNumber.

# 3.3.13 ActLCPUUDP, ActMLLCPUUDP control

The following table indicates the properties possessed by the ActLCPUUDP, ActMLLCPUUDP control and their default values.

## (1) Configuration

## (2) Property patterns

|                          |             | Connected<br>Station CPU | Relayed         | Relayed Station CPU |                  |                |          |           |                  |            |            |           |
|--------------------------|-------------|--------------------------|-----------------|---------------------|------------------|----------------|----------|-----------|------------------|------------|------------|-----------|
| Connected<br>station CPU | Connected   | Relayed                  | LCPU            | Network             | QCPU<br>(Q mode) | Q12DC<br>CPU-V | LCPU     | QS<br>CPU | QCPU<br>(A mode) | QnA<br>CPU | ACPU<br>*1 | FX<br>CPU |
|                          | module      |                          | CC IE Field * 3 | 4                   | $\times$         | 4              | $\times$ | ×         | ×                | ×          | $\times$   |           |
| Belaved network          |             | network                  |                 | MELSECNET/H         | ×                | $\times$       | $\times$ | $\times$  | $\times$         | ×          | $\times$   | $\times$  |
| IBM-PC/AT compa          | tible       |                          |                 | MELSECNET/10        | ×                | $\times$       | $\times$ | $\times$  | ×                | $\times$   | $\times$   | $\times$  |
|                          | Relayed     | Relayed                  | 1               | MELSECNET(II)       | $\times$         | $\times$       | $\times$ | $\times$  | $\times$         | $\times$   | $\times$   | $\times$  |
|                          | station CPU | module                   |                 | Ethernet            | ×                | $\times$       | $\times$ | $\times$  | ×                | ×          | $\times$   | $\times$  |
|                          |             | <u> </u>                 |                 | Computer link       | ②*2              | $\times$       | 2        | $\times$  | ×                | $\times$   | ×          | $\times$  |
|                          |             | L                        |                 | CC-Link             | 3                | 3              | 3        | ×         | ×                | $\times$   | ×          | $\times$  |

 $\bigcirc$  : Accessible (Property pattern within circle),  $\times$  : Inaccessible

- \* 1: Including motion controller CPU.
- \*2: The Redundant CPU is inaccessible to the computer link module which is on the main base.
- \*3: Inaccessible to LCPU relayed by CC-Link IE Controller Network since CC-Link IE Controller Network is not supported.

# (3) Property list

| Droporty               | Default \ (alua                                                                                                    |                     | Property                                                                                                    | Patterns                                                                                                    |                     |  |  |  |
|------------------------|----------------------------------------------------------------------------------------------------|---------------------|----------------------------------------------------------------------------------------------------|----------------------------------------------------------------------------------------------------|---------------------|--|--|--|
| Property               | Delault value                                                                                                    | 1                   | 2                                                                                                    | 3                                                                                                    | 4                   |  |  |  |
| ActCpuType             | 161<br>(CPU_L02CPU)                                                                                                    |                     | CPU type correspon                                                                                                    | sponding to target station                                                                                                    |                     |  |  |  |
| ActDestinationIONumber | 0<br>(0x00)                                                                                                    | Fixed to<br>0(0x00) | Target station side<br>For single CPU<br>Fixed to 1023(0x3FF)<br>For multiple CPUs<br>Connected CPU: 1023(0x3FF)<br>No. 1: 992(0x3E0)<br>No. 2: 993(0x3E1)<br>No. 3: 994(0x3E2)<br>No. 4: 995(0x3E3)<br>For Redundant CPU<br>Target station side<br>Control system : 976(0x3D0)<br>No specification : 1023(0x3FF) | Target station side<br>For single CPU<br>Fixed to 1023(0x3FF)<br>For multiple CPUs<br>Connected CPU: 1023(0x3FF)<br>No. 1: 992(0x3E0)<br>No. 2: 993(0x3E1)<br>No. 3: 994(0x3E2)<br>No. 4: 995(0x3E3)<br>For Redundant CPU<br>Target station side<br>Control system : 976(0x3D0)<br>No specification : 1023(0x3FF) | Fixed to<br>0(0x00) |  |  |  |
| ActDidPropertyBit      | 1<br>(0x01)                                                                                                    | Fixed to 1(0x01)    | Fixed to 0(0x00)                                                                                                    | Fixed to 0(0x00)                                                                                                    | Fixed to 1(0x01)    |  |  |  |
| ActDirectConnectionBit | 0<br>(0x00)                                                                                                    |                     | Communication with IP address : 0(0x00)<br>Direct communication without IP address : 1(0x01)                                                                                                    |                                                                                                    |                     |  |  |  |
| ActDsidPropertyBit     | ActDsidPropertyBit         1         Fixed to<br>(0x01)         Fixed to<br>1(0x01)         Fixed to<br>0(0x00)         Fixed to<br>0(0x00) |                     | Fixed to<br>0(0x00)                                                                                                    | Fixed to 1(0x01)                                                                                                    |                     |  |  |  |
| ActHostAddress         | 1.1.1.1                                                                                                    |                     | Host name or IP address of cor                                                                                                    | nnected station side module *4                                                                                                    |                     |  |  |  |

| Droperty                        | Default         |                                           | Prop                                                                                          | perty Patterns                                                                                |                                                                                                    |
|---------------------------------|-----------------|-------------------------------------------|-----------------------------------------------------------------------------------------------|-----------------------------------------------------------------------------------------------|----------------------------------------------------------------------------------------------------|
| Property                        | Value           | 1                                         | 2                                                                                             | 3                                                                                             | 4                                                                                                    |
| ActIntelligentPreferenceBit     | 0<br>(0x00)     | Fixed to<br>0(0x00)                       | Target station<br>Q mode/<br>Q12DCCPU-V/<br>LCPU :1(0x01)<br>Other than<br>the above :0(0x00) | Target station<br>Q mode/<br>Q12DCCPU-V/<br>LCPU :1(0x01)<br>Other than<br>the above :0(0x00) | Fixed to<br>0(0x00)                                                                                                    |
| ActIONumber * 5                 | 1023<br>(0x3FF) | For single CPU<br>Fixed to<br>1023(0x3FF) | Connected station side<br>relayed module I/O<br>address                                       | Connected station side<br>relayed module I/O<br>address                                       | Target station side<br>For single CPU<br>Fixed to 1023(0x3FF)<br>For multiple CPUs<br>Connected CPU:<br>1023(0x3FF)<br>No. 1: 992(0x3E0)<br>No. 2: 993(0x3E1)<br>No. 3: 994(0x3E2)<br>No. 4: 995(0x3E3)<br>For Redundant CPU<br>Target station side<br>Control system:<br>976(0x3D0)<br>No specification:<br>1023(0x3FF) |
| ActMultiDropChannelNumber<br>*6 | 0<br>(0x00)     | Fixed to 0(0x00)                          | Multidrop channel<br>number                                                                   | Fixed to 0(0x00)                                                                              | Fixed to 0(0x00)                                                                                                    |
| ActNetworkNumber * 7            | 0<br>(0x00)     | Fixed to 0(0x00)                          | Fixed to 0(0x00)                                                                              | Fixed to 0(0x00)                                                                              | Network number of target station side module                                                                                                    |
| ActPassword                     | Empty           |                                           | Password set to                                                                               | the connected station sid                                                                     | le                                                                                                    |
| ActStationNumber * 7            | 255<br>(0xFF)   | Fixed to 255(0xFF)                        | Fixed to 255(0xFF)                                                                            | Fixed to 255(0xFF)                                                                            | Target station side module station number                                                                                                    |
| ActThroughNetworkType           | 0<br>(0x00)     | Re                                        | efer to the property [ActT                                                                    | hroughNetworkType] in                                                                         | Section 3.2.                                                                                                    |
| ActTimeOut                      | 10000           |                                           | Any value spec                                                                                | ified by user in ms units.                                                                    |                                                                                                    |
| ActUnitNumber                   | 0<br>(0x00)     | Fixed to 0(0x00)                          | Target station side<br>module<br>station number                                               | Target station side module station number                                                     | Fixed to 0(0x00)                                                                                                    |

\*5: As the I/O address, specify the value found by dividing the actual first I/O number by 16.

\*6 : Specify the following as the channel No. to be multidrop-linked.

0: Use default channel of module.

1: Channel 1

2: Channel 2

\*7 : For the property pattern of ① or ②, specify the value set in the target station side parameter for ActNetworkNumber and ActStationNumber.

# 3.3.14 ActQCPUQ, ActMLQCPUQ control

The following table indicates the properties possessed by the ActQCPUQ, ActMLQCPUQ control and their default values.

## (1) Configuration

IBM-PC/AT con

#### (2) Property patterns

|                         | Connected<br>Station CPU | Relayed                      | Relayed Station CPU |          |          |          |               |             |             |             |  |
|-------------------------|--------------------------|------------------------------|---------------------|----------|----------|----------|---------------|-------------|-------------|-------------|--|
| ]                       | QCPU                     |                              | QCPU                | Q12DC    | I CPU    | QS       | QCPU          | QnA         | ACPU        | FX          |  |
| Connected Relayed       | (Q mode)                 |                              | (Q mode)            | CPU-V    | 201 0    | CPU      | (A mode)      | CPU         | *1          | CPU         |  |
| station CPU module      |                          | CC IE Control<br>CC IE Field | 2                   | 2*2      | ②<br>*3  | 2*2      | ×             | ×           | ×           | $\times$    |  |
| patible Relayed network |                          | MELSECNET/H                  | 2                   | 2        | $\times$ | 2        | ×             | ×           | $\times$    | $\times$    |  |
|                         | 1                        | MELSECNET/10                 | 2                   | 2        | $\times$ | 2        | 2             | 2           | 2           | $\times$    |  |
| Relayed Relayed         |                          | MELSECNET(II)                | ×                   | $\times$ | $\times$ | $\times$ | ×             | $\times$    | $\times$    | $\times$    |  |
| station CPU module      |                          | Ethernet                     | 2                   | $\times$ | $\times$ | 2        | ×             | 2           | $\times$    | $\times$    |  |
|                         |                          | Computer link                | 3*6                 | $\times$ | 3        | ×        | ×             | 3           | $\times$    | $\times$    |  |
|                         |                          | CC-Link                      | 4                   | 4        | 4        | ×        | <u>(4)</u> *4 | <b>4</b> *4 | <b>4</b> *4 | <b>4</b> *5 |  |

 $\bigcirc$  : Accessible (Property pattern within circle), imes : Inaccessible

- \* 1: Including motion controller CPU.
- \*2: Inaccessible to Q12DCCPU-V and QSCPU relayed by CC-Link IE Field Network since CC-Link IE Field Network is not supported.
- \*3: Inaccessible to LCPU relayed by CC-Link IE Controller Network since CC-Link IE Controller Network is not supported.
- \*4: Use the QnA or ACPU side CC-Link module whose ROM version is "S" or later.
- $*\,$  5: Compatible with FX3G and FX3U(C), and within the own network.
- \*6: The Redundant CPU is inaccessible to the computer link module which is on the main base.

|                        |                           | Property Patterns                                                                 |                          |                                                                                                    |                                                                                                    |  |  |  |  |  |
|------------------------|---------------------------|-----------------------------------------------------------------------------------|--------------------------|----------------------------------------------------------------------------------------------------|----------------------------------------------------------------------------------------------------|--|--|--|--|--|
| Property               | Default Value             | 1                                                                                 | 2 *7                     | 3                                                                                                    | 4                                                                                                    |  |  |  |  |  |
| ActBaudRate            | 19200<br>(BAUDRATE_19200) | BAUDRATE_9600, BAUDRATE_19200, BAUDRATE_38400,<br>BAUDRATE_57600, BAUDRATE_115200 |                          |                                                                                                    |                                                                                                    |  |  |  |  |  |
| ActControl             | 8<br>(TRC_DTR_OR_RTS)     |                                                                                   | Depending on used cable. |                                                                                                    |                                                                                                    |  |  |  |  |  |
| ActCpuType             | 34<br>(CPU_Q02CPU)        | CPU type corresponding to target station                                          |                          |                                                                                                    |                                                                                                    |  |  |  |  |  |
| ActDestinationIONumber | 0<br>(0x00)               | Fixed to 0(0x00)                                                                  | Fixed to 0(0x00)         | Target station side<br>For single CPU<br>Fixed to 1023(0x3FF)<br>For multiple CPUs<br>Connected CPU:<br>1023(0x3FF)<br>No. 1: 992(0x3E0)<br>No. 2: 993(0x3E1)<br>No. 3: 994(0x3E2)<br>No. 4: 995(0x3E3)<br>For Redundant CPU<br>Target station side<br>Control system:<br>976(0x3D0)<br>No specification:<br>1023(0x3FF) | Target station side<br>For single CPU<br>Fixed to 1023(0x3FF)<br>For multiple CPUs<br>Connected CPU:<br>1023(0x3FF)<br>No. 1: 992(0x3E0)<br>No. 2: 993(0x3E1)<br>No. 3: 994(0x3E2)<br>No. 4: 995(0x3E3)<br>For Redundant CPU<br>Target station side<br>Control system:<br>976(0x3D0)<br>No specification:<br>1023(0x3FF) |  |  |  |  |  |

\*7: Note the following points when making access via the Ethernet module (Q series-compatible E71, QE71).

(3) Property list

• For ActNetworkNumber and ActStationNumber, specify the value set in the parameter setting of the target station side Q seriescompatible E71 or QE71.

• Set the "Station No. ↔ IP information" in the parameter setting of the Q series-compatible E71 or QE71. Also, when making setting, specify other than the automatic response system (any of the IP address calculation system, table conversion system and combined system) as the "Station No. ↔ IP information system".

| Descents                                         | Default         |                                                                                                    | Property Pat                                                                                                    | terns                                                                                         |                                                                                               |
|--------------------------------------------------|-----------------|----------------------------------------------------------------------------------------------------|----------------------------------------------------------------------------------------------------|-----------------------------------------------------------------------------------------------|-----------------------------------------------------------------------------------------------|
| Ргорепту                                         | Value           | 1                                                                                                    | ②*7                                                                                                    | 3                                                                                             | 4                                                                                             |
| ActDidPropertyBit                                | 1<br>(0x01)     | Fixed to 1(0x01)                                                                                                    | Fixed to 1(0x01)                                                                                                    | Fixed to 0(0x00)                                                                              | Fixed to 0(0x00)                                                                              |
| ActDisdPropertyBit                               | 1<br>(0x01)     | Fixed to 1(0x01)                                                                                                    | Fixed to 1(0x01)                                                                                                    | Fixed to 0(0x00)                                                                              | Fixed to 0(0x00)                                                                              |
| ActIntelligentPreferenceBit                      | 0<br>(0x00)     | Fixed to 0(0x00)                                                                                                    | Fixed to 0(0x00)                                                                                                    | Target station<br>Q mode/<br>Q12DCCPU-V/<br>LCPU :1(0x01)<br>Other than the<br>above :0(0x00) | Target station<br>Q mode/<br>Q12DCCPU-V/<br>LCPU :1(0x01)<br>Other than the<br>above :0(0x00) |
| ActIONumber * 8                                  | 1023<br>(0x3FF) | For single CPU<br>Fixed to 1023(0x3FF)<br>For multiple CPUs<br>Connected CPU:<br>1023(0x3FF)<br>No. 1: 992(0x3E0)<br>No. 2: 993(0x3E1)<br>No. 3: 994(0x3E2)<br>No. 4: 995(0x3E3)<br>For Redundant CPU<br>Control system:<br>976(0x3D0)<br>No specification:<br>1023(0x3FF) | Target station side<br>For single CPU<br>Fixed to 1023(0x3FF)<br>For multiple CPUs<br>Connected CPU:<br>1023(0x3FF)<br>No. 1: 992(0x3E0)<br>No. 2: 993(0x3E1)<br>No. 3: 994(0x3E2)<br>No. 4: 995(0x3E3)<br>For Redundant CPU<br>Target station side<br>Control system:<br>976(0x3D0)<br>No specification:<br>1023(0x3FF) | Connected station<br>side module I/O<br>address                                               | Connected station<br>side module I/O<br>address                                               |
| ActMultiDropChannelNumber<br>*9                  | 0<br>(0x00)     | Fixed to 0(0x00)                                                                                                    | Fixed to 0(0x00)                                                                                                    | Multidrop channel<br>number                                                                   | Fixed to 0(0x00)                                                                              |
| ActNetworkNumber                                 | 0<br>(0x00)     | Fixed to 0(0x00)                                                                                                    | Target station side module network number                                                                                                    | Fixed to 0(0x00)                                                                              | Fixed to 0(0x00)                                                                              |
| ActPortNumber                                    | 1<br>(PORT_1)   | IE                                                                                                    | 3M-PC/AT compatible side                                                                                                    | e COM port number                                                                             |                                                                                               |
| ActStationNumber 255<br>(0xFF) Fixed to 255(0xFF |                 | Fixed to 255(0xFF)                                                                                                    | Target station side module station number                                                                                                    | Fixed to 255(0xFF)                                                                            | Fixed to 255(0xFF)                                                                            |
| ActThroughNetworkType 0<br>(0x00) Refer to       |                 | he property [ActThroughN                                                                                                    | letworkType] in Section                                                                                                    | on 3.2.                                                                                       |                                                                                               |
| ActTimeOut                                       | 10000           |                                                                                                    | Any value specified by                                                                                                    | user in ms units                                                                              |                                                                                               |
| ActUnitNumber                                    | 0<br>(0x00)     | Fixed to 0(0x00)                                                                                                    | Fixed to 0(0x00)                                                                                                    | Target station side<br>module station<br>number                                               | Target station side<br>module station<br>number                                               |

\*7: Note the following points when making access via the Ethernet module (Q series-compatible E71, QE71).

• For ActNetworkNumber and ActStationNumber, specify the value set in the parameter setting of the target station side Q seriescompatible E71 or QE71.

• Set the "Station No. ↔ IP information" in the parameter setting of the Q series-compatible E71 or QE71. Also, when making setting, specify other than the automatic response system (any of the IP address calculation system, table conversion system and combined system) as the "Station No. ↔ IP information system".

\*8: As the I/O address, specify the value found by dividing the actual first I/O number by 16.

\*9: Specify the following as the channel No. to be multidrop-linked.

0: Use default channel of module.

1: Channel 1

2: Channel 2

The following table indicates the properties possessed by the ActLCPU, ActMLLCPU control and their default values.

# (1) Configuration

## (2) Property patterns

|                                        |               |         | Connected<br>Station CPU Relayed |                  | Relayed Station CPU |          |           |                  |            |            |           |          |  |
|----------------------------------------|---------------|---------|----------------------------------|------------------|---------------------|----------|-----------|------------------|------------|------------|-----------|----------|--|
| Connected Relayer<br>station CPU modul | Relayed       | LCPU    | Network                          | QCPU<br>(Q mode) | Q12DC<br>CPU-V      | LCPU     | QS<br>CPU | QCPU<br>(A mode) | QnA<br>CPU | ACPU<br>*1 | FX<br>CPU |          |  |
|                                        | module        |         | CC IE Field * 3                  | 4                | $\times$            | 4        | $\times$  | ×                | $\times$   | ×          | $\times$  |          |  |
|                                        | network       |         | MELSECNET/H                      | ×                | $\times$            | $\times$ | $\times$  | $\times$         | $\times$   | $\times$   | $\times$  |          |  |
| IBM-PC/AT compatible                   |               |         |                                  | MELSECNET/10     | $\times$            | $\times$ | $\times$  | $\times$         | $\times$   | $\times$   | $\times$  | $\times$ |  |
| I                                      | Relayed       | Relayed | 1                                | MELSECNET(II)    | $\times$            | $\times$ | $\times$  | $\times$         | $\times$   | $\times$   | $\times$  | $\times$ |  |
|                                        | station CPU n | module  |                                  | Ethernet         | $\times$            | $\times$ | $\times$  | $\times$         | $\times$   | $\times$   | $\times$  | $\times$ |  |
| <u> </u>                               |               |         | Computer link                    | ②*2              | $\times$            | 2        | $\times$  | ×                | 2          | $\times$   | $\times$  |          |  |
|                                        |               |         |                                  | CC-Link          | 3                   | 3        | 3         | $\times$         | 3          | 3          | 3         | $\times$ |  |

 $\bigcirc$  : Accessible (Property pattern within circle),  $\times$  : Inaccessible

- \* 1: Including motion controller CPU.
- \*2: The Redundant CPU is inaccessible to the computer link module which is on the main base.
- \*3: Inaccessible to LCPU relayed by CC-Link IE Controller Network since CC-Link IE Controller Network is not supported.

# (3) Property list

| Droporty                                                 | Default Value             |                         | Propert                                                                                                    | y Patterns                                                                                                    |                     |
|----------------------------------------------------------|---------------------------|-------------------------|----------------------------------------------------------------------------------------------------|----------------------------------------------------------------------------------------------------|---------------------|
| Property                                                 | Default value             | 1                       | 2                                                                                                    | 3                                                                                                    | 4                   |
| ActBaudRate                                              | 19200<br>(BAUDRATE_19200) | BAUDRATE_               | 9600, BAUDRATE_19200,<br>BAUDRA                                                                                                    | , BAUDRATE_38400, BAU<br>TE_115200                                                                                                    | JDRATE_57600,       |
| ActControl                                               | 8<br>(TRC_DTR_OR_RTS)     |                         | Depending                                                                                                    | on used cable                                                                                                    |                     |
| ActCpuType                                               | 161<br>(CPU_L02CPU)       | nding to target station |                                                                                                    |                                                                                                    |                     |
| ActDestinationIONumber                                   | 0<br>(0x00)               | Fixed to<br>0(0x00)     | Target station side<br>For single CPU<br>Fixed to 1023(0x3FF)<br>For multiple CPUs<br>Connected CPU:<br>1023(0x3FF)<br>No. 1: 992(0x3E0)<br>No. 2: 993(0x3E1)<br>No. 3: 994(0x3E2)<br>No. 4: 995(0x3E3)<br>For Redundant CPU<br>Target station side<br>Control system:<br>976(0x3D0)<br>No specification:<br>1023(0x3FF) | Target station side<br>For single CPU<br>Fixed to 1023(0x3FF)<br>For multiple CPUs<br>Connected CPU:<br>1023(0x3FF)<br>No. 1: 992(0x3E0)<br>No. 2: 993(0x3E1)<br>No. 3: 994(0x3E2)<br>No. 4: 995(0x3E3)<br>For Redundant CPU<br>Target station side<br>Control system:<br>976(0x3D0)<br>No specification:<br>1023(0x3FF) | Fixed to<br>0(0x00) |
| ActDidPropertyBit                                        | 1<br>(0x01)               | Fixed to 1(0x01)        | Fixed to 0(0x00)                                                                                                    | Fixed to 0(0x00)                                                                                                    | Fixed to 1(0x01)    |
| ActDsidPropertyBit (0x01) 1 Fixed to (0x01) Fixed to 0(0 |                           | Fixed to 0(0x00)        | Fixed to 0(0x00)                                                                                                    | Fixed to 1(0x01)                                                                                                    |                     |

| Dressert                        | Default         |                                           | Prope                                                                                           | rty Patterns                                                                                    |                                                                                                    |
|---------------------------------|-----------------|-------------------------------------------|-------------------------------------------------------------------------------------------------|-------------------------------------------------------------------------------------------------|----------------------------------------------------------------------------------------------------|
| Property                        | Value           | 1                                         | 2                                                                                               | 3                                                                                               | 4                                                                                                    |
| ActIntelligentPreferenceBit     | 0<br>(0x00)     | Fixed to<br>0(0x00)                       | Target station<br>Q mode/<br>Q12DCCPU-V/<br>LCPU : 1(0x01)<br>Other than the above<br>: 0(0x00) | Target station<br>Q mode/<br>Q12DCCPU-V/<br>LCPU : 1(0x01)<br>Other than the above<br>: 0(0x00) | Fixed to 0<br>(0x00)                                                                                                    |
| ActIONumber * 4                 | 1023<br>(0x3FF) | For single CPU<br>Fixed to<br>1023(0x3FF) | Connected station side<br>relayed module<br>I/O address                                         | Connected station side<br>relayed module<br>I/O address                                         | Target station side<br>For single CPU<br>Fixed to 1023(0x3FF)<br>For multiple CPUs<br>Connected CPU:<br>1023(0x3FF)<br>No. 1: 992(0x3E0)<br>No. 2: 993(0x3E1)<br>No. 3: 994(0x3E2)<br>No. 4: 995(0x3E3)<br>For Redundant CPU<br>Target station side<br>Control system:<br>976(0x3D0)<br>No specification:<br>1023(0x3FF) |
| ActMultiDropChannelNumber<br>*5 | 0<br>(0x00)     | Fixed to 0(0x00)                          | Multidrop channel<br>number                                                                     | Fixed to 0(0x00)                                                                                | Fixed to<br>0(0x00)                                                                                                    |
| ActNetworkNumber                | 0<br>(0x00)     | Fixed to 0(0x00)                          | Fixed to 0(0x00)                                                                                | Fixed to 0(0x00)                                                                                | Network number of<br>target station side<br>module                                                                                                    |
| ActPortNumber                   | 1<br>(PORT_1)   |                                           | IBM-PC/AT compati                                                                               | ble side COM port numbe                                                                         | r                                                                                                    |
| ActStationNumber                | 255<br>(0xFF)   | Fixed to<br>255(0xFF)                     | Fixed to<br>255(0xFF)                                                                           | Fixed to<br>255(0xFF)                                                                           | Target station side<br>module station<br>number                                                                                                    |
| ActThroughNetworkType           | 0<br>(0x00)     | Ret                                       | fer to the property [ActTh                                                                      | oughNetworkType] in Se                                                                          | ction 3.2.                                                                                                    |
| ActTimeOut                      | 10000           |                                           | Any value specifi                                                                               | ed by user in ms units.                                                                         |                                                                                                    |
| ActUnitNumber                   | 0<br>(0x00)     | Fixed to 0(0x00)                          | Target station side module station number                                                       | Target station side module station number                                                       | Fixed to 0(0x00)                                                                                                    |

 $\pm$  4: As the I/O address, specify the value found by dividing the actual first I/O number by 16.

 $\ast$  5: Specify the following as the channel No. to be multidrop-linked.

0: Use default channel of module.

1: Channel 1

2: Channel 2

# (1) Configuration

# (2) Property patterns

|                                      | Connected<br>Station CPU | Relayed                      | Relayed Station CPU |                |          |           |                  |            |            |           |  |
|--------------------------------------|--------------------------|------------------------------|---------------------|----------------|----------|-----------|------------------|------------|------------|-----------|--|
| Connected Relayed                    | QCPU<br>(A mode)         | Network                      | QCPU<br>(Q mode)    | Q12DC<br>CPU-V | LCPU     | QS<br>CPU | QCPU<br>(A mode) | QnA<br>CPU | ACPU<br>*1 | FX<br>CPU |  |
| station CPU module                   |                          | CC IE Control<br>CC IE Field | ×                   | ×              | ×        | ×         | ×                | ×          | ×          | $\times$  |  |
| IBM-PC/AT compatible Relayed network |                          | MELSECNET/H                  | ×                   | ×              | $\times$ | $\times$  | $\times$         | $\times$   | $\times$   | $\times$  |  |
|                                      |                          | MELSECNET/10                 | ×                   | $\times$       | $\times$ | ×         | 2                | $\times$   | 2          | $\times$  |  |
| Relayed Relayed                      |                          | MELSECNET(II)                | ×                   | $\times$       | ×        | $\times$  | 3                | $\times$   | 3          | $\times$  |  |
| station CPU module                   |                          | Ethernet                     | ×                   | $\times$       | $\times$ | ×         | ×                | $\times$   | ×          | $\times$  |  |
|                                      |                          | Computer link                | ×                   | ×              | $\times$ | ×         | ×                | ×          | ×          | $\times$  |  |
|                                      |                          | CC-Link                      | ×                   | $\times$       | $\times$ | $\times$  | ×                | ×          | ×          | $\times$  |  |

 $\bigcirc$  : Accessible (Property pattern within circle),  $\times$  : Inaccessible

\* 1: Including motion controller CPU.

# (3) Property list

| Droporty                                                  | Default \/alua          |                                            | Property Patterns                                                                 |                                           |  |  |  |  |  |
|-----------------------------------------------------------|-------------------------|--------------------------------------------|-----------------------------------------------------------------------------------|-------------------------------------------|--|--|--|--|--|
| Property                                                  | Delauit value           | 1                                          | 2                                                                                 | 3                                         |  |  |  |  |  |
| ActBaudRate                                               | 9600<br>(BAUDRATE_9600) | BAUDRATE_9<br>BAU                          | BAUDRATE_9600, BAUDRATE_19200, BAUDRATE_38400,<br>BAUDRATE_57600, BAUDRATE_115200 |                                           |  |  |  |  |  |
| ActControl                                                | 8<br>(TRC_DTR_OR_RTS)   | 8<br>_DTR_OR_RTS) Depending on used cable. |                                                                                   |                                           |  |  |  |  |  |
| ActCpuType                                                | 321<br>(CPU_Q02CPU_A)   | CPL                                        | station                                                                           |                                           |  |  |  |  |  |
| ActNetworkNumber                                          | 0<br>(0x00)             | Fixed to 0(0x00)                           | Target station side module<br>network number                                      | Fixed to 0(0x00)                          |  |  |  |  |  |
| ActPortNumber                                             | 1<br>(PORT_1)           | IBM-PC                                     | C/AT compatible side COM por                                                      | t number                                  |  |  |  |  |  |
| ActStationNumber                                          | 255<br>(0xFF)           | Fixed to 255(0xFF)                         | Target station side module station number                                         | Target station side module station number |  |  |  |  |  |
| ActTimeOut 10000 Any value specified by user in ms units. |                         |                                            |                                                                                   |                                           |  |  |  |  |  |

# 3.3.17 ActQnACPU, ActMLQnACPU control

The following table indicates the properties possessed by the ActQnACPU, ActMLQnACPU control and their default values.

# (1) Configuration

## (2) Property patterns

|                                      |             |         |        | Relayed                      | Relayed Station CPU |                |          |           |                  |            |            |           |  |
|--------------------------------------|-------------|---------|--------|------------------------------|---------------------|----------------|----------|-----------|------------------|------------|------------|-----------|--|
| Conner                               | Connected   | Relayed | QnACPU | Network                      | QCPU<br>(Q mode)    | Q12DC<br>CPU-V | LCPU     | QS<br>CPU | QCPU<br>(A mode) | QnA<br>CPU | ACPU<br>*1 | FX<br>CPU |  |
|                                      | station CPU | module  |        | CC IE Control<br>CC IE Field | ×                   | ×              | ×        | $\times$  | ×                | ×          | ×          | $\times$  |  |
| IBM-PC/AT compatible Relayed network |             | network |        | MELSECNET/H                  | ×                   | $\times$       | $\times$ | $\times$  | ×                | 2          | $\times$   | $\times$  |  |
| , , , , , , , , ,-                   |             |         |        | MELSECNET/10                 | ×                   | $\times$       | ×        | $\times$  | ×                | 3          | ×          | $\times$  |  |
|                                      | Relayed     | Relayed |        | MELSECNET(II)                | ×                   | $\times$       | $\times$ | $\times$  | ×                | 2          | ×          | $\times$  |  |
| station CPU                          | station CPU | module  |        | Ethernet                     | ×                   | $\times$       | $\times$ | $\times$  | ×                | 4          | $\times$   | $\times$  |  |
|                                      |             |         |        | Computer link                | ×                   | $\times$       | ×        | $\times$  | ×                | $\times$   | ×          | $\times$  |  |
|                                      |             |         |        | CC-Link                      | ×                   | $\times$       | $\times$ | $\times$  | ×                | $\times$   | $\times$   | $\times$  |  |

 $\bigcirc$  : Accessible (Property pattern within circle),  $\times$  : Inaccessible

3

4

\*1: Including motion controller CPU.

| Broporty    | Default Value             |                      | Property                              | Patterns  |
|-------------|---------------------------|----------------------|---------------------------------------|-----------|
| Flopenty    | Delault value             | 1                    | ②*2                                   |           |
| udRate      | 19200<br>(BAUDRATE_19200) | BAUDRA               | TE_9600, BAUDRATE                     | _19200,   |
| ontrol      | 8<br>(TRC_DTR_OR_RTS)     |                      | Depending or                          | n used c  |
| ouType      | 17<br>(CPU_Q2ACPU)        |                      | CPU type correspon                    | ding to t |
| Number * 3  | 1023<br>(0x3FF)           | Fixed to 1023(0x3FF) | Fixed to 1023(0x3FF)                  | Fixed to  |
| tworkNumber | 0<br>(0x00)               | Fixed to 0(0x00)     | Target station side<br>module network | Fixe      |

# (3) Property list

| ActBaudRate      | (BAUDRATE_19200)      | BAUDRA               | BAUDRATE_9600, BAUDRATE_19200, BAUDRATE_38400 * 4           |                                                 |                                                 |  |  |  |  |  |  |  |
|------------------|-----------------------|----------------------|-------------------------------------------------------------|-------------------------------------------------|-------------------------------------------------|--|--|--|--|--|--|--|
| ActControl       | 8<br>(TRC_DTR_OR_RTS) |                      | Depending of                                                | n used cable.                                   |                                                 |  |  |  |  |  |  |  |
| ActCpuType       | 17<br>(CPU_Q2ACPU)    |                      | CPU type correspon                                          | ding to target station                          |                                                 |  |  |  |  |  |  |  |
| ActIONumber * 3  | 1023<br>(0x3FF)       | Fixed to 1023(0x3FF) | ed to 1023(0x3FF) Fixed to 1023(0x3FF) Fixed to 1023(0x3FF) |                                                 |                                                 |  |  |  |  |  |  |  |
| ActNetworkNumber | 0<br>(0x00)           | Fixed to 0(0x00)     | Target station side<br>module network<br>number             | Fixed to 0(0x00)                                | Fixed to 0(0x00)                                |  |  |  |  |  |  |  |
| ActPortNumber    | 1<br>(PORT_1)         |                      | IBM-PC/AT compatible                                        | side COM port number                            |                                                 |  |  |  |  |  |  |  |
| ActStationNumber | 255<br>(0xFF)         | Fixed to 255(0xFF)   | Target station side<br>module station<br>number             | Target station side<br>module station<br>number | Fixed to 255(0xFF)                              |  |  |  |  |  |  |  |
| ActTimeOut       | 10000                 |                      | Any value specified                                         | by user in ms units.                            |                                                 |  |  |  |  |  |  |  |
| ActUnitNumber    | 0<br>(0x00)           | Fixed to 0(0x00)     | Fixed to 0(0x00)                                            | Fixed to 0(0x00)                                | Target station side<br>module station<br>number |  |  |  |  |  |  |  |

\*2: Note the following points when making access via the Ethernet module (QE71).

• For ActNetworkNumber and ActStationNumber, specify the value set in the parameter setting of the target station side QE71.

• Set the "Station No. -- IP information" in the parameter setting of the QE71. Also, when making setting, specify other than the automatic response system (any of the IP address calculation system, table conversion system and combined system) as the "Station No.  $\leftrightarrow$  IP information system".

\*3: As the I/O address, specify the value found by dividing the actual first I/O number by 16.

\*4: Usable for only the QnACPU version 9707B or later.

# 3.3.18 ActACPU, ActMLACPU control

The following table indicates the properties possessed by the ActACPU, ActMLACPU control and their default values.

# (1) Configuration

## (2) Property patterns

|                                      |            | Connected<br>Station CPU | Relayed                      | Relayed Station CPU |                |          |           |                  |            |            |           |  |
|--------------------------------------|------------|--------------------------|------------------------------|---------------------|----------------|----------|-----------|------------------|------------|------------|-----------|--|
| Connecte                             | ed Relayed | ACPU * 1                 | Network                      | QCPU<br>(Q mode)    | Q12DC<br>CPU-V | LCPU     | QS<br>CPU | QCPU<br>(A mode) | QnA<br>CPU | ACPU<br>*1 | FX<br>CPU |  |
| station C                            | PU module  |                          | CC IE Control<br>CC IE Field | ×                   | ×              | ×        | ×         | ×                | ×          | ×          | $\times$  |  |
| IBM-PC/AT compatible Relayed network |            |                          | MELSECNET/H                  | ×                   | $\times$       | $\times$ | $\times$  | $\times$         | $\times$   | $\times$   | $\times$  |  |
|                                      |            |                          | MELSECNET/10                 | ×                   | $\times$       | $\times$ | $\times$  | 2                | $\times$   | 2          | $\times$  |  |
| Relayed                              | Relayed    |                          | MELSECNET(II)                | ×                   | $\times$       | ×        | $\times$  | 3                | $\times$   | 3          | $\times$  |  |
| station CPU                          | 0 module   |                          | Ethernet                     | ×                   | $\times$       | ×        | $\times$  | ×                | $\times$   | ×          | $\times$  |  |
|                                      |            |                          | Computer link                | ×                   | $\times$       | ×        | $\times$  | ×                | ×          | ×          | $\times$  |  |
|                                      |            |                          | CC-Link                      | ×                   | $\times$       | $\times$ | $\times$  | ×                | $\times$   | ×          | $\times$  |  |

 $\bigcirc$  : Accessible (Property pattern within circle),  $\times$  : Inaccessible

\* 1: Including motion controller CPU.

## (3) Property list

| Dressert         | Defeult                                        |                          | Property Patterns                            |                                           |  |  |  |  |
|------------------|------------------------------------------------|--------------------------|----------------------------------------------|-------------------------------------------|--|--|--|--|
| Property         | Default value                                  | 1                        | 2                                            | 3                                         |  |  |  |  |
| ActBaudRate      | 9600<br>(BAUDRATE_9600)                        |                          | Fixed to BAUDRATE_9600 * 2                   | 2                                         |  |  |  |  |
| ActControl       | 8<br>(TRC_DTR_OR_RTS)                          | Depending on used cable. |                                              |                                           |  |  |  |  |
| ActCpuType       | 262<br>(CPU_A1NCPU)                            | CPU                      | tation                                       |                                           |  |  |  |  |
| ActNetworkNumber | 0<br>(0x00)                                    | Fixed to 0(0x00)         | Target station side module<br>network number | Fixed to 0(0x00)                          |  |  |  |  |
| ActPortNumber    | 1<br>(PORT_1)                                  | IBM-PC                   | /AT compatible side COM port                 | number                                    |  |  |  |  |
| ActStationNumber | 255<br>(0xFF)                                  | Fixed to 255(0xFF)       | Target station side module station number    | Target station side module station number |  |  |  |  |
| ActTimeOut       | 10000 Any value specified by user in ms units. |                          |                                              |                                           |  |  |  |  |

\* 2: BAUDRATE\_19200 may be used only when the connected station CPU is the A2USHCPU-S1.

# 3.3.19 ActFXCPU, ActMLFXCPU control

The following table indicates the properties possessed by the ActFXCPU, ActMLFXCPU control and their default values.

# (1) Configuration

# (2) Property patterns

|                                   | Co<br>Stat | Connected<br>Station CPU Relaye |                              | Relayed          |                |          | Relayed Station CPU |                  |            |            |           |  |  |  |
|-----------------------------------|------------|---------------------------------|------------------------------|------------------|----------------|----------|---------------------|------------------|------------|------------|-----------|--|--|--|
| Connected Rel                     | ayed       | FXCPU                           | Network                      | QCPU<br>(Q mode) | Q12DC<br>CPU-V | LCPU     | QS<br>CPU           | QCPU<br>(A mode) | QnA<br>CPU | ACPU<br>*1 | FX<br>CPU |  |  |  |
| station CPU mo                    | dule       | 1                               | CC IE Control<br>CC IE Field | ×                | ×              | ×        | $\times$            | ×                | ×          | ×          | $\times$  |  |  |  |
| IBM-PC/AT compatible Relayed netw | ork        | -                               | MELSECNET/H                  | $\times$         | $\times$       | $\times$ | $\times$            | $\times$         | $\times$   | $\times$   | $\times$  |  |  |  |
| Delaward                          |            | 1                               | MELSECNET/10                 | $\times$         | $\times$       | $\times$ | $\times$            | ×                | ×          | ×          | $\times$  |  |  |  |
| Relayed Re                        | layed      | 0                               | MELSECNET(II)                | ×                | $\times$       | $\times$ | $\times$            | ×                | $\times$   | $\times$   | $\times$  |  |  |  |
| station CPU mo                    | dule       |                                 | Ethernet                     | $\times$         | $\times$       | $\times$ | $\times$            | $\times$         | $\times$   | $\times$   | $\times$  |  |  |  |
|                                   |            |                                 | Computer link                | ×                | $\times$       | $\times$ | $\times$            | $\times$         | ×          | $\times$   | $\times$  |  |  |  |
|                                   |            |                                 | CC-Link                      | ×                | $\times$       | ×        | ×                   | ×                | ×          | ×          | $\times$  |  |  |  |

 $\bigcirc$  : Accessible (Property pattern within circle),  $\times$  : Inaccessible

\* 1: Including motion controller CPU.

## (3) Property list

| Broporty      | Default Value         | Property Patterns                         |                                                                                           |  |  |  |  |  |
|---------------|-----------------------|-------------------------------------------|-------------------------------------------------------------------------------------------|--|--|--|--|--|
| Property      | Delault value         | $\bigcirc$                                |                                                                                           |  |  |  |  |  |
|               |                       | FX0(S), FX0N, FX1, FX1S,<br>FXU, FX2C     | Fixed to BAUDRATE _9600                                                                   |  |  |  |  |  |
| ActPoudPoto   | 9600                  | FX1N(C), FX2N(C)                          | BAUDRATE _9600, BAUDRATE _19200                                                           |  |  |  |  |  |
| ACIDAUURAIE   | (BAUDRATE _9600)      | FX3uc, FX3G                               | BAUDRATE _9600, BAUDRATE _19200,<br>BAUDRATE _38400, BAUDRATE _57600,<br>BAUDRATE _115200 |  |  |  |  |  |
| ActControl    | 8<br>(TRC_DTR_OR_RTS) |                                           | Depending on used cable.                                                                  |  |  |  |  |  |
| ActCpuType    | 513<br>(CPU_FX0CPU)   | С                                         | PU type corresponding to target station                                                   |  |  |  |  |  |
| ActPortNumber | 1<br>(PORT_1)         | IBM-PC/AT compatible side COM port number |                                                                                           |  |  |  |  |  |
| ActTimeOut    | 10000                 | ŀ                                         | Any value specified by user in ms units.                                                  |  |  |  |  |  |

## 3.3.20 ActQJ71C24, ActMLQJ71C24 control

The following table indicates the properties possessed by the ActQJ71C24, ActMLQJ71C24 control and their default values.

(1) When there is relayed module in addition to connected station side Q series-compatible C24

#### (a) Configuration

## (b) Property patterns

|                    |             |             |          | Connected<br>Station CPU               | Relayed                                                                  |                                              |                 | Relay            | /ed Sta           | ation CPL                       | J        |          |             |
|--------------------|-------------|-------------|----------|----------------------------------------|--------------------------------------------------------------------------|----------------------------------------------|-----------------|------------------|-------------------|---------------------------------|----------|----------|-------------|
|                    | Connected   | Q series    | Delever  | QCPU                                   | Network                                                                  | QCPU                                         | Q12DC           |                  | QS                | QCPU                            | QnA      | ACPU     | FX          |
| station<br>CPU C24 | -compatible | Relayed     | (Q mode) |                                        | (Q mode)                                                                 | CPU-V                                        | LCPU            | CPU              | (A mode)          | CPU                             | *1       | CPU      |             |
|                    | C24         | module      | C<br>C   | CC IE Control<br>CC IE Field           | 2                                                                        | 2*2                                          | ②<br>*5         | @*2              | ×                 | $\times$                        | ×        | ×        |             |
| IBM-PC/AT compa    | tible       | Relayed     | network  |                                        | MELSECNET/H                                                              | 2                                            | 2               | ×                | 2                 | ×                               | $\times$ | $\times$ | ×           |
|                    |             |             |          | (Î)                                    | MELSECNET/10                                                             | 2                                            | 2               | $\times$         | 2                 | 2                               | 2        | 2        | ×           |
|                    |             | Relayed     | Relayed  |                                        | MELSECNET(II)                                                            | ×                                            | ×               | ×                | $\times$          | ×                               | $\times$ | $\times$ | ×           |
|                    |             | station CPU | module   |                                        | Ethernet                                                                 | 2                                            | ×               | ×                | 2                 | ×                               | 2        | $\times$ | ×           |
|                    |             |             |          |                                        | Computer link                                                            | 3*3                                          | ×               | 3                | $\times$          | ×                               | 3        | $\times$ | ×           |
|                    |             |             |          |                                        | CC-Link                                                                  | 4                                            | 4               | 4                | ×                 | 4                               | 4        | 4        | <b>4</b> *4 |
|                    |             |             |          | *1: Includin<br>*2: Inacces<br>Network | ⊖ : Acces<br>g motion controller<br>sible to Q12DCCP<br>since CC-Link IE | ssible (Pi<br>r CPU.<br>PU-V and<br>Field Ne | roperty<br>QSCP | patter<br>U rela | n withi<br>yed by | n circle),<br>/ CC-Link<br>ted. | × : I    | inacce   | ssible      |

\*3: The Redundant CPU is inaccessible to the computer link module which is on the main base.

- \*4: Compatible with FX3G and FX3U(C), and within the own network.
- \*5: Inaccessible to LCPU relayed by CC-Link IE Controller Network since CC-Link IE Controller Network is not supported.

# (c) Property list

| Droporty               | Default \/alua            | Property Patterns                                |                                              |                                                                                                    |                                                                                                    |  |  |  |  |
|------------------------|---------------------------|--------------------------------------------------|----------------------------------------------|----------------------------------------------------------------------------------------------------|----------------------------------------------------------------------------------------------------|--|--|--|--|
| Property               | Delault value             | 1                                                | 2*6                                          | 3                                                                                                    | 4                                                                                                    |  |  |  |  |
| ActBaudRate            | 19200<br>(BAUDRATE_19200) | Match to the setting of Q series-compatible C24. |                                              |                                                                                                    |                                                                                                    |  |  |  |  |
| ActConnectUnitNumber   | 0<br>(0x00)               |                                                  | Connected station side module station number |                                                                                                    |                                                                                                    |  |  |  |  |
| ActControl             | 8<br>(TRC_DTR_OR_RTS)     |                                                  | Dep                                          | ending on used cable.                                                                                                    |                                                                                                    |  |  |  |  |
| ActCpuType             | 34<br>(CPU_Q02CPU)        | CPU type corresponding to target station         |                                              |                                                                                                    |                                                                                                    |  |  |  |  |
| ActDestinationIONumber | 0<br>(0x00)               | Fixed to 0(0x00)                                 | Fixed to 0(0x00)                             | Target station side<br>For single CPU<br>Fixed to 1023(0x3FF)<br>For multiple CPUs<br>Connected CPU:<br>1023(0x3FF)<br>No. 1: 992(0x3E0)<br>No. 2: 993(0x3E1)<br>No. 3: 994(0x3E2)<br>No. 4: 995(0x3E3)<br>For Redundant CPU<br>Target station side<br>Control system:<br>976(0x3D0)<br>No specification:<br>1023(0x3FF) | Target station side<br>For single CPU<br>Fixed to 1023(0x3FF)<br>For multiple CPUs<br>Connected CPU:<br>1023(0x3FF)<br>No. 1: 992(0x3E0)<br>No. 2: 993(0x3E1)<br>No. 3: 994(0x3E2)<br>No. 4: 995(0x3E3)<br>For Redundant CPU<br>Target station side<br>Control system:<br>976(0x3D0)<br>No specification:<br>1023(0x3FF) |  |  |  |  |

\*6: Note the following points when making access via the Ethernet module (Q series-compatible E71, QE71).

• For ActNetworkNumber and ActStationNumber, specify the value set in the parameter setting of the target station side Q seriescompatible E71 or QE71.

• Set the "Station No.↔ IP information" in the parameter setting of the Q series-compatible E71 or QE71. Also, when making setting, specify other than the automatic response system (any of the IP address calculation system, table conversion system and combined system) as the "Station No.↔ IP information system".

| Description                     | DefaultMalue      | Property Patterns                                                                                                    |                                                                                                    |                                                 |                                                 |  |  |  |  |
|---------------------------------|-------------------|----------------------------------------------------------------------------------------------------|----------------------------------------------------------------------------------------------------|-------------------------------------------------|-------------------------------------------------|--|--|--|--|
| Ргорепту                        | Default Value     | 1                                                                                                    | 2*6                                                                                                    | 3                                               | 4                                               |  |  |  |  |
| ActDidPropertyBit               | 1<br>(0x01)       | Fixed to 1(0x01)                                                                                                    | Fixed to 1(0x01)                                                                                                    | Fixed to 0(0x00)                                | Fixed to 0(0x00)                                |  |  |  |  |
| ActDisdPropertyBit              | 1<br>(0x01)       | Fixed to 1(0x01)                                                                                                    | Fixed to 1(0x01)                                                                                                    | Fixed to 0(0x00)                                | Fixed to 0(0x00)                                |  |  |  |  |
| ActIntelligentPreferenceBit     | 0<br>(0x00)       | Fixed to 0(0x00)                                                                                                    |                                                                                                    |                                                 |                                                 |  |  |  |  |
| ActIONumber * 7                 | 1023<br>(0x3FF)   | For single CPU<br>Fixed to 1023(0x3FF)<br>For multiple CPUs<br>Connected CPU:<br>1023(0x3FF)<br>No. 1: 992(0x3E0)<br>No. 2: 993(0x3E1)<br>No. 3: 994(0x3E2)<br>No. 4: 995(0x3E3)<br>For Redundant CPU<br>Control system:<br>976(0x3D0)<br>No specification:<br>1023(0x3FF) | Target station side<br>For single CPU<br>Fixed to 1023(0x3FF)<br>For multiple CPUs<br>Connected CPU:<br>1023(0x3FF)<br>No. 1: 992(0x3E0)<br>No. 2: 993(0x3E1)<br>No. 3: 994(0x3E2)<br>No. 4: 995(0x3E3)<br>For Redundant CPU<br>Target station side<br>Control system:<br>976(0x3D0)<br>No specification:<br>1023(0x3FF) | Connected station<br>side module I/O<br>address | Connected station<br>side module I/O<br>address |  |  |  |  |
| ActMultiDropChannelNumber<br>*8 | 0<br>(0x00)       | Fixed to 0(0x00)                                                                                                    | Fixed to 0(0x00)                                                                                                    | Multidrop channel<br>number                     | Fixed to 0(0x00)                                |  |  |  |  |
| ActNetworkNumber                | 0<br>(0x00)       | Fixed to 0(0x00)                                                                                                    | Target station side<br>module network<br>number                                                                                                    | Fixed to 0(0x00)                                | Fixed to 0(0x00)                                |  |  |  |  |
| ActParity                       | 1<br>(ODD_PARITY) | Matc                                                                                                    | h to the setting of Q seri                                                                                                    | es-compatible C24.                              |                                                 |  |  |  |  |
| ActPortNumber                   | 1<br>(PORT_1)     | IBM                                                                                                    | I-PC/AT compatible side                                                                                                    | COM port number                                 |                                                 |  |  |  |  |
| ActStationNumber                | 255<br>(0xFF)     | Fixed to 255(0xFF)                                                                                                    | Target station side module station number                                                                                                    | Fixed to 255(0xFF)                              | Fixed to 255(0xFF)                              |  |  |  |  |
| ActThroughNetworkType           | 0<br>(0x00)       | Refer to the property [ActThroughNetworkType] in Section 3.2.                                                                                                    |                                                                                                    |                                                 |                                                 |  |  |  |  |
| ActTimeOut                      | 10000             |                                                                                                    | Any value specified by u                                                                                                    | iser in ms units                                |                                                 |  |  |  |  |
| ActUnitNumber                   | 0<br>(0x00)       | Fixed to 0(0x00)                                                                                                    | Fixed to 0(0x00)                                                                                                    | Target station side<br>module station<br>number | Target station side<br>module station<br>number |  |  |  |  |

\*6: Note the following points when making access via the Ethernet module (Q series-compatible E71, QE71).

• For ActNetworkNumber and ActStationNumber, specify the value set in the parameter setting of the target station side Q seriescompatible E71 or QE71.

• Set the "Station No. ↔ IP information" in the parameter setting of the Q series-compatible E71 or QE71. Also, when making setting, specify other than the automatic response system (any of the IP address calculation system, table conversion system and combined system) as the "Station No. ↔ IP information system".

\*7: As the I/O address, specify the value found by dividing the actual first I/O number by 16.

\*8: Specify the following as the channel No. to be multidrop-linked.

0: Use default channel of module.

1: Channel 1

2: Channel 2

(2) When connected station side Q series-compatible C24 is used for multidrop link with relayed module

### (a) Configuration

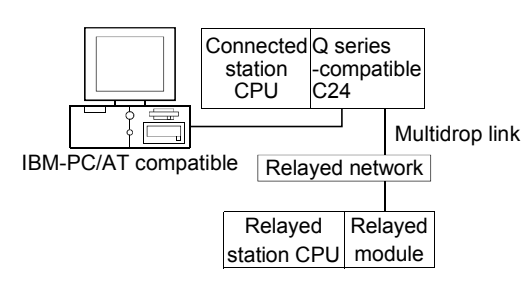

#### (b) Property patterns

| Connected                                                                              |          | Relayed Station CPU |       |      |     |          |     |      |     |  |
|----------------------------------------------------------------------------------------|----------|---------------------|-------|------|-----|----------|-----|------|-----|--|
| Station CPU                                                                            | Relayed  |                     |       | ,    |     |          |     |      |     |  |
| QCPU                                                                                   | Network  | QCPU                | Q12DC |      | QS  | QCPU     | QnA | ACPU | FX  |  |
| (Q mode)                                                                               |          | (Q mode)            | CPU-V | LOPU | CPU | (A mode) | CPU | *1   | CPU |  |
| Independent<br>mode * 2                                                                | Computer | <b>②</b> *3         | ×     | 2    | ×   | ×        | 2   | ×    | ×   |  |
| Synchronous<br>mode * 2                                                                | link     | 3*3                 | ×     | 3    | ×   | ×        | ×   | ×    | ×   |  |
| $\bigcirc$ : Accessible (Dreport, pattern within simple) $\rightarrow$ : Incorporation |          |                     |       |      |     |          |     |      |     |  |

 $\bigcirc$  : Accessible (Property pattern within circle),  $\times$  : Inaccessible

\* 1: Including motion controller CPU.

\*2: Indicates the CH2 side setting. (CH1 side fixed to independent mode)

 $\pm$  3: The Redundant CPU is inaccessible to the computer link module which is on the main base.

# (c) Property list

| Dranarti                    | Default                   |                                                                  | Property Patterns                                                                                                    | / Patterns       |  |  |  |  |
|-----------------------------|---------------------------|------------------------------------------------------------------|----------------------------------------------------------------------------------------------------|------------------|--|--|--|--|
| Property                    | Default value             | 1                                                                | 2                                                                                                    | 3                |  |  |  |  |
| ActBaudRate                 | 19200<br>(BAUDRATE_19200) | Match to the setting of Q series-compatible C24.                 |                                                                                                    |                  |  |  |  |  |
| ActConnectUnitNumber        | 0<br>(0x00)               | Connected station side module station number                     |                                                                                                    |                  |  |  |  |  |
| ActControl                  | 8<br>(TRC_DTR_OR_RTS)     | Depending on used cable.                                         |                                                                                                    |                  |  |  |  |  |
| ActCpuType                  | 34<br>(CPU_Q02CPU)        | CPU type corresponding to target station                         |                                                                                                    |                  |  |  |  |  |
| ActDestinationIONumber      | 0<br>(0x00)               | Fixed to 0(0x00)                                                 | Target station side<br>For single CPU<br>Fixed to 1023(0x3FF)<br>For multiple CPUs<br>Connected CPU: 1023(0x3FF)<br>No. 1: 992(0x3E0)<br>No. 2: 993(0x3E1)<br>No. 3: 994(0x3E2)<br>No. 4: 995(0x3E3)<br>For Redundant CPU<br>Control system : 976(0x3D0)<br>No specification : 1023(0x3FF) | Fixed to 0(0x00) |  |  |  |  |
| ActDidPropertyBit           | 1<br>(0x01)               | Fixed to 1(0x01) Fixed to 0(0x00) Fix                            |                                                                                                    | Fixed to 1(0x01) |  |  |  |  |
| ActDsidPropertyBit          | 1<br>(0x01)               | Fixed to 1(0x01)         Fixed to 0(0x00)         Fixed to 1(0x0 |                                                                                                    |                  |  |  |  |  |
| ActIntelligentPreferenceBit | 0<br>(0x00)               | Fixed to 0(0x00)                                                 |                                                                                                    |                  |  |  |  |  |

| Drawarta                        | DefaultMalue      | Property Patterns                                                                                                    |                                                 |                                                                                                    |  |  |  |
|---------------------------------|-------------------|----------------------------------------------------------------------------------------------------|-------------------------------------------------|----------------------------------------------------------------------------------------------------|--|--|--|
| Ргорепту                        | Default Value     | 1                                                                                                    | 2                                               | 3                                                                                                    |  |  |  |
| ActIONumber * 4                 | 1023<br>(0x3FF)   | For single CPU       Fixed to 1023(0x3FF)         For multiple CPUs       For         Connected CPU: 1023(0x3FF)       No. 1: 992(0x3E0)         No. 1: 992(0x3E0)       No. 2: 993(0x3E1)         No. 2: 993(0x3E1)       Side module I/O         No. 4: 995(0x3E3)       For         For Redundant CPU       Target station side         Control system : 976(0x3D0)       C |                                                 | For single CPU<br>Fixed to 1023(0x3FF)<br>For multiple CPUs<br>Connected CPU: 1023(0x3FF)<br>No. 1: 992(0x3E0)<br>No. 2: 993(0x3E1)<br>No. 3: 994(0x3E2)<br>No. 4: 995(0x3E3)<br>For Redundant CPU<br>Target station side<br>Control system : 976(0x3D0)<br>No specification : 1023(0x3FF) |  |  |  |
| ActMultiDropChannelNumber<br>*5 | 0<br>(0x00)       | Fixed to 0(0x00) Multidrop channel number                                                                                                    |                                                 | Fixed to 0(0x00)                                                                                                    |  |  |  |
| ActNetworkNumber                | 0<br>(0x00)       |                                                                                                    |                                                 |                                                                                                    |  |  |  |
| ActParity                       | 1<br>(ODD_PARITY) | Match to the s                                                                                                    | setting of Q series-c                           | compatible C24.                                                                                                    |  |  |  |
| ActPortNumber                   | 1<br>(PORT_1)     | IBM-PC/AT c                                                                                                    | compatible side CO                              | M port number                                                                                                    |  |  |  |
| ActStationNumber                | 255<br>(0xFF)     |                                                                                                    | Fixed to 255(0xFF                               | )                                                                                                    |  |  |  |
| ActThroughNetworkType           | 0<br>(0x00)       | Refer to the property                                                                                                    | [ActThroughNetwo                                | rkType] in Section 3.2.                                                                                                    |  |  |  |
| ActTimeOut                      | 10000             | Any value                                                                                                    | e specified by user i                           | in ms units                                                                                                    |  |  |  |
| ActUnitNumber                   | 0<br>(0x00)       | Fixed to 0(0x00)                                                                                                    | Target station<br>side module<br>station number | Fixed to 0(0x00)                                                                                                    |  |  |  |

\*4: As the I/O address, specify the value found by dividing the actual first I/O number by 16.

\* 5: Specify the following as the channel No. to be multidrop-linked.

0: Use default channel of module.

1: Channel 1

2: Channel 2

#### POINT

When the connected station side Q series-compatible C24 is set to the synchronous mode, always set the "sumcheck (SW06)" transmission specification software switch setting of the Q series-compatible C24 parameters to Yes (ON). If it is set to No (OFF), a communication error will occur, disabling proper communication.

# 3.3.21 ActLJ71C24, ActMLLJ71C24 control

The following table indicates the properties possessed by the ActLJ71C24, ActMLLJ71C24 control and their default values.

(1) When there is relayed module in addition to connected station side LJ71C24

#### (a) Configuration

## (b) Property patterns

|                      |             | Connected<br>Station CPU Relayed |                   | Relayed Station CPU |                                 |                   |          |          |          |            |            |          |          |
|----------------------|-------------|----------------------------------|-------------------|---------------------|---------------------------------|-------------------|----------|----------|----------|------------|------------|----------|----------|
| IBM-PC/AT compatible | Connecte    | dL series                        | Relayed           |                     | Network                         | QCPU              | Q12DC    |          | QS       | QCPU       | QnA        | ACPU     | FX       |
|                      | -compatible | module                           | LOFU              |                     | (Q mode)                        | CPU-V             | LCPU     | CPU      | (A mode) | CPU        | *1         | CPU      |          |
|                      | C24         |                                  |                   | CC IE Field * 3     | 4                               | ×                 | 4        | $\times$ | $\times$ | ×          | $\times$   | $\times$ |          |
|                      | Rela        | ved network                      |                   | MELSECNET/H         | $\times$                        | ×                 | $\times$ | $\times$ | $\times$ | $\times$   | $\times$   | $\times$ |          |
|                      | 1 tolu      |                                  |                   | MELSECNET/10        | $\times$                        | $\times$          | $\times$ | $\times$ | $\times$ | $\times$   | $\times$   | $\times$ |          |
|                      |             | Relayed                          | Relayed<br>module | 1                   | MELSECNET(II)                   | $\times$          | $\times$ | $\times$ | $\times$ | $\times$   | $\times$   | $\times$ | $\times$ |
|                      | sta         | ation CPU                        |                   |                     | Ethernet                        | ×                 | $\times$ | $\times$ | $\times$ | ×          | $\times$   | $\times$ | $\times$ |
|                      |             |                                  |                   |                     | Computer link                   | 2*2               | $\times$ | 2        | $\times$ | $\times$   | 2          | $\times$ | $\times$ |
|                      |             |                                  |                   |                     | CC-Link                         | 3                 | 3        | 3        | $\times$ | 3          | 3          | 3        | $\times$ |
|                      |             |                                  |                   | *1: Including       | ⊖ : Access<br>motion controller | ible (Pro<br>CPU. | perty pa | ittern   | withir   | n circle), | $\times$ : | nacce    | ssible   |

\*2: The Redundant CPU is inaccessible to the computer link module which is on

- the main base.
- \*3: Inaccessible to LCPU relayed by CC-Link IE Controller Network since CC-Link IE Controller Network is not supported.

#### (c) Property list

| Droporty               | DefaultValue              | Property Patterns                                |                                                                                                    |                                                                                                    |                     |  |  |  |  |
|------------------------|---------------------------|--------------------------------------------------|----------------------------------------------------------------------------------------------------|----------------------------------------------------------------------------------------------------|---------------------|--|--|--|--|
| Property               | Default value             | 1                                                | 2                                                                                                    | 3                                                                                                    | 4                   |  |  |  |  |
| ActBaudRate            | 19200<br>(BAUDRATE_19200) | Match to the setting of L series-compatible C24. |                                                                                                    |                                                                                                    |                     |  |  |  |  |
| ActControl             | 8<br>(TRC_DTR_OR_RTS)     | Depending on used cable.                         |                                                                                                    |                                                                                                    |                     |  |  |  |  |
| ActConnectUnitNumber   | 0<br>(0x00)               | Connected station side module station number     |                                                                                                    |                                                                                                    |                     |  |  |  |  |
| ActCpuType             | 161<br>(CPU_L02CPU)       |                                                  | CPU type corresponding to target station                                                                                                    |                                                                                                    |                     |  |  |  |  |
| ActDestinationIONumber | 0<br>(0x00)               | Fixed to<br>0(0x00)                              | Target station side<br>For single CPU<br>Fixed to 1023(0x3FF)<br>For multiple CPUs<br>Connected CPU:<br>1023(0x3FF)<br>No. 1: 992(0x3E0)<br>No. 2: 993(0x3E1)<br>No. 3: 994(0x3E2)<br>No. 4: 995(0x3E3)<br>For Redundant CPU<br>Target station side<br>Control system:<br>976(0x3D0)<br>No specification:<br>1023(0x3FF) | Target station side<br>For single CPU<br>Fixed to 1023(0x3FF)<br>For multiple CPUs<br>Connected CPU:<br>1023(0x3FF)<br>No. 1: 992(0x3E0)<br>No. 2: 993(0x3E1)<br>No. 3: 994(0x3E2)<br>No. 4: 995(0x3E3)<br>For Redundant CPU<br>Target station side<br>Control system:<br>976(0x3D0)<br>No specification:<br>1023(0x3FF) | Fixed to<br>0(0x00) |  |  |  |  |

| Drawert                         | DefaultMakes      | Property Patterns       |                                                 |                                                 |                                                                                                    |  |  |  |  |
|---------------------------------|-------------------|-------------------------|-------------------------------------------------|-------------------------------------------------|----------------------------------------------------------------------------------------------------|--|--|--|--|
| Property                        | Default Value     | 1                       | 2                                               | 3                                               | 4                                                                                                    |  |  |  |  |
| ActDidPropertyBit               | 1<br>(0x01)       | Fixed to<br>1(0x01)     | Fixed to<br>0(0x00)                             | Fixed to<br>0(0x00)                             | Fixed to<br>1(0x01)                                                                                                    |  |  |  |  |
| ActDisdPropertyBit              | 1<br>(0x01)       | Fixed to<br>1(0x01)     | Fixed to 0(0x00)                                | Fixed to<br>0(0x00)                             | Fixed to<br>1(0x01)                                                                                                    |  |  |  |  |
| ActIntelligentPreferenceBit     | 0<br>(0x00)       |                         | Fixe                                            | d to 0(0x00)                                    |                                                                                                    |  |  |  |  |
| ActIONumber * 4                 | 1023<br>(0x3FF)   | Fixed to<br>1023(0x3FF) | Connected station<br>side module I/O<br>address | Connected station<br>side module I/O<br>address | Target station side<br>For single CPU<br>Fixed to 1023(0x3FF)<br>For multiple CPUs<br>Connected CPU:<br>1023(0x3FF)<br>No. 1: 992(0x3E0)<br>No. 2: 993(0x3E1)<br>No. 3: 994(0x3E2)<br>No. 4: 995(0x3E3)<br>For Redundant CPU<br>Target station side<br>Control system:<br>976(0x3D0)<br>No specification:<br>1023(0x3FF) |  |  |  |  |
| ActMultiDropChannelNumber<br>*5 | 0<br>(0x00)       | Fixed to 0(0x00)        | Multidrop channel<br>number                     | Fixed to 0(0x00)                                | Fixed to 0(0x00)                                                                                                    |  |  |  |  |
| ActNetworkNumber                | 0<br>(0x00)       | Fixed to 0(0x00)        | Fixed to 0(0x00)                                | Fixed to<br>0(0x00)                             | Network number of<br>target station side<br>module                                                                                                    |  |  |  |  |
| ActParity                       | 1<br>(ODD_PARITY) |                         | Match to t                                      | he setting of C24.                              |                                                                                                    |  |  |  |  |
| ActPortNumber                   | 1<br>(PORT_1)     |                         | IBM-PC/AT compat                                | ible side COM port nun                          | nber                                                                                                    |  |  |  |  |
| ActStationNumber                | 255<br>(0xFF)     | Fixed to 255(0xFF)      | Fixed to 255(0xFF)                              | Fixed to 255(0xFF)                              | Target station side module station number                                                                                                    |  |  |  |  |
| ActThroughNetworkType           | 0<br>(0x00)       | Refe                    | r to the property [ActTh                        | nroughNetworkType] in                           | Section 3.2.                                                                                                    |  |  |  |  |
| ActTimeOut                      | 10000             |                         | Any value speci                                 | fied by user in ms units                        | 3                                                                                                    |  |  |  |  |
| ActUnitNumber                   | 0<br>(0x00)       | Fixed to 0(0x00)        | Target station side<br>module station<br>number | Target station side<br>module station<br>number | Fixed to 0(0x00)                                                                                                    |  |  |  |  |

\*4: As the I/O address, specify the value found by dividing the actual first I/O number by 16.

\*5: Specify the following as the channel No. to be multidrop-linked.

0: Use default channel of module.

1: Channel 1

2: Channel 2
# (2) When connected station side LJ71C24 is used for multidrop link with relayed module

## (a) Configuration

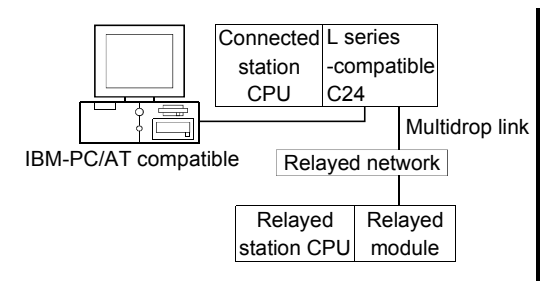

# (b) Property patterns

| Connected<br>Station CPU                                                         | Relayed        |                  | Relayed Station CPU |      |           |                  |            |            |           |  |  |
|----------------------------------------------------------------------------------|----------------|------------------|---------------------|------|-----------|------------------|------------|------------|-----------|--|--|
| LCPU                                                                             | Network        | QCPU<br>(Q mode) | Q12DC<br>CPU-V      | LCPU | QS<br>CPU | QCPU<br>(A mode) | QnA<br>CPU | ACPU<br>*1 | FX<br>CPU |  |  |
| Independent (                                                                    | 1)<br>Computer | ②*2              | $\times$            | 2    | ×         | ×                | 2          | ×          | ×         |  |  |
| Synchronous<br>mode                                                              | k              | 3*2              | ×                   | 3    | ×         | ×                | ×          | ×          | ×         |  |  |
| $\bigcirc$ : Accessible (Property pattern within circle), $	imes$ : Inaccessible |                |                  |                     |      |           |                  |            |            |           |  |  |

\*1: Including motion controller CPU.

\* 2: The Redundant CPU is inaccessible to the computer link module which is on the main base.

# (c) Property list

| Drenerty                    | Default                                                  |                                              | Property Patterns                                                                                                    |                  |  |  |  |  |  |
|-----------------------------|----------------------------------------------------------|----------------------------------------------|----------------------------------------------------------------------------------------------------|------------------|--|--|--|--|--|
| Ριορεπγ                     | Detault value                                            | 1                                            | 2                                                                                                    | 3                |  |  |  |  |  |
| ActBaudRate                 | 19200<br>(BAUDRATE_19200)                                | Match                                        | to the setting of L series-compatib                                                                                                    | le C24.          |  |  |  |  |  |
| ActConnectUnitNumber        | 0<br>(0x00)                                              | Connected station side module station number |                                                                                                    |                  |  |  |  |  |  |
| ActControl                  | 8<br>(TRC_DTR_OR_RTS)                                    | Depending on used cable.                     |                                                                                                    |                  |  |  |  |  |  |
| ActCpuType                  | 161<br>(CPU_L02CPU)                                      | CPU type corresponding to target station     |                                                                                                    |                  |  |  |  |  |  |
| ActDestinationIONumber      | 0<br>stinationIONumber (0x00) Fixed to 0(0x00) For<br>Co |                                              | Target station side<br>For single CPU<br>Fixed to 1023(0x3FF)<br>For multiple CPUs<br>Connected CPU: 1023(0x3FF)<br>No. 1: 992(0x3E0)<br>No. 2: 993(0x3E1)<br>No. 3: 994(0x3E2)<br>No. 4: 995(0x3E3)<br>For Redundant CPU<br>Target station side<br>Control system : 976(0x3D0)<br>No specification : 1023(0x3FF) | Fixed to 0(0x00) |  |  |  |  |  |
| ActDidPropertyBit           | 1<br>(0x01)                                              | Fixed to 1(0x01)                             | Fixed to 0(0x00)                                                                                                    | Fixed to 1(0x01) |  |  |  |  |  |
| ActDsidPropertyBit          | 1<br>(0x01)                                              | Fixed to 1(0x01)                             | Fixed to 0(0x00)                                                                                                    | Fixed to 1(0x01) |  |  |  |  |  |
| ActIntelligentPreferenceBit | 0<br>(0x00)                                              | Fixed to 0(0x00)                             |                                                                                                    |                  |  |  |  |  |  |

(To the next page)

| Dreparty                        | Default           | Property Patterns                                               |                                              |                                                                                                    |  |  |  |  |
|---------------------------------|-------------------|-----------------------------------------------------------------|----------------------------------------------|----------------------------------------------------------------------------------------------------|--|--|--|--|
| Property                        | Delauit value     | 1                                                               | 2                                            | 3                                                                                                    |  |  |  |  |
| ActIONumber * 3                 | 1023<br>(0x3FF)   | Fixed to 1023(0x3FF)                                            | Connected station side<br>module I/O address | For single CPU<br>Fixed to 1023(0x3FF)<br>For multiple CPUs<br>Target station side<br>Connected CPU: 1023(0x3FF)<br>No. 1: 992(0x3E0)<br>No. 2: 993(0x3E1)<br>No. 3: 994(0x3E2)<br>No. 4: 995(0x3E3)<br>For Redundant CPU<br>Target station side<br>Control system : 976(0x3D0)<br>No specification : 1023(0x3FF) |  |  |  |  |
| ActMultiDropChannelNumber<br>*4 | 0<br>(0x00)       | Fixed to 0(0x00)                                                | Multidrop channel<br>number                  | Fixed to 0(0x00)                                                                                                    |  |  |  |  |
| ActNetworkNumber                | 0<br>(0x00)       |                                                                 | Fixed to 0(0x00)                             |                                                                                                    |  |  |  |  |
| ActParity                       | 1<br>(ODD_PARITY) |                                                                 | Match to the setting of                      | C24.                                                                                                    |  |  |  |  |
| ActPortNumber                   | 1<br>(PORT_1)     | IBM-PC                                                          | C/AT compatible side COI                     | M port number                                                                                                    |  |  |  |  |
| ActStationNumber                | 255<br>(0xFF)     |                                                                 | Fixed to 255(0xFF)                           | )                                                                                                    |  |  |  |  |
| ActThroughNetworkType           | 0<br>(0x00)       | Refer to the property [ActThroughNetworkType] in Section 3.2.   |                                              |                                                                                                    |  |  |  |  |
| ActTimeOut                      | 10000             | Any                                                             | value specified by user i                    | n ms units                                                                                                    |  |  |  |  |
| ActUnitNumber                   | 0<br>(0x00)       | Fixed to 0(0x00) Target station side<br>module station number F |                                              | Fixed to 0(0x00)                                                                                                    |  |  |  |  |

\*3: As the I/O address, specify the value found by dividing the actual first I/O number by 16.

 $\ast$  4: Specify the following as the channel No. to be multidrop-linked.

0: Use default channel of module.

1: Channel 1

#### 3.3.22 ActAJ71QC24, ActMLAJ71QC24 control

The following table indicates the properties possessed by the ActAJ71QC24, ActMLAJ71QC24 control and their default values.

 When there is relayed module in addition to connected station side QC24(N)

#### (a) Configuration

#### (b) Property patterns

|                      |                   |                 |         | Connected<br>Station CPU | Relayed                      | Relayed Station CPU |                |          |           |                  |            |            |           |
|----------------------|-------------------|-----------------|---------|--------------------------|------------------------------|---------------------|----------------|----------|-----------|------------------|------------|------------|-----------|
|                      | Connected station | QC24(N)         | Relayed | QnACPU                   | QnACPU Network Q             | QCPU<br>(Q mode)    | Q12DC<br>CPU-V | LCPU     | QS<br>CPU | QCPU<br>(A mode) | QnA<br>CPU | ACPU<br>*1 | FX<br>CPU |
|                      | CPU               |                 | module  |                          | CC IE Control<br>CC IE Field | ×                   | ×              | ×        | $\times$  | ×                | $\times$   | ×          | $\times$  |
| IBM-PC/AT compatible |                   | Relayed network |         |                          | MELSECNET/H                  | ×                   | $\times$       | $\times$ | $\times$  | ×                | $\times$   | $\times$   | $\times$  |
|                      |                   | Relayed Relayed |         |                          | MELSECNET/10                 | ×                   | $\times$       | $\times$ | $\times$  | ×                | 2          | $\times$   | $\times$  |
|                      |                   |                 | Ū       | MELSECNET(II)            | ×                            | $\times$            | $\times$       | $\times$ | ×         | 3                | $\times$   | $\times$   |           |
| station CPU module   |                   |                 | module  |                          | Ethernet                     | ×                   | $\times$       | $\times$ | $\times$  | $\times$         | 2          | ×          | $\times$  |
|                      |                   |                 |         |                          | Computer link                | ×                   | $\times$       | $\times$ | $\times$  | $\times$         | 4          | $\times$   | $\times$  |
|                      |                   |                 |         |                          | CC-Link                      | ×                   | ×              | $\times$ | $\times$  | $\times$         | 4          | $\times$   | $\times$  |

 $<sup>\</sup>bigcirc$  : Accessible (Property pattern within circle),  $\times$  : Inaccessible \*1: Including motion controller CPU.

## (c) Property list

| Dreparty             | Default \/alua            |                      | Property                                                   | Property Patterns                               |                                                 |  |  |  |  |
|----------------------|---------------------------|----------------------|------------------------------------------------------------|-------------------------------------------------|-------------------------------------------------|--|--|--|--|
| Property             | Derault value             | 1                    | ②*2                                                        | 3                                               | 4                                               |  |  |  |  |
| ActBaudRate          | 19200<br>(BAUDRATE_19200) |                      | Match to the sett                                          | ing of QC24(N).                                 |                                                 |  |  |  |  |
| ActConnectUnitNumber | 0<br>(0x00)               | (                    | Connected station side                                     | module station number                           |                                                 |  |  |  |  |
| ActControl           | 8<br>(TRC_DTR_OR_RTS)     |                      | Depending on used cable.                                   |                                                 |                                                 |  |  |  |  |
| ActCpuType           | 17<br>(CPU_Q2ACPU)        |                      | CPU type corresponding to target station                   |                                                 |                                                 |  |  |  |  |
| ActIONumber * 3      | 1023<br>(0x3FF)           | Fixed to 1023(0x3FF) | Fixed to 1023(0x3FF)                                       | Fixed to 1023(0x3FF)                            | Connected station<br>side module I/O<br>address |  |  |  |  |
| ActNetworkNumber     | 0<br>(0x00)               | Fixed to 0(0x00)     | Target station side<br>module network<br>number            | Fixed to 0(0x00)                                | Fixed to 0(0x00)                                |  |  |  |  |
| ActParity            | 1<br>(ODD_PARITY)         |                      | Match to the sett                                          | ing of QC24(N).                                 |                                                 |  |  |  |  |
| ActPortNumber        | 1<br>(PORT_1)             | 1                    | BM-PC/AT compatible                                        | side COM port number                            |                                                 |  |  |  |  |
| ActStationNumber     | 255<br>(0xFF)             | Fixed to 255(0xFF)   | Target station side<br>module station<br>number            | Target station side<br>module station<br>number | Fixed to 255(0xFF)                              |  |  |  |  |
| ActTimeOut           | 10000                     |                      | Any value specified                                        | by user in ms units                             |                                                 |  |  |  |  |
| ActUnitNumber        | 0<br>(0x00)               | Fixed to 0(0x00)     | Fixed to 0(0x00)     Fixed to 0(0x00)     Fixed to 0(0x00) |                                                 | Target station side<br>module station<br>number |  |  |  |  |

\*2: Note the following points when making access via the Ethernet module (QE71).

• For ActNetworkNumber and ActStationNumber, specify the value set in the parameter setting of the target station side QE71.

• Set the "Station No.↔ IP information" in the parameter setting of the QE71. Also, when making setting, specify other than the automatic response system (any of the IP address calculation system, table conversion system and combined system) as the "Station No.↔ IP information system".

\*3: As the I/O address, specify the value found by dividing the actual first I/O number by 16.

(2) When connected station side QC24(N) is used for multidrop link with relayed module

#### (a) Configuration

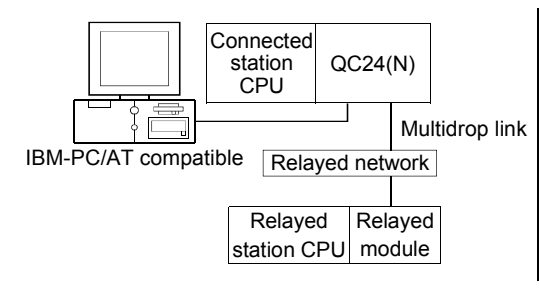

#### (b) Property patterns

| Connected<br>Station CPL | J | Relayed  | Relayed Station CPU |                |      |           |                  |            |            |           |  |  |
|--------------------------|---|----------|---------------------|----------------|------|-----------|------------------|------------|------------|-----------|--|--|
| QnACPU                   |   | Network  | QCPU<br>(Q mode)    | Q12DC<br>CPU-V | LCPU | QS<br>CPU | QCPU<br>(A mode) | QnA<br>CPU | ACPU<br>*1 | FX<br>CPU |  |  |
| Independent<br>mode * 2  | ി | Computer | ×                   | ×              | ×    | ×         | ×                | 2          | ×          | ×         |  |  |
| Synchronous<br>mode * 2  |   | link     | ×                   | ×              | ×    | ×         | ×                | 3          | ×          | ×         |  |  |
|                          |   |          |                     |                |      |           |                  |            |            |           |  |  |

 $\bigcirc$  : Accessible (Property pattern within circle), imes : Inaccessible

\* 1: Including motion controller CPU.

\*2: Indicates the CH2 side setting. (CH1 side fixed to independent mode)

## (c) Property list

| Description          | DefaultValue              | Property Patterns                                                 |                                 |                      |  |  |  |  |
|----------------------|---------------------------|-------------------------------------------------------------------|---------------------------------|----------------------|--|--|--|--|
| Ргорепту             | Detault value             | 1                                                                 | 2                               | 3                    |  |  |  |  |
| ActBaudRate          | 19200<br>(BAUDRATE_19200) | Match to the setting of QC24(N).                                  |                                 |                      |  |  |  |  |
| ActConnectUnitNumber | 0<br>(0x00)               | Connected station side module station number                      |                                 |                      |  |  |  |  |
| ActControl           | 8<br>(TRC_DTR_OR_RTS)     |                                                                   | Depending on used cable.        |                      |  |  |  |  |
| ActCpuType           | 17<br>(CPU_Q2ACPU)        | CPU type corresponding to target station                          |                                 |                      |  |  |  |  |
| ActIONumber * 3      | 1023<br>(0x3FF)           | Fixed to 1023(0x3FF) Connected station side<br>module I/O address |                                 | Fixed to 1023(0x3FF) |  |  |  |  |
| ActNetworkNumber     | 0<br>(0x00)               |                                                                   | Fixed to 0(0x00)                |                      |  |  |  |  |
| ActParity            | 1<br>(ODD_PARITY)         | ľ                                                                 | Match to the setting of QC24(N) |                      |  |  |  |  |
| ActPortNumber        | 1<br>(PORT_1)             | IBM-PC                                                            | C/AT compatible side COM port   | number               |  |  |  |  |
| ActStationNumber     | 255<br>(0xFF)             | Fixed to 255(0xFF)                                                |                                 |                      |  |  |  |  |
| ActTimeOut           | 10000                     | Any                                                               | value specified by user in ms u | inits                |  |  |  |  |
| ActUnitNumber        | 0<br>(0x00)               | Fixed to 0(0x00)                                                  | Fixed to 0(0x00)                |                      |  |  |  |  |

\* 3: As the I/O address, specify the value found by dividing the actual first I/O number by 16.

#### 3.3.23 ActAJ71UC24, ActMLAJ71UC24 control

The following table indicates the properties possessed by the ActAJ71UC24, ActMLAJ71UC24 control and their default values.

(1) When there is relayed module in addition to connected station side UC24

#### (1) Configuration

#### (2) Property patterns

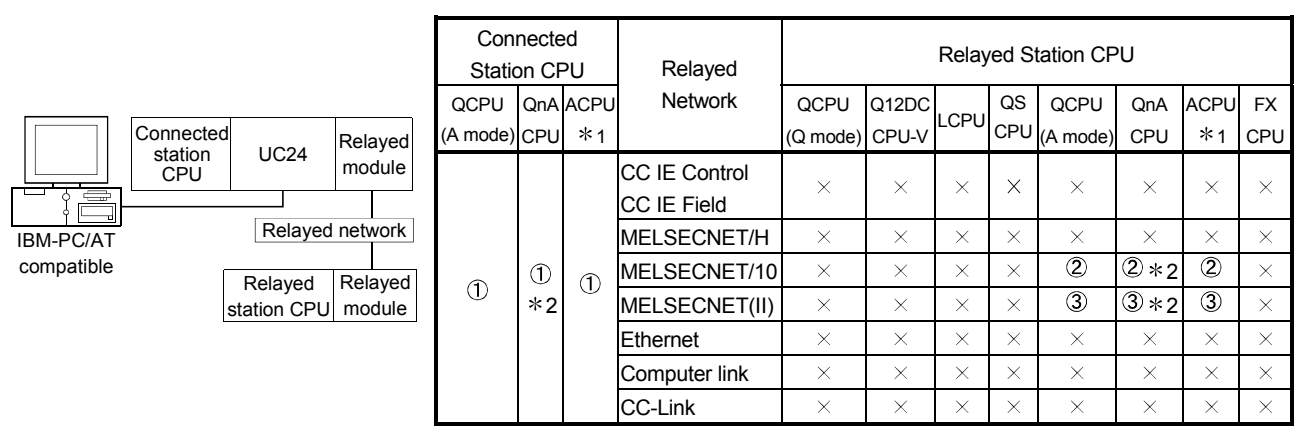

 $\bigcirc$  : Accessible (Property pattern within circle),  $\times$  : Inaccessible

\* 1: Including motion controller CPU.

\*2: Operates as the one equivalent to AnACPU.

## (c) Property list

| Proporty         | Dofault Value             | Property Patterns                                                                                                    |                                           |                                           |  |  |  |  |
|------------------|---------------------------|----------------------------------------------------------------------------------------------------|-------------------------------------------|-------------------------------------------|--|--|--|--|
| Fioperty         | Delault value             | $\bigcirc$                                                                                                    | 2                                         | 3                                         |  |  |  |  |
| ActBaudRate      | 19200<br>(BAUDRATE_19200) |                                                                                                    | Match to the setting of UC24.             |                                           |  |  |  |  |
| ActControl       | 8<br>(TRC_DTR_OR_RTS)     |                                                                                                    | Depending on used cable.                  |                                           |  |  |  |  |
| ActCpuType       | 262<br>(CPU_A1NCPU)       | CPU                                                                                                    | CPU type corresponding to target station  |                                           |  |  |  |  |
| ActDataBits      | 8<br>(DATABIT_8)          | Match to the setting of UC24.                                                                                                    |                                           |                                           |  |  |  |  |
| ActNetworkNumber | 0<br>(0x00)               | Fixed to 0(0x00) Target station side module network number                                                                                              |                                           | Fixed to 0(0x00)                          |  |  |  |  |
| ActParity        | 1<br>(ODD_PARITY)         | Match to the setting of UC24.                                                                                                    |                                           |                                           |  |  |  |  |
| ActPortNumber    | 1<br>(PORT_1)             | IBM-PC                                                                                                    | AT compatible side COM port               | number                                    |  |  |  |  |
| ActStationNumber | 255<br>(0xFF)             | Fixed to 255(0xFF)                                                                                                    | Target station side module station number | Target station side module station number |  |  |  |  |
| ActStopBits      | 0<br>(STOPBIT_ONE)        |                                                                                                    | Match to the setting of UC24.             |                                           |  |  |  |  |
| ActSumCheck      | 1<br>(SUM_CHECK)          | Match to the setting of UC24.                                                                                                    |                                           |                                           |  |  |  |  |
| ActTimeOut       | 10000                     | Any                                                                                                    | value specified by user in ms             | units                                     |  |  |  |  |
| ActUnitNumber    | 0<br>(0x00)               | Target station side module<br>station number         Connected station side<br>module station number         Connected station<br>module station number |                                           |                                           |  |  |  |  |

(2) When connected station side UC24 is used for multidrop link with relayed module

#### (a) Configuration

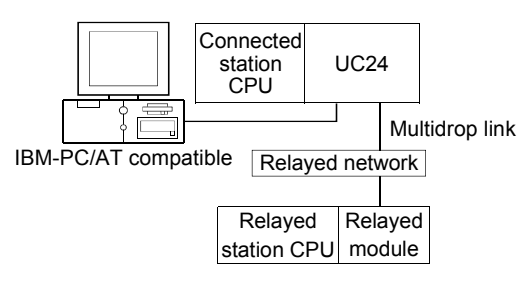

#### (b) Property patterns

| Connected<br>Station CPU                     |                    | Relayed Station CPU |                |      |           |                  |            |            |           |  |
|----------------------------------------------|--------------------|---------------------|----------------|------|-----------|------------------|------------|------------|-----------|--|
| QCPU<br>(A mode),<br>QnACPU * 1,<br>ACPU * 2 | Relayed<br>Network | QCPU<br>(Q mode)    | Q12DC<br>CPU-V | LCPU | QS<br>CPU | QCPU<br>(A mode) | QnA<br>CPU | ACPU<br>*2 | FX<br>CPU |  |
| Independent<br>mode * 3                      | Computer<br>link   | ×                   | ×              | ×    | ×         | 1                | 1*1        | ×          | $\times$  |  |

 $\bigcirc$  : Accessible (Property pattern within circle),  $\times$  : Inaccessible

\* 1: Operates as the one equivalent to AnACPU.

\*2: Including motion controller CPU.

 $\pm$  3: Use the mode setting switch and main channel setting to make setting.

#### (c) Property list

| Broporty         | Default Value             | Property Patterns                         |
|------------------|---------------------------|-------------------------------------------|
| Flopenty         | Delault value             |                                           |
| ActBaudRate      | 19200<br>(BAUDRATE_19200) | Match to the setting of UC24.             |
| ActControl       | 8<br>(TRC_DTR_OR_RTS)     | Depending on used cable.                  |
| ActCpuType       | 262<br>(CPU_A1NCPU)       | CPU type corresponding to target station  |
| ActDataBits      | 8<br>(DATABIT_8)          | Match to the setting of UC24.             |
| ActNetworkNumber | 0<br>(0x00)               | Fixed to 0(0x00)                          |
| ActParity        | 1<br>(ODD_PARITY)         | Match to the setting of UC24.             |
| ActPortNumber    | 1<br>(PORT_1)             | IBM-PC/AT compatible side COM port number |
| ActStationNumber | 255<br>(0xFF)             | Fixed to 255(0xFF)                        |
| ActStopBits      | 0<br>(STOPBIT_ONE)        | Match to the setting of UC24.             |
| ActSumCheck      | 1<br>(SUM_CHECK)          | Match to the setting of UC24.             |
| ActTimeOut       | 10000                     | Any value specified by user in ms units   |
| ActUnitNumber    | 0<br>(0x00)               | Target station side module station number |

## 3.3.24 ActAJ71C24, ActMLAJ71C24 control

The following table indicates the properties possessed by the ActAJ71C24, ActMLAJ71C24 control and their default values.

#### (1) When there is relayed module in addition to connected station side C24

## (1) Configuration

#### (2) Property patterns

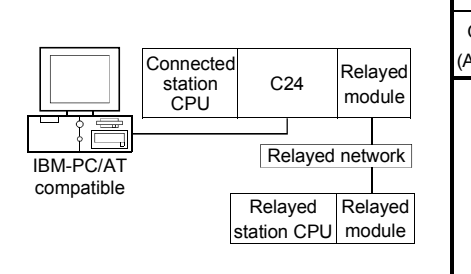

| Con<br>Statio  | necte<br>on CF | ed<br>>U      | Relayed                      | Relayed Station CPU |                |          |           |                  |            |            |           |  |  |
|----------------|----------------|---------------|------------------------------|---------------------|----------------|----------|-----------|------------------|------------|------------|-----------|--|--|
| QCPU<br>(mode) | QnA<br>CPU     | ACPU<br>*1    | Network                      | QCPU<br>(Q mode)    | Q12DC<br>CPU-V | LCPU     | QS<br>CPU | QCPU<br>(A mode) | QnA<br>CPU | ACPU<br>*1 | FX<br>CPU |  |  |
|                |                |               | CC IE Control<br>CC IE Field | ×                   | $\times$       | ×        | $\times$  | ×                | ×          | ×          | $\times$  |  |  |
|                |                |               | MELSECNET/H                  | $\times$            | ×              | $\times$ | $\times$  | $\times$         | ×          | $\times$   | $\times$  |  |  |
|                | 1              |               | MELSECNET/10                 | ×                   | ×              | $\times$ | $\times$  | 2                | 2*2        | 2          | $\times$  |  |  |
| $\odot$        | *2             | U             | MELSECNET(II)                | ×                   | ×              | $\times$ | $\times$  | 2                | 2*2        | 2          | $\times$  |  |  |
|                |                |               | Ethernet                     | $\times$            | $\times$       | $\times$ | $\times$  | $\times$         | $\times$   | $\times$   | $\times$  |  |  |
|                |                | Computer link | $\times$                     | $\times$            | $\times$       | $\times$ | $\times$  | $\times$         | $\times$   | $\times$   |           |  |  |
|                |                |               | CC-Link                      | ×                   | ×              | $\times$ | ×         | ×                | ×          | $\times$   | $\times$  |  |  |

 $\bigcirc$  : Accessible (Property pattern within circle),  $\times$  : Inaccessible

\* 1: Including motion controller CPU.

\*2: Operates as the one equivalent to AnACPU.

#### (c) Property list

| Drenerty             | Defeuth)/elue             | Property                                                                                      | Patterns                                     |  |  |  |  |  |
|----------------------|---------------------------|-----------------------------------------------------------------------------------------------|----------------------------------------------|--|--|--|--|--|
| Property             | Default value             | 1                                                                                             | <b>②</b> *3                                  |  |  |  |  |  |
| ActBaudRate          | 19200<br>(BAUDRATE_19200) | Match to the s                                                                                | setting of C24.                              |  |  |  |  |  |
| ActControl           | 8<br>(TRC_DTR_OR_RTS)     | Depending of                                                                                  | n used cable.                                |  |  |  |  |  |
| ActCpuType           | 262<br>(CPU_A1NCPU)       | CPU type correspon                                                                            | ding to target station                       |  |  |  |  |  |
| ActDataBits          | 8<br>(DATABIT_8)          | Match to the s                                                                                | Match to the setting of C24.                 |  |  |  |  |  |
| ActParity            | 1<br>(ODD_PARITY)         | Match to the s                                                                                | Match to the setting of C24.                 |  |  |  |  |  |
| ActPortNumber        | 1<br>(PORT_1)             | IBM-PC/AT compatible                                                                          | side COM port number                         |  |  |  |  |  |
| ActStationNumber * 4 | 255<br>(0xFF)             | Fixed to 255(0xFF)                                                                            | Target station side module<br>station number |  |  |  |  |  |
| ActStopBits          | 0<br>(STOPBIT_ONE)        | Match to the s                                                                                | setting of C24.                              |  |  |  |  |  |
| ActSumCheck          | 1<br>(SUM_CHECK)          | Match to the s                                                                                | setting of C24.                              |  |  |  |  |  |
| ActTimeOut           | 10000                     | Any value specified                                                                           | by user in ms units                          |  |  |  |  |  |
| ActUnitNumebr        | 0<br>(0x00)               | Target station side module<br>station number     Connected station side mod<br>station number |                                              |  |  |  |  |  |

\* 3: Access via network is enabled only to the network on the side specified in "valid module for another station access" in the connected station side network parameters.

\*4: Note the following points depending on whether the connected station side MELSECNET/10 module is the control station or ordinary station. When the connected station side MELSECNET/10 module is the control station... Specify the actual station number of the target station side MELSECNET/10 module in ActStationNumber.

When the connected station side MELSECNET/10 module is the ordinary station... Always set the target station side MELSECNET/10 module

Always set the target station side MELSECNET/10 module as the control station and specify "0x00" in ActStationNumber.

# (2) When connected station side C24 is used for multidrop link with relayed module

## (a) Configuration

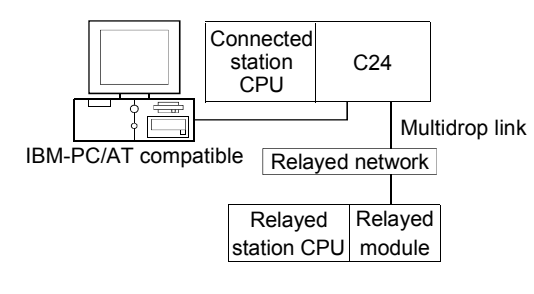

#### (b) Property patterns

| Connected<br>Station CPU                     |                    |                  | Relayed Station CPU |          |           |                  |            |            |           |  |
|----------------------------------------------|--------------------|------------------|---------------------|----------|-----------|------------------|------------|------------|-----------|--|
| QCPU<br>(A mode),<br>QnACPU * 1,<br>ACPU * 2 | Relayed<br>Network | QCPU<br>(Q mode) | Q12DC<br>CPU-V      | LCPU     | QS<br>CPU | QCPU<br>(A mode) | QnA<br>CPU | ACPU<br>*2 | FX<br>CPU |  |
| Independent<br>mode * 3                      | Computer<br>link   | ×                | ×                   | $\times$ | ×         | 1                | 1*1        | 1          | $\times$  |  |

 $\bigcirc$  : Accessible (Property pattern within circle),  $\times$  : Inaccessible

 $\ast$  1: Operates as the one equivalent to AnACPU.

\*2: Including motion controller CPU.

\*3: Use the mode setting switch and main channel setting to make setting.

# (c) Property list

| Drapath          | Default \/alua            | Property Patterns                         |
|------------------|---------------------------|-------------------------------------------|
| Property         | Delault value             | $\bigcirc$                                |
| ActBaudRate      | 19200<br>(BAUDRATE_19200) | Match to the setting of C24.              |
| ActControl       | 8<br>(TRC_DTR_OR_RTS)     | Depending on used cable.                  |
| ActCpuType       | 262<br>(CPU_A1NCPU)       | CPU type corresponding to target station  |
| ActDataBits      | 8<br>(DATABIT_8)          | Match to the setting of C24.              |
| ActParity        | 1<br>(ODD_PARITY)         | Match to the setting of C24.              |
| ActPortNumber    | 1<br>(PORT_1)             | IBM-PC/AT compatible side COM port number |
| ActStationNumber | 255<br>(0xFF)             | Fixed to 255(0xFF)                        |
| ActStopBits      | 0<br>(STOPBIT_ONE)        | Match to the setting of C24.              |
| ActSumCheck      | 1<br>(SUM_CHECK)          | Match to the setting of C24.              |
| ActTimeOut       | 10000                     | Any value specified by user in ms units   |
| ActUnitNumebr    | 0<br>(0x00)               | Target station side module station number |

## 3.3.25 ActFX485BD, ActMLFX485BD control

The following table indicates the properties possessed by the ActFX485BD, ActMLFX485BD control and their default values.

#### (a) Configuration

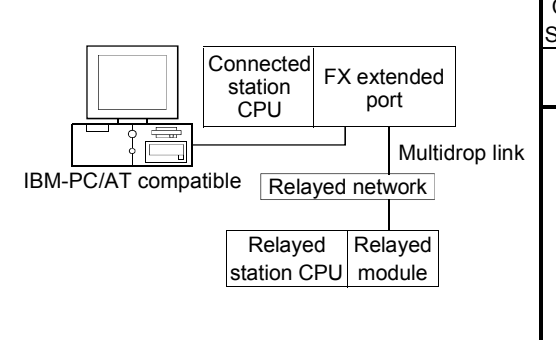

## (b) Property patterns

| Connected | Relayed                      | Relayed Station CPU |                |          |           |                  |            |            |           |  |  |
|-----------|------------------------------|---------------------|----------------|----------|-----------|------------------|------------|------------|-----------|--|--|
| FXCPU     | Network                      | QCPU<br>(Q mode)    | Q12DC<br>CPU-V | LCPU     | QS<br>CPU | QCPU<br>(A mode) | QnA<br>CPU | ACPU<br>*1 | FX<br>CPU |  |  |
|           | CC IE Control<br>CC IE Field | ×                   | ×              | ×        | ×         | ×                | $\times$   | ×          | $\times$  |  |  |
|           | MELSECNET/H                  | ×                   | $\times$       | $\times$ | $\times$  | ×                | $\times$   | $\times$   | $\times$  |  |  |
| (Î)       | MELSECNET/10                 | ×                   | $\times$       | ×        | $\times$  | ×                | $\times$   | $\times$   | $\times$  |  |  |
| $\odot$   | MELSECNET(II)                | ×                   | $\times$       | $\times$ | $\times$  | ×                | $\times$   | $\times$   | $\times$  |  |  |
|           | Ethernet                     | ×                   | $\times$       | $\times$ | $\times$  | ×                | $\times$   | $\times$   | $\times$  |  |  |
|           | Computer link                | ×                   | $\times$       | ×        | $\times$  | ×                | $\times$   | $\times$   | 1         |  |  |
|           | CC-Link                      | $\times$            | ×              | $\times$ | $\times$  | $\times$         | $\times$   | ×          | $\times$  |  |  |

 $\bigcirc$  : Accessible (Property pattern within circle),  $\times$  : Inaccessible  $\ast$  1: Including motion controller CPU.

## (3) Property list

| Property      | Dofault Value             | Property Patterns                         |
|---------------|---------------------------|-------------------------------------------|
| Froperty      | Delault value             |                                           |
| ActBaudRate   | 19200<br>(BAUDRATE_19200) | Match to the setting of FX extended port  |
| ActControl    | 8<br>(TRC_DTR_OR_RTS)     | Depending on used cable                   |
| ActCpuTimeOut | 4                         | Any value specified by user in 10ms units |
| ActCpuType    | 0x205<br>(CPU_FX2NCPU)    | CPU type corresponding to target station  |
| ActDataBits   | 8<br>(DATABIT_8)          | Match to the setting of FX extended port  |
| ActParity     | 1<br>(ODD_PARITY)         | Match to the setting of FX extended port  |
| ActPortNumber | 0x01<br>(PORT_1)          | IBM-PC/AT compatible side COM port number |
| ActStopBits   | 0<br>(STOPBIT_ONE)        | Match to the setting of FX extended port  |
| ActSumCheck   | 1(SUM_CHECK)              | Match to the setting of FX extended port  |
| ActTimeOut    | 10000                     | Any value specified by user in ms units   |
| ActUnitNumber | 0x00                      | Target station side module station number |

## 3.3.26 ActFXCPUUSB, ActMLFXCPUUSB control

The following table indicates the properties possessed by the ActFXCPUUSB, ActMLFXCPUUSB control and their default values.

# (1) Configuration

# (2) Property patterns

|                                                         | Connected<br>Station CPU | Relayed                      | Relayed Station CPU |                |          |           |                  |            |            |           |
|---------------------------------------------------------|--------------------------|------------------------------|---------------------|----------------|----------|-----------|------------------|------------|------------|-----------|
| Connected<br>station<br>Conversion<br>Relayed<br>module | FXCPU                    | >U Network                   | QCPU<br>(Q mode)    | Q12DC<br>CPU-V | LCPU     | QS<br>CPU | QCPU<br>(A mode) | QnA<br>CPU | ACPU<br>*1 | FX<br>CPU |
|                                                         |                          | CC IE Control<br>CC IE Field | ×                   | ×              | ×        | ×         | ×                | ×          | $\times$   | $\times$  |
| IBM-PC/AT compatible Relayed network                    |                          | MELSECNET/H                  | ×                   | $\times$       | $\times$ | $\times$  | $\times$         | $\times$   | $\times$   | $\times$  |
|                                                         | 1                        | MELSECNET/10                 | ×                   | $\times$       | $\times$ | $\times$  | $\times$         | $\times$   | $\times$   | $\times$  |
| Relayed Relayed                                         |                          | MELSECNET(II)                | ×                   | $\times$       | ×        | $\times$  | ×                | ×          | $\times$   | $\times$  |
| station CPU module                                      |                          | Ethernet                     | ×                   | $\times$       | $\times$ | $\times$  | $\times$         | $\times$   | $\times$   | $\times$  |
|                                                         |                          | Computer link                | ×                   | $\times$       | $\times$ | $\times$  | ×                | $\times$   | $\times$   | $\times$  |
|                                                         |                          | CC-Link                      | ×                   | ×              | ×        | $\times$  | ×                | ×          | ×          | $\times$  |

 $\bigcirc$  : Accessible (Property pattern within circle),  $\times$  : Inaccessible

\* 1: Including motion controller CPU.

## (3) Property list

| Broporty   | Dofault Value          | Property Patterns                        |  |  |  |  |  |
|------------|------------------------|------------------------------------------|--|--|--|--|--|
| Froperty   | Delault value          |                                          |  |  |  |  |  |
| ActCpuType | 0x209<br>(CPU_FX3GCPU) | CPU type corresponding to target station |  |  |  |  |  |
| ActTimeOut | 10000                  | Any value specified by user in ms units  |  |  |  |  |  |

## 3.3.27 ActQCPUQUSB, ActMLQCPUQUSB control

The following table indicates the properties possessed by the ActQCPUQUSB, ActMLQCPUQUSB control and their default values.

#### (1) Configuration

#### (2) Property patterns

|                                      | Conneo<br>Station       | cted<br>CPU    | Relayed                      | Relayed Station CPU |                |          |           |                  |                           |             |             |
|--------------------------------------|-------------------------|----------------|------------------------------|---------------------|----------------|----------|-----------|------------------|---------------------------|-------------|-------------|
| Connected Relayed                    | QCPU QS<br>(Q mode) CPU |                | Network                      | QCPU<br>(Q mode)    | Q12DC<br>CPU-V | LCPU     | QS<br>CPU | QCPU<br>(A mode) | QnA<br>CPU                | ACPU<br>*1  | FX<br>CPU   |
|                                      | <u> </u>                |                | CC IE Control<br>CC IE Field | 2                   | @*3            | ②<br>*7  | 2*3       | ×                | ×                         | ×           | ×           |
| IBM-PC/AT compatible Relaved network |                         |                | MELSECNET/H                  | 2                   | 2              | $\times$ | 2         | ×                | $\times$                  | $\times$    | $\times$    |
|                                      |                         | (5) <b>*</b> 0 | MELSECNET/10                 | 2                   | 2              | $\times$ | 2         | 2                | 2                         | 2           | $\times$    |
| Relayed Relayed                      | Ū                       | @ *2           | MELSECNET(II)                | ×                   | ×              | ×        | ×         | ×                | $\times$                  | ×           | $\times$    |
| station CPU module                   |                         |                | Ethernet                     | 2                   | ×              | $\times$ | 2         | ×                | 2                         | $\times$    | $\times$    |
|                                      |                         |                | Computer link                | 3*4                 | $\times$       | 3        | $\times$  | ×                | 3                         | $\times$    | $\times$    |
|                                      |                         |                | CC-Link                      | 4                   | 4              | 4        | $\times$  | <b>4</b> *5      | <b>4</b> *5               | <b>4</b> *5 | <b>4</b> *6 |
|                                      | Conneo<br>Station       | cted<br>CPU    | Relayed                      | Relayed Station CPU |                |          |           |                  |                           |             |             |
|                                      | Q12DCCPU-V              |                | Network                      | QCPU<br>(Q mode)    | Q12DC<br>CPU-V | LCPU     | QS<br>CPU | QCPU<br>(A mode) | QnA<br>CPU                | ACPU<br>*1  | FX<br>CPU   |
|                                      |                         |                | CC IE Control<br>CC IE Field | 2                   | 2*3            | ②<br>*7  | 2*3       | ×                | ×                         | ×           | ×           |
|                                      |                         |                | MELSECNET/H                  | 2                   | 2              | $\times$ | 2         | ×                | $\times$                  | $\times$    | $\times$    |
|                                      | ന                       |                | MELSECNET/10                 | 2                   | 2              | $\times$ | 2         | ×                | $\times$                  | $\times$    | $\times$    |
|                                      |                         |                | MELSECNET(II)                | $\times$            | ×              | $\times$ | $\times$  | ×                | $\times$                  | $\times$    | $\times$    |
|                                      |                         |                | Ethernet                     | $\times$            | $\times$       | $\times$ | $\times$  | $\times$         | $\times$                  | $\times$    | $\times$    |
|                                      |                         |                | Computer link                | ×                   | ×              | ×        | $\times$  | $\times$         | ×                         | $\times$    | $\times$    |
|                                      |                         |                | CC-Link                      | 4                   | 4              | 4        | $\times$  | <b>4</b> *5      | <b>4</b> *5               | <b>4</b> *5 | $\times$    |
|                                      |                         |                | • : A                        | ccessible           | e (Prop        | erty pa  | attern v  | vithin circ      | :le), $\overline{\times}$ | : Inacc     | essible     |

\* 1: Including motion controller CPU.

\*2: Relayed stations cannot be accessed through the QSCPU.

\* 3: Inaccessible to Q12DCCPU-V and QSCPU relayed by CC-Link IE Field Network since CC-Link IE Field Network is not supported.

- \*4: The Redundant CPU is inaccessible to the computer link module which is on the main base.
- \*5: Use the QnA or ACPU side CC-Link module whose ROM version is "S" or later.
- \*6: Compatible with FX3G and FX3U(C), and within the own network.
- \*7: Inaccessible to LCPU relayed by CC-Link IE Controller Network since CC-Link IE Controller Network is not supported.

# (3) Property list

| Droporty   | Default Value      | Property Patterns |             |                     |              |   |  |  |  |
|------------|--------------------|-------------------|-------------|---------------------|--------------|---|--|--|--|
| Property   |                    | 1                 | 2 * 8       | 3                   | 4            | 5 |  |  |  |
| ActCpuType | 34<br>(CPU_Q02CPU) |                   | CPU type of | corresponding to ta | rget station |   |  |  |  |

\*8: Note the following points when making access via the Ethernet module (Q series-compatible E71, QE71).

• For ActNetworkNumber and ActStationNumber, specify the value set in the parameter setting of the target station side Q seriescompatible E71 or QE71.

• Set the "Station No. ↔ IP information" in the parameter setting of the Q series-compatible E71 or QE71. Also, when making setting, specify other than the automatic response system (any of the IP address calculation system, table conversion system and combined system) as the "Station No. ↔ IP information system".

(To the next page)

| Dreporty                              | Default         |                                                                                                    | Pro                                                                                                    | Property Patterns                                                                                                    |                                                                                                    |                                      |  |  |
|---------------------------------------|-----------------|----------------------------------------------------------------------------------------------------|----------------------------------------------------------------------------------------------------|----------------------------------------------------------------------------------------------------|----------------------------------------------------------------------------------------------------|--------------------------------------|--|--|
| Property                              | Value           | 1                                                                                                    | ②*8                                                                                                    | 3                                                                                                    | 4                                                                                                    | 5                                    |  |  |
| ActDestination<br>IONumber            | 0<br>(0x00)     | Fixed to 0(0x00)                                                                                                    | Fixed to 0(0x00)                                                                                                    | Target station side<br>For single CPU<br>Fixed to 1023(0x3FF)<br>For multiple CPUs<br>Connected CPU:<br>1023(0x3FF)<br>No. 1: 992(0x3E0)<br>No. 2: 993(0x3E1)<br>No. 3: 994(0x3E2)<br>No. 4: 995(0x3E3)<br>For Redundant CPU<br>Target station side<br>Control system:<br>976(0x3D0)<br>No specification:<br>1023(0x3FF) | Target station side<br>For single CPU<br>Fixed to 1023(0x3FF)<br>For multiple CPUs<br>Connected CPU:<br>1023(0x3FF)<br>No. 1: 992(0x3E0)<br>No. 2: 993(0x3E1)<br>No. 3: 994(0x3E2)<br>No. 4: 995(0x3E3)<br>For Redundant CPU<br>Target station side<br>Control system:<br>976(0x3D0)<br>No specification:<br>1023(0x3FF) | Fixed to 0(0x00)                     |  |  |
| ActDidPropertyBit                     | 1<br>(0x01)     | Fixed to 1(0x01)                                                                                                    | Fixed to 1(0x01)                                                                                                    | Fixed to 0(0x00)                                                                                                    | Fixed to 0(0x00)                                                                                                    | Fixed to 1(0x01)                     |  |  |
| ActDisdPropertyBit                    | 1<br>(0x01)     | Fixed to 1(0x01)                                                                                                    | Fixed to 1(0x01)                                                                                                    | Fixed to 0(0x00)                                                                                                    | Fixed to 0(0x00)                                                                                                    | Fixed to 1(0x01)                     |  |  |
| ActIntelligent<br>PreferenceBit       | 0<br>(0x00)     | Fixed to 0(0x00)                                                                                                    | Fixed to 0(0x00)                                                                                                    | Target station<br>Q mode/<br>Q12DCCPU-V/<br>LCPU :1(0x01)<br>Other than the above<br>:0(0x00)                                                                                                    | Target station<br>Q mode/<br>Q12DCCPU-V/<br>LCPU :1(0x01)<br>Other than the above<br>:0(0x00)                                                                                                    | Fixed to<br>0(0x00)                  |  |  |
| ActIONumber * 9                       | 1023<br>(0x3FF) | For single CPU<br>Fixed to 1023(0x3FF)<br>For multiple CPUs<br>Connected CPU:<br>1023(0x3FF)<br>No. 1: 992(0x3E0)<br>No. 2: 993(0x3E1)<br>No. 3: 994(0x3E2)<br>No. 4: 995(0x3E3)<br>For Redundant CPU<br>Target station side<br>Control system:<br>976(0x3D0)<br>No specification:<br>1023(0x3FF) | Target station side<br>For single CPU<br>Fixed to 1023(0x3FF)<br>For multiple CPUs<br>Connected CPU:<br>1023(0x3FF)<br>No. 1: 992(0x3E0)<br>No. 2: 993(0x3E1)<br>No. 3: 994(0x3E2)<br>No. 4: 995(0x3E3)<br>For Redundant CPU<br>Target station side<br>Control system:<br>976(0x3D0)<br>No specification:<br>1023(0x3FF) | Connected station side<br>module I/O address                                                                                                    | Connected station side<br>module I/O address                                                                                                    | Connected<br>CPU:<br>1023<br>(0x3FF) |  |  |
| ActMultiDrop<br>ChannelNumber<br>* 10 | 0<br>(0x00)     | Fixed to 0(0x00)                                                                                                    | Fixed to 0(0x00)                                                                                                    | Multidrop channel<br>number                                                                                                    | Fixed to 0(0x00)                                                                                                    | Fixed to 0(0x00)                     |  |  |
| ActNetworkNumber                      | 0<br>(0x00)     | Fixed to 0(0x00)                                                                                                    | Target station side<br>module network<br>number                                                                                                    | Fixed to 0(0x00)                                                                                                    | Fixed to 0(0x00)                                                                                                    | Fixed to 0(0x00)                     |  |  |
| ActStationNumber                      | 255<br>(0xFF)   | Fixed to 255(0xFF)                                                                                                    | Target station side module station number                                                                                                    | Fixed to 255(0xFF)                                                                                                    | Fixed to 255(0xFF)                                                                                                    | Fixed to 255(0xFF)                   |  |  |
| ActThrough<br>NetworkType             | 0<br>(0x00)     | Refer                                                                                                    | to the property [ActThrou                                                                                                    | ighNetworkType] in Secti                                                                                                    | on 3.2.                                                                                                    | Fixed to 0(0x00)                     |  |  |
| ActTimeOut                            | 10000           |                                                                                                    | Any value sp                                                                                                    | ecified by user in ms unit                                                                                                    | S                                                                                                    |                                      |  |  |
| ActUnitNumber                         | 0<br>(0x00)     | Fixed to 0(0x00)                                                                                                    | Fixed to 0(0x00)                                                                                                    | Target station side module station number                                                                                                    | Target station side module station number                                                                                                    | Fixed to 0(0x00)                     |  |  |

\*8: Note the following points when making access via the Ethernet module (Q series-compatible E71, QE71).

• For ActNetworkNumber and ActStationNumber, specify the value set in the parameter setting of the target station side Q seriescompatible E71 or QE71.

• Set the "Station No. ↔ IP information" in the parameter setting of the Q series-compatible E71 or QE71. Also, when making setting, specify other than the automatic response system (any of the IP address calculation system, table conversion system and combined system) as the "Station No. ↔ IP information system".

\*9: As the I/O address, specify the value found by dividing the actual first I/O number by 16.

\*10: Specify the following as the channel No. to be multidrop-linked.

0: Use default channel of module.

1: Channel 1

2: Channel 2

3 - 58

## 3.3.28 ActLCPUUSB, ActMLLCPUUSB control

The following table indicates the properties possessed by the ActLCPUUSB, ActMLLCPUUSB control and their default values.

#### (1) Configuration

#### (2) Property patterns

|                      | Connected<br>Station CPU Relayed |                 | Relayed Station CPU |                |          |           |                  |            |            |           |
|----------------------|----------------------------------|-----------------|---------------------|----------------|----------|-----------|------------------|------------|------------|-----------|
| Connected Relayed    | LCPU                             | Network         | QCPU<br>(Q mode)    | Q12DC<br>CPU-V | LCPU     | QS<br>CPU | QCPU<br>(A mode) | QnA<br>CPU | ACPU<br>*1 | FX<br>CPU |
|                      |                                  | CC IE Field * 3 | 4                   | $\times$       | 4        | $\times$  | ×                | ×          | ×          | $\times$  |
| Belaved network      |                                  | MELSECNET/H     | $\times$            | $\times$       | $\times$ | $\times$  | $\times$         | $\times$   | $\times$   | $\times$  |
| IBM-PC/AT compatible |                                  | MELSECNET/10    | ×                   | $\times$       | $\times$ | $\times$  | $\times$         | $\times$   | $\times$   | $\times$  |
| Relayed Relayed      | 1                                | MELSECNET(II)   | $\times$            | $\times$       | $\times$ | $\times$  | $\times$         | $\times$   | $\times$   | $\times$  |
| station CPU module   |                                  | Ethernet        | $\times$            | $\times$       | $\times$ | $\times$  | $\times$         | $\times$   | $\times$   | $\times$  |
|                      |                                  | Computer link   | ②*2                 | $\times$       | 2        | $\times$  | $\times$         | 2          | $\times$   | $\times$  |
|                      |                                  | CC-Link         | 3                   | 3              | 3        | $\times$  | 3                | 3          | 3          | $\times$  |

 $\bigcirc$  : Accessible (Property pattern within circle),  $\times$  : Inaccessible

- \* 1: Including motion controller CPU.
- \*2: The Redundant CPU is inaccessible to the computer link module which is on the main base.
- \*3: Inaccessible to LCPU relayed by CC-Link IE Controller Network since CC-Link IE Controller Network is not supported.

# (2) Property list

| Droportu               | Default Value       |                     | Property P                                                                                                    | atterns                                                                                                    |                     |
|------------------------|---------------------|---------------------|----------------------------------------------------------------------------------------------------|----------------------------------------------------------------------------------------------------|---------------------|
| Property               | Delault value       | 1                   | 2                                                                                                    | 3                                                                                                    | 4                   |
| ActCpuType             | 161<br>(CPU_L02CPU) |                     | CPU type correspondi                                                                                                    | ng to target station                                                                                                    |                     |
| ActDestinationIONumber | 0<br>(0x00)         | Fixed to<br>0(0x00) | Target station side<br>For single CPU<br>Fixed to 1023(0x3FF)<br>For multiple CPUs<br>Connected CPU:<br>1023(0x3FF)<br>No. 1: 992(0x3E0)<br>No. 2: 993(0x3E1)<br>No. 3: 994(0x3E2)<br>No. 4: 995(0x3E3)<br>For Redundant CPU<br>Target station side<br>Control system:<br>976(0x3D0)<br>No specification:<br>1023(0x3FF) | Target station side<br>For single CPU<br>Fixed to 1023(0x3FF)<br>For multiple CPUs<br>Connected CPU:<br>1023(0x3FF)<br>No. 1: 992(0x3E0)<br>No. 2: 993(0x3E1)<br>No. 3: 994(0x3E2)<br>No. 4: 995(0x3E3)<br>For Redundant CPU<br>Target station side<br>Control system:<br>976(0x3D0)<br>No specification:<br>1023(0x3FF) | Fixed to<br>0(0x00) |

(To the next page)

| Descent                         | Default         |                         | Pro                                                                                             | perty Patterns                                                                                  |                                                                                                    |
|---------------------------------|-----------------|-------------------------|-------------------------------------------------------------------------------------------------|-------------------------------------------------------------------------------------------------|----------------------------------------------------------------------------------------------------|
| Ргорепту                        | Value           | 1                       | 2                                                                                               | 3                                                                                               | (4)                                                                                                    |
| ActDidPropertyBit               | 1<br>(0x01)     | Fixed to<br>1(0x01)     | Fixed to 0(0x00)                                                                                | Fixed to 0(0x00)                                                                                | Fixed to 1(0x01)                                                                                                    |
| ActDisdPropertyBit              | 1<br>(0x01)     | Fixed to<br>1(0x01)     | Fixed to<br>0(0x00)                                                                             | Fixed to 0(0x00)                                                                                | Fixed to 1(0x01)                                                                                                    |
| ActIntelligentPreferenceBit     | 0<br>(0x00)     | Fixed to<br>0(0x00)     | Target station<br>Q mode/<br>Q12DCCPU-V/<br>LCPU : 1(0x01)<br>Other than the above<br>: 0(0x00) | Target station<br>Q mode/<br>Q12DCCPU-V/<br>LCPU : 1(0x01)<br>Other than the above<br>: 0(0x00) | Fixed to<br>0(0x00)                                                                                                    |
| ActIONumber * 4                 | 1023<br>(0x3FF) | Fixed to<br>1023(0x3FF) | Connected station side module I/O address                                                       | Connected station side<br>module I/O address                                                    | Target station side<br>For single CPU<br>Fixed to 1023(0x3FF)<br>For multiple CPUs<br>Connected CPU:<br>1023(0x3FF)<br>No. 1: 992(0x3E0)<br>No. 2: 993(0x3E1)<br>No. 3: 994(0x3E2)<br>No. 4: 995(0x3E3)<br>For Redundant CPU<br>Target station side<br>Control system:<br>976(0x3D0)<br>No specification:<br>1023(0x3FF) |
| ActMultiDropChannelNumber<br>*5 | 0<br>(0x00)     | Fixed to<br>0(0x00)     | Multidrop channel<br>number                                                                     | Fixed to<br>0(0x00)                                                                             | Fixed to 0(0x00)                                                                                                    |
| ActNetworkNumber                | 0<br>(0x00)     |                         | Fixed to 0(0x00)                                                                                |                                                                                                 | Network number of target station side module                                                                                                    |
| ActStationNumber                | 255<br>(0xFF)   |                         | Fixed to 255(0xFF                                                                               | -)                                                                                              | Target station side module station number                                                                                                    |
| ActThroughNetworkType           | 0<br>(0x00)     | F                       | Refer to the property [Act]                                                                     | [hroughNetworkType] in                                                                          | Section 3.2.                                                                                                    |
| ActTimeOut                      | 10000           |                         | Any value spe                                                                                   | cified by user in ms units                                                                      |                                                                                                    |
| ActUnitNumber                   | 0<br>(0x00)     | Fixed to 0(0x00)        | Target station side module station number                                                       | Target station side module station number                                                       | Fixed to 0 (0x01)                                                                                                    |

\*4: As the I/O address, specify the value found by dividing the actual first I/O number by 16.
\*5: Specify the following as the channel No. to be multidrop-linked.
0: Use default channel of module.

1: Channel 1

#### 3.3.29 ActCCG4Q, ActMLCCG4Q control

The following table indicates the properties possessed by the ActCCG4Q, ActMLCCG4Q control and their default values.

(1) When connected station CPU is QCPU (Q mode) or Q12DCCPU-V

#### (a) Configuration

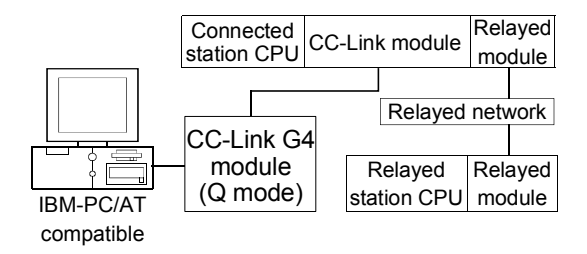

# (b) Property patterns

| Connected<br>Station CPU | Polovod Notwork              |                     | Relayed Station CPU |          |           |                  |            |            |           |  |
|--------------------------|------------------------------|---------------------|---------------------|----------|-----------|------------------|------------|------------|-----------|--|
| QCPU                     | Relayed Network              | QCPU                | Q12DC               |          | QS        | QCPU             | QnA        | ACPU       | FX        |  |
| (Q mode)                 |                              | (Q mode)            | CPU-V               | LCFU     | CPU       | (A mode)         | CPU        | *1         | CPU       |  |
|                          | CC IE Control<br>CC IE Field | 2                   | 2*2                 | ②<br>*3  | 2*2       | ×                | ×          | ×          | ×         |  |
|                          | MELSECNET/H                  | 2                   | 2                   | $\times$ | 2         | ×                | ×          | $\times$   | $\times$  |  |
| (1)                      | MELSECNET/10                 | 2                   | 2                   | $\times$ | 2         | 2                | 2          | 2          | $\times$  |  |
|                          | MELSECNET(II)                | $\times$            | $\times$            | $\times$ | ×         | ×                | $\times$   | ×          | $\times$  |  |
|                          | Ethernet                     | 2                   | ×                   | $\times$ | 2         | ×                | 2          | $\times$   | $\times$  |  |
|                          | Computer link                | ×                   | ×                   | $\times$ | ×         | ×                | 3          | $\times$   | $\times$  |  |
|                          | CC-Link                      | ×                   | ×                   | $\times$ | $\times$  | ×                | $\times$   | $\times$   | $\times$  |  |
| Connected<br>Station CPU | Polovod Notwork              | Relayed Station CPU |                     |          |           |                  |            |            |           |  |
| Q12DCCPU-V               | Relayed Network              | QCPU<br>(Q mode)    | Q12DC<br>CPU-V      | LCPU     | QS<br>CPU | QCPU<br>(A mode) | QnA<br>CPU | ACPU<br>*1 | FX<br>CPU |  |
|                          | CC IE Control<br>CC IE Field | 2                   | ②*2                 | ②<br>*3  | 2*2       | ×                | ×          | ×          | ×         |  |
|                          | MELSECNET/H                  | 2                   | 2                   | $\times$ | 2         | ×                | ×          | ×          | ×         |  |
| (I)                      | MELSECNET/10                 | 2                   | 2                   | $\times$ | 2         | 2                | 2          | 2          | ×         |  |
|                          | MELSECNET(II)                | $\times$            | $\times$            | $\times$ | ×         | ×                | $\times$   | $\times$   | $\times$  |  |
|                          | Ethernet                     | ×                   | ×                   | $\times$ | ×         | ×                | $\times$   | $\times$   | $\times$  |  |
|                          | Computer link                | ×                   | ×                   | $\times$ | ×         | ×                | ×          | $\times$   | $\times$  |  |
|                          | CC-Link                      | ×                   | ×                   | $\times$ | ×         | ×                | ×          | ×          | ×         |  |
|                          | (                            | : Access            | sible (Prop         | erty pat | tern wit  | hin circle).     | × : Ina    | ccessib    | le        |  |

\* 1: Including motion controller CPU.

\*2: Inaccessible to Q12DCCPU-V and QSCPU relayed by CC-Link IE Field Network since CC-Link IE Field Network is not supported.

\*3: Inaccessible to LCPU relayed by CC-Link IE Controller Network since CC-Link IE Controller Network is not supported.

#### (c) Property list

| Dranarty              | Defeult                   |                                                                                                    | Property Patterns                                                                                                    |                                                                                                    |  |  |  |  |  |  |
|-----------------------|---------------------------|----------------------------------------------------------------------------------------------------|----------------------------------------------------------------------------------------------------|----------------------------------------------------------------------------------------------------|--|--|--|--|--|--|
| Property              | Default Value             | 1                                                                                                    | 2*4                                                                                                    | 3                                                                                                    |  |  |  |  |  |  |
| ActBaudRate           | 19200<br>(BAUDRATE_19200) | BAUDRATE_9600, BAUDRATE_19200, BAUDRATE_38400,<br>BAUDRATE_57600, BAUDRATE_115200                                                                                                    |                                                                                                    |                                                                                                    |  |  |  |  |  |  |
| ActConnectUnitNumber  | 0<br>(0x00)               | Connected station side module station number                                                                                                    |                                                                                                    |                                                                                                    |  |  |  |  |  |  |
| ActControl            | 8<br>(TRC_DTR_OR_RTS)     |                                                                                                    | Depending on used cable.                                                                                                    |                                                                                                    |  |  |  |  |  |  |
| ActCpuType            | 34<br>(CPU_Q2CPU)         | CPU ty                                                                                                    | pe corresponding to target st                                                                                                    | ation                                                                                                    |  |  |  |  |  |  |
| ActIONumber * 5       | 1023<br>(0x3FF)           | Target station side<br>For single CPU<br>Fixed to 1023(0x3FF)<br>For multiple CPUs<br>Connected CPU: 1023(0x3FF)<br>No. 1: 992(0x3E0)<br>No. 2: 993(0x3E1)<br>No. 3: 994(0x3E2)<br>No. 4: 995(0x3E3)<br>For Redundant CPU<br>Control system : 976(0x3D0)<br>No specification : 1023(0x3FF) | Target station side<br>For single CPU<br>Fixed to 1023(0x3<br>For multiple CPUs<br>Connected CPU: 1023(0x3<br>No. 1: 992(0x3<br>No. 2: 993(0x3<br>No. 3: 994(0x3<br>No. 4: 995(0x3<br>For Redundant CPU<br>Target station side<br>Control system : 976(0x3<br>No specification : 1023(0x3) | <ul> <li>BFF)</li> <li>BE0)</li> <li>Connected station side relayed module I/O address</li> <li>BE3)</li> <li>BD0)</li> <li>BFF)</li> </ul> |  |  |  |  |  |  |
| ActNetworkNumber      | 0<br>(0x00)               | Fixed to 0(0x00)                                                                                                    | Target station side modu<br>network number                                                                                                    | Fixed to 0(0x00)                                                                                                    |  |  |  |  |  |  |
| ActPortNumber         | 1<br>(PORT_1)             | IBM-PC/A                                                                                                    | T compatible side COM port                                                                                                    | number                                                                                                    |  |  |  |  |  |  |
| ActStationNumber      | 255<br>(0xFF)             | Fixed to 255(0xFF)                                                                                                    | Target station side modu<br>station number                                                                                                    | Fixed to 255(0xFF)                                                                                                    |  |  |  |  |  |  |
| ActThroughNetworkType | 0<br>(0x00)               | Refer to the property [ActThroughNetworkType] in Section 3.2.                                                                                                    |                                                                                                    |                                                                                                    |  |  |  |  |  |  |
| ActTimeOut            | 10000                     | Any va                                                                                                    | alue specified by user in ms u                                                                                                    | inits                                                                                                    |  |  |  |  |  |  |
| ActUnitNumber         | 0<br>(0x00)               | Fixed to 0(0x00)                                                                                                    | Fixed to 0(0x00)                                                                                                    | Target station side module station number                                                                                                   |  |  |  |  |  |  |

\*4: Note the following points when making access via the Ethernet module (QE71).

• For ActNetworkNumber and ActStationNumber, specify the value set in the parameter setting of the target station side QE71.

• Set the "Station No.↔ IP information" in the parameter setting of the QE71. Also, when making setting, specify other than the automatic response system (any of the IP address calculation system, table conversion system and combined system) as the "Station No.↔ IP information system".

\*5: As the I/O address, specify the value found by dividing the actual first I/O number by 16.

# (2) When connected station CPU is LCPU

## (a) Configuration

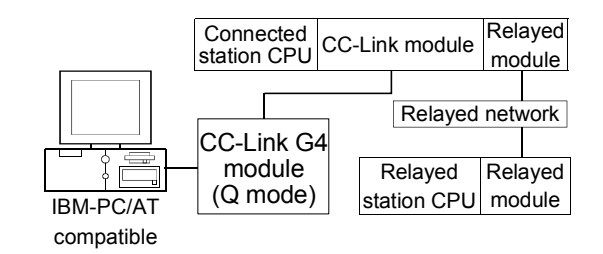

#### (b) Property patterns

| Connected<br>Station CPU | Polovod Notwork              | Relayed Station CPU |                |            |           |                  |            |            |           |  |  |
|--------------------------|------------------------------|---------------------|----------------|------------|-----------|------------------|------------|------------|-----------|--|--|
| LCPU                     | Relayed Network              | QCPU<br>(Q mode)    | Q12DC<br>CPU-V | LCPU       | QS<br>CPU | QCPU<br>(A mode) | QnA<br>CPU | ACPU<br>*1 | FX<br>CPU |  |  |
|                          | CC IE Control<br>CC IE Field | ×                   | ×              | ×          | ×         | ×                | ×          | ×          | ×         |  |  |
|                          | MELSECNET/H                  | ×                   | ×              | $\times$   | ×         | ×                | $\times$   | $\times$   | $\times$  |  |  |
|                          | MELSECNET/10                 | ×                   | ×              | ×          | ×         | ×                | ×          | $\times$   | $\times$  |  |  |
|                          | MELSECNET(II)                | ×                   | ×              | ×          | ×         | ×                | ×          | $\times$   | ×         |  |  |
|                          | Ethernet                     | ×                   | ×              | ×          | ×         | ×                | ×          | $\times$   | $\times$  |  |  |
|                          | Computer link                | ×                   | ×              | ×          | ×         | ×                | 2          | $\times$   | $\times$  |  |  |
|                          | CC-Link                      |                     | ×              | ×          | ×         | ×                | ×          | ×          | $\times$  |  |  |
|                          | (                            | ) : Access          | ible (Prope    | erty patte | ern with  | in circle), >    | < : Inac   | cessible   | ;         |  |  |

\*1: Including motion controller CPU.

## (c) Property list

| Property                          | Default Value    | Property                                       | Patterns                                   |  |  |  |  |
|-----------------------------------|------------------|------------------------------------------------|--------------------------------------------|--|--|--|--|
| Flopenty                          | Delault value    | 1                                              | 2                                          |  |  |  |  |
| ActBaudBate                       | 19200            | BAUDRATE_9600, BAUDRATE_19200, BAUDRATE_38400, |                                            |  |  |  |  |
|                                   | (BAUDRATE_19200) | BAUDRATE_57600,                                | BAUDRATE_115200                            |  |  |  |  |
| ActConnectLinitNumber             | 0                | Connected station side                         | module station number                      |  |  |  |  |
| Acconnectoritindiniber            | (0x00)           | Connected station side                         |                                            |  |  |  |  |
| ActControl                        | 8                | Depending of                                   |                                            |  |  |  |  |
| ACICONIIO                         | (TRC_DTR_OR_RTS) | Depending of                                   | n used cable.                              |  |  |  |  |
| ActCouTure                        | 34               |                                                | ding to target station                     |  |  |  |  |
| Aciopuliype                       | (CPU_Q2CPU)      | CPU type correspon                             | ung to target station                      |  |  |  |  |
| A at ION lumber * 2               | 1023             | For single CPU                                 | Connected station side relayed module      |  |  |  |  |
| Actionumber * 2                   | (0x3FF)          | Fixed to 1023(0x3FF)                           | I/O address                                |  |  |  |  |
| A athlat wardshive a bar          | 0                | Fixed to 0(0x00)                               |                                            |  |  |  |  |
| Activetworkinumber                | (0x00)           |                                                |                                            |  |  |  |  |
| A stD suth kursh su               | 1                |                                                | side COM part sumber                       |  |  |  |  |
| ActPortNumber                     | (PORT_1)         | IBIN-PC/AT compatible                          | side COM port number                       |  |  |  |  |
| A stOtation Number                | 255              | Fixed to 2                                     |                                            |  |  |  |  |
| ActStationNumber                  | (0xFF)           | Fixed to 2                                     | 255(UXFF)                                  |  |  |  |  |
| A stThese she black as als Tone a | 0                |                                                |                                            |  |  |  |  |
| Actiniougnivetwork type           | (0x00)           | Refer to the property [Act i hrou              | gninetwork rypej in Section 3.2.           |  |  |  |  |
| ActTimeOut                        | 10000            | Any value specified                            | by user in ms units                        |  |  |  |  |
|                                   | 0                |                                                | Torret station side and de station much a  |  |  |  |  |
| ActUnitNumber                     | (0x00)           | Fixed to 0(0x00)                               | l arget station side module station number |  |  |  |  |

\*2: As the I/O address, specify the value found by dividing the actual first I/O number by 16.

#### 3.3.30 ActCCG4QnA, ActMLCCG4QnA control

The following table indicates the properties possessed by the ActCCG4QnA, ActMLCCG4QnA control and their default values.

(1) Configuration

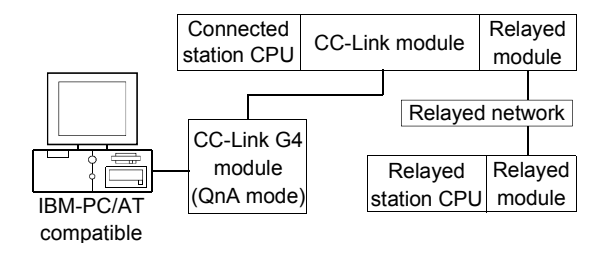

## (2) Property patterns

| Connected<br>Station CPU | Pelayed Network              | Relayed Station CPU |                |          |           |                  |               |            |           |  |  |
|--------------------------|------------------------------|---------------------|----------------|----------|-----------|------------------|---------------|------------|-----------|--|--|
| QnACPU                   | Nelayeu Network              | QCPU<br>(Q mode)    | Q12DC<br>CPU-V | LCPU     | QS<br>CPU | QCPU<br>(A mode) | QnA<br>CPU    | ACPU<br>*1 | FX<br>CPU |  |  |
|                          | CC IE Control<br>CC IE Field | ×                   | ×              | ×        | ×         | ×                | ×             | ×          | $\times$  |  |  |
|                          | MELSECNET/H                  | ×                   | ×              | ×        | $\times$  | ×                | ×             | ×          | $\times$  |  |  |
| 1                        | MELSECNET/10                 | ×                   | ×              | $\times$ | $\times$  | ×                | 2             | ×          | $\times$  |  |  |
| Ū                        | MELSECNET(II)                | ×                   | ×              | ×        | $\times$  | ×                | 3             | ×          | $\times$  |  |  |
|                          | Ethernet                     | ×                   | ×              | $\times$ | $\times$  | ×                | 2             | ×          | $\times$  |  |  |
|                          | Computer link                | ×                   | ×              | ×        | $\times$  | ×                | 4             | ×          | $\times$  |  |  |
|                          | CC-Link                      | ×                   | ×              | ×        | $\times$  | ×                | $\times$      | ×          | $\times$  |  |  |
|                          |                              |                     | essible (F     | roperty  | patter    | n within cire    | cle), $	imes$ | : Inacce   | essible   |  |  |

\* 1: Including motion controller CPU.

| Dreparty             | Default                   | Property Patterns                        |                                                      |                                                 |                                                         |  |  |  |  |
|----------------------|---------------------------|------------------------------------------|------------------------------------------------------|-------------------------------------------------|---------------------------------------------------------|--|--|--|--|
| Property             |                           | 1                                        | 2 *2                                                 | 3                                               | 4                                                       |  |  |  |  |
| ActBaudRate          | 19200<br>(BAUDRATE_19200) | BAUDR                                    | ATE_9600, BAUDRAT                                    | E_19200, BAUDRATE                               | _38400                                                  |  |  |  |  |
| ActConnectUnitNumber | 0<br>(0x00)               | Conn                                     | Connected station side CC-Link module station number |                                                 |                                                         |  |  |  |  |
| ActControl           | 8<br>(TRC_DTR_OR_RTS)     |                                          | Depending on used cable.                             |                                                 |                                                         |  |  |  |  |
| ActCpuType           | 17<br>(CPU_Q2ACPU)        | CPU type corresponding to target station |                                                      |                                                 |                                                         |  |  |  |  |
| ActIONumber * 3      | 1023<br>(0x3FF)           | Fixed to 1023(0x3FF)                     | Fixed to 1023(0x3FF)                                 | Fixed to 1023(0x3FF)                            | Connected station<br>side relayed module<br>I/O address |  |  |  |  |
| ActNetworkNumber     | 0<br>(0x00)               | Fixed to 0(0x00)                         | Target station side<br>module network<br>number      | Fixed to 0(0x00)                                | Fixed to 0(0x00)                                        |  |  |  |  |
| ActPortNumber        | 1<br>(PORT_1)             | I                                        | BM-PC/AT compatible                                  | side COM port number                            |                                                         |  |  |  |  |
| ActStationNumber     | 255<br>(0xFF)             | Fixed to 255(0xFF)                       | Target station side<br>module station<br>number      | Target station side<br>module station<br>number | Fixed to 255(0xFF)                                      |  |  |  |  |
| ActTimeOut           | 10000                     |                                          | Any value specified                                  | by user in ms units                             |                                                         |  |  |  |  |
| ActUnitNumber        | 0<br>(0x00)               | Fixed to 0(0x00)                         | Fixed to 0(0x00)                                     | Fixed to 0(0x00)                                | Target station side<br>module station<br>number         |  |  |  |  |

## (3) Property list

\*2: Note the following points when making access via the Ethernet module (QE71).

• For ActNetworkNumber and ActStationNumber, specify the value set in the parameter setting of the target station side QE71.

• Set the "Station No.↔ IP information" in the parameter setting of the QE71. Also, when making setting, specify other than the automatic response system (any of the IP address calculation system, table conversion system and combined system) as the "Station No.↔ IP information system".

\*3: As the I/O address, specify the value found by dividing the actual first I/O number by 16.

#### 3.3.31 ActCCG4A, ActMLCCG4A control

The following table indicates the properties possessed by the ActCCG4A, ActMLCCG4A control and their default values.

#### (1) Configuration

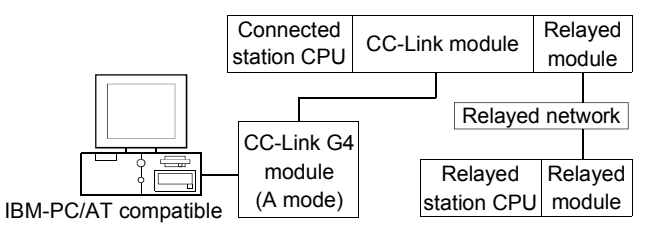

## (2) Property patterns

| Connec<br>( | nnected Station<br>CPU |               |                 | Relayed Station CPU |          |          |          |          |          |          |          |
|-------------|------------------------|---------------|-----------------|---------------------|----------|----------|----------|----------|----------|----------|----------|
| QCPU        | QnA                    | ACPU          | Relayed Network | QCPU                | Q12DC    |          | QS       | QCPU     | QnA      | ACPU     | FX       |
| (A mode)    | CPU                    | *1            |                 | (Q mode) CPU-V      | CPU-V    | LCPU     | CPU      | (A mode) | CPU      | *1       | CPU      |
|             |                        |               | CC IE Control   | ×                   | ×        | ×        | ×        | ~        | ×        | ×        | ×        |
|             |                        | CC IE Field   | ~               | ~                   | ~        | ~        | ~        | ~        | ~        | ~        |          |
|             |                        |               | MELSECNET/H     | $\times$            | $\times$ | $\times$ | $\times$ | ×        | $\times$ | ×        | $\times$ |
| $\bigcirc$  | $\mathbf{\mathbf{v}}$  | $\widehat{1}$ | MELSECNET/10    | ×                   | $\times$ | $\times$ | $\times$ | ×        | $\times$ | ×        | $\times$ |
|             | ^                      | 0             | MELSECNET(II)   | $\times$            | $\times$ | $\times$ | ×        | ×        | $\times$ | ×        | $\times$ |
|             |                        |               | Ethernet        | $\times$            | $\times$ | $\times$ | $\times$ | ×        | $\times$ | ×        | $\times$ |
|             |                        |               | Computer link   | $\times$            | $\times$ | $\times$ | $\times$ | ×        | $\times$ | ×        | $\times$ |
|             |                        |               | CC-Link         | ×                   | ×        | $\times$ | $\times$ | $\times$ | $\times$ | $\times$ | $\times$ |

\* 1: Including motion controller CPU.

 $\bigcirc$  : Accessible (Property pattern within circle),  $\times$  : Inaccessible

# (3) Property list

| Draparti         | Default Malue         | Property Patterns                         |
|------------------|-----------------------|-------------------------------------------|
| Property         | Delault value         | $\bigcirc$                                |
| ActControl       | 8<br>(TRC_DTR_OR_RTS) | Depending on used cable.                  |
| ActCpuType       | 262<br>(CPU_A1NCPU)   | CPU type corresponding to target station  |
| ActPortNumber    | 1<br>(PORT_1)         | IBM-PC/AT compatible side COM port number |
| ActStationNumber | 0<br>(0x00)           | Target station side module station number |
| ActTimeOut       | 10000                 | Any value specified by user in ms units   |

#### 3.3.32 ActMnet10BD, ActMLMnet10BD control

The following table indicates the properties possessed by the ActMnet10BD, ActMLMnet10BD control and their default values.

#### (1) When connected station CPU is QCPU (Q mode) or Q12DCCPU-V

(a) Configuration

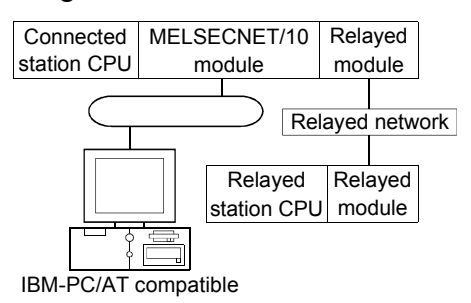

#### (b) Property patterns

| Our Daard | Connected<br>Station CPU                   |                                                                                                    |                                           | Relayed Station CPU                     |                                        |                                 |                                                   |                                     |                                          |                                                                                                    |  |  |
|-----------|--------------------------------------------|----------------------------------------------------------------------------------------------------|-------------------------------------------|-----------------------------------------|----------------------------------------|---------------------------------|---------------------------------------------------|-------------------------------------|------------------------------------------|----------------------------------------------------------------------------------------------------|--|--|
| Own Board | QCPU                                       | Relayed Network                                                                                                    | QCPU                                      | Q12DC                                   |                                        | QS                              | QCPU                                              | QnA                                 | ACPU                                     | FX                                                                                                    |  |  |
|           | (Q mode)                                   |                                                                                                    | (Q mode)                                  | CPU-V                                   | LCPU                                   | CPU                             | (A mode)                                          | CPU                                 | *1                                       | CPU                                                                                                    |  |  |
|           |                                            | CC IE Control<br>CC IE Field                                                                                                 | 2                                         | ②*2                                     | 2*4                                    | ②*2                             | ×                                                 | ×                                   | $\times$                                 | $\times$                                                                                                    |  |  |
|           |                                            | MELSECNET/H                                                                                                    | 2                                         | 2                                       | ×                                      | 2                               | ×                                                 | $\times$                            | $\times$                                 | $\times$                                                                                                    |  |  |
| ٢         | MELSECNET/10                               | 2                                                                                                    | 2                                         | ×                                       | 2                                      | 2                               | 2                                                 | 2                                   | $\times$                                 |                                                                                                    |  |  |
|           | Ľ                                          | MELSECNET(II)                                                                                                    | ×                                         | ×                                       | ×                                      | ×                               | ×                                                 | ×                                   | ×                                        | $\times$                                                                                                    |  |  |
|           |                                            | Ethernet                                                                                                    | 2                                         | $\times$                                | ×                                      | 2                               | ×                                                 | $\times$                            | $\times$                                 | $\times$                                                                                                    |  |  |
|           |                                            | Computer link                                                                                                    | 3*3                                       | $\times$                                | 3                                      | ×                               | $\times$                                          | 3                                   | $\times$                                 | $\times$                                                                                                    |  |  |
|           |                                            | CC-Link                                                                                                    | 4                                         | 4                                       | 4                                      | ×                               | ×                                                 | $\times$                            | ×                                        | $\times$                                                                                                    |  |  |
|           |                                            |                                                                                                    |                                           |                                         |                                        |                                 |                                                   |                                     |                                          |                                                                                                    |  |  |
| Û         | Connected<br>Station CPU                   | Delayed Natural                                                                                                    |                                           |                                         | Relay                                  | ved Stat                        | ion CPU                                           |                                     |                                          |                                                                                                    |  |  |
| 1         | Connected<br>Station CPU<br>Q12DC          | Relayed Network                                                                                                    | QCPU                                      | Q12DC                                   | Relay                                  | ved Stat<br>QS                  | ion CPU<br>QCPU                                   | QnA                                 | ACPU                                     | FX                                                                                                    |  |  |
| 1         | Connected<br>Station CPU<br>Q12DC<br>CPU-V | Relayed Network                                                                                                    | QCPU<br>(Q mode)                          | Q12DC<br>CPU-V                          | Relay<br>LCPU                          | ved Stat<br>QS<br>CPU           | ion CPU<br>QCPU<br>(A mode)                       | QnA<br>CPU                          | ACPU<br>*1                               | FX<br>CPU                                                                                                    |  |  |
| ٢         | Connected<br>Station CPU<br>Q12DC<br>CPU-V | Relayed Network<br>CC IE Control<br>CC IE Field                                                                              | QCPU<br>(Q mode)<br>×                     | Q12DC<br>CPU-V<br>×                     | Relay                                  | ved Stat<br>QS<br>CPU<br>×      | ion CPU<br>QCPU<br>(A mode)<br>×                  | QnA<br>CPU<br>×                     | ACPU<br>*1<br>×                          | FX<br>CPU<br>×                                                                                                    |  |  |
| Ð         | Connected<br>Station CPU<br>Q12DC<br>CPU-V | Relayed Network<br>CC IE Control<br>CC IE Field<br>MELSECNET/H                                                               | QCPU<br>(Q mode)<br>×<br>×                | Q12DC<br>CPU-V<br>×                     | Relay                                  | ved Stat<br>QS<br>CPU<br>×<br>× | ion CPU<br>QCPU<br>(A mode)<br>×<br>×             | QnA<br>CPU<br>×                     | ACPU<br>*1<br>×                          | FX<br>CPU<br>×                                                                                                    |  |  |
| Ð         | Connected<br>Station CPU<br>Q12DC<br>CPU-V | Relayed Network<br>CC IE Control<br>CC IE Field<br>MELSECNET/H<br>MELSECNET/10                                               | QCPU<br>(Q mode)<br>×<br>×<br>×           | Q12DC<br>CPU-V<br>×<br>×                | Relay                                  | ved Stat<br>QS<br>CPU<br>×<br>× | ion CPU<br>QCPU<br>(A mode)<br>×<br>×<br>×        | QnA<br>CPU<br>×<br>×                | ACPU<br>*1<br>×<br>×<br>×                | FX<br>CPU<br>×<br>×<br>×                                                                                                    |  |  |
| 1         | Connected<br>Station CPU<br>Q12DC<br>CPU-V | Relayed Network<br>CC IE Control<br>CC IE Field<br>MELSECNET/H<br>MELSECNET/10<br>MELSECNET(II)                              | QCPU<br>(Q mode)<br>×<br>×<br>×<br>×      | Q12DC<br>CPU-V<br>×<br>×<br>×           | Relay<br>LCPU<br>×<br>×<br>×           | QS<br>CPU<br>×<br>×<br>×        | ion CPU<br>QCPU<br>(A mode)<br>×<br>×<br>×<br>×   | QnA<br>CPU<br>×<br>×<br>×           | ACPU<br>*1<br>×<br>×<br>×                | FX<br>CPU<br>×<br>×<br>×                                                                                                    |  |  |
| ٢         | Connected<br>Station CPU<br>Q12DC<br>CPU-V | Relayed Network<br>CC IE Control<br>CC IE Field<br>MELSECNET/H<br>MELSECNET/10<br>MELSECNET(II)<br>Ethernet                  | QCPU<br>(Q mode)<br>×<br>×<br>×<br>×      | Q12DC<br>CPU-V<br>×<br>×<br>×<br>×      | Relay                                  | Ved Stat                        | ion CPU<br>(A mode)<br>×<br>×<br>×<br>×<br>×      | QnA<br>CPU<br>×<br>×<br>×           | ACPU<br>*1<br>×<br>×<br>×<br>×<br>×      | FX           CPU           ×           ×           ×           ×           ×           ×           ×           ×           ×           ×           ×           ×           ×                                     |  |  |
| 1         | Connected<br>Station CPU<br>Q12DC<br>CPU-V | Relayed Network<br>CC IE Control<br>CC IE Field<br>MELSECNET/H<br>MELSECNET/10<br>MELSECNET(II)<br>Ethernet<br>Computer link | QCPU<br>(Q mode)<br>×<br>×<br>×<br>×<br>× | Q12DC<br>CPU-V<br>×<br>×<br>×<br>×<br>× | Relay<br>LCPU<br>×<br>×<br>×<br>×<br>× | Ved Stat                        | ion CPU<br>(A mode)<br>×<br>×<br>×<br>×<br>×<br>× | QnA<br>CPU<br>×<br>×<br>×<br>×<br>× | ACPU<br>*1<br>×<br>×<br>×<br>×<br>×<br>× | FX           CPU           ×           ×           ×           ×           ×           ×           ×           ×           ×           ×           ×           ×           ×           ×           ×           × |  |  |

\* 1: Including motion controller CPU.

 $\bigcirc$  : Accessible (Property pattern within circle),  $\times$  : Inaccessible

\*2: Inaccessible to Q12DCCPU-V and QSCPU relayed by CC-Link IE Field Network since CC-Link IE Field Network is not supported.

\*3: The Redundant CPU is inaccessible to the computer link module which is on the main base.

\*4: Inaccessible to LCPU relayed by CC-Link IE Controller Network since CC-Link IE Controller Network is not supported.

| Property Patterns               |                     |                    |                                                                                                    |                                                                                                    |                                                                                                    |  |  |
|---------------------------------|---------------------|--------------------|----------------------------------------------------------------------------------------------------|----------------------------------------------------------------------------------------------------|----------------------------------------------------------------------------------------------------|--|--|
| Flopenty                        | Delault Value       | 1                  | 2                                                                                                    | 3                                                                                                    | 4                                                                                                    |  |  |
| ActCpuType                      | 1025<br>(CPU_BOARD) |                    | CPU type corresp                                                                                                    | onding to target station                                                                                                    |                                                                                                    |  |  |
| ActDestinationIONumber          | 0<br>(0x00)         | Fixed to 0(0x00)   | Fixed to 0(0x00)                                                                                                    | Target station side<br>For single CPU<br>Fixed to 1023(0x3FF)<br>For multiple CPUs<br>Connected CPU:<br>1023(0x3FF)<br>No. 1: 992(0x3E0)<br>No. 2: 993(0x3E1)<br>No. 3: 994(0x3E2)<br>No. 4: 995(0x3E3)<br>For Redundant CPU<br>Fixed to 1023(0x3FF) | Target station side<br>For single CPU<br>Fixed to 1023(0x3FF)<br>For multiple CPUs<br>Connected CPU:<br>1023(0x3FF)<br>No. 1: 992(0x3E0)<br>No. 2: 993(0x3E1)<br>No. 3: 994(0x3E2)<br>No. 4: 995(0x3E3)<br>For Redundant CPU<br>Fixed to 1023(0x3FF) |  |  |
| ActDidPropertyBit               | 0<br>(0x00)         | Fixed to 0(0x00)   | Fixed to 1(0x01)                                                                                                    | Fixed to 0(0x00)                                                                                                    | Fixed to 0(0x00)                                                                                                    |  |  |
| ActDsidPropertyBit              | 0<br>(0x00)         | Fixed to 0(0x00)   | Fixed to 1(0x01)                                                                                                    | Fixed to 0(0x00)                                                                                                    | Fixed to 0(0x00)                                                                                                    |  |  |
| ActIONumber * 5                 | 0<br>(0x00)         | Fixed to 0(0x00)   | For single CPU<br>Fixed to 1023(0x3FF)<br>For multiple CPUs<br>Connected CPU:<br>1023(0x3FF)<br>No. 1: 992(0x3E0)<br>No. 2: 993(0x3E1)<br>No. 3: 994(0x3E2)<br>No. 4: 995(0x3E3)<br>For Redundant CPU<br>Fixed to 1023(0x3FF) | Connected station side<br>relayed module I/O<br>address                                                                                                    | Connected station side<br>relayed module I/O<br>address                                                                                                    |  |  |
| ActMultiDropChannelNumber<br>*6 | 0<br>(0x00)         | Fixed to 0(0x00)   | Fixed to 0(0x00)                                                                                                    | Multidrop channel<br>number                                                                                                    | Fixed to 0(0x00)                                                                                                    |  |  |
| ActNetworkNumber                | 0<br>(0x00)         | Fixed to 0(0x00)   | Target station side<br>module network<br>number                                                                                                    | Connected station side<br>module network<br>number                                                                                                    | Connected station side<br>module network<br>number                                                                                                    |  |  |
| ActPortNumber                   | 1<br>(PORT_1)       | Board              | No. of IBM-PC/AT comp<br>PORT 1 to PORT                                                                                                    | patible side MELSECNE<br>4 (first to fourth boards)                                                                                                    | T/10 board,                                                                                                    |  |  |
| ActStationNumber                | 255<br>(0xFF)       | Fixed to 255(0xFF) | Target station side module station number                                                                                                    | Connected station side module station number                                                                                                    | Connected station side module station number                                                                                                    |  |  |
| ActUnitNumber                   | 0<br>(0x00)         | Fixed to 0(0x00)   | Fixed to 0(0x00)                                                                                                    | Target station side module station number                                                                                                    | Target station side module station number                                                                                                    |  |  |

(c) Property list

 $\pm$  5: As the I/O address, specify the value found by dividing the actual first I/O number by 16.

\* 6: Specify the following as the channel No. to be multidrop-linked.

0: Use default channel of module.

1: Channel 1

# (2) When connected station CPU is QCPU (A mode) or ACPU

#### (a) Configuration

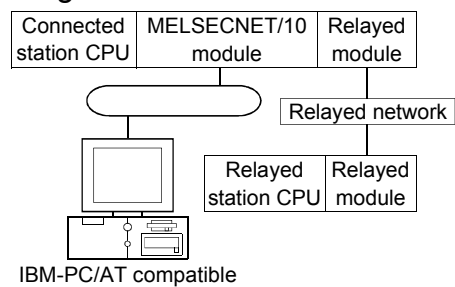

#### (b) Property patterns

| Own   | Conne<br>Station | ected<br>CPU | Polovod Notwork              | Relayed Station CPU |                |          |           |                  |            |             |           |  |  |
|-------|------------------|--------------|------------------------------|---------------------|----------------|----------|-----------|------------------|------------|-------------|-----------|--|--|
| Board | QCPU<br>(A mode) | ACPU<br>*1   | Relayed inetwork             | QCPU                | Q12DC<br>CPU-V | LCPU     | QS<br>CPU | QCPU<br>(A mode) | QnA<br>CPU | ACPU<br>* 1 | FX<br>CPU |  |  |
|       | (,               |              | CC IE Control<br>CC IE Field | ×                   | ×              | ×        | ×         | × ×              | ×          | ×           | ×         |  |  |
|       |                  |              | MELSECNET/H                  | ×                   | $\times$       | $\times$ | ×         | ×                | $\times$   | $\times$    | $\times$  |  |  |
| 1     | 0                | 0            | MELSECNET/10                 | 3                   | 3              | $\times$ | 3         | 2                | 4          | 2           | $\times$  |  |  |
|       | Ľ                | Ľ            | MELSECNET(II)                | ×                   | ×              | ×        | ×         | ×                | $\times$   | ×           | $\times$  |  |  |
|       |                  |              | Ethernet                     | ×                   | $\times$       | $\times$ | $\times$  | ×                | $\times$   | ×           | $\times$  |  |  |
|       |                  |              | Computer link                | ×                   | $\times$       | $\times$ | $\times$  | ×                | $\times$   | ×           | $\times$  |  |  |
|       |                  |              | CC-Link                      | ×                   | ×              | ×        | ×         | ×                | ×          | $\times$    | $\times$  |  |  |

 $\bigcirc$  : Accessible (Property pattern within circle),  $\times$  : Inaccessible

\*1: Including motion controller CPU.

#### (c) Property list

| Dranati                   | Defeuitt            |                    | Property Patterns                        |                                                                                                    |                         |  |  |  |  |
|---------------------------|---------------------|--------------------|------------------------------------------|----------------------------------------------------------------------------------------------------|-------------------------|--|--|--|--|
| Property                  | Default value       | 1                  | 2                                        | 3                                                                                                    | 4                       |  |  |  |  |
| ActCpuType                | 1025<br>(CPU_BOARD) |                    | CPU type corresponding to target station |                                                                                                    |                         |  |  |  |  |
| ActDestinationIONumber    | 0<br>(0x00)         |                    |                                          | Fixed to 0(0x00)                                                                                                    |                         |  |  |  |  |
| ActDidPropertyBit         | 0<br>(0x00)         | Fixed to 0(0x00)   | Fixed to 0(0x00)                         | Fixed to 1(0x01)                                                                                                    | Fixed to 0(0x00)        |  |  |  |  |
| ActDsidPropertyBit        | 0<br>(0x00)         | Fixed to 0(0x00)   | Fixed to 0(0x00)                         | Fixed to 1(0x01)                                                                                                    | Fixed to 0(0x00)        |  |  |  |  |
| ActIONumber * 2           | 0<br>(0x00)         | Fixed to 0(0x00)   | Fixed to 0(0x00)                         | Target station side           For single CPU           Fixed to 1023(0x3FF)           For multiple CPUs           Connected CPU : 1023(0x3FF)           No. 1 : 992(0x3E0)           No. 2 : 993(0x3E1)           No. 3 : 994(0x3E2)           No. 4 : 995(0x3E3)           For Redundant CPU           Fixed to 1023(0x3FF) | Fixed to<br>1023(0x3FF) |  |  |  |  |
| ActMultiDropChannelNumber | 0<br>(0x00)         |                    |                                          | Fixed to 0(0x00)                                                                                                    |                         |  |  |  |  |
| ActNetworkNumber          | 0<br>(0x00)         | Fixed to 0(0x00)   | Tar                                      | get station side module network n                                                                                                    | umber                   |  |  |  |  |
| ActPortNumber             | 1<br>(PORT_1)       | Board              | No. of IBM-PC/AT<br>PORT 1 to F          | compatible side MELSECNET/10<br>PORT 4 (first to fourth boards)                                                                                                    | ) board,                |  |  |  |  |
| ActStationNumber          | 255<br>(0xFF)       | Fixed to 255(0xFF) | Та                                       | rget station side module station nι                                                                                                    | umber                   |  |  |  |  |
| ActUnitNumber             | 0<br>(0x00)         |                    |                                          | Fixed to 0(0x00)                                                                                                    |                         |  |  |  |  |

\*2: As the I/O address, specify the value found by dividing the actual first I/O number by 16.

# (3) When connected station CPU is QnACPU

#### (a) Configuration

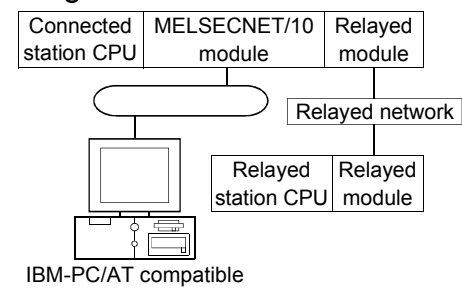

#### (b) Property patterns

| Own Station C<br>Board QnACP | Connected<br>Station CPU | Polovod Notwork              | Relayed Station CPU |                |          |           |                  |            |            |           |  |
|------------------------------|--------------------------|------------------------------|---------------------|----------------|----------|-----------|------------------|------------|------------|-----------|--|
|                              | QnACPU                   | Relayed Network              | QCPU<br>(Q mode)    | Q12DC<br>CPU-V | LCPU     | QS<br>CPU | QCPU<br>(A mode) | QnA<br>CPU | ACPU<br>*1 | FX<br>CPU |  |
|                              |                          | CC IE Control<br>CC IE Field | ×                   | ×              | ×        | ×         | ×                | ×          | ×          | ×         |  |
|                              |                          | MELSECNET/H                  | ×                   | ×              | $\times$ | $\times$  | ×                | $\times$   | $\times$   | $\times$  |  |
| ന                            | 0                        | MELSECNET/10                 | 3                   | ×              | $\times$ | 3         | 2                | 2          | 2          | $\times$  |  |
| 0                            | U)                       | MELSECNET(II)                | ×                   | ×              | $\times$ | $\times$  | ×                | $\times$   | $\times$   | $\times$  |  |
|                              |                          | Ethernet                     | ×                   | ×              | $\times$ | $\times$  | ×                | 2          | $\times$   | $\times$  |  |
|                              |                          | Computer link                | ×                   | ×              | $\times$ | $\times$  | ×                | 4          | $\times$   | $\times$  |  |
|                              |                          | CC-Link                      | ×                   | ×              | $\times$ | $\times$  | ×                | $\times$   | $\times$   | $\times$  |  |

\* 1: Including motion controller CPU.

 $\bigcirc$  : Accessible (Property pattern within circle),  $\times$  : Inaccessible

#### (c) Property list

| Property                  |                     |                    | Proper                                          | ty Patterns                                                                                                    |                                                         |
|---------------------------|---------------------|--------------------|-------------------------------------------------|----------------------------------------------------------------------------------------------------|---------------------------------------------------------|
| Fioperty                  | Delault value       | 1)                 | 2                                               | 3                                                                                                    | 4                                                       |
| ActCpuType                | 1025<br>(CPU_BOARD) |                    | CPU type correspo                               | onding to target station                                                                                                    |                                                         |
| ActDestinationIONumber    | 0<br>(0x00)         |                    | Fixed                                           | to 0(0x00)                                                                                                    |                                                         |
| ActDidPropertyBit         | 0<br>(0x00)         | Fixed to 0(0x00)   | Fixed to 0(0x00)                                | Fixed to 1(0x01)                                                                                                    | Fixed to 0(0x00)                                        |
| ActDsidPropertyBit        | 0<br>(0x00)         | Fixed to 0(0x00)   | Fixed to 0(0x00)                                | Fixed to 1(0x01)                                                                                                    | Fixed to 0(0x00)                                        |
| ActIONumber * 2           | 0<br>(0x00)         | Fixed to 0(0x00)   | Fixed to 1023(0x3FF)                            | Target station side<br>For single CPU<br>Fixed to 1023(0x3FF)<br>For multiple CPUs<br>Connected CPU:<br>1023(0x3FF)<br>No. 1: 992(0x3E0)<br>No. 2: 993(0x3E1)<br>No. 3: 994(0x3E2)<br>No. 4: 995(0x3E3)<br>For Redundant CPU<br>Fixed to 1023(0x3FF) | Connected station<br>side relayed module<br>I/O address |
| ActMultiDropChannelNumber | 0<br>(0x00)         | Fixed to 0(0x00)   | Fixed to 0(0x00)                                | Fixed to 0(0x00)                                                                                                    | Multidrop channel<br>number                             |
| ActNetworkNumber          | 0<br>(0x00)         | Fixed to 0(0x00)   | Target station side<br>module network<br>number | Target station side module network number                                                                                                    | Connected station<br>side module network<br>number      |
| ActPortNumber             | 1<br>(PORT_1)       | Board              | No. of IBM-PC/AT comp<br>PORT 1 to PORT 4       | eatible side MELSECNET                                                                                                    | /10 board,                                              |
| ActStationNumber          | 255<br>(0xFF)       | Fixed to 255(0xFF) | Target station side module station number       | Target station side module station number                                                                                                    | Connected station<br>side module station<br>number      |
| ActUnitNumber             | 0<br>(0x00)         | Fixed to 0(0x00)   | Fixed to 0(0x00)                                | Fixed to 0(0x00)                                                                                                    | Target station side<br>module station                   |

\*2: As the I/O address, specify the value found by dividing the actual first I/O number by 16.

#### 3.3.33 ActMnetHBD, ActMLMnetHBD control

The following table indicates the properties possessed by the ActMnetHBD, ActMLMnetHBD control and their default values.

- When access is made via MELSECNET/H mode using QCPU (Q mode) or Q12DCCPU-V as connected station CPU
  - (a) Configuration

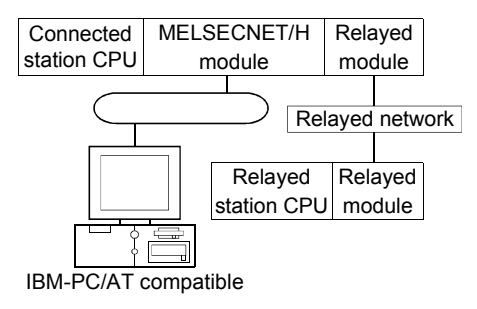

#### (b) Property patterns

| Own   | Conneo<br>Station                  | cted<br>CPU         | Deleved Network                                                                                                    | Relayed Station CPU                  |                                    |                         |                                                |                                                 |                                     |                                |                                                                                                    |  |
|-------|------------------------------------|---------------------|----------------------------------------------------------------------------------------------------|--------------------------------------|------------------------------------|-------------------------|------------------------------------------------|-------------------------------------------------|-------------------------------------|--------------------------------|----------------------------------------------------------------------------------------------------|--|
| Board | QCPU                               | QS                  | Relayed Network                                                                                                    | QCPU                                 | Q12DC                              |                         | QS                                             | QCPU                                            | QnA                                 | ACPU                           | FX                                                                                                    |  |
|       | (Q mode)                           | CPU                 |                                                                                                    | (Q mode)                             | CPU-V                              | LOFU                    | CPU                                            | (A mode)                                        | CPU                                 | *1                             | CPU                                                                                                    |  |
|       |                                    |                     | CC IE Control<br>CC IE Field                                                                                                 | 2                                    | ②*3                                | 2 <sub>*5</sub>         | ②<br>*2*3                                      | ×                                               | ×                                   | ×                              | ×                                                                                                    |  |
|       |                                    |                     | MELSECNET/H                                                                                                    | 2                                    | 2                                  | $\times$                | 2*2                                            | ×                                               | $\times$                            | $\times$                       | $\times$                                                                                               |  |
|       | ٢                                  | 2                   | MELSECNET/10                                                                                                    | 2                                    | 2                                  | ×                       | 2*2                                            | 2                                               | 2                                   | 2                              | $\times$                                                                                               |  |
|       | Ľ                                  | © * Z               | MELSECNET(II)                                                                                                    | ×                                    | ×                                  | $\times$                | $\times$                                       | ×                                               | $\times$                            | $\times$                       | $\times$                                                                                               |  |
|       |                                    |                     | Ethernet                                                                                                    | 2                                    | $\times$                           | ×                       | 2*2                                            | ×                                               | $\times$                            | $\times$                       | $\times$                                                                                               |  |
|       |                                    |                     | Computer link                                                                                                    | 3*4                                  | $\times$                           | 3                       | ×                                              | ×                                               | 3                                   | $\times$                       | $\times$                                                                                               |  |
|       |                                    |                     | CC-Link                                                                                                    | 4                                    | 4                                  | 4                       | ×                                              | ×                                               | $\times$                            | $\times$                       | $\times$                                                                                               |  |
|       | Connected<br>Station CPU           |                     |                                                                                                    |                                      |                                    |                         |                                                |                                                 |                                     |                                |                                                                                                    |  |
| 1     | Conneo<br>Station                  | cted<br>CPU         | Polovod Notwork                                                                                                    |                                      |                                    | Rela                    | yed Stat                                       | ion CPU                                         |                                     |                                |                                                                                                    |  |
| 1     | Connect<br>Station<br>Q12DCC       | cted<br>CPU<br>PU-V | Relayed Network                                                                                                    | QCPU<br>(Q mode)                     | Q12DC<br>CPU-V                     | Rela<br>LCPU            | yed Stat<br>QS<br>CPU                          | ion CPU<br>QCPU<br>(A mode)                     | QnA<br>CPU                          | ACPU<br>*1                     | FX<br>CPU                                                                                              |  |
| 1     | Connec<br>Station<br>Q12DCC        | cted<br>CPU<br>PU-V | Relayed Network<br>CC IE Control<br>CC IE Field                                                                              | QCPU<br>(Q mode)<br>×                | Q12DC<br>CPU-V<br>×                | Rela                    | yed Stat<br>QS<br>CPU<br>×                     | ion CPU<br>QCPU<br>(A mode)<br>×                | QnA<br>CPU<br>×                     | ACPU<br>*1<br>×                | FX<br>CPU<br>×                                                                                         |  |
| 1     | Connec<br>Station<br>Q12DCC        | cted<br>CPU<br>PU-V | Relayed Network<br>CC IE Control<br>CC IE Field<br>MELSECNET/H                                                               | QCPU<br>(Q mode)<br>×<br>×           | Q12DC<br>CPU-V<br>×                | Rela LCPU × ×           | yed Stat<br>QS<br>CPU<br>×                     | ion CPU<br>QCPU<br>(A mode)<br>×<br>×           | QnA<br>CPU<br>×                     | ACPU<br>*1<br>×                | FX<br>CPU<br>×                                                                                         |  |
| 1     | Connec<br>Station<br>Q12DCC        | cted<br>CPU<br>PU-V | Relayed Network<br>CC IE Control<br>CC IE Field<br>MELSECNET/H<br>MELSECNET/10                                               | QCPU<br>(Q mode)<br>×<br>×<br>×      | Q12DC<br>CPU-V<br>×<br>×           | Rela LCPU × × × ×       | yed Stat<br>QS<br>CPU<br>×<br>×                | ion CPU<br>QCPU<br>(A mode)<br>×<br>×<br>×      | QnA<br>CPU<br>×<br>×                | ACPU<br>*1<br>×<br>×           | FX<br>CPU<br>×<br>×                                                                                    |  |
| 1     | Connec<br>Station<br>Q12DCC<br>2   | cted<br>CPU<br>PU-V | Relayed Network<br>CC IE Control<br>CC IE Field<br>MELSECNET/H<br>MELSECNET/10<br>MELSECNET(II)                              | QCPU<br>(Q mode)<br>×<br>×<br>×<br>× | Q12DC<br>CPU-V<br>×<br>×<br>×      | Rela LCPU × × × × ×     | yed Stat<br>QS<br>CPU<br>×<br>×<br>×<br>×      | ion CPU<br>QCPU<br>(A mode)<br>×<br>×<br>×<br>× | QnA<br>CPU<br>×<br>×<br>×           | ACPU<br>*1<br>×<br>×<br>×      | FX<br>CPU<br>×<br>×<br>×                                                                               |  |
| 1     | Connec<br>Station<br>Q12DCC<br>2   | cted<br>CPU<br>PU-V | Relayed Network<br>CC IE Control<br>CC IE Field<br>MELSECNET/H<br>MELSECNET/10<br>MELSECNET(II)<br>Ethernet                  | QCPU<br>(Q mode)<br>×<br>×<br>×<br>× | Q12DC<br>CPU-V<br>×<br>×<br>×      | Rela LCPU × × × × × ×   | yed Stat<br>QS<br>CPU<br>×<br>×<br>×<br>×      | ion CPU<br>QCPU<br>(A mode)<br>×<br>×<br>×<br>× | QnA<br>CPU<br>×<br>×<br>×<br>×      | ACPU<br>*1<br>×<br>×<br>×<br>× | FX<br>CPU<br>×<br>×<br>×<br>×                                                                          |  |
| 1     | Connec<br>Station<br>Q12DCC<br>(2) | cted<br>CPU<br>PU-V | Relayed Network<br>CC IE Control<br>CC IE Field<br>MELSECNET/H<br>MELSECNET/10<br>MELSECNET(II)<br>Ethernet<br>Computer link | QCPU<br>(Q mode)<br>×<br>×<br>×<br>× | Q12DC<br>CPU-V<br>×<br>×<br>×<br>× | Rela LCPU × × × × × × × | yed Stat<br>QS<br>CPU<br>×<br>×<br>×<br>×<br>× | ion CPU<br>(A mode)<br>×<br>×<br>×<br>×<br>×    | QnA<br>CPU<br>×<br>×<br>×<br>×<br>× | ACPU<br>*1<br>×<br>×<br>×<br>× | FX         CPU           ×         ×           ×         ×           ×         ×           ×         × |  |

 $\bigcirc$  : Accessible (Property pattern within circle),  $\times$  : Inaccessible

\*1: Including motion controller CPU.

\*2: Relayed stations cannot be accessed through the QSCPU.

\* 3: Inaccessible to Q12DCCPU-V and QSCPU relayed by CC-Link IE Field Network since CC-Link IE Field Network is not supported.

\*4: The Redundant CPU is inaccessible to the computer link module which is on the main base.

\*5: Inaccessible to LCPU relayed by CC-Link IE Controller Network since CC-Link IE Controller Network is not supported.

# (c) Property list

| Dreport                         | Default Value       | Property Patterns   |                                                                                                    |                                                                                                    |                                                                                                    |  |
|---------------------------------|---------------------|---------------------|----------------------------------------------------------------------------------------------------|----------------------------------------------------------------------------------------------------|----------------------------------------------------------------------------------------------------|--|
| Property                        | Default value       | 1                   | 2                                                                                                    | 3                                                                                                    | 4                                                                                                    |  |
| ActCpuType                      | 1025<br>(CPU_BOARD) |                     | CPU type corresp                                                                                                    | onding to target station                                                                                                    |                                                                                                    |  |
| ActDestinationIONumber          | 0<br>(0x00)         | Fixed to 0(0x00)    | Fixed to 0(0x00)                                                                                                    | Target station side<br>For single CPU<br>Fixed to 1023(0x3FF)<br>For multiple CPUs<br>Connected CPU:<br>1023(0x3FF)<br>No. 1: 992(0x3E0)<br>No. 2: 993(0x3E1)<br>No. 3: 994(0x3E2)<br>No. 4: 995(0x3E3)<br>For Redundant CPU<br>Target station side<br>Control system:<br>976(0x3D0)<br>No specification:<br>1023(0x3FF) | Target station side<br>For single CPU<br>Fixed to 1023(0x3FF)<br>For multiple CPUs<br>Connected CPU:<br>1023(0x3FF)<br>No. 1: 992(0x3E0)<br>No. 2: 993(0x3E1)<br>No. 3: 994(0x3E2)<br>No. 4: 995(0x3E3)<br>For Redundant CPU<br>Target station side<br>Control system:<br>976(0x3D0)<br>No specification:<br>1023(0x3FF) |  |
| ActDidPropertyBit               | 0<br>(0x00)         | Fixed to 0(0x00)    | Fixed to 1(0x01)                                                                                                    | Fixed to 0(0x00)                                                                                                    | Fixed to 0(0x00)                                                                                                    |  |
| ActDsidPropertyBit              | 0<br>(0x00)         | Fixed to 0(0x00)    | Fixed to 1(0x01)                                                                                                    | Fixed to 0(0x00)                                                                                                    | Fixed to 0(0x00)                                                                                                    |  |
| ActIONumber * 6                 | 0<br>(0x00)         | Fixed to 0(0x00)    | For single CPU<br>Fixed to 1023(0x3FF)<br>For multiple CPUs<br>Connected CPU:<br>1023(0x3FF)<br>No. 1: 992(0x3E0)<br>No. 2: 993(0x3E1)<br>No. 3: 994(0x3E2)<br>No. 4: 995(0x3E3)<br>For Redundant CPU<br>Target station side<br>Control system:<br>976(0x3D0)<br>No specification:<br>1023(0x3FF) | Connected station side<br>relayed module I/O<br>address                                                                                                    | Connected station side<br>relayed module I/O<br>address                                                                                                    |  |
| ActMultiDropChannelNumber<br>*7 | 0<br>(0x00)         | Fixed to 0(0x00)    | Fixed to 0(0x00)                                                                                                    | Multidrop channel<br>number                                                                                                    | Fixed to 0(0x00)                                                                                                    |  |
| ActNetworkNumber                | 0<br>(0x00)         | Fixed to 0(0x00)    | Target station side<br>module network<br>number                                                                                                    | Connected station side<br>module network<br>number                                                                                                    | Connected station side<br>module network<br>number                                                                                                    |  |
| ActPortNumber                   | 1<br>(PORT_1)       | Board               | No. of IBM-PC/AT com<br>PORT 1 to PORT                                                                                                    | patible side MELSECNE<br>4 (first to fourth boards)                                                                                                    | T/H board,                                                                                                    |  |
| ActStationNumber                | 255<br>(0xFF)       | Fixed to 255(0xFF)  | Target station side module station number                                                                                                    | Connected station side module station number                                                                                                    | Connected station side module station number                                                                                                    |  |
| ActThroughNetworkType           | 1<br>(0x01)         | Refer to the proper | ty [ActThroughNetworkT                                                                                                    | ype] in Section 3.2.                                                                                                    |                                                                                                    |  |
| ActUnitNumber                   | 0<br>(0x00)         | Fixed to 0(0x00)    | Fixed to 0(0x00)                                                                                                    | Target station side module station number                                                                                                    | Target station side module station number                                                                                                    |  |

\* 6: As the I/O address, specify the value found by dividing the actual first I/O number by 16.

\*7: Specify the following as the channel No. to be multidrop-linked.

0: Use default channel of module.

1: Channel 1

- (2) When access is made via MELSECNET/10 mode using QCPU (Q mode) or Q12DCCPU-V as connected station CPU Operates when both the MELSECNET/H board and relayed module are in the MELSECNET/10 mode.
  - (a) Configuration

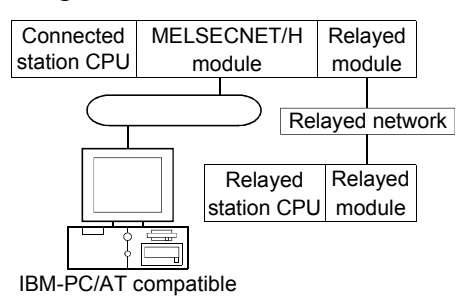

#### (b) Property patterns

| Own        | Conneo<br>Station        | cted<br>CPU        |                                                                                                    | Relayed Station CPU                            |                                         |                                                  |                                                     |                                                           |                                          |                                          |                                                   |
|------------|--------------------------|--------------------|----------------------------------------------------------------------------------------------------|------------------------------------------------|-----------------------------------------|--------------------------------------------------|-----------------------------------------------------|-----------------------------------------------------------|------------------------------------------|------------------------------------------|---------------------------------------------------|
| Board      | QCPU                     | QS                 | Relayed Network                                                                                                    | QCPU                                           | Q12DC                                   |                                                  | QS                                                  | QCPU                                                      | QnA                                      | ACPU                                     | FX                                                |
|            | (Q mode)                 | CPU                |                                                                                                    | (Q mode)                                       | CPU-V                                   | LCPU                                             | CPU                                                 | (A mode)                                                  | CPU                                      | *1                                       | CPU                                               |
|            |                          |                    | CC IE Control<br>CC IE Field                                                                                                    | 2                                              | ②*3                                     | 2*5                                              | ②<br>*2*3                                           | ×                                                         | ×                                        | ×                                        | ×                                                 |
|            |                          |                    | MELSECNET/H                                                                                                    | ×                                              | ×                                       | ×                                                | ×                                                   | ×                                                         | ×                                        | $\times$                                 | $\times$                                          |
|            | ٦                        | (D.1. )            | MELSECNET/10                                                                                                    | 2                                              | 2                                       | $\times$                                         | ②*2                                                 | 2                                                         | 2                                        | 2                                        | $\times$                                          |
|            | L)                       | © * Z              | MELSECNET(II)                                                                                                    | ×                                              | ×                                       | ×                                                | ×                                                   | ×                                                         | $\times$                                 | $\times$                                 | $\times$                                          |
|            |                          |                    | Ethernet                                                                                                    | 2                                              | $\times$                                | ×                                                | ②*2                                                 | ×                                                         | $\times$                                 | $\times$                                 | $\times$                                          |
|            |                          |                    | Computer link                                                                                                    | 3*4                                            | $\times$                                | 3                                                | ×                                                   | ×                                                         | 3                                        | $\times$                                 | $\times$                                          |
| <b>(</b> ) |                          |                    | CC-Link                                                                                                    | 4                                              | 4                                       | 4                                                | ×                                                   | ×                                                         | $\times$                                 | $\times$                                 | $\times$                                          |
|            | Connected<br>Station CPU |                    |                                                                                                    |                                                |                                         |                                                  |                                                     |                                                           |                                          |                                          |                                                   |
|            | Station                  | CPU                |                                                                                                    |                                                |                                         | Rela                                             | yed Stat                                            | ion CPU                                                   |                                          |                                          |                                                   |
| 1          | Station                  |                    | Relayed Network                                                                                                    | QCPU                                           | Q12DC                                   | Rela                                             | yed Stat<br>QS                                      | ion CPU<br>QCPU                                           | QnA                                      | ACPU                                     | FX                                                |
| 1          | Station Q12DCC           | CPU<br>CPU<br>PU-V | Relayed Network                                                                                                    | QCPU<br>(Q mode)                               | Q12DC<br>CPU-V                          | Rela<br>LCPU                                     | yed Stat<br>QS<br>CPU                               | ion CPU<br>QCPU<br>(A mode)                               | QnA<br>CPU                               | ACPU<br>*1                               | FX<br>CPU                                         |
| 1          | Q12DCC                   | CPU                | Relayed Network<br>CC IE Control<br>CC IE Field                                                                                          | QCPU<br>(Q mode)<br>×                          | Q12DC<br>CPU-V<br>×                     | Rela                                             | yed Stati<br>QS<br>CPU<br>×                         | ion CPU<br>QCPU<br>(A mode)<br>×                          | QnA<br>CPU<br>×                          | ACPU<br>*1                               | FX<br>CPU<br>×                                    |
| 1          | Q12DCC                   | CPU<br>PU-V        | Relayed Network                                                                                                    | QCPU<br>(Q mode)<br>×<br>×                     | Q12DC<br>CPU-V<br>×                     | Rela                                             | ved Stat                                            | ion CPU<br>QCPU<br>(A mode)<br>×<br>×                     | QnA<br>CPU<br>×                          | ACPU<br>*1<br>×                          | FX<br>CPU<br>×                                    |
| 1          | Q12DCC                   | PU-V               | Relayed Network CC IE Control CC IE Field MELSECNET/H MELSECNET/10                                                                       | QCPU<br>(Q mode)<br>×<br>×<br>×                | Q12DC<br>CPU-V<br>×<br>×                | Rela LCPU × × × ×                                | yed Stat<br>QS<br>CPU<br>×<br>×<br>×                | ion CPU<br>QCPU<br>(A mode)<br>×<br>×<br>×                | QnA<br>CPU<br>×<br>×                     | ACPU<br>*1<br>×<br>×                     | FX<br>CPU<br>×<br>×                               |
| 1          | Q12DCC<br>(2)            | PU-V               | Relayed Network<br>CC IE Control<br>CC IE Field<br>MELSECNET/H<br>MELSECNET/10<br>MELSECNET(II)                                          | QCPU<br>(Q mode)<br>×<br>×<br>×<br>×           | Q12DC<br>CPU-V<br>×<br>×<br>×           | Rela LCPU × × × × × ×                            | yed Stat                                            | ion CPU<br>QCPU<br>(A mode)<br>×<br>×<br>×<br>×           | QnA<br>CPU<br>×<br>×<br>×                | ACPU<br>*1<br>×<br>×<br>×                | FX<br>CPU<br>×<br>×<br>×<br>×                     |
| 1          | Q12DCC<br>Q2             | PU-V               | Relayed Network<br>CC IE Control<br>CC IE Field<br>MELSECNET/H<br>MELSECNET/10<br>MELSECNET(II)<br>Ethernet                              | QCPU<br>(Q mode)<br>×<br>×<br>×<br>×<br>×      | Q12DC<br>CPU-V<br>×<br>×<br>×<br>×      | Rela LCPU × × × × × × ×                          | yed Stat                                            | ion CPU<br>QCPU<br>(A mode)<br>×<br>×<br>×<br>×<br>×      | QnA<br>CPU<br>×<br>×<br>×                | ACPU<br>*1<br>×<br>×<br>×<br>×<br>×      | FX<br>CPU<br>×<br>×<br>×<br>×                     |
| 1          | Q12DCC                   | PU-V               | Relayed Network<br>CC IE Control<br>CC IE Field<br>MELSECNET/H<br>MELSECNET(II)<br>MELSECNET(II)<br>Ethernet<br>Computer link            | QCPU<br>(Q mode)<br>×<br>×<br>×<br>×<br>×      | Q12DC<br>CPU-V<br>×<br>×<br>×<br>×      | Rela LCPU  X X X X X X X X X                     | yed Stat                                            | ion CPU<br>QCPU<br>(A mode)<br>×<br>×<br>×<br>×<br>×<br>× | QnA<br>CPU<br>×<br>×<br>×<br>×<br>×      | ACPU<br>*1<br>×<br>×<br>×<br>×<br>×      | FX<br>CPU<br>×<br>×<br>×<br>×<br>×<br>×           |
| 1          | Q12DCC                   | PU-V               | Relayed Network<br>CC IE Control<br>CC IE Field<br>MELSECNET/H<br>MELSECNET(II)<br>MELSECNET(II)<br>Ethernet<br>Computer link<br>CC-Link | QCPU<br>(Q mode)<br>×<br>×<br>×<br>×<br>×<br>× | Q12DC<br>CPU-V<br>×<br>×<br>×<br>×<br>× | Rela LCPU  X X X X X X X A A A A A A A A A A A A | yed Stat<br>QS<br>CPU<br>×<br>×<br>×<br>×<br>×<br>× | ion CPU<br>QCPU<br>(A mode)<br>×<br>×<br>×<br>×<br>×<br>× | QnA<br>CPU<br>×<br>×<br>×<br>×<br>×<br>× | ACPU<br>*1<br>×<br>×<br>×<br>×<br>×<br>× | FX<br>CPU<br>×<br>×<br>×<br>×<br>×<br>×<br>×<br>× |

\* 1: Including motion controller CPU.

\*2: Relayed stations cannot be accessed through the QSCPU.

\*3: Inaccessible to Q12DCCPU-V and QSCPU relayed by CC-Link IE Field Network since CC-Link IE Field Network is not supported.

\*4: The Redundant CPU is inaccessible to the computer link module which is on the main base.

\*5: Inaccessible to LCPU relayed by CC-Link IE Controller Network since CC-Link IE Controller Network is not supported.

| (C) | Property | list |
|-----|----------|------|
|-----|----------|------|

| Droporty                        | DefaultValue        | . Property Patterns |                                                                                                    |                                                                                                    |                                                                                                    |  |  |  |  |
|---------------------------------|---------------------|---------------------|----------------------------------------------------------------------------------------------------|----------------------------------------------------------------------------------------------------|----------------------------------------------------------------------------------------------------|--|--|--|--|
| Property                        | Default value       | 1                   | 2                                                                                                    | 3                                                                                                    | 4                                                                                                    |  |  |  |  |
| ActCpuType                      | 1025<br>(CPU_BOARD) |                     | CPU type corresp                                                                                                    | onding to target station                                                                                                    |                                                                                                    |  |  |  |  |
| ActDestinationIONumber          | 0<br>(0x00)         | Fixed to 0(0x00)    | Fixed to 0(0x00)                                                                                                    | Target station side<br>For single CPU<br>Fixed to 1023(0x3FF)<br>For multiple CPUs<br>Connected CPU:<br>1023(0x3FF)<br>No. 1: 992(0x3E0)<br>No. 2: 993(0x3E1)<br>No. 3: 994(0x3E2)<br>No. 4: 995(0x3E3)<br>For Redundant CPU<br>Target station side<br>Control system:<br>976(0x3D0)<br>No specification:<br>1023(0x3FF) | Target station side<br>For single CPU<br>Fixed to 1023(0x3FF)<br>For multiple CPUs<br>Connected CPU:<br>1023(0x3FF)<br>No. 1: 992(0x3E0)<br>No. 2: 993(0x3E1)<br>No. 3: 994(0x3E2)<br>No. 4: 995(0x3E3)<br>For Redundant CPU<br>Target station side<br>Control system:<br>976(0x3D0)<br>No specification:<br>1023(0x3FF) |  |  |  |  |
| ActDidPropertyBit               | 0<br>(0x00)         | Fixed to 0(0x00)    | Fixed to 1(0x01)                                                                                                    | Fixed to 0(0x00)                                                                                                    | Fixed to 0(0x00)                                                                                                    |  |  |  |  |
| ActDsidPropertyBit              | 0<br>(0x00)         | Fixed to 0(0x00)    | Fixed to 1(0x01)                                                                                                    | Fixed to 0(0x00)                                                                                                    | Fixed to 0(0x00)                                                                                                    |  |  |  |  |
| ActlONumber * 6                 | 0<br>(0x00)         | Fixed to 0(0x00)    | For single CPU<br>Fixed to 1023(0x3FF)<br>For multiple CPUs<br>Connected CPU:<br>1023(0x3FF)<br>No. 1: 992(0x3E0)<br>No. 2: 993(0x3E1)<br>No. 3: 994(0x3E2)<br>No. 4: 995(0x3E3)<br>For Redundant CPU<br>Target station side<br>Control system:<br>976(0x3D0)<br>No specification:<br>1023(0x3FF) | Connected station side<br>relayed module I/O<br>address                                                                                                    | Connected station side<br>relayed module I/O<br>address                                                                                                    |  |  |  |  |
| ActMultiDropChannelNumber<br>*7 | 0<br>(0x00)         | Fixed to 0(0x00)    | Fixed to 0(0x00)                                                                                                    | Multidrop channel<br>number                                                                                                    | Fixed to 0(0x00)                                                                                                    |  |  |  |  |
| ActNetworkNumber                | 0<br>(0x00)         | Fixed to 0(0x00)    | Target station side<br>module network<br>number                                                                                                    | Connected station side<br>module network<br>number                                                                                                    | Connected station side<br>module network<br>number                                                                                                    |  |  |  |  |
| ActPortNumber                   | 1<br>(PORT_1)       | Board               | No. of IBM-PC/AT com<br>PORT 1 to PORT                                                                                                    | patible side MELSECNE<br>4 (first to fourth boards)                                                                                                    | T/H board,                                                                                                    |  |  |  |  |
| ActStationNumber                | 255<br>(0xFF)       | Fixed to 255(0xFF)  | Target station side module station number                                                                                                    | Connected station side module station number                                                                                                    | Connected station side module station number                                                                                                    |  |  |  |  |
| ActThroughNetworkType           | 1<br>(0x01)         |                     | Fixed                                                                                                    | to 1(0x01)                                                                                                    |                                                                                                    |  |  |  |  |
| ActUnitNumber                   | 0<br>(0x00)         | Fixed to 0(0x00)    | Fixed to 0(0x00)                                                                                                    | Target station side module station number                                                                                                    | Target station side module station number                                                                                                    |  |  |  |  |

 $\pm$  6: As the I/O address, specify the value found by dividing the actual first I/O number by 16.

 $\ast$  7: Specify the following as the channel No. to be multidrop-linked.

0: Use default channel of module.

1: Channel 1

- (3) When access is made via MELSECNET/10 mode using QCPU (A mode) or ACPU as connected station CPU Operates when the MELSECNET/H board is in the MELSECNET/10 mode.
  - (a) Configuration

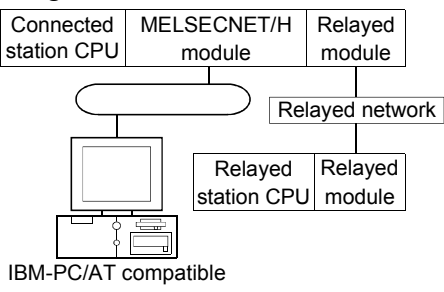

#### (b) Property patterns

| Own   | rn Station CPU   |            | Polovod Notwork              | Relayed Station CPU |                |          |           |                  |            |            |           |          |  |
|-------|------------------|------------|------------------------------|---------------------|----------------|----------|-----------|------------------|------------|------------|-----------|----------|--|
| Board | QCPU<br>(A mode) | ACPU<br>*1 | Relayed Network              | QCPU<br>(Q mode)    | Q12DC<br>CPU-V | LCPU     | QS<br>CPU | QCPU<br>(A mode) | QnA<br>CPU | ACPU<br>*1 | FX<br>CPU |          |  |
|       |                  |            | CC IE Control<br>CC IE Field | ×                   | ×              | ×        | ×         | ×                | $\times$   | ×          | $\times$  |          |  |
|       |                  | 2          |                              | MELSECNET/H         | ×              | $\times$ | $\times$  | $\times$         | ×          | $\times$   | ×         | $\times$ |  |
| (1)   | 2                |            | MELSECNET/10                 | 3                   | 3              | $\times$ | 3         | 2                | 4          | 2          | $\times$  |          |  |
|       | )                |            | Ľ                            | MELSECNET(II)       | ×              | $\times$ | $\times$  | ×                | ×          | ×          | ×         | $\times$ |  |
|       |                  |            |                              | Ethernet            | ×              | $\times$ | $\times$  | ×                | ×          | ×          | ×         | $\times$ |  |
|       |                  |            | Computer link                | ×                   | $\times$       | $\times$ | ×         | ×                | ×          | ×          | $\times$  |          |  |
|       |                  |            | CC-Link                      | ×                   | ×              | $\times$ | ×         | ×                | ×          | ×          | $\times$  |          |  |

 $\bigcirc$  : Accessible (Property pattern within circle),  $\times$  : Inaccessible

\* 1: Including motion controller CPU.

#### (c) Property list

| Property                  | Dofault Value       |                    | P                                                 | roperty Patterns                                                                                                    |                         |  |  |
|---------------------------|---------------------|--------------------|---------------------------------------------------|----------------------------------------------------------------------------------------------------|-------------------------|--|--|
| Fioperty                  | Delault value       | 1                  | 2                                                 | 3                                                                                                    |                         |  |  |
| ActCpuType                | 1025<br>(CPU_BOARD) |                    | CPU type cor                                      | rresponding to target station                                                                                                    |                         |  |  |
| ActDestinationIONumber    | 0<br>(0x00)         |                    | F                                                 | Fixed to 0(0x00)                                                                                                    |                         |  |  |
| ActDidPropertyBit         | 0<br>(0x00)         | Fixed to 0(0x00)   | Fixed to 0(0x00)                                  | Fixed to 1(0x01)                                                                                                    | Fixed to 0(0x00)        |  |  |
| ActDsidPropertyBit        | 0<br>(0x00)         | Fixed to 0(0x00)   | Fixed to 0(0x00)                                  | Fixed to 1(0x01)                                                                                                    | Fixed to 0(0x00)        |  |  |
| ActIONumber               | 0<br>(0x00)         | Fixed to 0(0x00)   | Fixed to 0(0x00)                                  | Target station side<br>For single CPU<br>Fixed to 1023(0x3FF)<br>For multiple CPUs<br>Connected CPU: 1023(0x3FF)<br>No. 1: 992(0x3E0)<br>No. 2: 993(0x3E1)<br>No. 3: 994(0x3E2)<br>No. 4: 995(0x3E3)<br>For Redundant CPU<br>Target station side<br>Control system : 976(0x3D0)<br>No specification : 1023(0x3FF) | Fixed to<br>1023(0x3FF) |  |  |
| ActMultiDropChannelNumber | 0<br>(0x00)         |                    | F                                                 | Fixed to 0(0x00)                                                                                                    |                         |  |  |
| ActNetworkNumber          | 0<br>(0x00)         | Fixed to 0(0x00)   | Targ                                              | let station side module network nu                                                                                                    | imber                   |  |  |
| ActPortNumber             | 1<br>(PORT_1)       | Board              | No. of IBM-PC/AT<br>PORT 1 to PC                  | compatible side MELSECNET/H<br>ORT 4 (first to fourth boards)                                                                                                    | board,                  |  |  |
| ActStationNumber          | 255<br>(0xFF)       | Fixed to 255(0xFF) | t to 255(0xFF) Target station side module station |                                                                                                    |                         |  |  |
| ActThroughNetworkType     | 1<br>(0x01)         |                    | Fixed to 1(0x01)                                  |                                                                                                    |                         |  |  |
| ActUnitNumber             | 0<br>(0x00)         |                    | F                                                 | Fixed to 0(0x00)                                                                                                    |                         |  |  |

(4) When access is made via MELSECNET/10 mode using QnACPU as connected station CPU

Operates when the MELSECNET/H board is in the MELSECNET/10 mode.

(a) Configuration

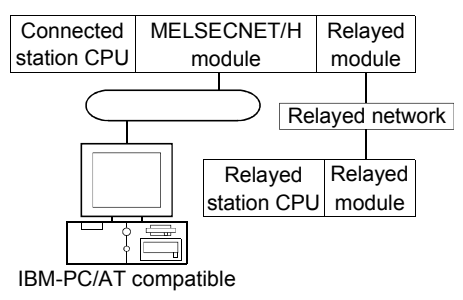

#### (b) Property patterns

| Own          | Connected<br>Station CPU                                                          | Polovod Notwork              | Relayed Station CPU |                |          |           |                  |            |            |           |  |
|--------------|-----------------------------------------------------------------------------------|------------------------------|---------------------|----------------|----------|-----------|------------------|------------|------------|-----------|--|
| Board QnACPU |                                                                                   | Relayed Network              | QCPU<br>(Q mode)    | Q12DC<br>CPU-V | LCPU     | QS<br>CPU | QCPU<br>(A mode) | QnA<br>CPU | ACPU<br>*1 | FX<br>CPU |  |
|              |                                                                                   | CC IE Control<br>CC IE Field | ×                   | ×              | ×        | ×         | ×                | ×          | ×          | $\times$  |  |
|              |                                                                                   | MELSECNET/H                  | ×                   | ×              | $\times$ | $\times$  | ×                | $\times$   | $\times$   | $\times$  |  |
| $\square$    | 0                                                                                 | MELSECNET/10                 | 3                   | 3              | ×        | 3         | 2                | 2          | 2          | ×         |  |
|              |                                                                                   | MELSECNET(II)                | ×                   | ×              | $\times$ | ×         | ×                | $\times$   | $\times$   | $\times$  |  |
|              |                                                                                   | Ethernet                     | ×                   | ×              | $\times$ | $\times$  | ×                | 2          | $\times$   | ×         |  |
|              |                                                                                   | Computer link                | ×                   | ×              | ×        | $\times$  | ×                | 4          | ×          | ×         |  |
|              |                                                                                   | CC-Link                      | ×                   | $\times$       | $\times$ | ×         | ×                | ×          | $\times$   | ×         |  |
|              | $\bigcirc$ : Accessible (Property pattern within circle), $\times$ : Inaccessible |                              |                     |                |          |           |                  |            |            |           |  |

\* 1: Including motion controller CPU.

## (c) Property list

| Dranarty                                            |                     |                                          | F                       | Property Patterns                                                                                                    |                                                         |  |  |
|-----------------------------------------------------|---------------------|------------------------------------------|-------------------------|----------------------------------------------------------------------------------------------------|---------------------------------------------------------|--|--|
| Property                                            | Delault value       | 1                                        | ②*2                     | 3                                                                                                    | 4                                                       |  |  |
| ActCpuType                                          | 1025<br>(CPU_BOARD) | CPU type corresponding to target station |                         |                                                                                                    |                                                         |  |  |
| ActDestinationIONumber 0<br>(0x00) Fixed to 0(0x00) |                     |                                          |                         |                                                                                                    |                                                         |  |  |
| ActDidPropertyBit                                   | 0<br>(0x00)         | Fixed to 0(0x00)                         | Fixed to 0(0x00)        | Fixed to 1(0x01)                                                                                                    | Fixed to 0(0x00)                                        |  |  |
| ActDsidPropertyBit                                  | 0<br>(0x00)         | Fixed to 0(0x00)                         | Fixed to 0(0x00)        | Fixed to 1(0x01)                                                                                                    | Fixed to 0(0x00)                                        |  |  |
| ActIONumber * 3                                     | 0<br>(0x00)         | Fixed to 0(0x00)                         | Fixed to<br>1023(0x3FF) | Target station side<br>For single CPU<br>Fixed to 1023(0x3FF)<br>For multiple CPUs<br>Connected CPU: 1023(0x3FF)<br>No. 1: 992(0x3E0)<br>No. 2: 993(0x3E1)<br>No. 3: 994(0x3E2)<br>No. 4: 995(0x3E3)<br>For Redundant CPU<br>Target station side<br>Control system : 976(0x3D0)<br>No specification : 1023(0x3FF) | Connected station<br>side relayed module<br>I/O address |  |  |

\*2: Note the following for access to be made via the Ethernet module (Q series-compatible E71, QE71).

• Specify ActNetworkNumber and ActStationNumber using the values set in the target station side Q series-compatible E71 or QE71.

• Set "Station No. ↔ IP information" in the Q series-compatible E71 or QE71 parameter setting. When making setting, specify other than the automatic response system (any of the IP address calculation system, table conversion system and combined system) as the "Station No. ↔ IP information system".

\*3: As the I/O address, specify the value found by dividing the actual first I/O number by 16.

(To the next page)

| Droporty                        |               |                    | Property Patterns                                |                                                 |                                                    |  |  |  |  |
|---------------------------------|---------------|--------------------|--------------------------------------------------|-------------------------------------------------|----------------------------------------------------|--|--|--|--|
| Ргорепу                         | Detault value | 1                  | ②*2                                              | 3                                               | 4                                                  |  |  |  |  |
| ActMultiDropChannelNumber<br>*4 | 0<br>(0x00)   | Fixed to 0(0x00)   | Fixed to 0(0x00)                                 | Fixed to 0(0x00)                                | Multidrop channel<br>number                        |  |  |  |  |
| ActNetworkNumber                | 0<br>(0x00)   | Fixed to 0(0x00)   | Target station side<br>module network<br>number  | Target station side<br>module network<br>number | Connected station<br>side module network<br>number |  |  |  |  |
| ActPortNumber                   | 1<br>(PORT_1) | Board No           | atible side MELSECNE<br>(first to fourth boards) | T/H board,                                      |                                                    |  |  |  |  |
| ActStationNumber                | 255<br>(0xFF) | Fixed to 255(0xFF) | Target station side<br>module station<br>number  | Target station side<br>module station<br>number | Connected station<br>side module station<br>number |  |  |  |  |
| ActThroughNetworkType           | 1<br>(0x01)   | Fixed to 1(0x01)   |                                                  |                                                 |                                                    |  |  |  |  |
| ActUnitNumber                   | 0<br>(0x00)   | Fixed to 0(0x00)   | Fixed to 0(0x00)                                 | Fixed to 0(0x00)                                | Target station side<br>module station<br>number    |  |  |  |  |

\*2: Note the following for access to be made via the Ethernet module (Q series-compatible E71, QE71).

Specify ActNetworkNumber and ActStationNumber using the values set in the target station side Q series-compatible E71 or QE71.
Set "Station No. → IP information" in the Q series-compatible E71 or QE71 parameter setting. When making setting, specify other than the automatic response system (any of the IP address calculation system, table conversion system and combined system) as the "Station No. → IP information system".

\*4: Specify the following as the channel No. to be multidrop-linked.

0: Use default channel of module.

1: Channel 1

#### 3.3.34 ActMnetGBD, ActMLMnetGBD control

The following table shows the properties possessed by the ActMnetGBD and ActMLMnetGBD controls and their default values.

(1) When connected station CPU is the QCPU (Q mode) or Q12DCCPU-V

#### (a) Configuration

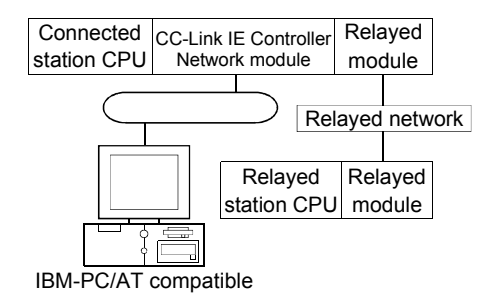

#### (b) Property patterns

| Own   | Conneo<br>Station        | cted<br>CPU |                              | Relayed Station CPU |                |                 |           |                  |            |            |           |
|-------|--------------------------|-------------|------------------------------|---------------------|----------------|-----------------|-----------|------------------|------------|------------|-----------|
| Board | QCPU<br>(Q mode)         | QS<br>CPU   | Relayed Network              | QCPU<br>(Q mode)    | Q12DC<br>CPU-V | LCPU            | QS<br>CPU | QCPU<br>(A mode) | QnA<br>CPU | ACPU<br>*1 | FX<br>CPU |
|       |                          |             | CC IE Control<br>CC IE Field | 2                   | ②*3            | 2 <sub>*5</sub> | ②<br>*2*3 | ×                | ×          | ×          | ×         |
|       |                          |             | MELSECNET/H 2 2 ×            |                     | ×              | 2*2             | ×         | $\times$         | $\times$   | $\times$   |           |
|       | 22                       | 2           | MELSECNET/10                 | 2                   | 2              | ×               | 2*2       | 2                | 2          | 2          | $\times$  |
|       |                          | © * Z       | MELSECNET(II)                | ×                   | ×              | $\times$        | $\times$  | ×                | $\times$   | ×          | $\times$  |
|       |                          |             | Ethernet                     | 2                   | $\times$       | $\times$        | ②*2       | $\times$         | $\times$   | ×          | $\times$  |
|       |                          |             | Computer link                | 3*4                 | $\times$       | 3               | $\times$  | $\times$         | 3          | ×          | $\times$  |
|       |                          |             | CC-Link                      | 4                   | 4              | 4               | $\times$  | $\times$         | $\times$   | $\times$   | $\times$  |
| 1     | Connected<br>Station CPU |             | Poloved Network              |                     |                | Rela            | yed Stati | ion CPU          |            |            |           |
| 0     | Q12DCCPU-V               |             | Relayed Network              | QCPU<br>(Q mode)    | Q12DC<br>CPU-V | LCPU            | QS<br>CPU | QCPU<br>(A mode) | QnA<br>CPU | ACPU<br>*1 | FX<br>CPU |
|       |                          |             | CC IE Control<br>CC IE Field | ×                   | ×              | ×               | ×         | ×                | ×          | ×          | ×         |
|       |                          |             | MELSECNET/H                  | ×                   | $\times$       | $\times$        | $\times$  | $\times$         | $\times$   | ×          | $\times$  |
|       | 2                        | MELSECNET   |                              | ×                   | $\times$       | $\times$        | $\times$  | $\times$         | $\times$   | ×          | $\times$  |
|       | 0                        |             | MELSECNET(II)                | $\times$            | $\times$       | $\times$        | $\times$  | $\times$         | $\times$   | $\times$   | $\times$  |
|       |                          |             | Ethernet                     | ×                   | $\times$       | ×               | ×         | ×                | ×          | ×          | $\times$  |
|       |                          |             | Computer link                | ×                   | $\times$       | ×               | $\times$  | $\times$         | ×          | ×          | $\times$  |
|       |                          |             | CC-Link                      | 4                   | 4              | 4               | ×         | ×                | $\times$   | $\times$   | $\times$  |

\* 1: Including motion controller CPU.

 $\bigcirc$  : Accessible (Property pattern within circle),  $\times$  : Inaccessible

\*2: Relayed stations cannot be accessed through the QSCPU.

\*3: Inaccessible to Q12DCCPU-V and QSCPU relayed by CC-Link IE Field Network since CC-Link IE Field Network is not supported.

\*4: The Redundant CPU is inaccessible to the computer link module which is on the main base.

\*5: Inaccessible to LCPU relayed by CC-Link IE Controller Network since CC-Link IE Controller Network is not supported.

| (C) | Property | list |
|-----|----------|------|
|-----|----------|------|

| Property                        | Dofault value       |                            | Prope                                                                                                    | erty pattern                                                                                                    |                                                                                                    |
|---------------------------------|---------------------|----------------------------|----------------------------------------------------------------------------------------------------|----------------------------------------------------------------------------------------------------|----------------------------------------------------------------------------------------------------|
| Froperty                        | Delault value       | 1                          | 2                                                                                                    | 3                                                                                                    | 4                                                                                                    |
| ActCpuType                      | 1025<br>(CPU_BOARD) |                            | CPU type correspor                                                                                                    | nding to the target statior                                                                                                    | ı                                                                                                    |
| ActDestinationIONumber          | 0<br>(0x00)         | Fixed to 0(0x00)           | Fixed to 0(0x00)                                                                                                    | Target station side<br>For single CPU<br>Fixed to 1023(0x3FF)<br>For multiple CPUs<br>Connected CPU:<br>1023(0x3FF)<br>No.1: 992(0x3E0)<br>No.2: 993(0x3E1)<br>No.3: 994(0x3E2)<br>No.4: 995(0x3E3)<br>For Redundant CPU<br>Target station side<br>Control system:<br>976(0x3D0)<br>No specification:<br>1023(0x3FF)                                                                                                    | Target station side<br>For single CPU<br>Fixed to 1023(0x3FF)<br>For multiple CPUs<br>Connected CPU:<br>1023(0x3FF)<br>No.1: 992(0x3E0)<br>No.2: 993(0x3E1)<br>No.3: 994(0x3E2)<br>No.4: 995(0x3E3)<br>For Redundant CPU<br>Target station side<br>Control system:<br>976(0x3D0)<br>No specification:<br>1023(0x3FF) |
| ActDidPropertyBit               | 0<br>(0x00)         | Fixed to 1(0x01)           | Fixed to 1(0x01)                                                                                                    | Fixed to 0(0x00)                                                                                                    | Fixed to 0(0x00)                                                                                                    |
| ActDsidPropertyBit              | 0<br>(0x00)         | Fixed to 1(0x01)           | Fixed to 1(0x01)                                                                                                    | Fixed to 0(0x00)                                                                                                    | Fixed to 0(0x00)                                                                                                    |
| ActIONumber * 6                 | 0<br>(0x00)         | Fixed to<br>1023(0x3FF)    | For single CPU<br>Fixed to 1023(0x3FF)<br>For multiple CPUs<br>Connected CPU:<br>1023(0x3FF)<br>No.1: 992(0x3E0)<br>No.2: 993(0x3E1)<br>No.3: 994(0x3E2)<br>No.4: 995(0x3E3)<br>For Redundant CPU<br>Target station side<br>Control system:<br>976(0x3D0)<br>No specification:<br>1023(0x3FF) | Relayed module I/O<br>address on connected<br>station side                                                                                                    | Relayed module I/O<br>address on connected<br>station side                                                                                                    |
| ActMultiDropChannelNumber<br>*7 | 0<br>(0x00)         | Fixed to 0(0x00)           | Fixed to 0(0x00)                                                                                                    | Multidrop channel<br>number                                                                                                    | Fixed to 0(0x00)                                                                                                    |
| ActNetworkNumber                | 0<br>(0x00)         | Fixed to 0(0x00)           | Module network<br>number on target<br>station side                                                                                                    | Module network<br>number on connected<br>station side                                                                                                    | Module network<br>number on connected<br>station side                                                                                                    |
| ActPortNumber                   | 1<br>(PORT_1)       | CC-Link IE Contro<br>whose | oller Network board on II<br>e board number is any o                                                                                                    | BM-PC/AT-compatible performed by the second second se | ersonal computer side,<br>st to fourth)                                                                                                    |
| ActStationNumber                | 255<br>(0xFF)       | Fixed to 255(0xFF)         | Module station number<br>on target station side                                                                                                    | Module station number<br>on connected station<br>side                                                                                                    | Module station number<br>on connected station<br>side                                                                                                    |
| ActThroughNetworkType           | 1<br>(0x01)         | Refe                       | r to the property [ActThr                                                                                                    | oughNetworkType] in Se                                                                                                    | ection 3.2.                                                                                                    |
| ActUnitNumber                   | 0<br>(0x00)         | Fixed to 0(0x00)           | Fixed to 0(0x00)                                                                                                    | Module station number<br>on target station side                                                                                                    | Module station number<br>on target station side                                                                                                    |

\*6: As the I/O address, specify the value found by dividing the actual first I/O number by 16.

\*7: Specify the following as the channel No. to be multidrop-linked.

0: Use default channel of module.

1: Channel 1

#### 3.3.35 ActCCIEFBD, ActMLCCIEFDB control

The following table shows the properties possessed by the ActCCIEFBD and ActMLCCIEFBD controls and their default values.

(1) When connected station CPU is the QCPU (Q mode) or LCPU

#### (a) Configuration

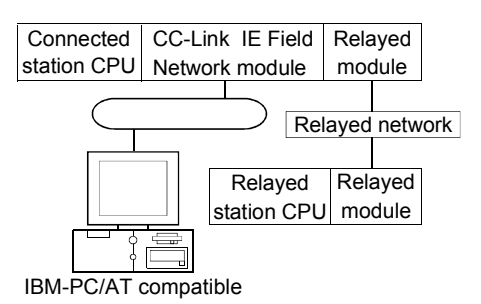

#### (b) Property patterns

| Own   | Connected<br>Station CPU | Deleved Network              | Relayed Station CPU |                                                       |                                                                               |           |                  |            |            |           |  |
|-------|--------------------------|------------------------------|---------------------|-------------------------------------------------------|-------------------------------------------------------------------------------|-----------|------------------|------------|------------|-----------|--|
| Board | QCPU<br>(Q mode)         | Relayed Network              | QCPU<br>(Q mode)    | Q12DC<br>CPU-V                                        | LCPU                                                                          | QS<br>CPU | QCPU<br>(A mode) | QnA<br>CPU | ACPU<br>*1 | FX<br>CPU |  |
|       |                          | CC IE Control<br>CC IE Field | 2                   | ②*2                                                   | ②*3                                                                           | ×         | ×                | ×          | ×          | ×         |  |
|       |                          | MELSECNET/H                  | 2                   | 2                                                     | $\times$                                                                      | $\times$  | ×                | $\times$   | ×          | $\times$  |  |
|       | 0                        | MELSECNET/10                 | 2                   | $\begin{array}{c ccccccccccccccccccccccccccccccccccc$ |                                                                               | 2         | 2                | 2          | ×          |           |  |
|       | Ľ                        | MELSECNET(II)                | ×                   | $\times$                                              | $\times$                                                                      | $\times$  | ×                | $\times$   | ×          | $\times$  |  |
|       |                          | Ethernet                     | 2                   | ×                                                     | ×         ×           ×         ×           ×         ×           ③         × | $\times$  | ×                | $\times$   | ×          | $\times$  |  |
|       |                          | Computer link                | 3                   | ×                                                     | 3                                                                             | ×         | ×                | $\times$   | $\times$   | $\times$  |  |
|       |                          | CC-Link                      | 4                   | 4                                                     | 4                                                                             | $\times$  | ×                | $\times$   | ×          | $\times$  |  |
| 1     | Connected<br>Station CPU | Polovod Notwork              | Relayed Station CPU |                                                       |                                                                               |           |                  |            |            |           |  |
|       | LCPU                     | Relayed Network              | QCPU                | Q12DC                                                 | LCPU                                                                          | QS        | QCPU             | QnA        | ACPU       | FX        |  |
|       |                          |                              | (Q mode)            | CPU-V                                                 |                                                                               | CPU       | (A mode)         | CPU        | *1         | CPU       |  |
|       |                          | CC IE Field * 3              | (2)                 | ×                                                     | (2)                                                                           | ×         | ×                | ×          | ×          | $\times$  |  |
|       |                          | MELSECNET/H                  | ×                   | $\times$                                              | $\times$                                                                      | ×         | ×                | ×          | $\times$   | $\times$  |  |
|       | -                        | MELSECNET/10                 | ×                   | $\times$                                              | $\times$                                                                      | $\times$  | ×                | $\times$   | $\times$   | $\times$  |  |
|       | 2                        | MELSECNET(II)                | ×                   | $\times$                                              | $\times$                                                                      | $\times$  | $\times$         | $\times$   | $\times$   | $\times$  |  |
|       |                          | Ethernet                     | $\times$            | $\times$                                              | $\times$                                                                      | $\times$  | $\times$         | $\times$   | $\times$   | $\times$  |  |
|       |                          | Computer link                | 3                   | $\times$                                              | 3                                                                             | $\times$  | ×                | ×          | ×          | $\times$  |  |
|       |                          | CC-Link                      | 4                   | 4                                                     | 4                                                                             | ×         | ×                | ×          | ×          | $\times$  |  |

\*1: Including motion controller CPU.

 $\bigcirc$  : Accessible (Property pattern within circle),  $\times$  : Inaccessible

\*2: Inaccessible to Q12DCCPU-V relayed by CC-Link IE Field Network since CC-Link IE Field Network is not supported.

\*3: Inaccessible to LCPU relayed by CC-Link IE Controller Network since CC-Link IE Controller Network is not supported.

| (C) | Property | list |
|-----|----------|------|
|-----|----------|------|

| Droporty                        | Default             |                            | Prope                                                                                                    | erty pattern                                                                                                    |                                                                                                    |
|---------------------------------|---------------------|----------------------------|----------------------------------------------------------------------------------------------------|----------------------------------------------------------------------------------------------------|----------------------------------------------------------------------------------------------------|
| Property                        | Default value       | 1                          | 2                                                                                                    | 3                                                                                                    | (4)                                                                                                    |
| ActCpuType                      | 1025<br>(CPU_BOARD) |                            | CPU type correspor                                                                                                    | nding to the target station                                                                                                    | n                                                                                                    |
| ActDestinationIONumber          | 0<br>(0x00)         | Fixed to 0(0x00)           | Fixed to 0(0x00)                                                                                                    | Target station side<br>For single CPU<br>Fixed to 1023(0x3FF)<br>For multiple CPUs<br>Connected CPU:<br>1023(0x3FF)<br>No.1: 992(0x3E0)<br>No.2: 993(0x3E1)<br>No.3: 994(0x3E2)<br>No.4: 995(0x3E3)<br>For Redundant CPU<br>Target station side<br>Control system:<br>976(0x3D0)<br>No specification:<br>1023(0x3FF) | Target station side<br>For single CPU<br>Fixed to 1023(0x3FF)<br>For multiple CPUs<br>Connected CPU:<br>1023(0x3FF)<br>No.1: 992(0x3E0)<br>No.2: 993(0x3E1)<br>No.3: 994(0x3E2)<br>No.4: 995(0x3E3)<br>For Redundant CPU<br>Target station side<br>Control system:<br>976(0x3D0)<br>No specification:<br>1023(0x3FF) |
| ActDidPropertyBit               | 1<br>(0x01)         | Fixed to 1(0x01)           | Fixed to 1(0x01)                                                                                                    | Fixed to 0(0x00)                                                                                                    | Fixed to 0(0x00)                                                                                                    |
| ActDsidPropertyBit              | 1<br>(0x01)         | Fixed to 1(0x01)           | Fixed to 1(0x01)                                                                                                    | Fixed to 0(0x00)                                                                                                    | Fixed to 0(0x00)                                                                                                    |
| ActlONumber * 4                 | 1023<br>(0x3FF)     | Fixed to<br>1023(0x3FF)    | For single CPU<br>Fixed to 1023(0x3FF)<br>For multiple CPUs<br>Connected CPU:<br>1023(0x3FF)<br>No.1: 992(0x3E0)<br>No.2: 993(0x3E1)<br>No.3: 994(0x3E2)<br>No.4: 995(0x3E3)<br>For Redundant CPU<br>Target station side<br>Control system:<br>976(0x3D0)<br>No specification:<br>1023(0x3FF) | Relayed module I/O<br>address on connected<br>station side                                                                                                    | Relayed module I/O<br>address on connected<br>station side                                                                                                    |
| ActMultiDropChannelNumber<br>*5 | 0<br>(0x00)         | Fixed to 0(0x00)           | Fixed to 0(0x00)                                                                                                    | Multidrop channel<br>number                                                                                                    | Fixed to 0(0x00)                                                                                                    |
| ActNetworkNumber                | 0<br>(0x00)         | Fixed to 0(0x00)           | Module network<br>number on target<br>station side                                                                                                    | Module network<br>number on connected<br>station side                                                                                                    | Module network<br>number on connected<br>station side                                                                                                    |
| ActPortNumber                   | 1<br>(PORT_1)       | CC-Link IE Contro<br>whose | oller Network board on II<br>e board number is any o                                                                                                    | BM-PC/AT-compatible p<br>f PORT1 to PORT4 (Firs                                                                                                    | ersonal computer side,<br>st to fourth)                                                                                                    |
| ActStationNumber                | 255<br>(0xFF)       | Fixed to 255(0xFF)         | Module station number<br>on target station side                                                                                                    | Module station number<br>on connected station<br>side                                                                                                    | Module station number<br>on connected station<br>side                                                                                                    |
| ActThroughNetworkType           | 1<br>(0x01)         | Refe                       | r to the property [ActThr                                                                                                    | oughNetworkType] in Se                                                                                                    | ection 3.2.                                                                                                    |
| ActUnitNumber                   | 0<br>(0x00)         | Fixed to 0(0x00)           | Fixed to 0(0x00)                                                                                                    | Module station number on target station side                                                                                                    | Module station number on target station side                                                                                                    |

\*4: As the I/O address, specify the value found by dividing the actual first I/O number by 16.

\*5: Specify the following as the channel No. to be multidrop-linked.

0: Use default channel of module.

1: Channel 1

## 3.3.36 ActCCBD, ActMLCCBD control

The following table indicates the properties possessed by the ActCCBD, ActMLCCBD control and their default values.

(1) When connected station CPU is QCPU (Q mode) or Q12DCCPU-V

(a) Configuration

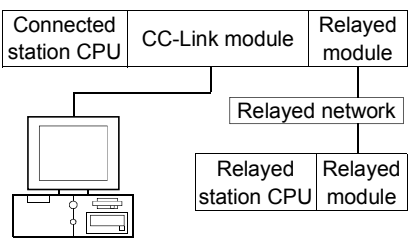

IBM-PC/AT compatible

#### (b) Property patterns

| Own   | Connected<br>Station CPU                   |                                                                                                    | Relayed Station CPU                            |                                                |                                                                                                    |                                                     |                                                      |                                     |                                |                                                                                                    |  |
|-------|--------------------------------------------|----------------------------------------------------------------------------------------------------|------------------------------------------------|------------------------------------------------|----------------------------------------------------------------------------------------------------|-----------------------------------------------------|------------------------------------------------------|-------------------------------------|--------------------------------|----------------------------------------------------------------------------------------------------|--|
| Board | QCPU                                       | Relayed Network                                                                                           | QCPU                                           | QCPU Q12DC LC                                  | I CPU                                                                                                    | QS                                                  | QCPU                                                 | QnA                                 | ACPU                           | FX                                                                                                    |  |
| (     | (Q mode)                                   |                                                                                                    | (Q mode)                                       | CPU-V                                          |                                                                                                    | CPU                                                 | (A mode)                                             | CPU                                 | *1                             | CPU                                                                                                    |  |
| Ø     |                                            | CC IE Control                                                                                             | 3                                              | ③*2                                            | (3)*3                                                                                                    | 3*2                                                 | ×                                                    | ×                                   | ×                              | ×                                                                                                    |  |
|       |                                            | CC IE Field                                                                                               |                                                | 0.2                                            | 0.0                                                                                                    | 0.2                                                 |                                                      | ~~~                                 |                                |                                                                                                    |  |
|       |                                            | MELSECNET/H                                                                                               | 3                                              | $\times$                                       | $\times$                                                                                                    | 3                                                   | ×                                                    | $\times$                            | $\times$                       | $\times$                                                                                               |  |
|       | 2                                          | MELSECNET/10                                                                                              | 3                                              | $\times$                                       | $\times$                                                                                                    | 3                                                   | $\times$                                             | ×                                   | $\times$                       | $\times$                                                                                               |  |
|       |                                            | MELSECNET(II)                                                                                             | ×                                              | ×                                              | $\times$                                                                                                    | ×                                                   | ×                                                    | ×                                   | $\times$                       | $\times$                                                                                               |  |
|       |                                            | Ethernet                                                                                                  | 3                                              | $\times$                                       | $\times$                                                                                                    | 3                                                   | $\times$                                             | $\times$                            | $\times$                       | $\times$                                                                                               |  |
|       |                                            | Computer link                                                                                             | ×                                              | ×                                              | ×                                                                                                    | $\times$                                            | ×                                                    | ×                                   | $\times$                       | $\times$                                                                                               |  |
| •     |                                            | CC-Link                                                                                                   | ×                                              | ×                                              | ×                                                                                                    | ×                                                   | ×                                                    | ×                                   | $\times$                       | ×                                                                                                    |  |
|       |                                            |                                                                                                    |                                                |                                                |                                                                                                    |                                                     |                                                      |                                     |                                |                                                                                                    |  |
| (1)   | Connected<br>Station CPU                   | Delayed Natwork                                                                                           |                                                |                                                | Rela                                                                                                    | ayed Sta                                            | ation CPU                                            |                                     |                                |                                                                                                    |  |
| 1     | Connected<br>Station CPU<br>Q12DC          | Relayed Network                                                                                           | QCPU                                           | Q12DC                                          | Rela                                                                                                    | ayed Sta                                            | ation CPU<br>QCPU                                    | QnA                                 | ACPU                           | FX                                                                                                    |  |
| 1     | Connected<br>Station CPU<br>Q12DC<br>CPU-V | Relayed Network                                                                                           | QCPU<br>(Q mode)                               | Q12DC<br>CPU-V                                 | Rela                                                                                                    | ayed Sta<br>QS<br>CPU                               | ation CPU<br>QCPU<br>(A mode)                        | QnA<br>CPU                          | ACPU<br>*1                     | FX<br>CPU                                                                                              |  |
| 1     | Connected<br>Station CPU<br>Q12DC<br>CPU-V | CC IE Control                                                                                             | QCPU<br>(Q mode)<br>3                          | Q12DC<br>CPU-V<br>③*2                          | Rela                                                                                                    | QS<br>CPU<br>3 * 2                                  | ation CPU<br>QCPU<br>(A mode)<br>×                   | QnA<br>CPU<br>×                     | ACPU<br>*1<br>×                | FX<br>CPU<br>×                                                                                         |  |
| 1     | Connected<br>Station CPU<br>Q12DC<br>CPU-V | CC IE Control<br>CC IE Field<br>MELSECNET/H                                                               | QCPU<br>(Q mode)<br>3<br>3                     | Q12DC<br>CPU-V<br>③*2<br>③                     | Rela                                                                                                    | QS<br>CPU<br>3 * 2                                  | ation CPU<br>QCPU<br>(A mode)<br>×<br>×              | QnA<br>CPU<br>×                     | ACPU<br>*1<br>×                | FX<br>CPU<br>×                                                                                         |  |
| 1     | Connected<br>Station CPU<br>Q12DC<br>CPU-V | CC IE Control<br>CC IE Field<br>MELSECNET/H<br>MELSECNET/10                                               | QCPU<br>(Q mode)<br>3<br>3<br>3                | Q12DC<br>CPU-V<br>③*2<br>③                     | Rela LCPU × × ×                                                                                                    | QS<br>CPU<br>③ * 2<br>③<br>③                        | ation CPU<br>QCPU<br>(A mode)<br>×<br>×<br>×         | QnA<br>CPU<br>×<br>×                | ACPU<br>*1<br>×<br>×           | FX<br>CPU<br>×<br>×<br>×                                                                               |  |
| 1     | Connected<br>Station CPU<br>Q12DC<br>CPU-V | CC IE Control<br>CC IE Field<br>MELSECNET/H<br>MELSECNET/10<br>MELSECNET(II)                              | QCPU<br>(Q mode)<br>③<br>③<br>③                | Q12DC<br>CPU-V<br>③*2<br>③<br>③<br>×           | Rela LCPU × × × × ×                                                                                                    | QS<br>CPU<br>③ * 2<br>③<br>③<br>×                   | Attion CPU<br>QCPU<br>(A mode)<br>×<br>×<br>×<br>×   | QnA<br>CPU<br>×<br>×<br>×           | ACPU<br>*1<br>×<br>×<br>×<br>× | FX<br>CPU<br>×<br>×<br>×                                                                               |  |
| 1     | Connected<br>Station CPU<br>Q12DC<br>CPU-V | CC IE Control<br>CC IE Field<br>MELSECNET/H<br>MELSECNET/10<br>MELSECNET(II)<br>Ethernet                  | QCPU<br>(Q mode)<br>3<br>3<br>×<br>×<br>×      | Q12DC<br>CPU-V<br>③*2<br>③<br>③<br>×<br>×<br>× | Rela LCPU  X X X X X X                                                                                                    | Ayed Star<br>QS<br>CPU<br>③ * 2<br>③<br>③<br>×<br>× | Attion CPU<br>(A mode)<br>×<br>×<br>×<br>×<br>×      | QnA<br>CPU<br>×<br>×<br>×<br>×      | ACPU<br>*1<br>×<br>×<br>×<br>× | FX<br>CPU<br>×<br>×<br>×<br>×<br>×                                                                     |  |
| 1     | Connected<br>Station CPU<br>Q12DC<br>CPU-V | CC IE Control<br>CC IE Field<br>MELSECNET/H<br>MELSECNET/10<br>MELSECNET(II)<br>Ethernet<br>Computer link | QCPU<br>(Q mode)<br>③<br>③<br>③<br>×<br>×<br>× | Q12DC<br>CPU-V<br>③*2<br>③<br>③<br>×<br>×<br>× | Relation Relation Rel | QS<br>CPU<br>③ * 2<br>③<br>×<br>×<br>×              | Attion CPU<br>(A mode)<br>×<br>×<br>×<br>×<br>×<br>× | QnA<br>CPU<br>×<br>×<br>×<br>×<br>× | ACPU<br>*1<br>×<br>×<br>×<br>× | FX         CPU           ×         ×           ×         ×           ×         ×           ×         × |  |

\* 1: Including motion controller CPU.

 $\bigcirc$  : Accessible (Property pattern within circle),  $\times$  : Inaccessible

\*2: Inaccessible to Q12DCCPU-V and QSCPU relayed by CC-Link IE Field Network since CC-Link IE Field Network is not supported.

\*3: Inaccessible to LCPU relayed by CC-Link IE Controller Network since CC-Link IE Controller Network is not supported.
| Broporty               | Default Value       |                    | Property Patterns                                                                                                    |                                                                                                    |
|------------------------|---------------------|--------------------|----------------------------------------------------------------------------------------------------|----------------------------------------------------------------------------------------------------|
| Property               | Delault value       | 1                  | 2                                                                                                    | 3                                                                                                    |
| ActCpuType             | 1025<br>(CPU_BOARD) |                    | CPU type corresponding to targ                                                                                                    | et station                                                                                                    |
| ActDestinationIONumber | 0<br>(0x00)         | Fixed to 0(0x00)   | Target station side<br>For single CPU<br>Fixed to 1023(0x3FF)<br>For multiple CPUs<br>Connected CPU: 1023(0x3FF)<br>No. 1: 992(0x3E0)<br>No. 2: 993(0x3E1)<br>No. 3: 994(0x3E2)<br>No. 4: 995(0x3E3)<br>For Redundant CPU<br>Target station side<br>Control system : 976(0x3D0)<br>No specification : 1023(0x3FF) | Target station side<br>For single CPU<br>Fixed to 1023(0x3FF)<br>For multiple CPUs<br>Connected CPU: 1023(0x3FF)<br>No. 1: 992(0x3E0)<br>No. 2: 993(0x3E1)<br>No. 3: 994(0x3E2)<br>No. 4: 995(0x3E3)<br>For redundant CPU<br>Target station side<br>Control system : 976(0x3D0)<br>No specification : 1023(0x3FF) |
| ActIONumber            | 0<br>(0x00)         | Fixed to 0(0x00)   | Fixed to 1023(0x3FF)                                                                                                    | Fixed to 1023(0x3FF)                                                                                                    |
| ActNetworkNumber       | 0<br>(0x00)         | Fixed to 0(0x00)   | Fixed to 0(0x00)                                                                                                    | Target station side module<br>network number                                                                                                    |
| ActPortNumber          | 1<br>(PORT_1)       | Board              | No. of IBM-PC/AT compatible sid<br>PORT 1 to PORT 4 (first to fourt                                                                                                    | e CC-Link board,<br>h boards)                                                                                                    |
| ActStationNumber       | 255<br>(0xFF)       | Fixed to 255(0xFF) | Target station side CC-Link module station number                                                                                                    | Target station side module station number                                                                                                    |
| ActUnitNumber          | 0<br>(0x00)         | Fixed to 0(0x00)   | Fixed to 0(0x00)                                                                                                    | Connected station side CC-Link module station number                                                                                                    |

# (2) When connected station CPU is LCPU

## (a) Configuration

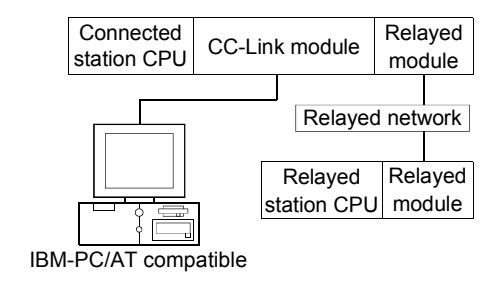

#### (b) Property patterns

| Own Board                                                                        | Connected<br>Station CPU     | Polovod Notwork | Relayed Station CPU |                |          |           |                  |            |            |           |  |  |
|----------------------------------------------------------------------------------|------------------------------|-----------------|---------------------|----------------|----------|-----------|------------------|------------|------------|-----------|--|--|
| Own Board                                                                        | LCPU                         | Relayed Network | QCPU<br>(Q mode)    | Q12DC<br>CPU-V | LCPU     | QS<br>CPU | QCPU<br>(A mode) | QnA<br>CPU | ACPU<br>*1 | FX<br>CPU |  |  |
|                                                                                  | CC IE Control<br>CC IE Field | ×               | ×                   | ×              | ×        | ×         | ×                | ×          | ×          |           |  |  |
|                                                                                  |                              | MELSECNET/H     | ×                   | $\times$       | $\times$ | $\times$  | $\times$         | $\times$   | $\times$   | $\times$  |  |  |
|                                                                                  | 0                            | MELSECNET/10    | ×                   | ×              | $\times$ | ×         | ×                | $\times$   | ×          | $\times$  |  |  |
|                                                                                  | U)                           | MELSECNET(II)   | ×                   | ×              | $\times$ | ×         | ×                | $\times$   | ×          | $\times$  |  |  |
|                                                                                  |                              | Ethernet        | ×                   | ×              | $\times$ | ×         | ×                | $\times$   | ×          | $\times$  |  |  |
|                                                                                  |                              | Computer link   | ×                   | ×              | ×        | $\times$  | ×                | $\times$   | ×          | $\times$  |  |  |
|                                                                                  |                              | CC-Link         | ×                   | ×              | ×        | ×         | ×                | ×          | ×          | $\times$  |  |  |
| $\bigcirc$ : Accessible (Property pattern within circle), $	imes$ : Inaccessible |                              |                 |                     |                |          |           |                  |            |            |           |  |  |

\*1: Including motion controller CPU.

| Broporty               | Dofault Value | Property                   | Patterns                                   |  |  |
|------------------------|---------------|----------------------------|--------------------------------------------|--|--|
| Fioperty               | Delault value | 1                          | 2                                          |  |  |
| A stOre Terms          | 1025          |                            | dian to toward station                     |  |  |
| Actopulype             | (CPU_BOARD)   | CPU type correspond        | ung to target station                      |  |  |
| ActDoctingtionION      | 0             | Fixed to 0(0x00)           | For single CPU                             |  |  |
| AcidesimationiOnumber  | (0x00)        |                            | Fixed to 1023(0x3FF)                       |  |  |
| ActIONumber            | 0             |                            |                                            |  |  |
|                        | (0x00)        |                            | Fixed to TU23(UX3FF)                       |  |  |
| A sthict work have     | 0             | Fixed to 0(0x00)           |                                            |  |  |
| Activetworkinumber     | (0x00)        |                            |                                            |  |  |
| AstDartNumber          | 1             | Board No. of IBM-PC/AT cor | npatible side CC-Link board,               |  |  |
| ActPortNumber          | (PORT_1)      | PORT 1 to PORT 4 (         | first to fourth boards)                    |  |  |
| A stOtation Number     | 255           |                            | Target station side CC-Link module station |  |  |
| ActStationNumber       | (0xFF)        | FIXED to 255(0XFF)         | number                                     |  |  |
| A still in it human an | 0             | Fixed to                   | 0/000)                                     |  |  |
| ActUnitNumber          | (0x00)        | Fixed to                   | 0(0x00)                                    |  |  |

# (3) When connected station CPU is QCPU (A mode)

#### (a) Configuration

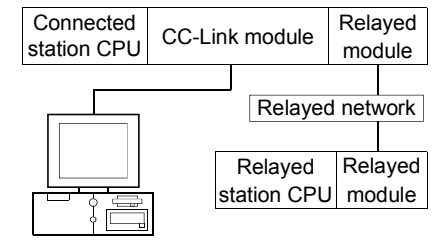

IBM-PC/AT compatible

# (b) Property patterns

| Own Roard                                                                        | Connected<br>Station CPU     | Relayed Natwork | Relayed Station CPU |                |          |           |                  |            |            |           |  |
|----------------------------------------------------------------------------------|------------------------------|-----------------|---------------------|----------------|----------|-----------|------------------|------------|------------|-----------|--|
| QCPU<br>(A mode)                                                                 |                              | Relayed Network | QCPU<br>(Q mode)    | Q12DC<br>CPU-V | LCPU     | QS<br>CPU | QCPU<br>(A mode) | QnA<br>CPU | ACPU<br>*1 | FX<br>CPU |  |
|                                                                                  | CC IE Control<br>CC IE Field | ×               | ×                   | ×              | ×        | ×         | ×                | ×          | ×          |           |  |
|                                                                                  |                              | MELSECNET/H     | ×                   | ×              | $\times$ | $\times$  | ×                | $\times$   | $\times$   | $\times$  |  |
|                                                                                  | 0                            | MELSECNET/10    | ×                   | ×              | ×        | ×         | ×                | $\times$   | ×          | $\times$  |  |
|                                                                                  | U)                           | MELSECNET(II)   | ×                   | ×              | $\times$ | ×         | ×                | ×          | ×          | $\times$  |  |
|                                                                                  |                              | Ethernet        | ×                   | ×              | $\times$ | $\times$  | ×                | $\times$   | ×          | $\times$  |  |
|                                                                                  |                              | Computer link   | ×                   | ×              | $\times$ | ×         | ×                | ×          | $\times$   | $\times$  |  |
|                                                                                  |                              | CC-Link         | ×                   | ×              | ×        | $\times$  | ×                | ×          | ×          | $\times$  |  |
| $\bigcirc$ : Accessible (Property pattern within circle), $	imes$ : Inaccessible |                              |                 |                     |                |          |           |                  |            |            |           |  |

\* 1: Including motion controller CPU.

| Droporty               | Default \/alua      | Property                                      | Patterns                                                 |  |  |  |  |  |
|------------------------|---------------------|-----------------------------------------------|----------------------------------------------------------|--|--|--|--|--|
| Property               | Delault value       | 1                                             | 2                                                        |  |  |  |  |  |
| ActCpuType             | 1025<br>(CPU_BOARD) | CPU type correspor                            | nding to target station                                  |  |  |  |  |  |
| ActDestinationIONumber | 0<br>(0x00)         | Fixed to                                      | 0 (0x00)                                                 |  |  |  |  |  |
| ActIONumber            | 0<br>(0x00)         | Fixed to                                      | Fixed to 0(0x00)                                         |  |  |  |  |  |
| ActNetworkNumber       | 0<br>(0x00)         | Fixed to                                      | 0 (0x00)                                                 |  |  |  |  |  |
| ActPortNumber          | 1<br>(PORT_1)       | Board No. of IBM-PC/AT co<br>PORT 1 to PORT 4 | mpatible side CC-Link board,<br>(first to fourth boards) |  |  |  |  |  |
| ActStationNumber       | 255<br>(0xFF)       | Fixed to 255(0xFF)                            | Target station side CC-Link module station number        |  |  |  |  |  |
| ActUnitNumber          | 0<br>(0x00)         | Fixed to 0(0x00)                              |                                                          |  |  |  |  |  |

# (4) When connected station CPU is QnACPU

#### (a) Configuration

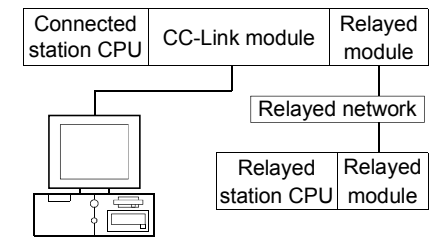

IBM-PC/AT compatible

#### (b) Property patterns

| Own Roard | Connected<br>Station CPU     | Relayed Natural | Relayed Station CPU |                |          |           |                  |            |            |           |  |
|-----------|------------------------------|-----------------|---------------------|----------------|----------|-----------|------------------|------------|------------|-----------|--|
| Own Board | QnACPU                       | Relayed Network | QCPU<br>(Q mode)    | Q12DC<br>CPU-V | LCPU     | QS<br>CPU | QCPU<br>(A mode) | QnA<br>CPU | ACPU<br>*1 | FX<br>CPU |  |
|           | CC IE Control<br>CC IE Field | ×               | ×                   | ×              | ×        | ×         | ×                | ×          | ×          |           |  |
|           |                              | MELSECNET/H     | ×                   | $\times$       | $\times$ | ×         | ×                | $\times$   | ×          | $\times$  |  |
|           | ٢                            | MELSECNET/10    | ×                   | ×              | $\times$ | $\times$  | 3                | ×          | $\times$   | $\times$  |  |
|           | U)                           | MELSECNET(II)   | ×                   | ×              | $\times$ | $\times$  | ×                | $\times$   | ×          | $\times$  |  |
|           |                              | Ethernet        | ×                   | ×              | $\times$ | $\times$  | 3                | ×          | ×          | $\times$  |  |
|           |                              | Computer link   | ×                   | ×              | ×        | $\times$  | ×                | $\times$   | ×          | $\times$  |  |
|           |                              | CC-Link         | ×                   | ×              | ×        | ×         | ×                | $\times$   | ×          | $\times$  |  |

 $\bigcirc$  : Accessible (Property pattern within circle),  $\times$  : Inaccessible

\*1: Including motion controller CPU.

| Droportu               | Default \ (alua     |                      | Property Patterns                                             |                                                      |  |  |  |  |
|------------------------|---------------------|----------------------|---------------------------------------------------------------|------------------------------------------------------|--|--|--|--|
| Property               | Default value       | 1                    | 2                                                             | 3                                                    |  |  |  |  |
| ActCpuType             | 1025<br>(CPU_BOARD) | С                    | PU type corresponding to target                               | station                                              |  |  |  |  |
| ActDestinationIONumber | 0<br>(0x00)         |                      | Fixed to 0(0x00)                                              |                                                      |  |  |  |  |
| ActIONumber            | 0<br>(0x00)         | Fixed to 1023(0x3FF) |                                                               |                                                      |  |  |  |  |
| ActNetworkNumber       | 0<br>(0x00)         | Fixed to 0(0x00)     | Fixed to 0(0x00)                                              | Target station side module<br>network number         |  |  |  |  |
| ActPortNumber          | 1<br>(PORT_1)       | Board No<br>P        | of IBM-PC/AT compatible side ORT 1 to PORT 4 (first to fourth | CC-Link board,<br>boards)                            |  |  |  |  |
| ActStationNumber       | 255<br>(0xFF)       | Fixed to 255(0xFF)   | Target station side CC-Link<br>module station number          | Target station side module station number            |  |  |  |  |
| ActUnitNumber          | 0<br>(0x00)         | Fixed to 0(0x00)     | Fixed to 0(0x00)                                              | Target station side CC-Link<br>module station number |  |  |  |  |

# (5) When connected station CPU is ACPU

#### (a) Configuration

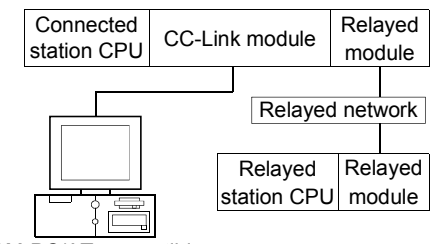

IBM-PC/AT compatible

# (b) Property patterns

| Own Roard                                                                         | Connected<br>Station CPU     | Polovod Notwork | Relayed Station CPU |                |          |           |                  |            |            |           |  |
|-----------------------------------------------------------------------------------|------------------------------|-----------------|---------------------|----------------|----------|-----------|------------------|------------|------------|-----------|--|
| ACPU*1                                                                            |                              | Relayed Network | QCPU<br>(Q mode)    | Q12DC<br>CPU-V | LCPU     | QS<br>CPU | QCPU<br>(A mode) | QnA<br>CPU | ACPU<br>*1 | FX<br>CPU |  |
|                                                                                   | CC IE Control<br>CC IE Field | ×               | ×                   | ×              | ×        | ×         | ×                | ×          | ×          |           |  |
|                                                                                   |                              | MELSECNET/H     | ×                   | $\times$       | ×        | $\times$  | ×                | $\times$   | ×          | $\times$  |  |
| $\bigcirc$                                                                        | 0                            | MELSECNET/10    | ×                   | ×              | $\times$ | $\times$  | ×                | $\times$   | ×          | $\times$  |  |
|                                                                                   | U)                           | MELSECNET(II)   | ×                   | ×              | $\times$ | ×         | ×                | $\times$   | ×          | $\times$  |  |
|                                                                                   |                              | Ethernet        | ×                   | ×              | $\times$ | ×         | ×                | $\times$   | ×          | $\times$  |  |
|                                                                                   | Computer link                | ×               | ×                   | $\times$       | ×        | ×         | $\times$         | $\times$   | $\times$   |           |  |
|                                                                                   |                              | CC-Link         | ×                   | ×              | ×        | $\times$  | ×                | $\times$   | ×          | $\times$  |  |
| $\bigcirc$ : Accessible (Property pattern within circle), $\times$ : Inaccessible |                              |                 |                     |                |          |           |                  |            |            |           |  |

\* 1: Including motion controller CPU.

| Droporty               | Default \ (alua     | Property                                       | Patterns                                                 |
|------------------------|---------------------|------------------------------------------------|----------------------------------------------------------|
| Property               | Default Value       | 1                                              | 2                                                        |
| ActCpuType             | 1025<br>(CPU_BOARD) | CPU type correspon                             | ding to target station                                   |
| ActDestinationIONumber | 0<br>(0x00)         | Fixed to                                       | 0(0x00)                                                  |
| ActIONumber            | 0<br>(0x00)         | Fixed to                                       | 0(0x00)                                                  |
| ActNetworkNumber       | 0<br>(0x00)         | Fixed to                                       | 0(0x00)                                                  |
| ActPortNumber          | 1<br>(PORT_1)       | Board No. of IBM-PC/AT col<br>PORT 1 to PORT 4 | mpatible side CC-Link board,<br>(first to fourth boards) |
| ActStationNumber       | 255<br>(0xFF)       | Fixed to 255(0xFF)                             | Target station side module station number                |
| ActUnitNumber          | 0<br>(0x00)         | Fixed to                                       | 0(0x00)                                                  |

# 3.3.37 ActAnUBD, ActMLAnUBD control

The following table indicates the properties possessed by the ActAnUBD, ActMLAnUBD control and their default values.

# (1) Configuration

## (2) Property patterns

|   |                                                                                                    |             | Connected<br>Station CPU | Relayed                      | Relayed Station CPU |                |          |           |                  |            |             |           |
|---|----------------------------------------------------------------------------------------------------|-------------|--------------------------|------------------------------|---------------------|----------------|----------|-----------|------------------|------------|-------------|-----------|
|   | Extension base unit<br>Relayed<br>Relayed network<br>Relayed<br>Relayed<br>Relayed<br>Relayed<br>Relayed<br>Relayed<br>Relayed<br>Relayed | n base unit | Own Board                | Network                      | QCPU<br>(Q mode)    | Q12DC<br>CPU-V | LCPU     | QS<br>CPU | QCPU<br>(A mode) | QnA<br>CPU | ACPU<br>* 1 | FX<br>CPU |
|   |                                                                                                    | module      |                          | CC IE Control<br>CC IE Field | ×                   | $\times$       | ×        | $\times$  | ×                | ×          | ×           | ×         |
|   |                                                                                                    |             | MELSECNET/H              | ×                            | ×                   | $\times$       | $\times$ | $\times$  | $\times$         | $\times$   | $\times$    |           |
|   |                                                                                                    |             | 1                        | MELSECNET/10                 | $\times$            | ×              | $\times$ | $\times$  | 2                | 2*2        | 2           | $\times$  |
|   |                                                                                                    | U           | MELSECNET(II)            | ×                            | ×                   | $\times$       | $\times$ | 3         | 3*2              | 3          | $\times$    |           |
| l |                                                                                                    |             | Ethernet                 | ×                            | ×                   | $\times$       | $\times$ | ×         | ×                | ×          | $\times$    |           |
|   |                                                                                                    |             | Computer link            | ×                            | ×                   | $\times$       | $\times$ | ×         | ×                | ×          | $\times$    |           |
|   |                                                                                                    |             |                          | CC-Link                      | ×                   | ×              | ×        | $\times$  | ×                | ×          | $\times$    | $\times$  |

 $\bigcirc$  : Accessible (Property pattern within circle),  $\times$  : Inaccessible

\* 1: Including motion controller CPU.

\* 2: Operates as the one equivalent to AnACPU.

| Dranath          | Default Value           | Property Patterns                                                                                   |                                           |                                           |  |  |  |  |
|------------------|-------------------------|----------------------------------------------------------------------------------------------------|-------------------------------------------|-------------------------------------------|--|--|--|--|
| Property         | Delault value           | 1                                                                                                   | 2                                         | 3                                         |  |  |  |  |
| ActCpuType       | 271<br>(CPU_A2USHS1CPU) | CPU type corresponding to target station                                                            |                                           |                                           |  |  |  |  |
| ActNetworkNumber | 0<br>(0x00)             | Fixed to 0(0x00)         Target station side module           network number         network number |                                           | Fixed to 0(0x00)                          |  |  |  |  |
| ActStationNumber | 255<br>(0xFF)           | Fixed to 255(0xFF)                                                                                  | Target station side module station number | Target station side module station number |  |  |  |  |

#### 3.3.38 ActLLT, ActMLLLT control

The following table indicates the properties possessed by the ActLLT, ActMLLLT control and their default values.

| Property         | Dofault Value      | Property Pattern                         |                                       |  |  |  |
|------------------|--------------------|------------------------------------------|---------------------------------------|--|--|--|
| Property         | Delault value      | Own station                              | Other station                         |  |  |  |
| ActCpuType       | 34<br>(CPU_Q02CPU) | CPU type corresponding to target station |                                       |  |  |  |
| ActNetworkNumber | 0<br>(0x00)        | Fixed to 0(0x00)                         | Target station side<br>network number |  |  |  |
| ActStationNumber | 255<br>(0xFF)      | Fixed to 255(0xFF)                       | Target station side<br>station number |  |  |  |
| ActTimeOut       | 10000              | Any value specified by user in ms units  |                                       |  |  |  |

## POINT

When any of the following settings has been included in the property settings, the access destination will be own station.

- ActNetworkNumber: The number outside the range 1 to 255 has been set.
- ActStationNumber: The number outside the range 0 to 64 has been set.

#### 3.3.39 ActSIM, ActMLSIM control

The following table indicates the properties possessed by the ActSIM, ActMLSIM control and their default values.

| Property Default Value |             | Property Pattern                                             |
|------------------------|-------------|--------------------------------------------------------------|
| ActTargetSimulator     | 0<br>(0x00) | Refer to the property [ActTargetSimulator] in<br>Section 3.2 |

# 3.3.40 ActQCPUQBus, ActMLQCPUQBus control

The following table indicates the properties possessed by the ActQCPUQBus, ActMLQCPUQBus control and their default values.

## (1) Configuration

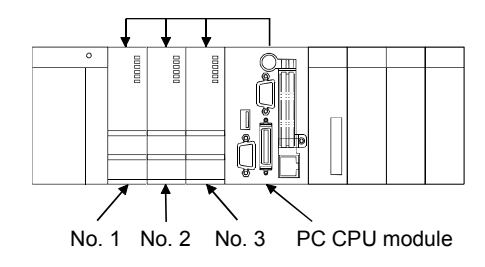

#### (2) Property

| Property    | Default Value      | Property Pattern                                                              |
|-------------|--------------------|-------------------------------------------------------------------------------|
| ActCpuType  | 34<br>(CPU_Q02CPU) | CPU type corresponding to target station                                      |
| ActIONumber | 992<br>(0x3E0)     | Target station<br>No. 1: 992(0x3E0)<br>No. 2: 993(0x3E1)<br>No. 3: 994(0x3E2) |

|        | POINT                                                                                                    |             |                   |              |  |  |  |  |  |
|--------|----------------------------------------------------------------------------------------------------|-------------|-------------------|--------------|--|--|--|--|--|
| L<br>V | Use any of the following controls for access to the programmable controller CPU via the corresponding module controlled by the PC CPU module. |             |                   |              |  |  |  |  |  |
|        | Controls Used                                                                                                    |             |                   |              |  |  |  |  |  |
|        | Relayed                                                                                                    |             | For VB, VC++, VBA | For VBScript |  |  |  |  |  |
|        | MELSECNE                                                                                                    | ET/H module | ActMnetHBD        | ActMLMnetHBD |  |  |  |  |  |
|        | CC-Link                                                                                                    | module      | ActCCBD           | ActMLCCBD    |  |  |  |  |  |

## 3.3.41 ActA6TEL control

The following table indicates the properties possessed by the ActA6TEL control and their default values.

#### (1) Configuration

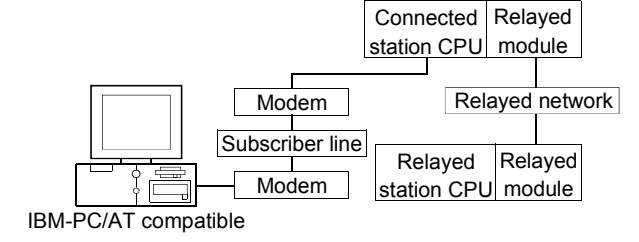

#### (2) Property patterns

| Connected<br>Station CPU | Relayed Network                                                                   | Relayed Station CPU |                |      |           |                  |            |            |           |
|--------------------------|-----------------------------------------------------------------------------------|---------------------|----------------|------|-----------|------------------|------------|------------|-----------|
| ACPU * 1                 |                                                                                   | QCPU<br>(Q mode)    | Q12DC<br>CPU-V | LCPU | QS<br>CPU | QCPU<br>(A mode) | QnA<br>CPU | ACPU<br>*1 | FX<br>CPU |
|                          | CC IE Control<br>CC IE Field                                                      | ×                   | ×              | ×    | ×         | ×                | ×          | ×          | $\times$  |
|                          | MELSECNET/H                                                                       | ×                   | ×              | ×    | ×         | ×                | ×          | ×          | ×         |
| 1                        | MELSECNET/10                                                                      | ×                   | ×              | ×    | X         | 2                | ×          | 2          | ×         |
| 0                        | MELSECNET(II)                                                                     | ×                   | ×              | ×    | ×         | 3                | ×          | 3          | ×         |
|                          | Ethernet                                                                          | ×                   | ×              | ×    | ×         | ×                | ×          | ×          | ×         |
|                          | Computer link                                                                     | ×                   | ×              | ×    | ×         | ×                | ×          | ×          | ×         |
|                          | CC-Link                                                                           | ×                   | ×              | ×    | ×         | ×                | ×          | ×          | $\times$  |
|                          | $\bigcirc$ : Accessible (Property pattern within circle), $\times$ : Inaccessible |                     |                |      |           |                  |            |            |           |

\*1: Including motion controller CPU.

| Droparty                             | Default Value        | Property Patterns                    |                                           |                                           |  |  |  |
|--------------------------------------|----------------------|--------------------------------------|-------------------------------------------|-------------------------------------------|--|--|--|
| Property                             | Delault value        | 1                                    | 2                                         | 3                                         |  |  |  |
| ActATCommand                         | Empty                |                                      | Any value specified by user               |                                           |  |  |  |
| ActATCommandPasswordCancelRetryTimes | 3                    |                                      | Any value specified by                    | user                                      |  |  |  |
| ActATCommandResponseWaitTime         | 1                    |                                      | Any value specified by use                | er (unit s)                               |  |  |  |
| ActConnectionCDWaitTime              | 90                   |                                      | Any value specified by use                | er (unit s)                               |  |  |  |
| ActConnectionModemReportWaitTime     | 5                    |                                      | Any value specified by use                | er (unit s)                               |  |  |  |
| ActCpuType                           | 262<br>(CPU_A1NCPU)  | CP                                   | U type corresponding to ta                | arget station                             |  |  |  |
| ActDialNumber                        | Empty                | Telepho                              | one number of any value s                 | pecified by user                          |  |  |  |
| ActDisconnectionCDWaitTime           | 5                    | Any value specified by user (unit s) |                                           |                                           |  |  |  |
| ActDisconnectionDelayTime            | 3                    | Any value specified by user (unit s) |                                           |                                           |  |  |  |
| ActLineType                          | 1<br>(LINETYPE_TONE) | LINETYPE_PUL                         | .SE(0), LINETYPE_TONE                     | (1), LINETYPE_ISDN(2)                     |  |  |  |
| ActNetworkNumber                     | 0<br>(0x00)          | Fixed to 0(0x00)                     | Target station side module network number | Fixed to 0(0x00)                          |  |  |  |
| ActOutsideLineNumber                 | Empty                | Outside line                         | access number of any va                   | lue specified by user                     |  |  |  |
| ActPassword                          | Empty                | Pa                                   | ssword set to the Q6TEL                   | and A6TEL                                 |  |  |  |
| ActPasswordCancelResponseWaitTime    | 5                    |                                      | Any value specified by use                | er (unit s)                               |  |  |  |
| ActPortNumber                        | 1<br>(PORT_1)        | IBM-F                                | C/AT compatible side CO                   | M port number                             |  |  |  |
| ActStationNumber                     | 255<br>(0xFF)        | Fixed to<br>255(0xFF)                | Target station side module station number | Target station side module station number |  |  |  |
| ActTimeOut                           | 10000                | Ar                                   | ny value specified by user                | in ms units                               |  |  |  |
| ActTransmissionDelavTime             | 0                    |                                      | Any value specified by user (unit s)      |                                           |  |  |  |

#### 3.3.42 ActQ6TEL control

The following table indicates the properties possessed by the ActQ6TEL control and their default values.

#### (1) Configuration

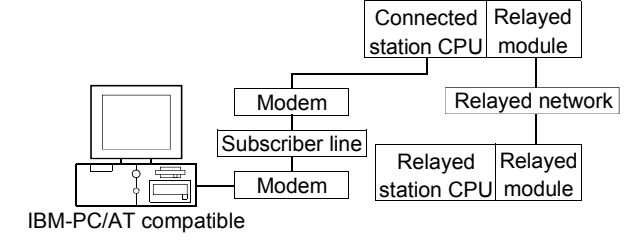

#### (2) Property patterns

| Connected<br>Station CPU | Relayed Network                                                                   | Relayed Station CPU |                |      |           |                  |            |            |           |
|--------------------------|-----------------------------------------------------------------------------------|---------------------|----------------|------|-----------|------------------|------------|------------|-----------|
| QnACPU                   |                                                                                   | QCPU<br>(Q mode)    | Q12DC<br>CPU-V | LCPU | QS<br>CPU | QCPU<br>(A mode) | QnA<br>CPU | ACPU<br>*1 | FX<br>CPU |
|                          | CC IE Control<br>CC IE Field                                                      | ×                   | ×              | ×    | ×         | ×                | ×          | ×          | ×         |
|                          | MELSECNET/H                                                                       | ×                   | ×              | ×    | ×         | ×                | ×          | ×          | ×         |
| (Î)                      | MELSECNET/10                                                                      | ×                   | ×              | ×    | ×         | ×                | 2          | $\times$   | $\times$  |
| 0                        | MELSECNET(II)                                                                     | ×                   | ×              | ×    | ×         | ×                | 3          | $\times$   | ×         |
|                          | Ethernet                                                                          | ×                   | ×              | ×    | ×         | ×                | 2          | ×          | $\times$  |
|                          | Computer link                                                                     | ×                   | ×              | ×    | ×         | ×                | 4          | $\times$   | ×         |
|                          | CC-Link                                                                           | ×                   | ×              | ×    | ×         | ×                | ×          | ×          | $\times$  |
|                          | $\bigcirc$ : Accessible (Property pattern within circle). $\times$ : Inaccessible |                     |                |      |           |                  |            |            |           |

\*1: Including motion controller CPU.

## (3) Property list

| Dreneti                              | Defeutt              |                                                                                                    | Pro          | operty Patterns  |                                           |  |
|--------------------------------------|----------------------|----------------------------------------------------------------------------------------------------|--------------|------------------|-------------------------------------------|--|
| Property                             | Default Value        | 1                                                                                                    | ②*2          | 3                | 4                                         |  |
| ActATCommand                         | Empty                | Any value specified by user                                                                                                    |              |                  |                                           |  |
| ActATCommandPasswordCancelRetryTimes | 3                    |                                                                                                    | Any val      | ue specified by  | user                                      |  |
| ActATCommandResponseWaitTime         | 1                    |                                                                                                    | Any value s  | pecified by use  | er (unit s)                               |  |
| ActConnectionCDWaitTime              | 90                   |                                                                                                    | Any value s  | pecified by use  | er (unit s)                               |  |
| ActConnectionModemReportWaitTime     | 5                    | Any value specified by user (unit s)                                                                                                    |              |                  |                                           |  |
| ActCpuType                           | 17<br>(CPU_Q2ACPU)   | CPU type corresponding to target station                                                                                                    |              |                  |                                           |  |
| ActDialNumber                        | Empty                | Tele                                                                                                    | phone number | r of any value s | specified by user                         |  |
| ActDisconnectionCDWaitTime           | 5                    |                                                                                                    | Any value s  | pecified by use  | er (unit s)                               |  |
| ActDisconnectionDelayTime            | 3                    |                                                                                                    | Any value s  | pecified by use  | er (unit s)                               |  |
| ActIONumber * 3                      | 1023<br>(0x3FF)      | Fixed to         Fixed to         Fixed to         Connected static           1023(0x3FF)         1023(0x3FF)         1023(0x3FF)         module I/O adv |              |                  | Connected station side module I/O address |  |
| ActLineType                          | 1<br>(LINETYPE_TONE) | LINETYPE_PULSE(0), LINETYPE_TONE(1), LINETYPE_IS                                                                                                    |              |                  |                                           |  |

\*2: Note the following points when making access via the Ethernet module (QE71).

• For ActNetworkNumber and ActStationNumber, specify the value set in the parameter setting of the target station side QE71.

• Set the "Station No.  $\leftrightarrow$  IP information" in the parameter setting of the QE71. Also, when making setting, specify other than the

automatic response system (any of the IP address calculation system, table conversion system and combined system) as the "Station No.↔ IP information system".

 $\pm$  3: As the I/O address, specify the value found by dividing the actual first I/O number by 16.

| Droparti                          | Default       |                                                | Property                                        | Patterns                                        |                                                 |
|-----------------------------------|---------------|------------------------------------------------|-------------------------------------------------|-------------------------------------------------|-------------------------------------------------|
| Property                          | Value         | 1                                              | ②*2                                             | 3                                               | 4                                               |
| ActNetworkNumber                  | 0<br>(0x00)   | Fixed to 0(0x00) Target station side<br>number |                                                 | Fixed to 0(0x00)                                | Fixed to 0(0x00)                                |
| ActOutsideLineNumber              | Empty         | Outside                                        | line access number o                            | of any value specified                          | by user                                         |
| ActPassword                       | Empty         |                                                | Password set                                    | to the Q6TEL                                    |                                                 |
| ActPasswordCancelResponseWaitTime | 5             |                                                | Any value specifie                              | ed by user (unit s)                             |                                                 |
| ActPortNumber                     | 1<br>(PORT_1) | IBI                                            | M-PC/AT compatible                              | side COM port num                               | ber                                             |
| ActStationNumber                  | 255<br>(0xFF) | Fixed to 255(0xFF)                             | Target station side<br>module station<br>number | Target station side<br>module station<br>number | Fixed to 255(0xFF)                              |
| ActTimeOut                        | 10000         |                                                | Any value specified                             | by user in ms units                             |                                                 |
| ActTransmissionDelayTime          | 0             |                                                | Any value specifie                              | ed by user (unit s)                             |                                                 |
| ActUnitNumber                     | 0<br>(0x00)   | Fixed to 0(0x00)                               | Fixed to 0(0x00)                                | Fixed to 0(0x00)                                | Target station side<br>module station<br>number |

\*2: Note the following points when making access via the Ethernet module (QE71).

For ActNetworkNumber and ActStationNumber, specify the value set in the parameter setting of the target station side QE71.
Set the "Station No.↔ IP information" in the parameter setting of the QE71. Also, when making setting, specify other than the automatic response system (any of the IP address calculation system, table conversion system and combined system) as the "Station No.↔ IP information system".

# 3.3.43 ActFXCPUTEL control

The following table indicates the properties possessed by the ActFXCPUTEL control and their default values.

#### (1) Configuration

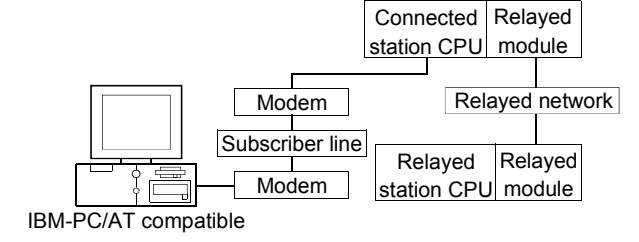

#### (b) Property patterns

| Connected<br>Station CPU | Relayed Network                                                                  |                  |                | Relay    | Relayed Station CPU |                  |            |            |           |  |
|--------------------------|----------------------------------------------------------------------------------|------------------|----------------|----------|---------------------|------------------|------------|------------|-----------|--|
| FXCPU                    | Nelayed Network                                                                  | QCPU<br>(Q mode) | Q12DC<br>CPU-V | LCPU     | QS<br>CPU           | QCPU<br>(A mode) | QnA<br>CPU | ACPU<br>*1 | FX<br>CPU |  |
|                          | CC IE Control<br>CC IE Field                                                     | ×                | ×              | ×        | ×                   | ×                | ×          | ×          | $\times$  |  |
|                          | MELSECNET/H                                                                      | ×                | ×              | ×        | ×                   | ×                | ×          | $\times$   | $\times$  |  |
| (Î)                      | MELSECNET/10                                                                     | ×                | ×              | $\times$ | ×                   | ×                | ×          | $\times$   | $\times$  |  |
| 0                        | MELSECNET(II)                                                                    | ×                | ×              | ×        | ×                   | ×                | ×          | $\times$   | ×         |  |
|                          | Ethernet                                                                         | ×                | ×              | ×        | ×                   | ×                | ×          | ×          | $\times$  |  |
| 1                        | Computer link                                                                    | ×                | ×              | ×        | ×                   | ×                | ×          | ×          | ×         |  |
|                          | CC-Link                                                                          | ×                | ×              | ×        | ×                   | ×                | ×          | ×          | $\times$  |  |
|                          | $\bigcirc$ : Accessible (Property pattern within circle), $	imes$ : Inaccessible |                  |                |          |                     |                  |            |            |           |  |

\*1: Including motion controller CPU.

| Droporty                             | Default Value        | Property Patterns                                         |
|--------------------------------------|----------------------|-----------------------------------------------------------|
| Property                             | Delault value        | 1                                                         |
| ActATCommand                         | Empty                | Any value specified by user                               |
| ActATCommandPasswordCancelRetryTimes | 3                    | Any value specified by user                               |
| ActATCommandResponseWaitTime         | 1                    | Any value specified by user (unit s)                      |
| ActConnectionCDWaitTime              | 90                   | Any value specified by user (unit s)                      |
| ActConnectionModemReportWaitTime     | 5                    | Any value specified by user (unit s)                      |
| ActCpuType                           | 513<br>(CPU_FX0CPU)  | CPU type corresponding to target station                  |
| ActDialNumber                        | Empty                | Telephone number of any value specified by user           |
| ActDisconnectionCDWaitTime           | 5                    | Any value specified by user (unit s)                      |
| ActDisconnectionDelayTime            | 3                    | Any value specified by user (unit s)                      |
| ActLineType                          | 1<br>(LINETYPE_TONE) | LINETYPE_PULSE(0), LINETYPE_TONE(1), LINETYPE_ISDN(2)     |
| ActOutsideLineNumber                 | Empty                | Outside line access number of any value specified by user |
| ActPasswordCancelResponseWaitTime    | 5                    | Any value specified by user (unit s)                      |
| ActPortNumber                        | 1<br>(PORT_1)        | IBM-PC/AT compatible side COM port number                 |
| ActTimeOut                           | 10000                | Any value specified by user in ms units                   |
| ActTransmissionDelayTime             | 0                    | Any value specified by user (unit s)                      |

#### 3.3.44 ActQJ71C24TEL control

The following table indicates the properties possessed by the ActQJ71C24TEL control and their default values.

(1) When there is relayed module in addition to connected station side Q series-compatible C24

#### (a) Configuration

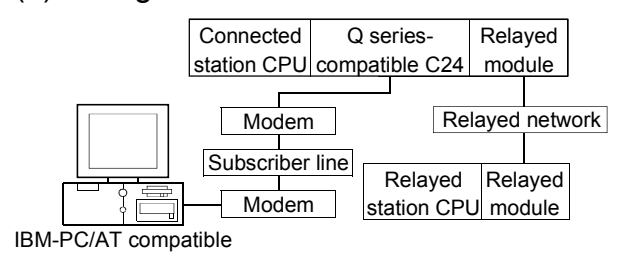

#### (b) Property patterns

| Connected<br>Station CPU | Poloved Network              | Relayed Station CPU |       |          |     |          |          |          |          |
|--------------------------|------------------------------|---------------------|-------|----------|-----|----------|----------|----------|----------|
| QCPU                     | Relayed Network              | QCPU                | Q12DC | LCPU     | QS  | QCPU     | QnA      | ACPU     | FX       |
| (Q mode)                 |                              | (Q mode)            | CPU-V |          | CPU | (A mode) | CPU      | *1       | CPU      |
|                          | CC IE Control<br>CC IE Field | 2                   | ②*2   | 2*4      | ②*2 | ×        | ×        | ×        | ×        |
|                          | MELSECNET/H                  | 2                   | 2     | $\times$ | 2   | $\times$ | $\times$ | $\times$ | $\times$ |
| 1                        | MELSECNET/10                 | 2                   | 2     | ×        | 2   | 2        | 2        | 2        | $\times$ |
| 0                        | MELSECNET(II)                | ×                   | ×     | ×        | ×   | ×        | ×        | $\times$ | $\times$ |
|                          | Ethernet                     | 2                   | ×     | ×        | 2   | ×        | 2        | $\times$ | $\times$ |
|                          | Computer link                | 3 * 3               | ×     | 3        | ×   | ×        | 3        | $\times$ | ×        |
|                          | CC-Link                      | 4                   | 4     | 4        | ×   | 4        | 4        | 4        | ×        |

\*1: Including motion controller CPU.

 $\bigcirc$  : Accessible (Property pattern within circle),  $\times$  : Inaccessible

\*2: Inaccessible to Q12DCCPU-V and QSCPU relayed by CC-Link IE Field Network since CC-Link IE Field Network is not supported.

\*3: The Redundant CPU is inaccessible to the computer link module which is on the main base.

\*4: Inaccessible to LCPU relayed by CC-Link IE Controller Network since CC-Link IE Controller Network is not supported.

#### (c) Property list

| Broporty                             | Default \/alua            | Property Patterns                                                                                                    |                    |                    |    |  |  |
|--------------------------------------|---------------------------|----------------------------------------------------------------------------------------------------|--------------------|--------------------|----|--|--|
| Property                             | Delault value             | 1                                                                                                    | 2 * 5              | 3                  | 4  |  |  |
| ActATCommand                         | Empty                     | Any value specified by user                                                                                                    |                    |                    |    |  |  |
| ActATCommandPasswordCancelRetryTimes | 3                         |                                                                                                    | Any value spe      | ecified by user    |    |  |  |
| ActATCommandResponseWaitTime         | 1                         |                                                                                                    | Any value specifie | ed by user (unit s | 6) |  |  |
| ActBaudRate                          | 19200<br>(BAUDRATE_19200) | 19200BAUDRATE_9600, BAUDRATE_19200, BAUDR(BAUDRATE_19200)BAUDRATE_5700, BAUDRATE_11524(Match to the setting of Q series-compatible |                    |                    |    |  |  |
| ActCallbackCancelWaitTime            | 90                        |                                                                                                    | Any value specifie | ed by user (unit s | s) |  |  |
| ActCallbackDelayTime                 | 20                        |                                                                                                    | Any value specifie | ed by user (unit s | s) |  |  |
| ActCallbackNumber                    | Empty                     | Telepho                                                                                                    | y value specified  | l by user          |    |  |  |
| ActCallbackReceptionWaitingTimeOut   | 120                       | Any value specified by user (unit s)                                                                                               |                    |                    |    |  |  |
| ActConnectionCDWaitTime              | 90                        |                                                                                                    | Any value specifie | ed by user (unit s | 6) |  |  |

\*5: Note the following points when making access via the Ethernet module (QE71).

• For ActNetworkNumber and ActStationNumber, specify the value set in the parameter setting of the target station side QE71.

• Set the "Station No.↔ IP information" in the parameter setting of the QE71. Also, when making setting, specify other than the automatic response system (any of the IP address calculation system, table conversion system and combined system) as the "Station No.↔ IP information system".

| Droparty                             | Default Value               | Property Patterns                                                                                                    |                                                                                                    |                                                                                                    |                                                                                                    |  |  |
|--------------------------------------|-----------------------------|----------------------------------------------------------------------------------------------------|----------------------------------------------------------------------------------------------------|----------------------------------------------------------------------------------------------------|----------------------------------------------------------------------------------------------------|--|--|
| Property                             | Default value               | 1                                                                                                    | 2*5                                                                                                    | 3                                                                                                    | 4                                                                                                    |  |  |
| ActConnectionModemReport<br>WaitTime | 5                           |                                                                                                    | Any value specifi                                                                                                    | ed by user (unit s)                                                                                                    |                                                                                                    |  |  |
| ActConnectUnitNumber                 | 0<br>(0x00)                 |                                                                                                    | Connected station side                                                                                                    | module station numbe                                                                                                    | r                                                                                                    |  |  |
| ActConnectWay                        | 0<br>(TEL_AUTO_<br>CONNECT) | TEL_AUTO_CONNECT(0), TEL_AUTO_CALLBACK(1),<br>TEL_AUTO_CALLBACK_NUMBER(2), TEL_CALLBACK(3),<br>TEL_CALLBACK_NUMBER(4), TEL_CALLBACK_REQUEST(5),<br>TEL_CALLBACK_REQUEST_NUMBER(6), TEL_CALLBACK_WAIT(7)<br>(Depending on callback function setting)                                               |                                                                                                    |                                                                                                    |                                                                                                    |  |  |
| ActCpuType                           | 34<br>(CPU_Q02CPU)          |                                                                                                    | CPU type correspor                                                                                                    | nding to target station                                                                                                    |                                                                                                    |  |  |
| ActDestinationIONumber               | 0<br>(0x00)                 | Fixed to 0(0x00)                                                                                                    | Fixed to 0(0x00)                                                                                                    | Target station side<br>For single CPU<br>Fixed to 1023(0x3FF)<br>For multiple CPUs<br>Connected CPU:<br>1023(0x3FF)<br>No. 1: 992(0x3E0)<br>No. 2: 993(0x3E1)<br>No. 3: 994(0x3E2)<br>No. 4: 995(0x3E3)<br>For Redundant CPU<br>Control system:<br>976(0x3D0)<br>No specification:<br>1023(0x3FF) | Target station side<br>For single CPU<br>Fixed to 1023(0x3FF)<br>For multiple CPUs<br>Connected CPU:<br>1023(0x3FF)<br>No. 1: 992(0x3E0)<br>No. 2: 993(0x3E1)<br>No. 3: 994(0x3E2)<br>No. 4: 995(0x3E3)<br>For Redundant CPU<br>Control system:<br>976(0x3D0)<br>No specification:<br>1023(0x3FF) |  |  |
| ActDialNumber                        | Empty                       | Т                                                                                                    | elephone number of ar                                                                                                    | y value specified by us                                                                                                    | er                                                                                                    |  |  |
| ActDidpropertyBit                    | 1<br>(0x01)                 | Fixed to 1(0x01)                                                                                                    | Fixed to 1(0x01)                                                                                                    | Fixed to 0(0x00)                                                                                                    | Fixed to 0(0x00)                                                                                                    |  |  |
| ActDisconnectionCDWaitTime           | 5                           |                                                                                                    | Any value specifi                                                                                                    | ed by user (unit s)                                                                                                    |                                                                                                    |  |  |
| ActDisconnectionDelayTime            | 3                           |                                                                                                    | Any value specifi                                                                                                    | ed by user (unit s)                                                                                                    |                                                                                                    |  |  |
| ActDsidPropertyBit                   | 1<br>(0x01)                 | Fixed to 1(0x01)                                                                                                    | Fixed to 1(0x01)                                                                                                    | Fixed to 0(0x00)                                                                                                    | Fixed to 0(0x00)                                                                                                    |  |  |
| ActIntelligentPreferenceBit          | 0<br>(0x00)                 |                                                                                                    | Fixed to                                                                                                    | 0(0x00)                                                                                                    |                                                                                                    |  |  |
| ActIONumber * 6                      | 1023<br>(0x3FF)             | Target station side<br>For single CPU<br>Fixed to 1023(0x3FF)<br>For multiple CPUs<br>Connected CPU:<br>1023(0x3FF)<br>No. 1: 992(0x3E0)<br>No. 2: 993(0x3E1)<br>No. 3: 994(0x3E2)<br>No. 4: 995(0x3E3)<br>For Redundant CPU<br>Control system:<br>976(0x3D0)<br>No specification:<br>1023(0x3FF) | Target station side<br>For single CPU<br>Fixed to 1023(0x3FF)<br>For multiple CPUs<br>Connected CPU:<br>1023(0x3FF)<br>No. 1: 992(0x3E0)<br>No. 2: 993(0x3E1)<br>No. 3: 994(0x3E2)<br>No. 4: 995(0x3E3)<br>For Redundant CPU<br>Control system:<br>976(0x3D0)<br>No specification:<br>1023(0x3FF) | Connected station<br>side relayed module<br>I/O address                                                                                                    | Connected station<br>side relayed module<br>I/O address                                                                                                    |  |  |

\*5: Note the following points when making access via the Ethernet module (QE71).

For ActNetworkNumber and ActStationNumber, specify the value set in the parameter setting of the target station side QE71.
Set the "Station No.↔ IP information" in the parameter setting of the QE71. Also, when making setting, specify other than the automatic response system (any of the IP address calculation system, table conversion system and combined system) as the "Station No.↔ IP information system".

\*6: As the I/O address, specify the value found by dividing the actual first I/O number by 16.

| Descents                              | Defeult) (elus       | Property Patterns                       |                                                 |                                                 |                                                 |  |  |
|---------------------------------------|----------------------|-----------------------------------------|-------------------------------------------------|-------------------------------------------------|-------------------------------------------------|--|--|
| Property                              | Default Value        | 1                                       | 2 * 5                                           | 3                                               | 4                                               |  |  |
| ActLineType                           | 1<br>(LINETYPE_TONE) | LINETYPE_F                              | PULSE(0), LINETYP                               | E_TONE(1), LINET                                | YPE_ISDN(2)                                     |  |  |
| ActMultiDropChannelNumber * 7         | 0<br>(0x00)          | Fixed to 0(0x00)                        | Fixed to 0(0x00)                                | Multidrop channel number                        | Fixed to 0(0x00)                                |  |  |
| ActNetworkNumber                      | 0<br>(0x00)          | Fixed to 0(0x00)                        | Target station side<br>module network<br>number | Fixed to 0(0x00)                                | Fixed to 0(0x00)                                |  |  |
| ActOutsideLineNumber                  | Empty                | Outside I                               | ine access number o                             | of any value specifie                           | d by user                                       |  |  |
| ActPassword                           | Empty                | Pa                                      | ssword set to the Q                             | series-compatible C                             | 24                                              |  |  |
| ActPasswordCancelResponse<br>WaitTime | 5                    |                                         | Any value specifie                              | ed by user (unit s)                             |                                                 |  |  |
| ActPortNumber                         | 1<br>(PORT_1)        | IBN                                     | I-PC/AT compatible                              | side COM port num                               | ber                                             |  |  |
| ActStationNumber                      | 255<br>(0xFF)        | Fixed to 255(0xFF)                      | Target station side<br>module station<br>number | Fixed to 255(0xFF)                              | Fixed to 255(0xFF)                              |  |  |
| ActThroughNetworkType                 | 0<br>(0x00)          | Refer to the propert                    | y [ActThroughNetwo                              | orkType] in Section 3                           | .2.                                             |  |  |
| ActTimeOut                            | 10000                | Any value specified by user in ms units |                                                 |                                                 |                                                 |  |  |
| ActTransmissionDelayTime              | 0                    | Any value specified by user (unit s)    |                                                 |                                                 |                                                 |  |  |
| ActUnitNumber                         | 0<br>(0x00)          | Fixed to 0(0x00)                        | Fixed to 0(0x00)                                | Target station side<br>module station<br>number | Target station side<br>module station<br>number |  |  |

\*5: Note the following points when making access via the Ethernet module (QE71).

For ActNetworkNumber and ActStationNumber, specify the value set in the parameter setting of the target station side QE71.
Set the "Station No.↔ IP information" in the parameter setting of the QE71. Also, when making setting, specify other than the automatic response system (any of the IP address calculation system, table conversion system and combined system) as the "Station No.↔ IP information system".

\*7: Specify the following as the channel No. to be multidrop-linked.

0: Use default channel of module.

1: Channel 1

2: Channel 2

# (2) When connected station side Q series-compatible C24 is used for multidrop link with relayed module

# (a) Configuration

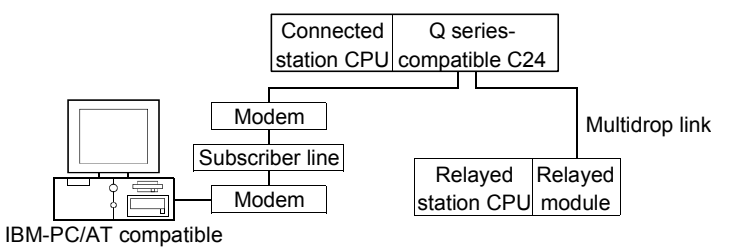

#### (b) Property patterns

| Connected Station CPU  |                 |          |       | Relaye | ed Sta   | tion CPU |     |          |          |
|------------------------|-----------------|----------|-------|--------|----------|----------|-----|----------|----------|
| OCPLI (O mode)         | Relayed Network | QCPU     | Q12DC |        | QS       | QCPU     | QnA | ACPU     | FX       |
|                        |                 | (Q mode) | CPU-V |        | CPU      | (A mode) | CPU | *1       | CPU      |
| Independent mode * 2 ① | Computer link   | 2*3      | ×     | 2      | $\times$ | ×        | 2   | $\times$ | $\times$ |

\* 1: Including motion controller CPU.

 $\bigcirc$  : Accessible (Property pattern within circle),  $\times$  : Inaccessible

\*2: The independent mode indicates that the parameters have been set as indicated below.

CH1 side: Operation setting for transmission setting = independent (0),

communication protocol setting = 0

CH2 side: Operation setting for transmission setting = independent (0)

\*3: The Redundant CPU is inaccessible to the computer link module which is on the main base.

#### (c) Property list

| Property                             | Default Value             | Property Patterns                                                                                                    |                                                                         |  |  |
|--------------------------------------|---------------------------|----------------------------------------------------------------------------------------------------|-------------------------------------------------------------------------|--|--|
| Froperty                             | Delault value             | 1                                                                                                    | 2                                                                       |  |  |
| ActATCommand                         | Empty                     | Any value spe                                                                                                    | ecified by user                                                         |  |  |
| ActATCommandPasswordCancelRetryTimes | 3                         | Any value specified by user                                                                                                    |                                                                         |  |  |
| ActATCommandResponseWaitTime         | 1                         | Any value specifie                                                                                                    | ed by user (unit s)                                                     |  |  |
| ActBaudRate                          | 19200<br>(BAUDRATE_19200) | BAUDRATE_9600, BAUDRAT<br>BAUDRATE_57600,<br>(Match to the setting of 0                                                                                                    | E_19200, BAUDRATE_38400,<br>BAUDRATE_115200<br>Q series-compatible C24) |  |  |
| ActCallbackCancelWaitTime            | 90                        | Any value specifie                                                                                                    | ed by user (unit s)                                                     |  |  |
| ActCallbackDelayTime                 | 20                        | Any value specified by user (unit s)                                                                                                    |                                                                         |  |  |
| ActCallbackNumber                    | Empty                     | Telephone number of an                                                                                                    | y value specified by user                                               |  |  |
| ActCallbackReceptionWaitingTimeOut   | 120                       | Any value specifie                                                                                                    | ed by user (unit s)                                                     |  |  |
| ActConnectionCDWaitTime              | 90                        | Any value specifie                                                                                                    | ed by user (unit s)                                                     |  |  |
| ActConnectionModemReportWaitTime     | 5                         | Any value specifie                                                                                                    | ed by user (unit s)                                                     |  |  |
| ActConnectUnitNumber                 | 0<br>(0x00)               | Connected station side module station number                                                                                                    | Connected station side module station number                            |  |  |
| ActConnectWay                        | 0<br>(TEL_AUTO_CONNECT)   | TEL_AUTO_CONNECT(0), TEL_AUTO_CALLE<br>TEL_AUTO_CALLBACK_NUMBER(2), TEL_CALL<br>TEL_CALLBACK_NUMBER(4),<br>TEL_CALLBACK_REQUEST(5),<br>TEL_CALLBACK_REQUEST_NUMBER(4)<br>TEL_CALLBACK_REQUEST_NUMBER(4)<br>(Depending on callback function setting) |                                                                         |  |  |

| Droporty                      | Default              | Property                                                                                                    | y Patterns                                                                                                    |  |  |
|-------------------------------|----------------------|----------------------------------------------------------------------------------------------------|----------------------------------------------------------------------------------------------------|--|--|
| Property                      | Delault value        | 1                                                                                                    | 2                                                                                                    |  |  |
| ActCpuType                    | 34<br>(CPU_Q02CPU)   | CPU type correspon                                                                                                    | nding to target station                                                                                                    |  |  |
| ActDestinationIONumber        | 0<br>(0x00)          | Fixed to 0(0x00)                                                                                                    | Target station side<br>For single CPU<br>Fixed to 1023(0x3FF)<br>For multiple CPUs<br>Connected CPU : 1023(0x3FF)<br>No. 1: 992(0x3E0)<br>No. 2: 993(0x3E1)<br>No. 3: 994(0x3E2)<br>No. 4: 995(0x3E3)<br>For Redundant CPU<br>Control system : 976(0x3D0)<br>No specification : 1023(0x3FF) |  |  |
| ActDialNumber                 | Empty                | Telephone number of a                                                                                                    | ny value specified by user                                                                                                    |  |  |
| ActDidpropertyBit             | 1<br>(0x01)          | Fixed to 1(0x01)                                                                                                    | Fixed to 0(0x00)                                                                                                    |  |  |
| ActDisconnectionCDWaitTime    | 5                    | Any value specified by user (unit s)                                                                                                    |                                                                                                    |  |  |
| ActDisconnectionDelayTime     | 3                    | Any value specified by user (unit s)                                                                                                    |                                                                                                    |  |  |
| ActDsidPropertyBit            | 1<br>(0x01)          | Fixed to 1(0x01)                                                                                                    | Fixed to 0(0x00)                                                                                                    |  |  |
| ActIntelligentPreferenceBit   | 0<br>(0x00)          | Fixed to                                                                                                    | o 0(0x00)                                                                                                    |  |  |
| ActIONumber * 4               | 1023<br>(0x3FF)      | Target station side<br>For single CPU<br>Fixed to 1023(0x3FF)<br>For multiple CPUs<br>Connected CPU: 1023(0x3FF)<br>No. 1: 992(0x3E0)<br>No. 2: 993(0x3E1)<br>No. 3: 994(0x3E2)<br>No. 4: 995(0x3E3)<br>For Redundant CPU<br>Control system : 976(0x3D0)<br>No specification : 1023(0x3FF) | Connected station side relayed<br>module I/O address                                                                                                    |  |  |
| ActLineType                   | 1<br>(LINETYPE_TONE) | LINETYPE_PULSE(0), LINETYF                                                                                                    | PE_TONE(1), LINETYPE_ISDN(2)                                                                                                    |  |  |
| ActMultiDropChannelNumber * 5 | 0<br>(0x00)          | Fixed to 0(0x00)                                                                                                    | Multidrop channel number                                                                                                    |  |  |

\* 4: As the I/O address, specify the value found by dividing the actual first I/O number by 16.

 $\ast$  5: Specify the following as the channel No. to be multidrop-linked.

0: Use default channel of module. 1: Channel 1 2: Channel 2

# 3 DETAILS OF THE ACT CONTROLS

| Droport /                         | Default\/alua | Property                                            | Patterns                       |  |  |
|-----------------------------------|---------------|-----------------------------------------------------|--------------------------------|--|--|
| Property                          | Default value | 1                                                   | 2                              |  |  |
| ActNetworkNumber                  | 0<br>(0x00)   | Fixed to 0(0x00)                                    |                                |  |  |
| ActOutsideLineNumber              | Empty         | Outside line access number                          | of any value specified by user |  |  |
| ActPassword                       | Empty         | Password set to the Q                               | series-compatible C24          |  |  |
| ActPasswordCancelResponseWaitTime | 5             | Any value specified by user (unit s)                |                                |  |  |
| ActPortNumber                     | 1<br>(PORT_1) | IBM-PC/AT compatible side COM port number           |                                |  |  |
| ActStationNumber                  | 255<br>(0xFF) | Fixed to 2                                          | 255(0xFF)                      |  |  |
| ActThroughNetworkType             | 0<br>(0x00)   | Refer to the property [ActThrou                     | ghNetworkType] in Section 3.2. |  |  |
| ActTimeOut                        | 10000         | Any value specified by user in ms units             |                                |  |  |
| ActTransmissionDelayTime          | 0             | Any value specified by user (unit s)                |                                |  |  |
| ActUnitNumber                     | 0<br>(0x00)   | Fixed to 0(0x00) Target station side station number |                                |  |  |

#### 3.3.45 ActLJ71C24TEL control

The following table indicates the properties possessed by the ActLJ71C24TEL control and their default values.

(1) When there is relayed module in addition to connected station side LJ71C24

#### (a) Configuration

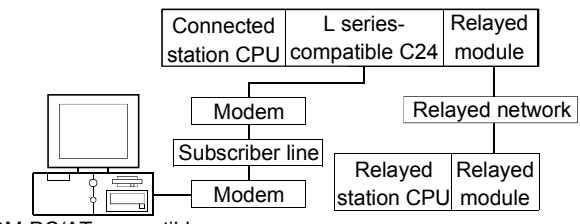

IBM-PC/AT compatible

#### (b) Property patterns

| Connected<br>Station CPU | Polavod Notwork |                  | Relayed Station CPU |          |           |                  |            |            |           |
|--------------------------|-----------------|------------------|---------------------|----------|-----------|------------------|------------|------------|-----------|
| LCPU                     | Relayed Network | QCPU<br>(Q mode) | Q12DC<br>CPU-V      | LCPU     | QS<br>CPU | QCPU<br>(A mode) | QnA<br>CPU | ACPU<br>*1 | FX<br>CPU |
|                          | CC IE Field * 4 | 4                | ×                   | 4        | ×         | ×                | ×          | ×          | $\times$  |
|                          | MELSECNET/H     | ×                | ×                   | $\times$ | $\times$  | ×                | ×          | ×          | $\times$  |
|                          | MELSECNET/10    | ×                | ×                   | $\times$ | $\times$  | ×                | ×          | ×          | $\times$  |
| ①*2                      | MELSECNET(II)   | ×                | ×                   | $\times$ | $\times$  | ×                | ×          | ×          | $\times$  |
|                          | Ethernet        | ×                | ×                   | $\times$ | $\times$  | ×                | ×          | ×          | ×         |
|                          | Computer link   | 2*3              | ×                   | 2        | $\times$  | ×                | 2          | ×          | $\times$  |
|                          | CC-Link         | 3                | 3                   | 3        | ×         | 3                | 3          | 3          | $\times$  |

\*1: Including motion controller CPU.

\*2: Indicates the CH2 side setting. (CH1 side fixed to independent mode)

\*3: The Redundant CPU is inaccessible to the computer link module which is on the main base.

\*4: Inaccessible to LCPU relayed by CC-Link IE Controller Network since CC-Link IE Controller Network is not supported.

 $\bigcirc$  : Accessible (Property pattern within circle),  $\times$  : Inaccessible

#### (c) Property list

| Broporty                             | Default Value             | Property Patterns                                                                                                   |                    |                    |   |  |  |
|--------------------------------------|---------------------------|----------------------------------------------------------------------------------------------------|--------------------|--------------------|---|--|--|
| Property                             | Delault value             | 1                                                                                                    | 2                  | 3                  | 4 |  |  |
| ActATCommand                         | Empty                     | Any value specified by user                                                                                         |                    |                    |   |  |  |
| ActATCommandPasswordCancelRetryTimes | 3                         |                                                                                                    | Any value spe      | ecified by user    |   |  |  |
| ActATCommandResponseWaitTime         | 1                         |                                                                                                    | Any value spe      | ecified by user    |   |  |  |
| ActBaudRate                          | 19200<br>(BAUDRATE_19200) | BAUDRATE_9600, BAUDRATE_19200, BAUDRATE_384<br>BAUDRATE_57600, BAUDRATE_115200<br>(Match to the setting of LJ71C24) |                    |                    |   |  |  |
| ActCallbackCancelWaitTime            | 90                        |                                                                                                    | Any value specifie | ed by user (unit s | ) |  |  |
| ActCallbackDelayTime                 | 20                        |                                                                                                    | Any value specifie | ed by user (unit s | ) |  |  |
| ActCallbackNumber                    | Empty                     | Any value specified by user (unit s)                                                                                |                    |                    |   |  |  |
| ActCallbackReceptionWaitingTimeOut   | 120                       | Any value specified by user (unit s)                                                                                |                    |                    |   |  |  |
| ActConnectionCDWaitTime              | 90                        |                                                                                                    | Any value specifie | ed by user (unit s | ) |  |  |

| Branarti (                           | Default Value               | Property Patterns                         |                                                                                                    |                                                                                                    |                                                                                                    |  |  |
|--------------------------------------|-----------------------------|-------------------------------------------|----------------------------------------------------------------------------------------------------|----------------------------------------------------------------------------------------------------|----------------------------------------------------------------------------------------------------|--|--|
| Ргорепу                              |                             | 1                                         | 2                                                                                                    | 3                                                                                                    | 4                                                                                                    |  |  |
| ActConnectionModemReport<br>WaitTime | 5                           |                                           | Any value spo                                                                                                    | ecified by user (unit s)                                                                                                    |                                                                                                    |  |  |
| ActConnectUnitNumber                 | 0<br>(0x00)                 |                                           | Connected station                                                                                                    | side module station nur                                                                                                    | mber                                                                                                    |  |  |
| ActConnectWay                        | 0<br>(TEL_AUTO_<br>CONNECT) | TEL_<br>TEL_<br>TEL_CAI                   | EL_AUTO_CONNECT<br>L_AUTO_CALLBACK_<br>CALLBACK_NUMBER<br>LLBACK_REQUEST_N<br>(Depending on (                                                                                                    | (0), TEL_AUTO_CALL<br>NUMBER(2), TEL_CAI<br>(4), TEL_CALLBACK_<br>NUMBER(6), TEL_CAL<br>callback function setting                                                                                                    | BACK(1),<br>LLBACK(3),<br>REQUEST(5),<br>LBACK_WAIT(7)<br>g)                                                                                                    |  |  |
| ActCpuType                           | 161<br>(CPU_Q02CPU)         |                                           | CPU type corres                                                                                                    | sponding to target static                                                                                                    | n                                                                                                    |  |  |
| ActDestinationIONumber               | 0<br>(0x00)                 | Fixed to<br>0(0x00)                       | For single CPU<br>Fixed to 1023(0x3FF)<br>For multiple CPUs<br>Connected CPU:<br>1023(0x3FF)<br>No. 1: 992(0x3E0)<br>No. 2: 993(0x3E1)<br>No. 3: 994(0x3E2)<br>No. 4: 995(0x3E3)<br>For Redundant CPU<br>Target station side<br>Control system:<br>976(0x3D0)<br>No specification:<br>1023(0x3FF) | For single CPU<br>Fixed to 1023(0x3FF)<br>For multiple CPUs<br>Connected CPU:<br>1023(0x3FF)<br>No. 1: 992(0x3E0)<br>No. 2: 993(0x3E1)<br>No. 3: 994(0x3E2)<br>No. 4: 995(0x3E3)<br>For Redundant CPU<br>Target station side<br>Control system:<br>976(0x3D0)<br>No specification:<br>1023(0x3FF) | Fixed to<br>0(0x00)                                                                                                    |  |  |
| ActDialNumber                        | Empty                       |                                           | Telephone number of                                                                                                    | of any value specified b                                                                                                    | y user                                                                                                    |  |  |
| ActDidpropertyBit                    | 1<br>(0x01)                 | Fixed to<br>1(0x01)                       | Fixed to 0(0x00)                                                                                                    | Fixed to 0(0x00)                                                                                                    | Fixed to 1(0x01)                                                                                                    |  |  |
| ActDisconnectionCDWaitTime           | 5                           |                                           | Any value spe                                                                                                    | ecified by user (unit s)                                                                                                    | L                                                                                                    |  |  |
| ActDisconnectionDelayTime            | 3                           |                                           | Any value spe                                                                                                    | ecified by user (unit s)                                                                                                    |                                                                                                    |  |  |
| ActDsidPropertyBit                   | 1<br>(0x01)                 | Fixed to<br>1(0x01)                       | Fixed to 0(0x00)                                                                                                    | Fixed to 0(0x00)                                                                                                    | Fixed to 1(0x01)                                                                                                    |  |  |
| ActIntelligentPreferenceBit          | 0<br>(0x00)                 |                                           | Fixe                                                                                                    | ed to 0(0x00)                                                                                                    |                                                                                                    |  |  |
| ActlONumber * 5                      | 1023<br>(0x3FF)             | For single CPU<br>Fixed to<br>1023(0x3FF) | Connected station<br>side relayed module<br>I/O address                                                                                                    | Connected station<br>side relayed module<br>I/O address                                                                                                    | For single CPU<br>Fixed to 1023(0x3FF)<br>For multiple CPUs<br>Connected CPU:<br>1023(0x3FF)<br>No. 1: 992(0x3E0)<br>No. 2: 993(0x3E1)<br>No. 3: 994(0x3E2)<br>No. 4: 995(0x3E3)<br>For Redundant CPU<br>Target station side<br>Control system:<br>976(0x3D0)<br>No specification:<br>1023(0x3FF) |  |  |

\* 5: As the I/O address, specify the value found by dividing the actual first I/O number by 16.

| Droporty                              | Default \/alua       |                                                       | Property                                              | Patterns               |                                                    |  |
|---------------------------------------|----------------------|-------------------------------------------------------|-------------------------------------------------------|------------------------|----------------------------------------------------|--|
| Property                              | Delault value        | 1                                                     | 2                                                     | 3                      | 4                                                  |  |
| ActLineType                           | 1<br>(LINETYPE_TONE) | LINETYPE_PULSE(0), LINETYPE_TONE(1), LINETYPE_ISDN(2) |                                                       |                        |                                                    |  |
| ActMultiDropChannelNumber * 6         | 0<br>(0x00)          | Fixed to 0(0x00)                                      | Fixed toMultidrop channelFixed to0(0x00)number0(0x00) |                        |                                                    |  |
| ActNetworkNumber                      | 0<br>(0x00)          | Fixed to 0(0x00) Module number of station             |                                                       |                        |                                                    |  |
| ActOutsideLineNumber                  | Empty                | Outside                                               | line access number                                    | of any value specified | d by user                                          |  |
| ActPassword                           | Empty                |                                                       | Password set                                          | to the module          |                                                    |  |
| ActPasswordCancelResponse<br>WaitTime | 5                    |                                                       | Any value specifi                                     | ed by user (unit s)    |                                                    |  |
| ActPortNumber                         | 1<br>(PORT_1)        | IB                                                    | M-PC/AT compatible                                    | side COM port num      | ber                                                |  |
| ActStationNumber                      | 255<br>(0xFF)        |                                                       | Fixed to 255(0xFF)                                    |                        | Module station<br>number on target<br>station side |  |
| ActThroughNetworkType                 | 0<br>(0x00)          | Refer to th                                           | ne property [ActThrou                                 | ghNetworkType] in S    | Section 3.2.                                       |  |
| ActTimeOut                            | 10000                | Any value specified by user in ms units               |                                                       |                        |                                                    |  |
| ActTransmissionDelayTime              | 0                    | Any value specified by user (unit s)                  |                                                       |                        |                                                    |  |
| ActUnitNumber                         | 0<br>(0x00)          | Fixed to 0(0x00)                                      | Fixed to 0(0x00)                                      |                        |                                                    |  |

\* 6: Specify the following as the channel No. to be multidrop-linked.
0: Use default channel of module.
1: Channel 1
2: Channel 2

# (2) When connected station side LJ71C24 is used for multidrop link with relayed module

(a) Configuration

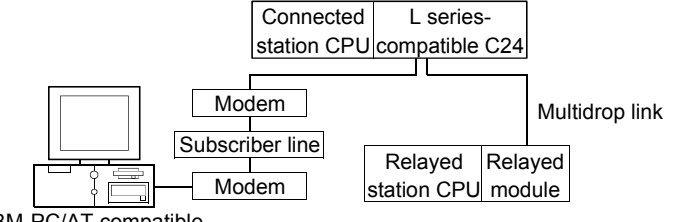

IBM-PC/AT compatible

# (b) Property patterns

| Connected Station CPU |                 |          |          | Relaye | ed Sta   | tion CPU |     |          |          |
|-----------------------|-----------------|----------|----------|--------|----------|----------|-----|----------|----------|
| OCDLL (O modo)        | Relayed Network | QCPU     | Q12DC    |        | QS       | QCPU     | QnA | ACPU     | FX       |
|                       |                 | (Q mode) | CPU-V    | LCFU   | CPU      | (A mode) | CPU | *1       | CPU      |
| Independent mode $①$  | Computer link   | 2*2      | $\times$ | 2      | $\times$ | ×        | 2   | $\times$ | $\times$ |

 $\bigcirc$  : Accessible (Property pattern within circle),  $\times$  : Inaccessible

\*1: Including motion controller CPU.

\*2: The Redundant CPU is inaccessible to the computer link module which is on the main base.

# (c) Property list

| Property                             | Default Value             | Property                                                                                                    | Patterns                                                                |  |
|--------------------------------------|---------------------------|----------------------------------------------------------------------------------------------------|-------------------------------------------------------------------------|--|
|                                      |                           | 1 2                                                                                                    |                                                                         |  |
| ActATCommand                         | Empty                     | Any value spe                                                                                                    | cified by user                                                          |  |
| ActATCommandPasswordCancelRetryTimes | 3                         | Any value spe                                                                                                    | cified by user                                                          |  |
| ActATCommandResponseWaitTime         | 1                         | Any value specifie                                                                                                    | ed by user (unit s)                                                     |  |
| ActBaudRate                          | 19200<br>(BAUDRATE_19200) | BAUDRATE_9600, BAUDRAT<br>BAUDRATE_57600,<br>(Match to the setting of L                                                                                                    | E_19200, BAUDRATE_38400,<br>BAUDRATE_115200<br>. series-compatible C24) |  |
| ActCallbackCancelWaitTime            | 90                        | Any value specifie                                                                                                    | ed by user (unit s)                                                     |  |
| ActCallbackDelayTime                 | 20                        | Any value specifie                                                                                                    | ed by user (unit s)                                                     |  |
| ActCallbackNumber                    | Empty                     | Any value specified by user (unit s)                                                                                                    |                                                                         |  |
| ActCallbackReceptionWaitingTimeOut   | 120                       | Any value specifie                                                                                                    | ed by user (unit s)                                                     |  |
| ActConnectionCDWaitTime              | 90                        | Any value specifie                                                                                                    | ed by user (unit s)                                                     |  |
| ActConnectionModemReportWaitTime     | 5                         | Any value specifie                                                                                                    | ed by user (unit s)                                                     |  |
| ActConnectUnitNumber                 | 0<br>(0x00)               | Connected station side<br>module station number                                                                                                    | Connected station side module station number                            |  |
| ActConnectWay                        | 0<br>(TEL_AUTO_CONNECT)   | TEL_AUTO_CONNECT(0), TEL_AUTO_CALLBACK(1<br>TEL_AUTO_CALLBACK_NUMBER(2), TEL_CALLBACK<br>TEL_CALLBACK_NUMBER(4),<br>TEL_CALLBACK_REQUEST(5),<br>TEL_CALLBACK_REQUEST_NUMBER(6),<br>TEL_CALLBACK_WAIT(7)<br>(Depending on callback function setting) |                                                                         |  |
|                                      |                           |                                                                                                    | (To the next page)                                                      |  |

3 - 104

| Droperty                          | Default \/alua       | Property Patterns                                             |                                                                                                    |  |  |
|-----------------------------------|----------------------|---------------------------------------------------------------|----------------------------------------------------------------------------------------------------|--|--|
| Property                          | Delault Value        | 1                                                             | 2                                                                                                    |  |  |
| ActCpuType                        | 161<br>(CPU_L02CPU)  | CPU type correspor                                            | iding to target station                                                                                                    |  |  |
| ActDestinationIONumber            | 0<br>(0x00)          | Fixed to 0(0x00)                                              | Target station side<br>For single CPU<br>Fixed to 1023(0x3FF)<br>For multiple CPUs<br>Connected CPU: 1023(0x3FF)<br>No. 1: 992(0x3E0)<br>No. 2: 993(0x3E1)<br>No. 3: 994(0x3E2)<br>No. 4: 995(0x3E3)<br>For Redundant CPU<br>Control system : 976(0x3D0)<br>No specification : 1023(0x3FF) |  |  |
| ActDialNumber                     | Empty                | Telephone number of an                                        | y value specified by user                                                                                                    |  |  |
| ActDidpropertyBit                 | 1<br>(0x01)          | Fixed to 1(0x01)                                              | Fixed to 0(0x00)                                                                                                    |  |  |
| ActDisconnectionCDWaitTime        | 5                    | Any value specifi                                             | ed by user (unit s)                                                                                                    |  |  |
| ActDisconnectionDelayTime         | 3                    | Any value specifi                                             | ed by user (unit s)                                                                                                    |  |  |
| ActDsidPropertyBit                | 1<br>(0x01)          | Fixed to 1(0x01)                                              | Fixed to 0(0x00)                                                                                                    |  |  |
| ActIntelligentPreferenceBit       | 0<br>(0x00)          | Fixed to 0(0x00)                                              |                                                                                                    |  |  |
| ActIONumber * 3                   | 1023<br>(0x3FF)      | For single CPU<br>Fixed to 1023(0x3FF)                        | Connected station side relayed module I/O address                                                                                                    |  |  |
| ActLineType                       | 1<br>(LINETYPE_TONE) | LINETYPE_PULSE(0), LINETYP                                    | E_TONE(1), LINETYPE_ISDN(2)                                                                                                    |  |  |
| ActMultiDropChannelNumber * 4     | 0<br>(0x00)          | Fixed to 0(0x00)                                              | Multidrop channel number                                                                                                    |  |  |
| ActNetworkNumber                  | 0<br>(0x00)          | Fixed to                                                      | 0(0x00)                                                                                                    |  |  |
| ActOutsideLineNumber              | Empty                | Outside line access number                                    | of any value specified by user                                                                                                    |  |  |
| ActPassword                       | Empty                | Password set to the                                           | e Q6TEL or A6TEL                                                                                                    |  |  |
| ActPasswordCancelResponseWaitTime | 5                    | Any value specifi                                             | ed by user (unit s)                                                                                                    |  |  |
| ActPortNumber                     | 1<br>(PORT_1)        | IBM-PC/AT compatible                                          | side COM port number                                                                                                    |  |  |
| ActStationNumber                  | 255<br>(0xFF)        | Fixed to 2                                                    | 255(0xFF)                                                                                                    |  |  |
| ActThroughNetworkType             | 0<br>(0x00)          | Refer to the property [ActThroughNetworkType] in Section 3.2. |                                                                                                    |  |  |
| ActTimeOut                        | 10000                | Any value specified                                           | by user in ms units                                                                                                    |  |  |
| ActTransmissionDelayTime          | 0                    | Any value specifi                                             | ed by user (unit s)                                                                                                    |  |  |
| ActUnitNumber                     | 0<br>(0x00)          | Fixed to 0(0x00)                                              | Target station side module<br>station number                                                                                                    |  |  |

\* 3: As the I/O address, specify the value found by dividing the actual first I/O number by 16.

 $\ast$  4: Specify the following as the channel No. to be multidrop-linked.

0: Use default channel of module. 1: Channel 1

2: Channel 2

#### 3.3.46 ActAJ71QC24TEL control

The following table indicates the properties possessed by the ActAJ71QC24TEL control and their default values.

 When there is relayed module in addition to connected station side QC24

(a) Configuration

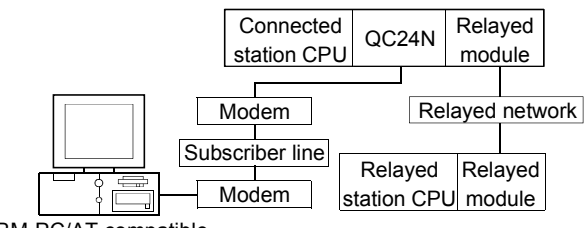

IBM-PC/AT compatible

#### (b) Property patterns

| Connected<br>Station CPU | Poloved Network              |                  |                | R        | elayed S  | Station CPU      |            |            |           |
|--------------------------|------------------------------|------------------|----------------|----------|-----------|------------------|------------|------------|-----------|
| QnACPU                   | Relayed Network              | QCPU<br>(Q mode) | Q12DC<br>CPU-V | LCPU     | QS<br>CPU | QCPU<br>(A mode) | QnA<br>CPU | ACPU<br>*1 | FX<br>CPU |
|                          | CC IE Control<br>CC IE Field | ×                | ×              | ×        | ×         | ×                | ×          | ×          | ×         |
|                          | MELSECNET/H                  | ×                | ×              | $\times$ | ×         | ×                | ×          | $\times$   | $\times$  |
| (1)                      | MELSECNET/10                 | ×                | ×              | $\times$ | $\times$  | ×                | 2          | $\times$   | $\times$  |
| U                        | MELSECNET(II)                | ×                | ×              | $\times$ | $\times$  | ×                | 3          | ×          | $\times$  |
|                          | Ethernet                     | ×                | $\times$       | $\times$ | $\times$  | ×                | 2          | $\times$   | $\times$  |
|                          | Computer link                | ×                | ×              | $\times$ | $\times$  | ×                | 4          | ×          | $\times$  |
|                          | CC-Link                      | ×                | ×              | $\times$ | ×         | ×                | 4          | ×          | $\times$  |

\*1: Including motion controller CPU.

 $\bigcirc$  : Accessible (Property pattern within circle),  $\times$  : Inaccessible

## (c) Property list

| Dreneti                              | Default                   | Property Patterns                           |                             |                    |        |  |  |  |  |
|--------------------------------------|---------------------------|---------------------------------------------|-----------------------------|--------------------|--------|--|--|--|--|
| Ргорену                              | Detault value             | 1                                           | 2*2                         | 3                  | 4      |  |  |  |  |
| ActATCommand                         | Empty                     |                                             | Any value specified by user |                    |        |  |  |  |  |
| ActATCommandPasswordCancelRetryTimes | 3                         |                                             | Any value spe               | ecified by user    |        |  |  |  |  |
| ActATCommandResponseWaitTime         | 1                         | Any value specified by user (unit s)        |                             |                    |        |  |  |  |  |
| ActBaudRate                          | 19200<br>(BAUDRATE_19200) | Match to the setting of QC24N.              |                             |                    |        |  |  |  |  |
| ActConnectionCDWaitTime              | 90                        |                                             | Any value specifi           | ed by user (unit s | )      |  |  |  |  |
| ActConnectionModemReportWaitTime     | 5                         |                                             | Any value specifi           | ed by user (unit s | a)     |  |  |  |  |
| ActConnectUnitNumber                 | 0<br>(0x00)               | Connected station side module station numbe |                             |                    | number |  |  |  |  |
| ActCpuType                           | 17<br>(CPU_Q2ACPU)        | CP                                          | tion                        |                    |        |  |  |  |  |

\*2: Note the following points when making access via the Ethernet module (QE71).

• For ActNetworkNumber and ActStationNumber, specify the value set in the parameter setting of the target station side QE71.

• Set the "Station No.↔ IP information" in the parameter setting of the QE71. Also, when making setting, specify other than the automatic response system (any of the IP address calculation system, table conversion system and combined system) as the "Station No.↔ IP information system".

| Droport/                          | DefaultValue         |                                                                       | Proper                                          | ty Patterns                                     |                                                         |  |  |  |  |
|-----------------------------------|----------------------|-----------------------------------------------------------------------|-------------------------------------------------|-------------------------------------------------|---------------------------------------------------------|--|--|--|--|
| Property                          | Delault value        | 1                                                                     | ②*2                                             | 3                                               | 4                                                       |  |  |  |  |
| ActDialNumber                     | Empty                | Telephone number of any value specified by user                       |                                                 |                                                 |                                                         |  |  |  |  |
| ActDisconnectionCDWaitTime        | 5                    |                                                                       | Any value spec                                  | ified by user (unit                             | s)                                                      |  |  |  |  |
| ActDisconnectionDelayTime         | 3                    |                                                                       | Any value spec                                  | ified by user (unit                             | s)                                                      |  |  |  |  |
| ActIONumber * 3                   | 1023<br>(0x3FF)      | Fixed toFixed toFixed toC1023(0x3FF)1023(0x3FF)1023(0x3FF)1023(0x3FF) |                                                 |                                                 | Connected station<br>side relayed module<br>I/O address |  |  |  |  |
| ActLineType                       | 1<br>(LINETYPE_TONE) | LINETYPE_P                                                            | ULSE(0), LINETY                                 | PE_TONE(1), LIN                                 | ETYPE_ISDN(2)                                           |  |  |  |  |
| ActNetworkNumber                  | 0<br>(0x00)          | Fixed to 0(0x00)                                                      | Target station<br>side module<br>network number | Fixed to 0(0x00)                                | Fixed to 0(0x00)                                        |  |  |  |  |
| ActOutsideLineNumber              | Empty                | Outside li                                                            | ne access numbe                                 | r of any value spe                              | cified by user                                          |  |  |  |  |
| ActPasswordCancelResponseWaitTime | 5                    |                                                                       | Any value spec                                  | ified by user (unit                             | s)                                                      |  |  |  |  |
| ActPortNumber                     | 1<br>(PORT_1)        | IBM                                                                   | 1-PC/AT compatib                                | le side COM port                                | number                                                  |  |  |  |  |
| ActStationNumber                  | 255<br>(0xFF)        | Fixed to 255(0xFF)                                                    | Target station<br>side module<br>station number | Target station<br>side module<br>station number | Fixed to 255(0xFF)                                      |  |  |  |  |
| ActTimeOut                        | 10000                | Any value specified by user in ms units                               |                                                 |                                                 |                                                         |  |  |  |  |
| ActTransmissionDelayTime          | 0                    | Any value specified by user (unit s)                                  |                                                 |                                                 |                                                         |  |  |  |  |
| ActUnitNumber                     | 0<br>(0x00)          | Fixed to 0(0x00)                                                      | Fixed to 0(0x00)                                | Fixed to 0(0x00)                                | Target station side<br>module station<br>number         |  |  |  |  |

\*2: Note the following points when making access via the Ethernet module (QE71).

For ActNetworkNumber and ActStationNumber, specify the value set in the parameter setting of the target station side QE71.
Set the "Station No.↔ IP information" in the parameter setting of the QE71. Also, when making setting, specify other than the automatic response system (any of the IP address calculation system, table conversion system and combined system) as the "Station No.↔ IP information system".

\*3: As the I/O address, specify the value found by dividing the actual first I/O number by 16.

# (2) When connected station side QC24 is used for multidrop link with relayed module

# (a) Configuration

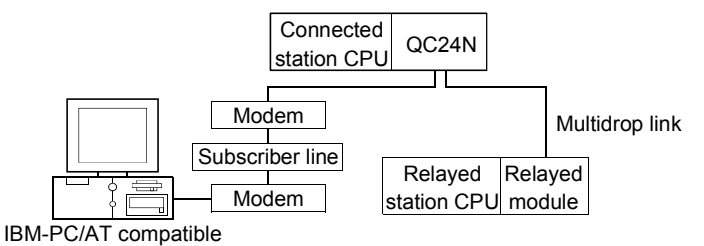

#### (b) Property patterns

| Connected Station CPU |                 |          |          | Relaye | ed Sta   | tion CPU |          |          |          |
|-----------------------|-----------------|----------|----------|--------|----------|----------|----------|----------|----------|
| QCPU (Q mode)         | Relayed Network | QCPU     | Q12DC    | LCPU   | QS QCPU  |          | QnA ACPU |          | FX       |
|                       |                 | (Q mode) | CPU-V    |        | CPU      | (A mode) | CPU      | *1       | CPU      |
| Independent mode *2 ① | Computer link   | ×        | $\times$ | ×      | $\times$ | ×        | 2        | $\times$ | $\times$ |

\* 1: Including motion controller CPU.

 $\bigcirc$  : Accessible (Property pattern within circle),  $\times$  : Inaccessible

\*2: The independent mode indicates that the module switch have been set as indicated below. CH1 side: Mode setting switch = 5, SW01 of operation setting switch = OFF

#### (c) Property list

| Broporty                             | Default Value             | Property Patterns                                  |                                                   |  |  |  |
|--------------------------------------|---------------------------|----------------------------------------------------|---------------------------------------------------|--|--|--|
| Property                             | Delault value             | 1                                                  | 2                                                 |  |  |  |
| ActATCommand                         | Empty                     | Any value specified by user                        |                                                   |  |  |  |
| ActATCommandPasswordCancelRetryTimes | 3                         | Any value sp                                       | ecified by user                                   |  |  |  |
| ActATCommandResponseWaitTime         | 1                         | Any value specifi                                  | ed by user (unit s)                               |  |  |  |
| ActBaudRate                          | 19200<br>(BAUDRATE_19200) | Match to the setting of QC24N.                     |                                                   |  |  |  |
| ActConnectionCDWaitTime              | 90                        | Any value specifi                                  | ed by user (unit s)                               |  |  |  |
| ActConnectionModemReportWaitTime     | 5                         | Any value specified by user (unit s)               |                                                   |  |  |  |
| ActConnectUnitNumber                 | 0<br>(0x00)               | Connected station side module station number       |                                                   |  |  |  |
| ActCpuType                           | 17<br>(CPU_Q2ACPU)        | CPU type corresponding to target station           |                                                   |  |  |  |
| ActDialNumber                        | Empty                     | Telephone number of ar                             | ny value specified by user                        |  |  |  |
| ActDisconnectionCDWaitTime           | 5                         | Any value specifi                                  | ed by user (unit s)                               |  |  |  |
| ActDisconnectionDelayTime            | 3                         | Any value specifi                                  | ed by user (unit s)                               |  |  |  |
| ActIONumber * 3                      | 1023<br>(0x3FF)           | Fixed to 1023(0x3FF)                               | Connected station side relayed module I/O address |  |  |  |
| ActLineType                          | 1<br>(LINETYPE_TONE)      | LINETYPE_PULSE(0), LINETYPE_TONE(1), LINETYPE_ISDN |                                                   |  |  |  |
| ActNetworkNumber                     | 0<br>(0x00)               | Fixed to 0(0x00)                                   |                                                   |  |  |  |
| ActOutsideLineNumber                 | Empty                     | Outside line access number                         | of any value specified by user                    |  |  |  |

\* 3: As the I/O address, specify the value found by dividing the actual first I/O number by 16.

| Dreset                            | Defeutblie    | Property Patterns                         |                                           |  |  |  |  |
|-----------------------------------|---------------|-------------------------------------------|-------------------------------------------|--|--|--|--|
| Property                          | Delault value | 1                                         | 2                                         |  |  |  |  |
| ActPasswordCancelResponseWaitTime | 5             | Any value specifi                         | ed by user (unit s)                       |  |  |  |  |
| ActPortNumber                     | 1<br>(PORT_1) | IBM-PC/AT compatible side COM port number |                                           |  |  |  |  |
| ActStationNumber                  | 255<br>(0xFF) | Fixed to 255(0xFF)                        |                                           |  |  |  |  |
| ActTimeOut                        | 10000         | Any value specified                       | l by user in ms units                     |  |  |  |  |
| ActTransmissionDelayTime          | 0             | Any value specified by user (unit s)      |                                           |  |  |  |  |
| ActUnitNumber                     | 0<br>(0x00)   | Fixed to 0(0xFF)                          | Target station side module station number |  |  |  |  |

# 3.3.47 ActGOT, ActMLGOT control

The following table indicates the properties possessed by the ActGOT, ActMLGOT control and their default values.

## (1) Configuration

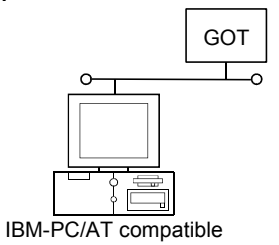

## (2) Property patterns

| Dreparty       | Default value | Property patterns                        |
|----------------|---------------|------------------------------------------|
| Property       | Default value | 0                                        |
| ActHostAddress | 1.1.1.1       | Host name or IP address of connected GOT |
| ActPortNumber  | 5011          | IBM-PC/AT compatible side port number    |
| ActTimeOut     | 10000         | Any value specified by user in ms units  |

#### 3.3.48 ActGOTTRSP, ActMLGOTTRSP control

The following table indicates the properties possessed by the ActGOTTRSP, ActMLGOTTRSP control and their default values.

| POINT          |                                                               |
|----------------|---------------------------------------------------------------|
| For usable sys | stem configuration, refer to GOT1000 Series Connection Manual |

- (1) IBM-PC/AT compatible side port: Serial, GOT1000 side port: Serial, CPU side port: Direct connection
  - (a) When connected station CPU is QCPU (Q mode) or Q12DCCPU-V

#### 1. Configuration

#### 2. Property patterns

|                        |                       |                | Connected<br>Station CPU | Relayed                      |                      | F              | Relaye  | d Stat    | ion CPL          | J           |             |           |
|------------------------|-----------------------|----------------|--------------------------|------------------------------|----------------------|----------------|---------|-----------|------------------|-------------|-------------|-----------|
| GOT Serial             | Connected station CPU | Relayed module | QCPU<br>(Q mode) * 1     | Network                      | QCPU<br>(Q mode) * 1 | Q12DC<br>CPU-V | LCPU    | QS<br>CPU | QCPU<br>(A mode) | QnA<br>CPU  | ACPU<br>*2  | FX<br>CPU |
| Serial Relayed network |                       |                |                          | CC IE Control<br>CC IE Field | 2                    | 2*3            | ②<br>*5 | ×         | ×                | ×           | ×           | $\times$  |
|                        |                       |                |                          | MELSECNET/H                  | 2                    | 2              | ×       | $\times$  | $\times$         | $\times$    | $\times$    | $\times$  |
|                        | CPU                   | Relayed        |                          | MELSECNET/10                 | 2                    | 2              | ×       | $\times$  | 2                | 2           | 2           | $\times$  |
| ĬŌ                     | 010                   | module         |                          | MELSECNET(II)                | ×                    | $\times$       | ×       | $\times$  | $\times$         | $\times$    | $\times$    | $\times$  |
| IBM-PC/AT compatible   |                       |                |                          | Ethernet                     | 2                    | $\times$       | ×       | $\times$  | $\times$         | 2           | $\times$    | $\times$  |
|                        |                       |                |                          | Computer link                | 3                    | $\times$       | 3       | $\times$  | $\times$         | 3           | $\times$    | $\times$  |
|                        |                       |                |                          | CC-Link                      | 4                    | 4              | 4       | $\times$  | <b>4</b> *4      | <b>4</b> *4 | <b>4</b> *4 | $\times$  |

 $\bigcirc$  : Accessible (Property pattern within circle),  $\times$  : Inaccessible

\* 1: Inaccessible to Redundant CPU.

\*2: Including motion controller CPU.

\* 3: Inaccessible to Q12DCCPU-V relayed by CC-Link IE Field Network since CC-Link IE Field Network is not supported.

\*4: Use the QnA or ACPU side CC-Link module whose ROM version is "S" or later.

\* 5: Inaccessible to LCPU relayed by CC-Link IE Controller Network since CC-Link IE Controller Network is not supported.

## 3. Property list

| Dranarti               | Default                                                                                                    |                                          | Property Patterns |                                                                                                    |                                                                                                    |  |  |  |  |  |
|------------------------|----------------------------------------------------------------------------------------------------|------------------------------------------|-------------------|----------------------------------------------------------------------------------------------------|----------------------------------------------------------------------------------------------------|--|--|--|--|--|
| Property               | Default value                                                                                                    | 1                                        | ②*6               | 3                                                                                                    | 4                                                                                                    |  |  |  |  |  |
| ActBaudRate            | 19200         BAUDRATE_9600, BAUDRATE_19200, BAUDRATE_38400,           (BAUDRATE_19200)         BAUDRATE_57600, BAUDRATE_115200 |                                          |                   |                                                                                                    |                                                                                                    |  |  |  |  |  |
| ActConnectUnitNumber   | 0<br>(0x00)                                                                                                    |                                          | Not Used          |                                                                                                    |                                                                                                    |  |  |  |  |  |
| ActCpuType             | 34<br>(CPU_Q02CPU)                                                                                                    | CPU type corresponding to target station |                   |                                                                                                    |                                                                                                    |  |  |  |  |  |
| ActDestinationIONumber | 0<br>(0x00)                                                                                                    | Fixed to 0(0x00)                         | Fixed to 0(0x00)  | Target station side<br>For single CPU<br>Fixed to 1023(0x3FF)<br>For multiple CPUs<br>Connected CPU:<br>1023(0x3FF)<br>No. 1: 992(0x3E0)<br>No. 2: 993(0x3E1)<br>No. 3: 994(0x3E2)<br>No. 4: 995(0x3E3) | Target station side<br>For single CPU<br>Fixed to 1023(0x3FF)<br>For multiple CPUs<br>Connected CPU:<br>1023(0x3FF)<br>No. 1: 992(0x3E0)<br>No. 2: 993(0x3E1)<br>No. 3: 994(0x3E2)<br>No. 4: 995(0x3E3) |  |  |  |  |  |

\*6: Note the following points when making access via the Ethernet module (QE71).

• For ActNetworkNumber and ActStationNumber, specify the value set in the parameter setting of the target station side QE71.

• Set the "Station No. ↔ IP information" in the parameter setting of the QE71. Also, when making setting, specify other than the automatic response system (any of the IP address calculation system, table conversion system and combined system) as the "Station No. ↔ IP information system".

| Draparti                        | Default         | Property Patterns                                                                                                    |                                                                                                    |                                                                                               |                                                                                               |  |  |  |
|---------------------------------|-----------------|----------------------------------------------------------------------------------------------------|----------------------------------------------------------------------------------------------------|-----------------------------------------------------------------------------------------------|-----------------------------------------------------------------------------------------------|--|--|--|
| Property                        | Value           | 1                                                                                                    | ②*6                                                                                                    | 3                                                                                             | 4                                                                                             |  |  |  |
| ActDestinationPortNumber        | 0<br>(0x00)     |                                                                                                    | Not Used                                                                                                    |                                                                                               |                                                                                               |  |  |  |
| ActDidPropertyBit               | 1<br>(0x01)     | Fixed to 1(0x01)                                                                                                    | Fixed to 1(0x01)                                                                                                    | Fixed to 0(0x00)                                                                              | Fixed to 0(0x00)                                                                              |  |  |  |
| ActDisdPropertyBit              | 1<br>(0x01)     | Fixed to 1(0x01)                                                                                                    | Fixed to 1(0x01)                                                                                                    | Fixed to 0(0x00)                                                                              | Fixed to 0(0x00)                                                                              |  |  |  |
| ActGotTransparentPCIf           | 1<br>(0x01)     |                                                                                                    | Serial (via GOT): F                                                                                                    | Fixed to 2                                                                                    |                                                                                               |  |  |  |
| ActGotTransparentPLCIf          | 1<br>(0x01)     |                                                                                                    | CPU module QCPU (Q m                                                                                                    | node): Fixed to 1                                                                             |                                                                                               |  |  |  |
| ActHostAddress                  | 1.1.1.1         |                                                                                                    | Not Used                                                                                                    |                                                                                               |                                                                                               |  |  |  |
| ActIntelligentPreferenceBit     | 0<br>(0x00)     | Fixed to 0(0x00)                                                                                                    | Fixed to 0(0x00)                                                                                                    | Target station<br>Q mode/<br>Q12DCCPU-V/<br>LCPU :1(0x01)<br>Other than the<br>above :0(0x00) | Target station<br>Q mode/<br>Q12DCCPU-V/<br>LCPU :1(0x01)<br>Other than the<br>above :0(0x00) |  |  |  |
| ActIONumber * 7                 | 1023<br>(0x3FF) | For single CPU<br>Fixed to 1023(0x3FF)<br>For multiple CPUs<br>Connected CPU:<br>1023(0x3FF)<br>No. 1: 992(0x3E0)<br>No. 2: 993(0x3E1)<br>No. 3: 994(0x3E2)<br>No. 4: 995(0x3E3) | Target station side<br>For single CPU<br>Fixed to 1023(0x3FF)<br>For multiple CPUs<br>Connected CPU:<br>1023(0x3FF)<br>No. 1: 992(0x3E0)<br>No. 2: 993(0x3E1)<br>No. 3: 994(0x3E2)<br>No. 4: 995(0x3E3) | Connected station<br>side module I/O<br>address                                               | Connected station<br>side module I/O<br>address                                               |  |  |  |
| ActMultiDropChannelNumber<br>*8 | 0<br>(0x00)     | Fixed to 0(0x00)                                                                                                    | Fixed to 0(0x00)                                                                                                    | Multidrop channel number                                                                      | Fixed to 0(0x00)                                                                              |  |  |  |
| ActNetworkNumber                | 0<br>(0x00)     | Fixed to 0(0x00)                                                                                                    | Target station side module network number                                                                                                    | Fixed to 0(0x00)                                                                              | Fixed to 0(0x00)                                                                              |  |  |  |
| ActPortNumber                   | 1<br>(PORT_1)   | IB                                                                                                    | M-PC/AT compatible side                                                                                                    | COM port number                                                                               |                                                                                               |  |  |  |
| ActStationNumber                | 255<br>(0xFF)   | Fixed to 255(0xFF)                                                                                                    | Target station side module station number                                                                                                    | Fixed to 255(0xFF)                                                                            | Fixed to 255(0xFF)                                                                            |  |  |  |
| ActSourceNetworkNumber          | 0<br>(0x00)     |                                                                                                    | Not Used                                                                                                    |                                                                                               |                                                                                               |  |  |  |
| ActSourceStationNumber          | 0<br>(0x00)     | Not Used                                                                                                    |                                                                                                    |                                                                                               |                                                                                               |  |  |  |
| ActThroughNetworkType           | 0<br>(0x00)     | Refer to th                                                                                                    | ne property [ActThroughNe                                                                                                    | etworkType] in Sectio                                                                         | n 3.2.                                                                                        |  |  |  |
| ActTimeOut                      | 10000           |                                                                                                    | Any value specified by u                                                                                                    | iser in ms units                                                                              |                                                                                               |  |  |  |
| ActUnitNumber                   | 0<br>(0x00)     | Fixed to 0(0x00)                                                                                                    | Fixed to 0(0x00)                                                                                                    | Target station side<br>module station<br>number                                               | Target station side<br>module station<br>number                                               |  |  |  |

\*6: Note the following points when making access via the Ethernet module (QE71).

• For ActNetworkNumber and ActStationNumber, specify the value set in the parameter setting of the target station side QE71.

Set the "Station No.→ IP information" in the parameter setting of the QE71. Also, when making setting, specify other than the automatic response system (any of the IP address calculation system, table conversion system and combined system) as the "Station No.→ IP information system".

\*7: As the I/O address, specify the value found by dividing the actual first I/O number by 16.

\*8: Specify the following as the channel No. to be multidrop-linked.

0: Use default channel of module.

1: Channel 1

2: Channel 2

# (b) When connected station CPU is LCPU

# 1. Configuration

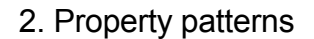

|            |                      |              | Relayed                    |                      | Relayed Station CPU |          |          |            |          |          |          |
|------------|----------------------|--------------|----------------------------|----------------------|---------------------|----------|----------|------------|----------|----------|----------|
| GOT Serial | Connected Relayed    | LCPU         | Network                    |                      | Q12DC               |          | QS       | QCPU       | QnA      | ACPU     | FX       |
| Serial     | Serial               |              | (                          | (Q mode) * 1         | CPU-V               |          | CPU      | (A mode)   | CPU      | *2       | CPU      |
|            | Relayed network      |              | CC IE Field *4             | 4                    | $\times$            | 4        | $\times$ | $\times$   | ×        | ×        | $\times$ |
|            |                      |              | MELSECNET/H                | ×                    | $\times$            | $\times$ | $\times$ | $\times$   | ×        | ×        | $\times$ |
|            | Relay target Relayed |              | MELSECNET/10               | ×                    | $\times$            | $\times$ | $\times$ | $\times$   | $\times$ | $\times$ | $\times$ |
|            | CPU module           | 1            | 1                          | ×                    | $\times$            | $\times$ |          |            |          |          |          |
|            | 9                    |              | Ethernet                   | ×                    | $\times$            | $\times$ | $\times$ | $\times$   | $\times$ | ×        | $\times$ |
|            | 5                    |              | Computer link              | 2                    | $\times$            | 2        | $\times$ | $\times$   | 2        | ×        | $\times$ |
|            |                      |              | CC-Link                    | 3                    | 3                   | 3        | $\times$ | ③*3        | 3*3      | 3*3      | $\times$ |
|            |                      | *1: Inaccess | ⊖: A<br>sible to Redundant | Accessible (<br>CPU. | Property            | / patte  | rn wit   | hin circle | e), × :  | Inacces  | sible    |

\*2: Including motion controller CPU.

\*3: Use the QnA or ACPU side CC-Link module whose ROM version is "S" or later. \*4: Inaccessible to LCPU relayed by CC-Link IE Controller Network since CC-Link IE Controller Network is not supported.

## 3. Property list

IBM-P

| Property                    | Dofault Value             | Property Patterns   |                                                                                                    |                                                                                                    |                     |  |  |  |  |
|-----------------------------|---------------------------|---------------------|----------------------------------------------------------------------------------------------------|----------------------------------------------------------------------------------------------------|---------------------|--|--|--|--|
| Fioperty                    | Delault value             | $\bigcirc$          | 2                                                                                                    | 3                                                                                                    | 4                   |  |  |  |  |
| ActBaudRate                 | 19200<br>(BAUDRATE_19200) | BA                  | UDRATE_9600, BAUDF<br>BAUDRATE_576                                                                                                    | RATE_19200, BAUDRA <sup>-</sup><br>00, BAUDRATE_11520                                                                                                    | TE_38400,<br>0      |  |  |  |  |
| ActConnectUnitNumber        | 0<br>(0x00)               |                     | ٢                                                                                                    | Not Used                                                                                                    |                     |  |  |  |  |
| ActCpuType                  | 34<br>(CPU_Q02CPU)        |                     | CPU type corresponding to target station                                                                                                    |                                                                                                    |                     |  |  |  |  |
| ActDestinationIONumber      | 0<br>(0x00)               | Fixed to<br>0(0x00) | Target station side<br>For single CPU<br>Fixed to 1023(0x3FF)<br>For multiple CPUs<br>Connected CPU:<br>1023(0x3FF)<br>No. 1: 992(0x3E0)<br>No. 2: 993(0x3E1)<br>No. 3: 994(0x3E2)<br>No. 4: 995(0x3E3) | Target station side<br>For single CPU<br>Fixed to 1023(0x3FF)<br>For multiple CPUs<br>Connected CPU:<br>1023(0x3FF)<br>No. 1: 992(0x3E0)<br>No. 2: 993(0x3E1)<br>No. 3: 994(0x3E2)<br>No. 4: 995(0x3E3) | Fixed to<br>0(0x00) |  |  |  |  |
| ActDestinationPortNumber    | 0<br>(0x00)               | Not Used            |                                                                                                    |                                                                                                    |                     |  |  |  |  |
| ActDidPropertyBit           | 1<br>(0x01)               | Fixed to 1(0x01)    | Fixed to 0(0x00)                                                                                                    | Fixed to<br>0(0x00)                                                                                                    | Fixed to 1(0x01)    |  |  |  |  |
| ActDisdPropertyBit          | 1<br>(0x01)               | Fixed to 1(0x01)    | Fixed to 0(0x00)                                                                                                    | Fixed to 0(0x00)                                                                                                    | Fixed to 1(0x01)    |  |  |  |  |
| ActGotTransparentPCIf       | 1<br>(0x01)               |                     | Serial (via                                                                                                    | GOT): Fixed to 2                                                                                                    |                     |  |  |  |  |
| ActGotTransparentPLCIf      | 1<br>(0x01)               |                     | CPU modul                                                                                                    | e LCPU: Fixed to 6                                                                                                    |                     |  |  |  |  |
| ActHostAddress              | 1.1.1.1                   |                     | ١                                                                                                    | Not Used                                                                                                    |                     |  |  |  |  |
| ActIntelligentPreferenceBit | 0<br>(0x00)               | Fixed to 0(0x00)    | Target station<br>Q mode/<br>Q12DCCPU-V/<br>LCPU : 1(0x01)<br>Other than the above<br>: 0(0x00)                                                                                                    | Target station<br>Q mode/<br>Q12DCCPU-V/<br>LCPU :1(0x01)<br>Other than the above<br>:0(0x00)                                                                                                    | Fixed to 1(0x01)    |  |  |  |  |

| Property Patterns             |                 |                         |                                                 |                                                 |                                                                                                    |
|-------------------------------|-----------------|-------------------------|-------------------------------------------------|-------------------------------------------------|----------------------------------------------------------------------------------------------------|
| Floperty                      | Delault value   | 1                       | 2                                               | 3                                               | 4                                                                                                    |
| ActIONumber * 5               | 1023<br>(0x3FF) | Fixed to<br>1023(0x3FF) | Connected station<br>side module I/O<br>address | Connected station<br>side module I/O<br>address | Target station side<br>For single CPU<br>Fixed to 1023(0x3FF)<br>For multiple CPUs<br>Connected CPU:<br>1023(0x3FF)<br>No. 1: 992(0x3E0)<br>No. 2: 993(0x3E1)<br>No. 3: 994(0x3E2)<br>No. 4: 995(0x3E3) |
| ActMultiDropChannelNumber * 6 | 0<br>(0x00)     | Fixed to<br>0(0x00)     | Multidrop channel<br>number                     | Fixed to<br>0(0x00)                             | Fixed to 0(0x00)                                                                                                    |
| ActNetworkNumber              | 0<br>(0x00)     |                         | Target station side<br>module network<br>number |                                                 |                                                                                                    |
| ActPortNumber                 | 1<br>(PORT_1)   |                         | IBM-PC/AT compati                               | ible side COM port num                          | ber                                                                                                    |
| ActStationNumber              | 255<br>(0xFF)   |                         | Fixed to 255(0xFF                               | F)                                              | Target station side<br>module station<br>number                                                                                                    |
| ActSourceNetworkNumber        | 0<br>(0x00)     |                         | Ν                                               | lot Used                                        |                                                                                                    |
| ActSourceStationNumber        | 0<br>(0x00)     |                         | N                                               | lot Used                                        |                                                                                                    |
| ActThroughNetworkType         | 0<br>(0x00)     | Refe                    | er to the property [ActTh                       | roughNetworkType] in                            | Section 3.2.                                                                                                    |
| ActTimeOut                    | 10000           |                         | Any value speci                                 | fied by user in ms units                        |                                                                                                    |
| ActUnitNumber                 | 0<br>(0x00)     | Fixed to 0(0x00)        | Target station side<br>module station<br>number | Target station side<br>module station<br>number | Fixed to 0(0x00)                                                                                                    |

 $\pm$  5: As the I/O address, specify the value found by dividing the actual first I/O number by 16.

\*6: Specify the following as the channel No. to be multidrop-linked.

0: Use default channel of module. 1: Channel 1 2: Channel 2

## (c) When connected station CPU is QCPU (A mode)

# 1. Configuration

GOT

## 2. Property patterns

|                             | Connected<br>Station CPU | Relayed                      | Relayed Station CPU |                |          |           |                  |            |             |           |
|-----------------------------|--------------------------|------------------------------|---------------------|----------------|----------|-----------|------------------|------------|-------------|-----------|
| T Serial station CPU module | QCPU<br>(A mode)         | Network                      | QCPU<br>(Q mode)    | Q12DC<br>CPU-V | LCPU     | QS<br>CPU | QCPU<br>(A mode) | QnA<br>CPU | ACPU<br>* 1 | FX<br>CPU |
| Serial Relayed network      | 1                        | CC IE Control<br>CC IE Field | ×                   | ×              | ×        | ×         | ×                | ×          | ×           | $\times$  |
|                             |                          | MELSECNET/H                  | ×                   | $\times$       | $\times$ | $\times$  | $\times$         | $\times$   | $\times$    | $\times$  |
| Relay target Relayed        |                          | MELSECNET/10                 | ×                   | $\times$       | $\times$ | $\times$  | 2                | $\times$   | 2           | $\times$  |
|                             |                          | MELSECNET(II)                | ×                   | $\times$       | $\times$ | $\times$  | 3                | $\times$   | 3           | $\times$  |
| compatible                  |                          | Ethernet                     | ×                   | $\times$       | $\times$ | $\times$  | ×                | $\times$   | $\times$    | $\times$  |
|                             |                          | Computer link                | $\times$            | $\times$       | $\times$ | $\times$  | $\times$         | $\times$   | $\times$    | $\times$  |
|                             |                          | CC-Link                      | ×                   | $\times$       | $\times$ | $\times$  | $\times$         | $\times$   | $\times$    | $\times$  |

 $\bigcirc$  : Accessible (Property pattern within circle), imes : Inaccessible

#### \*1: Including motion controller CPU.

## 3. Property list

IBM-PC/AT cor

| Broporty                    | Default Value             |                                      | Property Patterns                                 |                                           |  |  |  |
|-----------------------------|---------------------------|--------------------------------------|---------------------------------------------------|-------------------------------------------|--|--|--|
| Property                    | Delault value             | 1                                    | 2                                                 | 3                                         |  |  |  |
| ActBaudRate                 | 19200<br>(BAUDRATE_19200) | BAUDRATE_96<br>BAUD                  | 00, BAUDRATE_19200, BAU<br>RATE_57600, BAUDRATE_^ | JDRATE_38400,<br>115200                   |  |  |  |
| ActConnectUnitNumber        | 0<br>(0x00)               |                                      | Not Used                                          |                                           |  |  |  |
| ActCpuType                  | 34<br>(CPU_Q02CPU)        | CPU                                  | type corresponding to target s                    | station                                   |  |  |  |
| ActDestinationIONumber      | 0<br>(0x00)               | Not Used                             |                                                   |                                           |  |  |  |
| ActDestinationPortNumber    | 0<br>(0x00)               |                                      | Not Used                                          |                                           |  |  |  |
| ActDidPropertyBit           | 1<br>(0x01)               |                                      | Not Used                                          |                                           |  |  |  |
| ActDisdPropertyBit          | 1<br>(0x01)               |                                      | Not Used                                          |                                           |  |  |  |
| ActGotTransparentPCIf       | 1<br>(0x01)               | Serial (via GOT): Fixed to 2         |                                                   |                                           |  |  |  |
| ActGotTransparentPLCIf      | 1<br>(0x01)               | CPU module QCPU (A mode): Fixed to 2 |                                                   |                                           |  |  |  |
| ActHostAddress              | 1.1.1.1                   | Not Used                             |                                                   |                                           |  |  |  |
| ActIntelligentPreferenceBit | 0<br>(0x00)               | Not Used                             |                                                   |                                           |  |  |  |
| ActIONumber                 | 1023<br>(0x3FF)           |                                      | Not Used                                          |                                           |  |  |  |
| ActMultiDropChannelNumber   | 0<br>(0x00)               |                                      | Not Used                                          |                                           |  |  |  |
| ActNetworkNumber            | 0<br>(0x00)               | Fixed to 0(0x00)                     | Target station side module network number         | Fixed to 0(0x00)                          |  |  |  |
| ActPortNumber               | 1<br>(PORT_1)             | IBM-PC/                              | AT compatible side COM por                        | t number                                  |  |  |  |
| ActStationNumber            | 255<br>(0xFF)             | Fixed to 255(0xFF)                   | Target station side module station number         | Target station side module station number |  |  |  |
| ActSourceNetworkNumber      | 0<br>(0x00)               |                                      | Not Used                                          |                                           |  |  |  |
| ActSourceStationNumber      | 0<br>(0x00)               |                                      | Not Used                                          |                                           |  |  |  |
| ActThroughNetworkType       | 0<br>(0x00)               |                                      | Not Used                                          |                                           |  |  |  |
| ActTimeOut                  | 10000                     | Any                                  | value specified by user in ms                     | units                                     |  |  |  |
| ActUnitNumber               | 0<br>(0x00)               |                                      | Not Used                                          |                                           |  |  |  |

## (d) When connected station CPU is QnACPU

#### 1. Configuration

#### 2. Property patterns

|             | _         |                  |             |            |              |     | Statio |
|-------------|-----------|------------------|-------------|------------|--------------|-----|--------|
| GOT         | Serial    | Conne<br>station | cted<br>CPU | Rela<br>mo | ayed<br>dule |     | Qn     |
| S           | Serial    |                  |             |            |              |     |        |
|             |           |                  | Rela        | yed        | netw         | ork |        |
|             |           |                  |             |            |              |     |        |
|             |           | Relay t<br>CP    | arget<br>U  | Rela<br>mo | ayed<br>dule |     |        |
| IBM-PC/AT c | ompatible | 9                |             |            |              |     |        |

| Connected<br>Station CPU | Relayed                      | Relayed Station CPU |                |          |           |                  |            |            |           |  |  |
|--------------------------|------------------------------|---------------------|----------------|----------|-----------|------------------|------------|------------|-----------|--|--|
| QnACPU                   | Network                      | QCPU<br>(Q mode)    | Q12DC<br>CPU-V | LCPU     | QS<br>CPU | QCPU<br>(A mode) | QnA<br>CPU | ACPU<br>*1 | FX<br>CPU |  |  |
|                          | CC IE Control<br>CC IE Field | ×                   | ×              | ×        | ×         | ×                | ×          | ×          | ×         |  |  |
|                          | MELSECNET/H                  | ×                   | ×              | $\times$ | $\times$  | ×                | $\times$   | ×          | $\times$  |  |  |
|                          | MELSECNET/10                 | ×                   | ×              | $\times$ | $\times$  | ×                | 2          | $\times$   | $\times$  |  |  |
|                          | MELSECNET(II)                | ×                   | ×              | ×        | $\times$  | ×                | 3          | ×          | $\times$  |  |  |
|                          | Ethernet                     | ×                   | ×              | $\times$ | $\times$  | ×                | 2          | ×          | $\times$  |  |  |
|                          | Computer link                | ×                   | ×              | $\times$ | $\times$  | ×                | 4          | ×          | $\times$  |  |  |
|                          | CC-Link                      | ×                   | $\times$       | $\times$ | $\times$  | $\times$         | 4          | $\times$   | $\times$  |  |  |

 $\bigcirc$  : Accessible (Property pattern within circle),  $\times$  : Inaccessible \* 1: Including motion controller CPU.

#### 3. Property list

| Property                    | Default Value             | Property Patterns                         |                                                 |                                     |                                                           |  |  |
|-----------------------------|---------------------------|-------------------------------------------|-------------------------------------------------|-------------------------------------|-----------------------------------------------------------|--|--|
| Filipeity                   | Delault value             | 1                                         | ②*2                                             | 3                                   | 4                                                         |  |  |
| ActBaudRate                 | 19200<br>(BAUDRATE_19200) | BAUDRA <sup>-</sup>                       | TE_9600, BAUDRAT<br>BAUDRATE_57600,             | E_19200, BAUDRAT<br>BAUDRATE_115200 | FE_38400,<br>)                                            |  |  |
| ActConnectUnitNumber        | 0<br>(0x00)               |                                           | Not l                                           | Jsed                                |                                                           |  |  |
| ActCpuType                  | 34<br>(CPU_Q02CPU)        |                                           | CPU type correspon                              | ding to target station              |                                                           |  |  |
| ActDestinationIONumber      | 0<br>(0x00)               |                                           | Not l                                           | Jsed                                |                                                           |  |  |
| ActDestinationPortNumber    | 0<br>(0x00)               |                                           | Not l                                           | Jsed                                |                                                           |  |  |
| ActDidPropertyBit           | 1<br>(0x01)               |                                           | Not l                                           | Jsed                                |                                                           |  |  |
| ActDisdPropertyBit          | 1<br>(0x01)               | Not Used                                  |                                                 |                                     |                                                           |  |  |
| ActGotTransparentPCIf       | 1<br>(0x01)               |                                           | Serial (via GC                                  | DT): Fixed to 2                     |                                                           |  |  |
| ActGotTransparentPLCIf      | 1<br>(0x01)               |                                           | CPU module Qn/                                  | ACPU: Fixed to 3                    |                                                           |  |  |
| ActHostAddress              | 1.1.1.1                   |                                           | Not l                                           | Jsed                                |                                                           |  |  |
| ActIntelligentPreferenceBit | 0<br>(0x00)               |                                           | Not l                                           | Jsed                                |                                                           |  |  |
| ActIONumber * 3             | 1023<br>(0x3FF)           | Fixed to<br>1023(0x3FF)                   | Fixed to<br>1023(0x3FF)                         | Fixed to<br>1023(0x3FF)             | Connected station<br>side relayed<br>module /O<br>address |  |  |
| ActMultiDropChannelNumber   | 0<br>(0x00)               |                                           | Not l                                           | Jsed                                |                                                           |  |  |
| ActNetworkNumber            | 0<br>(0x00)               | Fixed to 0(0x00)                          | Target station side<br>module network<br>number | Fixed to 0(0x00)                    | Fixed to 0(0x00)                                          |  |  |
| ActPortNumber               | 1<br>(PORT_1)             | IBM-PC/AT compatible side COM port number |                                                 |                                     |                                                           |  |  |

\*2: Note the following points when making access via the Ethemet module (QE71).

• For ActNetworkNumber and ActStationNumber, specify the value set in the parameter setting of the target station side QE71.

• Set the "Station No + IP information" in the parameter setting of the QE71. Also, when making setting, specify other than the

automatic response system (any of the IP address calculation system, table conversion system and combined system) as the "Station No.↔ IP information system".

\*3: As the I/O address, specify the value found by dividing the actual first I/O number by 16.

| Broporty               | Default \/alua | Property Patterns  |                                                 |                                                 |                                                 |  |  |  |
|------------------------|----------------|--------------------|-------------------------------------------------|-------------------------------------------------|-------------------------------------------------|--|--|--|
| Froperty               | Delault value  | 1                  | 2*2                                             | 3                                               | 4                                               |  |  |  |
| ActStationNumber       | 255<br>(0xFF)  | Fixed to 255(0xFF) | Target station side<br>module station<br>number | Target station side<br>module station<br>number | Fixed to 255(0xFF)                              |  |  |  |
| ActSourceNetworkNumber | 0<br>(0x00)    | Not Used           |                                                 |                                                 |                                                 |  |  |  |
| ActSourceStationNumber | 0<br>(0x00)    | Not Used           |                                                 |                                                 |                                                 |  |  |  |
| ActThroughNetworkType  | 0<br>(0x00)    |                    | Not                                             | Used                                            |                                                 |  |  |  |
| ActTimeOut             | 10000          |                    | Any value specified                             | by user in ms units                             |                                                 |  |  |  |
| ActUnitNumber          | 0<br>(0x00)    | Fixed to 0(0x00)   | Fixed to 0(0x00)                                | Fixed to 0(0x00)                                | Target station side<br>module station<br>number |  |  |  |

\* 2: Note the following points when making access via the Ethemet module (QE71).

For ActNetworkNumber and ActStationNumber, specify the value set in the parameter setting of the target station side QE71.
Set the "Station No.↔ IP information" in the parameter setting of the QE71. Also, when making setting, specify other than the automatic response system (any of the IP address calculation system, table conversion system and combined system) as the "Station No.↔ IP information system".

ACPU

\*1 CPU

 $\times$ 

X

2

3

 $\times$ 

X  $\times$  FX

 $\times$  $\times$ 

 $\times$ 

 $\times$ 

 $\times$ 

 $\times$ 

 $\times$ 

## (e) When connected station CPU is ACPU

# 1. Configuration

GOT

Serial

# 2. Property patterns Connected Relation CPU mod

|                      | Station CPU | Relayed                      | Relayed Station CPU   |          |      |           |                  |            |  |
|----------------------|-------------|------------------------------|-----------------------|----------|------|-----------|------------------|------------|--|
| station CPU module   | ACPU        | Network                      | work QCPU<br>(Q mode) |          | LCPU | QS<br>CPU | QCPU<br>(A mode) | QnA<br>CPU |  |
| Relayed network      | 1           | CC IE Control<br>CC IE Field | ×                     | ×        | ×    | ×         | ×                | $\times$   |  |
|                      |             | MELSECNET/H                  | ×                     | $\times$ | ×    | $\times$  | ×                | $\times$   |  |
| Relay target Relayed |             | MELSECNET/10                 | ×                     | $\times$ | ×    | $\times$  | 2                | $\times$   |  |
| CPU module           |             | MELSECNET(II)                | ×                     | ×        | ×    | $\times$  | 3                | $\times$   |  |
|                      |             | Ethernet                     | ×                     | ×        | ×    | $\times$  | ×                | $\times$   |  |
|                      |             | Computer link                | ×                     | ×        | ×    | $\times$  | ×                | $\times$   |  |
|                      |             | CC-Link                      | ×                     | ×        | ×    | $\times$  | ×                | $\times$   |  |

 $\bigcirc$  : Accessible (Property pattern within circle), imes : Inaccessible

\* 1: Including motion controller CPU.

## 3. Property list

IBM-PC/AT compatible

| Broporty                    | Default Value             |                              | Property Patterns                                 |                                           |  |  |  |
|-----------------------------|---------------------------|------------------------------|---------------------------------------------------|-------------------------------------------|--|--|--|
| Froperty                    | Delault value             | 1                            | 2                                                 | 3                                         |  |  |  |
| ActBaudRate                 | 19200<br>(BAUDRATE_19200) | BAUDRATE_96<br>BAUD          | 00, BAUDRATE_19200, BAU<br>RATE_57600, BAUDRATE_^ | JDRATE_38400,<br>115200                   |  |  |  |
| ActConnectUnitNumber        | 0<br>(0x00)               |                              | Not Used                                          |                                           |  |  |  |
| ActCpuType                  | 34<br>(CPU_Q02CPU)        | CPU                          | type corresponding to target s                    | station                                   |  |  |  |
| ActDestinationIONumber      | 0<br>(0x00)               |                              | Not Used                                          |                                           |  |  |  |
| ActDestinationPortNumber    | 0<br>(0x00)               |                              | Not Used                                          |                                           |  |  |  |
| ActDidPropertyBit           | 1<br>(0x01)               |                              | Not Used                                          |                                           |  |  |  |
| ActDisdPropertyBit          | 1<br>(0x01)               |                              | Not Used                                          |                                           |  |  |  |
| ActGotTransparentPCIf       | 1<br>(0x01)               | Serial (via GOT): Fixed to 2 |                                                   |                                           |  |  |  |
| ActGotTransparentPLCIf      | 1<br>(0x01)               | CPU module ACPU: Fixed to 4  |                                                   |                                           |  |  |  |
| ActHostAddress              | 1.1.1.1                   | Not Used                     |                                                   |                                           |  |  |  |
| ActIntelligentPreferenceBit | 0<br>(0x00)               | Not Used                     |                                                   |                                           |  |  |  |
| ActIONumber                 | 1023<br>(0x3FF)           |                              | Not Used                                          |                                           |  |  |  |
| ActMultiDropChannelNumber   | 0<br>(0x00)               |                              | Not Used                                          |                                           |  |  |  |
| ActNetworkNumber            | 0<br>(0x00)               | Fixed to 0(0x00)             | Target station side module<br>network number      | Fixed to 0(0x00)                          |  |  |  |
| ActPortNumber               | 1<br>(PORT_1)             | IBM-PC/                      | AT compatible side COM por                        | t number                                  |  |  |  |
| ActStationNumber            | 255<br>(0xFF)             | Fixed to 255(0xFF)           | Target station side module station number         | Target station side module station number |  |  |  |
| ActSourceNetworkNumber      | 0<br>(0x00)               |                              | Not Used                                          |                                           |  |  |  |
| ActSourceStationNumber      | 0<br>(0x00)               |                              | Not Used                                          |                                           |  |  |  |
| ActThroughNetworkType       | 0<br>(0x00)               |                              | Not Used                                          |                                           |  |  |  |
| ActTimeOut                  | 10000                     | Any                          | value specified by user in ms                     | units                                     |  |  |  |
| ActUnitNumber               | 0<br>(0x00)               |                              | Not Used                                          |                                           |  |  |  |
## (f) When connected station CPU is FXCPU

# 1. Configuration

# GOT Serial Connected Relayed station CPU module Serial Relayed network Relay target Relayed CPU module IBM-PC/AT compatible

# 2. Property patterns

| Connected<br>Station CPU | Relayed                      | Relayed Station CPU |                |          |           |                  |            |            |           |  |
|--------------------------|------------------------------|---------------------|----------------|----------|-----------|------------------|------------|------------|-----------|--|
| FXCPU                    | Network                      | QCPU<br>(Q mode)    | Q12DC<br>CPU-V | LCPU     | QS<br>CPU | QCPU<br>(A mode) | QnA<br>CPU | ACPU<br>*1 | FX<br>CPU |  |
|                          | CC IE Control<br>CC IE Field | ×                   | ×              | ×        | ×         | ×                | ×          | ×          | ×         |  |
| MELSECN                  | MELSECNET/H                  | ×                   | $\times$       | ×        | $\times$  | ×                | $\times$   | ×          | $\times$  |  |
| (Î)                      | MELSECNET/10                 | ×                   | $\times$       | $\times$ | $\times$  | $\times$         | $\times$   | $\times$   | $\times$  |  |
| •                        | MELSECNET(II)                | ×                   | $\times$       | $\times$ | $\times$  | $\times$         | $\times$   | $\times$   | $\times$  |  |
|                          | Ethernet                     | ×                   | $\times$       | $\times$ | $\times$  | ×                | $\times$   | $\times$   | $\times$  |  |
|                          | Computer link                | $\times$            | $\times$       | $\times$ | $\times$  | $\times$         | $\times$   | $\times$   | $\times$  |  |
|                          | CC-Link                      | ×                   | $\times$       | ×        | $\times$  | ×                | $\times$   | ×          | $\times$  |  |

 $\bigcirc$  : Accessible (Property pattern within circle), imes : Inaccessible

#### \* 1: Including motion controller CPU.

### 3. Property list

| Property                    | Default Value             | Property Patterns                                                                 |
|-----------------------------|---------------------------|-----------------------------------------------------------------------------------|
| Topolty                     | Beldalt Value             | $\bigcirc$                                                                        |
| ActBaudRate                 | 19200<br>(BAUDRATE_19200) | BAUDRATE_9600, BAUDRATE_19200, BAUDRATE_38400,<br>BAUDRATE_57600, BAUDRATE_115200 |
| ActConnectUnitNumber        | 0<br>(0x00)               | Not Used                                                                          |
| ActCpuType                  | 34<br>(CPU_Q02CPU)        | Not Used                                                                          |
| ActDestinationIONumber      | 0<br>(0x00)               | Not Used                                                                          |
| ActDestinationPortNumber    | 0<br>(0x00)               | Not Used                                                                          |
| ActDidPropertyBit           | 1<br>(0x01)               | Not Used                                                                          |
| ActDisdPropertyBit          | 1<br>(0x01)               | Not Used                                                                          |
| ActGotTransparentPCIf       | 1<br>(0x01)               | Serial (via GOT): Fixed to 2                                                      |
| ActGotTransparentPLCIf      | 1<br>(0x01)               | CPU module FXCPU: Fixed to 5                                                      |
| ActHostAddress              | 1.1.1.1                   | Not Used                                                                          |
| ActIntelligentPreferenceBit | 0<br>(0x00)               | Not Used                                                                          |
| ActIONumber                 | 1023<br>(0x3FF)           | Not Used                                                                          |
| ActMultiDropChannelNumber   | 0<br>(0x00)               | Not Used                                                                          |
| ActNetworkNumber            | 0<br>(0x00)               | Not Used                                                                          |
| ActPortNumber               | 1<br>(PORT_1)             | IBM-PC/AT compatible side COM port number                                         |
| ActStationNumber            | 255<br>(0xFF)             | Not Used                                                                          |
| ActSourceNetworkNumber      | 0<br>(0x00)               | Not Used                                                                          |
| ActSourceStationNumber      | 0<br>(0x00)               | Not Used                                                                          |
| ActThroughNetworkType       | 0<br>(0x00)               | Not Used                                                                          |
| ActTimeOut                  | 10000                     | Any value specified by user in ms units                                           |
| ActUnitNumber               | 0<br>(0x00)               | Not Used                                                                          |

(2) IBM-PC/AT compatible side port: USB, GOT1000 side port: USB, CPU side port: Direct connection

# (a) When connected station CPU is QCPU (Q mode) or Q12DCCPU-V

# 1. Configuration

#### 2. Property patterns

|                                                    | Connected<br>Station CPU | Relayed                      | Relayed Station CPU  |                |          |           |                  |             |             |           |
|----------------------------------------------------|--------------------------|------------------------------|----------------------|----------------|----------|-----------|------------------|-------------|-------------|-----------|
| GOT Connected Relayed<br>Serial station CPU module | QCPU<br>(Q mode) *1      | QCPU Network                 | QCPU<br>(Q mode) * 1 | Q12DC<br>CPU-V | LCPU     | QS<br>CPU | QCPU<br>(A mode) | QnA<br>CPU  | ACPU<br>*2  | FX<br>CPU |
| USB Relayed network                                |                          | CC IE Control<br>CC IE Field | 2                    | 2*3            | ④<br>*5  | $\times$  | ×                | ×           | ×           | $\times$  |
|                                                    | Û                        | MELSECNET/H                  | 2                    | 2              | $\times$ | $\times$  | $\times$         | ×           | $\times$    | $\times$  |
|                                                    |                          | MELSECNET/10                 | 2                    | 2              | $\times$ | $\times$  | 2                | 2           | 2           | $\times$  |
|                                                    |                          | MELSECNET(II)                | ×                    | $\times$       | $\times$ | $\times$  | ×                | ×           | $\times$    | $\times$  |
| IBM-PC/AT compatible                               |                          | Ethernet                     | 2                    | $\times$       | $\times$ | $\times$  | $\times$         | 2           | $\times$    | $\times$  |
|                                                    |                          | Computer link                | 3                    | $\times$       | 3        | $\times$  | $\times$         | 3           | $\times$    | $\times$  |
|                                                    |                          | CC-Link                      | 4                    | 4              | 4        | $\times$  | <b>4</b> *4      | <b>4</b> *4 | <b>4</b> *4 | $\times$  |
|                                                    |                          | $\bigcirc$ .                 | Accocible            | Droport        | hunotte  |           | thin aire        |             | Incoco      | aaibla    |

 $\bigcirc$  : Accessible (Property pattern within circle),  $\times$  : Inaccessible

- $\ast$  1: Inaccessible to Redundant CPU.
- \*2: Including motion controller CPU.
- \* 3: Inaccessible to Q12DCCPU-V relayed by CC-Link IE Field Network since CC-Link IE Field Network is not supported.
- \*4: Use the QnA or ACPU side CC-Link module whose ROM version is "S" or later.
- \*5: Inaccessible to LCPU relayed by CC-Link IE Controller Network since CC-Link IE Controller Network is not supported.

#### 3. Property list

| Droporty               | DefaultMalua              | Property Patterns                        |                  |                                                                                                    |                                                                                                    |  |  |
|------------------------|---------------------------|------------------------------------------|------------------|----------------------------------------------------------------------------------------------------|----------------------------------------------------------------------------------------------------|--|--|
| Property               | Delault value             | 1                                        | 2*6              | 3                                                                                                    | (4)                                                                                                    |  |  |
| ActBaudRate            | 19200<br>(BAUDRATE_19200) | Not Used                                 |                  |                                                                                                    |                                                                                                    |  |  |
| ActConnectUnitNumber   | 0<br>(0x00)               | Not Used                                 |                  |                                                                                                    |                                                                                                    |  |  |
| ActCpuType             | 34<br>(CPU_Q02CPU)        | CPU type corresponding to target station |                  |                                                                                                    |                                                                                                    |  |  |
| ActDestinationIONumber | 0<br>(0x00)               | Fixed to 0(0x00)                         | Fixed to 0(0x00) | Target station side<br>For single CPU<br>Fixed to 1023(0x3FF)<br>For multiple CPUs<br>Connected CPU:<br>1023(0x3FF)<br>No. 1: 992(0x3E0)<br>No. 2: 993(0x3E1)<br>No. 3: 994(0x3E2)<br>No. 4: 995(0x3E3) | Target station side<br>For single CPU<br>Fixed to 1023(0x3FF)<br>For multiple CPUs<br>Connected CPU:<br>1023(0x3FF)<br>No. 1: 992(0x3E0)<br>No. 2: 993(0x3E1)<br>No. 3: 994(0x3E2)<br>No. 4: 995(0x3E3) |  |  |

\*6: Note the following points when making access via the Ethernet module (QE71).

• For ActNetworkNumber and ActStationNumber, specify the value set in the parameter setting of the target station side QE71.

• Set the "Station No.↔ IP information" in the parameter setting of the QE71. Also, when making setting, specify other than the automatic response system (any of the IP address calculation system, table conversion system and combined system) as the "Station No.↔ IP information system".

| Draparti                        | Default         | Property Patterns                                                                                                    |                                                                                                    |                                                                                               |                                                                                               |  |
|---------------------------------|-----------------|----------------------------------------------------------------------------------------------------|----------------------------------------------------------------------------------------------------|-----------------------------------------------------------------------------------------------|-----------------------------------------------------------------------------------------------|--|
| Property                        | Value           | 1                                                                                                    | ②*6                                                                                                    | 3                                                                                             | 4                                                                                             |  |
| ActDestinationPortNumber        | 0<br>(0x00)     |                                                                                                    | Not Used                                                                                                    | 1                                                                                             |                                                                                               |  |
| ActDidPropertyBit               | 1<br>(0x01)     | Fixed to 1(0x01)                                                                                                    | Fixed to 1(0x01)                                                                                                    | Fixed to 0(0x00)                                                                              | Fixed to 0(0x00)                                                                              |  |
| ActDisdPropertyBit              | 1<br>(0x01)     | Fixed to 1(0x01)                                                                                                    | Fixed to 1(0x01)                                                                                                    | Fixed to 0(0x00)                                                                              | Fixed to 0(0x00)                                                                              |  |
| ActGotTransparentPCIf           | 1<br>(0x01)     |                                                                                                    | USB (via GOT): F                                                                                                    | Fixed to 1                                                                                    |                                                                                               |  |
| ActGotTransparentPLCIf          | 1<br>(0x01)     |                                                                                                    | CPU module QCPU (Q n                                                                                                    | node): Fixed to 1                                                                             |                                                                                               |  |
| ActHostAddress                  | 1.1.1.1         |                                                                                                    | Not Used                                                                                                    | 1                                                                                             |                                                                                               |  |
| ActIntelligentPreferenceBit     | 0<br>(0x00)     | Fixed to 0(0x00)                                                                                                    | Fixed to 0(0x00)                                                                                                    | Target station<br>Q mode/<br>Q12DCCPU-V/<br>LCPU :1(0x01)<br>Other than the<br>above :0(0x00) | Target station<br>Q mode/<br>Q12DCCPU-V/<br>LCPU :1(0x01)<br>Other than the<br>above :0(0x00) |  |
| ActIONumber * 7                 | 1023<br>(0x3FF) | For single CPU<br>Fixed to 1023(0x3FF)<br>For multiple CPUs<br>Connected CPU:<br>1023(0x3FF)<br>No. 1: 992(0x3E0)<br>No. 2: 993(0x3E1)<br>No. 3: 994(0x3E2)<br>No. 4: 995(0x3E3) | Target station side<br>For single CPU<br>Fixed to 1023(0x3FF)<br>For multiple CPUs<br>Connected CPU:<br>1023(0x3FF)<br>No. 1: 992(0x3E0)<br>No. 2: 993(0x3E1)<br>No. 3: 994(0x3E2)<br>No. 4: 995(0x3E3) | Connected station<br>side module I/O<br>address                                               | Connected station<br>side module I/O<br>address                                               |  |
| ActMultiDropChannelNumber<br>*8 | 0<br>(0x00)     | Fixed to 0(0x00)                                                                                                    | Fixed to 0(0x00)                                                                                                    | Multidrop channel<br>number                                                                   | Fixed to 0(0x00)                                                                              |  |
| ActNetworkNumber                | 0<br>(0x00)     | Fixed to 0(0x00)                                                                                                    | Target station side module network number                                                                                                    | Fixed to 0(0x00)                                                                              | Fixed to 0(0x00)                                                                              |  |
| ActPortNumber                   | 1<br>(PORT_1)   |                                                                                                    | Not Used                                                                                                    | 1                                                                                             |                                                                                               |  |
| ActStationNumber                | 255<br>(0xFF)   | Fixed to 255(0xFF)                                                                                                    | Target station side module station number                                                                                                    | Fixed to 255(0xFF)                                                                            | Fixed to 255(0xFF)                                                                            |  |
| ActSourceNetworkNumber          | 0<br>(0x00)     |                                                                                                    | Not Used                                                                                                    | 1                                                                                             |                                                                                               |  |
| ActSourceStationNumber          | 0<br>(0x00)     |                                                                                                    | Not Used                                                                                                    | 1                                                                                             |                                                                                               |  |
| ActThroughNetworkType           | 0<br>(0x00)     | Refer to th                                                                                                    | ne property [ActThroughNo                                                                                                    | etworkType] in Sectio                                                                         | on 3.2.                                                                                       |  |
| ActTimeOut                      | 10000           |                                                                                                    | Any value specified by u                                                                                                    | user in ms units                                                                              |                                                                                               |  |
| ActUnitNumber                   | 0<br>(0x00)     | Fixed to 0(0x00)                                                                                                    | Fixed to 0(0x00)                                                                                                    | Target station side<br>module station<br>number                                               | Target station side<br>module station<br>number                                               |  |

\* 6: Note the following points when making access via the Ethernet module (QE71).

• For ActNetworkNumber and ActStationNumber, specify the value set in the parameter setting of the target station side QE71.

• Set the "Station No. ↔ IP information" in the parameter setting of the QE71. Also, when making setting, specify other than the automatic response system (any of the IP address calculation system, table conversion system and combined system) as the "Station No. ↔ IP information system".

\*7: As the I/O address, specify the value found by dividing the actual first I/O number by 16.

\*8: Specify the following as the channel No. to be multidrop-linked.

0: Use default channel of module.

1: Channel 1

2: Channel 2

# (b) When connected station CPU is LCPU

# 1. Configuration

#### 2. Property patterns

|                      |                 |                | Connected<br>Station CPU Relayed |                            | Relayed Station CPU  |                |          |           |                  |            |            |           |
|----------------------|-----------------|----------------|----------------------------------|----------------------------|----------------------|----------------|----------|-----------|------------------|------------|------------|-----------|
| GOT Serial           | station CPU mc  | layed<br>odule | LCPU                             | Network                    | QCPU<br>(Q mode) * 1 | Q12DC<br>CPU-V | LCPU     | QS<br>CPU | QCPU<br>(A mode) | QnA<br>CPU | ACPU<br>*2 | FX<br>CPU |
|                      | Relayed network | ]              | CC IE Field * 4                  | 4                          | ×                    | 4              | $\times$ | ×         | ×                | ×          | $\times$   |           |
| Relay target Relayed |                 | MELSECNET/H    | ×                                | ×                          | $\times$             | $\times$       | $\times$ | $\times$  | $\times$         | $\times$   |            |           |
|                      | layed           |                | MELSECNET/10                     | $\times$                   | $\times$             | $\times$       | $\times$ | $\times$  | $\times$         | $\times$   | $\times$   |           |
|                      | CPU mo          | odule          | 1                                | MELSECNET(II)              | ×                    | $\times$       | $\times$ | $\times$  | $\times$         | $\times$   | $\times$   | $\times$  |
| IBM-PC/AT compatibl  | 0               |                |                                  | Ethernet                   | ×                    | $\times$       | $\times$ | $\times$  | $\times$         | $\times$   | $\times$   | $\times$  |
|                      |                 |                |                                  | Computer link              | 2                    | $\times$       | 2        | $\times$  | $\times$         | 2          | $\times$   | $\times$  |
|                      |                 |                |                                  | CC-Link                    | 3                    | 3              | 3        | $\times$  | 3*3              | 3*3        | 3*3        | $\times$  |
|                      |                 |                | *1: Inaccess                     | ⊖ : A<br>ible to Redundant | Accessible (<br>CPU. | Property       | / patte  | rn wit    | hin circle       | e), × :    | Inacces    | sible     |

\*2: Including motion controller CPU.

\*3: Use the QnA or ACPU side CC-Link module whose ROM version is "S" or later. \*4: Inaccessible to LCPU relayed by CC-Link IE Controller Network since CC-Link IE Controller Network is not supported.

## 3. Property list

| Broporty                    | Default \/alue            | ty Patterns         |                                                                                                    |                                                                                                    |                     |  |  |
|-----------------------------|---------------------------|---------------------|----------------------------------------------------------------------------------------------------|----------------------------------------------------------------------------------------------------|---------------------|--|--|
| Property                    | Delauit value             | 1                   | 2                                                                                                    | 3                                                                                                    | 4                   |  |  |
| ActBaudRate                 | 19200<br>(BAUDRATE_19200) |                     | Not                                                                                                    | Used                                                                                                    |                     |  |  |
| ActConnectUnitNumber        | 0<br>(0x00)               |                     | Not                                                                                                    | Used                                                                                                    |                     |  |  |
| ActCpuType                  | 34<br>(CPU_Q02CPU)        |                     | CPU type corresponding to target station                                                                                                    |                                                                                                    |                     |  |  |
| ActDestinationIONumber      | 0<br>(0x00)               | Fixed to<br>0(0x00) | Target station side<br>For single CPU<br>Fixed to 1023(0x3FF)<br>For multiple CPUs<br>Connected CPU:<br>1023(0x3FF)<br>No. 1: 992(0x3E0)<br>No. 2: 993(0x3E1)<br>No. 3: 994(0x3E2)<br>No. 4: 995(0x3E3) | Target station side<br>For single CPU<br>Fixed to 1023(0x3FF)<br>For multiple CPUs<br>Connected CPU:<br>1023(0x3FF)<br>No. 1: 992(0x3E0)<br>No. 2: 993(0x3E1)<br>No. 3: 994(0x3E2)<br>No. 4: 995(0x3E3) | Fixed to<br>0(0x00) |  |  |
| ActDestinationPortNumber    | 0<br>(0x00)               | Not Used            |                                                                                                    |                                                                                                    |                     |  |  |
| ActDidPropertyBit           | 1<br>(0x01)               | Fixed to 1(0x01)    | Fixed to 0(0x00)                                                                                                    | Fixed to 0(0x00)                                                                                                    | Fixed to 1(0x01)    |  |  |
| ActDisdPropertyBit          | 1<br>(0x01)               | Fixed to 1(0x01)    | Fixed to 0(0x00)                                                                                                    | Fixed to 0(0x00)                                                                                                    | Fixed to 1(0x01)    |  |  |
| ActGotTransparentPCIf       | 1<br>(0x01)               |                     | USB (via GO                                                                                                    | OT): Fixed to 1                                                                                                    |                     |  |  |
| ActGotTransparentPLCIf      | 1<br>(0x01)               |                     | CPU module L                                                                                                    | -CPU: Fixed to 6                                                                                                    |                     |  |  |
| ActHostAddress              | 1.1.1.1                   |                     | Not                                                                                                    | Used                                                                                                    |                     |  |  |
| ActIntelligentPreferenceBit | 0<br>(0x00)               | Fixed to 0(0x00)    | Target station<br>Q mode/<br>Q12DCCPU-V/<br>LCPU :1(0x01)<br>Other than the above<br>:0(0x00)                                                                                                    | Target station<br>Q mode/<br>Q12DCCPU-V/<br>LCPU :1(0x01)<br>Other than the above<br>:0(0x00)                                                                                                    | Fixed to 0(0x00)    |  |  |

| Droporty                      | Default Value   | Property Patterns                                                                                                    |                                                 |                                                 |                                                                                                    |  |
|-------------------------------|-----------------|----------------------------------------------------------------------------------------------------|-------------------------------------------------|-------------------------------------------------|----------------------------------------------------------------------------------------------------|--|
| Property                      | Delauit value   | 1                                                                                                    | 2                                               | 3                                               | 4                                                                                                    |  |
| ActIONumber * 5               | 1023<br>(0x3FF) | Fixed to<br>1023(0x3FF)                                                                                                    | Connected station<br>side module I/O<br>address | Connected station<br>side module I/O<br>address | Target station side<br>For single CPU<br>Fixed to 1023(0x3FF)<br>For multiple CPUs<br>Connected CPU:<br>1023(0x3FF)<br>No. 1: 992(0x3E0)<br>No. 2: 993(0x3E1)<br>No. 3: 994(0x3E2)<br>No. 4: 995(0x3E3) |  |
| ActMultiDropChannelNumber * 6 | 0<br>(0x00)     | Fixed to<br>0(0x00)                                                                                                    | Multidrop channel<br>number                     | Fixed to 0(0x00)                                | Fixed to 0(0x00)                                                                                                    |  |
| ActNetworkNumber              | 0<br>(0x00)     | Fixed to 0(0x00) Target station module network                                                                                                    |                                                 |                                                 | Target station side module network number                                                                                                    |  |
| ActPortNumber                 | 1<br>(PORT_1)   |                                                                                                    |                                                 | Not Used                                        |                                                                                                    |  |
| ActStationNumber              | 255<br>(0xFF)   |                                                                                                    | Fixed to 255(0xFF                               | -)                                              | Target station side module station number                                                                                                    |  |
| ActSourceNetworkNumber        | 0<br>(0x00)     |                                                                                                    |                                                 | Not Used                                        |                                                                                                    |  |
| ActSourceStationNumber        | 0<br>(0x00)     |                                                                                                    |                                                 | Not Used                                        |                                                                                                    |  |
| ActThroughNetworkType         | 0<br>(0x00)     | Refe                                                                                                    | r to the property [Act]                         | hroughNetworkType                               | ] in Section 3.2.                                                                                                    |  |
| ActTimeOut                    | 10000           |                                                                                                    | Any value spe                                   | cified by user in ms ι                          | units                                                                                                    |  |
| ActUnitNumber                 | 0<br>(0x00)     | Fixed to<br>0(0x00)<br>Fixed to<br>0(0x00)<br>Fixed |                                                 | Target station side<br>module station<br>number | Fixed to 0(0x00)                                                                                                    |  |

\*5: As the I/O address, specify the value found by dividing the actual first I/O number by 16.

 $\ast$  6: Specify the following as the channel No. to be multidrop-linked.

0: Use default channel of module. 1: Channel 1

2: Channel 2

# (c) When connected station CPU is QCPU (A mode)

# 1. Configuration

|                               | Connected<br>Station CPU | Relayed                      |                  |                | Relay    | ed Sta    | ation CPL        | J          |             |           |
|-------------------------------|--------------------------|------------------------------|------------------|----------------|----------|-----------|------------------|------------|-------------|-----------|
| GOT Serial station CPU module | QCPU<br>(A mode)         | Network                      | QCPU<br>(Q mode) | Q12DC<br>CPU-V | LCPU     | QS<br>CPU | QCPU<br>(A mode) | QnA<br>CPU | ACPU<br>* 1 | FX<br>CPU |
| USB Relayed network           |                          | CC IE Control<br>CC IE Field | ×                | ×              | $\times$ | ×         | ×                | ×          | ×           | ×         |
|                               |                          | MELSECNET/H                  | ×                | ×              | $\times$ | $\times$  | ×                | ×          | $\times$    | $\times$  |
| Relay target Relayed          | (1)                      | MELSECNET/10                 | ×                | ×              | $\times$ | $\times$  | 2                | $\times$   | 2           | $\times$  |
|                               |                          | MELSECNET(II)                | ×                | ×              | ×        | $\times$  | 3                | $\times$   | 3           | $\times$  |
|                               |                          | Ethernet                     | ×                | ×              | $\times$ | $\times$  | ×                | ×          | ×           | $\times$  |
| IBM-FC/AT compatible          |                          | Computer link                | ×                | ×              | ×        | $\times$  | ×                | ×          | ×           | $\times$  |
|                               |                          | CC-Link                      | ×                | ×              | $\times$ | $\times$  | ×                | $\times$   | $\times$    | $\times$  |

 $\bigcirc$  : Accessible (Property pattern within circle),  $\times$  : Inaccessible \*1: Including motion controller CPU.

# 3. Property list

| Property                    | Default Value             | Property Patterns                    |                                           |                                           |  |  |  |
|-----------------------------|---------------------------|--------------------------------------|-------------------------------------------|-------------------------------------------|--|--|--|
| Поренту                     | Deladit Value             | 1                                    | 2                                         | 3                                         |  |  |  |
| ActBaudRate                 | 19200<br>(BAUDRATE_19200) |                                      | Not Used                                  |                                           |  |  |  |
| ActConnectUnitNumber        | 0<br>(0x00)               |                                      | Not Used                                  |                                           |  |  |  |
| ActCpuType                  | 34<br>(CPU_Q02CPU)        | CPU                                  | type corresponding to target s            | station                                   |  |  |  |
| ActDestinationIONumber      | 0<br>(0x00)               |                                      | Not Used                                  |                                           |  |  |  |
| ActDestinationPortNumber    | 0<br>(0x00)               |                                      | Not Used                                  |                                           |  |  |  |
| ActDidPropertyBit           | 1<br>(0x01)               |                                      | Not Used                                  |                                           |  |  |  |
| ActDisdPropertyBit          | 1<br>(0x01)               |                                      | Not Used                                  |                                           |  |  |  |
| ActGotTransparentPCIf       | 1<br>(0x01)               |                                      | USB (via GOT): Fixed to 1                 |                                           |  |  |  |
| ActGotTransparentPLCIf      | 1<br>(0x01)               | CPU module QCPU (A mode): Fixed to 2 |                                           |                                           |  |  |  |
| ActHostAddress              | 1.1.1.1                   | Not Used                             |                                           |                                           |  |  |  |
| ActIntelligentPreferenceBit | 0<br>(0x00)               | Not Used                             |                                           |                                           |  |  |  |
| ActIONumber                 | 1023<br>(0x3FF)           |                                      | Not Used                                  |                                           |  |  |  |
| ActMultiDropChannelNumber   | 0<br>(0x00)               |                                      | Not Used                                  |                                           |  |  |  |
| ActNetworkNumber            | 0<br>(0x00)               | Fixed to 0(0x00)                     | Target station side module network number | Fixed to 0(0x00)                          |  |  |  |
| ActPortNumber               | 1<br>(PORT_1)             |                                      | Not Used                                  |                                           |  |  |  |
| ActStationNumber            | 255<br>(0xFF)             | Fixed to 255(0xFF)                   | Target station side module station number | Target station side module station number |  |  |  |
| ActSourceNetworkNumber      | 0<br>(0x00)               |                                      | Not Used                                  |                                           |  |  |  |
| ActSourceStationNumber      | 0<br>(0x00)               | Not Used                             |                                           |                                           |  |  |  |
| ActThroughNetworkType       | 0<br>(0x00)               |                                      | Not Used                                  |                                           |  |  |  |
| ActTimeOut                  | 10000                     | Any                                  | value specified by user in ms             | units                                     |  |  |  |
| ActUnitNumber               | 0<br>(0x00)               | Not Used                             |                                           |                                           |  |  |  |

# (d) When connected station CPU is QnACPU

#### 1. Configuration

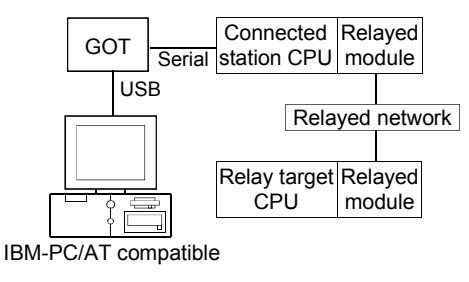

| 2        | Property | patterns |
|----------|----------|----------|
| <u> </u> | TOPCILY  | patterns |

| Connected<br>Station CPU | Relayed                      | Relayed Station CPU |                |          |           |                  |            |             |           |  |
|--------------------------|------------------------------|---------------------|----------------|----------|-----------|------------------|------------|-------------|-----------|--|
| QnACPU                   | Network                      | QCPU<br>(Q mode)    | Q12DC<br>CPU-V | LCPU     | QS<br>CPU | QCPU<br>(A mode) | QnA<br>CPU | ACPU<br>* 1 | FX<br>CPU |  |
|                          | CC IE Control<br>CC IE Field | ×                   | ×              | ×        | ×         | ×                | $\times$   | ×           | ×         |  |
|                          | MELSECNET/H                  | ×                   | ×              | $\times$ | $\times$  | ×                | $\times$   | $\times$    | $\times$  |  |
| (Î)                      | MELSECNET/10                 | ×                   | ×              | ×        | $\times$  | ×                | 2          | ×           | $\times$  |  |
| U                        | MELSECNET(II)                | ×                   | ×              | ×        | $\times$  | ×                | 3          | ×           | $\times$  |  |
|                          | Ethernet                     | ×                   | ×              | ×        | $\times$  | ×                | 2          | ×           | $\times$  |  |
|                          | Computer link                | ×                   | ×              | ×        | $\times$  | ×                | 4          | ×           | $\times$  |  |
|                          | CC-Link                      | ×                   | ×              | $\times$ | $\times$  | ×                | 4          | $\times$    | $\times$  |  |

 $\bigcirc$  : Accessible (Property pattern within circle),  $\times$  : Inaccessible \*1: Including motion controller CPU.

#### 3. Property list

| Broporty                    | Dofault Value             | Property Patterns                        |                                                 |                         |                                                           |  |  |  |
|-----------------------------|---------------------------|------------------------------------------|-------------------------------------------------|-------------------------|-----------------------------------------------------------|--|--|--|
| Fioperty                    | Delault value             | 1                                        | 2*2                                             | 3                       | 4                                                         |  |  |  |
| ActBaudRate                 | 19200<br>(BAUDRATE_19200) | Not Used                                 |                                                 |                         |                                                           |  |  |  |
| ActConnectUnitNumber        | 0<br>(0x00)               | Not Used                                 |                                                 |                         |                                                           |  |  |  |
| ActCpuType                  | 34<br>(CPU_Q02CPU)        | CPU type corresponding to target station |                                                 |                         |                                                           |  |  |  |
| ActDestinationIONumber      | 0<br>(0x00)               |                                          | Not U                                           | Used                    |                                                           |  |  |  |
| ActDestinationPortNumber    | 0<br>(0x00)               |                                          | Not U                                           | Used                    |                                                           |  |  |  |
| ActDidPropertyBit           | 1<br>(0x01)               |                                          | Not U                                           | Used                    |                                                           |  |  |  |
| ActDisdPropertyBit          | 1<br>(0x01)               | Not Used                                 |                                                 |                         |                                                           |  |  |  |
| ActGotTransparentPCIf       | 1<br>(0x01)               |                                          | USB (via GO                                     | T): Fixed to 1          |                                                           |  |  |  |
| ActGotTransparentPLCIf      | 1<br>(0x01)               |                                          | CPU module Qn/                                  | ACPU: Fixed to 3        |                                                           |  |  |  |
| ActHostAddress              | 1.1.1.1                   |                                          | Not U                                           | Used                    |                                                           |  |  |  |
| ActIntelligentPreferenceBit | 0<br>(0x00)               |                                          | Not U                                           | Jsed                    |                                                           |  |  |  |
| ActIONumber * 3             | 1023<br>(0x3FF)           | Fixed to<br>1023(0x3FF)                  | Fixed to<br>1023(0x3FF)                         | Fixed to<br>1023(0x3FF) | Connected station<br>side relayed<br>module /O<br>address |  |  |  |
| ActMultiDropChannelNumber   | 0<br>(0x00)               | Not Used                                 |                                                 |                         |                                                           |  |  |  |
| ActNetworkNumber            | 0<br>(0x00)               | Fixed to 0(0x00)                         | Target station side<br>module network<br>number | Fixed to 0(0x00)        | Fixed to 0(0x00)                                          |  |  |  |
| ActPortNumber               | 1<br>(PORT_1)             | Not Used                                 |                                                 |                         |                                                           |  |  |  |

\*2: Note the following points when making access via the Ethernet module (QE71).

• For ActNetworkNumber and ActStationNumber, specify the value set in the parameter setting of the target station side QE71.

• Set the "Station No. --- IP information" in the parameter setting of the QE71. Also, when making setting, specify other than the

automatic response system (any of the IP address calculation system, table conversion system and combined system) as the "Station No.↔ IP information system".

\*3: As the I/O address, specify the value found by dividing the actual first I/O number by 16.

| Droporti               | Default\/alua | Property Patterns                       |                                                 |                                                 |                                                 |  |  |
|------------------------|---------------|-----------------------------------------|-------------------------------------------------|-------------------------------------------------|-------------------------------------------------|--|--|
| Flopelty               | Delault value | 1                                       | 2*2                                             | 3                                               | 4                                               |  |  |
| ActStationNumber       | 255<br>(0xFF) | Fixed to 255(0xFF)                      | Target station side<br>module station<br>number | Target station side<br>module station<br>number | Fixed to 255(0xFF)                              |  |  |
| ActSourceNetworkNumber | 0<br>(0x00)   | Not Used                                |                                                 |                                                 |                                                 |  |  |
| ActSourceStationNumber | 0<br>(0x00)   | Not Used                                |                                                 |                                                 |                                                 |  |  |
| ActThroughNetworkType  | 0<br>(0x00)   | Not Used                                |                                                 |                                                 |                                                 |  |  |
| ActTimeOut             | 10000         | Any value specified by user in ms units |                                                 |                                                 |                                                 |  |  |
| ActUnitNumber          | 0<br>(0x00)   | Fixed to 0(0x00)                        | Fixed to 0(0x00)                                | Fixed to 0(0x00)                                | Target station side<br>module station<br>number |  |  |

\* 2: Note the following points when making access via the Ethemet module (QE71).

For ActNetworkNumber and ActStationNumber, specify the value set in the parameter setting of the target station side QE71.
Set the "Station No.↔ IP information" in the parameter setting of the QE71. Also, when making setting, specify other than the automatic response system (any of the IP address calculation system, table conversion system and combined system) as the "Station No.↔ IP information system".

# (e) When connected station CPU is ACPU

# 1. Configuration

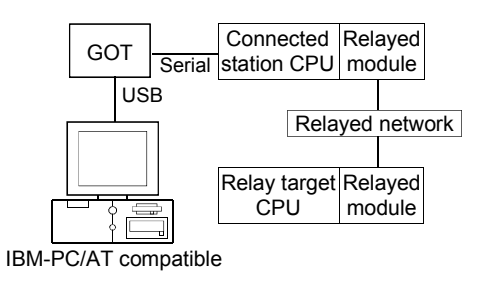

| Connected<br>Station CPU | Relayed                      | Relayed Station CPU |                |          |           |                  |            |             |           |  |
|--------------------------|------------------------------|---------------------|----------------|----------|-----------|------------------|------------|-------------|-----------|--|
| ACPU                     | Network                      | QCPU<br>(Q mode)    | Q12DC<br>CPU-V | LCPU     | QS<br>CPU | QCPU<br>(A mode) | QnA<br>CPU | ACPU<br>* 1 | FX<br>CPU |  |
|                          | CC IE Control<br>CC IE Field | ×                   | ×              | ×        | $\times$  | ×                | ×          | ×           | $\times$  |  |
|                          | MELSECNET/H                  | ×                   | $\times$       | $\times$ | $\times$  | ×                | $\times$   | $\times$    | $\times$  |  |
| (1)                      | MELSECNET/10                 | ×                   | $\times$       | $\times$ | $\times$  | 2                | $\times$   | 2           | $\times$  |  |
|                          | MELSECNET(II)                | ×                   | ×              | ×        | $\times$  | 3                | $\times$   | 3           | $\times$  |  |
|                          | Ethernet                     | ×                   | $\times$       | $\times$ | $\times$  | ×                | $\times$   | $\times$    | $\times$  |  |
|                          | Computer link                | ×                   | $\times$       | $\times$ | $\times$  | ×                | $\times$   | ×           | $\times$  |  |
|                          | CC-Link                      | $\times$            | $\times$       | $\times$ | $\times$  | $\times$         | $\times$   | $\times$    | $\times$  |  |

 $\bigcirc$  : Accessible (Property pattern within circle),  $\times$  : Inaccessible \*1: Including motion controller CPU.

#### 3. Property list

| Property                    | Default Value             |                                                                                                    | Property Patterns                         |                  |  |  |  |
|-----------------------------|---------------------------|----------------------------------------------------------------------------------------------------|-------------------------------------------|------------------|--|--|--|
| riopenty                    | Deladit Value             | 1                                                                                                    | 2                                         | 3                |  |  |  |
| ActBaudRate                 | 19200<br>(BAUDRATE_19200) | Not Used                                                                                                    |                                           |                  |  |  |  |
| ActConnectUnitNumber        | 0<br>(0x00)               | Not Used                                                                                                    |                                           |                  |  |  |  |
| ActCpuType                  | 34<br>(CPU_Q02CPU)        | CPU type corresponding to target station                                                                                |                                           |                  |  |  |  |
| ActDestinationIONumber      | 0<br>(0x00)               | Not Used                                                                                                    |                                           |                  |  |  |  |
| ActDestinationPortNumber    | 0<br>(0x00)               |                                                                                                    | Not Used                                  |                  |  |  |  |
| ActDidPropertyBit           | 1<br>(0x01)               |                                                                                                    | Not Used                                  |                  |  |  |  |
| ActDisdPropertyBit          | 1<br>(0x01)               |                                                                                                    | Not Used                                  |                  |  |  |  |
| ActGotTransparentPCIf       | 1<br>(0x01)               | USB (via GOT): Fixed to 1                                                                                               |                                           |                  |  |  |  |
| ActGotTransparentPLCIf      | 1<br>(0x01)               | CPU module ACPU: Fixed to 4                                                                                             |                                           |                  |  |  |  |
| ActHostAddress              | 1.1.1.1                   | Not Used                                                                                                    |                                           |                  |  |  |  |
| ActIntelligentPreferenceBit | 0<br>(0x00)               | Not Used                                                                                                    |                                           |                  |  |  |  |
| ActIONumber                 | 1023<br>(0x3FF)           |                                                                                                    | Not Used                                  |                  |  |  |  |
| ActMultiDropChannelNumber   | 0<br>(0x00)               |                                                                                                    | Not Used                                  |                  |  |  |  |
| ActNetworkNumber            | 0<br>(0x00)               | Fixed to 0(0x00)                                                                                                    | Target station side module network number | Fixed to 0(0x00) |  |  |  |
| ActPortNumber               | 1<br>(PORT_1)             |                                                                                                    | Not Used                                  |                  |  |  |  |
| ActStationNumber            | 255<br>(0xFF)             | Fixed to 255(0xFF)         Target station side module<br>station number         Target station side m<br>station number |                                           |                  |  |  |  |
| ActSourceNetworkNumber      | 0<br>(0x00)               | Not Used                                                                                                    |                                           |                  |  |  |  |
| ActSourceStationNumber      | 0<br>(0x00)               | Not Used                                                                                                    |                                           |                  |  |  |  |
| ActThroughNetworkType       | 0<br>(0x00)               |                                                                                                    | Not Used                                  |                  |  |  |  |
| ActTimeOut                  | 10000                     | Any                                                                                                    | value specified by user in ms             | units            |  |  |  |
| ActUnitNumber               | 0<br>(0x00)               |                                                                                                    | Not Used                                  |                  |  |  |  |

#### When connected station CPU is FXCPU (f)

CC-Link

# 1. Configuration

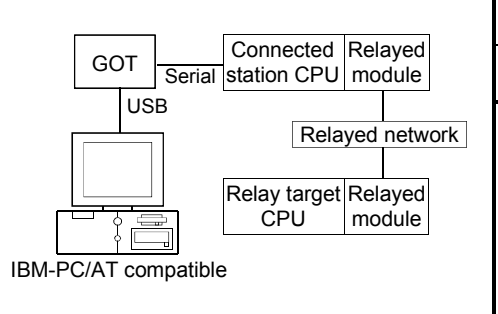

| Connected<br>Station CPU | Relayed                      | Relayed Station CPU |                |          |           |                  |            |             |           |  |
|--------------------------|------------------------------|---------------------|----------------|----------|-----------|------------------|------------|-------------|-----------|--|
| FXCPU                    | Network                      | QCPU<br>(Q mode)    | Q12DC<br>CPU-V | LCPU     | QS<br>CPU | QCPU<br>(A mode) | QnA<br>CPU | ACPU<br>* 1 | FX<br>CPU |  |
|                          | CC IE Control<br>CC IE Field | ×                   | ×              | ×        | ×         | ×                | ×          | ×           | $\times$  |  |
|                          | MELSECNET/H                  | ×                   | $\times$       | $\times$ | $\times$  | ×                | $\times$   | ×           | $\times$  |  |
| $\widehat{1}$            | MELSECNET/10                 | ×                   | $\times$       | ×        | $\times$  | ×                | $\times$   | ×           | $\times$  |  |
| U                        | MELSECNET(II)                | ×                   | $\times$       | $\times$ | $\times$  | ×                | $\times$   | ×           | $\times$  |  |
|                          | Ethernet                     | ×                   | $\times$       | $\times$ | $\times$  | ×                | $\times$   | $\times$    | $\times$  |  |
|                          | Computer link                | ×                   | ×              | ×        | $\times$  | ×                | $\times$   | $\times$    | $\times$  |  |

2. Property patterns

 $\bigcirc$  : Accessible (Property pattern within circle),  $\times$  : Inaccessible \* 1: Including motion controller CPU.

### 3. Property list

| Property Default Value      |                           | Property Patterns                       |
|-----------------------------|---------------------------|-----------------------------------------|
| riopenty                    | Deladit Value             | 0                                       |
| ActBaudRate                 | 19200<br>(BAUDRATE_19200) | Not Used                                |
| ActConnectUnitNumber        | 0<br>(0x00)               | Not Used                                |
| ActCpuType                  | 34<br>(CPU_Q02CPU)        | Not Used                                |
| ActDestinationIONumber      | 0<br>(0x00)               | Not Used                                |
| ActDestinationPortNumber    | 0<br>(0x00)               | Not Used                                |
| ActDidPropertyBit           | 1<br>(0x01)               | Not Used                                |
| ActDisdPropertyBit          | 1<br>(0x01)               | Not Used                                |
| ActGotTransparentPCIf       | 1<br>(0x01)               | USB (via GOT): Fixed to 1               |
| ActGotTransparentPLCIf      | 1<br>(0x01)               | CPU module FXCPU: Fixed to 5            |
| ActHostAddress              | 1.1.1.1                   | Not Used                                |
| ActIntelligentPreferenceBit | 0<br>(0x00)               | Not Used                                |
| ActIONumber                 | 1023<br>(0x3FF)           | Not Used                                |
| ActMultiDropChannelNumber   | 0<br>(0x00)               | Not Used                                |
| ActNetworkNumber            | 0<br>(0x00)               | Not Used                                |
| ActPortNumber               | 1<br>(PORT_1)             | Not Used                                |
| ActStationNumber            | 255<br>(0xFF)             | Not Used                                |
| ActSourceNetworkNumber      | 0<br>(0x00)               | Not Used                                |
| ActSourceStationNumber      | 0<br>(0x00)               | Not Used                                |
| ActThroughNetworkType       | 0<br>(0x00)               | Not Used                                |
| ActTimeOut                  | 10000                     | Any value specified by user in ms units |
| ActUnitNumber               | 0<br>(0x00)               | Not Used                                |

- (3) IBM-PC/AT compatible side port: Serial, GOT1000 side port: Serial, CPU side port: Bus connection
  - (a) When connected station CPU is QCPU (Q mode) or Q12DCCPU-V

### 1. Configuration

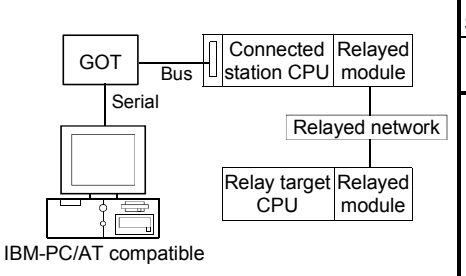

#### 2. Property patterns

| Connected<br>Station CPU                   | Relayed                                                                                                    |                                                              | F                                                               | Relaye                         | d Sta                                       | tion CP                                                        | U                                                    |                                               |                                    |
|--------------------------------------------|----------------------------------------------------------------------------------------------------|--------------------------------------------------------------|-----------------------------------------------------------------|--------------------------------|---------------------------------------------|----------------------------------------------------------------|------------------------------------------------------|-----------------------------------------------|------------------------------------|
| QCPU                                       | Network                                                                                                    | QCPU                                                         | Q12DC                                                           |                                | QS                                          | QCPU                                                           | QnA                                                  | ACPU                                          | FX                                 |
| (Q mode) *1                                |                                                                                                    | (Q mode) * 1                                                 | CPU-V                                                           | LCPU                           | CPU                                         | (A mode)                                                       | CPU                                                  | *2                                            | CPU                                |
|                                            | CC IE Control<br>CC IE Field                                                                                                    | 2                                                            | 2*3                                                             | ②<br>*5                        | $\times$                                    | ×                                                              | ×                                                    | ×                                             | $\times$                           |
|                                            | MELSECNET/H                                                                                                    | 2                                                            | 2                                                               | $\times$                       | $\times$                                    | $\times$                                                       | $\times$                                             | $\times$                                      | $\times$                           |
| (I)                                        | MELSECNET/10                                                                                                    | 2                                                            | 2                                                               | $\times$                       | $\times$                                    | 2                                                              | 2                                                    | 2                                             | $\times$                           |
| 0                                          | MELSECNET(II)                                                                                                    | ×                                                            | $\times$                                                        | $\times$                       | $\times$                                    | $\times$                                                       | $\times$                                             | $\times$                                      | $\times$                           |
|                                            | Ethernet                                                                                                    | 2                                                            | $\times$                                                        | $\times$                       | $\times$                                    | $\times$                                                       | 2                                                    | $\times$                                      | $\times$                           |
|                                            | Computer link                                                                                                    | ③*3                                                          | $\times$                                                        | 3                              | $\times$                                    | ×                                                              | 3                                                    | $\times$                                      | $\times$                           |
|                                            | CC-Link                                                                                                    | 4                                                            | 4                                                               | 4                              | $\times$                                    | <b>(4)</b> *4                                                  | <b>4</b> *4                                          | <b>4</b> *4                                   | $\times$                           |
|                                            |                                                                                                    | Relayed Station CPU                                          |                                                                 |                                |                                             |                                                                |                                                      |                                               |                                    |
| Connected<br>Station CPU                   | Relayed                                                                                                    |                                                              | F                                                               | Relaye                         | d Sta                                       | tion CP                                                        | U                                                    |                                               |                                    |
| Connected<br>Station CPU<br>Q12DC<br>CPU-V | Relayed<br>Network                                                                                                    | QCPU                                                         | F<br>Q12DC<br>CPU-V                                             | Relaye                         | d Sta<br>QS<br>CPU                          | QCPU                                                           | U<br>QnA<br>CPU                                      | ACPU<br>*2                                    | FX<br>CPU                          |
| Connected<br>Station CPU<br>Q12DC<br>CPU-V | Relayed<br>Network<br>CC IE Control<br>CC IE Field                                                                              | QCPU<br>(Q mode) * 1<br>②                                    | F<br>Q12DC<br>CPU-V<br>② * 3                                    | Relaye<br>LCPU<br>②<br>*5      | d Sta<br>QS<br>CPU<br>×                     | tion CP<br>QCPU<br>(A mode)<br>×                               | U<br>QnA<br>CPU<br>×                                 | ACPU<br>*2                                    | FX<br>CPU<br>×                     |
| Connected<br>Station CPU<br>Q12DC<br>CPU-V | Relayed<br>Network<br>CC IE Control<br>CC IE Field<br>MELSECNET/H                                                               | QCPU<br>(Q mode) * 1<br>②<br>②                               | F<br>Q12DC<br>CPU-V<br>② * 3<br>②                               | Relaye<br>LCPU<br>②<br>*5<br>× | d Sta<br>QS<br>CPU<br>×                     | QCPU<br>(A mode)<br>×                                          | U<br>QnA<br>CPU<br>×<br>×                            | ACPU<br>*2<br>×                               | FX<br>CPU<br>×                     |
| Connected<br>Station CPU<br>Q12DC<br>CPU-V | Relayed<br>Network<br>CC IE Control<br>CC IE Field<br>MELSECNET/H<br>MELSECNET/10                                               | QCPU<br>(Q mode) * 1<br>②<br>②<br>②                          | F<br>Q12DC<br>CPU-V<br>② * 3<br>②<br>②                          | Relaye                         | d Sta<br>QS<br>CPU<br>×<br>×                | tion CP<br>QCPU<br>(A mode)<br>×<br>×                          | U<br>QnA<br>CPU<br>×<br>×                            | ACPU<br>*2<br>×<br>×                          | FX<br>CPU<br>×<br>×<br>×           |
| Connected<br>Station CPU<br>Q12DC<br>CPU-V | Relayed<br>Network<br>CC IE Control<br>CC IE Field<br>MELSECNET/H<br>MELSECNET/10<br>MELSECNET(II)                              | QCPU<br>(Q mode)*1<br>2<br>2<br>2<br>2<br>×                  | F<br>Q12DC<br>CPU-V<br>② * 3<br>②<br>②<br>×                     | Relaye                         | d Sta<br>QS<br>CPU<br>×<br>×<br>×           | Ition CP<br>QCPU<br>(A mode)<br>×<br>×<br>2<br>×               | U<br>QnA<br>CPU<br>×<br>×<br>2<br>×                  | ACPU<br>*2<br>×<br>2<br>×<br>2<br>×           | FX<br>CPU<br>×<br>×<br>×<br>×      |
| Connected<br>Station CPU<br>Q12DC<br>CPU-V | Relayed<br>Network<br>CC IE Control<br>CC IE Field<br>MELSECNET/H<br>MELSECNET/10<br>MELSECNET(II)<br>Ethernet                  | QCPU<br>(Q mode)*1<br>2<br>2<br>2<br>2<br>×<br>×<br>×        | F<br>Q12DC<br>CPU-V<br>② * 3<br>②<br>②<br>×<br>×                | Relaye                         | d Sta<br>QS<br>CPU<br>×<br>×<br>×           | Ition CP<br>QCPU<br>(A mode)<br>×<br>×<br>2<br>×<br>×<br>×     | U<br>QnA<br>CPU<br>×<br>(2)<br>×<br>×<br>×           | ACPU<br>*2<br>×<br>2<br>×<br>2<br>×<br>×      | FX<br>CPU<br>×<br>×<br>×<br>×      |
| Connected<br>Station CPU<br>Q12DC<br>CPU-V | Relayed<br>Network<br>CC IE Control<br>CC IE Field<br>MELSECNET/H<br>MELSECNET/10<br>MELSECNET(II)<br>Ethernet<br>Computer link | QCPU<br>(Q mode) * 1<br>2<br>2<br>2<br>×<br>×<br>×<br>×<br>× | F<br>Q12DC<br>CPU-V<br>② * 3<br>②<br>②<br>②<br>×<br>×<br>×<br>× | Relaye                         | d Sta<br>QS<br>CPU<br>×<br>×<br>×<br>×<br>× | tion CP<br>QCPU<br>(A mode)<br>×<br>2<br>2<br>×<br>×<br>×<br>× | U<br>QnA<br>CPU<br>×<br>(2)<br>×<br>×<br>×<br>×<br>× | ACPU<br>*2<br>×<br>2<br>×<br>2<br>×<br>×<br>× | FX<br>CPU<br>×<br>×<br>×<br>×<br>× |

#### $\bigcirc$ : Accessible (Property pattern within circle), $\times$ : Inaccessible

\* 1: Inaccessible to Redundant CPU.

\*2: Including motion controller CPU.

- \*3: Inaccessible to Q12DCCPU-V relayed by CC-Link IE Field Network since CC-Link IE Field Network is not supported.
- \*4: Use the QnA or ACPU side CC-Link module whose ROM version is "S" or later.
- \*5: Inaccessible to LCPU relayed by CC-Link IE Controller Network since CC-Link IE Controller Network is not supported.

#### 3. Property list

| Proporty               | Dofault Value             | Property Patterns                                                                 |                  |                                                                                                    |                                                                                                    |  |  |  |
|------------------------|---------------------------|-----------------------------------------------------------------------------------|------------------|----------------------------------------------------------------------------------------------------|----------------------------------------------------------------------------------------------------|--|--|--|
| Fioperty               | Delault value             | 1                                                                                 | 2*6              | 3                                                                                                    | 4                                                                                                    |  |  |  |
| ActBaudRate            | 19200<br>(BAUDRATE_19200) | BAUDRATE_9600, BAUDRATE_19200, BAUDRATE_38400,<br>BAUDRATE_57600, BAUDRATE_115200 |                  |                                                                                                    |                                                                                                    |  |  |  |
| ActConnectUnitNumber   | 0<br>(0x00)               | Not Used                                                                          |                  |                                                                                                    |                                                                                                    |  |  |  |
| ActCpuType             | 34<br>(CPU_Q02CPU)        | CPU type corresponding to target station                                          |                  |                                                                                                    |                                                                                                    |  |  |  |
| ActDestinationIONumber | 0<br>(0x00)               | Fixed to 0(0x00)                                                                  | Fixed to 0(0x00) | Target station side<br>For single CPU<br>Fixed to 1023(0x3FF)<br>For multiple CPUs<br>Connected CPU:<br>1023(0x3FF)<br>No. 1: 992(0x3E0)<br>No. 2: 993(0x3E1)<br>No. 3: 994(0x3E2)<br>No. 4: 995(0x3E3) | Target station side<br>For single CPU<br>Fixed to 1023(0x3FF)<br>For multiple CPUs<br>Connected CPU:<br>1023(0x3FF)<br>No. 1: 992(0x3E0)<br>No. 2: 993(0x3E1)<br>No. 3: 994(0x3E2)<br>No. 4: 995(0x3E3) |  |  |  |

\*6: Note the following points when making access via the Ethernet module (QE71).

• For ActNetworkNumber and ActStationNumber, specify the value set in the parameter setting of the target station side QE71.

• Set the "Station No.↔ IP information" in the parameter setting of the QE71. Also, when making setting, specify other than the automatic response system (any of the IP address calculation system, table conversion system and combined system) as the "Station No.↔ IP information system".

| Property.                       | Default         |                                                                                                    | erns                                                                                                    |                                                                                               |                                                                         |  |
|---------------------------------|-----------------|----------------------------------------------------------------------------------------------------|----------------------------------------------------------------------------------------------------|-----------------------------------------------------------------------------------------------|-------------------------------------------------------------------------|--|
| Property                        | Value           | 1                                                                                                    | ②*6                                                                                                    | 3                                                                                             | 4                                                                       |  |
| ActDestinationPortNumber        | 0<br>(0x00)     |                                                                                                    | Not Used                                                                                                    | I                                                                                             |                                                                         |  |
| ActDidPropertyBit               | 1<br>(0x01)     | Fixed to 1(0x01)                                                                                                    | Fixed to 1(0x01)                                                                                                    | Fixed to 0(0x00)                                                                              | Fixed to 0(0x00)                                                        |  |
| ActDisdPropertyBit              | 1<br>(0x01)     | Fixed to 1(0x01) Fixed to 1(0x01)                                                                                                    |                                                                                                    | Fixed to 0(0x00)                                                                              | Fixed to 0(0x00)                                                        |  |
| ActGotTransparentPCIf           | 1<br>(0x01)     | Serial (via GOT): Fixed to 2                                                                                                    |                                                                                                    |                                                                                               |                                                                         |  |
| ActGotTransparentPLCIf          | 1<br>(0x01)     |                                                                                                    | Bus connection: F                                                                                                    | ixed to 90                                                                                    |                                                                         |  |
| ActHostAddress                  | 1.1.1.1         |                                                                                                    | Not Used                                                                                                    | 1                                                                                             |                                                                         |  |
| ActIntelligentPreferenceBit     | 0<br>(0x00)     | Fixed to 0(0x00)                                                                                                    | Fixed to 0(0x00)                                                                                                    | Target station<br>Q mode/<br>Q12DCCPU-V/<br>LCPU :1(0x01)<br>Other than the<br>above :0(0x00) | Target stationQ mode/Q12DCCPU-V/LCPU:1(0x01)Other than theabove:0(0x00) |  |
| ActIONumber * 7                 | 1023<br>(0x3FF) | For single CPU<br>Fixed to 1023(0x3FF)<br>For multiple CPUs<br>Connected CPU:<br>1023(0x3FF)<br>No. 1: 992(0x3E0)<br>No. 2: 993(0x3E1)<br>No. 3: 994(0x3E2)<br>No. 4: 995(0x3E3) | Target station side<br>For single CPU<br>Fixed to 1023(0x3FF)<br>For multiple CPUs<br>Connected CPU:<br>1023(0x3FF)<br>No. 1: 992(0x3E0)<br>No. 2: 993(0x3E1)<br>No. 3: 994(0x3E2)<br>No. 4: 995(0x3E3) | Connected station<br>side module I/O<br>address                                               | Connected station<br>side module I/O<br>address                         |  |
| ActMultiDropChannelNumber<br>*8 | 0<br>(0x00)     | Fixed to 0(0x00)                                                                                                    | Fixed to 0(0x00)                                                                                                    | Multidrop channel<br>number                                                                   | Fixed to 0(0x00)                                                        |  |
| ActNetworkNumber                | 0<br>(0x00)     | Fixed to 0(0x00)                                                                                                    | Target station side module network number                                                                                                    | Fixed to 0(0x00)                                                                              | Fixed to 0(0x00)                                                        |  |
| ActPortNumber                   | 1<br>(PORT_1)   | IB                                                                                                    | M-PC/AT compatible side                                                                                                    | COM port number                                                                               |                                                                         |  |
| ActStationNumber                | 255<br>(0xFF)   | Fixed to 255(0xFF)                                                                                                    | Target station side module station number                                                                                                    | Fixed to 255(0xFF)                                                                            | Fixed to 255(0xFF)                                                      |  |
| ActSourceNetworkNumber          | 0<br>(0x00)     | Not Used                                                                                                    |                                                                                                    |                                                                                               |                                                                         |  |
| ActSourceStationNumber          | 0<br>(0x00)     | Not Used                                                                                                    |                                                                                                    |                                                                                               |                                                                         |  |
| ActThroughNetworkType           | 0<br>(0x00)     |                                                                                                    | Not Used                                                                                                    | 1                                                                                             |                                                                         |  |
| ActTimeOut * 9                  | 10000           |                                                                                                    | Any value specified by u                                                                                                    | iser in ms units                                                                              |                                                                         |  |
| ActUnitNumber                   | 0<br>(0x00)     | Fixed to 0(0x00)                                                                                                    | Fixed to 0(0x00)                                                                                                    | Target station side<br>module station<br>number                                               | Target station side<br>module station<br>number                         |  |

\* 6: Note the following points when making access via the Ethernet module (QE71).

• For ActNetworkNumber and ActStationNumber, specify the value set in the parameter setting of the target station side QE71.

• Set the "Station No. ↔ IP information" in the parameter setting of the QE71. Also, when making setting, specify other than the automatic response system (any of the IP address calculation system, table conversion system and combined system) as the "Station No. ↔ IP information system".

\*7: As the I/O address, specify the value found by dividing the actual first I/O number by 16.

\*8: Specify the following as the channel No. to be multidrop-linked.

0: Use default channel of module.

1: Channel 1

2: Channel 2

\*9: Note that when 0 to 5000[ms] is specified, gaining 5000ms and greater than 255000ms is specified, gaining 255000ms.

## (b) When connected station CPU is QnACPU

### 1. Configuration

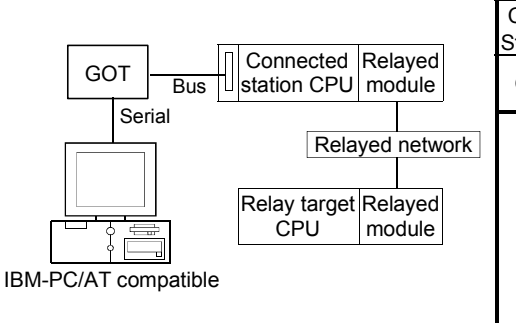

| 2. | Pro | perty | patterns |
|----|-----|-------|----------|
|    |     |       |          |

| Connected tation CPU | Relayed                                                                           | Relayed Station CPU |                |          |           |                  |            |             |           |  |
|----------------------|-----------------------------------------------------------------------------------|---------------------|----------------|----------|-----------|------------------|------------|-------------|-----------|--|
| QnACPU               | Network                                                                           | QCPU<br>(Q mode)    | Q12DC<br>CPU-V | LCPU     | QS<br>CPU | QCPU<br>(A mode) | QnA<br>CPU | ACPU<br>* 1 | FX<br>CPU |  |
|                      | CC IE Control<br>CC IE Field                                                      | ×                   | ×              | ×        | $\times$  | ×                | ×          | ×           | $\times$  |  |
|                      | MELSECNET/H                                                                       | ×                   | $\times$       | ×        | $\times$  | ×                | $\times$   | $\times$    | $\times$  |  |
|                      | MELSECNET/10                                                                      | ×                   | $\times$       | ×        | $\times$  | ×                | 2          | ×           | $\times$  |  |
| U                    | MELSECNET(II)                                                                     | ×                   | ×              | ×        | $\times$  | ×                | 3          | ×           | $\times$  |  |
|                      | Ethernet                                                                          | ×                   | $\times$       | $\times$ | $\times$  | ×                | 2          | $\times$    | $\times$  |  |
|                      | Computer link                                                                     | ×                   | ×              | ×        | $\times$  | ×                | 4          | ×           | $\times$  |  |
|                      | CC-Link                                                                           | ×                   | $\times$       | $\times$ | $\times$  | ×                | 4          | $\times$    | $\times$  |  |
|                      | $\bigcirc$ : Accessible (Property pattern within circle). $\times$ : Inaccessible |                     |                |          |           |                  |            |             |           |  |

\* 1: Including motion controller CPU.

#### 3. Property list

| Broporty                    | Dofault Value             |                                           | Property                                        | Patterns                            |                                                           |  |  |  |
|-----------------------------|---------------------------|-------------------------------------------|-------------------------------------------------|-------------------------------------|-----------------------------------------------------------|--|--|--|
| Fioperty                    | Delault value             | 1                                         | ②*2                                             | 3                                   | 4                                                         |  |  |  |
| ActBaudRate                 | 19200<br>(BAUDRATE_19200) | BAUDRA <sup>-</sup>                       | TE_9600, BAUDRAT<br>BAUDRATE_57600,             | E_19200, BAUDRAT<br>BAUDRATE_115200 | ГЕ_38400,<br>)                                            |  |  |  |
| ActConnectUnitNumber        | 0<br>(0x00)               |                                           | Not l                                           | Jsed                                |                                                           |  |  |  |
| ActCpuType                  | 34<br>(CPU_Q02CPU)        | CPU type corresponding to target station  |                                                 |                                     |                                                           |  |  |  |
| ActDestinationIONumber      | 0<br>(0x00)               |                                           | Not l                                           | Jsed                                |                                                           |  |  |  |
| ActDestinationPortNumber    | 0<br>(0x00)               |                                           | Not l                                           | Jsed                                |                                                           |  |  |  |
| ActDidPropertyBit           | 1<br>(0x01)               |                                           | Not l                                           | Jsed                                |                                                           |  |  |  |
| ActDisdPropertyBit          | 1<br>(0x01)               |                                           | Not l                                           | Jsed                                |                                                           |  |  |  |
| ActGotTransparentPCIf       | 1<br>(0x01)               |                                           | Serial (via GC                                  | DT): Fixed to 2                     |                                                           |  |  |  |
| ActGotTransparentPLCIf      | 1<br>(0x01)               |                                           | Bus connection                                  | on: Fixed to 90                     |                                                           |  |  |  |
| ActHostAddress              | 1.1.1.1                   |                                           | Not l                                           | Jsed                                |                                                           |  |  |  |
| ActIntelligentPreferenceBit | 0<br>(0x00)               |                                           | Not l                                           | Jsed                                |                                                           |  |  |  |
| ActIONumber * 3             | 1023<br>(0x3FF)           | Fixed to<br>1023(0x3FF)                   | Fixed to<br>1023(0x3FF)                         | Fixed to<br>1023(0x3FF)             | Connected station<br>side relayed<br>module /O<br>address |  |  |  |
| ActMultiDropChannelNumber   | 0<br>(0x00)               |                                           | Not l                                           | Jsed                                |                                                           |  |  |  |
| ActNetworkNumber            | 0<br>(0x00)               | Fixed to 0(0x00)                          | Target station side<br>module network<br>number | Fixed to 0(0x00)                    | Fixed to 0(0x00)                                          |  |  |  |
| ActPortNumber               | 1<br>(PORT_1)             | IBM-PC/AT compatible side COM port number |                                                 |                                     |                                                           |  |  |  |

\*2: Note the following points when making access via the Ethernet module (QE71).

• For ActNetworkNumber and ActStationNumber, specify the value set in the parameter setting of the target station side QE71.

• Set the "Station No. ++ IP information" in the parameter setting of the QE71. Also, when making setting, specify other than the

automatic response system (any of the IP address calculation system, table conversion system and combined system) as the "Station No.↔ IP information system".

\*3: As the I/O address, specify the value found by dividing the actual first I/O number by 16.

| Droporti               | Default\/alua | Property Patterns                                                       |                     |                                                 |                                                 |  |  |  |
|------------------------|---------------|-------------------------------------------------------------------------|---------------------|-------------------------------------------------|-------------------------------------------------|--|--|--|
| Property               | Delault Value | 1                                                                       | 2*2                 | 3                                               | 4                                               |  |  |  |
| ActStationNumber       | 255<br>(0xFF) | Fixed to 255(0xFF) Target station side Ta<br>module station r<br>number |                     | Target station side<br>module station<br>number | Fixed to 255(0xFF)                              |  |  |  |
| ActSourceNetworkNumber | 0<br>(0x00)   | Not Used                                                                |                     |                                                 |                                                 |  |  |  |
| ActSourceStationNumber | 0<br>(0x00)   |                                                                         | Not                 | Jsed                                            |                                                 |  |  |  |
| ActThroughNetworkType  | 0<br>(0x00)   |                                                                         | Not                 | Used                                            |                                                 |  |  |  |
| ActTimeOut * 4         | 10000         |                                                                         | Any value specified | by user in ms units                             |                                                 |  |  |  |
| ActUnitNumber          | 0<br>(0x00)   | Fixed to 0(0x00)                                                        | Fixed to 0(0x00)    | Fixed to 0(0x00)                                | Target station side<br>module station<br>number |  |  |  |

\* 2: Note the following points when making access via the Ethemet module (QE71).

For ActNetworkNumber and ActStationNumber, specify the value set in the parameter setting of the target station side QE71.
Set the "Station No.↔ IP information" in the parameter setting of the QE71. Also, when making setting, specify other than the automatic response system (any of the IP address calculation system, table conversion system and combined system) as the "Station No.↔ IP information system".

\*4: Note that when 0 to 5000[ms] is specified, gaining 5000ms and greater than 255000ms is specified, gaining 255000ms.

## (c) When connected station CPU is ACPU

# 1. Configuration

# 2. Property patterns

|                     | ·                                       | Connected<br>Station CPU Relayed |                              | Relayed Station CPU |                |          |           |                  |            |            |           |
|---------------------|-----------------------------------------|----------------------------------|------------------------------|---------------------|----------------|----------|-----------|------------------|------------|------------|-----------|
| GOT Bus             | Connected Relayed<br>station CPU module | ACPU                             | Network                      | QCPU<br>(Q mode)    | Q12DC<br>CPU-V | LCPU     | QS<br>CPU | QCPU<br>(A mode) | QnA<br>CPU | ACPU<br>*1 | FX<br>CPU |
| Serial              | Relayed network                         |                                  | CC IE Control<br>CC IE Field | ×                   | ×              | ×        | ×         | ×                | ×          | $\times$   | ×         |
|                     |                                         |                                  | MELSECNET/H                  | ×                   | $\times$       | $\times$ | $\times$  | ×                | $\times$   | ×          | $\times$  |
|                     | Relay target Relayed                    |                                  | MELSECNET/10                 | ×                   | $\times$       | ×        | $\times$  | 2                | $\times$   | 2          | $\times$  |
|                     | CPU module                              | Ū                                | MELSECNET(II)                | ×                   | $\times$       | $\times$ | $\times$  | 3                | $\times$   | 3          | $\times$  |
| BM-PC/AT compatible |                                         |                                  | Ethernet                     | ×                   | $\times$       | ×        | $\times$  | ×                | $\times$   | $\times$   | $\times$  |
|                     |                                         |                                  | Computer link                | ×                   | $\times$       | $\times$ | $\times$  | $\times$         | $\times$   | $\times$   | $\times$  |
|                     |                                         |                                  | CC-Link                      | ×                   | ×              | ×        | $\times$  | ×                | $\times$   | ×          | $\times$  |

 $\bigcirc$  : Accessible (Property pattern within circle), imes : Inaccessible

# \*1: Including motion controller CPU.

# 3. Property list

| Broporty                    | Default \/alue            |                             | Property Patterns                                 |                                           |  |  |  |  |
|-----------------------------|---------------------------|-----------------------------|---------------------------------------------------|-------------------------------------------|--|--|--|--|
| Property                    | Delault value             | 1                           | 2                                                 | 3                                         |  |  |  |  |
| ActBaudRate                 | 19200<br>(BAUDRATE_19200) | BAUDRATE_96<br>BAUD         | 00, BAUDRATE_19200, BAU<br>RATE_57600, BAUDRATE_1 | JDRATE_38400,<br>115200                   |  |  |  |  |
| ActConnectUnitNumber        | 0<br>(0x00)               |                             | Not Used                                          |                                           |  |  |  |  |
| ActCpuType                  | 34<br>(CPU_Q02CPU)        | CPU                         | type corresponding to target s                    | station                                   |  |  |  |  |
| ActDestinationIONumber      | 0<br>(0x00)               |                             | Not Used                                          |                                           |  |  |  |  |
| ActDestinationPortNumber    | 0<br>(0x00)               |                             | Not Used                                          |                                           |  |  |  |  |
| ActDidPropertyBit           | 1<br>(0x01)               |                             | Not Used                                          |                                           |  |  |  |  |
| ActDisdPropertyBit          | 1<br>(0x01)               |                             | Not Used                                          |                                           |  |  |  |  |
| ActGotTransparentPCIf       | 1<br>(0x01)               |                             | Serial (via GOT): Fixed to 2                      |                                           |  |  |  |  |
| ActGotTransparentPLCIf      | 1<br>(0x01)               | Bus connection: Fixed to 90 |                                                   |                                           |  |  |  |  |
| ActHostAddress              | 1.1.1.1                   |                             | Not Used                                          |                                           |  |  |  |  |
| ActIntelligentPreferenceBit | 0<br>(0x00)               |                             | Not Used                                          |                                           |  |  |  |  |
| ActIONumber                 | 1023<br>(0x3FF)           |                             | Not Used                                          |                                           |  |  |  |  |
| ActMultiDropChannelNumber   | 0<br>(0x00)               |                             | Not Used                                          |                                           |  |  |  |  |
| ActNetworkNumber            | 0<br>(0x00)               | Fixed to 0(0x00)            | Target station side module<br>network number      | Fixed to 0(0x00)                          |  |  |  |  |
| ActPortNumber               | 1<br>(PORT_1)             | IBM-PC/                     | AT compatible side COM por                        | t number                                  |  |  |  |  |
| ActStationNumber            | 255<br>(0xFF)             | Fixed to 255(0xFF)          | Target station side module station number         | Target station side module station number |  |  |  |  |
| ActSourceNetworkNumber      | 0<br>(0x00)               |                             | Not Used                                          |                                           |  |  |  |  |
| ActSourceStationNumber      | 0<br>(0x00)               |                             | Not Used                                          |                                           |  |  |  |  |
| ActThroughNetworkType       | 0<br>(0x00)               |                             | Not Used                                          |                                           |  |  |  |  |
| ActTimeOut                  | 10000                     | Any                         | value specified by user in ms                     | units                                     |  |  |  |  |
| ActUnitNumber               | 0<br>(0x00)               |                             | Not Used                                          |                                           |  |  |  |  |

- (4) IBM-PC/AT compatible side port: USB, GOT1000 side port: USB, CPU side port: Bus connection
  - (a) When connected station CPU is QCPU (Q mode) or Q12DCCPU-V

### 1. Configuration

IBM-P

#### 2. Property patterns

|                                  | Connected<br>Station CPU Relayed           |                                                                                                    | Relayed Station CPU                                   |                                                                     |                                |                                        |                                                                                                    |                                                         |                                               |                                    |
|----------------------------------|--------------------------------------------|----------------------------------------------------------------------------------------------------|-------------------------------------------------------|---------------------------------------------------------------------|--------------------------------|----------------------------------------|----------------------------------------------------------------------------------------------------|---------------------------------------------------------|-----------------------------------------------|------------------------------------|
| GOT Bus Connected Relayed module | QCPU<br>(Q mode) * 1                       | Network                                                                                                    | QCPU<br>(Q mode) * 1                                  | Q12DC<br>CPU-V                                                      | LCPU                           | QS<br>CPU                              | QCPU<br>(A mode)                                                                                                    | QnA<br>CPU                                              | ACPU<br>*2                                    | FX<br>CPU                          |
| USB Relayed network              | ]                                          | CC IE Control<br>CC IE Field                                                                                                    | 2                                                     | 2*3                                                                 | ②<br>*5                        | $\times$                               | ×                                                                                                    | ×                                                       | ×                                             | $\times$                           |
|                                  |                                            | MELSECNET/H                                                                                                    | 2                                                     | 2                                                                   | $\times$                       | $\times$                               | $\times$                                                                                                    | $\times$                                                | $\times$                                      | $\times$                           |
| Relay target Relayed             |                                            | MELSECNET/10                                                                                                    | 2                                                     | 2                                                                   | ×                              | $\times$                               | 2                                                                                                    | 2                                                       | 2                                             | $\times$                           |
|                                  | Ū                                          | MELSECNET(II)                                                                                                    | ×                                                     | $\times$                                                            | ×                              | $\times$                               | ×                                                                                                    | $\times$                                                | $\times$                                      | $\times$                           |
| C/AT compatible                  |                                            | Ethernet                                                                                                    | 2                                                     | $\times$                                                            | $\times$                       | $\times$                               | ×                                                                                                    | 2                                                       | $\times$                                      | $\times$                           |
|                                  |                                            | Computer link                                                                                                    | 3                                                     | ×                                                                   | 3                              | $\times$                               | ×                                                                                                    | 3                                                       | $\times$                                      | $\times$                           |
|                                  |                                            | CC-Link                                                                                                    | 4                                                     | 4                                                                   | 4                              | $\times$                               | <b>4</b> *4                                                                                                    | <b>4</b> *4                                             | <b>4</b> *4                                   | $\times$                           |
|                                  | Connected<br>Station CPU Relayed           |                                                                                                    | Relayed Station CPU                                   |                                                                     |                                |                                        |                                                                                                    |                                                         |                                               |                                    |
|                                  | Connected<br>Station CPU                   | Relayed                                                                                                    |                                                       | F                                                                   | Relaye                         | d Sta                                  | ition CPI                                                                                                    | J                                                       |                                               |                                    |
|                                  | Connected<br>Station CPU<br>Q12DC<br>CPU-V | Relayed<br>Network                                                                                                    | QCPU<br>(Q mode) * 1                                  | Q12DC<br>CPU-V                                                      | Relaye                         | d Sta<br>QS<br>CPU                     | tion CPU<br>QCPU<br>(A mode)                                                                                                    | J<br>QnA<br>CPU                                         | ACPU<br>*2                                    | FX<br>CPU                          |
|                                  | Connected<br>Station CPU<br>Q12DC<br>CPU-V | Relayed<br>Network<br>CC IE Control<br>CC IE Field                                                                              | QCPU<br>(Q mode) * 1<br>②                             | I<br>Q12DC<br>CPU-V<br>② * 3                                        | Relaye<br>LCPU<br>②<br>*5      | d Sta<br>QS<br>CPU<br>×                | QCPU<br>(A mode)                                                                                                    | J<br>QnA<br>CPU<br>×                                    | ACPU<br>*2                                    | FX<br>CPU<br>×                     |
|                                  | Connected<br>Station CPU<br>Q12DC<br>CPU-V | Relayed<br>Network<br>CC IE Control<br>CC IE Field<br>MELSECNET/H                                                               | QCPU<br>(Q mode) * 1<br>②<br>②                        | I<br>Q12DC<br>CPU-V<br>② * 3<br>②                                   | Relaye<br>LCPU<br>②<br>*5<br>× | d Sta<br>QS<br>CPU<br>×                | tion CPU<br>(A mode)<br>×                                                                                                    | J<br>QnA<br>CPU<br>×<br>×                               | ACPU<br>*2<br>×                               | FX<br>CPU<br>×                     |
|                                  | Connected<br>Station CPU<br>Q12DC<br>CPU-V | Relayed<br>Network<br>CC IE Control<br>CC IE Field<br>MELSECNET/H<br>MELSECNET/10                                               | QCPU<br>(Q mode) * 1<br>②<br>②<br>②                   | I<br>Q12DC<br>CPU-V<br>② * 3<br>②<br>②                              | Relaye                         | d Sta<br>QS<br>CPU<br>×<br>×           | tion CPU<br>(A mode)<br>×<br>2                                                                                                    | J<br>QnA<br>CPU<br>×<br>×                               | ACPU<br>*2<br>×<br>2                          | FX<br>CPU<br>×<br>×                |
|                                  | Connected<br>Station CPU<br>Q12DC<br>CPU-V | Relayed<br>Network<br>CC IE Control<br>CC IE Field<br>MELSECNET/H<br>MELSECNET/10<br>MELSECNET(II)                              | QCPU<br>(Q mode)*1<br>2<br>2<br>2<br>2                | I<br>Q12DC<br>CPU-V<br>② * 3<br>②<br>②<br>∑<br>×                    | Relaye                         | d Sta<br>QS<br>CPU<br>×<br>×<br>×      | Ition CPU<br>(A mode)<br>×<br>×<br>2<br>×                                                                                                    | J<br>QnA<br>CPU<br>×<br>×<br>2<br>×                     | ACPU<br>*2<br>×<br>2<br>×<br>2<br>×           | FX<br>CPU<br>×<br>×<br>×           |
|                                  | Connected<br>Station CPU<br>Q12DC<br>CPU-V | Relayed<br>Network<br>CC IE Control<br>CC IE Field<br>MELSECNET/H<br>MELSECNET/10<br>MELSECNET(II)<br>Ethernet                  | QCPU<br>(Q mode)*1<br>2<br>2<br>2<br>2<br>X<br>X      | □<br>Q12DC<br>CPU-V<br>② * 3<br>②<br>②<br>×<br>×<br>×<br>×          | Relaye                         | d Sta<br>QS<br>CPU<br>×<br>×<br>×      | Ition CPU<br>(A mode)<br>×<br>2<br>×<br>×<br>×                                                                                                    | J<br>QnA<br>CPU<br>×<br>×<br>2<br>×<br>×                | ACPU<br>*2<br>×<br>2<br>×<br>2<br>×<br>2<br>× | FX<br>CPU<br>×<br>×<br>×<br>×      |
|                                  | Connected<br>Station CPU<br>Q12DC<br>CPU-V | Relayed<br>Network<br>CC IE Control<br>CC IE Field<br>MELSECNET/H<br>MELSECNET/10<br>MELSECNET(II)<br>Ethernet<br>Computer link | QCPU<br>(Q mode)*1<br>2<br>2<br>2<br>2<br>X<br>X<br>X | I<br>Q12DC<br>CPU-V<br>② *3<br>②<br>②<br>○<br>○<br>×<br>×<br>×<br>× | Relaye                         | d Sta<br>QS<br>CPU<br>×<br>×<br>×<br>× | QCPU       (A mode)       ×       ②       ×       ×       ×       ×       ×       ×       ×       ×       ×       ×       ×       ×       ×       ×       × | J<br>QnA<br>CPU<br>×<br>×<br>2<br>×<br>×<br>×<br>×<br>× | ACPU<br>*2<br>×<br>2<br>*<br>*<br>*           | FX<br>CPU<br>×<br>×<br>×<br>×<br>× |

 $<sup>\</sup>bigcirc$  : Accessible (Property pattern within circle),  $\times$  : Inaccessible

\* 1: Inaccessible to Redundant CPU.

\*2: Including motion controller CPU.

- \*3: Inaccessible to Q12DCCPU-V relayed by CC-Link IE Field Network since CC-Link IE Field Network is not supported.
- \*4: Use the QnA or ACPU side CC-Link module whose ROM version is "S" or later.
- \*5: Inaccessible to LCPU relayed by CC-Link IE Controller Network since CC-Link IE Controller Network is not supported.

#### 3. Property list

| Dreport /              | Default \/alua            |                                          | Property Patterns |                                                                                                    |                                                                                                    |  |  |  |  |
|------------------------|---------------------------|------------------------------------------|-------------------|----------------------------------------------------------------------------------------------------|----------------------------------------------------------------------------------------------------|--|--|--|--|
| Property               | Delault value             | 1                                        | 2*6               | 3                                                                                                    | 4                                                                                                    |  |  |  |  |
| ActBaudRate            | 19200<br>(BAUDRATE_19200) | Not Used                                 |                   |                                                                                                    |                                                                                                    |  |  |  |  |
| ActConnectUnitNumber   | 0<br>(0x00)               | Not Used                                 |                   |                                                                                                    |                                                                                                    |  |  |  |  |
| ActCpuType             | 34<br>(CPU_Q02CPU)        | CPU type corresponding to target station |                   |                                                                                                    |                                                                                                    |  |  |  |  |
| ActDestinationIONumber | 0<br>(0x00)               | Fixed to 0(0x00)                         | Fixed to 0(0x00)  | Target station side<br>For single CPU<br>Fixed to 1023(0x3FF)<br>For multiple CPUs<br>Connected CPU:<br>1023(0x3FF)<br>No. 1: 992(0x3E0)<br>No. 2: 993(0x3E1)<br>No. 3: 994(0x3E2)<br>No. 4: 995(0x3E3) | Target station side<br>For single CPU<br>Fixed to 1023(0x3FF)<br>For multiple CPUs<br>Connected CPU:<br>1023(0x3FF)<br>No. 1: 992(0x3E0)<br>No. 2: 993(0x3E1)<br>No. 3: 994(0x3E2)<br>No. 4: 995(0x3E3) |  |  |  |  |

\*6: Note the following points when making access via the Ethernet module (QE71).

• For ActNetworkNumber and ActStationNumber, specify the value set in the parameter setting of the target station side QE71.

• Set the "Station No.↔ IP information" in the parameter setting of the QE71. Also, when making setting, specify other than the automatic response system (any of the IP address calculation system, table conversion system and combined system) as the "Station No.↔ IP information system".

| Droparti                        | Default         | Property Patterns                                                                                                    |                                                                                                    |                                                                                               |                                                                                               |  |  |
|---------------------------------|-----------------|----------------------------------------------------------------------------------------------------|----------------------------------------------------------------------------------------------------|-----------------------------------------------------------------------------------------------|-----------------------------------------------------------------------------------------------|--|--|
| Property                        | Value           | 1                                                                                                    | 2 * 6                                                                                                    | 3                                                                                             | 4                                                                                             |  |  |
| ActDestinationPortNumber        | 0<br>(0x00)     |                                                                                                    | Not Used                                                                                                    |                                                                                               |                                                                                               |  |  |
| ActDidPropertyBit               | 1<br>(0x01)     | Fixed to 1(0x01)                                                                                                    | Fixed to 1(0x01)                                                                                                    | Fixed to 0(0x00)                                                                              | Fixed to 0(0x00)                                                                              |  |  |
| ActDisdPropertyBit              | 1<br>(0x01)     | Fixed to 1(0x01)                                                                                                    | Fixed to 1(0x01)                                                                                                    | Fixed to 0(0x00)                                                                              | Fixed to 0(0x00)                                                                              |  |  |
| ActGotTransparentPCIf           | 1<br>(0x01)     |                                                                                                    | USB (via GOT): F                                                                                                    | ixed to 1                                                                                     |                                                                                               |  |  |
| ActGotTransparentPLCIf          | 1<br>(0x01)     |                                                                                                    | Bus connection: F                                                                                                    | ixed to 90                                                                                    |                                                                                               |  |  |
| ActHostAddress                  | 1.1.1.1         |                                                                                                    | Not Used                                                                                                    |                                                                                               |                                                                                               |  |  |
| ActIntelligentPreferenceBit     | 0<br>(0x00)     | Fixed to 0(0x00)                                                                                                    | Fixed to 0(0x00)                                                                                                    | Target station<br>Q mode/<br>Q12DCCPU-V/<br>LCPU :1(0x01)<br>Other than the<br>above :0(0x00) | Target station<br>Q mode/<br>Q12DCCPU-V/<br>LCPU :1(0x01)<br>Other than the<br>above :0(0x00) |  |  |
| ActIONumber * 7                 | 1023<br>(0x3FF) | For single CPU<br>Fixed to 1023(0x3FF)<br>For multiple CPUs<br>Connected CPU:<br>1023(0x3FF)<br>No. 1: 992(0x3E0)<br>No. 2: 993(0x3E1)<br>No. 3: 994(0x3E2)<br>No. 4: 995(0x3E3) | Target station side<br>For single CPU<br>Fixed to 1023(0x3FF)<br>For multiple CPUs<br>Connected CPU:<br>1023(0x3FF)<br>No. 1: 992(0x3E0)<br>No. 2: 993(0x3E1)<br>No. 3: 994(0x3E2)<br>No. 4: 995(0x3E3) | Connected station<br>side module I/O<br>address                                               | Connected station<br>side module I/O<br>address                                               |  |  |
| ActMultiDropChannelNumber<br>*8 | 0<br>(0x00)     | Fixed to 0(0x00)                                                                                                    | Fixed to 0(0x00)                                                                                                    | Multidrop channel<br>number                                                                   | Fixed to 0(0x00)                                                                              |  |  |
| ActNetworkNumber                | 0<br>(0x00)     | Fixed to 0(0x00)                                                                                                    | Target station side module network number                                                                                                    | Fixed to 0(0x00)                                                                              | Fixed to 0(0x00)                                                                              |  |  |
| ActPortNumber                   | 1<br>(PORT_1)   |                                                                                                    | Not Used                                                                                                    | l                                                                                             |                                                                                               |  |  |
| ActStationNumber                | 255<br>(0xFF)   | Fixed to 255(0xFF)                                                                                                    | Target station side module station number                                                                                                    | Fixed to 255(0xFF)                                                                            | Fixed to 255(0xFF)                                                                            |  |  |
| ActSourceNetworkNumber          | 0<br>(0x00)     |                                                                                                    | Not Used                                                                                                    |                                                                                               |                                                                                               |  |  |
| ActSourceStationNumber          | 0<br>(0x00)     |                                                                                                    | Not Used                                                                                                    | I                                                                                             |                                                                                               |  |  |
| ActThroughNetworkType           | 0<br>(0x00)     |                                                                                                    | Not Used                                                                                                    |                                                                                               |                                                                                               |  |  |
| ActTimeOut * 9                  | 10000           |                                                                                                    | Any value specified by u                                                                                                    | iser in ms units                                                                              |                                                                                               |  |  |
| ActUnitNumber                   | 0<br>(0x00)     | Fixed to 0(0x00)                                                                                                    | Fixed to 0(0x00)                                                                                                    | Target station side<br>module station<br>number                                               | Target station side<br>module station<br>number                                               |  |  |

\* 6: Note the following points when making access via the Ethernet module (QE71).

• For ActNetworkNumber and ActStationNumber, specify the value set in the parameter setting of the target station side QE71.

• Set the "Station No. ↔ IP information" in the parameter setting of the QE71. Also, when making setting, specify other than the automatic response system (any of the IP address calculation system, table conversion system and combined system) as the "Station No. ↔ IP information system".

\*7: As the I/O address, specify the value found by dividing the actual first I/O number by 16.

\*8: Specify the following as the channel No. to be multidrop-linked.

0: Use default channel of module.

1: Channel 1

2: Channel 2

\*9: Note that when 0 to 5000[ms] is specified, gaining 5000ms and greater than 255000ms is specified, gaining 255000ms.

# (b) When connected station CPU is QnACPU

#### 1. Configuration

|         |                      | Connected<br>Station CPU Relayed |                              | Relayed Station CPU |                |          |           |                  |            |            |           |
|---------|----------------------|----------------------------------|------------------------------|---------------------|----------------|----------|-----------|------------------|------------|------------|-----------|
| GOT Bus | Station CPU module   | QnACPU                           | CPU Network                  | QCPU<br>(Q mode)    | Q12DC<br>CPU-V | LCPU     | QS<br>CPU | QCPU<br>(A mode) | QnA<br>CPU | ACPU<br>*1 | FX<br>CPU |
|         | Relayed network      |                                  | CC IE Control<br>CC IE Field | ×                   | ×              | ×        | ×         | ×                | ×          | $\times$   | $\times$  |
|         |                      |                                  | MELSECNET/H                  | ×                   | ×              | $\times$ | $\times$  | ×                | $\times$   | $\times$   | $\times$  |
|         | Relay target Relayed |                                  | MELSECNET/10                 | ×                   | ×              | ×        | $\times$  | ×                | 2          | $\times$   | $\times$  |
|         | CPU module           | U                                | MELSECNET(II)                | ×                   | $\times$       | $\times$ | $\times$  | ×                | 3          | $\times$   | $\times$  |
|         |                      |                                  | Ethernet                     | ×                   | $\times$       | $\times$ | $\times$  | ×                | 2          | $\times$   | $\times$  |
|         |                      |                                  | Computer link                | ×                   | ×              | $\times$ | $\times$  | ×                | 4          | $\times$   | $\times$  |
|         |                      |                                  | CC-Link                      | ×                   | ×              | $\times$ | $\times$  | ×                | 4          | $\times$   | $\times$  |

 $\bigcirc$  : Accessible (Property pattern within circle),  $\times$  : Inaccessible \*1: Including motion controller CPU.

#### 3. Property list

| Broporty                    | Dofault Value             |                                          | Property                                        | Patterns                |                                                           |  |  |  |  |
|-----------------------------|---------------------------|------------------------------------------|-------------------------------------------------|-------------------------|-----------------------------------------------------------|--|--|--|--|
| rioperty                    | Delault value             | 1                                        | ②*2                                             | 3                       | 4                                                         |  |  |  |  |
| ActBaudRate                 | 19200<br>(BAUDRATE_19200) |                                          | Not U                                           | Used                    |                                                           |  |  |  |  |
| ActConnectUnitNumber        | 0<br>(0x00)               |                                          | Not Used                                        |                         |                                                           |  |  |  |  |
| ActCpuType                  | 34<br>(CPU_Q02CPU)        | CPU type corresponding to target station |                                                 |                         |                                                           |  |  |  |  |
| ActDestinationIONumber      | 0<br>(0x00)               |                                          | Not U                                           | Jsed                    |                                                           |  |  |  |  |
| ActDestinationPortNumber    | 0<br>(0x00)               |                                          | Not U                                           | Jsed                    |                                                           |  |  |  |  |
| ActDidPropertyBit           | 1<br>(0x01)               |                                          | Not U                                           | Jsed                    |                                                           |  |  |  |  |
| ActDisdPropertyBit          | 1<br>(0x01)               | Not Used                                 |                                                 |                         |                                                           |  |  |  |  |
| ActGotTransparentPCIf       | 1<br>(0x01)               |                                          | USB (via GO                                     | T): Fixed to 1          |                                                           |  |  |  |  |
| ActGotTransparentPLCIf      | 1<br>(0x01)               |                                          | Bus connection                                  | on: Fixed to 90         |                                                           |  |  |  |  |
| ActHostAddress              | 1.1.1.1                   |                                          | Not l                                           | Used                    |                                                           |  |  |  |  |
| ActIntelligentPreferenceBit | 0<br>(0x00)               |                                          | Not U                                           | Used                    |                                                           |  |  |  |  |
| ActIONumber * 3             | 1023<br>(0x3FF)           | Fixed to<br>1023(0x3FF)                  | Fixed to<br>1023(0x3FF)                         | Fixed to<br>1023(0x3FF) | Connected station<br>side relayed<br>module /O<br>address |  |  |  |  |
| ActMultiDropChannelNumber   | 0<br>(0x00)               |                                          | Not U                                           | Jsed                    |                                                           |  |  |  |  |
| ActNetworkNumber            | 0<br>(0x00)               | Fixed to 0(0x00)                         | Target station side<br>module network<br>number | Fixed to 0(0x00)        | Fixed to 0(0x00)                                          |  |  |  |  |
| ActPortNumber               | 1<br>(PORT_1)             | Not Used                                 |                                                 |                         |                                                           |  |  |  |  |

\*2: Note the following points when making access via the Ethernet module (QE71).

• For ActNetworkNumber and ActStationNumber, specify the value set in the parameter setting of the target station side QE71.

• Set the "Station No. --- IP information" in the parameter setting of the QE71. Also, when making setting, specify other than the

automatic response system (any of the IP address calculation system, table conversion system and combined system) as the "Station No. ↔ IP information system".

\*3: As the I/O address, specify the value found by dividing the actual first I/O number by 16.

| Broporty               | Default \/alua | Property Patterns                                                    |                     |                                                 |                                                 |  |  |
|------------------------|----------------|----------------------------------------------------------------------|---------------------|-------------------------------------------------|-------------------------------------------------|--|--|
| Property               | Delault Value  | 1                                                                    | 2*2                 | 3                                               | 4                                               |  |  |
| ActStationNumber       | 255<br>(0xFF)  | Fixed to 255(0xFF) Target station side T<br>module station<br>number |                     | Target station side<br>module station<br>number | Fixed to 255(0xFF)                              |  |  |
| ActSourceNetworkNumber | 0<br>(0x00)    | Not Used                                                             |                     |                                                 |                                                 |  |  |
| ActSourceStationNumber | 0<br>(0x00)    |                                                                      | Not                 | Jsed                                            |                                                 |  |  |
| ActThroughNetworkType  | 0<br>(0x00)    |                                                                      | Not                 | Jsed                                            |                                                 |  |  |
| ActTimeOut * 4         | 10000          |                                                                      | Any value specified | by user in ms units                             |                                                 |  |  |
| ActUnitNumber          | 0<br>(0x00)    | Fixed to 0(0x00)                                                     | Fixed to 0(0x00)    | Fixed to 0(0x00)                                | Target station side<br>module station<br>number |  |  |

\* 2: Note the following points when making access via the Ethemet module (QE71).

For ActNetworkNumber and ActStationNumber, specify the value set in the parameter setting of the target station side QE71.
Set the "Station No.↔ IP information" in the parameter setting of the QE71. Also, when making setting, specify other than the automatic response system (any of the IP address calculation system, table conversion system and combined system) as the "Station No.↔ IP information system".

\*4: Note that when 0 to 5000[ms] is specified, gaining 5000ms and greater than 255000ms is specified, gaining 255000ms.

### (c) When connected station CPU is ACPU

# 1. Configuration

# 2. Property patterns

|                      |                                         | Connected<br>Station CPU | cted<br>CPU Relayed          |                  | Relayed Station CPU |          |           |                  |            |             |           |  |  |
|----------------------|-----------------------------------------|--------------------------|------------------------------|------------------|---------------------|----------|-----------|------------------|------------|-------------|-----------|--|--|
| GOT Bus              | Connected Relayed<br>station CPU module | ACPU                     | Network                      | QCPU<br>(Q mode) | Q12DC<br>CPU-V      | LCPU     | QS<br>CPU | QCPU<br>(A mode) | QnA<br>CPU | ACPU<br>* 1 | FX<br>CPU |  |  |
| USB Relayed netwo    |                                         |                          | CC IE Control<br>CC IE Field | ×                | ×                   | ×        | $\times$  | ×                | ×          | ×           | $\times$  |  |  |
| Relay t              |                                         |                          | MELSECNET/H                  | ×                | $\times$            | ×        | $\times$  | ×                | $\times$   | $\times$    | $\times$  |  |  |
|                      | Relay target Relayed                    |                          | MELSECNET/10                 | ×                | $\times$            | $\times$ | $\times$  | 2                | $\times$   | 2           | $\times$  |  |  |
|                      | CPU module                              | 0                        | MELSECNET(II)                | ×                | $\times$            | $\times$ | $\times$  | 3                | $\times$   | 3           | $\times$  |  |  |
| IBM-PC/AT compatible |                                         |                          | Ethernet                     | ×                | $\times$            | ×        | $\times$  | $\times$         | $\times$   | ×           | $\times$  |  |  |
|                      |                                         |                          | Computer link                | ×                | $\times$            | $\times$ | $\times$  | $\times$         | $\times$   | $\times$    | $\times$  |  |  |
|                      |                                         |                          | CC-Link                      | ×                | $\times$            | $\times$ | $\times$  | ×                | $\times$   | $\times$    | $\times$  |  |  |

 $\bigcirc$  : Accessible (Property pattern within circle),  $\times$  : Inaccessible \* 1: Including motion controller CPU.

## 3. Property list

| Property                    | Default Value             |                             | Property Patterns                         |                                           |  |  |  |  |  |
|-----------------------------|---------------------------|-----------------------------|-------------------------------------------|-------------------------------------------|--|--|--|--|--|
|                             |                           | (1)                         | (2)                                       | (3)                                       |  |  |  |  |  |
| ActBaudRate                 | 19200<br>(BAUDRATE_19200) |                             | Not Used                                  |                                           |  |  |  |  |  |
| ActConnectUnitNumber        | 0<br>(0x00)               |                             | Not Used                                  |                                           |  |  |  |  |  |
| ActCpuType                  | 34<br>(CPU_Q02CPU)        | CPU                         | type corresponding to target s            | station                                   |  |  |  |  |  |
| ActDestinationIONumber      | 0<br>(0x00)               |                             | Not Used                                  |                                           |  |  |  |  |  |
| ActDestinationPortNumber    | 0<br>(0x00)               |                             | Not Used                                  |                                           |  |  |  |  |  |
| ActDidPropertyBit           | 1<br>(0x01)               |                             | Not Used                                  |                                           |  |  |  |  |  |
| ActDisdPropertyBit          | 1<br>(0x01)               |                             | Not Used                                  |                                           |  |  |  |  |  |
| ActGotTransparentPCIf       | 1<br>(0x01)               | USB (via GOT): Fixed to 1   |                                           |                                           |  |  |  |  |  |
| ActGotTransparentPLCIf      | 1<br>(0x01)               | Bus connection: Fixed to 90 |                                           |                                           |  |  |  |  |  |
| ActHostAddress              | 1.1.1.1                   |                             | Not Used                                  |                                           |  |  |  |  |  |
| ActIntelligentPreferenceBit | 0<br>(0x00)               |                             | Not Used                                  |                                           |  |  |  |  |  |
| ActIONumber                 | 1023<br>(0x3FF)           |                             | Not Used                                  |                                           |  |  |  |  |  |
| ActMultiDropChannelNumber   | 0<br>(0x00)               |                             | Not Used                                  |                                           |  |  |  |  |  |
| ActNetworkNumber            | 0<br>(0x00)               | Fixed to 0(0x00)            | Target station side module network number | Fixed to 0(0x00)                          |  |  |  |  |  |
| ActPortNumber               | 1<br>(PORT_1)             |                             | Not Used                                  |                                           |  |  |  |  |  |
| ActStationNumber            | 255<br>(0xFF)             | Fixed to 255(0xFF)          | Target station side module station number | Target station side module station number |  |  |  |  |  |
| ActSourceNetworkNumber      | 0<br>(0x00)               |                             | Not Used                                  |                                           |  |  |  |  |  |
| ActSourceStationNumber      | 0<br>(0x00)               |                             | Not Used                                  |                                           |  |  |  |  |  |
| ActThroughNetworkType       | 0<br>(0x00)               |                             | Not Used                                  |                                           |  |  |  |  |  |
| ActTimeOut                  | 10000                     | Any                         | value specified by user in ms             | units                                     |  |  |  |  |  |
| ActUnitNumber               | 0<br>(0x00)               |                             | Not Used                                  |                                           |  |  |  |  |  |

- (5) IBM-PC/AT compatible side port: Serial, GOT1000 side port: Serial, CPU side port: Q series-compatible C24
  - (a) When there is relayed module in addition to connected station side Q series-compatible C24

### 1. Configuration

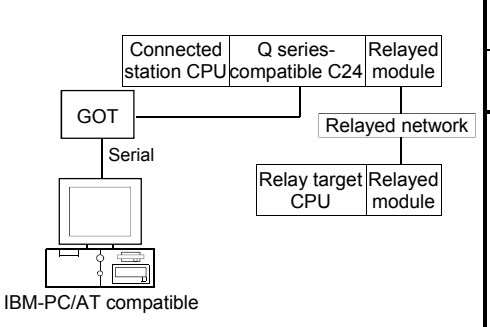

#### 2. Property patterns

|   | Connected<br>Station CPU | Relayed                      |              | Relayed Station CPU |          |          |          |          |      |          |  |  |  |  |
|---|--------------------------|------------------------------|--------------|---------------------|----------|----------|----------|----------|------|----------|--|--|--|--|
|   | QCPU                     | Network                      | QCPU         | Q12DC               |          | QS       | QCPU     | QnA      | ACPU | FX       |  |  |  |  |
|   | (Q mode) * 1             |                              | (Q mode) * 1 | CPU-V               | LCPU     | CPU      | (A mode) | CPU      | *2   | CPU      |  |  |  |  |
| k |                          | CC IE Control<br>CC IE Field | 2            | 2*3                 | ②<br>*4  | ×        | ×        | ×        | ×    | $\times$ |  |  |  |  |
|   |                          | MELSECNET/H                  | 2            | 2                   | $\times$ | $\times$ | ×        | $\times$ | ×    | $\times$ |  |  |  |  |
|   | (1)                      | MELSECNET/10                 | 2            | 2                   | $\times$ | $\times$ | 2        | 2        | 2    | $\times$ |  |  |  |  |
|   | U                        | MELSECNET(II)                | ×            | ×                   | $\times$ | $\times$ | $\times$ | $\times$ | ×    | $\times$ |  |  |  |  |
|   |                          | Ethernet                     | 2            | ×                   | $\times$ | $\times$ | $\times$ | 2        | ×    | $\times$ |  |  |  |  |
|   |                          | Computer link                | 3            | ×                   | 3        | $\times$ | $\times$ | 3        | ×    | $\times$ |  |  |  |  |
|   |                          | CC-Link                      | 4            | 4                   | 4        | $\times$ | 4        | 4        | 4    | $\times$ |  |  |  |  |

 $\bigcirc$  : Accessible (Property pattern within circle),  $\times$  : Inaccessible

\* 1: Inaccessible to Redundant CPU.

\*2: Including motion controller CPU.

\* 3: Inaccessible to Q12DCCPU-V relayed by CC-Link IE Field Network since CC-Link IE Field Network is not supported.

\*4: Inaccessible to LCPU relayed by CC-Link IE Controller Network since CC-Link IE Controller Network is not supported.

#### 3. Property list

| Dreparty               | Default \/alua            |                  | F                           | Property Patterns                                                                                                    |                                                                                                    |
|------------------------|---------------------------|------------------|-----------------------------|----------------------------------------------------------------------------------------------------|----------------------------------------------------------------------------------------------------|
| Property               | Delault value             | 1                | ②*5                         | 3                                                                                                    | 4                                                                                                    |
| ActBaudRate            | 19200<br>(BAUDRATE_19200) | BAU              | DRATE_9600, BA<br>BAUDRATE_ | UDRATE_19200, BAUDF<br>_57600, BAUDRATE_115                                                                                                    | RATE_38400,<br>200                                                                                                    |
| ActConnectUnitNumber   | 0<br>(0x00)               |                  | Connected stat              | ion side module station nu                                                                                                    | umber                                                                                                    |
| ActCpuType             | 34<br>(CPU_Q02CPU)        |                  | CPU type co                 | prresponding to target stat                                                                                                    | ion                                                                                                    |
| ActDestinationIONumber | 0<br>(0x00)               | Fixed to 0(0x00) | Fixed to 0(0x00)            | Target station side<br>For single CPU<br>Fixed to 1023(0x3FF)<br>For multiple CPUs<br>Connected CPU:<br>1023(0x3FF)<br>No. 1: 992(0x3E0)<br>No. 2: 993(0x3E1)<br>No. 3: 994(0x3E2)<br>No. 4: 995(0x3E3) | Target station side<br>For single CPU<br>Fixed to 1023(0x3FF)<br>For multiple CPUs<br>Connected CPU:<br>1023(0x3FF)<br>No. 1: 992(0x3E0)<br>No. 2: 993(0x3E1)<br>No. 3: 994(0x3E2)<br>No. 4: 995(0x3E3) |

| Dreport                         | Default         |                                                                                                    | Property Patt                                                                                                    | erns                                            |                                                 |  |  |  |  |  |
|---------------------------------|-----------------|----------------------------------------------------------------------------------------------------|----------------------------------------------------------------------------------------------------|-------------------------------------------------|-------------------------------------------------|--|--|--|--|--|
| Property                        | Value           | 1                                                                                                    | 2 * 5                                                                                                    | 3                                               | 4                                               |  |  |  |  |  |
| ActDestinationPortNumber        | 0<br>(0x00)     |                                                                                                    | Not Used                                                                                                    |                                                 |                                                 |  |  |  |  |  |
| ActDidPropertyBit               | 1<br>(0x01)     | Fixed to 1(0x01)                                                                                                    | Fixed to 1(0x01)                                                                                                    | Fixed to 0(0x00)                                | Fixed to 0(0x00)                                |  |  |  |  |  |
| ActDisdPropertyBit              | 1<br>(0x01)     | Fixed to 1(0x01)                                                                                                    | Fixed to 1(0x01)                                                                                                    | Fixed to 0(0x00)                                | Fixed to 0(0x00)                                |  |  |  |  |  |
| ActGotTransparentPCIf           | 1<br>(0x01)     |                                                                                                    | Serial (via GOT): F                                                                                                    | Fixed to 2                                      |                                                 |  |  |  |  |  |
| ActGotTransparentPLCIf          | 1<br>(0x01)     |                                                                                                    | C24 module (QJ71C24                                                                                                    | ): Fixed to 30                                  |                                                 |  |  |  |  |  |
| ActHostAddress                  | 1.1.1.1         |                                                                                                    | Not Used                                                                                                    |                                                 |                                                 |  |  |  |  |  |
| ActIntelligentPreferenceBit     | 0<br>(0x00)     |                                                                                                    | Fixed to 0(0x00)                                                                                                    |                                                 |                                                 |  |  |  |  |  |
| ActIONumber * 6                 | 1023<br>(0x3FF) | For single CPU<br>Fixed to 1023(0x3FF)<br>For multiple CPUs<br>Control CPU:<br>1023(0x3FF)<br>No. 1: 992(0x3E0)<br>No. 2: 993(0x3E1)<br>No. 3: 994(0x3E2)<br>No. 4: 995(0x3E3) | Target station side<br>For single CPU<br>Fixed to 1023(0x3FF)<br>For multiple CPUs<br>Connected CPU:<br>1023(0x3FF)<br>No. 1: 992(0x3E0)<br>No. 2: 993(0x3E1)<br>No. 3: 994(0x3E2)<br>No. 4: 995(0x3E3) | Connected station<br>side module I/O<br>address | Connected station<br>side module I/O<br>address |  |  |  |  |  |
| ActMultiDropChannelNumber<br>*7 | 0<br>(0x00)     | Fixed to 0(0x00)                                                                                                    | Fixed to 0(0x00)                                                                                                    | Multidrop channel number                        | Fixed to 0(0x00)                                |  |  |  |  |  |
| ActNetworkNumber                | 0<br>(0x00)     | Fixed to 0(0x00)                                                                                                    | Target station side module network number                                                                                                    | Fixed to 0(0x00)                                | Fixed to 0(0x00)                                |  |  |  |  |  |
| ActPortNumber                   | 1<br>(PORT_1)   | IB                                                                                                    | M-PC/AT compatible side                                                                                                    | COM port number                                 |                                                 |  |  |  |  |  |
| ActStationNumber                | 255<br>(0xFF)   | Fixed to 255(0xFF)                                                                                                    | Target station side module station number                                                                                                    | Fixed to 255(0xFF)                              | Fixed to 255(0xFF)                              |  |  |  |  |  |
| ActSourceNetworkNumber          | 0<br>(0x00)     |                                                                                                    | Not Used                                                                                                    |                                                 |                                                 |  |  |  |  |  |
| ActSourceStationNumber          | 0<br>(0x00)     |                                                                                                    | Not Used                                                                                                    |                                                 |                                                 |  |  |  |  |  |
| ActThroughNetworkType           | 0<br>(0x00)     | Refer to th                                                                                                    | Refer to the property [ActThroughNetworkType] in Section 3.2.                                                                                                    |                                                 |                                                 |  |  |  |  |  |
| ActTimeOut                      | 10000           |                                                                                                    | Refer to the property [ActThroughNetworkType] in Section 3.2. Any value specified by user in ms units                                                                                                   |                                                 |                                                 |  |  |  |  |  |
| ActUnitNumber                   | 0<br>(0x00)     | Fixed to 0(0x00)                                                                                                    | Fixed to 0(0x00)                                                                                                    | Target station side<br>module station<br>number | Target station side<br>module station<br>number |  |  |  |  |  |

\* 5: Note the following points when making access via the Ethernet module (QE71).

For ActNetworkNumber and ActStationNumber, specify the value set in the parameter setting of the target station side QE71.
Set the "Station No.→ IP information" in the parameter setting of the QE71. Also, when making setting, specify other than the automatic response system (any of the IP address calculation system, table conversion system and combined system) as the "Station No.↔ IP information system".

\*6: As the I/O address, specify the value found by dividing the actual first I/O number by 16.

\*7: Specify the following as the channel No. to be multidrop-linked.

0: Use default channel of module.

1: Channel 1 2: Channel 2

# (b) When connected station side Q series-compatible C24 is used for multidrop link with relayed module

#### 1. Configuration

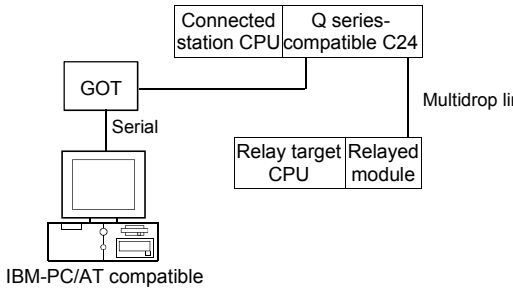

#### 2. Property patterns

|      | Connected<br>Station CPU | Relayed          | Relayed Station CPU  |                |      |           |                  |            |            |           |  |  |
|------|--------------------------|------------------|----------------------|----------------|------|-----------|------------------|------------|------------|-----------|--|--|
| link | QCPU<br>(Q mode) * 1     | Network          | QCPU<br>(Q mode) * 1 | Q12DC<br>CPU-V | LCPU | QS<br>CPU | QCPU<br>(A mode) | QnA<br>CPU | ACPU<br>*2 | FX<br>CPU |  |  |
|      | Independent<br>mode * 3  | Computer<br>link | 2                    | ×              | 2    | ×         | ×                | 2          | ×          | ×         |  |  |

 $\bigcirc$  : Accessible (Property pattern within circle), imes : Inaccessible

\* 1: Inaccessible to Redundant CPU.

\*2: Including motion controller CPU.

\* 3: The independent mode indicates that the parameters have been set as indicated below.

CH1 side: Operation setting for transmission setting = independent (0), communication protocol setting = 0

CH2 side: Operation setting for transmission setting = independent (0)

#### 3. Property list

| Dreporty                    | DefaultValue              | Property                                  | / Patterns                                                                                                    |
|-----------------------------|---------------------------|-------------------------------------------|----------------------------------------------------------------------------------------------------|
| Property                    | Delault value             | 1                                         | 2                                                                                                    |
| ActBaudRate                 | 19200<br>(BAUDRATE_19200) | BAUDRATE_9600, BAUDRAT<br>BAUDRATE_57600, | TE_19200, BAUDRATE_38400,<br>. BAUDRATE_115200                                                                                                    |
| ActConnectUnitNumber        | 0<br>(0x00)               | Connected station side                    | e module station number                                                                                                    |
| ActCpuType                  | 34<br>(CPU_Q02CPU)        | CPU type correspor                        | nding to target station                                                                                                    |
| ActDestinationIONumber      | 0<br>(0x00)               | Fixed to 0(0x00)                          | For single CPU<br>Fixed to 1023(0x3FF)<br>For multiple CPUs<br>Connected CPU: 1023(0x3FF)<br>No. 1: 992(0x3E0)<br>No. 2: 993(0x3E1)<br>No. 3: 994(0x3E2)<br>No. 4: 995(0x3E3) |
| ActDestinationPortNumber    | 0<br>(0x00)               | Not                                       | Used                                                                                                    |
| ActDidPropertyBit           | 1<br>(0x01)               | Fixed to 1(0x01)                          | Fixed to 0(0x00)                                                                                                    |
| ActDisdPropertyBit          | 1<br>(0x01)               | Fixed to 1(0x01)                          | Fixed to 0(0x00)                                                                                                    |
| ActGotTransparentPCIf       | 1<br>(0x01)               | Serial (via G                             | OT): Fixed to 2                                                                                                    |
| ActGotTransparentPLCIf      | 1<br>(0x01)               | C24 module (QJ7                           | 71C24): Fixed to 30                                                                                                    |
| ActHostAddress              | 1.1.1.1                   | Not                                       | Used                                                                                                    |
| ActIntelligentPreferenceBit | 0<br>(0x00)               | Fixed to                                  | o 0(0x00)                                                                                                    |

| Dreparty                      | Default         | Property                                                                                                    | Patterns                                        |
|-------------------------------|-----------------|----------------------------------------------------------------------------------------------------|-------------------------------------------------|
| Property                      | Delault value   | 1                                                                                                    | 2                                               |
| ActIONumber * 4               | 1023<br>(0x3FF) | For single CPU<br>Fixed to 1023(0x3FF)<br>For multiple CPUs<br>Connected CPU: 1023(0x3FF)<br>No. 1: 992(0x3E0)<br>No. 2: 993(0x3E1)<br>No. 3: 994(0x3E2)<br>No. 4: 995(0x3E3) | Connected station<br>side module I/O<br>address |
| ActMultiDropChannelNumber * 5 | 0<br>(0x00)     | Fixed to 0(0x00)                                                                                                    | Multidrop channel number                        |
| ActNetworkNumber              | 0<br>(0x00)     | Fixed to                                                                                                    | 0(0x00)                                         |
| ActPortNumber                 | 1<br>(PORT_1)   | IBM-PC/AT compatible                                                                                                    | side COM port number                            |
| ActStationNumber              | 255<br>(0xFF)   | Fixed to 2                                                                                                    | 255(0xFF)                                       |
| ActSourceNetworkNumber        | 0<br>(0x00)     | Not                                                                                                    | Jsed                                            |
| ActSourceStationNumber        | 0<br>(0x00)     | Not                                                                                                    | Jsed                                            |
| ActThroughNetworkType         | 0<br>(0x00)     | Refer to the property [ActThrou                                                                                                    | ghNetworkType] in Section 3.2.                  |
| ActTimeOut                    | 10000           | Any value specified                                                                                                    | by user in ms units                             |
| ActUnitNumber                 | 0<br>(0x00)     | Fixed to 0(0x00)                                                                                                    | Target station side module station number       |

\*4: As the I/O address, specify the value found by dividing the actual first I/O number by 16.

\*5: Specify the following as the channel No. to be multidrop-linked.

0: Use default channel of module. 1: Channel 1 2: Channel 2

# (c) When there is relayed module in addition to connected station side L series-compatible C24

### 1. Configuration

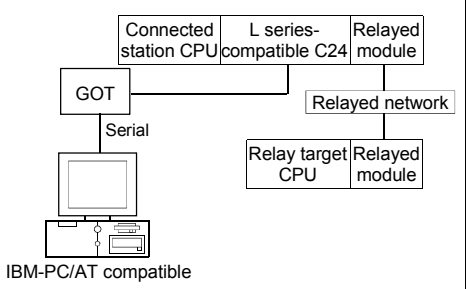

#### 2. Property patterns

| Connected<br>Station CPU | Relayed         | Relayed Station CPU  |                |          |           |                  |            |            |           |  |  |
|--------------------------|-----------------|----------------------|----------------|----------|-----------|------------------|------------|------------|-----------|--|--|
| LCPU                     | Network         | QCPU<br>(Q mode) * 1 | Q12DC<br>CPU-V | LCPU     | QS<br>CPU | QCPU<br>(A mode) | QnA<br>CPU | ACPU<br>*2 | FX<br>CPU |  |  |
|                          | CC IE Field * 3 | 4                    | ×              | 4        | $\times$  | ×                | $\times$   | $\times$   | $\times$  |  |  |
|                          | MELSECNET/H     | ×                    | ×              | $\times$ | $\times$  | ×                | $\times$   | $\times$   | $\times$  |  |  |
|                          | MELSECNET/10    | $\times$             | $\times$       | $\times$ | $\times$  | $\times$         | $\times$   | $\times$   | $\times$  |  |  |
| 1                        | MELSECNET(II)   | ×                    | $\times$       | $\times$ | $\times$  | ×                | $\times$   | $\times$   | $\times$  |  |  |
|                          | Ethernet        | $\times$             | $\times$       | $\times$ | $\times$  | $\times$         | $\times$   | $\times$   | $\times$  |  |  |
|                          | Computer link   | 2                    | ×              | 2        | $\times$  | $\times$         | 2          | $\times$   | $\times$  |  |  |
|                          | CC-Link         | 3                    | 3              | 3        | $\times$  | 3                | 3          | 3          | $\times$  |  |  |

 $\bigcirc$  : Accessible (Property pattern within circle),  $\times$  : Inaccessible

\*1: Inaccessible to Redundant CPU.

\*2: Including motion controller CPU.

\*3: Inaccessible to LCPU relayed by CC-Link IE Controller Network since CC-Link IE Controller Network is not supported.

#### 3. Property list

| Droporty/                   | Dofault Value             |                     | Proper                                                                                                    | ty Patterns                                |                     |
|-----------------------------|---------------------------|---------------------|----------------------------------------------------------------------------------------------------|--------------------------------------------|---------------------|
| Property                    | Delault value             | $\bigcirc$          | 2                                                                                                    | 3                                          | 4                   |
| ActBaudRate                 | 19200<br>(BAUDRATE_19200) | B                   | AUDRATE_9600, BAUDRA<br>BAUDRATE_57600                                                                                                    | TE_19200, BAUDRATE_3<br>), BAUDRATE_115200 | 38400,              |
| ActConnectUnitNumber        | 0<br>(0x00)               |                     | Connected station sid                                                                                                    | e module station number                    |                     |
| ActCpuType                  | 34<br>(CPU_Q02CPU)        |                     | CPU type correspo                                                                                                    | onding to target station                   |                     |
| ActDestinationIONumber      | 0<br>(0x00)               | Fixed to<br>0(0x00) | Target station side<br>For single CPU<br>Fixed to 1023(0x3FF)         Target station side<br>For single CPU<br>For multiple CPUs           ixed to<br>(0x00)         Connected CPU:<br>1023(0x3FF)         For multiple CPUs<br>Connected CPU:<br>1023(0x3FF)           No. 1: 992(0x3E0)         No. 1: 992(0x3E0)           No. 2: 993(0x3E1)         No. 2: 993(0x3E2)           No. 3: 994(0x3E2)         No. 4: 995(0x3E3) |                                            | Fixed to<br>0(0x00) |
| ActDestinationPortNumber    | 0<br>(0x00)               |                     | No                                                                                                    | t Used                                     |                     |
| ActDidPropertyBit           | 1<br>(0x01)               | Fixed to 1(0x01)    | Fixed to 0(0x00)                                                                                                    | Fixed to 0(0x00)                           | Fixed to 1(0x01)    |
| ActDisdPropertyBit          | 1<br>(0x01)               | Fixed to 1(0x01)    | Fixed to 0(0x00)                                                                                                    | Fixed to 0(0x00)                           | Fixed to 1(0x01)    |
| ActGotTransparentPCIf       | 1<br>(0x01)               |                     | Serial (via G                                                                                                    | GOT): Fixed to 2                           |                     |
| ActGotTransparentPLCIf      | 1<br>(0x01)               |                     | C24 module (LJ                                                                                                    | 71C24): Fixed to 31                        |                     |
| ActHostAddress              | 1.1.1.1                   |                     | No                                                                                                    | t Used                                     |                     |
| ActIntelligentPreferenceBit | 0<br>(0x00)               |                     | Fixed                                                                                                    | to 0(0x00)                                 |                     |

| Dranarti                      |                 |                         | Prop                                            | perty Patterns                                  |                                                                                                    |
|-------------------------------|-----------------|-------------------------|-------------------------------------------------|-------------------------------------------------|----------------------------------------------------------------------------------------------------|
| Floperty                      | Delault value   | 1                       | 2                                               | 3                                               | 4                                                                                                    |
| ActIONumber * 4               | 1023<br>(0x3FF) | Fixed to<br>1023(0x3FF) | Connected station<br>side module<br>I/O address | Connected station<br>side module<br>I/O address | Target station side<br>For single CPU<br>Fixed to 1023(0x3FF)<br>For multiple CPUs<br>Connected CPU:<br>1023(0x3FF)<br>No. 1: 992(0x3E0)<br>No. 2: 993(0x3E1)<br>No. 3: 994(0x3E2)<br>No. 4: 995(0x3E3) |
| ActMultiDropChannelNumber * 5 | 0<br>(0x00)     | Fixed to<br>0(0x00)     | Multidrop channel<br>number                     | Fixed to 0(0x00)                                | Fixed to 0(0x00)                                                                                                    |
| ActNetworkNumber              | 0<br>(0x00)     |                         | Target station side<br>module<br>network number |                                                 |                                                                                                    |
| ActPortNumber                 | 1<br>(PORT_1)   |                         | IBM-PC/AT compa                                 | atible side COM port n                          | number                                                                                                    |
| ActStationNumber              | 255<br>(0xFF)   |                         | Fixed to 255(0xFF                               | =)                                              | Target station side<br>Module<br>Station number                                                                                                    |
| ActSourceNetworkNumber        | 0<br>(0x00)     |                         |                                                 | Not Used                                        |                                                                                                    |
| ActSourceStationNumber        | 0<br>(0x00)     |                         |                                                 | Not Used                                        |                                                                                                    |
| ActThroughNetworkType         | 0<br>(0x00)     | Refe                    | r to the property [ActT                         | hroughNetworkType]                              | in Section 3.2.                                                                                                    |
| ActTimeOut                    | 10000           |                         | Any value spec                                  | cified by user in ms ur                         | nits                                                                                                    |
| ActUnitNumber                 | 0<br>(0x00)     | Fixed to 0(0x00)        | Target station side<br>module station<br>number | Target station side<br>module station<br>number | Fixed to<br>0(0x00)                                                                                                    |

\*4: As the I/O address, specify the value found by dividing the actual first I/O number by 16.

\*5: Specify the following as the channel No. to be multidrop-linked.

0: Use default channel of module. 1: Channel 1 2: Channel 2

# (d) When connected station side L series-compatible C24 is used for multidrop link with relayed module

#### 1. Configuration

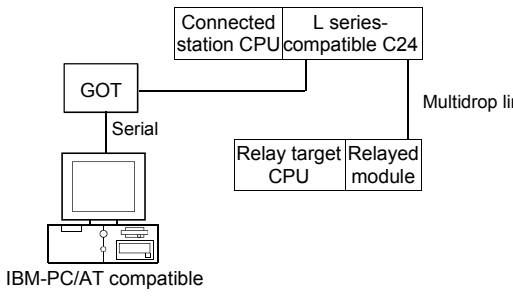

#### 2. Property patterns

|     | Connected<br>Station CPU | Relayed          |                      | Relayed Station CPU |      |           |                  |            |            |           |  |  |  |  |
|-----|--------------------------|------------------|----------------------|---------------------|------|-----------|------------------|------------|------------|-----------|--|--|--|--|
| ink | LCPU                     | Network          | QCPU<br>(Q mode) * 2 | Q12DC<br>CPU-V      | LCPU | QS<br>CPU | QCPU<br>(A mode) | QnA<br>CPU | ACPU<br>*2 | FX<br>CPU |  |  |  |  |
|     | Independent<br>mode * 3  | Computer<br>link | 2                    | ×                   | 2    | ×         | ×                | 2          | ×          | ×         |  |  |  |  |

 $\bigcirc$  : Accessible (Property pattern within circle), imes : Inaccessible

\* 1: Inaccessible to Redundant CPU.

\*2: Including motion controller CPU.

\* 3: The independent mode indicates that the parameters have been set as indicated below.

CH1 side: Operation setting for transmission setting = independent (0), communication protocol setting = 0

CH2 side: Operation setting for transmission setting = independent (0)

#### 3. Property list

| Property Patterns           |                           |                                                                                   |                                                                                                    |  |  |  |
|-----------------------------|---------------------------|-----------------------------------------------------------------------------------|----------------------------------------------------------------------------------------------------|--|--|--|
| Property                    | Delault value             | 1                                                                                 | 2                                                                                                    |  |  |  |
| ActBaudRate                 | 19200<br>(BAUDRATE_19200) | BAUDRATE_9600, BAUDRATE_19200, BAUDRATE_38400,<br>BAUDRATE_57600, BAUDRATE_115200 |                                                                                                    |  |  |  |
| ActConnectUnitNumber        | 0<br>(0x00)               | Connected station side                                                            | module station number                                                                                                    |  |  |  |
| ActCpuType                  | 34<br>(CPU_Q02CPU)        | CPU type correspor                                                                | iding to target station                                                                                                    |  |  |  |
| ActDestinationIONumber      | 0<br>(0x00)               | Fixed to 0(0x00)                                                                  | For single CPU<br>Fixed to 1023(0x3FF)<br>For multiple CPUs<br>Connected CPU: 1023(0x3FF)<br>No. 1: 992(0x3E0)<br>No. 2: 993(0x3E1)<br>No. 3: 994(0x3E2)<br>No. 4: 995(0x3E3) |  |  |  |
| ActDestinationPortNumber    | 0<br>(0x00)               | Not                                                                               | sed                                                                                                    |  |  |  |
| ActDidPropertyBit           | 1<br>(0x01)               | Fixed to 1(0x01)                                                                  | Fixed to 0(0x00)                                                                                                    |  |  |  |
| ActDisdPropertyBit          | 1<br>(0x01)               | Fixed to 1(0x01)                                                                  | Fixed to 0(0x00)                                                                                                    |  |  |  |
| ActGotTransparentPCIf       | 1<br>(0x01)               | Serial (via GC                                                                    | DT): Fixed to 2                                                                                                    |  |  |  |
| ActGotTransparentPLCIf      | 1<br>(0x01)               | C24 module (LJ7                                                                   | 1C24): Fixed to 31                                                                                                    |  |  |  |
| ActHostAddress              | 1.1.1.1                   | Not                                                                               | Used                                                                                                    |  |  |  |
| ActIntelligentPreferenceBit | 0<br>(0x00)               | Fixed to                                                                          | 0(0x00)                                                                                                    |  |  |  |
| ActIONumber * 4             | 1023<br>(0x3FF)           | Fixed to 1023(0x3FF)                                                              | Connected station side relayed module I/O address                                                                                                    |  |  |  |

\*4: As the I/O address, specify the value found by dividing the actual first I/O number by 16.

| Bronorty                      | Default Value | Property                                  | Patterns                                  |  |  |  |
|-------------------------------|---------------|-------------------------------------------|-------------------------------------------|--|--|--|
| Property                      | Default value | 1                                         | 2                                         |  |  |  |
| ActMultiDropChannelNumber * 5 | 0<br>(0x00)   | Fixed to 0(0x00)                          | Multidrop channel number                  |  |  |  |
| ActNetworkNumber              | 0<br>(0x00)   | Fixed to                                  | 0(0x00)                                   |  |  |  |
| ActPortNumber                 | 1<br>(PORT_1) | IBM-PC/AT compatible side COM port number |                                           |  |  |  |
| ActStationNumber              | 255<br>(0xFF) | Fixed to 255(0xFF)                        |                                           |  |  |  |
| ActSourceNetworkNumber        | 0<br>(0x00)   | Not                                       | Used                                      |  |  |  |
| ActSourceStationNumber        | 0<br>(0x00)   | Not                                       | Used                                      |  |  |  |
| ActThroughNetworkType         | 0<br>(0x00)   | Refer to the property [ActThrou           | ghNetworkType] in Section 3.2.            |  |  |  |
| ActTimeOut                    | 10000         | Any value specified                       | I by user in ms units                     |  |  |  |
| ActUnitNumber                 | 0<br>(0x00)   | Fixed to 0(0x00)                          | Target station side module station number |  |  |  |

\*5: Specify the following as the channel No. to be multidrop-linked.

0: Use default channel of module. 1: Channel 1 2: Channel 2

- (6) IBM-PC/AT compatible side port: USB, GOT1000 side port: USB, CPU side port: Q series-compatible C24 or L series-compatible C24
  - (a) When there is relayed module in addition to connected station side Q series-compatible C24

#### 1. Configuration

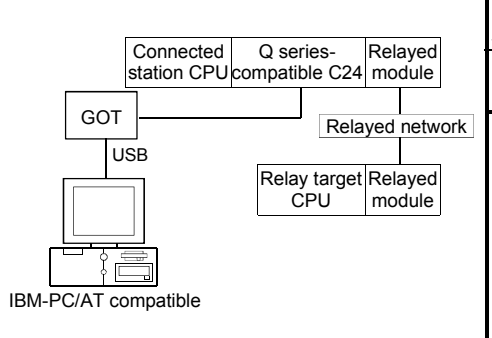

#### 2. Property patterns

| Connected<br>Station CPU | Relayed       | Relayed Station CPU |        |          |          |          |          |          |                 |  |  |
|--------------------------|---------------|---------------------|--------|----------|----------|----------|----------|----------|-----------------|--|--|
| QCPU                     | Network       | QCPU                | Q12DC  | LCPU     | QS       | QCPU     | QnA      | ACPU     | FX              |  |  |
| (Q mode) * 1             |               | (Q mode) * 1        | CPU-V  |          | CPU      | (A mode) | CPU      | *2       | CPU             |  |  |
|                          | CC IE Control | 2                   | 2*3    | 2        | $\sim$   | ×        | $\times$ | ×        | $\mathbf{\vee}$ |  |  |
|                          | CC IE Field   | 0                   | © 1. J | *4       | ~        | ~        | <        | ~        | ^               |  |  |
|                          | MELSECNET/H   | 2                   | 2      | $\times$ | $\times$ | $\times$ | $\times$ | ×        | $\times$        |  |  |
| 1 * 2                    | MELSECNET/10  | 2                   | 2      | $\times$ | $\times$ | 2        | 2        | 2        | $\times$        |  |  |
| U * 3                    | MELSECNET(II) | ×                   | ×      | $\times$ | $\times$ | $\times$ | $\times$ | $\times$ | $\times$        |  |  |
|                          | Ethernet      | 2                   | ×      | $\times$ | $\times$ | ×        | 2        | $\times$ | $\times$        |  |  |
|                          | Computer link | 3                   | ×      | 3        | $\times$ | $\times$ | 3        | ×        | $\times$        |  |  |
|                          | CC-Link       | 4                   | 4      | 4        | $\times$ | 4        | 4        | 4        | $\times$        |  |  |

 $\bigcirc$  : Accessible (Property pattern within circle),  $\times$  : Inaccessible

\* 1: Inaccessible to Redundant CPU.

\*2: Including motion controller CPU.

\*3: Inaccessible to Q12DCCPU-V relayed by CC-Link IE Field Network since CC-Link IE Field Network is not supported.

\*4: Inaccessible to LCPU relayed by CC-Link IE Controller Network since CC-Link IE Controller Network is not supported.

#### 3. Property list

| Dreparty               | Default \/alua            |                                          | F                | Property Patterns                                                                                                    |                                                                                                    |  |
|------------------------|---------------------------|------------------------------------------|------------------|----------------------------------------------------------------------------------------------------|----------------------------------------------------------------------------------------------------|--|
| Property               | Default value             | 1                                        | ②*5              | 3                                                                                                    | 4                                                                                                    |  |
| ActBaudRate            | 19200<br>(BAUDRATE_19200) |                                          |                  | Not Used                                                                                                    |                                                                                                    |  |
| ActConnectUnitNumber   | 0<br>(0x00)               |                                          | Connected stat   | ion side module station nu                                                                                                    | ımber                                                                                                    |  |
| ActCpuType             | 34<br>(CPU_Q02CPU)        | CPU type corresponding to target station |                  |                                                                                                    |                                                                                                    |  |
| ActDestinationIONumber | 0<br>(0x00)               | Fixed to 0(0x00)                         | Fixed to 0(0x00) | Target station side<br>For single CPU<br>Fixed to 1023(0x3FF)<br>For multiple CPUs<br>Connected CPU:<br>1023(0x3FF)<br>No. 1: 992(0x3E0)<br>No. 2: 993(0x3E1)<br>No. 3: 994(0x3E2)<br>No. 4: 995(0x3E3) | Target station side<br>For single CPU<br>Fixed to 1023(0x3FF)<br>For multiple CPUs<br>Connected CPU:<br>1023(0x3FF)<br>No. 1: 992(0x3E0)<br>No. 2: 993(0x3E1)<br>No. 3: 994(0x3E2)<br>No. 4: 995(0x3E3) |  |

\*5: Note the following points when making access via the Ethernet module (QE71).

• For ActNetworkNumber and ActStationNumber, specify the value set in the parameter setting of the target station side QE71.

• Set the "Station No.↔ IP information" in the parameter setting of the QE71. Also, when making setting, specify other than the automatic response system (any of the IP address calculation system, table conversion system and combined system) as the "Station No.↔ IP information system".

| Broporty                        | erns            |                                                                                                    |                                           |                                                 |                                                 |  |  |  |  |
|---------------------------------|-----------------|----------------------------------------------------------------------------------------------------|-------------------------------------------|-------------------------------------------------|-------------------------------------------------|--|--|--|--|
| Property                        | Value           | 1                                                                                                    | 2 * 5                                     | 3                                               | 4                                               |  |  |  |  |
| ActDestinationPortNumber        | 0<br>(0x00)     | Property Patterns           ①         ② *5         ③         ④           Not Used           Fixed to 1(0x01)         Fixed to 1(0x01)         Fixed to 0(0x00)         Fixed to 0(0x00)           Fixed to 1(0x01)         Fixed to 1(0x01)         Fixed to 0(0x00)         Fixed to 0(0x00)           Fixed to 1(0x01)         Fixed to 0(0x00)         Fixed to 0(0x00)           Fixed to 1(0x01)         Fixed to 0(0x00)           USB (via GOT): Fixed to 2           C24 module (QJ71C24): Fixed to 30           Not Used           Fixed to 0(0x00)           Fixed to 0(0x00)           Fixed to 1023(0x3FF)           For single CPU           Fixed to 1023(0x3FF)           Connected CPU:<br>1023(0x3FF)           No. 1: 992(0x3E0)           No. 2: 993(0x3E1)           No. 2: 993(0x3E1)           No. 2: 993(0x3E1)           No. 2: 993(0x3E1)           No. 2: 993(0x3E1)           No. 2: 993(0x3E1) |                                           |                                                 |                                                 |  |  |  |  |
| ActDidPropertyBit               | 1<br>(0x01)     | Fixed to 1(0x01)                                                                                                    | Fixed to 1(0x01)                          | Fixed to 0(0x00)                                | Fixed to 0(0x00)                                |  |  |  |  |
| ActDisdPropertyBit              | 1<br>(0x01)     | Fixed to 1(0x01)                                                                                                    | Fixed to 1(0x01)                          | Fixed to 0(0x00)                                | Fixed to 0(0x00)                                |  |  |  |  |
| ActGotTransparentPCIf           | 1<br>(0x01)     |                                                                                                    | USB (via GOT): F                          | ixed to 2                                       |                                                 |  |  |  |  |
| ActGotTransparentPLCIf          | 1<br>(0x01)     |                                                                                                    | C24 module (QJ71C24                       | ): Fixed to 30                                  |                                                 |  |  |  |  |
| ActHostAddress                  | 1.1.1.1         |                                                                                                    | Not Used                                  |                                                 |                                                 |  |  |  |  |
| ActIntelligentPreferenceBit     | 0<br>(0x00)     |                                                                                                    | Fixed to 0(0x                             | 00)                                             |                                                 |  |  |  |  |
| ActIONumber * 6                 | 1023<br>(0x3FF) | Target station side<br>For single CPU<br>Fixed to 1023(0x3FF)For multiple CPUs<br>Control CPU:Fixed to 1023(0x3FF)<br>For multiple CPUs<br>Connected CPU:Connected station<br>side module I/O<br>addressNo. 1: 992(0x3E0)<br>No. 2: 993(0x3E1)<br>No. 3: 994(0x3E2)<br>No. 4: 995(0x3E3)No. 4: 995(0x3E3)Connected station<br>side module I/O<br>address                                                                                                    |                                           | Connected station<br>side module I/O<br>address |                                                 |  |  |  |  |
| ActMultiDropChannelNumber<br>*7 | 0<br>(0x00)     | Fixed to 0(0x00)                                                                                                    | Fixed to 0(0x00)                          | Multidrop channel number                        | Fixed to 0(0x00)                                |  |  |  |  |
| ActNetworkNumber                | 0<br>(0x00)     | Fixed to 0(0x00)                                                                                                    | Target station side module network number | Fixed to 0(0x00)                                | Fixed to 0(0x00)                                |  |  |  |  |
| ActPortNumber                   | 1<br>(PORT_1)   |                                                                                                    | Not Used                                  |                                                 |                                                 |  |  |  |  |
| ActStationNumber                | 255<br>(0xFF)   | Fixed to 255(0xFF)                                                                                                    | Target station side module station number | Fixed to 255(0xFF)                              | Fixed to 255(0xFF)                              |  |  |  |  |
| ActSourceNetworkNumber          | 0<br>(0x00)     |                                                                                                    | Not Used                                  |                                                 |                                                 |  |  |  |  |
| ActSourceStationNumber          | 0<br>(0x00)     |                                                                                                    | Not Used                                  |                                                 |                                                 |  |  |  |  |
| ActThroughNetworkType           | 0<br>(0x00)     | Refer to th                                                                                                    | ne property [ActThroughNe                 | etworkType] in Section                          | n 3.2.                                          |  |  |  |  |
| ActTimeOut                      | 10000           |                                                                                                    | Any value specified by u                  | ser in ms units                                 |                                                 |  |  |  |  |
| ActUnitNumber                   | 0<br>(0x00)     | Fixed to 0(0x00)                                                                                                    | Fixed to 0(0x00)                          | Target station side<br>module station<br>number | Target station side<br>module station<br>number |  |  |  |  |

\* 5: Note the following points when making access via the Ethernet module (QE71).

For ActNetworkNumber and ActStationNumber, specify the value set in the parameter setting of the target station side QE71.
Set the "Station No.→ IP information" in the parameter setting of the QE71. Also, when making setting, specify other than the automatic response system (any of the IP address calculation system, table conversion system and combined system) as the "Station No.↔ IP information system".

\*6: As the I/O address, specify the value found by dividing the actual first I/O number by 16.

\*7: Specify the following as the channel No. to be multidrop-linked.

0: Use default channel of module.

1: Channel 1 2: Channel 2

# (b) When connected station side Q series-compatible C24 is used for multidrop link with relayed module

#### 1. Configuration

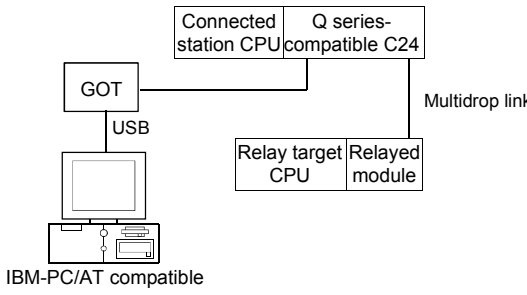

#### 2. Property patterns

|    | Connected<br>Station CPU | Relayed          | Relayed Station CPU  |                |      |           |                  |            |            |           |  |
|----|--------------------------|------------------|----------------------|----------------|------|-----------|------------------|------------|------------|-----------|--|
| ık | QCPU<br>(Q mode) * 1     | Network          | QCPU<br>(Q mode) * 1 | Q12DC<br>CPU-V | LCPU | QS<br>CPU | QCPU<br>(A mode) | QnA<br>CPU | ACPU<br>*2 | FX<br>CPU |  |
|    | Independent<br>mode * 3  | Computer<br>link | 2                    | ×              | 2    | ×         | ×                | 2          | $\times$   | ×         |  |

 $\bigcirc$  : Accessible (Property pattern within circle), imes : Inaccessible

\* 1: Inaccessible to Redundant CPU.

\*2: Including motion controller CPU.

 $\ast$  3: The independent mode indicates that the parameters have been set as indicated below.

CH1 side: Operation setting for transmission setting = independent (0), communication protocol setting = 0

CH2 side: Operation setting for transmission setting = independent (0)

#### 3. Property list

| Dranarti                    | DefeuiltMalue             | Property Patterns                                              |                                                                                                    |  |  |
|-----------------------------|---------------------------|----------------------------------------------------------------|----------------------------------------------------------------------------------------------------|--|--|
| Property                    | Delault value             | 1                                                              | 2                                                                                                    |  |  |
| ActBaudRate                 | 19200<br>(BAUDRATE_19200) | Not                                                            | Used                                                                                                    |  |  |
| ActConnectUnitNumber        | 0<br>(0x00)               | Connected station side                                         | e module station number                                                                                                    |  |  |
| ActCpuType                  | 34<br>(CPU_Q02CPU)        | CPU type corresponding to target station                       |                                                                                                    |  |  |
| ActDestinationIONumber      | 0<br>(0x00)               | Fixed to 0(0x00)                                               | For single CPU<br>Fixed to 1023(0x3FF)<br>For multiple CPUs<br>Connected CPU: 1023(0x3FF)<br>No. 1: 992(0x3E0)<br>No. 2: 993(0x3E1)<br>No. 3: 994(0x3E2)<br>No. 4: 995(0x3E3) |  |  |
| ActDestinationPortNumber    | 0<br>(0x00)               | Not                                                            | Used                                                                                                    |  |  |
| ActDidPropertyBit           | 1<br>(0x01)               | Fixed to 1(0x01)                                               | Fixed to 0(0x00)                                                                                                    |  |  |
| ActDisdPropertyBit          | 1<br>(0x01)               | Fixed to 1(0x01)                                               | Fixed to 0(0x00)                                                                                                    |  |  |
| ActGotTransparentPCIf       | 1<br>(0x01)               | USB (via GC                                                    | DT): Fixed to 1                                                                                                    |  |  |
| ActGotTransparentPLCIf      | 1<br>(0x01)               | USB (via GOT): Fixed to 1<br>C24 module (QJ71C24): Fixed to 30 |                                                                                                    |  |  |
| ActHostAddress              | 1.1.1.1                   | Not                                                            | Used                                                                                                    |  |  |
| ActIntelligentPreferenceBit | 0<br>(0x00)               | Fixed to                                                       | o 0(0x00)                                                                                                    |  |  |

| Droporty                      | Default         | Property Patterns                                                                                                    |                                                   |  |  |
|-------------------------------|-----------------|----------------------------------------------------------------------------------------------------|---------------------------------------------------|--|--|
| Property                      | Delault value   | 1                                                                                                    | 2                                                 |  |  |
| ActIONumber * 4               | 1023<br>(0x3FF) | For single CPU<br>Fixed to 1023(0x3FF)<br>For multiple CPUs<br>Connected CPU: 1023(0x3FF)<br>No. 1: 992(0x3E0)<br>No. 2: 993(0x3E1)<br>No. 3: 994(0x3E2)<br>No. 4: 995(0x3E3) | Connected station side relayed module I/O address |  |  |
| ActMultiDropChannelNumber * 5 | 0<br>(0x00)     | Fixed to 0(0x00)                                                                                                    | Multidrop channel number                          |  |  |
| ActNetworkNumber              | 0<br>(0x00)     | Fixed to                                                                                                    | 0(0x00)                                           |  |  |
| ActPortNumber                 | 1<br>(PORT_1)   | Not Used                                                                                                    |                                                   |  |  |
| ActStationNumber              | 255<br>(0xFF)   | Fixed to 2                                                                                                    | 255(0xFF)                                         |  |  |
| ActSourceNetworkNumber        | 0<br>(0x00)     | Not                                                                                                    | Used                                              |  |  |
| ActSourceStationNumber        | 0<br>(0x00)     | Not                                                                                                    | Used                                              |  |  |
| ActThroughNetworkType         | 0<br>(0x00)     | Refer to the property [ActThrou                                                                                                    | ghNetworkType] in Section 3.2.                    |  |  |
| ActTimeOut                    | 10000           | Any value specified                                                                                                    | by user in ms units                               |  |  |
| ActUnitNumber                 | 0<br>(0x00)     | Fixed to 0(0x00)                                                                                                    | Target station side module station number         |  |  |

\*4: As the I/O address, specify the value found by dividing the actual first I/O number by 16.

\*5: Specify the following as the channel No. to be multidrop-linked.

0: Use default channel of module. 1: Channel 1 2: Channel 2

# (c) When there is relayed module in addition to connected station side L series-compatible C24

### 1. Configuration

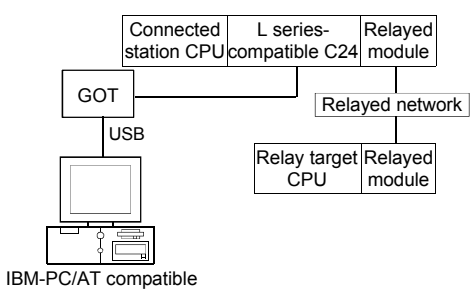

#### 2. Property patterns

|    | Connected<br>Station CPU | Relayed         |                      | Relayed Station CPU |          |           |                  |            |            |           |  |  |  |
|----|--------------------------|-----------------|----------------------|---------------------|----------|-----------|------------------|------------|------------|-----------|--|--|--|
| rk | LCPU                     | Network         | QCPU<br>(Q mode) * 1 | Q12DC<br>CPU-V      | LCPU     | QS<br>CPU | QCPU<br>(A mode) | QnA<br>CPU | ACPU<br>*2 | FX<br>CPU |  |  |  |
|    |                          | CC IE Field * 3 | 4                    | ×                   | 4        | $\times$  | ×                | $\times$   | $\times$   | $\times$  |  |  |  |
|    |                          | MELSECNET/H     | ×                    | $\times$            | $\times$ | $\times$  | $\times$         | $\times$   | $\times$   | $\times$  |  |  |  |
|    | -                        | MELSECNET/10    | ×                    | $\times$            | $\times$ | $\times$  | $\times$         | $\times$   | $\times$   | $\times$  |  |  |  |
|    | 1                        | MELSECNET(II)   | $\times$             | $\times$            | $\times$ | $\times$  | $\times$         | $\times$   | $\times$   | $\times$  |  |  |  |
|    |                          | Ethernet        | ×                    | $\times$            | $\times$ | $\times$  | $\times$         | $\times$   | $\times$   | $\times$  |  |  |  |
|    |                          | Computer link   | 2                    | $\times$            | 2        | $\times$  | $\times$         | 2          | $\times$   | $\times$  |  |  |  |
|    |                          | CC-Link         | 3                    | 3                   | 3        | $\times$  | 3                | 3          | 3          | $\times$  |  |  |  |

 $\bigcirc$  : Accessible (Property pattern within circle), imes : Inaccessible

\*1: Inaccessible to Redundant CPU.

\*2: Including motion controller CPU.

\* 3: Inaccessible to LCPU relayed by CC-Link IE Controller Network since CC-Link IE Controller Network is not supported.

#### 3. Property list

| Draparti (                  | DefaultValue              |                                                                                                    | Proper                                                                                                    | ty Patterns                                                                                                    |                     |  |  |
|-----------------------------|---------------------------|----------------------------------------------------------------------------------------------------|----------------------------------------------------------------------------------------------------|----------------------------------------------------------------------------------------------------|---------------------|--|--|
| Property                    | Delauit value             | 1                                                                                                    | 2                                                                                                    | 3                                                                                                    | 4                   |  |  |
| ActBaudRate                 | 19200<br>(BAUDRATE_19200) | Property Patterns           ①         ②         ③         ④           ①         ②         ③         ④           Not Used         Not Used         Signature         Connected station side module station number           Signature         CPU type corresponding to target station         Target station side For single CPU Fixed to 1023(0x3FF) For multiple CPUs         Target station side For single CPU Fixed to 1023(0x3FF) For multiple CPUs         Target station side To 23(0x3FF) For multiple CPUs         For single CPU Single CPU Fixed to 1023(0x3FF) 0(0x00)         No. 1: 992(0x3E0) No. 1: 992(0x3E0) No. 1: 992(0x3E0) No. 1: 992(0x3E0) No. 1: 992(0x3E1) No. 2: 993(0x3E1) No. 2: 993(0x3E1) No. 2: 993(0x3E1) No. 3: 994(0x3E2) No. 4: 995(0x3E3) No. 4: 995(0x3E3) No. 4: 995(0x3E4) Not Used |                                                                                                    |                                                                                                    |                     |  |  |
| ActConnectUnitNumber        | 8<br>(TRC_DTR_OR_RTS)     |                                                                                                    | Connected station side module station numberCPU type corresponding to target stationCPU type corresponding to target stationTarget station side<br>For single CPU<br>Fixed to 1023(0x3FF)<br>For multiple CPUs<br>Connected CPU:<br>0(0x00)Target station side<br>For multiple CPUs<br> |                                                                                                    |                     |  |  |
| ActCpuType                  | 34<br>(CPU_Q02CPU)        | Connected station side module station numberCPU type corresponding to target stationCPU type corresponding to target stationTarget station side<br>For single CPU<br>Fixed to 1023(0x3FF)Fixed to<br>0(0x00)Target station side<br>                                                                                                    |                                                                                                    |                                                                                                    |                     |  |  |
| ActDestinationIONumber      | 0<br>(0x00)               | Fixed to<br>0(0x00)                                                                                                    | Target station side<br>For single CPU<br>Fixed to 1023(0x3FF)<br>For multiple CPUs<br>Connected CPU:<br>1023(0x3FF)<br>No. 1: 992(0x3E0)<br>No. 2: 993(0x3E1)<br>No. 3: 994(0x3E2)<br>No. 4: 995(0x3E3)                                                                                 | Target station side<br>For single CPU<br>Fixed to 1023(0x3FF)<br>For multiple CPUs<br>Connected CPU:<br>1023(0x3FF)<br>No. 1: 992(0x3E0)<br>No. 2: 993(0x3E1)<br>No. 3: 994(0x3E2)<br>No. 4: 995(0x3E3) | Fixed to<br>0(0x00) |  |  |
| ActDestinationPortNumber    | 0<br>(0x00)               | No. 2: 993(0x3E1)         No. 2: 993(0x3E1)           No. 3: 994(0x3E2)         No. 3: 994(0x3E2)           No. 4: 995(0x3E3)         No. 4: 995(0x3E3)   Not Used                                                                                                    |                                                                                                    |                                                                                                    |                     |  |  |
| ActDidPropertyBit           | 1<br>(0x01)               | Fixed to 1(0x01)                                                                                                    | Fixed to 0(0x00)                                                                                                    | Fixed to 0(0x00)                                                                                                    | Fixed to 1(0x01)    |  |  |
| ActDisdPropertyBit          | 1<br>(0x01)               | Fixed to 1(0x01)                                                                                                    | Fixed to 0(0x00)                                                                                                    | Fixed to 0(0x00)                                                                                                    | Fixed to 1(0x01)    |  |  |
| ActGotTransparentPCIf       | 1<br>(0x01)               |                                                                                                    | USB (via G                                                                                                    | OT): Fixed to 1                                                                                                    |                     |  |  |
| ActGotTransparentPLCIf      | 1<br>(0x01)               |                                                                                                    | C24 module (LJ                                                                                                    | 71C24): Fixed to 31                                                                                                    |                     |  |  |
| ActHostAddress              | 1.1.1.1                   |                                                                                                    | No                                                                                                    | t Used                                                                                                    |                     |  |  |
| ActIntelligentPreferenceBit | 0<br>(0x00)               |                                                                                                    | Fixed                                                                                                    | to 0(0x00)                                                                                                    |                     |  |  |

| Broporty                      | Default Value                                                                                  | Property Patterns                                   |                                                 |                                                                                                    |                                                 |  |  |  |
|-------------------------------|------------------------------------------------------------------------------------------------|-----------------------------------------------------|-------------------------------------------------|----------------------------------------------------------------------------------------------------|-------------------------------------------------|--|--|--|
| Floperty                      | Delault value                                                                                  | 1                                                   | 2                                               | 3                                                                                                    | 4                                               |  |  |  |
| ActIONumber * 4               | imber * 4 1023 Fixed to<br>(0x3FF) 1023(0x3FF) Connected station<br>side module I/O<br>address |                                                     | Connected station<br>side module I/O<br>address | Target station side<br>For single CPU<br>Fixed to 1023(0x3FF)<br>For multiple CPUs<br>Connected CPU:<br>1023(0x3FF)<br>No. 1: 992(0x3E0)<br>No. 2: 993(0x3E1)<br>No. 3: 994(0x3E2)<br>No. 4: 995(0x3E3) |                                                 |  |  |  |
| ActMultiDropChannelNumber * 5 | 0<br>(0x00)                                                                                    | Fixed to<br>0(0x00)                                 | Multidrop channel<br>number                     | Fixed to 0(0x00)                                                                                                    | Fixed to 0(0x00)                                |  |  |  |
| ActNetworkNumber              | 0<br>(0x00)                                                                                    | Fixed to 0(0x00) Target station s<br>network number |                                                 |                                                                                                    |                                                 |  |  |  |
| ActPortNumber                 | 1<br>(PORT_1)                                                                                  |                                                     | 1                                               | Not Used                                                                                                    |                                                 |  |  |  |
| ActStationNumber              | 255<br>(0xFF)                                                                                  |                                                     | Fixed to 255(0xFF                               | )                                                                                                    | Target station side<br>Module<br>Station number |  |  |  |
| ActSourceNetworkNumber        | 0<br>(0x00)                                                                                    |                                                     | 1                                               | Not Used                                                                                                    |                                                 |  |  |  |
| ActSourceStationNumber        | 0<br>(0x00)                                                                                    |                                                     | 1                                               | Not Used                                                                                                    |                                                 |  |  |  |
| ActThroughNetworkType         | 0<br>(0x00)                                                                                    | Refe                                                | r to the property [ActTl                        | nroughNetworkType]                                                                                                    | in Section 3.2.                                 |  |  |  |
| ActTimeOut                    | 10000                                                                                          |                                                     | Any value spec                                  | ified by user in ms u                                                                                                    | nits                                            |  |  |  |
| ActUnitNumber                 | 0<br>(0x00)                                                                                    | Fixed to 0(0x00)                                    | Target station side<br>module station<br>number | Target station side<br>module station<br>number                                                                                                    | Fixed to<br>0(0x00)                             |  |  |  |

\*4: As the I/O address, specify the value found by dividing the actual first I/O number by 16.

\*5: Specify the following as the channel No. to be multidrop-linked.

0: Use default channel of module. 1: Channel 1 2: Channel 2

# (d) When connected station side L series-compatible C24 is used for multidrop link with relayed module

#### 1. Configuration

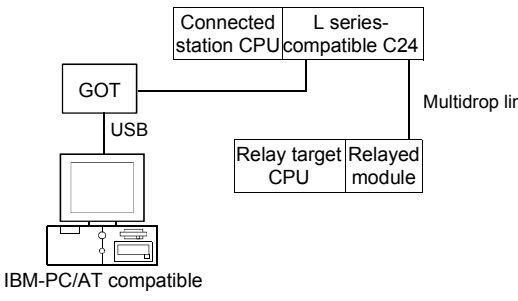

#### 2. Property patterns

|    | Connected<br>Station CPU | Relayed          | Relayed Station CPU  |                |      |           |                  |            |            |           |
|----|--------------------------|------------------|----------------------|----------------|------|-----------|------------------|------------|------------|-----------|
| nk | LCPU                     | Network          | QCPU<br>(Q mode) * 1 | Q12DC<br>CPU-V | LCPU | QS<br>CPU | QCPU<br>(A mode) | QnA<br>CPU | ACPU<br>*2 | FX<br>CPU |
|    | Independent<br>mode * 3  | Computer<br>link | 2                    | ×              | 2    | $\times$  | ×                | 2          | $\times$   | $\times$  |

 $\bigcirc$  : Accessible (Property pattern within circle), imes : Inaccessible

\* 1: Inaccessible to Redundant CPU.

\*2: Including motion controller CPU.

 $\ast$  3: The independent mode indicates that the parameters have been set as indicated below.

CH1 side: Operation setting for transmission setting = independent (0), communication protocol setting = 0

CH2 side: Operation setting for transmission setting = independent (0)

#### 3. Property list

| Property                    | Default Value             | Property Patterns                            |                                                                                                    |
|-----------------------------|---------------------------|----------------------------------------------|----------------------------------------------------------------------------------------------------|
|                             |                           | 1                                            | 2                                                                                                    |
| ActBaudRate                 | 19200<br>(BAUDRATE_19200) | Not Used                                     |                                                                                                    |
| ActConnectUnitNumber        | 0<br>(0x00)               | Connected station side module station number |                                                                                                    |
| ActCpuType                  | 34<br>(CPU_Q02CPU)        | CPU type corresponding to target station     |                                                                                                    |
| ActDestinationIONumber      | 0<br>(0x00)               | Fixed to 0(0x00)                             | For single CPU<br>Fixed to 1023(0x3FF)<br>For multiple CPUs<br>Connected CPU: 1023(0x3FF)<br>No. 1: 992(0x3E0)<br>No. 2: 993(0x3E1)<br>No. 3: 994(0x3E2)<br>No. 4: 995(0x3E3) |
| ActDestinationPortNumber    | 0<br>(0x00)               | Not Used                                     |                                                                                                    |
| ActDidPropertyBit           | 1<br>(0x01)               | Fixed to 1(0x01)                             | Fixed to 0(0x00)                                                                                                    |
| ActDisdPropertyBit          | 1<br>(0x01)               | Fixed to 1(0x01)                             | Fixed to 0(0x00)                                                                                                    |
| ActGotTransparentPCIf       | 1<br>(0x01)               | USB (via GOT): Fixed to 1                    |                                                                                                    |
| ActGotTransparentPLCIf      | 1<br>(0x01)               | C24 module (LJ71C24): Fixed to 31            |                                                                                                    |
| ActHostAddress              | 1.1.1.1                   | Not Used                                     |                                                                                                    |
| ActIntelligentPreferenceBit | 0<br>(0x00)               | Fixed to 0(0x00)                             |                                                                                                    |
| ActIONumber * 4             | 1023<br>(0x3FF)           | Fixed to 1023(0x3FF)                         | Connected station side relayed module I/O address                                                                                                    |

\*4: As the I/O address, specify the value found by dividing the actual first I/O number by 16.

| Property                      | Default Value | Property Patterns                                             |                                           |
|-------------------------------|---------------|---------------------------------------------------------------|-------------------------------------------|
|                               |               | 1                                                             | 2                                         |
| ActMultiDropChannelNumber * 5 | 0<br>(0x00)   | Fixed to 0(0x00)                                              | Multidrop channel number                  |
| ActNetworkNumber              | 0<br>(0x00)   | Fixed to 0(0x00)                                              |                                           |
| ActPortNumber                 | 1<br>(PORT_1) | Not Used                                                      |                                           |
| ActStationNumber              | 255<br>(0xFF) | Fixed to 255(0xFF)                                            |                                           |
| ActSourceNetworkNumber        | 0<br>(0x00)   | Not Used                                                      |                                           |
| ActSourceStationNumber        | 0<br>(0x00)   | Not Used                                                      |                                           |
| ActThroughNetworkType         | 0<br>(0x00)   | Refer to the property [ActThroughNetworkType] in Section 3.2. |                                           |
| ActTimeOut                    | 10000         | Any value specified by user in ms units                       |                                           |
| ActUnitNumber                 | 0<br>(0x00)   | Fixed to 0(0x00)                                              | Target station side module station number |

\*5: Specify the following as the channel No. to be multidrop-linked.

0: Use default channel of module. 1: Channel 1 2: Channel 2
(7) IBM-PC/AT compatible side port: Serial, GOT1000 side port: Serial, CPU side port: Q series-compatible E71

### 1. Configuration

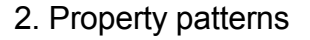

| Connected            | O series- Relaved    | Connect<br>Station C | ted<br>PU | Relayed       |                      | Re             | layed    | Statio    | on CPU           |            |            |           |
|----------------------|----------------------|----------------------|-----------|---------------|----------------------|----------------|----------|-----------|------------------|------------|------------|-----------|
| Ethernet             | Relaved network      | QCPU<br>(Q mode) * 2 | QS<br>CPU | Network       | QCPU<br>(Q mode) * 2 | Q12DC<br>CPU-V | LCPU     | QS<br>CPU | QCPU<br>(A mode) | QnA<br>CPU | ACPU<br>*3 | FX<br>CPU |
| GOT                  |                      |                      |           | CC IE Control | 2                    | 2*4            | 2        | $\times$  | ×                | $\times$   | ×          | $\times$  |
| Serial               | Relay target Relayed |                      |           | CC IE Field   | -                    | -              | *5       |           |                  |            |            |           |
|                      | CPU module           |                      |           | MELSECNET/H   | 2                    | 2              | $\times$ | $\times$  | $\times$         | $\times$   | $\times$   | $\times$  |
|                      |                      | (1)                  |           | MELSECNET/10  | 2                    | 2              | $\times$ | $\times$  | 2                | 2          | 2          | $\times$  |
|                      |                      | Ū                    | ^         | MELSECNET(II) | ×                    | $\times$       | $\times$ | $\times$  | ×                | $\times$   | $\times$   | $\times$  |
|                      |                      |                      |           | Ethernet      | 2                    | ×              | $\times$ | $\times$  | ×                | 2          | ×          | $\times$  |
| IBM-PC/AT compatible |                      |                      |           | Computer link | 3                    | $\times$       | 3        | $\times$  | ×                | $\times$   | $\times$   | $\times$  |
|                      |                      |                      |           | CC-Link       | 4                    | 4              | 4        | $\times$  | 4                | 4          | 4          | $\times$  |
|                      |                      |                      |           |               | essible (Pro         | perty pa       | ttern v  | vithin    | circle),         | imes : In  | acces      | sible     |

 \*1: Cannot make communication if a remote password has been set to the connected station side Q series-compatible E71.

- \*2: Inaccessible to Redundant CPU.
- \*3: Including motion controller CPU.
- \*4: Inaccessible to Q12DCCPU-V relayed by CC-Link IE Field Network since CC-Link IE Field Network is not supported.
- \* 5: Inaccessible to LCPU relayed by CC-Link IE Controller Network since CC-Link IE Controller Network is not supported.

### 3. Property list

| Proporty                 | Dofault Value             |                  | F                                                  | Property Patterns                                                                                                    |                                                                                                    |
|--------------------------|---------------------------|------------------|----------------------------------------------------|----------------------------------------------------------------------------------------------------|----------------------------------------------------------------------------------------------------|
| Fioperty                 | Delault value             | 1                | 2                                                  | 3                                                                                                    | 4                                                                                                    |
| ActBaudRate              | 19200<br>(BAUDRATE_19200) | BAL              | JDRATE_9600, BA<br>BAUDRATE_                       | UDRATE_19200, BAUDR<br>_57600, BAUDRATE_1152                                                                                                    | ATE_38400,<br>200                                                                                                    |
| ActConnectUnitNumber * 6 | 0<br>(0x00)               | Fixed to 0(0x00) | Connected station<br>side module<br>station number | Fixed to 0(0x00)                                                                                                    | Fixed to 0(0x00)                                                                                                    |
| ActCpuType               | 34<br>(CPU_Q02CPU)        |                  | CPU type co                                        | prresponding to target stati                                                                                                    | on                                                                                                    |
| ActDestinationIONumber   | 0<br>(0x00)               | Fixed to 0(0x00) | Fixed to 0(0x00)                                   | Target station side<br>For single CPU<br>Fixed to 1023(0x3FF)<br>For multiple CPUs<br>Connected CPU:<br>1023(0x3FF)<br>No. 1: 992(0x3E0)<br>No. 2: 993(0x3E1)<br>No. 3: 994(0x3E2)<br>No. 4: 995(0x3E3) | Target station side<br>For single CPU<br>Fixed to 1023(0x3FF)<br>For multiple CPUs<br>Connected CPU:<br>1023(0x3FF)<br>No. 1: 992(0x3E0)<br>No. 2: 993(0x3E1)<br>No. 3: 994(0x3E2)<br>No. 4: 995(0x3E3) |
| ActDestinationPortNumber | 0<br>(0x00)               |                  |                                                    | 5001                                                                                                    |                                                                                                    |
| ActDidPropertyBit        | 1<br>(0x01)               | Fixed to 1(0x01) | Fixed to 1(0x01)                                   | Fixed to 0(0x00)                                                                                                    | Fixed to 0(0x00)                                                                                                    |
| ActDisdPropertyBit       | 1<br>(0x01)               | Fixed to 1(0x01) | Fixed to 1(0x01)                                   | Fixed to 0(0x00)                                                                                                    | Fixed to 0(0x00)                                                                                                    |

\*6: For access to another station via MELSECNET/10 (for the property pattern of ), specify the station number of the connected station side Q series-compatible E71 set in the Ethernet parameter of the connected station side Q series-compatible E71.

| Dran arts                     | Default         |                                                                                                    | Property Patt                                                                                                    | erns                                                                    |                                                                         |
|-------------------------------|-----------------|----------------------------------------------------------------------------------------------------|----------------------------------------------------------------------------------------------------|-------------------------------------------------------------------------|-------------------------------------------------------------------------|
| Property                      | Value           | 1                                                                                                    | 2                                                                                                    | 3                                                                       | 4                                                                       |
| ActGotTransparentPCIf         | 1<br>(0x01)     |                                                                                                    | Serial (via GOT): F                                                                                                    | Fixed to 2                                                              |                                                                         |
| ActGotTransparentPLCIf        | 1<br>(0x01)     |                                                                                                    | Ethernet module: F                                                                                                    | ixed to 50                                                              |                                                                         |
| ActHostAddress                | 1.1.1.1         | Host nar                                                                                                    | me or IP address of conne                                                                                                    | ected station side mod                                                  | dule                                                                    |
| ActIntelligentPreferenceBit   | 0<br>(0x00)     |                                                                                                    | Not Used                                                                                                    | I                                                                       |                                                                         |
| ActIONumber * 7               | 1023<br>(0x3FF) | For single CPU<br>Fixed to 1023(0x3FF)<br>For multiple CPUs<br>Connected CPU:<br>1023(0x3FF)<br>No. 1: 992(0x3E0)<br>No. 2: 993(0x3E1)<br>No. 3: 994(0x3E2)<br>No. 4: 995(0x3E3) | Target station side<br>For single CPU<br>Fixed to 1023(0x3FF)<br>For multiple CPUs<br>Connected CPU:<br>1023(0x3FF)<br>No. 1: 992(0x3E0)<br>No. 2: 993(0x3E1)<br>No. 3: 994(0x3E2)<br>No. 4: 995(0x3E3) | Connected station<br>side module I/O<br>address                         | Connected station<br>side module I/O<br>address                         |
| ActMultiDropChannelNumber * 8 | 0<br>(0x00)     | Fixed to 0(0x00)                                                                                                    | Fixed to 0(0x00)                                                                                                    | Multidrop channel<br>number                                             | Fixed to 0(0x00)                                                        |
| ActNetworkNumber * 9          | 0<br>(0x00)     | Network number of<br>target station side<br>module                                                                                                    | Network number of<br>target station side<br>module                                                                                                    | Connected station<br>side Q series-<br>compatible E71<br>network number | Connected station<br>side Q series-<br>compatible E71<br>network number |
| ActPortNumber                 | 1<br>(PORT_1)   | IB                                                                                                    | M-PC/AT compatible side                                                                                                    | COM port number                                                         |                                                                         |
| ActStationNumber * 9          | 255<br>(0xFF)   | Target station side module station number                                                                                                    | Target station side module station number                                                                                                    | Connected station<br>side Q series-<br>compatible E71<br>station number | Connected station<br>side Q series-<br>compatible E71<br>station number |
| ActSourceNetworkNumber * 10   | 0<br>(0x00)     |                                                                                                    | GOT side network                                                                                                    | number                                                                  |                                                                         |
| ActSourceStationNumber * 11   | 0<br>(0x00)     |                                                                                                    | GOT side station                                                                                                    | number                                                                  |                                                                         |
| ActThroughNetworkType         | 0<br>(0x00)     | Refer to th                                                                                                    | ne property [ActThroughNe                                                                                                    | etworkType] in Sectio                                                   | n 3.2.                                                                  |
| ActTimeOut                    | 10000           |                                                                                                    | Any value specified by u                                                                                                    | iser in ms units                                                        |                                                                         |
| ActUnitNumber                 | 0<br>(0x00)     | Fixed to 0(0x00)                                                                                                    | Fixed to 0(0x00)                                                                                                    | Target station side<br>module station<br>number                         | Target station side<br>module station<br>number                         |

\*7: As the I/O address, specify the value found by dividing the actual first I/O number by 16.

\*8: Specify the following as the channel No. to be multidrop-linked.

0: Use default channel of module.

2: Channel 2

\* 9: For the property pattern of or , specify the value set in the target station side parameter for ActNetworkNumber and ActStationNumber.
 \* 10: Specify the same network number as the MELSECNET/10 network number set to the Q series-compatible E71 in the Ethernet parameter setting of the target station side Q series-compatible E71.

\*11: Specify the station number on the IBM-PC/AT compatible side to avoid setting the same station number as set to the Q seriescompatible E71 within the same Ethernet loop.

<sup>1:</sup> Channel 1

# (8) IBM-PC/AT compatible side port: USB, GOT1000 side port: USB, CPU side port: Q series-compatible E71

### 1. Configuration

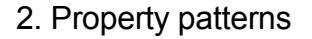

| Connected O series- Rela                  | /ed    | Connecte<br>Station CF | ed<br>>U              | Relayed                      |                      | Re             | elayed   | Stati     | ion CPU          |            |            |           |
|-------------------------------------------|--------|------------------------|-----------------------|------------------------------|----------------------|----------------|----------|-----------|------------------|------------|------------|-----------|
| Ethernet Station CPU compatible E71*1 mod | ule (Q | QCPU<br>Q mode) * 2    | QS<br>CPU             | Network                      | QCPU<br>(Q mode) * 2 | Q12DC<br>CPU-V | LCPU     | QS<br>CPU | QCPU<br>(A mode) | QnA<br>CPU | ACPU<br>*3 | FX<br>CPU |
| GOT Relay target Rela                     | /ed    |                        |                       | CC IE Control<br>CC IE Field | 2                    | 2*4            | ②<br>*5  | $\times$  | ×                | ×          | ×          | $\times$  |
|                                           | ule    |                        |                       | MELSECNET/H                  | 2                    | 2              | $\times$ | $\times$  | $\times$         | $\times$   | $\times$   | $\times$  |
|                                           |        | 1)                     | $\mathbf{\mathbf{v}}$ | MELSECNET/10                 | 2                    | 2              | $\times$ | $\times$  | 2                | 2          | 2          | $\times$  |
|                                           |        |                        | ~                     | MELSECNET(II)                | ×                    | $\times$       | $\times$ | $\times$  | $\times$         | $\times$   | $\times$   | $\times$  |
| ł 🗔                                       |        |                        |                       | Ethernet                     | 2                    | $\times$       | $\times$ | $\times$  | $\times$         | 2          | $\times$   | $\times$  |
| IBM-PC/AT compatible                      |        |                        |                       | Computer link                | 3                    | $\times$       | 3        | $\times$  | $\times$         | $\times$   | $\times$   | $\times$  |
|                                           |        |                        |                       | CC-Link                      | 4                    | 4              | 4        | $\times$  | 4                | 4          | 4          | $\times$  |

: Accessible (Property pattern within circle), × : Inaccessible
 \* 1: Cannot make communication if a remote password has been set to the connected station side Q series-compatible E71.

- \*2: Inaccessible to Redundant CPU.
- \* 3: Including motion controller CPU.
- \*4: Inaccessible to Q12DCCPU-V relayed by CC-Link IE Field Network since CC-Link IE Field Network is not supported.
- \*5: Inaccessible to LCPU relayed by CC-Link IE Controller Network since CC-Link IE Controller Network is not supported.

### 3. Property list

| Property                 | Dofault Value             |                  | F                                                  | Property Patterns                                                                                                    |                                                                                                    |
|--------------------------|---------------------------|------------------|----------------------------------------------------|----------------------------------------------------------------------------------------------------|----------------------------------------------------------------------------------------------------|
| Fioperty                 | Delault value             | 1                | 2                                                  | 3                                                                                                    | 4                                                                                                    |
| ActBaudRate              | 19200<br>(BAUDRATE_19200) |                  |                                                    | Not Used                                                                                                    |                                                                                                    |
| ActConnectUnitNumber * 6 | 0<br>(0x00)               | Fixed to 0(0x00) | Connected station<br>side module<br>station number | Fixed to 0(0x00)                                                                                                    | Fixed to 0(0x00)                                                                                                    |
| ActCpuType               | 34<br>(CPU_Q02CPU)        |                  | CPU type co                                        | prresponding to target stati                                                                                                    | on                                                                                                    |
| ActDestinationIONumber   | 0<br>(0x00)               | Fixed to 0(0x00) | Fixed to 0(0x00)                                   | Target station side<br>For single CPU<br>Fixed to 1023(0x3FF)<br>For multiple CPUs<br>Connected CPU:<br>1023(0x3FF)<br>No. 1: 992(0x3E0)<br>No. 2: 993(0x3E1)<br>No. 3: 994(0x3E2)<br>No. 4: 995(0x3E3) | Target station side<br>For single CPU<br>Fixed to 1023(0x3FF)<br>For multiple CPUs<br>Connected CPU:<br>1023(0x3FF)<br>No. 1: 992(0x3E0)<br>No. 2: 993(0x3E1)<br>No. 3: 994(0x3E2)<br>No. 4: 995(0x3E3) |
| ActDestinationPortNumber | 0<br>(0x00)               |                  |                                                    | 5001                                                                                                    |                                                                                                    |
| ActDidPropertyBit        | 1<br>(0x01)               | Fixed to 1(0x01) | Fixed to 1(0x01)                                   | Fixed to 0(0x00)                                                                                                    | Fixed to 0(0x00)                                                                                                    |
| ActDisdPropertyBit       | 1<br>(0x01)               | Fixed to 1(0x01) | Fixed to 1(0x01)                                   | Fixed to 0(0x00)                                                                                                    | Fixed to 0(0x00)                                                                                                    |

\*6: For access to another station via MELSECNET/10 (for the property pattern of ), specify the station number of the connected station side Q series-compatible E71 set in the Ethernet parameter of the connected station side Q series-compatible E71.

| Desports                      | Default         | Ī                                                                                                    | Property Patt                                                                                                    | erns                                                                    |                                                                         |
|-------------------------------|-----------------|----------------------------------------------------------------------------------------------------|----------------------------------------------------------------------------------------------------|-------------------------------------------------------------------------|-------------------------------------------------------------------------|
| Ргорепту                      | Value           | 1                                                                                                    | 2                                                                                                    | 3                                                                       | 4                                                                       |
| ActGotTransparentPCIf         | 1<br>(0x01)     |                                                                                                    | USB (via GOT): F                                                                                                    | ixed to 1                                                               |                                                                         |
| ActGotTransparentPLCIf        | 1<br>(0x01)     |                                                                                                    | Ethernet module: F                                                                                                    | ixed to 50                                                              |                                                                         |
| ActHostAddress                | 1.1.1.1         | Host na                                                                                                    | me or IP address of conne                                                                                                    | ected station side mo                                                   | dule                                                                    |
| ActIntelligentPreferenceBit   | 0<br>(0x00)     |                                                                                                    | Not Used                                                                                                    | I                                                                       |                                                                         |
| ActIONumber * 7               | 1023<br>(0x3FF) | For single CPU<br>Fixed to 1023(0x3FF)<br>For multiple CPUs<br>Connected CPU:<br>1023(0x3FF)<br>No. 1: 992(0x3E0)<br>No. 2: 993(0x3E1)<br>No. 3: 994(0x3E2)<br>No. 4: 995(0x3E3) | Target station side<br>For single CPU<br>Fixed to 1023(0x3FF)<br>For multiple CPUs<br>Connected CPU:<br>1023(0x3FF)<br>No. 1: 992(0x3E0)<br>No. 2: 993(0x3E1)<br>No. 3: 994(0x3E2)<br>No. 4: 995(0x3E3) | Connected station<br>side module I/O<br>address                         | Connected station<br>side module I/O<br>address                         |
| ActMultiDropChannelNumber * 8 | 0<br>(0x00)     | Fixed to 0(0x00)                                                                                                    | Fixed to 0(0x00)                                                                                                    | Multidrop channel<br>number                                             | Fixed to 0(0x00)                                                        |
| ActNetworkNumber * 9          | 0<br>(0x00)     | Network number of<br>target station side<br>module                                                                                                    | Network number of<br>target station side<br>module                                                                                                    | Connected station<br>side Q series-<br>compatible E71<br>network number | Connected station<br>side Q series-<br>compatible E71<br>network number |
| ActPortNumber                 | 1<br>(PORT_1)   |                                                                                                    | Not Used                                                                                                    | 1                                                                       |                                                                         |
| ActStationNumber * 9          | 255<br>(0xFF)   | Target station side module station number                                                                                                    | Target station side module station number                                                                                                    | Connected station<br>side Q series-<br>compatible E71<br>station number | Connected station<br>side Q series-<br>compatible E71<br>station number |
| ActSourceNetworkNumber * 10   | 0<br>(0x00)     |                                                                                                    | GOT side network                                                                                                    | < number                                                                |                                                                         |
| ActSourceStationNumber * 11   | 0<br>(0x00)     |                                                                                                    | GOT side station                                                                                                    | number                                                                  |                                                                         |
| ActThroughNetworkType         | 0<br>(0x00)     | Refer to th                                                                                                    | e property [ActThroughNe                                                                                                    | etworkType] in Sectio                                                   | in 3.2.                                                                 |
| ActTimeOut                    | 10000           |                                                                                                    | Any value specified by u                                                                                                    | user in ms units                                                        |                                                                         |
| ActUnitNumber                 | 0<br>(0x00)     | Fixed to 0(0x00)                                                                                                    | Fixed to 0(0x00)                                                                                                    | Target station side<br>module station<br>number                         | Target station side<br>module station<br>number                         |

\*7: As the I/O address, specify the value found by dividing the actual first I/O number by 16.

\*8: Specify the following as the channel No. to be multidrop-linked.

0: Use default channel of module.

1: Channel 1

2: Channel 2

\* 9: For the property pattern of or , specify the value set in the target station side parameter for ActNetworkNumber and ActStationNumber.
 \* 10: Specify the same network number as the MELSECNET/10 network number set to the Q series-compatible E71 in the Ethernet parameter setting of the target station side Q series-compatible E71.

\*11: Specify the station number on the IBM-PC/AT compatible side to avoid setting the same station number as set to the Q seriescompatible E71 within the same Ethernet loop.

FX

×

X

×

×

X

×

FX

 $\times$ 

 $\times$ 

 $\times$ 

 $\times$ 

X

\*3 CPU

 $\times$ 

2

 $\times$ 

×

\*3 CPU

V

2

×

×

 $\overline{\times}$ 

×

(9) IBM-PC/AT compatible side port: Serial, GOT1000 side port: Serial, CPU side port: Ethernet port

### (a) When connected station CPU is QnUDE(H)CPU or Q12DCCPU-V

### 1. Configuration

### 2. Property patterns

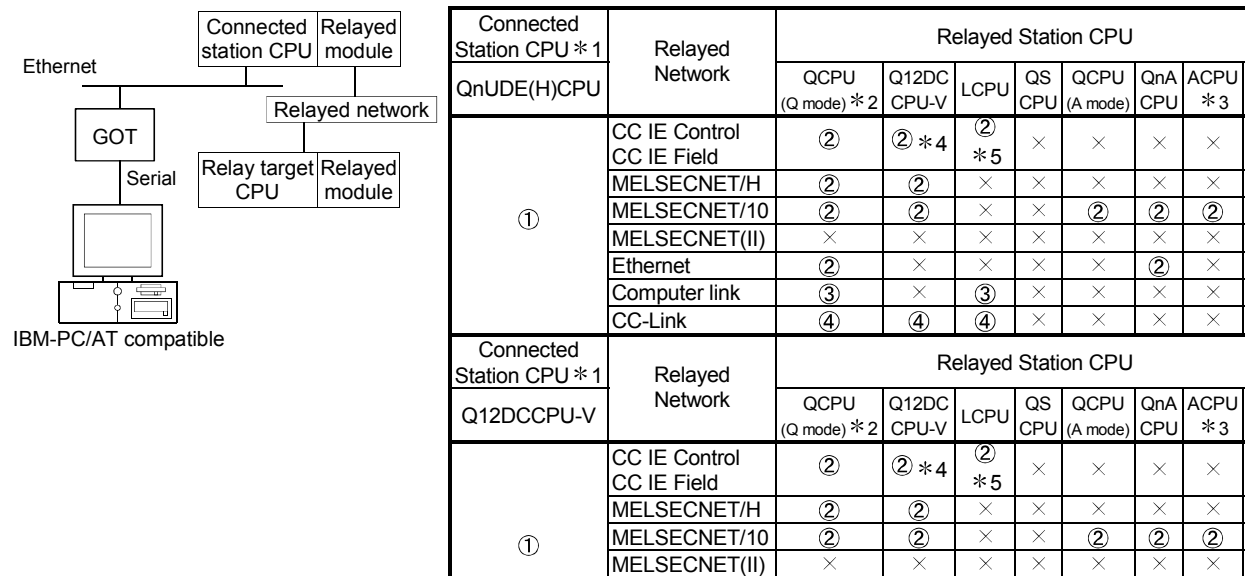

CC-Link (4) (4) (4)  $\bigcirc$  : Accessible (Property pattern within circle),  $\times$  : Inaccessible

× ×

\*1: Cannot make communication if a remote password has been set to the connected station CPU.

 $\mathbf{x}$ 

 $\mathbf{\mathbf{x}}$ 

\*2: Inaccessible to Redundant CPU.

\* 3: Including motion controller CPU.

Ethernet

Computer link

\*4: Inaccessible to Q12DCCPU-V relayed by CC-Link IE Field Network since CC-Link IE Field Network is not supported.

\*5: Inaccessible to LCPU relayed by CC-Link IE Controller Network since CC-Link IE Controller Network is not supported.

### 3. Property list

| Broporty               | Dofault Value             |                  | Property Patterns            |                                                                                                    |                                                                                                    |  |  |  |  |  |
|------------------------|---------------------------|------------------|------------------------------|----------------------------------------------------------------------------------------------------|----------------------------------------------------------------------------------------------------|--|--|--|--|--|
| Fioperty               | Delault value             | 1                | 2*6                          | 3                                                                                                    | 4                                                                                                    |  |  |  |  |  |
| ActBaudRate            | 19200<br>(BAUDRATE_19200) | BAL              | JDRATE_9600, BA<br>BAUDRATE_ | UDRATE_19200, BAUDR<br>_57600, BAUDRATE_1152                                                                                                    | ATE_38400,<br>200                                                                                                    |  |  |  |  |  |
| ActConnectUnitNumber   | 0<br>(0x00)               |                  | Not Used                     |                                                                                                    |                                                                                                    |  |  |  |  |  |
| ActCpuType             | 34<br>(CPU_Q02CPU)        |                  | CPU type co                  | prresponding to target stati                                                                                                    | on                                                                                                    |  |  |  |  |  |
| ActDestinationIONumber | 0<br>(0x00)               | Fixed to 0(0x00) | Fixed to 0(0x00)             | Target station side<br>For single CPU<br>Fixed to 1023(0x3FF)<br>For multiple CPUs<br>Connected CPU:<br>1023(0x3FF)<br>No. 1: 992(0x3E0)<br>No. 2: 993(0x3E1)<br>No. 3: 994(0x3E2)<br>No. 4: 995(0x3E3) | Target station side<br>For single CPU<br>Fixed to 1023(0x3FF)<br>For multiple CPUs<br>Connected CPU:<br>1023(0x3FF)<br>No. 1: 992(0x3E0)<br>No. 2: 993(0x3E1)<br>No. 3: 994(0x3E2)<br>No. 4: 995(0x3E3) |  |  |  |  |  |

\*6: Note the following points when making access via the Ethernet module (Q series-compatible E71, QE71).

• For ActNetworkNumber and ActStationNumber, specify the value set in the parameter setting of the target station side Q seriescompatible E71 or QE71.

• Set the "Station No.↔ IP information" in the parameter setting of the Q series-compatible E71 or QE71. Also, when making setting, specify other than the automatic response system (any of the IP address calculation system, table conversion system and combined system) as the "Station No.↔ IP information system".

(To the next page)

3 - 159

| Broporty                        | Default         |                                                                                                    | Property Patt                                                                                                    | erns                                                                                          |                                                                                               |
|---------------------------------|-----------------|----------------------------------------------------------------------------------------------------|----------------------------------------------------------------------------------------------------|-----------------------------------------------------------------------------------------------|-----------------------------------------------------------------------------------------------|
| Froperty                        | Value           | 1                                                                                                    | ②*6                                                                                                    | 3                                                                                             | 4                                                                                             |
| ActDestinationPortNumber        | 0<br>(0x00)     |                                                                                                    | Not Usec                                                                                                    | 1                                                                                             |                                                                                               |
| ActDidPropertyBit               | 1<br>(0x01)     | Fixed to 1(0x01)                                                                                                    | Fixed to 1(0x01)                                                                                                    | Fixed to 0(0x00)                                                                              | Fixed to 0(0x00)                                                                              |
| ActDisdPropertyBit              | 1<br>(0x01)     | Fixed to 1(0x01)                                                                                                    | Fixed to 1(0x01)                                                                                                    | Fixed to 0(0x00)                                                                              | Fixed to 0(0x00)                                                                              |
| ActGotTransparentPCIf           | 1<br>(0x01)     |                                                                                                    | Serial (via GOT): I                                                                                                    | Fixed to 2                                                                                    |                                                                                               |
| ActGotTransparentPLCIf          | 1<br>(0x01)     |                                                                                                    | Ethernet CPU module (Q0                                                                                                    | CPU): Fixed to 70                                                                             |                                                                                               |
| ActHostAddress                  | 1.1.1.1         |                                                                                                    | Not Used                                                                                                    | I                                                                                             |                                                                                               |
| ActIntelligentPreferenceBit     | 0<br>(0x00)     | Fixed to 0(0x00)                                                                                                    | Fixed to 0(0x00)                                                                                                    | Target station<br>Q mode/<br>Q12DCCPU-V/<br>LCPU :1(0x01)<br>Other than the<br>above :0(0x00) | Target station<br>Q mode/<br>Q12DCCPU-V/<br>LCPU :1(0x01)<br>Other than the<br>above :0(0x00) |
| ActIONumber * 7                 | 1023<br>(0x3FF) | For single CPU<br>Fixed to 1023(0x3FF)<br>For multiple CPUs<br>Connected CPU:<br>1023(0x3FF)<br>No. 1: 992(0x3E0)<br>No. 2: 993(0x3E1)<br>No. 3: 994(0x3E2)<br>No. 4: 995(0x3E3) | Target station side<br>For single CPU<br>Fixed to 1023(0x3FF)<br>For multiple CPUs<br>Connected CPU:<br>1023(0x3FF)<br>No. 1: 992(0x3E0)<br>No. 2: 993(0x3E1)<br>No. 3: 994(0x3E2)<br>No. 4: 995(0x3E3) | Connected station<br>side relayed<br>module I/O<br>address                                    | Connected station<br>side relayed<br>module I/O<br>address                                    |
| ActMultiDropChannelNumber<br>*8 | 0<br>(0x00)     | Fixed to 0(0x00)                                                                                                    | Fixed to 0(0x00)                                                                                                    | Multidrop channel<br>number                                                                   | Fixed to 0(0x00)                                                                              |
| ActNetworkNumber * 9            | 0<br>(0x00)     | Fixed to 0(0x00)                                                                                                    | Target station side module network number                                                                                                    | Fixed to 0(0x00)                                                                              | Fixed to 0(0x00)                                                                              |
| ActPortNumber                   | 1<br>(PORT_1)   | IB                                                                                                    | M-PC/AT compatible side                                                                                                    | COM port number                                                                               |                                                                                               |
| ActStationNumber * 9            | 255<br>(0xFF)   | Fixed to 255(0xFF)                                                                                                    | Target station side module station number                                                                                                    | Fixed to 255(0xFF)                                                                            | Fixed to 255(0xFF)                                                                            |
| ActSourceNetworkNumber          | 0<br>(0x00)     |                                                                                                    | Not Used                                                                                                    | l                                                                                             |                                                                                               |
| ActSourceStationNumber          | 0<br>(0x00)     |                                                                                                    | Not Used                                                                                                    | I                                                                                             |                                                                                               |
| ActThroughNetworkType           | 0<br>(0x00)     | Refer to the                                                                                                    | ne property [ActThroughNo                                                                                                    | etworkType] in Sectio                                                                         | n 3.2.                                                                                        |
| ActTimeOut                      | 10000           |                                                                                                    | Any value specified by u                                                                                                    | iser in ms units                                                                              |                                                                                               |
| ActUnitNumber                   | 0<br>(0x00)     | Fixed to 0(0x00)                                                                                                    | Fixed to 0(0x00)                                                                                                    | Target station side<br>module station<br>number                                               | Target station side<br>module station<br>number                                               |

\*6: Note the following points when making access via the Ethernet module (Q series-compatible E71, QE71).

• For ActNetworkNumber and ActStationNumber, specify the value set in the parameter setting of the target station side Q seriescompatible E71 or QE71.

Set the "Station No.→ IP information" in the parameter setting of the Q series-compatible E71 or QE71. Also, when making setting, specify other than the automatic response system (any of the IP address calculation system, table conversion system and combined system) as the "Station No.→ IP information system".

\*7: As the I/O address, specify the value found by dividing the actual first I/O number by 16.

\*8: Specify the following as the channel No. to be multidrop-linked.

0: Use default channel of module.

1: Channel 1

2: Channel 2

\*9: For the property pattern of ②, specify the value set in the target station side parameter for ActNetworkNumber and ActStationNumber.

### (b) When connected station CPU is LCPU

### 1. Configuration

### 2. Property patterns

| Ethernet         | Connected station CPU | Relayed<br>module | Connected<br>Station CPU * 1 | Relayed         |             | R               | elayed    | Stati      | on CPU   |            |            |           |
|------------------|-----------------------|-------------------|------------------------------|-----------------|-------------|-----------------|-----------|------------|----------|------------|------------|-----------|
|                  | Rela                  | ayed network      | LCPU                         | Network         | QCPU        | Q12DC<br>CPU-V  | LCPU      | QS<br>CPU  | QCPU     | QnA<br>CPU | ACPU<br>*3 | FX<br>CPU |
| GOT              |                       |                   |                              | CC IE Field * 4 | ( <u>u</u>  | ×               | 4         | ×          | ×        | ×          | ×          | ×         |
| Serial           | Relay targe           | t Relayed         |                              | MELSECNET/H     | ×           | ×               | ×         | $\times$   | ×        | $\times$   | $\times$   | $\times$  |
|                  | CPU                   | module            |                              | MELSECNET/10    | ×           | $\times$        | ×         | $\times$   | $\times$ | $\times$   | $\times$   | $\times$  |
|                  |                       |                   | 1                            | MELSECNET(II)   | ×           | ×               | ×         | $\times$   | ×        | $\times$   | $\times$   | $\times$  |
|                  |                       |                   |                              | Ethernet        | ×           | $\times$        | ×         | $\times$   | $\times$ | $\times$   | $\times$   | $\times$  |
|                  |                       |                   |                              | Computer link   | 2           | $\times$        | 2         | $\times$   | $\times$ | $\times$   | $\times$   | $\times$  |
| IBM-PC/AT compat | ible                  |                   |                              | CC-Link         | 3           | 3               | 3         | $\times$   | ×        | $\times$   | $\times$   | $\times$  |
|                  |                       |                   |                              | $\frown$ · A == | anaible (Dr | a va a who i va | att a way | مرز والجزر | almala)  | 34.1       |            | aaibla    |

 $\bigcirc$  : Accessible (Property pattern within circle),  $\times$  : Inaccessible

\*1: Cannot make communication if a remote password has been set to the connected station CPU.

\*2: Inaccessible to Redundant CPU.

\*3: Including motion controller CPU.

\*4: Inaccessible to LCPU relayed by CC-Link IE Controller Network since CC-Link IE Controller Network is not supported.

### 3. Property list

| Bronorth (                  | Default Value             |                     | Prop                                                                                                    | erty Patterns                                                                                                    |                     |  |  |  |
|-----------------------------|---------------------------|---------------------|----------------------------------------------------------------------------------------------------|----------------------------------------------------------------------------------------------------|---------------------|--|--|--|
| Fioperty                    | Delault value             | 1                   | 2                                                                                                    | 3                                                                                                    | 4                   |  |  |  |
| ActBaudRate                 | 19200<br>(BAUDRATE_19200) | BA                  | UDRATE_9600, BAUDF<br>BAUDRATE_576                                                                                                    | RATE_19200, BAUDRA <sup>-</sup><br>00, BAUDRATE_11520                                                                                                    | TE_38400,<br>0      |  |  |  |
| ActConnectUnitNumber        | 0<br>(0x00)               |                     | ٢                                                                                                    | Not Used                                                                                                    |                     |  |  |  |
| ActCpuType                  | 34<br>(CPU_Q02CPU)        |                     | CPU type corres                                                                                                    | ponding to target station                                                                                                    |                     |  |  |  |
| ActDestinationIONumber      | 0<br>(0x00)               | Fixed to<br>0(0x00) | For single CPU<br>Fixed to 1023(0x3FF)<br>For multiple CPUs<br>Connected CPU:<br>1023(0x3FF)<br>No. 1: 992(0x3E0)<br>No. 2: 993(0x3E1)<br>No. 3: 994(0x3E2)<br>No. 4: 995(0x3E3) | For single CPU<br>Fixed to 1023(0x3FF)<br>For multiple CPUs<br>Connected CPU:<br>1023(0x3FF)<br>No. 1: 992(0x3E0)<br>No. 2: 993(0x3E1)<br>No. 3: 994(0x3E2)<br>No. 4: 995(0x3E3) | Fixed to<br>0(0x00) |  |  |  |
| ActDestinationPortNumber    | 0<br>(0x00)               |                     | ١                                                                                                    | Not Used                                                                                                    |                     |  |  |  |
| ActDidPropertyBit           | 1<br>(0x01)               | Fixed to 1(0x01)    | Fixed to 0(0x00)                                                                                                    | Fixed to<br>0(0x00)                                                                                                    | Fixed to 1(0x01)    |  |  |  |
| ActDisdPropertyBit          | 1<br>(0x01)               | Fixed to 1(0x01)    | Fixed to 0(0x00)                                                                                                    | Fixed to 0<br>(0x00)                                                                                                    | Fixed to 1(0x01)    |  |  |  |
| ActGotTransparentPCIf       | 1<br>(0x01)               |                     | Serial (via                                                                                                    | GOT): Fixed to 2                                                                                                    |                     |  |  |  |
| ActGotTransparentPLCIf      | 1<br>(0x01)               |                     | Ethernet CPU mo                                                                                                    | odule (LCPU): Fixed to 7                                                                                                    | 1                   |  |  |  |
| ActHostAddress              | 1.1.1.1                   | Н                   | ost name or IP address                                                                                                    | of connected station side                                                                                                    | e module            |  |  |  |
| ActIntelligentPreferenceBit | 0<br>(0x00)               | Fixed to 0(0x00)    | Target station<br>Q mode/<br>Q12DCCPU-V/<br>LCPU :1(0x01)<br>Other than the above<br>:0(0x00)                                                                                    | Target station<br>Q mode/<br>Q12DCCPU-V/<br>LCPU :1(0x01)<br>Other than the above<br>:0(0x00)                                                                                    | Fixed to 0(0x00)    |  |  |  |

| Droporti                      | perty Default Value |                         |                                                         |                                                         |                                                                                                    |  |
|-------------------------------|---------------------|-------------------------|---------------------------------------------------------|---------------------------------------------------------|----------------------------------------------------------------------------------------------------|--|
| Property                      | Delault value       | 1                       | 2                                                       | 3                                                       | 4                                                                                                    |  |
| ActIONumber * 5               | 1023<br>(0x3FF)     | Fixed to<br>1023(0x3FF) | Connected station<br>side relayed module<br>I/O address | Connected station<br>side relayed module<br>I/O address | For single CPU<br>Fixed to 1023(0x3FF)<br>For multiple CPUs<br>Connected CPU:<br>1023(0x3FF)<br>No. 1: 992(0x3E0)<br>No. 2: 993(0x3E1)<br>No. 3: 994(0x3E2)<br>No. 4: 995(0x3E3) |  |
| ActMultiDropChannelNumber * 6 | 0<br>(0x00)         | Fixed to<br>0(0x00)     | Multidrop channel<br>number                             | Fixed to 0(0x00)                                        | Fixed to 0(0x00)                                                                                                    |  |
| ActNetworkNumber              | 0<br>(0x00)         |                         | Fixed to 0(0x00)                                        |                                                         | Target station side<br>module<br>network number                                                                                                    |  |
| ActPortNumber                 | 1<br>(PORT_1)       |                         | ٢                                                       | Not Used                                                |                                                                                                    |  |
| ActStationNumber              | 255<br>(0xFF)       |                         | Fixed to 255(0xFF                                       | =)                                                      | Target station side<br>Module<br>Station number                                                                                                    |  |
| ActSourceNetworkNumber        | 0<br>(0x00)         |                         | ١                                                       | Not Used                                                |                                                                                                    |  |
| ActSourceStationNumber        | 0<br>(0x00)         |                         | ١                                                       | Not Used                                                |                                                                                                    |  |
| ActThroughNetworkType         | 0<br>(0x00)         | Refe                    | r to the property [ActTh                                | nroughNetworkType] in                                   | Section 3.2.                                                                                                    |  |
| ActTimeOut                    | 10000               |                         | Any value speci                                         | ified by user in ms unit                                | s                                                                                                    |  |
| ActUnitNumber                 | 0<br>(0x00)         | Fixed to 0(0x00)        | Target station side<br>module station<br>number         | Target station side<br>module station<br>number         | Fixed to 0(0x00)                                                                                                    |  |

\*5: As the I/O address, specify the value found by dividing the actual first I/O number by 16.

\*6: Specify the following as the channel No. to be multidrop-linked.

0: Use default channel of module.

1: Channel 1 2: Channel 2

### (10) IBM-PC/AT compatible side port: USB, GOT1000 side port: USB, CPU side port: Ethernet port

### (a) When connected station CPU is QnUDE(H)CPU or Q12DCCPU-V

### 1. Configuration

### 2. Property patterns

|                 | Connected station CPU                                                                              | Relayed<br>module | Connected<br>Station CPU * 1               | Relayed                                                                                                    |                                                                      | R                                                    | elayed                                   | Stati                                  | on CPU                                                  |                                       |                                                    |                                         |
|-----------------|----------------------------------------------------------------------------------------------------|-------------------|--------------------------------------------|----------------------------------------------------------------------------------------------------|----------------------------------------------------------------------|------------------------------------------------------|------------------------------------------|----------------------------------------|---------------------------------------------------------|---------------------------------------|----------------------------------------------------|-----------------------------------------|
| Ethernet        | Connected Relayed<br>station CPU module<br>Relayed netwo<br>JSB Relay target Relayed<br>CPU module | aved network      | QnUDE(H)CPU                                | Network                                                                                                    | QCPU<br>(Q mode) * 2                                                 | Q12DC<br>CPU-V                                       | LCPU                                     | QS<br>CPU                              | QCPU<br>(A mode)                                        | QnA<br>CPU                            | ACPU<br>*3                                         | FX<br>CPU                               |
| GOT             |                                                                                                    |                   |                                            | CC IE Control<br>CC IE Field                                                                                                    | 2                                                                    | @*4                                                  | 2<br>*5                                  | ×                                      | ×                                                       | $\times$                              | ×                                                  | $\times$                                |
| USB             |                                                                                                    | module            |                                            | MELSECNET/H                                                                                                    | 2                                                                    | 2                                                    | ×                                        | $\times$                               | ×                                                       | $\times$                              | ×                                                  | $\times$                                |
|                 |                                                                                                    | module            | 1                                          | MELSECNET/10                                                                                                    | 2                                                                    | 2                                                    | ×                                        | $\times$                               | 2                                                       | 2                                     | 2                                                  | $\times$                                |
|                 |                                                                                                    |                   | •                                          | MELSECNET(II)                                                                                                    | ×                                                                    | $\times$                                             | $\times$                                 | $\times$                               | $\times$                                                | $\times$                              | $\times$                                           | $\times$                                |
|                 |                                                                                                    |                   |                                            | Ethernet                                                                                                    | 2                                                                    | $\times$                                             | $\times$                                 | $\times$                               | $\times$                                                | 2                                     | $\times$                                           | $\times$                                |
|                 | Relay target Relayed<br>CPU module                                                                 |                   |                                            | Computer link                                                                                                    | 3                                                                    | ×                                                    | 3                                        | $\times$                               | $\times$                                                | $\times$                              | $\times$                                           | $\times$                                |
|                 | compatible                                                                                         |                   |                                            | CC-Link                                                                                                    | 4                                                                    | 4                                                    | 4                                        | $\times$                               | $\times$                                                | $\times$                              | $\times$                                           | $\times$                                |
|                 | ible                                                                                               |                   |                                            |                                                                                                    |                                                                      |                                                      |                                          |                                        |                                                         |                                       |                                                    |                                         |
| IBM-PC/AT compa | tible                                                                                              |                   | Connected<br>Station CPU * 1               | Relayed                                                                                                    |                                                                      | R                                                    | elayed                                   | Stati                                  | on CPU                                                  |                                       |                                                    |                                         |
| IBM-PC/AT compa | tible                                                                                              |                   | Connected<br>Station CPU * 1<br>Q12DCCPU-V | Relayed<br>Network                                                                                                    | QCPU<br>(Q mode) * 2                                                 | Ri<br>Q12DC<br>CPU-V                                 | elayed<br>LCPU                           | Stati<br>QS<br>CPU                     | on CPU<br>QCPU<br>(A mode)                              | QnA<br>CPU                            | ACPU<br>*3                                         | FX<br>CPU                               |
| IBM-PC/AT compa | tible                                                                                              |                   | Connected<br>Station CPU * 1<br>Q12DCCPU-V | Relayed<br>Network<br>CC IE Control<br>CC IE Field                                                                              | QCPU<br>(Q mode) * 2<br>②                                            | Ri<br>Q12DC<br>CPU-V<br>② * 4                        | elayed<br>LCPU<br>②<br>*5                | Stati<br>QS<br>CPU<br>×                | on CPU<br>QCPU<br>(A mode)<br>×                         | QnA<br>CPU<br>×                       | ACPU<br>*3<br>×                                    | FX<br>CPU<br>×                          |
| IBM-PC/AT compa | tible                                                                                              |                   | Connected<br>Station CPU * 1<br>Q12DCCPU-V | Relayed<br>Network<br>CC IE Control<br>CC IE Field<br>MELSECNET/H                                                               | QCPU<br>(Q mode) * 2<br>②<br>②                                       | Ri<br>Q12DC<br>CPU-V<br>② * 4<br>②                   | elayed<br>LCPU<br>2<br>*5<br>×           | Stati<br>QS<br>CPU<br>×                | on CPU<br>QCPU<br>(A mode)<br>×<br>×                    | QnA<br>CPU<br>×                       | ACPU<br>*3<br>×                                    | FX<br>CPU<br>×                          |
| IBM-PC/AT compa | tible                                                                                              |                   | Connected<br>Station CPU*1<br>Q12DCCPU-V   | Relayed<br>Network<br>CC IE Control<br>CC IE Field<br>MELSECNET/H<br>MELSECNET/10                                               | QCPU<br>(Q mode) * 2<br>②<br>②<br>②                                  | R(<br>Q12DC<br>CPU-V<br>② *4<br>②<br>②               | elayed<br>LCPU<br>2<br>* 5<br>×<br>×     | Stati<br>QS<br>CPU<br>×<br>×           | on CPU<br>QCPU<br>(A mode)<br>×<br>×                    | QnA<br>CPU<br>×<br>×                  | ACPU<br>*3<br>×<br>×                               | FX<br>CPU<br>×<br>×                     |
| IBM-PC/AT compa | tible                                                                                              |                   | Connected<br>Station CPU * 1<br>Q12DCCPU-V | Relayed<br>Network<br>CC IE Control<br>CC IE Field<br>MELSECNET/H<br>MELSECNET/10<br>MELSECNET(II)                              | QCPU<br>(Q mode)*2<br>2<br>2<br>2<br>2<br>×                          | R(<br>CPU-V<br>2 * 4<br>2<br>2<br>×                  | elayed<br>LCPU<br>*5<br>×<br>×           | Stati<br>QS<br>CPU<br>×<br>×<br>×      | on CPU<br>QCPU<br>(A mode)<br>×<br>×<br>2<br>×          | QnA<br>CPU<br>×<br>×<br>②             | ACPU<br>*3<br>×<br>×<br>2<br>×                     | FX<br>CPU<br>×<br>×<br>×<br>×           |
| IBM-PC/AT compa | tible                                                                                              |                   | Connected<br>Station CPU * 1<br>Q12DCCPU-V | Relayed<br>Network<br>CC IE Control<br>CC IE Field<br>MELSECNET/H<br>MELSECNET/10<br>MELSECNET(II)<br>Ethernet                  | QCPU<br>(Q mode)*2<br>2<br>2<br>2<br>2<br>2<br>2<br>×<br>×           | R<br>Q12DC<br>CPU-V<br>② *4<br>②<br>②<br>×<br>×<br>× | elayed<br>LCPU<br>*5<br>×<br>×<br>×      | Stati<br>QS<br>CPU<br>×<br>×<br>×      | on CPU<br>(A mode)<br>×<br>×<br>②<br>×<br>×             | QnA<br>CPU<br>×<br>×<br>(2)<br>×      | ACPU<br>*3<br>×<br>×<br>2<br>×                     | FX<br>CPU<br>×<br>×<br>×<br>×<br>×      |
| IBM-PC/AT compa | tible                                                                                              |                   | Connected<br>Station CPU * 1<br>Q12DCCPU-V | Relayed<br>Network<br>CC IE Control<br>CC IE Field<br>MELSECNET/H<br>MELSECNET/10<br>MELSECNET(II)<br>Ethernet<br>Computer link | QCPU<br>(Q mode)*2<br>2<br>2<br>2<br>2<br>2<br>2<br>×<br>×<br>×<br>× | R<br>Q12DC<br>CPU-V<br>② *4<br>②<br>②<br>×<br>×<br>× | elayed<br>LCPU<br>*5<br>×<br>×<br>×<br>× | Stati<br>QS<br>CPU<br>×<br>×<br>×<br>× | on CPU<br>(A mode)<br>×<br>×<br>(2)<br>×<br>×<br>×<br>× | QnA<br>CPU<br>×<br>×<br>(2)<br>×<br>× | ACPU<br>*3<br>×<br>×<br>×<br>×<br>×<br>×<br>×<br>× | FX<br>CPU<br>×<br>×<br>×<br>×<br>×<br>× |

(4) (4) × × 4  $\times$   $\times$  $\bigcirc$  : Accessible (Property pattern within circle),  $\times$  : Inaccessible

\*1: Cannot make communication if a remote password has been set to the connected station CPU.

\*2: Inaccessible to Redundant CPU.

\* 3: Including motion controller CPU.

\*4: Inaccessible to Q12DCCPU-V relayed by CC-Link IE Field Network since CC-Link IE

Field Network is not supported. \*5: Inaccessible to LCPU relayed by CC-Link IE Controller Network since CC-Link IE Controller Network is not supported.

### 3. Property list

| Property               | Default Value             | Property Patterns |                  |                                                                                                    |                                                                                                    |  |  |  |  |  |
|------------------------|---------------------------|-------------------|------------------|----------------------------------------------------------------------------------------------------|----------------------------------------------------------------------------------------------------|--|--|--|--|--|
| Порену                 | Delault value             | 1                 | 2*6              | 3                                                                                                    | 4                                                                                                    |  |  |  |  |  |
| ActBaudRate            | 19200<br>(BAUDRATE_19200) | Not Used          |                  |                                                                                                    |                                                                                                    |  |  |  |  |  |
| ActConnectUnitNumber   | 0<br>(0x00)               |                   | Not Used         |                                                                                                    |                                                                                                    |  |  |  |  |  |
| ActCpuType             | 34<br>(CPU_Q02CPU)        |                   | CPU type co      | prresponding to target stati                                                                                                    | on                                                                                                    |  |  |  |  |  |
| ActDestinationIONumber | 0<br>(0x00)               | Fixed to 0(0x00)  | Fixed to 0(0x00) | Target station side<br>For single CPU<br>Fixed to 1023(0x3FF)<br>For multiple CPUs<br>Connected CPU:<br>1023(0x3FF)<br>No. 1: 992(0x3E0)<br>No. 2: 993(0x3E1)<br>No. 3: 994(0x3E2)<br>No. 4: 995(0x3E3) | Target station side<br>For single CPU<br>Fixed to 1023(0x3FF)<br>For multiple CPUs<br>Connected CPU:<br>1023(0x3FF)<br>No. 1: 992(0x3E0)<br>No. 2: 993(0x3E1)<br>No. 3: 994(0x3E2)<br>No. 4: 995(0x3E3) |  |  |  |  |  |

\*6: Note the following points when making access via the Ethernet module (Q series-compatible E71, QE71).

• For ActNetworkNumber and ActStationNumber, specify the value set in the parameter setting of the target station side Q seriescompatible E71 or QE71.

• Set the "Station No. ↔ IP information" in the parameter setting of the Q series-compatible E71 or QE71. Also, when making setting, specify other than the automatic response system (any of the IP address calculation system, table conversion system and combined system) as the "Station No.↔ IP information system".

| Broporty                        | Dofault Value   | Property Patterns                                                                                                    |                                                                                                    |                                                                                               |                                                                                               |  |  |  |
|---------------------------------|-----------------|----------------------------------------------------------------------------------------------------|----------------------------------------------------------------------------------------------------|-----------------------------------------------------------------------------------------------|-----------------------------------------------------------------------------------------------|--|--|--|
| Property                        | Delault value   | 1                                                                                                    | 2*6                                                                                                    | 3                                                                                             | 4                                                                                             |  |  |  |
| ActDestinationPortNumber        | 0<br>(0x00)     |                                                                                                    | Not Used                                                                                                    | 1                                                                                             |                                                                                               |  |  |  |
| ActDidPropertyBit               | 1<br>(0x01)     | Fixed to 1(0x01)                                                                                                    | Fixed to 1(0x01)                                                                                                    | Fixed to 0(0x00)                                                                              | Fixed to 0(0x00)                                                                              |  |  |  |
| ActDisdPropertyBit              | 1<br>(0x01)     | Fixed to 1(0x01)                                                                                                    | Fixed to 1(0x01)                                                                                                    | Fixed to 0(0x00)                                                                              | Fixed to 0(0x00)                                                                              |  |  |  |
| ActGotTransparentPCIf           | 1<br>(0x01)     |                                                                                                    | USB (via GOT): F                                                                                                    | Fixed to 1                                                                                    |                                                                                               |  |  |  |
| ActGotTransparentPLCIf          | 1<br>(0x01)     |                                                                                                    |                                                                                                    |                                                                                               |                                                                                               |  |  |  |
| ActHostAddress                  | 1.1.1.1         |                                                                                                    | Not Used                                                                                                    | ł                                                                                             |                                                                                               |  |  |  |
| ActIntelligentPreferenceBit     | 0<br>(0x00)     | Fixed to 0(0x00)                                                                                                    | Fixed to 0(0x00)                                                                                                    | Target station<br>Q mode/<br>Q12DCCPU-V/<br>LCPU :1(0x01)<br>Other than the<br>above :0(0x00) | Target station<br>Q mode/<br>Q12DCCPU-V/<br>LCPU :1(0x01)<br>Other than the<br>above :0(0x00) |  |  |  |
| ActIONumber * 7                 | 1023<br>(0x3FF) | For single CPU<br>Fixed to 1023(0x3FF)<br>For multiple CPUs<br>Connected CPU:<br>1023(0x3FF)<br>No. 1: 992(0x3E0)<br>No. 2: 993(0x3E1)<br>No. 3: 994(0x3E2)<br>No. 4: 995(0x3E3) | Target station side<br>For single CPU<br>Fixed to 1023(0x3FF)<br>For multiple CPUs<br>Connected CPU:<br>1023(0x3FF)<br>No. 1: 992(0x3E0)<br>No. 2: 993(0x3E1)<br>No. 3: 994(0x3E2)<br>No. 4: 995(0x3E3) | Connected station<br>side relayed<br>module I/O<br>address                                    | Connected station<br>side relayed<br>module I/O<br>address                                    |  |  |  |
| ActMultiDropChannelNumber<br>*8 | 0<br>(0x00)     | Fixed to 0(0x00)                                                                                                    | Fixed to 0(0x00)                                                                                                    | Multidrop channel<br>number                                                                   | Fixed to 0(0x00)                                                                              |  |  |  |
| ActNetworkNumber * 9            | 0<br>(0x00)     | Fixed to 0(0x00)                                                                                                    | Target station side module network number                                                                                                    | Fixed to 0(0x00)                                                                              | Fixed to 0(0x00)                                                                              |  |  |  |
| ActPortNumber                   | 1<br>(PORT_1)   |                                                                                                    | Not Used                                                                                                    | 1                                                                                             |                                                                                               |  |  |  |
| ActStationNumber * 9            | 255<br>(0xFF)   | Fixed to 255(0xFF)                                                                                                    | Target station side module station number                                                                                                    | Fixed to 255(0xFF)                                                                            | Fixed to 255(0xFF)                                                                            |  |  |  |
| ActSourceNetworkNumber          | 0<br>(0x00)     |                                                                                                    | Not Used                                                                                                    | ł                                                                                             |                                                                                               |  |  |  |
| ActSourceStationNumber          | 0<br>(0x00)     |                                                                                                    | Not Used                                                                                                    | 1                                                                                             |                                                                                               |  |  |  |
| ActThroughNetworkType           | 0<br>(0x00)     | Refer to t                                                                                                    | he property [ActThroughN                                                                                                    | etworkType] in Sectio                                                                         | n 3.2.                                                                                        |  |  |  |
| ActTimeOut                      | 10000           |                                                                                                    | Any value specified by u                                                                                                    | user in ms units                                                                              |                                                                                               |  |  |  |
| ActUnitNumber                   | 0<br>(0x00)     | Fixed to 0(0x00)                                                                                                    | Fixed to 0(0x00)                                                                                                    | Target station side<br>module station<br>number                                               | Target station side<br>module station<br>number                                               |  |  |  |

\*6: Note the following points when making access via the Ethernet module (Q series-compatible E71, QE71).

• For ActNetworkNumber and ActStationNumber, specify the value set in the parameter setting of the target station side Q series-

Set the "Station No.↔ IP information" in the parameter setting of the Q series-compatible E71 or QE71. Also, when making setting, specify other than the automatic response system (any of the IP address calculation system, table conversion system and combined system) as the "Station No.↔ IP information system".

\*7: As the I/O address, specify the value found by dividing the actual first I/O number by 16.

\*8: Specify the following as the channel No. to be multidrop-linked.

0: Use default channel of module.

1: Channel 1

2: Channel 2

\*9: For the property pattern of ②, specify the value set in the target station side parameter for ActNetworkNumber and ActStationNumber.

### (b) When connected station CPU is LCPU

### 1. Configuration

### 2. Property patterns

| Ethernet         | Connected Relayed station CPU module | Connected<br>Station CPU * 1 | Relayed                 |              | R        | elayed   | Statio   | on CPU   |                |          |          |
|------------------|--------------------------------------|------------------------------|-------------------------|--------------|----------|----------|----------|----------|----------------|----------|----------|
|                  | Relaved network                      |                              | Network                 | QCPU         | Q12DC    | I CPU    | QS       | QCPU     | QnA            | ACPU     | FX       |
|                  | Relayed network                      |                              |                         | (Q mode) *2  | CPU-V    | 2010     | CPU      | (A mode) | CPU            | *3       | CPU      |
| GOT              |                                      |                              | CC IE Field * 4         | 4            | ×        | 4        | $\times$ | ×        | $\times$       | $\times$ | $\times$ |
| USB              | USB Relay target Relayed             |                              | MELSECNET/H             | $\times$     | $\times$ | $\times$ | $\times$ | $\times$ | $\times$       | $\times$ | $\times$ |
|                  |                                      |                              | MELSECNET/10            | ×            | $\times$ | $\times$ | $\times$ | $\times$ | $\times$       | $\times$ | $\times$ |
|                  |                                      | 1                            | MELSECNET(II)           | $\times$     | $\times$ | $\times$ | $\times$ | $\times$ | $\times$       | $\times$ | $\times$ |
|                  |                                      |                              | Ethernet                | ×            | $\times$ | $\times$ | $\times$ | $\times$ | $\times$       | $\times$ | $\times$ |
|                  |                                      |                              | Computer link           | 2            | $\times$ | 2        | $\times$ | $\times$ | $\times$       | $\times$ | $\times$ |
| IBM-PC/AT compat | ible                                 |                              | CC-Link                 | 3            | 3        | 3        | ×        | ×        | ×              | ×        | $\times$ |
|                  |                                      |                              | $\cap \cdot \mathbf{A}$ | cossible (Pr | onorty r | nattorn  | within   | circle)  | $\sim \cdot 1$ | nacco    | sciblo   |

 $\bigcirc$ : Accessible (Property pattern within circle),  $\times$ : Inaccessible \* 1: Cannot make communication if a remote password has been set to the connected

station CPU.

\*2: Inaccessible to Redundant CPU.

\* 3: Including motion controller CPU.

\*4: Inaccessible to LCPU relayed by CC-Link IE Controller Network since CC-Link IE Controller Network is not supported.

### 3. Property list

| Broporty                    | Property Patterns                                                                                                    |                                          |                                                                                                    |                                                                                                    |                     |  |  |  |  |
|-----------------------------|----------------------------------------------------------------------------------------------------|------------------------------------------|----------------------------------------------------------------------------------------------------|----------------------------------------------------------------------------------------------------|---------------------|--|--|--|--|
| Froperty                    | Delault value                                                                                                    | 1                                        | 2                                                                                                    | 3                                                                                                    | 4                   |  |  |  |  |
| ActBaudRate                 | 19200<br>(BAUDRATE_19200)                                                                                                    |                                          | 1                                                                                                    | Not Used                                                                                                    |                     |  |  |  |  |
| ActConnectUnitNumber        | 0<br>(0x00)                                                                                                    | Not Used                                 |                                                                                                    |                                                                                                    |                     |  |  |  |  |
| ActCpuType                  | 34<br>(CPU_Q02CPU)                                                                                                    | CPU type corresponding to target station |                                                                                                    |                                                                                                    |                     |  |  |  |  |
| ActDestinationIONumber      | 0<br>(0x00)                                                                                                    | Fixed to<br>0(0x00)                      | For single CPU<br>Fixed to 1023(0x3FF)<br>For multiple CPUs<br>Connected CPU:<br>1023(0x3FF)<br>No. 1: 992(0x3E0)<br>No. 2: 993(0x3E1)<br>No. 3: 994(0x3E2)<br>No. 4: 995(0x3E3) | For single CPU<br>Fixed to 1023(0x3FF)<br>For multiple CPUs<br>Connected CPU:<br>1023(0x3FF)<br>No. 1: 992(0x3E0)<br>No. 2: 993(0x3E1)<br>No. 3: 994(0x3E2)<br>No. 4: 995(0x3E3) | Fixed to<br>0(0x00) |  |  |  |  |
| ActDestinationPortNumber    | 0<br>(0x00)                                                                                                    |                                          | ١                                                                                                    | Not Used                                                                                                    |                     |  |  |  |  |
| ActDidPropertyBit           | 1<br>(0x01)                                                                                                    | Fixed to 1(0x01)                         | Fixed to 0(0x00)                                                                                                    | Fixed to 0(0x00)                                                                                                    | Fixed to 1(0x01)    |  |  |  |  |
| ActDisdPropertyBit          | 1<br>(0x01)                                                                                                    | Fixed to<br>1(0x01) Fixed to 0(0x00)     |                                                                                                    | Fixed to 0(0x00)                                                                                                    | Fixed to 1(0x01)    |  |  |  |  |
| ActGotTransparentPCIf       | 1<br>(0x01)                                                                                                    |                                          | USB (via                                                                                                    | GOT): Fixed to 1                                                                                                    |                     |  |  |  |  |
| ActGotTransparentPLCIf      | 1<br>(0x01)                                                                                                    |                                          | Ethernet CPU mo                                                                                                    | odule (LCPU): Fixed to 7                                                                                                    | 1                   |  |  |  |  |
| ActHostAddress              | 1.1.1.1                                                                                                    | F                                        | lost name or IP address                                                                                                    | of connected station sid                                                                                                    | e module            |  |  |  |  |
| ActIntelligentPreferenceBit | 1.1.1.1     Host name or IP addr       0     Target station       0     Fixed to       0(0x00)     0(0x00)       LCPU     1(0x01)       Other than the abor     0(0x00) |                                          | Target station<br>Q mode/<br>Q12DCCPU-V/<br>LCPU : 1(0x01)<br>Other than the above<br>: 0(0x00)                                                                                  | Target station<br>Q mode/<br>Q12DCCPU-V/<br>LCPU : 1(0x01)<br>Other than the above<br>: 0(0x00)                                                                                  | Fixed to 0(0x00)    |  |  |  |  |

| Broporty                      | Property Patterns                                                                |                         |                                                 |                                                 |                                                                                                    |  |  |
|-------------------------------|----------------------------------------------------------------------------------|-------------------------|-------------------------------------------------|-------------------------------------------------|----------------------------------------------------------------------------------------------------|--|--|
| Floperty                      | Delault value                                                                    | 1                       | 2                                               | 3                                               | 4                                                                                                    |  |  |
| ActIONumber * 5               | 1023<br>(0x3FF)                                                                  | Fixed to<br>1023(0x3FF) | Connected station<br>side module I/O<br>address | Connected station<br>side module I/O<br>address | For single CPU<br>Fixed to 1023(0x3FF)<br>For multiple CPUs<br>Connected CPU:<br>1023(0x3FF)<br>No. 1: 992(0x3E0)<br>No. 2: 993(0x3E1)<br>No. 3: 994(0x3E2)<br>No. 4: 995(0x3E3) |  |  |
| ActMultiDropChannelNumber * 6 | 0<br>(0x00)                                                                      | Fixed to<br>0(0x00)     | Multidrop channel<br>number                     | Fixed to 0(0x00)                                | Fixed to 0(0x00)                                                                                                    |  |  |
| ActNetworkNumber              | 0<br>(0x00)                                                                      |                         | Fixed to 0(0x00)                                |                                                 |                                                                                                    |  |  |
| ActPortNumber                 | 1<br>(PORT_1)                                                                    |                         | I                                               | Not Used                                        |                                                                                                    |  |  |
| ActStationNumber              | 255<br>(0xFF)                                                                    |                         | Fixed to 255(0xFF                               | =)                                              | Target station side<br>Module<br>Station number                                                                                                    |  |  |
| ActSourceNetworkNumber        | 0<br>(0x00)                                                                      |                         | I                                               | Not Used                                        |                                                                                                    |  |  |
| ActSourceStationNumber        | 0<br>(0x00)                                                                      |                         | I                                               | Not Used                                        |                                                                                                    |  |  |
| ActThroughNetworkType         | tThroughNetworkType 0<br>(0x00) Refer to the property [ActThroughNetworkType] in |                         |                                                 |                                                 |                                                                                                    |  |  |
| ActTimeOut                    | 10000                                                                            |                         | Any value spec                                  | ified by user in ms uni                         | ts                                                                                                    |  |  |
| ActUnitNumber                 | 0<br>(0x00)                                                                      | Fixed to 0(0x00)        | Target station side<br>module station<br>number | Target station side<br>module station<br>number | Fixed to 0(0x00)                                                                                                    |  |  |

\* 5: As the I/O address, specify the value found by dividing the actual first I/O number by 16.\* 6: Specify the following as the channel No. to be multidrop-linked.

0: Use default channel of module.

1: Channel 1 2: Channel 2

(11) IBM-PC/AT compatible side port: Serial, GOT1000 side port: Serial, CPU side port: CC-Link IE Field Network Ethernet adapter module

### 1. Configuration

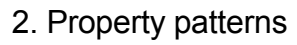

| Connected station CPU | CC-Link<br>Network                                   | IE Field<br>module | Relayed module | Connected<br>Station CPU             | Relayed                                                                                                    |                                                       | R                                            | elayed                                            | Stati                                  | on CPU                                                 |                                     |                                          |                                       |
|-----------------------|------------------------------------------------------|--------------------|----------------|--------------------------------------|----------------------------------------------------------------------------------------------------|-------------------------------------------------------|----------------------------------------------|---------------------------------------------------|----------------------------------------|--------------------------------------------------------|-------------------------------------|------------------------------------------|---------------------------------------|
| CC-Link JE F          | Field Network                                        | Relaye             | d network      | QnUDE(H)CPU Network                  |                                                                                                    | QCPU<br>(Q mode) * 1                                  | Q12DC<br>CPU-V                               | LCPU                                              | QS<br>CPU                              | QCPU<br>(A mode)                                       | QnA<br>CPU                          | ACPU<br>*2                               | FX<br>CPU                             |
| Ethernet ada          | Ethernet adapter module<br>Ethernet<br>GOT<br>Serial |                    | Relayed        |                                      | CC IE Control<br>CC IE Field                                                                                                  | 2                                                     | 2*3                                          | 2<br>*4                                           | ×                                      | ×                                                      | ×                                   | ×                                        | ×                                     |
|                       |                                                      |                    | J module       |                                      | MELSECNET/H                                                                                                    | 2                                                     | 2                                            | ×                                                 | $\times$                               | ×                                                      | $\times$                            | X                                        | $\times$                              |
| GC                    |                                                      |                    |                | (1)                                  | MELSECNET/10                                                                                                    | 2                                                     | 2                                            | $\times$                                          | $\times$                               | ×                                                      | $\times$                            | ×                                        | $\times$                              |
|                       |                                                      |                    |                |                                      | MELSECNET(II)                                                                                                    | ×                                                     | $\times$                                     | ×                                                 | $\times$                               | $\times$                                               | $\times$                            | ×                                        | $\times$                              |
|                       |                                                      |                    |                |                                      | Ethernet                                                                                                    | 2                                                     | $\times$                                     | $\times$                                          | $\times$                               | $\times$                                               | $\times$                            | ×                                        | $\times$                              |
|                       |                                                      |                    |                | Computer link                        | 3                                                                                                    | $\times$                                              | 3                                            | $\times$                                          | $\times$                               | $\times$                                               | $\times$                            | $\times$                                 |                                       |
| IBM-PC/AT compatible  |                                                      |                    | CC-Link        | 4                                    | 4                                                                                                    | 4                                                     | $\times$                                     | $\times$                                          | $\times$                               | $\times$                                               | $\times$                            |                                          |                                       |
|                       |                                                      |                    |                |                                      |                                                                                                    |                                                       |                                              |                                                   |                                        |                                                        |                                     |                                          |                                       |
| IBM-PC/AT             | compatible                                           |                    |                | Connected<br>Station CPU * 1         | Relayed                                                                                                    |                                                       | R                                            | elayed                                            | Stati                                  | ion CPU                                                |                                     |                                          |                                       |
| IBM-PC/AT             | compatible                                           |                    |                | Connected<br>Station CPU * 1<br>LCPU | Relayed<br>Network                                                                                                    | QCPU<br>(Q mode) * 1                                  | R<br>Q12DC<br>CPU-V                          | elayed<br>LCPU                                    | Stati<br>QS<br>CPU                     | QCPU                                                   | QnA<br>CPU                          | ACPU<br>*2                               | FX<br>CPU                             |
| IBM-PC/AT             | compatible                                           |                    |                | Connected<br>Station CPU * 1<br>LCPU | Relayed<br>Network<br>CC IE Field * 4                                                                                         | QCPU<br>(Q mode) * 1<br>(2)                           | R<br>Q12DC<br>CPU-V<br>×                     | elayed<br>LCPU<br>2                               | Stati<br>QS<br>CPU<br>×                | OR CPU<br>QCPU<br>(A mode)                             | QnA<br>CPU<br>×                     | ACPU<br>*2<br>×                          | FX<br>CPU<br>×                        |
| IBM-PC/AT             | compatible                                           |                    |                | Connected<br>Station CPU * 1<br>LCPU | Relayed<br>Network<br>CC IE Field * 4<br>MELSECNET/H                                                                          | QCPU<br>(Q mode) * 1<br>2<br>×                        | R<br>Q12DC<br>CPU-V<br>×<br>×                | elayed<br>LCPU<br>②<br>×                          | Stati<br>QS<br>CPU<br>×                | QCPU<br>(A mode)<br>×                                  | QnA<br>CPU<br>×                     | ACPU<br>*2<br>×                          | FX<br>CPU<br>×                        |
| IBM-PC/AT             | compatible                                           |                    |                | Connected<br>Station CPU * 1<br>LCPU | Relayed<br>Network<br>CC IE Field * 4<br>MELSECNET/H<br>MELSECNET/10                                                          | QCPU<br>(Q mode) * 1<br>(2)<br>×<br>×                 | R<br>Q12DC<br>CPU-V<br>×<br>×<br>×           | elayed<br>LCPU<br>②<br>×                          | Stati<br>QS<br>CPU<br>×<br>×<br>×      | QCPU<br>(A mode)<br>×<br>×<br>×                        | QnA<br>CPU<br>×<br>×                | ACPU<br>*2<br>×<br>×                     | FX<br>CPU<br>×<br>×                   |
| IBM-PC/AT             | compatible                                           |                    |                | Connected<br>Station CPU * 1<br>LCPU | Relayed<br>Network<br>CC IE Field * 4<br>MELSECNET/H<br>MELSECNET/10<br>MELSECNET(II)                                         | QCPU<br>(Q mode) * 1<br>②<br>×<br>×<br>×              | R<br>Q12DC<br>CPU-V<br>×<br>×<br>×<br>×      | elayed<br>LCPU<br>②<br>×<br>×                     | Stati<br>QS<br>CPU<br>×<br>×<br>×      | QCPU<br>(A mode)<br>×<br>×<br>×<br>×                   | QnA<br>CPU<br>×<br>×<br>×           | ACPU<br>*2<br>×<br>×<br>×                | FX<br>CPU<br>×<br>×<br>×              |
| IBM-PC/AT             | compatible                                           |                    |                | Connected<br>Station CPU * 1<br>LCPU | Relayed<br>Network<br>CC IE Field * 4<br>MELSECNET/H<br>MELSECNET/10<br>MELSECNET(II)<br>Ethernet                             | QCPU<br>(Q mode)*1<br>2<br>×<br>×<br>×<br>×<br>×      | R<br>Q12DC<br>CPU-V<br>×<br>×<br>×<br>×      | elayed                                            | Stati<br>QS<br>CPU<br>×<br>×<br>×<br>× | CPU<br>(A mode)<br>×<br>×<br>×<br>×<br>×               | QnA<br>CPU<br>×<br>×<br>×<br>×      | ACPU<br>*2<br>×<br>×<br>×<br>×           | FX<br>CPU<br>×<br>×<br>×<br>×         |
| IBM-PC/AT             | compatible                                           |                    |                | Connected<br>Station CPU * 1<br>LCPU | Relayed<br>Network<br>CC IE Field * 4<br>MELSECNET/H<br>MELSECNET/10<br>MELSECNET(II)<br>Ethernet<br>Computer link            | QCPU<br>(Q mode)*1<br>2<br>×<br>×<br>×<br>×<br>3      | R<br>Q12DC<br>CPU-V<br>×<br>×<br>×<br>×      | elayed<br>LCPU<br>×<br>×<br>×<br>×                | Stati<br>QS<br>CPU<br>×<br>×<br>×<br>× | ON CPU<br>QCPU<br>(A mode)<br>×<br>×<br>×<br>×<br>×    | QnA<br>CPU<br>×<br>×<br>×<br>×      | ACPU<br>*2<br>×<br>×<br>×<br>×<br>×      | FX<br>CPU<br>× × × × × ×              |
| IBM-PC/AT             | compatible                                           |                    |                | Connected<br>Station CPU * 1<br>LCPU | Relayed<br>Network<br>CC IE Field * 4<br>MELSECNET/H<br>MELSECNET/I0<br>MELSECNET(II)<br>Ethernet<br>Computer link<br>CC-Link | QCPU<br>(Q mode)*1<br>2<br>×<br>×<br>×<br>×<br>3<br>4 | R<br>Q12DC<br>CPU-V<br>×<br>×<br>×<br>×<br>× | elayed<br>LCPU<br>2<br>×<br>×<br>×<br>×<br>3<br>4 | Stati                                  | Con CPU<br>(A mode)<br>×<br>×<br>×<br>×<br>×<br>×<br>× | QnA<br>CPU<br>×<br>×<br>×<br>×<br>× | ACPU<br>*2<br>×<br>×<br>×<br>×<br>×<br>× | FX<br>CPU<br>× ×<br>× ×<br>× ×<br>× × |

\*1: Inaccessible to Redundant CPU.

\*2: Including motion controller CPU.

\*3: Inaccessible to Q12DCCPU-V relayed by CC-Link IE Field Network since CC-Link IE Field Network is not supported. \*4: Inaccessible to LCPU relayed by CC-Link IE Controller Network since CC-Link IE

Controller Network is not supported.

### 3. Property list

| Broporty               | Dofault Value             | Property Patterns |                             |                                                                                                    |                                                                                                    |  |  |  |  |  |
|------------------------|---------------------------|-------------------|-----------------------------|----------------------------------------------------------------------------------------------------|----------------------------------------------------------------------------------------------------|--|--|--|--|--|
| Fioperty               | Delault value             | 1                 | 2                           | 4                                                                                                    |                                                                                                    |  |  |  |  |  |
| ActBaudRate            | 19200<br>(BAUDRATE_19200) | BAU               | DRATE_9600, BA<br>BAUDRATE_ | 00, BAUDRATE_19200, BAUDRATE_38400,<br>RATE_57600, BAUDRATE_115200                                                                                                    |                                                                                                    |  |  |  |  |  |
| ActConnectUnitNumber   | 0<br>(0x00)               |                   | Not Used                    |                                                                                                    |                                                                                                    |  |  |  |  |  |
| ActCpuType             | 34<br>(CPU_Q02CPU)        |                   | CPU type co                 | prresponding to target stati                                                                                                    | on                                                                                                    |  |  |  |  |  |
| ActDestinationIONumber | 0<br>(0x00)               | Fixed to 0(0x00)  | Fixed to 0(0x00)            | Target station side<br>For single CPU<br>Fixed to 1023(0x3FF)<br>For multiple CPUs<br>Connected CPU:<br>1023(0x3FF)<br>No. 1: 992(0x3E0)<br>No. 2: 993(0x3E1)<br>No. 3: 994(0x3E2)<br>No. 4: 995(0x3E3) | Target station side<br>For single CPU<br>Fixed to 1023(0x3FF)<br>For multiple CPUs<br>Connected CPU:<br>1023(0x3FF)<br>No. 1: 992(0x3E0)<br>No. 2: 993(0x3E1)<br>No. 3: 994(0x3E2)<br>No. 4: 995(0x3E3) |  |  |  |  |  |

| Droporty                        | Default \/alua  | Property Patterns                                                                                                    |                                                                                                    |                                                                                   |                                                                                   |  |  |  |  |
|---------------------------------|-----------------|----------------------------------------------------------------------------------------------------|----------------------------------------------------------------------------------------------------|-----------------------------------------------------------------------------------|-----------------------------------------------------------------------------------|--|--|--|--|
| Property                        | Delault value   | 1                                                                                                    | 2                                                                                                    | 3                                                                                 | 4                                                                                 |  |  |  |  |
| ActDestinationPortNumber        | 0<br>(0x00)     |                                                                                                    | Not Usec                                                                                                    | 1                                                                                 |                                                                                   |  |  |  |  |
| ActDidPropertyBit               | 1<br>(0x01)     | Fixed to 1(0x01)                                                                                                    | Fixed to 1(0x01)                                                                                                    | Fixed to 0(0x00)                                                                  | Fixed to 0(0x00)                                                                  |  |  |  |  |
| ActDisdPropertyBit              | 1<br>(0x01)     | Fixed to 1(0x01)                                                                                                    | Fixed to 1(0x01)                                                                                                    | Fixed to 0(0x00)                                                                  | Fixed to 0(0x00)                                                                  |  |  |  |  |
| ActGotTransparentPCIf           | 1<br>(0x01)     |                                                                                                    | Serial (via GOT): I                                                                                                    | Fixed to 2                                                                        |                                                                                   |  |  |  |  |
| ActGotTransparentPLCIf          | 1<br>(0x01)     | 1<br>(01) CC-Link IE Field Network Ethernet adapter module: Fixed to 60                                                                                                    |                                                                                                    |                                                                                   |                                                                                   |  |  |  |  |
| ActHostAddress                  | 1.1.1.1         | Host name or IP a                                                                                                    | address of CC-Link IE Field                                                                                                    | d Network Ethernet a                                                              | dapter module                                                                     |  |  |  |  |
| ActIntelligentPreferenceBit     | 0<br>(0x00)     |                                                                                                    | Fixed to 0(0>                                                                                                    | <b>(</b> 00)                                                                      |                                                                                   |  |  |  |  |
| ActIONumber * 5                 | 1023<br>(0x3FF) | For single CPU<br>Fixed to 1023(0x3FF)<br>For multiple CPUs<br>Connected CPU:<br>1023(0x3FF)<br>No. 1: 992(0x3E0)<br>No. 2: 993(0x3E1)<br>No. 3: 994(0x3E2)<br>No. 4: 995(0x3E3) | Target station side<br>For single CPU<br>Fixed to 1023(0x3FF)<br>For multiple CPUs<br>Connected CPU:<br>1023(0x3FF)<br>No. 1: 992(0x3E0)<br>No. 2: 993(0x3E1)<br>No. 3: 994(0x3E2)<br>No. 4: 995(0x3E3) | Connected station<br>side relayed<br>module I/O<br>address                        | Connected station<br>side relayed<br>module I/O<br>address                        |  |  |  |  |
| ActMultiDropChannelNumber<br>*6 | 0<br>(0x00)     | Fixed to 0(0x00)                                                                                                    | Fixed to 0(0x00)                                                                                                    | Multidrop channel<br>number                                                       | Fixed to 0(0x00)                                                                  |  |  |  |  |
| ActNetworkNumber * 7            | 0<br>(0x00)     | Connected station<br>side<br>CC-Link IE Field<br>Network module<br>network number                                                                                                | Target station side<br>module network number                                                                                                    | Connected station<br>side<br>CC-Link IE Field<br>Network module<br>network number | Connected station<br>side<br>CC-Link IE Field<br>Network module<br>network number |  |  |  |  |
| ActPortNumber                   | 1<br>(PORT_1)   |                                                                                                    | IBM-PC/AT compatible s                                                                                                    | ide port number                                                                   |                                                                                   |  |  |  |  |
| ActStationNumber * 7            | 255<br>(0xFF)   | Connected station<br>side<br>CC-Link IE Field<br>Network module<br>station number                                                                                                | Target station side module station number                                                                                                    | Connected station<br>side<br>CC-Link IE Field<br>Network module<br>station number | Connected station<br>side<br>CC-Link IE Field<br>Network module<br>station number |  |  |  |  |
| ActSourceNetworkNumber          | 0<br>(0x00)     |                                                                                                    | Not Used                                                                                                    | 1                                                                                 |                                                                                   |  |  |  |  |
| ActSourceStationNumber          | 0<br>(0x00)     |                                                                                                    | Not Usec                                                                                                    | 1                                                                                 |                                                                                   |  |  |  |  |
| ActThroughNetworkType           | 0<br>(0x00)     | Refer to t                                                                                                    | he property [ActThroughNe                                                                                                    | etworkType] in Sectio                                                             | n 3.2.                                                                            |  |  |  |  |
| ActTimeOut                      | 10000           |                                                                                                    | Any value specified by u                                                                                                    | user in ms units                                                                  |                                                                                   |  |  |  |  |
| ActUnitNumber                   | 0<br>(0x00)     | Fixed to 0(0x00)                                                                                                    | Fixed to 0(0x00)                                                                                                    | Target station<br>side module<br>station number                                   | Target station<br>side module<br>station number                                   |  |  |  |  |

\*5: As the I/O address, specify the value found by dividing the actual first I/O number by 16.

\* 6: Specify the following as the channel No. to be multidrop-linked.

0: Use default channel of module.

1: Channel 1

2: Channel 2

\*7: For the property pattern of ①, ③, or ④, specify the parameter value set to the CC-Link IE Field Network module on the connected station side for ActNetworkNumber and ActStationNumber.

For the property pattern of ②, specify the value set in the target station side parameter for ActNetworkNumber and ActStationNumber.

(12) IBM-PC/AT compatible side port:USB, GOT1000 side port: USB, CPU side port: CC-Link IE Field Network Ethernet adapter module

### 1. Configuration

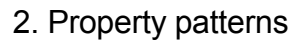

| Connected CC-Link<br>station CPU Network | IE Field Relayed module module | Connected<br>Station CPU             | Relayed                                                                                                    |                                                         | R                                            | elayed                                       | l Stat                                      | ion CPU                                                    |                                     |                                     |                                                                                                    |
|------------------------------------------|--------------------------------|--------------------------------------|----------------------------------------------------------------------------------------------------|---------------------------------------------------------|----------------------------------------------|----------------------------------------------|---------------------------------------------|------------------------------------------------------------|-------------------------------------|-------------------------------------|----------------------------------------------------------------------------------------------------|
| CC-Link IE Field Network                 | Relayed network                | QnUDE(H)CPU                          |                                                                                                    | QCPU<br>(Q mode) * 1                                    | Q12DC<br>CPU-V                               | LCPU                                         | QS<br>CPU                                   | QCPU<br>(A mode)                                           | QnA<br>CPU                          | ACPU<br>*2                          | FX<br>CPU                                                                                                    |
| Ethernet                                 | Relayed Relayed                |                                      | CC IE Control<br>CC IE Field                                                                                                  | 2                                                       | 2*3                                          | 2<br>*4                                      | $\times$                                    | ×                                                          | ×                                   | $\times$                            | ×                                                                                                    |
|                                          | GOT Station CPU module         |                                      | MELSECNET/H                                                                                                    | 2                                                       | 2                                            | ×                                            | $\times$                                    | ×                                                          | $\times$                            | ×                                   | $\times$                                                                                                    |
| GOT                                      |                                | (1)                                  | MELSECNET/10                                                                                                    | 2                                                       | 2                                            | ×                                            | $\times$                                    | ×                                                          | $\times$                            | ×                                   | $\times$                                                                                                    |
| USB                                      |                                |                                      | MELSECNET(II)                                                                                                    | ×                                                       | ×                                            | ×                                            | ×                                           | ×                                                          | $\times$                            | ×                                   | $\times$                                                                                                    |
|                                          |                                |                                      | Ethernet                                                                                                    | 2                                                       | $\times$                                     | $\times$                                     | $\times$                                    | $\times$                                                   | $\times$                            | $\times$                            | $\times$                                                                                                    |
|                                          |                                |                                      | Computer link                                                                                                    | 3                                                       | $\times$                                     | 3                                            | $\times$                                    | ×                                                          | $\times$                            | $\times$                            | $\times$                                                                                                    |
|                                          |                                | CC-Link                              | 4                                                                                                    | 4                                                       | 4                                            | $\times$                                     | $\times$                                    | $\times$                                                   | $\times$                            | $\times$                            |                                                                                                    |
| IBM-PC/AT compatible                     |                                | Connected<br>Station CPU * 1         |                                                                                                    |                                                         |                                              |                                              |                                             |                                                            |                                     |                                     |                                                                                                    |
| IBM-PC/AT compatible                     |                                | Connected<br>Station CPU * 1         | Relayed                                                                                                    |                                                         | R                                            | elayed                                       | Stat                                        | ion CPU                                                    |                                     |                                     |                                                                                                    |
| IBM-PC/AT compatible                     |                                | Connected<br>Station CPU * 1<br>LCPU | Relayed<br>Network                                                                                                    | QCPU<br>(Q mode) * 1                                    | R<br>Q12DC<br>CPU-V                          | elayed<br>LCPU                               | QS<br>QS<br>CPU                             | ion CPU<br>QCPU<br>(A mode)                                | QnA<br>CPU                          | ACPU<br>*2                          | FX<br>CPU                                                                                                    |
| IBM-PC/AT compatible                     |                                | Connected<br>Station CPU * 1<br>LCPU | Relayed<br>Network<br>CC IE Field * 4                                                                                         | QCPU<br>(Q mode) * 1<br>(2)                             | R<br>Q12DC<br>CPU-V<br>×                     | elayed<br>LCPU<br>②                          | QS<br>CPU                                   | ion CPU<br>QCPU<br>(A mode)<br>×                           | QnA<br>CPU<br>×                     | ACPU<br>*2                          | FX<br>CPU<br>×                                                                                                    |
| IBM-PC/AT compatible                     |                                | Connected<br>Station CPU * 1<br>LCPU | Relayed<br>Network<br>CC IE Field * 4<br>MELSECNET/H                                                                          | QCPU<br>(Q mode) * 1<br>②<br>×                          | R<br>Q12DC<br>CPU-V<br>×<br>×                | elayed<br>LCPU<br>②                          | QS<br>CPU<br>×                              | ion CPU<br>QCPU<br>(A mode)<br>×<br>×                      | QnA<br>CPU<br>×                     | ACPU<br>*2<br>×                     | FX<br>CPU<br>×                                                                                                    |
| IBM-PC/AT compatible                     |                                | Connected<br>Station CPU * 1<br>LCPU | Relayed<br>Network<br>CC IE Field * 4<br>MELSECNET/H<br>MELSECNET/10                                                          | QCPU<br>(Q mode) * 1<br>②<br>×<br>×                     | R<br>Q12DC<br>CPU-V<br>×<br>×<br>×           | elayed<br>LCPU<br>②<br>×                     | Stati<br>QS<br>CPU<br>×<br>×<br>×           | ion CPU<br>QCPU<br>(A mode)<br>×<br>×<br>×                 | QnA<br>CPU<br>×<br>×                | ACPU<br>*2<br>×<br>×                | FX<br>CPU<br>×<br>×                                                                                                    |
| IBM-PC/AT compatible                     |                                | Connected<br>Station CPU * 1<br>LCPU | Relayed<br>Network<br>CC IE Field * 4<br>MELSECNET/H<br>MELSECNET/10<br>MELSECNET(II)                                         | QCPU<br>(Q mode) * 1<br>②<br>×<br>×<br>×                | R<br>Q12DC<br>CPU-V<br>×<br>×<br>×<br>×      | elayed<br>LCPU<br>②<br>×<br>×                | Stati                                       | ION CPU<br>QCPU<br>(A mode)<br>×<br>×<br>×<br>×            | QnA<br>CPU<br>×<br>×<br>×           | ACPU<br>*2<br>×<br>×<br>×           | FX<br>CPU<br>×<br>×<br>×                                                                                                    |
| Lî L]<br>IBM-PC/AT compatible            |                                | Connected<br>Station CPU * 1<br>LCPU | Relayed<br>Network<br>CC IE Field * 4<br>MELSECNET/H<br>MELSECNET/10<br>MELSECNET(II)<br>Ethernet                             | QCPU<br>(Q mode)*1<br>(2)<br>×<br>×<br>×<br>×<br>×      | R<br>Q12DC<br>CPU-V<br>×<br>×<br>×<br>×      | elayed                                       | Stati                                       | ion CPU<br>QCPU<br>(A mode)<br>×<br>×<br>×<br>×            | QnA<br>CPU<br>×<br>×<br>×<br>×      | ACPU<br>*2<br>×<br>×<br>×<br>×      | FX<br>CPU<br>×<br>×<br>×<br>×                                                                                                    |
| Lî L]<br>IBM-PC/AT compatible            |                                | Connected<br>Station CPU * 1<br>LCPU | Relayed<br>Network<br>CC IE Field * 4<br>MELSECNET/H<br>MELSECNET/10<br>MELSECNET(II)<br>Ethernet<br>Computer link            | QCPU<br>(Q mode)*1<br>2<br>×<br>×<br>×<br>×<br>×        | R<br>Q12DC<br>CPU-V<br>×<br>×<br>×<br>×<br>× | elayed<br>LCPU<br>×<br>×<br>×<br>×           | Stati<br>CPU<br>×<br>×<br>×<br>×<br>×       | QCPU<br>(A mode)<br>×<br>×<br>×<br>×<br>×                  | QnA<br>CPU<br>×<br>×<br>×<br>×      | ACPU<br>*2<br>×<br>×<br>×<br>×      | FX<br>CPU<br>×<br>×<br>×<br>×<br>×                                                                                                    |
| IBM-PC/AT compatible                     |                                | Connected<br>Station CPU * 1<br>LCPU | Relayed<br>Network<br>CC IE Field * 4<br>MELSECNET/H<br>MELSECNET/I0<br>MELSECNET(II)<br>Ethernet<br>Computer link<br>CC-Link | QCPU<br>(Q mode) * 1<br>2<br>×<br>×<br>×<br>×<br>3<br>4 | R<br>Q12DC<br>CPU-V<br>×<br>×<br>×<br>×<br>× | elayed<br>LCPU<br>2<br>×<br>×<br>×<br>3<br>4 | Stati<br>QS<br>CPU<br>×<br>×<br>×<br>×<br>× | In CPU<br>(A mode)<br>×<br>×<br>×<br>×<br>×<br>×<br>×<br>× | QnA<br>CPU<br>×<br>×<br>×<br>×<br>× | ACPU<br>*2<br>×<br>×<br>×<br>×<br>× | FX           CPU           ×           ×           ×           ×           ×           ×           ×           ×           ×           ×           ×           ×           ×           ×           ×           × |

\*1: Inaccessible to Redundant CPU.

\*2: Including motion controller CPU.

\*3: Inaccessible to Q12DCCPU-V relayed by CC-Link IE Field Network since CC-Link IE Field Network is not supported. \*4: Inaccessible to LCPU relayed by CC-Link IE Controller Network since CC-Link IE

Controller Network is not supported.

### 3. Property list

| Broporty               | Dofault Value             | Property Patterns |                             |                                                                                                    |                                                                                                    |  |  |  |  |  |
|------------------------|---------------------------|-------------------|-----------------------------|----------------------------------------------------------------------------------------------------|----------------------------------------------------------------------------------------------------|--|--|--|--|--|
| Fioperty               | Delault value             | 1                 | 2                           | 4                                                                                                    |                                                                                                    |  |  |  |  |  |
| ActBaudRate            | 19200<br>(BAUDRATE_19200) | BAU               | DRATE_9600, BA<br>BAUDRATE_ | 00, BAUDRATE_19200, BAUDRATE_38400,<br>RATE_57600, BAUDRATE_115200                                                                                                    |                                                                                                    |  |  |  |  |  |
| ActConnectUnitNumber   | 0<br>(0x00)               |                   | Not Used                    |                                                                                                    |                                                                                                    |  |  |  |  |  |
| ActCpuType             | 34<br>(CPU_Q02CPU)        |                   | CPU type co                 | prresponding to target stati                                                                                                    | on                                                                                                    |  |  |  |  |  |
| ActDestinationIONumber | 0<br>(0x00)               | Fixed to 0(0x00)  | Fixed to 0(0x00)            | Target station side<br>For single CPU<br>Fixed to 1023(0x3FF)<br>For multiple CPUs<br>Connected CPU:<br>1023(0x3FF)<br>No. 1: 992(0x3E0)<br>No. 2: 993(0x3E1)<br>No. 3: 994(0x3E2)<br>No. 4: 995(0x3E3) | Target station side<br>For single CPU<br>Fixed to 1023(0x3FF)<br>For multiple CPUs<br>Connected CPU:<br>1023(0x3FF)<br>No. 1: 992(0x3E0)<br>No. 2: 993(0x3E1)<br>No. 3: 994(0x3E2)<br>No. 4: 995(0x3E3) |  |  |  |  |  |

| Dranacti (                      | Property Patterns          |                                                                                                    |                                                                                                    |                                                                                   |                                                                                   |  |  |  |
|---------------------------------|----------------------------|----------------------------------------------------------------------------------------------------|----------------------------------------------------------------------------------------------------|-----------------------------------------------------------------------------------|-----------------------------------------------------------------------------------|--|--|--|
| Property                        | Default value              | 1                                                                                                    | 2                                                                                                    | 3                                                                                 | 4                                                                                 |  |  |  |
| ActDestinationPortNumber        | 0<br>(0x00)                |                                                                                                    | Not Usec                                                                                                    | 1                                                                                 |                                                                                   |  |  |  |
| ActDidPropertyBit               | 1<br>(0x01)                | Fixed to 1(0x01)                                                                                                    | Fixed to 1(0x01)                                                                                                    | Fixed to 0(0x00)                                                                  | Fixed to 0(0x00)                                                                  |  |  |  |
| ActDisdPropertyBit              | 1<br>(0x01)                | Fixed to 1(0x01)                                                                                                    | Fixed to 1(0x01)                                                                                                    | Fixed to 0(0x00)                                                                  | Fixed to 0(0x00)                                                                  |  |  |  |
| ActGotTransparentPCIf           | 1<br>(0x01)                |                                                                                                    | USB (via GOT): F                                                                                                    | ixed to 1                                                                         |                                                                                   |  |  |  |
| ActGotTransparentPLCIf          | 1<br>(0x01)                | CC-Link II                                                                                                    | E Field Network Ethernet a                                                                                                    | adapter module: Fixed                                                             | l to 60                                                                           |  |  |  |
| ActHostAddress                  | 1.1.1.1                    | Host name or IP a                                                                                                    | address of CC-Link IE Field                                                                                                    | d Network Ethernet a                                                              | dapter module                                                                     |  |  |  |
| ActIntelligentPreferenceBit     | 0         Fixed to 0(0x00) |                                                                                                    |                                                                                                    |                                                                                   |                                                                                   |  |  |  |
| ActIONumber * 5                 | 1023<br>(0x3FF)            | For single CPU<br>Fixed to 1023(0x3FF)<br>For multiple CPUs<br>Connected CPU:<br>1023(0x3FF)<br>No. 1: 992(0x3E0)<br>No. 2: 993(0x3E1)<br>No. 3: 994(0x3E2)<br>No. 4: 995(0x3E3) | Target station side<br>For single CPU<br>Fixed to 1023(0x3FF)<br>For multiple CPUs<br>Connected CPU:<br>1023(0x3FF)<br>No. 1: 992(0x3E0)<br>No. 2: 993(0x3E1)<br>No. 3: 994(0x3E2)<br>No. 4: 995(0x3E3) | Connected station<br>side relayed<br>module I/O<br>address                        | Connected station<br>side relayed<br>module I/O<br>address                        |  |  |  |
| ActMultiDropChannelNumber<br>*6 | 0<br>(0x00)                | Fixed to 0(0x00)                                                                                                    | Fixed to 0(0x00)                                                                                                    | Multidrop channel<br>number                                                       | Fixed to 0(0x00)                                                                  |  |  |  |
| ActNetworkNumber * 7            | 0<br>(0x00)                | Connected station<br>side<br>CC-Link IE Field<br>Network module<br>network number                                                                                                | Target station side<br>module network number                                                                                                    | Connected station<br>side<br>CC-Link IE Field<br>Network module<br>network number | Connected station<br>side<br>CC-Link IE Field<br>Network module<br>network number |  |  |  |
| ActPortNumber                   | 1<br>(PORT_1)              |                                                                                                    | IBM-PC/AT compatible s                                                                                                    | ide port number                                                                   |                                                                                   |  |  |  |
| ActStationNumber * 7            | 255<br>(0xFF)              | Connected station<br>side<br>CC-Link IE Field<br>Network module<br>station number                                                                                                | Target station side module station number                                                                                                    | Connected station<br>side<br>CC-Link IE Field<br>Network module<br>station number | Connected station<br>side<br>CC-Link IE Field<br>Network module<br>station number |  |  |  |
| ActSourceNetworkNumber          | 0<br>(0x00)                |                                                                                                    | Not Used                                                                                                    | 1                                                                                 |                                                                                   |  |  |  |
| ActSourceStationNumber          | 0<br>(0x00)                |                                                                                                    | Not Usec                                                                                                    | 1                                                                                 |                                                                                   |  |  |  |
| ActThroughNetworkType           | 0<br>(0x00)                | Refer to t                                                                                                    | he property [ActThroughNe                                                                                                    | etworkType] in Sectio                                                             | n 3.2.                                                                            |  |  |  |
| ActTimeOut                      | 10000                      |                                                                                                    | Any value specified by u                                                                                                    | user in ms units                                                                  |                                                                                   |  |  |  |
| ActUnitNumber                   | 0<br>(0x00)                | Fixed to 0(0x00)                                                                                                    | Fixed to 0(0x00)                                                                                                    | Target station<br>side module<br>station number                                   | Target station<br>side module<br>station number                                   |  |  |  |

\*5: As the I/O address, specify the value found by dividing the actual first I/O number by 16.

\*6: Specify the following as the channel No. to be multidrop-linked.

0: Use default channel of module.

1: Channel 1

2: Channel 2

\*7: For the property pattern of ①, ③, or ④, specify the parameter value set to the CC-Link IE Field Network module on the connected station side for ActNetworkNumber and ActStationNumber.

For the property pattern of ②, specify the value set in the target station side parameter for ActNetworkNumber and ActStationNumber.

### (13) IBM-PC/AT compatible side port: Ethernet port, GOT1000 side port: Ethernet port, CPU side port: Serial

2. Property patterns

Q12DCCPU-V

## (a) When connected station CPU is QCPU(Q mode) or

### 1. Configuration

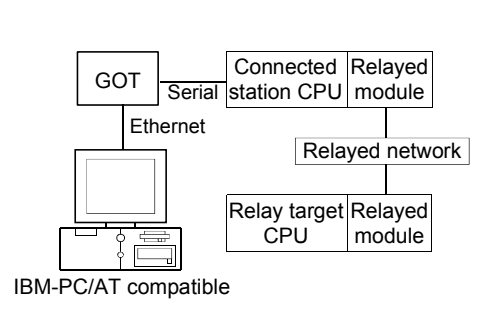

| Conn<br>Statio          | ected<br>n CPU | Polovod                      | Relayed Station CPU     |                |          |           |                  |            |            |           |  |  |  |
|-------------------------|----------------|------------------------------|-------------------------|----------------|----------|-----------|------------------|------------|------------|-----------|--|--|--|
| QCPU<br>(Q mode)<br>* 1 | Q12DC<br>CPU-V | Network                      | QCPU<br>(Q mode)<br>* 1 | Q12DC<br>CPU-V | LCPU     | QS<br>CPU | QCPU<br>(A mode) | QnA<br>CPU | ACPU<br>*2 | FX<br>CPU |  |  |  |
|                         |                | CC IE Control<br>CC IE Field | 2                       | 2*3            | ②<br>*4  | $\times$  | ×                | ×          | ×          | $\times$  |  |  |  |
|                         |                | MELSECNET/H                  | 2                       | 2              | ×        | $\times$  | ×                | $\times$   | $\times$   | $\times$  |  |  |  |
| 1                       |                | MELSECNET/10                 | 2                       | 2              | ×        | $\times$  | $\times$         | $\times$   | $\times$   | $\times$  |  |  |  |
| Ū                       | Ū              | MELSECNET(II)                | ×                       | ×              | $\times$ | $\times$  | $\times$         | $\times$   | $\times$   | $\times$  |  |  |  |
|                         |                | Ethernet                     | $\times$                | $\times$       | $\times$ | $\times$  | $\times$         | $\times$   | $\times$   | $\times$  |  |  |  |
|                         |                | Computer link                | 3                       | ×              | 3        | ×         | $\times$         | $\times$   | $\times$   | $\times$  |  |  |  |
|                         |                | CC-Link                      | 4                       | 4              | 4        | ×         | ×                | ×          | ×          | $\times$  |  |  |  |

 $\bigcirc$  : Accessible (Property pattern within circle), imes : Inaccessible

\* 1: Inaccessible to Redundant CPU.

\*2: Including motion controller CPU.

\* 3: Inaccessible to Q12DCCPU-V relayed by CC-Link IE Field Network since CC-Link IE Field Network is not supported.

\*4: Inaccessible to LCPU relayed by CC-Link IE Controller Network since CC-Link IE Controller Network is not supported.

### 3. Property list

| Drenert                | Default                   |                                          | Property Patterns |                                                                                                    |                                                                                                    |  |  |  |  |  |
|------------------------|---------------------------|------------------------------------------|-------------------|----------------------------------------------------------------------------------------------------|----------------------------------------------------------------------------------------------------|--|--|--|--|--|
| Property               | Default value             | 1                                        | 2*5               | 3                                                                                                    | 4                                                                                                    |  |  |  |  |  |
| ActBaudRate            | 19200<br>(BAUDRATE_19200) |                                          | Not Used          |                                                                                                    |                                                                                                    |  |  |  |  |  |
| ActConnectUnitNumber   | 0<br>(0x00)               |                                          | Not Used          |                                                                                                    |                                                                                                    |  |  |  |  |  |
| ActCpuType             | 34<br>(CPU_Q02CPU)        | CPU type corresponding to target station |                   |                                                                                                    |                                                                                                    |  |  |  |  |  |
| ActDestinationIONumber | 0<br>(0x00)               | Fixed to 0(0x00)                         | Fixed to 0(0x00)  | Target station side<br>For single CPU<br>Fixed to 1023(0x3FF)<br>For multiple CPUs<br>Connected CPU:<br>1023(0x3FF)<br>No. 1: 992(0x3E0)<br>No. 2: 993(0x3E1)<br>No. 3: 994(0x3E2)<br>No. 4: 995(0x3E3) | Target station side<br>For single CPU<br>Fixed to 1023(0x3FF)<br>For multiple CPUs<br>Connected CPU:<br>1023(0x3FF)<br>No. 1: 992(0x3E0)<br>No. 2: 993(0x3E1)<br>No. 3: 994(0x3E2)<br>No. 4: 995(0x3E3) |  |  |  |  |  |

\*5: Note the following points when making access via the Ethernet module (QE71).

• For ActNetworkNumber and ActStationNumber, specify the value set in the parameter setting of the target station side QE71.

• Set the "Station No. ↔ IP information" in the parameter setting of the QE71. Also, when making setting, specify other than the automatic response system (any of the IP address calculation system, table conversion system and combined system) as the "Station No. ↔ IP information system".

| Property                        | Default         |                                                                                                    | Property                                                                                                    | Patterns                                                                                        | -                                                                                               |  |  |
|---------------------------------|-----------------|----------------------------------------------------------------------------------------------------|----------------------------------------------------------------------------------------------------|-------------------------------------------------------------------------------------------------|-------------------------------------------------------------------------------------------------|--|--|
|                                 | Value           | 1                                                                                                    | 2 * 5                                                                                                    | 3                                                                                               | 4                                                                                               |  |  |
| ActDestinationPortNumber        | 0<br>(0x00)     |                                                                                                    | GOT por                                                                                                    | t number                                                                                        |                                                                                                 |  |  |
| ActDidPropertyBit               | 1<br>(0x01)     | Fixed to 1(0x01)                                                                                                    | Fixed to 1(0x01)                                                                                                    | Fixed to 0(0x00)                                                                                | Fixed to 0(0x00)                                                                                |  |  |
| ActDisdPropertyBit              | 1<br>(0x01)     | Fixed to 1(0x01) Fixed to 1(0x01)                                                                                                    |                                                                                                    | Fixed to 0(0x00)                                                                                | Fixed to 0(0x00)                                                                                |  |  |
| ActGotTransparentPCIf           | 1<br>(0x01)     |                                                                                                    | Ethernet (via G                                                                                                    | GOT): Fixed to 3                                                                                |                                                                                                 |  |  |
| ActGotTransparentPLCIf          | 1<br>(0x01)     |                                                                                                    | CPU module QCPU                                                                                                    | (Q mode): Fixed to 1                                                                            |                                                                                                 |  |  |
| ActHostAddress                  | 1.1.1.1         |                                                                                                    | Host name or IP                                                                                                    | address of GOT                                                                                  |                                                                                                 |  |  |
| ActIntelligentPreferenceBit     | 0<br>(0x00)     | Fixed to 0(0x00)                                                                                                    | Fixed to 0(0x00)                                                                                                    | Target station<br>Q mode/<br>Q12DCCPU-V/<br>LCPU : 1(0x01)<br>Other than the above<br>: 0(0x00) | Target station<br>Q mode/<br>Q12DCCPU-V/<br>LCPU : 1(0x01)<br>Other than the above<br>: 0(0x00) |  |  |
| ActIONumber * 6                 | 1023<br>(0x3FF) | For single CPU<br>Fixed to 1023(0x3FF)<br>For multiple CPUs<br>Control CPU:<br>1023(0x3FF)<br>No. 1: 992(0x3E0)<br>No. 2: 993(0x3E1)<br>No. 3: 994(0x3E2)<br>No. 4: 995(0x3E3) | Target station side<br>For single CPU<br>Fixed to 1023(0x3FF)<br>For multiple CPUs<br>Connected CPU:<br>1023(0x3FF)<br>No. 1: 992(0x3E0)<br>No. 2: 993(0x3E1)<br>No. 3: 994(0x3E2)<br>No. 4: 995(0x3E3) | Connected station<br>side module<br>I/O address                                                 | Connected station<br>side module<br>I/O address                                                 |  |  |
| ActMultiDropChannelNumber<br>*7 | 0<br>(0x00)     | Fixed to 0(0x00)                                                                                                    | Fixed to 0(0x00)                                                                                                    | Multidrop channel<br>number                                                                     | Fixed to 0(0x00)                                                                                |  |  |
| ActNetworkNumber                | 0<br>(0x00)     | Fixed to 0(0x00)                                                                                                    | Target station side<br>module network<br>number                                                                                                    | Fixed to 0(0x00)                                                                                | Fixed to 0(0x00)                                                                                |  |  |
| ActPortNumber                   | 1<br>(PORT_1)   |                                                                                                    | Not                                                                                                    | Used                                                                                            |                                                                                                 |  |  |
| ActStationNumber                | 255<br>(0xFF)   | Fixed to 255(0xFF)                                                                                                    | Target station side<br>module station<br>number                                                                                                    | Fixed to 255(0xFF)                                                                              | Fixed to 255(0xFF)                                                                              |  |  |
| ActSourceNetworkNumber          | 0<br>(0x00)     |                                                                                                    | Not                                                                                                    | Used                                                                                            |                                                                                                 |  |  |
| ActSourceStationNumber          | 0<br>(0x00)     | Not Used                                                                                                    |                                                                                                    |                                                                                                 |                                                                                                 |  |  |
| ActThroughNetworkType           | 0<br>(0x00)     | Refer to                                                                                                    | the property [ActThrou                                                                                                    | ghNetworkType] in Sec                                                                           | tion 3.2.                                                                                       |  |  |
| ActTimeOut                      | 10000           |                                                                                                    | Any value specified                                                                                                    | by user in ms units                                                                             |                                                                                                 |  |  |
| ActUnitNumber                   | 0<br>(0x00)     | Fixed to 0(0x00)                                                                                                    | Fixed to 0(0x00)                                                                                                    | Target station<br>side module<br>station number                                                 | Target station<br>side module<br>station number                                                 |  |  |

\*5: Note the following points when making access via the Ethernet module (QE71).

For ActNetworkNumber and ActStationNumber, specify the value set in the parameter setting of the target station side QE71.
Set the "Station No.↔ IP information" in the parameter setting of the QE71. Also, when making setting, specify other than the automatic response system (any of the IP address calculation system, table conversion system and combined system) as the "Station No.↔ IP information system".

\*6: As the I/O address, specify the value found by dividing the actual first I/O number by 16.

\*7: Specify the following as the channel No. to be multidrop-linked.

0: Use default channel of module.

1: Channel 1

2: Channel 2

### (b) When connected station CPU is LCPU

### 1. Configuration

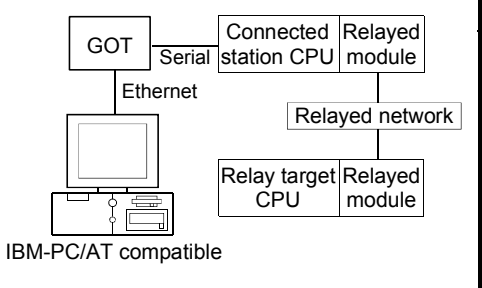

### 2. Property patterns

|   | Connected<br>Station CPU | Relayed         | Relayed Station CPU |       |          |          |          |          |          |          |  |  |
|---|--------------------------|-----------------|---------------------|-------|----------|----------|----------|----------|----------|----------|--|--|
|   |                          | Network         | QCPU                | Q12DC | LCPU     | QS       | QCPU     | QnA      | ACPU     | FX       |  |  |
|   | LOFU                     |                 | (Q mode) * 1        | CPU-V |          | CPU      | (A mode) | CPU      | *2       | CPU      |  |  |
| ĸ |                          | CC IE Field * 3 | 4                   | ×     | 4        | $\times$ | ×        | $\times$ | ×        | $\times$ |  |  |
|   |                          | MELSECNET/H     | ×                   | ×     | ×        | $\times$ | ×        | $\times$ | ×        | $\times$ |  |  |
|   |                          | MELSECNET/10    | ×                   | ×     | ×        | $\times$ | $\times$ | $\times$ | $\times$ | $\times$ |  |  |
|   | 1                        | MELSECNET(II)   | ×                   | ×     | $\times$ | $\times$ | ×        | $\times$ | ×        | $\times$ |  |  |
|   |                          | Ethernet        | ×                   | ×     | ×        | $\times$ | $\times$ | $\times$ | $\times$ | $\times$ |  |  |
|   |                          | Computer link   | 2                   | ×     | 2        | $\times$ | $\times$ | $\times$ | $\times$ | $\times$ |  |  |
|   |                          | CC-Link         | 3                   | 3     | 3        | $\times$ | ×        | $\times$ | $\times$ | $\times$ |  |  |

 $\bigcirc$  : Accessible (Property pattern within circle),  $\times$  : Inaccessible

\*1: Inaccessible to Redundant CPU.

\*2: Including motion controller CPU.

\*3: Inaccessible to LCPU relayed by CC-Link IE Controller Network since CC-Link IE Controller Network is not supported.

### 3. Property list

| Broporty                    | Default \/alua            |                                          | Property Patterns                                                                                                    |                                                                                                    |                  |  |  |  |  |
|-----------------------------|---------------------------|------------------------------------------|----------------------------------------------------------------------------------------------------|----------------------------------------------------------------------------------------------------|------------------|--|--|--|--|
| Froperty                    | Delault value             | $\bigcirc$                               | 2                                                                                                    | 3                                                                                                    | 4                |  |  |  |  |
| ActBaudRate                 | 19200<br>(BAUDRATE_19200) |                                          | Not Used                                                                                                    |                                                                                                    |                  |  |  |  |  |
| ActConnectUnitNumber        | 0<br>(0x00)               |                                          | Not                                                                                                    | Used                                                                                                    |                  |  |  |  |  |
| ActCpuType                  | 34<br>(CPU_Q02CPU)        | CPU type corresponding to target station |                                                                                                    |                                                                                                    |                  |  |  |  |  |
| ActDestinationIONumber      | 0<br>(0x00)               | Fixed to 0(0x00)                         | Target station side<br>For single CPU<br>Fixed to<br>1023(0x3FF)<br>For multiple CPUs<br>Connected CPU:<br>1023(0x3FF)<br>No. 1: 992(0x3E0)<br>No. 2: 993(0x3E1)<br>No. 3: 994(0x3E2)<br>No. 4: 995(0x3E3) | Target station side<br>For single CPU<br>Fixed to<br>1023(0x3FF)<br>For multiple CPUs<br>Connected CPU:<br>1023(0x3FF)<br>No. 1: 992(0x3E0)<br>No. 2: 993(0x3E1)<br>No. 3: 994(0x3E2)<br>No. 4: 995(0x3E3) | Fixed to 0(0x00) |  |  |  |  |
| ActDestinationPortNumber    | 0<br>(0x00)               | GOT port number                          |                                                                                                    |                                                                                                    |                  |  |  |  |  |
| ActDidPropertyBit           | 1<br>(0x01)               | Fixed to 1(0x01)                         | Fixed to 0(0x00)                                                                                                    | Fixed to 0(0x00)                                                                                                    | Fixed to 1(0x01) |  |  |  |  |
| ActDisdPropertyBit          | 1<br>(0x01)               | Fixed to 1(0x01)                         | Fixed to 0(0x00)                                                                                                    | Fixed to 0(0x00)                                                                                                    | Fixed to 1(0x01) |  |  |  |  |
| ActGotTransparentPCIf       | 1<br>(0x01)               |                                          | Serial (via G                                                                                                    | DT): Fixed to 3                                                                                                    |                  |  |  |  |  |
| ActGotTransparentPLCIf      | 1<br>(0x01)               |                                          | CPU module L                                                                                                    | CPU: Fixed to 6                                                                                                    |                  |  |  |  |  |
| ActHostAddress              | 1.1.1.1                   | Host name or IP address of GOT           |                                                                                                    |                                                                                                    |                  |  |  |  |  |
| ActIntelligentPreferenceBit | 0<br>(0x00)               | Fixed to 0(0x00)                         | Target station<br>Q mode/<br>Q12DCCPU-V/<br>LCPU : 1(0x01)<br>Other than the<br>above : 0(0x00)                                                                                                    | Target station<br>Q mode/<br>Q12DCCPU-V/<br>LCPU : 1(0x01)<br>Other than the<br>above : 0(0x00)                                                                                                    | Fixed to 0(0x00) |  |  |  |  |

| Broporty                      |                                  |                                                               | Proper                                          | rty Patterns                                    |                                                                                                    |  |  |
|-------------------------------|----------------------------------|---------------------------------------------------------------|-------------------------------------------------|-------------------------------------------------|----------------------------------------------------------------------------------------------------|--|--|
| Property                      | Delault value                    | 1                                                             | 2                                               | 3                                               | 4                                                                                                    |  |  |
| ActIONumber * 4               | 1023<br>(0x3FF)                  | Fixed to<br>1023(0x3FF)                                       | Connected station<br>side module I/O<br>address | Connected station<br>side module I/O<br>address | Target station side<br>For single CPU<br>Fixed to 1023(0x3FF)<br>For multiple CPUs<br>Connected CPU:<br>1023(0x3FF)<br>No. 1: 992(0x3E0)<br>No. 2: 993(0x3E1)<br>No. 3: 994(0x3E2)<br>No. 4: 995(0x3E3) |  |  |
| ActMultiDropChannelNumber * 5 | 0<br>(0x00)                      | Fixed to 0(0x00) Multidrop channel number                     |                                                 | Fixed to 0(0x00)                                | Fixed to 0(0x00)                                                                                                    |  |  |
| ActNetworkNumber              | 0<br>(0x00)         Fixed to 0(0 |                                                               | Fixed to 0(0x00) Fixed to 0(0x0                 |                                                 | Target station side<br>module<br>network number                                                                                                    |  |  |
| ActPortNumber                 | 1<br>(PORT_1)                    | Not Used                                                      |                                                 |                                                 |                                                                                                    |  |  |
| ActStationNumber              | 255<br>(0xFF)                    | Fixed to 255(0xFF)                                            | Fixed to 255(0xFF)                              | Fixed to 255(0xFF)                              | Target station side<br>Module<br>Station number                                                                                                    |  |  |
| ActSourceNetworkNumber        | 0<br>(0x00)                      |                                                               | No                                              | ot Used                                         |                                                                                                    |  |  |
| ActSourceStationNumber        | 0<br>(0x00)                      |                                                               | No                                              | ot Used                                         |                                                                                                    |  |  |
| ActThroughNetworkType         | 0<br>(0x00)                      | Refer to the property [ActThroughNetworkType] in Section 3.2. |                                                 |                                                 |                                                                                                    |  |  |
| ActTimeOut                    | 10000                            | Any value specified by user in ms units                       |                                                 |                                                 |                                                                                                    |  |  |
| ActUnitNumber                 | 0<br>(0x00)                      | Fixed to 0(0x00)                                              | Target station<br>side module<br>station number | Target station<br>side module<br>station number | Fixed to 0(0x00)                                                                                                    |  |  |

\*4: As the I/O address, specify the value found by dividing the actual first I/O number by 16.

\*5: Specify the following as the channel No. to be multidrop-linked.

0: Use default channel of module. 1: Channel 1 2: Channel 2

### (14) IBM-PC/AT compatible side port: Ethernet port, GOT1000 side port: Ethernet port,

CPU side port: Q series-compatible C24

(a) When there is relayed module in addition to connected station side Q series-compatible C24

### 1. Configuration

2. Property patterns

|              |                             |                            |                     | Conn<br>Statio         | nected<br>In CPU Relayed |                              | Relayed Station CPU     |                |          |           |                  |                  |            |           |
|--------------|-----------------------------|----------------------------|---------------------|------------------------|--------------------------|------------------------------|-------------------------|----------------|----------|-----------|------------------|------------------|------------|-----------|
| GOT          | Connected<br>station CPU co | Q series-<br>ompatible C24 | Relayed<br>1 module | QCPU<br>(Q mode)<br>*1 | Q12DC<br>CPU-V           | Network                      | QCPU<br>(Q mode)<br>* 1 | Q12DC<br>CPU-V | LCPU     | QS<br>CPU | QCPU<br>(A mode) | QnA<br>CPU       | ACPU<br>*2 | FX<br>CPU |
| Ethern       | Serial                      | Relay targe                | ayed network        |                        |                          | CC IE Control<br>CC IE Field | 2                       | 2*3            | ②<br>*4  | ×         | ×                | ×                | ×          | $\times$  |
|              |                             | CPU                        | module              |                        |                          | MELSECNET/H                  | 2                       | 2              | $\times$ | $\times$  | $\times$         | $\times$         | $\times$   | $\times$  |
|              |                             |                            |                     | 1                      |                          | MELSECNET/10                 | $\times$                | ×              | $\times$ | $\times$  | $\times$         | $\times$         | $\times$   | $\times$  |
|              |                             |                            |                     | Ū                      | U                        | MELSECNET(II)                | $\times$                | $\times$       | $\times$ | $\times$  | $\times$         | $\times$         | $\times$   | $\times$  |
| IBM-PC/AT co | ompatible                   |                            |                     |                        |                          | Ethernet                     | ×                       | ×              | ×        | $\times$  | ×                | $\times$         | ×          | $\times$  |
|              |                             |                            |                     |                        | Computer link            | 3                            | ×                       | 3              | $\times$ | $\times$  | $\times$         | $\times$         | $\times$   |           |
|              |                             |                            |                     |                        |                          | CC-Link                      | 4                       | 4              | 4        | ×         | ×                | $\times$         | $\times$   | $\times$  |
|              |                             |                            |                     |                        |                          |                              | sible (Pro              | nerty n        | attern   | withir    | n circle)        | $\times \cdot 1$ | nacces     | ssihle    |

(Property pattern within circle),

\* 1: Inaccessible to Redundant CPU.

\*2: Including motion controller CPU.

\*3: Inaccessible to Q12DCCPU-V relayed by CC-Link IE Field Network since CC-Link IE Field Network is not supported.

\*4: Inaccessible to LCPU relayed by CC-Link IE Controller Network since CC-Link IE Controller Network is not supported.

### 3. Property list

| Broporty                 | Default Value             | Property Patterns                                                                                       |                                                                                                    |                  |                  |  |  |  |  |
|--------------------------|---------------------------|----------------------------------------------------------------------------------------------------|----------------------------------------------------------------------------------------------------|------------------|------------------|--|--|--|--|
| Froperty                 | Delault value             | 1                                                                                                    | 2 * 5                                                                                                    | 3                | 4                |  |  |  |  |
| ActBaudRate              | 19200<br>(BAUDRATE_19200) | Not Used                                                                                                |                                                                                                    |                  |                  |  |  |  |  |
| ActConnectUnitNumber     | 0<br>(0x00)               |                                                                                                    | Not Used                                                                                                    |                  |                  |  |  |  |  |
| ActCpuType               | 34<br>(CPU_Q02CPU)        | CPU type corresponding to target station                                                                |                                                                                                    |                  |                  |  |  |  |  |
| ActDestinationIONumber   | 0<br>(0x00)               | Fixed to<br>0(0x00)                                                                                     | Target station side<br>For single CPU<br>Fixed to 1023(0x3FF)<br>For multiple CPUs<br>Connected CPU:<br>1023(0x3FF)<br>No. 1: 992(0x3E0)<br>No. 2: 993(0x3E1)<br>No. 3: 994(0x3E2)<br>No. 4: 995(0x3E3) |                  |                  |  |  |  |  |
| ActDestinationPortNumber | 0<br>(0x00)               | GOT port number                                                                                         |                                                                                                    |                  |                  |  |  |  |  |
| ActDidPropertyBit        | 1<br>(0x01)               | Fixed to 1(0x01)                                                                                        | Fixed to 1(0x01)                                                                                                    | Fixed to 0(0x00) | Fixed to 0(0x00) |  |  |  |  |
| ActDisdPropertyBit       | 1<br>(0x01)               | Fixed to<br>1(0x01)         Fixed to<br>1(0x01)         Fixed to<br>0(0x00)         Fixed to<br>0(0x00) |                                                                                                    |                  |                  |  |  |  |  |

\* 5: Note the following points when making access via the Ethernet module (QE71).

• For ActNetworkNumber and ActStationNumber, specify the value set in the parameter setting of the target station side QE71.

• Set the "Station No. --- IP information" in the parameter setting of the QE71. Also, when making setting, specify other than the automatic response system (any of the IP address calculation system, table conversion system and combined system) as the "Station No.↔ IP information system".

| Dressert                      | Default         |                                                                                                    | Property                                                                                                    | Patterns                                                                                        |                                                                                                 |  |
|-------------------------------|-----------------|----------------------------------------------------------------------------------------------------|----------------------------------------------------------------------------------------------------|-------------------------------------------------------------------------------------------------|-------------------------------------------------------------------------------------------------|--|
| Property                      | Value           | 1                                                                                                    | 2 * 5                                                                                                    | 3                                                                                               | 4                                                                                               |  |
| ActGotTransparentPCIf         | 1<br>(0x01)     |                                                                                                    | Ethernet (via G                                                                                                    | GOT): Fixed to 3                                                                                |                                                                                                 |  |
| ActGotTransparentPLCIf        | 1<br>(0x01)     |                                                                                                    | C24 module (QJ7                                                                                                    | 1C24): Fixed to 30                                                                              |                                                                                                 |  |
| ActHostAddress                | 1.1.1.1         |                                                                                                    | Host name or IP                                                                                                    | address of GOT                                                                                  |                                                                                                 |  |
| ActIntelligentPreferenceBit   | 0<br>(0x00)     | Fixed to 0(0x00)                                                                                                    | Fixed to 0(0x00)                                                                                                    | Target station<br>Q mode/<br>Q12DCCPU-V/<br>LCPU : 1(0x01)<br>Other than the above<br>: 0(0x00) | Target station<br>Q mode/<br>Q12DCCPU-V/<br>LCPU : 1(0x01)<br>Other than the above<br>: 0(0x00) |  |
| ActIONumber * 6               | 1023<br>(0x3FF) | For single CPU<br>Fixed to 1023(0x3FF)<br>For multiple CPUs<br>Connected CPU:<br>1023(0x3FF)<br>No. 1: 992(0x3E0)<br>No. 2: 993(0x3E1)<br>No. 3: 994(0x3E2)<br>No. 4: 995(0x3E3) | Target station side<br>For single CPU<br>Fixed to 1023(0x3FF)<br>For multiple CPUs<br>Connected CPU:<br>1023(0x3FF)<br>No. 1: 992(0x3E0)<br>No. 2: 993(0x3E1)<br>No. 3: 994(0x3E2)<br>No. 4: 995(0x3E3) | Connected station<br>side module I/O<br>address                                                 | Connected station<br>side module I/O<br>address                                                 |  |
| ActMultiDropChannelNumber * 7 | 0<br>(0x00)     | Fixed to 0(0x00)                                                                                                    | Fixed to 0(0x00)                                                                                                    | Multidrop channel<br>number                                                                     | Fixed to 0(0x00)                                                                                |  |
| ActNetworkNumber              | 0<br>(0x00)     | Fixed to 0(0x00)                                                                                                    | Target station side<br>module network<br>number                                                                                                    | Fixed to 0(0x00)                                                                                | Fixed to 0(0x00)                                                                                |  |
| ActPortNumber                 | 1<br>(PORT_1)   |                                                                                                    | GOT po                                                                                                    | rt number                                                                                       |                                                                                                 |  |
| ActStationNumber              | 255<br>(0xFF)   | Fixed to 255(0xFF)                                                                                                    | Target station side<br>module station<br>number                                                                                                    | Fixed to 255(0xFF)                                                                              | Fixed to 255(0xFF)                                                                              |  |
| ActSourceNetworkNumber        | 0<br>(0x00)     |                                                                                                    | Not                                                                                                    | Used                                                                                            |                                                                                                 |  |
| ActSourceStationNumber        | 0<br>(0x00)     |                                                                                                    | Not                                                                                                    | Used                                                                                            |                                                                                                 |  |
| ActThroughNetworkType         | 0<br>(0x00)     | Refer to                                                                                                    | the property [ActThrou                                                                                                    | ighNetworkType] in Sec                                                                          | tion 3.2.                                                                                       |  |
| ActTimeOut                    | 10000           |                                                                                                    | Any value specified                                                                                                    | I by user in ms units                                                                           |                                                                                                 |  |
| ActUnitNumber                 | 0<br>(0x00)     | Fixed to 0(0x00)                                                                                                    | Fixed to 0(0x00)                                                                                                    | Target station side<br>module<br>station number                                                 | Target station side<br>module<br>station number                                                 |  |

\* 5: Note the following points when making access via the Ethernet module (QE71).

• For ActNetworkNumber and ActStationNumber, specify the value set in the parameter setting of the target station side QE71.

• Set the "Station No.↔ IP information" in the parameter setting of the QE71. Also, when making setting, specify other than the automatic response system (any of the IP address calculation system, table conversion system and combined system) as the "Station No.↔ IP information system".

\*6: As the I/O address, specify the value found by dividing the actual first I/O number by 16.

\*7: Specify the following as the channel No. to be multidrop-linked.

0: Use default channel of module.

1: Channel 1

2: Channel 2

# (b) When there is relayed module in addition to connected station side L series-compatible C24

### 1. Configuration

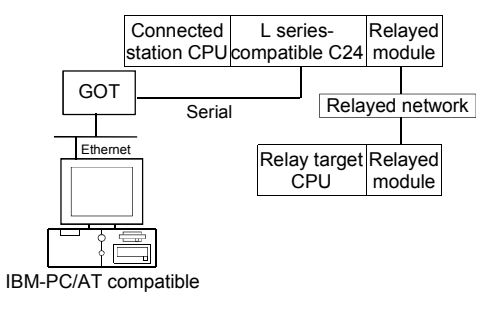

### 2. Property patterns

| series  | - R    | Relayed | Connected<br>Station CPU | Relayed         | Relayed Station CPU  |                |          |           |                  |            |            |           |
|---------|--------|---------|--------------------------|-----------------|----------------------|----------------|----------|-----------|------------------|------------|------------|-----------|
| batible | C24 n  | nodule  | LCPU                     | Network         | QCPU<br>(Q mode) * 1 | Q12DC<br>CPU-V | LCPU     | QS<br>CPU | QCPU<br>(A mode) | QnA<br>CPU | ACPU<br>*2 | FX<br>CPU |
| Ľ       | telayt |         |                          | CC IE Field * 3 | 4                    | ×              | 4        | $\times$  | ×                | $\times$   | $\times$   | $\times$  |
| elay ta | rget R | Relayed |                          | MELSECNET/H     | ×                    | $\times$       | $\times$ | $\times$  | $\times$         | $\times$   | $\times$   | $\times$  |
| CPU     | n      | nodule  |                          | MELSECNET/10    | ×                    | $\times$       | ×        | $\times$  | $\times$         | $\times$   | $\times$   | $\times$  |
|         |        |         | 1                        | MELSECNET(II)   | ×                    | ×              | $\times$ | $\times$  | ×                | $\times$   | $\times$   | $\times$  |
|         |        |         | Ethernet                 | ×               | $\times$             | ×              | $\times$ | $\times$  | $\times$         | $\times$   | $\times$   |           |
|         |        |         | Computer link            | 2               | ×                    | 2              | $\times$ | $\times$  | $\times$         | $\times$   | $\times$   |           |
|         |        |         |                          | CC-Link         | 3                    | 3              | 3        | $\times$  | ×                | $\times$   | $\times$   | $\times$  |

 $\bigcirc$  : Accessible (Property pattern within circle),  $\times$  : Inaccessible

\*1: Inaccessible to Redundant CPU.

\*2: Including motion controller CPU.

\*3: Inaccessible to LCPU relayed by CC-Link IE Controller Network since CC-Link IE Controller Network is not supported.

### 3. Property list

| Broporty                    | Dofault Value             | Property Patterns                 |                                                                                                    |                                                                                                    |                                                                                                 |  |  |  |  |
|-----------------------------|---------------------------|-----------------------------------|----------------------------------------------------------------------------------------------------|----------------------------------------------------------------------------------------------------|-------------------------------------------------------------------------------------------------|--|--|--|--|
| Fioperty                    | Delault value             | $\bigcirc$                        | 2                                                                                                    | 3                                                                                                    | 4                                                                                               |  |  |  |  |
| ActBaudRate                 | 19200<br>(BAUDRATE_19200) |                                   | Not Used                                                                                                    |                                                                                                    |                                                                                                 |  |  |  |  |
| ActConnectUnitNumber        | 0<br>(0x00)               |                                   | Not                                                                                                    | Used                                                                                                    |                                                                                                 |  |  |  |  |
| ActCpuType                  | 34<br>(CPU_Q02CPU)        |                                   | CPU type correspor                                                                                                    | iding to target station                                                                                                    |                                                                                                 |  |  |  |  |
| ActDestinationIONumber      | 0<br>(0x00)               | Fixed to<br>0(0x00)               | Target station side<br>For single CPU<br>Fixed to<br>1023(0x3FF)<br>For multiple CPUs<br>Connected CPU:<br>1023(0x3FF)<br>No. 1: 992(0x3E0)<br>No. 2: 993(0x3E1)<br>No. 3: 994(0x3E2)<br>No. 4: 995(0x3E3) | Target station side<br>For single CPU<br>Fixed to<br>1023(0x3FF)<br>For multiple CPUs<br>Connected CPU:<br>1023(0x3FF)<br>No. 1: 992(0x3E0)<br>No. 2: 993(0x3E1)<br>No. 3: 994(0x3E2)<br>No. 4: 995(0x3E3) | Fixed to<br>0(0x00)                                                                             |  |  |  |  |
| ActDestinationPortNumber    | 0<br>(0x00)               | GOT port number                   |                                                                                                    |                                                                                                    |                                                                                                 |  |  |  |  |
| ActDidPropertyBit           | 1<br>(0x01)               | Fixed to 1(0x01)                  | Fixed to 0(0x00)                                                                                                    | Fixed to 0(0x00)                                                                                                    | Fixed to 1(0x01)                                                                                |  |  |  |  |
| ActDisdPropertyBit          | 1<br>(0x01)               | Fixed to 1(0x01)                  | Fixed to 0(0x00)                                                                                                    | Fixed to 0(0x00)                                                                                                    | Fixed to 1(0x01)                                                                                |  |  |  |  |
| ActGotTransparentPCIf       | 1<br>(0x01)               |                                   | Serial (via GC                                                                                                    | DT): Fixed to 3                                                                                                    |                                                                                                 |  |  |  |  |
| ActGotTransparentPLCIf      | 1<br>(0x01)               | C24 module (LJ71C24): Fixed to 31 |                                                                                                    |                                                                                                    |                                                                                                 |  |  |  |  |
| ActHostAddress              | 1.1.1.1                   | Host name or IP address of GOT    |                                                                                                    |                                                                                                    |                                                                                                 |  |  |  |  |
| ActIntelligentPreferenceBit | 0<br>(0x00)               | Fixed to 0(0x00)                  | Fixed to<br>0(0x00)                                                                                                    | Target station<br>Q mode/<br>Q12DCCPU-V/<br>LCPU : 1(0x01)<br>Other than the<br>above : 0(0x00)                                                                                                    | Target station<br>Q mode/<br>Q12DCCPU-V/<br>LCPU : 1(0x01)<br>Other than the<br>above : 0(0x00) |  |  |  |  |

| Broporty                      |                                                                                 | Property Patterns                                             |                                                 |                                                 |                                                                                                    |  |  |
|-------------------------------|---------------------------------------------------------------------------------|---------------------------------------------------------------|-------------------------------------------------|-------------------------------------------------|----------------------------------------------------------------------------------------------------|--|--|
| Property                      | Delault value                                                                   | 1                                                             | 2                                               | 3                                               | 4                                                                                                    |  |  |
| ActIONumber * 4               | 1023<br>(0x3FF)                                                                 | Fixed to<br>1023(0x3FF)                                       | Connected station<br>side module<br>I/O address | Connected station<br>side module<br>I/O address | Target station side<br>For single CPU<br>Fixed to 1023(0x3FF)<br>For multiple CPUs<br>Connected CPU:<br>1023(0x3FF)<br>No. 1: 992(0x3E0)<br>No. 2: 993(0x3E1)<br>No. 3: 994(0x3E2)<br>No. 4: 995(0x3E3) |  |  |
| ActMultiDropChannelNumber * 5 | 0<br>(0x00)                                                                     | Fixed to 0(0x00)                                              | Multidrop channel<br>number                     | Fixed to 0(0x00)                                | Fixed to 0(0x00)                                                                                                    |  |  |
| ActNetworkNumber              | 0         Fixed to<br>0(0x00)         Fixed to 0(0x00)         Fixed to 0(0x00) |                                                               | Fixed to 0(0x00)                                | Target station side<br>module<br>network number |                                                                                                    |  |  |
| ActPortNumber                 | 1<br>(PORT_1)                                                                   | Not Used                                                      |                                                 |                                                 |                                                                                                    |  |  |
| ActStationNumber              | 255<br>(0xFF)                                                                   | Fixed to 255(0xFF)                                            | Fixed to 255(0xFF)                              | Fixed to 255(0xFF)                              | Target station side<br>Module<br>Station number                                                                                                    |  |  |
| ActSourceNetworkNumber        | 0<br>(0x00)                                                                     |                                                               | Nc                                              | ot Used                                         |                                                                                                    |  |  |
| ActSourceStationNumber        | 0<br>(0x00)                                                                     |                                                               | Nc                                              | ot Used                                         |                                                                                                    |  |  |
| ActThroughNetworkType         | 0<br>(0x00)                                                                     | Refer to the property [ActThroughNetworkType] in Section 3.2. |                                                 |                                                 |                                                                                                    |  |  |
| ActTimeOut                    | 10000                                                                           |                                                               | Any value specifi                               | ed by user in ms units                          | 3                                                                                                    |  |  |
| ActUnitNumber                 | 0<br>(0x00)                                                                     | Fixed to 0(0x00)                                              | Target station side<br>module<br>station number | Target station side<br>module<br>station number | Fixed to<br>0(0x00)                                                                                                    |  |  |

\*4: As the I/O address, specify the value found by dividing the actual first I/O number by 16.

\*5: Specify the following as the channel No. to be multidrop-linked.

0: Use default channel of module. 1: Channel 1 2: Channel 2

### (15) IBM-PC/AT compatible side port: Ethernet port, Serial, GOT1000 side port: Ethernet port, CPU side port: Bus connection

## (a) When connected station CPU is QCPU (Q mode) or Q12DCCPU-V

### 1. Configuration

| 2. | Property | patterns |
|----|----------|----------|
|----|----------|----------|

| GOT Bus              | Connected Relayed<br>station CPU module | Connected<br>Station CPU | nnected<br>ion CPU Relayed   |                      | Relayed Station CPU |          |           |                  |            |            |           |
|----------------------|-----------------------------------------|--------------------------|------------------------------|----------------------|---------------------|----------|-----------|------------------|------------|------------|-----------|
| Ethernet             |                                         | QCPU                     | Network                      | QCPU                 | Q12DC               |          | QS        | QCPU             | QnA        | ACPU       | FX        |
|                      | Relayed network                         | ork (Q mode) * 1         |                              | (Q mode) * 1         | CPU-V               | LOFU     | CPU       | (A mode)         | CPU        | *2         | CPU       |
|                      | Relay target Relayed                    | 1                        | CC IE Control<br>CC IE Field | 2                    | 2*3                 | 2<br>*4  | ×         | ×                | $\times$   | ×          | $\times$  |
|                      | CPU module                              |                          | MELSECNET/H                  | 2                    | 2                   | $\times$ | ×         | ×                | $\times$   | $\times$   | $\times$  |
| IBM-PC/AT compatible |                                         |                          | MELSECNET/10                 | 2                    | 2                   | ×        | $\times$  | ×                | $\times$   | $\times$   | $\times$  |
|                      |                                         |                          | MELSECNET(II)                | ×                    | ×                   | ×        | $\times$  | ×                | $\times$   | $\times$   | $\times$  |
|                      |                                         |                          | Ethernet × × × ×             |                      |                     |          | ×         | $\times$         | ×          | $\times$   |           |
|                      |                                         | Com<br>CC-I              | Computer link                | 3                    | ×                   | 3        | $\times$  | ×                | $\times$   | $\times$   | $\times$  |
|                      |                                         |                          | CC-Link                      | 4                    | 4                   | 4        | $\times$  | ×                | $\times$   | $\times$   | $\times$  |
|                      |                                         | Connected<br>Station CPU | Relayed Relayed Station CPU  |                      |                     |          |           |                  |            |            |           |
|                      |                                         | Q12DC<br>CPU-V           | Network                      | QCPU<br>(Q mode) * 1 | Q12DC<br>CPU-V      | LCPU     | QS<br>CPU | QCPU<br>(A mode) | QnA<br>CPU | ACPU<br>*2 | FX<br>CPU |
|                      |                                         |                          | CC IE Control<br>CC IE Field | 2                    | ②<br>*3             | 2<br>*4  | ×         | ×                | ×          | ×          | $\times$  |
|                      |                                         |                          | MELSECNET/H                  | (2)                  | 2                   | ×        | $\times$  | $\times$         | $\times$   | $\times$   | $\times$  |
|                      |                                         | (1)                      | MELSECNET/10                 | 2                    | 2                   | ×        | $\times$  | ×                | $\times$   | $\times$   | $\times$  |
|                      |                                         | U                        | MELSECNET(II)                | ×                    | ×                   | ×        | $\times$  | ×                | $\times$   | $\times$   | $\times$  |
|                      |                                         |                          | Ethernet                     | ×                    | ×                   | ×        | $\times$  | ×                | $\times$   | ×          | $\times$  |
|                      |                                         |                          | Computer link                | ×                    | ×                   | ×        | $\times$  | ×                | $\times$   | ×          | $\times$  |
|                      |                                         |                          | CC Link                      |                      |                     |          | $\times$  | ×                | $\times$   | X          | X         |

 $\bigcirc$  : Accessible (Property pattern within circle),  $\times$  : Inaccessible

\* 1: Inaccessible to Redundant CPU.

\*2: Including motion controller CPU.

\* 3: Inaccessible to Q12DCCPU-V relayed by CC-Link IE Field Network since CC-Link IE Field Network is not supported.

\*4: Inaccessible to LCPU relayed by CC-Link IE Controller Network since CC-Link IE Controller Network is not supported.

### 3. Property list

| Property               | Default Value             | Property Patterns                        |                  |                                                                                                    |                                                                                                    |  |  |
|------------------------|---------------------------|------------------------------------------|------------------|----------------------------------------------------------------------------------------------------|----------------------------------------------------------------------------------------------------|--|--|
| Порену                 | Delault value             | 1                                        | 2 * 5            | 3                                                                                                    | 4                                                                                                    |  |  |
| ActBaudRate            | 19200<br>(BAUDRATE_19200) | Not Used                                 |                  |                                                                                                    |                                                                                                    |  |  |
| ActConnectUnitNumber   | 0<br>(0x00)               | Not Used                                 |                  |                                                                                                    |                                                                                                    |  |  |
| ActCpuType             | 34<br>(CPU_Q02CPU)        | CPU type corresponding to target station |                  |                                                                                                    |                                                                                                    |  |  |
| ActDestinationIONumber | 0<br>(0x00)               | Fixed to 0(0x00)                         | Fixed to 0(0x00) | Target station side<br>For single CPU<br>Fixed to 1023(0x3FF)<br>For multiple CPUs<br>Connected CPU:<br>1023(0x3FF)<br>No. 1: 992(0x3E0)<br>No. 2: 993(0x3E1)<br>No. 3: 994(0x3E2)<br>No. 4: 995(0x3E3) | Target station side<br>For single CPU<br>Fixed to 1023(0x3FF)<br>For multiple CPUs<br>Connected CPU:<br>1023(0x3FF)<br>No. 1: 992(0x3E0)<br>No. 2: 993(0x3E1)<br>No. 3: 994(0x3E2)<br>No. 4: 995(0x3E3) |  |  |

\* 5: Note the following points when making access via the Ethemet module (QE71).

• For ActNetworkNumber and ActStationNumber, specify the value set in the parameter setting of the target station side QE71.

• Set the "Station No.↔ IP information" in the parameter setting of the QE71. Also, when making setting, specify other than the automatic response system (any of the IP address calculation system, table conversion system and combined system) as the "Station No.↔ IP information system".

| Dresset                          | Default Value   | Property Patterns                                                                                                    |                                                                                                    |                                                                                                 |                                                                                                 |  |  |  |  |
|----------------------------------|-----------------|----------------------------------------------------------------------------------------------------|----------------------------------------------------------------------------------------------------|-------------------------------------------------------------------------------------------------|-------------------------------------------------------------------------------------------------|--|--|--|--|
| Ргорепту                         |                 | 1                                                                                                    | 2*5                                                                                                    | 3                                                                                               | 4                                                                                               |  |  |  |  |
| ActDestinationPortNumber         | 0<br>(0x00)     |                                                                                                    | GOT por                                                                                                    | t number                                                                                        |                                                                                                 |  |  |  |  |
| ActDidPropertyBit                | 1<br>(0x01)     | Fixed to 1(0x01)                                                                                                    | Fixed to 1(0x01)                                                                                                    | Fixed to 0(0x00)                                                                                | Fixed to 0(0x00)                                                                                |  |  |  |  |
| ActDisdPropertyBit               | 1<br>(0x01)     | Fixed to 1(0x01)                                                                                                    | Fixed to 1(0x01)                                                                                                    | Fixed to 0(0x00)                                                                                | Fixed to 0(0x00)                                                                                |  |  |  |  |
| ActGotTransparentPCIf            | 1<br>(0x01)     |                                                                                                    | Ethernet (via GOT): Fixed to 3                                                                                                    |                                                                                                 |                                                                                                 |  |  |  |  |
| ActGotTransparentPLCIf           | 1<br>(0x01)     |                                                                                                    | Bus connection                                                                                                    | on: Fixed to 90                                                                                 |                                                                                                 |  |  |  |  |
| ActHostAddress                   | 1.1.1.1         |                                                                                                    | Host name or IP                                                                                                    | address of GOT                                                                                  |                                                                                                 |  |  |  |  |
| ActIntelligentPreferenceBit      | 0<br>(0x00)     | Fixed to 0(0x00)                                                                                                    | Fixed to 0(0x00)                                                                                                    | Target station<br>Q mode/<br>Q12DCCPU-V/<br>LCPU : 1(0x01)<br>Other than the above<br>: 0(0x00) | Target station<br>Q mode/<br>Q12DCCPU-V/<br>LCPU : 1(0x01)<br>Other than the above<br>: 0(0x00) |  |  |  |  |
| ActIONumber * 6                  | 1023<br>(0x3FF) | For single CPU<br>Fixed to 1023(0x3FF)<br>For multiple CPUs<br>Connected CPU:<br>1023(0x3FF)<br>No. 1: 992(0x3E0)<br>No. 2: 993(0x3E1)<br>No. 3: 994(0x3E2)<br>No. 4: 995(0x3E3) | Target station side<br>For single CPU<br>Fixed to 1023(0x3FF)<br>For multiple CPUs<br>Connected CPU:<br>1023(0x3FF)<br>No. 1: 992(0x3E0)<br>No. 2: 993(0x3E1)<br>No. 3: 994(0x3E2)<br>No. 4: 995(0x3E3) | Connected station<br>side relayed<br>module I/O<br>address                                      | Connected station<br>side relayed<br>module I/O<br>address                                      |  |  |  |  |
| ActMultiDropChannelNumber<br>* 7 | 0<br>(0x00)     | Fixed to 0(0x00)                                                                                                    | Fixed to 0(0x00)                                                                                                    | Multidrop channel<br>number                                                                     | Fixed to 0(0x00)                                                                                |  |  |  |  |
| ActNetworkNumber                 | 0<br>(0x00)     | Fixed to 0(0x00)                                                                                                    | Target station side<br>module network<br>number                                                                                                    | Fixed to 0(0x00)                                                                                | Fixed to 0(0x00)                                                                                |  |  |  |  |
| ActPortNumber                    | 1<br>(PORT_1)   |                                                                                                    | Not                                                                                                    | Used                                                                                            |                                                                                                 |  |  |  |  |
| ActStationNumber                 | 255<br>(0xFF)   | Fixed to 255(0xFF)                                                                                                    | Target station side<br>module station<br>number                                                                                                    | Fixed to 255(0xFF)                                                                              | Fixed to 255(0xFF)                                                                              |  |  |  |  |
| ActSourceNetworkNumber           | 0<br>(0x00)     | 0 Not Used                                                                                                    |                                                                                                    |                                                                                                 |                                                                                                 |  |  |  |  |
| ActSourceStationNumber           | 0<br>(0x00)     | Not Used                                                                                                    |                                                                                                    |                                                                                                 |                                                                                                 |  |  |  |  |
| ActThroughNetworkType            | 0<br>(0x00)     | Refer to the property [ActThroughNetworkType] in Section 3.2.                                                                                                    |                                                                                                    |                                                                                                 | tion 3.2.                                                                                       |  |  |  |  |
| ActTimeOut * 8                   | 10000           | Any value specified by user in ms units                                                                                                    |                                                                                                    |                                                                                                 |                                                                                                 |  |  |  |  |
| ActUnitNumber                    | 0<br>(0x00)     | Fixed to 0(0x00)                                                                                                    | Fixed to 0(0x00)                                                                                                    | Target station<br>side module<br>station number                                                 | Target station<br>side module<br>station number                                                 |  |  |  |  |

\* 5: Note the following points when making access via the Ethernet module (QE71).

• For ActNetworkNumber and ActStationNumber, specify the value set in the parameter setting of the target station side QE71.

• Set the "Station No.↔ IP information" in the parameter setting of the QE71. Also, when making setting, specify other than the automatic response system (any of the IP address calculation system, table conversion system and combined system) as the "Station No.↔ IP information system".

\*6: As the I/O address, specify the value found by dividing the actual first I/O number by 16.

\*7: Specify the following as the channel No. to be multidrop-linked.

0: Use default channel of module.

1: Channel 1

2: Channel 2

\*8: Note that when 0 to 5000[ms] is specified, gaining 5000ms and greater than 255000ms is specified, gaining 255000ms.

## **4 FUNCTIONS**

This chapter provides the programming instructions and function details (dispatch interface\*1, custom interface\*2).

\*1 : The dispatch interface is a method in which the ActiveX controls are pasted onto Visual Basic<sup>®</sup>, Visual C++<sup>®</sup> or VBA (Excel, Access) to use the ActiveX controls. You need not program interface acquirement and object generation. (You can also create a program that will create an object without pasting the ActiveX control to a form.)
The dispatch interface is easier in programming than the customer interface.

For MX Component, it is recommended to use the dispatch interface to create user applications.

\*2 : The custom interface gets the interface using the interface getting function when using the ActiveX controls.
It also uses the object generation function when generating objects.
Though the custom interface is more complicated in program than the dispatch

interface, it can perform fine control of object generation/elimination.

For programming, refer to "Section 4.1 Programming Instructions".

### 4.1 Programming Instructions

This section gives the instructions for programming.

(1) Instructions for multithread programming

When performing multithread programming, follow the rules of COM and ActiveX controls.

For details, refer to the rules and reference books of COM and ActiveX controls.

### POINT

(1) The ActiveX controls used on MX Component are those of the STA model.

- (2) When passed to another apartment, the interface pointer must be marshaled. Provide synchronization using the CoMarshalInterThreadInterfaceInStream or CoGetInterfaceAndReleaseStream COM function.
- (2) Instructions for use of Visual Basic<sup>®</sup> 6.0 Only the dispatch interface is usable.

(3) Instructions for use of Visual C++
 <sup>®</sup> 6.0 (dispatch interface, custom interface)

(a) Both the dispatch interface and custom interface are usable.

(b) BSTR\* type

In the functions which acquire the methods and properties using the BSTR pointer type, memory must be secured inside the ActiveX controls and released in user programs. (This is based on the rules of COM and ActiveX controls.) (Example) BSTR szCpuName; LONG ICpuCode; Obj.GetCpuType(&szCpuName, &ICpuCode );

MessgBox( "CpuName = %s, CpuCode = %d", szCpuName, ICpuCode ); SysFreeString( szCpuName );

(4) Instructions for use of Visual C++® 6.0 (custom interface)

```
(a) HRESULT type
```

Use the SUCCEEDED or FAILED macro to check whether the HRESULT type, i.e. returned value of COM, resulted in normal or abnormal termination. (Example) HRESULT hResult; LONG IRet; hResult = Obj.Open( &IRet ); if( SUCCEEDE( hResult ) ) { if( SUCCEEDE( hResult ) ) { if( IRet = SUCCESS ) { } else { MessgeBox( "Communication Error = %x", IRet ); }

} else {

```
MessgeBox( "COM ERROR Occurd" );
```

}

(5) About Open (opening the communication line)

Since the Open function performs processing, e.g. establishes a communication path or gets the programmable controller internal information, the processing time may become long. An efficient program must be created to enhance the speed performance of the user application.

The following flowcharts provide procedures for creating efficient and inefficient user applications.

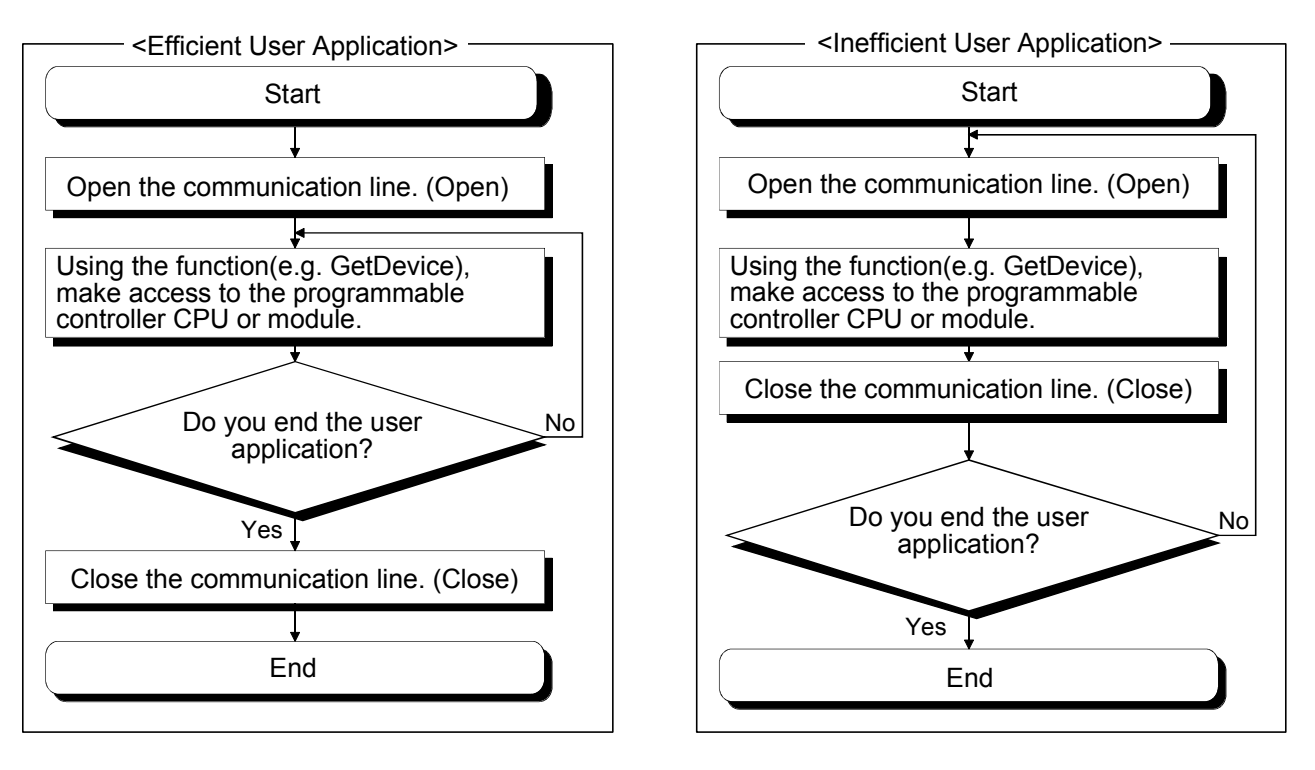

(6) Precautions for use of QSCPU

The following functions cannot be used for the QSCPU.

The error code "0x010a42a0" (The CPU access password is mismatched.) may be returned if they are used.

| Function Name      | Function            |
|--------------------|---------------------|
| WriteDeviceBlock   | Device batch-write  |
| WriteDeviceRandom  | Device random-write |
| SetDevice          | Device data setting |
| WriteBuffer        | Buffer memory write |
| SetClockData       | Clock data write    |
| SetCpuStatus       | Remote control      |
| WriteDeviceBlock2  | Device batch-write  |
| WriteDeviceRandom2 | Device random-write |
| SetDevice2         | Device data setting |

(7) Differences between LONG type functions and SHORT type/INT type functions

As functions for performing "device batch-read", "device batch-write", "device random-read", "device random-write", "device data setting" and "device data acquisition", MX Component has two different functions: LONG type functions and SHORT type/INT type functions.

The following describes the differences between the LONG type functions and SHORT type/INT type functions.

(a) LONG type functions (Reference sections: Section 4.2.3 to Section 4.2.8) When writing/reading a negative device value, by using the LONG type function the data must be converted into the SHORT type/INT type data within the user application.

Write/read negative device values using the SHORT type/INT type functions indicated in (b).

Target functions : ReadDeviceBlock, WriteDeviceBlock, ReadDeviceRandom, WriteDeviceRandom, SetDevice, GetDevice

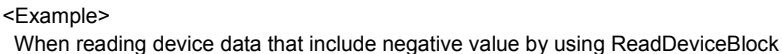

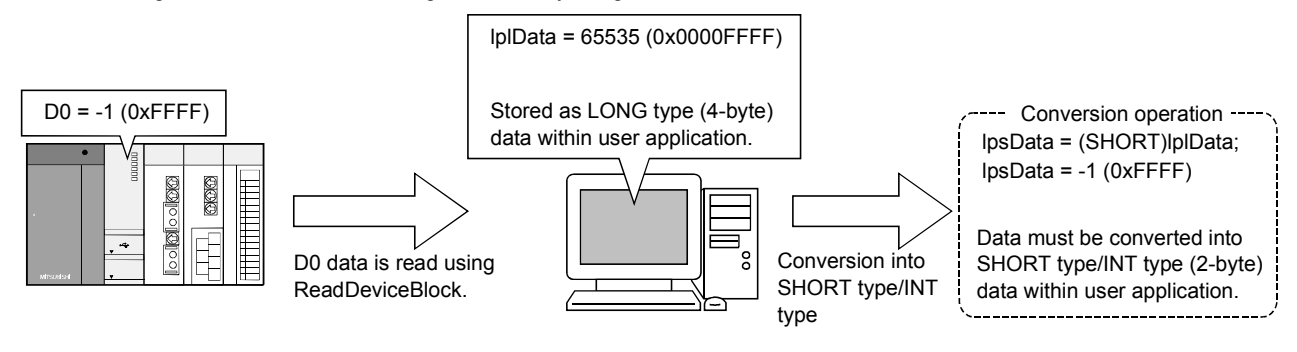

(b) SHORT type/INT type functions (Reference sections: Section 4.2.18 to Section 4.2.23)

When reading/writing a negative device value by using the SHORT type/INT type function, it is not required to convert the device value in advance. When handling a double word device or like, use any of the LONG type functions indicated in (a).

Target functions : ReadDeviceBlock2, WriteDeviceBlock2,

ReadDeviceRandom2, WriteDeviceRandom2, SetDevice2, GetDevice2

<Example> When using ReadDeviceBlock2 to read device data of negative value IpsData = -1 (0xFFFF) Stored as SHORT type/INT type (2-byte) data within user application. D0 data is read using ReadDeviceBlock2.

### 4.2 Details of the Functions (Dispatch Interface)

This section explains the details of the functions. The details of the functions in this section assume that the dispatch interface is used. For the custom interface, refer to "Section 4.3 Details of the Functions (Custom Interface)".

### 4.2.1 Open (Communication line opening)

# Applicable ACT controls This function is available for all ACT controls but the ActSupoort and ActMLSupport controls.

(2) Feature

Opens the communication line.

### (3) Format

| Visual Basic <sup>®</sup> 6.0, Visual C++ <sup>®</sup> 6.0, |                                                   |               |                            |        |  |  |  |
|-------------------------------------------------------------|---------------------------------------------------|---------------|----------------------------|--------|--|--|--|
| Visual C+                                                   | Visual C++® .NET(MFC), VBA : lRet = object.Open() |               |                            |        |  |  |  |
|                                                             | Long                                              | lRet          | Returned value             | Output |  |  |  |
| VBScript                                                    | VBScript : varRet = object.Open()                 |               |                            |        |  |  |  |
|                                                             | VARIANT                                           | varRet        | Returned value (LONG type) | Output |  |  |  |
| Visual Ba                                                   | sic® .NET : IR                                    | et = object.O | pen()                      |        |  |  |  |
|                                                             | Integer                                           | IRet          | Returned value             | Output |  |  |  |
| Visual C++ <sup>®</sup> .NET : iRet = object.Open()         |                                                   |               |                            |        |  |  |  |
|                                                             | int                                               | iRet          | Returned value             | Output |  |  |  |

### (4) Explanation

The line is connected on the basis of the value set to the property for Open function.

### (5) Returned value

Normal termination : 0 is returned. Abnormal termination : A value other than 0 is returned. (Refer to Chapter 6 ERROR CODES.)

### POINT

- (1) When modem communication is used, Open cannot be executed after execution of Connect.
- (2) If the property for Open function is changed after completion of Open, the other end of communication is not changed.
  - To change the communication settings, close the communication line once, then set the other end of communication, and open the communication line again.
- (3) When any ACT control other than the ActEasyIF or ActMLEasyIF control is used at the time of Open, Open may terminate normally if the CPU type entered into the ActCpuType property differs from the CPU to communicate with. In such a case, the connection range, usable method and device range may be narrowed, for example.
  When executing Open set the correct CPU type to the ActCpuType property.

When executing Open, set the correct CPU type to the ActCpuType property.

### 4.2.2 Close (Communication line closing)

| (1) | Applicable ACT controls                                                |
|-----|------------------------------------------------------------------------|
|     | This function is available for all ACT controls but the ActSupoort and |
|     | ActMLSupport controls.                                                 |

- (2) Feature Closes the communication line.
- (3) Format Visual Basic<sup>®</sup> 6.0, Visual C++<sup>®</sup> 6.0, Visual C++<sup>®</sup> .NET(MFC), VBA : IRet = object.Close () IRet Returned value Output Long VBScript : varRet = object.Close() VARIANT varRet Returned value (LONG type) Output Visual Basic<sup>®</sup> .NET : IRet = object.Close() Integer IRet Returned value Output Visual C++® .NET : iRet = object.Close() int iRet Returned value Output
- (4) Explanation

The line connected using the Open function is closed.

### (5) Returned value

Normal termination : 0 is returned. Abnormal termination : A value other than 0 is returned. (Refer to Chapter 6 ERROR CODES.)

### 4.2.3 ReadDeviceBlock (Device batch-read)

# Applicable ACT controls This function is available for all ACT controls but the ActSupoort and ActMLSupport controls.

(2) Feature

Batch-reads data from devices.

### (3) Format

Visual Basic® 6.0, VBA : IRet = object.ReadDeviceBlock(szDevice, ISize,

IData(0))

|        |          |                       | . ,, |        |
|--------|----------|-----------------------|------|--------|
| Long   | lRet     | Returned value        |      | Output |
| String | szDevice | Device name           |      | Input  |
| Long   | lSize    | Number of read points |      | Input  |
| Long   | lData(n) | Read device values    |      | Output |
|        |          |                       |      |        |

Visual C++ $^{\ensuremath{\circledast}}$  6.0, Visual C++ $^{\ensuremath{\circledast}}$  .NET(MFC) : IRet = object.ReadDeviceBlock

|        |               |             | (szDevice, ISiz                 | ze, *lplData) |
|--------|---------------|-------------|---------------------------------|---------------|
|        | Long          | lRet        | Returned value                  | Output        |
|        | CString       | szDevice    | Device name                     | Input         |
|        | Long          | ISize       | Number of read points           | Input         |
|        | Long          | *lplData    | Read device values              | Output        |
|        |               |             |                                 |               |
| VBScri | pt : varRet = | object.Read | DeviceBlock(varDevice, varSize, | lpvarData)    |
|        |               | verDet.     | Deturned value (LONC turne)     | Q. 14m. 14    |

| VARIANI | varRet    | Returned value (LONG type)          | Output |
|---------|-----------|-------------------------------------|--------|
| VARIANT | varDevice | Device name(character string type)  | Input  |
| VARIANT | varSize   | Number of read points(LONG type)    | Input  |
| VARIANT | lpvarData | Read device values(LONG array type) | Output |

| Visual Basic <sup>®</sup> .N | IET : IRet = o | bject.ReadDeviceBlock(szt | Device, iSize, iData(0)) |
|------------------------------|----------------|---------------------------|--------------------------|
| Integer                      | IRet           | Returned value            | Output                   |

| String  | szDevice | Device name           | Input  |
|---------|----------|-----------------------|--------|
| Integer | iSize    | Number of read points | Input  |
| Integer | iData(n) | Read device values    | Output |

| Visual C+ | +® .NET : i | Ret = object.F | ReadDeviceBlock(*szDevice, iSize | , *iplData) |
|-----------|-------------|----------------|----------------------------------|-------------|
| i         | nt          | iRet           | Returned value                   | Output      |
| 5         | String      | *szDevice      | Device name                      | Input       |
| i         | nt          | iSize          | Number of read points            | Input       |
| i         | nt          | *iplData       | Read device values               | Output      |

### (4) Explanation

- (a) The device values for ISize(varSize) are batch-read from the devices, beginning with the device specified in szDevice(varDevice).
- (b) The read device values are stored in IData (IpIData or IpvarData).
- (c) Reserve an array of ISize (varSize) or more for IData (IpIData or IpvarData).

### (5) Device specifying methods

Specify the devices in the following methods.

<When bit device is specified>

(Example) Data are read from 3 points

(3 words) on a 16 point basis,

starting from M0.

| 2 Upper Bytes | 2 Lower Bytes |  |
|---------------|---------------|--|
| *1            | M0 to M15*2   |  |
| *1            | M16 to M31*2  |  |
| *1            | M32 to M47 *2 |  |

<When word device is specified> (Example) 3 points from D0

| 2 Upper Bytes | 2 Lower Bytes |
|---------------|---------------|
| *1            | D0            |
| *1            | D1            |
| *1            | D2            |

<When CN200 and later of FXCPU are specified>
 (Example) 6 points from CN200 \*3:

| 2 Upper Bytes | 2 Lower Bytes |
|---------------|---------------|
| *1            | L of CN200    |
| *1            | H of CN200    |
| *1            | L of CN201    |
| *1            | H of CN201    |
| *1            | L of CN202    |
| *1            | H of CN202    |

<When FD device is specified (4-word device)> (Example) 6 points from FD0

| 2 Upper Bytes | 2 Lower Bytes |
|---------------|---------------|
| *1            | LL of FD0     |
| *1            | LH of FD0     |
| *1            | HL of FD0     |
| *1            | HH of FD0     |
| *1            | LL of FD1     |
| *1            | LH of FD1     |

<8-bit devices assigned to gateway devices>

(Example) When 8-bit devices (E0000 to E0007 of SHARP programmable controller) have been assigned to 4 points, starting from EG0 (EG0 - EG3).

| 2 Upper Bytes | 2 Lower Bytes |         |
|---------------|---------------|---------|
| *1            | EG0           |         |
| ~ T           | (E0001)       | (E0000) |
| sk 1          | EC            | G1      |
| <b>本</b> 1    | (E0003)       | (E0002) |
| <b>V-1</b>    | EG2           |         |
| <b>小</b>      | (E0005)       | (E0004) |
| ¥ 1           | EG3           |         |
| <b>「</b> 「    | (E0007)       | (E0006) |

\*1: Not used. (0 is stored.)

\*2: Lower bits are stored in device number order.

\*3: For CN200 or later of FXCPU, 2 words are read from 2 points. Read from 1 point will result in an error.

#### (6) Returned value

Normal termination : 0 is returned.

Abnormal termination : Any value other than 0 is returned.

(Refer to Chapter 6 ERROR CODES.)

#### POINT

- (1) The maximum number of read points that may be specified in ISize(varSize) should satisfy the following range.
  - Read starting device number + number of read points  $\leq$  last device number
- (2) When the bit device is specified, a multiple of 16 may be specified as the device number.
- (3) For IData (IpIData or IpvarData), prepare a memory area having the number of points specified in ISize (varSize).

If there is no memory area, a critical phenomenon such as an application error may occur.

### 4.2.4 WriteDeviceBlock (Device batch-write)

# Applicable ACT controls This function is available for all ACT controls but the ActSupoort and ActMLSupport controls.

(2) Feature

Batch-writes data to devices.

### (3) Format

Visual Basic<sup>®</sup> 6.0, VBA : IRet = object.WriteDeviceBlock(szDevice, ISize,

IData(0))

| Long   | IRet     | Returned value              | Output |
|--------|----------|-----------------------------|--------|
| String | szDevice | Device name                 | Input  |
| Long   | ISize    | Number of write points      | Input  |
| Long   | IData(n) | Device values to be written | Input  |

Visual C++® 6.0, Visual C++® .NET(MFC) : IRet = object.WriteDeviceBlock

|         |          | (szDevice, ISi              | ize, *IplData) |
|---------|----------|-----------------------------|----------------|
| Long    | lRet     | Returned value              | Output         |
| CString | szDevice | Device name                 | Input          |
| Long    | ISize    | Number of write points      | Input          |
| Long    | *lplData | Device values to be written | Input          |
|         |          |                             |                |

| VBScript : varRet : | = object.Write[ | DeviceBlock(varDevice, varSize, va | rData) |
|---------------------|-----------------|------------------------------------|--------|
| VARIANT             | varRet          | Returned value(LONG type)          | Output |
| VARIANT             | varDevice       | Device name(character string type) | Input  |
| VARIANT             | varSize         | Number of write points(LONG type)  | Input  |

| VARIANT | varData | Device values to be written<br>(LONG array type) | Input |
|---------|---------|--------------------------------------------------|-------|
|         |         |                                                  |       |

| Visual Basic <sup>®</sup> .N | ET : IRet = | <ul> <li>object.WriteDeviceBlock(szDe</li> </ul> | evice, iSize, iData(0)) |
|------------------------------|-------------|--------------------------------------------------|-------------------------|
| Integer                      | IRet        | Returned value                                   | Output                  |

| String  | szDevice | Device name                 | Input |
|---------|----------|-----------------------------|-------|
| Integer | iSize    | Number of write points      | Input |
| Integer | iData(n) | Device values to be written | Input |

| Visual C++® .NE | T : iRet = objec | t.WriteDeviceBlock(*szDevice, | iSize, *iplData) |
|-----------------|------------------|-------------------------------|------------------|
| int             | iRet             | Returned value                | Output           |
| String          | *szDevice        | Device name                   | Input            |
| int             | iSize            | Number of write points        | Input            |
| int             | *iplData         | Device values to be written   | Input            |

### (4) Explanation

- (a) The device values for ISize(varSize) are batch-written to the devices, beginning with the device specified in szDevice(varDevice).
- (b) Store the device values to be written in IData (IpIData or varData).
- (c) Reserve an array of ISize (varSize) or more for IData (IpIData or varData).
# (5) Device specifying methods

Specify the devices in the following methods.

<When bit device is specified>

(Example) Data are written to 3 points (3 words)

| on a to point basis, starting north No. |                |  |  |
|-----------------------------------------|----------------|--|--|
| 2 Upper Bytes                           | 2 Lower Bytes  |  |  |
| *1                                      | M0 to M15*2    |  |  |
| *1                                      | M16 to M31 * 2 |  |  |
| *1                                      | M32 to M47 * 2 |  |  |

<When word device is specified> (Example) 3 points from D0

| 2 Upper Bytes | 2 Lower Bytes |
|---------------|---------------|
| *1            | D0            |
| *1            | D1            |
| *1            | D2            |

<When CN200 and later of FXCPU are specified> (Example) 6 points from CN200 \*3:

| 2 Upper Bytes | 2 Lower Bytes |  |
|---------------|---------------|--|
| *1            | L of CN200    |  |
| *1            | H of CN200    |  |
| *1            | L of CN201    |  |
| *1            | H of CN201    |  |
| *1            | L of CN202    |  |
| *1            | H of CN202    |  |

<When FD device is specified (4-word device)> (Example) 6 points from FD0

| 2 Upper Bytes | 2 Lower Bytes |
|---------------|---------------|
| *1            | LL of FD0     |
| *1            | LH of FD0     |
| *1            | HL of FD0     |
| *1            | HH of FD0     |
| *1            | LL of FD1     |
| *1            | LH of FD1     |

<8-bit devices assigned to gateway devices>

(Example) When 8-bit devices (E0000 to E0007 of SHARP programmable controller) have been assigned to 4 points, starting from EG0 (EG0 - EG3).

| 0             |               | 0       |
|---------------|---------------|---------|
| 2 Upper Bytes | 2 Lower Bytes |         |
| *1            | EG0           |         |
|               | (E0001)       | (E0000) |
| *1            | EG1           |         |
|               | (E0003)       | (E0002) |
| *1            | EG2           |         |
| *             | (E0005)       | (E0004) |
| *1            | E             | G3      |
|               | (E0007)       | (E0006) |

\*1: Not used. (0 is stored.)

\*2: Lower bits are stored in device number order.

\*3: For CN200 or later of FXCPU, 2 words are written from 2 points. Write from 1 point will result in an error.

#### (6) Returned value

Normal termination : 0 is returned.

Abnormal termination : Any value other than 0 is returned.

(Refer to Chapter 6 ERROR CODES.)

#### POINT

- (1) The maximum number of write points that may be specified in ISize(varSize) should satisfy the following range.
  - Write starting device number + number of write points  $\leq$  last device number
- (2) When the bit device is specified, a multiple of 16 may be specified as the device number.
- (3) For IData (IpIData or varData), prepare a memory area having the number of points specified in ISize (varSize).

If there is no memory area, a critical phenomenon such as an application error may occur.

#### 4.2.5 ReadDeviceRandom (Device random-read)

- Applicable ACT controls
   This function is available for all ACT controls but the ActSupoort and ActMLSupport controls.
- (2) Feature Reads data randomly from devices.
- (3) Format

| (-) | Visual Basic <sup>®</sup> 6.0, VBA : IRet = object.ReadDeviceRandom(szDeviceList, ISize<br>IData(0)) |                                          |                                                 | eList, ISize,<br>)                                                                                            |                                            |                                     |
|-----|----------------------------------------------------------------------------------------------------|------------------------------------------|-------------------------------------------------|----------------------------------------------------------------------------------------------------|--------------------------------------------|-------------------------------------|
|     |                                                                                                    | Long<br>String<br>Long<br>Long           | IRet<br>szDeviceList<br>ISize<br>IData(n)       | Returned value<br>Device name<br>Number of read point<br>Read device values                                   | s                                          | Output<br>Input<br>Input<br>Output  |
|     | Visual (                                                                                             | C++ <sup>®</sup> 6.0, V                  | isual C++® .NE                                  | T(MFC) : IRet = obj<br>(sz                                                                                    | ect.ReadDevice<br>DeviceList. ISiz         | Random<br>(e. *lplData)             |
|     |                                                                                                    | Long<br>CString<br>Long<br>Long          | lRet<br>szDeviceList<br>ISize<br>∦lplData       | Returned value<br>Device name<br>Number of read point<br>Read device values                                   | s                                          | Output<br>Input<br>Output<br>Output |
|     | VBScri                                                                                               | pt : varRet =                            | = object.ReadD                                  | eviceRandom(varDo<br>lpva                                                                                     | eviceList, varSi<br>rData)                 | ze,                                 |
|     |                                                                                                    | VARIANT<br>VARIANT<br>VARIANT<br>VARIANT | varRet<br>varDeviceList<br>varSize<br>IpvarData | Returned value(LONG<br>Device name(charact<br>Number of read point<br>Read device values<br>(LONG array type) | G type)<br>er string type)<br>s(LONG type) | Output<br>Input<br>Input<br>Output  |
|     | Visual Basic <sup>®</sup> .NET : IRet = object.ReadDeviceRandom(szDeviceList, iS<br>iData(0))        |                                          |                                                 | t, iSize,                                                                                                    |                                            |                                     |
|     |                                                                                                    | Integer<br>String<br>Integer<br>Integer  | IRet<br>szDeviceList<br>iSize<br>iData(n)       | Returned value<br>Device name<br>Number of read point<br>Read device values                                   | S                                          | Output<br>Input<br>Input<br>Output  |
|     | Visual (                                                                                             | C++® .NET                                | : iRet = object.                                | ReadDeviceRandom                                                                                              | n(*szDeviceLis<br>*iplData)                | it, iSize,                          |
|     |                                                                                                    | int<br>String<br>int<br>int              | iRet<br>∦szDeviceList<br>iSize<br>∦iplData      | Returned value<br>Device name<br>Number of read point<br>Read device values                                   | s                                          | Output<br>Input<br>Input<br>Output  |
| (4) | Explai<br>(a) The                                                                                    | nation<br>device valu                    | ues for ISize(va                                | rSize) are read from                                                                                          | the device gro                             | up specified                        |

- in szDeviceList(varDeviceList).
- (b) The read device values are stored in IData (IpIData or IpvarData).
- (c) Using the line feed symbol, separate the devices in the character string specified in the device list.

The last device need not be followed by the line feed symbol.

- (Example) Visual Basic<sup>®</sup> , VBA, VBScript : "D0" & vbLf & "D1" & vbLf & "D2" Visual C++<sup>®</sup> : D0\nD1\nD2
- (d) Reserve an array of ISize (varSize) or more for IData (lpIData or lpvarData).

# (5) Device specifying methods

Specify the devices in the following methods.

(Example 1) When devices are specified as follows (3 points)

When using Visual Basic<sup>®</sup>, VBA, VBScript : M0 & vbLf & D0 & vbLf & K8M0 When using Visual C++®

: M0\nD0\nK8M0

: D0\nCN200\nD1

| 2 Upper Bytes | 2 Lower Bytes |
|---------------|---------------|
| *1            | MO            |
| *1            | D0            |
| M16 to M31*2  | M0 to M15*2   |

(Example 2) When devices including CN200 and later of FXCPU are specified (3 points in all) \*3 ot : D0 & vbLf & CN200 & vbLf & D1

| When using | Visual Basi | c®, VBA, | VBScrip |
|------------|-------------|----------|---------|
| When using | Visual C++® | 3)       |         |

| 2 Upper Bytes | 2 Lower Bytes |  |
|---------------|---------------|--|
| *1            | D0            |  |
| H of CN200    | L of CN200    |  |
| *1            | D1            |  |

(Example 3) When devices including FD are specified (3 points in all) When using Visual Basic<sup>®</sup>, VBA, VBScript : D0 & vbLf & FD0 & vbLf & D1 When using Visual C++® : D0\nFD0\nD1

| 2 Upper Bytes | 2 Lower Bytes |
|---------------|---------------|
| *1            | D0            |
| *1            | LL of FD0     |
| *1            | D1            |

(Example 4) When 8-bit devices including EG have been specified (a total of 3 points)

> The following example assumes that 8-bit devices (E0000, E0001 of SHARP programmable controller) have been assigned to EG0.

When using Visual Basic<sup>®</sup> , VBA, VBScript : D0 & vbLf & EG0 & vbLf & D1 When using Visual C++®

: D0\nEG0\nD1

| 2 Upper Bytes | 2 Lower Bytes |         |
|---------------|---------------|---------|
| *1            | D0            |         |
| *1            | EG0           |         |
|               | (E0001)       | (E0000) |
| *1            | D1            |         |

\*1: Not used. (0 is stored.)

\*2: Lower bits are stored in device number order.

\*3: For CN200 or later of FXCPU, 2 words are read from 1 point by random read.

#### (6) Returned value

Normal termination : 0 is returned.

Abnormal termination : Any value other than 0 is returned.

(Refer to Chapter 6 ERROR CODES.)

#### POINT

- (1) The maximum number of read points that may be specified in ISize(varSize) is up to 0x7FFFFFF points.
- (2) For IData(IpIData or IpvarData), prepare a memory area having the number of points specified in ISize(varSize).

If there is no memory area, a critical phenomenon such as an application error may occur.

#### 4.2.6 WriteDeviceRandom (Device random-write)

(1) Applicable ACT controls

This function is available for all ACT controls but the ActSupoort and ActMLSupport controls.

(2) Feature

Writes data randomly to devices.

(3) Format

Visual Basic® 6.0, VBA : IRet = object.WriteDeviceRandom(szDeviceList, ISize,

|                                                                                                  |              | ID                          | ata(0)) |
|--------------------------------------------------------------------------------------------------|--------------|-----------------------------|---------|
| Long                                                                                             | IRet         | Returned value              | Output  |
| String                                                                                           | szDeviceList | Device name                 | Input   |
| Long                                                                                             | ISize        | Number of write points      | Input   |
| Long                                                                                             | IData(n)     | Device values to be written | Input   |
| Visual C++ <sup>®</sup> 6.0, Visual C++ <sup>®</sup> .NET(MFC) : IRet = object.WriteDeviceRandom |              |                             |         |

|            |          |                | (szDeviceList, ISiz               | e, *lplData) |
|------------|----------|----------------|-----------------------------------|--------------|
| Lo         | ng       | lRet           | Returned value                    | Output       |
| CS         | String   | szDeviceList   | Device name                       | Input        |
| Lo         | ng       | ISize          | Number of write points            | Input        |
| Loi        | ng       | ⊁lplData       | Device values to be written       | Input        |
| VBScript : | varRet = | object.WriteDe | eviceRandom(varDeviceList, varSiz | ze, varData) |
| VA         | RIANT    | varRet         | Returned value (LONG type)        | Output       |
|            |          |                |                                   |              |

| VARIANT | varRet        | Returned value (LONG type)          | Output |
|---------|---------------|-------------------------------------|--------|
| VARIANT | varDeviceList | Device name (character string type) | Input  |
| VARIANT | varSize       | Number of write points (LONG type)  | Input  |
| VARIANT | varData       | Device values to be written         | Input  |
|         |               | (LONG array type)                   |        |

# Visual Basic<sup>®</sup> .NET : IRet = object.WriteDeviceRandom(szDeviceList, iSize, iData(0))

| Integer | IRet         | Returned value              | Output |
|---------|--------------|-----------------------------|--------|
| String  | szDeviceList | Device name                 | Input  |
| Integer | iSize        | Number of write points      | Input  |
| Integer | iData(n)     | Device values to be written | Input  |
|         |              |                             |        |

Visual C++® .NET : iRet = object.WriteDeviceRandom(\*szDeviceList, iSize,

|        |               |                          | *ipiDala) |        |
|--------|---------------|--------------------------|-----------|--------|
| int    | iRet          | Returned value           |           | Output |
| String | *szDeviceList | Device name              |           | Input  |
| int    | iSize         | Number of write points   |           | Input  |
| int    | *iplData      | Device values to be writ | ten       | Input  |

#### (4) Explanation

- (a) The device values for ISize (varSize) are written to the devices specified in szDeviceList (varDeviceList).
- (b) The read device values are stored in IData (IpIData or varData).
- (c) Using the line feed symbol, separate the devices in the character string specified in the device list.

The last device need not be followed by the line feed symbol.

(Example)

- (d) Reserve an array of ISize (varSize) or more for IData (lpIData or varData).

#### (5) Device specifying methods

Specify the devices in the following methods.

(Example 1) When devices are specified as follows (3 points)

When using Visual Basic<sup>®</sup>, VBA, VBScript : M0 & vbLf & D0 & vbLf & K8M0 When using Visual C++® : M0\nD0\nK8M0

| 2 Upper Bytes | 2 Lower Bytes |
|---------------|---------------|
| *1            | MO            |
| *1            | D0            |
| M16 to M31*2  | M0 to M15*2   |

(Example 2) When devices including CN200 and later of FXCPU are specified (3 points in all) \*3

When using Visual Basic<sup>®</sup>, VBA, VBScript : D0 & vbLf & CN200 & vbLf & D1 When using Visual C++®

| 2 Upper Bytes | 2 Lower Bytes |
|---------------|---------------|
| *1            | D0            |
| H of CN200    | L of CN200    |
| *1            | D1            |

(Example 3) When devices including FD are specified (3 points in all) When using Visual Basic<sup>®</sup>, VBA, VBScript : D0 & vbLf & FD0 & vbLf & D1 When using Visual C++® : D0\nFD0\nD1

| _             |               |
|---------------|---------------|
| 2 Upper Bytes | 2 Lower Bytes |
| *1            | D0            |
| *1            | LL of FD0     |
| *1            | D1            |

(Example 4) When 8-bit devices including EG have been specified (a total of 3 points)

> The following example assumes that 8-bit devices (E0000, E0001 of SHARP programmable controller) have been assigned to EG0.

: D0\nCN200\nD1

When using Visual Basic<sup>®</sup>, VBA, VBScript : D0 & vbLf & EG0 & vbLf & D1 When using Visual C++® : D0\nEG0\nD1

| 2 Upper Bytes | 2 Lower Bytes   |
|---------------|-----------------|
| *1            | D0              |
| * 1           | EG0             |
| <b>小</b>      | (E0001) (E0000) |
| *1            | D1              |

\*1: Not used. (0 is stored.)

\*2: Lower bits are stored in device number order.

\*3: For CN200 or later of FXCPU, 2 words are written from 1 point by random read.

#### (6) Returned value

Normal termination : 0 is returned.

Abnormal termination : Any value other than 0 is returned.

(Refer to Chapter 6 ERROR CODES.)

#### POINT

- (1) The maximum number of write points that may be specified in ISize(varSize) is up to 0x7FFFFFF points.
- (2) For IData(IpIData or varData), prepare a memory area having the number of points specified in ISize(varSize).

If there is no memory area, a critical phenomenon such as an application error may occur.

4.2.7 SetDevice (Device data setting)

- Applicable ACT controls
   This function is available for all ACT controls but the ActSupoort and ActMLSupport controls.
- (2) Feature

Sets one point of device.

# (3) Format

Visual Basic® 6.0, VBA : IRet = object.SetDevice(Device, IData) Long IRet Returned value Output String szDevice Device name Input Long IData Set data Input

Visual C++<sup>®</sup> 6.0, Visual C++<sup>®</sup> .NET(MFC) : IRet = object.SetDevice(szDevice,

|        |                         |                  |                                    | IData) |
|--------|-------------------------|------------------|------------------------------------|--------|
|        | Long                    | lRet             | Returned value                     | Output |
|        | CString                 | szDevice         | Device name                        | Input  |
|        | Long                    | IData            | Set data                           | Input  |
| VBScri | pt : varRet =           | = object.SetDe   | <i>v</i> ice(varDevice, lpvarData) |        |
|        | VARIANT                 | varRet           | Returned value (LONG type)         | Output |
|        | VARIANT                 | varDevice        | Device name                        | lanut  |
|        |                         |                  | (character string type)            | input  |
|        | VARIANT                 | varData          | Set data (LONG type)               | Input  |
| Visual | Basic <sup>®</sup> .NET | : IRet = objec   | t.SetDevice(szDevice, iData)       |        |
|        | Integer                 | IRet             | Returned value                     | Output |
|        | String                  | szDevice         | Device name                        | Input  |
|        | Integer                 | iData            | Set Data                           | Input  |
| Visual | C++® .NET               | : iRet = object. | SetDevice(*szDevice, iData)        |        |
|        | int                     | iRet             | Returned value                     | Output |
|        | String                  | *szDevice        | Device name                        | Input  |
|        | int                     | iData            | Set Data                           | Input  |
|        |                         |                  |                                    |        |

#### (4) Explanation

- (a) The operation specified in IData(varData) is performed for one point of device specified in szDevice(varDevice).
- (b) When the bit device is specified, the least significant bit of the IData value (varData value) becomes valid.

# (5) Device specifying methods

Specify the devices in the following methods.

<When bit device is specified>

(Example) M0

| 2 Upper Bytes | 2 Lower Bytes | Ĩ |  |
|---------------|---------------|---|--|
| *1            | M0            |   |  |

When word device is specified> (Example) D0

| 2 Upper Bytes | 2 Lower Bytes |
|---------------|---------------|
| *1            | D0            |
|               |               |

<When double-word device is specified> (Example) K8M0

| 2 Upper Bytes | 2 Lower Bytes |
|---------------|---------------|
| M16 to M31*2  | M0 to M15*2   |

<When CN200 or later of FXCPU is specified> (Example) CN200

| 2 Lower Bytes |
|---------------|
| L of CN200    |
|               |

<When gateway device is specified>

(Example) When 8-bit devices (E0000, E0001 of SHARP programmable controller) have been assigned to EG0

| 2 Upper Bytes | 2 Lower Bytes |         |  |
|---------------|---------------|---------|--|
| *1            | EG0           |         |  |
|               | (E0001)       | (E0000) |  |

\*1: Not used. (0 is stored.)

\*2: Lower bits are stored in device number order.

(6) Returned value

Normal termination : 0 is returned.

Abnormal termination : Any value other than 0 is returned.

(Refer to Chapter 6 ERROR CODES.)

4.2.8 GetDevice (Device data acquisition)

- Applicable ACT controls
   This function is available for all ACT controls but the ActSupoort and ActMLSupport controls.
- (2) Feature

Acquires data from one point of device.

#### (3) Format

Visual Basic<sup>®</sup> 6.0, VBA : IRet = object.GetDevice(szDevice, IData)

| Long   | inter    |               | Output |
|--------|----------|---------------|--------|
| String | szDevice | Device name   | Input  |
| Long   | IData    | Acquired data | Output |

Visual C++® 6.0, Visual C++® .NET(MFC) : IRet = object.GetDevice(szDevice,

|        |               |                  |                                | *lplData) |
|--------|---------------|------------------|--------------------------------|-----------|
|        | Long          | IRet             | Returned value                 | Output    |
|        | CString       | szDevice         | Device name                    | Input     |
|        | Long          | *lplData         | Acquired data                  | Output    |
| VBScri | pt : varRet = | = object.GetDe   | vice(varDevice, lpvarData)     |           |
|        | VARIANT       | varRet           | Returned value (LONG type)     | Output    |
|        | VARIANT       | varDevice        | Device name                    | loout     |
|        |               |                  | (character string type)        | input     |
|        | VARIANT       | IpvarData        | Acquired data (LONG type)      | Output    |
| Visual | Basic® .NE1   | Г : IRet = objec | t.GetDevice(szDevice, iData)   |           |
|        | Integer       | IRet             | Returned value                 | Output    |
|        | String        | szDevice         | Device name                    | Input     |
|        | Integer       | iData            | Acquired data                  | Output    |
| Visual | C++® .NET     | : iRet = object. | GetDevice(*szDevice, *iplData) |           |
|        | int           | iRet             | Returned value                 | Output    |
|        | String        | *szDevice        | Device name                    | Input     |
|        | int           | *iplData         | Acquired data                  | Output    |

#### (4) Explanation

(a) The data of one point of device specified in szDevice(varDevice) is stored into IData(lplData or lpvarData).

# (5) Device specifying methods

Specify the devices in the following methods.

<When bit device is specified>

(Example) M0

| 2 Upper Bytes | 2 Lower Bytes |  |
|---------------|---------------|--|
| *1            | M0            |  |

When word device is specified> (Example) D0

| 2 Upper Bytes | 2 Lower Bytes |
|---------------|---------------|
| *1            | D0            |
|               |               |

<When double-word device is specified> (Example) K8M0

| 2 Upper Bytes | 2 Lower Bytes |
|---------------|---------------|
| M16 to M31*2  | M0 to M15*2   |

<When CN200 or later of FXCPU is specified> (Example) CN200

| 2 Lower Bytes |
|---------------|
| L of CN200    |
|               |

<When gateway device is specified>

(Example) When 8-bit devices (E0000, E0001 of SHARP programmable controller) have been assigned to EG0

| 2 Upper Bytes | 2 Lower Bytes |         |
|---------------|---------------|---------|
| *1            | EG0           |         |
|               | (E0001)       | (E0000) |
|               |               |         |

\*1: Not used. (0 is stored.)

\*2: Lower bits are stored in device number order.

(6) Returned value

Normal termination : 0 is returned.

Abnormal termination : Any value other than 0 is returned.

(Refer to Chapter 6 ERROR CODES.)

# 4.2.9 ReadBuffer (Buffer memory read)

The applicable ACT controls are indicated below.

| Control Name                     | Usability   | Control Name                     | Usability |
|----------------------------------|-------------|----------------------------------|-----------|
| ActEasyIF, ActMLEasyIF           | O <b>*1</b> | ActAJ71C24, ActMLAJ71C24         | ×         |
| ActQJ71E71TCP, ActMLQJ71E71TCP   | 0           | ActFX485BD, ActMLFX485BD         | ×         |
| ActQJ71E71UDP, ActMLQJ71E71UDP   | 0           | ActFXCPUUSB, ActMLFXCPUUSB       | 0         |
| ActLCPUTCP, ActMLLCPUTCP         | 0           | ActQCPUQUSB, ActMLQCPUQUSB       | 0         |
| ActLCPUUDP, ActMLLCPUUDP         | 0           | ActLCPUUSB, ActMLLCPUUSB         | 0         |
| ActAJ71QE71TCP, ActMLAJ71QE71TCP | ×           | ActCCG4Q, ActMLCCG4Q             | 0         |
| ActAJ71QE71UDP, ActMLAJ71QE71UDP | ○*2, *3     | ActCCG4QnA, ActMLCCG4QnA         | 0         |
| ActAJ71E71TCP, ActMLAJ71E71TCP   | O <b>*2</b> | ActCCG4A, ActMLCCG4A             | 0         |
| ActAJ71E71UDP, ActMLAJ71E71UDP   | O <b>*2</b> | ActMnet10BD, ActMLMnet10BD       | ○*5       |
| ActQNUDECPUTCP, ActMLQNUDECPUTCP | 0           | ActMnetHBD, ActMLMnetHBD         | ○*5       |
| ActQNUDECPUUDP, ActMLQNUDECPUUDP | 0           | ActMnetGBD, ActMLMnetGBD         | ○*5       |
| ActCCIEFADPTCP, ActMLCCIEFADPTCP | 0           | ActCCIEFBD, ActMLCCIEFBD         | 0         |
| ActCCIEFADPUDP, ActMLCCIEFADPUDP | 0           | ActCCBD, ActMLCCBD               | ○*5       |
| ActQCPUQ, ActMLQCPUQ             | 0           | ActAnUBD, ActMLAnUBD             | ⊖*6       |
| ActLCPU, ActMLLCPU               | 0           | ActLLT, ActMLLLT                 | ○*7       |
| ActQCPUA, ActMLQCPUA             | 0           | ActSIM, ActMLSIM                 | 0         |
| ActQnACPU, ActMLQnACPU           | 0           | ActQCPUQBus, ActMLQCPUQBus       | 0         |
| ActACPU, ActMLACPU               | 0           | ActA6TEL, ActQ6TEL, ActFXCPUTEL, |           |
| ActFXCPU, ActMLFXCPU             | ○*4         | ActQ71C24TEL, ActLJ71C24TEL,     | 0         |
| ActQJ71C24, ActMLQJ71C24         | 0           | ActAJ71QC24TEL                   |           |
| ActLJ71C24, ActMLLJ71C24         | 0           | ActGOT, ActMLGOT                 | ×         |
| ActAJ71QC24, ActMLAJ71QC24       | 0           | ActGOTTRSP, ActMLGOTTRSP         | 0         |
| ActAJ71UC24, ActMLAJ71UC24       | ×           | ActSupport, ActMLSupport         | ×         |

 $\bigcirc$ : Usable  $\times$ : Unusable

- \*1: Depending on the communication path (Ethernet communication, MELSECNET/10 communication, etc.), there will be restrictions as placed on the corresponding communication path controls.
- \*2: An error is returned if access to the AnUCPU, QCPU (A mode), A173UHCPU(-S1) or A273UH-S3) is made.
- \*3: An error is returned if access to the QnACPU is made.
- \*4: An error is returned if the CPU is other than FX2N, FX2NC, FX3U and FX3UC.
- \*5: An error is returned if own board access is made.
- \*6: An error is returned if access to the QnACPU is made via the MELSECNET/10 or MELSECNET(II).
- \*7: An error is returned if the CPU is other than FX0N, FXU, FX2C, FX2N and FX2NC.

#### (2) Feature

Reads the buffer memory values of the special function module.

# (3) Format

| Visual Basic® 6.0, VBA : IRet = | = object.ReadBuffer(IStartIO, | IAddress, I | ReadSize, |
|---------------------------------|-------------------------------|-------------|-----------|
|                                 | iData(0                       | ))          |           |

|        |               |                  | IData(0))                                                                   |                      |
|--------|---------------|------------------|-----------------------------------------------------------------------------|----------------------|
|        | Long          | IRet             | Returned value                                                              | Output               |
|        | Long          | IStartIO         | First I/O number of module from                                             | Input                |
|        |               |                  | where values will be read                                                   |                      |
|        | Long          | IAddress         | Buffer memory address                                                       | Input                |
|        | Long          | IReadSize        | Read size                                                                   | Input                |
|        | Integer       | iData(n)         | Values read from buffer memory                                              | Output               |
| Visual | C++® 6.0, V   | ïsual C++® .NE   | ET(MFC) :IRet = object.ReadBuffer                                           |                      |
|        |               |                  | (IStartIO, IAddress                                                         | s, IReadSize         |
|        |               |                  | *lpsData)                                                                   |                      |
|        | Long          | IRet             | Returned value                                                              | Output               |
|        | Long          | IStartIO         | First I/O number of module from                                             | Input                |
|        |               |                  | where values will be read                                                   |                      |
|        | Long          | IAddress         | Buffer memory address                                                       | Input                |
|        | Long          | IReadSize        | Read size                                                                   | Input                |
|        | Short         | *lpsData         | Values read from buffer memory                                              | Output               |
| VBScr  | ipt :varRet = | object.ReadB     | uffer(varStartIO, varAddress, varRe                                         | adSize,              |
|        |               |                  | IpvarData)                                                                  |                      |
|        | VARIANT       | varRet           | Returned value(LONG type)                                                   | Output               |
|        | VARIANT       | varStartIO       | First I/O number of module from<br>where values will be read<br>(LONG type) | Input                |
|        | VARIANT       | varAddress       | Buffer memory address(LONG type)                                            | Input                |
|        | VARIANT       | varReadSize      | Read size(LONG type)                                                        | Input                |
|        | VARIANT       | IpvarData        | Values read from buffer memory<br>(SHORT array type)                        | Output               |
| Vieual |               | C · IRot - obiog | t DoodBuffor/iStartIO_iAddroco_iD/                                          | oodSi <del>z</del> o |
| visuai | Dasic .INE    |                  | iData(0))                                                                   | 5au3126,             |
|        | Integer       | IRet             | Returned value                                                              | Output               |
|        | Integer       | iStartIO         | First I/O number of module form                                             | Input                |
|        | Integer       | iAddress         | Buffer memory address                                                       | Input                |
|        | Integer       | iReadSize        | Read size                                                                   | Input                |
|        | short         | iData(n)         | Values read from buffer memory                                              | Output               |
| Visual | C++® .NET     | : iRet = object. | ReadBuffer(iStartIO, iAddress, iRea<br>*ipsData)                            | adSize,              |
|        | int           | iRet             | Returned value                                                              | Output               |
|        | int           | iStartIO         | First I/O number of module form                                             | Input                |
|        | int           | iAddress         | Buffer memory address                                                       | Input                |
|        | int           | iReadSize        | Read size                                                                   | Input                |
|        | short         | *ipsData         | Values read from buffer memory                                              | Output               |
|        |               |                  |                                                                             |                      |

- (4) Explanation
  - (a) As the module I/O number specified in IStartIO(varStartIO), specify a value found by dividing the actual I/O number by 16.
  - (b) The buffer values for IReadSize(varReadSize) at the buffer memory address specified in IAddress(varAddress) in the special function module located at the first I/O number specified in IStartIO(varStartIO) are read.
  - (c) When using the Act(ML)FXCPU control or Act(ML)LLT control, specify the block number (0 to 7) of the special expansion equipment as the module's first I/O number and any of 0 to 32767 as the buffer memory address.
  - (d) Reserve an array of IReadSize (varReadSize) or more for iData (lplData or lpvarData).

#### (5) Returned value

Normal termination : 0 is returned. Abnormal termination : Any value other than 0 is returned. (Refer to Chapter 6 ERROR CODES.)

(6) Instructions for read/write of data from/to buffer memory in multiple programmable controller system configuration

The following phenomena will occur when the function is executed if the actually configured multiple programmable controller system differs from the I/O assignment set using GX Developer.

Execute the function after checking the I/O assignment on GX Developer and checking the I/O numbers of the module from/to where the value will be read/written.

- (a) An error occurs if the function is executed after the correct I/O numbers have been specified.
- (b) When the specific I/O numbers (I/O numbers whose I/O assignment is actually wrong) are specified, read from buffer memory can be performed properly, but write to buffer memory results in an error (error code: 0x010A4030, 0x010A4042, etc.).
- (c) Though a programmable controller CPU error (parameter error, SP. UNIT LAY ERR, etc.) does not occur in the multiple programmable controller system, execution of the function results in an error in the user application.

#### POINT

- (1) An error is returned if access to the motion controller CPU is made.
- (2) For iData (lpsData or lpvarData), prepare a memory area having the number of points specified in IReadSize(varReadSize).If there is no memory area, a critical phenomenon such as an application error may occur.
- (3) When buffer memory read (ReadBuffer) is performed for the QCPU (Q mode), read operation may be performed for only the Q series-dedicated module. Read from the shared memory of the QCPU (Q mode) cannot be performed, either.

# 4.2.10 WriteBuffer (Buffer memory write)

| (1) A | Applicable | ACT | controls |
|-------|------------|-----|----------|
|-------|------------|-----|----------|

The applicable ACT controls are indicated below.

| Control Name                     | Usability   | Control Name                     | Usability           |
|----------------------------------|-------------|----------------------------------|---------------------|
| ActEasyIF, ActMLEasyIF           | ○*1, *2     | ActFX485BD, ActMLFX485BD         | ×                   |
| ActQJ71E71TCP, ActMLQJ71E71TCP   | ○*2         | ActFXCPUUSB, ActMLFXCPUUSB       | 0                   |
| ActQJ71E71UDP, ActMLQJ71E71UDP   | O <b>*2</b> | ActQCPUQUSB, ActMLQCPUQUSB       | ⊖*2                 |
| ActLCPUTCP, ActMLLCPUTCP         | 0           | ActLCPUUSB, ActMLLCPUUSB         | 0                   |
| ActLCPUUDP, ActMLLCPUUDP         | 0           | ActCCG4Q, ActMLCCG4Q             | ○*2                 |
| ActAJ71QE71TCP, ActMLAJ71QE71TCP | ×           | ActCCG4QnA, ActMLCCG4QnA         | 0                   |
| ActAJ71QE71UDP, ActMLAJ71QE71UDP | ○*3, *4     | ActCCG4A, ActMLCCG4A             | 0                   |
| ActAJ71E71TCP, ActMLAJ71E71TCP   | O <b>*3</b> | ActMnet10BD, ActMLMnet10BD       | ○*2, *6             |
| ActAJ71E71UDP, ActMLAJ71E71UDP   | O <b>*3</b> | ActMnetHBD, ActMLMnetHBD         | ○*2, *6             |
| ActQNUDECPUTCP, ActMLQNUDECPUTCP | O <b>*2</b> | ActMnetGBD, ActMLMnetGBD         | ○*2, *6             |
| ActQNUDECPUUDP, ActMLQNUDECPUUDP | O <b>*2</b> | ActCCIEFBD, ActMLCCIEFBD         | 0                   |
| ActCCIEFADPTCP, ActMLCCIEFADPTCP | 0           | ActCCBD, ActMLCCBD               | ⊖*6                 |
| ActCCIEFADPUDP, ActMLCCIEFADPUDP | 0           | ActAnUBD, ActMLAnUBD             | ○*7                 |
| ActQCPUQ, ActMLQCPUQ             | O*2         | ActLLT, ActMLLLT                 | ○*8                 |
| ActLCPU, ActMLLCPU               | 0           | ActSIM, ActMLSIM                 | 0                   |
| ActQCPUA, ActMLQCPUA             | 0           | ActA6TEL, ActQ6TEL, ActFXCPUTEL, |                     |
| ActQnACPU, ActMLQnACPU           | 0           | ActQ71C24TEL, ActLJ71C24TEL,     | 0                   |
| ActACPU, ActMLACPU               | 0           | ActAJ71QC24TEL                   |                     |
| ActFXCPU, ActMLFXCPU             | ○*5         | ActGOT, ActMLGOT                 | ×                   |
| ActQJ71C24, ActMLQJ71C24         | O*2         | ActGOTTRSP, ActMLGOTTRSP         | 0                   |
| ActLJ71C24, ActMLLJ71C24         | 0           | ActSupport, ActMLSupport         | ×                   |
| ActAJ71QC24, ActMLAJ71QC24       | 0           | ⊡: Usable                        | $\times$ : Unusable |
| ActAJ71UC24, ActMLAJ71UC24       | ×           |                                  |                     |
| ActAJ71C24, ActMLAJ71C24         | ×           |                                  |                     |

- \*1: Depending on the communication path (Ethernet communication, MELSECNET/10 communication, etc.), there will be restrictions as placed on the corresponding communication path controls.
- \*2: An error is returned if access to the QSCPU is made.
- \*3: An error is returned if access to the AnUCPU, QCPU (A mode), A173UHCPU(-S1) or A273UH(-S3) is made.
- \*4: An error is returned if access to the QnACPU is made.
- \*5: An error is returned if the CPU is other than FX2N, FX2NC, FX3U and FX3UC.
- \*6: An error is returned if own board access is made.
- \*7: An error is returned if access to the QnACPU is made via the MELSECNET/10 or MELSECNET(II).

\*8: An error is returned if the CPU is other than FX0N, FXU, FX2C, FX2N and FX2NC.

#### (2) Feature

Writes values to the buffer memory of the special function module.

| -ormai | I                       |                            |                                                                        |                    |
|--------|-------------------------|----------------------------|------------------------------------------------------------------------|--------------------|
| Visual | Basic <sup>®</sup> 6.0, | VBA : IRet = of            | bject.WriteBuffer(IStartIO, IAddress<br>iData(0))                      | , IWriteSize,      |
|        | Long                    | IRet                       | Returned value                                                         | Output             |
|        | Long                    | IStartIO                   | First I/O number of module to where values will be written             | Input              |
|        | Long                    | IAddress                   | Buffer memory address                                                  | Input              |
|        | Long                    | IWriteSize                 | Write size                                                             | Input              |
|        | Integer                 | iData(n)                   | Values written to buffer memory                                        | Input              |
| Visual | C++® 6.0, V             | ïsual C++ <sup>®</sup> .NE | ET(MFC) : IRet = object. WriteBuffe<br>(IStartIO, IAddres<br>*lpsData) | r<br>s, IWriteSize |
|        | Long                    | lRet                       | Returned value                                                         | Output             |
|        | Long                    | IStartIO                   | First I/O number of module to where values will be written             | Input              |
|        | Long                    | IAddress                   | Buffer memory address                                                  | Input              |
|        | Long                    | IWriteSize                 | Write size                                                             | Input              |
|        | Short                   | *lpsData                   | Values written to buffer memory                                        | Input              |
| VBScri | pt : varRet =           | = object.WriteB            | Buffer(varStartIO, varAddress, varW<br>varData)                        | riteSize,          |
|        | VARIANT                 | varRet                     | Returned value (LONG type)                                             | Output             |
|        | VARIANT                 | varStartIO                 | First I/O number of module to where values will be written             | Input              |
|        | VARIANT                 | varAddress                 | Buffer memory address<br>(LONG type)                                   | Input              |
|        | VARIANT                 | varWriteSize               | Write size (LONG type)                                                 | Input              |
|        | VARIANT                 | varData                    | Values written to buffer memory<br>(SHORT array type)                  | Input              |
| Visual | Basic <sup>®</sup> .NE⊺ | Г : IRet = objec           | t.WriteBuffer(iStartIO, iAddress, iW<br>iData(0))                      | riteSize,          |
|        | Integer                 | IRet                       | Returned value                                                         | Output             |
|        | Integer                 | iStartIO                   | First I/O number of module to where values will be written             | Input              |
|        | Integer                 | iAddress                   | Buffer memory address                                                  | Input              |
|        | Integer                 | iWriteSize                 | Write size                                                             | Input              |
|        | short                   | iData(n)                   | Values written to buffer memory                                        | Output             |
| Visual | C++® .NET               | : iRet = object.           | WriteBuffer(iStartIO, iAddress, iWri<br>*ipsData)                      | teSize,            |
|        | int                     | iRet                       | Returned value                                                         | Output             |
|        | int                     | iStartIO                   | First I/O number of module to where values will be written             | Input              |
|        | int                     | iAddress                   | Buffer memory address                                                  | Input              |
|        | int                     | iWriteSize                 | Write size                                                             | Input              |
|        | short                   | *ipsData                   | Values written to buffer memory                                        | Output             |

# (3) Format

#### (4) Explanation

- (a) As the module I/O number specified in IStartIO(varStartIO), specify a value found by dividing the actual I/O number by 16.
- (b) The buffer values for IWriteSize(varWriteSize) at the buffer memory address specified in IAddress(varAddress) in the special function module located at the first I/O number specified in IStartIO(varStartIO) are written.
- (c) When using the Act(ML)FXCPU control or Act(ML)LLT control, specify the block number (0 to 7) of the special expansion equipment as the module's first I/O number and any of 0 to 32767 as the buffer memory address.
- (d) Reserve an array of IWriteSize (varWriteSize) or more for iData (IpsData or varData).

#### (5) Returned value

Normal termination : 0 is returned. Abnormal termination : Any value other than 0 is returned. (Refer to Chapter 6 ERROR CODES.)

(6) Instructions for read/write of data from/to buffer memory in multiple programmable controller system configuration

The following phenomena will occur when the function is executed if the actually configured multiple programmable controller system differs from the I/O assignment set using GX Developer.

Execute the function after checking the I/O assignment on GX Developer and checking the I/O numbers of the module from/to where the value will be read/written.

- (a) An error occurs if the function is executed after the correct I/O numbers have been specified.
- (b) When the specific I/O numbers (I/O numbers whose I/O assignment is actually wrong) are specified, read from buffer memory can be performed properly, but write to buffer memory results in an error (error code: 0x010A4030, 0x010A4042, etc.).
- (c) Though a programmable controller CPU error (parameter error, SP. UNIT LAY ERR, etc.) does not occur in the multiple programmable controller system, execution of the function results in an error in the user application.

#### POINT

- (1) An error is returned if access to the motion controller CPU is made.
- (2) For iData(lpsData,varData), prepare a memory area having the number of points specified in IWriteSize(varWriteSize).
  If there is no memory area, a critical phenomenon such as an application error may occur.
- (3) When buffer memory write (WriteBuffer) is performed for the QCPU (Q mode), write operation may be performed for only the Q series-dedicated module. Write to the shared memory of the QCPU (Q mode) cannot be performed, either.

# 4.2.11 GetClockData (Clock data read)

#### (1) Applicable ACT controls

The applicable ACT controls are indicated below.

| Control Name                     | Usability   | Control Name                     | Usability           |
|----------------------------------|-------------|----------------------------------|---------------------|
| ActEasyIF, ActMLEasyIF           | O <b>*1</b> | ActFX485BD, ActMLFX485BD         | 0                   |
| ActQJ71E71TCP, ActMLQJ71E71TCP   | 0           | ActFXCPUUSB, ActMLFXCPUUSB       | 0                   |
| ActQJ71E71UDP, ActMLQJ71E71UDP   | 0           | ActQCPUQUSB, ActMLQCPUQUSB       | 0                   |
| ActLCPUTCP, ActMLLCPUTCP         | 0           | ActLCPUUSB, ActMLLCPUUSB         | 0                   |
| ActLCPUUDP, ActMLLCPUUDP         | 0           | ActCCG4Q, ActMLCCG4Q             | 0                   |
| ActAJ71QE71TCP, ActMLAJ71QE71TCP | 0           | ActCCG4QnA, ActMLCCG4QnA         | 0                   |
| ActAJ71QE71UDP, ActMLAJ71QE71UDP | 0           | ActCCG4A, ActMLCCG4A             | 0                   |
| ActAJ71E71TCP, ActMLAJ71E71TCP   | O <b>*2</b> | ActMnet10BD, ActMLMnet10BD       | ⊖*3                 |
| ActAJ71E71UDP, ActMLAJ71E71UDP   | O <b>*2</b> | ActMnetHBD, ActMLMnetHBD         | ⊖*3                 |
| ActQNUDECPUTCP, ActMLQNUDECPUTCP | 0           | ActMnetGBD, ActMLMnetGBD         | ○*3                 |
| ActQNUDECPUUDP, ActMLQNUDECPUUDP | 0           | ActCCIEFBD, ActMLCCIEFBD         | 0                   |
| ActCCIEFADPTCP, ActMLCCIEFADPTCP | 0           | ActCCBD, ActMLCCBD               | ○*3                 |
| ActCCIEFADPUDP, ActMLCCIEFADPUDP | 0           | ActAnUBD, ActMLAnUBD             | ○*4                 |
| ActQCPUQ, ActMLQCPUQ             | 0           | ActLLT, ActMLLLT                 | 0                   |
| ActLCPU, ActMLLCPU               | 0           | ActSIM, ActMLSIM                 | 0                   |
| ActQCPUA, ActMLQCPUA             | 0           | ActQCPUQBus, ActMLQCPUQBus       | 0                   |
| ActQnACPU, ActMLQnACPU           | 0           | ActA6TEL, ActQ6TEL, ActFXCPUTEL, |                     |
| ActACPU, ActMLACPU               | 0           | ActQ71C24TEL, ActLJ71C24TEL,     | 0                   |
| ActFXCPU, ActMLFXCPU             | 0           | ActAJ71QC24TEL                   |                     |
| ActQJ71C24, ActMLQJ71C24         | 0           | ActGOT, ActMLGOT                 | ×                   |
| ActLJ71C24, ActMLLJ71C24         | 0           | ActGOTTRSP, ActMLTRSP            | 0                   |
| ActAJ71QC24, ActMLAJ71QC24       | ○*2         | ActSupport, ActMLSupport         | ×                   |
| ActAJ71UC24, ActMLAJ71UC24       | O*2         | : Usable                         | $\times$ : Unusable |
| ActAJ71C24, ActMLAJ71C24         | 0           |                                  |                     |

<sup>\*1:</sup> Depending on the communication path (Ethernet communication, MELSECNET/10 communication, etc.), there will be restrictions as placed on the corresponding communication path controls.

- \*2: An error is returned if access to the QnACPU is made.
- \*3: An error is returned if own board access is made.
- \*4: An error is returned if access to the QnACPU is made via the MELSECNET/10 or MELSECNET(II).

#### (2) Feature

Reads time from the clock data of the programmable controller CPU.

# (3) Format

Visual Basic<sup>®</sup> 6.0, VBA : IRet = object.GetClockData(iYear, iMonth, iDay,

| asic 0.0, VBA . IRet - Object. GetClockData(ITeal, INIOIntil, IDay, |            |                          |               |  |  |  |
|---------------------------------------------------------------------|------------|--------------------------|---------------|--|--|--|
|                                                                     |            | iDayOfWeek, iHour, iMinu | ite, iSecond) |  |  |  |
| Long                                                                | IRet       | Returned value           | Output        |  |  |  |
| Integer                                                             | iYear      | Read year value          | Output        |  |  |  |
| Integer                                                             | iManth     | Read month value         | Output        |  |  |  |
| Integer                                                             | iDay       | Read day value           | Output        |  |  |  |
| Integer                                                             | iDayOfWeek | Read day-of-week value   | Output        |  |  |  |
| Integer                                                             | iHour      | Read hour value          | Output        |  |  |  |
| Integer                                                             | iMinute    | Read minute value        | Output        |  |  |  |
| Integer                                                             | iSecond    | Read second value        | Output        |  |  |  |
|                                                                     |            |                          |               |  |  |  |

| Visual C++ <sup>®</sup> 6.0, Visual C++ <sup>®</sup> .NET(MFC) : IRet = object. GetClockData |                |                     |                        |                      |                        |
|----------------------------------------------------------------------------------------------|----------------|---------------------|------------------------|----------------------|------------------------|
|                                                                                              |                |                     |                        |                      |                        |
|                                                                                              |                |                     |                        | *IpsDay, *IpsDa      | liputo                 |
|                                                                                              |                |                     |                        | *IpsFlour, *Ipsivi   | mule,                  |
|                                                                                              | Long           | IDat                | Poturpod voluo         | *ipsoecond)          | Output                 |
|                                                                                              | LUNY           | irtel<br>MinoVoor   | Returned value         |                      | Output                 |
|                                                                                              | Short          | *ips real           | Read year value        |                      | Output                 |
|                                                                                              | Short          | * Ipsiviontn        | Read month value       | ;                    | Output                 |
|                                                                                              | Short          | *IpsDay             | Read day value         |                      | Output                 |
|                                                                                              | Short          | *IpsDayOfWeek       | Read day-of-week       | ( value              | Output                 |
|                                                                                              | Short          | *lpsHour            | Read hour value        |                      | Output                 |
|                                                                                              | Short          | *lpsMinute          | Read minute value      | e                    | Output                 |
|                                                                                              | Short          | *lpsSecond          | Read second valu       | le                   | Output                 |
| VBS                                                                                          | Script : varRe | t = object.GetClo   | ckData(lpvarYea        | r, IpvarMonth, Ipva  | arDay,                 |
|                                                                                              |                | ,<br>IpvarDay       | OfWeek, IpvarHo        | our, IpvarMinute, Ip | Second)                |
|                                                                                              | VARIANT        | varRet              | Returned value(L0      | ONG type)            | Output                 |
|                                                                                              | VARIANT        | lpvarYear           | Read year value(S      | SHORT type)          | Output                 |
|                                                                                              | VARIANT        | lpvarManth          | Read month value       | e(SHORT type)        | Output                 |
|                                                                                              | VARIANT        | lpvarDav            | Read day value(S       | HORT type)           | Output                 |
|                                                                                              | VARIANT        | lpvarDavOfWeek      | Read day-of-week       | value(SHORT type)    | Output                 |
|                                                                                              | VARIANT        | lovarHour           | Read hour value(       | SHORT type)          | Output                 |
|                                                                                              | VARIANT        | InvarMinute         | Read minute value      | e(SHORT type)        | Output                 |
|                                                                                              |                | InvarSecond         | Read second value      |                      | Output                 |
|                                                                                              |                | ipval Second        | Read Second valu       | le(GhORT type)       | Oulpul                 |
| Visu                                                                                         | ual Basic® .N  | ET : IRet = objec   | t.GetClockData(i`      | Year, iMonth, iDay   | ,<br>,                 |
|                                                                                              |                | iDay0               | ∫.<br>DfWeek, iHour, i | /linute, iSecond)    |                        |
|                                                                                              | Integer        | IRet                | Returned value         |                      | Output                 |
|                                                                                              | short          | iYear               | Read year value        |                      | Output                 |
|                                                                                              | short          | iMonth              | Read month value       | 9                    | Output                 |
|                                                                                              | short          | iDav                | Read day value         |                      | Output                 |
|                                                                                              | short          | iDavOfWeek          | Read day-of-week       | value                | Output                 |
|                                                                                              | short          | iHour               | Read hour value        |                      | Output                 |
|                                                                                              | short          | iMinute             | Read minute value      | e                    | Output                 |
|                                                                                              | short          | iSecond             | Read second valu       |                      | Output                 |
|                                                                                              | Short          |                     |                        |                      | ouput                  |
| Visu                                                                                         | ual C++® .NE   | T : iRet = object.0 | GetClockData(*lp       | sYear, *lpsMonth     | , ∗lpsDay,             |
|                                                                                              |                | *lpsDa              | ayOfWeek,              | lour, *lpsMinute, >  | <pre>klpsSecond)</pre> |
|                                                                                              | int            | iRet                | Returned value         |                      | Output                 |
|                                                                                              | short          | *lpsYear            | Read year value        |                      | Output                 |
|                                                                                              | short          | *lps Month          | Read month value       | 9                    | Output                 |
|                                                                                              | short          | ∗lps Dav            | Read day value         |                      | Output                 |
|                                                                                              | short          | *lps DavOfWeek      | Read day-of-week       | value                | Output                 |
|                                                                                              | short          | *lps Hour           | Read hour value        |                      | Output                 |
|                                                                                              | short          | *lps Minute         | Read minute value      | e                    | Output                 |
|                                                                                              | short          | *lps Second         | Read second valu       | le                   | Output                 |

#### (4) Explanation

(a) An error is returned if correct clock data is not set to the programmable controller CPU.

- (b) As the value stored into iYear (lpsYear or lpvarYear), a four-digit year is returned for the QCPU (Q mode) or a two-digit year for any other CPU. Note that the year for the QCPU (Q mode) is between 1980 and 2079.
- (c) The value stored into iDayOfWeek (lpsDayOfWeek or lpvarDayOfWeek) is as follows.

| Value | Day of Week |
|-------|-------------|
| 0     | Sunday      |
| 1     | Monday      |
| 2     | Tuesday     |
| 3     | Wednesday   |
| 4     | Thursday    |
| 5     | Friday      |
| 6     | Saturday    |

(5) Returned value

Normal termination : 0 is returned. Abnormal termination : Any value other than 0 is returned. (Refer to Chapter 6 ERROR CODES.)

#### POINT

- (1) Clock data cannot be read from the A0J2HCPU, A2CCPU and A2CJCPU as they do not have clock data.
- (2) The QCPU (A mode) and ACPU can get clock data only when the target station is in the STOP status.
- (3) For the FXCPU, clock data can be read from the FX1N, FX1NC, FX1S, FX2N or FX3G when it has a built-in clock, or from the FXU, FX2C or FX2NC when it is fitted with the RTC cassette.

An error is returned if the FXCPU is other than the FX1N, FX1NC, FX1S, FXU, FX2C, FX2N, FX2NC, FX3U, FX3UC and FX3G.

(4) Note that an error of transfer time is produced in clock setting.

# 4.2.12 SetClockData (Clock data write)

| (1) | Applicable A | ٩СТ | controls |
|-----|--------------|-----|----------|
|-----|--------------|-----|----------|

The applicable ACT controls are indicated below.

| Control Name                     | Usability        | Control Name                     | Usability       |
|----------------------------------|------------------|----------------------------------|-----------------|
| ActEasyIF, ActMLEasyIF           | O <b>∗1, ∗</b> 2 | ActFX485BD, ActMLFX485BD         | 0               |
| ActQJ71E71TCP, ActMLQJ71E71TCP   | O*2              | ActFXCPUUSB, ActMLFXCPUUSB       | 0               |
| ActQJ71E71UDP, ActMLQJ71E71UDP   | O <b>*2</b>      | ActQCPUQUSB, ActMLQCPUQUSB       | ○*2             |
| ActLCPUTCP, ActMLLCPUTCP         | 0                | ActLCPUUSB, ActMLLCPUUSB         | 0               |
| ActLCPUUDP, ActMLLCPUUDP         | 0                | ActCCG4Q, ActMLCCG4Q             | O <b>*2</b>     |
| ActAJ71QE71TCP, ActMLAJ71QE71TCP | 0                | ActCCG4QnA, ActMLCCG4QnA         | 0               |
| ActAJ71QE71UDP, ActMLAJ71QE71UDP | 0                | ActCCG4A, ActMLCCG4A             | 0               |
| ActAJ71E71TCP, ActMLAJ71E71TCP   | O <b>*3</b>      | ActMnet10BD, ActMLMnet10BD       | ○*2, *4         |
| ActAJ71E71UDP, ActMLAJ71E71UDP   | O <b>*3</b>      | ActMnetHBD, ActMLMnetHBD         | O <b>*2, *4</b> |
| ActQNUDECPUTCP, ActMLQNUDECPUTCP | O <b>*2</b>      | ActMnetGBD, ActMLMnetGBD         | ○*2, *4         |
| ActQNUDECPUUDP, ActMLQNUDECPUUDP | O*2              | ActCCIEFBD, ActMLCCIEFBD         | 0               |
| ActCCIEFADPTCP, ActMLCCIEFADPTCP | 0                | ActCCBD, ActMLCCBD               | <b>○*2, *4</b>  |
| ActCCIEFADPUDP, ActMLCCIEFADPUDP | 0                | ActAnUBD, ActMLAnUBD             | ○*5             |
| ActQCPUQ, ActMLQCPUQ             | O*2              | ActLLT, ActMLLLT                 | ×               |
| ActLCPU, ActMLLCPU               | 0                | ActSIM, ActMLSIM                 | ×               |
| ActQCPUA, ActMLQCPUA             | 0                | ActQCPUQBus, ActMLQCPUQBus       | 0               |
| ActQnACPU, ActMLQnACPU           | 0                | ActA6TEL, ActQ6TEL, ActFXCPUTEL, |                 |
| ActACPU, ActMLACPU               | 0                | ActQ71C24TEL, ActLJ71C24TEL,     | 0               |
| ActFXCPU, ActMLFXCPU             | 0                | ActAJ71QC24TEL                   |                 |
| ActQJ71C24, ActMLQJ71C24         | O*2              | ActGOT, ActMLGOT                 | ×               |
| ActLJ71C24, ActMLLJ71C24         | 0                | ActGOTTRSP, ActMLGOTTRSP         | 0               |
| ActAJ71QC24, ActMLAJ71QC24       | ○*3              | ActSupport, ActMLSupport         | ×               |
| ActAJ71UC24, ActMLAJ71UC24       | ○*3              | <br>◯: Usable                    | ×: Unusable     |
| ActAJ71C24, ActMLAJ71C24         | 0                |                                  |                 |

- \*1: Depending on the communication path (Ethernet communication, MELSECNET/10 communication, etc.), there will be restrictions as placed on the corresponding communication path controls.
- $\ast$  2: An error is returned if access to the QSCPU is made.
- $\ast$ 3: An error is returned if access to the QnACPU is made.
- $\ast 4:$  An error is returned if own board access is made.
- \*5: An error is returned if access to the QnACPU is made via the MELSECNET/10 or MELSECNET(II).

#### (2) Feature

Writes time to the clock data of the programmable controller CPU.

# (3) Format

Visual Basic<sup>®</sup> 6.0, VBA : IRet = object.SetClockData(iYear, iMonth, iDay, iDayOfWeek, iHour, iMinute, iSecond)

|         |            |                                 | nute, isecond |
|---------|------------|---------------------------------|---------------|
| Long    | IRet       | Returned value                  | Output        |
| Integer | iYear      | Year value to be written        | Input         |
| Integer | iManth     | Month value to be written       | Input         |
| Integer | iDay       | Day value to be written         | Input         |
| Integer | iDayOfWeek | Day-of-week value to be written | Input         |
| Integer | iHour      | Hour value to be written        | Input         |
| Integer | iMinute    | Minute value to be written      | Input         |
| Integer | iSecond    | Second value to be written      | Input         |

| Visual C++® 6.0, Visual C++® .NET(MFC) : IRet = object.SetClockData (sYear, |                |                    |                                              |            |
|-----------------------------------------------------------------------------|----------------|--------------------|----------------------------------------------|------------|
|                                                                             |                |                    | sMonth, sDay, sD                             | ayOfWeek,  |
|                                                                             |                |                    | sHour, sMinute, s                            | Second)    |
|                                                                             | Long           | IRet               | Returned value                               | Output     |
|                                                                             | Short          | sYear              | Year value to be written                     | Input      |
|                                                                             | Short          | sMonth             | Month value to be written                    | Input      |
|                                                                             | Short          | sDay               | Day value to be written                      | Input      |
|                                                                             | Short          | sDaYOfWeek         | Day-of-week value to be written              | Input      |
|                                                                             | Short          | sHour              | Hour value to be written                     | Input      |
|                                                                             | Short          | sMinute            | Minute value to be written                   | Input      |
|                                                                             | Short          | sSecond            | Second value to be written                   | Input      |
| VBS                                                                         | Script : varRe | t = object.SetClo  | ckData(varYear, varMonth, varDay,            |            |
|                                                                             |                | va                 | rDayOfWeek, varHour, varMinute, v            | varSecond) |
|                                                                             | VARIANT        | varRet             | Returned value(LONG type)                    | Output     |
|                                                                             | VARIANT        | varYear            | Year value to be written(SHORT type)         | Input      |
|                                                                             | VARIANT        | varManth           | Month value to be written(SHORT type)        | Input      |
|                                                                             | VARIANT        | varDay             | Day value to be written(SHORT type)          | Input      |
|                                                                             | VARIANT        | varDayOfWeek       | Day-of-week value to be written (SHORT type) | Input      |
|                                                                             | VARIANT        | varHour            | Hour value to be written(SHORT type)         | Input      |
|                                                                             | VARIANT        | varMinute          | Minute value to be written(SHORT type)       | Input      |
|                                                                             | VARIANT        | varSecond          | Second value to be written(SHORT type)       | Input      |
| Visu                                                                        | al Basic® .N   | ET : IRet = objec  | t.SetClockData(iYear, iMonth, iDay,          |            |
|                                                                             |                | iD                 | ayOfWeek, iHour, iMinute, iSecond            | )          |
|                                                                             | Integer        | IRet               | Returned value                               | Output     |
|                                                                             | short          | iYear              | Year value to be written                     | Input      |
|                                                                             | short          | iMonth             | Month value to be written                    | Input      |
|                                                                             | short          | iDay               | Day value to be written                      | Input      |
|                                                                             | short          | iDayOfWeek         | Day-of-week value to be written              | Input      |
|                                                                             | short          | iHour              | Hour value to be written                     | Input      |
|                                                                             | short          | iMinute            | Minute value to be written                   | Input      |
|                                                                             | short          | iSecond            | Second value to be written                   | Input      |
| Visu                                                                        | al C++® .NE    | T : iRet = object. | SetClockData(sYear, sMonth, sDay             | Ι,         |
|                                                                             |                | sD                 | ayOfWeek, sHour, sMinute, sSeco              | nd)        |
|                                                                             | int            | iRet               | Returned value                               | Output     |
|                                                                             | short          | sYear              | Year value to be written                     | Input      |
|                                                                             | short          | sMonth             | Month value to be written                    | Input      |
|                                                                             | short          | sDay               | Day value to be written                      | Input      |
|                                                                             | short          | sDayOfWeek         | Day-of-week value to be written              | Input      |
|                                                                             | short          | sHour              | Hour value to be written                     | Input      |
|                                                                             | short          | sMinute            | Minute value to be written                   | Input      |
|                                                                             | short          | sSecond            | Second value to be written                   | Input      |
|                                                                             |                |                    |                                              |            |

## (4) Explanation

- (a) An error is returned if the clock data to be set are not correct values.
- (b) As to the value specified in iYear (sYear or varYear), a four-digit year is valid for the QCPU (Q mode) or a two-digit year for any other CPU.
  Note that the year valid for the QCPU (Q mode) is between 1980 and 2079.
  An error will occur if a four-digit year is set to any CPU other than the QCPU (Q mode).
- (c) The value to be specified in iDayOfWeek (sDayOfWeek or varDayOfWeek) is as follows.

| Value | Day of Week |
|-------|-------------|
| 0     | Sunday      |
| 1     | Monday      |
| 2     | Tuesday     |
| 3     | Wednesday   |
| 4     | Thursday    |
| 5     | Friday      |
| 6     | Saturday    |

(5) Returned value

Normal termination : 0 is returned. Abnormal termination : Any value other than 0 is returned. (Refer to Chapter 6 ERROR CODES.)

# POINT

- (1) Clock data cannot be read from the A0J2HCPU, A2CCPU and A2CJCPU as they do not have clock data.
- (2) For the QCPU (A mode) and ACPU, clock data can be set only when the target station is in the STOP status.
- (3) For the QCPU (A mode) and ACPU, the clock setting special relay "M9028" changes to OFF after clock data setting.
- (4) For the FXCPU, clock setting can be made to the FX1N, FX1NC, FX1S, FX2N or FX3G when it has a built-in clock, or to the FXU, FX2C or FX2NC when it is fitted with the RTC cassette.

An error is returned if the FXCPU is other than the FX1N, FX1NC, FX1S, FXU, FX2C, FX2N, FX2NC, FX3U, FX3UC and FX3G.

(5) Note that an error of transfer time is produced in clock setting.

# 4.2.13 GetCpuType (Programmable controller CPU type read)

(1) Applicable ACT controls This function is available for all ACT controls\*1 but the ActSupoort and ActMLSupport controls.

\*1: MELSECNET/10 board will result in an error if own board access is made.

(2) Feature

Reds the type character string and type code of the programmable controller CPU, Network Board and GOT.

(3) Format

| Visual Basic <sup>®</sup> 6.0, VBA : IRet = object.GetCpuType(szCpuName, ICpuType) |                 |                  |                                                   |            |
|------------------------------------------------------------------------------------|-----------------|------------------|---------------------------------------------------|------------|
|                                                                                    | Long            | lRet             | Returned value                                    | Output     |
|                                                                                    | String          | szCpuName        | Programmable controller CPU type                  | Output     |
|                                                                                    |                 |                  | character string                                  |            |
|                                                                                    | Long            | ICpuType         | Programmable controller CPU type                  | Output     |
|                                                                                    |                 |                  | code                                              |            |
|                                                                                    |                 |                  |                                                   |            |
| Visu                                                                               | al C++® 6.0, \  | Visual C++® .NE  | T(MFC) : IRet = object.GetCpuTyp                  | е          |
|                                                                                    |                 |                  | (*szCpuType, *I                                   | plCpuType) |
|                                                                                    | Long            | IRet             | Returned value                                    | Output     |
|                                                                                    | BSTR            | *szCpuName       | Programmable controller CPU type character string | Output     |
|                                                                                    | Long            | *lplCpuType      | Programmable controller CPU type                  | Output     |
|                                                                                    |                 |                  | code                                              |            |
|                                                                                    |                 |                  |                                                   |            |
| VBS                                                                                | Script : varRet | = object.GetCp   | uType(varCpuName, lpvarCpuCode                    | e)         |
|                                                                                    | VARIANT         | varRet           | Returned value(LONG type)                         | Output     |
|                                                                                    | VARIANT         | IpvarCpuName     | Programmable controller CPU type                  | Output     |
|                                                                                    |                 |                  | character string                                  |            |
|                                                                                    |                 | InvarCouCode     | Character string type)                            | Output     |
|                                                                                    |                 | ipvai CpuCode    | code(LONG type)                                   | Output     |
|                                                                                    |                 |                  |                                                   |            |
| Visu                                                                               | al Basic® .NE   | T : IRet = obiec | t.GetCpuTvpe(szCpuName, ICpuT                     | vpe)       |
|                                                                                    | Integer         | IRet             | Returned value                                    | Output     |
|                                                                                    | String          | szCouName        | Programmable controller CPU type                  | Output     |
|                                                                                    | 0               |                  | character string                                  | o up ut    |
|                                                                                    | Integer         |                  | Programmable controller CPU type                  | Output     |
|                                                                                    | integel         |                  | code                                              | o uput     |
|                                                                                    |                 |                  |                                                   |            |
| Visu                                                                               | al C++® .NET    | : iRet = obiect. | GetCpuTvpe (**szCpuName. *ip                      | (CpuTvpe)  |
|                                                                                    | int             | iRet             | Returned value                                    | Output     |
|                                                                                    | String          | **szCpuName      | Programmable controller CPU type                  | Output     |
|                                                                                    | 5               |                  | character string                                  | .H         |
|                                                                                    | int             | *iplCpuType      | Programmable controller CPU type                  | Output     |
|                                                                                    |                 |                  | code                                              | ·          |
|                                                                                    |                 |                  |                                                   |            |

# (4) Explanation

- (a) The type of the programmable controller which is making communication is stored into szCpuName (lpvarCpuName) and its type code into lCpuType (lplCpuType or lpvarCpuCode).
- (b) The programmable controller CPU type character string is returned in UNICODE.

(5) CPU type character string and type code The following table lists the CPU, Network Board and GOT type character strings and type codes read using GetCpuType.

| DPUNEtwork         OPUNEtwork         OPUNEtwork         OPUNEtwork         OPUNEtwork         Board Type         Board Type         Acc         Acc                                                                                                    |                | Type Cha    | racter String     |                      | Type Chara               | acter String        |
|----------------------------------------------------------------------------------------------------|----------------|-------------|-------------------|----------------------|--------------------------|---------------------|
| Board Type         is connected         CUI Type         Board Type         is connected           COUCPU         QOULCPU         QOULCPU         QOULCPU         A2C         A2C           QOULCPU         QOULCPU         QOULCPU         QOUCPU         A2C         A2C           QOULCPU         QOULCPU         QOULCPU         A2C         A2C           QOULCPU         QOULCPU         QOULCPU         A2C         A2C           QOULCPU         QOULCPU         A2CCPU         A2N         A2N           QOULCPU         QOULCPU         A2SCPUS1         A2S         A2N           QOULCPU         QOULCPU         A2SCPUS1         A2S         A2N           QOULCPU         QOULCPU         A2SCPUS1         A2S         A2N           QOULCPU         QOULCPU         A2SCPUS1         A2AS         A2AS           QOULCPU         QOULCPU         A2SCPUS1         A2AS         A2AS           QOULCPU         QOULCPU         QUULCPU         A2AS         A2AS         A2AS           QOULCPU         QUULCPU         A2ACPUS1         A2AS         A2AS         A2AS           QUULCPU         QUULCPU         A2ACPUS1         A2US         A2US         A2AS<                                                                                                    |                | CPU/Network | When GX Simulator | CPU/Network Board/   | CPU/Network              | When GX Simulator   |
| GOOLCPU         GOOLCPU         QOOLCPU         QOOLCPU         QOOLCPU         ACC         ACC           GOODULCPU         QOOLCPU         QOOCPU         QOOCPU         ACC         ACC           GOODULCPU         QOOLCPU         QOOLCPU         AZC         AZC         AZC           GOOLCPU         QOOLCPU         QOOLCPU         AZN         AZN         AZN           GOTUCPU         QOOLCPU         QOOLCPU         AZNCPUSI         AZN         AZN           GOTUCPU         QOOLCPU         QOOLCPU         AZSCPUSI         AZS         AZN           GOOLCPU         QOOLCPU         QOOLCPU         AZSCPUSI         AZS         AZN           GOOLCPU         QOOLCPU         QOOLCPU         AZSCPUSI         AZS         AZN           GOOLCPU         QOOLCPU         QOOLCPU         AZSCPUSI         AZA         AZASI           GOOLCPU         QOOLCPU         QOOLCPU         AZSCPUSI         AZA         AZASI           GOOLCPU         QOOLCPU         QOOLCPU         AZUCPUSI         AZASI         AZASI           QOOLCPU         QOOLCPU         AZUCPUSI         AZUSI         AZASI         AZASI           QOOLCPU         QOOLCPU         AZUC                                                                                                    | Board/GOT Type | Board Type  | is connected      | GOT Type             | Board Type               | is connected        |
| COULUCPU         COULUCPU         COULUCPU         COULUCPU         COULUCPU         COUCPU         COUCPU         <                                                                                                    | Q00JCPU        | Q00JCPU     | Q00JCPU           | A2CCPUC24            | A2C                      | A2C                 |
| 000CPU         000CPU         000CPU         A2CCPU         A2C         A2C         A2C           001CPU         000CPU         000CPU         A2NCPU         A2N         A2N         A2N           001CPU         001CPU         001CPU         A2NCPU         A2S         A2N         A2N           001CPU         001CPU         001CPU         A2SCPU         A2S         A2N         A2N           002CPU         002CPU         A2SCPU         A2S         A2N         A2S         A2N           002HCPU         002CPU         A2SCPUSI         A2S         A2N         A2SI         A2SI           004HCPU         002HCPU         002HCPU         A2CPUSITR21         A2A         A2SI         A2SI           002HCPU         002HCPU         002HCPU         A2CPUSITR21         A2ASI         A2ASI         A2ASI           022HCPU         022HCPU         022HCPU         A2CPUSITR21         A2ASI         A2U         A2U         A2U         A2U         A2U         A2U         A2U         A2U         A2U         A2U         A2U         A2U         A2U         A2U         A2U         A2U         A2U         A2U         A2U         A2U         A2U         A2U                                                                                                    | Q00UJCPU       | Q00UJCPU    | Q00UJCPU          | A2CCPUC24-PRF        | A2C                      | A2C                 |
| COULCPU         COULCPU         COULCPU <t< td=""><td>Q00CPU</td><td>Q00CPU</td><td>Q00CPU</td><td>A2CJCPU</td><td>A2C</td><td>A2C</td></t<>                                                                  | Q00CPU         | Q00CPU      | Q00CPU            | A2CJCPU              | A2C                      | A2C                 |
| G01CPU         Q01CPU         Q01CPU         Q01CPU         Q01CPU         Q02CPU         A2SCPU         A2S         A2N           Q02CPU         Q02CPU         Q02CPU         A2SCPU         A2S         A2N           Q02CPU         Q02CPU         A2SCPU         A2S         A2N           Q02HCPU         Q02CPU         A2SCPU         A2S         A2N           Q02HCPU         Q02HCPU         Q02HCPU         A2SHCPU         A2SH         A2SH           Q02HCPU         Q02HCPU         Q02HCPU         A2ACPUP2/IR21         A2AS         A2ASH           Q02HCPU         Q02HCPU         Q02HCPU         Q02HCPU         A2ACPUP2/IR21         A2ASH         A2ASH           Q02HCPU         Q02HCPU         Q02HCPU         A2ACPUP2/IR21         A2ASH         A2ASH           Q12HCPU         Q12HCPU         Q12HCPU         A2LICPU         A2U         A2U         C2U           Q12PHCPU         Q2SHCPU         A2LISCPU         A2U         A2U         C2U         C2U         C2U         C2U         C2U         C2U         C2U         C2U         C2U         C2U         C2U         C2U         C2U         C2U         C2U         C2U         C2U         C2U                                                                                                    | Q00UCPU        | Q00UCPU     | Q00UCPU           | A2NCPU               | A2N                      | A2N                 |
| G01UCPU         Q01UCPU         Q02CPU         A2SCPU         A2S         A2N           Q02CPU         Q02CPU         Q02CPU         A2SCPU-S1         A2S         A2N           Q02HCPU         Q02CPU         A2SCPU-S1         A2S         A2N           Q02HCPU         Q03HCPU         Q02HCPU         A2SHCPU-S1         A2SH         A2SH           Q02HCPU         Q02HCPU         Q2SHCPU         A2ACPU-S1         A2AS1         A2AS1           Q02HCPU         Q02PHCPU         Q02PHCPU         A2ACPU-S1         A2AS1         A2AS1           Q02PHCPU         Q02PHCPU         Q02PHCPU         A2ACPU-S1         A2AS1         A2AS1           Q02PHCPU         Q02PHCPU         A2ACPU-S1         A2AS1         A2AS1         A2AS1           Q2PHCPU         Q2PHCPU         A2ACPU-S1         A2AS1         A2AU         Q2U         Q2U         Q2UCPU         A2U         A2U         Q2U         Q2U         Q2UCPU         Q2UCPU         A2ASCPU-S30         A3U         A3U         Q3U         Q3U         Q3U         Q3U         Q3U         Q3U         Q3U         Q3U         Q3U         Q3U         Q3U         Q3U         Q3U         Q3U         Q3U         Q3U         Q                                                                                                    | Q01CPU         | Q01CPU      | Q01CPU            | A2NCPU-S1            | A2N                      | A2N                 |
| 0022PU         0022PU         0022PU         A2SPHCPU         A2SPHCPU         A2SH         A2SH         A2SH           006HCPU         006HCPU         006HCPU         A2SHCPU         A2SH         A2SH         A2SH           006HCPU         006HCPU         022HCPU         A2APUP2/162H         A2APUP2/162H         A2AF         A2ASH           022HCPU         002HCPU         002HCPU         002HCPU         A2APUP2/172H         A2ASH         A2ASH           025PHCPU         002FHCPU         006PHCPU         A2APUP2/172H         A2ASH         A2ASH           025PHCPU         002FHCPU         006PHCPU         A2APUP2/172H         A2ASH         A2ASH           025PHCPU         022HCPU         022HCPU         A2UPUP2/172H         A2AU         A2U           025PHCPU         025PHCPU         025PHCPU         A2USCPU         A2U         A2U         A2U           025UCPU         023UCPU         023UCPU         A2USCPUSI         A2U         A2U         A2U           030UCPU         003UDCPU         030UCPU         030UCPU         A3U         A3U         A3U           030UDCPU         030UDCPU         030UCPU         A3UCPUP2/172H         A3A         A3A         A3A                                                                                                    | Q01UCPU        | Q01UCPU     | Q01UCPU           | A2SCPU               | A2S                      | A2N                 |
| G02HCPU         G02HCPU         G02HCPU         A2SHCPU         A2SH         A2SH           G02HCPU         G02HCPU         G02HCPU         A2SHCPU         A2SH         A2SH           G12HCPU         Q2HCPU         A2ACPUS1         A2ASI         A2ASI           G02PHCPU         Q2EHCPU         A2ACPUS1         A2ASI         A2ASI           G02PHCPU         Q02PHCPU         A2ACPU2FIR21         A2ASI         A2ASI           G02PHCPU         Q02PHCPU         A2ACPU2FIR21         A2ASI         A2AI           G02PHCPU         Q12HCPU         A2ACPU2FIR21H21         A2ASI         A2AI           G2PHCPU         Q2PHCPU         A2UCPU         A2UCPU         A2U         A2U           G2PHCPU         Q2PHCPU         Q2PHCPU         A2USCPU         A2USCPU         A2U         A2U           Q3DDCPU         Q3DUCPU         Q3DUCPU         A2ASCPU-S30         A3U         A3U         A3U           Q3DUDCPU         Q3DUCPU         Q3DUDCPU         A2ASCPU-S30         A3U         A3U         A3U           Q3DUDCPU         Q3DUDCPU         Q3DUDCPU         A3ACPU2F1R21         A3A         A3A         A3A         A3A         A3A         A3A         A3A                                                                                                    | Q02CPU         | Q02CPU      | Q02CPU            | A2SCPU-S1            | A2S                      | A2N                 |
| Co66HCPU         CO66HCPU         A28HCPU-S1         A28H         A28H           C028HCPU         C024HCPU         C024HCPU         C024HCPU         C024HCPU         C028HCPU         C028UCHCPU         C028UCHCPU         C028UCHCPU         C028UCHCPU         C028UCHCPU         C028UCHCPU         C028UCHCPU         C028UCHCPU         C028UCHCPU         C028UCHCPU         C028UCHCPU <td>Q02HCPU</td> <td>Q02HCPU</td> <td>Q02CPU</td> <td>A2SHCPU</td> <td>A2SH</td> <td>A2SH</td>                                         | Q02HCPU        | Q02HCPU     | Q02CPU            | A2SHCPU              | A2SH                     | A2SH                |
| G12HCPU         G12HCPU         G22HCPU         G2UCPU         G2UCPU         G2UCPU                                                                                                    | Q06HCPU        | Q06HCPU     | Q06HCPU           | A2SHCPU-S1           | A2SH                     | A2SH                |
| C25HCPU         C25HCPU         C22HCPU         C22HCPU         C22HCPU <t< td=""><td>Q12HCPU</td><td>Q12HCPU</td><td>Q12HCPU</td><td>A2ACPU</td><td>A2A</td><td>A2AS1</td></t<>                                                              | Q12HCPU        | Q12HCPU     | Q12HCPU           | A2ACPU               | A2A                      | A2AS1               |
| 002PHCPU         002PHCPU         002UPHCPU         002UPHCPU         002UPHCPU         002UPHCPU         002UPHCPU         002UPHCPU         002UPHCPU         002UPHCPU         002UPHCPU         002UPHCPU         002UPHCPU         003UPHCPU         003UPHCPU         003UPHCPU         003UPHCPU         003UPHCPU         003UPHCPU         003UPHCPU         003UPHCPU         003UPHCPU         003UPHCPU         003UPHCPU         003UPHCPU         003UPHCPU         003UPHC                                                                                                    | Q25HCPU        | Q25HCPU     | Q25HCPU           | A2ACPU-S1            | A2AS1                    | A2AS1               |
| OGEPHCPU         OGEPHCPU         AACPUP21R21:S1         AAS1         A2AS1         A2AS1           012PHCPU         012HCPU         012HCPU         A2U         A2U         A2U           02SPHCPU         022HCPU         022HCPU         A2USCPU         A2U         A2U           02SPRHCPU         022FRHCPU         022FRHCPU         A2USCPU         A2U         A2U           03UDCPU         003UDCPU         003UDCPU         A2USCPU         A2U         A2U           03UDCPU         003UDCPU         003UDCPU         A2USCPU         A2U         A2U           04UDHCPU         004UDHCPU         004UDHCPU         A2ASCPU-S1         A2USH         A2USH           010UDHCPU         004UDHCPU         004UDHCPU         A3ACPU-S1         A2USH         A2USH           013UDHCPU         013UDHCPU         013UDHCPU         A3ACPU-S1         A3U         A3U           03UDECPU         023UDECPU         023UDECPU         A3A         A3A         A3A           03UDECPU         023UDECPU         023UDECPU         A3UCPU         A4U         A4U           04UDHCPU         024UDHCPU         A4UCPU         A4U         A4U         A4U           04UDHCPU         026UDHCPU <td>Q02PHCPU</td> <td>Q02PHCPU</td> <td>Q02PHCPU</td> <td>A2ACPUP21/R21</td> <td>A2AS1</td> <td>A2AS1</td>                                                                                                    | Q02PHCPU       | Q02PHCPU    | Q02PHCPU          | A2ACPUP21/R21        | A2AS1                    | A2AS1               |
| C12PHCPU         C12HCPU         C12HCPU         C2HCPU         C2HCPU <thc2hcpu< th=""> <thc2hcpu< th=""> <thc2hcpu< td=""><td>Q06PHCPU</td><td>Q06PHCPU</td><td>Q06PHCPU</td><td>A2ACPUP21/R21-S1</td><td>A2AS1</td><td>A2AS1</td></thc2hcpu<></thc2hcpu<></thc2hcpu<>                                   | Q06PHCPU       | Q06PHCPU    | Q06PHCPU          | A2ACPUP21/R21-S1     | A2AS1                    | A2AS1               |
| C225PHCPU         C225HCPU         C225HCPU         C225HCPU         A2U         A2U           C12PRHCPU         C12PRHCPU         C12PRHCPU         A2USCPU         A2U         A2U           C02UCPU         C02UCPU         C02UCPU         A2USCPU         A2USCPU         A2U         A2U           C03UDCPU         C03UDCPU         C03UDCPU         A2ASCPU-S1         A2US1         A2U           C04UDHCPU         C04UDHCPU         C04UDHCPU         A2ASCPU-S1         A2US1         A2U           C04UDHCPU         C04UDHCPU         C04UDHCPU         A2ASCPU-S1         A2US1         A2U           C06UDHCPU         C06UDHCPU         C04UDHCPU         A3ASCPU         A3A         A3A           C03UDCPU         C13UDHCPU         C13UDHCPU         A3ACPU         A3U         A3U           C03UDECPU         C24UDHCPU         C24UDHCPU         A3U         A3U         C3U           C03UDECPU         C04UDEHCPU         C24UDHCPU         A3U         A3U         C3U           C03UDECPU         C04UDEHCPU         C24UDHCPU         A3U         A3U         C3U           C03UDECPU         C04UDEHCPU         C24UDHCPU         A3U         A3U         C3U           C040                                                                                                    | Q12PHCPU       | Q12HCPU     | Q12HCPU           | A2UCPU               | A2U                      | A2U                 |
| G12PRHCPU         G12PRHCPU         G12PRHCPU         G2SPRHCPU         A2U         A2U         A2U           G02UCPU         G02UCPU         A2SPRHCPU         A2SCPU-S1         A2US1         A2U           G03UDCPU         G03UDCPU         Q03UDCPU         A2ASCPU-S1         A2US1         A2U           G03UDCPU         Q03UDCPU         Q03UDCPU         A2ASCPU-S1         A2US1         A2U           G04UDHCPU         Q04UDHCPU         Q04UDHCPU         A2ASCPU-S1         A2USH         A3U         A3U           G10UDHCPU         Q04UDHCPU         Q04UDHCPU         A3ASCPU-S1         A3A         A3A           G10UDHCPU         Q10UDHCPU         A3ACPU         A3A         A3A         A3A           G03UDECPU         Q02UDHCPU         A3UCPU         A3A         A3A         A3A           G03UDECPU         Q03UDECPU         A3UCPU         A4U         A4U                                                                                                    | Q25PHCPU       | Q25HCPU     | Q25HCPU           | A2UCPU-S1            | A2US1                    | A2U                 |
| Q25PRHCPU         Q25PRHCPU         Q23PRHCPU         Q23PRHCPU         Q23UCPU         Q02UCPU         Q02UCPU         Q02UCPU         Q23UDCPU         Q23UDCPU         Q3UDCPU         Q3UDCPU                                                                                                    | Q12PRHCPU      | Q12PRHCPU   | Q12PRHCPU         | A2USCPU              | A2U                      | A2U                 |
| G02UCPU         Q02UCPU         Q02UCPU         A2ASCPU         A2U         A2U           Q03UDCPU         Q03UDCPU                                                                                                    | Q25PRHCPU      | Q25PRHCPU   | Q25PRHCPU         | A2USCPU-S1           | A2US1                    | A2U                 |
| CONSIDCPU         COUDECPU         COUDECPU         COUDECPU         COUDECPU         A2US1         A2U           CONDECPU         CONDECPU         CONDECPU         A2SCPU-S30         A3U         A3U         A3U           CONDECPU         CONDECPU         A2USHCPU-S11         A2USH         A2USH         A2USH           CONDECPU         CONDECPU         A3NCPU         A3N         A3N         A3N           CONDECPU         CONDECPU         A3ACPU         A3A         A3A         A3A           CONDECPU         CONDECPU         A3ACPU         A3A         A3A         A3A           CONDECPU         CONDECPU         A3ACPU         A3A         A3A         A3A           CONDECPU         CONDECPU         A3ACPU         A3U         A3U         A3U           CONDECPU         CONDECPU         CONDECPU         A3ACPU         A3U         A3U           CONDECPU         CONDECPU         CONDECPU         A3UCPU         A3U         A3U           CONDECPU         CONDECPU         A3UCPU         A4UCPU         A4U         A4U           CONDECPU         CONDECPU         A1FXCPU         A1EX         A1FX           CONDECPU         CONDECPU         A1                                                                                                    | Q02UCPU        | Q02UCPU     | Q02UCPU           | A2ASCPU              | A2U                      | A2U                 |
| Q04UDHCPU         Q04UDHCPU         Q04UDHCPU <t< td=""><td>Q03UDCPU</td><td>Q03UDCPU</td><td>Q03UDCPU</td><td>A2ASCPU-S1</td><td>A2US1</td><td>A2U</td></t<> | Q03UDCPU       | Q03UDCPU    | Q03UDCPU          | A2ASCPU-S1           | A2US1                    | A2U                 |
| Q00UDHCPU         Q00UDHCPU         A2USHCPU-S1         A2USH         A2USH           Q10UDHCPU         Q10UDHCPU         Q13UDHCPU         Q13UDHCPU <td>Q04UDHCPU</td> <td>Q04UDHCPU</td> <td>Q04UDHCPU</td> <td>A2ASCPU-S30</td> <td>A3U</td> <td>A3U</td>             | Q04UDHCPU      | Q04UDHCPU   | Q04UDHCPU         | A2ASCPU-S30          | A3U                      | A3U                 |
| Q10UDHCPU         Q10UDHCPU         Q3NCPU         A3N         A3N           Q13UDHCPU         Q20UDHCPU         Q3UDHCPU         Q3ACPU         A3A         A3A           Q20UDHCPU         Q20UDHCPU         Q20UDHCPU         Q3ACPU         A3A         A3A           Q3UDECPU         Q20UDHCPU         Q20UDHCPU         Q3UDECPU         A4UCPU         A4U         A4U           Q3UDECPU         Q3UDECPU         Q3UDECPU         A4UCPU         A4U         A4U           Q3UDECPU         Q3UDECPU         Q3UDECPU         A4UCPU         A4U         A4U           Q3UDECPU         Q3UDECPU         A4UCPU         A4U         A4U         A4U           Q3UDECPU         Q3UDECPU         Q3UDECPU         A4VCPU         A4V         A4U           Q3UDECPU         Q3UDECPU         Q3UDECPU         A1FX         A1FX         A1FX           Q3UDECPU         Q13UDEHCPU         Q3UDECPU         FXs         FXs         FXs         FXs           Q3UDECPU         Q3UDEHCPU         Q2UDEHCPU         Q2UDEHCPU         FXs         FXs         FXs           Q3UDEHCPU         Q3UDEHCPU         Q3UCPU-A         FXs         FXs         FXs           Q3UDEHCPU                                                                                                    | Q06UDHCPU      | Q06UDHCPU   | Q06UDHCPU         | A2USHCPU-S1          | A2USH                    | A2USH               |
| Q13UDHCPU         Q13UDHCPU         Q20UDHCPU         Q20UDHCPU         Q20UDHCPU <t< td=""><td>Q10UDHCPU</td><td>Q10UDHCPU</td><td>Q10UDHCPU</td><td>A3NCPU</td><td>A3N</td><td>A3N</td></t<>    | Q10UDHCPU      | Q10UDHCPU   | Q10UDHCPU         | A3NCPU               | A3N                      | A3N                 |
| Q20UDHCPU         Q20UDHCPU         Q20UDHCPU         A3ACPUP2'/R21         A3A         A3A           Q28UDHCPU         Q28UDHCPU         Q3UDECPU         Q3UDECPU         A3UCPU         A3U         A3U           Q3UDECPU         Q03UDECPU         Q4UDEHCPU         Q4UDEHCPU         Q2UDEHCPU         Q2UDEHCPU <td>Q13UDHCPU</td> <td>Q13UDHCPU</td> <td>Q13UDHCPU</td> <td>A3ACPU</td> <td>A3A</td> <td>A3A</td>                                    | Q13UDHCPU      | Q13UDHCPU   | Q13UDHCPU         | A3ACPU               | A3A                      | A3A                 |
| Q26UDHCPU         Q26UDHCPU         Q26UDHCPU         A3UCPU         A3U         A3U           Q03UDECPU         Q03UDECPU         Q03UDECPU         Q04UDEHCPU         Q04UDEHCPU         A4UCPU         A4U           Q04UDEHCPU         Q04UDEHCPU         Q04UDEHCPU         A1FX         A1FX           Q06UDEHCPU         Q06UDEHCPU         Q06UDEHCPU         A1FX         A1FX           Q010UEHCPU         Q06UDEHCPU         Q06UDEHCPU         FXa/FXas         FXa/FXas           Q13UDEHCPU         Q13UDEHCPU         Q13UDEHCPU         FXa/FXas         FX1           Q20UDEHCPU         Q20UDEHCPU         FXa         FX1         FX1           Q20UDEHCPU         Q20UDEHCPU         FXa         FX1         FX1           Q20UDEHCPU         Q20UDEHCPU         PXn         FX1         FX1           Q20DEHCPU         Q20UDEHCPU         PXn         FX1         FX1           Q20DEHCPU         Q20CPU-A         FXa         FX1         FX1           Q20DEHCPU         Q20CPU-A         FXa         FX1         FX1           Q20DECPU-A         Q02CPU-A         FXa         FX1         FX1           Q20CPU-A         Q20CPU-A         FXa         FXa/FXac         F                                                                                                    | Q20UDHCPU      | Q20UDHCPU   | Q20UDHCPU         | A3ACPUP21/R21        | A3A                      | A3A                 |
| Q03UDECPU         Q03UDECPU         Q03UDECPU         Q04UDEHCPU         Q04UDEHCPU         Q04UDEHCPU         Q04UDEHCPU         Q04UDEHCPU         Q04UDEHCPU         Q06UDEHCPU         Q06UDEHCPU         Q06UDEHCPU         Q06UDEHCPU         Q06UDEHCPU         Q06UDEHCPU         Q06UDEHCPU         Q06UDEHCPU         Q06UDEHCPU         Q06UDEHCPU         Q06UDEHCPU         Q01UEDHCPU         Q01UEDHCPU         Q01UEDHCPU         Q01UEDHCPU         Q01UEDHCPU         Q01UEDHCPU         Q01UEHCPU         Q01UEHCPU         Q01UEHCPU         Q01UEHCPU         Q01UEHCPU         Q01UEHCPU         Q01UEHCPU         PXn         FXn         FXn         FXn           Q02UDEHCPU         Q20UDEHCPU         Q20UDEHCPU         FXn         FXn         G01DEHCPU                                                                                                    | Q26UDHCPU      | Q26UDHCPU   | Q26UDHCPU         | A3UCPU               | A3U                      | A3U                 |
| Q04UDEHCPU         Q04UDEHCPU         Q04UDEHCPU         A1FX         A1FX           Q06UDEHCPU         Q06UDEHCPU         Q06UDEHCPU         FXa         FXa/FXas         FXa/FXas           Q10UDEHCPU         Q10UEDHCPU         Q10UEDHCPU         Q10UEDHCPU         Q10UEDHCPU         FXas         FXa/FXas         FXa/FXas           Q13UDEHCPU         Q13UDEHCPU         Q13UDEHCPU         FXas         FXis         FXis         FXis           Q20UDEHCPU         Q20UDEHCPU         Q20UDEHCPU         Q20UDEHCPU         FXis         FXis         FXis           Q30DEHCPU         Q20UDEHCPU         Q20UDEHCPU         FXis         FXis         FXis           Q30DEHCPU         Q20UDEHCPU         Q20UDEHCPU         FXis         FXis         FXis           Q30DEHCPU         Q30DEHCPU         Q20CPU-A         FXis         FXis         FXis           Q302CPU-A         Q302CPU-A         FXis         FXis         FXis         CXirFXac           Q302CPU-A         Q302CPU-A         FXis         FXis         FXis         CXirFXac           Q302CPU-A         Q302CPU-A         FXis         FXis         FXis         CXirFXac           Q302CPU-A         Q302CPU-A         FXis         FXis <td>Q03UDECPU</td> <td>Q03UDECPU</td> <td>Q03UDECPU</td> <td>A4UCPU</td> <td>A4U</td> <td>A4U</td>                                                                                                    | Q03UDECPU      | Q03UDECPU   | Q03UDECPU         | A4UCPU               | A4U                      | A4U                 |
| Q06UDEHCPU         Q06UDEHCPU         Q06UDEHCPU         FXo         FXo/FXos         FXo/FXos           Q10UDEHCPU         Q10UEDHCPU         Q10UEDHCPU         FXos         FXo/FXos         FXo/FXos           Q13UDEHCPU         Q13UDEHCPU         Q13UDEHCPU         Q20UDEHCPU         FXo         FXo         FXo           Q20UDEHCPU         Q20UDEHCPU         Q20UDEHCPU         FXo         FXo         FXo         FXo           Q20UDEHCPU         Q20UDEHCPU         Q20UDEHCPU         FXo         FXis         FXis         FXis           Q20UDEHCPU         Q20UDEHCPU                                                                                                    | Q04UDEHCPU     | Q04UDEHCPU  | Q04UDEHCPU        | A1FXCPU              | A1FX                     | A1FX                |
| Q10UDEHCPU         Q10UEDHCPU         Q10UEDHCPU         Q10UDEHCPU         Q10UDEHCPU         Q10UDEHCPU         Q10UDEHCPU         Q10UDEHCPU         Q10UDEHCPU         Q10UDEHCPU         Q20UDEHCPU         Q20UDEHCPU         Q20UDEHCPU         Q20UDEHCPU         Q20UDEHCPU         Q20UDEHCPU         Q20UDEHCPU         Q20UDEHCPU         Q20UDEHCPU         PX1         FX1         FX1           Q100UDEHCPU         Q20UDEHCPU         —         FX1N         FX1N         FX1N         FX1N           Q100UDEHCPU         Q100UDEHCPU         —         FX1N         FX1N         FX1N         FX1N           Q02CPU-A         Q02CPU-A         FX0         FX0         FX1N         FX1N         FX1N           Q02HCPU-A         Q02CPU-A         FX0         FX2N/FX2C         FX1N/FX2C         FX1N/FX2C           Q02HCPU-A         Q02CPU-A         FX0         FX2N/FX2NC         FX2N/FX2NC         FX2N/FX2NC           Q02HCPU-A         Q02HCPU-A         FX0         FX2N/FX2NC         FX2N/FX2NC         FX2N/FX2NC           Q02HCPU-A         Q02HCPU-A         FX2N         FX2N/FX2NC         FX2N/FX2NC         FX2N/FX2NC           Q02HCPU-A         PX3N         PX2N/FX2NC         FX2N/FX2NC         FX2N/FX2NC         FX2N/FX2NC </td <td>Q06UDEHCPU</td> <td>Q06UDEHCPU</td> <td>Q06UDEHCPU</td> <td>FX<sub>0</sub></td> <td>FX0/FX0s</td> <td>FX0/FX0s</td>                                                                                                    | Q06UDEHCPU     | Q06UDEHCPU  | Q06UDEHCPU        | FX <sub>0</sub>      | FX0/FX0s                 | FX0/FX0s            |
| Q13UDEHCPU         Q13UDEHCPU         Q13UDEHCPU         Q13UDEHCPU         Q13UDEHCPU         Q20UDEHCPU         Q20UEHCPU         Q20UEHCPU         Q20UEHCPU         Q20UEHCPU         Q20UEHCPU         Q20UEHCPU         Q20UEHCPU         Q20UEHCPU         Q20UEHCPU         Q20EPU-A         FXxv         FXxvFXxvc         FXxvFXxvc         FXxvFXxvc           Q202PU-A         Q00EHCPU         Q00EHCPU-A         FXxv         Q20EPU-A         FXxv         FXxvC         FXxvFXxvc         FXxvFXxvc         FXxvFXxvc         FXxvFXxvc         FXxvFXxvc         FXxvFXxvc         FXxvFXxvc         FXxvC         FXxvC         FXxvC         FXxvC         FXxvc         FXxvc         FXxvc                                                                                                    | Q10UDEHCPU     | Q10UEDHCPU  | Q10UEDHCPU        | FX <sub>0</sub> s    | FX0/FX0S                 | FX0/FX0S            |
| Q20UDEHCPU         Q20UDEHCPU         Q20UDEHCPU         FX1         FX1         FX1           Q26UDEHCPU         Q26UDEHCPU         Q26UDEHCPU         FX1s         FX1s         FX1s           Q30UDEHCPU         Q30UDEHCPU         -         FX1s         FX1s         FX1s           Q30UDEHCPU         Q30UDEHCPU         -         FX1s         FX1s         FX1s           Q302PU-A         Q02CPU-A         Q02CPU-A         FX1s         FX1s         FX1s           Q32HCPU-A         Q02CPU-A         Q02CPU-A         FX2s         FX1rFx2c         FX1rFx2c           Q32HCPU-A         Q02HCPU         Q02CPU-A         FX2s         FX2s/Fx2nc         FX2s/Fx2nc         FX2s/Fx2nc           Q32HCPU-A         Q02HCPU         A         PX3s         FX3s         FX3s         FX3s           Q32CPU-BT         L26CPU-BT         -         FX3s         FX3s         FX3s         FX3s           Q32DCCPU-V         Q12DCCPU-V         -         FX3s         FX3s         FX3s         C         FX3sC         FX3sC         FX3sC         FX3sC         FX3sC         FX3sC         FX3sC         FX3sC         FX3sC         FX3sC         FX3sC         FX3sC         FX3sC         FX3sC                                                                                                    | Q13UDEHCPU     | Q13UDEHCPU  | Q13UDEHCPU        | FXON                 | FXON                     | FX0N                |
| Q26UDEHCPU         Q26UDEHCPU         FXis         FXis         FXis           Q50UDEHCPU         Q50UDEHCPU         —         FXin         FXin         FXin           Q100UDEHCPU         Q100UDEHCPU         —         FXin         FXin         FXin           Q02CPU-A         Q02CPU-A         FXu         FXu/FX2c         FXu/FX2c         FXu/FX2c           Q02HCPU-A         Q02CPU-A         FXac         FXu/FX2c         FXu/FX2c         FXu/FX2c           Q02HCPU-A         Q06HCPU         Q06HCPU-A         PXac         FXav/FX2nc         FXav/FX2nc           L02CPU         L02CPU         —         FXas         FXas         FXas         FXas           Q06HCPU         L02CPU         —         FXas         FXas         FXas         FXas           Q12DCCPU-V         Q12DCCPU-V         —         FXas         FXas         FXas         FXas           Q2ACPU         Q2ACPU         A12SCPU         A171SH         A171SH         A171SH           Q2ACPU         Q2ACPU         A173UHCPU         A173UHCPU         A173UH         Q2ASCPU           Q2ACPU         Q2ACPU-S1         A172SHCPU         A173UHCPU         A173UH         Q2ASCPU-S1         Q2ACPU-S1                                                                                                    | Q20UDEHCPU     | Q20UDEHCPU  | Q20UDEHCPU        | FX <sub>1</sub>      | FX1                      | FX1                 |
| Q50UDEHCPU         Q50UDEHCPU         —         FXin         FXin         FXin           Q100UDEHCPU         Q100UDEHCPU         —         FXinc         FXin         FXin           Q02CPU-A         Q02CPU         Q02CPU-A         FXu         FXu/Fx2c         FXu/Fx2c           Q02HCPU-A         Q02HCPU         Q02CPU-A         FXu         FXu/Fx2c         FXu/Fx2c           Q06HCPU-A         Q02HCPU         Q02CPU-A         FXac         FXav/Fx2nc         FXav/Fx2nc           Q06HCPU         L02CPU         —         FXac         FXav/Fx2nc         FXav/Fx2nc           L26CPU-BT         L26CPU-BT         —         FXac         FXav/Fx2nc         FXav/Fx2nc           Q3001CPU         Q2ACPU         PXav         FXav         FXav/Fx2nc         FXav/Fx2nc           Q2ACPU         Q2ACPU         Q2ACPU         A171SHCPU         A171SH         A172SH           Q2ACPU         Q2ACPU-S1         A172SHCPU         A173UHCPU         A173UH         A173UH           Q2ASCPU-S1         Q2ACPU-S1         A173UHCPU         A173UH         A173UH         A273UH           Q2ASCPU-S1         Q2ACPU-S1         A73UHCPU         A173UH         A273UH         A273UH                                                                                                    | Q26UDEHCPU     | Q26UDEHCPU  | Q26UDEHCPU        | FX <sub>1S</sub>     | FX1S                     | FX1S                |
| Q100UDEHCPU         Q100UDEHCPU         —         FXmc         FXm         FXm           Q02CPU-A         Q02CPU         Q02CPU-A         FXu         FXu/FXzc         FXu/FXzc           Q02HCPU         Q02CPU-A         FXac         FXu/FXzc         FXu/FXzc         FXu/FXzc           Q06HCPU-A         Q06HCPU         Q02CPU-A         FXac         FXav/FXznc         FXzv/FXznc           Q06HCPU-A         Q06HCPU         Q06HCPU-A         FXac         FXav/FXznc         FXzv/FXznc           L02CPU         L02CPU         —         FXac         FXav/FXznc         FXzv/FXznc           L26CPU-BT         L26CPU-BT         —         FXau         FXauc         FXauc           Q12DCCPU-V         Q12DCCPU-V         —         FXau         FXauc         FXauc           Q2ACPU         Q2ACPU         Q2ACPU         A171SHCPU         A171SH         A172SH           Q2ACPU-S1         Q2ACPU         A172SHCPU         A173UHCPU         A173UH         Q2ASCPU           Q2ASCPU-S1         Q2ACPU         A2ACPU         A173UHCPU         A173UH         Q2AST3UH         Q2AST3UH         Q2AST3UH         Q2AST3UH         Q2AST3UH         Q2AST3UH         Q2AST3UH         Q2AST3UH         Q2AST3UH                                                                                                    | Q50UDEHCPU     | Q50UDEHCPU  | _                 | FX <sub>1N</sub>     | FX1N                     | FX1N                |
| Q02CPU-A         Q02CPU         Q02CPU-A         FXu         FXu/FX2c         FXu/FX2c           Q02HCPU-A         Q02HCPU         Q02HCPU-A         FX2c         FXu/FX2c         FXu/FX2c           Q06HCPU-A         Q06HCPU-A         Q06HCPU-A         FXan         FX2n/FX2nc         FX2n/FX2nc           L02CPU         L02CPU         -         FXan         FX2n/FX2nc         FX2n/FX2nc           L26CPU-BT         L26CPU-BT         -         FXan         FXanc         FXanc         FXanc           Q2ACPU         Q2ACPU         Q2ACPU         A171SH         FXanc         FXanc         FXanc           Q2ACPU         Q2ACPU         Q2ACPU         A172SH         A172SH         A172SH           Q2ACPU         Q2ACPU         A173UHCPU         A173UHCPU         A173UH           Q2ASCPU         Q2ACPU         A273UHCPU         A173UH         A273UH           Q2ASCPU         Q2ACPU         A273UHCPU         A273UH         A273UH           Q2ASCPU         Q2ACPU         A173UHCPU         A173UH         A273UH           Q2ASCPU         Q2ACPU         A273UHCPU         A273UH         A273UH           Q2ACPU         Q2ACPU         A273UHCPU         A273UH                                                                                                    | Q100UDEHCPU    | Q100UDEHCPU | —                 | FX1NC                | FX1N                     | FX1N                |
| QU2HCPU-A         QU2HCPU         QU2HCPU-A         FXzc         FXu/FXzc         FXu/FXzc           Q06HCPU-A         Q06HCPU-A         FXzn         FXzn/FXznc         FXzn/FXznc         FXzn/FXznc           L02CPU         L02CPU         -         FXzn/FXznc         FXzn/FXznc         FXzn/FXznc           L26CPU-BT         L26CPU-BT         -         FXasc         FXsuc         FXzn/FXznc           Q3001CPU         Q3001CPU         -         FXasc         FXsuc         FXsuc         FXsuc           Q2ACPU         Q2ACPU         Q2ACPU         A171SHCPU         A171SH         A171SH           Q2ACPU         Q2ACPU         Q2ACPU         A172SHCPU         A172SH         A172SH           Q2ASCPU         Q2ACPU         Q2ACPU         A173UHCPU         A173UHCPU         A173UHCPU           Q2ASCPU         Q2ACPU         Q2ACPU         A273UHCPU         A173UHCPU         A173UHCPU           Q2ASCPU         Q2ACPU         Q2ACPU         Q2ACPU         A273UHCPU         A273UH         A273UH           Q2ASCPU         Q2ACPU         Q2ACPU         A273UHCPU         A273UH         A273UH         A273UH           Q2ASCPU         Q2ACPU         Q2ACPU         A273UHCPU-S1                                                                                                    | Q02CPU-A       | Q02CPU      | Q02CPU-A          | FXu                  | FXU/FX2C                 | FXU/FX2C            |
| $ \begin{array}{c c c c c c c c c c c c c c c c c c c $                                                                                                    | Q02HCPU-A      | Q02HCPU     | Q02CPU-A          | FX <sub>2C</sub>     | FXU/FX2C                 | FXU/FX2C            |
| $\begin{array}{c c c c c c c c c c c c c c c c c c c $                                                                                                    | Q06HCPU-A      | Q06HCPU     | Q06HCPU-A         | FX2N                 | FX2N/FX2NC               | FX2N/FX2NC          |
| L26CPU-BI         L26CPU-BI         —         FX3G         FX3G                                                                                                    |                |             | —                 | FX2NC                | FX2N/FX2NC               | FX2N/FX2NC          |
| Q12DCCPU-V         Q12DCCPU-V         —         FX3U         FX3UC         FX3UC         FX3UC           QS001CPU         Q2ACPU         Q2ACPU         A171SH         FX3UC         FX3UC         FX3UC           Q2ACPU         Q2ACPU         Q2ACPU         A171SH         A171SH         A171SH           Q2ACPU-S1         Q2ACPU         Q2ACPU         A172SHCPU         A173UHCPU         A173UH           Q2ASCPU         Q2ACPU         Q2ACPU         A173UHCPU         A173UHCPU         A173UH           Q2ASCPU-S1         Q2ACPU         Q2ACPU         A173UHCPU-S1         A173UH         A273UH           Q2ASCPU-S1         Q2ACPU         Q2ACPU         A273UHCPU         A273UH         A273UH           Q2ASCPU         Q2ACPU         Q2ACPU         A273UHCPU-S3         A273UH         A273UH           QASCPU         Q2ACPU         Q2ACPU-S1         A273UHCPU-S3         A273UH         A273UH           QAACPU         Q2ACPU         Q2ACPU-S1         A273UHCPU-S3         A273UH         A273UH           QAACPU         Q3ACPU         Q3ACPU         A70BDE-J71QLP23(GE)         A70BDE-J71QLP23            Q4ACPU         Q4ACPU         A70BDE-J71QLP23         A70BDE-J71QBR13                                                                                                    |                |             | —                 |                      | FX3G                     | FX3G                |
| Q3001CPU         Q3001CPU         —         PA30C         PA30C         <                                                                                                    |                |             |                   | FA30                 | FX3UC                    | FX3UC               |
| QZACPUQZACPUAZACPUATT Shi CPUATT Shi CPUATT Shi CPUQZACPU-S1QZACPU-S1QZACPU-S1AT72SHCPUAT72SHAT72SHQZASCPUQZACPUQZACPUAT73UHCPUAT73UHCPUAT73UHQZASCPU-S1QZACPU-S1QZACPU-S1AT73UHCPU-S1AT73UHQZASHCPUQZACPUQZACPUAZ73UHCPU-S1AT73UHQZASHCPUQZACPUQZACPUAZ73UHCPU-S3AZ73UHQZASHCPU-S1QZACPU-S1QZACPU-S1AZ73UHCPU-S3AZ73UHQZACPUQZACPUQZACPUAT0BDE-J71QLP23QACPUQACPUQACPUAT0BDE-J71QLP23Q4ACPUQ4ACPUQ4ACPUAT0BDE-J71QLP23Q4ACPUQ4ACPUQ4ACPUAT0BDE-J71QLP23Q4ACPUQ4ACPUQ4ACPUAT0BDE-J71QLP23Q4ACPUQ4ACPUQ4ACPUAT0BDE-J71QLP23Q4ACPUQ4ACPUAT0BDE-J71QLP23Q4ACPUQ4ACPUAT0BDE-J71QLP23Q4ACPUQ4ACPUAT0BDE-J71QLP23Q4ACPUQ4ACPUAT0BDE-J71QLP23Q4ACPUQ4ACPUAT0BDE-J71QLP23Q4ACPUQ4ACPUQ4ACPUAT0BDE-J71QLP23Q12HCPUA1SA1SA80BDE-J61BT11A1SCPUA1SA1SQ80BD-J71LP21-25A1SCPU-S1A1SA1SQ80BD-J71LP21-25A1SHCPU <td< td=""><td></td><td></td><td></td><td></td><td></td><td>A 1710U</td></td<>                                                                                                    |                |             |                   |                      |                          | A 1710U             |
| Q2ACPUQ2ACPUQ2ACPUA172SHCPUA172SHA172SHQ2ASCPUQ2ACPUQ2ACPUA173UHCPUA173UHCPUA173UHCPUQ2ASCPU-S1Q2ACPU-S1Q2ACPUA173UHCPUA173UHCPUA173UHQ2ASCPUQ2ACPUQ2ACPUA273UHA173UHCPUA173UHQ2ASHCPUQ2ACPUQ2ACPUA273UHA273UHA273UHQ2ASHCPU-S1Q2ACPU-S1A273UHCPUA273UHA273UHQ2ASHCPUQ2ACPUQ2ACPUA273UHCPUA273UHQ3ACPUQ3ACPUQ3ACPUA70BDE-J71QLP23(GE)A70BDE-J71QLP23Q4ACPUQ4ACPUQ4ACPUA70BDE-J71QBR13A70BDE-J71QBR13Q4ACPUQ4ACPUQ4ACPUA70BDE-J71QLR23Q4ACPUQ4ACPUQ4ACPUA70BDE-J71QLR23Q4ACPUQ4ACPUQ4ACPUA70BDE-J61BT11A0J2HCPUA0J2HA0J2HA80BDE-J61BT11A1SCPUA1SA1SA80BDE-J61BT13A80BDE-J61BT13A1SCPU-S1A1SA1SQ80BD-J71LP21-25Q80BD-J71LP21-25A1SCPUA1SA1SQ80BD-J71LP21-25Q80BD-J71LP21-25A1SHCPUA1SA1SQ80BD-J71BR11Q80BD-J71BR11A1SJCPUA1SA1SQ80BD-J71BR11Q80BD-J71BR11A1SJCPUA1SA1SHQ81BD-J71GF11-T2A1SHCPUA1SHA1SHQ81BD-J71GF11-T2A1SHCPUA1SHA1SHQ81BD-J71GF11-T2A1SHCPUA1                                                                                                    |                |             |                   |                      | A1710H                   | A1713H              |
| QZACPUQZACPUQZACPUATTSUTCPUATTSUTCPUATTSUTCPUATTSUTCPUATTSUTCPUQZASCPU-S1QZACPU-S1QZACPU-S1ATTSUTCPUATTSUTCPU-S1ATTSUTCPU-S1ATTSUTCPU-S1ATTSUTCPU-S1QZASHCPUQZACPU-S1QZACPU-S1AZTSUHCPU-S3AZTSUHAZTSUHAZTSUHQZACPUQZACPUQZACPU-S1AZTSUHCPU-S3AZTSUHAZTSUHQZACPUQZACPUQZACPUATOBDE-JT1QLP23(GE)ATOBDE-JT1QLP23Q4ACPUQ4ACPUQ4ACPUATOBDE-JT1QR13ATOBDE-JT1QR13Q4ACPUQ4ACPUQ4ACPUATOBDE-JT1QLR23ATOBDE-JT1QLR23Q4ACPUQ4ACPUQ4ACPUATOBDE-JT1QLR23ATOBDE-JT1QLR23A0J2HCPUQ4ACPUQ4ACPUATOBDE-J61BT11A0J2HCPUA0J2HA0J2HA80BDE-J61BT11A80BDE-J61BT13A1SCPUS1A1SA1SA80BDE-J61BT13A80BDE-J61BT13A1SCPU24-R2A1SA1SA80BDE-J71LP21-25Q80BD-J71LP21-25A1SHCPUA1SHA1SHQ80BD-J71LP21GQ80BD-J71LP21GA1SJCPUA1SA1SQ80BD-J71BR11Q80BD-J71GF11-T2A1SJHCPUA1SHA1SHQ81BD-J71GF11-T2Q81BD-J71GF11-T2A1NCPUA1NA1NGOT*1A2CCPUA2CA2C*1Display the product model number of GOT                                                                                                    |                |             |                   |                      |                          | A1720H              |
| QZASHCPUQZACPUQZACPUAZ73UHCPUAZ73UHAZ73UHQZASHCPU-S1QZACPU-S1QZACPU-S1AZ73UHCPU-S3AZ73UHAZ73UHQ3ACPUQ3ACPUQ3ACPUA70BDE-J71QLP23(GE)A70BDE-J71QLP23Q4ACPUQ4ACPUQ4ACPUA70BDE-J71QBR13AT0BDE-J71QBR13Q4ACPUQ4ACPUQ4ACPUA70BDE-J71QLR23A70BDE-J71QLR23Q4ACPUQ4ACPUQ4ACPUA70BDE-J71QLR23A0J2HCPUQ4ACPUQ4ACPUA70BDE-J61BT11A0J2HCPUA0J2HA0J2HA80BDE-J61BT11A1SCPU-S1A1SA1SA80BDE-J61BT13A80BDE-J61BT13A1SCPU-S1A1SA1SA80BDE-J71LP21-25Q80BD-J71LP21-25A1SCPU-S1A1SA1SQ80BD-J71LP21-25Q80BD-J71LP21-25A1SLCPUA1SHA1SHQ80BD-J71BR11A1SLCPUA1SA1SQ80BD-J71BR11A1SLCPUA1SA1SQ80BD-J71BR11A1SLCPUA1SHA1SHQ80BD-J71BR11A1SLCPUA1SHA1SHQ81BD-J71GF11-T2A1NCPUA1SHA1SHQ81BD-J71GF11-T2A1NCPUA1NA1NGOT*1A2CCPUA2CA2C*1Display the product model number of GOT                                                                                                    |                |             |                   |                      |                          | A173UH              |
| QZASHCPUQZACPUS1QZACPUS1AZ730HCPUS3AZ730HAZ730HQ3ACPUQ3ACPUQ3ACPUA70BDE-J71QLP23(GE)A70BDE-J71QLP23Q4ACPUQ4ACPUQ4ACPUA70BDE-J71QBR13A70BDE-J71QBR13Q4ACPUQ4ACPUQ4ACPUA70BDE-J71QLR23A70BDE-J71QLR23Q4ACPUQ4ACPUQ4ACPUA70BDE-J71QLR23A0J2HCPUQ4ACPUQ4ACPUA70BDE-J61BT11A0J2HCPUA0J2HA0J2HA80BDE-J61BT11A1SCPUA1SA1SA80BDE-J61BT13A80BDE-J61BT13A1SCPUS1A1SA1SA80BDE-J71LP21-25Q80BD-J71LP21-25A1SCPU24-R2A1SA1SQ80BD-J71LP21-25Q80BD-J71LP21-25A1SLCPUA1SA1SA1SQ80BD-J71LP21-25A1SLCPUA1SA1SQ80BD-J71BR11A1SLCPUA1SA1SQ80BD-J71BR11A1SLCPUA1SA1SQ80BD-J71BR11A1SLCPUA1SHA1SHQ81BD-J71GF11-T2A1NCPUA1NA1NGOT*1A2CCPUA2CA2C*1Display the product model number of GOT                                                                                                    |                |             |                   |                      | A1730HCF0-31             | A1730H              |
| Q3ACPU       Q3ACPU       Q3ACPU       A70BDE-J71QLP23(GE)       A70BDE-J71QLP23                                                                                                    |                |             |                   |                      | A273UH                   | A273UH              |
| Q4ACPU         Q4ACPU         Q4ACPU         A70BDL-071QBR13         A70BDL-071QLR23         A70BDL-071QLR23           Q4ACPU         Q4ACPU         Q4ACPU         A70BDL-J71QLR23         A70BDL-J71QLR23         —           Q4ACPU         Q4ACPU         Q4ACPU         A70BDL-J71QLR23         A70BDL-J71QLR23         —           A0J2HCPU         Q4ACPU         Q4ACPU         A70BDL-J71QLR23         A70BDL-J71QLR23         —           A0J2HCPU         A0J2H         A0J2H         A0J2H         A80BDL-J61BT11         A80BDL-J61BT11         —           A1SCPU         A1S         A1S         A80BDL-J61BT13         A80BDL-J61BT13         —           A1SCPU-S1         A1S         A1S         A80BDL-J71LP21-25         Q80BD-J71LP21-25         —           A1SCPUC24-R2         A1S         A1S         Q80BD-J71LP21-25         Q80BD-J71LP21-25         —           A1SHCPU         A1SH         A1SH         Q80BD-J71LP21G         Q80BD-J71LP21G         —           A1SJCPU         A1S         A1S         Q80BD-J71BR11         Q80BD-J71BR11         —           A1SJCPU         A1SH         A1SH         Q81BD-J71GF11-T2         Q81BD-J71GF11-T2         —           A1NCPU         A1SH         A1SH         Q81                                                                                                    |                |             |                   | A70BDE-17101 P23(GE) | A70BDE- 1710L P23        | A275011             |
| Q4ACPU       Q4ACPU       Q4ACPU       A70BDE-J71QLR23       A70BDE-J71QLR23                                                                                                    |                |             |                   | A70BDE-1710BR13      | A70BDE-071QEF20          |                     |
| A0J2HCPU         A0J2H         A0J2H         A80BDE-J61BT11         A80BDE-J61BT11         —           A1SCPU         A1S         A1S         A80BDE-J61BT13         A80BDE-J61BT13         —           A1SCPUS1         A1S         A1S         A80BDE-J61BT13         A80BDE-J61BT13         —           A1SCPUS1         A1S         A1S         A80BDE-J61BT13         A80BDE-J61BT13         —           A1SCPUS1         A1S         A1S         A80BDE-J61BT13         —         —           A1SCPUS1         A1S         A1S         A80BDE-J71LP21-25         Q80BD-J71LP21-25         —           A1SHCPU         A1SH         A1SH         Q80BD-J71LP21-25         Q80BD-J71LP21-25         —           A1SLCPU         A1SH         A1SH         Q80BD-J71LP21-25         Q80BD-J71LP21-25         —           A1SJCPU         A1S         A1S         Q80BD-J71LP21G         Q80BD-J71LP21G         —           A1SJCPU         A1SH         A1SH         Q81BD-J71GF11-T2         Q81BD-J71GF11-T2         —           A1SJHCPU         A1SH         A1SH         Q81BD-J71GF11-T2         Q81BD-J71GF11-T2         —           A1NCPU         A1N         A1N         GOT         *1         —                                                                                                    |                |             |                   | A70BDE-1710LR23      | A70BDE-07 1QBR10         |                     |
| Atschul         Atschul         Atschul <t< td=""><td>A0.12HCPU</td><td>A0.12H</td><td>A0.12H</td><td>A80BDF-161BT11</td><td>A80BDF-161BT11</td><td></td></t<>                                                | A0.12HCPU      | A0.12H      | A0.12H            | A80BDF-161BT11       | A80BDF-161BT11           |                     |
| A1SCPU-S1         A1S         A1S         A80BDE-doib110         A2USH-S1         —           A1SCPU-S1         A1S         A80BDE-A2USH-S1         A2USH-S1         —           A1SCPUC24-R2         A1S         A1S         Q80BD-J71LP21-25         Q80BD-J71LP21-25         —           A1SHCPU         A1SH         A1SH         Q80BD-J71LP21-25         Q80BD-J71LP21-25         —           A1SLCPU         A1SH         A1SH         Q80BD-J71LP21G         Q80BD-J71LP21G         —           A1SJCPU         A1S         A1S         Q80BD-J71BR11         Q80BD-J71BR11         —           A1SJHCPU         A1SH         A1SH         Q81BD-J71GF11-T2         Q81BD-J71GF11-T2         —           A1SUCPU         A1SH         A1SH         Q81BD-J71GF11-T2         Q81BD-J71GF11-T2         —           A1NCPU         A1N         A1N         GOT         *1         —           A2CCPU         A2C         A2C         *1         Display the product model number of GOT                                                                                                    | AISCPU         | A1S         | A1S               | A80BDF-161BT13       | A80BDF-161BT13           |                     |
| A1SCPUC24-R2         A1S         A1S         Q80BD-J71LP21-25         Q80BD-J71LP21-25         —           A1SCPU         A1SH         A1SH         Q80BD-J71LP21-25         Q80BD-J71LP21-25         —           A1SHCPU         A1SH         A1SH         Q80BD-J71LP21-25         Q80BD-J71LP21-25         —           A1SHCPU         A1SH         A1SH         Q80BD-J71BR11         Q80BD-J71BR11         —           A1SJCPU         A1SH         A1SH         Q81BD-J71GF11-T2         Q81BD-J71GF11-T2         —           A1SJHCPU         A1SH         A1SH         Q81BD-J71GF11-T2         Q81BD-J71GF11-T2         —           A1SCPU         A1N         A1N         GOT         *1         —           A2CCPU         A2C         A2C         *1: Display the product model number of GOT                                                                                                    | A1SCPU-S1      | A1S         | A1S               | A80BDF-A2USH-S1      | A2USH-S1                 | _                   |
| A1SHCPU         A1SH         A1SH         Q80BD-J71LP21G         Q80BD-J71LP21G         —           A1SHCPU         A1S         A1S         Q80BD-J71BR11         Q80BD-J71BR11         —           A1SJCPU         A1S         A1S         Q80BD-J71BR11         Q80BD-J71BR11         —           A1SJHCPU         A1SH         A1SH         Q81BD-J71GF11-T2         Q81BD-J71GF11-T2         —           A1NCPU         A1N         A1N         GOT         *1         —           A2CCPU         A2C         A2C         *1: Display the product model number of GOT                                                                                                    | A1SCPUC24-R2   | A1S         | A1S               | Q80BD-J71LP21-25     | Q80BD-J71I P21-25        | _                   |
| A1SJCPU         A1S         A1S         Q80BD-J71BR11         Q80BD-J71BR11         —           A1SJCPU         A1S         A1S         Q80BD-J71BR11         Q80BD-J71BR11         —           A1SJCPU         A1SH         A1SH         Q81BD-J71BR11         Q81BD-J71GF11-T2         Q81BD-J71GF11-T2         —           A1NCPU         A1N         A1N         GOT         *1         —           A2CCPU         A2C         A2C         *1: Display the product model number of GOT                                                                                                    | A1SHCPU        | A1SH        | A1SH              | Q80BD-J71LP21G       | Q80BD-J71I P21G          | <u> </u>            |
| A1SJHCPU         A1SH         A1SH         Q81BD-J71GF11-T2         Q81BD-J71GF11-T2         —           A1NCPU         A1N         A1N         GOT         *1         —           A2CCPU         A2C         A2C         *1: Display the product model number of GOT                                                                                                    | A1SJCPU        | A1S         | A1S               | Q80BD-J71BR11        | Q80BD-J71BR11            | <u> </u>            |
| A1NCPU     A1N     A1N     GOT     *1     —       A2CCPU     A2C     A2C     *1: Display the product model number of GOT                                                                                                    | A1SJHCPU       | A1SH        | A1SH              | Q81BD-J71GF11-T2     | Q81BD-J71GF11-T2         | _                   |
| A2CCPU A2C A2C *1: Display the product model number of GOT                                                                                                    | A1NCPU         | A1N         | A1N               | GOT                  | *1                       | _                   |
|                                                                                                    | A2CCPU         | A2C         | A2C               | *                    | 1: Display the product r | model number of GOT |

# (a) Type character string list

- 1) When access is made from the C24, E71 or MELSECNET(II) board to the AnUCPU, QnACPU, QCPU (A mode) or A273UHCPU(-S3), the AnACPU-equivalent model name character string (A2A, A3A) is returned.
- 2) When access is made from the C24, UC24 or E71 to the AnNCPU, the AnNCPU-equivalent model name character string (A1N, A2N, A3N) is returned.

However, this does not apply to the following two cases.

- When access is made from the C24 or E71 to the A1S or A1SJ, the model name character string of the A0J2H is returned.
- When access is made from the UC24 to the A1S or A1SJ, the model name character string of the A1S is returned.
- 3) When access is made from the UC24 to the Q4ACPU, the model name character string of the Q3ACPU is returned.
- 4) When access is made from the QE71 to the QnACPU, the model name character string of the Q4ACPU is returned. 1) When access is made from the C24, E71 or MELSECNET(II) board to the AnUCPU, QnACPU, QCPU (A mode) or A273UHCPU(-S3), the AnACPU-equivalent model name character string (A2A, A3A) is returned.

|                | Type Code          |                   | Type Code           |                    | Code              |
|----------------|--------------------|-------------------|---------------------|--------------------|-------------------|
| CPU/Network    | When CPU/own       | When GX Simulator |                     | When CPU/own       | When GX Simulator |
| Board/GOT Type | board is connected | is connected      | Board/GOT Type      | board is connected | is connected      |
| O00.ICPU       | 250H               | 250H              | A2CCPUC24           | ОДн                | ΩΔн               |
| Q00UJCPU       | 260H               |                   | A2CCPUC24-PRF       | 9AH                | 9AH               |
| ONCPU          | 2514               | 251⊔              |                     | ОДЦ                | <u>9</u> Дц       |
|                | 261H               |                   | A2NCPU              | <u>А</u> 2н        | <u>А2н</u>        |
|                | 2524               | 252⊔              |                     | Δ2μ                | Δ2μ               |
|                | 2620               | 2320              |                     | A2n                | A20               |
|                | 2028               | 41                |                     | A2H                | A2H               |
|                | 41H                | 418               |                     | A2H                | A2H               |
|                | 418                | 418               |                     | ASH                | A 2H              |
|                | 42H                | 42H               | A2300FU-31          | A3H<br>02u         |                   |
|                | 43H                | 438               |                     | 92H                | 92H               |
|                | 44H                | 44H               |                     | 93H                | 93H               |
|                | 41H                |                   |                     | 92H                | 93H               |
| QU6PHCPU       | 42H                | -                 | AZACPUP21/R21-S1    | 93H                | 93H               |
|                | 43H                | 43H               | AZUCPU              | 82H                | 82H               |
| Q25PHCPU       | 44H                | 44H               | A2UCPU-S1           | 83H                | 83H               |
| Q12PRHCPU      | 4Bн                | <u>4</u> Вн       | A2USCPU             | 82H                | 82H               |
| Q25PRHCPU      | 4Сн                | 4Сн               | A2USCPU-S1          | 83н                | 82H               |
| Q02UCPU        | 263н               |                   | A2ASCPU             | 82н                | 82н               |
| Q03UDCPU       | 268н               | —                 | A2ASCPU-S1          | 82н                | 82н               |
| Q04UDHCPU      | 269н               | —                 | A2ASCPU-S30         | 94н                | 84н               |
| Q06UDHCPU      | 26Ан               | _                 | A2USHCPU-S1         | 84н                | 84н               |
| Q10UDHCPU      | 266н               | _                 | A3NCPU              | АЗн                | АЗн               |
| Q13UDHCPU      | 26Вн               |                   | A3ACPU              | 94н                | 94H               |
| Q20UDHCPU      | 267н               | -                 | A3ACPUP21/R21       | 94н                | 94н               |
| Q26UDHCPU      | 26Сн               | —                 | A3UCPU              | 84н                | 84н               |
| Q03UDECPU      | 268н               | —                 | A4UCPU              | 85н                | 85H               |
| Q04UDEHCPU     | 269н               | _                 | A1FXCPU             | А2н                | A2H               |
| Q06UDEHCPU     | 26Ан               | _                 | FX₀                 | F0н                | F0н               |
| Q10UDEHCPU     | 266н               | _                 | FX <sub>0</sub> s   | <b>F0</b> н        | F0н               |
| Q13UDEHCPU     | 26Вн               | _                 | FXON                | 8Ен                | 8Ен               |
| Q20UDEHCPU     | 267н               | _                 | FX <sub>1</sub>     | F1н                | F1H               |
| Q26UDEHCPU     | 26CH               | _                 | FX <sub>1S</sub>    | F2H                | F2H               |
| Q50UDEHCPU     | 26DH               |                   | FX <sub>1N</sub>    | 9Ен                | 9Eн               |
| Q100UDFHCPU    | 26EH               | _                 | FX1NC               | 9Fн                | 9Fн               |
| Q02CPU-A       | 141 <sub>H</sub>   | 141 <sub>H</sub>  | FX                  | 8DH                | 8DH               |
|                | 141 <sub>H</sub>   | 141µ              | FX <sub>2C</sub>    | 8DH                | 8DH               |
|                | 142µ               | 1424              | FX2N                |                    |                   |
|                | 541µ               |                   | FX2NC               |                    |                   |
| L 26CPULBT     | 542H               |                   | FX <sub>2C</sub>    | F4H                | -                 |
|                | 20420              |                   | EYau                | E211               |                   |
|                | 20436              |                   | FYauc               | F3u                | F3u               |
|                | 2308               | 21                |                     | Δ3μ                |                   |
|                | 218                | 218               |                     | A3H                | A3H               |
|                | 22H                | 22H               |                     | A3H<br>9411        | A3H<br>9411       |
|                | 21H                | 21H               |                     | 04H                | 04H               |
|                | 22H                | 22H               |                     | 04H                | 04H               |
| QZASHCPU       | 21H                | 21H               | A273UHCPU           | 84H                | 84H               |
| QZASHCPU-S1    | 22H                | 22H               | AZ73UHCPU-S3        | 84H                | 84H               |
| Q3ACPU         | 23H                | 23H               | A70BDE-J71QLP23(GE) | 90H                | —                 |
| Q4ACPU         | 24H                | 24H               | A/UBDE-J/1QBR13     | 90H                | —                 |
| Q4ARCPU        | 24н                | 24н               | A/UBDE-J71QLR23     | 90H                | —                 |
| A0J2HCPU       | 98н                | 98н               | A80BDE-J61BT11      | 90н                | —                 |
| A1SCPU         | 98н                | 98н               | A80BDE-J61BT13      | 90н                | —                 |
| A1SCPU-S1      | 98н                | 98н               | A80BDE-A2USH-S1     | 84н                | —                 |
| A1SCPUC24-R2   | 98н                | 98н               | Q80BD-J71LP21-25    | 90н                | —                 |
| A1SHCPU        | АЗн                | АЗн               | Q80BD-J71LP21G      | 90н                |                   |
| A1SJCPU        | 98н                | 98н               | Q80BD-J71BR11       | 90н                | —                 |
| A1SJHCPU       | АЗн                | АЗн               | Q81BD-J71GF11-T2    | 90н                | —                 |
| A1NCPU         | А1н                | А1н               | GOT                 | Е340н              | —                 |

# (b) Type code list

A2CCPU

9Ан

9Ан

- 1) When using the TCP/IP of the E71 or QE71, refer to the manual of the corresponding module.
- 2) When access to the AnUCPU, QnACPU, QCPU (A mode) or A273UHCPU(-S3) is made from the C24 or E71, the type code equivalent to that of the AnACPU is returned. (92H, 93H, 94H)
- 3) When access to the AnUCPU, QnACPU, QCPU (A mode) or A273UHCPU(-S3) is made from the C24, E71 or UC24 via the network, the type code equivalent to that of the AnACPU is returned. (92H, 93H, 94H)
- 4) When access to the AnUCPU, QCPU (A mode) or A273UHCPU(-S3) is made from the AnNCPU or AnACPU via the network by CPU COM communication, the type code equivalent to that of the AnACPU is returned. (92H, 93H, 94H)
- 5) When access to the QnACPU or QCPU (A mode) is made from the CPU board, the type code equivalent to that of the AnACPU (92H, 93H, 94H) is returned for the QnACPU or the type code equivalent to that of the A4UCPU (85H) is returned for the QCPU (A mode).
- 6) When access to the QCPU (A mode) is made from the UC24, the type code equivalent to that of the A4UCPU (85H) is returned.
- 7) When access to the QCPU (A mode) is made from the CC-Link G4 module, the type code equivalent to that of the A4UCPU (85H) is returned.

#### (6) Returned value

Normal termination: 0 is returned.Normal termination: Abnormal termination: A value other than 0 is returned.<br/>(Refer to Chapter 6 ERROR CODES.)

# 4.2.14 SetCpuStatus (Remote control)

# (1) Applicable ACT controls

The applicable ACT controls are indicated below.

| Control Name                     | Usability                | Control Name                     | Usability           |
|----------------------------------|--------------------------|----------------------------------|---------------------|
| ActEasyIF, ActMLEasyIF           | O <b>*1</b> , <b>*</b> 2 | ActFX485BD, ActMLFX485BD         | ○*4○*5              |
| ActQJ71E71TCP, ActMLQJ71E71TCP   | O*2                      | ActFXCPUUSB, ActMLFXCPUUSB       | 0                   |
| ActQJ71E71UDP, ActMLQJ71E71UDP   | O*2                      | ActQCPUQUSB, ActMLQCPUQUSB       | O <b>*2</b>         |
| ActLCPUTCP, ActMLLCPUTCP         | 0                        | ActLCPUUSB, ActMLLCPUUSB         | 0                   |
| ActLCPUUDP, ActMLLCPUUDP         | 0                        | ActCCG4Q, ActMLCCG4Q             | O <b>*2</b>         |
| ActAJ71QE71TCP, ActMLAJ71QE71TCP | ○*3                      | ActCCG4QnA, ActMLCCG4QnA         | 0                   |
| ActAJ71QE71UDP, ActMLAJ71QE71UDP | 0                        | ActCCG4A, ActMLCCG4A             | 0                   |
| ActAJ71E71TCP, ActMLAJ71E71TCP   | ○*3                      | ActMnet10BD, ActMLMnet10BD       | ○*2, *6             |
| ActAJ71E71UDP, ActMLAJ71E71UDP   | 0                        | ActMnetHBD, ActMLMnetHBD         | ○*2, *6             |
| ActQNUDECPUTCP, ActMLQNUDECPUTCP | O <b>*2</b>              | ActMnetGBD, ActMLMnetGBD         | ○*2, *6             |
| ActQNUDECPUUDP, ActMLQNUDECPUUDP | O*2                      | ActCCIEFBD, ActMLCCIEFBD         | 0                   |
| ActCCIEFADPTCP, ActMLCCIEFADPTCP | 0                        | ActCCBD, ActMLCCBD               | ○*2, *6             |
| ActCCIEFADPUDP, ActMLCCIEFADPUDP | 0                        | ActAnUBD, ActMLAnUBD             | ○*7                 |
| ActQCPUQ, ActMLQCPUQ             | O*2                      | ActLLT, ActMLLLT                 | 0                   |
| ActLCPU, ActMLLCPU               | 0                        | ActSIM, ActMLSIM                 | 0                   |
| ActQCPUA, ActMLQCPUA             | 0                        | ActQCPUQBus, ActMLQCPUQBus       | 0                   |
| ActQnACPU, ActMLQnACPU           | 0                        | ActA6TEL, ActQ6TEL, ActFXCPUTEL, |                     |
| ActACPU, ActMLACPU               | 0                        | ActQ71C24TEL, ActLJ71C24TEL,     | 0                   |
| ActFXCPU, ActMLFXCPU             | ○*4, *5                  | ActAJ71QC24TEL                   |                     |
| ActQJ71C24, ActMLQJ71C24         | O*2                      | ActGOT, ActMLGOT                 | ×                   |
| ActLJ71C24, ActMLLJ71C24         | 0                        | ActGOTTRSP, ActMLGOTTRSP         | 0                   |
| ActAJ71QC24, ActMLAJ71QC24       | 0                        | ActSupport, ActMLSupport         | ×                   |
| ActAJ71UC24, ActMLAJ71UC24       | ○*4                      | : Usable                         | $\times$ : Unusable |
| ActAJ71C24. ActMLAJ71C24         | ○*4                      |                                  |                     |

\*1: Depending on the communication path (Ethernet communication, MELSECNET/10 communication, etc.), there will be restrictions as placed on the corresponding communication path controls.

- \*2: An error is returned if access to the QSCPU is made.
- \*3: An error is returned when remote operation is performed for the own station.
- \*4: An error is returned if PAUSE specification is made. \*5: An error is returned if the CPU is other than FX1N, FX1NC, FX2N, FX2NC, FX3U and FX<sub>3UC</sub>.
- \*6: An error is returned when own board access is made.
- \*7: When access to the QnACPU is made via the MELSECNET/10 or MELSECNET(II), making PAUSE specification for the QnACPU results in an error.

#### (2) Feature

Performs remote operation of the programmable controller CPU.

# (3) Format

| Visual Basic® 6.0,                        | VBA : IRet = o                           | bject.SetCpuStatus(IOperation)                                                             |                 |
|-------------------------------------------|------------------------------------------|--------------------------------------------------------------------------------------------|-----------------|
| Long                                      | lRet                                     | Returned value                                                                             | Output          |
| Long                                      | IOperation                               | Remote RUN/STOP/PAUSE                                                                      | Input           |
| Visual C++® 6.0, V                        | /isual C++® .NE                          | ET(MFC) : IRet = object.SetCpuStat<br>(IOperation)                                         | US              |
| Long                                      | IRet                                     | Returned value                                                                             | Output          |
| Long                                      | IOperation                               | Remote RUN/STOP/PAUSE                                                                      | Input           |
| VBScript : varRet :<br>VARIANT<br>VARIANT | = object.SetCp<br>varRet<br>varOperation | uStatus(varOperation)<br>Returned value(LONG type)<br>Remote RUN/STOP/PAUSE<br>(LONG type) | Output<br>Input |
| Visual Basic® .NE                         | T : IRet = objec                         | ct.SetCpuStatus(IOperation)                                                                |                 |
| Integer                                   | IRet                                     | Returned value                                                                             | Output          |
| Integer                                   | IOperation                               | Remote RUN/STOP/PAUSE                                                                      | Input           |
| Visual C++® .NET                          | : iRet = object.                         | SetCpuStatus (iOperation)                                                                  |                 |
| int                                       | iRet                                     | Returned value                                                                             | Output          |
| int                                       | iOperation                               | Remote RUN/STOP/PAUSE                                                                      | Input           |
|                                           |                                          |                                                                                            |                 |

#### (4) Explanation

(a) The operation specified in IOperation (varOperation) is performed. Specifying any value other than the following will result in an error.

| Value | Operation    |
|-------|--------------|
| 0     | Remote RUN   |
| 1     | Remote STOP  |
| 2     | Remote PAUSE |

#### (5) Returned value

Normal termination : 0 is returned.

Abnormal termination : A value other than 0 is returned.

(Refer to Chapter 6 ERROR CODES.)

#### POINT

Since the FXCPU does not have the PAUSE switch as the programmable controller CPU, an error is returned if remote pause is specified in SetCpuStatus.

4.2.15 EntryDeviceStatus (Device status monitor registration)

- Applicable ACT controls
   This function is available for all ACT controls but the ActSupoort and ActMLSupport controls.
- (2) Feature

Registers devices whose statuses will be monitored.

(3) Format

Visual Basic<sup>®</sup> 6.0, VBA : IRet = object.EntryDeviceStatus(szDeviceList, ISize, IMonitorCvcle, IData(0))

|        |                       |                     | IMonitorCy                                     | /cle, IData(0) |
|--------|-----------------------|---------------------|------------------------------------------------|----------------|
|        | Long                  | IRet                | Returned value                                 | Output         |
|        | String                | szDeviceList        | Registered device name list                    | Input          |
|        | Long                  | ISize               | Number of registered device points             | Input          |
|        | Long                  | IMonitorCycle       | Status monitor time interval                   | Input          |
|        | Long                  | IData(n)            | Registered device value list                   | Input          |
| Visual | C++® 6.0,             | Visual C++® .NE     | T(MFC) : IRet = object.EntryDevice             | Status         |
|        |                       |                     | (szDeviceList, ISiz                            | ze,            |
|        |                       |                     | IMonitorCycle, *I                              | olData)        |
|        | Long                  | IRet                | Returned value                                 | Output         |
|        | CString               | szDeviceList        | Registered device name list                    | Input          |
|        | Long                  | ISize               | Number of registered device points             | Input          |
|        | Long                  | IMonitorCycle       | Status monitor time interval                   | Input          |
|        | Long                  | *lplData            | Registered device value list                   | Input          |
| VBSc   | ript: varRet          | = object.EntryDe    | eviceStatus(varDeviceList, varSize,            |                |
|        |                       |                     | varMonitorCycle, va                            | arData)        |
|        | VARIANT               | varRet              | Returned value(LONG type)                      | Output         |
|        | VARIANT               | varDeviceList       | Registered device name list (BSTR type)        | Input          |
|        | VARIANT               | varSize             | Number of registered device points (LONG type) | Input          |
|        | VARIANT               | varMonitorCycle     | Status monitor time interval<br>(LONG type)    | Input          |
|        | VARIANT               | varData             | Registered device value list<br>(LONG type)    | Input          |
| Visual | Basic <sup>®</sup> NF | T · IRet = object   | t EntrvDeviceStatus(szDeviceList_L             | Size           |
| rioda  |                       |                     | IMonitorCycle                                  | , IData(0))    |
|        | Integer               | IRet                | Returned value                                 | Output         |
|        | String                | szDeviceList        | Registered device name list                    | Input          |
|        | Integer               | ISize               | Number of registered device points             | Input          |
|        | Integer               | IMonitorCycle       | Status monitor time interval                   | Input          |
|        | Integer               | IData(n)            | Registered device value list                   | Input          |
| Visual | C++® .NET             | ⊺ : iRet = object.l | EntryDeviceStatus(szDeviceList, iS             | ize,           |
|        |                       |                     | iMonitorCycle,                                 | ∗iplData)      |
|        | int                   | iRet                | Returned value                                 | Output         |
|        | String                | *szDeviceList       | Registered device name list                    | Input          |
|        | int                   | iSize               | Number of registered device points             | Input          |
|        | int                   | iMonitorCycle       | Status monitor time interval                   | Input          |
|        | int                   | *iplData            | Registered device value list                   | Input          |

#### (4) Explanation

- (a) Check whether ISize (varSize) of the device group specified in szDeviceList (varDeviceList) is in the status specified in IData (lpIData or varData).
   Specify the check time in IMonitorCycle (varMonitorCycle).
   When the status is established, the OnDeviceStatus function of the user application is executed.
- (b) Using the line feed symbol, separate the devices in the character string specified in the device list.

The last device need not be followed by the line feed symbol. (Example)

Visual Basic<sup>®</sup> , VBA, VBScript : "D0" & vbLf & "D1" & vbLf & "D2" Visual C++<sup>®</sup> : D0\nD1\nD2

- (c) The maximum number of device points that may be specified in ISize (varSize) is 20 points.
- (d) In IMonitorCycle (varMonitorCycle), specify a value within the range 1 second to 1 hour (set between 1 to 3600 in seconds).
- Specifying any other value outside the above range will result in an error.
- (e) Store the registered device value list in IData (lpIData or varData).

#### (5) Device specifying methods

Specify the devices in the following methods.

(Example 1) When devices are specified as follows (3 points) When using Visual Basic<sup>®</sup>, VBA, VBScript : M0 & vbLf & D0 & vbLf & K8M0 When using Visual C++<sup>®</sup> : M0\nD0\nK8M0

| 2 Upper Bytes | 2 Lower Bytes |
|---------------|---------------|
| *1            | M0            |
| *1            | D0            |
| M16 to M31*2  | M0 to M15*2   |

(Example 2) When devices including CN200 and later of FXCPU are specified (3 points in all) \*3

When using Visual Basic® , VBA, VBScript: D0 & vbLf & CN200 & vbLf & D1When using Visual C++®: D0\nCN200\nD1

| 2 Upper Bytes | 2 Lower Bytes |
|---------------|---------------|
| *1            | D0            |
| H of CN200    | L of CN200    |
| *1            | D1            |

(Example 3) When devices including FD are specified (3 points in all)

| When using Visual Basic <sup>®</sup> , VBA, VBScript | : D0 & vbLf & FD0 & vbLf & D1 |
|------------------------------------------------------|-------------------------------|
| When using Visual C++®                               | : D0\nFD0\nD1                 |

| 2 Upper Bytes | 2 Lower Bytes |
|---------------|---------------|
| *1            | D0            |
| *1            | LL of FD0     |
| *1            | D1            |

4 - 43

(Example 4) When 8-bit devices including EG have been specified (a total of 3 points)

> The following example assumes that 8-bit devices (E0000, E0001 of SHARP programmable controller) have been assigned to EG0.

When using Visual Basic®, VBA, VBScript : D0 & vbLf & EG0 & vbLf & D1 When using Visual C++®

: D0\nEG0\nD1

| 2 Upper Bytes | 2 Lower Bytes |         |
|---------------|---------------|---------|
| *1            | D0            |         |
| *1            | EG0           |         |
|               | (E0001)       | (E0000) |
| *1            | D1            |         |

\*1: Not used. (0 is stored.)

\*2: Lower bits are stored in device number order.

\*3: For CN200 or later of FXCPU, 2 words are read from 1 point by random read.

#### (6) Returned value

Normal termination : 0 is returned.

Abnormal termination : Any value other than 0 is returned.

(Refer to Chapter 6 ERROR CODES.)

#### (7) Instructions for checking the word device status

When checking the word device status for a negative value of -1 to -32768 (FFFFH to 8000H), set the monitor device value of EntryDeviceStatus to any of 65535 to 32768 (0000FFFFн to 00008000н) where "0"s are stored in the upper 2 bytes.

While the word device of the programmable controller CPU is of WORD type, the monitor device value of EntryDeviceStatus is of LONG type. Therefore, when the current value of the programmable controller CPU is compared with the monitor device value of EntryDeviceStatus, they do not become the same value and the above setting is required. (When a bit device or double word device is used, this instruction does not apply.)

For the programming example on this instruction, refer to "Appendix 2 Programming Example for Checking the Word Device Status".

#### (Example) When checking the D0 status for "-10"

As the monitor device value, set the value "65526 (0000FFF6H)" where "0"s are stored in the upper 2 bytes of "-10 (FFFFFF6H)".

| PUINT                                                                            |                                                                                   |                       |                |                      | <b>~</b> • • • • •    |  |  |
|----------------------------------------------------------------------------------|-----------------------------------------------------------------------------------|-----------------------|----------------|----------------------|-----------------------|--|--|
| (1) Device s                                                                     | (1) Device status monitoring may not be performed at the specified status monitor |                       |                |                      |                       |  |  |
| time inte                                                                        | rvals dep                                                                         | pending on suc        | h conditions   | as the personal      | computer              |  |  |
| performa                                                                         | ance, cur                                                                         | rently executed       | application    | load, and time r     | equired for           |  |  |
| commun                                                                           | ication w                                                                         | ith the program       | nmable cont    | roller.              |                       |  |  |
| Simultan                                                                         | neous use                                                                         | e of any other A      | ACT control f  | function would a     | lso be the cause of   |  |  |
| disabling                                                                        | g device s                                                                        | status monitorir      | ng at the spe  | ecified status mo    | nitor time intervals. |  |  |
| (2) For IData                                                                    | a (IplData                                                                        | a or IpvarData),      | prepare a n    | nemory area hav      | ing the number of     |  |  |
| points sp                                                                        | pecified ir                                                                       | ו ISize (varSize      | e).            |                      |                       |  |  |
| lf no mei                                                                        | mory are                                                                          | a is available, a     | a serious ph   | enomenon such        | as an application     |  |  |
| error ma                                                                         | y occur.                                                                          |                       |                |                      |                       |  |  |
| (3) Executio                                                                     | on of Entr                                                                        | yDeviceStatus         | during statu   | s monitoring will    | result in an error.   |  |  |
| When ch                                                                          | nanging a                                                                         | any status mon        | itor conditior | n, execute FreeD     | DeviceStatus and      |  |  |
| then exe                                                                         | cute Ent                                                                          | ryDeviceStatus        | i.             |                      |                       |  |  |
| (4) If the sta                                                                   | tuses of                                                                          | multiple device       | s change at    | the same time,       | the OnDeviceStatus    |  |  |
| event is                                                                         | executed                                                                          | l every time the      | e status char  | nges.                |                       |  |  |
| (Example                                                                         | e: When                                                                           | M0 is monitore        | ed)            |                      |                       |  |  |
| Ap                                                                               | plication                                                                         |                       | MX Compone     | nt                   | Programmable          |  |  |
|                                                                                  |                                                                                   |                       |                | M0 M1 read requests  | controller            |  |  |
|                                                                                  |                                                                                   |                       |                | M0_M1_contents       |                       |  |  |
|                                                                                  |                                                                                   |                       |                | • •                  |                       |  |  |
|                                                                                  |                                                                                   |                       |                | :                    |                       |  |  |
|                                                                                  |                                                                                   |                       |                | M0, M1 read requests |                       |  |  |
| Ex                                                                               | ecution of                                                                        | Event notice(M0)      |                | M0, M1 contents      |                       |  |  |
| OnD                                                                              | eviceStatus<br>event                                                              | <b>≺</b>              |                |                      | M0 OFF                |  |  |
|                                                                                  |                                                                                   |                       |                | M0, M1 read requests |                       |  |  |
|                                                                                  |                                                                                   |                       |                | M0, M1 contents      | M0,M1 ON!             |  |  |
| Ex<br>OnD                                                                        | ecution of eviceStatus                                                            | Event notice(M0)<br>◄ |                |                      |                       |  |  |
|                                                                                  | event                                                                             |                       |                |                      |                       |  |  |
| Ex<br>OnD                                                                        | ecution of<br>eviceStatus                                                         |                       |                |                      |                       |  |  |
|                                                                                  | event                                                                             |                       |                | J                    |                       |  |  |
|                                                                                  | <b>.</b>                                                                          |                       |                |                      |                       |  |  |
| (5) With this function, the ACT control performs device random read periodically |                                                                                   |                       |                |                      |                       |  |  |
| and confirms that the status has been established.                               |                                                                                   |                       |                |                      |                       |  |  |
| Therefore, this function is not designed for the programmable controller CPU to  |                                                                                   |                       |                |                      |                       |  |  |
| notity MX Component that the device status has been established.                 |                                                                                   |                       |                |                      |                       |  |  |
| Hence, depending on the specified status monitor time interval, the ACT control  |                                                                                   |                       |                |                      |                       |  |  |
| may not be able to confirm that the programmable controller CPU device status    |                                                                                   |                       |                |                      |                       |  |  |
| has been established.                                                            |                                                                                   |                       |                |                      |                       |  |  |

4.2.16 FreeDeviceStatus (Device status monitor deregistration)

- Applicable ACT controls
   This function is available for all ACT controls but the ActSupoort and ActMLSupport controls.
- (2) Feature

Deregisters the devices that have been registered in EntryDeviceStatus to monitor statuses.

(3) Format

| Visual Basic <sup>®</sup> 6.0, Visual C++ <sup>®</sup> 6.0, Visual C++ <sup>®</sup> .NET(MFC),<br>VBA : lRet = object.FreeDeviceStatus() |         |        |                            |        |  |  |
|----------------------------------------------------------------------------------------------------|---------|--------|----------------------------|--------|--|--|
|                                                                                                    | Long    | lRet   | Returned value             | Output |  |  |
| VBScript : varRet = object.FreeDeviceStatus()                                                                                            |         |        |                            |        |  |  |
|                                                                                                    | VARIANT | varRet | Returned value (LONG type) | Output |  |  |
| Visual Basic <sup>®</sup> .NET : IRet = object.FreeDeviceStatus()                                                                        |         |        |                            |        |  |  |
|                                                                                                    | Integer | IRet   | Returned value             | Output |  |  |
| Visual C++ <sup>®</sup> .NET : iRet = object. FreeDeviceStatus()                                                                         |         |        |                            |        |  |  |
|                                                                                                    | int     | iRet   | Returned value             | Output |  |  |

(4) Explanation

The devices that have been set by the EntryDeviceStatus function to monitor statuses are deregistered.

#### (5) Returned value

Normal termination : 0 is returned. Abnormal termination : Any value other than 0 is returned. (Refer to Chapter 6 ERROR CODES.)
# 4.2.17 OnDeviceStatus (Announces event)

- (1) Applicable ACT controls This function is available for all ACT controls but the ActSupoort and ActMLSupport controls.
- (2) Feature

Gives event notice when the device condition registered with the EntryDeviceStatus function holds.

(3) Format

| Visual Basic® 6.0,VBA                                                            | : object.OnDe  | eviceStatus(szDevice, IData, IRe                           | turnCode)  |  |
|----------------------------------------------------------------------------------|----------------|------------------------------------------------------------|------------|--|
| String                                                                           | szDevice       | Name of device whose condition has held                    | Input      |  |
| Long                                                                             | IData          | Value of device whose condition has held                   | Input      |  |
| Long                                                                             | IReturnCode    | Returned value of condition check processing               | Input      |  |
| Visual C++® 6.0, Visua                                                           | I C++® .NET(I  | MFC) : object.OnDeviceStatus(*                             | kszDevice, |  |
|                                                                                  |                | IData, IReti                                               | urnCode)   |  |
| LPCTSTR                                                                          | *szDevice      | Name of device whose condition has held                    | Input      |  |
| Long                                                                             | IData          | Value of device whose condition has held                   | Input      |  |
| Long                                                                             | IReturnCode    | Returned value of condition check processing               | Input      |  |
| VBScript : object.OnDe                                                           | eviceStatus(va | arDevice, varData, varReturnCoo                            | de)        |  |
| VARIANT varDevice                                                                |                | Name of device whose condition has held(BSTR type)         | Input      |  |
| VARIANT                                                                          | varData        | Value of device whose condition has held(LONG type)        | Input      |  |
| VARIANT                                                                          | varReturnCode  | Returned value of condition check<br>processing(LONG type) | Input      |  |
| Visual Basic® .NET : P                                                           | rivate Sub Ax  | ActEasvIF1 OnDeviceStatus(Bv                               | Val sender |  |
| A                                                                                | s System.Obj   | iect, ByVal e As AxACTMULTILi                              | b.         |  |
|                                                                                  | IActEasyIFEv   | ents OnDeviceStatusEvent)                                  |            |  |
| –<br>ByVal sen                                                                   | der As System. | .Object Event occurrence source                            | Input      |  |
| ByVal e As A                                                                     | xACTMULTILit   | oIActEasyIFEvents_OnDeviceSta                              | tusEvent   |  |
| Onl                                                                              | DeviceStatus   | Event data                                                 | Input      |  |
| The da                                                                           | ta e members c | of the OnDeviceStatus event are as                         | follows.   |  |
| e.szDevice                                                                       |                | Name of device whose condition h                           | nas held   |  |
| e.IF                                                                             | ReturnCode     | Value of device whose condition h                          | nas held   |  |
| e.IData Returned value of condition check processing                             |                |                                                            | processing |  |
| Visual C++ <sup>®</sup> .NET : private: System::Void axActEasyIF1_OnDeviceStatus |                |                                                            |            |  |
| (System::Object * sender, AxInterop::ACTMULTILib::                               |                |                                                            |            |  |
| _IActEasyIFEvents_OnDeviceStatusEvent * e)                                       |                |                                                            |            |  |
| System::Obje                                                                     | ect * sender   | Event occurrence source                                    | Input      |  |
| AxInterop::ACTMULTILib::_IActEasyIFEvents_OnDeviceStatusEvent * e                |                |                                                            |            |  |
| Onl                                                                              | DeviceStatus   | Event data                                                 | Input      |  |
| The da                                                                           | ta e members c | of the OnDeviceStatus event are as                         | follows.   |  |
| e->szDevice Name of device whose condition has held                              |                |                                                            |            |  |
| e                                                                                | ->IReturnCode  | Value of device whose condition h                          | nas held   |  |
| e                                                                                | ->IData        | Returned value of condition check                          | processing |  |

## (4) Explanation

(a) The application is notified of an event when the device condition registered with the EntryDeviceStatus function holds.

Placing this function in the user application allows the application to receive the event when the registered device condition holds.

- (b) The device value registered to EntryDeviceStatus enters IData (varData). (Example) When the word device is checked for the value "-1"
  - Set 65535 (0000FFFFH) in EntryDeviceStatus as a registered device value.

When the value of the target word device of the programmable controller CPU becomes "-1" (FFFFH), OnDeviceStatus is executed and (0000FFFFH) enters IData (varData).

(5) Returned value

None

### POINT

 When the following setting has been made in the user application, the event of OnDeviceStatus does not occur if the condition of the device registered to the EntryDeviceStatus function is established.
 Note that when the user application is put in an event occurrence waiting state,

control will not return to the ACT control and device management processing will stop until the following setting is terminated.

- (1) User application created using Visual Basic  $^{\scriptscriptstyle \otimes}\,$  or VBA (Excel)
  - (a) The message box is displayed in the user application.
  - (b) The InputBox/OutputBox is displayed in the user application.
- (2) User application created using Visual Basic<sup>®</sup> , Visual C++<sup>®</sup> , VBA (Excel Access) or VBScript
  - (a) The Sleep processing, WaitForSingleObject function, or similar standby function is used in the user application.
- For how to install Reference, refer to the sample programs for Reference of VB .NET/VC .NET (Section 5.6, Section 5.7).

### 4.2.18 ReadDeviceBlock2 (Device batch-read)

- Applicable ACT controls
   This function is available for all ACT controls but the ActSupoort and ActMLSupport controls.
- (2) Feature

Batch-reads 2-byte data from devices.

(3) Format

Visual Basic<sup>®</sup> 6.0, VBA : IRet = object.ReadDeviceBlock2(szDevice, ISize, iData(0)) Long IRet Returned value Output String szDevice Device name Input Long ISize Number of read points Input Integer iData(n) Read device values Output Visual C++® 6.0, Visual C++® .NET(MFC) : IRet = object.ReadDeviceBlock2 (szDevice, ISize, \*lpsData) Long IRet Returned value Output szDevice Device name CString Input Number of read points Long ISize Input Short \*lpsData Read device values Output VBScript : varRet = object.ReadDeviceBlock2(varDevice, varSize, lpvarData) VARIANT varRet Returned value (LONG type) Output VARIANT varDevice Device name(character string type) Input VARIANT varSize Number of read points(LONG type) Input VARIANT IpvarData Read device values (SHORT type) Output Visual Basic<sup>®</sup> .NET : IRet = object.ReadDeviceBlock2(szDevice, ISize, sData(0)) Integer IRet Returned value Output Device name String szDevice Input Integer ISize Number of read points Input Read device values Output short sData(n) Visual C++® .NET : iRet = object.ReadDeviceBlock2(\*szDevice, iSize, \*lpsData) int iRet Returned value Output String \*szDevice Device name Input int iSize Number of read points Input

#### (4) Explanation

short

(a) Batch-reads ISize (varSize) of device values as SHORT type data from the devices, starting from the one specified in szDevice (varDevice).

Read device values

(b) The read device values are stored in iData (lpsData or lpvarData).

\*lpsData

(c) Reserve an array of ISize (varSize) or more for iData (IpsData or IpvarData).

Output

# (5) Device specifying methods

Specify the devices in the following methods.

<When bit device is specified>

(Example) Data are read from 3 points

(3 words) on a 16 point basis,

starting from M0.

| 2 Bytes        |  |
|----------------|--|
| M0 to M15*1    |  |
| M16 to M31 * 1 |  |
| M32 to M47 * 1 |  |

<When word device is specified> (Example) 3 points from D0

| 2 Bytes |  |
|---------|--|
| D0      |  |
| D1      |  |
| D2      |  |

<When CN200 and later of FXCPU are specified> (Example) 6 points from CN200 \*2:

| 2 Bytes                    |  |
|----------------------------|--|
| L of CN200 (2 Lower Bytes) |  |
| H of CN200 (2 Upper Bytes) |  |
| L of CN201 (2 Lower Bytes) |  |
| H of CN201 (2 Upper Bytes) |  |
| L of CN202 (2 Lower Bytes) |  |
| H of CN202 (2 Upper Bytes) |  |

<When FD device is specified (4-word device)> (Example) 6 points from FD0

| 2 Bytes   |
|-----------|
| LL of FD0 |
| LH of FD0 |
| HL of FD0 |
| HH of FD0 |
| LL of FD1 |
| LH of FD1 |

<8-bit devices assigned to gateway devices>

(Example) When 8-bit devices (E0000 to E0007 of SHARP programmable controller) have been assigned to 4 points, starting from EG0 (EG0 - EG3).

| 2 Bytes |         |  |
|---------|---------|--|
| EG0     |         |  |
| (E0001) | (E0000) |  |
| EG1     |         |  |
| (E0003) | (E0002) |  |
| EG2     |         |  |
| (E0005) | (E0004) |  |
| EG3     |         |  |
| (E0007) | (E0006) |  |

\*1: Lower bits are stored in device number order.

\*2: For CN200 or later of FXCPU, 2 words are read from 2 points. Read from 1 point will result in an error.

#### (6) Returned value

Normal termination : 0 is returned.

Abnormal termination : Any value other than 0 is returned.

(Refer to Chapter 6 ERROR CODES.)

#### POINT

- (1) The maximum number of read points that may be specified in ISize(varSize) should satisfy the following range.
  - Read starting device number + number of read points  $\leq$  last device number
- (2) When the bit device is specified, a multiple of 16 may be specified as the device number.
- (3) For iData (lpsData or lpvarData), prepare a memory area having the number of points specified in ISize (varSize).

If there is no memory area, a critical phenomenon such as an application error may occur.

# 4.2.19 WriteDeviceBlock2 (Device batch-write)

- Applicable ACT controls
   This function is available for all ACT controls but the ActSupoort and ActMLSupport controls.
- (2) Feature

Batch-writes 2-byte data to devices.

#### (3) Format

| Visual | Basic <sup>®</sup> 6.0, | VBA : IRet =  | object.WriteDeviceBlock2(szDevice,       | lSize,       |
|--------|-------------------------|---------------|------------------------------------------|--------------|
|        |                         |               | iData(0))                                |              |
|        | Long                    | IRet          | Returned value                           | Output       |
|        | String                  | szDevice      | Device name                              | Input        |
|        | Long                    | ISize         | Number of write points                   | Input        |
|        | Integer                 | iData(n)      | Device values to be written              | Input        |
| Visual | C++® 6.0, V             | isual C++®.   | NET(MFC) : IRet = object.WriteDevice     | Block2       |
|        |                         |               | (szDevice, ISize, :                      | *lpsData)    |
|        | Long                    | IRet          | Returned value                           | Output       |
|        | CString                 | szDevice      | Device name                              | Input        |
|        | Long                    | ISize         | Number of write points                   | Input        |
|        | Short                   | *lpsData      | Device values to be written              | Input        |
| VBScri | ipt : varRet =          | = object.Writ | teDeviceBlock2(varDevice, varSize, va    | rData)       |
|        | VARIANT                 | varRet        | Returned value(LONG type)                | Output       |
|        | VARIANT                 | varDevice     | Device name(character string type)       | Input        |
|        | VARIANT                 | varSize       | Number of write points(LONG type)        | Input        |
|        | VARIANT                 | varData       | Device values to be written (SHORT type) | Input        |
| Visual | Basic® .NE              | Г: IRet = ob  | ject.WriteDeviceBlock2(szDevice, ISiz    | e, sData(0)) |
|        | Integer                 | IRet          | Returned value                           | Output       |
|        | String                  | szDevice      | Device name                              | Input        |
|        | Integer                 | ISize         | Number of write points                   | Input        |
|        | short                   | sData(n)      | Device values to be written              | Input        |
| Visual | C++® .NET               | : iRet = obje | ect.WriteDeviceBlock2(*szDevice, iSiz    | ze,          |
|        |                         |               | *lpsData)                                |              |
|        | int                     | iRet          | Returned value                           | Output       |
|        | String                  | *szDevice     | Device name                              | Input        |
|        | int                     | iSize         | Number of write points                   | Input        |
|        | short                   | *lpsData      | Device values to be written              | Input        |

#### (4) Explanation

- (a) Batch-writes ISize (varSize) of device values to the devices, starting from the one specified in szDevice (varDevice).
- (b) Store the device values to be written in iData (lpsData or varData).
- (c) Reserve an array of ISize (varSize) or more for iData (IpsData or varData).

# (5) Device specifying methods

Specify the devices in the following methods.

<When bit device is specified>

```
(Example) Data are written to 3 points
```

(3 words) on a 16 point basis,

starting from M0.

| 2 Bytes        |  |  |
|----------------|--|--|
| M0 to M15*1    |  |  |
| M16 to M31 * 1 |  |  |
| M32 to M47 * 1 |  |  |

<When word device is specified> (Example) 3 points from D0

| 2 Bytes |
|---------|
| D0      |
| D1      |
| D2      |

<When CN200 and later of FXCPU are specified> (Example) 6 points from CN200 \*2

| 2 Bytes                    |
|----------------------------|
| L of CN200 (2 Lower Bytes) |
| H of CN200 (2 Upper Bytes) |
| L of CN201 (2 Lower Bytes) |
| H of CN201 (2 Upper Bytes) |
| L of CN202 (2 Lower Bytes) |
| H of CN202 (2 Upper Bytes) |

<When FD device is specified (4-word device)> (Example) 6 points from FD0

| 2 Bytes   |
|-----------|
| LL of FD0 |
| LH of FD0 |
| HL of FD0 |
| HH of FD0 |
| LL of FD1 |
| LH of FD1 |

<8-bit devices assigned to gateway devices>

(Example) When 8-bit devices (E0000 to E0007 of SHARP programmable controller) have been assigned to 4 points, starting from EG0 (EG0 - EG3).

| 2 Bytes |         |  |  |
|---------|---------|--|--|
| EG0     |         |  |  |
| (E0001) | (E0000) |  |  |
| EG1     |         |  |  |
| (E0003) | (E0002) |  |  |
| EG2     |         |  |  |
| (E0005) | (E0004) |  |  |
| EG3     |         |  |  |
| (E0007) | (E0006) |  |  |

\*1: Lower bits are stored in device number order.

\*2: For CN200 or later of FXCPU, 2 words are written from 2 points. Write from 1 point will result in an error.

#### (6) Returned value

Normal termination : 0 is returned.

Abnormal termination : Any value other than 0 is returned.

(Refer to Chapter 6 ERROR CODES.)

#### POINT

- (1) The maximum number of write points that may be specified in ISize(varSize) should satisfy the following range.
  - Write starting device number + number of write points  $\leq$  last device number
- (2) When the bit device is specified, a multiple of 16 may be specified as the device number.
- (3) For iData (lpsData or varData), prepare a memory area having the number of points specified in ISize (varSize).

If there is no memory area, a critical phenomenon such as an application error may occur.

### 4.2.20 ReadDeviceRandom2 (Device random-read)

(1) Applicable ACT controls

This function is available for all ACT controls but the ActSupoort and ActMLSupport controls.

(2) Feature

Randomly reads 2-byte data from devices.

(3) Format

Visual Basic® 6.0, VBA : IRet = object.ReadDeviceRandom2(szDeviceList, ISize,

|        |                                          |                                                 |                                                                                                    | iData(0                                        | ))                                 |
|--------|------------------------------------------|-------------------------------------------------|----------------------------------------------------------------------------------------------------|------------------------------------------------|------------------------------------|
|        | Long<br>String<br>Long<br>Integer        | IRet<br>szDeviceList<br>ISize<br>iData(n)       | Returned value<br>Device name<br>Number of read points<br>Read device values                           |                                                | Output<br>Input<br>Input<br>Output |
| Visual | C++® 6.0, V                              | ïsual C++® .NE                                  | T(MFC) : IRet = object:<br>(szDe                                                                       | .ReadDevice<br>viceList. ISiz                  | eRandom2<br>(e. *lpsData)          |
|        | Long<br>CString<br>Long<br>Short         | IRet<br>szDeviceList<br>ISize<br>∦lpsData       | Returned value<br>Device name<br>Number of read points<br>Read device values                           |                                                | Output<br>Input<br>Input<br>Output |
| VBScri | pt : varRet =                            | = object.ReadD                                  | eviceRandom2(varDev                                                                                    | /iceList, varS                                 | Size,                              |
|        | VARIANT<br>VARIANT<br>VARIANT<br>VARIANT | varRet<br>varDeviceList<br>varSize<br>IpvarData | Returned value(LONG ty<br>Device name(character s<br>Number of read points(L<br>Read device values (SH | /pe)<br>string type)<br>ONG type)<br>ORT type) | Output<br>Input<br>Input<br>Output |
| Visual | Basic <sup>®</sup> .NET                  | Г : IRet = objec                                | t.ReadDeviceRandom2                                                                                    | (szDeviceLi<br>sData(0))                       | st, ISize,                         |
|        | Integer<br>String<br>Integer<br>short    | IRet<br>szDeviceList<br>ISize<br>sData(n)       | Returned value<br>Device name<br>Number of read points<br>Read device values                           | (-))                                           | Output<br>Input<br>Input<br>Output |
| Visual | C++® .NET                                | : iRet = object.l                               | ReadDeviceRandom2(                                                                                     | *szDeviceL<br>*lpsData)                        | ist, iSize,                        |
|        | int<br>String<br>int<br>short            | iRet<br>*szDeviceList<br>iSize<br>*lpsData      | Returned value<br>Device name<br>Number of read points<br>Read device values                           | . ,                                            | Output<br>Input<br>Input<br>Output |

#### (4) Explanation

- (a) Randomly reads only ISize (varSize) of device values from the device group specified in szDeviceList (varDeviceList).
- (b) The read device values are stored in iData (lpsData or lpvarData).
- (c) Using the line feed symbol, separate the devices in the character string specified in the device list.

The last device need not be followed by the line feed symbol.

- (Example)
- Visual Basic® , VBA, VBScript : "D0" & vbLf & "D1" & vbLf & "D2" Visual C++® : D0\nD1\nD2
- (d) Reserve an array of ISize (varSize) or more for iData (IpsData or IpvarData).

## (5) Device specifying methods

Specify the devices in the following methods.

(Example 1) When devices are specified as follows (3 points)

When using Visual Basic<sup>®</sup>, VBA, VBScript : M0 & vbLf & D0 & vbLf & K8M0 When using Visual C++® : M0\nD0\nK8M0

| 2 Bytes     |
|-------------|
| M0 * 1      |
| D0          |
| M0 to M15*2 |

(Example 2) When devices including CN200 and later of FXCPU are specified

(3 points in all) \*3

When using Visual Basic<sup>®</sup>, VBA, VBScript : D0 & vbLf & CN200 & vbLf & D1 When using Visual C++®

: D0\nCN200\nD1

(Example 3) When devices including FD are specified (3 points in all)

When using Visual Basic®, VBA, VBScript When using Visual C++®

| : D0 & vbLf & FD0 & vbLf & [ | D1 |
|------------------------------|----|
| : D0\nFD0\nD1                |    |

| 2 Bytes                   |
|---------------------------|
| D0                        |
| LL of FD0 (2 Lower Bytes) |
| D1                        |

(Example 4) When 8-bit devices including EG have been specified

(a total of 3 points)

The following example assumes that 8-bit devices (E0000, E0001 of SHARP programmable controller) have been assigned to EG0.

| When using Visual Basic <sup>®</sup> , VBA, VBScript | : |
|------------------------------------------------------|---|
| When using Visual C++®                               | • |

| 2 By    | ytes    |
|---------|---------|
| D       | 0       |
| EC      | G0      |
| (E0001) | (E0000) |
| П       | 1       |

D0 & vbLf & EG0 & vbLf & D1 D0\nEG0\nD1

\*1: The device from where data will be read is only one point of "M0", and "0" or "1" is stored as the device value.

\*2: Lower bits are stored in device number order. Data are not read from the upper 2 bytes, M16 to M31.

\*3: For CN200 and later of the FXCPU, specifying 1 point for ReadDeviceRandom2 reads data from the L (lower 2 bytes) of the specified device.

Data are not read from the H (upper 2 bytes) of the specified device.

## (6) Returned value

Normal termination : 0 is returned. Abnormal termination : Any value other than 0 is returned. (Refer to Chapter 6 ERROR CODES.)

### POINT

- (1) The maximum number of read points that may be specified in ISize(varSize) is up to 0x7FFFFFF points.
- (2) For iData(lpsData or lpvarData), prepare a memory area having the number of points specified in ISize(varSize).

If there is no memory area, a critical phenomenon such as an application error may occur.

(3) When a double word device is specified, only the data of the lower 1 word (2 bytes) are stored in ReadDeviceRandom2. (An error will not occur.)
 When reading data from a double word device, use ReadDeviceRandom or GetDevice.

## 4.2.21 WriteDeviceRandom2 (Device random-write)

- Applicable ACT controls
   This function is available for all ACT controls but the ActSupoort and ActMLSupport controls.
- (2) Feature

Randomly writes 2-byte data to devices.

(3) Format

short

sData(n)

Visual Basic® 6.0, VBA : IRet = object.WriteDeviceRandom2(szDeviceList, ISize,

|                                                                       |             |                  | iData(0))                                |           |
|-----------------------------------------------------------------------|-------------|------------------|------------------------------------------|-----------|
|                                                                       | Long        | IRet             | Returned value                           | Output    |
|                                                                       | String      | szDeviceList     | Device name                              | Input     |
|                                                                       | Long        | ISize            | Number of write points                   | Input     |
|                                                                       | Integer     | iData(n)         | Device values to be written              | Input     |
| Visual (                                                              | C++® 6.0, V | Visual C++® .NE  | ET(MFC) : IRet = object.WriteDeviceR     | andom2    |
|                                                                       |             |                  | (szDeviceList, ISize,                    | *lpsData) |
|                                                                       | Long        | IRet             | Returned value                           | Output    |
|                                                                       | CString     | szDeviceList     | Device name                              | Input     |
|                                                                       | Long        | ISize            | Number of write points                   | Input     |
|                                                                       | Short       | *lpsData         | Device values to be written              | Input     |
| VBScript : varRet = object.WriteDeviceRandom2(varDeviceList, varSize, |             |                  |                                          | e,        |
|                                                                       |             |                  | varData)                                 |           |
|                                                                       | VARIANT     | varRet           | Returned value (LONG type)               | Output    |
|                                                                       | VARIANT     | varDeviceList    | Device name (character string type)      | Input     |
|                                                                       | VARIANT     | varSize          | Number of write points (LONG type)       | Input     |
|                                                                       | VARIANT     | varData          | Device values to be written (SHORT type) | Input     |
| Visual E                                                              | Basic® .NE  | T : IRet = objec | t.WriteDeviceRandom2(szDeviceList,       | ISize,    |
|                                                                       |             |                  | sData(0))                                |           |
|                                                                       | Integer     | IRet             | Returned value                           | Output    |
|                                                                       | String      | szDeviceList     | Device name                              | Input     |
|                                                                       | Integer     | ISize            | Number of write points                   | Input     |

| visual C++® .NET : iRet = object.WriteDeviceRandom2(*szDeviceList, iSiz | ze, |
|-------------------------------------------------------------------------|-----|
| *lpsData)                                                               |     |

| int    | iRet           | Returned value              | Output |
|--------|----------------|-----------------------------|--------|
| String | *szDseviceList | Device name                 | Input  |
| int    | iSize          | Number of write points      | Input  |
| short  | *lpsData       | Device values to be written | Input  |

Device values to be written

Input

## (4) Explanation

- (a) Randomly writes only ISize (varSize) of device values to the device group specified in szDeviceList (varDeviceList).
- (b) The read device values are stored in iData (lpsData or varData).
- (c) Using the line feed symbol, separate the devices in the character string specified in the device list.

The last device need not be followed by the line feed symbol. (Example)

Visual Basic® , VBA, VBScript : "D0" & vbLf & "D1" & vbLf & "D2"

- Visual C++® : D0\nD1\nD2
- (d) Reserve an array of ISize (varSize) or more for iData (IpsData or varData).

## (5) Device specifying methods

Specify the devices in the following methods.

(Example 1) When devices are specified as follows (3 points)

 $\label{eq:stable} When using Visual Basic^{\circledast} \mbox{, VBA, VBScript} \qquad : M0 \mbox{, vbLf \& D0 \& vbLf \& K8M0} \\ When using Visual C++^{\circledast} \qquad : M0\mbox{, nD0\nK8M0} \\ \end{cases}$ 

| 2 Bytes     |
|-------------|
| M0*1        |
| D0          |
| M0 to M15*2 |

(Example 2) When devices including CN200 and later of FXCPU are specified (3 points in all) \*3

When using Visual Basic<sup>®</sup> , VBA, VBScript : D0 & vbLf & CN200 & vbLf & D1When using Visual C++<sup>®</sup>  $: D0\nCN200\nD1$ 

| 2 Bytes                       |
|-------------------------------|
| D0                            |
| L of CN200 (2 Lower Bytes) *3 |
| D1                            |

(Example 3) When devices including FD are specified (3 points in all) When using Visual Basic<sup>®</sup> , VBA, VBScript : D0 & vbLf & FD0 & vbLf & D1 When using Visual C++<sup>®</sup> : D0\nFD0\nD1

| 2 Bytes                   |
|---------------------------|
| D0                        |
| LL of FD0 (2 Lower Bytes) |
| D1                        |

(Example 4) When 8-bit devices including EG have been specified (a total of 3 points)

The following example assumes that 8-bit devices (E0000, E0001 of SHARP programmable controller) have been assigned to EG0.

When using Visual Basic® , VBA, VBScript: D0 & vbLf & EG0 & vbLf & D1When using Visual C++®: D0\nEG0\nD1

| 2 Bytes |     |         |
|---------|-----|---------|
|         | D0  |         |
|         | EG0 |         |
| (E0001) |     | (E0000) |
|         | D1  |         |

- \*1: The device to where data will be written is only one point of "M0", and the lowest bit of the set 2-byte data is written as the device value.
- \*2: Lower bits are stored in device number order.
- "0"s are written to the upper 2 bytes, M16 to M31.
- \*3: For CN200 and later of the FXCPU, specifying 1 point for WriteDeviceRandom2 writes data to the L (lower 2 bytes) of the specified device.
  - "0"s are written to the H (upper 2 bytes) of the specified device.

### (6) Returned value

Normal termination : 0 is returned. Abnormal termination : Any value other than 0 is returned.

### (Refer to Chapter 6 ERROR CODES.)

## POINT

- (1) The maximum number of write points that may be specified in ISize(varSize) is up to 0x7FFFFFF points.
- (2) For iData(lpsData or varData), prepare a memory area having the number of points specified in ISize(varSize).

If there is no memory area, a critical phenomenon such as an application error may occur.

(3) When a double word device is specified, data are written to the data area of the lower 1 word (2 bytes) in WriteDeviceRandom2, and "0"s are written to the data area of the upper 1 word (2 bytes).

When writing data to a double word device, use WriteDeviceRandom or SetDevice.

4.2.22 SetDevice2 (Device data setting)

- Applicable ACT controls
   This function is available for all ACT controls but the ActSupoort and ActMLSupport controls.
- (2) Feature

Sets 2-byte data to one device point.

# (3) Format

|                                                                           | Visual Basic <sup>®</sup> 6.0, VBA : IRet = object.SetDevice2(szDevice, iData) |                         |                            |                                    |                      |  |
|---------------------------------------------------------------------------|--------------------------------------------------------------------------------|-------------------------|----------------------------|------------------------------------|----------------------|--|
|                                                                           |                                                                                | Long                    | IRet                       | Returned value                     | Output               |  |
|                                                                           |                                                                                | String                  | szDevice                   | Device name                        | Input                |  |
|                                                                           |                                                                                | Integer                 | iData                      | Set data                           | Input                |  |
|                                                                           | Visual                                                                         | C++ <sup>®</sup> 6.0, V | ïsual C++ <sup>®</sup> .NE | ET(MFC) : IRet = object.SetDevice2 | (szDevice,<br>sData) |  |
|                                                                           |                                                                                | Long                    | IRet                       | Returned value                     | Output               |  |
|                                                                           |                                                                                | CString                 | szDevice                   | Device name                        | Input                |  |
|                                                                           |                                                                                | Short                   | sData                      | Set data                           | Input                |  |
|                                                                           | VBScri                                                                         | pt : varRet =           | = object.SetDe             | vice2(varDevice, varData)          |                      |  |
|                                                                           |                                                                                | VARIANT                 | varRet                     | Returned value (LONG type)         | Output               |  |
|                                                                           |                                                                                | VARIANT                 | varDevice                  | Device name                        | Innut                |  |
|                                                                           |                                                                                |                         |                            | (character string type)            | input                |  |
|                                                                           |                                                                                | VARIANT                 | varData                    | Set data (SHORT type)              | Input                |  |
|                                                                           | Visual                                                                         | Basic® .NET             | Г : IRet = objec           | t.SetDevice2(szDevice, sData)      |                      |  |
|                                                                           |                                                                                | Integer                 | IRet                       | Returned value                     | Output               |  |
|                                                                           |                                                                                | String                  | szDevice                   | Device name                        | Input                |  |
|                                                                           |                                                                                | short                   | sData                      | Set data                           | Input                |  |
| Visual C++ <sup>®</sup> .NET : iRet = object.SetDevice2(*szDevice, sData) |                                                                                |                         |                            |                                    |                      |  |
|                                                                           |                                                                                | int                     | iRet                       | Returned value                     | Output               |  |
|                                                                           |                                                                                | String                  | *szDevice                  | Device name                        | Input                |  |
|                                                                           |                                                                                | short                   | sData                      | Set data                           | Input                |  |
|                                                                           |                                                                                |                         |                            |                                    |                      |  |

- (4) Explanation
  - (a) The operation specified in iData(sData or varData) is performed for one point of device specified in szDevice(varDevice).
  - (b) When the bit device is specified, the least significant bit of the iData value (sData value or varData value) becomes valid.

# (5) Device specifying methods

Specify the devices in the following methods.

<When bit device is specified>

| Example) M0 |         |  |
|-------------|---------|--|
|             | 2 Bytes |  |
|             | M0 * 1  |  |
|             |         |  |

<When word device is specified>

| (Example) D0 |         |  |
|--------------|---------|--|
|              | 2 Bytes |  |
|              | D0      |  |

< When double-word device is specified>

| Example) K8IVIU |            |
|-----------------|------------|
|                 | 2 Bytes    |
| М               | 0 to M15*2 |

<When CN200 or later of FXCPU is specified> (Example) CN200

| 2 Bytes                       |  |
|-------------------------------|--|
| L of CN200 (2 Lower Bytes) *3 |  |
|                               |  |

<When gateway device is specified>

(Example) When 8-bit devices (E0000, E0001 of SHARP programmable controller) have been assigned to EG0

| ussigned to | 200     |
|-------------|---------|
| 2 By        | /tes    |
| EC          | G0      |
| (E0001)     | (E0000) |
|             |         |

\*1: The device to where data will be written is only one point of "M0", and the lowest bit of the set 2byte data is written as the device value.

\*2: Lower bits are stored in device number order."0"s are written to the upper 2 bytes, M16 to M31.

\*3: For CN200 and later of the FXCPU, specifying 1 point for SetDevice2 writes data to the L (lower 2 bytes) of the specified device.

"0"s are written to the H (upper 2 bytes) of the specified device.

#### (6) Returned value

Normal termination : 0 is returned.

Abnormal termination : Any value other than 0 is returned. (Refer to Chapter 6 ERROR CODES.)

## POINT

When a double word device is specified, data are written to the data area of the lower 1 word (2 bytes) in SetDevice2, and "0"s are written to the data area of the upper 1 word (2 bytes).

When writing data to a double word device, use WriteDeviceRandom or SetDevice.

4.2.23 GetDevice2 (Device data acquisition)

- Applicable ACT controls
   This function is available for all ACT controls but the ActSupoort and ActMLSupport controls.
- (2) Feature

Gets 2-byte data from one device point.

## (3) Format

| 1 01110                                                                        |               |                  |                                    |                          |  |
|--------------------------------------------------------------------------------|---------------|------------------|------------------------------------|--------------------------|--|
| Visual Basic <sup>®</sup> 6.0, VBA : IRet = object.GetDevice2(szDevice, iData) |               |                  |                                    |                          |  |
|                                                                                | Long          | IRet             | Returned value                     | Output                   |  |
|                                                                                | String        | szDevice         | Device name                        | Input                    |  |
|                                                                                | Integer       | iData            | Acquired data                      | Output                   |  |
| Visual                                                                         | C++® 6.0, V   | ′isual C++® .NE  | ET(MFC) : IRet = object.GetDevice2 | ?(szDevice,<br>*lpsData) |  |
|                                                                                | Long          | IRet             | Returned value                     | Output                   |  |
|                                                                                | CString       | szDevice         | Device name                        | Input                    |  |
|                                                                                | Short         | *lpsData         | Acquired data                      | Output                   |  |
| VBScri                                                                         | pt : varRet = | = object.GetDe   | vice2(varDevice, lpvarData)        |                          |  |
|                                                                                | VARIANT       | varRet           | Returned value (LONG type)         | Output                   |  |
|                                                                                | VARIANT       | varDevice        | (character string type)            | Input                    |  |
|                                                                                | VARIANT       | IpvarData        | Acquired data (SHORT type)         | Output                   |  |
| Visual                                                                         | Basic® .NE    | Г : IRet = objec | t.GetDevice2(szDevice, sData)      |                          |  |
|                                                                                | Integer       | IRet             | Returned value                     | Output                   |  |
|                                                                                | String        | szDevice         | Device name                        | Input                    |  |
|                                                                                | short         | sData            | Acquired data                      | Output                   |  |
| Visual C++ <sup>®</sup> .NET : iRet = object.GetDevice2(*szDevice, *spsData)   |               |                  |                                    |                          |  |
|                                                                                | int           | iRet             | Returned value                     | Output                   |  |
|                                                                                | String        | *szDevice        | Device name                        | Input                    |  |
|                                                                                | short         | *spsData         | Acquired data                      | Output                   |  |

- (4) Explanation
  - (a) Stores the data of the one device point specified in szDevice (varDevice) into iData (lpsData or lpvarData).

## (5) Device specifying methods

Specify the devices in the following methods.

<When bit device is specified>

| (Example) M0 |         |
|--------------|---------|
|              | 2 Bytes |
|              | M0*1    |

<When word device is specified> (Example) D0

| mple) D0 |         |  |
|----------|---------|--|
|          | 2 Bytes |  |

<When double-word device is specified> (Example) K8M0

| 1 |             |  |
|---|-------------|--|
|   | 2 Bytes     |  |
|   | M0 to M15*2 |  |
|   |             |  |

<When CN200 or later of FXCPU is specified> (Example) CN200

D0

| Z Dytes        |
|----------------|
| L of CN200 * 3 |

<When gateway device is specified>

(Example) When 8-bit devices (E0000, E0001 of SHARP programmable controller) have been assigned to EG0

| ussigned to | 200     |  |
|-------------|---------|--|
| 2 B         | ytes    |  |
| EG0         |         |  |
| (E0001)     | (E0000) |  |

\*1: The device from where data will be read is only one point of "M0", and "0" or "1" is stored as the device value.

\*2: Lower bits are stored in device number order.

Data are not read from the upper 2 bytes, M16 to M31.

\*3: For CN200 and later of the FXCPU, specifying 1 point for GetDevice2 reads data from the L (lower 2 bytes) of the specified device.

Data are not read from the H (upper 2 bytes) of the specified device.

#### (6) Returned value

Normal termination : 0 is returned.

Abnormal termination : Any value other than 0 is returned.

(Refer to Chapter 6 ERROR CODES.)

## POINT

When a double word device is specified, only the data of the lower 1 word (2 bytes) are stored in GetDevice2. (An error will not occur.)

When reading data from a double word device, use ReadDeviceRandom or GetDevice.

4.2.24 Connect (Telephone line connection)

| (1) | Applicable ACT controls                                           |
|-----|-------------------------------------------------------------------|
|     | This function is available for the ActEasyIF, ActA6TEL, ActQ6TEL, |
|     | ActFXCPUTEL, ActAJ71QC24TEL and ActQJ71C24TEL controls.           |

(2) Feature

Connects the telephone line.

### (3) Format

| Visual<br>VBA : | Basic <sup>®</sup> 6.0,<br>IRet = objec | Visual C++® 6.<br>t.Connect() | 0, Visual C++ <sup>®</sup> .NET(MFC), |        |
|-----------------|-----------------------------------------|-------------------------------|---------------------------------------|--------|
|                 | Long                                    | IRet                          | Returned value                        | Output |
| Visual          | Basic <sup>®</sup> .NE                  | Г : IRet = objec<br>IRet      | t.Connect()<br>Returned value         | Output |

#### Visual C++® .NET : iRet = object.Connect() int iRet Returned value Output

### (4) Explanation

- (a) Connects the telephone line on the basis of the property settings of the modem communication control.
- (b) For the ActQJ71C24TEL control, the telephone line is connected in the connection system that has been set in the ActConnectWay property. When Auto line connect (callback number specification), callback connect (number specification) or callback request (number specification) has been set in the ActConnectWay property, an error will occur if a number is not set in the ActCallbackNumber property.

## (5) Returned value

Normal termination : 0 is returned. Abnormal termination : Any value other than 0 is returned. (Refer to Chapter 6 ERROR CODES.)

## (6) Instructions for execution of Connect

- (a) Always connect the telephone line before execution of Open.
- (b) When disconnecting the telephone line, execute Disconnect. During Connect, the telephone line remains connected if Open and Close are repeated many times.
- (c) If the telephone line is disconnected in the Open status for some reason, always execute Close before reconnecting the telephone line.

- (7) Instructions for use of multiple telephone line connection objects
  - (a) When the control types, port numbers and telephone numbers of the controls are different

When the control types, port numbers and telephone numbers set to multiple controls differ from each other, an error (error code: 0xF1000016) will occur if Connect is executed by the control with port number and telephone number different from those of the control that executed Connect first.

(b) When the port numbers and telephone numbers of the controls are the same When the control types, port numbers and telephone numbers set to multiple controls are the same, the termination status changes depending on the connection system of the callback function.

The following table indicates the relations between the callback function connection system and the termination status.

|                                                                 | Connection System of Control That Executes Connect Second or Later                 |                                                    |                                                    |                            |  |
|-----------------------------------------------------------------|------------------------------------------------------------------------------------|----------------------------------------------------|----------------------------------------------------|----------------------------|--|
| Connection System of Control That has<br>Executed Connect First | Auto line connect<br>Auto line connect<br>(Callback fixation)<br>Auto line connect | Callback connect<br>(Fixation)<br>Callback connect | Callback request<br>(Fixation)<br>Callback request | Callback reception waiting |  |
|                                                                 | (Callback number<br>specification)                                                 | (Number specification)                             | (Number specification)                             |                            |  |
| Auto line connect                                               |                                                                                    |                                                    |                                                    |                            |  |
| Auto line connect (Callback fixation)                           | 0                                                                                  | 0                                                  | ×                                                  | ×                          |  |
| Auto line connect (Callback number<br>specification)            | , , , , , , , , , , , , , , , , , , ,                                              |                                                    |                                                    |                            |  |
| Callback connect (Fixation)                                     |                                                                                    |                                                    |                                                    |                            |  |
| Callback connect (Number specification)                         | 0                                                                                  | 0                                                  | ×                                                  | ×                          |  |
| Callback request (Fixation)                                     | 0                                                                                  | 0                                                  | 0                                                  | 0                          |  |
| Callback request (Number specification)                         |                                                                                    |                                                    |                                                    |                            |  |
| Callback reception waiting                                      | ×                                                                                  | ×                                                  | ×                                                  | 0                          |  |

 $\odot$  : Normal termination  $\times$  : Abnormal termination (Error occurrence)

4.2.25 Disconnect (Disconnects telephone line)

| (1) | Applicable ACT<br>This function is av<br>ActFXCPUTEL, A         | F controls<br>ailable for the<br>ctAJ71QC24T | ActEasylF, ActA6TEL, ActQ6TEL,<br>EL and ActQJ71C24TEL controls. |        |
|-----|-----------------------------------------------------------------|----------------------------------------------|------------------------------------------------------------------|--------|
| (2) | Feature<br>Disconnects the te                                   | elephone line.                               |                                                                  |        |
| (3) | Format<br>Visual Basic <sup>®</sup> 6.0,<br>VBA : IRet = object | Visual C++® 6<br>ct.Disconnect()             | .0, Visual C++ <sup>®</sup> .NET(MFC),                           |        |
|     | Long                                                            | IRet                                         | Returned value                                                   | Output |
|     | Visual Basic <sup>®</sup> .NE<br>Integer                        | T : IRet = objec<br>IRet                     | ct.Disconnect()<br>Returned value                                | Output |
|     | Visual C++® .NET                                                | : iRet = object                              | .Disconnect()                                                    |        |
|     | int                                                             | iRet                                         | Returned value                                                   | Output |
|     |                                                                 |                                              |                                                                  |        |

## (4) Explanation

(a) Disconnects the telephone line that was connected using the Connect function.

# (5) Returned value

Normal termination : 0 is returned. Abnormal termination : Any value other than 0 is returned. (Refer to Chapter 6 ERROR CODES.)

## (6) Instructions for Disconnect execution

- (a) When executing Disconnect during Open, execute Close before executing Disconnect.
- (b) If the telephone line is disconnected in the Open status for some reason, always execute Close before reconnecting the telephone line.
- (c) When multiple telephone line connection objects are used, Disconnect should be executed by the object that executed Connect first after another object has executed Disconnect.

When multiple telephone line connection objects are used, the telephone line is not disconnected if the object that executed Connect first does not execute Disconnect.

The following example gives how to use multiple objects together.

<Example> When using two controls together

(Including the case where the objects A and B are operated by different applications)

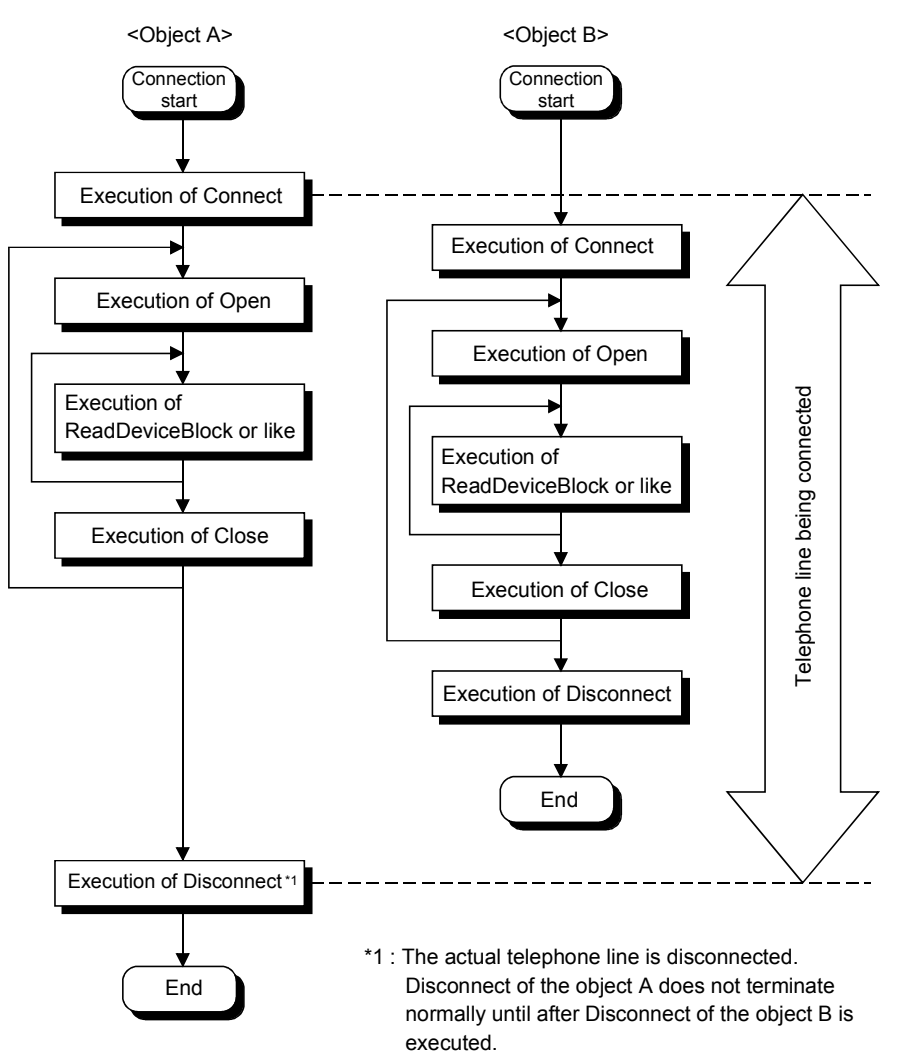

## 4.2.26 GetErrorMessage (Gets error message)

- (1) Applicable ACT controls This function is available for the ActSupport and ActMLSupport controls.
- (2) Feature

Gets the error definition and corrective action corresponding to the error code.

(3) Format

Visual Basic<sup>®</sup> 6.0, VBA : IRet = object.GetErrorMessage(IErrorCode,

|                             |                          | szerrorivie                              | ssage)       |
|-----------------------------|--------------------------|------------------------------------------|--------------|
| Long                        | lRet                     | Returned value                           | Output       |
| String                      | IErrorCode               | Error code                               | Input        |
| String                      | szErrorMessage           | Error message                            | Output       |
| Visual C++® 6.0             | ), Visual C++® .NET(N    | /IFC) : IRet = object. GetErrorM         | essage       |
|                             |                          | (IErrorCode,                             |              |
|                             |                          | *lpszErrorMessa                          | ige)         |
| Long                        | lRet                     | Returned value                           | Output       |
| Long                        | IErrorCode               | Error code                               | Input        |
| BSTR                        | *IpszErrorMessage        | Error message                            | Output       |
| VBScript : varR             | et = object. GetErrorN   | /lessage (varErrorCode, lpvarEi          | rrorMessage) |
| VARIANT                     | varRet                   | Returned value (LONG type)               | Output       |
| VARIANT                     | varErrorCode             | Error code<br>(LONG type)                | Input        |
| VARIANT                     | IpvarErrorMessage        | Error message<br>(character string type) | Output       |
| Visual Basic <sup>®</sup> . | NET : IRet = object.Ge   | etErrorMessage(IErrorCode,               |              |
|                             | -                        | szErrorMessa                             | ge)          |
| Integer                     | IRet                     | Returned value                           | Output       |
| Integer                     | IErrorCode               | Error code                               | Input        |
| String                      | szErrorMessage           | Error message                            | Output       |
| Visual C++® .N              | ET : iRet = object.Get   | ErrorMessage(iErrorCode,                 |              |
|                             |                          | **lpsErrorMes                            | sage)        |
| int                         | iRet                     | Returned value                           | Output       |
| int                         | iErrorCode               | Error code                               | Input        |
| String                      | **lpsErrorMessage        | Error message                            | Output       |
| Explanation                 | error definition and cor | rective action of the error code         | specified in |

- (a) Reads the error definition and corrective action of the error code specified in IErrorCode (varErrorCode).
- (b) The read error definition and corrective action are stored into szErrorMessage (lpszErrorMessage or lpvarErrorMessage).
- (5) Returned value

(4)

| Normal termination   | : 0 is returned.                      |
|----------------------|---------------------------------------|
| Abnormal termination | : Any value other than 0 is returned. |
|                      | (Refer to Chapter 6 ERROR CODES.)     |

# 4.3 Details of the Functions (Custom Interface)

This section explains the details of the functions.

The details of the functions in this section assume that the custom interface is used. The custom interface may be used on only Visual  $C^{++^{(0)}}$ .

For the dispatch interface, refer to "Section 4.2 Details of the Functions (Dispatch Interface)".

This section describes only the formats of the functions.

For details of other than the formats, refer to "Section 4.2 Details of the Functions (Dispatch Interface)".

## 4.3.1 Open (Communication line opening)

| hResult = object.Open(*lplRetCode) |             |                                          |        |
|------------------------------------|-------------|------------------------------------------|--------|
| HRESULT                            | hResult     | Returned value of COM                    | Output |
| LONG                               | *IpIRetCode | Returned value of communication function | Output |

## 4.3.2 Close (Communication line closing)

| hResult = object.Close(*lplRetCode ) |             |                                          |        |
|--------------------------------------|-------------|------------------------------------------|--------|
| HRESULT                              | hResult     | Returned value of COM                    | Output |
| LONG                                 | *IpIRetCode | Returned value of communication function | Output |

## 4.3.3 ReadDeviceBlock (Device batch-read)

| hResult = object.ReadDeviceBlock( szDevice, lSize, *lplData, *lplRetCode ) |             |                                          |        |  |
|----------------------------------------------------------------------------|-------------|------------------------------------------|--------|--|
| HRESULT                                                                    | hResult     | Returned value of COM                    | Output |  |
| BSTR                                                                       | szDevice    | Device name                              | Input  |  |
| LONG                                                                       | lSize       | Number of read points                    | Input  |  |
| LONG                                                                       | *IplData    | Read device values                       | Output |  |
| LONG                                                                       | *lplRetCode | Returned value of communication function | Output |  |

## 4.3.4 WriteDeviceBlock (Device batch-write)

| hResult = obj | ect.WriteDevice | Block( szDevice, ISize, *IpIData, *IpIR | letCode) |
|---------------|-----------------|-----------------------------------------|----------|
| HRESULT       | hResult         | Returned value of COM                   | Output   |
| BSTR          | szDevice        | Device name                             | Input    |
| LONG          | ISize           | Number of write points                  | Input    |
| LONG          | *IplData        | Written device values                   | Input    |
| LONG          | *IpIRetCode     | Returned value of communication         | Output   |
|               |                 | function                                |          |

# 4.3.5 ReadDeviceRandom (Device random-read)

| hResult = obj | ject.ReadDevice | Block(szDeviceList, ISize, *IplData, *I  | plRetCode) |
|---------------|-----------------|------------------------------------------|------------|
| HRESULT       | hResult         | Returned value of COM                    | Output     |
| BSTR          | szDeviceList    | Device name                              | Input      |
| LONG          | ISize           | Number of read points                    | Input      |
| LONG          | *IplData        | Read device values                       | Output     |
| LONG          | *lplRetCode     | Returned value of communication function | Output     |

# 4.3.6 WriteDeviceRandom (Device random-write)

| hResult = object.WriteDeviceRandom( szDeviceList, lSize, *lplData, |              |                                          |        |
|--------------------------------------------------------------------|--------------|------------------------------------------|--------|
|                                                                    |              | *lplRetC                                 | ode)   |
| HRESULT                                                            | hResult      | Returned value of COM                    | Output |
| BSTR                                                               | szDeviceList | Device name                              | Input  |
| LONG                                                               | ISize        | Number of write points                   | Input  |
| LONG                                                               | *IplData     | Written device values                    | Input  |
| LONG                                                               | *IpIRetCode  | Returned value of communication function | Output |

## 4.3.7 SetDevice (Device data setting)

| hResult = object.SetDevice( szDevice, IData, *IpIRetCode ) |             |                                          |        |
|------------------------------------------------------------|-------------|------------------------------------------|--------|
| HRESULT                                                    | hResult     | Returned value of COM                    | Output |
| BSTR                                                       | szDevice    | Device name                              | Input  |
| LONG                                                       | IData       | Set data                                 | Input  |
| LONG                                                       | *IpIRetCode | Returned value of communication function | Output |

# 4.3.8 GetDevice (Device data acquisition)

| hResult = object.GetDevice( szDevice, *IpIData, *IpIRetCode ) |                                                                  |                                                                                                    |  |
|---------------------------------------------------------------|------------------------------------------------------------------|----------------------------------------------------------------------------------------------------|--|
| hResult                                                       | Returned value of COM                                            | Output                                                                                                    |  |
| szDevice                                                      | Device name                                                      | Input                                                                                                    |  |
| *IpIData                                                      | Set data                                                         | Output                                                                                                    |  |
| *IpIRetCode                                                   | Returned value of communication function                         | Output                                                                                                    |  |
|                                                               | ect.GetDevice(<br>hResult<br>szDevice<br>*IpIData<br>*IpIRetCode | ect.GetDevice( szDevice, *IpIData, *IpIRetCode )hResultReturned value of COMszDeviceDevice name*IpIDataSet data*IpIRetCodeReturned value of communication function |  |

# 4.3.9 ReadBuffer (Buffer memory read)

|         |             | *lpsData, *lplRetC                       | ode)   |
|---------|-------------|------------------------------------------|--------|
| HRESULT | hResult     | Returned value of COM                    | Output |
| LONG    | IStartIO    | First I/O number of module from where    | Input  |
|         |             | values will be read                      |        |
| LONG    | lAddress    | Buffer memory address                    | Input  |
| LONG    | IReadSize   | Read size                                | Input  |
| SHORT   | *lpsData    | Values read from buffer memory           | Output |
| LONG    | *IpIRetCode | Returned value of communication function | Output |

# 4.3.10 WriteBuffer (Buffer memory write)

| hResult = object.WriteBuffer( IStartIO, IAddress, IWriteSize, |             |                                          |        |
|---------------------------------------------------------------|-------------|------------------------------------------|--------|
|                                                               |             | *lpsData, *lplRetC                       | ode)   |
| HRESULT                                                       | hResult     | Returned value of COM                    | Output |
| LONG                                                          | IStartIO    | First I/O number of module to where      | Input  |
|                                                               |             | values will be written                   |        |
| LONG                                                          | IAddress    | Buffer memory address                    | Input  |
| LONG                                                          | IWriteSize  | Write size                               | Input  |
| SHORT                                                         | *lpsData    | Values written to buffer memory          | Input  |
| LONG                                                          | *IpIRetCode | Returned value of communication function | Output |

# 4.3.11 GetClockDSata (Clock data read)

hResult = object.GetClockData(\*lpsYear, \*lpsMonth, \*lpsDay,

| *lpsD   | ayOfWeek, *lp | sHour, *lpsMinute, *lpsSecond, *lplF     | RetCode) |
|---------|---------------|------------------------------------------|----------|
| HRESULT | hResult       | Returned value of COM                    | Output   |
| SHORT   | *lpsYear      | Read year value                          | Output   |
| SHORT   | *IpsMonth     | Read month value                         | Output   |
| SHORT   | *lpsDay       | Read day value                           | Output   |
| SHORT   | *lpsDayOfWeek | Read day-of-week value                   | Output   |
| SHORT   | *lpsHour      | Read hour value                          | Output   |
| SHORT   | *IpsMinute    | Read minute value                        | Output   |
| SHORT   | *lpsSecond    | Read second value                        | Output   |
| LONG    | *IpIRetCode   | Returned value of communication function | Output   |

# 4.3.12 SetClockData (Clock data write)

| hResult = object.SetClockData( sYear, sMonth, sDay, sDayOfWeek, |                                                                                                    |                                                                                                    |  |
|-----------------------------------------------------------------|----------------------------------------------------------------------------------------------------|----------------------------------------------------------------------------------------------------|--|
|                                                                 | sHour, sMinute, sSecond, <i>*</i> IpIF                                                                            | RetCode)                                                                                                    |  |
| hResult                                                         | Returned value of COM                                                                                             | Output                                                                                                    |  |
| sYear                                                           | Year value to be written                                                                                          | Input                                                                                                    |  |
| sMonth                                                          | Month value to be written                                                                                         | Input                                                                                                    |  |
| sDay                                                            | Day value to be written                                                                                           | Input                                                                                                    |  |
| sDayOfWeek                                                      | Day-of-week value to be written                                                                                   | Input                                                                                                    |  |
| sHour                                                           | Hour value to be written                                                                                          | Input                                                                                                    |  |
| sMinute                                                         | Minute value to be written                                                                                        | Input                                                                                                    |  |
| sSecond                                                         | Second value to be written                                                                                        | Input                                                                                                    |  |
| *lplRetCode                                                     | Returned value of communication function                                                                          | Output                                                                                                    |  |
|                                                                 | ject.SetClockDa<br>hResult<br>sYear<br>sMonth<br>sDay<br>sDayOfWeek<br>sHour<br>sMinute<br>sSecond<br>*IpIRetCode | ject.SetClockData( sYear, sMonth, sDay, sDayOfWeek<br>sHour, sMinute, sSecond, *IpIFhResultReturned value of COMsYearYear value to be writtensMonthMonth value to be writtensDayDay value to be writtensDayOfWeekDay-of-week value to be writtensHourHour value to be writtensMinuteMinute value to be writtensMourSecond value to be writtensMinuteMinute value to be writtensMinuteMinute value to be writtensNeurReturned value to be written |  |

# 4.3.13 GetCpuType (Programmable controller CPU type read)

| hResult = object.GetDevice(*szDeviceList, *lplData, *lplRetCode) |             |                                          |        |
|------------------------------------------------------------------|-------------|------------------------------------------|--------|
| HRESULT                                                          | hResult     | Returned value of COM                    | Output |
| BSTR                                                             | *szCpuName  | Programmable controller CPU type         | Output |
|                                                                  |             | character string                         |        |
| LONG                                                             | *lplCpuType | Programmable controller CPU type code    | Output |
| LONG                                                             | *IpIRetCode | Returned value of communication function | Output |

# 4.3.14 SetCpuStatus (Remote control)

| hResult = object.SetCpuStatus( IOperation, *IplRetCode ) |             |                                          |        |
|----------------------------------------------------------|-------------|------------------------------------------|--------|
| HRESULT                                                  | hResult     | Returned value of COM                    | Output |
| LONG                                                     | IOperation  | Remote RUN/STOP/PAUSE                    | Input  |
| LONG                                                     | *lplRetCode | Returned value of communication function | Output |

# 4.3.15 EntryDeviceStatus (Device status monitor registration)

hResult = object.EntryDeviceStatus(szDeviceList, ISize, IMonitorCycle, \*IpIData,

|         |               | *lplRetCode)                             |        |
|---------|---------------|------------------------------------------|--------|
| HRESULT | hResult       | Returned value of COM                    | Output |
| BSTR    | szDeviceList  | Registered device name list              | Input  |
| LONG    | ISize         | Number of registered device points       | Input  |
| LONG    | IMonitorCycle | Status monitor time interval             | Input  |
| LONG    | *lplData      | Registered device value list             | Input  |
| LONG    | *lplRetCode   | Returned value of communication function | Output |

# 4.3.16 FreeDeviceStatus (Device status monitor deregistration)

| hResult = object.FreeDeviceStatus(*lplRetCode) |             |                                          |        |
|------------------------------------------------|-------------|------------------------------------------|--------|
| HRESULT                                        | hResult     | Returned value of COM                    | Output |
| LONG                                           | *lplRetCode | Returned value of communication function | Output |

### 4.3.17 OnDeviceStatus (Announces event)

| hResult = object. OnDeviceStatus(szDevice, IData, IReturnCode, *IpIRetCode) |             |                                                 |        |  |
|-----------------------------------------------------------------------------|-------------|-------------------------------------------------|--------|--|
| LPCTSTR                                                                     | szDevice    | Name of device whose condition has held         | Input  |  |
| LONG                                                                        | IData       | Value of device whose condition has held        | Input  |  |
| LONG                                                                        | IReturnCode | Returned value of condition check<br>processing | Input  |  |
| LONG                                                                        | *IpIRetCode | Returned value of communication function        | Output |  |

## 4.3.18 ReadDeviceBlock2 (Device batch-read)

| hResult = ob | ject.ReadDevice | eBlock2(szDevice, lSize, *lpsData, *lp   | IRetCode) |
|--------------|-----------------|------------------------------------------|-----------|
| HRESULT      | hResult         | Returned value of COM                    | Output    |
| BSTR         | szDevice        | Device name                              | Input     |
| LONG         | lSize           | Number of read points                    | Input     |
| SHORT        | *lpsData        | Read device values                       | Output    |
| LONG         | *lplRetCode     | Returned value of communication function | Output    |

## 4.3.19 WriteDeviceBlock2 (Device batch-write)

| hResult = ob | ject.WriteDevice | eBlock2(szDevice, lSize, *lpsData, *lp   | IRetCode) |
|--------------|------------------|------------------------------------------|-----------|
| HRESULT      | hResult          | Returned value of COM                    | Output    |
| BSTR         | szDevice         | Device name                              | Input     |
| LONG         | ISize            | Number of write points                   | Input     |
| SHORT        | *lpsData         | Written device values                    | Input     |
| LONG         | *IpIRetCode      | Returned value of communication function | Output    |

# 4.3.20 ReadDeviceRandom2 (Device random-read)

| hResult = object.ReadDeviceRandom2(szDeviceList, ISize, *IpsData, |              |                                          |        |
|-------------------------------------------------------------------|--------------|------------------------------------------|--------|
|                                                                   |              | *lplRet0                                 | Code)  |
| HRESULT                                                           | hResult      | Returned value of COM                    | Output |
| BSTR                                                              | szDeviceList | Device name                              | Input  |
| LONG                                                              | ISize        | Number of read points                    | Input  |
| SHORT                                                             | *lpsData     | Read device values                       | Output |
| LONG                                                              | *lplRetCode  | Returned value of communication function | Output |

# 4.3.21 WriteDeviceRandom2 (Device random-write)

| hResult = object.WriteDeviceRandom2(szDeviceList, lSize, *lpsData, |              |                                          |        |  |
|--------------------------------------------------------------------|--------------|------------------------------------------|--------|--|
|                                                                    |              | *lplRet0                                 | ode)   |  |
| HRESULT                                                            | hResult      | Returned value of COM                    | Output |  |
| BSTR                                                               | szDeviceList | Device name                              | Input  |  |
| LONG                                                               | ISize        | Number of write points                   | Input  |  |
| SHORT                                                              | *lpsData     | Written device values                    | Input  |  |
| LONG                                                               | *IpIRetCode  | Returned value of communication function | Output |  |

# 4.3.22 SetDevice2 (Device data setting)

| hResult = object.SetDevice2(szDevice, sData, *lplRetCode) |             |                                          |        |  |
|-----------------------------------------------------------|-------------|------------------------------------------|--------|--|
| HRESULT                                                   | hResult     | Returned value of COM                    | Output |  |
| BSTR                                                      | szDevice    | Device name                              | Input  |  |
| SHORT                                                     | sData       | Set data                                 | Input  |  |
| LONG                                                      | *IpIRetCode | Returned value of communication function | Output |  |

# 4.3.23 GetDevice2 (Device data acquisition)

| hResult = object.GetDevice2(szDevice, *lpsData, *lplRetCode) |             |                                          |        |
|--------------------------------------------------------------|-------------|------------------------------------------|--------|
| HRESULT                                                      | hResult     | Returned value of COM                    | Output |
| BSTR                                                         | szDevice    | Device name                              | Input  |
| SHORT                                                        | *lpsData    | Acquired data                            | Output |
| LONG                                                         | *IpIRetCode | Returned value of communication function | Output |

## 4.3.24 Connect (Telephone line connection)

| hResult = object.Connect(*lplRetCode) |             |                                          |        |
|---------------------------------------|-------------|------------------------------------------|--------|
| HRESULT                               | hResult     | Returned value of COM                    | Output |
| LONG                                  | *lplRetCode | Returned value of communication function | Output |

# 4.3.25 Disconnect (Disconnects telephone line)

| hResult = object.Disconnect(*lplRetCode) |             |                                          |        |  |
|------------------------------------------|-------------|------------------------------------------|--------|--|
| HRESULT                                  | hResult     | Returned value of COM                    | Output |  |
| LONG                                     | *lplRetCode | Returned value of communication function | Output |  |

# 4.3.26 GetErrorMessage (Gets error message)

| hResult = object.GetErrorMessage(IErrorCode, *IpszErrorMessage, |                   |                                 |        |  |
|-----------------------------------------------------------------|-------------------|---------------------------------|--------|--|
|                                                                 |                   | *lplRetCo                       |        |  |
| HRESULT                                                         | hResult           | Returned value of COM           | Output |  |
| LONG                                                            | IErrorCode        | Error code                      | Input  |  |
| BSTR                                                            | *lpszErrorMessage | Error message                   | Output |  |
| LONG                                                            | *IpIRetCode       | Returned value of communication | Output |  |
|                                                                 |                   | function                        |        |  |
|                                                                 |                   |                                 |        |  |

# **5 SAMPLE PROGRAMS**

This chapter describes the sample program registered at installation of MX Component.

(1) Sample programs, test programs and sample sequence programs
 (a) Sample programs, test programs

The sample programs are attached for your reference when creating a user program.

The test programs are attached for conducting communication tests.

Please use these programs on the customer's own responsibility. (b) Sample sequence programs

The sample sequence programs attached to MX Component must be modified depending on the system configuration and parameter settings. Modify them to be best for the system.

Please note that it is user's responsibility to use the same sequence programs.

(2) Sample program, test program, sample sequence program list The following table gives a sample program list that is registered to [User specified folder] - [Act] - [Sample] when MX Component Version 3 is installed.

| Folder name |                 | Sample Program Details                                                          | Compatible<br>Language           | Reference<br>Section |
|-------------|-----------------|---------------------------------------------------------------------------------|----------------------------------|----------------------|
|             | Sample          | Sample program for ActEasyIF control                                            |                                  | 5.3.3                |
| ACCESSVBA   | TestPro         | Test program compatible with each control                                       | VBA (Access)                     | *1                   |
|             | Sample          | Sample program for ActEasyIF control                                            |                                  | 5.3.1                |
| ExelVBA     | Sample_DeviceRW | Sample program using the ActEasyIF control to read/write values from/to D0 - D9 | VBA (Excel)                      | 5.3.2                |
|             | TestPro         | Test program compatible with each control                                       |                                  | *1                   |
|             | ModemSample     | Sample program for modem communication                                          |                                  | 5.1.2                |
| Vb          | Sample          | Sample program for ActEasyIF control and Visual Basic <sup>®</sup>              |                                  | 5.1.1                |
|             | Sample_TypeConv | Type conversion sample program                                                  |                                  | 5.1.3                |
| SampleAS    | SampleASP       | Sample program for ActMLEasyIF control                                          | HTML<br>(ASP function)           | 5.5                  |
| VBScript    | SampleHTML      | Sample program for ActMLEasyIF control                                          |                                  | 5.4                  |
|             | TestPro         | Test program for all controls compatible with<br>VBScript                       | HTML                             | *1                   |
|             | CustomSample    | Sample program for ActEasyIF control and<br>ActAJ71QE71UDP control              | Visual C++<br>(Custom interface) | 5.2.2                |
| Vc          | Sample          | Sample program for ActEasyIF control and<br>ActAJ71QE71UDP control              | Visual C++                       | 5.2.1                |
|             | Sample_Support  | Sample program for troubleshooting function (ActSupport control)                | (Dispatch interface)             | 5.2.3                |

\*1: Test program for operation checking.

Use it to check operation.

(To the next page)

# 5 SAMPLE PROGRAMS

| Folder name |                                     | Sample Program Details                                                                                                    | Compatible Language                                         | Reference<br>Section |
|-------------|-------------------------------------|----------------------------------------------------------------------------------------------------|-------------------------------------------------------------|----------------------|
| Vb.NET      | Sample_TypeConv                     | Type conversion sample program                                                                                             |                                                             | 5.6.1                |
|             | Sample<br>Sample_References         | Read/Write sample program                                                                                                  | Visual Basic.NET                                            | 5.6.2                |
| Vc.NET      | Sample<br>Sample_References         | Read/Write sample program                                                                                                  | Visual C++.NET<br>(Visual Studio <sup>®</sup><br>.NET 2003) | 5.7.1                |
| Vc.NET      | Sample2005<br>Sample_References2005 | Read/Write sample program                                                                                                  | Visual C++.NET<br>(Visual Studio <sup>®</sup> 2005)         | 5.9.1                |
| GppW        | AJ71QC24NTEL                        | Sample ladder for modem communication (QC24N)                                                                              |                                                             | *2                   |
|             | Ccg4a                               | Sample ladder for CC-Link G4 (A mode) communication                                                                        |                                                             |                      |
|             | E71_tcp                             | Sample ladder for Ethernet<br>communication<br>(E71 TCP/IP)                                                                |                                                             |                      |
|             | E71_udp                             | Sample ladder for Ethernet<br>communication<br>(E71 UDP/IP)                                                                |                                                             |                      |
|             | Fxcputel                            | Sample ladder for modem communication (FXCPU)                                                                              | Sequence program<br>(GX Developer)                          |                      |
|             | Qe71_tcp                            | Sample ladder for Ethernet<br>communication (QE71 TCP/IP)                                                                  |                                                             |                      |
|             | QJ71C24Callback                     | Sample ladder for modem communication<br>(Q series-compatible C24) that uses<br>setting 1 to specify the callback function |                                                             |                      |
|             | QJ71C24Callback_Number              | Sample ladder for modem communication<br>(Q series-compatible C24) that uses<br>setting 3 to specify the callback function |                                                             |                      |
|             | QJ71C24TEL                          | Sample ladder for modem communication (Q series-compatible C24)                                                            |                                                             |                      |

\*2: Refer to the MX Component Version 3 Operating Manual.

## 5.1 Visual Basic® 6.0 Sample Program

This section explains the sample program for Visual Basic<sup>®</sup> 6.0 created using the Act controls.

### 5.1.1 Sample program for ActEasyIF control and ActACPU control

This sample program reads data from the programmable controller CPU and reads/writes device values using the ActEasyIF control and ActACPU control.

### (1) Using method

Load the form and choose the control to be used.

Click Open to open the communication line.

When you selected the ActEasyIF control, type the logical number, which was specified in communication settings on the communication setting utility, in the "LogicalStationNumber" text box before clicking Open.

Click Close to close the communication line.

When you click GetCpuType, the type and type code of the programmable

controller CPU to which the line is currently connected appear in the "Data" list box.

Typing the device names from where you want to read data and the number of points in the "DeviceName" and "DeviceSize" text boxes, respectively, and clicking ReadDeviceRandom displays the device data in the "Data" list box.

Typing the device names to where you want to write data and the number of points in the "DeviceName" and "DeviceSize" text boxes, respectively, and the device values to be written in the "DeviceData" text box and clicking

WriteDeviceRandom writes the device values to the programmable controller CPU.

If an error occurs during execution, the error code appears in the "ReturnCode" text box.

If an error has occurred, refer to "6 ERROR CODES" and remove the error cause.

#### (2) Precautions for use of the sample program

- (a) When using the ActEasyIF control, make communication settings on the communication setting utility before running this sample program.
- (b) When the ActACPU control is used, this sample program is designed to use the programmable controller CPU as "A1N" and the COM port as "COM1" exclusively.
- (c) When changing the control to be used, click <u>Close</u> to close the communication line once, then change the control, and click <u>Open</u> to reopen the communication line.

## (3) Sample file list

By default, the sample program is installed in the following folders.C:\MELSEC\Act\Sample\Vb\Sample.vbpProject fileC:\MELSEC\Act\Sample\Vb\SampleForm.frmVisual Basic Form fileC:\MELSEC\Act\Sample\Vb\SampleForm.frxVisual Basic Form Binary file

#### (4) Screen

The sample program screen will be explained.

| nput-                        |                                                                                                    | Method            |
|------------------------------|----------------------------------------------------------------------------------------------------|-------------------|
| LogicalStationNumber.        | In The second second se | Open              |
| DeviceName:                  | D0 🔺<br>D1                                                                                                    | Close             |
|                              | D2<br>D3                                                                                                    | GetCpuType        |
| DeviceSize:                  | 5                                                                                                    | ReadDeviceRandom  |
| DeviceData:                  | 0                                                                                                    | WriteDeviceRandom |
| Dutput<br>ReturnCode: 0(Hex) |                                                                                                    |                   |

| Item                 | Description                                                                                                    |  |  |
|----------------------|----------------------------------------------------------------------------------------------------|--|--|
| Control              | Choose the control to be used.                                                                                      |  |  |
| LogicalStationNumber | Enter the logical station number that was specified in communication settings on the communication setting utility. |  |  |
| DeviceName           | Enter the device names from/to where values will be read/written.                                                   |  |  |
| DeviceSize           | Enter the number of points of the devices from/to where values will be read/written.                                |  |  |
| DiviceData           | Enter the device values to be written.                                                                              |  |  |
| Open                 | Used to open the communication line.                                                                                |  |  |
| Close                | Used to close the communication line.                                                                               |  |  |
| GetCpuType           | Used to read the programmable controller CPU type.                                                                  |  |  |
| ReadDeviceRandom     | Used to read the data of the devices entered in the "DeviceName" text box.                                          |  |  |
| WriteDeviceRandom    | Used to write the data of the devices entered in the "DeviceName" text box.                                         |  |  |
| ReturnCode           | Shows the result of executing the corresponding method.                                                             |  |  |
| Data                 | Shows the CPU type, CPU type code and read device values.                                                           |  |  |

## 5.1.2 Sample program for modem communication

This sample program monitors the devices of the programmable controller CPU corresponding to the specified logical station number using the ActEasyIF control.

### (1) Using method

Enter the value of the logical station number, to which modem communication settings have been made within the communication settings utility, into the "LogicalStationNumber" text box.

If the password has been set to the module to be connected, enter the password into the "Password" text box.

Enter the monitoring interval into the "MonitorInterval" text box.

Enter the device name to be monitored into the "DeviceName" text box, and the number of device points into the "Size" text box.

Clicking MonitorStart opens the communication line after connection of the

telephone line and reads the device values at the intervals specified with the RedDeviceBlock function. (For the logical station number that does not need connection of the telephone line, only the communication line is opened and the telephone line is not connected.)

Clicking MonitorStop disconnects the telephone line after closing of the

communication line.

If an error occurs during execution of this sample program, an error code appears in the "ReturnValue" text box.

If the error code is displayed in the "ReturnValue" text box, click

GetErrorMessage to display the error definition and corrective action

corresponding to the displayed error code. If an error occurs, confirm the error definition and remove the error cause.

#### (2) Instructions for use of the sample program

- (a) To use the ActEasyIF control, set the logical station number within the communication settings utility before execution of this sample program.
- (b) When changing the logical station number, monitoring interval, device name and number of read points, click MonitorStop to close the communication

line once, and click MonitorStart to resume communication.

(3) Sample file list

The sample program is installed into the following folders at the default installation.

C:\MELSEC\Act\Sample\Vb\ModemSample\ModemSample.vbp project file

C: \MELSEC\Act\Sample\Vb\ModemSample\ModemSample.frm Visual Basic Form file

C: \MELSEC\Act\Sample\Vb\ModemSample\ModemSample.frx Visual Basic Form Binary file

# (4) Screen

The sample program screen will be explained.

| 🖏 Form1               |         |              |    |                 |
|-----------------------|---------|--------------|----|-----------------|
| LogicalStationNumber: | 0       | DeviceName:  | DO | MonitorStart    |
| Password:             | <b></b> | Size:        | 32 | MonitorStop     |
| MonitorInterval: (s)  | 1       | ReturnValue: |    | GetErrorMessage |
|                       |         |              |    |                 |
|                       |         |              |    |                 |
|                       |         |              |    |                 |
|                       |         |              |    |                 |
|                       |         |              |    |                 |
|                       |         |              |    |                 |
|                       |         |              |    |                 |
|                       |         |              |    |                 |
|                       |         |              |    |                 |
|                       |         |              |    |                 |
|                       |         |              |    |                 |

| Item                 | Description                                                                                             |
|----------------------|----------------------------------------------------------------------------------------------------|
| LogicalStationNumber | Enter the logical station number set in the communication settings utility.                             |
| Password             | Enter the password when it is required.                                                                 |
| MonitorInterval      | Set the monitoring interval. (Unit: s)                                                                  |
| DeviceName           | Enter the device name to be monitored.                                                                  |
| Size                 | Enter the number of read points.                                                                        |
| ReturnValue          | Displays the returned value of the executed method.                                                     |
| MonitorStart         | Used to open the communication line and start monitoring after connection of the telephone line.        |
| MonitorStop          | Used to disconnect the telephone line and stop monitoring after closing of the communication line.      |
| GetErrorMessage      | Used to get and display the error definition and corrective action for the error code in "ReturnValue". |

### 5.1.3 Type conversion sample program

This sample program reads/writes ASCII character string, 32-bit integer or real number data from/to the programmable controller CPU devices in the corresponding data format using the ActEasyIF control, and if an error occurs during execution, displays the error message using the ActSupport control.

#### (1) Using method

Load the form, type the logical number, which was specified in communication settings on the communication setting utility, in the "LogicalStationNumber" text box, and then click Open to open the communication line.

To write ASCII characters to the programmable controller CPU, type ASCII character data in the upper text box inside the "ASCII character" frame, and then click Write inside that frame. (Write is executed within the range D0 to D9,

regardless of the number of typed characters. When the number of characters is insufficient, the blanks are filled with 0 (Hex).)

To read the ASCII characters, click Read in the "ASCII character" frame. Data

from the programmable controller CPU is displayed in the lower text box inside that frame. (Read is executed within the range D0 to D9.)

To write a 32-bit integer to the programmable controller CPU, type 32-bit integer data in the upper text box inside the "32bit integer" frame, and then click Write

inside that frame. (Write is executed within the range D10 to D11.)

To read the 32-bit integer, click Read in the "32bit integer" frame. Data from the programmable controller CPU is displayed in the lower text box inside that frame. (Read is executed within the range D10 to D11.)

To write a real number to the programmable controller CPU, type real number

data in the upper text box inside the "Real number" frame, and then click Write

inside that frame. (Write is executed within the range D12 to D13.)

To read the real number, click Read in the "Real number" frame. Data from the

programmable controller CPU is displayed in the lower text box inside that frame. (Read is executed within the range D12 to D13.)

If an error occurs during execution, the error message and error code appear in the message box. If an error has occurred, refer to "6 ERROR CODES" and remove the error cause.

Click Close to close the communication line.

### (2) Precautions for use of the sample program

- (a) When using the ActEasylF control, make communication settings on the communication setting utility before running this sample program.
- (b) If an error occurs due to other than the ActEasylF control (e.g. a character string or out-of-range value is typed as a 32-bit integer or real number), the corresponding error is displayed in the message box and then the program terminates.

#### (3) Sample file list

When installed on the default path, the sample program is installed into the following folder.

C:\MELSEC\Act\Sample\Vb\Sample\_TypeConv\Sample\_TypeConv.vbp C:\MELSEC\Act\Sample\Vb\Sample\_TypeConv\frm\_Sample\_TypeConv.frm C:\MELSEC\Act\Sample\Vb\Sample\_TypeConv\frm\_Sample\_TypeConv.frx

Project file Visual Basic Form file Visual Basic Form Binary file
## (4) Screen

The screen for the sample program will be explained.

| . Sample_TypeConv<br>LogicalStationNumber: |           |                  |
|--------------------------------------------|-----------|------------------|
| Open                                       | Close     |                  |
| ASCII character                            |           |                  |
|                                            | Write     | ioo Pongo        |
|                                            | Read      | nce nange.<br>D9 |
| - 32bit integer                            |           |                  |
|                                            | Write     | ice Pange        |
|                                            | Read D10  | )-D11            |
| Real number                                |           |                  |
|                                            | Write Dev | vice Range:      |
| -                                          | D12       | 2-D13            |

| Item              |       | Description                                                                                                    |  |  |  |  |  |  |
|-------------------|-------|----------------------------------------------------------------------------------------------------|--|--|--|--|--|--|
| LogicalStationNur | nber  | Type the logical station number that was specified in communication settings on the communication setting utility.              |  |  |  |  |  |  |
| Open              |       | Opens the communication line.                                                                                                   |  |  |  |  |  |  |
| Close             |       | Closes the communication line.                                                                                                  |  |  |  |  |  |  |
| "ASII character"  | Write | Writes the ASCII character data, which was typed in the upper text box inside the frame, to the programmable controller CPU.    |  |  |  |  |  |  |
| frame             | Read  | Displays the ASCII character data, which was read from the programmable controller CPU, in the lower text box inside the frame. |  |  |  |  |  |  |
| "32bit integer"   | Write | Writes the 32-bit integer data, which was typed in the upper text box inside the frame, to the programmable controller CPU.     |  |  |  |  |  |  |
| frame             | Read  | Displays the 32-bit integer data, which was read from the programmable controller CPU, in the lower text box inside the frame.  |  |  |  |  |  |  |
| "Real number"     | Write | Writes the real number data, which was typed in the upper text box inside the frame, to the programmable controller CPU.        |  |  |  |  |  |  |
| frame             | Read  | Displays the real number data, which was read from the programmable controller CPU, in the lower text box inside the frame.     |  |  |  |  |  |  |

#### 5.2 Visual C++® 6.0 Sample Programs

This section explains the sample programs for Visual C++ $^{\odot}$  6.0 which were created using the dispatch interface and custom interface.

#### 5.2.1 Dispatch interface

This sample program is designed to read the type of the connection destination CPU and read/write device values using the ActAJ71QE71UDP control or ActEasyIF control on the dispatch interface.

#### (1) Using method

Load the form and choose the control to be used.

Clicking Open Communication opens the communication line through Ethernet communication.

By clicking GetCpuType, the type code of the programmable controller CPU

which is currently connecting the line appears in the "Output Data" text box (top) and the CPU type in the "Output Data" text box (bottom).

Entering the device from where you want to read a value into the "Device Name" text box and clicking GetDevice shows the device data in the "Output Data" text box (top).

To write a device value, enter the device where you want to write a value into the "Device Name" text box and the device value to be written into the "Device Value" text box and click SetDevice.

Clicking Close Communication closes the communication line.

If an error occurs at the execution of any function, an error code appears in the "Return Value" text box.

If an error has occurred, refer to "CHAPTER 6 ERROR CODES" and eliminate the error cause.

#### (2) Precautions for use of the sample program

- (a) When using the ActEasyIF control, set the Ethernet communication information to the logical station number "1" on the communication settings utility before starting the sample program running.
- (b) When changing the control used, click Close Communication to close the communication line once, then change the control, and open the line again.

#### (3) Sample file list

The sample files are installed into the following folders at default installation. C:\MELSEC\Act\Sample\Vc\SampleEng\sampleEng.rc Resource file C:\MELSEC\Act\Sample\Vc\SampleEng\sampleEng.dsw Project work space C:\MELSEC\Act\Sample\Vc\SampleEng\sampleEng.dsp Project file C:\MELSEC\Act\Sample\Vc\SampleEng\sampleEng.cpp C:\MELSEC\Act\Sample\Vc\SampleEng\sampleEngDlg.cpp Class define file **Dialog Implementation source file** C:\MELSEC\Act\Sample\Vc\SampleEng\actaj71qe71udp.cpp ActAJ71QE71UDP Control source file ActAJ71QE71UDP Control header file C:\MELSEC\Act\Sample\Vc\SampleEng\actai71ge71udp.h C:\MELSEC\Act\Sample\Vc\SampleEng\acteasyif.cpp ActEasyIF Control source file C:\MELSEC\Act\Sample\Vc\SampleEng\acteasyif.h ActEasyIF Control header file

#### (4) Screen

The sample program screen will be explained.

| 🛃 CustomSample | Eng                 |             | ×      |
|----------------|---------------------|-------------|--------|
| Control        | ₢ ActAJ71QE71UDP    | C ActEasylf |        |
| Method         | Open Communication  |             |        |
|                | GetCpuType          |             | Result |
| Devic          | e Name              | GetDevice   |        |
| Devic          | e Value 0           | SetDevice   | Output |
|                | Close Communication |             |        |
|                |                     |             | Close  |

| Item                |        | Description                                                                   |  |  |  |  |  |  |  |  |
|---------------------|--------|-------------------------------------------------------------------------------|--|--|--|--|--|--|--|--|
| Control             |        | Used to choose the control to be used.                                        |  |  |  |  |  |  |  |  |
| Open Communi        | cation | Jsed to open the communication line.                                          |  |  |  |  |  |  |  |  |
| GetCpuType          |        | Used to read the programmable controller CPU type.                            |  |  |  |  |  |  |  |  |
| Device Name         |        | Enter the device from/to where a value will be read/written.                  |  |  |  |  |  |  |  |  |
| Device Value        |        | Enter the device value to be written.                                         |  |  |  |  |  |  |  |  |
| Close Communication |        | Used to close the communication line.                                         |  |  |  |  |  |  |  |  |
| GetDevice           |        | Used to read the data of the device entered into the "Device Name" text box.  |  |  |  |  |  |  |  |  |
| SetDevice           |        | Used to write the data of the device entered into the "Device Name" text box. |  |  |  |  |  |  |  |  |
| Return              |        | Shows the result of executing the function.                                   |  |  |  |  |  |  |  |  |
| Output              | Тор    | Shows the CPU type code and read device value.                                |  |  |  |  |  |  |  |  |
|                     | Bottom | Shows the CPU type.                                                           |  |  |  |  |  |  |  |  |

#### 5.2.2 Custom interface

This sample program is designed to read the type of the connection destination CPU and read/write device values using the ActAJ71QE71UDP control or ActEasyIF control on the custom interface.

#### (1) Using method

The using method is the same as that of the sample program for dispatch interface.

Refer to "Section 5.2.1 Dispatch interface, (1) Using method".

#### (2) Precautions for use of the sample program

- (a) When using the ActEasyIF control, set the Ethernet communication information to the logical station number "2" on the communication settings utility before starting the sample program running.
- (b) When changing the control used, click Close Communication to close the communication line once, then change the control, and open the line again.
- (3) Sample file list

The sample files are installed into the following folders at default installation.

C:\MELSEC\Act\Sample\Vc\CustomSampleEng\CustomSampleEng.rcResource fileC:\MELSEC\Act\Sample\Vc\CustomSampleEng\CustomSampleEng.dswProject work spaceC:\MELSEC\Act\Sample\Vc\CustomSampleEng\CustomSampleEng.dspProject fileC:\MELSEC\Act\Sample\Vc\CustomSampleEng\CustomSampleEng.cppDialog implementation source file

(4) Screen

The screen is the same as that of the sample program for dispatch interface. Refer to "Section 5.2.1 Dispatch interface, (4) Screen".

#### 5.2.3 Troubleshooting function sample program

This sample program performs the troubleshooting function using the ActSupport control with the dispatch interface.

(1) Using method

Load the form.

In the "ErrorCode" text box, enter the error code of which error definition you want to know.

Clicking GetErrorMessage displays the error definition and corrective action in

the error definition displaying text box.

The displayed error definitions and corrective actions are as indicated in "6.1 Error Codes Returned by the ACT Controls".

Click Exit to exit from the sample program.

#### (2) Instructions for use of the sample program

- (a) Enter the error codes in the "ErrorCode" text box with any of the error codes given in "6.1 Error Codes Returned by the ACT Controls" (0x\*\*\*\*\*\*\*) or decimal numbers.
- (3) Sample file list

The sample files are installed into the following folders at the time of default installation.

C:\MELSEC\Act\Sample\Vc\Sample\_SupportEng\actsupport3.cpp C:\MELSEC\Act\Sample\Vc\Sample\_SupportEng\ actsupport3.h C:\MELSEC\Act\Sample\Vc\Sample\_SupportEng\resource.h C:\MELSEC\Act\Sample\Vc\Sample\_SupportEng\Sample\_Support.cpp C:\MELSEC\Act\Sample\Vc\Sample\_SupportEng\Sample\_Support.dsp C:\MELSEC\Act\Sample\Vc\Sample\_SupportEng\Sample\_Support.dsw C:\MELSEC\Act\Sample\Vc\Sample\_SupportEng\Sample\_Support.h C:\MELSEC\Act\Sample\Vc\Sample\_SupportEng\Sample\_Support.n C:\MELSEC\Act\Sample\Vc\Sample\_SupportEng\Sample\_Support.n C:\MELSEC\Act\Sample\Vc\Sample\_SupportEng\Sample\_Support.pp C:\MELSEC\Act\Sample\Vc\Sample\_SupportEng\Sample\_SupportDlg.cpp C:\MELSEC\Act\Sample\Vc\Sample\_SupportEng\Sample\_SupportDlg.h Source file of ActSupport control Header file of ActSupport control Resource file Source file for class definition Project file Project work space Header file for class definition Resource file Source file for dialog implementation Header file for dialog implementation

The sample program screen will be explained.

|                          | Sample_Support                  | × |
|--------------------------|---------------------------------|---|
|                          | ErrorCode: GetErrorMessage Exit |   |
| <ol> <li>(1)—</li> </ol> |                                 |   |
| ÷                        |                                 |   |

| Item                                                           | Description                                                                                                    |  |  |  |  |  |  |
|----------------------------------------------------------------|----------------------------------------------------------------------------------------------------|--|--|--|--|--|--|
| ErrorCode                                                      | Enter the error code.                                                                                             |  |  |  |  |  |  |
| GetErrorMessage                                                | Used to read the error definition and corrective action of the error code entered in the<br>"ErrorCode" text box. |  |  |  |  |  |  |
| Exit                                                           | Used to exit from the sample program.                                                                             |  |  |  |  |  |  |
| <ol> <li>(Error definition<br/>displaying text box)</li> </ol> | Displays the error definition and corrective action of the error code entered in the "ErrorCode" text box.        |  |  |  |  |  |  |

#### 5.3 VBA Sample Programs

This section explains the sample programs for Excel and Access.

#### 5.3.1 Excel sample program

This sample program is designed to log and graph the device values of the programmable controller CPU using the ActEasylF control. This sample program was created on Excel 2000.

#### (1) Using method

Open the sample sheet.

Type the logical station number, which was specified in communication settings on the communication setting utility, in the "LogicalStationNumber" input cell. Type the first device of the devices whose data you want to read in the "DeviceName" input cell.

Type the logging interval in the "LoggingTiming" input cell.

Clicking LoggingStart starts logging.

When logging starts, the past 10 device values and line graphs appear on the graph.

Clicking LoggingStop stops logging.

Note that the logging data on the screen are not cleared.

If an error occurs during execution, the error message appears in the "Message" output cell and the error code appears in the "Return Code" output cell. If an error has occurred, refer to "6 ERROR CODES" and remove the error cause.

#### (2) Precautions for use of the sample program

- (a) Before running this sample program, make communication settings on the communication setting utility.
- (b) When changing the input value, click LoggingStop to stop logging once,

then change the input value, and click LoggingStart to start logging.

(c) In this sample program, the number of device points to be logged is preset to 10 and the number of logging times to 10.

#### (3) Sample file

By default, the sample program is installed into the following folder.

C:\MELSEC\Act\Sample\ExcelVBA\Sample\Sample.xls Excel file

The sample program screen will be explained.

| 2  | licrosoft | Exce    | - Samp                   | le.xls | 5            |          |      |          |               |      |       |       |        |          |   |       |       |   |       |      |     |         |   | -        | Ы×  |
|----|-----------|---------|--------------------------|--------|--------------|----------|------|----------|---------------|------|-------|-------|--------|----------|---|-------|-------|---|-------|------|-----|---------|---|----------|-----|
|    | Eile Edit | ⊻iew    | Insert                   | Forr   | nat <u>I</u> | ools (   | 2ata | Wir      | ndow <u>t</u> | telp |       |       |        |          |   |       |       |   |       |      |     |         |   | _        | 8 × |
|    | i 🖉 🖬     | B       | 8 B.                     | *      | x            | 60 6     | 3.   | <u>.</u> |               | Σ    | f.    | ĝ.    |        | 65%      |   | • 23  | Arial |   |       |      | •   | 11 -    | в | <u>u</u> | »   |
|    | C3        |         | •                        | =      |              |          |      |          |               |      |       |       |        |          |   |       |       |   |       |      |     |         |   |          |     |
|    |           | A       |                          |        | В            |          | _ (  | ;        | D             |      | E     |       | F      |          | G | н     | 1     |   | J     | K    |     | L       | M | N        |     |
| 2  | Log       | poalSta | itionNumbe<br>DeviceNlam | # D0   |              |          | -    |          |               |      |       |       |        | 1        |   |       |       |   |       |      |     |         |   |          |     |
| 3  | Loggin    | gTimin  | g(hh:mm:s:               | ) 0.0: | 1            |          |      |          | 1             |      | Lo    | iggin | gStart |          |   |       |       |   |       |      |     |         |   |          |     |
| 4  |           |         |                          |        |              |          |      |          |               | -0   |       |       |        | Γ.       |   |       |       |   |       |      |     |         |   |          |     |
| 6  |           |         |                          |        |              |          |      |          |               |      | Lo    | ggin  | gStop  |          |   |       |       |   |       |      |     |         |   |          |     |
| 7  | Message   |         |                          |        |              |          |      |          |               |      |       |       |        |          |   |       |       |   |       |      |     |         |   |          |     |
| 8  | ReturnCod | le      |                          | _      |              |          |      |          |               |      |       |       |        |          |   |       |       |   |       |      |     |         |   |          |     |
| 10 |           |         |                          | Dat    | eTime        |          | Data | 1        | Data2         | 10   | lata3 | 1     | Data4  | Dati     | δ | Data6 | Data7 | 1 | Data8 | Data | _   | Data10  |   |          |     |
| 11 |           |         |                          |        | 2001/1/      | 10:00:00 |      | 1        |               | 2    |       | 3     |        | \$       | 5 |       | 6     | 7 | 8     |      | 9   | 10      |   |          |     |
| 12 |           |         |                          | -      | 2001/1/      | 10:00:00 | 2    |          |               | 2    |       | 3     |        | \$       | 5 |       | 6     | 7 | 8     | -    | 9   | 10      |   |          |     |
| 14 |           |         |                          | +      | 2001/14      | 10:00:00 | 1    | -        |               | 2    |       | 3     | -      | -        | 5 |       | 8     | 7 | 8     | -    | - 3 | 10      |   |          |     |
| 15 |           |         |                          |        | 2001/1/      | 10:00:00 |      | 1        |               | 2    |       | 3     |        | i i      | 5 | ł     | 6     | 7 | ŝ     |      | - 9 | 10      |   |          |     |
| 16 |           |         |                          |        | 2001/1/      | 10:00:00 |      | 1        |               | 2    |       | 3     |        | 4        | 5 |       | 6     | 7 | 8     |      | 9   | 10      |   |          |     |
| 17 |           |         |                          | +      | 2001/1/      | 10:00:00 | 2    |          |               | 2    |       | 3     |        | <u>ا</u> | 5 |       | 8     | 7 | 8     | -    | 9   | 10      |   |          |     |
| 19 |           |         |                          | +      | 2001/1/      | 10:00:00 |      | -        |               | 2    |       | 3     | -      | 4        | 5 |       | 8     | 7 | 8     |      | - 9 | 10      |   |          |     |
| 20 |           |         |                          |        | 2001/1/      | 10:00:00 |      | 1        |               | 2    |       | 3     |        | 4        | 5 |       | 6     | 7 | 8     |      | 9   | 10      |   |          |     |
| 21 |           |         |                          |        |              |          |      |          |               |      |       |       |        |          |   |       |       |   |       |      |     |         |   |          |     |
| 23 | Graph     |         |                          | -      |              |          |      |          |               |      |       |       |        |          |   |       |       |   |       |      | _   | _       |   |          |     |
| 24 |           |         |                          | 12     | т            |          |      |          |               |      |       |       |        |          |   |       |       | _ |       |      | +   | – Data1 |   |          |     |
| 25 |           |         |                          | 10     |              |          |      |          |               |      |       |       |        |          |   |       |       |   |       |      |     | - Data2 |   |          |     |
| 26 |           |         |                          |        | . t          |          |      |          |               |      |       |       |        |          |   | -     | -     |   |       |      |     | Data3   |   |          |     |
| 28 |           |         |                          | -l °   |              |          |      |          |               |      |       |       |        |          |   |       |       | _ |       |      |     | - Data4 |   |          |     |
| 29 | 1         |         |                          | 16     |              |          |      |          |               | ÷    |       | +     |        | :        |   | :     |       |   | :     | _    |     | – Data5 |   |          |     |
| 30 |           |         |                          | 4      |              |          |      |          |               |      |       |       |        |          |   |       |       |   |       |      | -+- | - Data6 |   |          |     |
| 31 |           |         |                          | - 2    | +            | -        |      | -        |               | -    |       |       |        | -        |   | -     |       |   |       | -    |     | - Data7 |   |          |     |
| 33 |           |         |                          | 1.     |              |          |      | -        |               | +    |       | +     |        | +        |   | :     |       |   | +     |      | -   | - Datas |   |          |     |
| 34 |           |         |                          | ľ      | 1            | 2        |      | 3        |               | 4    |       | 5     |        | 6        |   | 7     | 8     |   | 9     | 10   |     | - Data9 |   |          |     |
| 35 |           |         |                          |        |              |          |      |          |               |      |       |       |        |          |   |       |       |   |       |      |     | Data10  |   |          |     |
| 30 |           |         |                          |        | _            | _        |      | _        |               |      | _     |       | _      |          | _ | 1.1   |       |   |       |      |     |         |   |          |     |
|    |           | .UGGJ   | ING /                    |        |              |          |      |          |               |      |       |       |        |          |   | 14    |       |   |       |      |     |         |   |          |     |
| Re | ady       |         |                          |        |              |          |      |          |               |      |       |       |        |          |   |       |       |   |       |      |     | NU      | M |          |     |

| Item                                                                                                    | Description                                                                                                    |  |  |  |  |  |  |  |
|----------------------------------------------------------------------------------------------------|----------------------------------------------------------------------------------------------------|--|--|--|--|--|--|--|
| LogicalStationNumber Enter the logical station number that was specified in communication settings on the communication setting utility. |                                                                                                    |  |  |  |  |  |  |  |
| DeviceName                                                                                                    | nter the first device of the devices whose data will be read.                                                                      |  |  |  |  |  |  |  |
| LoggingTimeing<br>(hh:mm:ss)                                                                                                    | Enter the logging interval.<br>Example: Logging at intervals of 1 second 0:0:1<br>Logging at intervals of 1 hour 30 minutes 1:30:0 |  |  |  |  |  |  |  |
| Message                                                                                                    | Shows the function execution result. (Character string)                                                                            |  |  |  |  |  |  |  |
| ReturnCode                                                                                                    | Shows the function execution result. (Hexadecimal value)                                                                           |  |  |  |  |  |  |  |
| Time                                                                                                    | Shows the logging system time.                                                                                                    |  |  |  |  |  |  |  |
| Data01 to 10                                                                                                    | Show the logged device values.                                                                                                    |  |  |  |  |  |  |  |
| Graph                                                                                                    | Shows the past 10 logged values of 10 devices in the form of line graphs.                                                          |  |  |  |  |  |  |  |
| LoggingStart                                                                                                    | Used to start logging.                                                                                                    |  |  |  |  |  |  |  |
| LoggingStop                                                                                                    | Used to stop logging.                                                                                                    |  |  |  |  |  |  |  |

#### 5.3.2 Excel sample program (Device read/write)

This sample program performs read/write the programmable controller CPU devices (D0 to D9) using the ActEasylF control.

Also, this program displays the error code and error message in the dialog box by using ActSupport control at an error occurrence.

This sample program was created using Excel 2000.

#### (1) Using method

Open the sample sheet.

Enter the logical station number, to which communication settings have been made in the communication settings utility, into the "LogicalStationNumber" input cell.

Clicking DeviceRead reads the D0 to D9 device values of the programmable

controller CPU and displays them in the DeviceRead area.

Entering values into D0 to D9 in the DeviceWrite area and clicking DeviceWrite

writes the values to D0 - D9 of the programmable controller CPU.

If read/write of the D0 - D9 devices fails, the error message corresponding to the error code is displayed in the dialog box.

#### (2) Precautions for use of the sample program

(a) Before executing this sample program, make communication settings within the communication settings utility.

#### (3) Sample file

The sample program is installed into the following folder at the default installation.

C:\MELSEC\Act\Sample\ExcelVBA\Sample\Sample\_DeviceRW.xls Excel file

The sample program screen will be explained.

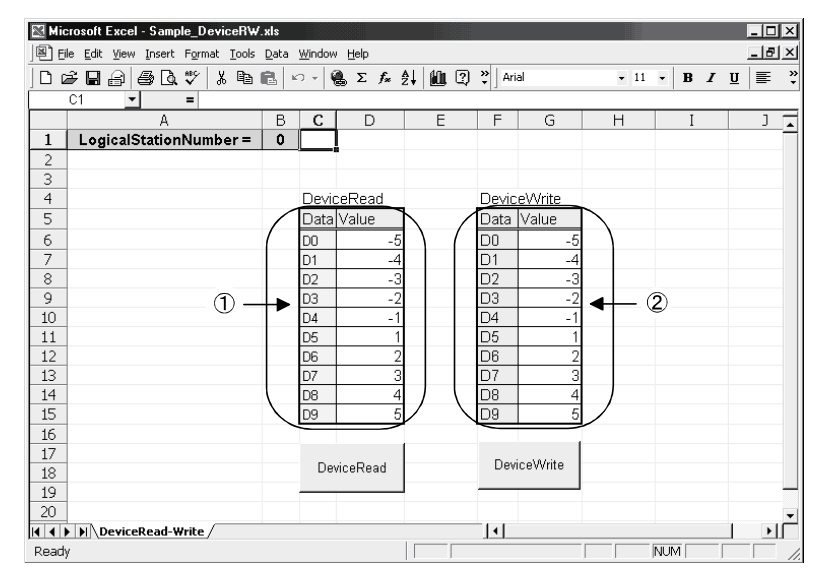

| Item                 | Description                                                                                                    |
|----------------------|----------------------------------------------------------------------------------------------------|
| LogicalStationNumber | Enter the logical station number to which communication settings have been made in the communication settings utility.      |
| ① (DeviceRead area)  | Displays the D0 to D9 device values of the programmable controller CPU.                                                     |
| ② (DeviceWrite area) | Enter the values to be written to D0 - D9 of the programmable controller CPU.                                               |
| DeviceRead           | Used to read the D0 to D9 device values of the programmable controller CPU and display them in the DeviceRead area.         |
| DeviceWrite          | Used to write the device values entered into D0 - D9 of the DeviceWrite area to D0 - D9 of the programmable controller CPU. |

#### 5.3.3 Access sample program

This sample program is designed to log and monitor the device values of the programmable controller CPU using the ActEasylF control. This sample program was created on Access 2000.

#### (1) Using method

Open the database.

Type the logical station number, which was specified in communication settings on the communication setting utility, in the "LogicalStationNumber" text box. Type the logging interval in the "LoggingTiming" text box.

Clicking LoggingStart starts logging.

Clicking LoggingStop stops logging.

Note that the logging data on the screen are not cleared. If an error occurs during execution, the error message and error code appear in the message box.

If an error has occurred, refer to "6 ERROR CODES" and remove the error cause.

#### (2) Precautions for use of the sample program

- (a) Before running this sample program, make communication settings on the communication setting utility.
- (b) When changing the input value, click LoggingStop to stop logging once,

then change the input value, and click LoggingStart to start logging.

- (c) In this sample program, devices "D0" to "D4" are preset as the devices to be monitored, and "D10" to "D17" as the devices to be logged. Also, monitoring is designed to occur at 1-second intervals.
- (d) This sample program logs device values up to 100 times. If the number of logging times exceeds 100, the oldest logging data is deleted and the newest logging data is registered.
- (3) Sample file

By default, the sample program is installed into the following folder.

C:\MELSEC\Act\Sample\AccessVBA\Sample\Sample.mdb Access file

The sample program screen will be explained.

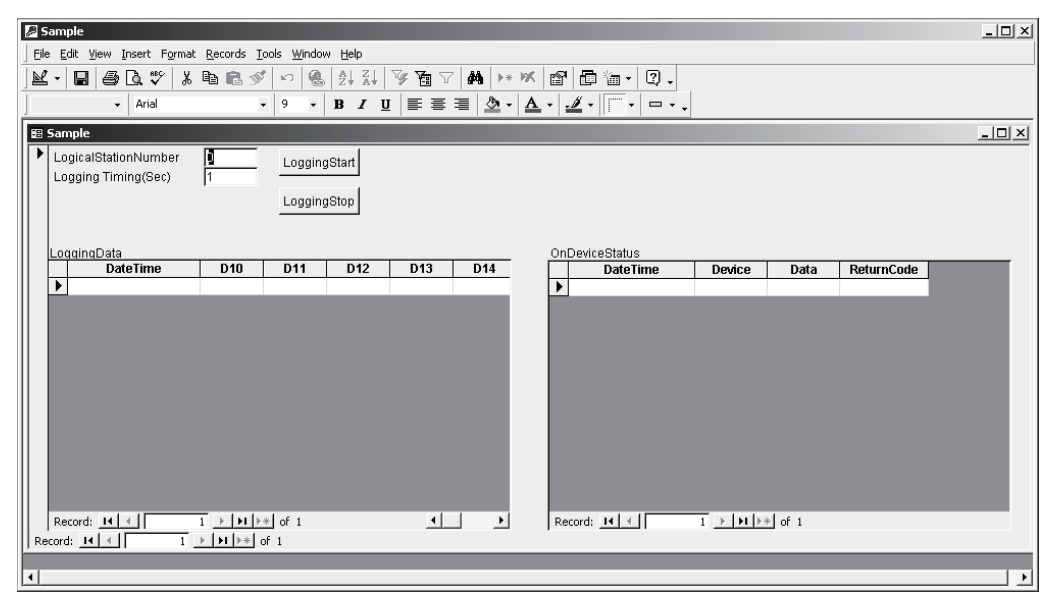

| Item                                                       | Description                                                                                                    |  |  |  |  |  |  |  |
|------------------------------------------------------------|----------------------------------------------------------------------------------------------------|--|--|--|--|--|--|--|
| LogicalStationNumber                                       | Enter the logical station number that was specified in communication settings on the communication setting utility. |  |  |  |  |  |  |  |
| LoggingTimeing Enter the logging interval. (Unit: Seconds) |                                                                                                    |  |  |  |  |  |  |  |
| LoggingData                                                | Shows the logged data.                                                                                              |  |  |  |  |  |  |  |
| OnDeviceStatus                                             | Shows the devices whose conditions held among the devices being monitored.                                          |  |  |  |  |  |  |  |
| LoggingStart                                               | Used to start logging.                                                                                              |  |  |  |  |  |  |  |
| LoggingStop                                                | Used to stop logging.                                                                                               |  |  |  |  |  |  |  |

#### 5.4 VBScript Sample Program

This section describes the VBScript sample program.

This sample program is designed to define the device values of the programmable controller CPU as the capacity and status of a tank and monitor their values using the ActMLEasyIF control.

This sample program was created on Microsoft® FrontPage® 2000.

(1) Using method

Opening the sample file opens the communication line to the programmable controller CPU used.

After that, the device values of the programmable controller CPU are acquired at intervals of 1 second and are used to display the capacity and status of the tank. If an error occurs during execution, the error message and error code appear in the message box.

If an error has occurred, refer to "6 ERROR CODES" and remove the error cause.

#### (2) Precautions for use of the sample program

- (a) Before running this sample program, make communication settings on the communication setting utility to set the logical station number to "0".
- (b) In this sample program, device "D100" is used to denote the tank capacity, and device "D101" to denote the tank status.

#### (3) Sample file

By default, the sample program is installed into the following folders.

C:\MELSEC\Act\Sample\VBScript\SampleHTML\Sample.html C:\MELSEC\Act\Sample\VBScript\SampleHTML\Pics\Fill.gif C:\MELSEC\Act\Sample\VBScript\SampleHTML\Pics\Frame.gif C:\MELSEC\Act\Sample\VBScript\SampleHTML\Pics\LampERR.gif C:\MELSEC\Act\Sample\VBScript\SampleHTML\Pics\LampOFF.gif C:\MELSEC\Act\Sample\VBScript\SampleHTML\Pics\Tank.gif C:\MELSEC\Act\Sample\VBScript\SampleHTML\Pics\Tank.gif

The sample program screens will be explained.

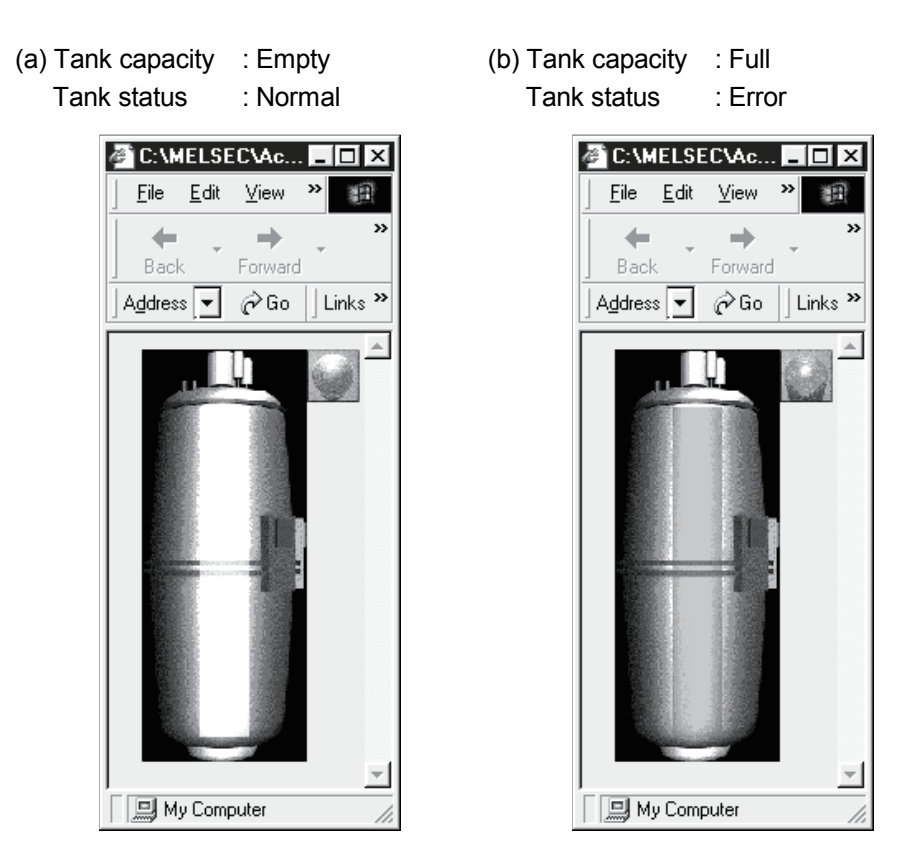

| Item          | Description                                                                                                    | remark                    |
|---------------|----------------------------------------------------------------------------------------------------|---------------------------|
| Tank capacity | Indicates the tank capacity. (Within the range $0 \le device value \le 200$ )                                       | Linked with device "D100" |
| Tank status   | Indicates the tank status.<br>Normal (device value = 0) : Blue lamp lit<br>Error (device value <> 0) : Red lamp lit | Linked with device "D101" |

#### 5.5 ASP Sample Program

This sample program is designed to read programmable controller CPU data and read device values using the ActMLEasyIF control.

- (1) File structure
  - (a) Sample.asp (data input screen) Initial display screen used to set data for monitoring.
  - (b) SampleControl.asp (data getting screen) Used to get the input data of Sample.asp, store them into the global variables, and check them for errors.
  - (c) SampleMon.asp (data display screen)
    - Displays data in accordance with the input data of Sample.asp. Displays a message if an error occurs.
- (2) Using method

Store Sample.asp, SampleControl.asp and SampleMon.asp in the same folder on the WWW server.

Browse the URL of Sample.asp on the Microsoft<sup>®</sup> Internet Explorer and display the initial screen.

Entering "MonitorTiming", "LogicalStationNumber", "DeviceName" and "DeviceSize" on the initial screen and pressing MonitorStart start Open

processing, ReadDeviceBlock processing, GetCpuType processing and Close processing.

The input data appear in "MonitorTiming:", "LogicalStationNumber:",

"DeviceName:" and "DeviceSize:" on the data display screen.

"Message:" displays error occurrence processing when an error occurs in the corresponding processing.

"Return Code:" shows the result of the corresponding processing. "CpuType:" shows the type of the programmable controller CPU connected. "ReadData(Hex)" displays the device data of the programmable controller CPU

connected.

If an error has occurred, refer to "6 ERROR CODES" and remove the error cause. The data display screen repeats updating at the intervals of "MonitorTiming:". Pressing Back returns to the initial screen.

#### (3) Precautions for use of the sample program

Before running this sample program, make communication settings on the communication setting utility.

#### (4) Sample file list

By default, the sample program is installed in the following folders.

C:\MELSEC\Act\Sample\VBScript\SampleASP\Sample-E.asp ASP file C:\MELSEC\Act\Sample\VBScript\SampleASP\SampleControl-E.asp ASP file C:\MELSEC\Act\Sample\VBScript\SampleASP\SampleMon-E.asp ASP file

#### (5) Screen

The sample program screens will be explained.

(a) Data input screen (Sample-E.asp)

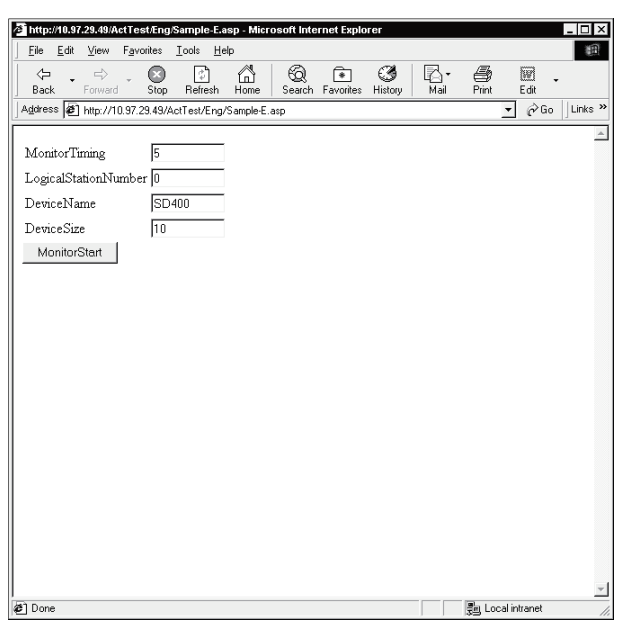

| Item                 | Description                                                             |
|----------------------|-------------------------------------------------------------------------|
| MonitorTiming        | Enter the monitoring intervals.                                         |
| LogicalStationNumber | Enter the logical station number.                                       |
| DeviceName           | Enter the device name from where data will be read.                     |
| DeviceSize           | Enter the number of points of the devices from where data will be read. |
| MonitorStart         | Used to start monitor processing.                                       |

#### (b) Data getting screen (SampleControl.asp)

The data getting screen is a page used to store the data entered on the data input screen into the global variables and check them for errors. This screen is not displayed on the Internet Explorer screen.

(c) Data display screen (SampleMon-E.asp)

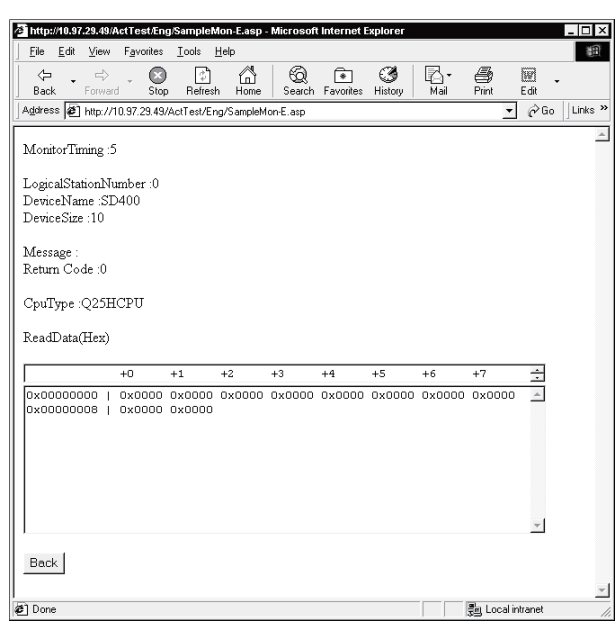

| Item                   | Description                                                             |  |
|------------------------|-------------------------------------------------------------------------|--|
| MonitorTiming :        | Shows the monitoring intervals.                                         |  |
| LogicalStationNumber : | Shows the logical station number.                                       |  |
| DeviceName :           | Shows the device name from where data will be read.                     |  |
| DeviceSize :           | Shows the number of points of the devices from where data will be read. |  |
| Message :              | Shows a message at error occurrence.                                    |  |
| Return Code :          | Shows the execution result of the corresponding processing.             |  |
| СриТуре                | Shows the CPU type.                                                     |  |
| ReadData(Hex)          | Shows the read device values.                                           |  |
| Back                   | Used to return to the initial screen.                                   |  |

#### 5.6 Visual Basic<sup>®</sup> .NET(Visual Studio<sup>®</sup> .NET 2003)Sample Programs

This section explains the sample programs for Visual Basic<sup>®</sup> .NET (Visual Studio<sup>®</sup> .NET 2003) that were created using the Act controls.

#### 5.6.1 Type conversion sample program

This sample program reads/writes ASCII character string, 32-bit integer or real number data from/to the programmable controller CPU devices in the corresponding data format using the ActEasyIF control, and if an error occurs during execution, displays the error message using the ActSupport control.

- (1) Using method The using method is the same as for Visual Basic. Refer to Section 5.1.3.
- (2) Precautions for use of the sample program The precautions are the same as for Visual Basic. Refer to Section 5.1.3.
- (3) Sample file listWhen installed on the default path, the sample program is installed into the

following folder. C:\MELSEC\Act\Sample\Vb.NET\Sample\_TypeConv\AssemblyInfo.vb C:\MELSEC\Act\Sample\Vb.NET\Sample\_TypeConv\Sample\_TypeConv.resx C:\MELSEC\Act\Sample\Vb.NET\Sample\_TypeConv\Sample\_TypeConv.sln C:\MELSEC\Act\Sample\Vb.NET\Sample\_TypeConv\Sample\_TypeConv.vb C:\MELSEC\Act\Sample\Vb.NET\Sample\_TypeConv\Sample\_TypeConv.vbproj

Assembly information file Resource file Visual Studio Solution file VB file VB main project file

The screen for the sample program will be explained.

| Sample_TypeConv |                     |
|-----------------|---------------------|
| Open            | Close               |
| ASCII character |                     |
|                 | Write Device Bange: |
|                 | Read D0-D9          |
| -32bit integer  |                     |
|                 | Write Device Bange: |
|                 | Read D10-D11        |
| Real number     |                     |
|                 | Write Device Bange: |
|                 | Read                |
|                 |                     |

| Item                   |       | Description                                                                                                    |  |
|------------------------|-------|----------------------------------------------------------------------------------------------------|--|
| LogicalStationNumber   |       | Type the logical station number that was specified in communication settings on the<br>communication setting utility.           |  |
| Open                   |       | Opens the communication line.                                                                                                   |  |
| Close                  |       | Closes the communication line.                                                                                                  |  |
| "ASII character"       | Write | Writes the ASCII character data, which was typed in the upper text box inside the frame, to the programmable controller CPU.    |  |
| frame                  | Read  | Displays the ASCII character data, which was read from the programmable controller CPU, in the lower text box inside the frame. |  |
| "32bit integer"        | Write | Vrites the 32-bit integer data, which was typed in the upper text box inside the frame, to the rogrammable controller CPU.      |  |
| frame                  | Read  | Displays the 32-bit integer data, which was read from the programmable controller CPU, in the lower text box inside the frame.  |  |
| "Real number"<br>frame | Write | Writes the real number data, which was typed in the upper text box inside the frame, to the programmable controller CPU.        |  |
|                        | Read  | Displays the real number data, which was read from the programmable controller CPU, in the lower text box inside the frame.     |  |

#### 5.6.2 Read/Write sample program

This sample program reads/writes the device values of the programmable controller CPU and monitors the device status using the ActEasyIF control or ActQCPUQ control.

#### (1) Using method

Load the form and choose the control to be used. Click Open to open the communication line.

When using the ActEasy IF control, type the logical number, which was specified in communication settings on the communication setting utility, in the "LogicalStationNumber" text box before clicking Open.

To execute random read, type the source device name and number of points, in the "DeviceName" and "DeviceSize" text boxes inside the "Random Read/Write" frame, and click ReadDeviceRandom2. This displays the device data in the

"Data" text box inside the "Output" frame.

To execute random write, type the destination device name and number of points, in the "DeviceName" and "DeviceSize" text boxes inside the "Random Read/Write" frame, and also type the device value, which will be written, in the "DeviceData" text box inside that frame, and click WriteDeviceRandom2. This

writes the device value to the programmable controller CPU.

To execute block read, type the source device name and number of points, in the "DeviceName" and "DeviceSize" text boxes inside the "Block Read/Write" frame, and click ReadDeviceBlock2. This displays the device data in the "Data" text

box inside the "Output" frame.

To execute block write, type the destination device name and number of points, in the "DeviceName" and "DeviceSize" text boxes inside the "Block Read/Write" frame, and also type the device value, which will be written, in the "DeviceData" text box inside that frame, and click WriteDeviceBlock2. This writes the device

value to the programmable controller CPU.

To register the device status monitor, type the device name, number of points, device value and status monitor cycle in the "DeviceName", "DeviceSize",

"DeviceData" and "MonitorCycle" text boxes inside the "Status Entry/Free" frame as the event occurrence conditions, and click EntryDeviceStatus.

When the registered event occurrence conditions are satisfied, the event data are displayed in the "Data" text box inside the "Output" frame.

To cancel the already registered device status monitor, click FreeDeviceStatus.

If an error occurs during execution, the error code appears in the "Return Code" box inside the "Output" frame.

If an error has occurred, refer to "6 ERROR CODES" and remove the error cause. Click Close to close the communication line.

| (2)                                                                                             | <ul> <li>(2) Precautions for use of the sample program</li> <li>(a) When using the ActEasyIF control, make communication settings on the communication setting utility before running this sample program.</li> </ul>                                                                  |                           |  |
|-------------------------------------------------------------------------------------------------|----------------------------------------------------------------------------------------------------|---------------------------|--|
|                                                                                                 | (b) When the ActQCPUQ control is used, this sample program is designed t<br>the programmable controller CPU as "Q02(H)", the COM port as "COM1<br>and the transmission speed as 19200bps fixed.<br>The specification can be changed by changing values of the correspondi<br>property. |                           |  |
|                                                                                                 | (c) When changing the control to be used, click Close to close the                                                                                                    |                           |  |
|                                                                                                 | communication line once, then change the control                                                                                                    | l, and click Open to      |  |
|                                                                                                 | reopen the line.                                                                                                    |                           |  |
| (3)                                                                                             | Sample file list<br>When installed on the default path, the sample progra<br>following folder.                                                                                                    | am is installed into the  |  |
| C:\MELSEC\Act\Sampl                                                                             | Assembly information file                                                                                                    |                           |  |
| C:\MELSEC\Act\Sampl                                                                             | e\Vb.NET\Sample\Sample.resx                                                                                                    | Resource file             |  |
| C:\MELSEC\Act\Sampl                                                                             | Visual Studio Solution file                                                                                                    |                           |  |
| C:\MELSEC\Act\Sample\Vb.NET\Sample\Sample.vb VB file                                            |                                                                                                    |                           |  |
| C:\MELSEC\Act\Sample\Vb.NET\Sample\Sample.vbproj VB main project file                           |                                                                                                    |                           |  |
| C:\MELSEC\Act\Sampl                                                                             | e\Vb.NET\Sample_References\AssemblyInfo.vb                                                                                                    | Assembly information file |  |
| C:\MELSEC\Act\Sample\Vb.NET\Sample_References\Sample_References.resx Resource file              |                                                                                                    |                           |  |
| C:\MELSEC\Act\Sample\Vb.NET\Sample_References\Sample_References.sln Visual Studio Solution file |                                                                                                    |                           |  |
| C:\MELSEC\Act\Sample\Vb.NET\Sample_References\Sample_References.vb VB file                      |                                                                                                    |                           |  |
| C:\MELSEC\Act\Sample\Vb.NET\Sample_References\Sample_References.vbproj VB main project file     |                                                                                                    |                           |  |

The screen for the sample program will be explained.

|                     |                  |             | 2        |                    |
|---------------------|------------------|-------------|----------|--------------------|
| npre-               |                  |             |          | _                  |
| ActEasyIF           | LogicalStationNu | mber:       |          | Open               |
| ActQCPUQ            |                  |             |          |                    |
|                     |                  |             |          | Close              |
| Random Read/Write - |                  |             |          |                    |
| DeviceName:         | DeviceSize:      | DeviceData: |          | ReadDevicePandem?  |
| <u></u>             | 1                |             | <u></u>  |                    |
|                     |                  |             |          | WriteDeviceBandom? |
| · · · ·             |                  | 1           | Ŧ        |                    |
| llock Read/Write    |                  |             |          |                    |
| DeviceName:         | DeviceSize:      | DeviceData: |          |                    |
| 1                   | I                |             | <u>^</u> | HeadDeviceBlock2   |
|                     |                  |             |          |                    |
|                     |                  |             | <b>—</b> | WIREDeviceBlock2   |
| itatus Entru/Free   |                  |             |          |                    |
| DeviceName:         | DeviceSize:      | DeviceData: |          |                    |
| A                   |                  |             | *        | EntryDeviceStatus  |
|                     | MonitorCycle:    |             |          |                    |
|                     | I                |             | Ŧ        | FreeDeviceStatus   |
| lutout              |                  |             |          |                    |
| Return Code:        |                  | _           |          |                    |
| Data:               |                  |             |          |                    |
|                     |                  |             |          | 4                  |
|                     |                  |             |          |                    |
|                     |                  |             |          |                    |
| 1                   |                  |             |          | -                  |

| inple_kererences              |                  |             |          | _                  |
|-------------------------------|------------------|-------------|----------|--------------------|
| <ul> <li>ActEasylF</li> </ul> | LogicalStationNu | mber:       |          | Open               |
| C ActQCPUQ                    |                  |             |          | ~                  |
|                               |                  |             |          | Llose              |
| Random Read/Write             | DeviceSize:      | DeviceData: |          |                    |
|                               |                  |             | <u>^</u> | ReadDeviceRandom2  |
|                               | Ŀ                |             | <b>–</b> | WriteDeviceRandom2 |
| Block Bead/Write              |                  |             |          |                    |
| DeviceName:                   | DeviceSize:      | DeviceData: |          |                    |
| [                             |                  |             | <b>^</b> | ReadDeviceBlock2   |
|                               |                  |             | Ŧ        | WriteDeviceBlock2  |
| Status Entro/Free —           |                  |             |          |                    |
| DeviceName:                   | DeviceSize:      | DeviceData: |          | <b></b>            |
| -                             |                  |             | *        | EntryDeviceStatus  |
|                               | MonitorCycle:    |             | -1       | FreeDeviceStatus   |
| -                             | _                | ,           |          |                    |
| Return Code:                  |                  |             |          |                    |
| Data:                         |                  |             |          |                    |
|                               |                  |             |          | <u>_</u>           |
|                               |                  |             |          |                    |
|                               |                  |             |          | -                  |
| ,                             |                  |             |          |                    |

## 5 SAMPLE PROGRAMS

| Item                            |                        | Description                                                                                                    |  |  |
|---------------------------------|------------------------|----------------------------------------------------------------------------------------------------|--|--|
| "Control" frame                 | ActEasyIF,<br>ActQCPUQ | Choose the control to be used.                                                                                                    |  |  |
|                                 | LogicalStationNumber   | Type the logical station number that was specified in communication settings on the communication setting utility.                                                                                                    |  |  |
| Open                            |                        | Opens the communication line.                                                                                                    |  |  |
| Close                           |                        | Closes the communication line.                                                                                                    |  |  |
|                                 | DeviceName             | Type the device name for which random read/write will be executed.                                                                                                    |  |  |
|                                 | DeviceSize             | Type the number of device points for which random read/write will be executed.                                                                                                    |  |  |
|                                 | DeviceData             | Type the device value that will be written randomly.                                                                                                    |  |  |
| "Random<br>Read/Write"<br>frame | ReadDeviceRandom2      | Randomly reads device data from the programmable controller CPU to the data source typed in the "DeviceName" and "DeviceSize" text boxes inside the frame, and displays the data in the "Data" text box inside the "Output" frame. Randomly writes device data to the programmable controller CPU from the        |  |  |
|                                 | WriteDeviceRandom2     | data source typed in the "DeviceName", "DeviceSize" and "DeviceData" text boxes inside the frame.                                                                                                    |  |  |
|                                 | DeviceName             | Type the device name for which block read/write will be executed.                                                                                                    |  |  |
|                                 | DeviceSize             | Type the number of device points for which block read/write will be executed.                                                                                                    |  |  |
| "Dissis                         | DeviceData             | Type the device values that will be block-written.                                                                                                    |  |  |
| "Block<br>Read/Write"<br>frame  | ReadDeviceBlock2       | Block-reads device data from the programmable controller CPU to the data source typed in the "DeviceName" and "DeviceSize" text boxes inside the frame, and displays the data in the "Data" text box inside the "Output" frame.                                                                                   |  |  |
|                                 | WriteDeviceBlock2      | Block-writes device data to the programmable controller CPU from the data source typed in the "DeviceName", "DeviceSize" and "DeviceData" text boxes inside the frame.                                                                                                    |  |  |
|                                 | DeviceName             | Type the device name as an event occurrence condition.                                                                                                    |  |  |
|                                 | DeviceSize             | Type the number of device points as an event occurrence condition.                                                                                                    |  |  |
|                                 | MonitorCycle           | Type the event monitor cycle.                                                                                                    |  |  |
| "Status                         | DeviceData             | Type the device value as an event occurrence condition.                                                                                                    |  |  |
| Entry/Free"<br>frame            | EntryDeviceStatus      | Registers the ON device status/event to the data source typed in the<br>"DeviceName", "DeviceSize", "MonitorCycle" and "DeviceData" text boxes<br>inside the frame.<br>When the registered event occurrence conditions is satisfied, the event data is<br>displayed in the "Data" text box of the "Output" frame. |  |  |
|                                 | FreeDeviceStatus       | Deletes the ON device status/event already registered.                                                                                                    |  |  |
| "Outrout" from a                | Return Code            | Displays the execution result of each method.                                                                                                    |  |  |
| "Output" frame                  | Data                   | Displays the read device values.                                                                                                    |  |  |

#### 5.7 Visual C++® .NET(Visual Studio® .NET 2003) Sample Programs

This section explains the sample programs for Visual C++ $^{\circ}$  .NET (Visual Studio $^{\circ}$  .NET 2003) that were created using the Act controls.

#### 5.7.1 Read/Write sample program

This sample program reads/writes the device values of the programmable controller CPU and monitors the device status using the ActEasyIF control or ActQCPUQ control.

(1) Using method

The using method is the same as for Visual Basic<sup>®</sup> .NET (Visual Studio<sup>®</sup> .NET 2003). Refer to Section 5.6.2.

# (2) Precautions for use of the sample program The precautions are the same as for Visual Basic<sup>®</sup> .NET (Visual Studio<sup>®</sup> .NET 2003). Refer to Section 5.6.2.

(3) Sample file list

When installed on the default path, the sample program is installed into the following folder.

| C:\MELSEC\Act\Sample\Vc.NET\Sample\app.ico          | Icon file                   |
|-----------------------------------------------------|-----------------------------|
| C:\MELSEC\Act\Sample\Vc.NET\Sample\app.rc           | Resource file               |
| C:\MELSEC\Act\Sample\Vc.NET\Sample\AssemblyInfo.cpp | Assembly information file   |
| C:\MELSEC\Act\Sample\Vc.NET\Sample\Form1.cpp        | C++ source file             |
| C:\MELSEC\Act\Sample\Vc.NET\Sample\Form1.h          | C header file               |
| C:\MELSEC\Act\Sample\Vc.NET\Sample\Form1.resX       | Resource file               |
| C:\MELSEC\Act\Sample\Vc.NET\Sample\resource.h       | C header file               |
| C:\MELSEC\Act\Sample\Vc.NET\Sample\Sample.sin       | Visual Studio Solution file |
| C:\MELSEC\Act\Sample\Vc.NET\Sample\Sample.vcproj    | VC++ main project file      |
| C:\MELSEC\Act\Sample\Vc.NET\Sample\stdafx.cpp       | C++ source file             |
| C:\MELSEC\Act\Sample\Vc.NET\Sample\stdafx.h         | C header file               |
|                                                     |                             |

| Icon file                   |
|-----------------------------|
| Resource file               |
| Assembly information file   |
| C++ source file             |
| C header file               |
| Resource file               |
| C header file               |
| Visual Studio Solution file |
| VC++ main project file      |
| C++ source file             |
| C header file               |
|                             |

(4) Screen

The screen is the same as for Visual Basic  $^{\otimes}$  .NET (Visual Studio  $^{\otimes}$  .NET 2003). Refer to Section 5.6.2.

#### 5.8 Visual Basic® .NET (Visual Studio® 2005) Sample Program

In Visual Basic<sup>®</sup> .NET (Visual Studio<sup>®</sup> 2005), use converted sample program for Visual Basic<sup>®</sup> .NET (Visual Studio<sup>®</sup> .NET 2003). For a sample program for Visual Basic<sup>®</sup> .NET (Visual Studio<sup>®</sup> .NET 2003), refer to Section 5.6.

#### 5.9 Visual C++® .NET (Visual Studio® 2005) Sample Program

This section explains a sample program for Visual C++ $^{\odot}$  .NET (Visual Studio $^{\odot}$  2005), created using Act control.

#### 5.9.1 Read/Write sample program

This sample program reads/writes the device values of the programmable controller CPU and monitors the device status using the ActEasyIF control or ActQCPUQ control.

#### (1) Using method

The using method is the same as for Visual Basic<sup>®</sup> .NET (Visual Studio<sup>®</sup> .NET 2003). Refer to Section 5.6.2.

(2) Precautions for use of the sample program The precautions are the same as for Visual Basic<sup>®</sup> .NET (Visual Studio<sup>®</sup> .NET 2003). Refer to Section 5.6.2.

#### (3) Sample file list

When installed on the default path, the sample program is installed into the following folder.

C:\MELSEC\Act\Sample\Vc.NET\Sample2005\Sample2005.sln C:\MELSEC\Act\Sample\Vc.NET\Sample2005\Sample2005\app.ico C:\MELSEC\Act\Sample\Vc.NET\Sample2005\Sample2005\AssemblyInfo.cpp C:\MELSEC\Act\Sample\Vc.NET\Sample2005\Sample2005\Form1.h C:\MELSEC\Act\Sample\Vc.NET\Sample2005\Sample2005\Form1.resx C:\MELSEC\Act\Sample\Vc.NET\Sample2005\Sample2005\Form1.resx C:\MELSEC\Act\Sample\Vc.NET\Sample2005\Sample2005\Form1.resy C:\MELSEC\Act\Sample\Vc.NET\Sample2005\Sample2005\Form1.resy C:\MELSEC\Act\Sample\Vc.NET\Sample2005\Sample2005\Form1.resy C:\MELSEC\Act\Sample\Vc.NET\Sample2005\Sample2005\Sample2005\Form1.resy C:\MELSEC\Act\Sample\Vc.NET\Sample2005\Sample2005\Sample2005\Form1.resy C:\MELSEC\Act\Sample\Vc.NET\Sample2005\Sample2005\Sample2005\Form1.resy C:\MELSEC\Act\Sample\Vc.NET\Sample2005\Sample2005\Sample2005\Form1.resy Visual Studio Solution file Icon file Resource file Assembly information file C header file C header file C header file C++ source file VC++ main project file C++ source file C header file

## 5 SAMPLE PROGRAMS

| $C: \label{eq:linear} C: \label{eq:linear} C: \label{eq:linear} E \label{eq:linear} C: \label{eq:linear} C: \labe$ | ln                           |
|----------------------------------------------------------------------------------------------------|------------------------------|
|                                                                                                    | Visual Studio Solution file  |
| $\label{eq:c:MELSEC} C: \label{eq:melsec} C: \label{eq:melsec} C: \labe$ | app.ico                      |
|                                                                                                    | Icon file                    |
| $C: \label{eq:linear} C: \label{eq:linear} C: \lab$ | app.rc                       |
|                                                                                                    | Resource file                |
| $C: \label{eq:linear} C: \label{eq:linear} C: \lab$ | AssemblyInfo.cpp             |
|                                                                                                    | Assembly information file    |
| $C: \label{eq:linear} C: \label{eq:linear} C: \lab$ | Form1.h                      |
|                                                                                                    | C header file                |
| $C: \label{eq:linear} C: \label{eq:linear} C: \lab$ | Form1.resx                   |
|                                                                                                    | Resource file                |
| $C: \label{eq:linear} C: \label{eq:linear} C: \lab$ | esource.h                    |
|                                                                                                    | C header file                |
| $C: \label{eq:linear} C: \label{eq:linear} C: \lab$ | Sample_References2005.cpp    |
|                                                                                                    | C++ source file              |
| $C: \label{eq:linear} C: \label{eq:linear} C: \lab$ | Sample_References2005.vcproj |
|                                                                                                    | VC++ main project file       |
| $C: \label{eq:linear} C: \label{eq:linear} C: \lab$ | stdafx.cpp                   |
|                                                                                                    | C++ source file              |
| $C: \label{eq:linear} C: \label{eq:linear} C: \lab$ | tdafx.h                      |
|                                                                                                    | C header file                |
|                                                                                                    |                              |

(4) Screen The screen is the same as for Visual Basic<sup>®</sup> .NET (Visual Studio<sup>®</sup> .NET 2003). Refer to Section 5.6.2.

#### 5.10 Visual Basic® .NET (Visual Studio® 2010) Sample Program

In Visual Basic<sup>®</sup> .NET (Visual Studio<sup>®</sup> 2010), use converted sample program for Visual Basic<sup>®</sup> .NET (Visual Studio<sup>®</sup> .NET 2003). For a sample program for Visual Basic<sup>®</sup> .NET (Visual Studio<sup>®</sup> .NET 2003), refer to Section 5.6.

#### 5.11 Visual C++® .NET (Visual Studio® 2010) Sample Program

This section explains a sample program for Visual C++<sup>®</sup> .NET (Visual Studio<sup>®</sup> 2010), created using Act control.

#### 5.11.1 Read/Write sample program

This sample program reads/writes the device values of the programmable controller CPU and monitors the device status using the ActEasyIF control or ActQCPUQ control.

#### (1) Using method

The using method is the same as for Visual Basic<sup>®</sup> .NET (Visual Studio<sup>®</sup> .NET 2003). Refer to Section 5.6.2.

(2) Precautions for use of the sample program The precautions are the same as for Visual Basic<sup>®</sup> .NET (Visual Studio<sup>®</sup> .NET 2003). Refer to Section 5.6.2.

#### (3) Sample file list

When installed on the default path, the sample program is installed into the following folder.

C:\MELSEC\Act\Sample\Vc.NET\Sample2010\Sample2010.sln C:\MELSEC\Act\Sample\Vc.NET\Sample2010\Sample2010\app.ico C:\MELSEC\Act\Sample\Vc.NET\Sample2010\Sample2010\assemblyInfo.cpp C:\MELSEC\Act\Sample\Vc.NET\Sample2010\Sample2010\Form1.h C:\MELSEC\Act\Sample\Vc.NET\Sample2010\Sample2010\Form1.resx C:\MELSEC\Act\Sample\Vc.NET\Sample2010\Sample2010\Form1.resx C:\MELSEC\Act\Sample\Vc.NET\Sample2010\Sample2010\Form1.resx C:\MELSEC\Act\Sample\Vc.NET\Sample2010\Sample2010\Form1.resy C:\MELSEC\Act\Sample\Vc.NET\Sample2010\Sample2010\Form1.resy C:\MELSEC\Act\Sample\Vc.NET\Sample2010\Sample2010\Form1.resy C:\MELSEC\Act\Sample\Vc.NET\Sample2010\Sample2010\Form1.resy C:\MELSEC\Act\Sample\Vc.NET\Sample2010\Form1.fesy C:\MELSEC\Act\Sample\Vc.NET\Sample2010\Form1.fesy C:\MELSEC\Act\Sample\Vc.NET\Form1.fesy C:\MELSEC\Act\Sample\Vc.NET\Form1.fesy C:\MELSEC\Act\Sample\Vc.NET\Form1.fesy C:\MELSEC\Act\Sample\Vc.NET\Form1.fesy C:\MELSEC\Act\Sample\Vc.NET\Form1.fesy C:\MELSEC\Act\Sample\Vc.NET\Form1.fesy C:\MELSEC\Act\Sample\Vc.NET\Form1.fesy C:\MELSEC\Act\Form1.fesy C:\MELSEC\Act\Form1.fesy C:\MELSEC\Form1.fesy C:\MELSEC\Form1.fesy C:\MELSEC\Form1.fesy C:\MELSEC\Form1.fesy C:\MELSEC\Form1.fesy C:\MELSEC\Form1.fesy C:\MELSEC\Form1.fesy C:\MELSEC\Form1.fesy C:\MELSEC\Form1.fesy C:\MELSEC\Form1.fesy C:\MELSEC\Form1.fesy C:\MELSEC\Form1.fesy C:\MELSEC\Form1.fesy C:\Form1.fesy C:\Form1.fesy C:\Form1.fesy C:\Form1.fesy C:\Form1.fesy C:\Form1.fesy C:\Form1.fesy C:\Form1.fesy C:\Form1.fesy C:\Form1.fesy C:\Form1.fesy C:\Form1.fesy C:\Form1.fesy C:\Form1.fesy C:\Form1.fesy C:\Form1.fesy C:\Form1.fesy C:\Form1.fesy C:\Form1. Visual Studio Solution file Icon file Resource file Assembly information file C header file C header file C header file C++ source file VC++ main project file C++ source file C header file

## 5 SAMPLE PROGRAMS

| C:\MELSEC\Act\Sample\Vc.NET\Sample_References2010\Sample_References2010.s                                                                                                    | sin                           |
|----------------------------------------------------------------------------------------------------|-------------------------------|
|                                                                                                    | Visual Studio Solution file   |
| C:\MELSEC\Act\Sample\Vc.NET\Sample_References2010\Sample_References2010\a                                                                                                    | app.ico                       |
|                                                                                                    | Icon file                     |
| C:\MELSEC\Act\Sample\Vc.NET\Sample_References2010\Sample_References2010\a                                                                                                    | app.rc                        |
|                                                                                                    | Resource file                 |
| C:\MELSEC\Act\Sample\Vc.NET\Sample_References2010\Sample_References2010\                                                                                                    | AssemblyInfo.cpp              |
|                                                                                                    | Assembly information file     |
| C:\MELSEC\Act\Sample\Vc.NET\Sample_References2010\Sample_References2010\F                                                                                                    | Form1.h                       |
|                                                                                                    | C header file                 |
| $C: \label{eq:linear} C: \label{eq:linear} C: \label{eq:linear} E \label{eq:linear} C: \label{eq:linear} C: \labe$ | Form1.resx                    |
|                                                                                                    | Resource file                 |
| $C: \label{eq:linear} C: \label{eq:linear} C: \label{eq:linear} E C \label{eq:linear} C: \label{eq:linear} C: \la$ | esource.h                     |
|                                                                                                    | C header file                 |
| C:\MELSEC\Act\Sample\Vc.NET\Sample_References2010\Sample_References2010\S                                                                                                    | Sample_References2010.cpp     |
|                                                                                                    | C++ source file               |
| C:\MELSEC\Act\Sample\Vc.NET\Sample_References2010\Sample_References2010\S                                                                                                    | Sample_References2010.vcxproj |
|                                                                                                    | VC++ main project file        |
| $C: \label{eq:linear} C: \label{eq:linear} C: \label{eq:linear} E \label{eq:linear} C: \label{eq:linear} C: \labe$ | stdafx.cpp                    |
|                                                                                                    | C++ source file               |
| C:\MELSEC\Act\Sample\Vc.NET\Sample_References2010\Sample_References2010\s                                                                                                    | stdafx.h                      |
|                                                                                                    | C header file                 |
|                                                                                                    |                               |

(4) Screen The screen is the same as for Visual Basic<sup>®</sup> .NET (Visual Studio<sup>®</sup> .NET 2003). Refer to Section 5.6.2.

# **6 ERROR CODES**

This chapter describes the error codes returned by the ACT controls and the error codes returned by the CPUs, modules and network boards.

### 6.1 Error Codes Returned by the ACT Controls

The following table gives the error codes returned by the ACT controls.

| Error Code | Error Definition                                                                                                  | Corrective action                                                                                                    |
|------------|----------------------------------------------------------------------------------------------------|----------------------------------------------------------------------------------------------------|
| 0x00000000 | Normal end                                                                                                    |                                                                                                    |
| 0x01010002 | Timeout error                                                                                                    | Check the property timeout value.<br>Check the settings in the communication settings utility.<br>Check the programmable controller, Unit settings, state of<br>the cable, etc.<br>Close and Open again.<br>Exit the program and restart the IBM-PC/AT compatible.                          |
| 0x01010005 | Message error                                                                                                    | Check the system noise.<br>Check the property timeout value.<br>Check the settings in the communication settings utility.<br>Check the programmable controller, unit settings, status of<br>the cable, etc.<br>Close and Open again.<br>Exit the program, restart the IBM-PC/AT compatible. |
| 0x01010010 | Programmable controller No. error<br>Communication could not be made with the<br>specified station number.        | Check the station number set on the communication setup<br>utility.<br>Check the station number set to ActStationNumber.                                                                                                    |
| 0x01010011 | Mode error<br>Command not supported.                                                                              | Check if the correct CPU type setting is done.<br>Check the programmable controller, Unit settings, status<br>of the cable, etc.<br>Exit the program and restart the IBM-PC/AT compatible.<br>Reinstall MX Component.<br>Inform the telephone center of our company.                        |
| 0x01010012 | Special Unit Specification error                                                                                  | Check the specified address of the special unit.                                                                                                    |
| 0x01010013 | Other data error<br>Communication cannot be made for some<br>cause.                                               | Check that the system configuration is not an unsupported<br>configuration.<br>Check that the CPU type setting is correct.<br>Exit the program and restart the IBM-PC/AT compatible.<br>Inform the telephone center of our company.                                                         |
| 0x01010018 | Remote request error<br>Remote operation is being performed in the path<br>different from the communicating path. | Cancel the remote operation being performed in the other path.                                                                                                    |
| 0x01010020 | Link error<br>Link communications could not be made.                                                              | Check that reset operation is not performed for the other<br>end of communication, the control station (master station)<br>or the station passed through by routing.<br>Check that the network parameter setting is correct.                                                                |
| 0x01010021 | Special Unit Bus error<br>There is no response from the special unit under<br>consideration.                      | Repair or exchange the special unit under consideration.<br>Exit the program and restart the IBM-PC/AT compatible.<br>Reinstall MX Component.<br>Inform the telephone center of our company.                                                                                                |

| Error Code | Error Definition                                            | Corrective action                                               |
|------------|-------------------------------------------------------------|-----------------------------------------------------------------|
| 0.0100001  | No command error                                            | The corresponding method does not support                       |
| 0x01800001 | The method does not support.                                | The corresponding method does not support.                      |
| 0x01800002 | Memory lock error                                           | Exit the program and restart the IBM-PC/AT compatible. $*1$     |
| 0v01800003 | Memory securing error                                       | Exit the program and restart the IBM-PC/AT compatible. $*1$     |
| 0.01000003 |                                                             | Exit other programs and secure free memory area.                |
|            |                                                             | Exit the program and restart the IBM-PC/AT compatible.          |
| 0x01800004 | DLL load error                                              | Exit other programs and secure free memory area.                |
|            |                                                             | Reinstall MX Component.                                         |
| 0x01800005 | Resource securing error                                     | Exit the program and restart the IBM-PC/AT compatible.          |
|            |                                                             | Exit other programs and secure free memory area.                |
|            |                                                             | Execute again after the other object completes the              |
|            | Resource Timeout error                                      | communication.                                                  |
| 0x01801001 | The resource could not be retrieved within the              | Execute again after increasing the timeout value.               |
|            | specified time.                                             | Exit the program and restart the IBM-PC/AT compatible.          |
|            |                                                             | Reinstall MX Component.                                         |
| 0x01801002 | Multi-line open error                                       | Exit the program and restart the IBM-PC/AT compatible.          |
| 0x01801003 | Open not yet executed                                       | Exit the program and restart the IBM-PC/AT compatible.          |
|            |                                                             | Exit the program and restart the IBM-PC/AT compatible.          |
| 0x01801004 | Open Type error                                             | Reinstall MX Component.                                         |
|            |                                                             | Inform the telephone center of our company.                     |
| 0x01801005 | Specified port error                                        | Exit the program and restart the IBM-PC/AT compatible.          |
|            |                                                             | Reinstall MX Component.                                         |
|            |                                                             | Check that the actual system configuration matches to the       |
|            |                                                             | settings in the communication settings utility or the values of |
| 0x01801006 | Specified module error                                      | the properties.                                                 |
|            | ·                                                           | Exit the program and restart the IBM-PC/AT compatible.          |
|            |                                                             | Reinstall MA Component.                                         |
|            | Specified CPU error                                         | Check the CPLI type set to ActCpuType                           |
|            |                                                             | Check that the system configuration is not an unsupported       |
|            |                                                             | configuration                                                   |
| 0x01801007 |                                                             | Exit the program and restart the IBM-PC/AT compatible           |
|            |                                                             | Reinstall MX Component.                                         |
|            |                                                             | Check the packet type set to ActPacketType.                     |
| 0x01801008 | Target station access error                                 | Review the target station.                                      |
|            |                                                             | Exit the program and restart the IBM-PC/AT compatible.          |
| 0x01801009 | Registry open failure                                       | Reinstall MX Component.                                         |
|            | Failed while opening data key of the registry.              | Inform the telephone center of our company.                     |
| 0x0180100A | Packet Type error                                           | Recheck the ActPacketType.                                      |
|            |                                                             | Exit the program and restart the IBM-PC/AT compatible.          |
|            | The packet type specified is incorrect.                     | Reinstall MX Component.                                         |
| 0x0180100B | Protocol Type error<br>The protocol specified is incorrect. | Exit the program and restart the IBM-PC/AT compatible.          |
|            |                                                             | Reinstall MX Component.                                         |
|            |                                                             | Inform the telephone center of our company.                     |
| 0x0180100C | Registry search failure                                     | Exit the program and restart the IBM-PC/AT compatible.          |
|            |                                                             | Reinstall MX Component.                                         |
| 0x0180100D | GetProcAddress failure                                      | Exit the program and restart the IBM-PC/AT compatible.          |
|            |                                                             | Reinstall MX Component.                                         |

\* 1: When using an Interface board for personal computers, refer to Appendix 4.

| Error Code | Error Definition                                                                                                    | Corrective action                                                                                                    |
|------------|----------------------------------------------------------------------------------------------------|----------------------------------------------------------------------------------------------------|
| 0x0180100E | DLL non-load error                                                                                                    | Exit the program and restart the IBM-PC/AT compatible.<br>Reinstall MX Component.                                                                                                    |
| 0x0180100F | Another Object in execution<br>Method cannot be executed because of<br>exclusive control in progress.                                                                                                    | Execute again after some time.                                                                                                    |
| 0x01802001 | Device error<br>The device character string specified in the<br>method is an unauthorised device character<br>string.                                                                                      | Review the device name.                                                                                                    |
| 0x01802002 | Device number error<br>The device character string number specified in<br>the method is an unauthorised device number.                                                                                     | Review the device number.                                                                                                    |
| 0x01802003 | Program Type error                                                                                                    | Exit the program and restart the IBM-PC/AT compatible.<br>Reinstall MX Component.<br>Inform the telephone center of our company.                                                                                                    |
| 0x01802004 | Sumcheck error<br>The sumcheck value of the received data is<br>abnormal.                                                                                                    | Check the module side sumcheck setting.<br>Check the sumcheck property of the control.<br>Check the cable.<br>Exit the program and restart the IBM-PC/AT compatible.<br>Reinstall MX Component.                                      |
| 0x01802005 | Size error<br>The number of points specified in the method is<br>unauthorised.                                                                                                    | Check the number of points specified in the method.<br>Review the system, e.g. programmable controller CPU,<br>module setting and cable status.<br>Exit the program and restart the IBM-PC/AT compatible.<br>Reinstall MX Component. |
| 0x01802006 | Block number error<br>The block specifying number in the device<br>character string specified in the method is<br>unauthorised.                                                                            | Review the block specifying number in the device character string specified in the method.                                                                                                    |
| 0x01802007 | Receive data error<br>The data received is abnormal.                                                                                                    | Review the system, e.g. programmable controller CPU,<br>module setting and cable status.<br>Check the cable.<br>Exit the program and restart the IBM-PC/AT compatible.                                                               |
| 0x01802008 | Write Protect error                                                                                                    | Exit the program and restart the IBM-PC/AT compatible.<br>Reinstall MX Component.<br>Inform the telephone center of our company.                                                                                                    |
| 0x01802009 | Reading Parameters error                                                                                                    | Exit the program and restart the IBM-PC/AT compatible.<br>Reinstall MX Component.<br>Inform the telephone center of our company.                                                                                                    |
| 0x0180200A | Writing Parameters error                                                                                                    | Exit the program and restart the IBM-PC/AT compatible.<br>Reinstall MX Component.<br>Inform the telephone center of our company.                                                                                                    |
| 0x0180200B | Programmable controller type mismatch<br>The CPU type set to the property and the CPU<br>type set on the communication settings utility do<br>not match the CPU type on the other end of<br>communication. | Set the correct CPU type as the CPU type of the property.<br>Set the correct CPU type on the communication settings<br>utility.<br>Review the system, e.g. programmable controller CPU,<br>module setting and cable status.          |
| 0x0180200C | Request Cancel error<br>The request was cancelled while being<br>processed.                                                                                                    | Exit the program and restart the IBM-PC/AT compatible.<br>Reinstall MX Component.<br>Inform the telephone center of our company.                                                                                                    |

| Error Code | Error Definition                                 | Corrective action                                       |
|------------|--------------------------------------------------|---------------------------------------------------------|
| 0x0180200D |                                                  | Exit the program and restart the IBM-PC/AT compatible.  |
|            |                                                  | Reinstall MX Component.                                 |
|            | The specified drive name is incorrect.           | Inform the telephone center of our company.             |
| 0x0180200E |                                                  | Exit the program and restart the IBM-PC/AT compatible.  |
|            | Beginning Step error                             | Reinstall MX Component.                                 |
|            | The beginning step specified is incorrect.       | Inform the telephone center of our company.             |
|            |                                                  | Exit the program and restart the IBM-PC/AT compatible.  |
| 0x0180200F | Parameter Type error                             | Reinstall MX Component.                                 |
|            | l ne parameter type is incorrect.                | Inform the telephone center of our company.             |
|            |                                                  | Exit the program and restart the IBM-PC/AT compatible.  |
| 0x01802010 |                                                  | Reinstall MX Component.                                 |
|            | The file name is incorrect.                      | Inform the telephone center of our company.             |
|            | Status error                                     | Exit the program and restart the IBM-PC/AT compatible.  |
| 0x01802011 | The status of Registration/Cancellation/Setting  | Reinstall MX Component.                                 |
|            | is incorrect.                                    | Inform the telephone center of our company.             |
|            |                                                  | Exit the program and restart the IBM-PC/AT compatible.  |
| 0x01802012 | Detailed Condition Field error                   | Reinstall MX Component.                                 |
|            |                                                  | Inform the telephone center of our company.             |
|            |                                                  | Exit the program and restart the IBM-PC/AT compatible.  |
| 0x01802013 | Step Condition error                             | Reinstall MX Component.                                 |
|            | •                                                | Inform the telephone center of our company.             |
|            |                                                  | Exit the program and restart the IBM-PC/AT compatible.  |
| 0x01802014 | Bit Device Condition error                       | Reinstall MX Component.                                 |
|            |                                                  | Inform the telephone center of our company.             |
|            |                                                  | Exit the program and restart the IBM-PC/AT compatible.  |
| 0x01802015 | Parameter Settings error                         | Reinstall MX Component.                                 |
|            |                                                  | Inform the telephone center of our company.             |
|            | Error in specifying telephone exchange number.   | Check the telephone exchange number.                    |
|            | Method does not support the operations           | Check if the method being executed is supported or not. |
| 0x01802016 | corresponding to the specified telephone         | Check the system configuration such as programmable     |
|            | exchange number.                                 | controller, unit, etc.                                  |
|            |                                                  | Exit the program and restart the IBM-PC/AT compatible.  |
| 0x01802017 | Keyword error                                    | Reinstall MX Component.                                 |
|            |                                                  | Inform the telephone center of our company.             |
|            | Read/Write Flag error                            | Exit the program and restart the IBM-PC/AT compatible.  |
| 0x01802018 |                                                  | Reinstall MX Component.                                 |
|            |                                                  | Inform the telephone center of our company.             |
|            | Refresh Method error                             | Exit the program and restart the IBM-PC/AT compatible.  |
| 0x01802019 |                                                  | Reinstall MX Component.                                 |
|            |                                                  | Inform the telephone center of our company.             |
| 0x0180201A | Buffer Access Method error                       | Exit the program and restart the IBM-PC/AT compatible.  |
|            |                                                  | Reinstall MX Component.                                 |
|            |                                                  | Inform the telephone center of our company.             |
| 0x0180201B | Start Mode/Stop Mode error                       | Exit the program and restart the IBM-PC/AT compatible.  |
|            |                                                  | Reinstall MX Component.                                 |
|            |                                                  | Inform the telephone center of our company.             |
| 0x0180201C | Written clock data error                         |                                                         |
|            | Clock data specified for write cannot be written | Review the clock data to be written.                    |
|            | properly since that data is in error.            |                                                         |

| Error Code  | Error Definition                                 | Corrective action                                         |
|-------------|--------------------------------------------------|-----------------------------------------------------------|
|             | Online clock data write error                    |                                                           |
|             | Write of clock data failed.                      | Place the programmable controller CPU in the STOP         |
| 0x0180201D  | Clock data cannot be written since the           | status.                                                   |
|             | programmable controller CPU is during RUN.       |                                                           |
|             |                                                  | Exit the program and restart the IBM-PC/AT compatible.    |
| 0x0180201E  | ROM drive error                                  | Reinstall MX Component.                                   |
|             |                                                  | Inform the telephone center of our company.               |
|             |                                                  | Exit the program and restart the IBM-PC/AT compatible.    |
| 0x0180201F  | While Tracing error                              | Reinstall MX Component.                                   |
|             | Invalid operation was carried out during trace.  | Inform the telephone center of our company.               |
|             |                                                  | Check the value of the first I/O number specified in the  |
|             | First I/O number error                           | method.                                                   |
| 0x01802020  | The first I/O number specified in the method is  | Using the GPP function, check the programmable            |
| •           | an unauthorised value.                           | controller CPU parameters (I/O assignment).               |
|             |                                                  | Exit the program and restart the IBM-PC/AT compatible.    |
|             | First address error                              | Check the value of the buffer address specified in the    |
| 0x01802021  | The buffer address specified in the method is an | method.                                                   |
|             | unauthorised value.                              | Exit the program and restart the IBM-PC/AT compatible.    |
|             |                                                  | Exit the program and restart the IBM-PC/AT compatible.    |
| 0x01802022  | Pattern error                                    | Reinstall MX Component.                                   |
|             |                                                  | Inform the telephone center of our company.               |
|             |                                                  | Evit the program and restart the IBM-PC/AT compatible     |
| 0x01802023  | SEC Block No. error                              | Reinstall MX Component                                    |
| 0.01002020  |                                                  | Inform the telephone center of our company.               |
|             |                                                  | Evit the program and restart the IBM-PC/AT compatible     |
| 0x01802024  | SEC Step No. error                               | Reinstall MX Component                                    |
| 0.0100202.  |                                                  | Inform the telephone center of our company                |
|             |                                                  | Evit the program and restart the IBM-PC/AT compatible     |
| 0x01802025  | Step No. error                                   | Reinstall MX Component                                    |
| 0.01002020  |                                                  | Inform the telephone center of our company                |
|             |                                                  | Evit the program and restart the IBM-PC/AT compatible     |
| 0v01802026  | Data error                                       | Deinstall MY Component                                    |
| 0101002020  |                                                  | Inform the telephone center of our company                |
|             |                                                  | Evit the program and restart the IBM $PC/AT$ compatible   |
| ∩√01802027  | System Data arror                                | EXIL (ITE program and restart the inivi-r Gram Companyie. |
| 0101002021  | System Data entri                                | Reilistali wix component.                                 |
|             |                                                  | Inform the telephone center of our company.               |
| 0.0100000   | Error in number of TC pottings Value             |                                                           |
| UXU 1002020 | EITOP IN NUMBER OF TO SELLINGS VALUE             | Reinstall Wix Component.                                  |
|             |                                                  |                                                           |
| 0x01802029  | Clear Mode error                                 |                                                           |
|             |                                                  | Reinstall wix Component.                                  |
|             |                                                  |                                                           |
| 0x0180202A  | Signal Flow error                                | Exit the program and restart the IBM-PC/AT compatible.    |
|             |                                                  |                                                           |
|             |                                                  | Inform the telephone center of our company.               |
| 0x0180202B  | Version Control error                            | Exit the program and restart the IBM-PC/AT compatible.    |
|             |                                                  | Reinstall MX Component.                                   |
|             |                                                  | Inform the telephone center of our company.               |

| Error Code | Error Definition                                             | Corrective action                                      |
|------------|--------------------------------------------------------------|--------------------------------------------------------|
| 0x0180202C |                                                              | Exit the program and restart the IBM-PC/AT compatible. |
|            | Monitor Not Registered error                                 | Reinstall MX Component.                                |
|            |                                                              | Inform the telephone center of our company.            |
| 0x0180202D |                                                              | Exit the program and restart the IBM-PC/AT compatible. |
|            | PI Type error                                                | Reinstall MX Component.                                |
|            |                                                              | Inform the telephone center of our company.            |
|            |                                                              | Exit the program and restart the IBM-PC/AT compatible. |
| 0x0180202E | PI No error                                                  | Reinstall MX Component.                                |
|            |                                                              | Inform the telephone center of our company.            |
|            |                                                              | Exit the program and restart the IBM-PC/AT compatible. |
| 0x0180202F | Error in Number of PIs                                       | Reinstall MX Component.                                |
|            |                                                              | Inform the telephone center of our company.            |
|            |                                                              | Exit the program and restart the IBM-PC/AT compatible. |
| 0x01802030 | Shift error                                                  | Reinstall MX Component.                                |
|            |                                                              | Inform the telephone center of our company.            |
|            |                                                              | Exit the program and restart the IBM-PC/AT compatible. |
| 0x01802031 | File Type error                                              | Reinstall MX Component.                                |
|            |                                                              | Inform the telephone center of our company.            |
|            |                                                              | Exit the program and restart the IBM-PC/AT compatible. |
| 0x01802032 | Specified Unit error                                         | Reinstall MX Component.                                |
|            |                                                              | Inform the telephone center of our company.            |
|            |                                                              | Exit the program and restart the IBM-PC/AT compatible. |
| 0x01802033 | Error check flag error                                       | Reinstall MX Component.                                |
|            |                                                              | Inform the telephone center of our company.            |
|            |                                                              | Exit the program and restart the IBM-PC/AT compatible. |
| 0x01802034 | Step RUN operation error                                     | Reinstall MX Component.                                |
|            |                                                              | Inform the telephone center of our company.            |
|            |                                                              | Exit the program and restart the IBM-PC/AT compatible. |
| 0x01802035 | Step RUN data error                                          | Reinstall MX Component.                                |
|            |                                                              | Inform the telephone center of our company.            |
|            | During Step RUN error                                        | Exit the program and restart the IBM-PC/AT compatible. |
| 0x01802036 |                                                              | Reinstall MX Component.                                |
|            |                                                              | Inform the telephone center of our company.            |
|            |                                                              | Exit the program and restart the IBM-PC/AT compatible. |
| 0x01802037 | Write error while running program<br>corresponding to E2PROM | Reinstall MX Component.                                |
|            |                                                              | Inform the telephone center of our company.            |
|            | Clock data read/write error                                  |                                                        |
|            | The clock data read/write method was executed                |                                                        |
| 0x01802038 | for the programmable controller CPU which                    | Do not execute clock data read/write.                  |
|            | does not have the clock devices.                             |                                                        |
| 0x01802039 | Trace not completed error                                    | Exit the program and restart the IBM-PC/AT compatible. |
|            |                                                              | Reinstall MX Component.                                |
|            |                                                              | Inform the telephone center of our company.            |
| 0x0180203A | Registration Clear Flag error                                | Exit the program and restart the IBM-PC/AT compatible. |
|            |                                                              | Reinstall MX Component.                                |
|            |                                                              | Inform the telephone center of our company.            |
| 0x0180203B | Operation error                                              | Exit the program and restart the IBM-PC/AT compatible. |
|            |                                                              | Reinstall MX Component.                                |
|            |                                                              | Inform the telephone center of our company.            |

| Error Code                              | Error Definition                                      | Corrective action                                      |
|-----------------------------------------|-------------------------------------------------------|--------------------------------------------------------|
| 0x0180203C                              |                                                       | Exit the program and restart the IBM-PC/AT compatible. |
|                                         | Error in the number of exchanges                      | Reinstall MX Component.                                |
|                                         |                                                       | Inform the telephone center of our company.            |
| 0x0180203D                              |                                                       | Exit the program and restart the IBM-PC/AT compatible. |
|                                         | Error in number of loops specified                    | Reinstall MX Component.                                |
| •••••                                   |                                                       | Inform the telephone center of our company.            |
|                                         |                                                       | Exit the program and restart the IBM-PC/AT compatible. |
| 0x0180203E                              | Retrieve data selection                               | Reinstall MX Component.                                |
| •                                       |                                                       | Inform the telephone center of our company.            |
|                                         |                                                       | Exit the program and restart the IBM-PC/AT compatible. |
| 0x0180203F                              | Error in number of SFC cycles                         | Reinstall MX Component.                                |
|                                         |                                                       | Inform the telephone center of our company.            |
|                                         | Motion programmable controller error                  | Exit the program and restart the IBM-PC/AT compatible. |
| 0x01802040                              |                                                       | Reinstall MX Component.                                |
| •                                       |                                                       | Inform the telephone center of our company.            |
|                                         |                                                       | Exit the program and restart the IBM-PC/AT compatible. |
| 0x01802041                              | Motion programmable controller Communication          | Reinstall MX Component.                                |
|                                         | error                                                 | Inform the telephone center of our company.            |
|                                         |                                                       | Exit the program and restart the IBM-PC/AT compatible. |
| 0x01802042                              | Fixed execution time setting error                    | Reinstall MX Component.                                |
|                                         |                                                       | Inform the telephone center of our company.            |
|                                         |                                                       | Exit the program and restart the IBM-PC/AT compatible. |
| 0x01802043                              | Fror in number of functions                           | Reinstall MX Component                                 |
|                                         |                                                       | Inform the telephone center of our company.            |
|                                         |                                                       | Evit the program and restart the IRM-PC/AT compatible  |
| 0x01802044                              | System information specification error                | Reinstall MX Component                                 |
| 0.01002011                              |                                                       | Inform the telephone center of our company.            |
|                                         |                                                       | Exit the program and restart the IBM-PC/AT compatible  |
| 0x01802045                              | Registration Condition Not Formed error               | Reinstall MX Component.                                |
|                                         |                                                       | Inform the telephone center of our company.            |
|                                         |                                                       | Exit the program and restart the IBM-PC/AT compatible. |
| 0x01802046                              | Function No. error                                    | Reinstall MX Component.                                |
| 0.00.001_01                             |                                                       | Inform the telephone center of our company.            |
|                                         |                                                       | Exit the program and restart the IBM-PC/AT compatible. |
| 0x01802047                              | RAM drive error                                       | Reinstall MX Component.                                |
| 0.00.00121                              |                                                       | Inform the telephone center of our company.            |
|                                         |                                                       | Exit the program and restart the IBM-PC/AT compatible. |
| 0x01802048                              | ROM drive error at the booting side                   | Reinstall MX Component.                                |
| 0.00.001_01.0                           |                                                       | Inform the telephone center of our company.            |
|                                         |                                                       | Exit the program and restart the IBM-PC/AT compatible  |
| 0x01802040                              | Transfer mode specification error at the booting side | Reinstall MX Component.                                |
| 0.0000000000000000000000000000000000000 |                                                       | Inform the telephone center of our company.            |
| 0x0180204A                              |                                                       | Exit the program and restart the IBM-PC/AT compatible  |
|                                         | Insufficient memory error                             | Reinstall MX Component.                                |
|                                         |                                                       | Inform the telephone center of our company.            |
| 0x0180204B                              | Back up drive ROM error                               | Exit the program and restart the IBM-PC/AT compatible  |
|                                         |                                                       | Reinstall MX Component                                 |
|                                         |                                                       | Inform the telephone center of our company             |

| Error Code  | Error Definition                                 | Corrective action                                      |
|-------------|--------------------------------------------------|--------------------------------------------------------|
| 0x0180204C  |                                                  | Exit the program and restart the IBM-PC/AT compatible. |
|             | Block size error                                 | Reinstall MX Component.                                |
|             |                                                  | Inform the telephone center of our company.            |
|             |                                                  | Exit the program and restart the IBM-PC/AT compatible. |
| 0x0180204D  | Detached during RUN state error                  | Reinstall MX Component.                                |
|             | 3                                                | Inform the telephone center of our company.            |
|             |                                                  | Exit the program and restart the IBM-PC/AT compatible. |
| 0x0180204E  | Unit Already Registered error                    | Reinstall MX Component.                                |
|             |                                                  | Inform the telephone center of our company.            |
|             |                                                  | Exit the program and restart the IBM-PC/AT compatible. |
| 0x0180204F  | Password Registration Data Full error            | Reinstall MX Component.                                |
|             |                                                  | Inform the telephone center of our company.            |
|             |                                                  | Exit the program and restart the IBM-PC/AT compatible. |
| 0x01802050  | Password Not Registered error                    | Reinstall MX Component.                                |
|             |                                                  | Inform the telephone center of our company.            |
|             |                                                  | Exit the program and restart the IBM-PC/AT compatible  |
| 0x01802051  | Remote Password error                            | Reinstall MX Component.                                |
|             |                                                  | Inform the telephone center of our company.            |
|             |                                                  | Exit the program and restart the IBM-PC/AT compatible  |
| 0x01802052  | IP Address error                                 | Reinstall MX Component.                                |
| 0.001002002 |                                                  | Inform the telephone center of our company.            |
|             |                                                  | Exit the program and restart the IBM-PC/AT compatible  |
| 0x01802053  | Timeout value out of range error                 | Reinstall MX Component.                                |
| 0,01002000  |                                                  | Inform the telephone center of our company.            |
|             |                                                  | Exit the program and restart the IBM-PC/AT compatible  |
| 0x01802054  | Command not detected error                       | Reinstall MX Component                                 |
|             |                                                  | Inform the telephone center of our company.            |
|             |                                                  | Exit the program and restart the IBM-PC/AT compatible  |
| 0x01802055  | Trace execution type error                       | Reinstall MX Component.                                |
|             |                                                  | Inform the telephone center of our company.            |
|             |                                                  | Exit the program and restart the IBM-PC/AT compatible  |
| 0x01802056  | Version error                                    | Reinstall MX Component.                                |
|             |                                                  | Inform the telephone center of our company.            |
|             | Tracking cable error                             |                                                        |
|             | The tracking cable is faulty.                    | Reexamine the system such as the programmable          |
| 0x01802057  | The programmable controller CPU status is        | controller CPU, module setting and cable status.       |
|             | error.                                           | , i i i i i i i i i i i i i i i i i i i                |
|             | Keyword protection error                         |                                                        |
| 0x0180205C  | Programmable controller is protected by the key  | Disable the keyword and execute again.                 |
|             | word.                                            |                                                        |
| 0x0180205D  | Keyword disable error                            |                                                        |
|             | The inputted keyword is wrong.                   | Input a correct keyword.                               |
| 0x0180205E  | Keyword protecting error                         |                                                        |
|             | Programmable controller did not accept the       | Execute again or re-switch the power of the            |
|             | protecting command.                              | programmable controller.                               |
|             | Keyword entry error                              |                                                        |
| 0x0180205F  | An illegal character is included in the inputted | Input a correct keyword.                               |
|             | keyword.                                         |                                                        |
| Error Code  | Error Definition                                           | Corrective action                                          |
|-------------|------------------------------------------------------------|------------------------------------------------------------|
| 0v01802060  | Keyword deletion error                                     | Input a correct keyword                                    |
| 0.01002000  | The inputted keyword is wrong.                             |                                                            |
|             | Received packet CRC check error                            |                                                            |
| 0x01802062  | An error occurred in CRC check for receive                 | Execute the communication process again.                   |
|             | packet data.                                               |                                                            |
|             | Received packet CRC check error                            |                                                            |
| 0x01802063  | An error occurred in CRC check for whole data              | Execute the communication process again.                   |
|             | file of receive packet.                                    |                                                            |
| 0x01802064  | FX Series programmable controller connection               | Please contact out telephone center.                       |
|             |                                                            | · · · · · · · · · · · · · · · · · · ·                      |
| 0.04002070  | Online change program error                                | Execute the online change after turning the programmable   |
| UXU 1802070 | No target program for online change exists in              | controller CPU to STOP.                                    |
|             | The programmable controller CFU.                           |                                                            |
|             |                                                            | Check that the personal computer and the programmable      |
| 0x01802071  | Multiple responses were received during Ether              | Check that the personal computer and the programmable      |
|             |                                                            |                                                            |
|             | Ether direct communication error                           |                                                            |
|             | Cannot communicate because the                             |                                                            |
| 0x01802072  | programmable controller CPU is being accessed              | Check that the personal computer and the programmable      |
|             | by another personal computer during Ether                  | controller CPU are in a one-to-one connection.             |
|             | direct communication.                                      |                                                            |
|             | Programmable controller CPU search response                |                                                            |
|             | error                                                      | Deduce the number of programmable controllers on the       |
| 0x01802073  | The number of responses in the programmable                | Reduce the number of programmable controllers on the       |
|             | controller CPU search exceeded the maximum                 | THE WOLK TO TOZA OF TESS.                                  |
|             | number to be searched.                                     |                                                            |
|             | Redundant system other system connection diagnostics error | Disconnect the cable and connect it to the currently       |
| 0x01802074  |                                                            | disconnected programmable controller CPU. Or, change       |
|             |                                                            | the redundant CPU specification to the self system.        |
| 0x01808001  | Multiple Open error                                        | Exit the program and restart the IBM-PC/AT compatible.     |
| -           | Open method was executed while it was open                 | Execute any method other than Open.                        |
|             | Channel number specifying error                            | Set the correct value to the port number of the property.  |
| 0x01808002  | The port number set to the property and the port           | Make communication settings again on the                   |
|             | number set on the communication settings utility           | communication settings utility.                            |
|             | Driver not yet started                                     |                                                            |
| 0x01808003  | The network board driver is not started                    | The network board driver is not started. Start the driver. |
|             |                                                            | Exit the program and restart the IBM-PC/AT compatible.     |
| 0x01808004  | Frror in overlap event generation                          | Reinstall MX Component.                                    |
| 0,01000004  |                                                            | Inform the telephone center of our company.                |
|             | MUTEX generation error                                     |                                                            |
| 0x01808005  | Creation of MUTEX to exercise exclusive control            | Exit the program and restart the IBM-PC/AT compatible.     |
|             | failed.                                                    |                                                            |
|             |                                                            | Exit the program and restart the IBM-PC/AT compatible.     |
| 0x01808006  | Endin III Socket object generation                         | Reinstall MX Component.                                    |
|             |                                                            | Inform the telephone center of our company.                |

| Error Code | Error Definition                                               | Corrective action                                        |
|------------|----------------------------------------------------------------|----------------------------------------------------------|
|            |                                                                | Check for a running application which uses the same port |
|            |                                                                | number.                                                  |
|            |                                                                | Retry after changing the port number value of the        |
|            |                                                                | property                                                 |
| 0x01808007 | Socket object generation error                                 | Retry after changing the port number value on the        |
|            | Creation of the Socket object failed.                          | communication settings utility                           |
|            |                                                                | Make Ethernet board and protocol settings on the control |
|            |                                                                | nanel of the OS                                          |
|            |                                                                | Exit the program and restart the IBM-PC/AT compatible    |
|            |                                                                | Review the IP address and port number values of the      |
|            |                                                                | properties                                               |
|            | Port connection error                                          | Review the port number value on the communication        |
| 0v01808008 | Establishment of connection failed                             | settings utility                                         |
| 0.01000000 | The other and does not respond                                 | Review the system e.g. programmable controller CPU       |
|            |                                                                | module setting and cable status                          |
|            |                                                                | Exit the program and restart the IBM-PC/AT compatible    |
|            | COM port handle error                                          |                                                          |
|            | The handle of the COM part expost he acquired                  | Check for an application which uses the COM part         |
| 0x01808009 | The failule of the COM port carnot be acquired.                | Check for an application which uses the COM port.        |
|            | The COM port objet cannot be copied.                           |                                                          |
|            | The SOCKET object cannot be copied.                            | Check for an application which uses the COM part         |
| 0.01909004 | Buffer size setting error                                      | Check for an application which uses the COM port.        |
| 0X0160600A | Setting of the COM port buffer size failed.                    | wake COM port setting on the control parter of the OS.   |
|            |                                                                | Exit the program and restart the IBM-PC/AT compatible.   |
| 0.0100000  | DCB value acquisition error                                    | Check for an application which uses the COM port.        |
| 0X0180800B | Acquisition of the COM port DCB value failed.                  | Make COM port setting on the control panel of the OS.    |
|            |                                                                | Exit the program and restart the IBM-PC/AT compatible.   |
| 0.04000000 | DCB setting error<br>Setting of the COM port DCB value failed. | Check for an application which uses the COM port.        |
| 0x0180800C |                                                                | Make COM port setting on the control panel of the OS.    |
|            |                                                                | Exit the program and restart the IBM-PC/AT compatible.   |
|            |                                                                | Review the time-out value of the property.               |
|            |                                                                | Review the time-out value on the communication settings  |
| 0x0180800D | Time-out value setting error                                   |                                                          |
|            | Setting of the COM port time-out value failed.                 | Check for an application which uses the COM port.        |
|            |                                                                | Make COM port setting on the control panel of the OS.    |
|            | <u></u>                                                        | Exit the program and restart the IBM-PC/AT compatible.   |
| 0x0180800E | Snared memory open error                                       | Check whether the GX Simulator has started.              |
|            | Open processing of shared memory failed.                       | Exit the program and restart the IBM-PC/AT compatible.   |
| 0x01808101 | Duplex close error                                             | Exit the program and restart the IBM-PC/AT compatible.   |
| 0x01808102 | Handle close error                                             | Exit the program and restart the IBM-PC/AT compatible.   |
|            | Closing of the COM port handle failed.                         |                                                          |
| 0x01808103 | Driver close error                                             | Exit the program and restart the IBM-PC/AT compatible    |
| 0.01000103 | Closing of the driver handle failed.                           |                                                          |
| 0x01808104 |                                                                | Exit the program and restart the IBM-PC/AT compatible.   |
|            | Overlap Event Close error                                      | Reinstall MX Component.                                  |
|            |                                                                | Inform the telephone center of our company.              |
| 0x01808105 |                                                                | Exit the program and restart the IBM-PC/AT compatible.   |
|            | Mutex Handle Close error                                       | Reinstall MX Component.                                  |
|            |                                                                | Inform the telephone center of our company.              |

| Error Code | Error Definition                                | Corrective action                                          |
|------------|-------------------------------------------------|------------------------------------------------------------|
| 0x01808106 | COM Port Handle Close error                     | Exit the program and restart the IBM-PC/AT compatible.     |
|            |                                                 | Reinstall MX Component.                                    |
|            |                                                 | Inform the telephone center of our company.                |
|            |                                                 | Review the system, e.g. programmable controller CPU,       |
|            |                                                 | module setting and cable status.                           |
|            | Or and a man                                    | Make COM port setting on the control panel of the OS.      |
| 0x01808201 | Send error                                      | Make Ethernet board and protocol settings on the control   |
|            | Data send falled.                               | panel.                                                     |
|            |                                                 | Retry the method.                                          |
|            |                                                 | Exit the program and restart the IBM-PC/AT compatible.     |
| 0,01909202 | Send data size error                            | Exit the program and restart the IPM PC/AT compatible      |
| 0x01606202 | Data send failed.                               |                                                            |
| 0.01909202 | Queue clear error                               | Exit the program and restart the IBM-PC/AT compatible.     |
| 0x01606203 | Clearing of the COM port queue failed.          | Perform Close once and execute Open again.                 |
|            |                                                 | Review the system, e.g. programmable controller CPU,       |
|            |                                                 | module setting and cable status.                           |
|            | Receive error                                   | Review the time-out value of the property.                 |
| 0x01808301 | Data receive failed                             | Review the time-out value on the communication settings    |
|            |                                                 | utility.                                                   |
|            |                                                 | Retry the method.                                          |
|            |                                                 | Exit the program and restart the IBM-PC/AT compatible.     |
|            |                                                 | Exit the program and restart the IBM-PC/AT compatible.     |
| 0x01808302 | Not Sent error                                  | Reinstall MX Component.                                    |
|            |                                                 | Inform the telephone center of our company.                |
|            |                                                 | Exit the program and restart the IBM-PC/AT compatible.     |
| 0x01808303 | Error in retrieving Overlap Event               | Reinstall MX Component.                                    |
|            |                                                 | Inform the telephone center of our company.                |
|            | Receive buffer size shortage                    |                                                            |
| 0x01808304 | Receive data was larger than the receive buffer | Exit the program and restart the IBM-PC/AT compatible.     |
|            | size prepared for the system.                   |                                                            |
| 0.04000404 | Control error                                   |                                                            |
| 0x01808401 | Changing of the COM port communication          | Exit the program and restart the IBM-PC/AT compatible.     |
|            | control falled.                                 |                                                            |
| 0.01000100 | Signal Line Control error                       | Exit the program and restart the IBM-PC/AT compatible.     |
| 0x01808402 |                                                 | Reinstall MX Component.                                    |
|            | Signal line anacitizing arror                   |                                                            |
| 0v01808403 | Signal line specifying error                    | Exit the program and restart the IPM PC/AT compatible      |
| 0.01000403 | control failed                                  |                                                            |
|            |                                                 | Execute Open                                               |
| 0x01808404 | Open not yet executed                           | Execute Open.                                              |
|            | Communication parameter error                   |                                                            |
| 001000405  | The data hit and stop hit combination of the    | Review the data bit and stop bit values of the properties. |
| 0,01000400 | properties is unauthorised                      | Set them again on the communication settings utility.      |
|            | Transmission speed value specifying error       |                                                            |
| 0x01808406 | The transmission speed of the property is       | Review the transmission speed value of the property.       |
|            | unauthorised.                                   | Set it again on the communication settings utility.        |
|            | Data length error                               |                                                            |
| 0x01808407 | The data bit value of the property is           | Review the data bit value of the property.                 |
|            | unauthorised.                                   | Set it again on the communication settings utility.        |

| Error Code   | Error Definition                                  | Corrective action                                        |
|--------------|---------------------------------------------------|----------------------------------------------------------|
| 3 6 1000 400 | Parity specifying error                           | Review the parity value of the property.                 |
| 0x01808408   | The parity value of the property is unauthorised. | Set it again on the communication settings utility.      |
|              | Stop bit specifying error                         |                                                          |
| 0x01808409   | The stop bit value of the property is             | Review the stop bit value of the property.               |
|              | unauthorised.                                     | Set it again on the communication settings utility.      |
|              | Communication control setting error               | Deview the central value of the property                 |
| 0x0180840A   | The control value of the property is              | Review the control value of the property.                |
|              | unauthorised.                                     | Set it again on the communication settings utility.      |
|              |                                                   | Review the time-out value of the property.               |
|              |                                                   | Set it again on the communication settings utility.      |
|              | Time-out error                                    | Review the system, e.g. programmable controller CPU,     |
| 0x0180840B   | Though the time-out period had elapsed, data      | module setting and cable status.                         |
|              | could not be received.                            | Retry the method.                                        |
|              |                                                   | Perform Close once and execute Open again.               |
|              |                                                   | Exit the program and restart the IBM-PC/AT compatible.   |
| 0x0180840C   | Connect error                                     | Exit the program and restart the IBM-PC/AT compatible.   |
| 0x0180840D   | Duplex connect error                              | Exit the program and restart the IBM-PC/AT compatible.   |
| 0x0180840F   | Attach failure                                    | Exit the program and restart the IBM-PC/AT compatible.   |
|              | Attaching of the socket object failed.            |                                                          |
|              | Signal line status acquisition failure            |                                                          |
| 0x0180840F   | Acquisition of the COM port signal line status    | Exit the program and restart the IBM-PC/AT compatible.   |
|              | failed.                                           |                                                          |
|              | CD signal line OFF                                | Review the system, e.g. programmable controller CPU,     |
| 0x01808410   | The CD signal on the other end of                 | module setting and cable status.                         |
|              | communication is in the OFF status.               | Exit the program and restart the IBM-PC/AT compatible.   |
| 0x01808411   | Password mismatch error                           | Check the remote password of the property.               |
|              |                                                   | Exit the program and restart the IBM-PC/AT compatible.   |
| 0x01808412   | TEL Communication error                           | Reinstall MX Component.                                  |
|              |                                                   | Inform the telephone center of our company.              |
|              | USB driver load error                             | Exit the program and restart the IBM-PC/AT compatible.   |
| 0x01808501   | Loading of the USB driver failed.                 | Reinstall MX Component.                                  |
|              | ~<br>                                             | Check USB driver installation.                           |
| 2 21000500   | USB driver connect error                          | Exit the program and restart the IBM-PC/AT compatible.   |
| 0x01808502   | Connection of the USB driver failed.              | Reinstall MX Component.                                  |
|              |                                                   |                                                          |
|              |                                                   | Review the system, e.g. programmable controller CPU,     |
|              | LICD driver conderror                             | Module Setting and Cable Status.                         |
| 0x01808503   | Dete send failed                                  |                                                          |
|              |                                                   | life US.<br>Boto: the method                             |
|              |                                                   | Evit the program and restart the IRM-PC/AT compatible    |
|              |                                                   | Paview the system e.g. programmable controller CPU       |
|              |                                                   | Review the system, e.g. programmable controller or o,    |
|              | I ISB driver receive error                        | Make USB setting on the control panel (device manger) of |
| 0x01808504   | Data receive failed                               | the OS                                                   |
|              |                                                   | Retry the method                                         |
|              |                                                   | Fixit the program and restart the IBM-PC/AT compatible.  |
|              |                                                   | Recheck the timeout value.                               |
|              | USB Driver Timeout error                          | Fxit the program and restart the IBM-PC/AT compatible.   |
| 0x01808505   |                                                   | Reinstall MX Component.                                  |
|              |                                                   | Inform the telephone center of our company.              |

| Error Code | Error Definition                                  | Corrective action                                                |
|------------|---------------------------------------------------|------------------------------------------------------------------|
| 0x01808506 | USB driver initialisation error                   | Make USB setting on the control panel (device manger) of the OS. |
|            |                                                   | Exit the program and restart the IBM-PC/AT compatible.           |
|            | Other LICD error                                  | Disconnect the cable once, then reconnect.                       |
| 0x01808507 | Circle USB error                                  | Exit the program and restart the IBM-PC/AT compatible.           |
|            | Error related to data send/receive occurred.      | Reinstall MX Component.                                          |
|            | GX Works2 uninstallation error                    |                                                                  |
| 0x01809000 | The error occurred by retrieving the installation | Reinstall GX Works2.                                             |
|            | passing of GX Simulator2.                         |                                                                  |
| 0.04000004 | GX Simulator2 unstart error                       |                                                                  |
| 0x01809001 | GX Simulator2 did not start.                      | Start GX Simulator2.                                             |
|            |                                                   | Exit the program and restart the IBM-PC/AT compatible.           |
| 0x01809002 | GX Simulator2 start error                         | Reinstall MX Component.                                          |
|            |                                                   | Inform the telephone center of our company.                      |
|            |                                                   | Exit the program and restart the IBM-PC/AT compatible.           |
| 0x01809003 | GX Simulator2 start time-out error                | Reinstall MX Component.                                          |
|            |                                                   | Inform the telephone center of our company.                      |
|            |                                                   | Exit the program and restart the IBM-PC/AT compatible.           |
| 0x01809004 | GX Simulator2 stop error                          | Reinstall MX Component.                                          |
|            |                                                   | Inform the telephone center of our company.                      |
|            |                                                   | Exit the program and restart the IBM-PC/AT compatible            |
| 0x01809005 | GX Simulator2 start error                         | Reinstall MX Component                                           |
|            |                                                   | Inform the telephone center of our company                       |
|            |                                                   | Exit the program and restart the IBM-PC/AT compatible            |
| 0x01809007 | GX Simulator2 stop error                          | Reinstall MX Component                                           |
| 0.01000001 |                                                   | Inform the telephone center of our company                       |
|            | GX Simulator2 start error                         |                                                                  |
|            | Because it had reached upper bounds of the        | Exit the program and restart the IBM-PC/AT compatible            |
| 0v01800008 | number of simulations that was able to be         | Reinstall MX Component                                           |
| 0,01000000 | started at the same time, it was not possible to  | Inform the telephone center of our company                       |
|            | start                                             |                                                                  |
|            | GX Simulator2 start error                         | Exit the program and restart the IBM-PC/AT compatible            |
| 0x01809009 | The simulation of only one project that can be    | Reinstall MX Component                                           |
|            | started has started                               | Inform the telephone center of our company                       |
|            | GX Simulator2 start information illegal error     |                                                                  |
|            | The error occurred because it was not able to     | Exit the program and restart the IBM-PC/AT compatible.           |
| 0x01809010 | secure the memory area to allocate GX             | Reinstall MX Component.                                          |
|            | Simulator2 start information                      | Inform the telephone center of our company.                      |
|            | GX Simulator2 start error                         |                                                                  |
|            | Because it had reached upper bounds of the        | Exit the program and restart the IBM-PC/AT compatible            |
| 0x01809021 | number of simulations that was able to be         | Reinstall MX Component                                           |
|            | started at the same time, it was not possible to  | Inform the telephone center of our company                       |
|            | start                                             | international company.                                           |
|            | GX Simulator2 start error                         |                                                                  |
| 0x01809022 | The simulation of other CPU was not able to       | Exit the program and restart the IBM-PC/AT compatible.           |
|            | begin because the simulation of the project of    | Reinstall MX Component.                                          |
|            | FXCPU had already been begun.                     | Inform the telephone center of our company.                      |

| Error Code | Error Definition                                                      | Corrective action                                         |
|------------|-----------------------------------------------------------------------|-----------------------------------------------------------|
| 0x02000001 |                                                                       | Reduce the no. of points registered by the monitor.       |
|            | Points Exceeded error                                                 | Exit the program and restart the IBM-PC/AT compatible.    |
|            | The number of points registered in the                                | Reinstall MX Component.                                   |
|            | monitoring server is very high.                                       | Inform the telephone center of our company.               |
|            |                                                                       | Exit the program and restart the IBM-PC/AT compatible.    |
| 0x02000002 | Shared memory creation error                                          | Reinstall MX Component.                                   |
|            | Failed in creating shared memory.                                     | Inform the telephone center of our company.               |
|            |                                                                       | Exit the program and restart the IBM-PC/AT compatible.    |
| 0x02000003 | Shared memory access error                                            | Reinstall MX Component.                                   |
|            |                                                                       | Inform the telephone center of our company.               |
|            |                                                                       | Close the other applications.                             |
|            | Memory Secure error                                                   | Increase the system memory.                               |
| 0x02000004 | Failed in securing memory for the monitoring                          | Exit the program and restart the IBM-PC/AT compatible.    |
|            | server.                                                               | Reinstall MX Component.                                   |
|            |                                                                       | Inform the telephone center of our company.               |
|            |                                                                       | Register the monitor in the monitoring server.            |
|            | Device Not Registered error                                           | Exit the program and restart the IBM-PC/AT compatible.    |
| 0x02000005 | Monitor has not been registered                                       | Reinstall MX Component.                                   |
|            | i i i i i i i i i i i i i i i i i i i                                 | Inform the telephone center of our company.               |
|            |                                                                       | Start the Monitoring Server.                              |
|            | Monitoring Server Startup error                                       | Exit the program and restart the IBM-PC/AT compatible.    |
| 0x02000006 | Monitoring Server is not started.                                     | Reinstall MX Component.                                   |
|            |                                                                       | Inform the telephone center of our company.               |
|            |                                                                       | Try to retrieve the value again after waiting for a fixed |
|            | Yet to retrieve Device Value error<br>Monitoring is not yet completed | amount of time.                                           |
| 0x02000010 |                                                                       | Exit the program and restart the IBM-PC/AT compatible.    |
|            |                                                                       | Reinstall MX Component.                                   |
|            |                                                                       | Inform the telephone center of our company.               |
|            | Command not Supported.                                                | Exit the program and restart the IBM-PC/AT compatible.    |
| 0x03000001 |                                                                       | Reinstall MX Component.                                   |
|            | Command is not supported.                                             | Inform the telephone center of our company.               |
|            |                                                                       | Exit the program and restart the IBM-PC/AT compatible.    |
| 0x03000002 | Memory Lock error                                                     | Reinstall MX Component.                                   |
|            | Failed while locking memory.                                          | Inform the telephone center of our company.               |
|            |                                                                       | Exit the program and restart the IBM-PC/AT compatible.    |
| 0x03000003 | Error Securing Memory                                                 | Reinstall MX Component.                                   |
|            | Failed in securing the memory.                                        | Inform the telephone center of our company.               |
|            |                                                                       | Exit the program and restart the IBM-PC/AT compatible.    |
| 0x03000004 | DLL read error                                                        | Reinstall MX Component.                                   |
|            | Failed in reading DLL.                                                | Inform the telephone center of our company.               |
|            |                                                                       | Exit the program and restart the IBM-PC/AT compatible.    |
| 0x03000005 | Error in securing Resources.                                          | Reinstall MX Component.                                   |
|            | Failed in securing the resources.                                     | Inform the telephone center of our company.               |
| 0x03010001 |                                                                       | Check if there is enough space on the hard disk.          |
|            | File Creation error<br>Failed in creating the file.                   | Exit the program and restart the IBM-PC/AT compatible.    |
|            |                                                                       | Reinstall MX Component.                                   |
|            |                                                                       | Inform the telephone center of our company.               |
|            |                                                                       | Exit the program and restart the IBM-PC/AT compatible.    |
| 0x03010002 |                                                                       | Reinstall MX Component.                                   |
|            | Falled to open the file.                                              | Inform the telephone center of our company.               |

| Error Code | Error Definition                                                      | Corrective action                                          |
|------------|-----------------------------------------------------------------------|------------------------------------------------------------|
| 0x03010003 | Buffer Size error<br>The buffer size specified is either incorrect or | Exit the program and restart the IBM-PC/AT compatible.     |
|            |                                                                       | Reinstall MX Component.                                    |
|            | not enough.                                                           | Inform the telephone center of our company.                |
|            |                                                                       | Exit the program and restart the IBM-PC/AT compatible.     |
| 0x03010004 | SIL Sentence formation error                                          | Reinstall MX Component.                                    |
|            | SIL sentence formation is incorrect.                                  | Inform the telephone center of our company.                |
|            |                                                                       | Specify a shorter filename.                                |
|            | Filename error                                                        | Exit the program and restart the IBM-PC/AT compatible.     |
| 0x03010005 | The specified filename is too long.                                   | Reinstall MX Component.                                    |
|            |                                                                       | Inform the telephone center of our company.                |
|            |                                                                       | Check the filename.                                        |
|            |                                                                       | Check if the file exists or not.                           |
| 0x03010006 | File does not exist error                                             | Exit the program and restart the IBM-PC/AT compatible.     |
|            | The specified file does not exist.                                    | Reinstall MX Component.                                    |
|            |                                                                       | Inform the telephone center of our company.                |
|            | File Structure error                                                  | Exit the program and restart the IBM-PC/AT compatible      |
| 0x03010007 | The data structure in the specified file is                           | Reinstall MX Component                                     |
| 0,00010001 | incorrect                                                             | Inform the telephone center of our company                 |
|            |                                                                       | Check the filename                                         |
|            | File already exists error                                             | Exit the program and restart the IBM-PC/AT compatible      |
| 0x03010008 | The specified file already exists                                     | Reinstall MX Component                                     |
|            |                                                                       | Inform the telephone center of our company                 |
|            |                                                                       | Check the filename                                         |
|            | File dece not eviat error                                             | Exit the program and restart the IBM-PC/AT compatible      |
| 0x03010009 | The specified file does not exist                                     | Exit the program and restart the IDM-F C/AT compatible.    |
|            | The specified life does not exist.                                    | Inform the telephone center of our company                 |
|            |                                                                       | Exit the program and restart the IPM PC/AT compatible      |
| 0x03010004 | File Deletion error<br>The specified file could not be deleted.       | Exit the program and restart the IDM-F C/AT compatible.    |
| 0X0301000A |                                                                       | Inform the telephone center of our company                 |
|            |                                                                       | Exit the program and restart the IPM PC/AT compatible      |
| 0v0301000B | Multiple Open error<br>The specified project has been opened twice.   | Exit the program and restart the IBM-FC/AT compatible.     |
| 0x0301000B |                                                                       | Inform the telephone conter of our company                 |
|            |                                                                       | Check the filenome                                         |
|            | Filename error<br>The specified filename is incorrect.                | Exit the program and restart the IPM DC/AT compatible      |
| 0x0301000C |                                                                       | Exit the program and restart the IBM-PC/AT compatible.     |
|            |                                                                       | Reinstall MA Component.                                    |
|            |                                                                       | Exit the program and restart the IDM DC/AT compatible      |
| 0,02010000 | File Read error                                                       | Exit the program and restart the IBM-PC/AT compatible.     |
| 0x0301000D | Falied in reading the file.                                           | Reinstall MA Component.                                    |
|            |                                                                       | Full the pregram and restart the IDM DC/AT compatible      |
| 0.02010005 | File Write error                                                      | Exit the program and restart the IBM-PC/AT compatible.     |
| 0x0301000E | Failed in writing the file.                                           | Reinstall MX Component.                                    |
|            |                                                                       | Fight the area mere and restart the IDM DO (AT some stills |
| 0x0301000F | File Seek error                                                       | Exit the program and restart the IBM-PC/AT compatible.     |
|            | File seek failed.                                                     | Reinstall MX Component.                                    |
|            |                                                                       |                                                            |
| 0.00040040 | File Close error                                                      | Exit the program and restart the IBM-PC/AT compatible.     |
| 0x03010010 | Failed while closing the file.                                        |                                                            |
|            |                                                                       | inform the telephone center of our company.                |

| Error Code | Error Definition                                                     | Corrective action                                      |
|------------|----------------------------------------------------------------------|--------------------------------------------------------|
| 0x03010011 |                                                                      | Exit the program and restart the IBM-PC/AT compatible. |
|            | Folder Creation error                                                | Reinstall MX Component.                                |
|            | Failed while creating the folder.                                    | Inform the telephone center of our company.            |
|            | 51.0                                                                 | Exit the program and restart the IBM-PC/AT compatible. |
| 0x03010012 | File Copy error                                                      | Reinstall MX Component.                                |
|            | Failed while copying the file.                                       | Inform the telephone center of our company.            |
|            |                                                                      | Exit the program and restart the IBM-PC/AT compatible. |
| 0x03010013 | Project Path error                                                   | Reinstall MX Component.                                |
|            | The length of the project path is incorrect.                         | Inform the telephone center of our company.            |
|            |                                                                      | Exit the program and restart the IBM-PC/AT compatible. |
| 0x03010014 | Project Type error                                                   | Reinstall MX Component.                                |
|            | The project type is incorrect.                                       | Inform the telephone center of our company.            |
|            |                                                                      | Exit the program and restart the IBM-PC/AT compatible. |
| 0x03010015 | File Type error                                                      | Reinstall MX Component.                                |
|            | The file type is incorrect.                                          | Inform the telephone center of our company.            |
|            |                                                                      | Exit the program and restart the IBM-PC/AT compatible. |
| 0x03010016 | Sub-File Type error                                                  | Reinstall MX Component.                                |
|            | The sub-file type is incorrect.                                      | Inform the telephone center of our company.            |
|            |                                                                      | Exit the program and restart the IBM-PC/AT compatible. |
| 0x03010017 | Insufficient Disk space error                                        | Reinstall MX Component.                                |
|            | The disk space is insufficient.                                      | Inform the telephone center of our company.            |
|            |                                                                      | Exit the program and restart the IBM-PC/AT compatible  |
| 0x03020002 | Multiple Open error                                                  | Reinstall MX Component.                                |
| 0.00000000 | Tried to open DBProduct more than once.                              | Inform the telephone center of our company.            |
|            | Not Opened error<br>DBProduct is not opened.                         | Exit the program and restart the IBM-PC/AT compatible  |
| 0x03020003 |                                                                      | Reinstall MX Component.                                |
|            |                                                                      | Inform the telephone center of our company.            |
|            | Extract error<br>DBProduct is not extracted.                         | Exit the program and restart the IBM-PC/AT compatible  |
| 0x03020004 |                                                                      | Reinstall MX Component.                                |
|            |                                                                      | Inform the telephone center of our company.            |
|            |                                                                      | Exit the program and restart the IBM-PC/AT compatible  |
| 0x03020010 | Parameter error<br>The parameters of DBProduct are incorrect.        | Reinstall MX Component.                                |
|            |                                                                      | Inform the telephone center of our company.            |
|            |                                                                      | Exit the program and restart the IBM-PC/AT compatible  |
| 0x03020011 | Language error<br>The language parameter is incorrect.               | Reinstall MX Component.                                |
|            |                                                                      | Inform the telephone center of our company.            |
|            |                                                                      | Exit the program and restart the IBM-PC/AT compatible  |
| 0x03020012 | Error in specifying Maker                                            | Reinstall MX Component.                                |
|            | The maker parameter is incorrect.                                    | Inform the telephone center of our company.            |
|            |                                                                      | Exit the program and restart the IBM-PC/AT compatible  |
| 0x03020013 | Error in specifying Unit                                             | Reinstall MX Component.                                |
|            | The unit parameter is incorrect.                                     | Inform the telephone center of our company.            |
| 0x03020014 |                                                                      | Exit the program and restart the IBM-PC/AT compatible  |
|            | SQL Parameter error<br>SIL, SQL Parameter of DBProduct is incorrect. | Reinstall MX Component.                                |
|            |                                                                      | Inform the telephone center of our company.            |
| 0x03020015 |                                                                      | Exit the program and restart the IBM-PC/AT compatible  |
|            | SIL Sentence formation error<br>SIL sentence formation is incorrect. | Reinstall MX Component.                                |
|            |                                                                      | Inform the telephone center of our company.            |

| Error Code | Error Definition                                                             | Corrective action                                      |
|------------|------------------------------------------------------------------------------|--------------------------------------------------------|
| 0x03020016 |                                                                              | Exit the program and restart the IBM-PC/AT compatible. |
|            | Field Key Input error                                                        | Reinstall MX Component.                                |
|            | The field key entered is incorrect.                                          | Inform the telephone center of our company.            |
|            | Record Data Construction error.                                              | Exit the program and restart the IBM-PC/AT compatible. |
| 0x03020050 | Failed in reconstructing the record data of                                  | Reinstall MX Component.                                |
|            | DBProduct.                                                                   | Inform the telephone center of our company.            |
|            |                                                                              | Exit the program and restart the IBM-PC/AT compatible. |
| 0x03020060 | Error Retreiving Record Data                                                 | Reinstall MX Component.                                |
|            | Failed while retrieving DBProduct record data.                               | Inform the telephone center of our company.            |
|            | Last Record error                                                            | Exit the program and restart the IBM-PC/AT compatible. |
| 0x03020061 | Cannot retrieve the next record since the current                            | Reinstall MX Component.                                |
|            | record is the last record.                                                   | Inform the telephone center of our company.            |
|            |                                                                              | Exit the program and restart the IBM-PC/AT compatible. |
| 0x03FF0000 | Initialization error                                                         | Reinstall MX Component.                                |
|            |                                                                              | Inform the telephone center of our company.            |
|            |                                                                              | Exit the program and restart the IBM-PC/AT compatible. |
| 0x03FF0001 | Not Initialized error                                                        | Reinstall MX Component.                                |
|            |                                                                              | Inform the telephone center of our company.            |
|            |                                                                              | Exit the program and restart the IBM-PC/AT compatible. |
| 0x03FF0002 | Multiple Initialization error                                                | Reinstall MX Component.                                |
|            |                                                                              | Inform the telephone center of our company.            |
|            | Workspace Initialization error                                               | Exit the program and restart the IBM-PC/AT compatible. |
| 0x03FF0003 |                                                                              | Reinstall MX Component.                                |
|            |                                                                              | Inform the telephone center of our company.            |
|            | Database Initialization error                                                | Exit the program and restart the IBM-PC/AT compatible. |
| 0x03FF0004 |                                                                              | Reinstall MX Component.                                |
|            |                                                                              | Inform the telephone center of our company.            |
|            | Recordset Initialization error                                               | Exit the program and restart the IBM-PC/AT compatible. |
| 0x03FF0005 |                                                                              | Reinstall MX Component.                                |
|            |                                                                              | Inform the telephone center of our company.            |
|            | Error Closing Database                                                       | Exit the program and restart the IBM-PC/AT compatible. |
| 0x03FF0006 |                                                                              | Reinstall MX Component.                                |
|            |                                                                              | Inform the telephone center of our company.            |
|            | Error Closing Recordset                                                      | Exit the program and restart the IBM-PC/AT compatible. |
| 0x03FF0007 |                                                                              | Reinstall MX Component.                                |
|            |                                                                              | Inform the telephone center of our company.            |
|            | Detabase Nat Opened error                                                    | Exit the program and restart the IBM-PC/AT compatible. |
| 0x03FF0008 | Database Not Opened entor                                                    | Reinstall MX Component.                                |
|            |                                                                              | Inform the telephone center of our company.            |
|            | Reportant Not Opened error                                                   | Exit the program and restart the IBM-PC/AT compatible. |
| 0x03FF0009 | Recordset Not Opened error                                                   | Reinstall MX Component.                                |
|            | Recordset is not opened.                                                     | Inform the telephone center of our company.            |
| 0x03FF000A | Table Initialization error                                                   | Exit the program and restart the IBM-PC/AT compatible. |
|            | Table Initialization error<br>Failed in initializing TtableInformation table | Reinstall MX Component.                                |
|            |                                                                              | Inform the telephone center of our company.            |
| 0x03FF000B | Table Initialization error                                                   | Exit the program and restart the IBM-PC/AT compatible. |
|            | Failed in initializing The distance to be                                    | Reinstall MX Component.                                |
|            |                                                                              | Inform the telephone center of our company.            |

| Error Code | Error Definition                                                      | Corrective action                                         |
|------------|-----------------------------------------------------------------------|-----------------------------------------------------------|
|            |                                                                       | Exit the program and restart the IBM-PC/AT compatible.    |
| 0x03FF000C | Table Initialization error                                            | Reinstall MX Component.                                   |
|            | Failed in initializing TrelationInformation table                     | Inform the telephone center of our company.               |
|            |                                                                       | Exit the program and restart the IBM-PC/AT compatible.    |
| 0x03FF000D | Table Initialization error                                            | Reinstall MX Component.                                   |
|            | Failed in initializing Tlanguage table                                | Inform the telephone center of our company.               |
|            |                                                                       | Exit the program and restart the IBM-PC/AT compatible.    |
| 0x03FF000E | Table Initialization error                                            | Reinstall MX Component.                                   |
|            | Failed in initializing Tmaker table                                   | Inform the telephone center of our company.               |
|            |                                                                       | Exit the program and restart the IBM-PC/AT compatible.    |
| 0x03FF000F | Table Initialization error                                            | Reinstall MX Component                                    |
|            | Failed in initializing TOpenDatabase table                            | Inform the telephone center of our company                |
|            |                                                                       | Evit the program and restart the IRM-PC/AT compatible     |
| 0v03EE0010 | Field Value error                                                     | Exit the program and restart the initial oral companion.  |
|            |                                                                       | Reinstall with Component.                                 |
|            |                                                                       | Eit the pregram and restart the IDM DC/AT compatible      |
| 0.00550011 |                                                                       |                                                           |
| 0x03FF0011 | Field Value error                                                     | Reinstall MX Component.                                   |
|            |                                                                       | Inform the telephone center of our company.               |
|            | Exit error                                                            | Exit the program and restart the IBM-PC/AT compatible.    |
| 0x03FF0012 | Failed to exit the database.                                          | Reinstall MX Component.                                   |
| ļ          |                                                                       | Inform the telephone center of our company.               |
|            | Moving Record error                                                   | Exit the program and restart the IBM-PC/AT compatible.    |
| 0x03FF0100 | Failed while moving the record                                        | Reinstall MX Component.                                   |
|            |                                                                       | Inform the telephone center of our company.               |
|            | Petroiving Pecord Count error                                         | Exit the program and restart the IBM-PC/AT compatible.    |
| 0x03FF0101 | Relieving Record Count end                                            | Reinstall MX Component.                                   |
|            | Failed to retrieve the record count.                                  | Inform the telephone center of our company.               |
|            | Retreiving Field Value error<br>Failed in retrieving the field value. | Exit the program and restart the IBM-PC/AT compatible.    |
| 0x03FF0110 |                                                                       | Reinstall MX Component.                                   |
|            |                                                                       | Inform the telephone center of our company.               |
|            |                                                                       | Exit the program and restart the IBM-PC/AT compatible.    |
| 0x03FF0111 | Setting Field Value error                                             | Reinstall MX Component.                                   |
|            | Failed in setting the field value.                                    | Inform the telephone center of our company.               |
|            |                                                                       | Exit the program and restart the IBM-PC/AT compatible.    |
| 0x03FFFFFF | Other errors                                                          | Reinstall MX Component                                    |
|            |                                                                       | Inform the telephone center of our company.               |
|            |                                                                       | Check the CDL type set to ActChuType                      |
|            | No command error                                                      | Check whether the system configuration is supported or    |
| 0~04000001 | The specified CPU type cannot be used to                              | not                                                       |
| 0.04000001 | Increase of the carrier be used to                                    | First the program and rostart the IBM PC/AT compatible    |
|            | periorni processing.                                                  | EXIST THE PLOYIALITIATION TESTAT THE IDIVI-FORAT COMPANY. |
|            |                                                                       | Relinstant with Component.                                |
| 0x04000002 | Memory lock error                                                     | Exit the program and restart the IBIN-PC/AT compatible.   |
|            | Failed in locking memory.                                             | Reinstall MX Component.                                   |
|            |                                                                       | Inform the telephone center of our company.               |
|            | Securina Memory error                                                 | Exit the program and restart the IBM-PC/AT compatible.    |
| 0x04000003 | Failed in securing the memory.                                        | Reinstall MX Component.                                   |
|            |                                                                       | Inform the telephone center of our company.               |

| Error Code | Error Definition                                 | Corrective action                                      |
|------------|--------------------------------------------------|--------------------------------------------------------|
| 0x04000004 |                                                  | Check for the deleted or moved installation file of MX |
|            | Internal server DLL load error                   | Component.                                             |
|            | Start of the internal server failed.             | Exit the program and restart the IBM-PC/AT compatible. |
|            |                                                  | Reinstall MX Component.                                |
|            |                                                  | Exit the program and restart the IBM-PC/AT compatible. |
| 0x04000005 | Securing Resources error                         | Reinstall MX Component.                                |
|            | Falled in securing the resources.                | Inform the telephone center of our company.            |
|            | Error Loading Main Object                        | Exit the program and restart the IBM-PC/AT compatible. |
| 0x04000006 | Enor Loading Main Object                         | Reinstall MX Component.                                |
|            |                                                  | Inform the telephone center of our company.            |
|            | Error Loading Conversion Table                   | Exit the program and restart the IBM-PC/AT compatible. |
| 0x04000007 | Eailed in reading table data                     | Reinstall MX Component.                                |
|            |                                                  | Inform the telephone center of our company.            |
|            |                                                  | Exit the program and restart the IBM-PC/AT compatible. |
| 0x04000100 | Incorrect Intermediate Code Size error           | Reinstall MX Component.                                |
|            |                                                  | Inform the telephone center of our company.            |
|            | Intermediate Code Not Converted error            | Exit the program and restart the IBM-PC/AT compatible. |
| 0x04010001 | The converted machine code for one command       | Reinstall MX Component.                                |
|            | is more than 256 bytes.                          | Inform the telephone center of our company.            |
|            | Intermediate Code Completion error               | Exit the program and restart the IBM-PC/AT compatible. |
| 0x04010002 | Intermediate code area of the code to be         | Reinstall MX Component.                                |
|            | converted ended abruptly.                        | Inform the telephone center of our company.            |
|            | Insufficient Intermediate Code error             | Exit the program and restart the IBM-PC/AT compatible. |
| 0x04010003 | The intermediate code of the code to be          | Reinstall MX Component.                                |
|            | converted was insufficient.                      | Inform the telephone center of our company.            |
|            | Intermediate Code Data error                     | Exit the program and restart the IBM-PC/AT compatible. |
| 0x04010004 | The intermediate code to be converted is         | Reinstall MX Component.                                |
|            |                                                  | Inform the telephone center of our company.            |
| 0.04040005 | Intermediate Code Structure error                | Exit the program and restart the IBM-PC/AT compatible. |
| 0x04010005 | incorrect                                        | Reinstall MX Component.                                |
|            | Incorrect.                                       | Exit the program and restart the IDM DC/AT compatible  |
| 0.04010006 | The number of stops in common intermediate       | Exit the program and restart the IBM-PC/AT compatible. |
| 0,04010000 |                                                  | Inform the telephone conter of our company             |
|            | Insufficient Storage Space for Machine Code      |                                                        |
|            | error                                            | Exit the program and restart the IBM-PC/AT compatible. |
| 0x04010007 | The storage space for machine code is            | Reinstall MX Component.                                |
|            | insufficient                                     | Inform the telephone center of our company.            |
|            | Other errors                                     | Exit the program and restart the IBM-PC/AT compatible  |
| 0x04010008 | (Other errors generated during the conversion of | Reinstall MX Component.                                |
|            | Intermediate code to machine code.)              | Inform the telephone center of our company.            |
|            | Machine Code Not Converted error                 | Exit the program and restart the IBM-PC/AT compatible. |
| 0x04011001 | The converted intermediate code for one          | Reinstall MX Component.                                |
|            | command is more than 256 bytes.                  | Inform the telephone center of our company.            |
| 0x04011002 | Machine Code Completion error                    | Exit the program and restart the IBM-PC/AT compatible. |
|            | The machine code area to be converted ended      | Reinstall MX Component.                                |
|            | abruptly.                                        | Inform the telephone center of our company.            |
| 0x04011003 | Abnormal Machine Code                            | Exit the program and restart the IBM-PC/AT compatible. |
|            | Could not convert since the machine code to be   | Reinstall MX Component.                                |
|            | converted was abnormal.                          | Inform the telephone center of our company.            |

| Error Code | Error Definition                                 | Corrective action                                      |
|------------|--------------------------------------------------|--------------------------------------------------------|
| 0x04011004 | Insufficient Storage Space for Intermediate      |                                                        |
|            | Code error                                       | Exit the program and restart the IBM-PC/AT compatible. |
|            | The storage area for intermediate code is        | Reinstall MX Component.                                |
|            | insufficient.                                    | inform the telephone center of our company.            |
|            | Other errors                                     | Exit the program and restart the IBM-PC/AT compatible. |
| 0x04011005 | Other errors generated while converting          | Reinstall MX Component.                                |
|            | machine code to Intermediate code.               | Inform the telephone center of our company.            |
|            | Text Code Not Converted error                    | Exit the program and restart the IBM-PC/AT compatible. |
| 0x04020001 | The converted intermediate code for one          | Reinstall MX Component.                                |
|            | command is more than 256 bytes.                  | Inform the telephone center of our company.            |
|            | No input error                                   | Exit the program and restart the IBM-PC/AT compatible. |
| 0x04020002 | The input list and is insufficient               | Reinstall MX Component.                                |
|            | The input list code is insufficient.             | Inform the telephone center of our company.            |
|            | Command error                                    | Exit the program and restart the IBM-PC/AT compatible. |
| 0x04020003 | The command name of list code to be converted    | Reinstall MX Component.                                |
|            | is incorrect.                                    | Inform the telephone center of our company.            |
|            | Device error                                     | Exit the program and restart the IBM-PC/AT compatible. |
| 0x04020004 | The device name of list code to be converted is  | Reinstall MX Component.                                |
|            | incorrect.                                       | Inform the telephone center of our company.            |
|            | Device Number error                              | Exit the program and restart the IBM-PC/AT compatible. |
| 0x04020005 | The device number of the list code to be         | Reinstall MX Component.                                |
|            | converted is out of range.                       | Inform the telephone center of our company.            |
|            | Conversion error                                 | Exit the program and restart the IBM-PC/AT compatible. |
| 0x04020006 | The list code to be converted conversion could   | Reinstall MX Component.                                |
|            | not be identified.                               | Inform the telephone center of our company.            |
|            |                                                  | Exit the program and restart the IBM-PC/AT compatible. |
| 0x04020007 | Text Data error                                  | Reinstall MX Component.                                |
|            | The list code to be converted is incorrect.      | Inform the telephone center of our company.            |
|            | Error in SFC Operation Output                    | Exit the program and restart the IBM-PC/AT compatible. |
| 0x04020008 | The output command of SFC operation is           | Reinstall MX Component.                                |
|            | incorrect.                                       | Inform the telephone center of our company.            |
|            |                                                  | Exit the program and restart the IBM-PC/AT compatible. |
| 0x04020009 | SFC Shift Condition error                        | Reinstall MX Component.                                |
|            | SFC shift condition command is incorrect.        | Inform the telephone center of our company.            |
|            | Error in Statements between lines                | Exit the program and restart the IBM-PC/AT compatible. |
| 0x0402000A | The statements entered between lines are         | Reinstall MX Component.                                |
|            | incorrect.                                       | Inform the telephone center of our company.            |
|            |                                                  | Exit the program and restart the IBM-PC/AT compatible. |
| 0x0402000B | P.I Statement error                              | Reinstall MX Component.                                |
|            | The P.I statement entered is incorrect.          | Inform the telephone center of our company.            |
|            |                                                  | Exit the program and restart the IBM-PC/AT compatible. |
| 0x0402000C | Note error                                       | Reinstall MX Component.                                |
|            | The Note entered is incorrect.                   | Inform the telephone center of our company.            |
|            |                                                  | Exit the program and restart the IBM-PC/AT compatible. |
| 0x0402000D | Comment error                                    | Reinstall MX Component.                                |
|            | The comment entered is incorrect.                | Inform the telephone center of our company.            |
|            | Other errors                                     | Exit the program and restart the IBM-PC/AT compatible  |
| 0x0402000F | (Other errors generated during the conversion of | Reinstall MX Component.                                |
|            | list to Intermediate code)                       | Inform the telephone center of our company.            |

| Error Code | Error Definition                                      | Corrective action                                      |
|------------|-------------------------------------------------------|--------------------------------------------------------|
| 0x04021001 | Intermediate Code Not Converted error                 | Exit the program and restart the IBM-PC/AT compatible. |
|            | The converted list code for one command has           | Reinstall MX Component.                                |
|            | exceeded 256 bytes.                                   | Inform the telephone center of our company.            |
|            |                                                       | Exit the program and restart the IBM-PC/AT compatible. |
| 0x04021002 | Intermediate Code Area Full error                     | Reinstall MX Component.                                |
|            | Intermediate code area to be converted is full.       | Inform the telephone center of our company.            |
|            | Command error                                         | Exit the program and restart the IBM-PC/AT compatible. |
| 0x04021003 | The command specified by the intermediate             | Reinstall MX Component.                                |
|            | code to be converted is incorrect.                    | Inform the telephone center of our company.            |
|            | Device error                                          | Exit the program and restart the IBM-PC/AT compatible. |
| 0x04021004 | The device specified in the intermediate code to      | Reinstall MX Component.                                |
|            | be converted is incorrect.                            | Inform the telephone center of our company.            |
|            | Intermediate Code error                               | Exit the program and restart the IBM-PC/AT compatible. |
| 0x04021005 | The structure of intermediate code to be              | Reinstall MX Component.                                |
|            | converted is incorrect.                               | Inform the telephone center of our company.            |
|            | Insufficient List Storage Space error                 | Exit the program and restart the IBM-PC/AT compatible. |
| 0x04021006 | The space for storing the converted list code is      | Reinstall MX Component.                                |
|            | insufficient.                                         | Inform the telephone center of our company.            |
|            | Other errors                                          | Exit the program and restart the IBM-PC/AT compatible. |
| 0x04021007 | (Other errors generated during the conversion of      | Reinstall MX Component.                                |
|            | intermediate code to list)                            | Inform the telephone center of our company.            |
|            | Not Converted error                                   | Exit the program and restart the IBM-PC/AT compatible. |
| 0x04030001 | The storage space for converted intermediate          | Reinstall MX Component.                                |
|            | code is insufficient.                                 | Inform the telephone center of our company.            |
|            | Bad Circuit Creation error                            | Exit the program and restart the IBM-PC/AT compatible. |
| 0x04030002 | The character memory circuit is not completed         | Reinstall MX Component.                                |
|            | in a sequence.                                        | Inform the telephone center of our company.            |
|            |                                                       | Exit the program and restart the IBM-PC/AT compatible. |
| 0x04030003 | Specified Circuit Size Exceeded                       | Reinstall MX Component.                                |
|            | Specified circuit size is too big.                    | Inform the telephone center of our company.            |
|            | Incorrect Return Circuit error                        |                                                        |
| 0.04000004 | There is no consistency before and after the          | Exit the program and restart the IBM-PC/AT compatible. |
| 0x04030004 | return circuit. The setting for the return circuit is | Reinstall MX Component.                                |
|            | too high.                                             | inform the telephone center of our company.            |
|            | Other errors                                          | Exit the program and restart the IBM-PC/AT compatible. |
| 0x04030005 | (Other errors generated while converting from         | Reinstall MX Component.                                |
|            | Character Memory to Intermediate Code)                | Inform the telephone center of our company.            |
|            | Not Converted error                                   | Exit the program and restart the IBM-PC/AT compatible. |
| 0x04031001 | The size (vertical/horizontal) of the character       | Reinstall MX Component.                                |
|            | memory specified is incorrect.                        | Inform the telephone center of our company.            |
| 0x04031002 | Abnormal Command Code error                           | Exit the program and restart the IBM-PC/AT compatible. |
|            | The command intermediate code to be                   | Reinstall MX Component.                                |
|            | converted is incorrect.                               | Inform the telephone center of our company.            |
| 0x04031003 | Bad Circuit Creation error                            | Exit the program and restart the IBM-PC/AT compatible. |
|            | Could not be converted to Sequence Circuit.           | Reinstall MX Component.                                |
|            | There is no END command.                              | Inform the telephone center of our company.            |
| 0x04031004 | Specified Circuit Circ evended error                  | Exit the program and restart the IBM-PC/AT compatible. |
|            | Specified orcuit size exceeded error                  | Reinstall MX Component.                                |
|            | Specified circuit size is too big.                    | Inform the telephone center of our company.            |

| Error Code | Error Definition                                 | Corrective action                                      |
|------------|--------------------------------------------------|--------------------------------------------------------|
| 0x04031005 |                                                  | Exit the program and restart the IBM-PC/AT compatible. |
|            | Fatal error                                      | Reinstall MX Component.                                |
|            | Fatal error has occured.                         | Inform the telephone center of our company.            |
|            | Insufficient number of storage blocks error      | Exit the program and restart the IBM-PC/AT compatible. |
| 0x04031006 | The space to store the converted character       | Reinstall MX Component.                                |
|            | memory circuit blocks is not sufficient.         | Inform the telephone center of our company.            |
|            |                                                  | Exit the program and restart the IBM-PC/AT compatible. |
| 0x04031007 | Circuit Block Search error                       | Reinstall MX Component                                 |
|            | Data is broken off in the circuit block.         | Inform the telephone center of our company.            |
|            | Other errors                                     | Exit the program and restart the IBM-PC/AT compatible  |
| 0x04031008 | (Other errors generated during the conversion of | Reinstall MX Component                                 |
|            | intermediate code to character memory)           | Inform the telephone center of our company             |
|            |                                                  | Exit the program and restart the IBM-PC/AT compatible  |
| 0~04040001 | There is no CAD data to be converted. The CAD    | Peinstall MX Component                                 |
| 0,04040001 | data format is incorrect                         | Inform the telephone conter of our company             |
|            |                                                  | Full the pregram and restart the IDM DC/AT compatible  |
| 0.04040000 | The input CAD date time and the sutput CAD       | Exit the program and restart the IBM-PC/AT compatible. |
| 0x04040002 | The input CAD data type and the output CAD       | Reinstall WX Component.                                |
|            | data type are not matching.                      | Inform the telephone center of our company.            |
|            | Library Load error                               | Exit the program and restart the IBM-PC/AT compatible. |
| 0x04040003 | Failed to load the library.                      | Reinstall MX Component.                                |
|            | ,                                                | Inform the telephone center of our company.            |
|            | Storage Space Secure error                       | Exit the program and restart the IBM-PC/AT compatible. |
| 0x04040004 | The space secured to store the converted data    | Reinstall MX Component.                                |
|            | is not sufficient.                               | Inform the telephone center of our company.            |
|            | No END Command error                             | Exit the program and restart the IBM-PC/AT compatible. |
| 0x04040005 | There is no END command in the CAD data to       | Reinstall MX Component.                                |
|            | be converted.                                    | Inform the telephone center of our company.            |
| 0x04040006 | Abnormal Command Code                            | Exit the program and restart the IBM-PC/AT compatible. |
|            | There is abnormal command code in the CAD        | Reinstall MX Component.                                |
|            | data to be converted.                            | Inform the telephone center of our company.            |
|            | Dovice No. orror                                 | Exit the program and restart the IBM-PC/AT compatible. |
| 0x04040007 | The device number is out of range                | Reinstall MX Component.                                |
|            | The device number is out of range.               | Inform the telephone center of our company.            |
|            | Ctop No. orreg                                   | Exit the program and restart the IBM-PC/AT compatible. |
| 0x04040008 | Step No. error                                   | Reinstall MX Component.                                |
|            | The step number is out of range.                 | Inform the telephone center of our company.            |
|            |                                                  | Exit the program and restart the IBM-PC/AT compatible. |
| 0x04040009 | The specified circuit size exceeded error.       | Reinstall MX Component.                                |
|            | 1 circuit block is too big.                      | Inform the telephone center of our company.            |
|            |                                                  | Exit the program and restart the IBM-PC/AT compatible. |
| 0x0404000A | Return Circuit Error                             | Reinstall MX Component.                                |
|            | The return circuit is incorrect.                 | Inform the telephone center of our company.            |
|            |                                                  | Exit the program and restart the IBM-PC/AT compatible  |
| 0x0404000B | Bad Circuit Creation error                       | Reinstall MX Component.                                |
|            | The circuit data is incorrect.                   | Inform the telephone center of our company             |
|            |                                                  | Exit the program and restart the IBM-PC/AT compatible  |
| 0x0404000C | SFC Data error                                   | Reinstall MX Component                                 |
|            | The SFC data to be converted is incorrect.       | Inform the telephone center of our company             |

| Error Code                                                                              | Error Definition                                  | Corrective action                                       |
|-----------------------------------------------------------------------------------------|---------------------------------------------------|---------------------------------------------------------|
|                                                                                         |                                                   | Exit the program and restart the IBM-PC/AT compatible.  |
| 0x0404000D                                                                              | List Data error                                   | Reinstall MX Component.                                 |
|                                                                                         | The list data to be converted is incorrect.       | Inform the telephone center of our company.             |
|                                                                                         |                                                   | Exit the program and restart the IBM-PC/AT compatible.  |
| 0x0404000E                                                                              | Comment Data error                                | Reinstall MX Component.                                 |
|                                                                                         | The comment data to be converted is incorrect.    | Inform the telephone center of our company.             |
|                                                                                         |                                                   | Exit the program and restart the IBM-PC/AT compatible.  |
| 0x0404000F                                                                              | Statement error                                   | Reinstall MX Component.                                 |
|                                                                                         | The statement data to be converted is incorrect.  | Inform the telephone center of our company.             |
|                                                                                         | Other errors                                      | Exit the program and restart the IBM-PC/AT compatible.  |
| 0x04040010                                                                              | (Other errors generated during the conversion of  | Reinstall MX Component.                                 |
|                                                                                         | CAD code to Intermediate code.)                   | Inform the telephone center of our company.             |
|                                                                                         | Intermediate Code Data error                      | Exit the program and restart the IBM-PC/AT compatible.  |
| 0x04041001                                                                              | There is no intermediate code to be converted.    | Reinstall MX Component.                                 |
|                                                                                         | The format of the intermediate code is incorrect. | Inform the telephone center of our company.             |
|                                                                                         | CAD Data Type error                               | Fxit the program and restart the IBM-PC/AT compatible.  |
| 0x04041002                                                                              | The input CAD data type and the output CAD        | Reinstall MX Component.                                 |
| <b>C</b> , <b>C</b> , <b>C</b> , <b>C</b> , <b>C</b> , <b>C</b> , <b>C</b> , <b>C</b> , | data type are not matching.                       | Inform the telephone center of our company.             |
|                                                                                         |                                                   | Exit the program and restart the IBM-PC/AT compatible.  |
| 0x04041003                                                                              | Library error                                     | Reinstall MX Component                                  |
| 0,01011000                                                                              | Failed to load the library.                       | Inform the telephone center of our company              |
|                                                                                         |                                                   | Evit the program and restart the IBM-PC/AT compatible   |
| 0v04041004                                                                              | Insufficient Input Data error                     | Painstall MX Component                                  |
| 0,0404100-                                                                              | Data to be converted is insufficient.             | Inform the telephone center of our company              |
|                                                                                         | Insufficient Storage Space error                  | Evit the program and restart the IBM_PC/AT compatible   |
| 0v04041005                                                                              | There is not enough snace to store the CAD        | Exit the program and restart the initial oral companio. |
| 0,04041000                                                                              | data to be converted                              | Inform the telephone center of our company              |
|                                                                                         | Vala to be convented.                             | Evit the program and restart the IBM $PC/AT$ compatible |
| 0204041006                                                                              | There is no END command in the CAD data to        | Exil the program and restart the inivi-r GAT companyie. |
| 0204041000                                                                              | Inere is no end command in the CAD data to        | Reinstail with Component.                               |
|                                                                                         | Abasemal Command Code                             | Evit the arcogram and rooted the IPM DC/AT compatible   |
| 0204041007                                                                              | Abnormal command code in the CAD                  | EXIT The program and restart the IDM-FO/AT company.     |
| UXU4U4 1UU7                                                                             | Inere is abnormal command code in the CAD         | Reinstall with Component.                               |
|                                                                                         |                                                   | Inform the telephone center of our company.             |
| 0-04044009                                                                              | Device No. error                                  | Exit the program and restart the IBM-PC/AT companyle.   |
| 0x04041006                                                                              | The device number is out of range.                | Reinstall MX Component.                                 |
|                                                                                         |                                                   |                                                         |
| 2 2 12 11 000                                                                           | Step No. error                                    | Exit the program and restart the IBM-PC/AT compatible.  |
| 0x04041009                                                                              | The step number is out of range.                  | Reinstall MX Component.                                 |
|                                                                                         |                                                   | Inform the telephone center of our company.             |
|                                                                                         | The specified circuit size exceeded error         | Exit the program and restart the IBM-PC/AT compatible.  |
| 0x0404100A                                                                              | 1 circuit block is too big.                       | Reinstall MX Component.                                 |
|                                                                                         |                                                   | Inform the telephone center of our company.             |
| 0x0404100B                                                                              | Return Circuit error                              | Exit the program and restart the IBM-PC/AT compatible.  |
|                                                                                         | The return circuit is incorrect.                  | Reinstall MX Component.                                 |
|                                                                                         |                                                   | Inform the telephone center of our company.             |
| 0x0404100C                                                                              | Rad Circuit Creation error                        | Exit the program and restart the IBM-PC/AT compatible.  |
|                                                                                         | The circuit data is incorrect                     | Reinstall MX Component.                                 |
|                                                                                         |                                                   | Inform the telephone center of our company.             |

| Error Code | Error Definition                                 | Corrective action                                      |
|------------|--------------------------------------------------|--------------------------------------------------------|
|            |                                                  | Exit the program and restart the IBM-PC/AT compatible. |
| 0x0404100D | SFC Data error                                   | Reinstall MX Component.                                |
|            | The SFC data to be converted is incorrect.       | Inform the telephone center of our company.            |
|            |                                                  | Exit the program and restart the IBM-PC/AT compatible. |
| 0x0404100E | List Data error                                  | Reinstall MX Component.                                |
|            | The list data to be converted is incorrect.      | Inform the telephone center of our company.            |
|            |                                                  | Exit the program and restart the IBM-PC/AT compatible. |
| 0x0404100F | Comment Data error                               | Reinstall MX Component.                                |
|            | The comment data to be converted is incorrect.   | Inform the telephone center of our company.            |
|            |                                                  | Exit the program and restart the IBM-PC/AT compatible. |
| 0x04041010 | Statement error                                  | Reinstall MX Component.                                |
|            | The statement data to be converted is incorrect. | Inform the telephone center of our company.            |
|            | Other errors                                     | Exit the program and restart the IBM-PC/AT compatible. |
| 0x04041011 | (Other errors generated during the conversion of | Reinstall MX Component.                                |
|            | Intermediate code to CAD code.)                  | Inform the telephone center of our company.            |
|            | Insufficient Intermediate Code Storage Space     | Exit the program and restart the IBM-PC/AT compatible. |
| 0x040A0001 | The space to store the data after conversion is  | Reinstall MX Component.                                |
|            | insufficient.                                    | Inform the telephone center of our company.            |
|            |                                                  | Exit the program and restart the IBM-PC/AT compatible. |
| 0x040A0002 | The space to store addition SFC information is   | Reinstall MX Component.                                |
|            | not sufficient                                   | Inform the telephone center of our company.            |
|            |                                                  | Exit the program and restart the IBM-PC/AT compatible. |
| 0x040A0003 | Conversion error                                 | Reinstall MX Component.                                |
|            |                                                  | Inform the telephone center of our company.            |
|            | Non-SFC Program error                            | Exit the program and restart the IBM-PC/AT compatible  |
| 0x040A0004 |                                                  | Reinstall MX Component.                                |
|            |                                                  | Inform the telephone center of our company.            |
|            | Step Not Used / No Output error                  | Exit the program and restart the IBM-PC/AT compatible. |
| 0x040A1001 |                                                  | Reinstall MX Component.                                |
|            |                                                  | Inform the telephone center of our company.            |
|            |                                                  | Exit the program and restart the IBM-PC/AT compatible  |
| 0x040A1002 | Step No out of range error                       | Reinstall MX Component.                                |
|            |                                                  | Inform the telephone center of our company.            |
|            |                                                  | Exit the program and restart the IBM-PC/AT compatible. |
| 0x040A1003 | Step Not Used / No Output error                  | Reinstall MX Component.                                |
|            |                                                  | Inform the telephone center of our company.            |
|            |                                                  | Exit the program and restart the IBM-PC/AT compatible. |
| 0x040A1004 | Transition No out of range.                      | Reinstall MX Component.                                |
|            | <b>3</b>                                         | Inform the telephone center of our company.            |
|            |                                                  | Exit the program and restart the IBM-PC/AT compatible  |
| 0x040A1005 | Maximum Number Exceeded error                    | Reinstall MX Component.                                |
|            |                                                  | Inform the telephone center of our company.            |
|            |                                                  | Exit the program and restart the IBM-PC/AT compatible. |
| 0x040A1006 | Microcontroller Program space error              | Reinstall MX Component.                                |
|            |                                                  | Inform the telephone center of our company.            |
| 0x040A1007 | Non-SFC Program error                            | Exit the program and restart the IBM-PC/AT compatible  |
|            |                                                  | Reinstall MX Component                                 |
|            |                                                  | Inform the telephone center of our company.            |

| Error Code | Error Definition                                 | Corrective action                                      |
|------------|--------------------------------------------------|--------------------------------------------------------|
|            | Insufficient Intermediate Code Storage Space.    | Exit the program and restart the IBM-PC/AT compatible. |
| 0x040B0001 | The space to store the data after conversion is  | Reinstall MX Component.                                |
|            | insufficient.                                    | Inform the telephone center of our company.            |
|            |                                                  | Exit the program and restart the IBM-PC/AT compatible. |
| 0x040B0002 | Conversion error                                 | Reinstall MX Component.                                |
|            |                                                  | Inform the telephone center of our company.            |
|            |                                                  | Exit the program and restart the IBM-PC/AT compatible. |
| 0x040B1001 | Failed in creating Step Start position table     | Reinstall MX Component.                                |
|            | -                                                | Inform the telephone center of our company.            |
|            |                                                  | Exit the program and restart the IBM-PC/AT compatible. |
| 0x040B1002 | Error Reading Step Information                   | Reinstall MX Component.                                |
|            |                                                  | Inform the telephone center of our company.            |
|            |                                                  | Exit the program and restart the IBM-PC/AT compatible. |
| 0x040B1003 | Step No. error                                   | Reinstall MX Component.                                |
|            |                                                  | Inform the telephone center of our company.            |
|            | Failed in reading the output of                  | Exit the program and restart the IBM-PC/AT compatible. |
| 0x040B1004 | operation/Transition condition intermediate code | Reinstall MX Component.                                |
|            | error.                                           | Inform the telephone center of our company.            |
|            |                                                  | Exit the program and restart the IBM-PC/AT compatible. |
| 0x040B1005 | Securing Internal Work Area Failed error         | Reinstall MX Component.                                |
|            | Č                                                | Inform the telephone center of our company.            |
|            |                                                  | Exit the program and restart the IBM-PC/AT compatible. |
| 0x040B1006 | Error in setting the maximum value of X          | Reinstall MX Component.                                |
|            | direction for character memory                   | Inform the telephone center of our company.            |
|            | Insufficient Internal Work Area error            | Exit the program and restart the IBM-PC/AT compatible. |
| 0x040B1007 |                                                  | Reinstall MX Component.                                |
|            |                                                  | Inform the telephone center of our company.            |
|            |                                                  | Exit the program and restart the IBM-PC/AT compatible. |
| 0x040B1008 | Stack Overflow, Abnormal Character Memory        | Reinstall MX Component.                                |
|            |                                                  | Inform the telephone center of our company.            |
|            |                                                  | Exit the program and restart the IBM-PC/AT compatible. |
| 0x040B1009 | Insufficient No of Storage Blocks error          | Reinstall MX Component.                                |
|            | -                                                | Inform the telephone center of our company.            |
|            |                                                  | Exit the program and restart the IBM-PC/AT compatible. |
| 0x040B100A | Non-SFC Program error                            | Reinstall MX Component.                                |
|            | č                                                | Inform the telephone center of our company.            |
|            |                                                  | Exit the program and restart the IBM-PC/AT compatible. |
| 0x04050001 | Abnormal Character String Specified error        | Reinstall MX Component.                                |
|            | Device character string specified is incorrect.  | Inform the telephone center of our company.            |
|            |                                                  | Exit the program and restart the IBM-PC/AT compatible. |
| 0x04050002 | Device Points error                              | Reinstall MX Component.                                |
|            | Device points are out of range                   | Inform the telephone center of our company.            |
|            | Other errors                                     |                                                        |
| 0x04050003 | (The errors generated during the conversion of   | Exit the program and restart the IBM-PC/AT compatible. |
|            | the Device Character String to Device            | Reinstall MX Component.                                |
|            | Intermediate Code)                               | Inform the telephone center of our company.            |
|            | Device Name error                                | Exit the program and restart the IBM-PC/AT compatible. |
| 0x04051001 | The classification specified for the device      | Reinstall MX Component.                                |
|            | intermediate code is incorrect.                  | Inform the telephone center of our company.            |

| Error Code | Error Definition                                                                                                    | Corrective action                                                                                                    |
|------------|----------------------------------------------------------------------------------------------------|----------------------------------------------------------------------------------------------------|
| 0x04051002 | Device Name error<br>The classification specified for the extended<br>specification device intermediate code is<br>incorrect.           | Exit the program and restart the IBM-PC/AT compatible.<br>Reinstall MX Component.<br>Inform the telephone center of our company. |
| 0x04051003 | Other errors<br>(The errors generated during the conversion of<br>the Device Intermediate Code to Device<br>Character String)           | Exit the program and restart the IBM-PC/AT compatible.<br>Reinstall MX Component.<br>Inform the telephone center of our company. |
| 0x04052001 | Abnormal Character String Specified error<br>Device character string specified is incorrect.                                            | Exit the program and restart the IBM-PC/AT compatible.<br>Reinstall MX Component.<br>Inform the telephone center of our company. |
| 0x04052002 | Device Points error<br>Device points are out of range.                                                                                  | Exit the program and restart the IBM-PC/AT compatible.<br>Reinstall MX Component.<br>Inform the telephone center of our company. |
| 0x04052003 | Other errors<br>(The errors generated during the conversion of<br>the Device Character String to Device<br>Representation Code)         | Exit the program and restart the IBM-PC/AT compatible.<br>Reinstall MX Component.<br>Inform the telephone center of our company. |
| 0x04053001 | Device Representation error<br>The classification specified for the device<br>intermediate code is incorrect.                           | Exit the program and restart the IBM-PC/AT compatible.<br>Reinstall MX Component.<br>Inform the telephone center of our company. |
| 0x04053002 | Device Representation error<br>The classification specified for the extended<br>specification device intermediate code is<br>incorrect. | Exit the program and restart the IBM-PC/AT compatible.<br>Reinstall MX Component.<br>Inform the telephone center of our company. |
| 0x04053003 | Device Representation error<br>The rectification part specified for the device is<br>incorrect.                                         | Exit the program and restart the IBM-PC/AT compatible.<br>Reinstall MX Component.<br>Inform the telephone center of our company. |
| 0x04053004 | Device Representation error<br>The rectification part specified for the extended<br>device is incorrect.                                | Exit the program and restart the IBM-PC/AT compatible.<br>Reinstall MX Component.<br>Inform the telephone center of our company. |
| 0x04053005 | Other errors<br>(The errors generated during the conversion of<br>the Device Representation Code to Device<br>Character String)         | Exit the program and restart the IBM-PC/AT compatible.<br>Reinstall MX Component.<br>Inform the telephone center of our company. |
| 0x04064001 | Abnormal Device Intermediate Code error<br>The intermediate code for the device is<br>incorrect.                                        | Exit the program and restart the IBM-PC/AT compatible.<br>Reinstall MX Component.<br>Inform the telephone center of our company. |
| 0x04064002 | Other errors<br>(Other errors generated during the conversion of<br>the Intermediate code for the Device to Device<br>Name)             | Exit the program and restart the IBM-PC/AT compatible.<br>Reinstall MX Component.<br>Inform the telephone center of our company. |
| 0x04065001 | Abnormal Device Name error<br>The classification specified for the intermediate<br>code of the device is incorrect.                     | Exit the program and restart the IBM-PC/AT compatible.<br>Reinstall MX Component.<br>Inform the telephone center of our company. |
| 0x04065002 | Abnormal Device Name error<br>The classification for the intermediate code of<br>the extended specification device is incorrect.        | Exit the program and restart the IBM-PC/AT compatible.<br>Reinstall MX Component.<br>Inform the telephone center of our company. |

| Error Code     | Error Definition                                   | Corrective action                                       |
|----------------|----------------------------------------------------|---------------------------------------------------------|
|                | Other errors                                       | Exit the program and restart the IBM-PC/AT compatible.  |
| 0x04065003     | (Other errors generated during the conversion of   | Reinstall MX Component.                                 |
|                | the device name to Intermediate code)              | Inform the telephone center of our company.             |
|                | Device Intermediate Code error                     | Exit the program and restart the IBM-PC/AT compatible.  |
| 0x04066001     | The intermediate code for the device is            | Reinstall MX Component.                                 |
|                | incorrect.                                         | Inform the telephone center of our company.             |
|                | Other errors                                       |                                                         |
| 0.01000000     | (Other errors generated during the conversion of   | Exit the program and restart the IBIN-PC/AT compatible. |
| 0x04066002     | the device intermediate code to device             |                                                         |
|                | representation code.)                              | Inform the telephone center of our company.             |
|                | Device Representation error                        | Exit the program and restart the IBM-PC/AT compatible.  |
| 0x04067001     | The classification specified for the intermediate  | Reinstall MX Component.                                 |
|                | code of the device is incorrect.                   | Inform the telephone center of our company.             |
|                | Device Representation error                        | Exit the program and restart the IBM-PC/AT compatible.  |
| 0x04067002     | The classification for the intermediate code of    | Reinstall MX Component.                                 |
|                | the extended specification device is incorrect.    | Inform the telephone center of our company.             |
|                | Device Representation error                        | Exit the program and restart the IBM-PC/AT compatible.  |
| 0x04067003     | The rectification part specified for the device is | Reinstall MX Component.                                 |
|                | incorrect.                                         | Inform the telephone center of our company.             |
|                | Device Representation error                        | Exit the program and restart the IBM-PC/AT compatible.  |
| 0x04067004     | The rectification part specified for the extended  | Reinstall MX Component.                                 |
|                | device is incorrect.                               | Inform the telephone center of our company.             |
|                | Other errors                                       | Evit the program and restart the IRM-PC/AT compatible   |
| 0v04067005     | (Other errors generated during the conversion of   | Reinstall MX Component                                  |
| 0.00-000000000 | device representation code to the device           | Inform the telephone center of our company              |
|                | intermediate code)                                 |                                                         |
|                | Common Data Conversion error                       | Exit the program and restart the IBM-PC/AT compatible.  |
| 0x04070001     | The input data of the device comment               | Reinstall MX Component.                                 |
|                | conversion is incorrect.                           | Inform the telephone center of our company.             |
|                | Insufficient Common Data                           | Exit the program and restart the IBM-PC/AT compatible.  |
| 0x04070002     | The data to be converted is insufficient.          | Reinstall MX Component.                                 |
|                |                                                    | Inform the telephone center of our company.             |
|                | Insufficient Storage Area                          | Exit the program and restart the IBM-PC/AT compatible.  |
| 0x04070003     | The area where the conversion data is stored is    | Reinstall MX Component.                                 |
|                | insufficient.                                      | Inform the telephone center of our company.             |
|                | Error in CPU Data Conversion                       | Exit the program and restart the IBM-PC/AT compatible.  |
| 0x04071001     | The input data of the device comment               | Reinstall MX Component.                                 |
|                | conversion is incorrect.                           | Inform the telephone center of our company.             |
|                | Insufficient CPU Data error                        | Exit the program and restart the IBM-PC/AT compatible.  |
| 0x04071002     | The data to be converted is insufficient.          | Reinstall MX Component.                                 |
|                |                                                    | Inform the telephone center of our company.             |
| 0x04071003     | Insufficient Storage Area                          | Exit the program and restart the IBM-PC/AT compatible.  |
|                | The area where the conversion data is stored is    | Reinstall MX Component.                                 |
|                | insufficient.                                      | Inform the telephone center of our company.             |
| 0x04072001     | Open error                                         | Exit the program and restart the IBM-PC/AT compatible.  |
|                | Failed in creating conversion object               | Reinstall MX Component.                                 |
|                | <b>,</b>                                           | Inform the telephone center of our company.             |
|                | CPU Type error                                     | Exit the program and restart the IBM-PC/AT compatible.  |
| 0x04072002     | The specified CPU type does not exist.             | Reinstall MX Component.                                 |
|                | 1 71                                               | Inform the telephone center of our company.             |

| Error Code | Error Definition                                     | Corrective action                                             |
|------------|------------------------------------------------------|---------------------------------------------------------------|
|            |                                                      | Exit the program and restart the IBM-PC/AT compatible.        |
| 0x04072003 | Not Converted error                                  | Reinstall MX Component.                                       |
|            | Converted object does not exist                      | Inform the telephone center of our company.                   |
|            |                                                      | Exit the program and restart the IBM-PC/AT compatible.        |
| 0x04072004 | Input Data error                                     | Reinstall MX Component.                                       |
|            | The input data is incorrect                          | Inform the telephone center of our company.                   |
|            |                                                      | Exit the program and restart the IBM-PC/AT compatible.        |
| 0x04073001 | Program Common Data Conversion error                 | Reinstall MX Component.                                       |
|            |                                                      | Inform the telephone center of our company.                   |
|            |                                                      | Exit the program and restart the IBM-PC/AT compatible         |
| 0x04073002 | Program Common Data Conversion error                 | Reinstall MX Component                                        |
|            |                                                      | Inform the telephone center of our company                    |
|            |                                                      | Exit the program and restart the IBM-PC/AT compatible         |
| 0v0/073101 | Program CPU Data Conversion error                    | Peinstall MX Component                                        |
| 0.04073101 | Frogram CFO Data Conversion entri                    | Inform the telephone conter of our company                    |
|            |                                                      | Full the pregram and restart the IDM DC/AT compatible         |
| 0.04074004 | Common Data Daramatar array                          | Exit the program and restart the IBM-PC/AT compatible.        |
| 0x04074001 | Common Data Parameter error                          | Reinstall WX Component.                                       |
|            |                                                      |                                                               |
|            | Network Parameter Common Data error                  | Exit the program and restart the IBM-PC/AT compatible.        |
| 0x04074002 | The parameter block exists, but the data inside      | Reinstall MX Component.                                       |
|            | is not set.                                          | Inform the telephone center of our company.                   |
|            | Parameter CPU Data error                             | Exit the program and restart the IBM-PC/AT compatible.        |
| 0x04074101 |                                                      | Reinstall MX Component.                                       |
|            |                                                      | Inform the telephone center of our company.                   |
| 0x04074102 | Network Parameter CPU Data error                     | Exit the program and restart the IBM-PC/AT compatible.        |
|            | The parameter block exists, but the data inside      | Reinstall MX Component.                                       |
|            | is not set.                                          | Inform the telephone center of our company.                   |
| 0x04074103 | Offset error                                         | Exit the program and restart the IBM-PC/AT compatible.        |
|            |                                                      | Reinstall MX Component.                                       |
|            |                                                      | Inform the telephone center of our company.                   |
|            | Error in Specifying Network Type                     | Exit the program and restart the IBM-PC/AT compatible.        |
| 0x04074201 | The CPU specified does not support the               | Reinstall MX Component.                                       |
|            | network type.                                        | Inform the telephone center of our company.                   |
|            | Parameter Block Number error                         | Exit the program and restart the IBM-PC/AT compatible.        |
| 0x04074202 | The Block corresponding to the parameter block       | Reinstall MX Component.                                       |
|            | number specified does not exist.                     | Inform the telephone center of our company.                   |
|            | Parameter Block Content error                        | Exit the program and restart the IBM-PC/AT compatible.        |
| 0x04074203 | It is different from the content supported by the    | Reinstall MX Component.                                       |
|            | specified.                                           | Inform the telephone center of our company.                   |
|            |                                                      | Exit the program and restart the IBM-PC/AT compatible.        |
| 0x04074204 | Parameter Block Information error                    | Reinstall MX Component.                                       |
|            | The specified block number does not exist.           | Inform the telephone center of our company.                   |
|            |                                                      | Exit the program and restart the IBM-PC/AT compatible.        |
| 0x04074205 | Default Parameter Block is Abnormal                  | Reinstall MX Component.                                       |
|            | The specified block number does not exist.           | Inform the telephone center of our company                    |
|            |                                                      | Exit the program and restart the $IRM_PC/\Delta T$ compatible |
| 0x04074301 | Error in Conversion of the Common Parameter<br>Block | Reinstall MX Component                                        |
|            |                                                      | Inform the telephone center of our company                    |

| Band 407 4302         Error in Common Parameter Block No. 1001<br>existence flag is incorrect.         Exit the program and restart the IBM-PC/AT compatible.<br>Reinstall MX Component.           0x04074303         Error in Common Parameter Block No. 1003         Exit the program and restart the IBM-PC/AT compatible.<br>Reinstall MX Component.           0x04074304         Error in Common Parameter Block No. 1008         Exit the program and restart the IBM-PC/AT compatible.<br>Reinstall MX Component.           0x04074305         Error in Common Parameter Block No. 1008         Exit the program and restart the IBM-PC/AT compatible.<br>Reinstall MX Component.           0x04074305         Error in Common Parameter Block No. 2001         Exit the program and restart the IBM-PC/AT compatible.<br>Reinstall MX Component.           0x04074305         Error in Common Parameter Block No. 2001         Exit the program and restart the IBM-PC/AT compatible.<br>Reinstall MX Component.           0x04074306         Error in Common Parameter Block No. 3000         Reinstall MX Component.           0x04074307         Error in Common Parameter Block No. 3002         Reinstall MX Component.           0x04074308         Error in Common Parameter Block No. 3002         Reinstall MX Component.           0x04074308         Error in Common Parameter Block No. 3002         Exit the program and restart the IBM-PC/AT compatible.<br>Reinstall MX Component.           0x04074308         Error in Common Parameter Block No. 3002         Exit the program and restart the IBM-PC/AT compatible.<br>Reins                                                                                                    | Error Code | Error Definition                                                               | Corrective action                                      |
|----------------------------------------------------------------------------------------------------|------------|--------------------------------------------------------------------------------|--------------------------------------------------------|
| 0x40474302         The value of the RUN-PAUSE settings         Reinstall MX Component.<br>Inform the telephone center of our company.           0x40474303         Error in Common Parameter Block No. 1003         Reinstall MX Component.<br>Inform the telephone center of our company.           0x40474304         Error in Common Parameter Block No. 1008         Reinstall MX Component.<br>Inform the telephone center of our company.           0x40474304         Error in Common Parameter Block No. 1008         Reinstall MX Component.<br>Inform the telephone center of our company.           0x40474305         Error in Common Parameter Block No. 2001         Exit the program and restart the IBM-PC/AT compatible.<br>Reinstall MX Component.<br>Inform the telephone center of our company.           0x40474306         Error in Common Parameter Block No. 2001         Exit the program and restart the IBM-PC/AT compatible.<br>Reinstall MX Component.<br>Inform the telephone center of our company.           0x40474307         Error in Common Parameter Block No. 3002         Exit the program and restart the IBM-PC/AT compatible.<br>Reinstall MX Component.<br>Inform the telephone center of our company.           0x40474308         Error in Common Parameter Block No. 3002         Exit the program and restart the IBM-PC/AT compatible.<br>Reinstall MX Component.<br>Inform the telephone center of our company.           0x40474308         Error in Common Parameter Block No. 3002         Exit the program and restart the IBM-PC/AT compatible.<br>Reinstall MX Component.<br>Inform the telephone center of our company.           0x40474300         Error in Common                                                                                                    | 0x04074302 | Error in Common Parameter Block No. 1001                                       | Exit the program and restart the IBM-PC/AT compatible. |
| existence flag is incorrect.         Inform the telephone center of our company.           0x04074303         Error in Common Parameter Block No. 1008         Exit the program and restart the IBM-PC/AT compatible.           0x04074304         Error in Common Parameter Block No. 1008         Exit the program and restart the IBM-PC/AT compatible.           0x04074304         Error in Common Parameter Block No. 1008         Exit the program and restart the IBM-PC/AT compatible.           0x04074305         Error in Common Parameter Block No. 2001         Exit the program and restart the IBM-PC/AT compatible.           0x04074305         Error in Common Parameter Block No. 2001         Exit the program and restart the IBM-PC/AT compatible.           0x04074306         The device intermediate code specified does not Reinstall MX Component.         Inform the telephone center of our company.           0x04074307         Error in Common Parameter Block No. 3000         Exit the program and restart the IBM-PC/AT compatible.           0x04074308         Error in Common Parameter Block No. 3002         Exit the program and restart the IBM-PC/AT compatible.           0x04074308         Error in Common Parameter Block No. 3002         Exit the program and restart the IBM-PC/AT compatible.           0x04074308         Error in Common Parameter Block No. 3004         Exit the program and restart the IBM-PC/AT compatible.           0x04074308         Error in Common Parameter Block No. 5000         Exit the program and                                                                                                    |            | The value of the RUN-PAUSE settings                                            | Reinstall MX Component.                                |
| Dx04074303         Error in Common Parameter Block No. 1003         Exit the program and restart the IBM-PC/AT compatible.<br>Reinstall MX Component.<br>Inform the telephone center of our company.           0x04074304         Error in Common Parameter Block No. 1008         Exit the program and restart the IBM-PC/AT compatible.<br>Reinstall MX Component.<br>Inform the telephone center of our company.           0x04074305         Error in Common Parameter Block No. 1000         Exit the program and restart the IBM-PC/AT compatible.<br>Reinstall MX Component.<br>Inform the telephone center of our company.           0x04074306         Error in Common Parameter Block No. 2001         Exit the program and restart the IBM-PC/AT compatible.           0x04074307         Error in Common Parameter Block No. 2001         Exit the program and restart the IBM-PC/AT compatible.           0x04074308         Error in Common Parameter Block No. 3004         Exit the program and restart the IBM-PC/AT compatible.           0x04074308         Error in Common Parameter Block No. 3004         Exit the program and restart the IBM-PC/AT compatible.           0x04074308         Error in Common Parameter Block No. 3004         Exit the program and restart the IBM-PC/AT compatible.           0x04074308         Error in Common Parameter Block No. 3004         Exit the program and restart the IBM-PC/AT compatible.           0x04074308         Error in Common Parameter Block No. 4000         Exit the program and restart the IBM-PC/AT compatible.           0x04074300         Error in Common Param                                                                                                    |            | existence flag is incorrect.                                                   | Inform the telephone center of our company.            |
| 0x40774303         Error in Common Parameter Block No. 1003         Reinstall MX Component.<br>Inform the telephone center of our company.           0x40774304         Error in Common Parameter Block No. 1008         Exit the program and restart the IBM-PC/AT compatible.           0x40774305         Error in Common Parameter Block No. 1008         Exit the program and restart the IBM-PC/AT compatible.           0x40774305         Error in Common Parameter Block No. 2001         Exit the program and restart the IBM-PC/AT compatible.           0x40774306         Error in Common Parameter Block No. 2001         Exit the program and restart the IBM-PC/AT compatible.           0x4074307         Error in Common Parameter Block No. 2001         Exit the program and restart the IBM-PC/AT compatible.           0x4074307         Error in Common Parameter Block No. 3002         Exit the program and restart the IBM-PC/AT compatible.           0x40474308         Error in Common Parameter Block No. 3002         Exit the program and restart the IBM-PC/AT compatible.           0x40474308         Error in Common Parameter Block No. 3002         Exit the program and restart the IBM-PC/AT compatible.           0x40474308         Error in Common Parameter Block No. 3002         Exit the program and restart the IBM-PC/AT compatible.           0x40474308         Error in Common Parameter Block No. 3002         Exit the program and restart the IBM-PC/AT compatible.           0x40474308         Error in Common Parameter Block No. 5                                                                                                    |            |                                                                                | Exit the program and restart the IBM-PC/AT compatible. |
| Inform the telephone center of our company.           0x04074304         Error in Common Parameter Block No. 1008         Exit the program and restart the IBM-PC/AT compatible.           0x04074305         Error in Common Parameter Block No. 1000         Exit the program and restart the IBM-PC/AT compatible.           0x04074305         Error in Common Parameter Block No. 2001         Exit the program and restart the IBM-PC/AT compatible.           0x04074307         Error in Common Parameter Block No. 2001         Exit the program and restart the IBM-PC/AT compatible.           0x04074307         Error in Common Parameter Block No. 2001         Exit the program and restart the IBM-PC/AT compatible.           0x04074307         Error in Common Parameter Block No. 3000         Exit the program and restart the IBM-PC/AT compatible.           0x04074308         Error in Common Parameter Block No. 3004         Exit the program and restart the IBM-PC/AT compatible.           0x04074308         Error in Common Parameter Block No. 3004         Exit the program and restart the IBM-PC/AT compatible.           0x04074308         Error in Common Parameter Block No. 3004         Exit the program and restart the IBM-PC/AT compatible.           0x04074308         Error in Common Parameter Block No. 3004         Exit the program and restart the IBM-PC/AT compatible.           0x04074308         Error in Common Parameter Block No. 3004         Exit the program and restart the IBM-PC/AT compatible.                                                                                                    | 0x04074303 | Error in Common Parameter Block No. 1003                                       | Reinstall MX Component.                                |
| 0x04074304         Exit the program and restart the IBM-PC/AT compatible.<br>Reinstall MX Component.<br>Inform the telephone center of our company.           0x04074305         Error in Common Parameter Block No. 1008         Exit the program and restart the IBM-PC/AT compatible.<br>Reinstall MX Component.<br>Inform the telephone center of our company.           0x04074305         Error in Common Parameter Block No. 2001         Exit the program and restart the IBM-PC/AT compatible.<br>Reinstall MX Component.<br>Inform the telephone center of our company.           0x04074306         Error in Common Parameter Block No. 3000         Exit the program and restart the IBM-PC/AT compatible.<br>Reinstall MX Component.<br>Inform the telephone center of our company.           0x04074307         Error in Common Parameter Block No. 3000         Exit the program and restart the IBM-PC/AT compatible.<br>Reinstall MX Component.<br>Inform the telephone center of our company.           0x04074308         Error in Common Parameter Block No. 3000         Exit the program and restart the IBM-PC/AT compatible.<br>Reinstall MX Component.<br>Inform the telephone center of our company.           0x04074308         Error in Common Parameter Block No. 4000<br>WO Allotment Data is not created.         Exit the program and restart the IBM-PC/AT compatible.<br>Reinstall MX Component.<br>Inform the telephone center of our company.           0x04074304         Error in Common Parameter Block No. 5000<br>The specified network is not supported.<br>Inform the telephone center of our company.           0x04074305         Error in Common Parameter Block No. 5000<br>The specified network is not supported.<br>Inform the telephone center of our                                                                                                    |            |                                                                                | Inform the telephone center of our company.            |
| 0x04074304         Error in Common Parameter Block No. 1008         Reinstall MX Component.<br>Inform the telephone center of our company.           0x04074305         Error in Common Parameter Block No. 1000         Exit the program and restart the IBM-PC/AT compatible.           0x04074305         Error in Common Parameter Block No. 2001         Exit the program and restart the IBM-PC/AT compatible.           0x04074306         The device intermediate code specified does not<br>resist.         Reinstall MX Component.           0x04074307         Error in Common Parameter Block No. 3000         Reinstall MX Component.           0x04074308         Error in Common Parameter Block No. 3000         Reinstall MX Component.           0x04074308         Error in Common Parameter Block No. 3004         Reinstall MX Component.           0x04074308         Error in Common Parameter Block No. 3004         Exit the program and restart the IBM-PC/AT compatible.           0x04074308         Error in Common Parameter Block No. 3004         Exit the program and restart the IBM-PC/AT compatible.           0x04074304         Error in Common Parameter Block No. 4000         WC the program and restart the IBM-PC/AT compatible.           0x04074308         Error in Common Parameter Block No. 5000         Exit the program and restart the IBM-PC/AT compatible.           0x04074308         Error in Common Parameter Block No. 5002         Exit the program and restart the IBM-PC/AT compatible.           <                                                                                                    |            |                                                                                | Exit the program and restart the IBM-PC/AT compatible. |
| Inform the telephone center of our company.0x04074305Error in Common Parameter Block No. 1010Exit the program and restart the IBM-PC/AT compatible.<br>Reinstall MX Component.<br>Inform the telephone center of our company.0x04074306Error in Common Parameter Block No. 2001Exit the program and restart the IBM-PC/AT compatible.<br>Reinstall MX Component.<br>Inform the telephone center of our company.0x04074307Error in Common Parameter Block No. 3000Exit the program and restart the IBM-PC/AT compatible.<br>Reinstall MX Component.<br>Inform the telephone center of our company.0x04074308Error in Common Parameter Block No. 3000Exit the program and restart the IBM-PC/AT compatible.<br>Reinstall MX Component.<br>Inform the telephone center of our company.0x04074308Error in Common Parameter Block No. 3004Exit the program and restart the IBM-PC/AT compatible.<br>Reinstall MX Component.<br>Inform the telephone center of our company.0x04074308Error in Common Parameter Block No. 3004Exit the program and restart the IBM-PC/AT compatible.<br>Reinstall MX Component.<br>Inform the telephone center of our company.0x04074308Error in Common Parameter Block No. 5000<br>The specified network is not supported.Exit the program and restart the IBM-PC/AT compatible.<br>Reinstall MX Component.<br>Inform the telephone center of our company.0x04074309Error in Common Parameter Block No. 5001<br>The specified network is not supported.Exit the program and restart the IBM-PC/AT compatible.<br>Reinstall MX Component.<br>Inform the telephone center of our company.0x04074304Error in Common Parameter Block No. 5002Exit the program and restart the IBM-PC/AT compatible.<br>Reinstall MX Component. <br< td=""><td>0x04074304</td><td>Error in Common Parameter Block No. 1008</td><td>Reinstall MX Component.</td></br<>                                     | 0x04074304 | Error in Common Parameter Block No. 1008                                       | Reinstall MX Component.                                |
| 0x04074305         Exit the program and restart the IBM-PC/AT compatible.<br>Reinstall MX Component.<br>Inform the telephone center of our company.           0x04074306         Error in Common Parameter Block No. 2001         Exit the program and restart the IBM-PC/AT compatible.<br>Reinstall MX Component.           0x04074307         Error in Common Parameter Block No. 3000         Exit the program and restart the IBM-PC/AT compatible.           0x04074307         Error in Common Parameter Block No. 3000         Exit the program and restart the IBM-PC/AT compatible.           0x04074308         Error in Common Parameter Block No. 3002         Exit the program and restart the IBM-PC/AT compatible.           0x04074308         Error in Common Parameter Block No. 3002         Exit the program and restart the IBM-PC/AT compatible.           0x04074309         The settings for the annunciator display mode is<br>incorrect.         Exit the program and restart the IBM-PC/AT compatible.           0x04074308         Error in Common Parameter Block No. 3000         Exit the program and restart the IBM-PC/AT compatible.           0x04074308         Error in Common Parameter Block No. 5000         Inform the telephone center of our company.           0x04074308         Error in Common Parameter Block No. 5001         Exit the program and restart the IBM-PC/AT compatible.           0x04074300         Error in Common Parameter Block No. 5002         Exit the program and restart the IBM-PC/AT compatible.           0x0407430D         Error                                                                                                    |            |                                                                                | Inform the telephone center of our company.            |
| 0x04074305         Error in Common Parameter Block No. 1100         Reinstall MX Component.<br>Inform the telephone center of our company.           0x04074306         Error in Common Parameter Block No. 2001         Exit the program and restart the IBM-PC/AT compatible.           0x04074307         Error in Common Parameter Block No. 3000         Exit the program and restart the IBM-PC/AT compatible.           0x04074308         Error in Common Parameter Block No. 3000         Exit the program and restart the IBM-PC/AT compatible.           0x04074308         Error in Common Parameter Block No. 3004         Exit the program and restart the IBM-PC/AT compatible.           0x04074308         Error in Common Parameter Block No. 3004         Exit the program and restart the IBM-PC/AT compatible.           0x04074309         Error in Common Parameter Block No. 3004         Exit the program and restart the IBM-PC/AT compatible.           0x04074309         Error in Common Parameter Block No. 3004         Exit the program and restart the IBM-PC/AT compatible.           0x04074300         Error in Common Parameter Block No. 4000         Exit the program and restart the IBM-PC/AT compatible.           0x04074300         Error in Common Parameter Block No. 5000         Exit the program and restart the IBM-PC/AT compatible.           0x04074300         Error in Common Parameter Block No. 5001         Exit the program and restart the IBM-PC/AT compatible.           0x04074300         Error in Common Parameter Block No.                                                                                                    |            |                                                                                | Exit the program and restart the IBM-PC/AT compatible. |
| Inform the telephone center of our company.0x04074307Error in Common Parameter Block No. 2001Exit the program and restart the IBM-PC/AT compatible.0x04074307Error in Common Parameter Block No. 3000Exit the program and restart the IBM-PC/AT compatible.0x04074307Error in Common Parameter Block No. 3000Exit the program and restart the IBM-PC/AT compatible.0x04074308Error in Common Parameter Block No. 3002Exit the program and restart the IBM-PC/AT compatible.0x04074308Error in Common Parameter Block No. 3002Exit the program and restart the IBM-PC/AT compatible.0x04074309Error in Common Parameter Block No. 3004Exit the program and restart the IBM-PC/AT compatible.0x04074309Error in Common Parameter Block No. 3004Exit the program and restart the IBM-PC/AT compatible.0x04074304Error in Common Parameter Block No. 3004Exit the program and restart the IBM-PC/AT compatible.0x04074305Error in Common Parameter Block No. 4000Exit the program and restart the IBM-PC/AT compatible.0x04074306Error in Common Parameter Block No. 5000Exit the program and restart the IBM-PC/AT compatible.0x04074307Error in Common Parameter Block No. 5000Exit the program and restart the IBM-PC/AT compatible.0x04074308Error in Common Parameter Block No. 5001Exit the program and restart the IBM-PC/AT compatible.0x04074309Error in Common Parameter Block No. 5001Exit the program and restart the IBM-PC/AT compatible.0x04074300Error in Common Parameter Block No. 5002Exit the program and restart the IBM-PC/AT compatible.0x0407430                                                                                                    | 0x04074305 | Error in Common Parameter Block No. 1100                                       | Reinstall MX Component.                                |
| Error in Common Parameter Block No. 2001         Exit the program and restart the IBM-PC/AT compatible.           0x04074306         Error in Common Parameter Block No. 3000         Exit the program and restart the IBM-PC/AT compatible.           0x04074307         Error in Common Parameter Block No. 3000         Exit the program and restart the IBM-PC/AT compatible.           0x04074308         Error in Common Parameter Block No. 3000         Exit the program and restart the IBM-PC/AT compatible.           0x04074308         Error in Common Parameter Block No. 3002         Exit the program and restart the IBM-PC/AT compatible.           0x04074308         Error in Common Parameter Block No. 3002         Exit the program and restart the IBM-PC/AT compatible.           0x04074309         The settings for the annunciator display mode is incorrect.         Exit the program and restart the IBM-PC/AT compatible.           0x0407430A         Error in Common Parameter Block No. 5000         Reinstall MX Component.           1nform the telephone center of our company.         Exit the program and restart the IBM-PC/AT compatible.           0x0407430B         Error in Common Parameter Block No. 5000         Exit the program and restart the IBM-PC/AT compatible.           0x0407430C         Error in Common Parameter Block No. 5000         Exit the program and restart the IBM-PC/AT compatible.           0x0407430D         Error in Common Parameter Block No. 5000         Exit the program and restart the IBM-PC/AT compatible.<                                                                                                    |            |                                                                                | Inform the telephone center of our company.            |
| 0x04074306The device intermediate code specified does not<br>exist.Reinstall MX Component.<br>Inform the telephone center of our company.0x04074307Error in Common Parameter Block No. 3000Exit the program and restart the IBM-PC/AT compatible.<br>Reinstall MX Component.<br>Inform the telephone center of our company.0x04074308Error in Common Parameter Block No. 3002Exit the program and restart the IBM-PC/AT compatible.<br>Reinstall MX Component.<br>Inform the telephone center of our company.0x04074309Error in Common Parameter Block No. 3004<br>The settings for the annunciator display mode is<br>incorrect.Exit the program and restart the IBM-PC/AT compatible.<br>Reinstall MX Component.<br>Inform the telephone center of our company.0x04074308Error in Common Parameter Block No. 4000<br>I/O Allotment Data is not created.Exit the program and restart the IBM-PC/AT compatible.<br>Reinstall MX Component.<br>Inform the telephone center of our company.0x04074308Error in Common Parameter Block No. 5000<br>The specified network is not supported.Exit the program and restart the IBM-PC/AT compatible.<br>Reinstall MX Component.<br>Inform the telephone center of our company.0x04074300Error in Common Parameter Block No. 5001<br>To specified network is not supported.Exit the program and restart the IBM-PC/AT compatible.<br>Reinstall MX Component.<br>Inform the telephone center of our company.0x04074300Error in Common Parameter Block No. 5002<br>The specified network is not supported.Exit the program and restart the IBM-PC/AT compatible.<br>Reinstall MX Component.<br>Inform the telephone center of our company.0x04074302Error in Common Parameter Block No. 5003<br>Error in Common Parameter Block No. 5004<                                                                                                    |            | Error in Common Parameter Block No. 2001                                       | Exit the program and restart the IBM-PC/AT compatible. |
| exist.Inform the telephone center of our company.0x04074307Error in Common Parameter Block No. 3000Exit the program and restart the IBM-PC/AT compatible.<br>Reinstall MX Component.<br>Inform the telephone center of our company.0x04074308Error in Common Parameter Block No. 3002Exit the program and restart the IBM-PC/AT compatible.<br>Reinstall MX Component.<br>Inform the telephone center of our company.0x04074308Error in Common Parameter Block No. 3002Exit the program and restart the IBM-PC/AT compatible.<br>Reinstall MX Component.<br>Inform the telephone center of our company.0x04074309The settings for the annunciator display mode is<br>incorrect.Exit the program and restart the IBM-PC/AT compatible.<br>Reinstall MX Component.<br>Inform the telephone center of our company.0x04074308Error in Common Parameter Block No. 5000<br>The specified network is not supported.Exit the program and restart the IBM-PC/AT compatible.<br>Reinstall MX Component.<br>Inform the telephone center of our company.0x04074300Valid unit No is not set while accessing other<br>exchange.Exit the program and restart the IBM-PC/AT compatible.<br>Reinstall MX Component.<br>Inform the telephone center of our company.0x04074301Error in Common Parameter Block No. 5002Exit the program and restart the IBM-PC/AT compatible.<br>Reinstall MX Component.<br>Inform the telephone center of our company.0x04074302Error in Common Parameter Block No. 5003Exit the program and restart the IBM-PC/AT compatible.<br>Reinstall MX Component.<br>Inform the telephone center of our company.0x04074305Error in Common Parameter Block No. 5003Exit the program and restart the IBM-PC/AT compatible.<br>Reinstall MX                                                                                                    | 0x04074306 | The device intermediate code specified does not                                | Reinstall MX Component.                                |
| Ox04074307         Error in Common Parameter Block No. 3000         Exit the program and restart the IBM-PC/AT compatible.<br>Reinstall MX Component.<br>Inform the telephone center of our company.           0x04074308         Error in Common Parameter Block No. 3002         Exit the program and restart the IBM-PC/AT compatible.<br>Reinstall MX Component.<br>Inform the telephone center of our company.           0x04074309         Error in Common Parameter Block No. 3004         Exit the program and restart the IBM-PC/AT compatible.<br>Reinstall MX Component.<br>Inform the telephone center of our company.           0x04074309         Error in Common Parameter Block No. 4000<br>I/O Allotment Data is not created.         Exit the program and restart the IBM-PC/AT compatible.<br>Reinstall MX Component.<br>Inform the telephone center of our company.           0x04074308         Error in Common Parameter Block No. 4000<br>I/O Allotment Data is not created.         Exit the program and restart the IBM-PC/AT compatible.<br>Reinstall MX Component.<br>Inform the telephone center of our company.           0x04074308         Error in Common Parameter Block No. 5000<br>The specified network is not supported.         Exit the program and restart the IBM-PC/AT compatible.<br>Reinstall MX Component.<br>Inform the telephone center of our company.           0x04074309         Error in Common Parameter Block No. 5002         Exit the program and restart the IBM-PC/AT compatible.<br>Reinstall MX Component.<br>Inform the telephone center of our company.           0x04074300         Error in Common Parameter Block No. 5002         Exit the program and restart the IBM-PC/AT compatible.<br>Reinstall MX Component.<br>Inform the telephone center of ou                                                                                     |            | exist.                                                                         | Inform the telephone center of our company.            |
| 0x04074307Error in Common Parameter Block No. 3000Reinstall MX Component.<br>Inform the telephone center of our company.0x04074308Error in Common Parameter Block No. 3002Exit the program and restart the IBM-PC/AT compatible.<br>Reinstall MX Component.<br>Inform the telephone center of our company.0x04074309Error in Common Parameter Block No. 3004<br>The settings for the annunciator display mode is<br>incorrect.Exit the program and restart the IBM-PC/AT compatible.<br>Reinstall MX Component.<br>Inform the telephone center of our company.0x0407430AError in Common Parameter Block No. 4000<br>I/O Allotment Data is not created.Exit the program and restart the IBM-PC/AT compatible.<br>Reinstall MX Component.<br>Inform the telephone center of our company.0x0407430BError in Common Parameter Block No. 5000<br>The specified network is not supported.Exit the program and restart the IBM-PC/AT compatible.<br>Reinstall MX Component.<br>Inform the telephone center of our company.0x0407430CError in Common Parameter Block No. 5001<br>Valid unit No is not set while accessing other<br>exchange.Exit the program and restart the IBM-PC/AT compatible.<br>Reinstall MX Component.<br>Inform the telephone center of our company.0x0407430DError in Common Parameter Block No. 5002Exit the program and restart the IBM-PC/AT compatible.<br>Reinstall MX Component.<br>Inform the telephone center of our company.0x0407430EError in Common Parameter Block No. 5002Exit the program and restart the IBM-PC/AT compatible.<br>Reinstall MX Component.<br>Inform the telephone center of our company.0x0407430EError in Common Parameter Block No. 5003Exit the program and restart the IBM-PC/AT compatible.<br>Reinstall MX Compo                                                                                                    |            |                                                                                | Exit the program and restart the IBM-PC/AT compatible. |
| Inform the telephone center of our company.           0x04074308         Error in Common Parameter Block No. 3002         Exit the program and restart the IBM-PC/AT compatible.<br>Reinstall MX Component.<br>Inform the telephone center of our company.           0x04074309         Error in Common Parameter Block No. 3004         Exit the program and restart the IBM-PC/AT compatible.<br>Reinstall MX Component.<br>Inform the telephone center of our company.           0x04074309         Error in Common Parameter Block No. 4000<br>I/O Allotment Data is not created.         Exit the program and restart the IBM-PC/AT compatible.<br>Reinstall MX Component.<br>Inform the telephone center of our company.           0x04074308         Error in Common Parameter Block No. 5000<br>The specified network is not supported.         Exit the program and restart the IBM-PC/AT compatible.<br>Reinstall MX Component.<br>Inform the telephone center of our company.           0x0407430C         Error in Common Parameter Block No. 5000<br>The specified network is not supported.         Exit the program and restart the IBM-PC/AT compatible.<br>Reinstall MX Component.<br>Inform the telephone center of our company.           0x0407430D         Error in Common Parameter Block No. 5001         Exit the program and restart the IBM-PC/AT compatible.<br>Reinstall MX Component.<br>Inform the telephone center of our company.           0x0407430D         Error in Common Parameter Block No. 5002         Exit the program and restart the IBM-PC/AT compatible.<br>Reinstall MX Component.<br>Inform the telephone center of our company.           0x0407430E         Error in Common Parameter Block No. 5003         Exit the program and restar                                                                                                    | 0x04074307 | Error in Common Parameter Block No. 3000                                       | Reinstall MX Component.                                |
| 0x04074308Error in Common Parameter Block No. 3002Exit the program and restart the IBM-PC/AT compatible.<br>Reinstall MX Component.<br>Inform the telephone center of our company.0x04074309Error in Common Parameter Block No. 3004<br>The settings for the annunciator display mode is<br>incorrect.Exit the program and restart the IBM-PC/AT compatible.<br>Reinstall MX Component.<br>Inform the telephone center of our company.0x04074308Error in Common Parameter Block No. 4000<br>I/O Allotment Data is not created.Exit the program and restart the IBM-PC/AT compatible.<br>Reinstall MX Component.<br>Inform the telephone center of our company.0x04074308Error in Common Parameter Block No. 5000<br>The specified network is not supported.Exit the program and restart the IBM-PC/AT compatible.<br>Reinstall MX Component.<br>Inform the telephone center of our company.0x04074300Error in Common Parameter Block No. 5001<br>Valid unit No is not set while accessing other<br>exchange.Exit the program and restart the IBM-PC/AT compatible.<br>Reinstall MX Component.<br>Inform the telephone center of our company.0x04074300Error in Common Parameter Block No. 5002<br>Valid unit No is not set while accessing other<br>exchange.Exit the program and restart the IBM-PC/AT compatible.<br>Reinstall MX Component.<br>Inform the telephone center of our company.0x04074300Error in Common Parameter Block No. 5002<br>Cov4074300Error in Common Parameter Block No. 5002<br>Exit the program and restart the IBM-PC/AT compatible.<br>Reinstall MX Component.<br>Inform the telephone center of our company.0x04074306Error in Common Parameter Block No. 50N40<br>Error in Common Parameter Block No. 50N40Exit the program and restart the IBM-PC/AT compatible.<br>Rei                                                                                                    |            |                                                                                | Inform the telephone center of our company.            |
| 0x04074308Error in Common Parameter Block No. 3002Reinstall MX Component.<br>Inform the telephone center of our company.0x04074309Error in Common Parameter Block No. 3004<br>The settings for the annunciator display mode is<br>incorrect.Exit the program and restart the IBM-PC/AT compatible.<br>Reinstall MX Component.<br>Inform the telephone center of our company.0x04074300Error in Common Parameter Block No. 4000<br>I/O Allotment Data is not created.Exit the program and restart the IBM-PC/AT compatible.<br>Reinstall MX Component.<br>Inform the telephone center of our company.0x04074308Error in Common Parameter Block No. 5000<br>The specified network is not supported.Exit the program and restart the IBM-PC/AT compatible.<br>Reinstall MX Component.<br>Inform the telephone center of our company.0x04074300Error in Common Parameter Block No. 5001<br>The specified network is not supported.Exit the program and restart the IBM-PC/AT compatible.<br>Reinstall MX Component.<br>Inform the telephone center of our company.0x04074300Error in Common Parameter Block No. 5002<br>Valid unit No is not set while accessing other<br>exchange.Exit the program and restart the IBM-PC/AT compatible.<br>Reinstall MX Component.<br>Inform the telephone center of our company.0x04074300Error in Common Parameter Block No. 5002<br>Pror in Common Parameter Block No. 5003Exit the program and restart the IBM-PC/AT compatible.<br>Reinstall MX Component.<br>Inform the telephone center of our company.0x04074305Error in Common Parameter Block No. 5004<br>Pror in Common Parameter Block No. 5NM0Exit the program and restart the IBM-PC/AT compatible.<br>Reinstall MX Component.<br>Inform the telephone center of our company.0x04074301 <td></td> <td></td> <td>Exit the program and restart the IBM-PC/AT compatible.</td>                                        |            |                                                                                | Exit the program and restart the IBM-PC/AT compatible. |
| Inform the telephone center of our company.0x04074309Error in Common Parameter Block No. 3004<br>The settings for the annunciator display mode is<br>incorrect.Exit the program and restart the IBM-PC/AT compatible.<br>Reinstall MX Component.<br>Inform the telephone center of our company.0x0407430AError in Common Parameter Block No. 4000<br>I/O Allotment Data is not created.Exit the program and restart the IBM-PC/AT compatible.<br>Reinstall MX Component.<br>Inform the telephone center of our company.0x0407430BError in Common Parameter Block No. 5000<br>The specified network is not supported.Exit the program and restart the IBM-PC/AT compatible.<br>Reinstall MX Component.<br>Inform the telephone center of our company.0x0407430CValid unit No is not set while accessing other<br>exchange.Exit the program and restart the IBM-PC/AT compatible.<br>Reinstall MX Component.<br>Inform the telephone center of our company.0x0407430DError in Common Parameter Block No. 5001<br>Valid unit No is not set while accessing other<br>exchange.Exit the program and restart the IBM-PC/AT compatible.<br>Reinstall MX Component.<br>Inform the telephone center of our company.0x0407430DError in Common Parameter Block No. 5002<br>(X0407430EError in Common Parameter Block No. 5003<br>Error in Common Parameter Block No. 5004<br>Reinstall MX Component.<br>Inform the telephone center of our company.0x0407430EError in Common Parameter Block No. 5NNDExit the program and restart the IBM-PC/AT compatible.<br>Reinstall MX Component.<br>Inform the telephone center of our company.0x0407430FError in Common Parameter Block No. 5NNDExit the program and restart the IBM-PC/AT compatible.<br>Reinstall MX Component.<br>Inform the telephone                                                                                                    | 0x04074308 | Frror in Common Parameter Block No. 3002                                       | Reinstall MX Component.                                |
| Error in Common Parameter Block No. 3004<br>incorrect.Exit the program and restart the IBM-PC/AT compatible.<br>Reinstall MX Component.<br>Inform the telephone center of our company.0x0407430AError in Common Parameter Block No. 4000<br>I/O Allotment Data is not created.Exit the program and restart the IBM-PC/AT compatible.<br>Reinstall MX Component.<br>Inform the telephone center of our company.0x0407430BError in Common Parameter Block No. 5000<br>The specified network is not supported.Exit the program and restart the IBM-PC/AT compatible.<br>Reinstall MX Component.<br>Inform the telephone center of our company.0x0407430DError in Common Parameter Block No. 5001<br>Valid unit No is not set while accessing other<br>exchange.Exit the program and restart the IBM-PC/AT compatible.<br>Reinstall MX Component.<br>Inform the telephone center of our company.0x0407430DError in Common Parameter Block No. 5001<br>Valid unit No is not set while accessing other<br>exchange.Exit the program and restart the IBM-PC/AT compatible.<br>Reinstall MX Component.<br>Inform the telephone center of our company.0x0407430DError in Common Parameter Block No. 5002Exit the program and restart the IBM-PC/AT compatible.<br>Reinstall MX Component.<br>Inform the telephone center of our company.0x0407430EError in Common Parameter Block No. 5003Exit the program and restart the IBM-PC/AT compatible.<br>Reinstall MX Component.<br>Inform the telephone center of our company.0x0407430FError in Common Parameter Block No. 5NMDExit the program and restart the IBM-PC/AT compatible.<br>Reinstall MX Component.<br>Inform the telephone center of our company.0x04074310Error in Common Parameter Block No. 5NMDExit the program and rest                                                                                                    |            |                                                                                | Inform the telephone center of our company.            |
| 0x04074309The settings for the annunciator display mode is<br>incorrect.Reinstall MX Component.<br>Inform the telephone center of our company.0x0407430AError in Common Parameter Block No. 4000<br>I/O Allotment Data is not created.Exit the program and restart the IBM-PC/AT compatible.<br>Reinstall MX Component.<br>Inform the telephone center of our company.0x0407430BError in Common Parameter Block No. 5000<br>The specified network is not supported.Exit the program and restart the IBM-PC/AT compatible.<br>Reinstall MX Component.<br>Inform the telephone center of our company.0x0407430BError in Common Parameter Block No. 5001<br>Valid unit No is not set while accessing other<br>exchange.Exit the program and restart the IBM-PC/AT compatible.<br>Reinstall MX Component.<br>Inform the telephone center of our company.0x0407430DError in Common Parameter Block No. 5001<br>Valid unit No is not set while accessing other<br>exchange.Exit the program and restart the IBM-PC/AT compatible.<br>Reinstall MX Component.<br>Inform the telephone center of our company.0x0407430DError in Common Parameter Block No. 5002Exit the program and restart the IBM-PC/AT compatible.<br>Reinstall MX Component.<br>Inform the telephone center of our company.0x0407430DError in Common Parameter Block No. 5003Exit the program and restart the IBM-PC/AT compatible.<br>Reinstall MX Component.<br>Inform the telephone center of our company.0x0407430FError in Common Parameter Block No. 5NM0Exit the program and restart the IBM-PC/AT compatible.<br>Reinstall MX Component.<br>Inform the telephone center of our company.0x0407430FError in Common Parameter Block No. 5NM1Exit the program and restart the IBM-PC/AT compatible. <br< td=""><td></td><td>Frror in Common Parameter Block No. 3004</td><td>Exit the program and restart the IBM-PC/AT compatible.</td></br<> |            | Frror in Common Parameter Block No. 3004                                       | Exit the program and restart the IBM-PC/AT compatible. |
| InstructionInstructionInstructio                                                                                                    | 0x04074309 | The settings for the annunciator display mode is                               | Reinstall MX Component                                 |
| 0x0407430AError in Common Parameter Block No. 4000<br>I/O Allotment Data is not created.Exit the program and restart the IBM-PC/AT compatible.<br>Reinstall MX Component.<br>Inform the telephone center of our company.0x0407430BError in Common Parameter Block No. 5000<br>The specified network is not supported.Exit the program and restart the IBM-PC/AT compatible.<br>Reinstall MX Component.<br>Inform the telephone center of our company.0x0407430CError in Common Parameter Block No. 5001<br>Valid unit No is not set while accessing other<br>exchange.Exit the program and restart the IBM-PC/AT compatible.<br>Reinstall MX Component.<br>Inform the telephone center of our company.0x0407430DError in Common Parameter Block No. 5001<br>Valid unit No is not set while accessing other<br>exchange.Exit the program and restart the IBM-PC/AT compatible.<br>Reinstall MX Component.<br>Inform the telephone center of our company.0x0407430DError in Common Parameter Block No. 5002<br>Reinstall MX Component.<br>Inform the telephone center of our company.0x0407430EError in Common Parameter Block No. 5003Exit the program and restart the IBM-PC/AT compatible.<br>Reinstall MX Component.<br>Inform the telephone center of our company.0x0407430EError in Common Parameter Block No. 5003Exit the program and restart the IBM-PC/AT compatible.<br>Reinstall MX Component.<br>Inform the telephone center of our company.0x0407430EError in Common Parameter Block No. 5NM0Exit the program and restart the IBM-PC/AT compatible.<br>Reinstall MX Component.<br>Inform the telephone center of our company.0x04074311Error in Common Parameter Block No. 5NM1Exit the program and restart the IBM-PC/AT compatible.<br>Reinstall MX Component. <b< td=""><td></td><td>incorrect</td><td>Inform the telephone center of our company</td></b<>                                     |            | incorrect                                                                      | Inform the telephone center of our company             |
| Ox0407430AError in Common Parameter Block No. 4000<br>I/O Allotment Data is not created.Earl the program and restart the IBM-PC/AT compatible.<br>Reinstall MX Component.<br>Inform the telephone center of our company.0x0407430BError in Common Parameter Block No. 5000<br>The specified network is not supported.Exit the program and restart the IBM-PC/AT compatible.<br>Reinstall MX Component.<br>Inform the telephone center of our company.0x0407430CError in Common Parameter Block No. 5001<br>Valid unit No is not set while accessing other<br>exchange.Exit the program and restart the IBM-PC/AT compatible.<br>Reinstall MX Component.<br>Inform the telephone center of our company.0x0407430DError in Common Parameter Block No. 5002<br>Tror in Common Parameter Block No. 5003Exit the program and restart the IBM-PC/AT compatible.<br>Reinstall MX Component.<br>Inform the telephone center of our company.0x0407430EError in Common Parameter Block No. 5003<br>Tror in Common Parameter Block No. 5003Exit the program and restart the IBM-PC/AT compatible.<br>Reinstall MX Component.<br>Inform the telephone center of our company.0x0407430EError in Common Parameter Block No. 5003<br>Tror in Common Parameter Block No. 5004Exit the program and restart the IBM-PC/AT compatible.<br>Reinstall MX Component.<br>Inform the telephone center of our company.0x0407430FError in Common Parameter Block No. 5NM0Exit the program and restart the IBM-PC/AT compatible.<br>Reinstall MX Component.<br>Inform the telephone center of our company.0x04074311Error in Common Parameter Block No. 5NM0Exit the program and restart the IBM-PC/AT compatible.<br>Reinstall MX Component.<br>Inform the telephone center of our company.0x04074311Err                                                                                                    |            |                                                                                | Exit the program and restart the IBM-PC/AT compatible  |
| I/O Allotment Data is not created.Inform the telephone center of our company.0x0407430bError in Common Parameter Block No. 5000<br>The specified network is not supported.Exit the program and restart the IBM-PC/AT compatible.<br>Reinstall MX Component.<br>Inform the telephone center of our company.0x0407430cError in Common Parameter Block No. 5001<br>Valid unit No is not set while accessing other<br>exchange.Exit the program and restart the IBM-PC/AT compatible.<br>Reinstall MX Component.<br>Inform the telephone center of our company.0x0407430DError in Common Parameter Block No. 5002Exit the program and restart the IBM-PC/AT compatible.<br>Reinstall MX Component.<br>Inform the telephone center of our company.0x0407430DError in Common Parameter Block No. 5002Exit the program and restart the IBM-PC/AT compatible.<br>Reinstall MX Component.<br>Inform the telephone center of our company.0x0407430EError in Common Parameter Block No. 5003Exit the program and restart the IBM-PC/AT compatible.<br>Reinstall MX Component.<br>Inform the telephone center of our company.0x0407430FError in Common Parameter Block No. 5003Exit the program and restart the IBM-PC/AT compatible.<br>Reinstall MX Component.<br>Inform the telephone center of our company.0x0407430FError in Common Parameter Block No. 5NM0Exit the program and restart the IBM-PC/AT compatible.<br>Reinstall MX Component.<br>Inform the telephone center of our company.0x04074310Error in Common Parameter Block No. 5NM0Exit the program and restart the IBM-PC/AT compatible.<br>Reinstall MX Component.<br>Inform the telephone center of our company.0x04074310Error in Common Parameter Block No. 5NM1Exit the program and                                                                                                    | 0x0407430A | Error in Common Parameter Block No. 4000<br>I/O Allotment Data is not created. | Reinstall MX Component.                                |
| 0x0407430BError in Common Parameter Block No. 5000<br>The specified network is not supported.Exit the program and restart the IBM-PC/AT compatible.<br>Reinstall MX Component.<br>Inform the telephone center of our company.0x0407430CError in Common Parameter Block No. 5001<br>                                                                                                    |            |                                                                                | Inform the telephone center of our company.            |
| Ox0407430BError in Common Parameter Block No. 5000<br>The specified network is not supported.Inform the telephone center of our company.0x0407430CError in Common Parameter Block No. 5001<br>Valid unit No is not set while accessing other<br>exchange.Exit the program and restart the IBM-PC/AT compatible.<br>Reinstall MX Component.<br>Inform the telephone center of our company.0x0407430DError in Common Parameter Block No. 5002<br>Perror in Common Parameter Block No. 5002Exit the program and restart the IBM-PC/AT compatible.<br>Reinstall MX Component.<br>Inform the telephone center of our company.0x0407430DError in Common Parameter Block No. 5002Exit the program and restart the IBM-PC/AT compatible.<br>Reinstall MX Component.<br>Inform the telephone center of our company.0x0407430EError in Common Parameter Block No. 5003Exit the program and restart the IBM-PC/AT compatible.<br>Reinstall MX Component.<br>Inform the telephone center of our company.0x0407430FError in Common Parameter Block No. 5003Exit the program and restart the IBM-PC/AT compatible.<br>Reinstall MX Component.<br>Inform the telephone center of our company.0x0407430FError in Common Parameter Block No. 5NM0Exit the program and restart the IBM-PC/AT compatible.<br>Reinstall MX Component.<br>Inform the telephone center of our company.0x04074310Error in Common Parameter Block No. 5NM1Exit the program and restart the IBM-PC/AT compatible.<br>Reinstall MX Component.<br>Inform the telephone center of our company.0x04074311Error in Common Parameter Block No. 5NM2Exit the program and restart the IBM-PC/AT compatible.<br>Reinstall MX Component.<br>Inform the telephone center of our company.0x04074311 <td< td=""><td></td><td></td><td>Exit the program and restart the IBM-PC/AT compatible.</td></td<>                                                              |            |                                                                                | Exit the program and restart the IBM-PC/AT compatible. |
| The specified network is not supported.Inform the telephone center of our company.0x0407430CError in Common Parameter Block No. 5001<br>Valid unit No is not set while accessing other<br>exchange.Exit the program and restart the IBM-PC/AT compatible.<br>Reinstall MX Component.<br>Inform the telephone center of our company.0x0407430DError in Common Parameter Block No. 5002Exit the program and restart the IBM-PC/AT compatible.<br>Reinstall MX Component.<br>Inform the telephone center of our company.0x0407430DError in Common Parameter Block No. 5002Exit the program and restart the IBM-PC/AT compatible.<br>Reinstall MX Component.<br>Inform the telephone center of our company.0x0407430EError in Common Parameter Block No. 5003Exit the program and restart the IBM-PC/AT compatible.<br>Reinstall MX Component.<br>Inform the telephone center of our company.0x0407430FError in Common Parameter Block No. 5003Exit the program and restart the IBM-PC/AT compatible.<br>Reinstall MX Component.<br>Inform the telephone center of our company.0x0407430FError in Common Parameter Block No. 5NM0Exit the program and restart the IBM-PC/AT compatible.<br>Reinstall MX Component.<br>Inform the telephone center of our company.0x04074310Error in Common Parameter Block No. 5NM1Exit the program and restart the IBM-PC/AT compatible.<br>Reinstall MX Component.<br>Inform the telephone center of our company.0x04074311Error in Common Parameter Block No. 5NM2Exit the program and restart the IBM-PC/AT compatible.<br>Reinstall MX Component.<br>Inform the telephone center of our company.0x04074311Error in Common Parameter Block No. 5NM2Exit the program and restart the IBM-PC/AT compatible.<br>R                                                                                                    | 0x0407430B | Error in Common Parameter Block No. 5000                                       | Reinstall MX Component.                                |
| 0x0407430CError in Common Parameter Block No. 5001<br>Valid unit No is not set while accessing other<br>exchange.Exit the program and restart the IBM-PC/AT compatible.<br>Reinstall MX Component.<br>Inform the telephone center of our company.0x0407430DError in Common Parameter Block No. 5002Exit the program and restart the IBM-PC/AT compatible.<br>Reinstall MX Component.<br>Inform the telephone center of our company.0x0407430DError in Common Parameter Block No. 5002Exit the program and restart the IBM-PC/AT compatible.<br>Reinstall MX Component.<br>Inform the telephone center of our company.0x0407430EError in Common Parameter Block No. 5003Exit the program and restart the IBM-PC/AT compatible.<br>Reinstall MX Component.<br>Inform the telephone center of our company.0x0407430FError in Common Parameter Block No. 5003Exit the program and restart the IBM-PC/AT compatible.<br>Reinstall MX Component.<br>Inform the telephone center of our company.0x0407430FError in Common Parameter Block No. 5NM0Exit the program and restart the IBM-PC/AT compatible.<br>Reinstall MX Component.<br>Inform the telephone center of our company.0x04074310Error in Common Parameter Block No. 5NM1Exit the program and restart the IBM-PC/AT compatible.<br>Reinstall MX Component.<br>Inform the telephone center of our company.0x04074311Error in Common Parameter Block No. 5NM2Exit the program and restart the IBM-PC/AT compatible.<br>Reinstall MX Component.<br>Inform the telephone center of our company.0x04074311Error in Common Parameter Block No. 5NM2Exit the program and restart the IBM-PC/AT compatible.<br>Reinstall MX Component.<br>Inform the telephone center of our company.0x04074311Er                                                                                                    |            | The specified network is not supported.                                        | Inform the telephone center of our company.            |
| Ox0407430CEnd the program and restart the IBM-PC/AT compatible.0x0407430DError in Common Parameter Block No. 5002Exit the program and restart the IBM-PC/AT compatible.0x0407430DError in Common Parameter Block No. 5002Exit the program and restart the IBM-PC/AT compatible.0x0407430EError in Common Parameter Block No. 5003Exit the program and restart the IBM-PC/AT compatible.0x0407430EError in Common Parameter Block No. 5003Exit the program and restart the IBM-PC/AT compatible.0x0407430EError in Common Parameter Block No. 5003Exit the program and restart the IBM-PC/AT compatible.0x0407430FError in Common Parameter Block No. 5003Exit the program and restart the IBM-PC/AT compatible.0x0407430FError in Common Parameter Block No. 5NM0Exit the program and restart the IBM-PC/AT compatible.0x04074310Error in Common Parameter Block No. 5NM1Exit the program and restart the IBM-PC/AT compatible.0x04074311Error in Common Parameter Block No. 5NM1Exit the program and restart the IBM-PC/AT compatible.0x04074311Error in Common Parameter Block No. 5NM2Exit the program and restart the IBM-PC/AT compatible.0x04074311Error in Common Parameter Block No. 5NM2Exit the program and restart the IBM-PC/AT compatible.0x04074311Error in Common Parameter Block No. 5NM2Exit the program and restart the IBM-PC/AT compatible.0x04074311Error in Common Parameter Block No. 5NM2Exit the program and restart the IBM-PC/AT compatible.0x04074311Error in Common Parameter Block No. 5NM2Exit the program and restart the IBM-PC/AT compatibl                                                                                                    |            | Error in Common Parameter Block No. 5001                                       | Exit the program and restart the IBM-PC/AT compatible  |
| Inform the telephone center of our company.0x0407430DError in Common Parameter Block No. 5002Exit the program and restart the IBM-PC/AT compatible.<br>Reinstall MX Component.<br>Inform the telephone center of our company.0x0407430EError in Common Parameter Block No. 5003Exit the program and restart the IBM-PC/AT compatible.<br>Reinstall MX Component.<br>Inform the telephone center of our company.0x0407430EError in Common Parameter Block No. 5003Exit the program and restart the IBM-PC/AT compatible.<br>Reinstall MX Component.<br>Inform the telephone center of our company.0x0407430FError in Common Parameter Block No. 5NM00Exit the program and restart the IBM-PC/AT compatible.<br>Reinstall MX Component.<br>Inform the telephone center of our company.0x04074310Error in Common Parameter Block No. 5NM01Exit the program and restart the IBM-PC/AT compatible.<br>Reinstall MX Component.<br>Inform the telephone center of our company.0x04074310Error in Common Parameter Block No. 5NM11Exit the program and restart the IBM-PC/AT compatible.<br>Reinstall MX Component.<br>Inform the telephone center of our company.0x04074311Error in Common Parameter Block No. 5NM21Exit the program and restart the IBM-PC/AT compatible.<br>Reinstall MX Component.<br>Inform the telephone center of our company.0x04074311Error in Common Parameter Block No. 5NM21Exit the program and restart the IBM-PC/AT compatible.<br>Reinstall MX Component.<br>Inform the telephone center of our company.0x04074311Error in Common Parameter Block No. 5NM22Exit the program and restart the IBM-PC/AT compatible.<br>Reinstall MX Component.<br>Inform the telephone center of our company.                                                                                                    | 0x0407430C | Valid unit No is not set while accessing other                                 | Reinstall MX Component.                                |
| Ox0407430DError in Common Parameter Block No. 5002Exit the program and restart the IBM-PC/AT compatible.<br>Reinstall MX Component.<br>Inform the telephone center of our company.0x0407430EError in Common Parameter Block No. 5003Exit the program and restart the IBM-PC/AT compatible.<br>Reinstall MX Component.<br>Inform the telephone center of our company.0x0407430FError in Common Parameter Block No. 5003Exit the program and restart the IBM-PC/AT compatible.<br>Reinstall MX Component.<br>Inform the telephone center of our company.0x0407430FError in Common Parameter Block No. 5NM0Exit the program and restart the IBM-PC/AT compatible.<br>Reinstall MX Component.<br>Inform the telephone center of our company.0x04074310Error in Common Parameter Block No. 5NM1Exit the program and restart the IBM-PC/AT compatible.<br>Reinstall MX Component.<br>Inform the telephone center of our company.0x04074311Error in Common Parameter Block No. 5NM2Exit the program and restart the IBM-PC/AT compatible.<br>Reinstall MX Component.<br>Inform the telephone center of our company.0x04074311Error in Common Parameter Block No. 5NM2Exit the program and restart the IBM-PC/AT compatible.<br>Reinstall MX Component.<br>Inform the telephone center of our company.0x04074311Error in Common Parameter Block No. 5NM2Exit the program and restart the IBM-PC/AT compatible.<br>Reinstall MX Component.<br>Inform the telephone center of our company.                                                                                                    |            | exchange                                                                       | Inform the telephone center of our company.            |
| 0x0407430DError in Common Parameter Block No. 5002Reinstall MX Component.<br>Inform the telephone center of our company.0x0407430EError in Common Parameter Block No. 5003Exit the program and restart the IBM-PC/AT compatible.<br>Reinstall MX Component.<br>Inform the telephone center of our company.0x0407430FError in Common Parameter Block No. 5003Exit the program and restart the IBM-PC/AT compatible.<br>Reinstall MX Component.<br>Inform the telephone center of our company.0x0407430FError in Common Parameter Block No. 5NM0Exit the program and restart the IBM-PC/AT compatible.<br>Reinstall MX Component.<br>Inform the telephone center of our company.0x04074310Error in Common Parameter Block No. 5NM1Exit the program and restart the IBM-PC/AT compatible.<br>Reinstall MX Component.<br>Inform the telephone center of our company.0x04074311Error in Common Parameter Block No. 5NM2Exit the program and restart the IBM-PC/AT compatible.<br>Reinstall MX Component.<br>Inform the telephone center of our company.0x04074311Error in Common Parameter Block No. 5NM2Exit the program and restart the IBM-PC/AT compatible.<br>Reinstall MX Component.<br>Inform the telephone center of our company.0x04074311Error in Common Parameter Block No. 5NM2Exit the program and restart the IBM-PC/AT compatible.<br>Reinstall MX Component.<br>Inform the telephone center of our company.                                                                                                    |            |                                                                                | Exit the program and restart the IBM-PC/AT compatible  |
| Inform the telephone center of our company.0x0407430EError in Common Parameter Block No. 5003Exit the program and restart the IBM-PC/AT compatible.<br>Reinstall MX Component.<br>Inform the telephone center of our company.0x0407430FError in Common Parameter Block No. 5NM0Exit the program and restart the IBM-PC/AT compatible.<br>Reinstall MX Component.<br>Inform the telephone center of our company.0x0407430FError in Common Parameter Block No. 5NM0Exit the program and restart the IBM-PC/AT compatible.<br>Reinstall MX Component.<br>Inform the telephone center of our company.0x04074310Error in Common Parameter Block No. 5NM1Exit the program and restart the IBM-PC/AT compatible.<br>Reinstall MX Component.<br>Inform the telephone center of our company.0x04074310Error in Common Parameter Block No. 5NM1Exit the program and restart the IBM-PC/AT compatible.<br>Reinstall MX Component.<br>Inform the telephone center of our company.0x04074311Error in Common Parameter Block No. 5NM2Exit the program and restart the IBM-PC/AT compatible.<br>Reinstall MX Component.<br>Inform the telephone center of our company.0x04074311Error in Common Parameter Block No. 5NM2Exit the program and restart the IBM-PC/AT compatible.<br>Reinstall MX Component.<br>Inform the telephone center of our company.                                                                                                    | 0x0407430D | Error in Common Parameter Block No. 5002                                       | Reinstall MX Component.                                |
| 0x0407430EError in Common Parameter Block No. 5003Exit the program and restart the IBM-PC/AT compatible.<br>Reinstall MX Component.<br>Inform the telephone center of our company.0x0407430FError in Common Parameter Block No. 5NM0Exit the program and restart the IBM-PC/AT compatible.<br>Reinstall MX Component.<br>Inform the telephone center of our company.0x0407430FError in Common Parameter Block No. 5NM0Exit the program and restart the IBM-PC/AT compatible.<br>Reinstall MX Component.<br>Inform the telephone center of our company.0x04074310Error in Common Parameter Block No. 5NM1Exit the program and restart the IBM-PC/AT compatible.<br>Reinstall MX Component.<br>Inform the telephone center of our company.0x04074311Error in Common Parameter Block No. 5NM2Exit the program and restart the IBM-PC/AT compatible.<br>Reinstall MX Component.<br>Inform the telephone center of our company.0x04074311Error in Common Parameter Block No. 5NM2Exit the program and restart the IBM-PC/AT compatible.<br>Reinstall MX Component.<br>Inform the telephone center of our company.                                                                                                    |            |                                                                                | Inform the telephone center of our company.            |
| 0x0407430EError in Common Parameter Block No. 5003Reinstall MX Component.<br>Inform the telephone center of our company.0x0407430FError in Common Parameter Block No. 5NM0Exit the program and restart the IBM-PC/AT compatible.<br>Reinstall MX Component.<br>Inform the telephone center of our company.0x0407430FError in Common Parameter Block No. 5NM0Exit the program and restart the IBM-PC/AT compatible.<br>Reinstall MX Component.<br>Inform the telephone center of our company.0x04074310Error in Common Parameter Block No. 5NM1Exit the program and restart the IBM-PC/AT compatible.<br>Reinstall MX Component.<br>Inform the telephone center of our company.0x04074311Error in Common Parameter Block No. 5NM2Exit the program and restart the IBM-PC/AT compatible.<br>Reinstall MX Component.<br>Inform the telephone center of our company.0x04074311Error in Common Parameter Block No. 5NM2Exit the program and restart the IBM-PC/AT compatible.<br>Reinstall MX Component.<br>Inform the telephone center of our company.0x04074311Error in Common Parameter Block No. 5NM2Exit the program and restart the IBM-PC/AT compatible.<br>Reinstall MX Component.<br>Inform the telephone center of our company.                                                                                                    |            |                                                                                | Exit the program and restart the IBM-PC/AT compatible  |
| InformationInformationInformation0x0407430FError in Common Parameter Block No. 5NM0Exit the program and restart the IBM-PC/AT compatible.<br>Reinstall MX Component.<br>Inform the telephone center of our company.0x04074310Error in Common Parameter Block No. 5NM1Exit the program and restart the IBM-PC/AT compatible.<br>Reinstall MX Component.<br>Inform the telephone center of our company.0x04074310Error in Common Parameter Block No. 5NM1Exit the program and restart the IBM-PC/AT compatible.<br>Reinstall MX Component.<br>Inform the telephone center of our company.0x04074311Error in Common Parameter Block No. 5NM2Exit the program and restart the IBM-PC/AT compatible.<br>Reinstall MX Component.<br>Inform the telephone center of our company.0x04074311Error in Common Parameter Block No. 5NM2Exit the program and restart the IBM-PC/AT compatible.<br>Inform the telephone center of our company.                                                                                                    | 0x0407430F | Error in Common Parameter Block No. 5003                                       | Reinstall MX Component.                                |
| 0x0407430FError in Common Parameter Block No. 5NM0Exit the program and restart the IBM-PC/AT compatible.<br>Reinstall MX Component.<br>Inform the telephone center of our company.0x04074310Error in Common Parameter Block No. 5NM1Exit the program and restart the IBM-PC/AT compatible.<br>Reinstall MX Component.<br>Inform the telephone center of our company.0x04074310Error in Common Parameter Block No. 5NM1Exit the program and restart the IBM-PC/AT compatible.<br>Reinstall MX Component.<br>Inform the telephone center of our company.0x04074311Error in Common Parameter Block No. 5NM2Exit the program and restart the IBM-PC/AT compatible.<br>Reinstall MX Component.<br>Inform the telephone center of our company.0x04074311Error in Common Parameter Block No. 5NM2Exit the program and restart the IBM-PC/AT compatible.<br>Inform the telephone center of our company.                                                                                                    |            |                                                                                | Inform the telephone center of our company             |
| 0x0407430F       Error in Common Parameter Block No. 5NM0       Reinstall MX Component.<br>Inform the telephone center of our company.         0x04074310       Error in Common Parameter Block No. 5NM1       Exit the program and restart the IBM-PC/AT compatible.<br>Reinstall MX Component.<br>Inform the telephone center of our company.         0x04074310       Error in Common Parameter Block No. 5NM1       Exit the program and restart the IBM-PC/AT compatible.<br>Reinstall MX Component.<br>Inform the telephone center of our company.         0x04074311       Error in Common Parameter Block No. 5NM2       Exit the program and restart the IBM-PC/AT compatible.<br>Reinstall MX Component.<br>Inform the telephone center of our company.                                                                                                    |            |                                                                                | Exit the program and restart the IBM-PC/AT compatible  |
| 0x04074310       Error in Common Parameter Block No. 5NM1       Inform the telephone center of our company.         0x04074311       Error in Common Parameter Block No. 5NM2       Exit the program and restart the IBM-PC/AT compatible.         0x04074311       Error in Common Parameter Block No. 5NM2       Exit the program and restart the IBM-PC/AT compatible.         0x04074311       Error in Common Parameter Block No. 5NM2       Exit the program and restart the IBM-PC/AT compatible.         0x04074311       Error in Common Parameter Block No. 5NM2       Exit the program and restart the IBM-PC/AT compatible.                                                                                                    | 0x0407430F | Error in Common Parameter Block No 5NM0                                        | Reinstall MX Component.                                |
| 0x04074310       Error in Common Parameter Block No. 5NM1       Exit the program and restart the IBM-PC/AT compatible.         0x04074311       Error in Common Parameter Block No. 5NM2       Exit the program and restart the IBM-PC/AT compatible.         0x04074311       Error in Common Parameter Block No. 5NM2       Exit the program and restart the IBM-PC/AT compatible.         0x04074311       Error in Common Parameter Block No. 5NM2       Exit the program and restart the IBM-PC/AT compatible.         0x04074311       Error in Common Parameter Block No. 5NM2       Exit the program and restart the IBM-PC/AT compatible.                                                                                                    |            | End in common Parameter block no. Snimo                                        | Inform the telephone center of our company             |
| 0x04074310       Error in Common Parameter Block No. 5NM1       Reinstall MX Component.<br>Inform the telephone center of our company.         0x04074311       Error in Common Parameter Block No. 5NM2       Exit the program and restart the IBM-PC/AT compatible.<br>Reinstall MX Component.         0x04074311       Error in Common Parameter Block No. 5NM2       Exit the program and restart the IBM-PC/AT compatible.<br>Reinstall MX Component.                                                                                                    | <u> </u>   |                                                                                | Exit the program and restart the IRM-PC/AT compatible  |
| 0x04074311       Error in Common Parameter Block No. 5NM2       Exit the program and restart the IBM-PC/AT compatible.         Inform the telephone center of our company.                                                                                                    | 0x04074310 | Error in Common Parameter Block No. 5NM1                                       | Reinstall MX Component                                 |
| 0x04074311       Error in Common Parameter Block No. 5NM2       Exit the program and restart the IBM-PC/AT compatible.         0x04074311       Error in Common Parameter Block No. 5NM2       Reinstall MX Component.                                                                                                    |            |                                                                                | Inform the telephone center of our company             |
| 0x04074311 Error in Common Parameter Block No. 5NM2 Reinstall MX Component.                                                                                                    | 0x04074311 |                                                                                | Exit the program and restart the IRM-PC/AT compatible  |
| Inform the telephone center of our company                                                                                                    |            | Error in Common Parameter Block No. 5NM2                                       | Reinstall MX Component                                 |
|                                                                                                    |            |                                                                                | Inform the telephone center of our company             |

| Error Code | Error Definition                                                           | Corrective action                                      |
|------------|----------------------------------------------------------------------------|--------------------------------------------------------|
| 0x04074312 |                                                                            | Exit the program and restart the IBM-PC/AT compatible. |
|            | Error in Common Parameter Block No. 5NM3                                   | Reinstall MX Component.                                |
|            |                                                                            | Inform the telephone center of our company.            |
|            |                                                                            | Exit the program and restart the IBM-PC/AT compatible. |
| 0x04074313 | Error in Common Parameter Block No. 6000                                   | Reinstall MX Component.                                |
|            |                                                                            | Inform the telephone center of our company.            |
|            |                                                                            | Exit the program and restart the IBM-PC/AT compatible. |
| 0x04074314 | Error in Common Parameter Block No. FF18                                   | Reinstall MX Component.                                |
|            | Link parameter Capacity is not set.                                        | Inform the telephone center of our company.            |
|            |                                                                            | Exit the program and restart the IBM-PC/AT compatible. |
| 0x04074315 | Error in Common Parameter Block No. FF25                                   | Reinstall MX Component.                                |
|            | Calculation circuit check is not set.                                      | Inform the telephone center of our company.            |
|            |                                                                            | Exit the program and restart the IBM-PC/AT compatible. |
| 0x04074316 | Error in Common Parameter Block No. FF30                                   | Reinstall MX Component.                                |
|            | Sampling Trace Data is not created.                                        | Inform the telephone center of our company.            |
|            |                                                                            | Exit the program and restart the IBM-PC/AT compatible. |
| 0x04074317 | Error in Common Parameter Block No. FF31                                   | Reinstall MX Component.                                |
|            | Status latch data is not created.                                          | Inform the telephone center of our company.            |
|            |                                                                            | Exit the program and restart the IBM-PC/AT compatible. |
| 0x04074318 | Error in Common Parameter Block No. FF42                                   | Reinstall MX Component.                                |
|            | Timer processing points are not set.                                       | Inform the telephone center of our company.            |
|            | Error in Common Parameter Block No. FF30                                   | Exit the program and restart the IBM-PC/AT compatible. |
| 0x04074319 | Setting value device for specified extended timer                          | Reinstall MX Component.                                |
|            | does not exist.                                                            | Inform the telephone center of our company.            |
|            | Frror in Common Parameter Block No. FF44                                   | Exit the program and restart the IBM-PC/AT compatible. |
| 0x0407431A |                                                                            | Reinstall MX Component.                                |
|            |                                                                            | Inform the telephone center of our company.            |
|            |                                                                            | Exit the program and restart the IBM-PC/AT compatible. |
| 0x0407431B | Error in Common Parameter Block No. FF45                                   | Reinstall MX Component.                                |
|            |                                                                            | Inform the telephone center of our company.            |
|            |                                                                            | Exit the program and restart the IBM-PC/AT compatible. |
| 0x0407431C | Error in Common Parameter Block No. FF60<br>Terminal Settings are not set. | Reinstall MX Component.                                |
|            |                                                                            | Inform the telephone center of our company.            |
|            |                                                                            | Exit the program and restart the IBM-PC/AT compatible. |
| 0x0407431D | Error in Common Parameter Block No. FF70<br>User Release area is not set.  | Reinstall MX Component.                                |
|            |                                                                            | Inform the telephone center of our company.            |
|            |                                                                            | Exit the program and restart the IBM-PC/AT compatible. |
| 0x04074401 | Error in Conversion of CPU Parameter Block                                 | Reinstall MX Component.                                |
|            |                                                                            | Inform the telephone center of our company.            |
|            |                                                                            | Exit the program and restart the IBM-PC/AT compatible. |
| 0x04074402 | Error in CPU Parameter Block No.1001                                       | Reinstall MX Component.                                |
|            |                                                                            | Inform the telephone center of our company.            |
|            |                                                                            | Exit the program and restart the IBM-PC/AT compatible. |
| 0x04074403 | Error in CPU Parameter Block No.1003                                       | Reinstall MX Component.                                |
|            |                                                                            | Inform the telephone center of our company.            |
| 0x04074404 | Error in CPU Parameter Block No.1008                                       | Exit the program and restart the IBM-PC/AT compatible. |
|            |                                                                            | Reinstall MX Component.                                |
|            |                                                                            | Inform the telephone center of our company.            |

| Error Code | Error Definition                                                                                                    | Corrective action                                      |
|------------|----------------------------------------------------------------------------------------------------|--------------------------------------------------------|
| 0x04074405 |                                                                                                    | Exit the program and restart the IBM-PC/AT compatible. |
|            | Error in CPU Parameter Block No.1100                                                                                                    | Reinstall MX Component.                                |
|            |                                                                                                    | Inform the telephone center of our company.            |
|            |                                                                                                    | Exit the program and restart the IBM-PC/AT compatible. |
| 0x04074406 | Error in CPU Parameter Block No.2001                                                                                                    | Reinstall MX Component.                                |
|            |                                                                                                    | Inform the telephone center of our company.            |
|            |                                                                                                    | Exit the program and restart the IBM-PC/AT compatible. |
| 0x04074407 | Error in CPU Parameter Block No.3000                                                                                                    | Reinstall MX Component.                                |
|            |                                                                                                    | Inform the telephone center of our company.            |
|            |                                                                                                    | Exit the program and restart the IBM-PC/AT compatible. |
| 0x04074408 | Error in CPU Parameter Block No.3002                                                                                                    | Reinstall MX Component.                                |
|            |                                                                                                    | Inform the telephone center of our company.            |
|            |                                                                                                    | Exit the program and restart the IBM-PC/AT compatible. |
| 0x04074409 | Error in CPU Parameter Block No.3004                                                                                                    | Reinstall MX Component.                                |
|            |                                                                                                    | Inform the telephone center of our company.            |
|            |                                                                                                    | Exit the program and restart the IBM-PC/AT compatible. |
| 0x0407440A | Error in CPU Parameter Block No.4000                                                                                                    | Reinstall MX Component.                                |
|            |                                                                                                    | Inform the telephone center of our company.            |
|            | From in CDU Decemptor Block No 5000                                                                                                    | Exit the program and restart the IBM-PC/AT compatible. |
| 0x0407440B | The specified network type is not supported                                                                                                    | Reinstall MX Component.                                |
|            | The specified hetwork type is not supported.                                                                                                    | Inform the telephone center of our company.            |
|            |                                                                                                    | Exit the program and restart the IBM-PC/AT compatible. |
| 0x0407440C | Error in CPU Parameter Block No.5001                                                                                                    | Reinstall MX Component.                                |
|            |                                                                                                    | Inform the telephone center of our company.            |
|            |                                                                                                    | Exit the program and restart the IBM-PC/AT compatible. |
| 0x0407440D | Error in CPU Parameter Block No.5002                                                                                                    | Reinstall MX Component.                                |
|            |                                                                                                    | Inform the telephone center of our company.            |
|            | Error in CPU Parameter Block No.5003                                                                                                    | Exit the program and restart the IBM-PC/AT compatible. |
| 0x0407440E |                                                                                                    | Reinstall MX Component.                                |
|            |                                                                                                    | Inform the telephone center of our company.            |
|            | Error in CPU Parameter Block No. 5NM0                                                                                                    | Exit the program and restart the IBM-PC/AT compatible. |
| 0x0407440F | The specified network type is not supported.                                                                                                    | Reinstall MX Component.                                |
|            | a de la completa de la completa de l | Inform the telephone center of our company.            |
|            |                                                                                                    | Exit the program and restart the IBM-PC/AT compatible. |
| 0x04074410 | Error in CPU Parameter Block No. 5NM1                                                                                                    | Reinstall MX Component.                                |
|            |                                                                                                    | Inform the telephone center of our company.            |
|            | Error in CPU Parameter Block No. 5NM2                                                                                                    | Exit the program and restart the IBM-PC/AT compatible. |
| 0x04074411 | The specified network type is not supported.                                                                                                    | Reinstall MX Component.                                |
|            |                                                                                                    | Inform the telephone center of our company.            |
| 0x04074412 |                                                                                                    | Exit the program and restart the IBM-PC/AT compatible. |
|            | Error in CPU Parameter Block No. 5NM3                                                                                                    | Reinstall MX Component.                                |
|            |                                                                                                    | Inform the telephone center of our company.            |
| 0x04074413 |                                                                                                    | Exit the program and restart the IBM-PC/AT compatible. |
|            | Error in CPU Parameter Block No. 6000                                                                                                    |                                                        |
|            |                                                                                                    | Inform the telephone center of our company.            |
| 0x04074414 | Error in CPU Parameter Block No. FF18                                                                                                    | Exit the program and restart the IBM-PC/AT compatible. |
|            |                                                                                                    | Reinstall WIX Component.                               |
|            |                                                                                                    | iniorin the telephone center of our company.           |

| Error Code | Error Definition                                                          | Corrective action                                      |
|------------|---------------------------------------------------------------------------|--------------------------------------------------------|
| 0x04074415 |                                                                           | Exit the program and restart the IBM-PC/AT compatible. |
|            | Error in CPU Parameter Block No. FF25                                     | Reinstall MX Component.                                |
|            |                                                                           | Inform the telephone center of our company.            |
|            |                                                                           | Exit the program and restart the IBM-PC/AT compatible. |
| 0x04074416 | Error in CPU Parameter Block No. FF30                                     | Reinstall MX Component.                                |
|            |                                                                           | Inform the telephone center of our company.            |
|            |                                                                           | Exit the program and restart the IBM-PC/AT compatible. |
| 0x04074417 | Error in CPU Parameter Block No. FF31                                     | Reinstall MX Component.                                |
|            |                                                                           | Inform the telephone center of our company.            |
|            |                                                                           | Exit the program and restart the IBM-PC/AT compatible. |
| 0x04074418 | Error in CPU Parameter Block No. FF42                                     | Reinstall MX Component.                                |
|            |                                                                           | Inform the telephone center of our company.            |
|            |                                                                           | Exit the program and restart the IBM-PC/AT compatible. |
| 0x04074419 | Error in CPU Parameter Block No. FF43                                     | Reinstall MX Component.                                |
|            |                                                                           | Inform the telephone center of our company.            |
|            |                                                                           | Exit the program and restart the IBM-PC/AT compatible. |
| 0x0407441A | Error in CPU Parameter Block No. FF44                                     | Reinstall MX Component.                                |
|            |                                                                           | Inform the telephone center of our company.            |
|            |                                                                           | Exit the program and restart the IBM-PC/AT compatible. |
| 0x0407441B | Error in CPU Parameter Block No. FF45                                     | Reinstall MX Component.                                |
|            |                                                                           | Inform the telephone center of our company.            |
|            |                                                                           | Exit the program and restart the IBM-PC/AT compatible. |
| 0x0407441C | Error in CPU Parameter Block No. FF60                                     | Reinstall MX Component.                                |
|            |                                                                           | Inform the telephone center of our company.            |
|            |                                                                           | Exit the program and restart the IBM-PC/AT compatible  |
| 0x0407441D | Error in CPU Parameter Block No. FF70                                     | Reinstall MX Component.                                |
|            |                                                                           | Inform the telephone center of our company.            |
|            | Common Data Conversion error                                              | Exit the program and restart the IBM-PC/AT compatible. |
| 0x04075001 | Failed while converting the device memory                                 | Reinstall MX Component.                                |
|            | settings portion.                                                         | Inform the telephone center of our company.            |
|            | Common Data Conversion error                                              | Exit the program and restart the IBM-PC/AT compatible. |
| 0x04075002 | Failed while converting the device memory data                            | Reinstall MX Component.                                |
|            | portion.                                                                  | Inform the telephone center of our company.            |
|            |                                                                           | Exit the program and restart the IBM-PC/AT compatible. |
| 0x04075003 | Common Data Conversion error<br>Device memory data portion did not exist. | Reinstall MX Component.                                |
|            |                                                                           | Inform the telephone center of our company.            |
|            | CPU Data Conversion error                                                 | Exit the program and restart the IBM-PC/AT compatible. |
| 0x04075101 | Failed while converting the settings portion of                           | Reinstall MX Component.                                |
|            | the device memory.                                                        | Inform the telephone center of our company.            |
|            | CPU Data Conversion error                                                 | Exit the program and restart the IBM-PC/AT compatible. |
| 0x04075102 | Failed while converting the data portion of the                           | Reinstall MX Component.                                |
|            | device memory.                                                            | Inform the telephone center of our company.            |
| 0x04076001 | Common Data Conversion error                                              | Exit the program and restart the IBM-PC/AT compatible. |
|            | Failed while converting the settings portion of                           | Reinstall MX Component.                                |
|            | the device comments.                                                      | Inform the telephone center of our company.            |
| 0x04076002 | Common Data Conversion error                                              | Exit the program and restart the IBM-PC/AT compatible. |
|            | Failed while converting the data portion of the                           | Reinstall MX Component.                                |
|            | device comments.                                                          | Inform the telephone center of our company.            |

| Error Code | Error Definition                                  | Corrective action                                      |
|------------|---------------------------------------------------|--------------------------------------------------------|
| 0x04076101 | CPU Data Conversion error                         | Exit the program and restart the IBM-PC/AT compatible. |
|            | Failed while converting the settings portion of   | Reinstall MX Component.                                |
|            | the device comments.                              | Inform the telephone center of our company.            |
| 0x04076102 | CPU Data Conversion error                         | Exit the program and restart the IBM-PC/AT compatible. |
|            | Failed while converting the settings portion of   | Reinstall MX Component.                                |
|            | the device comments.                              | Inform the telephone center of our company.            |
|            | Common Data Conversion error                      | Exit the program and restart the IBM-PC/AT compatible. |
| 0x04077001 | Failed during the conversion of sampling trace    | Reinstall MX Component.                                |
|            | settings portion.                                 | Inform the telephone center of our company.            |
|            | Common Data Conversion error                      | Exit the program and restart the IBM-PC/AT compatible. |
| 0x04077002 | Failed during the conversion of sampling trace    | Reinstall MX Component.                                |
|            | data portion.                                     | Inform the telephone center of our company.            |
|            | CPU Data Conversion error                         | Exit the program and restart the IBM-PC/AT compatible. |
| 0x04077101 | Failed during the conversion of sampling trace    | Reinstall MX Component.                                |
|            | settings portion.                                 | Inform the telephone center of our company.            |
|            | CPU Data Conversion error                         | Exit the program and restart the IBM-PC/AT compatible. |
| 0x04077102 | Failed during the conversion of sampling trace    | Reinstall MX Component.                                |
|            | data portion.                                     | Inform the telephone center of our company.            |
|            | Common Data Conversion error                      | Exit the program and restart the IBM-PC/AT compatible. |
| 0x04078001 | Failed in the conversion of the status latch      | Reinstall MX Component.                                |
|            | settings portion.                                 | Inform the telephone center of our company.            |
|            | Common Data Conversion error                      | Exit the program and restart the IBM-PC/AT compatible. |
| 0x04078002 | Failed in the conversion of the status latch data | Reinstall MX Component.                                |
|            | portion.                                          | Inform the telephone center of our company.            |
|            | CPU Data Conversion error                         | Exit the program and restart the IBM-PC/AT compatible. |
| 0x04078101 | Failed in the conversion of the status latch      | Reinstall MX Component.                                |
|            | settings portion.                                 | Inform the telephone center of our company.            |
|            | CPU Data Conversion error                         | Exit the program and restart the IBM-PC/AT compatible. |
| 0x04078102 | Failed in the conversion of the status latch data | Reinstall MX Component.                                |
|            | portion.                                          | Inform the telephone center of our company.            |
|            |                                                   | Exit the program and restart the IBM-PC/AT compatible. |
| 0x04079101 | Failure history CPU Data Conversion error         | Reinstall MX Component.                                |
|            |                                                   | Inform the telephone center of our company.            |
|            |                                                   | Exit the program and restart the IBM-PC/AT compatible. |
| 0x0407A101 | File List CPU Data Conversion error               | Reinstall MX Component.                                |
|            |                                                   | Inform the telephone center of our company.            |
|            |                                                   | Exit the program and restart the IBM-PC/AT compatible. |
| 0x0407B101 | Error Information CPU Data Conversion error       | Reinstall MX Component.                                |
|            |                                                   | Inform the telephone center of our company.            |
|            | Error in Conversion of Indirect Address to        | Exit the program and restart the IBM-PC/AT compatible. |
| 0x0407C001 | Device Name                                       | Reinstall MX Component.                                |
|            | I he device name storage area is not secured.     | Inform the telephone center of our company.            |
|            | Error in Conversion of Device Name to Indirect    | Exit the program and restart the IBM-PC/AT compatible. |
| 0x0407C002 | Address                                           | Reinstall MX Component.                                |
|            | Indirect Address storage area is not secured.     | Inform the telephone center of our company.            |
|            | Error in Conversion of Indirect Address to        | Exit the program and restart the IBM-PC/AT compatible. |
| 0x0407C003 |                                                   | Reinstall MX Component.                                |
|            | i ne device representation storage area is not    | Inform the telephone center of our company.            |
|            | secured.                                          |                                                        |

| Error Code  | Error Definition                                | Corrective action                                      |
|-------------|-------------------------------------------------|--------------------------------------------------------|
| 0x0407C004  | Error in Conversion of Device Representation to | Exit the program and restart the IBM-PC/AT compatible. |
|             | Indirect Address                                | Reinstall MX Component.                                |
|             | Indirect Address storage area is not secured.   | Inform the telephone center of our company.            |
|             | Error in Conversion of Indirect Address to      | Evit the program and restart the IDM DC/AT compatible  |
| 0,04070005  | Device Character String                         | Exit the program and restart the IBM-PC/AT compatible. |
| 0x04070005  | Device Character String storage area is not     | Inform the telephone center of our company             |
|             | secured.                                        |                                                        |
|             | Error in Conversion of Device Character String  | Exit the program and restart the IBM-PC/AT compatible. |
| 0x0407C006  | to Indirect Address                             | Reinstall MX Component.                                |
|             | Indirect Address storage area is not secured.   | Inform the telephone center of our company.            |
|             | Error in Conversion of Intermediate Code to     | Exit the program and restart the IBM-PC/AT compatible. |
| 0x0407C007  | Device Name                                     | Reinstall MX Component.                                |
|             | Device Name storage area is not secured.        | Inform the telephone center of our company.            |
|             | Error in Conversion of Device Name to           | Exit the program and restart the IBM-PC/AT compatible. |
| 0x0407C008  | Intermediate Code                               | Reinstall MX Component.                                |
|             | Intermediate Code storage area is not secured.  | Inform the telephone center of our company.            |
|             | Error in Conversion of Intermediate Code to     | Exit the program and restart the IBM-PC/AT compatible. |
| 0x0407C009  |                                                 | Reinstall MX Component.                                |
|             | Device Representation storage area is not       | Inform the telephone center of our company.            |
|             |                                                 |                                                        |
| 0.04070004  | Error in Conversion of Device Representation to | Exit the program and restart the IBM-PC/AT compatible. |
| 0x0407C00A  | Intermediate Code                               | Reinstall MX Component.                                |
|             | Intermediate Code storage area is not secured.  | Evit the preserver and sector the IDM DC/AT compatible |
| 0,04070000  |                                                 | Exit the program and restart the IBM-PC/AT compatible. |
| 0X0407C00B  | Indirect Address storage area is not secured    | Reinstall WA Component.                                |
|             | Free in Conversion of Indirect Address to       | Exit the program and restart the IPM PC/AT compatible  |
| 0×04070000  | Intermediate Code                               | Exit the program and restart the IBM-PC/AT compatible. |
| 0,0407 0000 | Intermediate Code storage area is not secured   | Inform the telephone center of our company             |
|             |                                                 | Exit the program and restart the IBM-PC/AT compatible  |
| 0x0407C00D  | CPU Type error                                  | Reinstall MX Component                                 |
| 0,0407 0000 | The specified CPU type is not supported.        | Inform the telephone center of our company             |
|             |                                                 | Exit the program and restart the IBM-PC/AT compatible  |
| 0x0407C00F  | Device Character String error                   | Reinstall MX Component.                                |
|             | The specified device is not supported.          | Inform the telephone center of our company.            |
|             | Device Character String error                   | Exit the program and restart the IBM-PC/AT compatible. |
| 0x0407C00F  | The specified device character string, type is  | Reinstall MX Component.                                |
|             | incorrect.                                      | Inform the telephone center of our company.            |
|             | Device error                                    | Exit the program and restart the IBM-PC/AT compatible. |
| 0x0407C010  | The specified device is not supported by the    | Reinstall MX Component.                                |
|             | specified CPU.                                  | Inform the telephone center of our company.            |
| 0x0407C011  |                                                 | Exit the program and restart the IBM-PC/AT compatible. |
|             | The appointed CPL is not supported              | Reinstall MX Component.                                |
|             |                                                 | Inform the telephone center of our company.            |
|             | Device out of Range error                       | Exit the program and restart the IBM-PC/AT compatible. |
| 0x0407C012  | For AnA system, a device out of AnA system      | Reinstall MX Component.                                |
|             | range was specified.                            | Inform the telephone center of our company.            |
|             | Common Data Conversion error                    | Exit the program and restart the IBM-PC/AT compatible. |
| 0x0407D001  | Error in Conversion of SFC trace condition      | Reinstall MX Component.                                |
|             | settings portion.                               | Inform the telephone center of our company.            |

| Error Code | Error Definition                                  | Corrective action                                      |
|------------|---------------------------------------------------|--------------------------------------------------------|
|            | Common Data Conversion error                      | Exit the program and restart the IBM-PC/AT compatible. |
| 0x0407D002 | Error in Conversion of SFC trace condition data   | Reinstall MX Component.                                |
|            | portion.                                          | Inform the telephone center of our company.            |
|            | CPU Data Conversion error                         | Exit the program and restart the IBM-PC/AT compatible. |
| 0x0407D101 | Error in Conversion of SFC trace condition        | Reinstall MX Component.                                |
|            | settings portion.                                 | Inform the telephone center of our company.            |
|            | CPU Data Conversion error                         | Exit the program and restart the IBM-PC/AT compatible. |
| 0x0407D102 | Error in Conversion of SFC trace condition data   | Reinstall MX Component.                                |
|            | portion.                                          | Inform the telephone center of our company.            |
|            | Intermediate Code classification out of range     | Exit the program and restart the IRM-PC/AT compatible  |
| 0v04080001 | error                                             | Reinstall MX Component                                 |
| 0,04000001 | The intermediate code classification specified is | Inform the telephone center of our company             |
|            | out of range.                                     |                                                        |
|            | Extended specification Intermediate Code          | Exit the program and restart the IBM-PC/AT compatible. |
| 0x04080002 | classification out of range error                 | Reinstall MX Component.                                |
|            | The extended specification intermediate code      | Inform the telephone center of our company.            |
|            | specified is out of range.                        | ······································                 |
|            | Device Points check absent error                  | Exit the program and restart the IBM-PC/AT compatible. |
| 0x04080003 | The device does not check the device points.      | Reinstall MX Component.                                |
|            | · · ·                                             | Inform the telephone center of our company.            |
|            | GPP Project error                                 | Exit the program and restart the IBM-PC/AT compatible. |
| 0x04090001 | The specified CPU type and GPP project type       | Reinstall MX Component.                                |
|            | are not matching.                                 | Inform the telephone center of our company.            |
| 0.04000000 |                                                   | Exit the program and restart the IBM-PC/AT compatible. |
| 0x04090002 | The specified GPP project type and file type are  | Reinstall MX Component.                                |
|            | Inot matching.                                    | Full the response and restart the IDM DC/AT compatible |
| 0,04000010 | There is no data to be converted. The data size   | Exit the program and restant the IBM-PC/AT compatible. |
| 0,04090010 | specified is incorrect                            | Reinstall MA Component.                                |
|            | Insufficient Storage Space for Converted Data     | Exit the program and restart the IPM PC/AT compatible  |
| 0v0/000011 | The space for storing converted data is           | Reinstall MX Component                                 |
| 0,04030011 | insufficient                                      | Inform the telephone center of our company             |
|            |                                                   | Exit the program and restart the IBM-PC/AT compatible  |
| 0x04090012 | Error in GPP Data to be converted                 | Reinstall MX Component                                 |
| 0,01000012 | The GPP data to be converted is incorrect.        | Inform the telephone center of our company             |
|            | Insufficient Data to be converted error           | Exit the program and restart the IBM-PC/AT compatible. |
| 0x04090110 | There is no data to be converted. The data size   | Reinstall MX Component.                                |
|            | specified is insufficient.                        | Inform the telephone center of our company.            |
|            | Insufficient Storage Space for Converted Data     |                                                        |
| 0x04090111 | error.                                            | Exit the program and restart the IBM-PC/AT compatible. |
|            | The storage space for converted data is           | Reinstall MX Component.                                |
|            | insufficient.                                     | Inform the telephone center of our company.            |
|            |                                                   | Exit the program and restart the IBM-PC/AT compatible. |
| 0x04090112 | Error in data to be converted                     | Reinstall MX Component.                                |
|            | I ne data to be converted is incorrect.           | Inform the telephone center of our company.            |
|            |                                                   | Exit the program and restart the IBM-PC/AT compatible. |
| 0x04FFFFFF | Other errors                                      | Reinstall MX Component.                                |
|            |                                                   | Inform the telephone center of our company.            |

| Error Code | Error Definition                                                          | Corrective action                                         |
|------------|---------------------------------------------------------------------------|-----------------------------------------------------------|
|            |                                                                           | Exit the program and restart the IBM-PC/AT compatible.    |
| 0x10000001 | No Command error                                                          | Reinstall MX Component.                                   |
|            |                                                                           | Inform the telephone center of our company.               |
|            | Start of communication DLL of MX Component                                | Exit the program and restart the IBM-PC/AT compatible.    |
| 0x1000002  | failed.                                                                   | Reinstall MX Component.                                   |
| 0.4000000  |                                                                           | Exit the program and restart the IBM-PC/AT compatible.    |
| 0x1000005  |                                                                           | Reinstall MX Component.                                   |
| 0x10000004 | Duplex open error                                                         | Exit the program and restart the IBM-PC/AT compatible.    |
|            |                                                                           | Exit the program and restart the IBM-PC/AT compatible.    |
| 0x10000005 | File Access error                                                         | Reinstall MX Component.                                   |
|            |                                                                           | Inform the telephone center of our company.               |
|            |                                                                           | Exit the program and restart the IBM-PC/AT compatible.    |
| 0x1000006  | Incorrect Folder Name error                                               | Reinstall MX Component.                                   |
|            |                                                                           | Inform the telephone center of our company.               |
|            |                                                                           | Exit the program and restart the IBM-PC/AT compatible.    |
| 0x1000007  | File Access Denied error                                                  | Reinstall MX Component.                                   |
|            |                                                                           | Inform the telephone center of our company.               |
|            |                                                                           | Exit the program and restart the IBM-PC/AT compatible.    |
| 0x1000008  | Disk Full error                                                           | Reinstall MX Component.                                   |
|            |                                                                           | Inform the telephone center of our company.               |
|            |                                                                           | Exit the program and restart the IBM-PC/AT compatible.    |
| 0x10000009 | File Delete error                                                         | Reinstall MX Component.                                   |
|            | ļ                                                                         | Inform the telephone center of our company.               |
|            | Incorrect File Name error                                                 | Exit the program and restart the IBM-PC/AT compatible.    |
| 0x1000000A |                                                                           | Reinstall MX Component.                                   |
|            |                                                                           | Inform the telephone center of our company.               |
|            | Execution failed since another application or thread is making a request. | Execute again after some time.                            |
| 0x1000000C |                                                                           | Perform programming according to the multithread rules of |
|            |                                                                           | COM and ActiveX.                                          |
|            |                                                                           | Exit the program and restart the IBM-PC/AT compatible.    |
| 2 4000000  |                                                                           | Exit the program and restart the IBM-PC/AT compatible.    |
| 0x1000000D | Folder Creation error                                                     |                                                           |
|            |                                                                           | Inform the telephone center of our company.               |
| 0.400000E  | E-Hard Ella Turna orror                                                   | Exit the program and restart the IBIN-PU/AT companyle.    |
| 0x100000E  | Folder/ File Type error                                                   | Reinstall MX Component.                                   |
|            |                                                                           | Inform the telephone center of our company.               |
| 0v100000E  | Offeret Address error                                                     | Exit the program and restart the IBM-PC/AT companyle.     |
|            | Offset Address en or                                                      | Reinstall MA Component.                                   |
|            |                                                                           | Inform the telephone center of our company.               |
| 0,40000010 | Request Cancel                                                            | EXIT the program and restart the IBIN-PU/AT companyle.    |
|            | Cancel Process has occurred.                                              | Reinstall with Component.                                 |
|            |                                                                           | Inform the telephone center of our company.               |
| 0x10000011 | Memory securing error                                                     | EXIT the program and restart the IBM-PC/AT compatible.    |
| 0-4000012  |                                                                           |                                                           |
| 0X10000012 | Open not yet executed                                                     | Exit the program and restart the IBM PC/AT compatible.    |
| 0.4000012  | Attack Net Evented arror                                                  | Exit the program and restart the IBM-PC/AT compatible.    |
| 0x10000013 | Attach Not Executed error                                                 | Reinstall MX Component.                                   |
|            |                                                                           | inform the telephone center of our company.               |

| Error Code  | Error Definition                          | Corrective action                                           |
|-------------|-------------------------------------------|-------------------------------------------------------------|
| 0x10000014  |                                           | Exit the program and restart the IBM-PC/AT compatible.      |
|             | Object Invalid error                      | Reinstall MX Component.                                     |
|             |                                           | Inform the telephone center of our company.                 |
|             |                                           | Exit the program and restart the IBM-PC/AT compatible.      |
| 0x10000015  | Request Cancel Failed error               | Reinstall MX Component.                                     |
|             |                                           | Inform the telephone center of our company.                 |
|             |                                           | Exit the program and restart the IBM-PC/AT compatible.      |
| 0x10000016  | Failed in Reading Status error            | Reinstall MX Component.                                     |
|             | Ğ                                         | Inform the telephone center of our company.                 |
|             | The specified size (number of devices) is | Check the number of points specified in the method.         |
| 0x10000017  | unauthorised.                             | Exit the program and restart the IBM-PC/AT compatible.      |
| 0x10000018  | There is no registered device.            | Exit the program and restart the IBM-PC/AT compatible.      |
|             |                                           | Exit the program and restart the IBM-PC/AT compatible       |
| 0x10000019  | Dataset Not Executed                      | Reinstall MX Component                                      |
| 0,10000010  |                                           | Inform the telephone center of our company                  |
|             |                                           | Exit the program and restart the IBM-PC/AT compatible       |
| 0x1000001A  | Read Not Executed error                   | Reinstall MX Component                                      |
| 0,100000 17 |                                           | Inform the telephone center of our company                  |
|             |                                           | Exit the program and restart the IBM-PC/AT compatible       |
| 0v100001B   | Incorrect Create Flag error               | Reinstall MX Component                                      |
| 001000010   | incorrect oreater hag error               | Inform the telephone center of our company                  |
|             |                                           | Exit the program and restart the IBM PC/AT compatible       |
| 0×10000010  | Operation Over Access                     | Exit the program and restart the IBM-FC/AT compatible.      |
| 0x1000001C  |                                           | Inform the telephone center of our company                  |
|             |                                           | Exit the program and restart the IBM PC/AT compatible       |
| 0v100001D   | Redundant Device error                    | Exit the program and restart the IBM-FC/AT compatible.      |
| 0x1000001D  |                                           | Inform the telephone center of our company                  |
|             |                                           | Exit the program and restart the IPM PC/AT compatible       |
| 0v100001E   | Registry search failed                    | Exit other programs and secure free memory area             |
| 0210000012  | Registry search falled.                   | Reinstall MX Component                                      |
|             |                                           | Exit the program and restart the IPM PC/AT compatible       |
| 0v100001E   |                                           | Exit the program and restart the IBM-FC/AT compatible.      |
| 0210000011  | File Type error                           | Inform the telephone center of our company                  |
|             |                                           | Exit the program and restart the IPM PC/AT compatible       |
| 0×10000020  | Device Memory Type error                  | Exit the program and restart the IBM-FC/AT compatible.      |
| 0x10000020  |                                           | Inform the telephone center of our company                  |
|             |                                           | Exit the program and restart the IPM PC/AT compatible       |
| 0v1000021   | Program Pango orror                       | Exit the program and restart the IBM-PC/AT compatible.      |
| 0210000021  | Program Range error                       | Inform the telephone conter of our company                  |
|             |                                           | Exit the program and restart the IPM DC/AT compatible       |
| 0x10000022  |                                           | Exit the program and restart the IBM-PC/AT compatible.      |
|             | IEL Iype error                            | Reinstall MA Component.                                     |
|             |                                           | Evit the program and restart the IDM DO/AT assesstills      |
| 0.40000000  | TEL Access error                          | Exit the program and restart the IBM-PC/AT compatible.      |
| 0x10000023  |                                           | Reinstall WA Components of our company                      |
|             |                                           | Fight the preserver and restart the JDM DO/AT access of the |
| 0x10000024  | Cancel Flag Type error                    | Exit the program and restart the IBM-PC/AT compatible.      |
|             |                                           | Reinstall MA Component.                                     |
|             |                                           | inform the telephone center of our company.                 |

| Error Code | Error Definition                   | Corrective action                                      |
|------------|------------------------------------|--------------------------------------------------------|
| 0x10000030 |                                    | Exit the program and restart the IBM-PC/AT compatible. |
|            | Multiple Device Registration error | Reinstall MX Component.                                |
|            |                                    | Inform the telephone center of our company.            |
| 0x10000031 |                                    | Exit the program and restart the IBM-PC/AT compatible. |
|            | Device Not Registered error        | Reinstall MX Component.                                |
|            | 5                                  | Inform the telephone center of our company.            |
|            |                                    | Review the specified device data.                      |
| 0x10000032 | Specified device error             | Exit the program and restart the IBM-PC/AT compatible. |
|            |                                    | Exit other programs and secure free memory area.       |
|            |                                    | Review the specified device data.                      |
| 0x10000033 | Specified device range error       | Exit the program and restart the IBM-PC/AT compatible. |
|            |                                    | Exit other programs and secure free memory area.       |
|            |                                    | Exit the program and restart the IBM-PC/AT compatible. |
| 0x10000034 | File Write error                   | Reinstall MX Component.                                |
|            |                                    | Inform the telephone center of our company.            |
|            |                                    | Exit the program and restart the IBM-PC/AT compatible. |
| 0x10000040 | Server start failed.               | Reinstall MX Component.                                |
|            |                                    | Inform the telephone center of our company.            |
|            |                                    | Exit the program and restart the IBM-PC/AT compatible. |
| 0x10000041 | Server Stop error                  | Reinstall MX Component.                                |
|            | Failed while stopping the server   | Inform the telephone center of our company.            |
|            |                                    | Exit the program and restart the IBM-PC/AT compatible. |
| 0x10000042 | Server Started Twice error         | Reinstall MX Component.                                |
|            |                                    | Inform the telephone center of our company.            |
|            |                                    | Exit the program and restart the IBM-PC/AT compatible  |
| 0x10000043 | Server Not Started error           | Reinstall MX Component.                                |
|            |                                    | Inform the telephone center of our company.            |
|            |                                    | Exit the program and restart the IBM-PC/AT compatible. |
| 0x10000044 | Resource Timeout error             | Reinstall MX Component.                                |
|            |                                    | Inform the telephone center of our company.            |
|            |                                    | Exit the program and restart the IBM-PC/AT compatible  |
| 0x10000045 | Server Type error                  | Reinstall MX Component.                                |
|            | Server Type entor                  | Inform the telephone center of our company.            |
|            |                                    | Exit the program and restart the IBM-PC/AT compatible  |
| 0x10000046 | Failed to Access Server error      | Reinstall MX Component                                 |
| 0,10000010 |                                    | Inform the telephone center of our company             |
|            |                                    | Exit the program and restart the IBM-PC/AT compatible  |
| 0x10000047 | Server Already Accessed error      | Reinstall MX Component                                 |
| 0,10000011 |                                    | Inform the telephone center of our company             |
|            |                                    | Exit the program and restart the IBM-PC/AT compatible  |
| 0x10000048 | Failed in Simulator Startun        | Reinstall MX Component                                 |
|            |                                    | Inform the telephone center of our company             |
|            |                                    | Exit the program and restart the IBM-PC/AT compatible  |
| 0v1000040  | Failed in exiting Simulator        | Reinstall MX Component                                 |
| UX1000049  |                                    | Inform the telephone center of our company             |
| l          |                                    | Evit the program and restart the IPM PC/AT compatible  |
| 0x1000004A | Simulator Not Started error        | Reinstall MX Component                                 |
|            |                                    | Inform the telephone center of our company             |
|            |                                    | inform the telephone center of our company.            |

| 0x1000004B       Simulator Type error       Exit the program and restart the IBM-PC/AT compares the second second                                                   | tible. |
|----------------------------------------------------------------------------------------------------|--------|
| 0x1000004B     Simulator Type error     Reinstall MX Component.       Inform the telephone center of our company.                                                                                                    |        |
| Inform the telephone center of our company.                                                                                                    |        |
|                                                                                                    |        |
| Exit the program and restart the IBM-PC/AT compa                                                                                                    | tible. |
| 0x1000004C Simulator Not Supported error Reinstall MX Component.                                                                                                    |        |
| Inform the telephone center of our company.                                                                                                    |        |
| Exit the program and restart the IBM-PC/AT compa                                                                                                    | tible. |
| 0x1000004D Simulator Started Twice error Reinstall MX Component.                                                                                                    |        |
| Inform the telephone center of our company.                                                                                                    |        |
| Exit the program and restart the IBM-PC/AT compa                                                                                                    | tible. |
| 0x1000004E Shared Memory Not Started error Reinstall MX Component.                                                                                                    |        |
| Inform the telephone center of our company.                                                                                                    |        |
| No-license error Using the license FD, give the license to the IBM-P                                                                                                    | C/AT   |
| OxF0000001 The license is not given to the IBM-PC/AT compatible.                                                                                                    |        |
|                                                                                                    |        |
| Set data read error Specify the correct logical station number.                                                                                                    |        |
| UXF0000002 Reading of the set data of the logical station                                                                                                    | n      |
| number tailed. settings utility.                                                                                                    |        |
| Aiready open error When changing the communication target CPU, ex                                                                                                    | ecute  |
| the Open method after performing Close.                                                                                                    |        |
| Not vet open error After executing the Open method, execute the                                                                                                    |        |
| 0xF0000004 The Open method is not vet executed.                                                                                                    |        |
|                                                                                                    |        |
| 0xF0000005 Initialisation of the object possessed internally in                                                                                                    | tible. |
| MX Component failed.                                                                                                    |        |
| Memory securing error                                                                                                    |        |
| 0xF0000006 Securing of MX Component internal memory                                                                                                    | libie. |
| failed.                                                                                                    |        |
| Function non-support error Can not use because the corresponding method is                                                                                                    | not    |
| The method does not support. supported.                                                                                                    |        |
| Check the character string specified in the method.                                                                                                    |        |
| The ASCII character string acquired from the                                                                                                    |        |
| Character code conversion error programmable controller CPU is abnormal.                                                                                                    |        |
| 0xF1000001 Character code conversion (UNICODE ASCII Review the system, e.g. programmable controller C                                                                                                    | PU,    |
| code or ASCII code UNICODE) failed. module setting and cable status.                                                                                                    |        |
| Exit the program and restart the IBM-PC/AT compa                                                                                                    | tible. |
| Retry the GetCpu i ype method.                                                                                                    |        |
| First I/O number error Uneck the value of the first I/O number specified in an unterface and the first I/O number specified in the first I/O number specified in the first I/O n | the    |
| 0xF1000002 Uncerthorized value                                                                                                    |        |
|                                                                                                    |        |
| A matching first I/O number does not exist controller CPU parameters (I/O assignment)                                                                                                    |        |
| A matching first I/O number does not exist. controller CPU parameters (I/O assignment).                                                                                                    |        |
| A matching first I/O number does not exist. controller CPU parameters (I/O assignment). Buffer address error The buffer address specified is an unauthorised. Check the value of the buffer address specified in the buffer address specified in the buffer ad | 19     |
| A matching first I/O number does not exist. controller CPU parameters (I/O assignment). Buffer address error The buffer address specified is an unauthorised Check the value of the buffer address specified in the value of the buffer address specified in the value of the buffer address specif | ıe     |

| Error Code | Error Definition                                                                                                    | Corrective action                                                                                                    |
|------------|----------------------------------------------------------------------------------------------------|----------------------------------------------------------------------------------------------------|
| 0xF1000004 | Buffer read size error<br>As a result of buffer read, the specified size<br>could not be acquired.                                                                                                    | Perform reopen processing.<br>Review the system, e.g. programmable controller CPU,<br>module setting and cable status.<br>Retry.<br>Exit the program.                                                                                                    |
| 0xF1000005 | Size error<br>The size specified in the read/write method is<br>abnormal.<br>The read/write first number plus size exceeds<br>the device or buffer area.                                                                              | Check the size specified in the method.                                                                                                    |
| 0xF1000006 | Operation error<br>The operation specified for remote operation is<br>an abnormal value.                                                                                                    | Check the operation specifying value specified in the method.                                                                                                    |
| 0xF1000007 | Clock data error<br>The clock data is abnormal.                                                                                                    | Check the clock data specified in the method.<br>Set the correct clock data to the clock data of the<br>programmable controller CPU.                                                                                                    |
| 0xF1000008 | Monitored device registration count excess<br>The number of device points registered in the<br>EntryDeviceStatus method was 0 or less.<br>The number of device points registered in the<br>EntryDeviceStatus method was more than 20. | Register the device points between 1 and 20 in the EntryDeviceStaus method.                                                                                                    |
| 0xF1000009 | Monitored device data registration error                                                                                                    | After making deregistration in the FreeDeviceStatus method, execute the EntryDeviceStatus method again.                                                                                                    |
| 0xF1000010 | Device status monitor processing failed to start.<br>Device status monitor processing failed to end.                                                                                                    | Start/end the device status monitor processing again in the EntryDeviceStatus method.                                                                                                    |
| 0xF1000011 | The VARIANT argument data type is wrong.                                                                                                    | <ul> <li>Reexamine the data type specified for the VARIANT argument.</li> <li>Check whether the array variable size is large enough.</li> <li>Check whether the data type specified in the corresponding method has been set.</li> </ul>                                                                                                    |
| 0xF1000012 | The device status monitoring time interval is a value outside the range 1 second to 1 hour (1 to 3600).                                                                                                    | Specify the device status monitoring time between 1 and 3600.                                                                                                    |
| 0xF1000013 | Already Connected error.<br>Connect was executed again after it was<br>executed for the same object.                                                                                                    | Execute the Connect method after executing the Disconnect method.                                                                                                    |
| 0xF1000014 | Invalid Telephone Number error.<br>Characters other than "0123456789-*#" that are<br>allowed for telephone numbers are included.                                                                                                    | Rectify the Telephone number and try to Connect again.                                                                                                    |
| 0xF1000015 | Exclusive Control Failure error.<br>There was failure in the exclusive control<br>process while executing the Connect and<br>Disconnect method.                                                                                       | In case if Connect/Disconnect method is being executed<br>for any other object, execute the failed method<br>(Connect/Disconnect) again after the completion of the<br>Connect/ Disconnect method of that object.<br>If the Connect/Disconnect process is in progress only for<br>the self object, perform the following.<br>Exit the program.<br>Restart the IBM-PC/AT compatible.<br>Reinstall MX Component. |

| Error Code | Error Definition                                                                                                    | Corrective action                                                                                                    |
|------------|----------------------------------------------------------------------------------------------------|----------------------------------------------------------------------------------------------------|
| 0xF1000016 | While connecting to the telephone line error.<br>The telephone line is connected to some other<br>application, other than the one using<br>MXComponent.                                                                                                    | Try Connecting again after disconnecting the application that is using the telephone line.                                                                                                    |
| 0xF1000017 | Telephone line not connected error.<br>Telephone line is not connected.<br>Connect was executed and the telephone line<br>was connected, but it got disconnected due to<br>some reason.                                                                                                    | <ul> <li>(When Connect method has failed)</li> <li>Execute Connect again after executing Disconnect method.</li> <li>(When method other than Connect has failed)</li> <li>Execute Disconnect method, Execute Connect and connect to the telephone line. After connecting, execute the method that failed once again.</li> </ul>                                                                                                    |
| 0xF1000018 | No Telephone number error.<br>The telephone No. is not set.<br>The telephone No. or call back No. is not set,if<br>the connection method is Automatic (when<br>specifying the call back No.), call back<br>connection (when specifying the number), or call<br>back Request(when specifying the number).                                                                     | In case of program settings type,set the telephone No. to<br>the property ActDialNumber.<br>(Set the telephone No. to the properties ActDialNumber<br>and ActCallbackNumber, if the connection method is<br>automatic (when specifying the call back No.), call back<br>connection (when specifying the telephone No.), or call<br>back request (when specifying the number).)<br>In case of utility settings type,set the telephone No. using<br>the wizard.<br>(Set the telephone No. and call back No. , if the<br>connection method is automatic (when specifying the call<br>back No.), call back connection (when specifying the<br>telephone No.), or call back request (when specifying the<br>number).) |
| 0xF1000019 | Not Closed error.<br>Disconnect was executed while in Open state.                                                                                                    | Try Disconnect again after executing Close.                                                                                                    |
| 0xF100001A | Target telephone line connection mismatch<br>error.<br>Connect was tried for a different telephone<br>number using the port which is already<br>connected to a telephone line.<br>(When the method of connection is a callback<br>reception, it is considered that the telephone<br>number is different from methods of connection<br>in other than the callback reception.) | If you want to connect to a different telephone number,<br>Execute Disconnect with respect to the telephone line that<br>is already connected and executes Connect after it gets<br>disconnected. In case of connecting the telephone line<br>with callback reception, use the Connect of the connection<br>method that is executed at the earliest in the same port as<br>callback reception.                                                                                                    |
| 0xF100001B | Control Type Mismatch error.<br>An object, whose control type is different from<br>that of the object already connected to the<br>telephone line, tried to Connect.                                                                                                    | Execute Disconnect for the object currently connected to the telephone line and execute Connect once again after the telephone line gets disconnected.                                                                                                    |
| 0xF100001C | Not Disconnected error.<br>When Disconnect method is executed for the<br>object connected to the telephone line, it is<br>found that other objects are in connected state.                                                                                                    | Execute Disconnect for all the Connected objects. Try Disconnect again for the object that actually performed the telephone line connection.                                                                                                    |
| 0xF100001D | Not Connected error.<br>Open was executed before Connect<br>Or, Disconnect was executed.                                                                                                    | Execute Open again after executing Connect.<br>Or execute Disconnect again after executing Connect.                                                                                                    |

| Error Code | Error Definition                                                                                                    | Corrective action                                                                                                    |
|------------|----------------------------------------------------------------------------------------------------|----------------------------------------------------------------------------------------------------|
| 0xF100001E | Fatal error.                                                                                                    | Exit the program.<br>Restart the IBM-PC/AT compatible.<br>Reinstall MX Component.<br>Inform the telephone center of our company.                                                                                                    |
| 0xF100001F | Open time setting error<br>There is some difference in telephone number<br>and the port number settings used during<br>Connect and Open.There is some error in<br>Connect way.                                                 | Check the telephone numebr and the portnumebr. Check the Connect way.                                                                                                    |
| 0xF2000002 | There is an error response from the target<br>telephone.<br>Causes can be the following.<br>* Communication error has occurred.                                                                                                | Check the value of the properties set in case of program<br>settings type and check the contents of the detailed<br>settings that were set using the wizard in case of utility<br>settings type.                                                                                                    |
| 0xF2000003 | Invalid data was received.<br>Causes can be the following.<br>* Incorrect data packet received due to noise.<br>* Communicated with a device other than<br>A(Q)6TEL/C24.                                                       | Retry.<br>Check the communication device used at the other end.                                                                                                    |
| 0xF2000004 | There is no response from the modem.<br>Causes can be the following.<br>Abnormality in the modem.<br>Telephone number setting mistake.                                                                                         | Check the status of the modem.<br>Check the telephone number.<br>If the problem persists even after checking the above<br>points, change the value of the properties set (Properties<br>such as ActConnectionCDWaitTime etc., which set the<br>timings) in case of program settings type and change the<br>contents of the detailed settings that were set using the<br>wizard in case of utility settings type. |
| 0xF2000005 | There are chances that the line is not disconnected.                                                                                                    | Check the line.                                                                                                    |
| 0xF2000006 | The PC modem did not receive the AT<br>command.<br>Causes can be the following.<br>* Invalid AT command was specified.<br>* Abnormality in the modem.                                                                          | Check the contents of the AT command.<br>Check the status of the modem.                                                                                                    |
| 0xF2000007 | Modem did not respond properly to the standard escape command.                                                                                                    | Check the modem.<br>Confirm whether the value of the time-out is too small.<br>( 5000ms or more is recommended. )                                                                                                    |
| 0xF2000009 | Modem does not respond properly to the line Disconnect command.                                                                                                    | Check the modem.                                                                                                    |
| 0xF200000A | <ul> <li>Target did not receive the signal.</li> <li>* The Receive settings of the modem at the other end may be incorrect.</li> <li>* The other end may be busy.</li> <li>* The telephone number may be incorrect.</li> </ul> | Check the Receive settings of the modem at the other<br>end.<br>Check if the other end is busy.<br>Check the telephone number.                                                                                                    |
| 0xF200000B | Timeout reached for the call back receive waiting time.                                                                                                    | Increase the call back receive waiting time<br>ActCallbackReveptionWaitingTimeOut and execute<br>connect again.                                                                                                    |
| 0xF200000C | Password of A6TEL, Q6TEL, QJ71C24 units could not be resolved.                                                                                                    | Set the password to ActPassword property and execute the failed method again.                                                                                                    |

| Error Code   | Error Definition                                                                                                    | Corrective action                                                                                                    |
|--------------|----------------------------------------------------------------------------------------------------|----------------------------------------------------------------------------------------------------|
| 0xF2010001   | The callback line disconnect wait time is other<br>than 0 -180 Seconds.<br>The callback execution delay time is other than<br>0 -1800 Seconds.<br>The telephone number is more than 62<br>characters. | Check whether the callback line disconnect wait time is<br>with in 0 – 180 Seconds.<br>Check whether the callback execution delay time is with in<br>0 - 1800 Seconds.<br>Check whether the telephone number is less than or equal<br>to 62 characters.<br>Exit the program and restart the IBM-PC/AT compatible.<br>Reinstall MX Component.<br>Inform the telephone center of our company.                       |
| 0xF2010002   | QJ71C24 did not receive the specified<br>connection method.<br>Causes can be the following.<br>* Incorrect Connection method.<br>* Incorrect telephone number for Call back.                          | Check whether the settings of QJ71C24 and the MXComponent are matching.                                                                                                    |
| 0xF2010003   | QJ71C24 does not permit the automatic connection (during fixed Call back or when the number is specified.)                                                                                            | Check the settings of QJ71C24.                                                                                                    |
| 0xF2100005   | There are chances that the line is not disconnected.                                                                                                    | If there is no problem with the modem or the telephone<br>line, change the value of the properties set (Properties like<br>ActConnectionCDWaitTime etc., which set the timings) in<br>case of program settings type and change the contents of<br>the detailed settings that were set using the wizard in case<br>of utility settings type.                                                                       |
| 0xF2100008   | There was no response from the modem for the data sent from the PC.                                                                                                    | Change the value of the properties set (Properties such as<br>ActConnectionCDWaitTime etc., which set the timings) in<br>case of program settings type and change the contents of<br>the detailed settings that were set using the wizard in case<br>of utility settings type.                                                                                                    |
| 0xF2100006   | Modem did not receive the startup command AT.                                                                                                    | Change the settings of the property ActATCommand. in case of program settings type and change the command AT that were set using the wizard in case of utility settings type.                                                                                                    |
| 0xF2100007   | The PC modem does not respond to the Escape command.                                                                                                    | If there is no problem with the modem or the telephone<br>line, change the value of the properties set (Properties like<br>ActConnectionCDWaitTime etc., which set the timings) in<br>case of program settings type and change the contents of<br>the detailed settings that were set using the wizard in case<br>of utility settings type.                                                                       |
| 0xF21000 * * | There is no response from the modem.<br>Causes can be the following.<br>Abnormality in the modem.<br>Telephone number setting mistake.                                                                | Check the status of the modem.<br>Check the telephone number.<br>If the problem persists even after checking the above<br>points, change the value of the properties set (Properties<br>such as ActConnectionCDWaitTime etc. , which set the<br>timings) in case of program settings type and change the<br>contents of the detailed settings that were set using the<br>wizard in case of utility settings type. |

| Error Code     | Error Definition                                                                                                    | Corrective action                                                                                                    |
|----------------|----------------------------------------------------------------------------------------------------|----------------------------------------------------------------------------------------------------|
| 0xF21001 * *   | There is no response from A(Q)6TEL/C24.<br>Causes can be the following.<br>Setting mistake w.r.t. A(Q)6TEL/C24<br>A(Q)6TEL/C24 got connected to a non-existant<br>modem.                                                                                       | Re-examine the settings of A(Q)6TEL/C24.<br>Confirm whether the modem exists.<br>If the problem persists even after checking the above<br>points, change the value of the properties set (Properties<br>such as ActConnectionCDWaitTime etc. , which set the<br>timings) in case of program settings type and change the<br>contents of the detailed settings that were set using the<br>wizard in case of utility settings type. |
| 0xF202 * * * * | There was a communication failure. Following<br>causes can be considered depending on the<br>status.<br>Communication time over (Break in cable, the<br>specified port not supported, mistake in<br>specifying the COM port)<br>Modem's power is switched OFF. | Check whether the cable is broken.<br>Check whether the specified port is not supported.<br>Check whether correct COM port is set.<br>Check if the modem power is switched OFF.<br>For detailed troubleshooting, please refer to the details of<br>the error code got after replacing the first four digits with<br>"0x0180".<br>eg In case of "0xF202480B",<br>please refer to the code "0x0180480B".                            |
### 6.2 Error Codes Returned by the CPUs, Modules and Network Boards

This section explains the error codes returned by the CPUs, modules and network boards.

| POINT                                                               |                                                                                       |  |  |  |  |  |  |  |  |  |
|---------------------------------------------------------------------|---------------------------------------------------------------------------------------|--|--|--|--|--|--|--|--|--|
| Error codes may not be returned as "(1) Error code list" describes. |                                                                                       |  |  |  |  |  |  |  |  |  |
| At the beginnir                                                     | At the beginning, confirm "(2) Precautions for confirming error code", and then refer |  |  |  |  |  |  |  |  |  |
| to "(1) Error co                                                    | de list".                                                                             |  |  |  |  |  |  |  |  |  |

(1) Error code list

If the CPU, module or network board has detected an error, any of the error codes indicated in the following table is returned.

The two upper bytes denote Error detection module, and the two lower bytes denote the error code returned by Error detection module.

For detail of the error, refer to the manual of CPU, module or network board corresponding to the error code.

| Error Code                    | Error detection module                     |
|-------------------------------|--------------------------------------------|
| 0x01010000 to 0x0101FFFF *1*2 | QCPU (A mode), ACPU, motion controller CPU |
| 0x01020000 to 0x0102FFFF *1   | QnACPU                                     |
| 0x01030000 to 0x0103FFFF *1   | C24                                        |
| 0x01040000 to 0x0104FFFF *1   | QC24(N)                                    |
| 0x01050000 to 0x0105FFFF *1   | E71                                        |
| 0x01060000 to 0x0106FFFF *1   | QE71                                       |
|                               | CC-Link IE Controller Network board,       |
| 0x01070000 to 0x0107FFFF *1   | MELSECNET/H board, MELSECNET/10 board, CC- |
|                               | Link board, CPU board                      |
| 0x01090000 to 0x0109FFFF *1   | FXCPU                                      |
| 0x010A0000 to 0x010AFFFF *1   | QCPU (Q mode)                              |
| 0x010B0000 to 0x010BFFFF *1   | Q series-compatible C24                    |
| 0x010C0000 to 0x010CFFFF *1   | Q series-compatible E71                    |
| 0x010D0000 to 0x010DFFFF *1   | PC CPU module                              |
| 0x010F0000 to 0x010FFFFF *1   | GOT                                        |

\*1: Refer to "Point"

\*2: The error codes are also indicated in "6.1 Error Codes Returned by the ACT Controls".

#### (2) Precautions for confirming error code

Precautions for confirming the error codes returned by CPU, module and network board are described below.

(a) Property setting error

If the used system configuration does not match the preset property values, the two upper bytes do not indicate the correct error detection module. For example, when the property values of the ACPU have been set to ActCpuType as those of the QCPU (Q mode), the two upper bytes may indicate that Error detection module is the ACPU. In such a case, make communication again after checking the system

configuration and all preset property values.

When the ActEasyIF or ActMLEasyIF control is used, check the settings of the communication setting utility.

- (b) When AJ71E71 or AJ71QE71 is used If the two lower-byte error code that occurred during E71 or QE71 communication is not given in the E71 or QE71 manual, check whether the DIP switch (SW2) at the front of the E71 or QE71 module matches the value set to the ActPacketType property. If the DIP switch setting is incorrect, the packet format (ASCII/binary) is different, disabling correct recognition of the error code returned from the module.
- (c) At access to another station

At access to another station, the error code of the relayed module used (CC-Link IE Controller Network, MELSECNET/H, MELSECNET/10, CC-Link, computer link, Ethernet module) may enter the two lower bytes. In such a case, the two upper bytes that indicate Error detection module may not always match the faulty module. Therefore, after checking the system configuration, also check the manuals of the used CPU, relayed network module and network board.

## 6.3 HRESULT Type Error Codes

Normally, the ActiveX control returns the HRESULT type returned value. So does the ACT control.

When the custom interface is used, the returned value is equivalent to the returned value of method API.

When the dispatch interface is used, the HRESULT type returned value can be acquired by performing exception processing.

The following table indicates the HRESULT type returned values of the ACT controls.

| Returned Value | Termination Status   | Description                                                                                                    |
|----------------|----------------------|----------------------------------------------------------------------------------------------------|
| S_OK           | Normal termination   | Function processing terminated normally.                                                                                |
| S_FALSE        | Normal termination   | Function processing (as ActiveX control) terminated normally, but operation (access to programmable controller) failed. |
| E_POINTER      | Abnormal termination | The pointer passed to the function is abnormal.                                                                         |
| E_OUTOFMEMORY  | Abnormal termination | Memory securing or object creation failed.                                                                              |
| E_FAIL         | Abnormal termination | An indefinite error occurred.                                                                                           |

#### POINT

If exception processing for acquiring the HRESULT type returned value has not been performed, the dispatch interface shows the error dialog box on the OS level when E\_POINTER (E\_XXXXX defined returned value) or the like is returned from the ACT control.

## APPENDICES

Appendix 1 Connection System of the Callback Function

This section describes the connection system of the callback function for modem communication using the Q Series Corresponding C24.

The callback function enables access from MX Component to the programmable controller CPU by line reconnection (callback) made from the Q Series Corresponding C24 after line connection from MX Component. For (1) to (3), telephone charges are born on the personal computer side. For (4) to (8), telephone charges are born on the Q Series Corresponding C24 side. Refer to the following manual for details of the callback function.

Q Corresponding Serial Communication Module User's Manual (Application)

- Auto line connect Select this when the callback function has not been set to the Q Series Corresponding C24.
- (2) Auto line connect (Callback fixation) Connects the line without using the callback function when the callback function has been set to the Q Series Corresponding C24. It is allowed to connect to the only PC with telephone number registered in the buffer memory (2101H) of Q Series Corresponding C24.
- (3) Auto line connect (Callback number specification)
   Connects the line without using the callback function when the callback function has been set to the Q Series Corresponding C24.
   It is allowed to connect to only the PC with telephone number specified by MX Component.
- (4) Callback connect (Fixation)
   Callbacks only the personal computer with telephone number registered in the buffer memory (2101H) of the Q Series Corresponding C24.
- (5) Callback connect (Number specification) Callbacks only the personal computer with telephone number specified by MX Component.
- (6) Callback request (Fixation) Issues a callback request from any PC to callback the PCs with telephone numbers registered in the buffer memory (2101H) of Q Series Corresponding C24. (The PC that has issued the callback request will not be callbacked.)

- (7) Callback request (Number specification) Issues a callback request from any PC to callback the PCs with telephone numbers specified by MX Component. (The PC that has issued the callback request will not be callbacked.)
- (8) Callback reception waiting It is possible to connect the callback-target PC to the line during callback request (number fixation, number specification) by setting the PC to "Callback reception waiting".

### Appendix 2 Programming Example for Checking the Word Device Status

This section explains the programming example for EntryDeviceStatus to check word devices for negative values.

(1) When using Visual Basic<sup>®</sup> 6.0 The following programming example checks D0 for -10, D1 for 0 and D2 for 10 using Visual Basic<sup>®</sup> 6.0.

| Dim szDevice As String     | Checked device list                         |
|----------------------------|---------------------------------------------|
| Dim IInputData(2) As Long  | Set value                                   |
| Dim IEntryData(2) As Long  | 'Value set to argument of EntryDeviceStatus |
| Dim IReturnCode(2) As Long | 'Returned value to EntryDeviceStatus        |
| Dim ICount As Long         | Loop counter                                |

```
Sets D0, D1 and D2 to the checked device list.
szDevice = "D0" + vbLf + "D1" + vbLf + "D2"
```

```
Sets the checked device value "-10" for D0.
IlnputData(0) = -10
Sets the checked device value "0" for D1.
IlnputData(1) = 0
Sets the checked device value "10" for D2.
IlnputData(2) = 10
```

```
'If the set value is negative, stores "0"s into the upper 2 bytes
for conversion into the value to be set to EntryDeviceStatus.
'Loops through the number of device points.
For ICount = 0 To 2
        'If the set value is negative
        If IInputData(ICount) < 0 Then
                 'Masks with 65535 (0000FFFF[hex]) to store
                 "0"s into upper 2 bytes.
                 IEntryData(ICount) = IInputData(ICount) And 65535
        Else
        If the set value is positive, assigns the value as-is to IEntryData.
                 IEntryData(ICount) = IInputData(ICount)
        End If
Next
'Executes EntryDeviceStatus.
IReturnCode = ActLLT1.EntryDeviceStatus(szDevice, 3, 5, IEntryData(0))
```

(To the next page)

#### <When Idata = -1>

Private Sub ActLLT1\_OnDeviceStatus(ByVal szDevice As String, ByVal IData As Long, ByVal IReturnCode As Long)

Dim ICheckData As Long

Value set to EntryDeviceStatus(value before 0s are stored into the upper 2 bytes)

If the device value whose condition was established is a WORD type negative value ´ (greater than 32767 (7FFF[Hex])

If IData > 32767 Then

Since "0"s are stored in the upper 2 bytes, the device value is ORed with FFFF0000[Hex] to convert it into a LONG type negative value. ICheckData = IData Or &HFFFF0000

Else

If the device value whose condition was established is positive,

'assigns the value as-is to ICheckData.

ICheckData = IData

End If End Sub (2) When using Visual C++® 6.0 The following programming example checks D0 for -10, D1 for 0 and D2 for 10 using Visual C++® 6.0.

| CString szDevice;   | //Checked device list                        |
|---------------------|----------------------------------------------|
| LONG IInputData[3]; | //Set value                                  |
| LONG IEntryData[3]; | //Value set to argument of EntryDeviceStatus |
| LONG IReturnCode;   | //Returned value to EntryDeviceStatus        |
| LONG ICount;        | //Loop counter                               |

//Sets D0, D1 and D2 to the checked device list.
szDevice = "D0\nD1\nD2";

```
//Sets the checked device value "-10" for D0.
IInputData[0] = -10;
//Sets the checked device value "0" for D1.
IInputData[1] = 0;
//Sets the checked device value "10" for D2.
IInputData[2] = 10;
```

```
//If the set value is negative, stores "0"s into the upper 2 bytes
//for conversion into the value to be set to EntryDeviceStatus.
//Loops through the number of device points.
for(ICount = 0;ICount<=2; ICount++) {</pre>
        //If the set value is negative
        if (IInputData[ICount] < 0 ){</pre>
                 //Masks with 65535 (0000FFFF[hex]) to store
                 //"0"s into upper 2 bytes.
                 IEntryData[ICount] = IInputData[ICount] & 0x0000FFFF;
        }else{
        //If the set value is positive, assigns the value as-is to IEntryData.
                 IEntryData[ICount] = IInputData[ICount];
        }
}
//Executes EntryDeviceStatus.
IReturnCode = m ActLLT.EntryDeviceStatus(szDevice,3,5,IEntryData);
```

(To the next page)

<When Idata = -1>

 $void\ CVCTestDIg::OnOnDeviceStatusActllt1 (LPCTSTR\ szDevice,\ long\ IData,\ long\ IReturnCode)$ 

```
{
```

LONG ICheckData; //Value set to EntryDeviceStatus //(value before 0s are stored into the upper 2 bytes)

//If the device value whose condition was established is a WORD type negative value //(greater than 32767 (7FFF[Hex])  $\,$ 

#### if(IData > 0x7FFF){

//Since "0"s are stored in the upper 2 bytes, the device value is ORed //with FFFF0000[Hex] to convert it into a LONG type negative value. ICheckData = IData | 0xFFFF0000;

}else{

}

//If the device value whose condition was established is positive,

//assigns the value as-is to ICheckData.

ICheckData = IData;

}

#### Appendix 3 Time-Out Periods

On MX Component, a time-out may occur for the period different from the value set to the ActTimeOut property within the ACT Control. This section explains the time-out periods in various status.

Appendix 3.1 When retries are to be made at occurrence of time-out error

If a time-out error occurs during communication, time-out processing may be repeated a maximum of three times within the ACT control.

At that time, it will take a maximum of three times longer period than the set time-out value until a time-out occurs.

The following shows a communication path to be retried at a time-out of error occurrence.

- (1) Computer link module communication
  - (a) Configuration

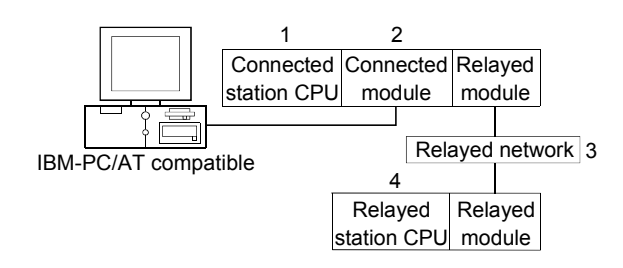

(b) Target/non-target communication path

The following table indicates the communication paths to be retried at a time-out error occurrence.

All the connected station CPUs can be the targets.

Target/non-target relayed CPUs are indicated by  $\bigcirc$  (target) or  $\times$  (non-target).

| Conn          | ected station                                   |                                 |                  |                | 4    | Relay     | /ed station      | CPU        |          |           |                             |
|---------------|-------------------------------------------------|---------------------------------|------------------|----------------|------|-----------|------------------|------------|----------|-----------|-----------------------------|
| 1. CPU        | 2. Connected<br>module (Usable<br>control name) | 3. Relayed network              | QCPU<br>(Q mode) | Q12DC<br>CPU-V | LCPU | QS<br>CPU | QCPU<br>(A mode) | QnA<br>CPU | ACPU     | FX<br>CPU | Motion<br>controller<br>CPU |
|               |                                                 | CC IE Control<br>CC IE Field    | 0                | 0              | ○*1  | 0         | ×                | ×          | ×        | ×         | ×                           |
|               | MELSECNET/H                                     | 0                               | 0                | ×              | 0    | $\times$  | ×                | ×          | $\times$ | ×         |                             |
|               |                                                 | MELSECNET/10                    | 0                | 0              | ×    | 0         | 0                | 0          | 0        | ×         | 0                           |
|               | Q series-                                       | MELSECNET(II)                   | ×                | ×              | ×    | ×         | $\times$         | ×          | ×        | $\times$  | ×                           |
| QCPU          | compatible C24                                  | Ethernet                        | 0                | ×              | ×    | 0         | $\times$         | 0          | ×        | ×         | ×                           |
| (Q mode)      | (ActQJ71C24,                                    | Computer link                   | 0                | ×              | 0    | ×         | ×                | 0          | ×        | ×         | ×                           |
| ActMLQJ71C24) | CC-Link                                         | 0                               | 0                | 0              | ×    | 0         | 0                | 0          | 0        | 0         |                             |
|               | Multidrop<br>(Independent mode)                 | 0                               | ×                | 0              | ×    | ×         | 0                | ×          | ×        | ×         |                             |
|               |                                                 | Multidrop<br>(Synchronous mode) | 0                | ×              | 0    | ×         | ×                | ×          | ×        | ×         | ×                           |

| Conr                                                                                                    | nected station   |                      |          |          | 4.       | Relay    | ed station | CPU            |          |          |            |
|----------------------------------------------------------------------------------------------------|------------------|----------------------|----------|----------|----------|----------|------------|----------------|----------|----------|------------|
|                                                                                                    | 2 Connected      |                      |          | 1        |          |          |            |                |          |          | Motion     |
| 1 CPU                                                                                                    | module (Lisable  | 3. Relayed network   | QCPU     | Q12DC    |          | QS       | QCPU       | QnA            | ACPU     | FX       | controller |
| 1.010                                                                                                    | control name)    |                      | (Q mode) | CPU-V    |          | CPU      | (A mode)   | CPU            |          | CPU      |            |
|                                                                                                    | contror name)    |                      | $\sim$   |          | $\sim$   |          |            |                |          |          |            |
|                                                                                                    |                  |                      | 0        | X        | 0        | X        | X          | X              | ×        | X        | X          |
|                                                                                                    |                  |                      | X        | X        | X        | X        | X          | X              | X        | X        | X          |
|                                                                                                    |                  |                      | ×        | X        | ×        | X        | X          | X              | ×        | X        | X          |
|                                                                                                    | L series-        |                      | X        | X        | X        | X        | X          | X              | ×        | X        | X          |
|                                                                                                    | compatible C24   | Ethernet             | ×        | X        | ×        | ×        | ×          | X              | ×        | ×        | ×          |
| LOFU                                                                                                    | (ActLJ71C24,     |                      | 0        | ×        | 0        | ×        | ×          | 0              | ×        | X        | ×          |
|                                                                                                    | ActMLLJ71C24)    |                      | 0        | 0        | 0        | X        | 0          | 0              | 0        | X        | ×          |
|                                                                                                    | Nultiorop        | 0                    | ×        | 0        | ×        | ×        | 0          | ×              | $\times$ | ×        |            |
|                                                                                                    |                  | (Independent mode)   | _        |          | _        |          |            | _              |          |          |            |
|                                                                                                    |                  | Wultidrop            | 0        | ×        | 0        | $\times$ | ×          | ×              | $\times$ | ×        | ×          |
|                                                                                                    |                  | (Synchronous mode)   | _        |          | _        |          |            |                |          |          |            |
|                                                                                                    |                  |                      | ×        | $\times$ | $\times$ | $\times$ | ×          | $\times$       | $\times$ | $\times$ | $\times$   |
|                                                                                                    |                  |                      |          |          |          |          |            |                |          |          |            |
|                                                                                                    |                  |                      | ×        | X        | ×        | X        | X          | X              | ×        | X        | X          |
|                                                                                                    |                  | ×                    | ×        | ×        | X        | X        | 0          | X              | X        | ×        |            |
|                                                                                                    | QC24(N)          |                      | ×        | X        | X        | X        | X          | 0              | ×        | X        | X          |
| QnACPU                                                                                                    | (ActAJ71QC24,    |                      | ×        | X        | ×        | X        | X          | 0              | ×        | X        | X          |
|                                                                                                    | ActMLAJ71QC24)   |                      | X        | X        | X        | X        | X          | 0              | ×        | X        | X          |
|                                                                                                    |                  | CC-LINK<br>Multidrop | ×        | ×        | ×        | X        | X          | 0              | ×        | X        | X          |
|                                                                                                    |                  | (Independent mode)   | ×        | ×        | $\times$ | $\times$ | ×          | 0              | $\times$ | $\times$ | $\times$   |
|                                                                                                    |                  | (Independent mode)   |          |          |          |          |            |                |          |          |            |
|                                                                                                    |                  | (Synchronous mode)   | $\times$ | ×        | $\times$ | $\times$ | ×          | 0              | $\times$ | $\times$ | ×          |
|                                                                                                    |                  |                      |          |          |          |          |            |                |          |          |            |
|                                                                                                    |                  | CC IE Field          | $\times$ | ×        | $\times$ | $\times$ | $\times$   | $\times$       | $\times$ | $\times$ | $\times$   |
| (A mode)                                                                                                    |                  | MELSECNET/H          | ×        | ×        | ×        | ×        | ×          | ×              | ×        | ×        | ×          |
| (A mode),<br>On $\Delta C P H$                                                                                                    | 11024            | MELSECNET/10         | ×        | ×        | ×        | ×        |            |                |          | ×        |            |
| ACPU                                                                                                    | (ActA.J71UC24    | MELSECNET(II)        | ×        | ×        | ×        | ×        | 0          | $\overline{0}$ | 0        | ×        | 0          |
| Motion                                                                                                    | ActMI AJ71UC24)  | Ethernet             | ×        | ×        | ×        | ×        | ×          | ×              | ×        | ×        | ×          |
| controller                                                                                                    | ,                | Computer link        | ×        | ×        | ×        | ×        | ×          | ×              | ×        | ×        | ×          |
| 2. Connected<br>module (Usable<br>control name)1. CPUmodule (Usable<br>control name)LCPUL series-<br>compatible C24<br>(ActLJ71C24,<br>ActMLLJ71C24)QnACPUQC24(N)<br> | CC-Link          | ×                    | ×        | ×        | ×        | ×        | ×          | ×              | ×        | ×        |            |
|                                                                                                    |                  | Multidrop            | ×        | ×        | ×        | ×        |            |                |          | ×        | $\cap$     |
|                                                                                                    |                  | CC IF Control        | ~        | ~        | ~        |          |            | 0              |          | ~        |            |
| OCPU                                                                                                    |                  | CC IE Field          | $\times$ | ×        | $\times$ | $\times$ | $\times$   | $\times$       | $\times$ | $\times$ | $\times$   |
| (A mode)                                                                                                    |                  | MELSECNET/H          | ×        | ×        | ×        | ×        | ×          | ×              | ×        | ×        | ×          |
| QnACPU.                                                                                                    | C24              | MELSECNET/10         | ×        | ×        | ×        | ×        | 0          | 0              | 0        | ×        | 0          |
| ACPU,                                                                                                    | (ActAJ71C24,     | MELSECNET(II)        | ×        | ×        | ×        | ×        | 0          | Õ              | Õ        | ×        | Õ          |
| Motion                                                                                                    | ActMLAJ71C24)    | Ethernet             | ×        | ×        | ×        | ×        | ×          | ×              | ×        | ×        | ×          |
| controller                                                                                                    | ,                | Computer link        | ×        | ×        | ×        | ×        | X          | ×              | ×        | ×        | X          |
| CPU                                                                                                    |                  | CC-Link              | ×        | ×        | ×        | ×        | ×          | ×              | ×        | ×        | ×          |
|                                                                                                    |                  | Multidrop            | ×        | ×        | ×        | ×        | 0          | 0              | 0        | ×        | 0          |
|                                                                                                    |                  | CC IE Control        |          |          |          |          |            |                |          |          |            |
|                                                                                                    |                  | CC IE Field          | ×        | ×        | ×        | $\times$ | ×          | $\times$       | $\times$ | $\times$ | ×          |
|                                                                                                    |                  | MELSECNET/H          | ×        | ×        | ×        | ×        | ×          | ×              | ×        | ×        | ×          |
|                                                                                                    | FX extended port | MELSECNET/10         | ×        | ×        | X        | ×        | ×          | ×              | ×        | ×        | ×          |
| FXCPU                                                                                                    | (ActFX485BD      | MELSECNET(II)        | ×        | ×        | ×        | ×        | ×          | ×              | ×        | ×        | ×          |
|                                                                                                    | ActMLFX485BD)    | Ethernet             | ×        | ×        | X        | ×        | ×          | ×              | ×        | ×        | ×          |
|                                                                                                    | ,                | Computer link        | ×        | ×        | X        | ×        | ×          | ×              | ×        | $\cap$   | ×          |
|                                                                                                    |                  | CC-Link              | ×        | ×        | ×        | ×        | ×          | ×              | ×        | ×        | ×          |
|                                                                                                    |                  | Multidrop            | ×        | ×        | ×        | ×        | ×          |                | ×        |          | ×          |

## (2) CPU COM communication

(a) Configuration

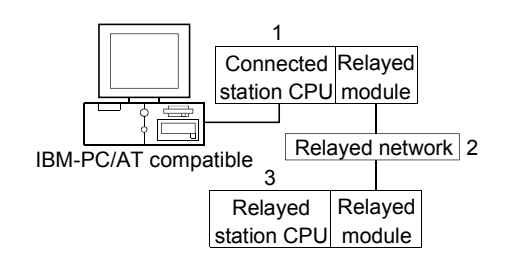

#### (b) Target/non-target communication path

The following table indicates the communication paths to be retried at a time-out error occurrence.

All the connected station CPUs can be the targets.

Target/non-target relayed CPUs are indicated by  $\bigcirc$  (target) or  $\times$  (non-target).

| 1. Connected module<br>(Usable control name) | 2. Relayed network           | QCPU<br>(Q mode) | Q12DC<br>CPU-V | LCPU     | QS<br>CPU | QCPU<br>(A mode) | QnA<br>CPU | ACPU | FX<br>CPU | Motion<br>controller<br>CPU |
|----------------------------------------------|------------------------------|------------------|----------------|----------|-----------|------------------|------------|------|-----------|-----------------------------|
|                                              | CC IE Control<br>CC IE Field | 0                | 0              | ○*1      | 0         | ×                | ×          | ×    | ×         | ×                           |
|                                              | MELSECNET/H                  | 0                | 0              | ×        | 0         | ×                | ×          | ×    | $\times$  | ×                           |
| QCPU (Q mode)                                | MELSECNET/10                 | 0                | 0              | ×        | 0         | 0                | 0          | 0    | ×         | 0                           |
| (ActQCPUQ, ActMLQCPUQ)                       | MELSECNET(II)                | ×                | ×              | ×        | ×         | ×                | ×          | ×    | ×         | ×                           |
|                                              | Ethernet                     | 0                | ×              | ×        | 0         | ×                | 0          | ×    | ×         | ×                           |
|                                              | Computer link                | 0                | ×              | 0        | ×         | ×                | 0          | ×    | ×         | ×                           |
|                                              | CC-Link                      | 0                | 0              | 0        | $\times$  | 0                | 0          | 0    | 0         | 0                           |
|                                              | CC IE Field * 1              | 0                | $\times$       | 0        | $\times$  | $\times$         | $\times$   | ×    | $\times$  | ×                           |
|                                              | MELSECNET/H                  | ×                | ×              | ×        | ×         | ×                | ×          | ×    | ×         | ×                           |
|                                              | MELSECNET/10                 | ×                | $\times$       | ×        | $\times$  | ×                | $\times$   | ×    | $\times$  | ×                           |
|                                              | MELSECNET(II)                | ×                | $\times$       | $\times$ | $\times$  | $\times$         | $\times$   | ×    | $\times$  | $\times$                    |
|                                              | Ethernet                     | ×                | $\times$       | ×        | $\times$  | $\times$         | ×          | ×    | $\times$  | $\times$                    |
|                                              | Computer link                | 0                | $\times$       | 0        | $\times$  | $\times$         | 0          | ×    | $\times$  | $\times$                    |
|                                              | CC-Link                      | 0                | 0              | 0        | ×         | 0                | 0          | 0    | ×         | $\times$                    |
|                                              | CC IE Control<br>CC IE Field | ×                | ×              | $\times$ | ×         | ×                | ×          | ×    | ×         | ×                           |
|                                              | MELSECNET/H                  | $\times$         | $\times$       | $\times$ | $\times$  | $\times$         | $\times$   | ×    | $\times$  | $\times$                    |
| QCPU (A mode)                                | MELSECNET/10                 | ×                | $\times$       | ×        | $\times$  | 0                | ×          | 0    | $\times$  | 0                           |
| (ActQCPUA, ActMLQCPUA)                       | MELSECNET(II)                | ×                | $\times$       | ×        | ×         | 0                | ×          | 0    | $\times$  | 0                           |
|                                              | Ethernet                     | ×                | ×              | $\times$ | $\times$  | ×                | $\times$   | ×    | $\times$  | ×                           |
|                                              | Computer link                | ×                | ×              | ×        | ×         | ×                | ×          | ×    | $\times$  | ×                           |
|                                              | CC-Link                      | ×                | ×              | $\times$ | $\times$  | ×                | ×          | ×    | $\times$  | ×                           |

\*1: Inaccessible to LCPU relayed by CC-Link IE Controller Network since CC-Link IE Controller Network is not supported.

(To the next page)

|                                              |                              |                  |                | 3        | . Rela    | yed station      | CPU        |          |           |                             |
|----------------------------------------------|------------------------------|------------------|----------------|----------|-----------|------------------|------------|----------|-----------|-----------------------------|
| 1. Connected module<br>(Usable control name) | 2. Relayed network           | QCPU<br>(Q mode) | Q12DC<br>CPU-V | LCPU     | QS<br>CPU | QCPU<br>(A mode) | QnA<br>CPU | ACPU     | FX<br>CPU | Motion<br>controller<br>CPU |
|                                              | CC IE Control<br>CC IE Field | ×                | ×              | ×        | ×         | ×                | ×          | ×        | ×         | ×                           |
|                                              | MELSECNET/H                  | ×                | ×              | ×        | ×         | ×                | ×          | ×        | $\times$  | ×                           |
|                                              | MELSECNET/10                 | ×                | $\times$       | $\times$ | ×         | $\times$         | 0          | ×        | $\times$  | $\times$                    |
|                                              | MELSECNET(II)                | ×                | $\times$       | $\times$ | ×         | $\times$         | 0          | ×        | $\times$  | ×                           |
| ACIMEQUACEU)                                 | Ethernet                     | ×                | $\times$       | $\times$ | $\times$  | $\times$         | 0          | ×        | $\times$  | $\times$                    |
|                                              | Computer link                | $\times$         | $\times$       | $\times$ | ×         | $\times$         | 0          | ×        | $\times$  | $\times$                    |
|                                              | CC-Link                      | $\times$         | $\times$       | $\times$ | $\times$  | $\times$         | $\times$   | ×        | $\times$  | $\times$                    |
|                                              | CC IE Control<br>CC IE Field | ×                | ×              | ×        | ×         | ×                | ×          | ×        | ×         | ×                           |
|                                              | MELSECNET/H                  | ×                | ×              | ×        | ×         | ×                | ×          | ×        | ×         | ×                           |
| ACPU, Motion controller CPU                  | MELSECNET/10                 | ×                | ×              | $\times$ | $\times$  | 0                | $\times$   | 0        | $\times$  | 0                           |
| (ActACPU, ActMLACPU)                         | MELSECNET(II)                | ×                | $\times$       | $\times$ | $\times$  | 0                | $\times$   | 0        | $\times$  | 0                           |
|                                              | Ethernet                     | $\times$         | $\times$       | $\times$ | $\times$  | $\times$         | $\times$   | ×        | $\times$  | $\times$                    |
|                                              | Computer link                | $\times$         | $\times$       | $\times$ | $\times$  | $\times$         | $\times$   | ×        | $\times$  | $\times$                    |
|                                              | CC-Link                      | $\times$         | $\times$       | $\times$ | ×         | $\times$         | $\times$   | ×        | $\times$  | $\times$                    |
|                                              | CC IE Control<br>CC IE Field | ×                | ×              | ×        | ×         | ×                | ×          | ×        | ×         | ×                           |
|                                              | MELSECNET/H                  | ×                | $\times$       | ×        | $\times$  | $\times$         | $\times$   | ×        | $\times$  | $\times$                    |
| FXCPU                                        | MELSECNET/10                 | $\times$         | $\times$       | $\times$ | ×         | $\times$         | $\times$   | ×        | $\times$  | $\times$                    |
| (ActFXCPU, ActMLFXCPU)                       | MELSECNET(II)                | ×                | ×              | $\times$ | $\times$  | ×                | $\times$   | ×        | $\times$  | ×                           |
|                                              | Ethernet                     | ×                | ×              | ×        | $\times$  | ×                | $\times$   | ×        | $\times$  | ×                           |
|                                              | Computer link                | ×                | ×              | $\times$ | ×         | ×                | $\times$   | ×        | $\times$  | ×                           |
|                                              | CC-Link                      | ×                | ×              | $\times$ | $\times$  | ×                | $\times$   | $\times$ | $\times$  | ×                           |

## (3) CPU USB communication

(a) Configuration

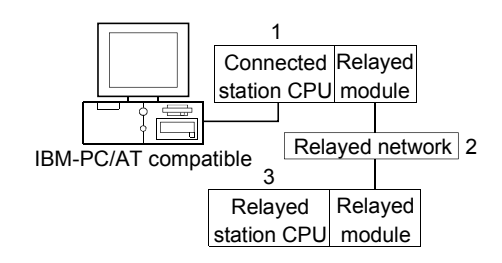

#### (b) Target/non-target communication path

The following table indicates the communication paths to be retried at a time-out error occurrence.

All the connected station CPUs all become targets.

Target/non-target relayed CPUs are indicated by  $\bigcirc$  (target) or  $\times$  (non-target).

|                                              |                              |                  |                | 3           | Relay     | yed station      | CPU        |          |           |                             |
|----------------------------------------------|------------------------------|------------------|----------------|-------------|-----------|------------------|------------|----------|-----------|-----------------------------|
| 1. Connected module<br>(Usable control name) | 2. Relayed network           | QCPU<br>(Q mode) | Q12DC<br>CPU-V | LCPU        | QS<br>CPU | QCPU<br>(A mode) | QnA<br>CPU | ACPU     | FX<br>CPU | Motion<br>controller<br>CPU |
|                                              | CC IE Control<br>CC IE Field | 0                | 0              | O <b>*1</b> | 0         | ×                | ×          | ×        | ×         | ×                           |
|                                              | MELSECNET/H                  | 0                | 0              | $\times$    | 0         | ×                | ×          | ×        | ×         | ×                           |
|                                              | MELSECNET/10                 | 0                | 0              | ×           | 0         | 0                | 0          | 0        | ×         | 0                           |
|                                              | MELSECNET(II)                | ×                | ×              | ×           | $\times$  | ×                | ×          | $\times$ | ×         | ×                           |
| ActMLQCPUQUSB)                               | Ethernet                     | 0                | ×              | ×           | 0         | ×                | 0          | ×        | ×         | ×                           |
|                                              | Computer link                | 0                | ×              | 0           | ×         | ×                | 0          | $\times$ | ×         | ×                           |
|                                              | CC-Link                      | 0                | 0              | 0           | ×         | 0                | 0          | 0        | ×         | 0                           |
|                                              | CC IE Control<br>CC IE Field | 0                | 0              | O <b>*1</b> | 0         | ×                | ×          | ×        | ×         | ×                           |
|                                              | MELSECNET/H                  | 0                | 0              | ×           | 0         | ×                | ×          | $\times$ | ×         | ×                           |
| Q12DCCPU-V                                   | MELSECNET/10                 | 0                | 0              | ×           | 0         | 0                | 0          | 0        | ×         | 0                           |
| (ActQCPUQUSB,                                | MELSECNET(II)                | ×                | ×              | ×           | ×         | ×                | ×          | ×        | ×         | ×                           |
| ActMLQCPUQUSB)                               | Ethernet                     | ×                | ×              | ×           | $\times$  | ×                | $\times$   | $\times$ | ×         | ×                           |
|                                              | Computer link                | ×                | ×              | 0           | ×         | ×                | ×          | ×        | ×         | ×                           |
|                                              | CC-Link                      | 0                | 0              | 0           | ×         | 0                | 0          | 0        | ×         | 0                           |
|                                              | CC IE Field *1               | 0                | ×              | 0           | ×         | ×                | $\times$   | ×        | ×         | ×                           |
|                                              | MELSECNET/H                  | ×                | ×              | ×           | ×         | ×                | ×          | ×        | ×         | ×                           |
| LCPU                                         | MELSECNET/10                 | ×                | ×              | ×           | ×         | ×                | ×          | ×        | ×         | ×                           |
| (ActLCPUUSB,                                 | MELSECNET(II)                | ×                | ×              | ×           | ×         | ×                | ×          | $\times$ | ×         | ×                           |
| ActMLLCPUUSB)                                | Ethernet                     | ×                | ×              | ×           | ×         | ×                | ×          | ×        | ×         | ×                           |
|                                              | Computer link                | 0                | ×              | 0           | ×         | ×                | 0          | $\times$ | ×         | ×                           |
|                                              | CC-Link                      | 0                | 0              | 0           | $\times$  | 0                | 0          | 0        | ×         | ×                           |
|                                              | CC IE Control<br>CC IE Field | ×                | ×              | ×           | ×         | ×                | ×          | ×        | ×         | ×                           |
| EXODU                                        | MELSECNET/H                  | ×                | ×              | ×           | $\times$  | ×                | $\times$   | $\times$ | ×         | ×                           |
|                                              | MELSECNET/10                 | ×                | ×              | ×           | ×         | ×                | ×          | ×        | ×         | ×                           |
| (ActFXCPUUSB,                                | MELSECNET(II)                | ×                | ×              | ×           | ×         | ×                | ×          | ×        | ×         | ×                           |
| ActMLFXCPUUSB)                               | Ethernet                     | ×                | ×              | ×           | $\times$  | ×                | ×          | $\times$ | $\times$  | ×                           |
|                                              | Computer link                | ×                | ×              | ×           | ×         | ×                | ×          | $\times$ | $\times$  | ×                           |
|                                              | CC-Link                      | ×                | ×              | ×           | ×         | ×                | ×          | ×        | ×         | ×                           |

## (4) CC-Link G4 communication

(a) Configuration

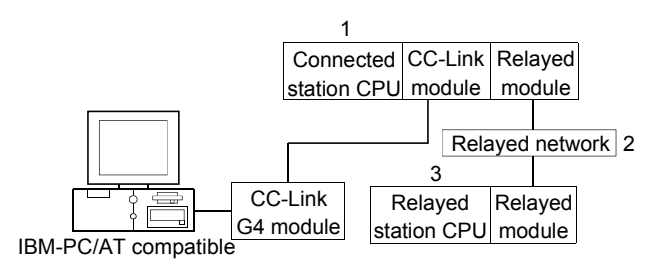

#### (b) Target/non-target communication path

The following table indicates the communication paths to be retried at a time-out error occurrence.

All the connected station CPUs can be the targets.

Target/non-target relayed CPUs are indicated by  $\bigcirc$  (target) or  $\times$  (non-target).

1) When CC-Link G4-S3 module is in Q mode and connected station CPU is QCPU (Q mode) or Q12DCCPU-V

| 1. Connected module<br>(Usable control name) | 2. Relayed network           | QCPU<br>(Q mode) | Q12DC<br>CPU-V | LCPU     | QS<br>CPU | QCPU<br>(A mode) | QnA<br>CPU | ACPU | FX<br>CPU | Motion<br>controller<br>CPU |
|----------------------------------------------|------------------------------|------------------|----------------|----------|-----------|------------------|------------|------|-----------|-----------------------------|
|                                              | CC IE Control<br>CC IE Field | 0                | 0              | ○*1      | 0         | ×                | ×          | ×    | ×         | ×                           |
|                                              | MELSECNET/H                  | 0                | 0              | ×        | 0         | $\times$         | ×          | ×    | ×         | $\times$                    |
| QCPU (Q mode)                                | MELSECNET/10                 | 0                | 0              | ×        | 0         | 0                | 0          | 0    | ×         | 0                           |
| (ActCCG4Q, ActMLCCG4Q)                       | MELSECNET(II)                | ×                | ×              | ×        | ×         | ×                | ×          | ×    | ×         | ×                           |
|                                              | Ethernet                     | 0                | ×              | ×        | 0         | ×                | 0          | ×    | ×         | ×                           |
|                                              | Computer link                | 0                | ×              | ×        | $\times$  | $\times$         | 0          | ×    | ×         | ×                           |
|                                              | CC-Link                      | 0                | $\times$       | ×        | $\times$  | 0                | 0          | 0    | $\times$  | 0                           |
|                                              | CC IE Control<br>CC IE Field | 0                | 0              | O*1      | 0         | ×                | ×          | ×    | ×         | ×                           |
|                                              | MELSECNET/H                  | 0                | 0              | $\times$ | 0         | $\times$         | $\times$   | ×    | $\times$  | $\times$                    |
|                                              | MELSECNET/10                 | 0                | 0              | $\times$ | 0         | $\times$         | $\times$   | ×    | ×         | $\times$                    |
|                                              | MELSECNET(II)                | $\times$         | $\times$       | $\times$ | $\times$  | $\times$         | $\times$   | ×    | $\times$  | $\times$                    |
| ACIMILQCPUQUSB)                              | Ethernet                     | $\times$         | $\times$       | ×        | $\times$  | $\times$         | ×          | ×    | $\times$  | $\times$                    |
|                                              | Computer link                | ×                | $\times$       | $\times$ | $\times$  | $\times$         | ×          | ×    | $\times$  | $\times$                    |
|                                              | CC-Link                      | ×                | ×              | ×        | ×         | ×                | $\times$   | ×    | ×         | ×                           |

| 1. Connected module (Usable control name) |                              | 3. Relayed station CPU |                |      |           |                  |            |      |           |                             |  |  |
|-------------------------------------------|------------------------------|------------------------|----------------|------|-----------|------------------|------------|------|-----------|-----------------------------|--|--|
|                                           | 2. Relayed network           | QCPU<br>(Q mode)       | Q12DC<br>CPU-V | LCPU | QS<br>CPU | QCPU<br>(A mode) | QnA<br>CPU | ACPU | FX<br>CPU | Motion<br>controller<br>CPU |  |  |
|                                           | CC IE Control<br>CC IE Field | ×                      | ×              | ×    | ×         | ×                | ×          | ×    | ×         | ×                           |  |  |
|                                           | MELSECNET/H                  | $\times$               | $\times$       | ×    | $\times$  | $\times$         | $\times$   | ×    | $\times$  | $\times$                    |  |  |
| LCPU                                      | MELSECNET/10                 | ×                      | $\times$       | ×    | ×         | ×                | ×          | ×    | $\times$  | $\times$                    |  |  |
| (ActCCG4Q, ActMLCCG4Q)                    | MELSECNET(II)                | ×                      | $\times$       | ×    | ×         | ×                | ×          | ×    | $\times$  | $\times$                    |  |  |
|                                           | Ethernet                     | ×                      | $\times$       | ×    | ×         | ×                | ×          | ×    | $\times$  | $\times$                    |  |  |
|                                           | Computer link                | ×                      | $\times$       | ×    | ×         | $\times$         | 0          | ×    | ×         | $\times$                    |  |  |
|                                           | CC-Link                      | ×                      | ×              | ×    | ×         | ×                | ×          | ×    | ×         | ×                           |  |  |

# 2) When CC-Link G4-S3 module is in Q mode and connected station CPU is LCPU

## 3) When CC-Link G4 module is in QnA mode

|                                              |                    |                  |                | 3        | . Relay   | ed station       | CPU        |          |           |                             |
|----------------------------------------------|--------------------|------------------|----------------|----------|-----------|------------------|------------|----------|-----------|-----------------------------|
| 1. Connected module<br>(Usable control name) | 2. Relayed network | QCPU<br>(Q mode) | Q12DC<br>CPU-V | LCPU     | QS<br>CPU | QCPU<br>(A mode) | QnA<br>CPU | ACPU     | FX<br>CPU | Motion<br>controller<br>CPU |
|                                              | CC IE Control      | ×                | ×              | ×        | ×         | ×                | ×          | ×        | ×         | ×                           |
|                                              | CC IE Field        | ~                | ~              | ~        | ~         | ~                | ~          | ~        | ~         | ~                           |
|                                              | MELSECNET/H        | ×                | ×              | ×        | $\times$  | ×                | ×          | $\times$ | $\times$  | $\times$                    |
|                                              | MELSECNET/10       | ×                | $\times$       | ×        | $\times$  | ×                | 0          | ×        | $\times$  | ×                           |
|                                              | MELSECNET(II)      | ×                | ×              | ×        | $\times$  | ×                | 0          | ×        | $\times$  | ×                           |
| ActMLCCG4QnA)                                | Ethernet           | ×                | ×              | ×        | ×         | ×                | 0          | ×        | ×         | ×                           |
|                                              | Computer link      | ×                | ×              | ×        | ×         | ×                | 0          | ×        | ×         | ×                           |
|                                              | CC-Link            | ×                | $\times$       | $\times$ | $\times$  | ×                | $\times$   | $\times$ | $\times$  | ×                           |

## 4) When CC-Link G4 module is in A mode

|                                              |                              |                  |                | 3        | . Relay   | ed station       | CPU        |          |           |                             |
|----------------------------------------------|------------------------------|------------------|----------------|----------|-----------|------------------|------------|----------|-----------|-----------------------------|
| 1. Connected module<br>(Usable control name) | 2. Relayed network           | QCPU<br>(Q mode) | Q12DC<br>CPU-V | LCPU     | QS<br>CPU | QCPU<br>(A mode) | QnA<br>CPU | ACPU     | FX<br>CPU | Motion<br>controller<br>CPU |
|                                              | CC IE Control<br>CC IE Field | ×                | ×              | ×        | ×         | ×                | ×          | ×        | ×         | ×                           |
|                                              | MELSECNET/H                  | ×                | $\times$       | $\times$ | $\times$  | $\times$         | $\times$   | $\times$ | $\times$  | $\times$                    |
| QCPU (A mode), ACPU,                         | MELSECNET/10                 | ×                | ×              | ×        | ×         | ×                | ×          | ×        | $\times$  | ×                           |
|                                              | MELSECNET(II)                | ×                | ×              | ×        | ×         | ×                | ×          | ×        | ×         | ×                           |
| (ActCCG4A, ActMLCCG4A)                       | Ethernet                     | ×                | ×              | $\times$ | ×         | ×                | $\times$   | ×        | $\times$  | ×                           |
|                                              | Computer link                | ×                | ×              | ×        | ×         | ×                | ×          | ×        | ×         | ×                           |
|                                              | CC-Link                      | ×                | $\times$       | $\times$ | $\times$  | ×                | $\times$   | ×        | $\times$  | ×                           |

- (5) Modem communication
  - (a) When A6TEL is used
    - 1) Configuration

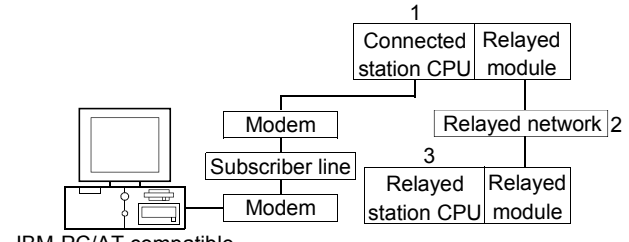

IBM-PC/AT compatible

#### 2) Target/non-target communication path

The following table indicates the communication paths to be retried at a time-out error occurrence.

All the connected station CPUs can be the targets.

Target/non-target relayed CPUs are indicated by  $\bigcirc$  (target) or  $\times$  (non-target).

| Conn       | ected station                                |                              |                  |                | 3        | . Relay   | ed station       | CPU        |      |           |                             |
|------------|----------------------------------------------|------------------------------|------------------|----------------|----------|-----------|------------------|------------|------|-----------|-----------------------------|
| 1. CPU     | Connected<br>module (Usable<br>control name) | 2. Relayed network           | QCPU<br>(Q mode) | Q12DC<br>CPU-V | LCPU     | QS<br>CPU | QCPU<br>(A mode) | QnA<br>CPU | ACPU | FX<br>CPU | Motion<br>controller<br>CPU |
|            |                                              | CC IE Control<br>CC IE Field | ×                | ×              | ×        | ×         | ×                | ×          | ×    | ×         | ×                           |
| ACPU,      |                                              | MELSECNET/H                  | ×                | ×              | ×        | × × ×     | ×                | $\times$   | ×    | ×         | ×                           |
| Motion     | Abiel,                                       | MELSECNET/10                 | ×                | ×              | ×        | $\times$  | 0                | $\times$   | 0    | ×         | 0                           |
| controller |                                              | MELSECNET(II)                | ×                | ×              | $\times$ | $\times$  | 0                | $\times$   | 0    | $\times$  | 0                           |
| CPU        | (ActA6TEL)                                   | Ethernet                     | ×                | ×              | ×        | $\times$  | ×                | ×          | ×    | ×         | ×                           |
|            |                                              | Computer link                | ×                | ×              | ×        | $\times$  | ×                | $\times$   | ×    | ×         | ×                           |
|            | C                                            | CC-Link                      | ×                | ×              | ×        | ×         | ×                | ×          | ×    | ×         | ×                           |

## (b) When Q6TEL is used

1) Configuration

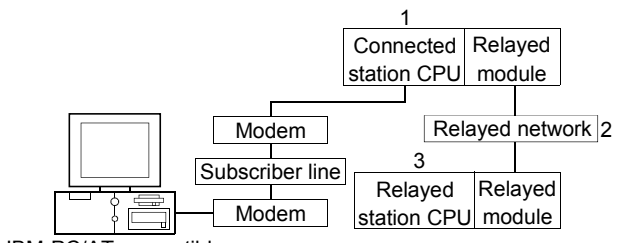

IBM-PC/AT compatible

#### 2) Target/non-target communication path

The following table indicates the communication paths to be retried at a time-out error occurrence.

All the connected station CPUs can be the targets.

Target/non-target the relayed CPUs are indicated by  $\bigcirc$  (target) or  $\times$  (non-target).

| Conn   | ected station                                |                              |                  |                | 3                          | . Relay   | ed station       | CPU        |      |           |                             |
|--------|----------------------------------------------|------------------------------|------------------|----------------|----------------------------|-----------|------------------|------------|------|-----------|-----------------------------|
| 1. CPU | Connected<br>module (Usable<br>control name) | 2. Relayed network           | QCPU<br>(Q mode) | Q12DC<br>CPU-V | LCPU                       | QS<br>CPU | QCPU<br>(A mode) | QnA<br>CPU | ACPU | FX<br>CPU | Motion<br>controller<br>CPU |
|        |                                              | CC IE Control<br>CC IE Field | ×                | ×              | ×                          | ×         | ×                | ×          | ×    | ×         | ×                           |
|        |                                              | MELSECNET/H                  | ×                | ×              | $\times$ $\times$ $\times$ | ×         | ×                | ×          | ×    | ×         |                             |
|        | Q6TEL,                                       | MELSECNET/10                 | ×                | ×              | ×                          | ×         | ×                | 0          | ×    | ×         | ×                           |
| QNACPU |                                              | MELSECNET(II)                | ×                | ×              | ×                          | ×         | ×                | 0          | ×    | ×         | ×                           |
|        | (ActQ6TEL)                                   | Ethernet                     | ×                | $\times$       | $\times$                   | $\times$  | $\times$         | 0          | ×    | $\times$  | $\times$                    |
|        |                                              | Computer link                | ×                | $\times$       | ×                          | $\times$  | $\times$         | 0          | ×    | $\times$  | $\times$                    |
|        | C                                            | CC-Link                      | ×                | X              | ×                          | ×         | ×                | ×          | ×    | ×         | ×                           |

## (c) When FXCPU is used

1) Configuration

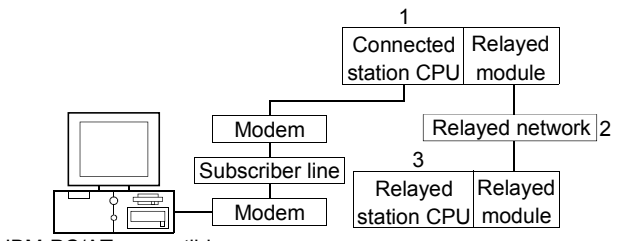

IBM-PC/AT compatible

#### 2) Target/non-target communication path

The following table indicates the communication paths to be retried at a time-out error occurrence.

All the connected station CPUs can be the targets.

Target/non-target relayed CPUs are indicated by  $\bigcirc$  (target) or  $\times$  (non-target).

|                                              |                    |                  |                | 3        | . Relay   | yed statior      | CPU        |      |           |                             |
|----------------------------------------------|--------------------|------------------|----------------|----------|-----------|------------------|------------|------|-----------|-----------------------------|
| 1. Connected module<br>(Usable control name) | 2. Relayed network | QCPU<br>(Q mode) | Q12DC<br>CPU-V | LCPU     | QS<br>CPU | QCPU<br>(A mode) | QnA<br>CPU | ACPU | FX<br>CPU | Motion<br>controller<br>CPU |
|                                              | CC IE Control      | ~                | ~              | $\times$ | ~         | ~                | ×          | ~    | ~         | ~                           |
|                                              | CC IE Field        | ~                | ~              | ~        | ~         | ~                | ~          | ~    | ~         | ~                           |
|                                              | MELSECNET/H        | $\times$         | $\times$       | $\times$ | $\times$  | $\times$         | $\times$   | ×    | $\times$  | $\times$                    |
|                                              | MELSECNET/10       | ×                | $\times$       | ×        | $\times$  | $\times$         | $\times$   | ×    | $\times$  | $\times$                    |
|                                              | MELSECNET(II)      | ×                | $\times$       | $\times$ | $\times$  | $\times$         | $\times$   | ×    | $\times$  | $\times$                    |
| <br> <br>                                    | Ethernet           | ×                | $\times$       | ×        | $\times$  | $\times$         | ×          | ×    | $\times$  | $\times$                    |
|                                              | Computer link      | ×                | $\times$       | $\times$ | $\times$  | $\times$         | $\times$   | ×    | $\times$  | $\times$                    |
|                                              | CC-Link            | ×                | X              | ×        | ×         | ×                | ×          | ×    | ×         | ×                           |

## (d) When Q series-compatible C24 and QC24N is used

1) Configuration

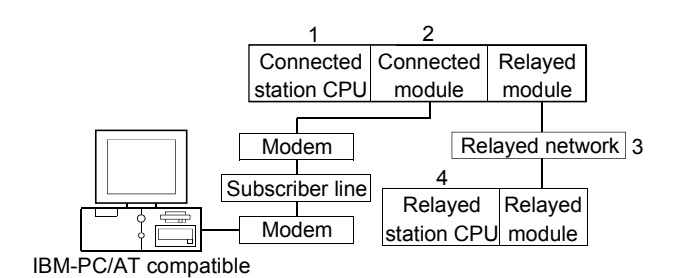

## 2) Target/non-target communication path

The following table indicates the communication paths to be retried at a time-out error occurrence.

All the connected station CPUs can be the targets.

Target/non-target the relayed CPUs are indicated by  $\bigcirc$  (target) or  $\times$  (non-target).

| Con                  | nected station                                  |                                 |                  |                | 4.       | Rela      | yed statior      | CPU        |      |           |                             |
|----------------------|-------------------------------------------------|---------------------------------|------------------|----------------|----------|-----------|------------------|------------|------|-----------|-----------------------------|
| 1. CPU               | 2. Connected<br>module (Usable<br>control name) | 3. Relayed network              | QCPU<br>(Q mode) | Q12DC<br>CPU-V | LCPU     | QS<br>CPU | QCPU<br>(A mode) | QnA<br>CPU | ACPU | FX<br>CPU | Motion<br>controller<br>CPU |
|                      |                                                 | CC IE Control<br>CC IE Field    | 0                | 0              | O*1      | 0         | ×                | ×          | ×    | ×         | ×                           |
|                      |                                                 | MELSECNET/H                     | 0                | 0              | $\times$ | 0         | $\times$         | $\times$   | ×    | $\times$  | $\times$                    |
|                      | O corico compotiblo                             | MELSECNET/10                    | 0                | 0              | $\times$ | 0         | 0                | 0          | 0    | $\times$  | 0                           |
| QCPU                 |                                                 | MELSECNET(II)                   | ×                | $\times$       | ×        | $\times$  | $\times$         | $\times$   | ×    | $\times$  | $\times$                    |
| (Q mode) (ActQJ71C24 | (ActO 171C24TEL)                                | Ethernet                        | 0                | $\times$       | $\times$ | 0         | $\times$         | 0          | ×    | $\times$  | $\times$                    |
|                      | (ACIQUI ICZ41LL)                                | Computer link                   | 0                | $\times$       | 0        | $\times$  | ×                | 0          | ×    | $\times$  | $\times$                    |
|                      |                                                 | CC-Link                         | 0                | 0              | 0        | $\times$  | 0                | 0          | 0    | $\times$  | 0                           |
|                      |                                                 | Multidrop<br>(Independent mode) | 0                | 0              | 0        | ×         | ×                | 0          | ×    | ×         | ×                           |
|                      |                                                 | CC IE Control<br>CC IE Field    | ×                | ×              | ×        | ×         | ×                | ×          | ×    | ×         | ×                           |
|                      |                                                 | MELSECNET/H                     | ×                | $\times$       | ×        | $\times$  | ×                | $\times$   | ×    | $\times$  | ×                           |
|                      |                                                 | MELSECNET/10                    | $\times$         | $\times$       | $\times$ | $\times$  | $\times$         | 0          | ×    | $\times$  | $\times$                    |
| ORACDU               | QC24N                                           | MELSECNET(II)                   | $\times$         | $\times$       | $\times$ | $\times$  | $\times$         | 0          | ×    | $\times$  | $\times$                    |
| QHACFU               | (ActAJ71QC24TEL)                                | Ethernet                        | $\times$         | $\times$       | $\times$ | $\times$  | $\times$         | 0          | ×    | $\times$  | $\times$                    |
|                      |                                                 | Computer link                   | ×                | $\times$       | $\times$ | $\times$  | $\times$         | 0          | ×    | $\times$  | $\times$                    |
|                      |                                                 | CC-Link                         | ×                | $\times$       | $\times$ | $\times$  | $\times$         | 0          | ×    | $\times$  | $\times$                    |
|                      |                                                 | Multidrop<br>(Independent mode) | ×                | ×              | ×        | ×         | ×                | 0          | ×    | ×         | ×                           |

#### (e) When L series-compatible C24 is used

1) Configuration

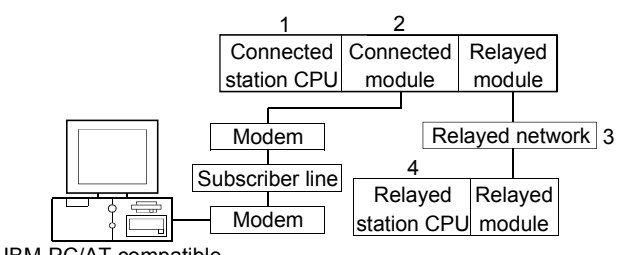

IBM-PC/AT compatible

## 2) Target/non-target communication path

The following table indicates the communication paths to be retried at a time-out error occurrence.

All the connected station CPUs can be the targets.

Target/non-target the relayed CPUs are indicated by  $\bigcirc$  (target) or  $\times$  (non-target).

| Cor    | nected station                                  |                                 |                  |                | 4        | Relay     | yed statior      | n CPU      |          |           |                             |
|--------|-------------------------------------------------|---------------------------------|------------------|----------------|----------|-----------|------------------|------------|----------|-----------|-----------------------------|
| 1. CPU | 2. Connected<br>module (Usable<br>control name) | 3. Relayed network              | QCPU<br>(Q mode) | Q12DC<br>CPU-V | LCPU     | QS<br>CPU | QCPU<br>(A mode) | QnA<br>CPU | ACPU     | FX<br>CPU | Motion<br>controller<br>CPU |
|        |                                                 | CC IE Field * 1                 | 0                | $\times$       | 0        | $\times$  | ×                | $\times$   | $\times$ | $\times$  | ×                           |
|        |                                                 | MELSECNET/H                     | ×                | ×              | ×        | ×         | ×                | ×          | ×        | $\times$  | ×                           |
|        |                                                 | MELSECNET/10                    | ×                | ×              | ×        | ×         | ×                | ×          | ×        | ×         | ×                           |
|        | L series-compatible                             | MELSECNET(II)                   | $\times$         | $\times$       | $\times$ | $\times$  | $\times$         | $\times$   | ×        | $\times$  | $\times$                    |
| LCPU   | C24                                             | Ethernet                        | ×                | ×              | ×        | ×         | ×                | ×          | ×        | $\times$  | ×                           |
|        | (ActLJ71C24TEL)                                 | Computer link                   | 0                | ×              | 0        | $\times$  | ×                | 0          | ×        | $\times$  | ×                           |
|        |                                                 | CC-Link                         | 0                | 0              | 0        | ×         | 0                | 0          | 0        | $\times$  | ×                           |
|        |                                                 | Multidrop<br>(Independent mode) | 0                | ×              | 0        | ×         | ×                | 0          | ×        | ×         | ×                           |

#### Appendix 3.2 When retries are to be made at occurrence of receive data error

If a receive data error occurs during communication, send/receive retry processing may be repeated a maximum of three times within the ACT control. At that time, it will take a maximum of three times longer period than the set time-out

value until normal or abnormal termination of the function.

The following shows a communication path to be retried at a time-out error occurrence.

- (1) Ethernet communication
  - (a) Configuration

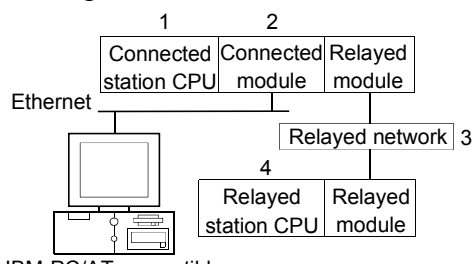

IBM-PC/AT compatible

(b) Target/non-target communication path The following table indicates the communication paths to be retried at a time-out error occurrence.

All the connected station CPUs can be the targets.

Target/non-target the relayed CPUs are indicated by  $\bigcirc$  (target) or  $\times$  (non-target).

| Co       | onnected station                                                                       |                              |                  |                | 4.          | Rela      | yed statior      | CPU        |          |           |                             |
|----------|----------------------------------------------------------------------------------------|------------------------------|------------------|----------------|-------------|-----------|------------------|------------|----------|-----------|-----------------------------|
| 1. CPU   | 2. Connected module<br>(Usable control name)                                           | 3. Relayed network           | QCPU<br>(Q mode) | Q12DC<br>CPU-V | LCPU        | QS<br>CPU | QCPU<br>(A mode) | QnA<br>CPU | ACPU     | FX<br>CPU | Motion<br>controller<br>CPU |
|          | Q series-compatible                                                                    | CC IE Control<br>CC IE Field | 0                | 0              | <b>○</b> *1 | 0         | ×                | ×          | ×        | ×         | ×                           |
|          | E/1,<br>Duilt in Ethernet neut                                                         | MELSECNET/H                  | 0                | 0              | ×           | 0         | ×                | ×          | $\times$ | $\times$  | ×                           |
| QCPU     | CPU<br>mode)<br>Built-in Ethernet port<br>QCPU<br>(ActQJ71E71TCP,<br>ActMI Q I71E71TCP | MELSECNET/10                 | 0                | 0              | ×           | 0         | 0                | 0          | 0        | $\times$  | 0                           |
| (Q mode) | ode)<br>(ActQJ71E71TCP,<br>ActMLQJ71E71TCP,<br>ActQNUDECPUTCP)<br>Q series-compatible  | MELSECNET(II)                | ×                | ×              | ×           | ×         | ×                | ×          | $\times$ | $\times$  | ×                           |
|          |                                                                                        | Ethernet                     | 0                | ×              | $\times$    | 0         | ×                | 0          | $\times$ | ×         | ×                           |
|          |                                                                                        | Computer link                | 0                | ×              | 0           | $\times$  | ×                | $\times$   | $\times$ | $\times$  | ×                           |
|          |                                                                                        | CC-Link                      | 0                | 0              | 0           | $\times$  | ×                | ×          | $\times$ | ×         | ×                           |
|          |                                                                                        | CC IE Control<br>CC IE Field | 0                | 0              | ○*1         | 0         | ×                | ×          | ×        | ×         | ×                           |
|          | E/1,<br>Duilt in Ethernet neut                                                         | MELSECNET/H                  | 0                | 0              | $\times$    | $\circ$   | ×                | $\times$   | $\times$ | $\times$  | ×                           |
| QCPU     |                                                                                        | MELSECNET/10                 | 0                | 0              | $\times$    | 0         | 0                | 0          | 0        | $\times$  | 0                           |
| (Q mode) |                                                                                        | MELSECNET(II)                | ×                | ×              | $\times$    | $\times$  | ×                | $\times$   | $\times$ | $\times$  | ×                           |
|          |                                                                                        | Ethernet                     | 0                | ×              | ×           | 0         | ×                | 0          | ×        | ×         | ×                           |
|          |                                                                                        | Computer link                | 0                | ×              | 0           | ×         | ×                | $\times$   | ×        | ×         | ×                           |
|          |                                                                                        | CC-Link                      | 0                | 0              | 0           | ×         | ×                | ×          | ×        | ×         | ×                           |

\* 1: Inaccessible to LCPU relayed by CC-Link IE Controller Network since CC-Link IE Controller Network is not supported.

(To the next page)

| Co     | onnected station                                    |                              |                  |                | 4          | Rela      | yed statior      | CPU        |          |           |                             |
|--------|-----------------------------------------------------|------------------------------|------------------|----------------|------------|-----------|------------------|------------|----------|-----------|-----------------------------|
| 1. CPU | 2. Connected module<br>(Usable control name)        | 3. Relayed network           | QCPU<br>(Q mode) | Q12DC<br>CPU-V | LCPU       | QS<br>CPU | QCPU<br>(A mode) | QnA<br>CPU | ACPU     | FX<br>CPU | Motion<br>controller<br>CPU |
|        |                                                     | CC IE Field * 1              | 0                | $\times$       | 0          | ×         | ×                | $\times$   | ×        | $\times$  | $\times$                    |
|        |                                                     | MELSECNET/H                  | ×                | $\times$       | $\times$   | $\times$  | ×                | $\times$   | $\times$ | $\times$  | $\times$                    |
|        | LCPU                                                | MELSECNET/10                 | ×                | $\times$       | $\times$   | $\times$  | ×                | $\times$   | $\times$ | $\times$  | ×                           |
| LCPU   | (ActLCPUTCP,                                        | MELSECNET(II)                | ×                | $\times$       | $\times$   | $\times$  | ×                | $\times$   | $\times$ | $\times$  | $\times$                    |
|        | ActMLLCPUTCP)                                       | Ethernet                     | ×                | $\times$       | $\times$   | $\times$  | ×                | $\times$   | $\times$ | $\times$  | ×                           |
|        |                                                     | Computer link                | 0                | $\times$       | $\bigcirc$ | $\times$  | ×                | $\times$   | $\times$ | $\times$  | ×                           |
|        |                                                     | CC-Link                      | 0                | 0              | 0          | $\times$  | ×                | $\times$   | $\times$ | $\times$  | ×                           |
|        |                                                     | CC IE Field * 1              | 0                | $\times$       | 0          | $\times$  | ×                | $\times$   | $\times$ | $\times$  | ×                           |
|        |                                                     | MELSECNET/H                  | ×                | $\times$       | $\times$   | $\times$  | ×                | $\times$   | $\times$ | $\times$  | $\times$                    |
| LCPU   | LCPU                                                | MELSECNET/10                 | ×                | $\times$       | $\times$   | $\times$  | ×                | $\times$   | $\times$ | $\times$  | $\times$                    |
|        | (ActLCPUUDP,                                        | MELSECNET(II)                | ×                | ×              | $\times$   | $\times$  | ×                | $\times$   | $\times$ | $\times$  | ×                           |
|        | ActMLLCPUUDP)                                       | Ethernet                     | ×                | ×              | $\times$   | $\times$  | ×                | $\times$   | $\times$ | $\times$  | $\times$                    |
|        |                                                     | Computer link                | 0                | ×              | 0          | $\times$  | ×                | $\times$   | $\times$ | $\times$  | $\times$                    |
|        |                                                     | CC-Link                      | 0                | 0              | 0          | $\times$  | ×                | $\times$   | $\times$ | $\times$  | $\times$                    |
|        |                                                     | CC IE Control<br>CC IE Field | ×                | ×              | ×          | ×         | ×                | ×          | ×        | ×         | ×                           |
|        | 0574                                                | MELSECNET/H                  | ×                | ×              | $\times$   | $\times$  | ×                | $\times$   | $\times$ | $\times$  | $\times$                    |
|        |                                                     | MELSECNET/10                 | ×                | ×              | $\times$   | $\times$  | ×                | 0          | $\times$ | $\times$  | $\times$                    |
| QNACPU |                                                     | MELSECNET(II)                | ×                | ×              | ×          | $\times$  | ×                | ×          | $\times$ | $\times$  | ×                           |
| ,      | $\neg u u u \Box A U U \Box A U U \Box C U U D C )$ | Ethernet                     | ×                | ×              | ×          | ×         | ×                | $\times$   | ×        | ×         | ×                           |
|        |                                                     | Computer link                | ×                | ×              | ×          | ×         | ×                | ×          | $\times$ | $\times$  | ×                           |
|        |                                                     | CC-Link                      | ×                | ×              | ×          | ×         | ×                | ×          | ×        | $\times$  | ×                           |

#### Appendix 3.3 When time-out occurs at fixed time in ACT control

MX Component makes communication to check whether the personal computer and Programmable controller system are connected correctly before the Open function is executed.

When making the above communication use, the fixed time-out period (1000ms to 4500ms) within the ACT control.

Note that if an error occurs during the above communication, an error other than the time-out error may occur.

The following shows a communication path where a time-out will occur at the fixed time within the ACT control.

#### (1) Computer link module communication

(a) Configuration

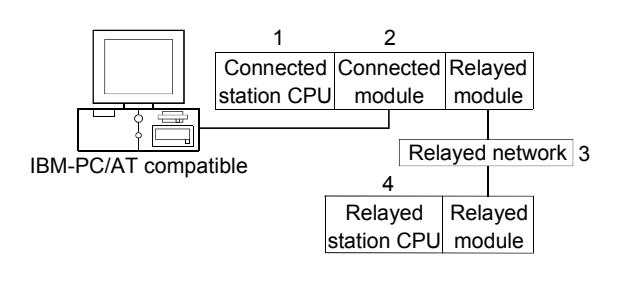

#### (b) Target/non-target communication path

The following table indicates the communication paths where a time-out will occur at the fixed time within the ACT control.

All the connected station CPUs can be the targets.

Target/non-target relayed CPUs are indicated by  $\bigcirc$  (target) or  $\times$  (non-target).

| Con      | nected station                                  |                                 |                  |                | 4.       | Relay     | ed station       | CPU        |          |           |                             |
|----------|-------------------------------------------------|---------------------------------|------------------|----------------|----------|-----------|------------------|------------|----------|-----------|-----------------------------|
| 1. CPU   | 2. Connected<br>module (Usable<br>control name) | 3. Relayed network              | QCPU<br>(Q mode) | Q12DC<br>CPU-V | LCPU     | QS<br>CPU | QCPU<br>(A mode) | QnA<br>CPU | ACPU     | FX<br>CPU | Motion<br>controller<br>CPU |
|          |                                                 | CC IE Control<br>CC IE Field    | 0                | 0              | O*1      | 0         | ×                | ×          | $\times$ | ×         | ×                           |
|          |                                                 | MELSECNET/H                     | 0                | 0              | $\times$ | 0         | $\times$         | $\times$   | $\times$ | ×         | ×                           |
|          |                                                 | MELSECNET/10                    | 0                | 0              | $\times$ | 0         | 0                | 0          | 0        | $\times$  | 0                           |
|          | Q series-compatible                             | MELSECNET(II)                   | ×                | $\times$       | $\times$ | $\times$  | $\times$         | $\times$   | ×        | ×         | ×                           |
| QCPU     | C24                                             | Ethernet                        | 0                | $\times$       | $\times$ | 0         | ×                | 0          | $\times$ | $\times$  | ×                           |
| (Q mode) | (ActQJ71C24,                                    | Computer link                   | 0                | $\times$       | 0        | $\times$  | ×                | 0          | ×        | ×         | ×                           |
|          | ActMLQJ71C24)                                   | CC-Link                         | 0                | 0              | 0        | $\times$  | 0                | 0          | 0        | 0         | 0                           |
|          | N<br>(<br>(                                     | Multidrop<br>(Independent mode) | 0                | ×              | 0        | ×         | ×                | 0          | ×        | ×         | ×                           |
|          |                                                 | Multidrop<br>(Synchronous mode) | 0                | ×              | 0        | ×         | ×                | ×          | ×        | ×         | ×                           |

\*1: Inaccessible to LCPU relayed by CC-Link IE Controller Network since CC-Link IE Controller Network is not supported.

(To the next page)

| Con     | nected station                                  |                                 |                  |                | 4.       | Relay     | ed station       | CPU        |          |           |                             |
|---------|-------------------------------------------------|---------------------------------|------------------|----------------|----------|-----------|------------------|------------|----------|-----------|-----------------------------|
| 1. CPU  | 2. Connected<br>module (Usable<br>control name) | 3. Relayed network              | QCPU<br>(Q mode) | Q12DC<br>CPU-V | LCPU     | QS<br>CPU | QCPU<br>(A mode) | QnA<br>CPU | ACPU     | FX<br>CPU | Motion<br>controller<br>CPU |
|         |                                                 | CC IE Field * 1                 | 0                | ×              | 0        | ×         | ×                | $\times$   | ×        | $\times$  | ×                           |
|         |                                                 | MELSECNET/H                     | ×                | ×              | ×        | ×         | ×                | ×          | ×        | ×         | ×                           |
|         |                                                 | MELSECNET/10                    | ×                | ×              | ×        | ×         | ×                | ×          | ×        | ×         | ×                           |
|         | l                                               | MELSECNET(II)                   | ×                | ×              | ×        | ×         | ×                | ×          | ×        | $\times$  | ×                           |
|         | L series-compatible                             | Ethernet                        | ×                | ×              | ×        | ×         | ×                | ×          | ×        | $\times$  | ×                           |
| LCPU    | LCPU C24<br>(ActLJ71C24,<br>ActMLLJ71C24)       | Computer link                   | 0                | ×              | 0        | ×         | ×                | 0          | ×        | ×         | ×                           |
|         |                                                 | CC-Link                         | 0                | 0              | 0        | ×         | 0                | 0          | 0        | ×         | ×                           |
|         |                                                 | Multidrop<br>(Independent mode) | 0                | ×              | 0        | ×         | ×                | 0          | ×        | ×         | ×                           |
|         |                                                 | Multidrop<br>(Synchronous mode) | 0                | ×              | 0        | ×         | ×                | ×          | ×        | ×         | ×                           |
|         |                                                 | CC IE Control<br>CC IE Field    | ×                | ×              | ×        | ×         | ×                | ×          | ×        | ×         | ×                           |
|         |                                                 | MELSECNET/H                     | ×                | ×              | ×        | ×         | ×                | ×          | ×        | $\times$  | ×                           |
|         |                                                 | MELSECNET/10                    | ×                | ×              | ×        | ×         | ×                | 0          | ×        | ×         | ×                           |
|         | 0004(NI)                                        | MELSECNET(II)                   | ×                | ×              | ×        | ×         | ×                | 0          | ×        | ×         | ×                           |
|         | QC24(N)                                         | Ethernet                        | ×                | $\times$       | $\times$ | $\times$  | ×                | 0          | $\times$ | $\times$  | ×                           |
| QIIACEU | $(ACIAJ7 IQC24, ActML \Delta I710C24)$          | Computer link                   | ×                | $\times$       | $\times$ | $\times$  | ×                | 0          | $\times$ | $\times$  | ×                           |
|         |                                                 | CC-Link                         | $\times$         | $\times$       | $\times$ | $\times$  | $\times$         | 0          | $\times$ | $\times$  | $\times$                    |
|         |                                                 | Multidrop<br>(Independent mode) | ×                | ×              | ×        | ×         | ×                | 0          | ×        | ×         | ×                           |
|         | (<br>(                                          | Multidrop<br>(Synchronous mode) | ×                | ×              | ×        | ×         | ×                | 0          | ×        | ×         | ×                           |

## (2) CPU COM communication

(a) Configuration

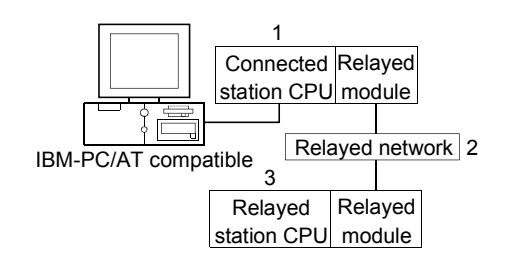

#### (b) Target/non-target communication path

The following table indicates the communication paths where a time-out will occur at the fixed time within the ACT control.

All the connected station CPUs can be the targets.

Target/non-target relayed CPUs are indicated by  $\bigcirc$  (target) or  $\times$  (non-target).

| 1 Connected module                           |                              |                  |                | 3        | . Relay   | yed station      | CPU        |      |                                                                                                    |                             |
|----------------------------------------------|------------------------------|------------------|----------------|----------|-----------|------------------|------------|------|----------------------------------------------------------------------------------------------------|-----------------------------|
| 1. Connected module<br>(Usable control name) | 2. Relayed network           | QCPU<br>(Q mode) | Q12DC<br>CPU-V | LCPU     | QS<br>CPU | QCPU<br>(A mode) | QnA<br>CPU | ACPU | FX         CPU         ×         ×         ×         ×         ×         ×         ×         ×         ×         ×         ×         ×         ×         ×         ×         ×         ×         ×         ×         ×         ×         ×         ×         ×         ×         ×         ×         ×         ×         ×         ×         ×         ×         ×         ×         ×         ×         ×         ×         ×         ×         ×         ×         ×         ×         ×         ×         ×         ×         ×         ×         ×         ×         ×      × | Motion<br>controller<br>CPU |
|                                              | CC IE Control<br>CC IE Field | 0                | 0              | O*1      | 0         | ×                | ×          | ×    | ×                                                                                                    | ×                           |
| OCDU(Omeda)                                  | MELSECNET/H                  | 0                | 0              | $\times$ | 0         | $\times$         | $\times$   | ×    | $\times$                                                                                                    | $\times$                    |
|                                              | MELSECNET/10                 | 0                | 0              | $\times$ | 0         | 0                | 0          | 0    | $\times$                                                                                                    | 0                           |
| (ActQCPUQ,<br>ActMLQCPUQ)                    | MELSECNET(II)                | ×                | $\times$       | $\times$ | $\times$  | $\times$         | $\times$   | ×    | $\times$                                                                                                    | $\times$                    |
|                                              | Ethernet                     | 0                | $\times$       | $\times$ | 0         | $\times$         | 0          | ×    | $\times$                                                                                                    | $\times$                    |
|                                              | Computer link                | 0                | $\times$       | 0        | $\times$  | $\times$         | 0          | ×    | $\times$                                                                                                    | $\times$                    |
|                                              | CC-Link                      | 0                | 0              | 0        | $\times$  | 0                | 0          | 0    | 0                                                                                                    | 0                           |
|                                              | CC IE Field * 1              | 0                | $\times$       | 0        | ×         | $\times$         | $\times$   | ×    | $\times$                                                                                                    | ×                           |
|                                              | MELSECNET/H                  | ×                | ×              | $\times$ | ×         | ×                | ×          | ×    | $\times$                                                                                                    | ×                           |
|                                              | MELSECNET/10                 | ×                | ×              | ×        | ×         | ×                | ×          | ×    | ×                                                                                                    | ×                           |
|                                              | MELSECNET(II)                | ×                | ×              | ×        | ×         | ×                | ×          | ×    | ×                                                                                                    | ×                           |
|                                              | Ethernet                     | ×                | ×              | $\times$ | $\times$  | ×                | $\times$   | ×    | $\times$                                                                                                    | ×                           |
|                                              | Computer link                | 0                | ×              | 0        | ×         | ×                | 0          | ×    | $\times$                                                                                                    | ×                           |
|                                              | CC-Link                      | 0                | 0              | 0        | ×         | 0                | 0          | 0    | ×                                                                                                    | ×                           |
|                                              | CC IE Control<br>CC IE Field | ×                | ×              | ×        | ×         | ×                | ×          | ×    | ×                                                                                                    | ×                           |
|                                              | MELSECNET/H                  | ×                | ×              | ×        | ×         | ×                | ×          | ×    | ×                                                                                                    | ×                           |
| QCPU (A mode)                                | MELSECNET/10                 | ×                | ×              | ×        | ×         | 0                | ×          | 0    | ×                                                                                                    | 0                           |
| (ActQCPUA, ActMLQCPUA)                       | MELSECNET(II)                | ×                | ×              | $\times$ | $\times$  | 0                | $\times$   | 0    | $\times$                                                                                                    | 0                           |
|                                              | Ethernet                     | ×                | ×              | ×        | ×         | ×                | ×          | ×    | ×                                                                                                    | ×                           |
|                                              | Computer link                | ×                | ×              | $\times$ | $\times$  | ×                | ×          | ×    | $\times$                                                                                                    | ×                           |
|                                              | CC-Link                      | ×                | ×              | ×        | ×         | ×                | ×          | ×    | ×                                                                                                    | ×                           |

\*1: Inaccessible to LCPU relayed by CC-Link IE Controller Network since CC-Link IE Controller Network is not supported.

(To the next page)

|                                              |                              | 3. Relayed station CPU |                |          |           |                  |            |          |           |                             |  |
|----------------------------------------------|------------------------------|------------------------|----------------|----------|-----------|------------------|------------|----------|-----------|-----------------------------|--|
| 1. Connected module<br>(Usable control name) | 2. Relayed network           | QCPU<br>(Q mode)       | Q12DC<br>CPU-V | LCPU     | QS<br>CPU | QCPU<br>(A mode) | QnA<br>CPU | ACPU     | FX<br>CPU | Motion<br>controller<br>CPU |  |
| 0.105                                        | CC IE Control<br>CC IE Field | ×                      | ×              | ×        | ×         | ×                | ×          | ×        | ×         | ×                           |  |
|                                              | MELSECNET/H                  | ×                      | ×              | ×        | $\times$  | ×                | $\times$   | $\times$ | $\times$  | $\times$                    |  |
|                                              | MELSECNET/10                 | ×                      | ×              | ×        | $\times$  | ×                | 0          | ×        | $\times$  | $\times$                    |  |
|                                              | MELSECNET(II)                | ×                      | ×              | ×        | ×         | ×                | 0          | ×        | ×         | ×                           |  |
| ACIVILQNACPU)                                | Ethernet                     | ×                      | ×              | ×        | ×         | ×                | 0          | ×        | ×         | ×                           |  |
|                                              | Computer link                | ×                      | $\times$       | ×        | $\times$  | ×                | 0          | ×        | $\times$  | $\times$                    |  |
|                                              | CC-Link                      | ×                      | $\times$       | $\times$ | $\times$  | ×                | $\times$   | ×        | $\times$  | $\times$                    |  |
|                                              | CC IE Control<br>CC IE Field | ×                      | ×              | ×        | ×         | ×                | ×          | ×        | ×         | ×                           |  |
|                                              | MELSECNET/H                  | ×                      | ×              | ×        | ×         | ×                | ×          | ×        | ×         | ×                           |  |
| ACPU, Motion controller                      | MELSECNET/10                 | ×                      | ×              | ×        | ×         | 0                | ×          | 0        | ×         | 0                           |  |
|                                              | MELSECNET(II)                | ×                      | ×              | ×        | ×         | 0                | ×          | 0        | ×         | 0                           |  |
|                                              | Ethernet                     | ×                      | ×              | ×        | ×         | ×                | ×          | ×        | ×         | ×                           |  |
|                                              | Computer link                | ×                      | ×              | ×        | ×         | ×                | ×          | ×        | ×         | ×                           |  |
|                                              | CC-Link                      | ×                      | ×              | ×        | ×         | ×                | ×          | ×        | ×         | ×                           |  |
|                                              | CC IE Control<br>CC IE Field | ×                      | ×              | ×        | ×         | ×                | ×          | ×        | ×         | ×                           |  |
|                                              | MELSECNET/H                  | $\times$               | $\times$       | $\times$ | $\times$  | $\times$         | $\times$   | ×        | $\times$  | $\times$                    |  |
| FXCPU                                        | MELSECNET/10                 | ×                      | $\times$       | $\times$ | ×         | ×                | $\times$   | ×        | $\times$  | $\times$                    |  |
| (ActFXCPU, ActMLFXCPU)                       | MELSECNET(II)                | ×                      | ×              | ×        | ×         | ×                | ×          | ×        | ×         | ×                           |  |
|                                              | Ethernet                     | ×                      | ×              | ×        | $\times$  | ×                | $\times$   | ×        | $\times$  | ×                           |  |
|                                              | Computer link                | ×                      | ×              | ×        | $\times$  | ×                | $\times$   | ×        | $\times$  | ×                           |  |
|                                              | CC-Link                      | ×                      | ×              | ×        | ×         | ×                | $\times$   | ×        | $\times$  | ×                           |  |

## (3) CC-Link G4 communication

(a) Configuration

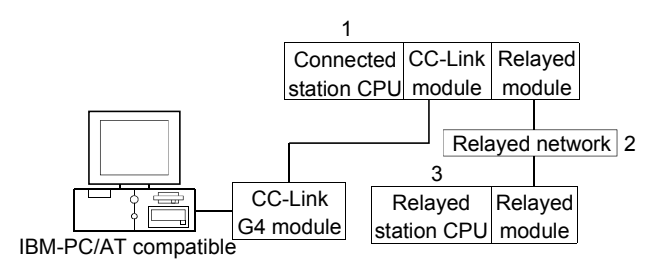

## (b) Target/non-target communication path

The following table indicates the communication paths where a time-out will occur at the fixed time within the ACT control. All the connected station CPUs can be the targets.

Target/non-target relayed CPUs are indicated by  $\bigcirc$  (target) or  $\times$  (non-target).

1) When CC-Link G4-S3 module is in Q mode and connected station CPU is QCPU (Q mode) or Q12DCCPU-V

|                                              |                              | 3. Relayed station CPU |                |          |            |                  |            |      |           |                             |  |  |
|----------------------------------------------|------------------------------|------------------------|----------------|----------|------------|------------------|------------|------|-----------|-----------------------------|--|--|
| 1. Connected module<br>(Usable control name) | 2. Relayed network           | QCPU<br>(Q mode)       | Q12DC<br>CPU-V | LCPU     | QS<br>CPU  | QCPU<br>(A mode) | QnA<br>CPU | ACPU | FX<br>CPU | Motion<br>controller<br>CPU |  |  |
|                                              | CC IE Control<br>CC IE Field | 0                      | 0              | O*1      | 0          | ×                | ×          | ×    | ×         | ×                           |  |  |
|                                              | MELSECNET/H                  | 0                      | 0              | ×        | 0          | $\times$         | ×          | ×    | $\times$  | $\times$                    |  |  |
| QCPU (Q mode)                                | MELSECNET/10                 | 0                      | 0              | ×        | 0          | 0                | 0          | 0    | ×         | 0                           |  |  |
| (ActCCG4Q, ActMLCCG4Q)                       | MELSECNET(II)                | ×                      | ×              | $\times$ | ×          | ×                | ×          | ×    | ×         | $\times$                    |  |  |
|                                              | Ethernet                     | 0                      | ×              | ×        | 0          | ×                | 0          | ×    | $\times$  | $\times$                    |  |  |
|                                              | Computer link                | 0                      | ×              | ×        | ×          | ×                | 0          | ×    | ×         | ×                           |  |  |
|                                              | CC-Link                      | 0                      | ×              | $\times$ | ×          | 0                | 0          | 0    | ×         | 0                           |  |  |
|                                              | CC IE Control<br>CC IE Field | 0                      | 0              | O*1      | 0          | ×                | ×          | ×    | ×         | ×                           |  |  |
|                                              | MELSECNET/H                  | 0                      | 0              | $\times$ | 0          | $\times$         | $\times$   | ×    | $\times$  | $\times$                    |  |  |
| Q12DCCPU-V                                   | MELSECNET/10                 | 0                      | 0              | $\times$ | $\bigcirc$ | 0                | 0          | 0    | $\times$  | 0                           |  |  |
| (ActCCG4Q, ActMLCCG4Q)                       | MELSECNET(II)                | $\times$               | $\times$       | $\times$ | $\times$   | $\times$         | ×          | ×    | $\times$  | $\times$                    |  |  |
|                                              | Ethernet                     | ×                      | ×              | $\times$ | ×          | $\times$         | ×          | ×    | ×         | ×                           |  |  |
|                                              | Computer link                | $\times$               | $\times$       | $\times$ | $\times$   | $\times$         | ×          | ×    | $\times$  | $\times$                    |  |  |
|                                              | CC-Link                      | ×                      | ×              | $\times$ | ×          | $\times$         | ×          | ×    | $\times$  | ×                           |  |  |

# 2) When CC-Link G4-S3 module is in Q mode and connected station CPU is LCPU

|                                              |                    | 3. Relayed station CPU |                |          |           |                  |            |      |           |                             |  |  |  |
|----------------------------------------------|--------------------|------------------------|----------------|----------|-----------|------------------|------------|------|-----------|-----------------------------|--|--|--|
| 1. Connected module<br>(Usable control name) | 2. Relayed network | QCPU<br>(Q mode)       | Q12DC<br>CPU-V | LCPU     | QS<br>CPU | QCPU<br>(A mode) | QnA<br>CPU | ACPU | FX<br>CPU | Motion<br>controller<br>CPU |  |  |  |
|                                              | CC IE Control      | ×                      | ×              | ×        | ×         | ×                | ×          | ×    | ×         | ×                           |  |  |  |
|                                              | CC IE Field        | ~                      | ~              | ~        | ~         | ~                | ^          | ~    | ~         | ~                           |  |  |  |
|                                              | MELSECNET/H        | $\times$               | $\times$       | ×        | $\times$  | $\times$         | $\times$   | ×    | $\times$  | $\times$                    |  |  |  |
| LCPU                                         | MELSECNET/10       | $\times$               | $\times$       | ×        | $\times$  | $\times$         | $\times$   | ×    | $\times$  | $\times$                    |  |  |  |
| (ActCCG4Q, ActMLCCG4Q)                       | MELSECNET(II)      | $\times$               | $\times$       | ×        | $\times$  | $\times$         | $\times$   | ×    | $\times$  | $\times$                    |  |  |  |
|                                              | Ethernet           | $\times$               | $\times$       | $\times$ | $\times$  | $\times$         | $\times$   | ×    | $\times$  | $\times$                    |  |  |  |
|                                              | Computer link      | $\times$               | $\times$       | $\times$ | $\times$  | $\times$         | 0          | ×    | $\times$  | $\times$                    |  |  |  |
|                                              | CC-Link            | $\times$               | $\times$       | ×        | ×         | ×                | $\times$   | ×    | $\times$  | ×                           |  |  |  |

## 3) When CC-Link G4 module is in QnA mode

| 1. Connected module<br>(Usable control name) |                    | 3. Relayed station CPU |                       |          |                 |                  |            |          |           |                             |  |  |  |
|----------------------------------------------|--------------------|------------------------|-----------------------|----------|-----------------|------------------|------------|----------|-----------|-----------------------------|--|--|--|
|                                              | 2. Relayed network | QCPU<br>(Q mode)       | Q12DC<br>CPU-V        | LCPU     | QS<br>CPU       | QCPU<br>(A mode) | QnA<br>CPU | ACPU     | FX<br>CPU | Motion<br>controller<br>CPU |  |  |  |
|                                              | CC IE Control      | ~                      | $\mathbf{\mathbf{v}}$ | ~        | $\mathbf{\vee}$ | ~                | ~          | ~        | ~         | ~                           |  |  |  |
|                                              | CC IE Field        | ^                      | ^                     | ^        | ^               | ^                | ^          | ^        | ^         | ^                           |  |  |  |
|                                              | MELSECNET/H        | ×                      | $\times$              | ×        | $\times$        | $\times$         | $\times$   | $\times$ | $\times$  | $\times$                    |  |  |  |
|                                              | MELSECNET/10       | ×                      | $\times$              | $\times$ | $\times$        | $\times$         | 0          | $\times$ | $\times$  | $\times$                    |  |  |  |
| (ACICCG4QNA,                                 | MELSECNET(II)      | ×                      | ×                     | $\times$ | $\times$        | ×                | 0          | $\times$ | $\times$  | ×                           |  |  |  |
|                                              | Ethernet           | ×                      | ×                     | ×        | ×               | ×                | 0          | ×        | ×         | ×                           |  |  |  |
|                                              | Computer link      | ×                      | ×                     | ×        | ×               | ×                | 0          | ×        | ×         | ×                           |  |  |  |
|                                              | CC-Link            | ×                      | ×                     | $\times$ | $\times$        | ×                | $\times$   | ×        | $\times$  | ×                           |  |  |  |

## 4) When CC-Link G4 module is in A mode

| 1. Connected module<br>(Usable control name)  |                    | 3. Relayed station CPU |                |          |           |                  |            |      |           |                             |  |  |  |
|-----------------------------------------------|--------------------|------------------------|----------------|----------|-----------|------------------|------------|------|-----------|-----------------------------|--|--|--|
|                                               | 2. Relayed network | QCPU<br>(Q mode)       | Q12DC<br>CPU-V | LCPU     | QS<br>CPU | QCPU<br>(A mode) | QnA<br>CPU | ACPU | FX<br>CPU | Motion<br>controller<br>CPU |  |  |  |
|                                               | CC IE Control      | ×                      | ×              | ×        | ×         | ×                | ×          | ×    | ×         | ×                           |  |  |  |
|                                               | CC IE Field        | ~                      | ~              | ~        | ~         | ~                | ~~         | ~    | ~         | ~                           |  |  |  |
|                                               | MELSECNET/H        | ×                      | $\times$       | $\times$ | $\times$  | $\times$         | $\times$   | ×    | $\times$  | $\times$                    |  |  |  |
| QCPU (A mode), ACPU,<br>Motion controller CDU | MELSECNET/10       | ×                      | $\times$       | $\times$ | $\times$  | $\times$         | $\times$   | ×    | $\times$  | $\times$                    |  |  |  |
|                                               | MELSECNET(II)      | ×                      | $\times$       | ×        | $\times$  | $\times$         | $\times$   | ×    | $\times$  | $\times$                    |  |  |  |
|                                               | Ethernet           | ×                      | ×              | ×        | $\times$  | $\times$         | ×          | ×    | $\times$  | $\times$                    |  |  |  |
|                                               | Computer link      | ×                      | ×              | ×        | ×         | ×                | ×          | ×    | $\times$  | ×                           |  |  |  |
|                                               | CC-Link            | ×                      | ×              | ×        | ×         | ×                | $\times$   | ×    | ×         | ×                           |  |  |  |

#### Appendix 4 Corrective Actions for an Error with Code 0x01800002 or 0x018000003

If a memory lock error (0x01800002) or a memory securing error (0x01800003) occurs in an ACT control when an Interface board for personal computers is used, increase the minimum working set size of the personal computer.

The personal computer board driver runs using the minimum working set size in the memory area reserved in the user program.

Some user programs require a larger size for the minimum working set.

Therefore, if the minimum working set size for the personal computer board driver cannot be reserved, the memory lock error (0x01800002) or the memory securing error (0x01800003) is returned.

In this situation, increase the minimum working set size in the user program before executing the ACT control function.

(Refer to the sample programs in (2) and (3).)

The minimum working set size of 200KB is reserved at startup of the personal computer.

- (1) Processing overview of sample program
  - (a) Obtain the user program ID by the GetCurrentProcessID function.
  - (b) Using the ID obtained in step (a), obtain the user program handle by the OpenProcess function.
  - (c) The current minimum and maximum working set sizes can be obtained by executing the GetProcessWorkingSetSize function.
  - (d) Set a size larger than the minimum working set obtained in step (c) and execute the SetProcessWorkingSetSize function.
  - (e) Release the user program handle by the CloseHandle function.

(2) Sample program: When setting with Visual Basic<sup>®</sup> 6.0, .NET2003, 2005, 2008 or 2010 (Example when a minimum working set size is 1MB and maximum working set size is 3MB) When programming with Visual Basic® 6.0 or .NET2005, change the type definition of variables (id, ph, wkmin, wkmax) from Integer to Long. Dim id As Integer 'User program ID variable Dim ph As Integer 'User program handle variable Dim wkmin As Integer 'Minimum working set variable Dim wkmax As Integer 'Maximum working set variable Dim bret As Boolean 'Return value 'Obtain the user program ID id = GetCurrentProcessID() 'Open the user program handle 'PROCESS SET QUOTA = 256, PROCESS QUERY INFORMATION = 1024 ph = OpenProcess(256 + 1024,False,id) 'Obtain the maximum working set size and minimum working set size for the user program bret = GetProcessWorkingSetSize(ph,wkmin,wkmax) 'Set the minimum working set size to 1MB wkmin = 1 \* 1024 \* 1024 'Set the maximum working set size to 3MB wkmax = 3 \* 1024 \* 1024 'Change the maximum working set size and minimum working set size for the user program bret = SetProcessWorkingSetSize(ph,wkmin,wkmax) 'Close the user program handle bret = CloseHandle(ph)

The set sizes shown here are reference sizes. Adjust the sizes in accordance with your system.

```
(3) Sample program: When setting with Visual C++<sup>®</sup> 6.0, .NET2003,
                           2005, 2008 or 2010
                           (Example when a minimum working set size is 1MB and maximum working set
                            size is 3MB)
#define ERROR -1
short ChangeWorkingSetSize()
 {
 DWORD dwProcessId;
                                      /*User program ID variable*/
 HANDLE hProcess;
                                             /*User program handle variable*/
 DWORD dwMinimumWorkingSetSize;
                                             /*Minimum working set variable*/
 DWORD dwMaximumWorkingSetSize;
                                             /*Maximum working set variable*/
 /*Obtain the user program ID*/
 dwProcessId = GetCurrentProcessId();
 /*Open the user program handle*/
 hProcess =
 OpenProcess(PROCESS_SET_QUOTA+PROCESS_QUERY_INFORMATION,FALSE,dwProcessId);
 if(hProcess == NULL){
       /*Error end*/
       return(ERROR);
 }
 /*Obtain the maximum working set size and minimum working set size for the user program */
 if(GetProcessWorkingSetSize(hProcess,&dwMinimumWorkingSetSize,&dwMaximumWorkingSetSize)==0){
       /*Error end*/
       CloseHandle(hProcess);
       return(ERROR);
 }
 /*Set the minimum working set size to 1MB*/
 dwMinimumWorkingSetSize = 1 * 1024 * 1024;
 /*Set the maximum working set size to 3MB*/
 dwMaximumWorkingSetSize = 3 * 1024 * 1024;
 /*Change the maximum working set size and minimum working set size for the user program */
 if(SetProcessWorkingSetSize(hProcess,dwMinimumWorkingSetSize,dwMaximumWorkingSetSize)==0){
       /*Error end*/
       CloseHandle(hProcess);
       return(ERROR);
 }
 /*Close the user program handle*/
 CloseHandle(hProcess);
 /*Normal return*/
 return(0);
```

The set sizes shown here are reference sizes. Adjust the sizes in accordance with your system.

## MEMO

| <br> |
|------|
|      |
|      |
| <br> |
|      |
|      |
|      |
| <br> |
|      |
|      |
|      |
|      |
|      |
| <br> |
|      |
|      |
| <br> |
|      |
|      |
| <br> |
|      |
|      |
| <br> |
|      |
|      |
|      |
| <br> |
|      |
|      |

## WARRANTY

Please confirm the following product warranty details before using this product.

#### 1. Gratis Warranty Term and Gratis Warranty Range

If any faults or defects (hereinafter "Failure") found to be the responsibility of Mitsubishi occurs during use of the product within the gratis warranty term, the product shall be repaired at no cost via the sales representative or Mitsubishi Service Company.

However, if repairs are required onsite at domestic or overseas location, expenses to send an engineer will be solely at the customer's discretion. Mitsubishi shall not be held responsible for any re-commissioning, maintenance, or testing onsite that involves replacement of the failed module.

#### [Gratis Warranty Term]

The gratis warranty term of the product shall be for one year after the date of purchase or delivery to a designated place.

Note that after manufacture and shipment from Mitsubishi, the maximum distribution period shall be six (6) months, and the longest gratis warranty term after manufacturing shall be eighteen (18) months. The gratis warranty term of repair parts shall not exceed the gratis warranty term before repairs.

#### [Gratis Warranty Range]

- (1) The range shall be limited to normal use within the usage state, usage methods and usage environment, etc., which follow the conditions and precautions, etc., given in the instruction manual, user's manual and caution labels on the product.
- (2) Even within the gratis warranty term, repairs shall be charged for in the following cases.
  - 1. Failure occurring from inappropriate storage or handling, carelessness or negligence by the user. Failure caused by the user's hardware or software design.
  - 2. Failure caused by unapproved modifications, etc., to the product by the user.
  - 3. When the Mitsubishi product is assembled into a user's device, Failure that could have been avoided if functions or structures, judged as necessary in the legal safety measures the user's device is subject to or as necessary by industry standards, had been provided.
  - 4. Failure that could have been avoided if consumable parts (battery, backlight, fuse, etc.) designated in the instruction manual had been correctly serviced or replaced.
  - 5. Failure caused by external irresistible forces such as fires or abnormal voltages, and Failure caused by force majeure such as earthquakes, lightning, wind and water damage.
  - 6. Failure caused by reasons unpredictable by scientific technology standards at time of shipment from Mitsubishi.
  - 7. Any other failure found not to be the responsibility of Mitsubishi or that admitted not to be so by the user.

#### 2. Onerous repair term after discontinuation of production

- (1) Mitsubishi shall accept onerous product repairs for seven (7) years after production of the product is discontinued. Discontinuation of production shall be notified with Mitsubishi Technical Bulletins, etc.
- (2) Product supply (including repair parts) is not available after production is discontinued.

#### 3. Overseas service

Overseas, repairs shall be accepted by Mitsubishi's local overseas FA Center. Note that the repair conditions at each FA Center may differ.

#### 4. Exclusion of loss in opportunity and secondary loss from warranty liability

Regardless of the gratis warranty term, Mitsubishi shall not be liable for compensation of damages caused by any cause found not to be the responsibility of Mitsubishi, loss in opportunity, lost profits incurred to the user by Failures of Mitsubishi products, special damages and secondary damages whether foreseeable or not, compensation for accidents, and compensation for damages to products other than Mitsubishi products, replacement by the user, maintenance of on-site equipment, start-up test run and other tasks.

#### 5. Changes in product specifications

The specifications given in the catalogs, manuals or technical documents are subject to change without prior notice.

Microsoft, Windows, Windows NT, Windows Vista, Visual Basic and Visual C++ are registered trademarks of Microsoft Corporation in the United States and other countries.

Ethernet is the registered trademark of Xerox Corporation.

Other company and product names herein are either trademarks of registered trademarks of their respective owners.

SPREAD

Copyright(C) 1999 Far Point Technologies, Inc.

## MX Component Version 3

**Programming Manual** 

MODEL MELS3-ACTE-P-E

MODEL CODE

13JF66

SH(NA)-080272-N(1105)MEE

## MITSUBISHI ELECTRIC CORPORATION

HEAD OFFICE : TOKYO BUILDING, 2-7-3 MARUNOUCHI, CHIYODA-KU, TOKYO 100-8310, JAPAN NAGOYA WORKS : 1-14 , YADA-MINAMI 5-CHOME , HIGASHI-KU, NAGOYA , JAPAN

When exported from Japan, this manual does not require application to the Ministry of Economy, Trade and Industry for service transaction permission.